## VCCP5-DCV VMware® Certified Professional-Data Center Virtualization on vSphere 5.5 STUDY GUIDE

EXAM VCP-550

Includes Real-World Scenarios, Hands-on Exercises, and Access to Exam Prep Software Featuring:

- + Practice Test Environment
- + Hundreds of Practice Questions
- + Electronic Flashcards
- + Chapter Review Questions

## **VCP5-DCV**

### VMware<sup>®</sup> Certified Professional-Data Center Virtualization on vSphere<sup>®</sup> 5.5 Study Guide: VCP-550

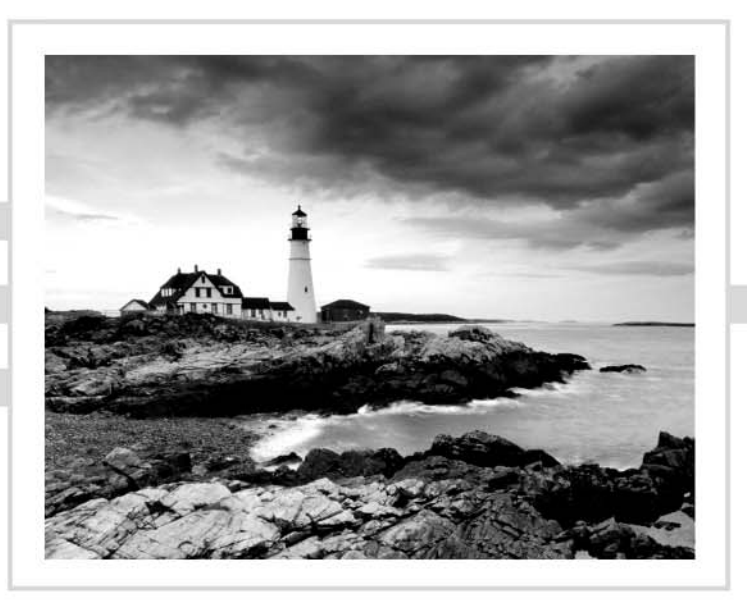

## **VCP5-DCV**

### VMware<sup>®</sup> Certified Professional-Data Center Virtualization on vSphere<sup>®</sup> 5.5 Study Guide: VCP-550

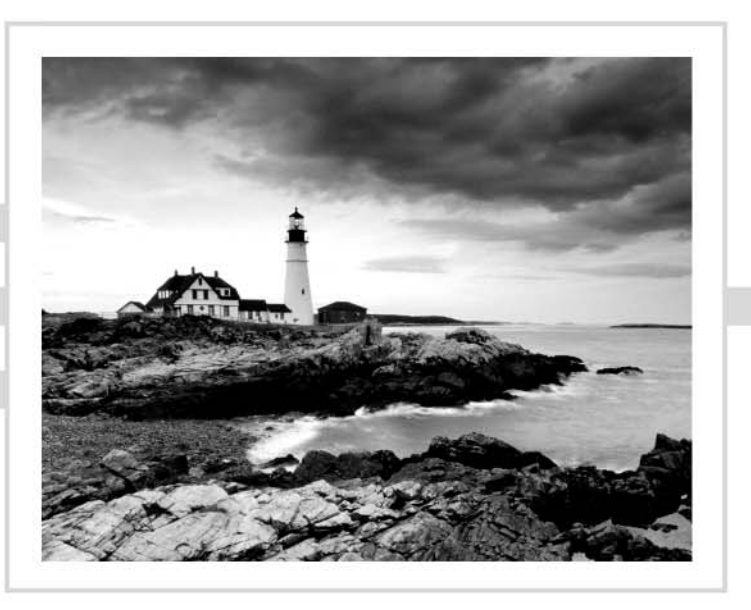

Brian Atkinson

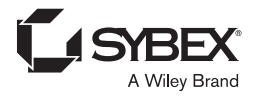

Senior Acquisitions Editor: Jeff Kellum Development Editor: Jim Compton Technical Editors: André Pett and Phillip Jones Production Editor: Eric Charbonneau Copy Editor: Liz Welch Editorial Manager: Pete Gaughan Vice President and Executive Group Publisher: Richard Swadley Associate Publisher: Chris Webb Media Project Manager 1: Laura Moss-Hollister Media Associate Producer: Marilyn Hummel Media Quality Assurance: Josh Frank Book Designers: Judy Fung and Bill Gibson Proofreader: Josh Chase, Word One New York Indexer: Ted Laux Project Coordinator, Cover: Todd Klemme Cover Designer: Wiley

Copyright © 2014 by John Wiley & Sons, Inc., Indianapolis, Indiana

Published simultaneously in Canada

ISBN: 978-1-118-65844-4 ISBN: 978-1-118-76319-3 (ebk.) ISBN: 978-1-118-91923-1 (ebk.)

No part of this publication may be reproduced, stored in a retrieval system or transmitted in any form or by any means, electronic, mechanical, photocopying, recording, scanning or otherwise, except as permitted under Sections 107 or 108 of the 1976 United States Copyright Act, without either the prior written permission of the Publisher, or authorization through payment of the appropriate per-copy fee to the Copyright Clearance Center, 222 Rosewood Drive, Danvers, MA 01923, (978) 750-8400, fax (978) 646-8600. Requests to the Publisher for permission should be addressed to the Permissions Department, John Wiley & Sons, Inc., 111 River Street, Hoboken, NJ 07030, (201) 748-6011, fax (201) 748-6008, or online at www.wiley.com/go/permissions.

Limit of Liability/Disclaimer of Warranty: The publisher and the author make no representations or warranties with respect to the accuracy or completeness of the contents of this work and specifically disclaim all warranties, including without limitation warranties of fitness for a particular purpose. No warranty may be created or extended by sales or promotional materials. The advice and strategies contained herein may not be suitable for every situation. This work is sold with the understanding that the publisher is not engaged in rendering legal, accounting, or other professional services. If professional assistance is required, the services of a competent professional person should be sought. Neither the publisher nor the author shall be liable for damages arising herefrom. The fact that an organization or Web site is referred to in this work as a citation and/or a potential source of further information does not mean that the author or the publisher endorses the information the organization or Web site may provide or recommendations it may make. Further, readers should be aware that Internet Web sites listed in this work may have changed or disappeared between when this work was written and when it is read.

For general information on our other products and services or to obtain technical support, please contact our Customer Care Department within the U.S. at (877) 762-2974, outside the U.S. at (317) 572-3993 or fax (317) 572-4002.

Wiley publishes in a variety of print and electronic formats and by print-on-demand. Some material included with standard print versions of this book may not be included in e-books or in print-on-demand. If this book refers to media such as a CD or DVD that is not included in the version you purchased, you may download this material at http://booksupport.wiley.com. For more information about Wiley products, visit www.wiley.com.

Library of Congress Control Number: 2013954094

TRADEMARKS: Wiley, the Wiley logo, and the Sybex logo are trademarks or registered trademarks of John Wiley & Sons, Inc. and/or its affiliates, in the United States and other countries, and may not be used without written permission. VMware and vSphere are registered trademarks of VMware, Inc. All other trademarks are the property of their respective owners. John Wiley & Sons, Inc. is not associated with any product or vendor mentioned in this book.

#### Dear Reader,

Thank you for choosing VCP5-DCV: VMware Certified Professional-Data Center Virtualization on vSphere 5.5 Study Guide: VCP-550. This book is part of a family of premium-quality Sybex books, all of which are written by outstanding authors who combine practical experience with a gift for teaching.

Sybex was founded in 1976. More than 30 years later, we're still committed to producing consistently exceptional books. With each of our titles, we're working hard to set a new standard for the industry. From the paper we print on to the authors we work with, our goal is to bring you the best books available.

I hope you see all that reflected in these pages. I'd be very interested to hear your comments and get your feedback on how we're doing. Feel free to let me know what you think about this or any other Sybex book by sending me an email at contactus@sybex.com. If you think you've found a technical error in this book, please visit http://sybex.custhelp. com. Customer feedback is critical to our efforts at Sybex.

Best regards,

- Will

Chris Webb Associate Publisher Sybex, an Imprint of Wiley

#### Acknowledgments

Writing the update for this book has been another great learning experience for me. In many ways it was familiar for me, and in many ways it was still new. I forgot how writing still requires me to strike some sort of balance with work, family, and friends. I also learned that updating a book is not much less work than originally writing the book. Every exercise, image, case study, paragraph, sentence had to be reviewed for accuracy. As with the first edition of this book, I learned a great deal. This time my learning was about the specific changes in VMware vSphere 5.1 and 5.5, and there are a lot of them. I also was reminded how other people played a key role in helping me complete this book.

I would like to thank Jeff Kellum for his patience and willingness to listen to my ideas. This was a difficult project in many ways, and Jeff was a huge help in shaping how the book came together.

I would like to thank Jim Compton for his editing expertise. Jim offered lots of advice and allowed to me to view things through the non-techie lens in many instances.

I would like to thank my technical editor André Pett for his detailed and extremely thorough contributions to this book. André contributed so many valuable things to this book, and occasionally verified that I was not losing my mind. André's technical expertise is amazing, and I simply can't thank him enough!

I would like to thank my production editor, Eric Charbonneau, for his help with the last-minute updates—there were lots of them! I would also like to thank my copyeditor, Liz Welch, for her help in catching the mistakes that managed to slip past me and all of the other editors.

I must thank my family for their support in this project. I know it isn't easy, or always comprehensible, why I have to spend another weekend in front of a computer. I look forward to having the time to spend with them now.

#### About the Author

**Brian Atkinson** is a Senior Enterprise Engineer with over 15 years of experience in the IT field. Along the way, he has been a computer lab manager, programmer, network engineer, and systems engineer, and he has worked in education, government, healthcare, finance, and manufacturing environments. For the past seven years, he has been focused on virtualization and storage solutions.

Brian holds the VCP3, VCP4-DCV, and VCP5-DCV certifications and has been awarded the VMware vExpert designation from VMware for 2009, 2010, 2011, 2012, and 2013. He is a VMware Technology Network (VMTN) Moderator and Guru. He is also one of the VMUG leaders in Richmond, VA. He maintains his personal blog in the VMTN communities at:

```
http://communities.vmware.com/blogs/vmroyale
```

and occasionally can be found on Twitter (@vmroyale).

#### Contents at a Glance

| Introducti | ion     |                                                                                     | xxxiii |
|------------|---------|-------------------------------------------------------------------------------------|--------|
| Assessmer  | ıt Test |                                                                                     | lvii   |
| Chapter    | 1       | What's New in vSphere 5.5                                                           | 1      |
| Chapter    | 2       | Planning, Installing, Configuring, and<br>Upgrading VMware ESXi and vCenter Server  | 13     |
| Chapter    | 3       | Securing vCenter Server and ESXi and Identifying vSphere Architecture and Solutions | 95     |
| Chapter    | 4       | Planning and Configuring vSphere Networking                                         | 139    |
| Chapter    | 5       | Planning and Configuring vSphere Storage                                            | 225    |
| Chapter    | 6       | Creating and Deploying Virtual Machines<br>and vApps                                | 287    |
| Chapter    | 7       | Managing and Administering Virtual Machines and vApps                               | 369    |
| Chapter    | 8       | Establishing Service Levels with Clusters,<br>Fault Tolerance, and Resource Pools   | 421    |
| Chapter    | 9       | Maintaining Service Levels                                                          | 511    |
| Chapter    | 10      | Performing Basic Troubleshooting                                                    | 629    |
| Chapter    | 11      | Monitoring a vSphere Implementation<br>and Managing vCenter Server Alarms           | 677    |
| Appendix   | ( A     | Answers to Review Questions                                                         | 757    |
| Appendix   | к В     | About the Additional Study Tools                                                    | 773    |

Index

777

#### Contents

| Introductio | Introduction x3 |                                                       | cxxiii |
|-------------|-----------------|-------------------------------------------------------|--------|
| Assessment  | t Test          |                                                       | lvii   |
| Chapter     | 1               | What's New in vSphere 5.5                             | 1      |
|             |                 | vSphere ESXi Hypervisor Enhancements                  | 3      |
|             |                 | Hot-Pluggable PCIe SSD Devices                        | 3      |
|             |                 | Support for Reliable Memory Technology                | 3      |
|             |                 | Enhancements to CPU C-States                          | 4      |
|             |                 | Virtual Machine Enhancements                          | 4      |
|             |                 | VM Compatibility with VMware ESXi 5.5                 | 4      |
|             |                 | Expanded vGPU Support                                 | 5      |
|             |                 | Graphic Acceleration for Linux Guests                 | 5      |
|             |                 | vCenter Server Enhancements                           | 5      |
|             |                 | vCenter Single Sign-On                                | 5      |
|             |                 | vCenter Server Appliance                              | 5      |
|             |                 | vSphere Web Client                                    | 6      |
|             |                 | vSphere App HA                                        | 6      |
|             |                 | HA Compatibility with DRS VM-VM Affinity Rules        | 6      |
|             |                 | vSphere Big Data Extensions                           | 6      |
|             |                 | Storage Enhancements                                  | 6      |
|             |                 | Support for 62TB VMDK                                 | 7      |
|             |                 | MSCS Updates                                          | 7      |
|             |                 | 16Gb E2E Support                                      | / 7    |
|             |                 | PDL AutoRemove                                        | / 7    |
|             |                 | vSphere Replication Interoperability                  | /      |
|             |                 | (MDIT) Successful Point-In-Lime                       | 7      |
|             |                 | (NIPIT) Snapsnot Retention                            | /      |
|             |                 | VMES Hoop Improvements                                | 0<br>0 |
|             |                 | v Mrrs Fleep Improvements                             | 0      |
|             |                 | Notworking Enhancements                               | 0      |
|             |                 | Link Aggregation Control Protocol (LACP) Enhancements | 9      |
|             |                 | Traffic Filtering                                     | 10     |
|             |                 | Quality of Service Tagging                            | 10     |
|             |                 | SR-IOV Enhancements                                   | 10     |
|             |                 | Enhanced Host-Level Packet Capture                    | 10     |
|             |                 | 40Gb NIC Support                                      | 10     |
|             |                 | VMware Data Protection (VDP) Enhancements             | 10     |
|             |                 | vCenter Operations Manager                            | 11     |
|             |                 | Summary                                               | 11     |
|             |                 |                                                       |        |

| Chapter | 2 | Planning, Installing, Configuring, and Upgrading<br>VMware ESXi and vCenter Server | 13 |
|---------|---|------------------------------------------------------------------------------------|----|
|         |   | Introducing VMware ESXi                                                            | 15 |
|         |   | Identifying ESXi Host Requirements                                                 | 15 |
|         |   | Performing an Interactive Installation of ESXi                                     | 16 |
|         |   | Configuring NTP on an ESXi Host                                                    | 25 |
|         |   | Configuring DNS and Routing on an ESXi Host                                        | 26 |
|         |   | Enabling, Configuring, and Disabling Hyperthreading                                | 30 |
|         |   | Selecting a CPU Power Management Policy                                            | 31 |
|         |   | Enabling, Sizing, and Disabling Memory                                             |    |
|         |   | Compression Cache                                                                  | 33 |
|         |   | Licensing an ESXi Host                                                             | 35 |
|         |   | Introducing vCenter Server                                                         | 37 |
|         |   | Identifying Available vCenter Server Editions                                      | 37 |
|         |   | Identifying vCenter Server and vCenter Server Database                             |    |
|         |   | Requirements                                                                       | 38 |
|         |   | Identifying Single Sign-On Requirements                                            | 40 |
|         |   | Creating a Database Connection to the                                              |    |
|         |   | vCenter Server Database                                                            | 41 |
|         |   | Sizing the vCenter Server Database                                                 | 44 |
|         |   | Installing vCenter Server into a Virtual Machine                                   | 46 |
|         |   | Deploying the vCenter Server Appliance                                             | 52 |
|         |   | Installing and Configuring the vSphere Client<br>and vSphere Web Client            | 57 |
|         |   | Describing Single Sign-On Architecture                                             | 59 |
|         |   | Differentiating Single-Sign-On Deployment Scenarios                                | 61 |
|         |   | Configuring and Administering Single Sign-On                                       | 62 |
|         |   | Managing Single Sign-On Users and Groups                                           | 65 |
|         |   | Installing Additional vCenter Server Components                                    | 73 |
|         |   | Installing and Removing vSphere Client Plug-Ins                                    | 78 |
|         |   | Enabling and Disabling vSphere Client Plug-Ins                                     | 78 |
|         |   | Licensing vCenter Server                                                           | 80 |
|         |   | Determining Availability Requirements for                                          |    |
|         |   | a vCenter Server in a Given vSphere Implementation                                 | 83 |
|         |   | Planning and Performing Upgrades of vCenter Server                                 |    |
|         |   | and VMware ESXi                                                                    | 84 |
|         |   | Identifying Steps Required to Upgrade a vSphere                                    | 85 |
|         |   | Identifying Ungrade Requirements for ESXi Hosts                                    | 87 |
|         |   | Determining Whether an In-Place Upgrade                                            | 0/ |
|         |   | Is Appropriate in a Given Upgrade Scenario                                         | 88 |
|         |   | Summary                                                                            | 90 |
|         |   | Fyam Essentials                                                                    | 90 |
|         |   | Review Questions                                                                   | 91 |
|         |   | ICCVICW QUESTIONS                                                                  | 1  |

| Chapter | 3 | Securing vCenter Server and ESXi and<br>Identifying vSphere Architecture and Solutions                                               | 95       |
|---------|---|----------------------------------------------------------------------------------------------------|----------|
|         |   | Securing vCenter Server and ESXi<br>Configuring and Administering the ESXi Firewall<br>Enabling, Configuring, and Disabling Services | 97<br>97 |
|         |   | in the ESXi Firewall                                                                                                    | 103      |
|         |   | Enabling Lockdown Mode                                                                                                    | 106      |
|         |   | Adding an ESXi Host to a Directory Service                                                                                           | 109      |
|         |   | Viewing, Sorting, and Exporting User and Group Lists                                                                                 | 113      |
|         |   | Identifying Common vCenter Server Privileges and Roles<br>Describing How Permissions Are Applied                                     | 114      |
|         |   | and Inherited in vCenter Server<br>Adding, Modifying, and Removing Permissions<br>for Users and Groups on vCenter Server             | 116      |
|         |   | Inventory Objects                                                                                                    | 118      |
|         |   | Creating, Cloning, and Editing vCenter Server Roles<br>Determining the Appropriate Set of Privileges                                 | 123      |
|         |   | for Common Tasks in vCenter Server                                                                                                   | 126      |
|         |   | Identifying vSphere Architecture and Solutions                                                                                       | 127      |
|         |   | Explaining ESXi and vCenter Server Architectures                                                                                     | 127      |
|         |   | Identifying Available vSphere Editions and Features                                                                                  | 130      |
|         |   | Determining Appropriate vSphere Edition Based on Custo                                                                               | mer      |
|         |   | Requirements                                                                                                    | 130      |
|         |   | Identifying the Various Datacenter Solutions                                                                                         |          |
|         |   | That Interact with vSphere (Horizon, SRM, Etc.)                                                                                      | 132      |
|         |   | Summary                                                                                                    | 133      |
|         |   | Exam Essentials                                                                                                    | 133      |
|         |   | Review Questions                                                                                                    | 134      |
| Chapter | 4 | Planning and Configuring vSphere Networking                                                                                          | 139      |
|         |   | Configuring vNetwork Standard Switches                                                                                               | 141      |
|         |   | Identifying vNetwork Standard Switch Capabilities                                                                                    | 141      |
|         |   | Creating and Deleting a vNetwork Standard Switch Adding, Configuring, and Removing vmnics                                            | 145      |
|         |   | on a vNetwork Standard Switch                                                                                                    | 149      |
|         |   | Configuring VMkernel Ports for Network Services                                                                                      | 153      |
|         |   | Adding, Editing, and Removing Port Groups                                                                                            |          |
|         |   | on a vNetwork Standard Switch                                                                                                    | 157      |
|         |   | Determining the Use Case for a vNetwork                                                                                              |          |
|         |   | Standard Switch                                                                                                    | 163      |
|         |   | Configuring vNetwork Distributed Switches                                                                                            | 164      |
|         |   | Identifying vNetwork Distributed Switch Capabilities                                                                                 | 164      |
|         |   | Creating and Deleting a vNetwork Distributed Switch                                                                                  | 167      |

|         |   | Adding and Removing ESXi Hosts to/from                    |     |
|---------|---|-----------------------------------------------------------|-----|
|         |   | a vNetwork Distributed Switch                             | 170 |
|         |   | Adding and Removing Uplink Adapters                       |     |
|         |   | to/from dvUplink Groups                                   | 176 |
|         |   | Adding, Configuring, and Removing dvPort Groups           | 179 |
|         |   | Creating, Configuring, and Removing Virtual Adapters      | 184 |
|         |   | Migrating Virtual Adapters to and from                    |     |
|         |   | a vNetwork Standard Switch                                | 188 |
|         |   | Migrating Virtual Machines to and from                    |     |
|         |   | a vNetwork Distributed Switch                             | 192 |
|         |   | Upgrading a vNetwork Distributed Switch                   | 195 |
|         |   | Determining the Use Case for a vNetwork                   |     |
|         |   | Distributed Switch                                        | 198 |
|         |   | Configuring vSS and vDS Policies                          | 198 |
|         |   | Identifying Common vSwitch and dvSwitch Policies          | 199 |
|         |   | Configuring Load Balancing and Failover Policies          | 199 |
|         |   | Configuring Network Security Policies                     | 203 |
|         |   | Configuring Traffic Shaping Policies                      | 205 |
|         |   | Configuring VLAN Settings                                 | 209 |
|         |   | Determining Appropriate VLAN Configuration                |     |
|         |   | for a vSphere Implementation                              | 210 |
|         |   | Configuring dvPort Group Blocking Policies                | 211 |
|         |   | Enabling Jumbo Frames Support on Appropriate              |     |
|         |   | Components                                                | 212 |
|         |   | Summary                                                   | 217 |
|         |   | Exam Essentials                                           | 218 |
|         |   | Review Questions                                          | 220 |
| Chapter | 5 | Planning and Configuring vSphere Storage                  | 225 |
|         |   | Configuring Shared Storage for vSphere                    | 227 |
|         |   | Identifying Storage Adapters and Devices                  | 227 |
|         |   | Identifying Storage Naming Conventions                    | 228 |
|         |   | Scanning and Rescanning Storage                           | 230 |
|         |   | Enabling, Configuring, and Disabling                      |     |
|         |   | vCenter Server Storage Filters                            | 233 |
|         |   | Describing Zoning and LUN Masking Practices               | 235 |
|         |   | Identifying Hardware/Dependent Hardware                   |     |
|         |   | /Software iSCSI Initiator Requirements                    | 236 |
|         |   | Determining Use Case for Hardware                         |     |
|         |   | /Dependent Hardware/Software iSCSI Initiator              | 237 |
|         |   | Configuring and Editing Hardware                          |     |
|         |   | /Dependent-Hardware Initiators                            | 237 |
|         |   | Enabling and Disabling a Software iSCSI Initiator         | 242 |
|         |   | Configuring and Editing Software iSCSI Initiator Settings | 245 |

|         |   | Configuring iSCSI Port Binding                    | 245 |
|---------|---|---------------------------------------------------|-----|
|         |   | Enabling, Configuring, and Disabling iSCSI CHAP   | 247 |
|         |   | Configuring FC/iSCSI LUNs as ESXi Boot Devices    | 252 |
|         |   | Comparing and Contrasting Array Thin Provisioning |     |
|         |   | and Virtual Disk Thin Provisioning                | 254 |
|         |   | Determining Use Case for and Configuring Array    |     |
|         |   | Thin Provisioning                                 | 255 |
|         |   | Creating and Configuring VMFS and NFS Datastores  | 256 |
|         |   | Identifying VMFS-5 Capabilities                   | 256 |
|         |   | Creating, Renaming, Unmounting, and Deleting      |     |
|         |   | a VMFS Datastore                                  | 258 |
|         |   | Identifying VMFS Datastore Properties             | 264 |
|         |   | Extending and Expanding VMFS Datastores           | 266 |
|         |   | Upgrading a VMFS-3 Datastore to VMFS-5            | 269 |
|         |   | Placing a VMFS Datastore in Maintenance Mode      | 271 |
|         |   | Determining the Appropriate Path Selection Policy |     |
|         |   | for a Given VMFS Datastore                        | 271 |
|         |   | Selecting the Preferred Path for a VMFS Datastore | 272 |
|         |   | Disabling a Path to a VMFS Datastore              | 274 |
|         |   | Creating an NFS Share for Use with vSphere        | 275 |
|         |   | Identifying NFS Datastore Properties              | 277 |
|         |   | Mounting and Unmounting an NFS Datastore          | 277 |
|         |   | Determining the Use Case for Multiple VMFS        |     |
|         |   | /NFS Datastores                                   | 279 |
|         |   | Summary                                           | 280 |
|         |   | Exam Essentials                                   | 281 |
|         |   | Review Questions                                  | 282 |
| Chapter | 6 | Creating and Deploying Virtual Machines           |     |
|         |   | and vApps                                         | 287 |
|         |   | Creating and Deploying Virtual Machines           | 289 |
|         |   | Identifying Capabilities of Virtual Machine       |     |
|         |   | Hardware Versions                                 | 289 |
|         |   | Configuring and Deploying a Guest OS into         |     |
|         |   | a New Virtual Machine                             | 291 |
|         |   | Placing Virtual Machines in Selected ESXi Hosts   |     |
|         |   | /Clusters/Resource Pools                          | 295 |
|         |   | Identifying Methods to Access and Use a Virtual   |     |
|         |   | Machine Console                                   | 296 |
|         |   | Installing, Upgrading, and Updating VMware Tools  | 298 |
|         |   | Identifying VMware Tools Device Drivers           | 302 |
|         |   | Upgrading Virtual Machine Hardware                | 304 |
|         |   | Configuring Virtual Machine Time Synchronization  | 307 |
|         |   | Identifying Virtual Machine Storage Resources     | 309 |

|         |   | Configuring and Modifying the Disk Controller<br>for Virtual Disks | 311 |
|---------|---|--------------------------------------------------------------------|-----|
|         |   | Configuring the Appropriate Virtual Disk Type                      |     |
|         |   | for a Virtual Machine                                              | 316 |
|         |   | Creating and Converting Thin/Thick Provisioned                     |     |
|         |   | Virtual Disks                                                      | 320 |
|         |   | Configuring Disk Shares                                            | 323 |
|         |   | Determining Appropriate Datastore Locations                        |     |
|         |   | for Virtual Machines Based on Application Workloads                | 324 |
|         |   | Configuring and Modifying Virtual CPU and Memory                   |     |
|         |   | Resources According to OS and                                      |     |
|         |   | Application Requirements                                           | 325 |
|         |   | Configuring and Modifying Virtual NIC Adapters                     |     |
|         |   | and Connecting Virtual Machines to                                 |     |
|         |   | Appropriate Network Resources                                      | 326 |
|         |   | Converting a Physical Machine Using VMware Converter               | 330 |
|         |   | Importing a Supported Virtual Machine Source                       |     |
|         |   | Using VMware Converter                                             | 335 |
|         |   | Modifying Virtual Hardware Settings Using                          |     |
|         |   | VMware Converter                                                   | 339 |
|         |   | Creating and Deploying vApps                                       | 345 |
|         |   | Determining When a Tiered Application                              |     |
|         |   | Should Be Deployed as a vApp                                       | 345 |
|         |   | Creating a vApp                                                    | 346 |
|         |   | Adding Objects to an Existing vApp                                 | 348 |
|         |   | Identifying and Editing vApp Settings                              | 350 |
|         |   | Configuring IP Pools                                               | 352 |
|         |   | Suspending and Resuming a vApp                                     | 357 |
|         |   | Cloning and Exporting a vApp                                       | 358 |
|         |   | Summary                                                            | 361 |
|         |   | Exam Essentials                                                    | 362 |
|         |   | Review Questions                                                   | 364 |
| Chapter | 7 | Managing and Administering Virtual Machines                        |     |
| •       |   | and vApps                                                          | 369 |
|         |   | Managing Virtual Machine Clones and Templates                      | 371 |
|         |   | Identifying Cloning and Template Options                           | 371 |
|         |   | Cloning an Existing Virtual Machine                                | 372 |
|         |   | Creating a Template from an Existing Virtual Machine               | 375 |
|         |   | Deploying a Virtual Machine from a Template                        | 377 |
|         |   | Updating Existing Virtual Machine Templates                        | 379 |
|         |   | Deploying Virtual Appliances and vApps from                        |     |
|         |   | an OVF Template                                                    | 380 |
|         |   | Importing and Exporting an OVF Template                            | 381 |

|         |   | Determining the Appropriate Deployment                |     |
|---------|---|-------------------------------------------------------|-----|
|         |   | Methodology for a Given Virtual Machine Application   | 382 |
|         |   | Identifying Content Types                             | 383 |
|         |   | Creating a Local/Remote Content Library with          |     |
|         |   | /without external storage (VMs, ISOs, Scripts, vApps) | 384 |
|         |   | Publishing/Subscribing/Sharing a Content Library      | 386 |
|         |   | Administering Virtual Machines and vApps              | 388 |
|         |   | Identifying Files Used by Virtual Machines            | 388 |
|         |   | Identifying Locations for Virtual Machine             |     |
|         |   | Configuration Files and Virtual Disks                 | 390 |
|         |   | Configuring Virtual Machine Options                   | 392 |
|         |   | Configuring Virtual Machine Power Settings            | 395 |
|         |   | Configuring Virtual Machine Boot Options              | 398 |
|         |   | Configuring Virtual Machine Troubleshooting Options   | 399 |
|         |   | Identifying Common Practices for Securing             |     |
|         |   | Virtual Machines                                      | 400 |
|         |   | Determining When an Advanced Virtual Machine          |     |
|         |   | Parameter Is Required                                 | 402 |
|         |   | Hot-Extending a Virtual Disk                          | 403 |
|         |   | Enabling TCP Segmentation Offload Support             |     |
|         |   | for a Virtual Machine                                 | 405 |
|         |   | Adjusting Virtual Machine Resources                   |     |
|         |   | (Shares, Limits, and Reservations) Based              |     |
|         |   | on Virtual Machine Workloads                          | 407 |
|         |   | Configuring USB passthrough from an ESXi Host         | 409 |
|         |   | Configuring Serial port redirection                   | 412 |
|         |   | Summary                                               | 414 |
|         |   | Exam Essentials                                       | 414 |
|         |   | Review Questions                                      | 416 |
| Chapter | 8 | Establishing Service Levels with Clusters,            |     |
|         |   | Fault Tolerance, and Resource Pools                   | 421 |
|         |   | Creating and Configuring VMware Clusters              | 423 |
|         |   | Determining the Appropriate Failover Methodology      |     |
|         |   | and Required Resources for an HA Implementation       | 424 |
|         |   | DRS Virtual Machine Entitlement                       | 424 |
|         |   | Creating and Deleting a DRS/HA Cluster                | 425 |
|         |   | Adding and Removing ESXi Hosts to                     |     |
|         |   | /from a DRS/HA Cluster                                | 427 |
|         |   | Adding and Removing Virtual Machines to               |     |
|         |   | /from a DRS/HA Cluster                                | 430 |
|         |   | Enabling and Disabling Host Monitoring                | 432 |
|         |   | Configuring Admission Control for HA                  |     |
|         |   | and Virtual Machines                                  | 434 |
|         |   |                                                       |     |

| Enabling, Configuring, and Disabling             |     |
|--------------------------------------------------|-----|
| Virtual Machine and Application Monitoring       | 442 |
| Configuring Automation Levels for DRS            |     |
| and Virtual Machines                             | 445 |
| Configuring Migration Thresholds for DRS         |     |
| and Virtual Machines                             | 448 |
| Creating VM-Host and VM-VM Affinity Rules        | 450 |
| Configuring Enhanced vMotion Compatibility       | 457 |
| Monitoring a DRS/HA Cluster                      | 460 |
| Configuring Storage DRS                          | 464 |
| Enabling BIOS P/C States                         | 467 |
| Enabling, Configuring, and Disabling             |     |
| Host Power Management and                        |     |
| Distributed Power Management                     | 468 |
| Determining Appropriate Power Threshold          |     |
| for a Given Implementation                       | 473 |
| Planning and Implementing VMware Fault Tolerance | 474 |
| Determining Use Cases for Enabling               |     |
| VMware Fault Tolerance on a Virtual Machine      | 475 |
| VMware Fault Tolerance Requirements              | 476 |
| Configuring VMware Fault Tolerance Networking    | 477 |
| Enabling and Disabling VMware Fault              |     |
| Tolerance on a Virtual Machine                   | 479 |
| Testing an FT Configuration                      | 482 |
| Creating and Administering Resource Pools        | 483 |
| The Resource Pool Hierarchy                      | 483 |
| The Expandable Reservation Parameter             | 484 |
| Creating and Removing a Resource Pool            | 488 |
| Configuring Resource Pool Attributes             | 490 |
| Adding and Removing Virtual Machines to          |     |
| /from a Resource Pool                            | 491 |
| Determining Resource Pool Requirements           |     |
| for a Given vSphere Implementation               | 492 |
| Evaluating Appropriate Shares, Reservations,     |     |
| and Limits for a Resource Pool Based             |     |
| on Virtual Machine Workloads                     | 493 |
| Describing vSphere Flash Read Cache Architecture | 497 |
| Adding/Removing vFlash Read Cache                |     |
| Resource Capacity                                | 499 |
| Assigning vFlash Read Cache Resources to VMDKs   | 501 |
| Summary                                          | 504 |
| Exam Essentials                                  | 505 |
| Review Questions                                 | 506 |

| Chapter | 9 | Maintaining Service Levels                           | 511 |
|---------|---|------------------------------------------------------|-----|
|         |   | Migrating Virtual Machines                           | 514 |
|         |   | Migrating a Powered-Off or Suspended                 |     |
|         |   | Virtual Machine                                      | 514 |
|         |   | ESXi Host and Virtual Machine Requirements           |     |
|         |   | for vMotion and Storage vMotion                      | 518 |
|         |   | Enhanced vMotion Compatibility CPU Requirements      | 519 |
|         |   | Snapshot Requirements for vMotion                    |     |
|         |   | /Storage vMotion Migration                           | 519 |
|         |   | Configuring a Virtual Machine Swap File Location     | 520 |
|         |   | Migrating Virtual Machines Using vMotion             |     |
|         |   | /Storage vMotion                                     | 525 |
|         |   | Using Storage vMotion Techniques                     | 528 |
|         |   | Backing Up and Restoring Virtual Machines            | 531 |
|         |   | Identifying Snapshot Requirements                    | 531 |
|         |   | Creating, Deleting, and Consolidating                |     |
|         |   | Virtual Machine Snapshots                            | 533 |
|         |   | Differentiating Between VDP and VDPA                 | 541 |
|         |   | Explaining VMware Data Protection Sizing Guidelines  | 542 |
|         |   | Identifying VMware Data Protection Requirements      | 543 |
|         |   | Installing and Configuring VMware Data Protection    | 545 |
|         |   | Creating a Backup Job With VMware Data Protection    | 551 |
|         |   | Managing and Monitoring VDP Capacity                 | 554 |
|         |   | Performing a Test/Live Full/File-Level Restore       |     |
|         |   | with VMware Data Protection                          | 556 |
|         |   | Performing a VDR Data Migration                      | 562 |
|         |   | Describing vSphere Replication Architecture          | 562 |
|         |   | Installing/Configuring/Upgrading vSphere Replication | 563 |
|         |   | Configuring Replication for Single/Multiple VMs      | 565 |
|         |   | Recovering a VM Using vSphere Replication            | 568 |
|         |   | Performing a Failback Operation                      |     |
|         |   | Using vSphere Replication                            | 571 |
|         |   | Determining the Appropriate Backup Solution          |     |
|         |   | for a Given vSphere Implementation                   | 571 |
|         |   | Patching and Updating ESXi and Virtual Machines      | 5/3 |
|         |   | Patching Requirements for ESX1 Hosts and             |     |
|         |   | Virtual Machine Hardware/Tools                       | 5/3 |
|         |   | Creating, Editing, and Removing a Host Profile       |     |
|         |   | from an ESX1 Host                                    | 575 |
|         |   | Attaching and Applying a Host Profile to             |     |
|         |   | an ESX1 Host or Cluster                              | 578 |
|         |   | Performing Compliance Scanning and                   |     |
|         |   | Remediating an ESX1 Host Using Host Profiles         | 580 |

|         |    | Applying Permissions to ESXi Hosts Using Host Profiles | 582 |
|---------|----|--------------------------------------------------------|-----|
|         |    | Importing/Exporting a Host Profile                     | 584 |
|         |    | Installing and Configuring VMware                      |     |
|         |    | vSphere Update Manager                                 | 586 |
|         |    | Configuring Patch Download Options                     | 594 |
|         |    | Creating, Editing, and Deleting                        |     |
|         |    | an Update Manager Baseline                             | 597 |
|         |    | Attaching an Update Manager Baseline                   |     |
|         |    | to an ESXi Host or Cluster                             | 603 |
|         |    | Scanning and Remediating ESXi Hosts                    |     |
|         |    | and Virtual Machine Hardware                           |     |
|         |    | /Tools Using Update Manager                            | 606 |
|         |    | Staging ESXi Host Updates                              | 615 |
|         |    | Upgrading an ESXi Host Using vSphere                   |     |
|         |    | Update Manager                                         | 616 |
|         |    | Summary                                                | 621 |
|         |    | Exam Essentials                                        | 622 |
|         |    | Review Questions                                       | 624 |
| Chapter | 10 | Performing Basic Troubleshooting                       | 629 |
|         |    | Performing Basic Troubleshooting for ESXi Hosts        | 631 |
|         |    | Troubleshooting Common Installation Issues             | 631 |
|         |    | Monitoring ESXi System Health                          | 632 |
|         |    | General ESXi Host Troubleshooting Guidelines           | 634 |
|         |    | Exporting Diagnostic Information                       | 636 |
|         |    | Performing Basic vSphere Network Troubleshooting       | 638 |
|         |    | Verifying Network Configuration                        | 638 |
|         |    | Troubleshooting Physical Network                       |     |
|         |    | Adapter Configuration Issues                           | 640 |
|         |    | Troubleshooting Virtual Switch and                     |     |
|         |    | Port Group Configuration Issues                        | 643 |
|         |    | Verifying a Given Virtual Machine                      |     |
|         |    | Is Configured with the Correct Network Resources       | 645 |
|         |    | Identifying the Root Cause of a Network Issue          |     |
|         |    | Based on Troubleshooting Information                   | 646 |
|         |    | Performing Basic vSphere Storage Troubleshooting       | 646 |
|         |    | Verifying Storage Configuration                        | 646 |
|         |    | Troubleshooting Storage Contention Issues              | 648 |
|         |    | Troubleshooting Storage Overcommitment Issues          | 652 |
|         |    | Troubleshooting iSCSI Software Initiator               |     |
|         |    | Configuration Issues                                   | 653 |
|         |    | Troubleshooting Storage Reports and Storage Maps       | 654 |
|         |    | Identifying the Root Cause of a Storage Issue Based    |     |
|         |    | on Troubleshooting Information                         | 655 |

|         |    | Performing Basic Troubleshooting for HA               |     |
|---------|----|-------------------------------------------------------|-----|
|         |    | /DRS Clusters and vMotion/Storage vMotion             | 656 |
|         |    | HA/DRS and vMotion Requirements                       | 656 |
|         |    | Verifying vMotion/Storage vMotion Configuration       | 657 |
|         |    | Verifying HA Network Configuration                    | 657 |
|         |    | Verifying HA/DRS Cluster Configuration                | 658 |
|         |    | Troubleshooting HA Capacity Issues                    | 660 |
|         |    | Troubleshooting HA Redundancy Issues                  | 661 |
|         |    | Troubleshooting DRS Load Imbalance Issues             | 662 |
|         |    | Interpreting the DRS Resource Distribution Graph      |     |
|         |    | and Target/Current Host Load Standard Deviation       | 665 |
|         |    | Troubleshooting vMotion/Storage vMotion               |     |
|         |    | Migration Issues                                      | 667 |
|         |    | Interpret vMotion Resource Maps                       | 668 |
|         |    | Identifying the Root Cause of a DRS/HA Cluster        |     |
|         |    | or Migration Issue Based                              |     |
|         |    | on Troubleshooting Information                        | 669 |
|         |    | Summary                                               | 669 |
|         |    | Exam Essentials                                       | 670 |
|         |    | Review Questions                                      | 672 |
| Chapter | 11 | Monitoring a vSphere Implementation                   |     |
|         |    | and Managing vCenter Server Alarms                    | 677 |
|         |    | Monitoring ESXi, vCenter Server, and Virtual Machines | 680 |
|         |    | How Tasks and Events Are Viewed in vCenter Server     | 680 |
|         |    | Creating, Editing, and Deleting Scheduled Tasks       | 683 |
|         |    | Configuring SNMP for vCenter Server                   | 687 |
|         |    | Configuring User Directory and                        |     |
|         |    | SMTP Settings for vCenter Server                      | 689 |
|         |    | Configuring vCenter Server Timeout Settings           | 690 |
|         |    | Configuring vCenter Server Logging Options            | 691 |
|         |    | Creating a Log Bundle                                 | 692 |
|         |    | Starting, Stopping, and Verifying vCenter Server      | 693 |
|         |    | Starting Stopping and Verifying                       | 075 |
|         |    | FSXi Host Agent Status                                | 695 |
|         |    | Monitoring and Administering                          | 075 |
|         |    | vCenter Server Connections                            | 698 |
|         |    | Configuring Viewing Printing and                      | 070 |
|         |    | Exporting Resource Maps                               | 699 |
|         |    | Common Memory Metrics                                 | 703 |
|         |    | Common CPU Metrics                                    | 705 |
|         |    | Common Network Metrics                                | 703 |
|         |    | Common Storage Metrics                                | 700 |
|         |    | Common Storage Metrics                                | /0/ |

|          |   | Critical Performance Metrics                           | 708 |
|----------|---|--------------------------------------------------------|-----|
|          |   | Comparing and Contrasting Overview and                 |     |
|          |   | Advanced Charts                                        | 709 |
|          |   | Creating an Advanced Chart                             | 712 |
|          |   | Determining Host Performance Using resxtop             |     |
|          |   | and Guest Perfmon                                      | 715 |
|          |   | Given Performance Data, Identifying                    |     |
|          |   | the Affected vSphere Resource                          | 719 |
|          |   | Installing, Configuring, and Administering             |     |
|          |   | vCenter Operations Manager                             | 721 |
|          |   | Explaining vCenter Operations                          |     |
|          |   | Manager Architecture                                   | 721 |
|          |   | Deploying and Configuring vCenter                      |     |
|          |   | Operations Manager Appliance                           | 723 |
|          |   | Upgrading vCenter Operations Manager                   | 728 |
|          |   | Differentiating Major/Minor vCenter Operations         |     |
|          |   | Manager Badges                                         | 731 |
|          |   | Understanding Metrics Used by Major                    |     |
|          |   | /Minor vCenter Operations Manager Badges               | 732 |
|          |   | Monitoring a vSphere Environment                       | 733 |
|          |   | For a Given Alarm, Identify the Affected Resource      |     |
|          |   | In a vSphere Implementation                            | 737 |
|          |   | Creating and Administering vCenter Server Alarms       | 738 |
|          |   | Listing vCenter Default Utilization Alarms             | 739 |
|          |   | Listing vCenter Default Connectivity Alarms            | 739 |
|          |   | Listing Possible Actions for Utilization               |     |
|          |   | and Connectivity Alarms                                | 739 |
|          |   | Creating a vCenter Utilization Alarm                   | 741 |
|          |   | Creating a vCenter Connectivity Alarm                  | 745 |
|          |   | Configuring Alarm Triggers                             | 747 |
|          |   | Configuring Alarm Actions                              | 748 |
|          |   | For a Given Alarm, Identifying                         |     |
|          |   | the Affected Resource in a vSphere Implementation      | 749 |
|          |   | Summary                                                | 750 |
|          |   | Exam Essentials                                        | 751 |
|          |   | Review Questions                                       | 753 |
| Appendix | Α | Answers to Review Questions                            | 757 |
|          |   | Chapter 2: Planning, Installing, Configuring,          |     |
|          |   | and Upgrading VMware ESXi and vCenter Server           | 758 |
|          |   | Chapter 3: Securing vCenter Server and ESXi            |     |
|          |   | and Identifying vSphere Architecture and Solutions     | 759 |
|          |   | Chapter 4: Planning and Configuring vSphere Networking | 760 |
|          |   | Chapter 5: Planning and Configuring vSphere Storage    | 762 |

|          |   | Chapter 6: Creating and Deploying Virtual Machines<br>and vApps                                                                                                    | 763                                                         |
|----------|---|----------------------------------------------------------------------------------------------------|-------------------------------------------------------------|
|          |   | Chapter 7: Managing and Administering Virtual Machines<br>and vApps                                                                                                    | 764                                                         |
|          |   | Chapter 8: Establishing Service Levels with Clusters,                                                                                                    |                                                             |
|          |   | Fault Tolerance, and Resource Pools                                                                                                    | 766                                                         |
|          |   | Chapter 9: Maintaining Service Levels                                                                                                    | 767                                                         |
|          |   | Chapter 10: Performing Basic Troubleshooting                                                                                                    | 768                                                         |
|          |   | Chapter 11: Monitoring a vSphere Implementation                                                                                                    |                                                             |
|          |   | and Managing vCenter Server Alarms                                                                                                    | 770                                                         |
| Appendix |   | Alexand the Additional Cturks Teals                                                                                                    |                                                             |
| Appendix | В | About the Additional Study loois                                                                                                    | //3                                                         |
| Appendix | В | Additional Study Tools                                                                                                    | 774                                                         |
| Appendix | В | Additional Study Tools<br>Additional Study Tools<br>Sybex Test Engine                                                                                                    | 774<br>774                                                  |
| Appendix | В | Additional Study Tools<br>Additional Study Tools<br>Sybex Test Engine<br>Electronic Flashcards                                                                                                    | 774<br>774<br>774<br>774                                    |
| Appendix | В | Additional Study Tools<br>Additional Study Tools<br>Sybex Test Engine<br>Electronic Flashcards<br>PDF of Glossary of Terms                                                                                    | 774<br>774<br>774<br>774<br>774                             |
| Appendix | В | Additional Study Tools<br>Additional Study Tools<br>Sybex Test Engine<br>Electronic Flashcards<br>PDF of Glossary of Terms<br>Adobe Reader                                                                    | 774<br>774<br>774<br>774<br>774<br>774<br>774               |
| Appendix | В | Additional Study Tools<br>Additional Study Tools<br>Sybex Test Engine<br>Electronic Flashcards<br>PDF of Glossary of Terms<br>Adobe Reader<br>System Requirements                                             | 774<br>774<br>774<br>774<br>774<br>774<br>774<br>775        |
| Appendix | В | About the Additional Study Tools<br>Additional Study Tools<br>Sybex Test Engine<br>Electronic Flashcards<br>PDF of Glossary of Terms<br>Adobe Reader<br>System Requirements<br>Using the Study Tools          | 774<br>774<br>774<br>774<br>774<br>774<br>775<br>775        |
| Appendix | в | Additional Study Tools<br>Additional Study Tools<br>Sybex Test Engine<br>Electronic Flashcards<br>PDF of Glossary of Terms<br>Adobe Reader<br>System Requirements<br>Using the Study Tools<br>Troubleshooting | 774<br>774<br>774<br>774<br>774<br>774<br>775<br>775<br>775 |

Index

777

#### Table of Exercises

| Exercise | 2.1  | Interactively Installing ESXi 5.5                                                        |
|----------|------|------------------------------------------------------------------------------------------|
| Exercise | 2.2  | Configuring the ESXi Host Management Network                                             |
| Exercise | 2.3  | Installing the vSphere Client                                                            |
| Exercise | 2.4  | Configuring NTP on an ESXi Host                                                          |
| Exercise | 2.5  | Configuring DNS and Routing Using the vSphere Client                                     |
| Exercise | 2.6  | Configuring DNS and Routing from the ESXi DCUI                                           |
| Exercise | 2.7  | Enabling, Configuring, and Disabling Hyperthreading                                      |
| Exercise | 2.8  | Configuring Host Power Management32                                                      |
| Exercise | 2.9  | Enabling and Disabling the Memory Compression Cache                                      |
| Exercise | 2.10 | Sizing the Memory Compression Cache35                                                    |
| Exercise | 2.11 | Adding License Keys to ESXi in Evaluation Mode35                                         |
| Exercise | 2.12 | Connecting to a vCenter Database on<br>an External Microsoft SQL 2008 R2 Database Server |
| Exercise | 2.13 | vCenter Server 5.5 Simple Install                                                        |
| Exercise | 2.14 | Deploying the vCenter Server Appliance53                                                 |
| Exercise | 2.15 | Installing the vSphere Web Client Integration Plug-in                                    |
| Exercise | 2.16 | Confirming AD Domains for vCenter Administrators                                         |
| Exercise | 2.17 | Adding AD Domain Users as SSO Administrators                                             |
| Exercise | 2.18 | Adding an ESXi Host to the vCenter Server Inventory72                                    |
| Exercise | 2.19 | Installing the VM<br>ware Syslog Collector on the vCenter Server $\ldots\ldots.74$       |
| Exercise | 2.20 | Installing VMware Auto Deploy76                                                          |
| Exercise | 2.21 | Adding vCenter License Keys Using the vSphere Web Client81                               |
| Exercise | 3.1  | Disabling the NTP Client in the ESXi Firewall                                            |
| Exercise | 3.2  | Configuring Startup Policies for ESXi Services                                           |
| Exercise | 3.3  | Enabling Lockdown Mode Using the vSphere Web Client 107                                  |
| Exercise | 3.4  | Adding an ESXi Host to Active Directory                                                  |
| Exercise | 3.5  | Viewing, Sorting, and Exporting User and Group Lists<br>from an ESXi Host                |
| Exercise | 3.6  | Adding Permissions for Users on vCenter Server<br>Inventory Objects                      |
| Exercise | 3.7  | Modifying Permissions for Users on vCenter Server<br>Inventory Objects                   |
| Exercise | 3.8  | Removing Permissions for Users on vCenter Server<br>Inventory Objects                    |
| Exercise | 3.9  | Creating a New Role in vCenter Server                                                    |

| Exercise | 3.10 | Cloning and Editing a Sample Role in vCenter Server                    |
|----------|------|------------------------------------------------------------------------|
| Exercise | 4.1  | Creating a vSwitch                                                     |
| Exercise | 4.2  | Adding a vmnic to a vSwitch and Configuring It                         |
| Exercise | 4.3  | Removing a vmnic from a vSwitch152                                     |
| Exercise | 4.4  | Configuring a vSwitch with a VMkernel Port Group                       |
| Exercise | 45   | Editing a Port Group in a vSwitch                                      |
| Exercise | 4.6  | Adding a Port Group in a vSwitch                                       |
| Exercise | 4.7  | Removing a Port Group from a vSwitch                                   |
| Exercise | 4.8  | Creating a dySwitch 168                                                |
| Exercise | 4.9  | Adding an ESXi Host to a dySwitch                                      |
| Exercise | 4.10 | Removing an ESXi Host from a dvSwitch                                  |
| Exercise | 4.11 | Adding an Uplink Adapter to a dyUplink Group                           |
| Exercise | 4.12 | Removing an Uplink Adapter from a dvUplink Group                       |
| Exercise | 4.13 | Adding a dvPort Group to a dvSwitch                                    |
| Exercise | 4.14 | Configuring a dvPort Group                                             |
| Exercise | 4.15 | Removing a dvPort Group                                                |
| Exercise | 4.16 | Adding a Virtual Adapter to a dvSwitch                                 |
| Exercise | 4.17 | Configuring a Virtual Adapter                                          |
| Exercise | 4.18 | Migrating a Virtual Adapter to a vSwitch                               |
| Exercise | 4.19 | Migrating a Virtual Adapter to a dvSwitch                              |
| Exercise | 4.20 | Migrating Virtual Machines to a dvSwitch                               |
| Exercise | 4.21 | Upgrading a vNetwork Distributed Switch                                |
| Exercise | 4.22 | Viewing dvSwitch Teaming and Failover Policies                         |
| Exercise | 4.23 | Configuring Traffic Shaping Policies on a vSwitch                      |
| Exercise | 4.24 | Configuring Traffic Shaping Policies on a dvSwitch                     |
| Exercise | 4.25 | Configuring dvPort Group Blocking Policies                             |
| Exercise | 4.26 | Enabling Jumbo Frames for a dvSwitch                                   |
| Exercise | 5.1  | Identifying Storage Adapters and Devices in ESXi                       |
| Exercise | 5.2  | Rescanning Storage in ESXi231                                          |
| Exercise | 5.3  | Disabling, Configuring, and Enabling vCenter Server<br>Storage Filters |
| Exercise | 5.4  | Configuring and Editing a Dependent Hardware<br>iSCSI Adapter          |
| Exercise | 5.5  | Enabling the Software iSCSI Initiator                                  |
| Exercise | 5.6  | Disabling the Software iSCSI Initiator                                 |

| Exercise | 5.7  | Configuring and Editing the Software iSCSI<br>Initiator Settings                          |
|----------|------|-------------------------------------------------------------------------------------------|
| Exercise | 5.8  | Configuring iSCSI Port Binding on the Software<br>iSCSI Initiator                         |
| Exercise | 5.9  | Enabling, Configuring, and Disabling iSCSI CHAP<br>on the Software iSCSI Adapter          |
| Exercise | 5.10 | Creating and Renaming a VMFS Datastore                                                    |
| Exercise | 5.11 | Unmounting a VMFS Datastore                                                               |
| Exercise | 5.12 | Deleting a VMFS Datastore                                                                 |
| Exercise | 5.13 | Growing an Extent in a VMFS Datastore                                                     |
| Exercise | 5.14 | Adding an Extent in a VMFS Datastore                                                      |
| Exercise | 5.15 | Upgrading a VMFS-3 Datastore to VMFS-5                                                    |
| Exercise | 5.16 | Selecting the Preferred Path for a VMFS Datastore                                         |
| Exercise | 5.17 | Disabling a Path to a VMFS Datastore                                                      |
| Exercise | 5.18 | Connecting to a NAS Device                                                                |
| Exercise | 6.1  | Configuring and Deploying a New VM                                                        |
| Exercise | 6.2  | Accessing a Virtual Machine Console                                                       |
| Exercise | 6.3  | Installing VMware Tools in a Guest OS                                                     |
| Exercise | 6.4  | Upgrading VMware Tools to the Latest Version                                              |
| Exercise | 6.5  | Updating VMware Tools                                                                     |
| Exercise | 6.6  | Updating the Virtual Machine Hardware Version                                             |
| Exercise | 6.7  | Configuring Periodic Time Synchronization in<br>a Virtual Machine                         |
| Exercise | 6.8  | Configuring and Modifying a Disk Controller                                               |
| Exercise | 6.9  | Adding an RDM Disk to a Virtual Machine                                                   |
| Exercise | 6.10 | Converting a Thin Disk to a Thick Disk                                                    |
| Exercise | 6.11 | Configuring Disk Shares for a Virtual Machine                                             |
| Exercise | 6.12 | Adding, Configuring, and Connecting a Virtual NIC Adapter                                 |
| Exercise | 6.13 | Installing VMware Converter Standalone                                                    |
| Exercise | 6.14 | Performing a P2V Conversion with<br>VMware Converter Standalone 5.5                       |
| Exercise | 6.15 | Importing a VMware Workstation<br>VM Using VMware Converter                               |
| Exercise | 6.16 | Performing a V2V Conversion to Modify Virtual<br>Hardware Settings Using VMware Converter |
| Exercise | 6.17 | Creating a vApp                                                                           |

| Exercise | 6.18 | Identifying vApp Settings                                            |
|----------|------|----------------------------------------------------------------------|
| Exercise | 6.19 | Configuring an IP Pool and vApp353                                   |
| Exercise | 6.20 | Cloning a vApp                                                       |
| Exercise | 6.21 | Exporting a vApp                                                     |
| Exercise | 7.1  | Cloning an Existing Virtual Machine                                  |
| Exercise | 7.2  | Creating a Template from an Existing VM                              |
| Exercise | 7.3  | Deploying a VM from a Template                                       |
| Exercise | 7.4  | Updating Virtual Machine Templates                                   |
| Exercise | 7.5  | Importing an OVF Template                                            |
| Exercise | 7.6  | Configuring Virtual Machine Options                                  |
| Exercise | 7.7  | Configuring VM Power Management Settings                             |
| Exercise | 7.8  | Configuring VM Boot Options                                          |
| Exercise | 7.9  | Hot-Extending a Virtual Disk403                                      |
| Exercise | 7.10 | Enabling TSO for a Virtual Machine                                   |
| Exercise | 7.11 | Adjusting Virtual Machine Resources408                               |
| Exercise | 7.12 | Adding a USB Device to a Virtual Machine                             |
| Exercise | 7.13 | Adding a Serial Port to a Virtual Machine                            |
| Exercise | 8.1  | Creating a New Cluster with HA and DRS Enabled425                    |
| Exercise | 8.2  | Adding and Removing ESXi Hosts to and from a Cluster                 |
| Exercise | 8.3  | Adding a VM from an Existing ESXi Host to a Cluster                  |
| Exercise | 8.4  | Configuring Admission Control and Admission Control Policies435      |
| Exercise | 8.5  | Configuring VM Options for vSphere HA                                |
| Exercise | 8.6  | Enabling and Configuring VM Monitoring<br>and Application Monitoring |
| Exercise | 8.7  | Configuring the Automation Level for a Cluster and a VM446           |
| Exercise | 8.8  | Configuring the Migration Threshold for DRS                          |
| Exercise | 8.9  | Creating a VM-Host Affinity Rule                                     |
| Exercise | 8.10 | Creating a VM-VM Anti-Affinity Rule                                  |
| Exercise | 8.11 | Enabling EVC for a Cluster458                                        |
| Exercise | 8.12 | Configuring Storage DRS465                                           |
| Exercise | 8.13 | Configuring Distributed Power Management                             |
| Exercise | 8.14 | Configuring VMware FT Logging Traffic477                             |
| Exercise | 8.15 | Enabling FT for a Powered-Off Virtual Machine                        |
| Exercise | 8.16 | Disabling FT for a Virtual Machine                                   |
| Exercise | 8.17 | Testing Failover of FT                                               |
| Exercise | 8.18 | Configuring and Testing Expandable Reservations                      |

| Exercise | 8.19 | Creating a Resource Pool                                                  |
|----------|------|---------------------------------------------------------------------------|
| Exercise | 8.20 | Evaluating Memory Reservations for a VM493                                |
| Exercise | 8.21 | Adding Virtual Flash Resource Capacity                                    |
| Exercise | 8.22 | Assigning Virtual Flash Read Cache to VM502                               |
| Exercise | 9.1  | Migrating a Powered-Off Virtual Machine                                   |
| Exercise | 9.2  | Migrating a Suspended Virtual Machine                                     |
| Exercise | 9.3  | Configuring the Virtual Machine Swap File Location521                     |
| Exercise | 9.4  | Migrating a Virtual Machine with vMotion $\dots \dots \dots 526$          |
| Exercise | 9.5  | Migrating a Virtual Machine with Storage vMotion                          |
| Exercise | 9.6  | Performing a Storage vMotion with Advanced Techniques                     |
| Exercise | 9.7  | Creating a VM Snapshot and Then Reverting to It533                        |
| Exercise | 9.8  | Deleting a Virtual Machine Snapshot536                                    |
| Exercise | 9.9  | Consolidating Virtual Machine Snapshots538                                |
| Exercise | 9.10 | Installing VMware Data Protection                                         |
| Exercise | 9.11 | Configuring VMware Data Protection547                                     |
| Exercise | 9.12 | Creating a Backup Job With VDP551                                         |
| Exercise | 9.13 | Monitoring VDP Capacity555                                                |
| Exercise | 9.14 | Restoring Individual Files With VDP556                                    |
| Exercise | 9.15 | Restoring Full Virtual Machines with VDP560                               |
| Exercise | 9.16 | Installing and Configuring vSphere Replication563                         |
| Exercise | 9.17 | Configuring vSphere Replication566                                        |
| Exercise | 9.18 | Recovering VMs with vSphere Replication                                   |
| Exercise | 9.19 | Creating an ESXi Host Profile576                                          |
| Exercise | 9.20 | Editing an ESXi Host Profile576                                           |
| Exercise | 9.21 | Attaching a Host Profile to Another ESXi Host                             |
| Exercise | 9.22 | Compliance Scanning and Remediating an ESXi Host580                       |
| Exercise | 9.23 | Adding an ESXi Host Permission to a Host Profile                          |
| Exercise | 9.24 | Exporting and Importing an ESXi Host Profile                              |
| Exercise | 9.25 | Installing vSphere Update Manager587                                      |
| Exercise | 9.26 | Installing the vSphere Update Manager Client Plug-in589                   |
| Exercise | 9.27 | Configuring vSphere Update Manager Network Settings590                    |
| Exercise | 9.28 | Configuring vSphere Update Manager Virtual Machine Settings $\ldots .591$ |
| Exercise | 9.29 | Configuring vSphere Update Manager Cluster Settings                       |
| Exercise | 9.30 | Configuring vSphere Update Manager Download Settings $\dots \dots 594$    |
| Exercise | 9.31 | Creating a Dynamic Patch Baseline for ESXi 5.5598                         |
| Exercise | 9.32 | Editing a Dynamic Patch Baseline for ESXi 5.5                             |

| Exercise | 9.33  | Attaching a Baseline to an ESXi Host with the vSphere Client $\ldots\ldots.604$                                                 |
|----------|-------|----------------------------------------------------------------------------------------------------|
| Exercise | 9.34  | Attaching a Baseline to an ESXi Host with                                                                                       |
|          |       | the vSphere Web Client605                                                                                                    |
| Exercise | 9.35  | Manually Scanning an ESXi Host for Compliance<br>with the vSphere Client                                                        |
| Exercise | 9.36  | Manually Scanning an ESXi Host for Compliance                                                                                   |
|          |       | with the vSphere Web Client608                                                                                                  |
| Exercise | 9.37  | Manually Remediating a Noncompliant ESXi Host<br>with the vSphere Client                                                        |
| Exercise | 9.38  | Creating a Group Baseline and Attaching It to a Virtual Machine $\hdots$ 610                                                    |
| Exercise | 9.39  | Manually Scanning and Remediating a Virtual Machine                                                                             |
| Exercise | 9.40  | Staging ESXI Host Updates                                                                                                    |
| Exercise | 9.41  | Upgrading an ESXi Host Using Update Manager                                                                                     |
| Exercise | 10.1  | Exporting System Logs from vCenter Server                                                                                       |
| Exercise | 10.2  | Troubleshooting Physical Network Adapter Configuration Issues642                                                                |
| Exercise | 10.3  | Using the <i>vmkping</i> Command from the ESXi Shell644                                                                         |
| Exercise | 10.4  | Viewing Storage Contention with esxtop649                                                                                       |
| Exercise | 10.5  | Viewing Storage Contention Data651                                                                                              |
| Exercise | 10.6  | Creating and Correcting a DRS Load Imbalance                                                                                    |
| Exercise | 11.1  | Creating, Editing, and Deleting a Scheduled Task<br>in vCenter Server                                                           |
| Exercise | 11.2  | Configuring SNMP for vCenter Server                                                                                             |
| Exercise | 11.3  | Verifying, Stopping, and Starting the VMware VirtualCenter Server<br>Services Using the Windows Services Management Console 693 |
| Exercise | 11.4  | Verifying, Stopping, and Starting the ESXi Host Agent                                                                           |
| Exercise | 11.5  | Configuring, Viewing, Printing, and Exporting a Resource Map700                                                                 |
| Exercise | 11.6  | Creating an Advanced Performance Chart                                                                                          |
| Exercise | 11.7  | Using <i>resxtop</i> Data and Perfmon to Monitor ESXi<br>Host Performance                                                       |
| Exercise | 11.8  | Deploying vCenter Operations Manager                                                                                            |
| Exercise | 11.9  | Configuring vCenter Operations Manager                                                                                          |
| Exercise | 11.10 | Upgrading vCenter Operations Manager                                                                                            |
| Exercise | 11.11 | Monitoring vSphere with vCenter Operations Manager                                                                              |
| Exercise | 11.12 | Monitoring Virtual Machine CPU and Memory Usage<br>with a vCenter Server Utilization Alarm                                      |
| Exercise | 11.13 | Monitoring Datastore Connectivity with<br>a vCenter Server Connectivity Alarm745                                                |

#### Introduction

Obtaining the VCP5-DCV certification is a key step for the vSphere administrator. Having the VCP5-DCV proves that you know how to install, configure, and administer a VMware vSphere 5.5 datacenter environment. Gaining the VCP5-DCV certification is challenging and rewarding, and the process will teach you many things about vSphere that you may not have previously known.

Regardless of the experience level you bring to this book, I aim to provide you with additional experience by including multiple labs per chapter. Some of these labs may seem easy to those of you with more vSphere experience, but I believe there is no better way to learn vSphere than to actually perform the tasks these labs demonstrate. The labs line up directly with the VCP5-DCV exam objectives, and knowing how to do the steps in these labs will be very beneficial when you take the VCP5-DCV exam.

Except for Chapter 1, which previews the new vSphere 5.5 features, each chapter also includes 20 review questions. By the time you work your way through this book, you will have been presented with 200 questions. There are also an additional 150 questions included in the Sybex test engine, along with 150 flashcards. Keep in mind that these questions are not meant to provide you with real exam-type questions; rather, they are meant to test your understanding of the material presented in this book. The chapters also include case studies, warnings, tips, and notes that encompass many of the things I have seen in my experiences with vSphere.

Choosing the VCP5-DCV certification is a great decision, and with this book you are that much closer to achieving this goal. Certification is extremely valuable for a variety of professional and personal reasons, and obtaining the VCP5-DCV certification will reward you with a wealth of knowledge about vSphere 5.5. Becoming a VCP5-DCV is an exciting step in the VMware certification path, and I wish you the best of luck!

# What You Need to Perform the Exercises

Access to a test lab is an essential part of using this book, but a copy of VMware Workstation 9 or later on a host system with plenty of memory can make an excellent physical lab substitute in most cases. Many of the labs in this book actually utilized VMware Workstation 9 and nested ESXi 5.5 hosts. In some ways using VMware Workstation can even teach you more about virtualization, as it forces you to think about the additional layer of abstraction in use.

#### What Is the VCP5-DCV Certification?

VCP5-DCV is one of the certifications offered in VMware's datacenter virtualization certification area. The VCP5-DCV will test your ability to install, configure, and administer a vSphere 5.5 environment. VMware believes VCP5-DCV candidates will have approximately 6 months of vSphere experience and a general IT experience level of 2–5 years. This general IT experience is expected because virtualization incorporates so many different aspects of IT. Experience with networking, storage, systems, security, programming, command-line interfaces, and more will all serve a vSphere administrator well.

Although having general IT experience and familiarity with vSphere 5.5 is a step in the right direction, there is also the requirement of a VMware-authorized course to obtain VCP5-DCV certification. This course requirement ensures that anyone who passes the VCP5-DCV exam have some hands-on experience with the products. The classes are comprehensive and very good at introducing students to subjects they might not otherwise have experience with. The courses are a great learning experience, but do not assume that these few days of coursework will be a suitable substitute for months or years of real-world experience. There is no substitute for actually knowing how and when to use vSphere.

The VCP5-DCV exam blueprint is the official guide to be used for the VCP5-DCV. Any objective listed in the VCP5-DCV exam blueprint is fair game for the exam, and you should expect to be tested on each objective. This book very closely follows the VCP5-DCV exam blueprint, as it was versioned at the time this book was written. Some objectives were moved to chapters where they made more contextual sense.

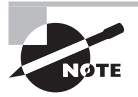

The VCP-DCV exam blueprint does change periodically. It has likely changed since this book was first published. Make sure you are always working off the latest copy of the VCP5-DCV exam blueprint, which is available here: http://mylearn.vmware.com/portals/certification/.

#### Why Become VCP5-DCV Certified?

Hopefully it's because you have a strong desire to be a VCP5-DCV! Becoming a VCP5-DCV shows that you have the skills necessary to install, configure, and administer a vSphere 5 data center environment. These skills, along with the VCP5-DCV certification, can lead to your ability to stand out among your peers, lead to career advancement opportunities, and ultimately increase your market value. Perhaps the most important reason is the simple fact that in this journey you will learn more about vSphere 5.5 than you ever thought possible.
# **Becoming VCP5-DCV Certified**

If you are new to VMware certifications or have a VCP certification earlier than VCP4-DCV, then the following requirements exist for the VCP5-DCV certification:

- Required training course
- VCP5-DCV exam

If you have a previous VCP4-DCV certification or if you have taken an authorized VMware VCP4-DCV qualifying course, then the following requirements exist for the VCP5-DCV certification:

- VMware vSphere: What's New [V5.x]
- VCP5-DCV exam

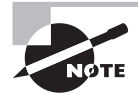

This information was accurate as of this writing, but it is subject to change. Always consult the VMware certification website for the latest information on the VCP5 requirements: http://mylearn.vmware.com/portals /certification/.

The VCP5-DCV exam now consists of 135 questions, and there is a time limit of 120 minutes. The exam is offered in English, but an additional 30 minutes is offered to candidates who live in a country where English is not a primary language. There is also a pre-exam survey that consists of eight questions, and you will have 15 minutes to complete these questions and the pre-exam agreements. Note that this survey has no effect on the types of questions offered in your exam. The passing score for the VCP exam is 300; a scaled scoring method is used that ranges from 100 to 500. If you need to retake the exam, you must wait seven calendar days before you are allowed to do so. Once you have passed the VCP5-DCV exam, you are not allowed to take the exam again.

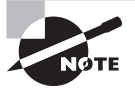

The VCP5-DCV exam is administered through Pearson VUE. For registration and more information about the exam, visit the VMware page at the Pearson VUE website: www.pearsonvue.com/vmware.

In addition to experience, coursework, and studying, another part of ensuring success on the VCP5-DCV exam is preparation for the test. Here are a few helpful hints:

- Schedule the test on a date that offers you plenty of time to prepare and when you can focus 100 percent on the exam.
- Be sure to get good consistent sleep in the days leading up to the exam.
- Eat breakfast, lunch, or a snack before going in. You want to be fresh, focused, and not distracted in any way.

- Know exactly where the testing center is and be sure to arrive there early.
- If possible, bring this book or your notes along with you to the testing center. This will allow you to review if you have time prior to the exam start.
- Relax and focus on what you know.
- Read each exam question carefully, and then read it again. Make sure you understand exactly what is being asked. I've tried to provide some misleading questions in this book to prepare you for this possibility on the VCP5-DCV exam.
- If you are unsure of a question or it is simply taking too much of your time, flag it for review and move on.
- If you don't know the answer to a question, make an educated guess. Never leave questions unanswered!
- For those difficult questions, make a mental note of them. Write them down as soon as you leave the testing center, while they are fresh in your mind. This will allow you to find the answers when you are ready.

This book aims to provide the missing pieces required to pass the VCP5-DCV exam. You bring the experience and the desire to learn, and I will cover the objectives in detail and have you ready to pass the exam! This book contains a wealth of resources, but knowing how to use them is also important. Here are my recommendations for using these resources:

- 1. Compare the most current VCP5-DCV exam blueprint with the exam blueprint listed in this book. Make notes of any objectives that have changed.
- **2.** Also make notes of the objectives and rate where you think you are with each objective. Be honest in your assessment; the ultimate goal is to learn and improve.
- **3.** Take the assessment test located at the end of this introduction. Be honest here, and when the assessment test is complete adjust your ratings from the previous step. Remember that the goal is to identify where you are strong and weak. The assessment test should help with this.
- **4.** Take your time and read each chapter attentively. Allocate extra time to objectives you don't understand as well. Rushing through the chapters for the sake of completing them does you no favor. If there are sections that you don't understand, read them again.
- **5.** Take time to complete the labs in each chapter. Think about how features work and how you could modify the labs for different results. Understand what each lab is trying to teach you, and do not view the labs as obstacles in the way of your completing the chapter. Be prepared to tear your lab configuration down and rebuild it several times!
- **6.** Take your time at the end of each chapter to answer the review questions. Think of them as mini-VCP5-DCV exams. Take these tests only after reading the chapter and feeling confident that you understand the material presented in the chapter.

- 7. Use the flashcards included with this book. Think of them as easy questions you might receive on the exam, or facts that you may need in order to answer actual exam questions. The flashcards cover the objectives!
- **8.** Review additional materials, specifically the tools listed in the VCP5-DCV exam blueprint. These official VMware resources contain significant detail and can provide answers to just about any question you may have.
- **9.** Use the VMTN communities and ask questions. I have learned as much, or possibly more, from these communities than all other resources I have used. It might even be me who answers your question, as I spend a great deal of time in the VMTN communities!
- **10.** Experiment with your lab. Break it! Never consider your lab a permanent setup. Learn how vSphere works, and understand its abilities and limitations. This is experience that will pay dividends on exam day.

Obtaining your VCP5-DCV certification will require experience, hard work, and time. There is no quick route to the VCP5-DCV, and any shortcut is simply shorting you of the benefits of this certification. Take your time and study this book. Understand the content and ask questions if you have them. It is this process of learning and experimenting that will help you become VCP5-DCV certified. Follow this advice and you will do well!

# Who Should Buy This Book

Any experienced vSphere administrator who is preparing to pass the VCP5-DCV exam should read this book. This book covers each objective of the VCP5-DCV exam, as was listed in the exam blueprint at the time of publishing. Using this book as your study guide for the VCP5-DCV exam will streamline your studying process and increase your odds of passing the VCP5-DCV exam.

# How This Book Is Organized

There are 11 chapters in this book, and they are as follows:

**Chapter 1: What's New in vSphere 5.5** This chapter offers a quick look at what is new and what has changed in vSphere 5.5. This chapter doesn't include assessment questions or chapter review questions; it is intended to get you up to speed on what is new with vSphere 5.5.

Chapter 2: Planning, Installing, Configuring, and Upgrading vCenter Server and VMware ESXi This chapter covers planning, installing, and configuring vCenter Server 5.5 and ESXi 5.5. Upgrading vCenter Server and ESXi are also included here.

Chapter 3: Securing vCenter Server and ESXi and Identifying vSphere Architecture and Solutions This chapter covers securing vCenter Server and ESXi and also discusses vSphere architecture and solutions. Here you will learn more about the design of the products you installed in the previous chapter. Securing these products after installation is also covered.

**Chapter 4: Planning and Configuring vSphere Networking** This chapter focuses on vSphere networking and covers vSwitches, dvSwitches, and the various aspects of configuring each.

**Chapter 5: Planning and Configuring vSphere Storage** This chapter explores vSphere storage. VMFS, NFS, and the various connectivity options are discussed, along with how to use the different datastore options.

**Chapter 6: Creating and Deploying Virtual Machines and vApps** This chapter covers creating and deploying virtual machines and vApps in vSphere 5.

Chapter 7: Managing and Administering Virtual Machines and vApps This chapter covers managing and administering virtual machines and vApps. Clones, templates, and more are discussed in this chapter.

Chapter 8: Establishing Service Levels with Clusters, Fault Tolerance, and Resource Pools This chapter covers HA, DRS, FT, vSphere Flash Read Cache, and resource pools.

**Chapter 9: Maintaining Service Levels** This chapter covers migrating virtual machines, implementing backup and restores with VMware Data Protection, and patching ESXi hosts with vSphere Update Manager.

**Chapter 10: Performing Basic Troubleshooting** This chapter covers troubleshooting for ESXi hosts, storage, networking, HA, DRS, vMotion, and Storage vMotion.

Chapter 11: Monitoring a vSphere Implementation and Managing vCenter Server Alarms The final chapter in this book covers monitoring ESXi hosts and vCenter Server, in addition to using vCenter Server alarms and vCenter Operations Manager.

Each chapter also includes tips, notes, warnings, case studies, and 20 review questions. This book includes many helpful items intended to prepare you for the VCP5-DCV exam:

Assessment Test There is a 40-question assessment test at the conclusion of the introduction that can be used to quickly evaluate where you are with vSphere 5.5. This test should be taken prior to beginning your work in this book, and will help you identify areas that you are either strong or weak in. Note that these questions are intentionally simpler than the types of questions you will see on the actual VCP5-DCV exam.

**Objective Map and Opening List of Objectives** Immediately before the assessment test, you'll find a detailed exam objective map showing you where each exam objective is covered, but remember that the exam blueprint is subject to change. Each chapter, excluding Chapter 1, also includes a list of the exam objectives that are covered, along with the related VMware resources.

**Exam Essentials** The end of each chapter also includes a listing of exam essentials. These are essentially repeats of the objectives, but remember that any objective on the exam blue-print could show up on the exam.

**Chapter Review Questions** Chapters 2–11 include 20 review questions each. These are used to assess your understanding of the chapter and are taken directly from the chapter. These questions are based on the exam objectives, and are meant to review your understanding of the material presented in the chapter.

# **Bonus Contents**

This book has a web page that provides several additional elements. Items available among these companion files include the following:

**Sybex Test Engine** There are 150 questions included as practice exams in the Sybex test engine. These questions are taken from chapters 2–11 and cover the exam objectives. It may be helpful to wait and take these tests after you have completed the book and are feeling ready for the VCP5-DCV. If you do well on these tests, then you should also be prepared for the VCP5-DCV exam.

**Electronic Flashcards** The flashcards are included for quick reference and are great tools for learning quick facts. You can even consider these as 150 additional simple exam questions, which is essentially what they are.

Glossary of Terms A glossary is included that covers the key terms used in this book.

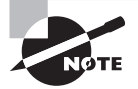

You can download all these resources from www.sybex.com/go/vcp5dcvsg.

# **Conventions Used in This Book**

This book uses certain typographic styles in order to help you quickly identify important information and to avoid confusion over the meaning of words such as on-screen prompts. In particular, look for the following styles:

- *Italicized text* indicates key terms that are described at length for the first time in a chapter. (Italics are also used for emphasis.)
- A monospaced font indicates the contents of configuration files, messages displayed at a command prompt, filenames, text-mode command names, and Internet URLs.
- Bold monospaced text is information that you're to type into the computer, usually at a command prompt. This text can also be italicized to indicate that you should substitute an appropriate value for your system.

In addition to these text conventions, which can apply to individual words or entire paragraphs, a few conventions highlight segments of text:

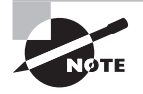

A note indicates information that's useful or interesting but that's somewhat peripheral to the main text. A note might be relevant to a small number of networks, for instance, or it may refer to an outdated feature.

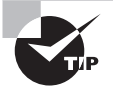

A tip provides information that can save you time or frustration and that may not be entirely obvious. A tip might describe how to get around a limitation or how to use a feature to perform an unusual task.

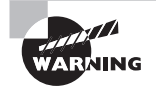

Warnings describe potential pitfalls or dangers. If you fail to heed a warning, you may end up spending a lot of time recovering from a bug, or you may even end up restoring your entire system from scratch.

#### 🗒 Real World Scenario

#### **Real World Scenario**

A real world scenario is a type of sidebar that describes a task or example that's particularly grounded in the real world. This may be a situation I or somebody I know has encountered, or it may be advice on how to work around problems that are common in real, working virtual infrastructure environments.

#### EXERCISES

An exercise is a procedure you should try out on your own computer to help you learn about the material in the chapter. Don't limit yourself to the procedures described in the exercises, though! Try other commands and procedures to learn about vSphere.

### **VCP5-DCV Exam Objectives**

The following list of exam objectives was taken directly from the VCP5-DCV exam blueprint version 3.1, which was the most recent version available at the time this book was published. Please note that these objectives may have changed by the time you read this.

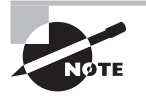

Always ensure that you are using the latest version of the VCP5-DCV exam blueprint. The exam blueprint is available here: http://mylearn.vmware .com/portals/certification/.

# Section 1: Plan, Install, Configure and Upgrade vCenter Server and VMware ESXi

| Exam Objective                                                                             | Chapter |
|--------------------------------------------------------------------------------------------|---------|
| 1.1: Identify and Explain vSphere Architecture and Solutions                               | 3       |
| Identify available vSphere editions and features                                           | 3       |
| Identify the various data center solutions that interact with vSphere (Horizon, SRM, etc.) | 3       |
| Explain ESXi and vCenter Server architectures                                              | 3       |
| Determine appropriate vSphere edition based on customer requirements                       | 3       |
| 1.2: Install and Configure vCenter Server                                                  | 2       |
| Identify available vCenter Server editions                                                 | 2       |
| Identify vCenter Server and vCenter Server database requirements                           | 2       |
| Identify Single Sign-On requirements                                                       | 2       |
| Deploy the vCenter Appliance                                                               | 2       |
| Install vCenter Server into a virtual machine                                              | 2       |
| Size the vCenter Server database                                                           | 2       |
| Install and Configure the vSphere Client/vSphere Web Client                                | 2       |
| Install additional vCenter Server components                                               | 2       |
| Install/Remove vSphere Client plug-ins                                                     | 2       |
| Enable/Disable vSphere Client plug-ins                                                     | 2       |

| Exam Objective                                                                             | Chapter    |
|--------------------------------------------------------------------------------------------|------------|
| License vCenter Server                                                                     | 2          |
| Create a database connection to the vCenter Server database                                | 2          |
| Determine availability requirements for a vCenter Server in a given vSphere implementation | 2          |
| 1.3: Install and Configure VMware ESXi                                                     | 2          |
| Identify ESXi host requirements                                                            | 2          |
| Perform an interactive installation of ESXi using media or PXE                             | 2          |
| Configure NTP on an ESXi Host                                                              | 2          |
| Configure DNS and routing on an ESXi Host                                                  | 2          |
| Enable/Configure/Disable hyperthreading                                                    | 2          |
| Select a CPU power management policy                                                       | 2          |
| Enable/Size/Disable memory compression cache                                               | 2          |
| License an ESXi host                                                                       | 2          |
| 1.4: Plan and Perform Upgrades of vCenter Server and VMware ESXi                           | 2, 4, 6, 9 |
| Identify upgrade requirements for ESXi hosts                                               | 2          |
| Identify steps required to upgrade a vSphere implementation                                | 2          |
| Upgrade a vSphere Distributed Switch                                                       | 4          |
| Upgrade VMware Tools                                                                       | 6          |
| Upgrade Virtual Machine hardware                                                           | 6          |
| Upgrade an ESXi Host using vCenter Update Manager                                          | 9          |

| Exam Objective                                                                         | Chapter |
|----------------------------------------------------------------------------------------|---------|
| Stage multiple ESXi Host upgrades                                                      | 9       |
| Determine whether an in-place upgrade is appropriate in a given upgrade scenario       | 2       |
| 1.5: Secure vCenter Server and ESXi                                                    | 2, 3, 9 |
| Identify common vCenter Server privileges and roles                                    | 3       |
| Describe how permissions are applied and inherited in vCenter Server                   | 3       |
| Describe Single Sign-On architecture                                                   | 2       |
| Configure and administer the ESXi firewall                                             | 3       |
| Enable/Configure/Disable services in the ESXi firewall                                 | 3       |
| Enable Lockdown Mode                                                                   | 3       |
| Configure network security policies                                                    | 4       |
| View/Sort/Export user and group lists                                                  | 3       |
| Add/Modify/Remove permissions for users and groups on vCenter Server inventory objects | 3       |
| Create/Clone/Edit vCenter Server Roles                                                 | 3       |
| Add an ESXi Host to a directory service                                                | 3       |
| Apply permissions to ESXi Hosts using Host Profiles                                    | 9       |
| Differentiate Single-Sign-On Deployment Scenarios                                      | 2       |
| Configure and administer Single Sign-On                                                | 2       |
| Manage Single Sign-On users and groups                                                 | 2       |
| Determine the appropriate set of privileges for common tasks in vCenter Server         | 3       |

#### **Exam Objective** Chapter 2.1: Configure vSphere Standard Switches 4 Identify vSphere Standard Switch (vSS) capabilities 4 Create/Delete a vSphere Standard Switch 4 Add/Configure/Remove vmnics on a vSphere Standard Switch 4 Configure VMkernel ports for network services 4 Add/Edit/Remove port groups on a vSphere Standard Switch 4 Determine use case for a vSphere Standard Switch 4 2.2: Configure vSphere Distributed Switches 4 Identify vSphere Distributed Switch (vDS) capabilities 4 Create/Delete a vSphere Distributed Switch 4 Add/Remove ESXi hosts from a vSphere Distributed Switch 4 Add/Configure/Remove dvPort groups 4 Add/Remove uplink adapters to dvUplink groups 4 Configure vSphere Distributed Switch general and dvPort group settings Create/Configure/Remove virtual adapters 4 Migrate virtual adapters to/from a vSphere Standard Switch 4 Migrate virtual machines to/from a vSphere Distributed Switch 4 Monitor dvPort state 4 Backup/Restore vDS configuration 4 Configure LACP on Uplink portgroups 4 Determine use case for a vSphere Distributed Switch 4

### Section 2: Plan and Configure vSphere Networking

| Exam Objective                                                        | Chapter |
|-----------------------------------------------------------------------|---------|
| 2.3: Configure vSS and vDS Policies                                   | 4, 7    |
| Identify common vSS and vDS policies                                  | 4       |
| Describe vDS Security Polices/Settings                                | 4       |
| Configure dvPort group blocking policies                              | 4       |
| Configure load balancing and failover policies                        | 4       |
| Configure VLAN/PVLAN settings                                         | 4       |
| Configure traffic shaping policies                                    | 4       |
| Enable TCP Segmentation Offload support for a virtual machine         | 7       |
| Enable Jumbo Frames support on appropriate components                 | 4       |
| Determine appropriate VLAN configuration for a vSphere implementation | 4       |

## Section 3: Plan and Configure vSphere Storage

| Exam Objective                                                                  | Chapter |
|---------------------------------------------------------------------------------|---------|
| 3.1: Configure Shared Storage for vSphere                                       | 5       |
| Identify storage adapters and devices                                           | 5       |
| Identify storage naming conventions                                             | 5       |
| Identify hardware/dependent hardware/software iSCSI initiator requirements      | 5       |
| Compare and contrast array thin provisioning and virtual disk thin provisioning | 5       |
| Describe zoning and LUN masking practices                                       | 5       |
| Scan/Rescan storage                                                             | 5       |
| Configure FC/iSCSI LUNs as ESXi boot devices                                    | 5       |

| Exam Objective                                                              | Chapter |
|-----------------------------------------------------------------------------|---------|
| Create an NFS share for use with vSphere                                    | 5       |
| Enable/Configure/Disable vCenter Server storage filters                     | 5       |
| Configure/Edit hardware/dependent hardware initiators                       | 5       |
| Enable/Disable software iSCSI initiator                                     | 5       |
| Configure/Edit software iSCSI initiator settings                            | 5       |
| Configure iSCSI port binding                                                | 5       |
| Enable/Configure/Disable iSCSI CHAP                                         | 5       |
| Determine use case for hardware/dependent hardware/software iSCSI initiator | 5       |
| Determine use case for and configure array thin provisioning                | 5       |
| 3.2: Create and Configure VMFS and NFS Datastores                           | 5       |
| Identify VMFS and NFS Datastore properties                                  | 5       |
| Identify VMFS5 capabilities                                                 | 5       |
| Create/Rename/Delete/Unmount a VMFS Datastore                               | 5       |
| Mount/Unmount an NFS Datastore                                              | 5       |
| Extend/Expand VMFS Datastores                                               | 5       |
| Upgrade from VMFS3 to VMFS5                                                 | 5       |
| Place a VMFS Datastore in Maintenance Mode                                  | 5       |
| Select the Preferred Path for a VMFS Datastore                              | 5       |
| Disable a path to a VMFS Datastore                                          | 5       |
| Determine use case for multiple VMFS/NFS Datastores                         | 5       |
| Determine appropriate Path Selection Policy for a given VMFS Datastore      | 5       |

| Exam Objective                                                                                     | Chapter |
|----------------------------------------------------------------------------------------------------|---------|
| 4.1: Create and Deploy Virtual Machines                                                            | 6       |
| Identify capabilities of virtual machine hardware versions                                         | 6       |
| Identify VMware Tools device drivers                                                               | 6       |
| Identify methods to access and use a virtual machine console                                       | 6       |
| Identify virtual machine storage resources                                                         | 6       |
| Place virtual machines in selected ESXi hosts/Clusters/Resource Pools                              | 6       |
| Configure and deploy a Guest OS into a new virtual machine                                         | 6       |
| Configure/Modify disk controller for virtual disks                                                 | 6       |
| Configure appropriate virtual disk type for a virtual machine                                      | 6       |
| Create/Convert thin/thick provisioned virtual disks                                                | 6       |
| Configure disk shares                                                                              | 6       |
| Install/Upgrade/Update VMware Tools                                                                | 6       |
| Configure virtual machine time synchronization                                                     | 6       |
| Convert a physical machine using VMware Converter                                                  | 6       |
| Import a supported virtual machine source using VMware Converter                                   | 6       |
| Modify virtual hardware settings using VMware Converter                                            | 6       |
| Configure/Modify virtual CPU and Memory resources according to OS and application requirements     | 6       |
| Configure/Modify virtual NIC adapter and connect virtual machines to appropriate network resources | 6       |
| Determine appropriate datastore locations for virtual machines based on application workloads      | 6       |

# Section 4: Deploy and Administer Virtual Machines and vApps

| Exam Objective                                                                                     | Chapter |
|----------------------------------------------------------------------------------------------------|---------|
| 4.2: Create and Deploy vApps                                                                       | 6       |
| Identify vApp settings                                                                             | 6       |
| Create/Clone/Export a vApp                                                                         | 6       |
| Add objects to an existing vApp                                                                    | 6       |
| Edit vApp settings                                                                                 | 6       |
| Configure IP pools                                                                                 | 6       |
| Suspend/Resume a vApp                                                                              | 6       |
| Determine when a tiered application should be deployed as a vApp                                   | 6       |
| 4.3: Manage Virtual Machine Clones and Templates                                                   | 7       |
| Identify Cloning and Template options                                                              | 7       |
| Identify content types                                                                             | 7       |
| Clone an existing virtual machine                                                                  | 7       |
| Create a template from an existing virtual machine                                                 | 7       |
| Deploy a virtual machine from a template                                                           | 7       |
| Update existing virtual machine templates                                                          | 7       |
| Deploy virtual appliances and/or vApps from an OVF template                                        | 7       |
| Import and/or Export an OVF template                                                               | 7       |
| Create a Local/Remote Content Library with/without external storage<br>(VMs, ISOs, Scripts, vApps) | 7       |
| Publish/Subscribe/Share a Content Library                                                          | 7       |
| Determine the appropriate deployment methodology for a given virtual machine application           | 7       |

| Exam Objective                                                                                        | Chapter |
|----------------------------------------------------------------------------------------------------|---------|
| 4.4: Administer Virtual Machines and vApps                                                            | 7       |
| Identify files used by virtual machines                                                               | 7       |
| Identify locations for virtual machine configuration files and virtual disks                          | 7       |
| Identify common practices for securing virtual machines                                               | 7       |
| Hot Extend a virtual disk                                                                             | 7       |
| Configure USB passthrough from an ESXi Host                                                           | 7       |
| Configure Serial port redirection                                                                     | 7       |
| Configure virtual machine options                                                                     | 7       |
| Configure virtual machine power settings                                                              | 7       |
| Configure virtual machine boot options                                                                | 7       |
| Configure virtual machine troubleshooting options                                                     | 7       |
| Assign a Storage Policy to a virtual machine                                                          | 7       |
| Verify Storage Policy compliance for virtual machines                                                 | 7       |
| Determine when an advanced virtual machine parameter is required                                      | 7       |
| Adjust virtual machine resources (shares, limits and reservations) based on virtual machine workloads | 7       |

## Section 5: Establish and Maintain Service Levels

| Exam Objective                            | Chapter |
|-------------------------------------------|---------|
| 5.1: Create and Configure VMware Clusters | 8       |
| Describe DRS virtual machine entitlement  | 8       |
| Create/Delete a DRS/HA Cluster            | 8       |

#### I Introduction

| Exam Objective                                                                             | Chapter |
|--------------------------------------------------------------------------------------------|---------|
| Add/Remove ESXi Hosts from a DRS/HA Cluster                                                | 8       |
| Add/Remove virtual machines from a DRS/HA Cluster                                          | 8       |
| Configure Storage DRS                                                                      | 8       |
| Configure Enhanced vMotion Compatibility                                                   | 8       |
| Monitor a DRS/HA Cluster                                                                   | 8       |
| Configure migration thresholds for DRS and virtual machines                                | 8       |
| Configure automation levels for DRS and virtual machines                                   | 8       |
| Enable/Configure/Disable Host Power Management/Distributed Power<br>Management             | 8       |
| Enable BIOS P/C states                                                                     | 8       |
| Create VM-Host and VM-VM affinity rules                                                    | 8       |
| Enable/Disable Host Monitoring                                                             | 8       |
| Enable/Configure/Disable virtual machine and application monitoring                        | 8       |
| Configure admission control for HA and virtual machines                                    | 8       |
| Determine appropriate failover methodology and required resources for an HA implementation | 8       |
| Determine appropriate power threshold for a given implementation                           | 8       |
| 5.2: Plan and Implement VMware Fault Tolerance                                             | 8       |
| Identify VMware Fault Tolerance requirements                                               | 8       |
| Configure VMware Fault Tolerance networking                                                | 8       |
| Enable/Disable VMware Fault Tolerance on a virtual machine                                 | 8       |
| Test an FT configuration                                                                   | 8       |
| Determine use case for enabling VMware Fault Tolerance on a virtual machine                | 8       |

| Exam Objective                                                                                              | Chapter |
|----------------------------------------------------------------------------------------------------|---------|
| 5.3: Create and Administer Resource Pools                                                                   | 8       |
| Describe the Resource Pool hierarchy                                                                        | 8       |
| Define the Expandable Reservation parameter                                                                 | 8       |
| Describe vFlash architecture                                                                                | 8       |
| Create/Remove a Resource Pool                                                                               | 8       |
| Configure Resource Pool attributes                                                                          | 8       |
| Add/Remove virtual machines from a Resource Pool                                                            | 8       |
| Create/Delete a vFlash Resource Pool                                                                        | 8       |
| Assign vFlash resources to VMDKs                                                                            | 8       |
| Determine Resource Pool requirements for a given vSphere implementation                                     | 8       |
| Evaluate appropriate shares, reservations and limits for a Resource Pool based on virtual machine workloads | 8       |
| 5.4: Migrate Virtual Machines                                                                               | 9       |
| Identify ESXi host and virtual machine requirements for vMotion and Storage vMotion                         | 9       |
| Identify Enhanced vMotion Compatibility CPU requirements                                                    | 9       |
| Identify snapshot requirements for vMotion/Storage vMotion migration                                        | 9       |
| Migrate virtual machines using vMotion/Storage vMotion                                                      | 9       |
| Configure virtual machine swap file location                                                                | 9       |
| Migrate a powered-off or suspended virtual machine                                                          | 9       |
| Utilize Storage vMotion techniques (changing virtual disk type, renaming virtual machines, etc.)            | 9       |

| Exam Objective                                                                   | Chapter |
|----------------------------------------------------------------------------------|---------|
| 5.5: Backup and Restore Virtual Machines                                         | 9       |
| Identify snapshot requirements                                                   | 9       |
| Identify VMware Data Protection requirements                                     | 9       |
| Explain VMware Data Protection sizing guidelines                                 | 9       |
| Differentiate between VDP and VDPA                                               | 9       |
| Describe vSphere Replication architecture                                        | 9       |
| Create/Delete/Consolidate virtual machine snapshots                              | 9       |
| Install and Configure VMware Data Protection                                     | 9       |
| Create a backup job with VMware Date Protection                                  | 9       |
| Manage and monitor VDP capacity                                                  | 9       |
| Perform a test/live full/file-level restore with VMware Data Protection          | 9       |
| Perform a VDR data migration                                                     | 9       |
| Install/Configure/Upgrade vSphere Replication                                    | 9       |
| Configure Replication for Single/Multiple VMs                                    | 9       |
| Recover a VM using vSphere Replication                                           | 9       |
| Perform a failback operation using vSphere Replication                           | 9       |
| Determine appropriate backup solution for a given vSphere implementation         | 9       |
| 5.6: Patch and Update ESXi and Virtual Machines                                  | 9       |
| Identify patching requirements for ESXi hosts and virtual machine hardware/tools | 9       |
| Create/Edit/Remove a Host Profile from an ESXi host                              | 9       |
| Import/Export a Host Profile                                                     | 9       |
| Attach/Apply a Host Profile to an ESXi host or cluster                           | 9       |

| Exam Objective                                                                        | Chapter |
|---------------------------------------------------------------------------------------|---------|
| Perform compliance scanning and remediation of an ESXi host using Host<br>Profiles    | 9       |
| Install and Configure vCenter Update Manager                                          | 9       |
| Configure patch download options                                                      | 9       |
| Create/Edit/Delete an Update Manager baseline                                         | 9       |
| Attach an Update Manager baseline to an ESXi host or cluster                          | 9       |
| Scan and remediate ESXi hosts and virtual machine hardware/tools using Update Manager | 9       |
| Stage ESXi host updates                                                               | 9       |

## Section 6: Perform Basic Troubleshooting

| Exam Objective                                                                  | Chapter |
|---------------------------------------------------------------------------------|---------|
| 6.1: Perform Basic Troubleshooting for ESXi Hosts                               | 10      |
| Identify general ESXi host troubleshooting guidelines                           | 10      |
| Troubleshoot common installation issues                                         | 10      |
| Monitor ESXi system health                                                      | 10      |
| Export diagnostic information                                                   | 10      |
| 6.2: Perform Basic vSphere Network Troubleshooting                              | 10      |
| Verify network configuration                                                    | 10      |
| Verify a given virtual machine is configured with the correct network resources | 10      |
| Troubleshoot virtual switch and port group configuration issues                 | 10      |
| Troubleshoot physical network adapter configuration issues                      | 10      |
| Identify the root cause of a network issue based on troubleshooting information | 10      |

| Exam Objective                                                                                      | Chapter |
|----------------------------------------------------------------------------------------------------|---------|
| 6.3: Perform Basic vSphere Storage Troubleshooting                                                  | 10      |
| Verify storage configuration                                                                        | 10      |
| Troubleshoot storage contention issues                                                              | 10      |
| Troubleshoot storage over-commitment issues                                                         | 10      |
| Troubleshoot iSCSI software initiator configuration issues                                          | 10      |
| Troubleshoot Storage Reports and Storage Maps                                                       | 10      |
| Identify the root cause of a storage issue based on troubleshooting information                     | 10      |
| 6.4: Perform Basic Troubleshooting for HA/DRS Clusters and vMotion/Storage vMotion                  | 10      |
| Identify HA/DRS and vMotion requirements                                                            | 10      |
| Verify vMotion/Storage vMotion configuration                                                        | 10      |
| Verify HA network configuration                                                                     | 10      |
| Verify HA/DRS cluster configuration                                                                 | 10      |
| Troubleshoot HA capacity issues                                                                     | 10      |
| Troubleshoot HA redundancy issues                                                                   | 10      |
| Interpret the DRS Resource Distribution Graph and Target/Current Host Load Deviation                | 10      |
| Troubleshoot DRS load imbalance issues                                                              | 10      |
| Troubleshoot vMotion/Storage vMotion migration issues                                               | 10      |
| Interpret vMotion Resource Maps                                                                     | 10      |
| Identify the root cause of a DRS/HA cluster or migration issue based on troubleshooting information | 10      |

| Exam Objective                                                  | Chapter |
|-----------------------------------------------------------------|---------|
| 7.1: Monitor ESXi, vCenter Server and Virtual Machines          | 11      |
| Describe how Tasks and Events are viewed in vCenter Server      | 11      |
| Identify critical performance metrics                           | 11      |
| Explain common memory metrics                                   | 11      |
| Explain common CPU metrics                                      | 11      |
| Explain common network metrics                                  | 11      |
| Explain common storage metrics                                  | 11      |
| Compare and contrast Overview and Advanced Charts               | 11      |
| Configure SNMP for vCenter Server                               | 11      |
| Configure Active Directory and SMTP settings for vCenter Server | 11      |
| Configure vCenter Server logging options                        | 11      |
| Create a log bundle                                             | 11      |
| Create/Edit/Delete a Scheduled Task                             | 11      |
| Configure/View/Print/Export resource maps                       | 11      |
| Start/Stop/Verify vCenter Server service status                 | 11      |
| Start/Stop/Verify ESXi host agent status                        | 11      |
| Configure vCenter Server timeout settings                       | 11      |
| Monitor/Administer vCenter Server connections                   | 11      |
| Create an Advanced Chart                                        | 11      |
| Determine host performance using guest Performance Monitor      | 11      |
| Given performance data, identify the affected vSphere resource  | 11      |

## Section 7: Monitor a vSphere Implementation

| Exam Objective                                                                | Chapter |
|-------------------------------------------------------------------------------|---------|
| 7.2: Create and Administer vCenter Server Alarms                              | 11      |
| List vCenter Server default utilization alarms                                | 11      |
| List vCenter Server default connectivity alarms                               | 11      |
| List possible actions for utilization and connectivity alarms                 | 11      |
| Create a vCenter Server utilization alarm                                     | 11      |
| Create a vCenter Server connectivity alarm                                    | 11      |
| Configure alarm triggers                                                      | 11      |
| Configure alarm actions                                                       | 11      |
| For a given alarm, identify the affected resource in a vSphere implementation | 11      |
| 7.3: Install, Configure and Administer vCenter Operations Manager             | 11      |
| Differentiate Major/Minor vC Ops badges                                       | 11      |
| Explain vC Ops architecture                                                   | 11      |
| Deploy and Configure vC Ops appliance                                         | 11      |
| Upgrade vC Ops                                                                | 11      |
| Understand metrics used by Major/Minor vC Ops badges                          | 11      |
| Monitor vSphere environment                                                   | 11      |
| For a given alarm, identify the affected resource in a vSphere implementation | 11      |

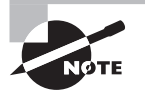

Exam domains and objectives are subject to change at any time without prior notice and at VMware's sole discretion. For the most current information, please visit the VMware website at http://mylearn.vmware.com/portals/certification/.

## **Assessment Test**

- **1.** Which of the following are supported methods for providing high availability for vCenter Server? (Choose all that apply.)
  - A. vCenter in a VM protected with HA and DRS
  - B. vCenter in a VM protected with HA and FT
  - **C.** vCenter Server Heartbeat
  - **D.** vCenter Operations Manager
- **2.** Which of the following admission control policies in HA offers the most customization for capacity in the cluster?
  - A. Define failover capacity by static number of hosts
  - B. Define failover capacity by reserving a percentage of the cluster resources
  - **C.** Use Dedicated Failover Hosts
  - **D.** Do not reserve failover capacity
- **3.** What is the maximum number of ports in a vSwitch?
  - **A**. 4,084
  - **B**. 4,088
  - **C.** 4,095
  - **D.** 4,096
- **4.** What are the preferred methods for configuring and administering the ESXi firewall? (Choose two.)
  - A. DCUI
  - B. vSphere Web Client
  - **C**. esxcli
  - **D.** esxcfg-firewall
- **5.** Storage array thin provisioning can be configured through which feature of the vSphere Web Client?
  - A. VMFS datastore properties
  - **B.** NFS datastore properties
  - C. Storage adapter properties
  - **D**. None of these

- 6. To install vCenter Server 5, which of the following is required?
  - A. Compatible 32-bit Windows OS
  - **B.** Compatible 32-bit Linux OS
  - C. Compatible 64-bit Windows OS
  - D. Compatible 64-bit Linux OS
- 7. Which of the following vSphere editions are available for purchase?
  - A. Essentials
  - **B.** Essentials Plus
  - **C.** Enterprise
  - **D.** Enterprise Plus
- **8.** Which of the following may be used to perform operations against an ESXi host that is in lockdown mode?
  - **A.** vSphere CLI commands
  - B. vSphere Management Assistant (vMA)
  - C. vSphere Client connected directly to ESXi host
  - **D.** vSphereWeb Client connected to vCenter Server managing the ESXi host in lockdown mode
- 9. Which of the following are alarm-type monitors? (Choose all that apply.)
  - A. Datastore cluster
  - **B.** Datacenters
  - **C.** Datastores
  - **D**. Distributed port groups
- 10. Which of the following are port binding types used in a dvSwitch? (Choose all that apply.)
  - A. Static binding
  - B. Dynamic binding
  - **C.** Persistent binding
  - **D.** Ephemeral binding
- 11. What is the minimum system requirement for memory in an ESXi 5.5 host?
  - **A.** 1GB
  - **B.** 2GB
  - **C.** 3GB
  - **D.** 4GB

12. Supported storage adapters in ESXi 5.5 include which of the following?

- A. iSCSI
- **B.** RAID
- **C.** SAS
- **D.** All of these
- **13.** In vSphere 5.5, what is the minimum system requirement for memory for a simple install of vCenter Server, vCenter Single Sign-On, Sphere Web Client, and the vCenter Inventory Service?
  - **A.** 4GB
  - **B.** 8GB
  - **C.** 10GB
  - **D.** 12GB
- 14. On an ESXi 5.5 host, what is the maximum file size allowed on a VMFS-5 datastore?
  - **A.** 2TB
  - B. 2TB minus 512 bytes
  - **C**. 62TB
  - **D**. 64TB
- **15.** Which of the following terms is used to describe increasing the size of a VMDK while the virtual machine is powered on?
  - A. Warm-extend
  - B. Hot-extend
  - **C.** Disk grow
  - D. Disk extend
- **16.** Disk shares can have which of the following values? (Choose all that apply.)
  - A. Custom
  - B. Default
  - C. High
  - **D**. Low
- 17. What is the virtual machine hardware version introduced in vSphere 5.5?
  - **A.** 7
  - **B.** 8
  - **C**. 9
  - **D.** 10

- 18. Which of the following is used to export and import virtual machines?
  - **A.** Changed Block Tracking (CBT)
  - **B.** vStorage APIs for Array Integration (VAAI)
  - **C.** Raw Device Mapping (RDM)
  - **D.** Open Virtualization Format (OVF)
- **19.** You have a virtual machine that will be configured to use VMware FT. What is the appropriate virtual disk type to choose for this virtual machine?
  - **A.** Flat
  - B. Thick
  - C. Thin
  - **D**. None of these
- 20. To completely disable all time synchronization for a virtual machine, what must occur?
  - **A.** Disable the sync device driver.
  - B. Edit the VMX file.
  - **C**. Use the vSphere Web Client to configure time properties.
  - **D.** None of these.
- 21. Which of the following most accurately describes a virtual appliance?
  - **A.** Preconfigured and ready-to-use virtual machines that include an operating system and applications
  - B. Preconfigured and ready-to-use virtual machines that cannot be modified
  - **C.** Preconfigured vApp
  - **D**. None of these
- 22. Which of the following is not a valid virtual machine file?
  - A. -flat.vmdk
  - **B.** -psf.vmdk
  - C. -ctk.vmdk
  - **D**. -00000#.vmdk
- **23.** Which vSphere component serves as an authentication broker and handles security token exchange?
  - A. vCenter Server
  - B. vCenter Server Single Sign-On
  - **C.** vCenter Inventory Service
  - **D.** vCenter Linked Mode

- **24.** Which of the following statements is true about individual virtual machine automation levels?
  - **A.** The automation level defined for the DRS cluster will override the individual virtual machine automation level.
  - **B.** The automation level defined for the individual virtual machine will override the automation level defined for the DRS cluster.
  - **C.** The automation level defined for the individual virtual machine must match that of the DRS cluster.
  - **D**. None of these.
- **25.** Which of the following objects can be part of the resource pool hierarchy? (Choose all that apply.)
  - A. Virtual machines
  - **B.** vApps
  - **C**. Folders
  - D. Resource pools
- **26.** When creating VMFS datastores, what is the relationship that should be maintained between VMFS datastore and LUN?
  - **A.** 1-1
  - **B.** 1-2
  - **C**. 2-1
  - D. None of these
- 27. Which of the following can be used to increase performance on ESXi hosts?
  - A. vSphere Data Protection Advanced
  - B. vSphere HA
  - C. vSphere Flash Read Cache
  - **D.** vSphere App HA
- 28. vSphere Data Protection can back up to which of the following media types?
  - A. Tape only
  - B. Disk only
  - C. Tape and disk
  - D. Optical media

- **29.** You add a new NIC to a vSwitch used for virtual machine network traffic. What additional actions must be taken before virtual machines will begin to use this NIC?
  - **A.** Refresh networking.
  - B. Reboot ESXi host.
  - C. Restart ESXi Management Network.
  - **D.** None of the above.
- **30.** A virtual infrastructure administrator has been asked to restore a virtual machine to its previous configuration from a single snapshot. Which of the following actions should she take?
  - **A.** Delete
  - **B.** Delete All
  - **C**. Revert
  - D. Consolidate
- **31.** Which of the following can be used to troubleshoot storage contention issues? (Choose all that apply.)
  - A. esxtop
  - **B.** resxtop
  - **C.** The vSphere Client
  - D. vCenter Operations Manager
- **32.** VMware FT supports which of the following virtual machines? (Choose two.)
  - A. Windows Server 2008 with one vCPU
  - B. Windows Server 2008 with two vCPUs
  - **C.** Windows Server 2000 with one vCPU
  - D. Windows Server 2000 with two vCPUs
- **33.** vSphere Update Manager can be used to update which of the following? (Choose all that apply.)
  - **A.** The VMware Tools
  - B. ESXi 4 hosts
  - C. Virtual machine hardware
  - D. ESX 3.5 hosts
- 34. Which of the following commands can be used to test connectivity of a vMotion interface?
  - A. ping
  - **B.** vmkping
  - **C**. esxcli network
  - **D.** All of these

- **35.** Which of the following should be used for ESXi hosts that will participate in HA-enabled clusters?
  - **A.** Static IP addresses
  - B. DHCP-assigned IP addresses
  - C. IPv6
  - **D.** vMotion
- **36.** When the vSphere Client is used and directly connected to an ESXi host, which of the following tabs is used to view tasks and events?
  - **A.** Events
  - B. Tasks & Events
  - C. Scheduled Tasks
  - **D.** None of these
- **37.** Which of the following is used to control the vCenter Server services on the Windows host that it is installed on?
  - A. services.exe
  - B. services.msc
  - **C**. services.cpl
  - D. services.chm
- **38.** Which load-balancing policy is available only in the dvSwitch?
  - A. Route Based On IP Hash
  - B. Route Based On Source MAC Hash
  - C. Route Based On Physical NIC Load
  - D. Use Explicit Failover Order
- **39.** Where do you manage vSphere Replication from?
  - A. vSphere Client
  - B. vSphere Web Client
  - **C.** vSphere Replication Management URL
  - D. vSphere Data Protection Management URL
- **40.** vCenter Operations Manager uses which of the following to provide information about objects in the virtual environment?
  - A. Workflows
  - B. Tags
  - C. Badges
  - **D.** Symbols

## Answers to Assessment Test

- **1.** A and C. vCenter Server is supported in a VM protected with HA and DRS. VMware vCenter Server Heartbeat is a VMware product and will be fully supported by VMware.
- **2.** B. "Define failover capacity by reserving a percentage of the cluster resources" allows the percentage of CPU and memory resources to be reserved, making it the most customizable option available.
- **3**. B. A vSwitch can have a maximum of 4,088 ports.
- **4.** B and C. The vSphere Web Client and the esxcli command are the preferred methods for configuring the ESXi firewall.
- **5.** D. The configuration of thin provisioning on storage devices is not supported in VMware software. You will have to use the vendor's management tools instead.
- **6.** C. The installation of vCenter Server 5 requires a compatible 64-bit Windows OS, like Windows Server 2008 SP2 or Windows Server 2008 R2.
- 7. A, B, C and D. All of these editions are available.
- **8.** D. All operations performed against an ESXi host in lockdown mode must originate from the vCenter Server that is managing the ESXi host.
- 9. A, B, C and D. All of these are alarm-type monitors.
- **10.** A, B and D. Static, dynamic, and ephemeral are the three types of port binding used in a dvSwitch.
- **11.** D. ESXi 5 hosts require a minimum of 4GB of RAM.
- **12.** D. iSCSI, RAID, and SAS are all supported adapter classes used to provide storage connectivity in ESXi 5.5.
- 13. D. A simple install of vCenter Server requires 12GB of RAM.
- 14. C. 62TB is the maximum file size allowed on a VMFS-5 datastore with an ESXi 5.5 host.
- **15.** B. The process of increasing the size of a VMDK while a VM is powered on is known as hot-extending.
- 16. A, C and D. Shares may have the values of Low, Normal, High, and Custom.
- **17.** D. Virtual machine hardware version 10 is the latest version.
- **18.** D. Open Virtualization Format is an open standard that can be used to import and export virtual machines.

- **19.** B. A thick-provisioned disk, which is also known as a Thick Provision Eager Zeroed disk, is a VMDK file that is created and all of the space is provisioned and zeroed immediately. This type of disk is required for VMware FT.
- **20.** B. To completely disable all the VMware Tools–initiated time synchronization functionality for a VM, the virtual machine's VMX file must be modified.
- **21.** A. Virtual appliances are preconfigured and ready-to-use virtual machines that include an operating system and applications.
- **22.** B. There is no -psf.vmdk file type.
- **23.** B. vCenter Single Sign-On (SSO) was first introduced in vSphere 5.1 to improve authentication services in vSphere.
- **24.** B. Individual virtual machine automation level settings override the settings defined in the DRS cluster.
- **25.** A, B and D. Virtual machines, vApps, and other resource pools can all be members of the resource pool hierarchy.
- **26.** A. When creating VMFS datastores, it is important to maintain a one-to-one relationship between each VMFS datastore and LUN.
- **27.** C. The vSphere Flash Read Cache is used to provide a server-side read cache layer that increases performance.
- 28. B. vSphere Data Protection is a disk-based backup solution.
- **29.** D. The addition of a vmnic to a vSwitch is a nondisruptive action, and virtual machine network traffic will begin to use this NIC immediately with no further action.
- **30.** C. Revert will restore the virtual machine to its previous state.
- **31.** A, B, C and D. All of these tools can be used to troubleshoot storage contention issues.
- **32.** A and C. Windows Server 2000 and Windows Server 2008 are both supported guest operating systems for use with VMware FT, but only a single vCPU configuration is supported.
- **33.** A, B and C. vSphere Update Manager can update virtual machine hardware, the VMware Tools, and ESX/ESXi 4.0 and newer hosts.
- **34.** B. The vMotion interface is a VMkernel connection type, and the vmkping command can be used to test its connectivity.
- **35.** A. It is always a good idea to use static IP addresses for any server.
- **36.** D. When the vSphere Client is connected directly to an ESXi host, there's only an Events tab to view recent events. Tasks are only shown in the Recent Tasks pane.

- **37.** B. The Services MMC snap-in, or services.msc, is used to control services in Windows.
- **38.** C. The Route Based On Physical NIC Load policy is available only when using a dvSwitch.
- **39.** B. vSphere Replication is managed from the vSphere Web Client.
- **40.** C. Badges are used to provide information in vCenter Operations Manager.

# Chapter

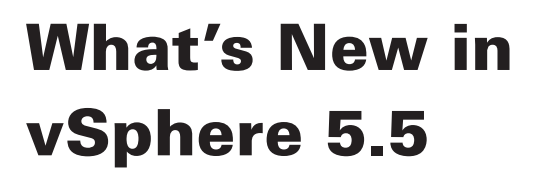

#### ✓ vSphere ESXi Hypervisor Enhancements

- Hot-Pluggable SSD PCI Express (PCIe) Devices
- Support for Reliable Memory Technology
- Enhancements for CPU C-States

#### ✓ Virtual Machine Enhancements

- VM Compatibility with ESXi 5.5
- Expanded vGPU Support
- Graphic Acceleration for Linux Guests

#### ✓ vCenter Server Enhancements

- VMware vCenter Single Sign-On
- VMware vCenter Server Appliance
- VMware vSphere Web Client
- vSphere App HA
- HA Compatibility with DRS VM-VM Affinity Rules
- vSphere Big Data Extensions

#### ✓ Storage Enhancements

- Support for 62TB VMDK
- MSCS Updates
- vSphere 5.1 Feature Updates
- 16Gb E2E Support
- PDL AutoRemove
- vSphere Replication Interoperability
- vSphere Replication Multi-Point-in-Time Snapshot Retention
- VAAI UNMAP Improvements
- VMFS Heap Improvements
- vSphere Flash Read Cache

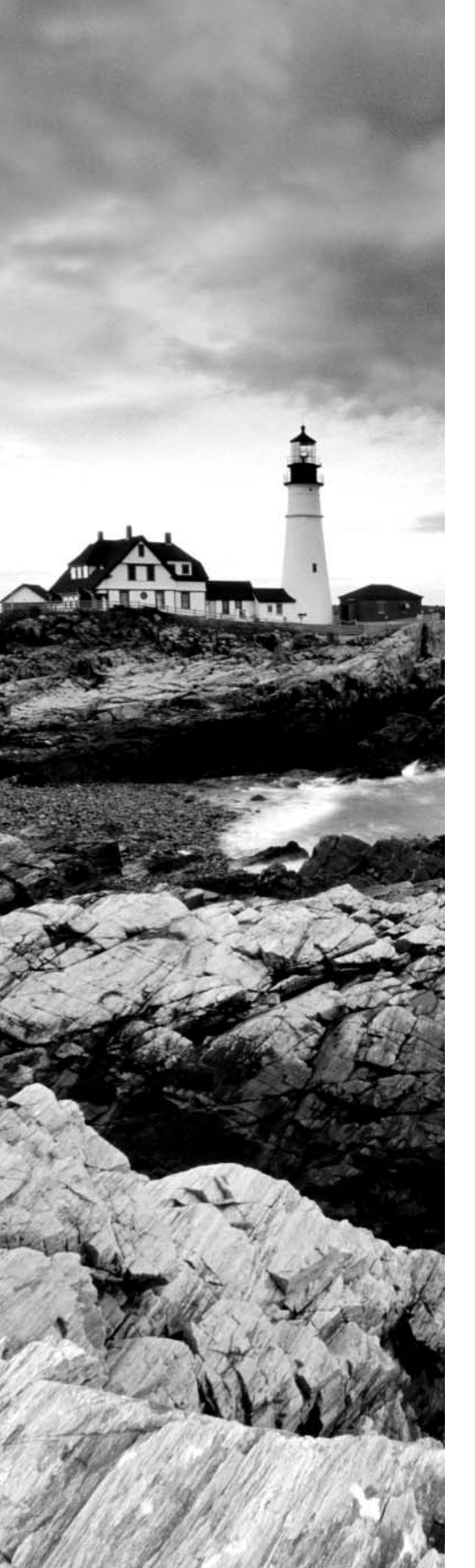

#### ✓ Networking Enhancements

- Link Aggregation Control Protocol Enhancements
- Traffic Filtering
- Quality of Service Tagging
- SR-IOV Enhancements
- Enhanced Host-Level Packet Capture
- 40Gb NIC Support
- ✓ VMware Data Protection Improvements
- ✓ vCenter Operations Manager
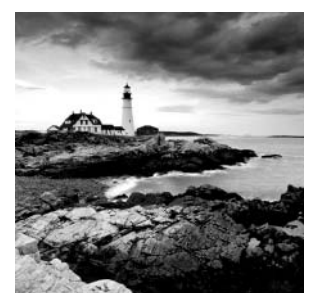

vSphere 5.5 continues to build on the rich feature sets of both vSphere 5.0 and vSphere 5.1. There are new capabilities at all levels of the product, and the introduction of these new

features will in many ways be what will differentiate the updated VCP5-DCV exam from the prior version. This chapter briefly reviews the new vSphere 5.5 features. The purpose here is simply to get everyone introduced to what is new and different in vSphere 5.5. Many of these features will be covered in greater detail in the following chapters.

# vSphere ESXi Hypervisor Enhancements

vSphere 5.5 introduces several improvements to the hypervisor. These changes were introduced to provide greater performance, reliability, and efficiency.

### Hot-Pluggable PCle SSD Devices

PCIe SSDs (Peripheral Component Interconnect Express solid-state drives) can be used to provide high-performance local storage options in ESXi. Allowing administrators to hot-swap these drives should offer advantages in uptime and host resiliency. Hot-add or hot-remove of an SSD on an ESXi host is now supported, and the ESXi storage stack will detect these operations.

### Support for Reliable Memory Technology

Reliable Memory Technology is a CPU hardware feature that the ESXi hypervisor can use to place the VMkernel on what is reported as more reliable memory. Because the ESXi hypervisor is loaded into memory, using Reliable Memory Technology should provide greater protection from memory errors. In addition to the VMkernel, certain processes like hostd and watchdog are also protected. Figure 1.1 shows how ESXi might use Reliable Memory Technology.

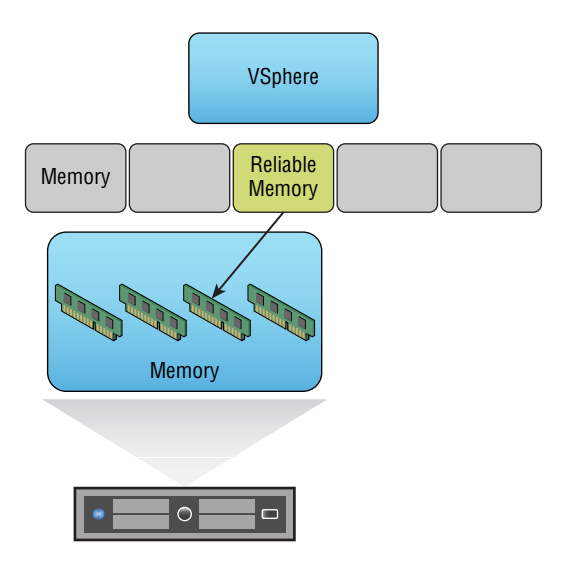

#### FIGURE 1.1 Reliable Memory Technology and VMkernel

### **Enhancements to CPU C-States**

vSphere 5.5 introduces the ability to leverage both the performance state (P-state) and the deep processor power state (C-state) in the balanced as well as the low power policy for host power management. vSphere 5.1 and prior leveraged only the performance state (P-state). These changes provide additional power savings as well as potentially enhanced CPU performance.

## **Virtual Machine Enhancements**

Virtual machine enhancements are included in ESXi 5.5 to provide the ability to run even more Tier 1 workloads, and to provide additional abilities to VMs. Many of these enhancements are introduced to provide better end-user experiences for VM consumers, such as applications that have graphic-intensive workloads.

### VM Compatibility with VMware ESXi 5.5

A new virtual machine compatibility level (or virtual machine hardware version 10) is introduced in vSphere 5.5. A new virtual-SATA Advance Host Controller Interface (AHCI)

controller that supports both virtual disks and CD-ROM devices can now be used, which allows you to connect up to 30 devices per controller. With a maximum of four controllers, your VMs can now have 120 disk devices.

### Expanded vGPU Support

A virtual graphics processor unit (vGPU) is a processor for rendering graphics on a VM network's host instead of an endpoint PC, with comparable performance. vGPU support in vSphere 5.5 includes GPUs based on both Intel and AMD. This support provides more flexibility for VMs or applications that have graphic-intensive workloads. vMotion of virtual machines configured with automatic rendering is possible across a mix of GPU vendors and also between ESXi hosts that use software-backed graphics rendering.

### **Graphic Acceleration for Linux Guests**

With vSphere 5.5, VMware introduces a new guest driver that will accelerate the entire Linux graphics stack. This guest driver code is also open source, which means that any modern Linux distribution could be packaged with the guest driver. Modern distributions that are supported include Ubuntu 12.04 and later, Fedora 17 and later, and Red Hat Enterprise Linux (RHEL) 7.

## vCenter Server Enhancements

vCenter Server 5.5 also has new features that improve installation ease, increase performance, improve scalability, and reduce complexity. Improvements to vCenter Single Sign-On (SSO) include a complete rewrite of the product.

### vCenter Single Sign-On

vCenter Single Sign-On (SSO) was introduced in vSphere 5.1 with the intention of providing a single sign-on experience to products in the vCloud Suite. In vSphere 5.5, a single installation model is now offered and the requirement for a separate database has been eliminated. These changes, coupled with enhanced Microsoft Active Directory integration, have greatly improved SSO in this release.

### vCenter Server Appliance

The vCenter Server Appliance (VCSA) included with vSphere 5.5 uses an embedded vPostgres database. This embedded database supports 100 hosts and 3000 virtual machines. If an external Oracle database is used, those numbers increase to 1000 hosts and 10,000 virtual machines. These changes allow the standalone VCSA with the vPostgres database to be supported with very large environments.

### vSphere Web Client

The vSphere Web Client is still on track to replace the traditional vSphere Client. All of the new vSphere 5.5 features can be managed only with the vSphere Web Client. Drag-and -drop, filters, and recent items are new features of the vSphere Web Client, in addition to full client support for Mac OS X. It is also important to note that in vSphere 5.5, Linux OS support has been removed. This is due to the fact that Adobe has dropped support for Flash on Linux.

### vSphere App HA

vSphere 5.5 introduces vSphere App HA, which works with vSphere HA host monitoring and virtual machine monitoring to provide improved application uptime. vSphere App HA works with VMware vFabric Hyperic Server to restart an application when issues are detected. Note that App HA requires Enterprise Plus licensing.

### HA Compatibility with DRS VM-VM Affinity Rules

Prior to vSphere 5.5, in the event of an ESXi host failure vSphere HA would not honor VM-VM anti-affinity rules defined in vSphere DRS when restarting virtual machines. This behavior is now more intelligent and should provide a better recovery experience following a host failure.

### vSphere Big Data Extensions

Big Data Extensions (BDE) is another new feature of vSphere 5.5 that allows the deployment and management of Hadoop clusters from within the vSphere Web Client. This feature is available only with the vSphere Enterprise and Enterprise Plus editions, and it requires the vSphere Web Client.

# Storage Enhancements

With the release of vSphere 5.5, VMware introduces many new features aimed at making storage more scalable, capable, resilient, and available. The first feature, which was long overdue, is the capability to create virtual machine disk (VMDK) files greater than 2TB minus 512 bytes.

7

### Support for 62TB VMDK

In vSphere 5.1 and earlier, the maximum VMDK size was limited to 2TB minus 512 bytes. With vSphere 5.5, the new maximum size is 62TB. This means you could have a 62TB VMDK on a 64TB VMFS volume. This also includes support for virtual mode Raw Device Mappings (RDMs) as well. You may recall that support for large physical mode RDMs was first introduced in vSphere 5.0.

### **MSCS Updates**

With vSphere 5.5, support is also expanded for Microsoft Server Cluster (MSCS). In vSphere 5.1 and earlier, only Fibre Channel was supported as the storage protocol in MSCS environments. In vSphere 5.5, both iSCSI and Fibre Channel over Ethernet (FCoE) are now supported, in addition to Fibre Channel. Microsoft Windows 2012 and the Round-Robin path policy for shared storage are both also supported in vSphere 5.5. Also, MSCS is now supported for protecting a backend Microsoft SQL vCenter Server database.

### 16Gb E2E Support

VMware introduces 16Gb end-to-end FC support in vSphere 5.5. This means that both the host bus adapters (HBAs) and array controllers can run at 16Gb, as long as the switch between the initiator and target also supports 16Gb.

### **PDL AutoRemove**

PDL AutoRemove is a feature that helps prevent an all-paths-down (APD) event on an ESXi host. When a storage device is improperly removed from an ESXi host, it enters a permanent device loss (PDL) state. vSphere hosts are limited to 256 disk devices, and too many PDLs can lead to an exhaustion of device slots. This can result in an APD event, which will generally lead to an ESXi host reboot. PDL AutoRemove automatically removes a device from a host when it enters a PDL state, and thus helps prevent an APD event.

### vSphere Replication Interoperability

In vSphere 5.5, vSphere Replication has been improved to allow virtual machines at the primary site to be migrated with Storage vMotion and participate in Storage DRS datastore clusters.

### vSphere Replication Multi-Point-in-Time (MPIT) Snapshot Retention

In vSphere 5.5 there is a feature that enables retention of historical points in time. This is accomplished with a multi-point-in-time (MPIT) retention policy, and it allows for multiple recovery points, as illustrated in Figure 1.2.

#### FIGURE 1.2 vSphere Replication Recovery Settings

| Configure Replication for FTRP                                       | ? ×                                                                                                    |
|----------------------------------------------------------------------|----------------------------------------------------------------------------------------------------|
| 1 Target site     2 Replication Server                               | Recovery settings<br>Specify recovery settings for the virtual machine(s).                                                                                                    |
| <ul> <li>3 Target location</li> <li>4 Replication options</li> </ul> | Recovery Point Objective (RPO)<br>Lower RPO times will reduce potential data loss, but will use more bandwidth and system resources.                                                                                                    |
| 5 Recovery settings<br>6 Ready to complete                           | 15 min '' 24 hr                                                                                                    |
|                                                                      | Point in time instances<br>Recent replication instances will be converted to snapshots during recovery. (Replication of existing VM snapshots is<br>not supported.)                                                                                                    |
|                                                                      | Keep       3       *       instances per day for the last       5       *       days       (15 total)         You may need to adjust the RPO to achieve the desired number of instances per day. The maximum number of retained instances is 24.       5       1       1       1       1       1       1       1       1       1       1       1       1       1       1       1       1       1       1       1       1       1       1       1       1       1       1       1       1       1       1       1       1       1       1       1       1       1       1       1       1       1       1       1       1       1       1       1       1       1       1       1       1       1       1       1       1       1       1       1       1       1       1       1       1       1       1       1       1       1       1       1       1       1       1       1       1       1       1       1       1       1       1       1       1       1       1       1       1       1       1       1       1       1       1       1       1       1       1 |

### VAAI UNMAP Improvements

vStorage APIs for Array Integration (VAAI), first introduced in vSphere 4.1, is a feature that allows the hypervisor to offload certain storage functions to a supported storage array. In vSphere, one of the commands, UNMAP, has been optimized so that now the reclaim size is specified as blocks rather than a percentage value. Dead space is also now claimed in increments rather than all at once. UNMAP can also handle much larger dead space areas, now that 62TB VMDKs are possible in vSphere 5.5.

### VMFS Heap Improvements

vSphere 5.5 has an improved heap eviction process, which means there is no longer a need for large heap sizes. vSphere 5.5 with 256MB of heap allows ESXi hosts to access all address space of a 64TB VMFS volume.

### vSphere Flash Read Cache

The vSphere Flash Read Cache is a flash-based storage solution that pools multiple flashbased devices into a vSphere Flash Resource, as illustrated in Figure 1.3. It is used to accelerate read-intensive workloads and improve virtual machine performance. This feature is also supported with vMotion, HA, and DRS.

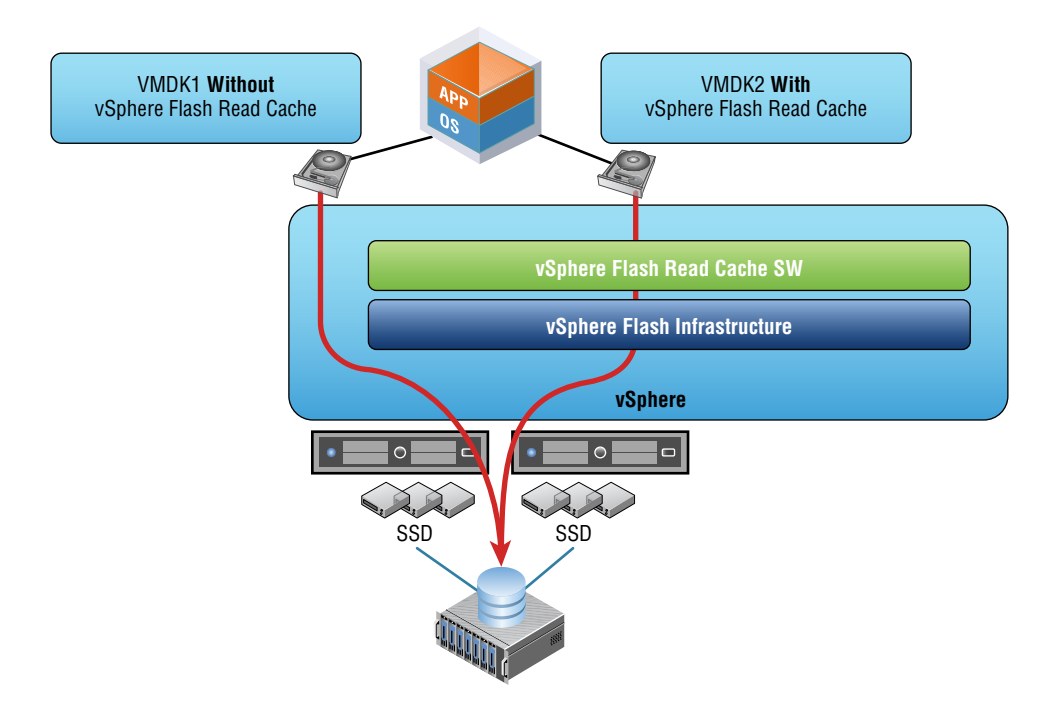

#### FIGURE 1.3 vSphere Flash Read Cache

## **Networking Enhancements**

Like many of the other improvements in vSphere 5.5, the networking of the dvSwitch has been updated to simplify operations, improve performance, and enhance security.

### Link Aggregation Control Protocol (LACP) Enhancements

LACP is used to aggregate multiple network connections into a single logical connection that is used to provide increased throughput and redundancy. In vSphere 5.5, the dvSwitch now supports 22 new hashing algorithms. As many as 64 Link Aggregation Groups (LAGs) are now also supported. There are also new workflows that can be used to configure LACP across multiple ESXi hosts.

### **Traffic Filtering**

One of the security enhancements introduced in the dvSwitch in vSphere 5.5 is the ability to support packet classification based on three different qualifiers:

- MAC Source Address and Destination Address qualifiers
- System traffic qualifiers—vMotion, FT, vSphere management
- IP qualifiers: Protocol type, IP SA, IP DA, and port number

Traffic filtering can be used to allow port-level security and provides the ability to filter ingress traffic, egress traffic, or both.

### **Quality of Service Tagging**

Support has been added for Differentiated Service Code Point (DSCP) marking in vSphere 5.5. This enables users to insert tags in the IP header, which can be useful with certain physical routers.

### **SR-IOV Enhancements**

In vSphere 5.5, the configuration workflow for single root I/O virtualization (SR-IOV)– enabled physical NICs has been simplified. Also introduced is the ability to propagate port group properties from the virtual switch to the virtual functions.

### **Enhanced Host-Level Packet Capture**

A host-level CLI packet capture tool, which is the equivalent of the Linux tcpdump utility, is now available.

### **40Gb NIC Support**

Support for Mellanox ConnextX-3 Virtual Protocol Interconnect (VPI) adapters configured in Ethernet mode is introduced in vSphere 5.5.

# VMware Data Protection (VDP) Enhancements

VMware Data Protection was introduced in vSphere 5.1 and replaced VMware Data Recovery, which was introduced in vSphere 5.0. The vSphere 5.5 release of VDP has been improved to include:

- Replication of backup data to EMC Avamar
- Direct-to-host emergency restore

- Backup and restore of individual VMDKs
- Granular scheduling of backup/replication jobs
- Flexible VDP storage management

# vCenter Operations Manager

While the product has been around for many years, vCenter Operations Manager Foundation was first bundled with vSphere in the 5.1 release. vCenter Operations Manager Foundation includes performance analytics and health monitoring for your virtual infrastructure. It is deployed as a vApp and includes two virtual machines, as shown in Figure 1.4. vCenter Operations Manager will be covered in great detail in Chapter 11, "Monitoring a vSphere Implementation and Managing vCenter Server Alarms."

#### FIGURE 1.4 vCenter Operations Manager vApp

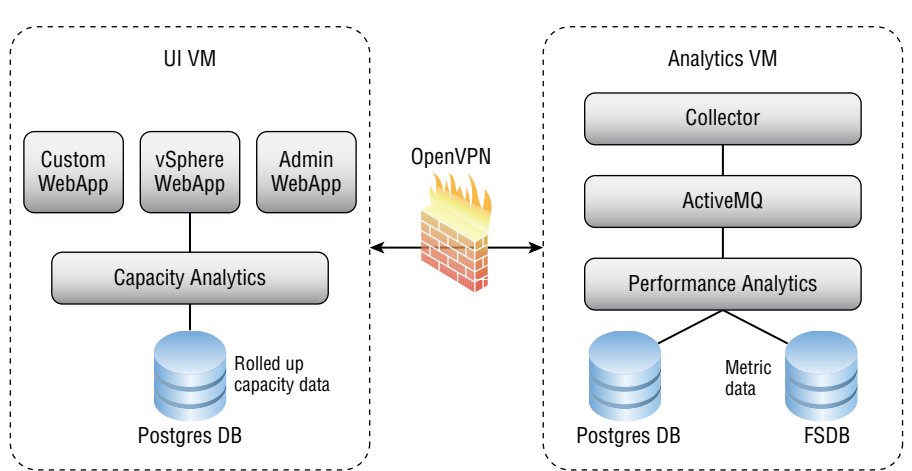

#### vCenter Operations Manager vApp

# Summary

Many changes and new features were introduced in vSphere 5.5. Like previous versions of vSphere, many of the new features are targeted at being able to support larger and larger Tier 1 workloads. Some of the features are also targeted at being able to support virtual desktops or the more graphic-demanding applications running on them.

There are three significant changes in terms of what has changed for the VCP5-DCV exam and its update to be relevant to vSphere 5.5. The first of these changes is the inclusion of vCenter Single Sign-On objectives. The second change is the reintroduction of

VMware Data Protection objectives. VMware Data Recovery (released in vSphere 5.0) objectives were removed shortly after the release of vSphere 5.1 and VDP. The third change is the introduction of vCenter Operations Manager objectives. These changes represent the majority of the changes that you are likely to encounter on the new VCP5-DCV exam. Also keep in mind that other new features like vSphere Flash Read Cache and vSphere Replication, while not as extensively listed in the objectives, will also be important to learn and know for the exam.

Although there are many changes to vSphere 5.5, many of which we will explore in the coming chapters of this book, there are also features that are not covered by the VCP5-DCV exam blueprint. To think that these features omitted on the blueprint are not likely to show up on the exam could be a mistake. I encourage you to learn all of the vSphere 5.5 products and explore the feature sets as you move through this book. Learn how the products work and where they might effectively be used in your virtual infrastructure, but also be mindful of the "why" of these products and feature sets.

# Chapter

# Planning, Installing, Configuring, and Upgrading VMware ESXi and vCenter Server

### VCP5.5-DCV EXAM OBJECTIVES COVERED IN THIS CHAPTER:

### ✓ 1.2 Install and Configure vCenter Server

- Identify available vCenter Server editions
- Identify vCenter Server and vCenter Server database requirements
- Identify Single Sign-On requirements
- Create a database connection to the vCenter Server database
- Size the vCenter Server database
- Install vCenter Server into a virtual machine
- Deploy the vCenter Appliance
- Install and Configure the vSphere Client / vSphere Web Client
- Install additional vCenter Server components
- Install/Remove vSphere Client plug-ins
- Enable/Disable vSphere Client plug-ins
- License vCenter Server
- Determine availability requirements for a vCenter Server in a given vSphere implementation

### ✓ 1.3 Install and Configure VMware ESXi

- Identify ESXi host requirements
- Perform an interactive installation of ESXi using media or PXE

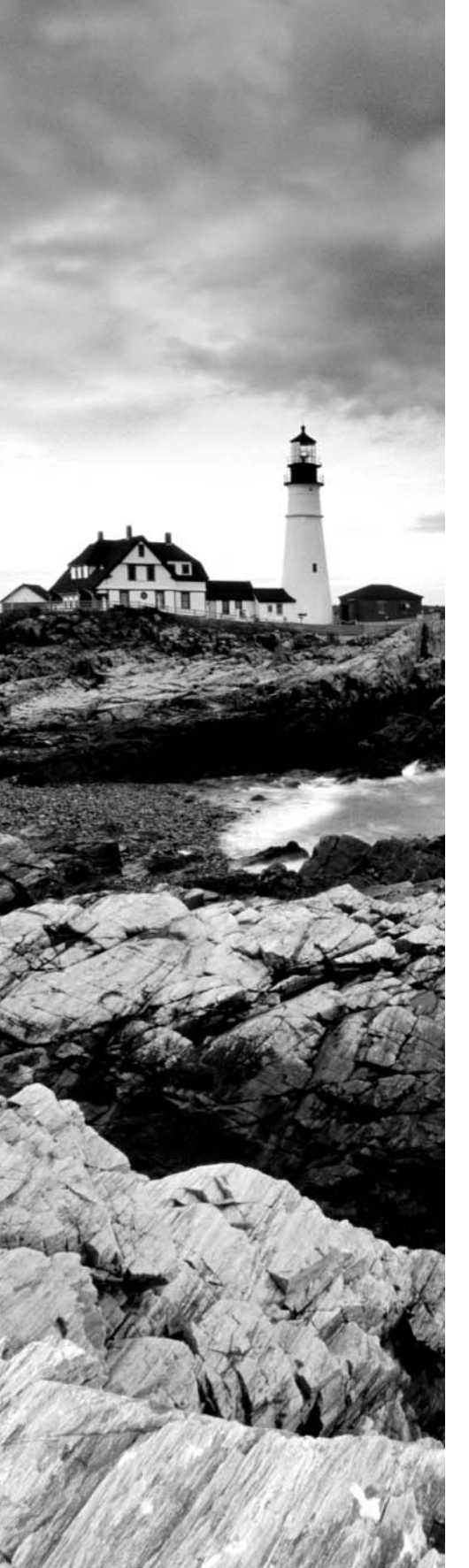

- Configure NTP on an ESXi Host
- Configure DNS and Routing on an ESXi Host
- Enable/Configure/Disable hyperthreading
- Select a CPU power management policy
- Enable/Size/Disable memory compression cache
- License an ESXi host
- ✓ 1.4 Plan and Perform Upgrades of vCenter Server and VMware ESXi
  - Identify steps required to upgrade a vSphere implementation
  - Identify upgrade requirements for ESXi hosts
  - Determine whether an in-place upgrade is appropriate in a given upgrade scenario

#### ✓ 1.5 Secure vCenter Server and ESXi

- Describe Single Sign-On architecture
- Differentiate Single-Sign-On Deployment Scenarios
- Configure and administer Single Sign-On
- Manage Single Sign-On users and groups

### TOOLS

- VMware vSphere Basics guide (Objectives 1.1, 1.2, 1.4, 1.5)
- vSphere Installation and Setup guide (Objectives 1.1, 1.2, 1.4, 1.5)
- vCenter Server and Host Management guide (Objectives 1.1, 1.2, 1.5)
- VMware Virtualization Toolkit (Objective 1.1)
- vSphere Client/vSphere Web Client (Objectives 1.1, 1.2, 1.5)
- vSphere PowerCLI (Objective 1.2)
- vSphere Upgrade guide (Objective 1.4)
- VMware vSphere Examples and Scenarios guide (Objective 1.4)

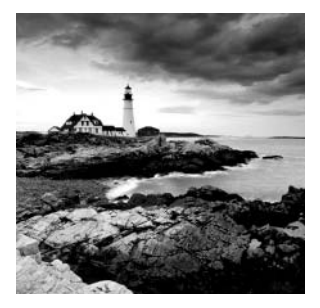

This chapter will cover installing VMware ESXi, vCenter Server, vCenter Server Single Sign-On, and many additional components. You can use this information to build your lab,

and this chapter will be the starting point for all the labs in this book. We'll also cover licensing and upgrades in this chapter. When you finish reading this chapter, you will have a working vSphere lab. Let's get started!

# Introducing VMware ESXi

ESXi is VMware's bare-metal hypervisor used to run virtual machines on x86 hardware. ESXi abstracts the underlying hardware on these x86 servers and allows multiple virtual machines to share these resources. ESXi is offered in two editions:

- ESXi Installable, the version that you download directly from VMware and install on your compatible x86 servers, either interactively, via script, or by using Auto Deploy
- ESXi Embedded, which is installed on USB or SD cards in servers by the server OEM

We'll begin by identifying the ESXi 5.5 host system requirements.

### Identifying ESXi Host Requirements

Before you install ESXi 5.5 on a physical server or in a nested virtual machine, you must ensure that you meet the system requirements. These include the following specifications:

- A server with 64-bit x86 CPUs that is listed in the VMware Compatibility Guide (HCL)
- Two cores
- 4GB of RAM
- A supported Gigabit or 10GbE NIC
- A supported disk controller for local storage
- A boot device with a minimum size of 1GB

as well as the following requirements:

• The processor must contain only LAHF (Load AH from Flags) and SAHF (Store AH into Flags) CPU instructions.

- The NX/XD bit (a CPU feature called Never eXecute) must be enabled for the CPU in the system BIOS.
- Hardware virtualization (Intel VT-x or AMD RVI) must be enabled on x64 CPUs, if 64-bit guests are to be used.

A 5.2GB disk/LUN is required when using the local disk or booting from SAN. Now that we have covered the system requirements for ESXi 5.5, let's move on to interactively installing ESXi.

### Performing an Interactive Installation of ESXi

Carrying out an interactive installation of ESXi 5 is an essential part of any virtual infrastructure administrator's duties, and it is a fairly straightforward task. In fact, if you have previously installed other ESXi versions, the procedure will be familiar. In Exercise 2.1, you will interactively install ESXi 5.5 from the installation media.

#### EXERCISE 2.1

#### **Interactively Installing ESXi 5.5**

- 1. Download or obtain a copy of the ESXi installation media. This file will have the words "VMware-VMvisor-Installer" included in the filename.
- 2. Connect to a console session on the server that ESXi will be installed on.
- 3. In the server system's BIOS, verify that the server hardware clock is set to UTC±0. ESXi uses UTC, which is not affected by daylight saving changes on the host but displays the time in the GUI adjusted to the client's time zone settings. Also verify that the system is configured to boot to the installation media you have available.

If you need assistance with these steps, consult the documentation for your particular system or check the following VMware Knowledge Base (KB) articles:

http://kb.vmware.com/kb/1003944

http://kb.vmware.com/kb/2032756

- 4. Insert the optical or USB media on which the ESXi installer is located (or connect remotely if using out-of-band management), and ensure that the ESXi Embedded edition is not already installed on this server. These two editions cannot coexist.
- 5. Restart the system so that the ESXi installer will boot.
- **6.** After reviewing the information on the welcome screen, press the Enter key to continue.
- **7.** If you agree to the terms of the license agreement, press the F11 key to accept the EULA and continue.

8. On the Select A Disk To Install Or Upgrade page, select the drive that ESXi will be installed on. You can press F1 for more information about the selected disk. Be absolutely certain that the correct disk is selected here before continuing.

| Select a Disk to Install or Upgrade           |                                                  |                  |         |           |
|-----------------------------------------------|--------------------------------------------------|------------------|---------|-----------|
| * Contains a VMFS<br># Claimed by vSAN        | * Contains a VMFS partition<br># Claimed by vSAN |                  |         |           |
| Storage Device                                |                                                  |                  |         | Capacity  |
| Local:<br>Vhuare, Vhuare<br>Remote:<br>(none) | Virtual S (mpx.                                  | vnhba1:C0:T0:L0) |         | 5.20 GIB  |
| (Esc) Cancel                                  | (F1) Details                                     | (F5) Refresh     | (Enter) | Cont inue |

- **9.** Once you are certain that the correct disk is selected, press Enter to continue. If the disk you selected had data from a previous installation, a Confirm Disk Selection dialog will appear. If you are sure that you want to overwrite the disk, press Enter.
- 10. Select a keyboard layout and press Enter. Although you can change the keyboard layout after the install from the ESXi console, keep in mind that the password you are going to enter in the next step—especially when using special characters—is based on the selected layout.
- **11.** Enter a password for the ESXi root account, and then confirm the password. Passwords must be at least seven characters long. Once the "Passwords Match" message appears on this screen, press Enter to continue.
- **12.** The system will be scanned for a few moments. If any errors or warnings appear on the following screen, please review and correct them if applicable. Here's an example:

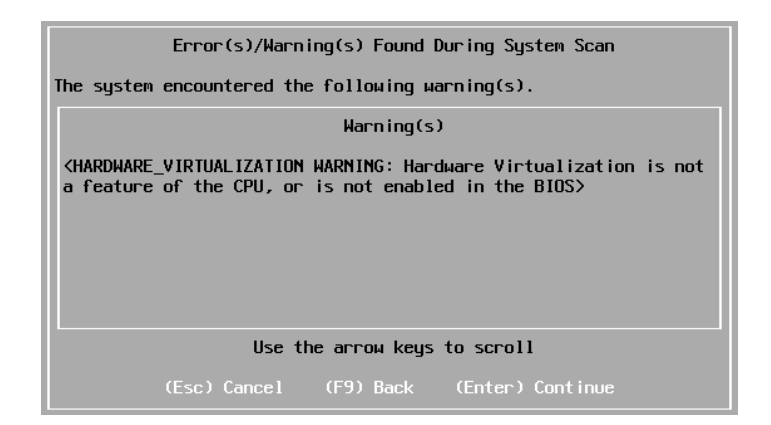

#### EXERCISE 2.1 (continued)

- 13. If warnings or errors are found on your system, press Enter to continue or Esc to cancel the install. If no errors or warnings are encountered on your system, you will see the Confirm Install screen.
- 14. If you are ready to begin the ESXi installation, press F11.
- **15.** When the installation completes, read the information on the Installation Complete summary screen. After removing your installation media, press Enter to reboot the host.

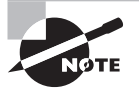

The interactive installation option is intended to be used for small deployments of fewer than five ESXi hosts. For larger installations you'll likely want to use either a scripted install or the Auto Deploy feature. We will cover Auto Deploy a bit later in this chapter.

Now that the interactive installation of ESXi is complete, you will need to wait for the system to reboot and verify that network connectivity is in place for this ESXi host. If your host is connected to a network with DHCP (Dynamic Host Configuration Protocol) running, then no further action should be required. The console of the ESXi host will display both the IPv4 and IPv6 addresses, as shown in Figure 2.1.

#### FIGURE 2.1 ESXi host's IP addresses

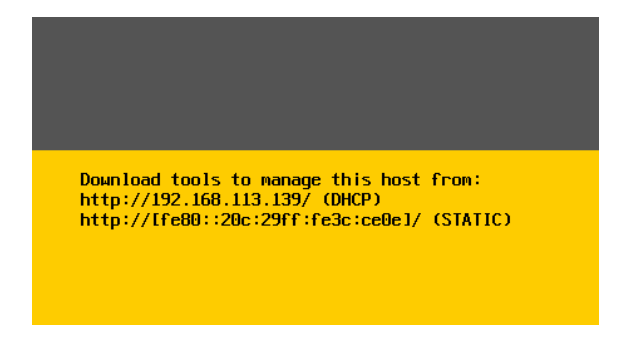

If you don't have DHCP services available for your ESXi hosts or if you want to implement the VMware best practice of assigning static IP addresses to ESXi hosts, some additional configuration will be required. Exercise 2.2 covers the steps to manually configure the ESXi host management network. Although this configuration step is not a VCP5-DCV exam objective, it is very useful for the VMware administrator to know.

#### EXERCISE 2.2

#### **Configuring the ESXi Host Management Network**

- 1. Obtain local console access to the ESXi host and press F2 to log into the Direct Console User Interface (DCUI).
- **2.** Enter the root password specified during the ESXi installation, and then press Enter to log into the DCUI.
- **3.** Use the arrow keys on your keyboard to navigate to the Configure Management Network option on the left side of the screen. Note that the right side of the screen shows the current networking configuration. Press Enter to select this option.
- **4.** Use the arrow keys to select the Network Adapters option on the left side of the screen and press Enter to configure the network adapters.
- 5. Ensure that the correct network adapter(s) selection is made on this screen. It may be necessary to connect and disconnect network cables to determine which physical network interface controller (NIC) is associated with which virtual machine NIC (VMNIC).

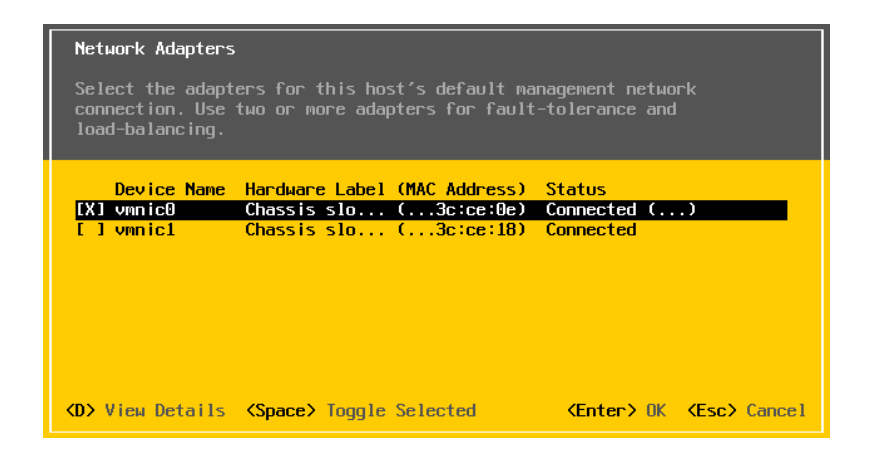

- **6.** Use the arrow keys to select the correct network adapter(s) and the spacebar to toggle the selection(s), shown with an X in the left brackets. Once the correct network adapter is selected, press Enter to save this configuration.
- You will return to the Configure Management Network screen. If a virtual LAN (VLAN) is required for the management network, you can use the VLAN (optional) option to set the VLAN ID.

Most labs will probably not require this step, and there is much more additional information on VLANs in Chapter 4, "Planning and Configuring vSphere Networking."

#### EXERCISE 2.2 (continued)

- 8. On the Configure Management Network screen, select either IP Configuration or IPv6 Configuration and press Enter to configure the ESXi host's management network IP address. Note that if you choose to disable IPv6, a host reboot is necessary.
- 9. Use the arrow keys to select the DHCP or Static IP addressing option and the spacebar to toggle the selection. If a static IP address is desired, select the Static IP address option. This will activate the lower portion of the screen, where you can specify an IP address, subnet mask, and default gateway. Enter the appropriate information here and press Enter to set the configuration.

| IP Configuration                                                                                                    |                                                               |  |  |
|----------------------------------------------------------------------------------------------------|---------------------------------------------------------------|--|--|
| This host can obtain network settings automatically if your network<br>includes a DHCP server. If it does not, the following settings must be<br>specified: |                                                               |  |  |
| ( ) Use dynamic IP address and network configuration<br>(o) Set static IP address and network configuration:                                                |                                                               |  |  |
| IP Address<br>Subnet Mask<br>Default Gateway                                                                                                    | [ 192.168.113.240 ]<br>[ 255.255.255.0 ]<br>[ 192.168.113.1 ] |  |  |
| <pre><up down=""> Select <space> Mark Selected</space></up></pre>                                                                                           | <pre> (Enter&gt; OK <esc> Cance1</esc></pre>                  |  |  |

**10.** You will return to the Configure Management Network screen. Press Esc to return to the System Customization screen. If you made changes to your management network, you will now be prompted to confirm these changes.

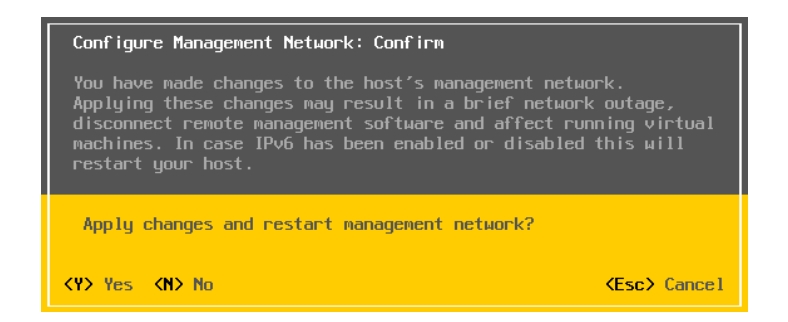

- Press Y to save your changes and restart the management network. Exiting the Configure Management Network screen is the way to save any changes that were just made.
- **12.** On the System Customization screen, use the arrow keys to select Test Management Network and then press Enter to continue.

- **13.** Enter up to three IP addresses that should be reachable via ping from your ESXi host management network and press Enter to run the tests. If the tests complete successfully, press Enter to exit the tests and return to the System Customization screen.
- **14.** If the pings failed, review your network configuration on the ESXi host and possibly upstream to your physical switches or other gear.
- **15.** Press Esc to log out of the DCUI. Verify that the IP address shown on the landing page for the DCUI is correct.

You probably noticed that Exercise 2.2 omitted DNS configuration when you configured the management network. DNS is important, but you don't absolutely require it just yet. Don't worry, though—configuring DNS is a VCP5-DCV exam objective, and it will be covered in detail a bit later in this chapter.

As just demonstrated in Exercise 2.2, an ESXi host can be managed directly from the console via the DCUI. You could've used the ESXi Shell, but for most VMware administrators the vSphere Client is the day-to-day tool used to manage standalone ESXi hosts. It is important to know that the vSphere Client is a Windows-only application. The system requirements for the vSphere Client are as follows:

- One CPU (500MHz or faster Intel or AMD processor; 1GHz recommended)
- 500MB of RAM (1GB recommended)
- 1.5GB of free disk space for a complete installation
- No instances of Microsoft Visual J#
- GbE networking

You can download the vSphere Client from the VMware website or by accessing the local IP address of your ESXi 5.5 host over HTTPS. Now that you know your ESXi host has management network connectivity, let's take a moment to install the vSphere Client in Exercise 2.3.

#### EXERCISE 2.3

#### Installing the vSphere Client

- Download a copy of the vSphere Client installation media from the VMware website or from https://<YOUR\_ESXi\_HOST\_IP\_ADDRESS>
- 2. Launch the installer on a Windows client system.
- **3.** After the files finish extracting, select the language for the installation from the dropdown menu. Click OK to continue.
- 4. Review the information on the Welcome screen and click Next.
- **5.** Review the information on the License Agreement screen, and if you agree, select the appropriate radio button. Click Next.

#### EXERCISE 2.3 (continued)

- 6. Select a directory for the vSphere Client to be installed in and click Next.
- 7. Click Install to begin the installation.
- 8. Click Finish on the Installation Completed screen.

Security warnings about certificates will appear when you log into ESXi hosts and/or vCenter Server, because the vSphere Client detects certificates self-signed by an ESXi host or vCenter Server. This is the default behavior, and if you trust these certificates, you may safely ignore these warnings.

Whereas the interactive installation is a good solution for installing a few ESXi hosts, other options are better suited for mass ESXi deployments. One of these is the Auto Deploy feature.

### Performing a PXE Installation of ESXi with Auto Deploy

Whereas the interactive installation we performed in this chapter is intended for smaller environments, Auto Deploy can be used to scale to large environments very quickly. Auto Deploy is used to provision ESXi hosts via *Preboot Execution Environment* (PXE) at boot. The PXE boot installation workflow is shown in Figure 2.2.

Beginning with vSphere 5.1, Auto Deploy can be configured in three different operational modes:

**Stateless** Auto Deploy stores no ESXi state on the ESXi host disk(s) and allows diskless ESXi host configurations.

**Stateless Caching** The ESXi image loaded into memory is also cached to a dedicated boot device (local disk, SAN, or via USB), in case the host cannot boot due to a problem with either the PXE environment or the Auto Deploy server.

**Stateful Installs** Auto Deploy is used as a provisioning tool, and a onetime PXE boot occurs, but subsequent reboots will take place from a dedicated boot device.

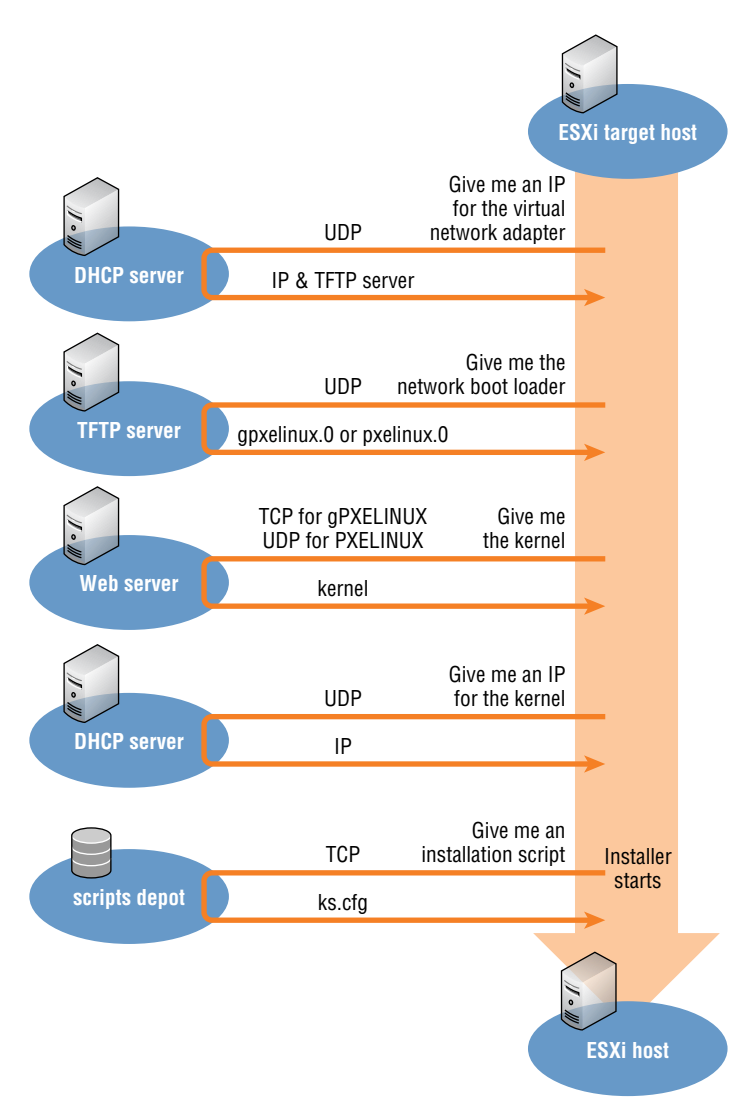

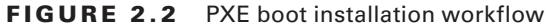

Auto Deploy can save you lots of time, but be aware that it also has a number of prerequisites. For some shops, the most time-consuming part of using Auto Deploy could be the configuration of all the components required to make it work successfully. These configuration stages, at a minimum, include the following:

- 1. Install vSphere Auto Deploy, using the procedure shown in Exercise 2.20 later in this chapter. Auto Deploy is a plug-in to vCenter Server, so vCenter Server is a requirement.
- **2.** Install the VMware PowerCLI, which includes the Auto Deploy cmdlets and the Auto Deploy snap-in.
- **3.** Install a *TFTP* (Trivial File Transfer Protocol) server on the network and make it available to both the DHCP server and the vCenter Server system.
- **4.** Download the TFTP zip file from the Auto Deploy page in the vCenter Server and extract the file to a directory on the TFTP server.
- 5. Set up your DHCP scope to include option 66 and to specify the TFTP server.
- **6.** Set up your DHCP scope to include option 67 and to specify the boot filename of undionly.kpxe.vmw-hardwired.
- **7.** Set each ESXi host to be provisioned with Auto Deploy to PXE boot, following the manufacturer's instructions.
- 8. Use Image Builder to create an image profile.
- **9.** Write rules that will assign an image profile and optional *host profile* to ESXi hosts provisioned with Auto Deploy.

Once installed and configured, Auto Deploy can be used in conjunction with host profiles to deliver fully configured ESXi hosts. Think of Auto Deploy as having the ability to add capacity on-demand for a cluster by simply powering on a server and letting it PXE boot.

Configuring Auto Deploy is outside the scope of the VCP5-DCV exam objectives and this book. Remember that for the exam, you will be expected to understand the PXE boot process and not necessarily how to configure the various aspects of Auto Deploy.

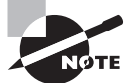

There is an excellent Auto Deploy demo featured at VMware's official You-Tube site: www.youtube.com/watch?v=G2qZl-760yU. The configuration of Auto Deploy is also covered in detail in *Mastering VMware vSphere 5.5*, by Scott Lowe, Nick Marshall, Forbes Guthrie, Matt Liebowitz, and Josh Atwell (Sybex, 2013).

Now that you have installed ESXi, configured the management network, and installed the vSphere Client, let's begin to configure the ESXi host. The first step we'll cover is configuring NTP on an ESXi host.

### **Configuring NTP on an ESXi Host**

ESXi hosts use Coordinated Universal Time (UTC) for system time, and time zones are not used in ESXi. To ensure that ESXi hosts have accurate system time, you should configure ESXi hosts to use the Network Time Protocol (NTP).

In Exercise 2.4, you will configure NTP on an ESXi host using the vSphere Client.

#### **EXERCISE 2.4**

#### **Configuring NTP on an ESXi Host**

- 1. Open the vSphere Client and connect to the ESXi host.
- 2. You will likely see the VMware Evaluation Notice screen appear after logging in. This reminds you of the time left on your default 60-day evaluation license of ESXi 5. For now, click OK to continue.
- **3.** Select the Configuration tab in the right pane of the screen, and then choose Time Configuration in the Software panel.
- **4.** Review the current configuration. Are the date and time both correct? The NTP client should show a status of Stopped, and there should be no value shown for NTP Servers, as shown here:

| Time Configuration |                 |  |  |
|--------------------|-----------------|--|--|
| General            |                 |  |  |
| Date & Time        | 10:00 4/27/2013 |  |  |
| NTP Client         | Stopped         |  |  |
| NTP Servers        |                 |  |  |
|                    |                 |  |  |
|                    |                 |  |  |

- 5. To configure the NTP settings, click Properties.
- 6. Manually set the time and date in the Date And Time section of the properties.
- 7. You will also want to set up this ESXi host to use NTP so that it will have consistently accurate time from this point forward. Start by checking the NTP Client Enabled check box in the NTP Configuration settings. NTP is now enabled, but you will need to click the Options button to configure additional NTP settings.
- **8.** When the NTP *Daemon* (ntpd) Options screen opens, select the NTP Settings option from the left column.

#### EXERCISE 2.4 (continued)

| 💋 NTP Daemon (ntpd) Options |                 | x |
|-----------------------------|-----------------|---|
| General<br>NTP Settings     | -NTP Servers    |   |
|                             | Add Edit Remove |   |
| ,                           | OK Cancel Hel   |   |

9. Click Add to add an NTP server.

This will be the NTP server with which this ESXi host will sync its time. There may be a standard NTP server that the environment uses, and it may be located internally or externally.

- After adding the NTP server's IP address or fully qualified domain name (FQDN), click OK.
- **11.** In the NTP Daemon (ntpd) Options window, select Restart NTP Service To Apply Changes and then select General Settings from the left column.
- 12. For the General Settings of the NTP Daemon (ntpd) Options screen, select the Start Automatically If Any Ports Are Open, And Stop When All Ports Are Closed option. This is the option recommended by VMware. Click OK to continue and click OK again on the Time Configuration properties screen.
- **13.** Review the current configuration. Is the time correct now? The NTP client should show a status of Running, and the NTP server you entered should now be listed beside the NTP servers.

NTP configuration is now complete. Repeat this process for any and all ESXi hosts running in the environment to ensure consistent and accurate timing in your virtual infrastructure. Next let's configure DNS and routing for an ESXi host.

### **Configuring DNS and Routing on an ESXi Host**

Earlier in this chapter you used the DCUI to configure the management network for an ESXi host. You did not configure DNS at that time, but let's cover it now. DNS is very

important in most environments, and without accurate name resolution, your ESXi hosts will likely run into issues in short order.

We will explore two ways to configure DNS and routing on an ESXi host—using the VSphere Client and using the ESXi DCUI. In Exercise 2.5, we will use the vSphere Client to configure DNS and routing for an ESXi host.

#### **EXERCISE 2.5**

#### **Configuring DNS and Routing Using the vSphere Client**

- 1. Open the vSphere Client and connect to the ESXi host by its IP address.
- **2.** From the Inventory screen, select the ESXi host and click the Configuration tab in the right pane.
- 3. Choose the DNS And Routing option from the Software panel.
- 4. Review the current information listed for Host Identification, DNS Servers, Search Domains, and Default Gateway. Is this information currently complete and correct? To modify the DNS and Routing settings, click the Properties link in the top-right corner of the panel. A DNS And Routing Configuration window will appear.
- **5.** The DNS Configuration tab is shown first by default. Review the information in the DNS Configuration tab.

| DNS and Routing Configuration             | ×                   |
|-------------------------------------------|---------------------|
| DNS Configuration Routing                 |                     |
| Host Identification                       |                     |
| Name:                                     | ESXi1               |
| Domain:                                   | test.local          |
|                                           |                     |
| Obtain DNS server address automatica      | ally                |
| VMkernel network adapter:                 | <u> </u>            |
| Use the following DNS server address      |                     |
| Breferred DNS convert                     |                     |
| Preferred DNS server:                     | 192 . 168 . 113 . 2 |
| Alternate DNS Server:                     |                     |
| Look for hosts in the following domains — |                     |
| test.local localdomain                    |                     |
| Example: site.com site.org site.net       |                     |
|                                           |                     |
|                                           |                     |
|                                           |                     |
| OK                                        | Cancel <u>H</u> elp |
| ОК                                        | Cancel <u>H</u> elp |

**6.** If changes need to be made to the Host Identification, DNS Servers, or Search Domain fields, make them on this tab. Once you've done so, click the Routing tab.

#### EXERCISE 2.5 (continued)

- **7.** Verify that the default gateway listed is correct. If this information is incorrect, you can modify it here.
- 8. Once all changes have been made, click OK in the DNS And Routing window.
- **9.** Depending on the changes made, an Update DNS Configuration task and/or an Update IP Route Configuration task may start. Wait for these tasks to complete and then review the DNS and routing information.

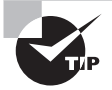

Make sure that DNS records are created for all ESXi hosts in your environment before continuing.

In Exercise 2.5, you configured DNS and routing for an ESXi host using the vSphere Client. In Exercise 2.6, you will revisit the ESXi DCUI and configure DNS and routing from there.

#### **EXERCISE 2.6**

#### **Configuring DNS and Routing from the ESXi DCUI**

- 1. Obtain local console access to the ESXi host and press F2 to log into the Direct Console User Interface (DCUI).
- **2.** You will see the System Customization menu. Scroll down to the Configure Management Network option and then press Enter to configure the management network.
- **3.** Scroll down to the DNS Configuration option and review the DNS servers and ESXi hostname listed on the right. Press Enter to configure the DNS settings for this ESXi host. This will launch the DNS Configuration window, as shown here:

| DNS Configuration                                                                                                    |  |  |
|----------------------------------------------------------------------------------------------------|--|--|
| This host can only obtain DNS settings automatically if it also obtains its IP configuration automatically.              |  |  |
| ( ) Obtain DNS server addresses and a hostname automatically<br>(o) Use the following DNS server addresses and hostname: |  |  |
| Primary DNS Server [ 192.168.113.2 ]                                                                                     |  |  |
| Alternate DNS Server [ 192.168.113.4 ]                                                                                   |  |  |
| Hostname [ ESXi1.test.local ]                                                                                            |  |  |
|                                                                                                    |  |  |
| <pre><up down=""> Select <space> Mark Selected <enter> UK <esc> Cancel</esc></enter></space></up></pre>                  |  |  |

4. Use the Up and Down arrow keys to toggle between the Obtain DNS Server and Use The Following DNS Server options. To select either option, make sure the line is highlighted and press the spacebar.

- 5. To change the DNS servers and/or the hostname, you will have to select the Use The Following DNS Server option. Once you do, scroll down to the Primary DNS Server, Alternate DNS Server, and Hostname items and modify them as necessary. Enter the ESXi host's fully qualified name as the hostname.
- **6.** Once you are satisfied with the changes, press Enter to save them and exit the DNS Configuration window. If you make any mistakes, simply press Esc to discard the changes.
- 7. You will return to the Configure Management Network menu. Scroll down to the Custom DNS Suffixes option and review the information listed on the right. Press Enter to configure the Custom DNS Suffixes for this ESXi host. This will launch the Custom DNS Suffixes window.
- 8. Modify the Custom DNS Suffixes as necessary. Once you are satisfied with the changes, press Enter to save the changes and exit the Custom DNS Suffixes window. If you make any mistakes, simply press Esc to discard the changes.
- **9.** You will now return to the Configure Management Network screen. Press Esc to exit. A Configure Management Network Confirmation screen will appear. This is the same screen you saw in Step 10 of Exercise 2.2.
- **10.** For the purpose of this exercise, press the Y key to save all changes and exit the Configure Management Network screen.

Alternatively, press the N key to discard all changes and exit the Configure Network Management screen, or press Esc if you need to return to the Configure Management Network screen.

- You will return to the System Customization menu, where you can use the Configure Management Network option to verify any changes you made. You can also use the Test Management Network option to verify that DNS and routing are working properly.
- **12.** After verifying that the DNS and routing changes were successfully made, press Esc to exit the DCUI. Open the vSphere Client and connect to the ESXi host where DNS and routing were just configured.
- **13.** Verify that the DNS and routing changes that were just performed in the DCUI are also reflected properly in the vSphere Client.

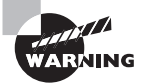

Restarting the management network can result in brief network outages. This could lead to service interruptions or unplanned downtime. Always proceed with caution when using this option. Even more important to remember is that if IPv6 is enabled or disabled, the ESXi host will be restarted automatically (without prompting) by the restart management network process. In the next section, we'll continue configuring our ESXi hosts and discuss hyperthreading.

### Enabling, Configuring, and Disabling Hyperthreading

As it relates to vSphere, hyperthreading is an Intel-proprietary technology used to allow a processor/core to appear as two logical processors to the ESXi hypervisor. Before you can enable hyperthreading in ESXi, you must first enable it in the ESXi host system's BIOS. If you need assistance with enabling hyperthreading in your system's BIOS, consult the documentation for your particular system. Once the hardware is ready, you can use the vSphere Client to configure hyperthreading settings for ESXi.

In Exercise 2.7, you will configure hyperthreading for an ESXi host.

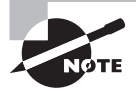

If you have an AMD processor or you're using a VMware Workstation lab, you will not be able to perform this exercise. Fortunately, this is a simple objective and reading the steps should suffice.

#### EXERCISE 2.7

#### **Enabling, Configuring, and Disabling Hyperthreading**

- 1. Open the vSphere Client and connect to the ESXi host.
- From the Inventory screen, select the ESXi host you want to configure hyperthreading for and then click the Configuration tab in the right pane.
- 3. Click the Processors link in the Hardware panel.
- **4.** Review the current information. What is the current status of hyperthreading? To configure hyperthreading, click the blue Properties link in the top-right corner of the panel.
- 5. In the dialog box, you can turn hyperthreading on or off by selecting or deselecting the Enabled check box. Hyperthreading is enabled by default for host systems that fully support it, as shown here:

| Processors   |                               |                    | ×    |
|--------------|-------------------------------|--------------------|------|
| General      |                               |                    |      |
| Hyperthreadi | ng                            |                    | 1    |
| Enabled      | Physical Processors:          | 2                  |      |
|              | Logical Processors:           | 16                 |      |
| 🔶 Changes w  | ill not take effect until the | system is restarte | d.   |
|              | OK                            | Cancel             | Help |

6. Once hyperthreading is enabled or disabled, click OK to save the changes. While using the vSphere Client, you can review the hyperthreading status in either the Processors section of the Hardware Configuration screen or on the Summary tab for the ESXi host server.

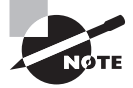

Hyperthreading changes will not take effect until the ESXi host is rebooted.

In addition to hyperthreading, another CPU feature that you can use in ESXi 5.5 is vSphere Host Power Management (HPM).

### **Selecting a CPU Power Management Policy**

vSphere Host Power Management (HPM) can be implemented on ESXi 5.5 hosts to conserve power. It works by forcing certain parts of a computer system or device into reduced power states when the system or device is not fully using its capacity. Do not confuse vSphere Host Power Management with vSphere Distributed Power Management (DPM). DPM works by offloading VMs to fewer ESXi hosts and then powering off the host completely. HPM works on individual hosts and is a much more real-time energy conservation tool.

Configuring HPM is a fairly straightforward process, but it does require specific BIOS configuration on each ESXi host. Once the power management settings have been configured properly in the host's BIOS, the ESXi host can then control the power management. The power management or power profile settings in the BIOS should be configured for "OS control mode" or the equivalent. Figure 2.3 shows these settings in a Dell server's BIOS.

| Dell Inc. (www.dell.com) - РоwerEdge R715<br>BIOS Version 1.3.1                                                                                                    |                                                               |                                                                                                    |         |
|----------------------------------------------------------------------------------------------------|---------------------------------------------------------------|----------------------------------------------------------------------------------------------------|---------|
| Service Tag:                                                                                                    | Asset Ta                                                      | g :                                                                                                    |         |
| System Time         Sy         Power Management         Me         Pr         CPU Power and Performa         Fan Power and Performa         Memory Power and Performa         Bo         Integrated Devices         PCI IRQ Assignment         Serial Communication         Embedded Server Management         Power Management | ance Management<br>ance Management<br>ormance Management<br>t | 05:26:55<br>OS Control<br>OS DBPM<br>Minimum Power<br>Maximum Performanc<br>CENTER><br>CENTER><br>CENTER><br>CENTER><br>CENTER><br>CENTER> | e<br>T  |
| Up,Down Arrow to select                                                                                                    | SPACE,+,- to change                                           | ESC to exit                                                                                                    | F1=Help |

| FIGURE 2.3 | Dell server power | settings in BIOS |
|------------|-------------------|------------------|
|------------|-------------------|------------------|

Exercise 2.8 covers the steps to modify the current HPM policy from within the vSphere Client. If your host does not support power management in its BIOS, or if it is not configured properly, you will either want to configure the BIOS first or simply follow along on this exercise.

#### **EXERCISE 2.8**

#### **Configuring Host Power Management**

- 1. Open the vSphere Client and connect to the ESXi host.
- **2.** From the Inventory screen, select the ESXi host you want to configure and then click the Configuration tab in the right pane.
- 3. Click the Power Management link in the Hardware panel.
- 4. Review the current Technology and Active Policy settings.
- 5. Click the Properties link to the right. An Edit Power Policy Settings window will open.

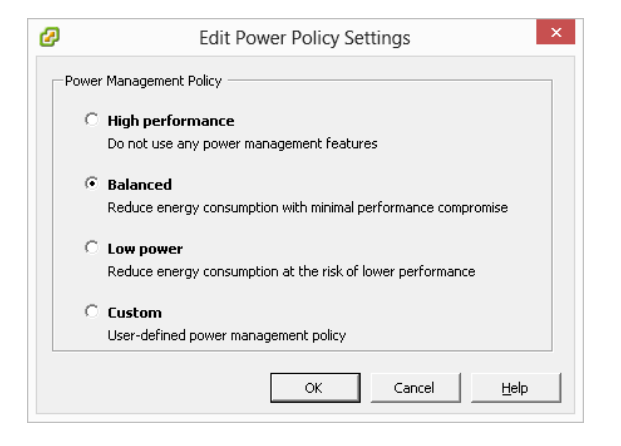

- 6. Change the power policy to your preferred setting and click OK.
- **7.** A Configure Host Power Management Policy task will begin. When this task completes, verify that the Active Policy setting has been updated.

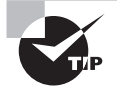

You can also define custom power policies; their use requires additional configuration under the Software panel's Advanced Settings.

Like hyperthreading and HPM, another important feature is the memory compression cache in ESXi. Let's turn our attention to this topic next.

# Enabling, Sizing, and Disabling Memory Compression Cache

When memory *overcommitment* is used, virtual machine performance can be improved through the use of memory compression. Memory compression works by compressing virtual pages and storing them in memory when an ESXi host becomes overcommitted. This is significantly faster than accessing the same pages from disk, and it can improve performance in overcommitted environments during periods of memory contention.

Like many of the features in ESXi, the settings for the memory compression cache can be customized. Memory compression is enabled by default in ESXi, but it can be disabled using the vSphere Client. In Exercise 2.9, you will disable the memory compression cache and then enable it again.

#### **EXERCISE 2.9**

#### **Enabling and Disabling the Memory Compression Cache**

- 1. Open the vSphere Client and connect to the ESXi host.
- **2.** From the Inventory screen, select the ESXi host for which you want to disable the memory compression cache and then click the Configuration tab in the right pane.
- 3. Choose the Advanced Settings link in the Software panel.
- **4.** In the left pane of the Advanced Settings window, select Mem. Now scroll down and locate the Mem.MemZipEnable option in the right pane.

#### EXERCISE 2.9 (continued)

| Advanced Settings                  |   |                                                                                                    | ٢ |
|------------------------------------|---|----------------------------------------------------------------------------------------------------|---|
| Annotations<br>BufferCache<br>CBRC | * | Mem.MemZipEnable                                                                                            |   |
| COW                                |   | Min: 0 Max: 1                                                                                               |   |
| DataMover                          |   | Mem.MemZipFlushAgeSec 900                                                                                   |   |
| Digest<br>DirentryCache            |   | Time in seconds before a page that is currently compressed is considered old. Old pages are flushed         |   |
| Disk<br>FSS<br>FT                  |   | Mem.MemZipLowMemMaxSwapOut 25                                                                               |   |
| HBR<br>Irq                         | Ш | Maximum number of pages to swap out from the compression cache when in the low mem state                    |   |
| LPage                              |   | Min: 10 Max: 200                                                                                            |   |
| Migrate<br>Misc                    |   | Mem.IMemZipMaxAllocPct 50                                                                                   |   |
| ···· Net<br>···· NFS               |   | Sets the maximum size for the compression cache as a percentage of allocated VM memory size Min: 5 Max: 100 |   |
| Nmp<br>Numa<br>PagePetire          |   | Mem.MemZipMaxCpuPct 90                                                                                      |   |
| Power<br>RdmFilter                 |   | Do not try to compress pages in the swap out path if the system consumes more than this percenta            |   |
| ScratchConfig<br>Scsi              |   | Min: 0 Max: 100                                                                                             |   |
| SunRPC<br>SvMotion                 |   | Mem.MemZipMaxPct 10                                                                                         |   |
| Syslog<br>User                     |   | Sets the maximum target size for the compression cache as a percentage of VM size                           |   |
| UserVars                           | Ŧ | Min: 5 Max: 100                                                                                             | - |
|                                    |   | OK Cancel <u>H</u> elp                                                                                      |   |

- 5. The Mem.MemZipEnable setting is used to enable or disable the memory compression cache. Notice the default value of 1. This means the memory compression cache is enabled. Enter 0 to disable the memory compression cache and click OK. An Update Option Values task will begin. When it completes, open the Advanced Settings window again and verify that the value of Mem.MemZipEnable has been changed to 0. The memory compression cache is now disabled.
- Finally, change the Mem.MemZipEnable value back to a value of 1 to re-enable it. Unless you have a very robust test lab, the memory compression cache will likely be put to good use.

You've just seen how to turn the memory compression cache off and on. We will next turn our attention to sizing the compression cache. When virtual pages need to be swapped, ESXi will first try to compress those pages instead. Compressed pages of 2KB or less are then stored in the VM's compression cache. The maximum size for the compression cache can be configured, as you'll see in Exercise 2.10.

#### EXERCISE 2.10

#### **Sizing the Memory Compression Cache**

- 1. Open the vSphere Client and connect to the ESXi host.
- **2.** From the Inventory screen, select the ESXi host for which you want to size the memory compression cache and then click the Configuration tab in the right pane.
- 3. Choose the Advanced Settings link in the Software panel.
- **4.** In the left pane of the Advanced Settings window, select Mem. Now locate the Mem. MemZipMaxPct option in the right pane.

The value entered here determines the maximum size of the compression cache used for any individual VM. This value represents a percentage of the size of the VM's memory, and the value must be between 5 and 100. For example, if you enter 25 and a VM's memory size is 1024MB, the ESXi host can use up to 256MB of host memory to store the VM's compressed pages.

5. Click OK to save the changes.

Another configuration step that is often required for ESXi hosts is to add licensing. You'll learn how to do that in the next section.

### Licensing an ESXi Host

Licensing in vSphere applies to vCenter Server, ESXi hosts, and solutions. Licensing will be discussed in detail a bit later in this chapter, but for now Exercise 2.11 shows the steps required to add a license key to your standalone ESXi host.

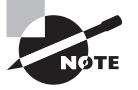

To allow for readers who do not have actual license keys, this exercise provides a screenshot that details the final steps of licensing. If you do not have license keys, work through the exercise as far as you can.

#### EXERCISE 2.11

#### Adding License Keys to ESXi in Evaluation Mode

- 1. Connect to an ESXi host with the vSphere Client.
- 2. Select the ESXi host, and then select the Configuration tab from the right pane.
- 3. Choose the Licensed Features link in the Software panel.
- **4.** Review the information presented on the screen, and then click the Edit link in the upper-right corner. An Assign License window will open.

#### EXERCISE 2.11 (continued)

- 5. Select Assign A New License To This Host, and then click Enter to continue.
- **6.** In the Add New License Key dialog box, enter your ESXi host license key and click OK. The Assign License dialog box appears.

| 🛃 Assign License: ESXi1.test.local                                                  | ×             |
|-------------------------------------------------------------------------------------|---------------|
| C Assign an existing license key to this host                                       |               |
| Product                                                                             | Available     |
| Evaluation Mode                                                                     |               |
| (No LicenseKey)                                                                     |               |
|                                                                                     |               |
|                                                                                     |               |
|                                                                                     |               |
|                                                                                     |               |
|                                                                                     |               |
|                                                                                     |               |
| Assign a new license key to this host                                               |               |
| Enter Key A1B2C-3D4E5-G6H7I-8J                                                      | 9K0-L1M2N     |
| Product: VMware vSphere 5 Enterprise Plus (unlimited co<br>Capacity: Unlimited CPUs | ores per CPU) |
| Available: Unlimited CPUs                                                           |               |
| Expires:<br>Label:                                                                  |               |
|                                                                                     |               |
| <u>H</u> elp                                                                        | OK Cancel     |

- 7. Click OK to assign the license.
- 8. Review the license information now shown in the vSphere Client to ensure that it is correct.
- Obtain local console access to the ESXi host that was just licensed, and press the F2 key to log into the DCUI.
- **10.** When presented with the System Customization menu, scroll down to the View Support Information option and review the license serial number information.

You've now worked through many of the stages necessary to configure an ESXi host. In the next section, we will move on to installing and configuring vCenter Server, which you can use to manage your ESXi hosts.

## Introducing vCenter Server

vCenter Server is used to manage ESXi hosts and the resources they contain. vCenter Server can be installed on a supported version of Windows server, or you can use a preconfigured version known as the vCenter Server Appliance. You can use either version to manage an ESXi host's virtual machines, networks, storage systems, *resource pools*, and much more. This section will go into great detail about vCenter Server, but let's begin with discussing the available editions.

### Identifying Available vCenter Server Editions

Part of planning your virtual infrastructure is being able to identify the available editions of vCenter Server in vSphere 5.5. VMware vCenter Server is available in the following editions:

- vCenter Server for Essentials
- vCenter Server Foundation
- vCenter Server Standard

Each edition of vCenter Server includes the following:

- Management service
- Database server
- Inventory service
- vSphere Web Client
- vCenter APIs and .NET Extension
- vCenter Single Sign-On
- vCenter Orchestrator
- vCenter Server Linked Mode

vCenter Server for Essentials is available only when purchased as part of one or two vSphere Essentials *Kits*: the vSphere Essentials Kit and the vSphere Essentials Plus Kit. The vSphere Essentials Kits are all-in-one solutions targeted at small-to-medium businesses (SMBs). They are, however, entirely self-contained and may not be used with other editions. These kits are limited to three hosts (two CPUs each), but otherwise include everything you need for most SMB requirements.

VMware vCenter Server Foundation is used for centralized management of up to three ESXi hosts. This version allows the purchase of the individual component of vCenter Server.

VMware vCenter Server Standard has no limits or restrictions on the number of hosts that it can be used to manage, other than those specified in the Configuration Maximums document available here:

www.vmware.com/pdf/vsphere5/r55/vsphere-55-configuration-maximums.pdf

More information on how the various editions of vCenter Server are integrated into the available vSphere editions and kits is available in Chapter 3. For the VCP5-DCV exam you should be prepared to know which edition of vCenter Server is most appropriate for the unique size of any given environment. Once you know the editions of vCenter Server, it is also important to know the vCenter Server system requirements.

# Identifying vCenter Server and vCenter Server Database Requirements

The minimum system requirements for a vCenter Server Simple Install (vCenter Single Sign-On, vCenter Inventory Service, and vCenter Server all installed on a single system) are as follows:

- Intel or AMD x64 processor with two 2GHz cores
- 12GB of RAM
- 100GB of disk space, with 40GB-60GB free also required after installation
- GbE NIC

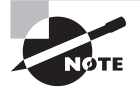

VMware states that a Simple Install is appropriate for most deployments.

The minimum system requirements for vCenter SSO installed on a separate host are as follows:

- Intel or AMD x64 processor with two 2GHz cores
- 3GB of RAM
- 2GB of disk space
- GbE NIC
- Database connection (vSphere 5.1 only)

The minimum system requirements for the vCenter Inventory service installed on a separate host are as follows:

- Intel or AMD x64 processor with two 2GHz cores
- 3GB of RAM
- At typical activity rates, 6GB–12GB of disk space for 15,000 VMs distributed among 1,000 hosts
GbE NIC

The minimum system requirements for vCenter Server installed on a separate host are as follows:

- Two 64-bit CPUs or a single dual-core 64-bit processor, each CPU or core rated at 2GHz or higher
- 4GB of RAM
- 4GB of free space, plus an additional 2GB if SQL Express is to be used on the same system
- GbE NIC

Keep in mind that USB and network drives are not supported for vCenter Server installation.

The minimum system requirements for the vSphere Web Client installed on a separate host are as follows:

- 2GHz 64-bit processor with four cores
- 2GB of RAM
- 2GB of free space
- GbE NIC

The minimum system requirements for the vCenter Server Appliance are as follows:

- 70GB of free space on a datastore
- GbE NIC
- 8GB of RAM if managing 10 or fewer hosts or 100 or fewer virtual machines with the embedded vPostgres database
- 16GB of RAM if managing 10–50 hosts or 100–1500 virtual machines with the embedded vPostgres database
- 24GB of RAM if managing 50–100 hosts or 1500–3000 virtual machines with the embedded vPostgres database
- 4GB of RAM if managing 10 or fewer hosts or 100 or fewer virtual machines with an external Oracle database
- 8GB of RAM if managing 10–100 hosts or 100–1000 virtual machines with an external Oracle database
- 16GB of RAM if managing 100–400 hosts or 1000–4000 virtual machines with an external Oracle database
- 32GB of RAM if managing more than 400 hosts or 4000 virtual machines with an external Oracle database

Installing vCenter Server also requires the following:

• Supported 64-bit operating system

- 64-bit system DSN
- Microsoft .NET 3.5 SP1 Framework
- Microsoft .NET Framework 3.5 Language Pack (if the server OS is not English)
- Microsoft Windows Installer version 4.5 (MSI 4.5) if the bundled SQL Express database will be used

#### vCenter Server Database Requirements

Both Oracle and Microsoft SQL Server are supported databases for vCenter Server and Update Manager running on Windows. Note that VMware recommends that separate databases be used for vCenter Server and Update Manager. To check for support of specific versions of these databases, see the VMware Product Interoperability Matrixes:

```
www.vmware.com/resources/compatibility/sim/interop_matrix.php
```

vCenter Server installed on a supported Windows system must have a 64-bit DSN for any supported database. For Microsoft SQL databases, create a system DSN for the SQL Native Client driver. You can also manually configure, or use the scripts included on the installation media, to create the supported databases for vCenter Server. Make sure DNS is in order, and ensure that connectivity to any external database is available.

Now that the vCenter Server requirements have been addressed, let's look a bit closer at the vCenter Single Sign-On requirements.

### Identifying Single Sign-On Requirements

Generally speaking, the system requirements for vCenter Single Sign-On are the same as those of vCenter Server. One significant difference you will encounter is the database requirements between vSphere versions 5.1 and 5.5. The version of SSO shipped with vSphere 5.5 was completely rewritten and no longer requires an external database. The version of SSO shipped with vSphere 5.1 does require an external database. This can be any supported database listed on the VMware Product Interoperability Matrixes, including the bundled Microsoft SQL Express database.

There are also minimum hardware requirements for vCenter SSO, if it will be installed on a separate host:

- Intel or AMD x64 processor with two 2GHz cores
- 3GB of RAM
- 2GB of disk space
- GbE NIC

The default SSO administrator password also cannot contain non-ASCII characters, high-ASCII characters, and/or certain special characters. Check the release notes for each

vCenter Server release, as the password requirements have been changing frequently. Also refer to the following VMware KB for more information.

kb.vmware.com/kb/2060746

Now that the SSO requirements have been covered, let's create an external database connection to the vCenter Server database.

## Creating a Database Connection to the vCenter Server Database

Although vCenter Server can use the embedded Microsoft SQL Express database, that use is supported only for five ESXi hosts and/or 50 virtual machines. For many environments this will not be suitable and a supported external database should be used instead. Exercise 2.12 covers the steps required to connect to a vCenter Server database on an external Microsoft SQL Server 2008 R2 database. Note that this exercise assumes that an external SQL vCenter Server database has already been created, using the script DB\_and\_schema\_ creation\_scripts\_MSSQL.txt provided on the vCenter installation media in X:\vCenter-Server\dbschema\ and that you have a supported Windows server that meets the system requirements listed earlier. Ideally, this will be the same Windows server that you will install vCenter Server on later in this chapter.

#### EXERCISE 2.12

## Connecting to a vCenter Database on an External Microsoft SQL 2008 R2 Database Server

- Log on to the Windows server with a domain user account that has the required access to the vCenter Server database. This will likely be the same user specified in the database creation scripts.
- Download the Microsoft SQL Server 2008 R2 Native Client software from Microsoft here:

www.microsoft.com/en-us/download/confirmation.aspx?id=16978

- **3.** Install the Microsoft SQL Server 2008 R2 Native Client software on the host that vCenter Server will be installed on.
- Select Start ➤ Administrative Tools ➤ Data Sources (ODBC). The ODBC Data Source Administrator will open.
- Click the System DSN tab and then click Add. A Create New Data Source window will open.
- 6. Select SQL Server Native Client 10.0 by clicking it and then click Finish.

#### EXERCISE 2.12 (continued)

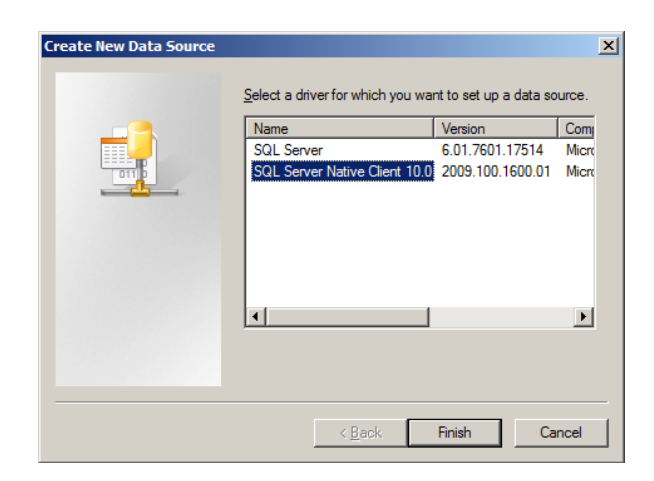

- 7. A Create A New Data Source To SQL Server window will open.
- 8. In the Name field, enter vCenter Server 5.5 DB.
- **9.** Provide a description and use the drop-down menu to select the SQL Server that hosts the vCenter Server database.

| Create a New Data Sou | rce to SQL Server                                                                                                    |
|-----------------------|----------------------------------------------------------------------------------------------------|
|                       | This wizard will help you create an ODBC data source that you can use to<br>connect to SQL Server.<br>What name do you want to use to refer to the data source? |
| SQL Server 2008 R2    | Name: vCenter Server 5.5 DB                                                                                                    |
|                       | How do you want to describe the data source?                                                                                                    |
|                       | Description:                                                                                                    |
|                       | Which SQL Server do you want to connect to?                                                                                                    |
|                       | Server: VDB                                                                                                    |
|                       |                                                                                                    |
|                       |                                                                                                    |
|                       |                                                                                                    |
|                       | Finish Next > Cancel Help                                                                                                    |

**10.** Click Next and choose the With Integrated Windows Authentication option. Select the Connect To SQL Server To Obtain Default Settings For The Additional Configuration Options check box and click Next.

**11.** Select the Change The Default Database To check box and use the drop-down menu to select the name of the vCenter Server database. Accept the defaults for all other settings.

| Create a New Data Sou | rce to SQL Server                                                                                                    | × |
|-----------------------|----------------------------------------------------------------------------------------------------|---|
| ŠQL Server 2008 RZ    | ✓       Change the default database to:         VCDB       ▼         Mirror server:       ▼         SPN for mirror server (Optional):       ▼         ✓       Attach database filename:         ✓       Use ANSI quoted identifiers.         ✓       Use ANSI nulls, paddings and warnings. |   |
|                       | < <u>B</u> ack <u>Next</u> > Cancel He                                                                                                    |   |

- **12.** Click Next to continue. Accept the default settings and click Finish. An ODBC Microsoft SQL Server Setup dialog box will open.
- **13.** Click the Test Data Source button. In the SQL Server ODBC Data Source Test window, ensure that the message TESTS COMPLETED SUCCESSFULLY! appears.

| SQL Server ODBC Data Source Test                                                                         | ×        |
|----------------------------------------------------------------------------------------------------|----------|
| Test Results                                                                                             |          |
| Microsoft SQL Server Native Client Version 10.50.1600                                                    | <u> </u> |
| Running connectivity tests                                                                               |          |
| Attempting connection<br>Connection established<br>Verfying option settings<br>Disconnecting from server |          |
| TESTS COMPLETED SUCCESSFULLY!                                                                            |          |
|                                                                                                    |          |
|                                                                                                    |          |
|                                                                                                    |          |
|                                                                                                    | V        |
|                                                                                                    |          |
|                                                                                                    |          |

14. Click OK in this dialog box and click OK in the ODBC Microsoft SQL Server Setup dialog box.

#### EXERCISE 2.12 (continued)

15. Verify that the System DSN tab now shows the newly created DSN.

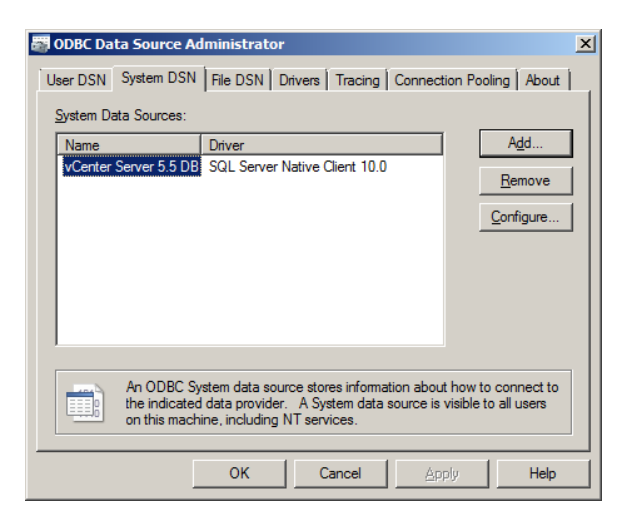

16. Click OK to close the ODBC Data Source Administrator applet.

You have now created a database connection to an external SQL Server housing the vCenter Server database. In the next section, we'll discuss sizing the vCenter Server database.

### Sizing the vCenter Server Database

An important part of configuring your vCenter environment is sizing the vCenter database. Improperly sized vCenter Server databases can lead to performance issues in vCenter or even unplanned system downtime. The vCenter Server database stores many items, including host and virtual machine configurations, resources and virtual machine inventory, user permissions, roles, alarms, events, tasks, and performance statistics. This performance statistical data can account for 90 percent of the information contained in the vCenter Server database, but the amount of resources your vCenter Server database consumes will ultimately depend on the number of managed VMs and managed ESXi hosts, and the performance statistics you plan to collect.

Fortunately, vCenter Server allows you to specify the interval duration, retention, and statistics level of the statistics counters. There is even a Database Size estimator included in the vCenter Server Settings. You will need the vSphere Web Client, which we will install later in this chapter, to access this tool. From the vSphere Web Client, choose a vCenter Server's Manage tab and click Settings on the toolbar. Select General on the left and then

the Edit button. In the Edit vCenter Server settings window, you will see the Database Size estimator shown at the bottom of the screen (Figure 2.4).

| VCENTER.test.local - Edit vCenter Server Settings |              |                              | (?) H                           |                                    |       |
|---------------------------------------------------|--------------|------------------------------|---------------------------------|------------------------------------|-------|
| Statistics                                        | Statistics   |                              |                                 |                                    |       |
| Runtime settings                                  | Enter set    | ings for collecting vC enter | Server statistics.              |                                    |       |
| User directory                                    | Enabled      | Interval Duration            | Save For                        | Statistics Level                   |       |
| Mail                                              | -            | 5 minutes                    | 1 day                           | Level 1                            |       |
| SNMP receivers                                    | -            | 30 minutes                   | 1 week                          | Level 1                            |       |
| Ports                                             | $\checkmark$ | 2 hours                      | 1 month                         | Level 1                            |       |
| Timeout settings                                  |              | 1 day                        | 1 year                          | Level 1                            |       |
| Logging settings                                  | Databas      | e size                       |                                 |                                    |       |
| Database                                          | Based or     | the current vCenter Serve    | r inventory size, the vCenter S | Server database can be estimated.  |       |
| SSL settings                                      | Enterthe     | expected number of nosis     | and virtual machines in the li  | iveniory to calculate an estimate. |       |
|                                                   | 50<br>2000   | Physical hosts               | Estir                           | nated space required: 14.32 GB     |       |
|                                                   |              |                              |                                 |                                    |       |
|                                                   |              |                              |                                 | ОК С                               | ancel |

FIGURE 2.4 vCenter Server statistics and database size

vCenter Server comes bundled with a Microsoft SQL Server 2008 R2 Express edition database. This bundled database can be used with up to five VMware ESX/ESXi hosts and 50 virtual machines in the inventory. It is important to note that the Microsoft SQL Server 2008 R2 Express database cannot be installed as part of a vCenter Server upgrade. Upgraded vCenter Server systems will require Microsoft SQL Server 2008 R2 Express to be manually installed prior to running the vCenter Server installer.

VMware warns that exceeding the limits of the bundled database with either vCenter Server or the VCSA can cause multiple issues, including vCenter Server failure.

Keep in mind the limitations of the bundled Microsoft SQL 2008 R2 Express database when planning for your vCenter Server. If you suspect that the environment will grow beyond the limits of the included database, your design should include a supported database. You can find supported databases at the VMware Product Interoperability Matrixes website:

```
http://partnerweb.vmware.com/comp_guide2/sim/interop_matrix.php
```

ARNING

Regardless of the database server used to house the vCenter Server database, once vCenter Server is installed and operational you should perform standard database maintenance as suggested by the database vendor. This can include actions such as monitoring the growth of the log file, compacting the database log file as needed, and scheduling regular backups of the database. See the following VMware Knowledge Base article for information on backing up the embedded vPostgres database:

http://kb.vmware.com/kb/2034505

Now that we have covered sizing and connecting to the vCenter Server database, let's install vCenter Server.

## Installing vCenter Server into a Virtual Machine

vCenter Server can be installed on a physical server or a virtual machine. Both are supported configurations, and the installation process is the same once a supported 64-bit Windows Server OS is deployed. There are obvious benefits to having vCenter run in a VM, including the ability to protect it with *vSphere High Availability* (HA), *VMware Distributed Resource Scheduler* (DRS), vMotion, and the ability to *snapshot* the virtual machine. These reasons can make a strong case for running vCenter Server in a virtual machine. To install vCenter Server in a virtual machine, you have to make sure several prerequisites are met, including these:

- Installation media should be downloaded, verified, and available.
- The Microsoft .NET 3.5 SP1 Framework must be installed on the Windows server. The vCenter Server installer can install the .NET 3.5 SP1 Framework; however, the installation may require an Internet connection.
- Ensure that the vCenter Server system requirements are met, as listed earlier in this chapter.
- Verify that your Windows Server OS and remote database(s), if applicable, are both supported.
- Verify that all clocks are synchronized on any machines that will interact with this vCenter Server.
- Verify that the Windows computer name is no longer than 15 characters maximum.
- Verify that the DNS name for the Windows server matches the actual computer name. Also verify that the hostname used complies with RFC 952 guidelines. Basically you want letters, numbers, and hyphens only.
- Verify that the Windows server that will house vCenter is not a domain controller. vCenter will not install on domain controllers, because Active Directory Application Mode (ADAM) is used.
- Preferably, the vCenter Server should be installed on a Windows server that is a member of a domain.
- Ensure that the administrative account you will use to install vCenter Server is a member of the local Administrators group and that the password for this account does not contain any non-ASCII characters.

- Ensure that all required network ports are open between vCenter Server and domain controllers, SQL servers, or others as required.
- Verify that both forward and reverse DNS entries are resolving correctly for the server that vCenter server will be installed on.
- Best practice is to ensure that a static IP address is used for the Windows OS hosting the vCenter Server.
- Verify that there is no Network Address Translation between the vCenter Server system and the ESXi hosts that it will manage.
- If using an external database, have the vCenter database created.
- If using an external database, create and test a 64-bit system *data source name* (DSN) on the system where vCenter Server will be installed. If using Microsoft SQL, create the DSN using the SQL Native Client driver, as shown in Exercise 2.12.

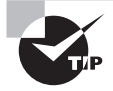

Verifying the checksums of your vSphere downloads can help ensure that your vSphere installs go smoothly. To verify the checksums of downloaded vSphere media, you can use free utilities like digestIT 2004 or WinMD5.

#### vCenter Server User Account

Once the vCenter Server prerequisites have been met, give some thought to the account that will be used to run the vCenter Server services. Either the Windows built-in SYSTEM account or a user account can be used to run vCenter Server.

Keep in mind that the Microsoft Windows built-in SYSTEM account has more permissions and rights on the server than the vCenter Server system needs, which can contribute to security problems. Also know that the SYSTEM account will not work with Windows Authentication and external databases.

The benefit of using a user account is that greater security is provided for your Windows server. User accounts can be local or be domain based. Either type of account is required to be an administrator on the Windows server that vCenter Server will be installed on. The user account must also have both the Act As Part Of The Operation System and Log On As A Service permission.

If you plan to use SQL authentication for SQL Server or if you plan to use an Oracle or DB2 database, you may want to consider setting up a local user account on the vCenter Server system. Note that security is enhanced for domain user accounts by the use of Windows Authentication for SQL Server connections.

It is also important that you log on to Windows with the correct user account when you run the vCenter Server installer. If you are going to use the bundled Microsoft SQL 2008 R2 Express database for configuration and other data, log in with any user account that has administrator privileges. If you are using either a local or external SQL database with Windows Authentication, log into Windows with the account that has access to the database to run Setup. This should be the same account you used to create the DSN for the external SQL database. In Exercise 2.13, we will go through the process of performing a vCenter 5.5 Simple Install on a virtual machine. The Simple Install process installs vCenter Single Sign-On, vSphere Web Client, vCenter Inventory Service, and vCenter Server all on a single host. According to VMware, Simple Install is appropriate for most deployments. This exercise assumes you have a supported Windows server VM that is joined to an Active Directory domain.

#### **EXERCISE 2.13**

#### vCenter Server 5.5 Simple Install

- 1. Open a console session to a supported Windows server using the vSphere Client.
- **2.** Ensure that the verified media for vCenter Server is attached to the VM's virtual CD-ROM drive or available locally on the virtual machine.
- 3. Keeping in mind the previous discussion on the user account that will run vCenter Server services, log on to the Windows server that vCenter Server will be installed on. Launch the VMware vCenter Installer application by running the autorun.exe file.
- **4.** The VMware vCenter Installer will launch. Take note of the products listed on the vCenter Server Installer screen.

| vMware vCenter Installer                                                                                                    |                                                                                                    |
|----------------------------------------------------------------------------------------------------|----------------------------------------------------------------------------------------------------|
| VIIware vCenter Server<br>Simple Install<br>Custom Install<br>vCenter Single Sign-On<br>vSphere Web Client<br>vCenter Inventory Service<br>vCenter Server<br>VIIware vCenter Desktop Client<br>VMware vCenter Desktop Client<br>VMware vCenter Support Tools<br>vSphere Update Manager<br>vSphere ESXi Dump Collector<br>vSphere ESXi Dump Collector<br>vSphere Auto Deploy<br>vSphere Authentication Proxy<br>Host Agent Pre-Upgrade Checker<br>vCenter Certificate Automation Tool | Simple Install<br>Simple Install installs vCenter Single Sign-On, vSphere Web Client, vCenter Inventory<br>Service, and vCenter Server on the same host or virtual machine.<br>Alternatively, to customize the location and set up of each component, use the Custom<br>Install method to install the components separately. Install components in this order:<br>. vCenter Single Sign-On<br>. vCenter Single Sign-On<br>. vCenter Inventory Service<br>. vCenter Server<br>For a list of information you need to install these components, see the installation checklist:<br>http://www.vmware.com/info?id=1266<br>Prerequisites:<br>None |
|                                                                                                    | Install                                                                                                    |
|                                                                                                    | Explore Media Exit                                                                                                    |

- **5.** Select VMware vCenter Simple Install in the left pane, and then review the information in the right pane. Note the installation order.
- 6. Click Install to begin.
- 7. Review the information in the Welcome To The vCenter Server Single Sign-On Setup window and click Next.
- 8. Review the End-User License Agreement and accept the terms to continue.
- **9.** Verify that the prerequisites check completes successfully, as shown in the following image:

| (夢 Simple Install<br>Simple Install Prerequisites<br>Prerequisites check for vCenter Single Sign                                                     | n-On. | X           |
|----------------------------------------------------------------------------------------------------|-------|-------------|
| Host name is VCENTER<br>FQDN is VCENTER.test.local<br>IP Address is 192.168.113.146<br>IP Address is joined to TEST<br>DNS resolution is successful. |       |             |
|                                                                                                    | Back  | Next Cancel |

**10.** Enter a password for the vCenter Single Sign-On Administrator (Administrator@ vsphere.local) account and click Next to continue.

Remember the discussion earlier in this chapter about the SSO administrator password requirements.

- **11.** Make a record of the password you just entered here. This is a very important password that you will need again.
- 12. Accept the default site name and click Next.
- **13.** Accept the default HTTPS port for vCenter Single Sign-On.
- 14. Review and/or modify the destination directory for vCenter Single Sign-On. Note that this directory path cannot contain non-ASCII characters, commas (,), periods (.), exclamation points (!), pound signs (#), at signs (@), or percentage signs (%).
- **15.** Review the installation options for vCenter Single Sign-On and click Install to begin the vCenter Server Single Sign-On install.

#### EXERCISE 2.13 (continued)

Simple Install will now install vCenter Single Sign-On, the vSphere Web Client, and the vCenter Inventory Service, in that order. No additional user interaction is required for this step.

- **16.** When the vCenter Server installation begins, you will be prompted to enter a license key. Enter a valid key or leave this field blank to continue in evaluation mode.
- 17. Choose the database to be used for vCenter Server. You can use either a Microsoft SQL Server 2008 Express instance or an existing supported database. If you are using an external database, select the appropriate 64-bit DSN from the Data Source Name (DSN) drop-down menu. Click Next.

| 🖟 VMware vCenter Simple Install                                                                                                    | × |
|----------------------------------------------------------------------------------------------------|---|
| Database Options<br>Select an ODBC data source for vCenter Server.                                                                                                    |   |
| vCenter Server requires a database.                                                                                                    |   |
| <ul> <li>Install a Microsoft SQL Server 2008 Express instance</li> <li>This option only suports deployments with up to 5 hosts or 50 virtual machines</li> <li>Use an existing supported database</li> </ul> |   |
| Data Source Name (DSN): vCenter Server 5.5 DB                                                                                                    |   |
| NOTE: There is no DSN that can be used. VMware vCenter Server requires a 64-bit system DSN with supported types of databases and versions of drivers.                                                        |   |
| InstallShield                                                                                                    | - |
| < <u>B</u> ack <u>N</u> ext > Cancel                                                                                                    | 1 |

 If you are using the bundled Microsoft SQL Server 2008 Express instance, you can select either the SYSTEM account or the currently logged-on user account for the vCenter Server service account.

If you use either a local or external SQL Server with Windows Authentication, the currently logged-on user account will be used for the vCenter Server services to run under. The option to use the SYSTEM account is not available in this case.

**19.** Configure the ports used for vCenter Server. These are the ports that the vCenter Server will use for various communications. Only change the default ports if you know exactly what you are doing or have a very good reason to do so. Changing

ports here would typically be performed with the assistance of security and/or network personnel.

| 🙀 VMware vCenter Simple Install                                                                                                    | ×                                   |
|----------------------------------------------------------------------------------------------------|-------------------------------------|
| Configure Ports<br>Enter the connection information for vCenter Server.                                                                   |                                     |
| vCenter Server HTTP port:                                                                                                    |                                     |
| vCenter Server HTTPS port:                                                                                                    | 443                                 |
| H <u>e</u> artbeat port (UDP):                                                                                                    | 902                                 |
| Web Services HTTP port:                                                                                                    | 8080                                |
| Web Services HTTPS port:                                                                                                    | 8443                                |
| Web Services Change Service Notification port:                                                                                            | 60099                               |
| vCenter Server LDAP port:                                                                                                    | 389                                 |
| vCenter Server SSL p <u>o</u> rt:                                                                                                    | 636                                 |
| Increase the number of available ephemeral ports                                                                                          |                                     |
| This option prevents the pool of available ephemeral ports from bein<br>Server powers on more than 2000 virtual machines simultaneously o | g exhausted if vCenter<br>n a host. |
| InstallShield                                                                                                    |                                     |
| < Back                                                                                                    | .> Cancel                           |

Also review the information at the bottom of this screen and decide whether to increase the ephemeral port value. Increasing the number of ephemeral ports available is important if your vCenter Server manages hosts on which there will be more than 2,000 virtual machines powered on. If this setting is appropriate for your environment, select it.

- 20. The vCenter Server Java Virtual Machine (JVM) memory is configured next. This setting adjusts the amount of memory allocated to the JVM. Choose the correct size for your environment, and know that this setting can be changed at any time after installation using the information you'll find here: http://kb.vmware.com/kb/1039180.
- **21.** In the Ready To Install The Program window, click Install to begin the vCenter Server installation.
- **22.** When the vCenter Server install completes, click Finish. You should now be presented with a success screen. Click OK.

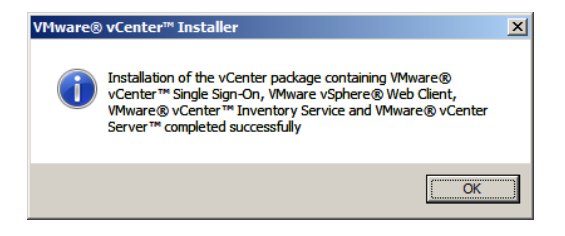

#### EXERCISE 2.13 (continued)

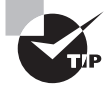

If you don't enter a license key during installation, vCenter Server will be in evaluation mode. Evaluation mode allows the use of the full vSphere 5.5 product feature set for 60 days. At any point within these 60 days after installation, you may enter a license key to convert vCenter Server to licensed mode.

vCenter Server 5.5 is now installed on a virtual machine and ready to use, but before we move on let's take some time to discuss the vCenter Server Appliance and how to deploy it.

## **Deploying the vCenter Server Appliance**

The vCenter Server Appliance (VCSA) is a preconfigured Linux-based *virtual machine* (VM) that has been optimized to run only vCenter Server and its associated services. It is deployed as an *Open Virtualization Format* (OVF)–formatted VM and is supported only on ESX/ESXi 4.0/4.1 and later. An embedded vPostgres database is used in VCSA versions 5.0.1 and later, and an embedded IBM DB2 database is used in the vCenter Server Appliance 5.0. The embedded databases have the following scaling implications:

- vCenter Server Appliance 5.5 and newer: 100 hosts and 3,000 VMs
- vCenter Server Appliance 5.0 and 5.1: 5 hosts and 50 VMs

When the VCSA fails to scale to these limits, a supported external Oracle database is also supported. The VCSA supports up to 1,000 hosts and 10,000 virtual machines when used with a supported external Oracle database.

To deploy the vCenter Server Appliance, you must ensure several prerequisites are met. These include:

- The ESXi host must meet the minimum hardware requirements for the vCenter Server Appliance, which are covered earlier in this chapter.
- Either the vSphere Client or vSphere Web Client must be installed.
- The vCenter Server Appliance is supported only when installed on ESX/ESXi 4.0/4.1 and later hosts.
- All clocks used in your VMware infrastructure must be synchronized.
- There must be a minimum of 7GB of disk space and a maximum of 125GB. 70GB is a realistic expectation of the actual space used by the VCSA.
- A decision should be made on whether to use the embedded database or a supported external Oracle database.
- You must have already downloaded both the VMDK and OVF (or OVA) files for the vCenter Server Appliance from VMware's website.

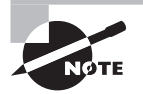

DHCP should be running on the network segment where the VCSA is initially deployed, or manual network configuration of the VCSA will be required after deployment.

Once all of the prerequisites are met, you can follow the steps in Exercise 2.14 to deploy the vCenter Server Appliance.

#### EXERCISE 2.14

#### **Deploying the vCenter Server Appliance**

- Decide on a hostname for the vCenter Server Appliance, and create a DNS entry for it in your environment. Verify that both forward and reverse DNS lookups resolve correctly before continuing.
- 2. Open the vSphere Client and connect to a supported ESXi host.
- **3.** Choose File > Deploy OVF Template to launch the Deploy OVF Template wizard.
- **4.** Browse to the downloaded VMDK and OVF files for the vCenter Server Appliance and select the OVF file (or the single OVA file). Once you've done so, the filename will appear in the Deploy From A File Or URL field, as shown here:

| Deploy OVF Template                                                                                                    |                                                                                                    |
|----------------------------------------------------------------------------------------------------|----------------------------------------------------------------------------------------------------|
| Source<br>Select the source location.                                                                                                    |                                                                                                    |
| Source<br>OVF Template Details<br>Name and Location<br>Host / Cluster<br>Resource Pool<br>Storage<br>Disk Format<br>Network Mapping<br>Properties<br>Ready to Complete | Deploy from a file or URL<br>C:\/Wware-vCenter-Server-Appliance.ovf<br>Enter a URL to download and install the OVF package from the Internet, or<br>specify a location accessible from your computer, such as a local hard drive, a<br>network share, or a CD/DVD drive. |
| Help                                                                                                    | ≤Back Next ≥ Cancel                                                                                                    |

- 5. Click Next. Verify the OVF Template Details for accuracy and then click Next again.
- **6.** Specify a name for the deployed template. This name will be the actual name of the deployed virtual machine. Click Next.
- Choose a datastore and/or disk format to house the vCenter Server Appliance. Your
  options here depend on the type of storage your ESXi host has and/or the version of
  your ESXi host. Click Next.

#### EXERCISE 2.14 (continued)

- 8. For the Network Mapping setting, click on the name listed in the Destination Network column to open a drop-down menu. Select the correct network for the vCenter Server Appliance and then click Next.
- 9. Review the deployment settings. Select the Power On After Deployment option.
- Click Finish to begin deploying the vCenter Server Appliance. A dialog box will appear that shows the task progress. Verify that the task completes in the vSphere Client.

Now that the VCSA has been deployed, you have to follow some additional steps to configure it for first use. The next section of this exercise will cover changing the default root password and reviewing the VCSA network configuration.

- 11. In the vSphere Client, locate the vCenter Server Appliance virtual machine. Rightclick the VM in the left pane and choose the Open Console option.
- **12.** Review the information on the console.
- 13. Using the arrow keys on your keyboard, select the Login option and then press Enter.
- 14. Type the username root and press Enter.
- 15. Type the password vmware and press Enter.
- 16. At the prompt, type the command passwd and press Enter.
- 17. Enter a new password for the root account and press Enter.
- **18.** Retype the new password to confirm and press Enter. Verify that the message Password Changed is returned.
- 19. Type the command hostname and note that the hostname for the VCSA is not set.
- **20.** Type the command **ifconfig eth0** and note that the VCSA will have an IP address if DHCP is running on the network segment where the VCSA was deployed. If DHCP is not running on this network segment, you will need to run the following command to configure networking manually:

/opt/vmware/share/vami/vami\_config\_net

**21.** Type the command **logout** to return to the vCenter Server Appliance landing page. Leave this console window open—you will use it again.

You have now changed the default password for the vCenter Server Appliance and reviewed its networking setup. In the final steps of this exercise, you will complete configuration of the VCSA from its web management interface.

**22.** Note step 1 of the QuickStart Guide shown on the VCSA console. Open a web browser and enter the URL listed here. Make sure you use **https** and include the port number **5480**.

55

- **23.** In your web browser, log into the vCenter Server Appliance using the root username and password.
- 24. Review the license agreement and select the Accept License Agreement check box. Click Next and wait while the EULA acceptance completes. In the VCSA console, review the activities.
- 25. On the Configure Options screen, click Cancel.

Before continuing with setup of the VCSA, you need to configure a static IP address and a hostname. If you did the networking configuration from the VCSA console earlier, you can skip to step 31, where NTP will be configured for the VCSA.

- **26.** Click the Network tab and then select Address from the toolbar. From the IP Address Type drop-down, select Static.
- **27.** Provide the same hostname you created in step 1 of this exercise. Enter the required networking information. The final configuration should appear similar to this:

| ංත් <sup>ව</sup> VMware | vCenter    | Server A       | ppliance     |              |           |
|-------------------------|------------|----------------|--------------|--------------|-----------|
| vCenter Server          | Network    | System         | Update       | Upgrade      | Admin     |
| Status Ado              | iress i    | Ргоху          |              |              |           |
| Please restart th       | e applianc | e after chan   | ging the ne  | twork config | guration. |
| Nameserver Source       | Fr         | om Configurati | on           |              |           |
| Hostname                | vo         | sa.test.local  |              |              |           |
| IPv4 Default Gateway    | 19         | 92.168.113.1   |              |              |           |
| IPv6 Default Gateway    |            |                |              |              |           |
| Preferred DNS Server    | 19         | 92.168.113.2   |              |              |           |
| Alternate DNS Server    |            |                |              |              |           |
| ▼ eth0 info             |            |                |              |              |           |
| IPv4 Address Type       | е          | Static         | $\checkmark$ |              |           |
| IPv4 Address            |            | 192.168.113    | .198         |              |           |
| Netmask                 |            | 255.255.255    | .0           |              |           |

- **28.** Click Save Settings and verify on the VCSA console that the IP address is changed under the QuickStart Guide listing.
- **29.** Use the vSphere Client to restart the vCenter Server Appliance.
- **30.** Connect to the vCenter Server Appliance web management interface.
- **31.** Log in and ensure that the vCenter Server tab is selected. Select Time from the toolbar and configure either NTP or VMware Tools Synchronization. Save Settings and then select Summary on the toolbar.

#### EXERCISE 2.14 (continued)

- **32.** In the Utilities panel, click the Launch button to start the Setup Wizard.
- **33.** On the Configure Options screen, choose the Set Custom Configuration option and click Next.
- **34.** Accept the default selection (Embedded) for Database Type and click Next. Wait for the database configuration testing to complete.
- **35.** Accept the default selection (Embedded) for SSO (Single Sign-On) Deployment Type. Enter a password for the vCenter Single Sign On Administrator (Administrator@ vsphere.local) account.

Again, remember the discussions about non-ASCII characters, high-ASCII characters, and special characters in the default SSO administrator password.

- **36.** Make a record of the password you just entered here. This is a very important password that you will need again. Click Next to continue.
- **37.** Ensure that the Active Directory Enabled check box is selected, and then enter the appropriate domain name and Domain Administrator credentials. Click Next and wait for the Active Directory configuration testing to complete. If this step fails, it is likely DNS related on the VCSA.
- **38.** Review the configuration details, and click Start to begin setup.
- **39.** Verify the results of setup, and then click the Close button.

| vCenter Server Setup      |                                         |
|---------------------------|-----------------------------------------|
| Accept EULA               |                                         |
| Configure Options         |                                         |
| Database settings         |                                         |
| SSO settings              |                                         |
| Active Directory settings | ✓ Configuring Active Directory          |
| Time synchronization      | Configuring database<br>Configuring SSO |
| Review configuration      | ✓ Starting vCenter Server               |
| Configure                 |                                         |
|                           |                                         |
|                           |                                         |
|                           |                                         |
|                           |                                         |
|                           | Cancel < Prev Next >                    |

**40.** Select the vCenter Server tab and then click Summary on the toolbar. Review the information here.

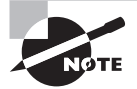

The vCenter Server Appliance has the default username of root and the default password vmware. The password for the root account should always be changed, immediately after the VCSA is deployed.

Carefully consider the suitability of the vCenter Server Appliance for a given environment. There are certain differences that should be well understood before deployment. For example, Oracle databases are the only supported external database option, and *Linked Mode configuration* is not supported. The lack of SQL Server support alone could keep this appliance from being deployed in many Windows-based environments. For environments that want to use SQL Server and/or the Windows operating system, there is always the well-established option of installing vCenter Server on a Windows server.

# Installing and Configuring the vSphere Client and vSphere Web Client

Beginning with vSphere 5.1, development of the "fat".NET vSphere Client ceased, and its use will be phased out in future major releases of vSphere. The replacement tool for the vSphere Client is the vSphere Web Client. First introduced in vSphere 5, the vSphere Web Client is a cross-platform web application that runs in a supported web browser. Supported web browsers are listed in Table 2.1.

| Operating system          | Supported web browser                                                                              |
|---------------------------|----------------------------------------------------------------------------------------------------|
| Windows 32-bit and 64-bit | Internet Explorer 8, 9 (64-bit only), and 10.                                                      |
|                           | Firefox: the newest release, and the one previous release available when vSphere 5.5 was produced. |
|                           | Chrome: the latest release, and the one previous release available when vSphere 5.5 was produced.  |
| Mac OS                    | Firefox: the newest release, and the one previous release available when vSphere 5.5 was produced. |
|                           | Chrome: the latest release, and the one previous release available when vSphere 5.5 was produced.  |

 TABLE 2.1
 vSphere Web Client-supported web browsers

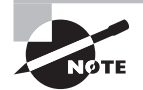

You must install Adobe Flash Player version 11.5.0 or later with the appropriate plug-in for your supported web browser.

The vSphere Web Client installer actually installs a web server. It is this web server that will host the web application known as the vSphere Web Client. So, remember that there are two distinct pieces to this feature: a web server that is installed and a client that is accessed from this web server via a supported web browser.

Note that the vSphere Web Client can connect only to vCenter Server and not to standalone ESXi hosts. Also note that all new features released in vSphere 5.1 and 5.5 (for example, vCenter Single Sign-On) are accessible only from the vSphere Web Client.

In Exercise 2.13, you performed a Simple Install of vCenter Server, which included the installation of the vSphere Web Client. The vSphere Web Client could have also been installed on a separate server from the vCenter Server installer. You also installed the traditional vSphere Client in Exercise 2.3 of this book and used it in subsequent exercises to configure your ESXi hosts.

For the majority of the remainder of this book, the vSphere Web Client will be used whenever possible for exercises. Before you begin to use the vSphere Web Client, you must install the Client Integration Plug-in for the vSphere Web Client. Exercise 2.15 covers the steps required to do so.

#### **EXERCISE 2.15**

#### Installing the vSphere Web Client Integration Plug-in

 Log on to the Windows server where you installed the vSphere Web Client. Select Start > Programs > VMware > VMware vSphere Web Client > vSphere Web Client.

Take a moment to note that the Use Windows Session Authentication option is currently grayed out. Installing the Client Integration Plug-in will correct this.

If you are using Microsoft Internet Explorer, you will have to perform one additional step at this point. This is because Internet Explorer identifies the Client Integration Plug-in as located in the Internet zone instead of the local intranet zone.

- Select Tools > Internet Options in Internet Explorer and click the Security tab. Deselect Enable Protected Mode for both the Internet and local intranet zones. Click OK.
- 3. Click the Download Client Integration Plug-in link.

| User name:   |                                     | VMware vSphere Web Client |
|--------------|-------------------------------------|---------------------------|
| Password:    |                                     |                           |
|              | Use Windows session authentication  |                           |
|              |                                     |                           |
|              |                                     |                           |
|              |                                     |                           |
|              |                                     |                           |
| Download the | Client Integration Plug-in 👔   Help |                           |

- Use the procedure appropriate for your web browser and OS to launch the VMware Client Integration Plug-in application. You may be prompted to close your open web browser(s).
- **5.** When the VMware Client Integration Plug-in application launches, click the Next button on the Welcome screen to begin.
- 6. Agree to the terms of the end user license agreement, and click Next to continue.
- 7. Choose a destination directory for the VMware Client Integration Plug-in, and click Next to continue.
- 8. Click the Install button to install the VMware Client Integration Plug-in.
- 9. Click the Finish button on the Summary screen to complete the installation.
- 10. Repeat this installation for any other systems where you would like to use the VMware Client Integration Plug-In by opening a supported web browser and going to https://<vCenter Server FQDN>:9443/vsphere-client

The VMware Client Integration Plug-in allows you to access a virtual machine console from within the vSphere Web Client. It also allows you to deploy OVF or OVA templates and transfer files to and from datastores.

You now have vCenter Server installed, but before you can configure it any further we must first discuss and configure vCenter Server Single Sign-On. This is an absolute necessity, as you simply cannot log into vCenter Server until you have configured Single Sign-On. In the next section we will discuss the Single Sign-On architecture.

## **Describing Single Sign-On Architecture**

vCenter Single Sign-On (SSO) was first introduced in vSphere 5.1 as an authentication broker that provides single sign-on capabilities for vCenter Server and other technologies that have been registered with vCenter Single Sign-On. This can include products like vCenter Server, vCenter Orchestrator, vSphere Data Protection, or vCloud Director. It is important to remember that SSO handles authentication only, and not permissions. Each solution or component will be responsible for its own roles and permissions.

SSO is very important, because it is a required component with vSphere 5.1 and newer. It significantly changes the way vCenter Server authenticates users. Previously with vCenter Server installed on Windows servers, vCenter Server users would be granted access from membership in the local Administrators group on that server. With SSO, users must first be authenticated against an identity source configured in SSO. For this reason, SSO must be configured prior to logging into vCenter Server for the first time. In addition, SSO can be configured only from the vSphere Web Client. This makes the vSphere Web Client an essential part of vCenter Server installations in vSphere versions 5.1 and newer.

The workflow of the vCenter SSO authentication process goes like this. A user logs on to the vSphere Web Client and these credentials are sent as an authentication request to SSO. SSO verifies these credentials against a configured identity source, like Active Directory, and then exchanges the authenticated credentials for a security token. If the user is in the identity source, vCenter Single Sign-On returns this token, which represents the user to the vSphere Web Client. It is this token that is presented to the vSphere solutions and components that have been registered with vCenter Single Sign-On. The token is then verified with SSO by the solution or component to be valid and not expired. This workflow is shown in Figure 2.5.

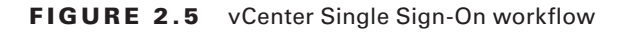

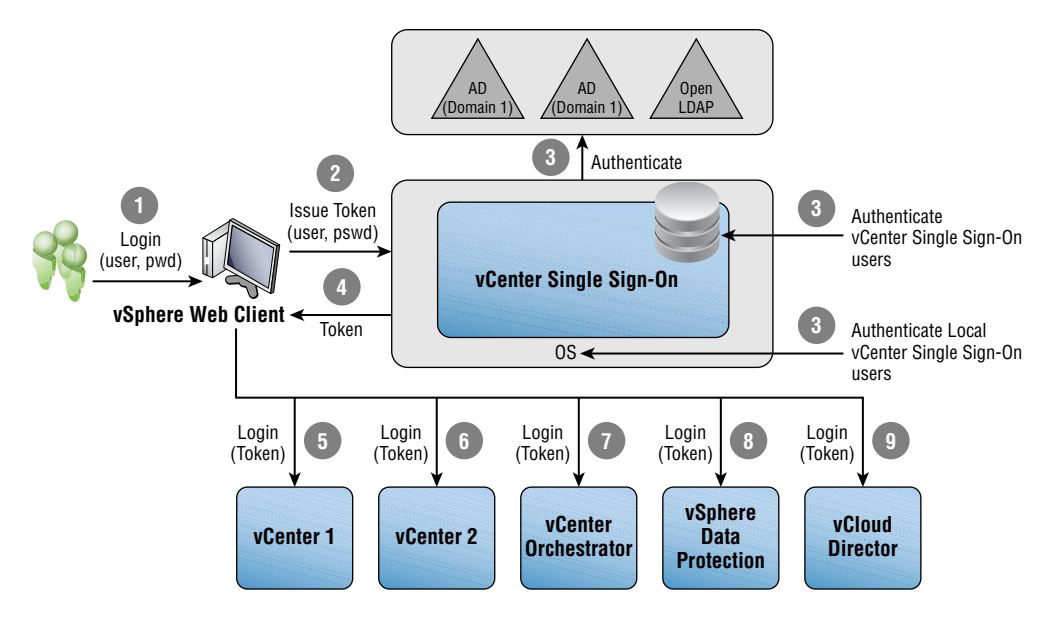

vCenter Single Sign-On consists of a set of components that are installed as part of SSO's installation:

Administration Server Used to allow SSO administrators access to configure SSO from the vSphere Web Client

Security Token Service (STS) Used to manage the SSO Security Assertion Markup Language (SAML) tokens

vCenter Lookup Service Contains vSphere environmental topology information; is used to enable secure vSphere component connections

VMware Directory Service (vmdir) The directory service for the vsphere.local domain in vSphere 5.5

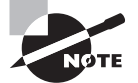

When SSO is first deployed in vSphere 5.1, the only user with administrative privileges in SSO is admin@System-Domain. When SSO is first deployed in vSphere 5.5, the only user with administrative privileges in SSO is administrator@vsphere.local. The password for these accounts is created during installation of vCenter Server Single Sign-On. Now that we have covered the architecture of vCenter SSO, let's move on to discussing the deployment types that can be used when installing it.

## **Differentiating Single-Sign-On Deployment Scenarios**

In vSphere 5.1 when you are installing SSO, you have three different deployment types to choose from:

**Standalone** Used to create a single node in a basic vCenter SSO install or the first node in a high availability or multisite installation

**HA** Used to create an additional node for an existing high availability vCenter SSO installation

**Multi-Site** Used to create an additional node for an existing multisite vCenter SSO installation

In vSphere 5.5 when you are installing SSO, there is a single deployment type, which is based on a multimaster model. You have three choices during the installation of SSO, as shown in Figure 2.6:

#### FIGURE 2.6 SSO deployment in vSphere 5.5

| 🚰 vCenter Single Sign-On                                                                                                    | × |
|----------------------------------------------------------------------------------------------------|---|
| vCenter Single Sign-On Information<br>Select the deployment mode of this vCenter Single Sign-On server                                                                                                    |   |
| <ul> <li>VCenter Single Sign-On for your first vCenter Server</li> <li>Select this option to deploy your first vCenter Single Sign-On server. This server<br/>will become the first vCenter Single Sign-On server in a new vSphere<br/>authentication domain.</li> <li>vCenter Single Sign-On for an additional vCenter Server in an existing site</li> </ul> |   |
| Select this option to add this vCenter Single Sign-On server to an existing vSphere<br>authentication domain site. This server will replicate information from an existing<br>vCenter Single Sign-On server in the vSphere authentication domain.                                                                                                    |   |
| vCenter Single Sign-On for an additional vCenter Server with a new site<br>Select this option to add this vCenter Single Sign-On server to an existing vSphere<br>authentication domain and create a new site. This server will replicate information<br>from an existing vCenter Single Sign-On in the vSphere authentication domain.                        |   |
| <u>B</u> ack <u>N</u> ext Cancel                                                                                                    |   |

vCenter Single Sign-On For Your First vCenter Server Used to create the first vCenter Single Sign-On site in a new vSphere authentication domain. This is what the vCenter Simple Install process will use.

vCenter Single Sign-On For An Additional vCenter Server In An Existing Site Used to add an additional vCenter Single Sign-On server to an existing vSphere authentication domain site. This SSO server will replicate information from an existing SSO server in the vSphere authentication domain. vCenter Single Sign-On For An Additional vCenter Server With A New Site Used to add an additional vCenter Single Sign-On server to an existing vSphere authentication domain and create a new site. This SSO server will replicate information from an existing SSO server in the vSphere authentication domain.

For a datacenter with one to five vCenter Servers, VMware recommends that vCenter Server, Inventory Service, Web Client, and the SSO Server all be installed on a single host. This is what the Simple Install option that you performed in Exercise 2.13 did. Simple Install allows each of these components to communicate locally (think fast), and will support up to 1,000 vSphere hosts and 10,000 virtual machines. We have covered the architecture and deployment scenarios for SSO, and in the next section we will discuss configuring it.

## **Configuring and Administering Single Sign-On**

Right now, the Single Sign-On administrator is the only user who has any access to our vCenter Server environment. You will need to use this user account to first check, and possibly correct, your identity sources before continuing. Exercise 2.16 will cover the steps to confirm identity sources for AD domains. This exercise will use a vCenter Server 5.5 installed from a Simple Install on a Windows server.

#### EXERCISE 2.16

#### **Confirming AD Domains for vCenter Administrators**

1. Open your web browser and enter the following URL:

https://[WEB\_CLIENT\_FQDN\_OR\_IP]:9443/vsphere-client

- 2. Enter the vCenter Single Sign On administrator (administrator@vsphere.local) username and provide the appropriate password. Click the blue Login button.
- **3.** On the vSphere Web Client Home page, click the Administration option on the left side of the screen.

63

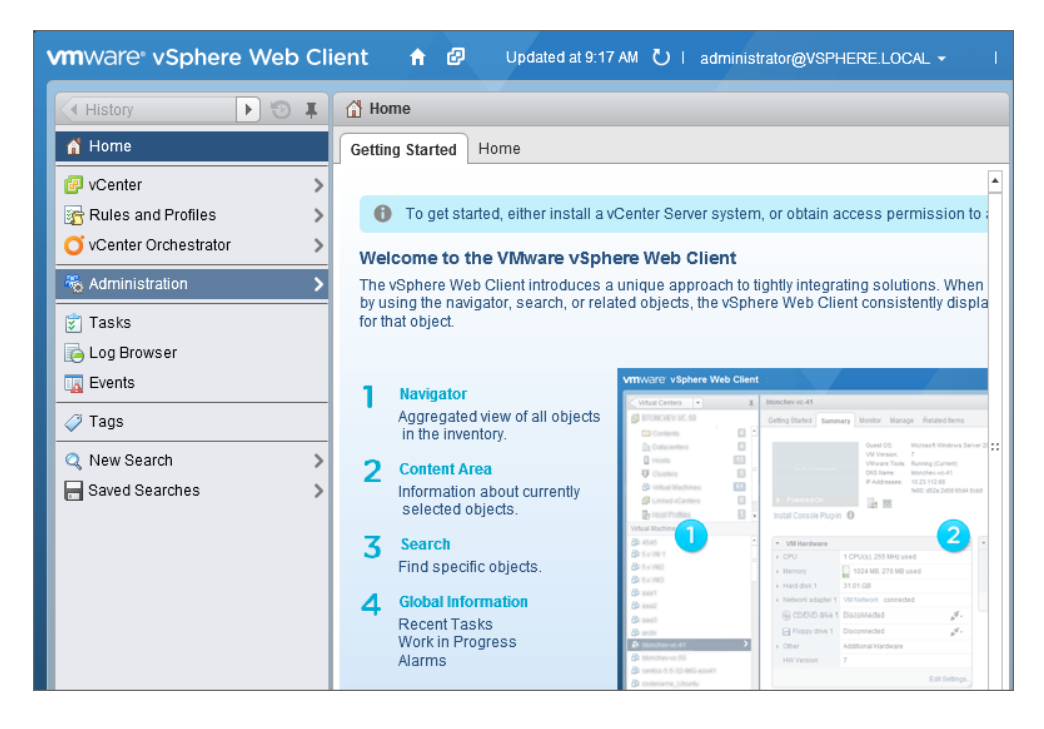

**4.** A new set of menus will appear; click Users And Groups and then click the Users tab in the middle pane. Using the Domain pull-down menu, verify that your AD domain is listed here. My test lab domain test.local is shown in the following image:

| VMWARe vSphere Web Client 🔒 🗗 Updated at 9:17 AM 🕐   administrator@VSPHERE.LOCAL +                                                                                                    |          |                       |           |           |             |             |          |        |
|----------------------------------------------------------------------------------------------------|----------|-----------------------|-----------|-----------|-------------|-------------|----------|--------|
| Home 🕨 😨 🖡                                                                                                    | 🖧 vCente | er Users and          | Groups    |           |             |             |          |        |
| Administration                                                                                                    | Users    | Application U         | sers Grou | ups Locke | d Users     | Disabled Us | ers      |        |
| → Access Control     □     □     □     □     □     □     □     □     □     □     □     □     □     □     □     □     □     □     □     □     □     □     □     □     □     □     □     □     □     □     □     □     □     □     □     □     □     □     □     □     □     □     □     □     □     □     □     □     □     □     □     □     □     □     □     □     □     □     □     □     □     □     □     □     □     □     □     □     □     □     □     □     □     □     □     □     □     □     □     □     □     □     □     □     □     □     □     □     □     □     □     □     □     □     □     □     □     □     □     □     □     □     □     □     □     □     □     □     □     □     □     □     □     □     □     □     □     □     □     □     □     □     □     □     □     □     □     □     □     □     □     □     □     □     □     □     □     □     □     □     □     □     □     □     □     □     □     □     □     □     □     □     □     □     □     □     □     □     □     □     □     □     □     □     □     □     □     □     □     □     □     □     □     □     □     □     □     □     □     □     □     □     □     □     □     □     □     □     □     □     □     □     □     □     □     □     □     □     □     □     □     □     □     □     □     □     □     □     □     □     □     □     □     □     □     □     □     □     □     □     □     □     □     □     □     □     □     □     □     □     □     □     □     □     □     □     □     □     □     □     □     □     □     □     □     □     □     □     □     □     □     □     □     □     □     □     □     □     □     □     □     □     □     □     □     □     □     □     □     □     □     □     □     □     □     □     □     □     □     □     □     □     □     □     □     □     □     □     □     □     □     □     □     □     □     □     □     □     □     □     □     □     □     □     □     □     □     □     □     □     □     □     □     □     □     □     □     □     □     □     □     □     □     □     □     □     □     □     □     □     □     □     □     □     □     □    □ | Domain:  | vsphere.loca          | al 🛛 🛨    |           |             |             |          |        |
| ▼ Single Sign-On                                                                                                    | +        | vsphere.loca          | I         |           |             | Q           | Filter   |        |
| Users and Groups                                                                                                    | Username | localos<br>test local | me        | Email     | Description | Locked      | Disabled | Domain |
| Configuration                                                                                                    | krbtgt/V | test.iocai            |           |           |             | No          | No       | vspher |
| ✓ Licensing                                                                                                    | admini   | admini                | vspher    |           |             | No          | No       | vspher |
| Licenses                                                                                                    | К/М      |                       |           |           |             | No          | No       | vspher |
| Reports                                                                                                    |          |                       |           |           |             |             |          |        |
| - Solutions                                                                                                    |          |                       |           |           |             |             |          |        |
| Client Plug-Ins                                                                                                    |          |                       |           |           |             |             |          |        |
| vCenter Server Extensions                                                                                                    |          |                       |           |           |             |             |          |        |

#### EXERCISE 2.16 (continued)

- 5. If your domain is not listed, you will need to add an identity source.
- **6.** Click the Identity Sources tab and review the sources listed at the top of this pane. Click the plus sign to add an identity source. An Add Identity Source window will open.
- 7. Select the Identity Source Type of Active Directory (Integrated Windows Authentication) and ensure the Domain Name listed is correct. Select the Use Machine Account option. In the following image, an AD domain is shown. If you performed a Simple Install of vCenter Server that was joined to a domain, this is all you need to configure.

| 🔚 Add identity source                                    |                                                                                                    | (      | ?) |
|----------------------------------------------------------|----------------------------------------------------------------------------------------------------|--------|----|
| Identity source type:                                    | <ul> <li>Active Directory (Integrated Windows Authentication)</li> <li>Active Directory as a LDAP Server</li> <li>Open LDAP</li> <li>Local OS</li> </ul> |        | •  |
| Identity source settings                                 |                                                                                                    |        |    |
| Domain name:                                             | test.local                                                                                                    | 0      |    |
| <ul> <li>Use machine account</li> <li>Use SPN</li> </ul> |                                                                                                    |        |    |
| Service Principal Name (SPN):                            |                                                                                                    | 0      |    |
| User Principal Name (UPN):                               |                                                                                                    | 0      |    |
| Password:                                                |                                                                                                    |        |    |
|                                                          |                                                                                                    |        | Ŧ  |
|                                                          |                                                                                                    | Cancel | )  |

- **8.** Click OK to add the identity source. An Add Identity Source task will begin. When it completes, verify that the domain is now listed as an identity source.
- 9. In the Single Sign-On menu, click Configuration.
- **10.** Select the Policies tab and click Password Policies on the toolbar.

 Note the current password policy, and pay particular attention to the Maximum Lifetime value.

By default, the SSO administrator password will expire in 90 days. Be sure you understand the implications of this.

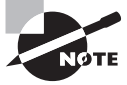

The topic of configuring Identity sources could easily fill an entire chapter and is beyond the scope of this book. If you need assistance configuring identity sources other than Microsoft AD, please consult the documentation specific to the directory service as well as VMware's knowledge base.

You have verified and/or added identity sources in vCenter Single Sign-On. One final step remains before you can use the vSphere Web Client: ensuring that your vCenter Server is accessible.

## Managing Single Sign-On Users and Groups

During the Simple Install process, local administrators who are Active Directory users should be migrated to Single Sign-On. However, there are cases where this may not happen, so you will need to check and possibly correct this issue before continuing.

Exercise 2.17 covers the steps to verify and/or add administrative user access to vCenter. This exercise will also assume that a Simple Install of vCenter Server 5.5 was done on a Windows server joined to an Active Directory domain.

#### EXERCISE 2.17

#### Adding AD Domain Users as SSO Administrators

1. Open your web browser and enter the following URL:

https://[WEB\_CLIENT\_FQDN\_OR\_IP]:9443/vsphere-client

- Enter the vCenter Single Sign-On administrator username (administrator@vsphere. local) and provide the appropriate password. Click the Login button.
- **3.** On the vSphere Web Client Home page, click Administration on the left. Select Users And Groups and then click the Groups tab in the middle pane.
- **4.** Select the Administrators item in the list by clicking it. This is the Single Sign-On administrators group.

#### EXERCISE 2.17 (continued)

| vmware <sup>®</sup> vSphere Web Cli | ient 🔒 🖉                                          |                     | Ů∣ adminis    | trator@\   | /SPHERE.LOCAL ▼   H€       | elp 👻         |
|-------------------------------------|---------------------------------------------------|---------------------|---------------|------------|----------------------------|---------------|
| Home 🕨 🖲 🖡                          | 👸 vCenter Users and                               | Groups              |               |            |                            |               |
| Administration                      | Users Application Users Groups Locked Users Disab |                     |               | bled Users |                            |               |
|                                     | 🕂 🖌 🗶 🛛 🚳 Actions 🗸                               |                     |               |            | Q Filter                   | $\overline{}$ |
| Roles                               | Group Name                                        | Domain              |               |            | Description                |               |
|                                     | Users                                             | vsphere             | e.local       |            |                            |               |
| Configuration                       | SolutionUsers                                     | vsphere             | e.local       |            | Well-known solution users  | '             |
| ✓ Licensing                         | DCAdmins                                          | vsphere             | vsphere.local |            |                            |               |
| Licenses                            | ExternalIDPUsers                                  | vsphere             | vsphere.local |            | Well-known external IDP us | 3             |
| Reports                             | Administrators                                    | vspnere             | e.iocai       |            |                            |               |
| ✓ Solutions                         | A4                                                |                     |               |            | 5 items                    | -€            |
| Client Plug-Ins                     | Group Members                                     |                     |               |            |                            |               |
| vCenter Server Extensions           | -<br>-                                            |                     |               |            |                            |               |
|                                     |                                                   |                     |               |            |                            | -             |
|                                     | User/Group                                        | Description/Full na | me Domain     |            | Member Type                |               |

- **5.** Note that there is a listing of Group Members for the SSO administrators group. Do you see group members listed?
- **6.** Click the Add Member icon directory below Group Members. An Add Principals window will open.
- **7.** In the Add Principals window, choose the correct domain and then use the Users And Groups drop-down menu to sort the users and groups.
- 8. Select a user or group by clicking it, and then click Add to confirm your selection.

| Add Principals                                                                                                    | ?                                       |
|----------------------------------------------------------------------------------------------------|-----------------------------------------|
| Select users from the list or type names in t<br>validate your entries against the directory.<br>Domain: test.local | he Users text box. Click Check names to |
| Users and Groups                                                                                                    |                                         |
| Show Groups First                                                                                                   | Q Search                                |
| User/Group 2 🛦                                                                                                    | Description/Full name                   |
| 🐣 Account Operators                                                                                                 | Members can administer domain user 🔺    |
| 🖧 Administrators                                                                                                    | Administrators have complete and unr    |
| 器 Backup Operators                                                                                                  | Backup Operators can override security  |
| 🐣 Cert Publishers                                                                                                   | Members of this group are permitted to  |
| 🞇 Distributed COM Users                                                                                             | Members are allowed to launch, activat  |
| 器 DnsAdmins                                                                                                    | DNS Administrators Group                |
| 🚨 DnsUpdateProxv                                                                                                    | DNS clients who are permitted to perfo  |
|                                                                                                    | Add                                     |
| Users:                                                                                                    |                                         |
| Groups: test.local/Administrators                                                                                   |                                         |
| Separate multip                                                                                                    | ole names with semicolons Check names   |
|                                                                                                    | OK Cancel                               |

- **9.** When all users and/or groups have been selected, click Check Names to verify. A Correct Usernames dialog box will appear. Click OK to continue.
- **10.** Click OK in the Add Principals window to add the selected user(s) and/or group(s) to the SSO administrators group.
- **11.** Verify that the selections you just made are now listed in the Group Members field at the bottom of the screen.
- **12.** Use the menu at the top of the screen to log the SSO administrator out of the vSphere Web Client.

#### EXERCISE 2.17 (continued)

| vmware <sup>®</sup> vSphere Web C | lient 🔒 🖉                  | ð। a                  | dministrator@V              | 'SPHERE.LOCAL ▼   Help ▼   |
|-----------------------------------|----------------------------|-----------------------|-----------------------------|----------------------------|
| Home 🕑 🖡                          | 🖧 vCenter Users and Groups |                       | Remove Stor<br>Reset To Fac | ed Data<br>tory Defaults   |
| Administration                    | Users Application Users    | Groups Locke          | Change Password             |                            |
| → Access Control     Boles        | 🕂   🥒 🗙   🎯 Actions -      | 🕂   🥖 🗙   🎡 Actions 🗸 |                             |                            |
| - Single Sign-On                  | Group Name                 | Domain                |                             | Description                |
| Users and Groups                  | Users                      | vsphere.local         |                             |                            |
|                                   | SolutionUsers              | vsphere.local         |                             | Well-known solution users' |
| Configuration                     | DCAdmins                   | vsphere.local         |                             |                            |
|                                   | ExternalIDPUsers           | vsphere.local         |                             | Well-known external IDP us |
| Licenses                          | Administrators             | vsphere.local         |                             |                            |
| Reports                           |                            |                       |                             |                            |
| ✓ Solutions                       | M                          |                       |                             | 5 items 📑 👻                |

- **13.** At the vSphere Web Client login, enter the credentials for one of the domain users who is a member of the group you just added to the SSO administrators group. Click Login.
- **14.** Select vCenter in the left pane. Note in the Inventory list on the left that vCenter Servers is listed with a value of 0.

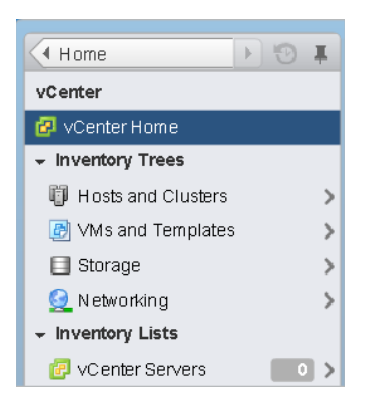

This is the expected behavior. SSO administrators have full administrative rights over SSO but no rights to vCenter Server. The SSO administrator account (Administrator@vsphere.local) needs to assign permissions to vCenter Server. This is the final step in allowing your domain users to log into vCenter Server via the vSphere Web Client.

- 15. Log out of the vSphere Web Client and log back in as Administrator@vsphere.local.
- **16.** Select vCenter in the left pane. In the Inventory list on the left, note that vCenter Servers is listed with a value of 1.

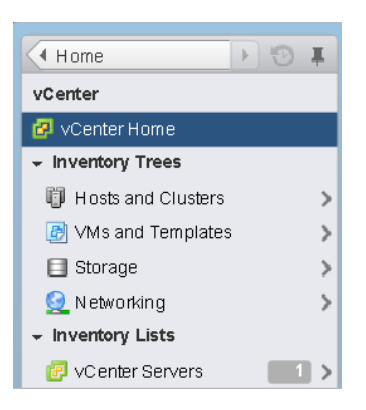

- **17.** Select vCenter Servers in the Inventory list on the left, and then select the vCenter Server listed below it. It should appear with its FQDN.
- **18.** On the Manage tab, select Permissions from the toolbar.
- 19. Click the Add icon. An Add Permission window will open.
- 20. Click Add. A Select Users/Groups window will open.
- **21.** In the Select Users/Groups window, select the correct domain from the Domain drop-down menu. Use the Users And Groups drop-down menu to sort the users and groups as desired.
- 22. Select a user or group by clicking it, and then click Add to confirm your selection.

#### EXERCISE 2.17 (continued)

| Select Users/Groups                                                                                           | ? *                                     |
|----------------------------------------------------------------------------------------------------|-----------------------------------------|
| Select users from the list or type names in t<br>validate your entries against the directory.<br>Domain: TEST | he Users text box. Click Check names to |
| Users and Groups                                                                                              |                                         |
| Show Groups First                                                                                             | Q Search                                |
| User/Group 2 🔺                                                                                                | Description/Full name                   |
| 🐣 Account Operators                                                                                           | Members can administer domain user 🔺    |
| 📇 Administrators                                                                                              | Administrators have complete and unr    |
| 🐣 Backup Operators                                                                                            | Backup Operators can override securit   |
| 👸 Cert Publishers                                                                                             | Members of this group are permitted t   |
| 📇 Distributed COM Users                                                                                       | Members are allowed to launch, activa   |
| 😤 DnsAdmins                                                                                                   | DNS Administrators Group                |
| 器 DnsUpdateProxy                                                                                              | DNS clients who are permitted to perfo  |
| L 00                                                                                                    | Add                                     |
| Users:                                                                                                    |                                         |
| Groups: TEST\Administrators                                                                                   |                                         |
| Separate mult                                                                                                 | iple names with semicolons Check names  |
|                                                                                                    | OK Cancel                               |

- **23.** When all users and/or groups have been selected, click Check Names to verify. A Correct Usernames dialog box will appear. Click OK to continue.
- **24.** Click OK in the Select Users/Groups window to add the selected user(s) and/or group(s) to the Add Permission window.
- **25.** Verify that the selections you just made are now listed in the Users And Groups field on the left.
- **26.** Use the Assigned Role drop-down menu to select Administrator. Ensure the Propagate To Children check box is selected at the bottom of the window. The final configuration should look similar to this:

| VCENTER.test.loca                                                                   | al - Add Pe | rmissior      | 1                                                                                                    | ? •• |  |  |
|-------------------------------------------------------------------------------------|-------------|---------------|----------------------------------------------------------------------------------------------------|------|--|--|
| Select the users or groups on the left and the role to assign to them on the right. |             |               |                                                                                                    |      |  |  |
| Users and Groups                                                                    |             |               | Assigned Role                                                                                                    |      |  |  |
| The users or groups listed below are<br>assigned the role selected on the right on  |             | re<br>ight on | The users or groups obtain the permissions on the selecte objects as defined by their assigned role.                               |      |  |  |
| VCENTERA.Lest.local.                                                                |             |               | Administrator                                                                                                    | -    |  |  |
| User/Group Ro                                                                       | lole        | Propa         | ✓ All Privileges                                                                                                    |      |  |  |
|                                                                                     | Aaminis     | Yes           | <ul> <li>✓ Alarms</li> <li>✓ Datacenter</li> <li>✓ Datastore</li> <li>✓ Datastore cluster</li> <li>✓ Distributed switch</li> </ul> |      |  |  |
| Adc                                                                                 | 1 Re        | emove         | Description: All Privileges<br>✓ Propagate to children<br>View Children                                                            |      |  |  |
|                                                                                     |             |               | OK Cano                                                                                                    | el   |  |  |

- 27. Click OK to add this permission to the vCenter Server root inventory object.
- 28. Verify that the user and/or group is now listed and that Role is set to Administrator.
- **29.** Log out of the vSphere Web Client and log back in as a user who is a member of the group you just added the vCenter Server permission for.
- **30.** Select vCenter in the left pane. Note in the Inventory list on the left that vCenter Servers is listed with a value of 1.
- 31. Take a few moments and navigate around vCenter Server.

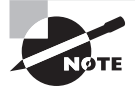

DNS and how it is configured in your test lab can make significant differences in the success of using the passthrough authentication option in the vSphere Web Client. If you have trouble with this option, try logging in with either the *DOMAIN*\*USERNAME* or *USERNAME*@*DOMAIN*.DOM format.

Now that SSO is configured and you have access to vCenter Server, let's take a moment to add at least one ESXi host to the vCenter Server you installed in this chapter. This will help the exercises in this book flow more smoothly—and besides, vCenter without ESXi hosts to manage just isn't very exciting. Exercise 2.18 covers the steps to add an ESXi host to the vCenter Server inventory.

#### EXERCISE 2.18

#### Adding an ESXi Host to the vCenter Server Inventory

- 1. Connect to a vCenter Server with the vSphere Web Client.
- **2.** Click the Go Home icon (the white house) at the top of the window. In the middle of the screen, click to select the Home tab and select Hosts And Clusters.
- **3.** Read the information on the Getting Started tab for Step 1, and then click the Create Datacenter link at the bottom of the tab.
- **4.** A New Datacenter window will open. Enter a unique name for your datacenter object. Note that you can rename this object without disruption later.
- 5. Click OK to create the datacenter object in the vCenter Server inventory.
- 6. Select the newly created datacenter object in the left pane.
- 7. The Getting Started tab will have Step 2 available. Read the information shown here, and then click the Add A Host link at the bottom of the tab.
- **8.** The Add Host wizard will open. Enter the hostname or IP address of the ESXi host you want to add to the datacenter object created in Step 5.

| T Add Host            |                   | ۲) (۲)                                           | * |
|-----------------------|-------------------|--------------------------------------------------|---|
| 1 Name and location   | Enter the name or | IP address of the host to add to vCenter Server. |   |
| 2 Connection settings | Host name or IP:  | ESXi1.test.local                                 |   |
| 3 Host summary        | Location:         | DC1                                              |   |
| 4 VM location         |                   |                                                  |   |
| 5 Ready to complete   |                   |                                                  |   |
|                       |                   |                                                  |   |
|                       |                   |                                                  |   |
|                       |                   | Back Next Finish Cancel                          |   |

- 9. Click Next to continue.
- 10. Enter the root username and password for the ESXi host, and then click Next.
- **11.** You will see a Security Alert popup window. Click Yes if you trust this ESXi host's default self-signed security certificates.
- 12. Review the information presented in the Host Summary screen, and click Next.

- **13.** Review the license information and press Next to leave this ESXi host in evaluation mode.
- 14. Do not choose to enable Lockdown Mode, and click Next.
- 15. Accept the default object given for the VM Location and click Next.
- **16.** Review the information on the Ready To Complete screen and click Finish to add the ESXi host to the vCenter Server's inventory.
- 17. Monitor this task in the top-right Recent Tasks pane.

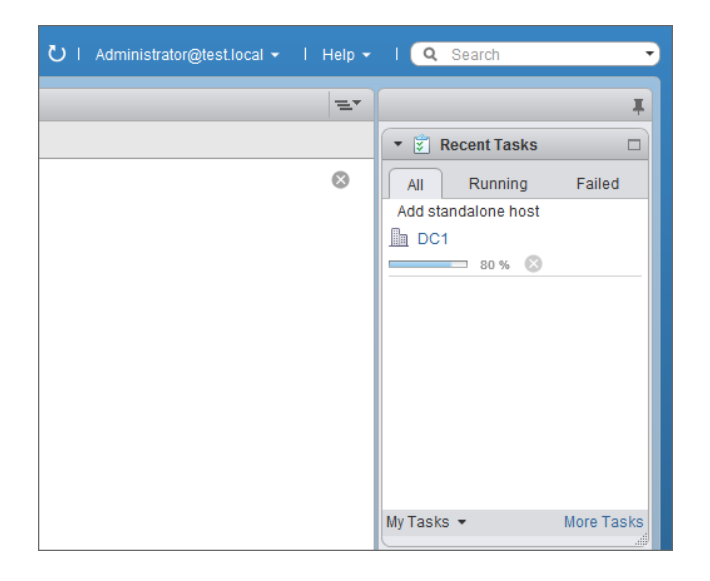

- **18.** When the host has been successfully added, the Getting Started tab will refresh and Step 3 will now be selected.
- 19. For now, you may optionally proceed with Steps 3 and 4 in the Getting Started tab. However, we will cover these steps in great detail in Chapter 6, "Creating and Deploying Virtual Machines and vApps."

Now that you have access to vCenter Server, let's continue with the installation of additional vSphere components. In the next section, you will install vSphere Syslog Collector and vSphere Auto Deploy.

## Installing Additional vCenter Server Components

Several additional vCenter Server components are available on the vCenter Server installer screen, and the VCP5-DCV exam objectives do not explicitly state which ones you should

know. Therefore, I will cover several in this book. The first additional component that you will install is the VMware Syslog Collector.

The VMware Syslog Collector is essentially a syslog server for Windows. The idea is that ESXi system logs can be directed to a *syslog server*, rather than to a local disk on the ESXi host. As we will explore later, a local disk may not be required for an ESXi 5 host. The possibility of a diskless ESXi host makes it essential to have the ability to collect logs. The VMware Syslog Collector provides this capability.

The VMware Syslog Collector can be installed either on the same machine as the associated vCenter Server or on a different one. If it's installed on a different machine, that machine must meet the system requirements and have a network connection to the vCenter Server. There are several prerequisites for installing the VMware Syslog Collector:

- Verify membership in the Administrators group on the system.
- Verify that the system requirements are met.
- Verify that the host machine has Windows Installer 3.0 or later.
- Verify that the host machine has a valid IPv4 address.
- Determine if the Syslog Collector will be standalone or integrated with a vCenter Server 5 or later.

Once these prerequisites have been met, installation of the Syslog Collector can begin. The installation steps are covered in Exercise 2.19.

#### **EXERCISE 2.19**

#### Installing the VMware Syslog Collector on the vCenter Server

- 1. Connect to a console session on the Windows server that houses the vCenter Server. Be sure to log on with an administrator account.
- 2. Launch the VMware vCenter Installer and select vSphere Syslog Collector from the list of VMware vCenter Support Tools. Click the Install button to begin.
- 3. When the installation wizard starts, select the language.
- 4. On the Welcome screen, click Next to begin.
- 5. Agree to the terms of the end user license agreement, and click Next.
- **6.** Choose a destination directory for the Syslog Collector. You will also need to choose a directory for the syslog repository and configure the repository settings.

Depending on the number of hosts, and a variety of other factors, the log file size and rotation settings may need to be tweaked over time. It is also important to keep in mind that the location for the repository could potentially require significant space. For this reason, a drive other than the system drive of the server should be used.
| 👘 vSph         | ere Syslog Collector                                   |                 |                | ×              |  |
|----------------|--------------------------------------------------------|-----------------|----------------|----------------|--|
| Destin         | Destination Folder                                     |                 |                |                |  |
| Click<br>diffe | Next to install to this folder, or dic<br>rent folder. | k Change to ins | tall to a      |                |  |
|                | Install vSphere Syslog Collector to:                   |                 |                |                |  |
|                | C:\Program Files (x86)\VMware\                         | VMware Syslog   | Collector \    | <u>C</u> hange |  |
| vSpher         | e Syslog Collector Configuration —                     |                 |                |                |  |
|                | Repository directory:                                  |                 |                |                |  |
|                | D:\syslog\                                             |                 |                | Change         |  |
|                | Size of log file before rotation:                      | 20              | MB             |                |  |
|                | Log rotations to keep: 8                               |                 |                |                |  |
| InstallShie    | eld                                                    |                 |                |                |  |
|                |                                                        | < <u>B</u> ack  | <u>N</u> ext > | Cancel         |  |

- **7.** For this exercise, choose the VMware vCenter Server Installation setup type and click Next.
- 8. Enter the FQDN or IP address of the vCenter Server, along with the appropriate vCenter administrator credentials. Accept port 80 unless you have made customizations to the vCenter ports. Click Next.

| 🙀 vSphere Syslog Collector                                                                                                    |                    | × |  |  |
|----------------------------------------------------------------------------------------------------|--------------------|---|--|--|
| VMware vCenter Server Information                                                                                                    |                    |   |  |  |
| Enter vCenter Server address and credentials.                                                                                                    |                    |   |  |  |
| Provide the necessary information about vCenter Server below. vSphere Syslog Collector will<br>need this information to connect to the vCenter Server. |                    |   |  |  |
| VMware vCenter Server Information                                                                                                    |                    |   |  |  |
| IP Address / Name:                                                                                                    | HTTP Port:         |   |  |  |
| vcenter.test.local                                                                                                    | 80                 |   |  |  |
| <u>U</u> ser name:                                                                                                    | P <u>a</u> ssword: |   |  |  |
| Administrator@test.local                                                                                                    | •••••              |   |  |  |
| InstallShield                                                                                                    | Back Mext > Cancel |   |  |  |

- 9. If you see an SSL Certificate warning, click Yes to continue.
- **10.** Review the Syslog Collector port settings. The UDP and TCP protocols on port 514 are the defaults shown here. Once the port settings are configured, click Next.

#### EXERCISE 2.19 (continued)

- **11.** Use the pull-down menu to specify how the Syslog Collector should be identified (which IP address or hostname) on the network, and click Next.
- **12.** Click Install to begin the installation of the vSphere Syslog Collector, and then click Finish when the install is complete.

We will verify the installation of the Syslog Collector after installing VMware Auto Deploy. We will do that because, although both tasks are parts of the exam objective, the steps required to configure the Syslog Collector and Auto Deploy are the same.

Earlier in the chapter, you saw that the Auto Deploy server is a component that simplifies the deployment of VMware ESXi hosts. It can be used to provision multiple physical hosts with VMware ESXi software, while specifying the exact image to deploy and the host to provision with the image.

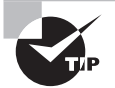

The Auto Deploy feature must be installed separately for each instance of vCenter Server that Auto Deploy will be used with.

There are several prerequisites for installing Auto Deploy:

- Verify membership in the Administrators group on the system.
- Verify that the system requirements are met.
- Verify that the host machine has Windows Installer 3.0 or later.

Once these prerequisites have been met for Auto Deploy, installation can begin. The steps for installing Auto Deploy are shown in Exercise 2.20.

#### EXERCISE 2.20

#### Installing VMware Auto Deploy

- 1. Connect to a console session on the Windows server that houses the vCenter Server. Be sure to log on with an administrator account.
- Launch the VMware vCenter Installer and select vSphere Auto Deploy from the list of VMware vCenter Support Tools. Click Install to begin.
- 3. When the installation wizard starts, select the language.
- 4. On the Welcome screen, click Next to begin.
- 5. Agree to the terms of the end user license agreement, and click Next.
- **6.** Choose a destination directory for Auto Deploy. You will also need to choose a directory for the Auto Deploy repository and configure the maximum size of the

repository. It is important to keep in mind that the location for the repository could eventually grow quite large, and so the volume selected should have plenty of free space. The default value of 2GB is designed to hold four image profiles. Click Next.

| 🙀 vSphere Auto Deploy                                                                        | ×               |
|----------------------------------------------------------------------------------------------|-----------------|
| Destination Folder                                                                           |                 |
| Click Next to install to this folder, or click Change to install to a<br>different folder.   |                 |
| Install vSphere Auto Deploy to:<br>C:Vprogram Files (x86)\VMware\VMware vSphere Auto Deploy\ | <u>C</u> hange  |
|                                                                                              |                 |
| Auto Deploy repository directory:                                                            |                 |
| D: (Vspnere Auto Depioy/Data (                                                               | C <u>h</u> ange |
| Auto Deploy repository maximum size: 2 GB                                                    |                 |
|                                                                                              |                 |
| InstallShield                                                                                |                 |
| < Back                                                                                       | Cancel          |

- 7. Enter the FQDN or IP address of the vCenter Server, along with the appropriate vCenter administrator credentials. Accept port 80 unless you have made customizations to the vCenter ports. Click Next.
- 8. If you see an SSL Certificate warning, click Yes to continue.
- 9. Review the Auto Deploy port settings, and click Next.
- **10.** Specify how vSphere Auto Deploy should be identified on the network (which IP address or hostname), and click Next.

| vSphere Auto Deploy                       |                     |              |         |
|-------------------------------------------|---------------------|--------------|---------|
| vSphere Auto Deploy Identification        |                     |              |         |
| Select vSphere Auto Deploy identification | on name.            |              |         |
| Specify have vSabara Auto Daplay abou     | ld be identified on | the petwork  |         |
| specify now vspilere Auto Deploy shou     | ia de laenanea on   | the network. |         |
| vcenter.test.local                        |                     | •            |         |
| ,                                         |                     | _            |         |
|                                           |                     |              |         |
|                                           |                     |              |         |
|                                           |                     |              |         |
|                                           |                     |              |         |
|                                           |                     |              |         |
| atallChield                               |                     |              |         |
| stalionieu                                | (Deck               |              | Control |
|                                           | < <u>B</u> ack      | ivext >      | Cancel  |

#### EXERCISE 2.20 (continued)

**11.** Click Install to begin the installation of the vSphere Auto Deploy, and then click Finish when the install is complete.

You have now installed the vSphere Syslog Collector and the vSphere Auto Deploy support tools. In the next section, we will discuss vSphere Client Plug-Ins.

#### Installing and Removing vSphere Client Plug-Ins

Plug-ins are applications that provide additional features and/or functionality to vCenter Server. A plug-in normally consists of a server component and a client component. The plug-in server components are installed and registered with a vCenter Server, and the plugin client component is available to the vSphere Client and/or the vSphere Web Client.

Installing plug-ins may modify the vCenter Server management interfaces by adding further views, tabs, toolbar buttons, and menu options. These additions typically serve to add functionality, and they can be managed using the vSphere Client's *Plug-In Manager*.

Some vCenter Server features that are implemented as plug-ins include these:

- vCenter Storage Monitoring Service
- vCenter Service Status
- vCenter Hardware Status

Two additional components that make use of the vSphere Client plug-ins are the VMware Syslog Collector and VMware Auto Deploy, both of which you installed in the previous section.

Sometimes there may also be a need to remove a vSphere Client plug-in. Because vSphere Client plug-ins are essentially nothing more than Windows applications, they are quite easily uninstalled by using the native application uninstall functions in the Windows OS.

In the next section, you will configure (that is, enable and disable) both the VMware vSphere Syslog Collector and the VMware vSphere Auto Deploy client plug-ins.

#### **Enabling and Disabling vSphere Client Plug-Ins**

To verify that the Syslog Collector and Auto Deploy plug-ins are enabled, access the Plug-ins menu in the vSphere Client and choose the Manage Plug-ins option to open the Plug-in Manager shown in Figure 2.7.

| FIGURE 2.7 | vCenter Plug-In | Manager |
|------------|-----------------|---------|
|------------|-----------------|---------|

| Ø               |                                    |              | Plug-in N   | lanager |                                                                    |
|-----------------|------------------------------------|--------------|-------------|---------|--------------------------------------------------------------------|
| Plug-in Name    |                                    | Vendor       | Version     | Status  | Description                                                        |
| Installed Plug- | -ins                               |              |             |         |                                                                    |
| 🎒 VMware        | vCenter Storage Monitoring Service | VMware Inc.  | 5.5         | Enabled | Storage Monitoring and Reporting                                   |
| i 🕘 VMware      | vSphere Update Manager Extension   | VMware, Inc. | 5.5.0.17854 | Enabled | VMware vSphere Update Manager extension                            |
| 🐣 VMware:       | Syslog Collector Configuration     | VMware, Inc. | 5.5.0       | Enabled | Describes the configuration of the remote syslog collector service |
| i 👌 vCenter     | Hardware Status                    | VMware, Inc. | 5.5         | Enabled | Displays the hardware status of hosts (CIM monitoring)             |
| i 👌 vCenter     | Service Status                     | VMware, Inc. | 5.5         | Enabled | Displays the health status of vCenter services                     |
| i 👌 Auto Dep    | ploy                               | VMware, Inc. | 5.5.0.7710  | Enabled | Supports network-based deployment of ESX servers.                  |
| Available Plug  | -ins                               |              |             |         |                                                                    |
|                 |                                    |              |             |         |                                                                    |
|                 |                                    |              |             |         |                                                                    |
|                 |                                    |              |             |         |                                                                    |
| 1               |                                    |              |             |         |                                                                    |
| Help            |                                    |              |             |         | Close                                                              |

If the either the Syslog Collector or Auto Deploy plug-in is installed but shown as disabled, you will need to first enable the plug-in. To enable a plug-in, highlight it in the list of Installed Plug-ins, right-click it, and choose Enable. This same procedure also works if you need to disable an enabled plug-in.

Once you have verified that all of the listed installed plug-ins are enabled, close the Plug-In Manager and browse to the Administration section of vCenter Server Home (see Figure 2.8). You will see that icons have been added for both Network Syslog Collector and Auto Deploy. If the icons don't show up right away, you may need to log out and log in again.

#### FIGURE 2.8 Syslog and Auto Deploy icons

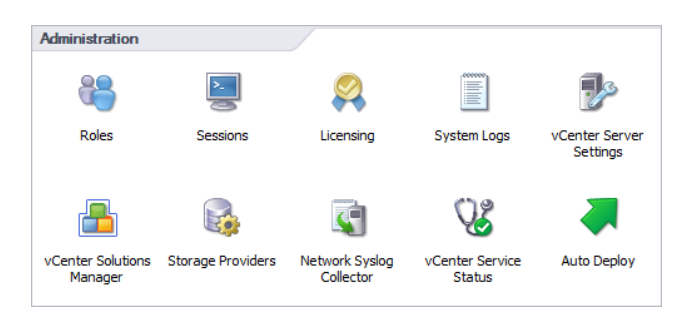

At this point in the chapter, you have installed the following items:

- ESXi
- vSphere Client

- vCenter Single Sign-On
- vCenter Server Web Client
- vCenter Server Inventory Service
- vCenter Server
- vCenter Server Appliance
- Syslog Collector support tool
- Auto Deploy support tool

In the next section, we will explore licensing vCenter Server.

### Licensing vCenter Server

Licensing in vSphere applies to vCenter Server, ESXi hosts, and solutions. Solutions are applications that extend the functionality or capabilities of vCenter Server. Examples include *VMware vCenter Operations* and *VMware vCenter Site Recovery Manager*. Each vCenter Server, ESXi host, and solution will require a license after its evaluation period expires.

Every license provides a given amount of capacity. License key capacity can vary based on the number of processors in a host, the number of asset instances, and the number of virtual machines. Two types of license limits are used to enforce licensing: strong and soft. Licenses with a strong limit prevent operations that would result in exceeding the license capacity. Licenses with a soft limit allow operations that would result in exceeding the license capacity but would trigger an alarm in vCenter Server.

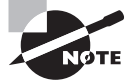

Major upgrades of vCenter and ESXi, such as upgrading from vSphere 4 to vSphere 5, will require obtaining new license keys. The same is true for edition upgrades, such as from Enterprise to Enterprise Plus.

You can obtain a license key from the VMware license portal at http://my·vmware.com. The license portal may be used to upgrade or downgrade license keys, combine or divide the capacity of keys, view the change history of license keys, and even to find license keys. License keys consist of an alphanumeric sequence of 25 characters grouped in fives with dashes between each group—for example, A1B2C-3D4E5-G6H7I-8J9K0-L1M2N. License keys contain information about the licensed product, expiration dates, license capacity, and more. vSphere license management is centralized, and the vSphere Web Client can be used to manage all licenses available in the license inventory of a vCenter Server or Linked Mode group. To view license information for a vCenter Server, follow these steps:

- Log in to the vCenter Server using the vSphere Web Client and click the Go home icon. Select the Home tab.
- 2. Select Licensing in the Administration options.
- 3. Click the License Keys tab to manage license keys.

The Licenses pane offers the License Keys, Products, and Solutions tabs, among others. Clicking any tab allows you to add, assign, and remove license keys. Some products and solutions may need to be installed before you can add the license key.

In Exercise 2.21, you will add a license key to vCenter Server using the vSphere Web Client.

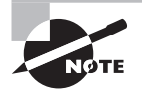

To allow for the fact that not everyone may have a valid license key, we'll provide a screenshot in this exercise that details the final steps of licensing. If you do not have a valid license key, work through the exercise as far as you can.

#### EXERCISE 2.21

#### Adding vCenter License Keys Using the vSphere Web Client

- 1. Open the vSphere Web Client and log in as a user with administrative rights to the vCenter Server.
- **2.** Read the announcement across the top of the screen about the evaluation licenses, shown here:

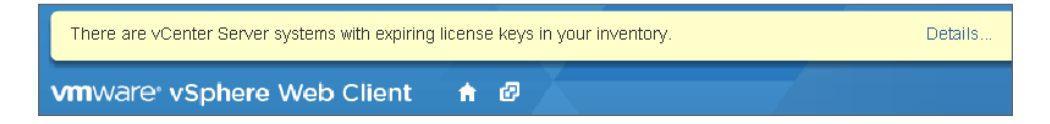

- **3.** Click the Details link. A License Keys Expiring window will open with the details of the license expiration. Close the License Keys Expiring window.
- Use the left menu and choose Administration > Licensing > Licenses to access the current license information.

#### EXERCISE 2.21 (continued)

5. The licensing features will load in the middle pane. Make sure that the correct vCenter Server is listed in the vCenter Server pull-down menu at the top of this pane. Click the plus icon to add a new license.

| Licenses                  |                                                                |       |           |    |         |          |          |
|---------------------------|----------------------------------------------------------------|-------|-----------|----|---------|----------|----------|
| vCenter Server: vCenter.t | est.local 🚽                                                    |       |           |    |         |          |          |
| License Keys Produc       | License Keys Products vCenter Server Instances Hosts Solutions |       |           |    |         |          |          |
| + 🖌 🗶                     |                                                                |       |           |    | Q Filt  | er       | •        |
| License Key               | Product                                                        | Usage | Capacity  | La | Expires | Assigned |          |
| 🔑 (No License Key)        | Evaluation Mode                                                | 1     | Unlimited |    | Never   | Yes      |          |
|                           |                                                                |       |           |    |         |          |          |
|                           |                                                                |       |           |    |         |          |          |
|                           |                                                                |       |           |    |         |          |          |
|                           |                                                                |       |           |    |         |          |          |
|                           |                                                                |       |           |    |         |          |          |
|                           |                                                                |       |           |    |         |          |          |
|                           |                                                                |       |           |    |         |          |          |
|                           |                                                                |       |           |    |         |          |          |
|                           |                                                                |       |           |    |         |          |          |
|                           |                                                                |       |           |    |         |          |          |
|                           |                                                                |       |           |    |         |          |          |
|                           |                                                                |       |           |    |         |          |          |
|                           |                                                                |       |           |    |         |          |          |
| M                         |                                                                |       |           |    |         | 1 items  | <u>+</u> |

**6.** In the Add License Keys window, enter a valid license key for vCenter Server. Enter an optional label, and then click Next to continue. In environments with many keys, these labels can be quite useful.

| 🕂 Add License Keys                                                    |                                                                                                    | ? >> |
|-----------------------------------------------------------------------|----------------------------------------------------------------------------------------------------|------|
| <ul> <li>1 Enter license keys</li> <li>2 Ready to complete</li> </ul> | Enter license keys<br>If you have newly-purchased license keys, or keys that you upgraded, combined, or split, add them to the inventory | /    |
|                                                                       | Enter new license keys, one per line.                                                                                                    |      |
|                                                                       | A1B2C-3D4E5-G6H7I-8J9K0-L1M2N                                                                                                    |      |
|                                                                       | Enter an optional label for the new license keys:                                                                                        |      |
|                                                                       | Test Lab vCenter Standard License                                                                                                    |      |
|                                                                       | Back Next Finish Ca                                                                                                    | ncel |

- 7. The license will be validated and then you will be presented with a review screen that shows the License Key, Product Name, Capacity, Label, and Expiration values. Click Finish to add this license, or click Back if you need to make changes.
- **8.** Verify that the new license key is now listed in the Licenses pane in the middle of the vSphere Web Client.
- **9.** Once the license has been added, it needs to be assigned to a vCenter Server instance. Select the vCenter Server Instances tab in the middle pane.
- **10.** Select a vCenter Server instance, and then click Assign License Key. An assign License Key window will open.
- 11. In the Assign License Key window, select an available license from the list of license keys and click OK. An Assign License Key task will begin. When this task completes, verify the vCenter Server instance is now listed with the appropriate license.

Now that you have seen how to license a vCenter Server, let's move on to determining vCenter Server availability requirements.

## Determining Availability Requirements for a vCenter Server in a Given vSphere Implementation

Depending on the vSphere implementation you are working with, it may be necessary to provide additional availability options for vCenter Server. If vCenter Server is installed in a virtual machine, you are already on your way to providing higher availability.

Installing vCenter Server in a virtual machine allows the entire virtual machine to be backed up as an image. This backup image can be restored far more quickly than a rebuild of a physical server. With the exception of vSphere Essentials, all editions of vSphere can leverage vSphere High Availability (HA) and vMotion to protect the vCenter Server virtual machine. The Enterprise and Enterprise Plus editions of vSphere can also leverage the VMware Distributed Resource Scheduler (DRS) to protect the vCenter Server virtual machine.

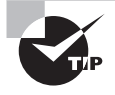

Although *VMware Fault Tolerance* (FT) might at first appear to be an attractive option for protecting vCenter Server, vCenter Server requires a minimum of two vCPUs or one dual-core vCPU. Running vCenter Server on a VM with a single vCPU would be an unsupported configuration.

Clustering vCenter Server using Microsoft Cluster Services (MSCS) or Veritas Cluster Services (VCS) is another option that can be used to provide high availability to a vCenter Server. The ability to cluster two physical servers, two virtual servers, or a combination of one physical server and one virtual server is also an attractive option in some environments.

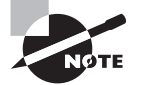

VMware does not certify third-party clustering solutions. VMware will offer support for vCenter Server installed on these solutions, but if the issue is determined to be related to the third-party software, you will likely be required to open a support request with the third-party vendor's support organization.

vSphere 5.5 introduces support for MSCS to back the vCenter Server database instance, and this is an improvement over prior releases. Note that protecting the vCenter Server database with MSCS alone does not fully protect vCenter Server.

In the past, many virtual infrastructure administrators kept a cold standby vCenter Server. This involved creating an image, typically a physical-to-virtual (P2V) conversion, and having it ready to deploy in the event of an emergency. This strategy has risks associated with it; the consistency of the Active Directory Application Mode (ADAM) database cannot be guaranteed. vCenter Server uses ADAM primarily for Linked Mode, but other information is stored there as well. Making a clone or P2V of the vCenter Server may not properly copy the ADAM database. If you decide to use this strategy, thoroughly test it first. These risks may also hold true for certain image-based backups of the vCenter Server.

The most attractive option, besides using HA, vMotion, and/or DRS, might be the VMware vCenter Server Heartbeat application. VMware vCenter Server Heartbeat is a Windows-based application that delivers high availability for VMware vCenter Server, protecting it from application, configuration, operating system, network, and hardware-related problems. VMware vCenter Server Heartbeat is used to protect the vCenter Server and its database with failover and failback capabilities on both physical and virtual platforms. Most importantly, VMware vCenter Server Heartbeat is a VMware product and will be fully supported by VMware.

The best availability solution will be the one that fits the needs of the environment. Regardless of the approach taken, always be sure to have good consistent backups of the vCenter Server database.

Now that you have performed clean installs and configured both ESXi and vCenter Server, let's turn our attention to planning and performing upgrades for existing installs of ESXi and vCenter Server.

# Planning and Performing Upgrades of vCenter Server and VMware ESXi

Upgrading existing ESXi and vCenter Server systems is an important task for the virtual infrastructure administrator. vSphere has been popular for quite some time, and it's quite possible you will need to perform upgrades of existing vSphere environments. We will start off with identifying the steps to upgrade a vSphere implementation.

## Identifying Steps Required to Upgrade a vSphere Implementation

There are many steps required in upgrading a vSphere implementation, primarily because of the number of components involved. The first step is always to read the VMware vSphere release notes for known issues. The release notes contain valuable information that can prevent you from wasting time with known issues. The vSphere 5.5 release notes are available here:

www.vmware.com/support/vsphere5/doc/vsphere-esx-vcenter-server-55-releasenotes.html

Once you have reviewed the release notes, take note of the ESXi hosts that will be upgraded. You'll need to do the following:

- Ensure that systems, and the components contained within, are all on the VMware Hardware Compatibility List (HCL). Just because a server is on the HCL does not guarantee that all of its cards are going to be there as well. Always verify inclusion of all components in the VMware HCL.
- Ensure that server hardware for ESXi hosts is 64 bit.
- Ensure that the current ESX and/or ESXi versions are supported for upgrade to the latest ESXi release.
- Ensure that any plug-ins, agents, VIBs, or scripts currently in use are compatible or available for the latest ESXi release.
- Run the Host Agent Pre-Upgrade Checker (Figure 2.9), available on the VMware vCenter Installer media, to check for issues with existing agents on ESXi hosts.

#### FIGURE 2.9: vCenter Host Agent Pre-Upgrade Checker

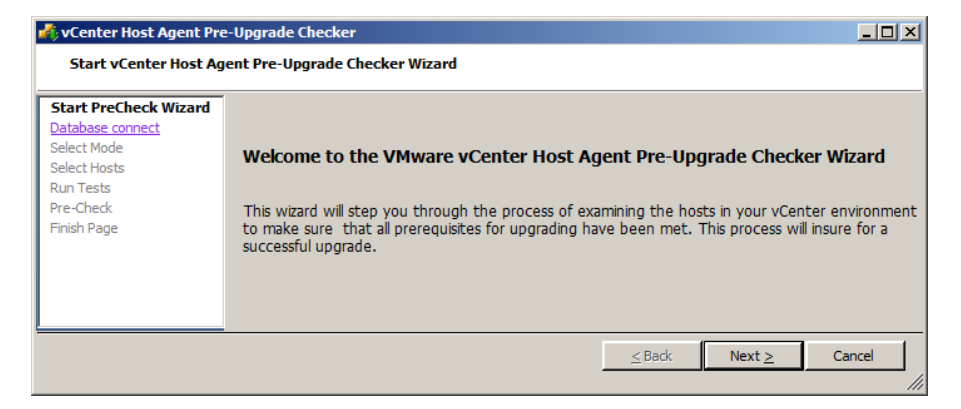

For vCenter, you must take a similar set of steps to ensure a successful upgrade. You must ensure that:

- 10GB of free space is available on the disk that vCenter Server is currently installed on.
- System requirements are met for all systems. This includes things like having two processors in your vCenter Server.
- The operating system used for vCenter Server is a supported version and that it is at the required patch level.
- The database used for vCenter Server is a supported version and that it is at the required patch level.
- A consistent full backup of the current vCenter Server database is available, prior to the vCenter upgrade.
- The database permissions are set properly on the vCenter Server database.
- The ODBC System DSN on the vCenter Server is using the proper driver and it is a 64-bit DSN.

You must be aware of a few things with vCenter upgrades in relation to the 64-bit OS requirements. These include:

- You can upgrade vCenter Server 4.x to vCenter Server 5 on the same machine if the vCenter Server 4.x instance is running on a supported 64-bit operating system.
- You cannot upgrade vCenter Server 4.x if it is running on Windows XP Professional x64, because vCenter Server 5 does not support Windows XP Professional x64.
- You can use the *data migration tool* to upgrade to vCenter Server 5.5 if vCenter Server 4.x is installed on a 32-bit system.
- You can use the data migration tool to upgrade to vCenter Server 5.5 if vCenter Server 2.5 U6 is installed on a 32-bit system.
- You can use the data migration tool to migrate an existing SQL Server Express database from a previous vCenter Server 4.x install.
- You can use the native tools provided by the database manufacturer to move a locally installed database on a 32-bit vCenter Server 4.x instance to the 64-bit OS that will house the vCenter Server 5.5 instance.

Once you've sorted out all the compatibility issues, the general sequence of events for upgrading a vSphere implementation is as follows:

- **1.** Upgrade vCenter Single Sign-On (if applicable).
- 2. Upgrade vSphere Web Client (if applicable).
- **3**. Upgrade vCenter Inventory Service (if applicable).
- 4. Upgrade vCenter Server.
- 5. Upgrade Update Manager (if applicable).
- 6. Upgrade ESX/ESXi hosts.

- 7. Upgrade vSphere Client.
- 8. Upgrade VMware Tools in virtual machines.
- 9. Upgrade virtual hardware in virtual machines.

Again, this is the general sequence of events in a vSphere upgrade, and certain environments will likely have additional steps. An example of an additional step could be "install new SAN multipathing agents" on the ESXi host. For any vSphere upgrade, a key component to success is the proper planning up front.

Now that you have learned the sequence of events in a vSphere upgrade, we will discuss the specific upgrade requirements for ESXi hosts.

## Identifying Upgrade Requirements for ESXi Hosts

The first step in upgrading ESXi hosts is to identify the upgrade requirements. It is important to be able to identify which hosts can be upgraded, and to know which hosts will not be able to be upgraded. Knowing the requirements for the ESXi release is also crucial in the upgrade process. The upgrade requirements include the following:

- A supported server platform that is listed in the VMware HCL at www.vmware.com/go/ hcl.
- 64-bit x86 CPUs (also called "x64 CPUs") with LAHF (Load AH from Flags) and SAHF (Store AH into Flags) CPU instructions.
- The NX/XD bit must be enabled for the CPU in the BIOS.
- Hardware virtualization (Intel VT-x or AMD RVI) must be enabled on x64 CPUs.
- You require a minimum of 4GB of RAM for ESXi 5.5.
- You require one or more Gigabit or 10Gb Ethernet controllers that are listed in the VMware HCL.
- You require a supported disk controller that is listed in the VMware HCL.

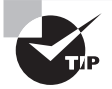

You can use the free VMware CPU Identification Utility to verify 64-bit capability with VMware. You'll find the VMware CPU Identification Utility here: www.vmware.com/download/shared\_utilities.html

It is also important to note that the following storage systems are supported for ESXi 5.5 installation and boot:

- SATA disk drives on supported SAS controllers
- SATA disk drives on supported on-board SATA controllers
- SAS disk drives
- Dedicated storage LUN on SAN (Fibre Channel, FCoE or iSCSI)
- USB devices (1GB minimum size required)

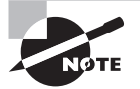

ESXi supports booting from the Unified Extensible Firmware Interface (UEFI) and can boot from disks larger than 2TB, provided that the system and controller card both support it.

In addition to the hardware requirements, it is also important to note the upgrade paths for existing vSphere 5.x implementations. Table 2.2 shows the upgrade paths to upgrade from ESXi 4.x to ESXi 5.

| TABLE 2.2 | ESXi 5 upgrade paths |
|-----------|----------------------|
|-----------|----------------------|

| Upgrade method                 | Upgrade from ESXi 4.x to ESXi 5 |
|--------------------------------|---------------------------------|
| vSphere Update Manager         | Yes                             |
| Interactive upgrade from media | Yes                             |
| Scripted upgrade               | Yes                             |
| vSphere Auto Deploy            | No                              |
| esxcli                         | No                              |

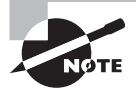

ESX/ESXi 3.x hosts are not supported for direct upgrade to ESXi 5. If you must upgrade ESX/ESXi 3.x hosts, they must first be upgraded to ESX/ ESXi 4.x. It will typically be faster and easier to perform a fresh install of ESXi 5 on these systems.

Now that we have covered the requirements and paths for upgrading existing ESXi hosts, we will focus on determining whether an in-place upgrade is appropriate.

## Determining Whether an In-Place Upgrade Is Appropriate in a Given Upgrade Scenario

An in-place upgrade for ESXi is an upgrade performed on the same ESX/ESXi host on which a version of ESX/ESXi is already running. Sometimes an in-place upgrade may not be appropriate for a given vSphere environment. One scenario where this would be true is for ESX/ESXi 3.x hosts. These hosts are not supported for direct upgrade to ESXi 5 and

instead require a prerequisite upgrade to ESX/ESXi 4.x. In this scenario, it will likely be easier and faster to just perform a fresh install of ESXi 5.5. It is also possible that the hard-ware these ESX/ESXi 3.x systems are installed on may no longer be on the VMware HCL or meet the system requirements for ESXi 5.5.

Another scenario that may not be appropriate is an ESX 4.x host that was upgraded from ESX 3.x with a partition layout that is incompatible with ESXi 5.5. In many cases, especially when changing from ESX to ESXi implementations, it will be easier and less complicated to perform a fresh install of the latest ESXi release.

#### 🗒 Real World Scenario

#### **Upgrading from vSphere 5**

A virtual infrastructure administrator is currently administering a cluster of ESXi 5 hosts. These ESXi hosts are managed by a vCenter Server 5 instance. The virtual infrastructure administrator would like to upgrade his environment to vSphere 5.5. He consulted the VMware HCL and discovered that the hardware his ESXi hosts are running on is supported in ESXi 5.1 but not in ESXi 5.5.

He considered upgrading his vCenter Server environment to vSphere 5.1, but being a Mac OS user, he really wanted the VM console access offered by the vSphere Web Client in vCenter Server 5.5. He initially decided that this upgrade to vSphere 5.1 was not appropriate for his environment.

Later on, while discussing this issue with some people at his local VMUG, he was told about the VMware Product Interoperability Matrixes website. Upon return to the office, he consulted the website and discovered that he could upgrade his vCenter Server to 5.5 and his ESXi hosts to 5.1 and be fully supported. He ultimately decided to perform the upgrade this way, which allowed him to get the features he wanted and still remain in a supported configuration.

Another consideration is to ensure compatibility of any VMware solutions or plug-ins before upgrading the vSphere environment. This is also true for items like backup software being used in the environment. Leveraging the new features of the latest vSphere release at the cost of losing supported backup capability for VMs would likely not be an acceptable solution. Every upgrade scenario will have its own unique set of requirements, and knowing when to upgrade or start new is an important part of the virtual administrator's responsibilities.

## Summary

90

This chapter covered the exam objectives related to installing and configuring VMware ESXi and vCenter Server. This chapter also covered installing ESXi both interactively and with Auto Deploy. You configured various settings on the ESXi hosts using the vSphere Client and the DCUI. Always be thinking about whether there are multiple ways to accomplish the same task in vSphere, and be sure you know those different ways.

We looked at the available vCenter Server editions, along with licensing, database sizing, and availability requirements for vCenter Servers. These topics are important in knowing how to plan and implement any vSphere environment.

You also installed many VMware products in this chapter. This chapter was intentionally heavy on exercises, because candidates are expected to have actual experience installing and using these VMware products. Knowing what these products do and using the products is key to doing well on the VCP5-DCV exam.

Finally, this chapter covered upgrading vCenter Server and ESX/ESXi hosts. Identifying upgrade requirements for ESX/ESXi hosts and vCenter Servers is another key part of designing and building a virtual infrastructure. We also looked at the sequence of events for upgrading a vSphere environment. This is important, as some components are dependent on other components. This chapter concluded by showing how to determine whether an in-place upgrade is appropriate.

## **Exam Essentials**

Know how to install and configure VMware ESXi. Understand how to perform an interactive installation of ESXi. Know how ESXi hosts can be deployed with VMware Auto Deploy. Know how to configure NTP, DNS and routing, hyperthreading, host power management, and the memory compression cache on an ESXi Host. Know how to license an ESXi host.

Know how to install vCenter Server Single Sign-On, vCenter Server, vCenter Server Appliance, vSphere Client, vSphere Web Client, and various vCenter Support Tools. Understand the process of installing each of these products. Know the available vCenter Server editions and their differences. Know how to size the vCenter Server database. Know how to install/remove and enable/disable vSphere Client plug-ins. Know how to license vCenter Server. Know how to determine availability requirements for a vCenter Server in a given vSphere implementation. Know how SSO works, how to configure it, and how to install it.

Know how to plan and perform upgrades of vCenter Server and VMware ESXi. Know how to identify the steps required to upgrade a vSphere implementation. Understand how to identify upgrade requirements for ESX/ESXi hosts. Know how to determine whether an in-place upgrade is appropriate in a given upgrade scenario.

## **Review Questions**

- 1. The vCenter Server Appliance shipped with vSphere 5.5 contains an embedded database that supports how many VMs?
  - **A**. 1,000
  - **B.** 2,000
  - **C.** 3,000
  - **D.** 4,000
- 2. vCenter Server comes bundled with a Microsoft SQL Server 2008 R2 Express edition database. This bundled database is supported for up to how many hosts?
  - **A**. 5
  - **B.** 10
  - **C.** 20
  - **D.** Unlimited
- **3.** When installing ESXi 5.5 interactively, you need to use a root password consisting of how many characters?
  - **A**. 6
  - **B.** 7
  - **C**. 8
  - **D.** 0
- **4.** When SSO is first deployed in vSphere 5.1, what is the name of the user account that has administrative privileges in SSO?
  - A. Admin@System-Domain
  - B. Administrator@System-Domain
  - C. Admin@vsphere.local
  - D. Administrator@vsphere.local
- **5.** You plan to install vCenter Server 5.5 in a virtual machine. The vCenter Server will use a remote SQL database and will support 2 hosts and 15 virtual machines. How many vCPUs should you start with when building this VM? (Choose two.)
  - **A.** 1 vCPU with 2 cores
  - **B.** 2 vCPUs with 1 core
  - **C.** 3 vCPUs with 2 cores
  - **D.** 4 vCPUs with 1 core
- 6. Which of the following is not a component of vCenter Single Sign-On?
  - **A.** Administration Server
  - B. Security Token Service

- **C.** vCenter Inventory Service
- D. VMware Directory Service
- 7. Which of the following is used to ensure accurate time on ESXi hosts?
  - A. vCenter Operations Manager
  - **B.** PXE
  - C. vSphere Syslog Collector
  - D. NTP
- **8.** What is the first item to be updated in the sequence of events in a vSphere 5.1 to vSphere 5.5 upgrade?
  - **A.** vCenter Single Sign-On
  - B. ESXi hosts
  - **C.** vCenter Server
  - D. vSphere Client
- 9. What are two technologies that Auto Deploy relies on?
  - A. RDP
  - **B.** PXE
  - **C**. DHCP
  - D. SSL
- 10. ESXi 5 has a system requirement of a minimum of how many processor cores?
  - **A.** 1
  - **B.** 2
  - **C**. 4
  - **D.** 8
- **11.** You plan to install vCenter Server on a Windows server and use an external SQL Server. Which of the following is required? (Choose two.)
  - A. 32-bit DSN
  - B. 64-bit DSN
  - **C.** SQL Native Client
  - D. vSphere Client
- 12. Which advanced setting is used to enable/disable the memory compression cache?
  - A. Mem.BalancePeriod
  - **B.** Mem.MemZipEnable
  - **C.** Mem.ShareVmkEnable
  - **D.** Mem.MemZipMaxPct

- **13.** Which of the following can be used to configure DNS and routing settings for an ESXi host? (Choose all that apply.)
  - A. vSphere Client
  - B. vSphere Web Client
  - **C.** Service Console
  - **D.** DCUI
- **14.** You have a virtual machine administrator who has Mac OS on her laptop. She needs to perform day-to-day operations of a Windows VM that she is responsible for. Which client application should she use?
  - A. vSphere Client
  - B. vCenter Client
  - C. vSphere Web Client
  - D. vCenter Remote Client
- **15.** Which of the following vCenter Server Support Tools are available for install from the VMware vCenter installer? (Choose all that apply.)
  - A. VMware ESXi Dump Collector
  - **B.** VMware Syslog Collector
  - **C.** VMware Auto Deploy
  - D. VMware vSphere Authentication Proxy
- **16.** VMware vCenter Server Standard is used in which of the following vSphere 5 Kits? (Choose all that apply.)
  - A. Essentials Plus
  - B. Standard
  - C. Advanced
  - D. Enterprise Plus
- 17. What is the minimum GB of disk space required for the vCenter Server Appliance?
  - **A.** 7
  - **B.** 25
  - **C.** 50
  - **D.** 80
- **18.** Which of the following statements is true of vSphere Host Power Management? (Choose all that apply.)
  - A. It requires specific BIOS settings on each ESXi host.
  - B. It requires vSphere Distributed Power Management.
  - C. ESXi hosts can control power management.
  - **D.** It requires Intel processors.

- **19.** When SSO is first deployed in vSphere 5.5, what is the user account that has administrative privileges in SSO?
  - A. Admin@System-Domain
  - B. Administrator@System-Domain
  - C. Admin@vsphere.local
  - D. Administrator@vsphere.local
- **20.** Which of the following utilities are supported for ESXi 5 upgrades from ESX/ESXi 4.x versions?
  - **A**. esxcli
  - B. esxupdate
  - C. vihostupdate
  - **D.** None of the above

## Securing vCenter Server and ESXi and Identifying vSphere Architecture and Solutions

Chapter

3

### VCP5-DCV EXAM OBJECTIVES COVERED IN THIS CHAPTER:

#### ✓ 1.1 Identify vSphere Architecture and Solutions

- Explain ESXi and vCenter Server architectures
- Identify available vSphere editions and features
- Determine appropriate vSphere edition based on customer requirements
- Identify the various data center solutions that interact with vSphere (Horizon, SRM, etc.)

#### ✓ 1.5 Secure vCenter Server and ESXi

- Configure and administer the ESXi firewall
- Enable/Configure/Disable services in the ESXi firewall
- Enable Lockdown Mode
- Add an ESXi Host to a directory service
- View/Sort/Export user and group lists
- Identify common vCenter Server privileges and roles
- Describe how permissions are applied and inherited in vCenter Server
- Add/Modify/Remove permissions for users and groups on vCenter Server inventory objects

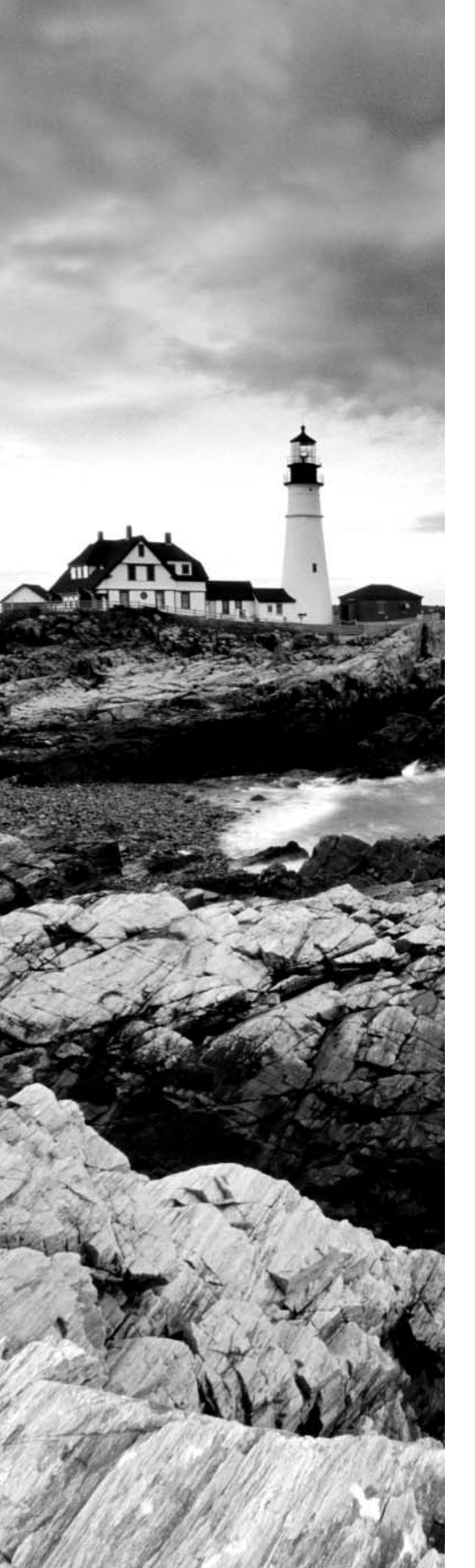

- Create/Clone/Edit vCenter Server Roles
- Determine the appropriate set of privileges for common tasks in vCenter Server

#### TOOLS

- vSphere Installation and Setup guide (Objective 1.5)
- vCenter Server and Host Management guide (Objective 1.5)
- VMware vSphere Examples and Scenarios guide (Objective 1.5)
- vSphere Security guide (Objective 1.5)
- VMware vCenter Single Sign-On Server (Objective 1.5)
- Replacing Default vCenter 5.1 and ESXi Certificates (Objective 1.5)
- vSphere Client / vSphere Web Client (Objective 1.5)
- Direct Console User Interface (DCUI) (Objective 1.5)
- VMware vSphere Basics guide (Objective 1.1)
- What's New in vSphere 5.5 Platform (Objective 1.1)
- Introduction to VMware vSphere 5 (Objective 1.1)
- VMware Virtualization Toolkit (Objective 1.1)
- vSphere 5.x Licensing, Pricing and Packaging Whitepaper (Objective 1.1)

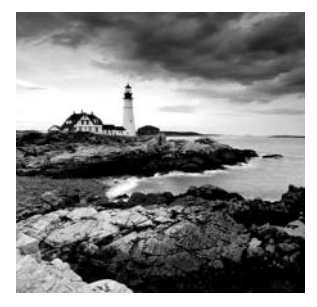

Whereas Chapter 2 focused on planning, installing, configuring, and upgrading VMware ESXi and vCenter Server, this chapter will focus on securing those products. In other words,

ESXi and vCenter Server are installed and running, and now you need to perform additional security configuration. A discussion of vSphere 5.5 architecture and VMware solutions will round out this chapter.

## Securing vCenter Server and ESXi

Knowing how to secure ESXi hosts and vCenter Server is an essential part of any virtual infrastructure administrator's responsibilities. VMware includes many features to protect ESXi and vCenter Server and all its inventory objects, including the ability to set granular permissions, a firewall, virtual switch layer 2 security, directory authentication mechanisms, and more. Knowing the capabilities of these features and how to use them is crucial for both the planning and ongoing maintenance of vSphere 5.5 environments. This chapter begins by adding security configuration to the ESXi host you installed in Chapter 2.

## **Configuring and Administering the ESXi Firewall**

ESXi 5 hosts include a firewall that sits between the ESXi host's management interface and the network. The access control is provided through a VMkernel network adapter (*vmknic*)-level firewall module that inspects packets against firewall rules. The firewall is enabled by default and blocks all traffic by default, except for traffic for the management services listed in Table 3.1.

| Port | Purpose                                     | Traffic type              |
|------|---------------------------------------------|---------------------------|
| 53   | DNS client                                  | UDP in and out            |
| 68   | DHCP client                                 | UDP in and out            |
| 80   | HTTP access<br>vSphere Fault Tolerance (FT) | TCP in and out<br>UDP out |

| TABLE 3.1 | TCP and UDP port | access in vSphere 5.5 |
|-----------|------------------|-----------------------|
|           |                  |                       |

| Port | Purpose                                                            | Traffic type              |
|------|--------------------------------------------------------------------|---------------------------|
| 111  | RPC service used by VCSA                                           | TCP in and out            |
| 135  | Used to join VCSA to AD domain                                     | TCP in and out            |
| 161  | SNMP Server                                                        | UDP in                    |
| 427  | CIM client                                                         | UDP in and out            |
| 443  | HTTPS access                                                       | TCP in                    |
| 513  | VCSA logging activity                                              | UDP in                    |
| 902  | Authentication, provisioning, VM migration, VM consoles, heartbeat | TCP in and out<br>UDP out |
| 1234 | vSphere Replication                                                | TCP out                   |
| 1235 | vSphere Replication                                                | TCP out                   |
| 5988 | CIM transactions over HTTP                                         | TCP in                    |
| 5989 | CIM XML transactions over HTTPS                                    | TCP in and out            |
| 8000 | Requests from vMotion                                              | TCP in and out            |
| 8100 | vSphere Fault Tolerance (FT)                                       | TCP and UDP in and out    |
| 8200 | vSphere Fault Tolerance (FT)                                       | TCP and UDP in and out    |

**TABLE 3.1**TCP and UDP port access in vSphere 5.5 (continued)

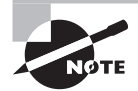

The ESXi firewall also allows Internet Control Message Protocol (ICMP) traffic.

The vSphere Web Client's GUI will be the preferred way to manage the ESXi firewall for most administrators, but you should also know that the esxcli command can be used to administer the ESXi firewall. In Exercise 3.1, you will use the vSphere Web Client to configure the ESXi firewall and disable the NTP Client. This exercise assumes that you have previously enabled NTP, as covered in Exercise 2.4.

#### **EXERCISE 3.1**

#### **Disabling the NTP Client in the ESXi Firewall**

- 1. Connect to a vCenter Server with the vSphere Web Client.
- **2.** In the left menu, move your mouse cursor over the vCenter menu item. When it becomes highlighted in blue, click it.
- 3. Select the Hosts And Clusters option and click it.
- 4. In the left menu, expand Inventory Objects and then choose an ESXi host by clicking it.
- In the middle pane, click the Manage tab and then select Settings from the toolbar. Select Security Profile from the System menu.

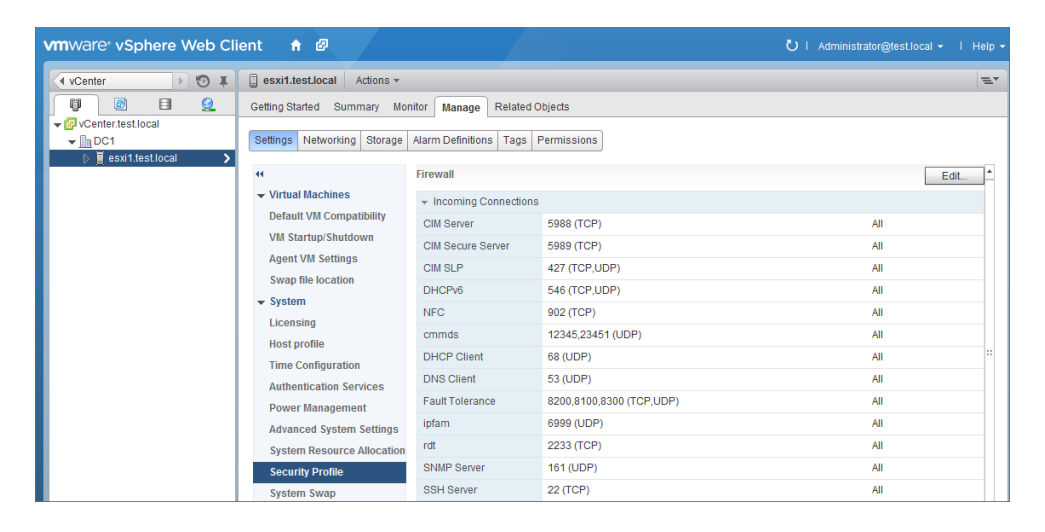

- 6. In the listing of the ESXi firewall's incoming and outgoing connections, locate the NTP Client entry under Outgoing Connections and click the Edit button located on the upper right. An Edit Security Profile window will open.
- 7. Review the firewall properties.

A check appears in the check box next to services that are enabled. You can also review the incoming and outgoing ports used by the service, the protocol used by the service, and the status of the associated daemon (if applicable). In addition, you can sort the services (ascending and descending) by clicking any column header.

#### EXERCISE 3.1 (continued)

| By default, daemons will                | start automatically v | when any of their ports are | e opened, and stop whe  | en all of their ports are clo | )sed.    |
|-----------------------------------------|-----------------------|-----------------------------|-------------------------|-------------------------------|----------|
| Name                                    | Incoming Ports        | Outgoing Ports              | Protocols               | Daemon                        |          |
| Required Services                       |                       |                             |                         |                               | <b>A</b> |
| Secure Shell                            |                       |                             |                         |                               |          |
| SSH Client                              |                       | 22                          | TCP                     | N/A                           |          |
| SSH Server                              | 22                    |                             | TCP                     | N/A                           |          |
| Simple Network Man                      |                       |                             |                         |                               |          |
| Ungrouped                               |                       |                             |                         |                               | Ŧ        |
| <ul> <li>Service Details</li> </ul>     | N/A                   |                             |                         |                               |          |
| Status                                  | N/A                   |                             |                         |                               |          |
| <ul> <li>Allowed IP Addresse</li> </ul> | s Allow connection    | s from any IP address       |                         |                               |          |
| IP Addresses                            | Allow connecti        | ons from any IP address     |                         |                               |          |
|                                         |                       |                             |                         |                               |          |
|                                         | Enter a comma-s       | eparated list of IP addres  | ses. E.g.: 111.111.111. | 111, 111.111.111/22           |          |

**8.** For the purposes of this exercise, you are going to disable the NTP Client. Scroll down and select the NTP Client entry in the Name column.

Notice that the Service Details load at the bottom of the window. Review this information and note that the status value shows Running.

- 9. Deselect the NTP Client check box, and click OK to continue.
- **10.** Monitor the Firewall Ports tasks that begin. When these tasks complete, review the list of Outgoing Connections in the middle pane, and verify that NTP Client is no longer listed there.
- 11. Click the Edit button again to review the NTP Client status. Scroll down and select the NTP Client entry in the Name column. Review the information in the Edit Security Profile window. Verify that the NTP Client check box is not selected and that the status shows Stopped.

| esxi1.test.local: Edit                                                                                                    | Security Profile                                                                                                    |                                       |           |         | ? ))  |  |
|----------------------------------------------------------------------------------------------------|----------------------------------------------------------------------------------------------------|---------------------------------------|-----------|---------|-------|--|
| To provide access to a service or client, check the corresponding box.<br>By default, daemons will start automatically when any of their ports are opened, and stop when all of their ports are closed. |                                                                                                    |                                       |           |         |       |  |
| Name                                                                                                    | Incoming Ports                                                                                                    | Outgoing Ports                        | Protocols | Daemon  |       |  |
| NTP Client                                                                                                    |                                                                                                    | 123                                   | UDP       | Stopped | *     |  |
| rabbitmqproxy                                                                                                    |                                                                                                    | 5671                                  | TCP       | N/A     |       |  |
| ✓ rdt                                                                                                    | 2233                                                                                                    | 2233                                  | TCP       | N/A     |       |  |
| VM serial port con                                                                                                    | 1024, 23                                                                                                    | 0                                     | TCP       | N/A     |       |  |
| SNMP Server                                                                                                    | 161                                                                                                    |                                       | UDP       | Stopped |       |  |
| syslog                                                                                                    |                                                                                                    | 514, 1514                             | TCP, UDP  | N/A     | Ŧ     |  |
| <ul> <li>✓ Service Details</li> <li>Status</li> </ul>                                                                                                    | Stopped Stopped                                                                                                    |                                       |           |         |       |  |
|                                                                                                    | Start         Stop         Restart           Note: Action will take place immediately         Immediately         Immediately |                                       |           |         |       |  |
| Startup Policy                                                                                                    | Start and stop with port usage          Start automatically if any ports are open, and stop when all ports are closed         |                                       |           |         |       |  |
| + Allowed IP Addresses                                                                                                    | Allow connections from                                                                                                    | Allow connections from any IP address |           |         |       |  |
| IP Addresses                                                                                                    | Allow connections fr                                                                                                    | om any IP address                     |           |         |       |  |
| Enter a comma-senarated list of IP addresses E.a.: 111 111 111 111 111 111 111 111 111 1                                                                                                    |                                                                                                    |                                       |           |         |       |  |
|                                                                                                    |                                                                                                    |                                       |           | ОК Са   | ancel |  |

**12.** Leave the Edit Security Profile window open.

At this point, you have seen the steps for disabling the NTP Client in the ESXi firewall. The same process can be used for other services in the ESXi firewall as well. In the remainder of this exercise, we will configure an advanced option in the ESXi firewall: allowing connections only from within the vCenter Server's management network. We will also enable the NTP Client again.

- 13. In the Edit Security Profile window, click the check box beside NTP Client.
- 14. In the Service Details listed at the bottom of this window, locate the Allowed IP Addresses section. Note that by default, Allow Connections From Any IP Address is selected.
- 15. Deselect the Allow Connections From Any IP Address check box and enter the information for the network that the vCenter Server management interface is configured for. For example, if vCenter Server has an IP address of 192.168.113.129 and a subnet mask of 255.255.255.0, enter 192.168.113.0/24. You can list multiple networks here, using commas as separators.

#### EXERCISE 3.1 (continued)

| lame                                                                                | Incoming Ports                        | Outgoing Ports             | Protocols | Daemon             |    |
|-------------------------------------------------------------------------------------|---------------------------------------|----------------------------|-----------|--------------------|----|
| Software iSCSI CI                                                                   |                                       | 3260                       | TCP       | N/A                | *  |
| 🗹 ipfam                                                                             | 6999                                  | 6999                       | UDP       | N/A                |    |
| NFS Client                                                                          |                                       | 0                          | TCP       | N/A                |    |
| NTP Client                                                                          |                                       | 123                        | UDP       | Stopped            | :: |
| 🗹 rabbitmqproxy                                                                     |                                       | 5671                       | TCP       | N/A                |    |
| dt rdt                                                                              | 2233                                  | 2233                       | TCP       | N/A                | Ŧ  |
| Service Details                                                                     | Stopped                               |                            |           |                    |    |
| Allowed IP Addresses                                                                | Connections not a                     | allowed from all IP addres | s         |                    |    |
| IP Addresses                                                                        | Allow connections from any IP address |                            |           |                    |    |
|                                                                                     | 192.168.113.0/24                      |                            |           |                    |    |
| Enter a comma-separated list of IP addresses. E.g.: 111.111.111.111, 111.111.111/22 |                                       |                            |           | 111 111 111 111/22 |    |

**16.** Click OK in the Edit Security Profile window. Wait for any tasks to complete; then review the list of Outgoing Connections in the middle pane again and verify that NTP Client is listed with the allowed network(s) shown beside it.

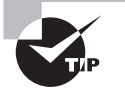

The NFS Client rule set has a different behavior than other ESXi firewall rule sets. NFS Client settings are automatically configured by ESXi when NFS datastores are mounted or unmounted. This means any manual changes made to the NFS Client rule set will be overridden by ESXi whenever these NFS operations occur.

Now that you have configured the ESXi firewall, we will look a little further into configuring service status and startup policies in the ESXi firewall.

## Enabling, Configuring, and Disabling Services in the ESXi Firewall

In addition to the firewall settings, the ESXi security profile contains a list of services running on the ESXi host. These services can be configured to start based on the status of the firewall ports. It can be useful to control the behavior of certain services. Three startup policies are available for services:

**Start And Stop With Port Usage** A service will attempt to start if any port is open and will continue to attempt to start until it successfully completes. The service will then be stopped when all ports are closed. Note that this policy is listed as Start Automatically If Any Ports Are Open, And Stop When All Ports Are Closed in the traditional vSphere Client. Regardless of the name, the functionality is the same and this is the setting VMware recommends.

**Start And Stop With Host** A service will start shortly after the host starts and close shortly after the host shuts down.

**Start And Stop Manually** This setting is used to manually control the service state and does not take port availability into consideration. The service status will be preserved across ESXi host reboots.

These three startup policies for services can be changed using the vSphere Web Client. Exercise 3.2 covers the procedure for changing the NTP Daemon service startup policy.

#### EXERCISE 3.2

#### **Configuring Startup Policies for ESXi Services**

- 1. Connect to a vCenter Server with the vSphere Web Client.
- On the Home page, click vCenter > Hosts And Clusters and select an ESXi host from the inventory.
- 3. In the middle pane, click the Manage tab.
- 4. At the top of the Manage tab, click Settings, and then choose Security Profile.
- 5. Click the Incoming Connections header to collapse the contents, and then click the Outgoing Connections header to collapse the contents. The services are listed directly below the Firewall section.

#### EXERCISE 3.2 (continued)

| vmware <sup>,</sup> vSphere Web Cl | ient 🔒 🖉                                                               | ې ا Adminis                                                     | strator@test.local ▼   Help ▼ |
|------------------------------------|------------------------------------------------------------------------|-----------------------------------------------------------------|-------------------------------|
| 🗘 vCenter 🕨 🔊 🖡                    | esxi1.test.local Actions -                                             |                                                                 | Ξ.                            |
| VCenter.test.local                 | Getting Started Summary Mo                                             | onitor Manage Related Objects                                   |                               |
|                                    | Settings Networking Storage                                            | Alarm Definitions Tags Permissions                              |                               |
|                                    | **                                                                     | Firewall                                                        | Edit                          |
|                                    | <ul> <li>Virtual Machines</li> <li>Default VM Compatibility</li> </ul> | Incoming Connections     Outrains Connections                   |                               |
|                                    | VM Startup/Shutdown                                                    | Services                                                        | Edit                          |
|                                    | Swap file location                                                     | Direct Console UI                                               | Eul                           |
|                                    | → System     Licensing                                                 | SSH<br>Inte                                                     |                               |
|                                    | Host profile                                                           | Local Security Authentication Server (Active Directory Service) |                               |
|                                    | Time Configuration                                                     | Network Login Server (Active Directory Service)                 |                               |
|                                    | Authentication Services                                                | NTP Daemon<br>CIM Server                                        |                               |
|                                    | Advanced System Settings                                               | snmpd<br>vprobed                                                |                               |
|                                    | System Resource Allocation                                             | vpxa<br>xorg                                                    |                               |
|                                    | Security Profile                                                       |                                                                 |                               |

- **6.** Click the Edit button for Services. Make sure you click the Edit button for Services here and not for the Firewall section.
- **7.** Review the information in the Edit Security Profile window. You can sort this information by clicking either column header.
- 8. Select NTP Daemon from the list and review its Service Details.
- **9.** Notice that the default startup policy for the NTP Daemon service is set to Start And Stop With Port Usage and that the service status is Running.

| esxi1.test.local:                           | Edit Security Profile                                                                           |                                                                          | ?₩   |
|---------------------------------------------|-------------------------------------------------------------------------------------------------|--------------------------------------------------------------------------|------|
| To provide access to<br>By default, daemons | o a service or client, check the correspondir<br>s will start automatically when any of their p | ng box.<br>orts are opened, and stop when all of their ports are closed. |      |
| Name                                        |                                                                                                 | Daemon                                                                   |      |
| Local Security Auth                         | entication Server (Active Directory Servic                                                      | Stopped                                                                  | *    |
| I/O Redirector (Acti                        | ve Directory Service)                                                                           | Stopped                                                                  |      |
| Network Login Ser                           | ver (Active Directory Service)                                                                  | Stopped                                                                  |      |
| NTP Daemon                                  |                                                                                                 | Running                                                                  |      |
| CIM Server                                  |                                                                                                 | Running                                                                  |      |
| snmpd                                       |                                                                                                 | Stopped                                                                  | Ŧ    |
|                                             | Running                                                                                         |                                                                          |      |
| Status                                      | Running                                                                                         |                                                                          |      |
|                                             | Start Stop Restart                                                                              |                                                                          |      |
|                                             | Note: Action will take place immediately                                                        |                                                                          |      |
| Startup Policy                              | Start and stop with port usage 🛛 👻                                                              |                                                                          |      |
|                                             | Start automatically if any ports are open, and stop when all ports are closed                   |                                                                          |      |
|                                             |                                                                                                 |                                                                          |      |
|                                             |                                                                                                 |                                                                          |      |
|                                             |                                                                                                 | ОК Са                                                                    | ncel |

- **10.** In the Startup Policy section, select Start And Stop Manually from the pull-down menu and click OK. An Update Service Activation Policy task will begin. When this task completes, click the Edit button for Services.
- **11.** Verify that the Start And Stop Manually startup policy is selected, and then use the Stop button to stop the NTP Daemon service.
- **12.** A Stop Service task will run and complete. Verify that NTP Daemon is listed as Stopped in the Edit Security Profile window and then click OK.
- **13.** Right-click on the ESXi host that you've just edited. If there are no VMs running on this host, choose Reboot from the context menu.
- 14. When the ESXi host is again available in the vSphere Web Client, return to the Edit Security Profile window and verify that the NTP Daemon service is now listed as Stopped.
- **15.** Start the NTP Daemon service and reboot the ESXi host once again.
- 16. When the ESXi host is again available in the vSphere Web Client, return to the Edit Security Profile window and verify that the NTP Daemon service is now listed as Running.
- **17.** Finally, change the default startup policy for the NTP Daemon service back to Start And Stop With Port Usage.

This exercise showed how to set the startup policies for ESXi services. By setting the NTP Daemon service to the startup policy of Start And Stop Manually, you can control how the service behaves. A reboot of the ESXi host preserves these settings. This approach can be used to effectively disable a service. You also returned the NTP Daemon service to its default, and VMware-recommended, setting of Start And Stop With Port Usage. This ensures that your ESXi host has the ability to communicate with NTP servers and thus will have accurate time moving forward.

Now that you've seen how to configure ESXi services, we will discuss another security feature of ESXi. *Lockdown mode* is used to increase the security of ESXi hosts by limiting the access allowed to the host.

### **Enabling Lockdown Mode**

All operations performed against an ESXi host in lockdown mode must originate from the vCenter Server that is managing the ESXi host. *vSphere CLI* commands, *vSphere Management Assistant* (vMA), and the vSphere Client can no longer connect to an ESXi host once it is placed in lockdown mode. This makes vCenter Server an absolute requirement to use lockdown mode. The idea behind lockdown mode is to leverage the centralized roles and privileges and event auditing present in vCenter Server to increase security, provide greater availability, and simplify operations.

Lockdown mode does not affect the availability of the ESXi Shell, SSH, or the Direct Console User Interface (DCUI) if these services are enabled. For example, the root user can still log in to the DCUI when lockdown mode is enabled. Lockdown mode can be enabled when initially adding ESXi hosts to vCenter Server, as shown in Figure 3.1.

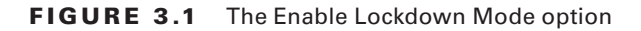

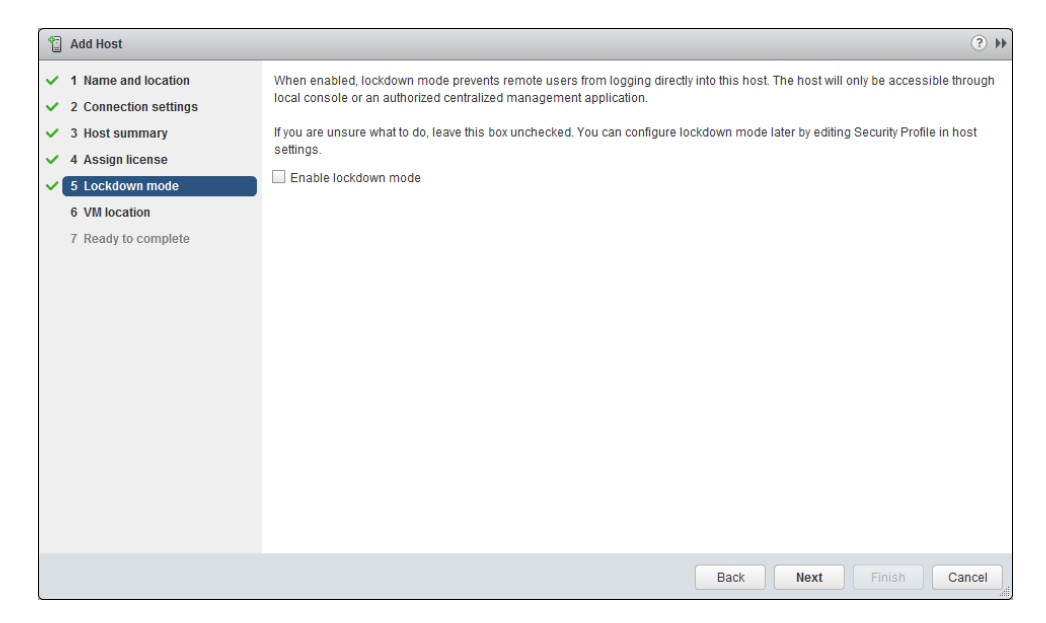

Lockdown mode can also be enabled with the DCUI, as shown in Figure 3.2.

FIGURE 3.2 Enabling lockdown mode with the DCUI

| System Customization                                                                                                    | Configure Lockdown Mode                                                                                                    |
|----------------------------------------------------------------------------------------------------|----------------------------------------------------------------------------------------------------|
| Configure Password<br>Configure Lockdown Mode<br>Configure Lockdown Mode<br>Configure Management Network<br>Restart Management Network<br>Test Management Network<br>Restore Network Settings<br>Restore Standard Switch<br>Configure Keyboard<br>Troubleshooting Options<br>View System Logs<br>View System Logs<br>View System Configuration<br>Reset System Configuration | Disabled<br>When enabled, lockdown mode prevents users from logging<br>directly into this host. The host will only be accessible<br>through this local console or an authorized centralized<br>management application. |
|                                                                                                    | <pre></pre>                                                                                                    |

Finally, lockdown mode can be configured with the vSphere Web Client. This approach will typically be the most common way that virtual infrastructure administrators enable or disable lockdown mode. Exercise 3.3 covers the steps for enabling and disabling lockdown mode using the vSphere Web Client.

#### EXERCISE 3.3

#### **Enabling Lockdown Mode Using the vSphere Web Client**

- 1. Connect to a vCenter Server with the vSphere Web Client.
- 2. On the Home page, click vCenter > Hosts And Clusters and select an ESXi host from the inventory.
- 3. In the middle pane, click the Manage tab. Choose Settings > Security Profile.
- **4.** Collapse the Incoming Connections and then the Outgoing Connections contents. Lockdown Mode is listed directly below the Services section.

#### EXERCISE 3.3 (continued)

| Firewall                                                                                                    |                                                                                                    | Edit |
|----------------------------------------------------------------------------------------------------|----------------------------------------------------------------------------------------------------|------|
| ► Incoming Connect                                                                                                    | tions                                                                                                    |      |
| <ul> <li>Outgoing Connect</li> </ul>                                                                                                    | tions                                                                                                    |      |
| Services                                                                                                    |                                                                                                    | Edit |
| Direct Console UI<br>ESXI Shell<br>SSH<br>Ibtd<br>Local Security Authe<br>I/O Redirector (Activ<br>Network Login Serve<br>NTP Daemon<br>CIM Server<br>snmpd<br>vprobed<br>vpxa<br>xorg | intication Server (Active Directory Service)<br>e Directory Service)<br>er (Active Directory Service)                                                               |      |
| Lockdown Mode                                                                                                    |                                                                                                    | Edit |
| When enabled, lockd<br>only be accessible th                                                                                                    | lown mode prevents remote users from logging directly into this host. The host will<br>rough the local console or an authorized centralized management application. |      |
| Lockdown Mode:                                                                                                    | Disabled                                                                                                    |      |

5. Review the information presented here, and then click the Edit button for Lockdown Mode. A Lockdown Mode message window will open.

| 🛾 Lockdown Mode 📀 🕨                                                                                                    |
|----------------------------------------------------------------------------------------------------|
| When enabled, lockdown mode prevents remote users<br>from logging directly into this host. The host will only be<br>accesible through the local console or an authorized<br>centralized management application. |
| If you are unsure what to do, leave this box unchecked.                                                                                                    |
| Enable Lockdown Mode                                                                                                    |
|                                                                                                    |
| OK Cancel                                                                                                    |

- 6. Place a check in the checkbox beside Enable Lockdown Mode and click OK.
- 7. An Enable Lockdown Mode task will start. When this task completes, the ESXi host will be in lockdown mode.
- 8. Verify that the ESXi host is reporting that lockdown mode is enabled in the vSphere Web Client.
- 9. Log in to this ESXi host's DCUI and verify that lockdown mode is also enabled there.

To disable lockdown mode, simply repeat these steps and deselect the Enable Lockdown Mode check box.

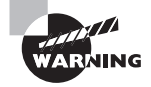

Enabling or disabling lockdown mode from the DCUI discards permissions for any local users and/or groups defined on the ESXi host. Using the vSphere Web Client or the vSphere Client connected to vCenter Server to set lockdown mode on an ESXi host will preserve these permissions.

Another security feature that can be used to protect your ESXi hosts is adding them to a directory service.

## Adding an ESXi Host to a Directory Service

ESXi can be configured to use a directory service, like Microsoft's Active Directory (AD), to manage user and group permissions. This is useful when users must have access to the ESXi host but maintaining a separate set of user accounts on the ESXi is undesirable. A directory service like AD can leverage existing directory user accounts and prevent all virtual infrastructure administrators from having to share the ESXi root credentials. This helps simplify the administration and security of the ESXi hosts. To add an ESXi host to a Microsoft Active Directory service, make sure the following prerequisites have been met:

- The Active Directory domain controllers and domain name must be resolvable in the ESXi host DNS server entries.
- Verify that the ESXi hostname is fully qualified with the domain name of the Active Directory forest, for example, esxi1.test.local.
- The time between the ESXi host and the directory service should be synchronized. This is most easily accomplished in ESXi by using NTP.

There are two methods that can be used to join an ESXi host to an Active Directory domain:

**vSphere Authentication Proxy** The domain name of the Active Directory server and the IP address of the authentication proxy server are entered when joining an ESXi host to a domain. Using the vSphere Authentication Proxy allows you to avoid storing Active Directory credentials on the ESXi host.

Active Directory Credentials The Active Directory credentials and the domain name of the Active Directory server are entered when the ESXi host is joined to the domain.

In Exercise 3.4 you will add an ESXi host to an Active Directory domain using the Active Directory credentials method. Note that this exercise requires a working Active Directory domain.

#### EXERCISE 3.4

#### Adding an ESXi Host to Active Directory

- 1. Connect to a vCenter Server with the vSphere Web Client.
- 2. On the Home page, click vCenter > Hosts And Clusters and select an ESXi host from the inventory.
- **3.** In the middle pane, click the Manage tab.
- 4. On the Manage tab, click Settings, and choose System > Authentication Services.
- 5. Click the Join Domain button. A Join Domain window will open.
- **6.** In the Domain Settings section, enter the domain name. The domain name can be entered in either of two ways:

**NAME.DOMAIN** For example, **test.local**. The computer account will be created under the default container in Active Directory.

**NAME.DOMAIN/CONTAINER/PATH** For example, **test.local/NorthAmerica** /**Richmond**. The account is created under the Richmond organizational unit (OU) in Active Directory.

| Join Domain                         |                          | ? <b>&gt;</b> |
|-------------------------------------|--------------------------|---------------|
| Domain Settings                     |                          |               |
| Domain test.loca                    | 1                        |               |
| <ul> <li>Using Credentia</li> </ul> | Is                       |               |
| Username                            | Administrator@test.local |               |
| Password                            | ******                   |               |
| Using Proxy Sen                     | ver                      |               |
| Proxy Server IP                     |                          |               |
|                                     |                          |               |
|                                     | ОК Са                    | ancel         |

7. Click OK to continue. A Join Windows Domain task will start. When this task completes, verify that Directory Services Type is listed as Active Directory. Also verify in Domain Settings that the domain is listed properly.

At this point in the exercise, the ESXi host has been joined to the Active Directory domain. You can verify this by locating the ESXi computer account, using the native tools for managing the domain. In the remainder of this exercise, we will switch to the traditional vSphere Client. This is a necessary step in order to add the Active
Directory domain user and group permissions to the ESXi host. Remember that ESXi-specific permissions can be managed only with the vSphere Client connected directly to the ESXi host.

- **8.** Open the vSphere Client and connect to the ESXi host you just configured to use Active Directory. Enter the credentials for the root user.
- **9.** Select the ESXi host in the left pane, and then click the Configuration tab. Select the Authentication Services link in the Software panel. Verify that Directory Services Type is listed as Active Directory. Also verify in Domain Settings that the domain is listed properly.
- **10.** Now click the Permissions tab. Right-click in the white space and choose Add Permission from the context menu. An Assign Permissions window will open.
- 11. Click the Add button on this screen. This will open a Select Users And Groups window. Use the pull-down menu to select the domain. Use the pull-down menu under Users And Groups to select the Show Groups First option. Select an administrative group and click Add. This will add the group to the groups listed at the bottom of this window.

| Select Users and Groups                                                                                                    |                                                |  |  |  |
|----------------------------------------------------------------------------------------------------|------------------------------------------------|--|--|--|
| Select users and groups to include in this role. You can also manually enter names and use the<br>Check Names feature to validate your entries against the directory. |                                                |  |  |  |
| Domain: TEST                                                                                                    | •                                              |  |  |  |
| Users and Groups                                                                                                    |                                                |  |  |  |
| Show Groups First                                                                                                    | Search                                         |  |  |  |
| Name                                                                                                    | Description / Full Name                        |  |  |  |
| 😤 Domain Computers                                                                                                    | All workstations and servers joined to the d 🗉 |  |  |  |
| 😤 Domain Controllers                                                                                                    | All domain controllers in the domain           |  |  |  |
| 😤 Domain Admins                                                                                                    | Designated administrators of the domain        |  |  |  |
| 😤 Domain Users                                                                                                    | All domain users                               |  |  |  |
| 😤 Domain Guests                                                                                                    | All domain guests                              |  |  |  |
| 🛛 🎇 Group Policy Creator Owners                                                                                                    | Members in this group can modify group pol 🔻   |  |  |  |
| Add                                                                                                    |                                                |  |  |  |
| Users:                                                                                                    |                                                |  |  |  |
| Groups: TEST/Demain Admine                                                                                                    |                                                |  |  |  |
| TEST Domain Admins                                                                                                    |                                                |  |  |  |
| Note: Separate multiple names with semicolons.                                                                                                    |                                                |  |  |  |
| Check Names                                                                                                    |                                                |  |  |  |
|                                                                                                    | OK Cancel                                      |  |  |  |

12. Once your domain administrative group has been added, the OK button will become enabled in the Select Users And Groups window. Click OK here; you will be returned to the Assign Permissions window.

#### EXERCISE 3.4 (continued)

**13.** Use the pull-down menu under Assigned Role to choose the Administrator role for your domain admin group. The final configuration should look similar to this:

| 🖉 Assign Permissions                                                                                                    |   |  |  |  |
|----------------------------------------------------------------------------------------------------|---|--|--|--|
| To assign a permission to an individual or group of users, add their names to the Users and Groups list below. Then select<br>one or more of the names and assign a role.                                                                                                    |   |  |  |  |
| Users and Groups Assigned Role                                                                                                    |   |  |  |  |
| These users and groups can interact with the current object according to the selected role. Selected users and groups can interact with the current object according to the chosen role and privileges.                                                                                                    |   |  |  |  |
| Name Role Propagate Administrator                                                                                                    | 1 |  |  |  |
| 😤 TEST\Domain Administrator Yes                                                                                                    |   |  |  |  |
| Image: Second state of the second state of the second | ] |  |  |  |
| Add Remove Propagate to Child Objects                                                                                                    |   |  |  |  |

- **14.** Click OK to add the permission. Verify in the Permissions tab that the group just added is now listed.
- 15. Close the vSphere Client.
- **16.** To verify the new permission works as expected, open the vSphere Client and log in to the ESXi host with a domain account that is a member of the group you added in the previous steps.

Adding your ESXi hosts to Active Directory is a powerful security feature that allows you to leverage the capabilities of the directory service for authentication to your ESXi hosts. This capability can save you both time and effort, because you don't have to create and maintain multiple local ESXi user accounts.

As mentioned previously in the exercise, direct-access ESXi users and groups must be managed from the traditional vSphere Client connected directly to a unique ESXi host. Let's take a moment now to discuss ESXi users, and how to manage them, in more detail.

## Viewing, Sorting, and Exporting User and Group Lists

There are two types of users in a vSphere environment: direct-access users and vCenter Server users. Direct-access (local) users are those who have accounts directly on an ESXi host. vCenter Server users have accounts that are authenticated by SSO and then used to access the vCenter Server. Each user type is entirely independent of the other. For example, a direct-access user on an ESXi host could have no access to the vCenter Server used to manage the same ESXi host.

ESXi direct-access users are created on each ESXi host on a per-host basis. vCenter Server cannot be used to manage direct-access users on an ESXi host. It is also important to know that individual ESXi hosts are not integrated with SSO, and neither is the traditional vSphere Client.

In environments where direct-access users have been created, it will sometimes be necessary for a virtual infrastructure administrator to view the local users and groups on an ESXi host, possibly for auditing purposes. These user and group lists may also be sorted and exported to HTML, XML, XLS, and CSV. Exercise 3.5 shows the procedure to view, sort, and export users and groups.

#### **EXERCISE 3.5**

#### Viewing, Sorting, and Exporting User and Group Lists from an ESXi Host

- 1. Connect to an ESXi host with the traditional vSphere Client.
- Select the ESXi host in the left pane, and then click the Local Users & Groups tab. You can now use the Users and Groups buttons at the top of the panel to toggle between views, as shown here:

| Getting | Getting Started Summary Virtual Machines Resource Allocation Performance Configuration Local Users & Groups |                                              |  |  |  |
|---------|----------------------------------------------------------------------------------------------------|----------------------------------------------|--|--|--|
| UID     | User                                                                                                    | Name                                         |  |  |  |
| 0       | root                                                                                                    | Administrator                                |  |  |  |
| 500     | vpxuser                                                                                                    | VMware Virtual Center administration account |  |  |  |
| 100     | dcui                                                                                                    | DCUIUser                                     |  |  |  |
|         |                                                                                                    |                                              |  |  |  |

You can also sort the Users view by UID, user, or name by simply clicking the column heading. The Groups view can be sorted by UID or group, using the same procedure of clicking the column heading.

- **3.** With the Users view selected, click the User column heading. The view is now sorted alphabetically by ESXi login.
- **4.** To show or hide columns, right-click any of the column headings and use the check boxes to select or deselect the name of the column.

#### EXERCISE 3.5 (continued)

- **5.** To export the user list, right-click anywhere in the Users view and choose the Export List option from the context menu.
- **6.** When the Save As dialog opens, enter a filename for the exported list and choose the desired file format using the Save As Type drop-down menu.
- 7. Open the exported file and verify its contents.

This exercise demonstrated the steps for viewing, sorting, and exporting user lists from an ESXi host. Unlike ESXi, vCenter Server does not provide a user list for you to review. There is also no equivalent functionality in vCenter Server to create, remove, or otherwise change the vCenter Server users manually. Instead, the tools used to manage the Windows domain users or local user accounts database are used to manage vCenter Server users. vCenter Server does provide the ability to assign permissions for users and groups to inventory objects, and this will be the next topic discussed.

## Identifying Common vCenter Server Privileges and Roles

When vCenter Server is installed, there will be a common set of *privileges* and *roles* available by default. It is important to know that privileges define individual user rights and that roles are a collection of privileges. By default, there are three system roles and six sample roles included in vCenter Server, as shown in Figure 3.3.

| vmware <sup>,</sup> vSphere Web Client 🔒 🖉 |                                          |  |  |  |
|--------------------------------------------|------------------------------------------|--|--|--|
| ( Home ) 🔊 I                               | Roles                                    |  |  |  |
| Administration                             | vCenter.test.local                       |  |  |  |
| → Access Control                           | Balas                                    |  |  |  |
| Roles                                      |                                          |  |  |  |
| ✓ Single Sign-On                           | + 🛍 / 🗙                                  |  |  |  |
| Users and Groups                           |                                          |  |  |  |
| Configuration                              | No access                                |  |  |  |
| ✓ Licensing                                | Read-only                                |  |  |  |
|                                            | Administrator                            |  |  |  |
| Licenses                                   | Virtual machine power user (sample)      |  |  |  |
| Reports                                    | Virtual machine user (sample)            |  |  |  |
| ✓ Solutions                                | Resource pool administrator (sample)     |  |  |  |
| Client Plug-Ins                            | VMware Consolidated Backup user (sample) |  |  |  |
| vCenter Server Extensions                  | Datastore consumer (sample)              |  |  |  |
|                                            | Network administrator (sample)           |  |  |  |

#### FIGURE 3.3 System and sample roles

The three default system roles are as follows:

- No Access
- Read-Only
- Administrator

The three system roles are permanent, meaning they cannot be modified in any way. These three default system roles will likely be used in many environments. For example, No Access and Read-Only are very useful for quickly and effectively restricting user access.

The six default sample roles are as follows:

- Virtual Machine Power User
- Virtual Machine User
- Resource Pool Administrator
- VMware Consolidated Backup User
- Datastore Consumer
- Network Administrator

The default sample roles can be used as is or as guidelines for creating custom roles. Although it is possible to use the default sample roles, it is considered best practice not to modify them. If a sample role needs to be modified, consider cloning it instead. You can then modify the cloned sample role accordingly. The benefit of using this approach is that it allows the original sample role to be retained for future reference. We will discuss how to clone roles a bit later in this chapter.

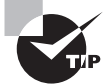

You can also create roles directly on ESXi hosts. However, these roles will not be accessible from within vCenter Server.

Now that I've explained the common roles, we will cover the privileges that each role can contain. Privileges define individual user rights. Figure 3.4 shows some of the available privileges that can be assigned to a role.

| 🕼 Create Role                                                                | ?    | ** |
|------------------------------------------------------------------------------|------|----|
| Edit the role name or select check boxes to change privileges for th<br>role | is   |    |
| Role name:                                                                   |      |    |
| Privilege:                                                                   |      |    |
| ✓ All Privileges                                                             | *    |    |
| Alarms                                                                       |      |    |
| AutoDeploy                                                                   |      |    |
|                                                                              |      |    |
| Create datacenter                                                            |      |    |
| Move datacenter                                                              |      |    |
| Network protocol profile configuration                                       |      |    |
| Query IP pool allocation                                                     |      |    |
| Reconfigure datacenter                                                       |      |    |
| Release IP allocation                                                        |      |    |
| Remove datacenter                                                            |      |    |
| Rename datacenter                                                            |      |    |
| Datastore                                                                    |      |    |
| Datastore cluster                                                            | Ŧ    |    |
| Description: Datacenter                                                      |      |    |
| ОК Са                                                                        | ncel | ), |

#### FIGURE 3.4 Privileges assignable to roles

The number of privileges is quite large, and this can lead to some interesting capabilities for users. I strongly recommend that you take some time to review the available privileges that can be assigned to the sample or custom roles.

It is important to remember that privileges define individual user rights and that roles are collections of privileges. A *permission* is created by pairing a role with a user or group and associating it with an object in the vCenter Server inventory. In the next section, we will focus on how these permissions are applied and inherited in vCenter Server.

## Describing How Permissions Are Applied and Inherited in vCenter Server

Now that you know how privileges and roles work in vCenter Server, you must understand how permissions work in vCenter. If you happened to skip to this section without reading the preceding discussion of roles and privileges, it might be worthwhile to review the information there. If you have a good understanding of vCenter Server roles and privileges, then read on.

Permissions are applied in vCenter Server by pairing a user or group with a role. This pair is then associated with an object in the vCenter Server inventory to create the permission. A user with Administrator privileges must assign permissions to other nonadministrative users, because these users will by default have no permissions on any of the vCenter Server inventory objects. In vSphere 5.5, the initial vCenter Server root inventory object administrative access is assigned by the SSO administrator, as you saw in Exercise 2.17.

Two forms of permissions apply to vCenter Server inventory objects: managed entities and global entities. Managed entities, which include clusters, datacenters, folders, and hosts, may have permissions assigned to them. Global entities, which include things such as licenses, roles, sessions, and custom fields, cannot have permissions assigned to them and instead will derive their permissions from the root vCenter level.

When assigning permissions to inventory objects, you must also consider permission inheritance or propagation. Permission propagation is one of the configurable settings when permissions are assigned to vCenter Server inventory objects. In the Assign Permissions window, you can select the Propagate To Child Objects check box, as shown in Figure 3.5, to enable the propagation of permissions down the inventory hierarchy.

#### FIGURE 3.5 Enabling the Propagate To Child Objects option

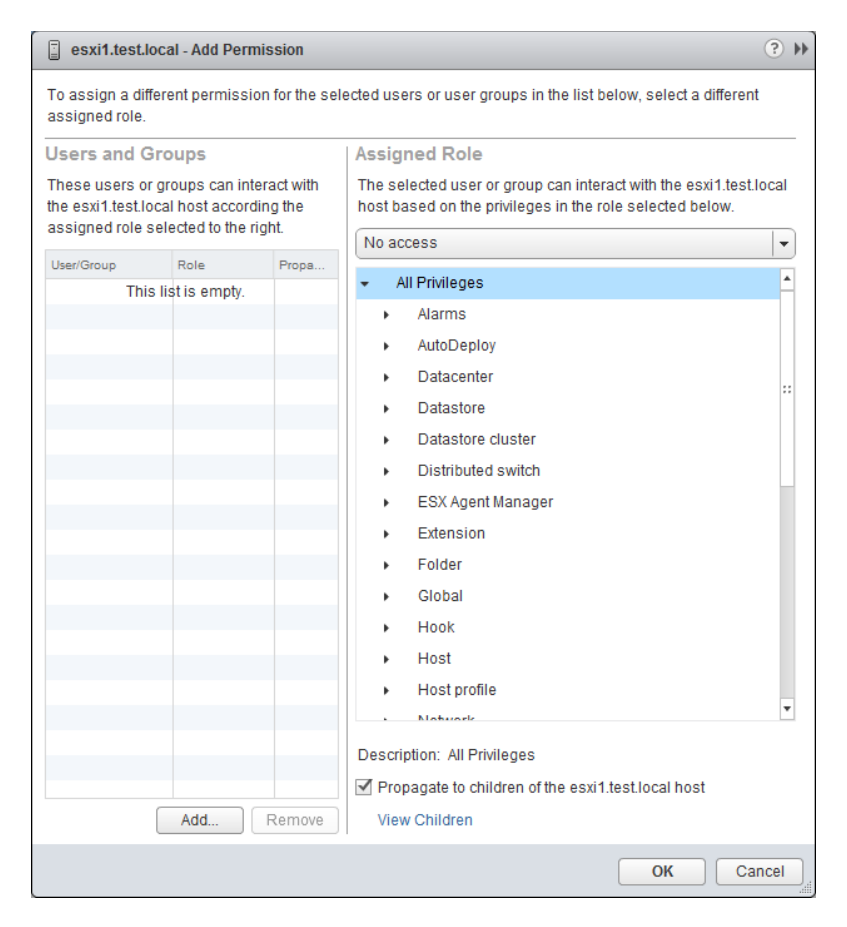

Each permission assigned will have the option available to enable propagation, but it is important to remember that propagation is not universally applied. Any permission defined directly on a child object will override permissions propagated from parent objects.

Inventory objects can inherit permissions from multiple parent objects in the hierarchy, but objects can have only one permission for each user or group. For example, assume there is a user who is a member of two groups in Active Directory. Each of these Active Directory groups is given different permissions on a single virtual machine. This user will have the union of the permissions. This is because an inventory object—the virtual machine in this case—will inherit multiple permissions.

This same example would have seen a different outcome, if there had been a permission defined on the virtual machine for this user. Remember, user permissions take precedence over any group permissions.

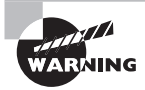

Before assigning a permission with a restrictive role to a group, verify that the group does not contain the Administrator account or any other accounts with administrative privileges.

Now that you have seen how permissions are applied and inherited in vCenter Server, let's focus on the assigning permissions to vCenter Server inventory objects.

## Adding, Modifying, and Removing Permissions for Users and Groups on vCenter Server Inventory Objects

In vSphere, a permission consists of a role plus the user or group name assigned to an inventory object. A permission grants the user or group the rights to perform the actions specified in the role for the inventory object to which the role is assigned. Inventory objects include vCenter Server itself, datacenters, clusters, ESX/ESXi hosts, resource pools, *vApps*, virtual machines, datastore clusters, datastores, virtual switches, and folders. The procedure to add individual user or group permissions is nearly identical, and the steps for adding permissions for a user will be covered in Exercise 3.6. The next three exercises will be built around a series of events involving a domain user named Marshall, who is assigned to a new project involving an ESXi host managed by vCenter Server. Note that this exercise requires a working Active Directory domain. The steps reference an Active Directory domain named TEST (test.local) and a domain user named Marshall; make substitutions as required for your environment.

#### EXERCISE 3.6

#### Adding Permissions for Users on vCenter Server Inventory Objects

- 1. Connect to a vCenter Server with the vSphere Web Client.
- 2. Select an ESXi host from your inventory.

- **3.** In the middle pane, click the Manage tab and choose Permissions to review the current permissions for the ESXi host.
- 4. To add a new permission, click the plus sign above the User/Group column header.

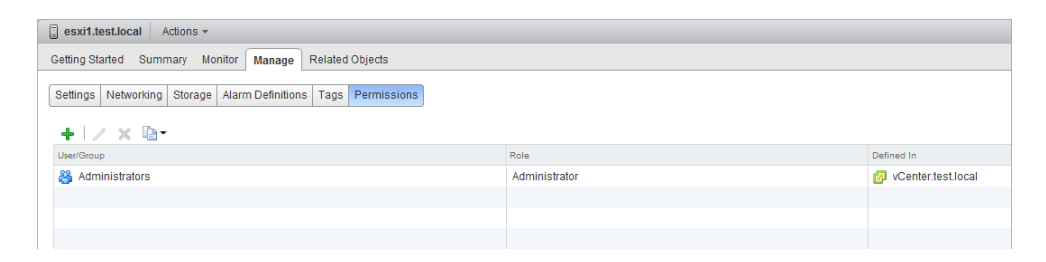

- **5.** An Add Permission window will open. In the left pane, you can add a user or group permission by clicking Add.
- **6.** Clicking Add will open a Select Users And Groups window. You can choose the domain and sort order for users and groups, and there is even a search function. Once the desired username is found, select it and click Add. Doing so will place the name in the Users field at the bottom of the screen.

| Select Use                           | rs/Groups                                                                  |                                              | ? X      |
|--------------------------------------|----------------------------------------------------------------------------|----------------------------------------------|----------|
| Select use<br>validate yo<br>Domain: | ers from the list or type names<br>our entries against the directo<br>TEST | in the Users text box. Click Check nam<br>y. | es to    |
| Users ar                             | nd Groups                                                                  |                                              |          |
| Show Us                              | ers First 🛛 👻                                                              | Q Search                                     |          |
| User/Group                           |                                                                            | 2 Description/Full name                      |          |
| 🔒 Admi                               | nistrator                                                                  |                                              | *        |
| 🔒 Gues                               | t                                                                          |                                              | ::       |
| 🔒 krbtgt                             | t                                                                          |                                              |          |
| 🔒 Marst                              | hall                                                                       | Marshall                                     |          |
| 🔒 SUPF                               | PORT_388945a0                                                              |                                              |          |
| 🔒 vm1o                               | wner                                                                       | VM1 Owner                                    |          |
| 💄 voxus                              | er                                                                         | voxuser                                      | *        |
|                                      |                                                                            |                                              | Add      |
| Users:                               | TESTMarshall                                                               |                                              |          |
| Groups:                              |                                                                            |                                              |          |
|                                      | Separate n                                                                 | ultiple names with semicolons Chee           | ck names |
|                                      |                                                                            | ОК                                           | Cancel   |

#### EXERCISE 3.6 (continued)

You could also skip directly to the Users field at the bottom of the screen and type in the username, in this case, **TEST\Marshall**. Use the Check Names button to verify the account. Once the desired username has been added to the Users field, click OK to continue.

- 7. You will return to the Add Permission window. Now that the domain user has been added, choose the Assigned Role drop-down menu and select Read-Only.
- 8. Accept the default value for the Propagate To Child Objects option, and click OK to add the permission to the ESXi host. Verify that the selected user is now listed on the Permissions tab with the Read-Only role.

The domain user Marshall now has the Read-Only permission to the ESXi host, and the work request is closed. A couple of months pass by, and you receive another work request to make Marshall an administrator of the ESXi host. Exercise 3.7 will modify the permissions for this ESXi host to change the user's role from Read-Only to Administrator.

#### EXERCISE 3.7

#### **Modifying Permissions for Users on vCenter Server Inventory Objects**

- 1. Connect to a vCenter Server with the vSphere Web Client.
- 2. Select the same ESXi host used in the previous exercise from the inventory.
- **3.** Verify the current permissions for the ESXi host and that Marshall has the Read-Only role.
- **4.** To modify the permission for the domain user, right-click the permission and choose Change Role from the context menu. You can also select the permission, and then use the Pencil icon above the User/Group column header.
- 5. A Change Role On Permissions window will open.

| esxi1.test.lo                                                                                                    | 🔋 esxi1.test.local - Change Role On Permissions 📀 ) |                    |                                                                                                    |      |  |
|----------------------------------------------------------------------------------------------------|-----------------------------------------------------|--------------------|----------------------------------------------------------------------------------------------------|------|--|
| To assign a different permission for the selected users or user groups in the list below, select a different<br>assigned role. |                                                     |                    |                                                                                                    |      |  |
| Users and Groups Assigned Role                                                                                                 |                                                     |                    |                                                                                                    |      |  |
| These users or groups can interact with the esxi1.test.local host according the                                                |                                                     | act with<br>Ig the | The selected user or group can interact with the esxi1.test.<br>host based on the privileges in the role selected below. | ocal |  |
| assigned role se                                                                                                    | elected to the hg                                   | nı.                | Read-only                                                                                                    |      |  |
| User/Group                                                                                                    | Role                                                | Propa              | <ul> <li>All Privileges</li> </ul>                                                                                       |      |  |
| 📇 TESTMar                                                                                                    | Read-only                                           | Yes                | Alarms                                                                                                    |      |  |
|                                                                                                    |                                                     |                    | AutoDeploy                                                                                                    |      |  |
|                                                                                                    |                                                     |                    | Datacenter                                                                                                    |      |  |
|                                                                                                    |                                                     |                    | <ul> <li>Datastore</li> </ul>                                                                                            | **   |  |
|                                                                                                    |                                                     |                    | <ul> <li>Datastore cluster</li> </ul>                                                                                    |      |  |
|                                                                                                    |                                                     |                    | <ul> <li>Distributed switch</li> </ul>                                                                                   |      |  |
|                                                                                                    |                                                     |                    | <ul> <li>ESX Agent Manager</li> </ul>                                                                                    |      |  |
|                                                                                                    |                                                     |                    | Extension                                                                                                    |      |  |
|                                                                                                    |                                                     |                    | Folder                                                                                                    |      |  |
|                                                                                                    |                                                     |                    | <ul> <li>Global</li> </ul>                                                                                               |      |  |
|                                                                                                    |                                                     |                    | Hook                                                                                                    |      |  |
|                                                                                                    |                                                     |                    | ▶ Host                                                                                                    |      |  |
|                                                                                                    |                                                     |                    | <ul> <li>Host profile</li> </ul>                                                                                         |      |  |
|                                                                                                    |                                                     |                    | Motuork                                                                                                    | •    |  |
|                                                                                                    |                                                     |                    | Description: All Privileges                                                                                              |      |  |
|                                                                                                    |                                                     |                    | Propagate to children of the esvi1 test local host                                                                       |      |  |
|                                                                                                    |                                                     |                    | View Childron                                                                                                    |      |  |
|                                                                                                    |                                                     |                    |                                                                                                    |      |  |
|                                                                                                    |                                                     |                    | ОК Са                                                                                                    | ncel |  |

**6.** Use the pull-down menu under the Assigned Role to change the selection to Administrator. Notice that a series of check marks now appears beside the privileges, indicating the new access.

#### EXERCISE 3.7 (continued)

| 🔋 esxi1.test.local - Change Role On Permissions 📀 )                                                                            |                   |                     |                                                                                                    | ? ₩  |  |
|----------------------------------------------------------------------------------------------------|-------------------|---------------------|----------------------------------------------------------------------------------------------------|------|--|
| To assign a different permission for the selected users or user groups in the list below, select a different<br>assigned role. |                   |                     |                                                                                                    |      |  |
| Users and Groups Assigned Role                                                                                                 |                   |                     |                                                                                                    |      |  |
| These users or groups can interact with the esxi1.test.local host according the                                                |                   | ract with<br>ng the | The selected user or group can interact with the esxi1.test.local host based on the privileges in the role selected below. |      |  |
| assigned fole se                                                                                                    | elected to the hg | inc.                | Administrator                                                                                                    | -    |  |
| User/Group                                                                                                    | Role              | Propa               | ✓ All Privileges                                                                                                    |      |  |
| a restwar                                                                                                    | Administr         | res                 | ✓ Alarms                                                                                                    |      |  |
|                                                                                                    |                   |                     | ► ✓ AutoDeploy                                                                                                    |      |  |
|                                                                                                    |                   |                     | ► ✓ Datacenter                                                                                                    |      |  |
|                                                                                                    |                   |                     | ▶ ✓ Datastore                                                                                                    |      |  |
|                                                                                                    |                   |                     | ▶ ✓ Datastore cluster                                                                                                    |      |  |
|                                                                                                    |                   |                     | ► ✓ Distributed switch                                                                                                    |      |  |
|                                                                                                    |                   |                     | ▶ ✔ ESX Agent Manager                                                                                                    |      |  |
|                                                                                                    |                   |                     | ▶ ✓ Extension                                                                                                    |      |  |
|                                                                                                    |                   |                     | ► ✓ Folder                                                                                                    |      |  |
|                                                                                                    |                   |                     | ▶ ✔ Global                                                                                                    |      |  |
|                                                                                                    |                   |                     | ► ✓ Hook                                                                                                    |      |  |
|                                                                                                    |                   |                     | ► ✓ Host                                                                                                    |      |  |
|                                                                                                    |                   |                     | ► ✓ Host profile                                                                                                    |      |  |
|                                                                                                    |                   |                     | . A Notwork                                                                                                    | •    |  |
|                                                                                                    |                   |                     | Description: All Privileges                                                                                                |      |  |
| Propagate to children of the esxi1.test.local host                                                                             |                   |                     |                                                                                                    |      |  |
|                                                                                                    |                   |                     | View Children                                                                                                    |      |  |
|                                                                                                    |                   |                     | ОК Са                                                                                                    | ncel |  |

**7.** Click OK to modify the permission. Verify that the permission has been changed and reflects the new role of Administrator.

The domain user Marshall now has the Administrator role for the ESXi host, and the work request is closed. The next day you receive a work request to remove all access to this ESXi host from Marshall. In Exercise 3.8, you will completely remove his permissions for the ESXi host.

#### EXERCISE 3.8

#### **Removing Permissions for Users on vCenter Server Inventory Objects**

- 1. Connect to a vCenter Server with the vSphere Web Client.
- 2. Select the same ESXi host used in the previous exercise from the inventory.
- **3.** Verify the current permissions for the ESXi host. Right-click the permission for Marshall, and choose the Remove option from the context menu. Note that there is no confirmation prompt on this action.
- **4.** Verify that the domain user Marshall is no longer listed on the Permissions tab for this ESXi host.

The preceding series of exercises focused on user permissions to an ESXi host managed by vCenter Server. You saw that group permissions are configured in the same basic manner and are nearly identical to set up. Generally speaking, it is considered a better practice to use custom-defined Active Directory groups for permissions rather than user accounts.

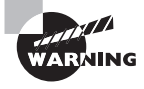

When working with Active Directory groups in vCenter Server and/or vCenter Single Sign-On, always be sure to use security groups and not distribution groups.

Now that we have covered establishing permissions for vCenter Server inventory objects, you will learn about working with the roles that are used to define permissions in vCenter Server.

### Creating, Cloning, and Editing vCenter Server Roles

Earlier in this chapter we discussed the three system roles and the six sample roles included in vCenter Server. Although these default roles may be used, VMware recommends that you create unique roles to suit the specific access control needs of your environment. In Exercise 3.9, we will follow this recommendation and create a new role.

#### EXERCISE 3.9

#### **Creating a New Role in vCenter Server**

- 1. Connect to a vCenter Server with the vSphere Web Client.
- On the Home page, click the Administration > Roles option. Note that you can use the house icon at the top left of the screen to return home at any time.
- **3.** The current roles are listed in the middle pane. Click the plus icon above the list of roles to add a new role.

#### EXERCISE 3.9 (continued)

- 4. A Create Role window will open.
- 5. Give the new role the name Snapshot Taker. Expand the list of privileges for Datastore and select the Allocate Space privilege's check box. Now scroll down to the Virtual Machine privileges and expand the list. Expand the Snapshot Management privileges and check the Create Snapshot privilege's box. The Create Role window with the virtual machine privileges is shown here. Click OK to continue.

| 😰 Create Role                                                                 | ?   | **         |
|-------------------------------------------------------------------------------|-----|------------|
| Edit the role name or select check boxes to change privileges for thi<br>role | s   |            |
| Role name: Snapshot Taker                                                     |     |            |
| Privilege:                                                                    |     |            |
| ▼ ■ Virtual machine                                                           | *   |            |
| Configuration                                                                 |     |            |
| Guest Operations                                                              |     |            |
| Interaction                                                                   |     |            |
| Inventory                                                                     |     |            |
| Provisioning                                                                  |     |            |
| Service configuration                                                         |     |            |
| 👻 🔳 Snapshot management                                                       |     |            |
| Create snapshot                                                               |     |            |
| Remove Snapshot                                                               | П   |            |
| Rename Snapshot                                                               |     |            |
| Revert to snapshot                                                            |     |            |
| VSphere Replication                                                           |     |            |
| ▶ dvPort group                                                                | Ŧ   |            |
| Description: Create a snapshot                                                |     |            |
| OK Can                                                                        | cel | ) <u> </u> |

6. Click OK to create the role. Verify that the new role is now listed in the roles.

This newly created role can be used to allow a user or group to have the ability to snapshot a virtual machine. Creating new roles is a fairly straightforward process, but understanding the required privileges can often be more difficult. The vSphere Security Guide and vSphere Virtual Machine Administration Guide both contain additional information about the required privileges for common tasks. This information can be quite valuable when you are creating your own custom roles.

It is sometimes easier to use one of the provided sample roles as a starting point for creating your own custom role. VMware recommends that the default sample roles not be modified; the solution is to instead clone the default sample role. Cloning will make

an exact copy of the sample role that can then be modified for your own use. Exercise 3.10 will cover both cloning and editing a sample role.

#### EXERCISE 3.10

#### **Cloning and Editing a Sample Role in vCenter Server**

- 1. Connect to a vCenter Server with the vSphere Web Client.
- 2. Navigate to the vCenter Server roles.
- **3.** Click the Virtual Machine Power User (Sample) role, and then right-click the role and choose Clone.
- **4.** A window titled Clone Role Virtual Machine Power User (Sample) will open with the cloned role name and privileges.
- **5.** Change Role Name to **Virtual Machine Super Power User**. Click the top-level Virtual Machine privilege and verify that the privilege now contains a check mark. The configuration should look similar to that shown here:

| P Clone Role Virtual machine power user (sample)                               | ?  | *  |
|--------------------------------------------------------------------------------|----|----|
| Edit the role name or select check boxes to change privileges for this<br>role | )  |    |
| Role name: Virtual Machine Super Power User                                    |    |    |
| Privilege:                                                                     |    |    |
| VRMPolicy                                                                      | ۸  |    |
| <ul> <li>✓ Virtual machine</li> </ul>                                          |    |    |
| Configuration                                                                  |    |    |
| <ul> <li>Guest Operations</li> </ul>                                           |    |    |
| ► ✓ Interaction                                                                |    |    |
| ► ✓ Inventory                                                                  |    |    |
| Provisioning                                                                   |    |    |
| <ul> <li>Service configuration</li> </ul>                                      |    |    |
| <ul> <li>Snapshot management</li> </ul>                                        | Н  |    |
| ▶ ✓ vSphere Replication                                                        |    |    |
| ▶ dvPort group                                                                 |    |    |
| ▶ vApp                                                                         |    |    |
| vCenter Inventory Service                                                      |    |    |
| ▶ vService                                                                     | •  |    |
| Description: Virtual machine configuration                                     |    |    |
| OK Cano                                                                        | el | )_ |

**6.** Click OK to save the changes made to the role, and then verify that the new role is now listed in the roles.

Now that we have covered how to create, clone, and edit roles in vCenter Server, we will discuss determining the appropriate set of privileges for common tasks in vCenter Server.

## Determining the Appropriate Set of Privileges for Common Tasks in vCenter Server

Part of the virtual infrastructure administrator's responsibility is determining the appropriate set of privileges required by the various consumers of that infrastructure. These will be the users who need to create and deploy virtual machines, use virtual machine consoles, or do any other number of administrative or operational tasks. With the number of privileges available in vCenter Server, the options for users are almost endless. This section will cover the appropriate set of privileges for two different scenarios. The first will be the privileges required for creating a new virtual machine, and the second will be for a virtual machine user who needs console access.

The minimum privileges required to create a new virtual machine are as follows:

- Virtual Machine.Inventory.Create New
- Virtual Machine.Configuration.Add New Disk (if new virtual disk(s) will be created)
- Virtual Machine.Configuration.Add Existing Disk (if an existing virtual disk will be used)
- Virtual Machine.Configuration.Raw Device (if an RDM or SCSI pass-through device is used)
- Resource.Assign Virtual Machine to Resource Pool (on destination cluster, resource pool, or host)
- Datastore.Allocate Space (on destination datastore)
- Network.Assign Network

To assign this set of privileges, you would use the roles feature in vCenter Server to create a new role. From its interface, you can add any number of additional privileges to expand the capabilities of the role. Another role that often is needed in the virtual infrastructure is for virtual machine users who need access to a local console of the virtual machine.

For example, say there is a virtual machine user who must have access to the virtual machine's console to monitor an application. This user could easily be granted the Administrator role, but that would give the user too much access to the virtual machine. Instead, a new role can be created to grant only console access to this user. The following is the minimum privilege required to give a user access to a virtual machine console:

Virtual Machine.Interaction.Console Interaction

As you can see, roles can contain a single privilege or multiple privileges. Understanding the required privileges can be difficult, and a good deal of experimentation (preferably in a lab environment) with the privileges is the best way to learn them. As mentioned earlier in this chapter, both the vSphere Security Guide and the vSphere Virtual Machine Administration Guide contain additional information about required privileges for many common tasks. When these resources can't provide the solution, it becomes helpful to understand the privileges and how they work. Doing so will allow you to create your own roles that provide only the required access.

We have now completed our coverage of securing vCenter Server and ESXi, and in the final section of this chapter we will discuss the vSphere architecture and VMware solutions.

# Identifying vSphere Architecture and Solutions

As a VMware Certified Professional, you will be expected to know the architecture of VMware products and how they work. You will also be expected to identify the appropriate solution for your business and customers. In this section you will explore the architecture of vSphere and its various editions and feature sets. I will also cover data center solutions that VMware offers.

## **Explaining ESXi and vCenter Server Architectures**

vSphere architecture is composed of three distinct layers:

Virtualization x86 servers with ESXi hypervisor

Management vCenter Server and associated services

Interface Solutions that provide additional functionality such as the vSphere Client or the vSphere CLI

#### The Virtualization Layer

The virtualization layer consists of ESXi hosts, which abstract processor, memory, video, storage, and resources into virtual machines. ESXi hosts represent the aggregate resources of their underlying physical x86 hardware. For example, if a host has four quad-core 3GHz CPUs and 128GB of RAM, then that host has 48GHz of processing resources and 128GB of RAM resources available.

ESXi hosts can also be placed into clusters, which aggregate the resources of all hosts in the cluster. Clusters typically have access to the same networks and storage resources and can be managed as a single entity. For example, if a cluster contains two ESXi hosts each with four quad-core 3GHz CPUs and 128GB of RAM, then the cluster has 96GHz of processing resources and 256GB of RAM resources available.

ESXi hosts or clusters can also use resource pools. Resource pools are created to partition resources of ESXi hosts or clusters containing multiple ESXi hosts. This can be useful when a certain group of virtual machines needs guaranteed resources. Resource pools can be dynamically changed, and their resources can also be shared when not in use.

#### 🖽 Real World Scenario

#### **Using Resource Pools**

A customer is currently using a single ESXi host to run four virtual machines. Two of these virtual machines are used by R&D, and the other two virtual machines are used by HR staff. The R&D virtual machines have higher resource requirements than the HR virtual machines. The virtual infrastructure administrator needs to be able to ensure that the R&D virtual machines get the resources they require.

The virtual infrastructure administrator creates two resource pools on the ESXi host and sets CPU Shares to High for the R&D resource pool and to Normal for the HR resource pool, as shown here:

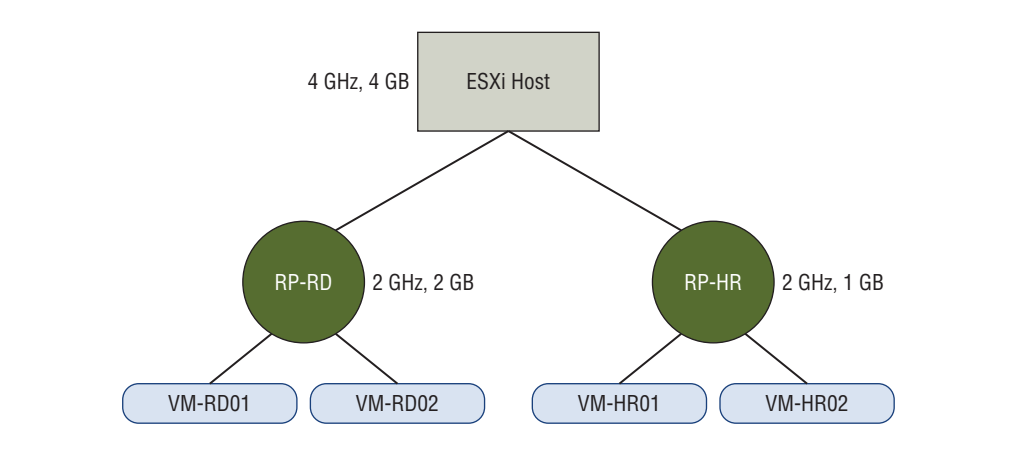

With this resource pool set up, the R&D group gets the resources required to run their workloads, whereas the HR resource pool also provides sufficient resources to these VMs to run their workloads.

#### The Management Layer

vCenter Server is a centralized management application used to manage ESXi hosts, but this statement does not accurately capture the extent of vCenter Server's capabilities. vCenter Server offers a single pane of glass interface that provides the following core services:

- Virtual machine provisioning
- Host and VM configuration
- Resources and virtual machine inventory management

- Statistics and logging
- Alarms and event management
- A task scheduler
- vApps

The capabilities of vCenter Server may be further extended with vCenter Server plug-ins. Certain plug-ins are included along with the base vCenter Server product, including these:

- vCenter Storage Monitoring
- vCenter Hardware Status
- vCenter Service Status

There are also other vCenter Server plug-ins that can be installed separately, including the following:

- vSphere Update Manager (VUM)
- vCenter Orchestrator
- VMware Data Protection

vCenter Server also contains interfaces that integrate it with third-party products and applications, including these:

- ESXi server management
- VMware vSphere API
- Active Directory interface
- Database interface

### The Interface Layer

The management and virtualization layers can both be accessed through various interfaces. These interfaces include the following:

- vSphere Client
- vSphere Web Client
- vSphere PowerCLI
- vSphere SDK for Perl
- vSphere CLI (vCLI)
- vSphere SDK for .NET
- vSphere Web Services SDK

Understanding the architecture of ESXi and vCenter Server will be important for the VCP5-DCV exam, and it is important to know how these three layers interoperate with each other. Now that you have seen the ESXi and vCenter Server architectures, let's move our discussion to identifying the available vSphere editions and features.

## Identifying Available vSphere Editions and Features

Many editions of vSphere are available, and for the exam it is important to know the differences between these editions. Figure 3.6 lists the vSphere editions and their associated features.

Three editions of vSphere are bundled with vCenter Server Operations Manager. Known as vSphere with Operations Management, these bundled editions are available with vCenter Standard, Enterprise, or Enterprise Plus. These editions offer an easier and possibly more cost-effective way to purchase and manage your vCenter Operations Manager licenses. vCenter Operations Manager will be covered in detail in Chapter 11, "Monitoring a vSphere Implementation and Managing vCenter Server Alarms."

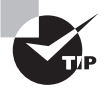

Although knowing the editions and features listed in Figure 3.6 is helpful for the exam, it is equally important to understand what the features are and how they are actually used. You are much more likely to see an implementation question on the VCP5-DCV exam than a simple "What is the difference between these two editions?" question.

In addition to becoming familiar with the various vSphere editions and feature sets, you should understand which edition of vSphere to use. We will cover this topic in the next section.

## Determining Appropriate vSphere Edition Based on Customer Requirements

Part of successfully designing any virtual infrastructure is determining which edition of vSphere will fit the specific requirements. Smaller businesses will often have an entirely different set of business requirements and budgets for their infrastructure than a large enterprise. Knowing how to leverage the correct edition of vSphere based on these requirements is important. Various factors can come into play here, such as virtual machine availability, advanced storage functionality, backup strategy, and even the number of virtual machines that will be powered on.

#### FIGURE 3.6 vSphere 5.5 editions and features

|                                         | Essentials Kit                         | Essentials Plus Kit                    | Standard                                         | Enterprise                                       | Enterprise Plus                                  |
|-----------------------------------------|----------------------------------------|----------------------------------------|--------------------------------------------------|--------------------------------------------------|--------------------------------------------------|
| Centralized Management                  | vCenter for Essentials                 | vCenter for Essentials                 | vCenter Foundation or Standard (Sold Separately) | vCenter Foundation or Standard (Sold Separately) | vCenter Foundation or Standard (Sold Separately) |
| Included Entitlement                    | 3 servers with up to 2 processors each | 3 servers with up to 2 processors each |                                                  |                                                  |                                                  |
| SUSE Linux Enterprise Server for VMware |                                        |                                        | YES                                              | YES                                              | VES                                              |
| Product Features                        |                                        |                                        |                                                  |                                                  |                                                  |
| Thin Provisioning                       | YES                                    | YES                                    | YES                                              | YES                                              | YES                                              |
| Update Manager                          | YES                                    | YES                                    | YES                                              | YES                                              | YES                                              |
| vStorage APIs for Data Protection       | YES                                    | YES                                    | YES                                              | YES                                              | YES                                              |
| Data Protection                         |                                        | YES                                    | YES                                              | YES                                              | YES                                              |
| High Availability                       |                                        | YES                                    | YES                                              | YES                                              | VES                                              |
| vMotion                                 |                                        | YES                                    | YES                                              | YES                                              | VES                                              |
| vSphere Replication                     |                                        | YES                                    | YES                                              | YES                                              | YES                                              |
| Storage vMotion                         |                                        |                                        | YES                                              | YES                                              | YES                                              |
| Hot Add                                 |                                        |                                        | YES                                              | YES                                              | YES                                              |
| vShield Endpoint                        |                                        |                                        | YES                                              | YES                                              | YES                                              |
| Fault Tolerance                         |                                        |                                        | YES                                              | YES                                              | YES                                              |
| Storage APIs for Array Integration      |                                        |                                        |                                                  | YES                                              | VES                                              |
| Storage APIs for Multipathing           |                                        |                                        |                                                  | YES                                              | YES                                              |
| Distributed Resources Scheduler (DRS)   |                                        |                                        |                                                  | YES                                              | YES                                              |
| Distributed Power Management (DPM)      |                                        |                                        |                                                  | YES                                              | YES                                              |
| Reliable Memory                         |                                        |                                        |                                                  | YES                                              | YES                                              |
| Big Data Extensions                     |                                        |                                        |                                                  | YES                                              | YES                                              |
| Storage I/O Control                     |                                        |                                        |                                                  |                                                  | VES                                              |
| Network I/O Control                     |                                        |                                        |                                                  |                                                  | YES                                              |
| Distributed Switch                      |                                        |                                        |                                                  |                                                  | YES                                              |
| Host Profiles                           |                                        |                                        |                                                  |                                                  | YES                                              |
| Auto Deploy                             |                                        |                                        |                                                  |                                                  | YES                                              |
| Storage DRS                             |                                        |                                        |                                                  |                                                  | YES                                              |
| Profile-Driven Storage                  |                                        |                                        |                                                  |                                                  | YES                                              |
| App HA                                  |                                        |                                        |                                                  |                                                  | YES                                              |
| Flash Read Cache                        |                                        |                                        |                                                  |                                                  |                                                  |

#### Real World Scenario

#### **Choosing the Appropriate vSphere Edition for Customer Needs**

A customer is currently using the free VMware vSphere Hypervisor on two x86 hosts to house five virtual machines. The customer has been using this setup for some time but has decided on virtualization as the infrastructure of choice for the future. So the customer plans to eliminate its remaining non-ESXi physical servers in the next year and expects to double the virtual infrastructure as a result. Virtual machine backups have been a pain point for this customer. The customer has an existing SAN and wants to leverage a centralized management solution for these ESXi hosts and to provide high uptime for the virtual machines in this environment.

Two editions of vSphere were immediately considered. The Essentials edition would allow the customer to meet the centralized management requirement with vCenter Server, but this edition would not adequately address the high availability requirements. The Essentials Plus edition would meet the centralized management requirement and could leverage the customer's SAN to provide HA and vMotion. Another value of the Essentials Plus edition is the inclusion of VMware Data Protection, which would allow the customer to obtain image-level virtual machine backups.

The three other available editions of vSphere would have also worked for this customer, but the Essentials Plus edition currently best meets this customer's requirements. This solution also gives the customer room to grow and should serve them quite well in the future.

We have now covered how to determine the appropriate vSphere edition based on specific customer requirements. It is important to know the feature sets of each vSphere edition to ensure that you always choose the appropriate edition. Another important aspect of meeting customer requirements is understanding the many additional VMware solutions that are available.

## Identifying the Various Datacenter Solutions That Interact with vSphere (Horizon, SRM, Etc.)

In the licensing section of Chapter 2, you saw that solutions are applications that extend the functionality or capabilities of vCenter Server. These solutions include VMware vCenter Operations and VMware vCenter Site Recovery Manager. The following is an overview of some of the VMware solutions currently available:

Horizon View A virtual desktop infrastructure (VDI) solutionHorizon Workspace A workspace portal solutionHorizon Mirage A layered OS image management solution

Site Recovery Manager A disaster recovery solution

vCenter Operations Management Suite A performance, capacity, and health monitoring solution

vCloud Director A software-defined data center provisioning solution

VMware offers many solutions, as do third-party vendors. Becoming familiar with all of these solutions would be an enormous task, and you will not likely need such knowledge for the VCP5-DCV exam. It is beneficial to know what some widely used VMware solutions are, though, and to at least understand what they are used for.

## Summary

This chapter covered the topics of securing vCenter Server and ESXi and identifying the vSphere architectures and solutions. Knowing how to secure the virtual infrastructure is an extremely important skillset for the virtual infrastructure administrator. To address this, we covered vCenter Server privileges, roles, and permissions. We discussed securing ESXi with its built-in firewall, services, lockdown mode capability, and directory services integration.

Knowing the architecture of vSphere and other VMware solutions is helpful in designing your virtual infrastructure. Equally important is knowing the available vSphere editions, features, and VMware solutions. For the VCP5-DCV exam, you will be expected to know what vSphere editions and features are available, when to use these features and editions, and how to integrate solutions to meet additional requirements.

## **Exam Essentials**

Know how to secure ESXi 5.5 and vCenter Server 5.5. Understand the difference between a permission, a privilege, and a role. Be able to identify the common vCenter Server privileges and roles and know how to create, clone, and edit roles. Understand how permissions are applied and inherited in vCenter Server and know what permissions override others. Know how to configure and administer the ESXi firewall and ESXi services in the ESXi firewall. Understand what lockdown mode is used for and how to implement it. Know how to view, sort, and export user and group lists in vCenter Server, as well as how to add, modify, and remove permissions for users and groups on vCenter Server inventory objects. Know how to add an ESXi host to a directory service and why you would do so. Be able to determine the appropriate set of privileges for common tasks in vCenter Server.

Know how to identify vSphere architecture and solutions. Know both the ESXi and vCenter Server architectures. Understand the available vSphere editions and features, and be able to determine the appropriate vSphere edition based on specific customer requirements. Know how to use different VMware solutions to meet additional customer virtual infrastructure requirements.

## **Review Questions**

- 1. How many default system roles are available in vCenter?
  - **A.** 2
  - **B.** 3
  - **C**. 4
  - **D**. 5
- 2. In vCenter Server, which of the following items defines individual user rights?
  - A. Role
  - **B.** Permission
  - C. Privilege
  - **D**. None of these
- **3**. In vCenter Server, a role is a collection of \_\_\_\_\_.
  - A. Roles
  - B. Permissions
  - C. Privileges
  - **D.** User rights
- **4.** What is created by pairing a vCenter Server role with a user or group and then associating it with an object in the vCenter Server inventory?
  - A. Role
  - **B.** Permission
  - C. Privilege
  - **D.** User right
- **5.** In vCenter Server, which of the following statements are true about permission inheritance? (Choose two.)
  - **A.** Any permission defined directly on a child object will override permissions propagated from parent objects.
  - **B.** Any permission defined directly on a parent object will override permissions propagated from child objects.
  - **C**. Virtual machines do not inherit multiple permissions.
  - **D.** Virtual machines inherit multiple permissions.
- 6. Which of the following statements about the ESXi firewall is true?
  - A. The firewall is disabled by default and must be enabled using the vSphere Web Client.
  - **B.** The firewall is enabled by default and blocks all traffic by default, except for traffic for the default management services.

- **C.** The firewall is enabled by default, allows all outbound traffic, and blocks all inbound traffic.
- **D.** The firewall is disabled by default and must be enabled using the esxcli command.
- 7. Which of the following is the VMware-recommended startup policy for ESXi services?
  - A. Start And Stop With Port Usage
  - **B.** Start And Stop With Host
  - C. Start And Stop Manually
  - **D**. VMware does not specifically recommend any single startup policy.
- **8.** Operations performed against an ESXi host in lockdown mode can originate from which of the following?
  - A. vMA
  - B. vSphere Client connected directly to ESXi host
  - **C.** vCenter Server
  - **D.** vSphere CLI commands
- **9.** Which of the following are valid reasons to join ESXi hosts to a directory service? (Choose all that apply.)
  - A. Allows vSphere Web Client access directly to ESXi host
  - B. Simplifies user management
  - **C.** Improved security for root account
  - D. Enables vCenter lockdown mode
- **10.** To export the list of local ESXi users to an HTML file, which of the following approaches could be used?
  - **A.** vSphere Client connected to a vCenter Server
  - B. vSphere Client connected to ESXi host
  - **C.** vSphere Web Client connected to a vCenter Server
  - **D.** vSphere Web Client connected to ESXi host
- **11.** Which of the following is the preferred method to manage user permissions in vCenter Server?
  - **A.** Using Local Windows groups
  - B. Using Active Directory distribution groups
  - C. Using Active Directory security groups
  - D. Using Active Directory users
- **12.** When working with the vSphere Web Client, which of the following is true of the vCenter Server default system roles?
  - **A.** They can be cloned.
  - **B.** They can be edited.

- **C**. They can be removed.
- **D**. None of these.
- **13.** Which of the following groups must be created in Active Directory before an ESXi can successfully use Active Directory for authentication?
  - A. ESXi Admin
  - B. ESXi Admins
  - C. ESX Admin
  - D. ESX Admins
- 14. Which of the following is VMware's virtual desktop infrastructure solution?
  - A. Horizon View
  - **B.** Site Recovery Manager
  - C. vCenter Operations Management Suite
  - **D.** vCloud Director
- **15.** Which of the following privileges are required for taking a virtual machine snapshot? (Choose all that apply.)
  - A. Virtual Machine.Snapshot Management.Create Snapshot
  - B. Virtual Machine.Provisioning.Allow Disk Access
  - C. Datastore.Allocate Space
  - D. Datastore.Update Virtual Machine Files
- **16.** Which features of the Enterprise Plus Edition of vSphere are not included with the Enterprise Edition of vSphere? (Choose all that apply.)
  - **A.** Storage APIs for Multipathing
  - B. Storage I/O Control
  - C. Storage vMotion
  - D. Storage DRS
- **17.** Which features of the Enterprise Edition of vSphere are not included with the Standard Edition of vSphere? (Choose all that apply.)
  - A. Storage APIs for Array Integration
  - B. Storage APIs for Multipathing
  - **C.** Distributed Resources Scheduler (DRS)
  - **D.** Distributed Power Management (DPM)
- **18.** The vSphere architecture is composed of which layers? (Choose all that apply.)
  - A. Virtualization
  - **B.** Client access
  - C. Management
  - **D**. Interface

- **19.** Which features of the Essentials Plus Edition of vSphere are not included with the Essentials Edition of vSphere? (Choose all that apply.)
  - A. Data Protection
  - **B.** High Availability
  - **C.** vMotion
  - **D.** vSphere Replication
- **20.** A customer needs to implement a virtual infrastructure that meets the following requirement: the customer wants to have both diskless and stateless ESXi hosts implemented. Which vSphere edition is required?
  - A. Enterprise Plus
  - B. Enterprise
  - C. Standard
  - **D.** None of the above

## Chapter

## Planning and Configuring vSphere Networking

## VCP5-DCV EXAM OBJECTIVES COVERED IN THIS CHAPTER:

- ✓ 1.4: Plan and Perform Upgrades of vCenter Server and VMware ESXi
  - Upgrade a vNetwork Distributed Switch
- ✓ 1.5: Secure vCenter Server and ESXi
  - Configure network security policies
- ✓ 2.1: Configure vNetwork Standard Switches
  - Identify vNetwork Standard Switch (vSS) capabilities
  - Create/Delete a vNetwork Standard Switch
  - Add/Configure/Remove vmnics on a vNetwork Standard Switch
  - Configure vmkernel ports for network services
  - Add/Edit/Remove port groups on a vNetwork Standard Switch
  - Determine use case for a vNetwork Standard Switch

#### ✓ 2.2: Configure vNetwork Distributed Switches

- Identify vNetwork Distributed Switch (vDS) capabilities
- Create/Delete a vNetwork Distributed Switch
- Add/Remove ESXi hosts from a vNetwork Distributed Switch
- Add/Remove uplink adapters to dvUplink Groups
- Add/Configure/Remove dvPort groups
- Create/Configure/Remove virtual adapters

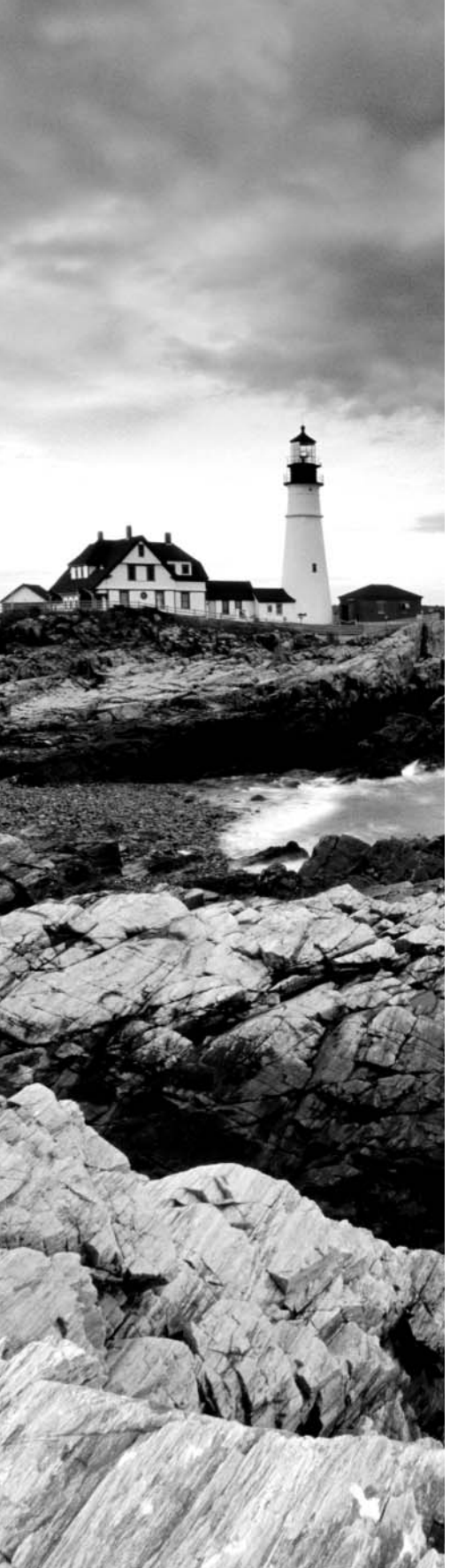

- Migrate virtual adapters to/from a vNetwork Standard Switch
- Migrate virtual machines to/from a vNetwork Distributed Switch
- Determine Use Case for a vNetwork Distributed Switch

#### ✓ 2.3: Configure vSS and vDS Policies

- Identify common vSS and vDS policies
- Configure load balancing and failover policies
- Configure traffic shaping policies
- Configure VLAN settings
- Determine appropriate VLAN configuration for a vSphere implementation
- Configure dvPort group blocking policies
- Enable Jumbo Frames support on appropriate components

## TOOLS

- vSphere Installation and Setup guide (Objectives 2.1, 2.2, 2.3)
- vSphere Networking guide (Objectives 2.1, 2.2, 2.3)
- vSphere Client

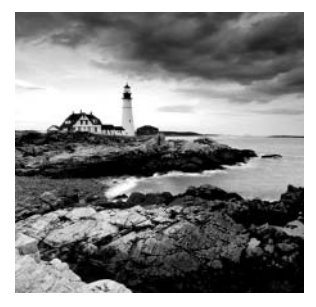

In this chapter, we will configure vSphere networking. So far, we have built and configured ESXi hosts and vCenter Server, but now we will cover how to connect these ESXi hosts to

various networks in your environment.

# Configuring vNetwork Standard Switches

Networking in vSphere is a key concept to understand for the VCP5-DCV exam. Knowing how to configure networking allows you to use advanced features like vMotion, Fault Tolerance (FT), and more. The networking configuration is also used to provide loadbalanced and highly available virtual machine network traffic. Securing network storage communications, management interfaces, and virtual machines is another important aspect of networking. When ESXi is installed, a virtual switch is created by default. This is a standard vSwitch, and the first topic we will cover in this chapter.

## Identifying vNetwork Standard Switch Capabilities

vNetwork standard switches, or vSwitches, are software constructs of the local ESXi host that process layer 2 Ethernet headers. Figure 4.1 shows the architecture of a vSwitch. It is important to note that each ESXi host has its own set of vSwitches and maintains a separate configuration for each vSwitch located on the host.

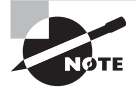

You will see the terms *vNetwork standard switch*, *vSS*, and *vSwitch* throughout this chapter. It is important to remember that these terms are all referring to the same thing. For the sake of consistency, the term *vSwitch* will be used most often.

vSwitches are used in ESXi to provide two types of networking:

Virtual Machine This connection type is used to allow virtual machines to communicate and applies exclusively to virtual machines.

*VMkernel* This connection type is used for host-based connections such as ESXi management traffic, vMotion, FT, iSCSI, and NFS.

These two *connection types* are provided by *port groups* in the vSwitch. The default port groups created during ESXi installation are shown in Figure 4.2.

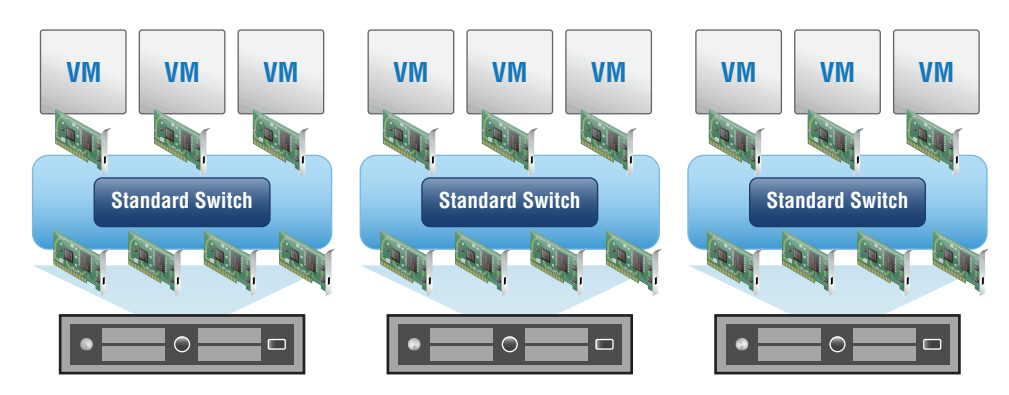

#### FIGURE 4.1 vSwitch architecture

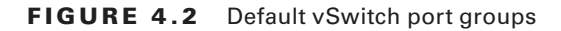

| 🔓 esxi1.test.local Actions 🗸                           |                                              |                                                                                                    |  |  |  |
|--------------------------------------------------------|----------------------------------------------|----------------------------------------------------------------------------------------------------|--|--|--|
| Getting Started Summary Monitor Manage Related Objects |                                              |                                                                                                    |  |  |  |
| Settings Networking Storage                            | Alarm Definitions Tags Permissions           |                                                                                                    |  |  |  |
|                                                        | Virtual switches                             |                                                                                                    |  |  |  |
| Virtual switches                                       | 🥹 國 🕾 🥖 🗙 🚯                                  |                                                                                                    |  |  |  |
| Virtual adapters                                       | Switch                                       | Discovered Issues                                                                                                    |  |  |  |
| Physical adapters                                      | 1 vSwitch0                                   | -                                                                                                    |  |  |  |
| TCP/IP configuration                                   |                                              |                                                                                                    |  |  |  |
| Advanced                                               |                                              |                                                                                                    |  |  |  |
|                                                        | Standard switch: vSwitch0 (no item selected) |                                                                                                    |  |  |  |
|                                                        |                                              |                                                                                                    |  |  |  |
|                                                        |                                              |                                                                                                    |  |  |  |
|                                                        |                                              | VIII Network                                                                                                    |  |  |  |
|                                                        |                                              | VLAN ID: C VLAN ID: C VLAN ID: C VLAN ID: C VLAN ID: C VLAN ID: C VLAN ID: C VLAN ID: C VLAN ID: C VLAN ID: C VLAN ID: C VLAN ID: C VLAN ID: C VLAN ID: C VLAN ID: C VLAN ID: C VLAN ID: C VLAN ID: VLAN ID: VLAN |  |  |  |
|                                                        |                                              | Virtual Machines (0)                                                                                                    |  |  |  |
|                                                        |                                              | 오 Management Network 🚯                                                                                                    |  |  |  |
|                                                        |                                              | VLAN ID:                                                                                                    |  |  |  |
|                                                        |                                              | vmkernel Ports (1)<br>vmk0 : 192.168.113.128 (1)                                                                                                    |  |  |  |
|                                                        |                                              |                                                                                                    |  |  |  |
|                                                        |                                              |                                                                                                    |  |  |  |

In the vSphere Web Client, you can obtain the properties for a vSwitch by selecting it in the Virtual Switches list (by default there is only one switch initially) and then clicking the yellow pencil (Edit Settings) icon. To obtain the properties for a port group, hover the mouse over the port group name in the vSwitch diagram. The text descriptor of the port group will turn to a blue link. Click this link, and then click the yellow pencil icon that appears above the vSwitch to view the selected port group properties. When working with vSwitches, it is important to remember that properties defined on a port group will override properties defined on the vSwitch containing the port group.

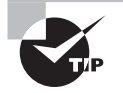

A vSwitch has a maximum of 4,088 ports.

One capability of a vSwitch is the ability to move layer 2 virtual machine traffic internally. This means that two VMs on the same subnet and also residing on the same ESXi host can communicate directly; their traffic does not need to leave the ESXi host. An additional capability of a vSwitch is that VMs can communicate with other external networks. vSwitches are also capable of supporting virtual local area networks (VLANs) and 802.1Q VLAN encapsulation.

vSwitches can also be used to provide security via security policies. Three security policies are available:

- Promiscuous Mode
- MAC Address Changes
- Forged Transmits

The final section of this chapter discusses these security policies in detail.

Outbound traffic shaping is another capability of a vSwitch. ESXi can use traffic shaping policies to restrict network bandwidth available and allow bursts of traffic. These traffic shaping policies are applied to each VM network adapter connected to the standard switch. It is important to remember that ESXi can shape only outbound network traffic on vSwitches and that traffic shaping is disabled by default. Figure 4.3 shows the configurable options for traffic shaping.

|  | F |  | Gι | JR | Е | 4.3 | Options f | or traffic shaping |
|--|---|--|----|----|---|-----|-----------|--------------------|
|--|---|--|----|----|---|-----|-----------|--------------------|

| T vSwitch0 - Edit Settings |                             |          |          | ?         |
|----------------------------|-----------------------------|----------|----------|-----------|
| Properties                 | Status:                     | Disabled | <b>•</b> |           |
| Security                   | Average bandwidth (kbit/s): | 100000   | A<br>V   |           |
| Traffic shaping            | Peak bandwidth (kbit/s):    | 100000   | A V      |           |
| Teaming and failover       | Burst size (KB):            | 102400   | A<br>V   |           |
|                            |                             |          |          |           |
|                            |                             |          |          |           |
|                            |                             |          |          |           |
|                            |                             |          |          |           |
|                            |                             |          |          |           |
|                            |                             |          |          |           |
|                            |                             |          |          |           |
|                            |                             |          |          |           |
|                            |                             |          |          |           |
|                            |                             |          |          |           |
|                            |                             |          |          |           |
|                            |                             |          |          |           |
|                            |                             |          |          |           |
|                            |                             |          |          | OK Cancel |

NIC teaming is another capability of a vSwitch. In ESXi, virtual machine network redundancy is provided by the vSwitch. Instead of the virtual machine having multiple network adapters set up in a teamed configuration, a vSwitch can instead be set up on the ESXi host to provide this fault tolerance. The options to configure this redundancy are found in the Teaming And Failover vSwitch settings, as shown in (Figure 4.4).

| FI | G | URE | 4.4 | Options <sup>•</sup> | for NIC | teaming |
|----|---|-----|-----|----------------------|---------|---------|
|----|---|-----|-----|----------------------|---------|---------|

144

| 打 vSwitch0 - Edit Settings                                        |                                                                                                    | (?)                                                                                                    |
|-------------------------------------------------------------------|----------------------------------------------------------------------------------------------------|----------------------------------------------------------------------------------------------------|
| Properties<br>Security<br>Traffic shaping<br>Teaming and failover | Load balancing:<br>Network failure detection:<br>Notify switches:<br>Failback:                                                                                                    | Route based on originating virtual port     •       Link status only     •       Yes     •       Yes     • |
|                                                                   | Failover order  Active adapters  Common of the second second seco | Select a physical network adapter from the list to view its details.                                       |
|                                                                   |                                                                                                    | OK Cancel                                                                                                  |

vSwitches also have the ability to use Cisco Discovery Protocol (CDP), which is Cisco's proprietary discovery protocol. To obtain CDP information for peer devices connected to the physical network adapters on vNetwork standard switches, click the information icon beside the physical adapter(s) assigned to the vSwitch, as shown in Figure 4.5.

FIGURE 4.5 CDP information

| VM Network     VLAN ID: -     Virtual Machines (0)     Management Network     O | Vmnic0 All Properties CDP LLDP Cisco Discovery Protocol                                                                                                    | ۲   |
|---------------------------------------------------------------------------------|----------------------------------------------------------------------------------------------------|-----|
| V MAReme Ports (1)<br>vmk0: 192.168.113.128                                     | Version         2           Timeout         0           Time to live         173           Samples         53724           Device ID         SW01           IP address         10.1.1.1           Port ID         GigabitEthernet0/4           Software version         unknown           Hardware platform         cisco WS-C3560X-48           IP prefix         0.0.0.0           IP prefix         0           VLAN         1 |     |
|                                                                                 | l                                                                                                    | di, |

Note that if your upstream network devices do not support CDP, there will be no CDP information available to review. vSwitches have many powerful capabilities, and many of the capabilities just covered will be discussed in much greater detail later in this chapter. Before exploring those details, let's create a vSwitch.

## Creating and Deleting a vNetwork Standard Switch

When ESXi is installed interactively, a single vSwitch named vSwitch0 is created by default. This vSwitch contains two port groups: one for virtual machines and one for management. This default vSwitch will get you started, but at some point you will likely need to add additional networks. Exercise 4.1 shows how to create a new vSwitch that will be dedicated for virtual machine network traffic.

#### EXERCISE 4.1

#### **Creating a vSwitch**

- 1. Connect to a vCenter Server with the vSphere Web Client.
- On the Home page, click the vCenter > Hosts And Clusters option and select an ESXi host from the inventory.
- 3. Click the Manage tab and then select the Networking option from the tab's toolbar.

| vmware <sup>®</sup> vSphere Web Cl | ient 🔒 🖉                                                                                      |                                                                                                    | Ŭ∣ Administrator@test.local - |
|------------------------------------|-----------------------------------------------------------------------------------------------|----------------------------------------------------------------------------------------------------|-------------------------------|
| 🖣 vCenter 🕞 🗐 其                    | esxi1.test.local Actions -                                                                    |                                                                                                    |                               |
| VCenter.testlocal                  | Getting Started Summary Mor<br>Settings Networking Storage                                    | nitor Manage Related Objects Alarm Definitions Tags Permissions Virtual switches                                                                                                    |                               |
|                                    | Virtual adoptors<br>Virtual adoptors<br>Physical adaptors<br>TCP/IP configuration<br>Advanced | Senich       Switch       Switch       Switch       Standard switch: vSwitch0 (VM Network       ✓       Standard switch: vSwitch0 (VM Network       ✓       VLN ID:-       VILN ID:-       VILN ID:-       VLN ID:-       VLN ID:-       VLW ID:-       VLN ID:-       VLN ID:-       VLN ID:-       VLN ID:-       VLN ID:-       VLN ID:-       VLN ID:-       VLN ID:-       VLN ID:-       VLN ID:-       VLN ID:-       VLN ID:-       VLN ID:-       VLN ID:-       VLN ID:-       VLN ID:-       VLN ID:-       VLN ID:-       VILN ID:-       VILN ID:-       VLN ID:-       VILN ID:-       VILN ID:- | Concerned lauses              |

- **4.** Click the Add Host Networking icon, which is the blue and green globe icon with the plus sign on it, to add host networking. The Add Networking wizard will begin.
- **5.** Select the Virtual Machine Port Group For A Standard Switch connection type and click the Next button to continue.
- 6. Choose the New Standard Switch option and click Next to continue.
- **7.** On the Create A Standard Switch screen, click the plus icon to assign a physical network adapter. An Add Physical Adapters To The Switch window will open.

#### EXERCISE 4.1 (continued)

| esxi1.test.local - Add Networking                                                                                                    |                                                                              | 9                                                                                                    |
|----------------------------------------------------------------------------------------------------|------------------------------------------------------------------------------|----------------------------------------------------------------------------------------------------|
| <ul> <li>1 Select connection type</li> <li>2 Select target device</li> </ul>                                                               | Create a Standard Switch<br>Assign free physical network ada                 | pters to the new switch.                                                                                                    |
| <ul> <li>2 Select target device</li> <li>3 Create a Standard Switch</li> <li>4 Connection settings</li> <li>5 Ready to complete</li> </ul> | Assigned adapters:<br>Active adapters<br>Standby adapters<br>Unused adapters | Add Physical Adapters to the Switch   Fallover order group: Active adapters Network Adapters:  Vetwork Adapters:  All Properties CDP LLDP  Adapter Intel Adapter Adapter Corporation 82545EM Gigaolt Ethernet Controller (Copper) Name wmnic1 Location PCI 02:04.0  Dence Compered Controller Compered Compered Compe |
|                                                                                                    |                                                                              |                                                                                                    |
|                                                                                                    |                                                                              | Back Next Finish Cancel                                                                                                    |

- 8. In the Add Physical Adapters To The Switch window, select the Unused Adapters option from the Failover Order Group drop-down menu. Then select an unused network adapter from the list in the left pane. Review the network adapter information, properties, and CDP/LLDP information (if applicable) for this adapter.
- **9.** Click OK to add the physical network adapter to the vSwitch. Verify that a (New) vmnicX entry is listed in the left pane in the Unused Adapters list. Select this entry and then use the blue up arrow to move the entry to the Active Adapters section, as shown in the following image:
### EXERCISE 4.1 (continued)

| esxi1.test.local - Add Networking                                            | I                                                           |                            | ?                                          |
|------------------------------------------------------------------------------|-------------------------------------------------------------|----------------------------|--------------------------------------------|
| <ul> <li>1 Select connection type</li> <li>2 Select target device</li> </ul> | Create a Standard Switch<br>Assign free physical network ad | dapters to the new switch. |                                            |
| Create a Standard Switch     Connection settings                             | Assigned adapters:                                          | All Properties CDP I       | LLDP                                       |
| 5 Deedu te complete                                                          | _ + × 🕆 🖊                                                   | Adapter                    | Intel Corporation 82545EM Gigabit Ethernet |
| 5 Ready to complete                                                          | Active adapters                                             |                            | Controller (Copper)                        |
|                                                                              | 对 (New) vmnic1                                              | Name                       | Vmnic1                                     |
|                                                                              | Standby adapters                                            | Driver                     | PCI 02.04.0                                |
|                                                                              | Unused adapters                                             | Statue                     | 61000                                      |
|                                                                              |                                                             | Status                     | Connected                                  |
|                                                                              |                                                             | Configured speed, Dupley   | Auto negotiate                             |
|                                                                              |                                                             | Actual speed, Duplex       | 1000 Mb, Full Duplex                       |
|                                                                              |                                                             | Networks                   | 0.0.0.1-255.255.255.254                    |
|                                                                              |                                                             | Network I/O Control        |                                            |
|                                                                              |                                                             | Status                     | Allowed                                    |
|                                                                              |                                                             | DirectPath I/O             |                                            |
|                                                                              |                                                             | Status                     | Not supported                              |
|                                                                              |                                                             | The physical NIC does      | s not support DirectPath I/O.              |
|                                                                              |                                                             | VOLAS                      | •                                          |
|                                                                              |                                                             |                            |                                            |
|                                                                              |                                                             |                            | Back Next Finish Cancel                    |

- **10.** Click the Next button to continue.
- 11. Provide a network label for the default port group that will be added to this vSwitch. If using multiple ESXi hosts with vCenter and vMotion, make sure this network label is consistent across all of your ESXi hosts to ensure vMotion works properly. Choose a VLAN ID for this network if applicable and click Next to continue.
- **12.** Review the information on the Ready To Complete screen and click the Finish button to add the vNetwork standard switch to the ESXi host.
- **13.** An Add Virtual Machine Port Group To vSwitch1 task will begin. When this task completes, select the vSwitch and review the information shown for accuracy.

### EXERCISE 4.1 (continued)

| esxi1.test.local Actions -  |                                               |                                        | =* |
|-----------------------------|-----------------------------------------------|----------------------------------------|----|
| Getting Started Summary Mo  | nitor Manage Related Objects                  |                                        |    |
| Settings Networking Storage | Alarm Definitions Tags Permissions            |                                        |    |
|                             | Virtual switches                              |                                        |    |
| Virtual switches            | 🧕 國 📇 🥖 🗙 🚯                                   |                                        |    |
| Virtual adapters            | Switch                                        | Discovered Issues                      |    |
| Physical adapters           | T vSwitch0                                    |                                        |    |
| TCP/IP configuration        | 1 vSwitch1                                    | -                                      |    |
| Advanced                    |                                               |                                        |    |
|                             |                                               |                                        |    |
|                             | Standard switch: vSwitch1 (no item selected   | )                                      |    |
|                             |                                               |                                        | G  |
|                             | VM Network 2 VLAN ID:<br>Virtual Machines (0) | Physical Adapters     wrnic1 1000 Full |    |

One part of this exercise that can be somewhat confusing is the use of the terms *connection type* and *port group*. In step 5 of this exercise, you were asked to choose a connection type. In step 11, you were asked to provide a label for the port group. The connection type you choose will determine the type of port group (Virtual Machine or VMkernel) that is created.

When you add a new vSwitch, a port group will be created by default. This is because a vSwitch without port groups would be like a physical switch without any ports.

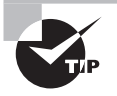

It is always best to select at least two NICs for a vSwitch used for virtual machine network traffic in order to provide both redundancy and load distribution.

Now that you have created a new vSwitch, it's also important to know how to remove a vSwitch. (Since future exercises in this chapter will build on the vSwitch you just created, I will describe the steps but not demonstrate them.)

To remove a vSwitch, locate it on the Manage tab and click to select it. Then click the red X icon located directly above. You will be prompted to confirm the removal of the vSwitch (Figure 4.6). Click the Yes button to continue.

### FIGURE 4.6 Removing a vSwitch

| Remove | Standard Switch                                  |
|--------|--------------------------------------------------|
| ?      | Are you sure you want to remove switch vSwitch1? |
|        | Yes No                                           |

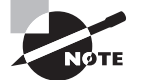

Attempting to delete a vSwitch will fail if virtual machines are actively using the vSwitch.

Now that we have created a vSwitch, I will cover adding, configuring, and removing *vmnics* on a vSwitch.

# Adding, Configuring, and Removing vmnics on a vNetwork Standard Switch

As your virtual environment grows, you will want to ensure that it can scale to meet the virtual machine's networking demands. In the event that virtual machine networking traffic were to approach capacity, it is possible to add additional physical adapters to a vSwitch. Physical network adapters are also referred to as vmnics. Exercise 4.2 covers how to add an additional vmnic to an existing vSwitch and configure it.

### **EXERCISE 4.2**

### Adding a vmnic to a vSwitch and Configuring It

- 1. Connect to a vCenter Server with the vSphere Web Client.
- On the Home page, click the vCenter ➤ Hosts And Clusters option and select an ESXi host from the inventory.
- 3. Click the Manage tab and then select the Networking option from the tab's toolbar.
- Select the vSwitch created in Exercise 4.1 and then click the Manage The Physical Network Adapters Connected To The Selected Switch icon, which is the green network adapter icon with the wrench on it.
- 5. The Manage Physical Network Adapters For vSwitch1 window opens.
- **6.** Click the plus icon to add additional network adapters to the vSwitch. The Add Physical Adapters To The vSwitch window launches. This is the same process we used in the previous exercise to add the initial network adapter to the vSwitch.
- 7. Use the Failover Order Group drop-down menu to select the Unused Adapters option. Then select an unused network adapter from the list in the left pane. You can select multiple adapters by clicking while holding the Ctrl key.

### EXERCISE 4.2 (continued)

| Add Physical Adapters<br>Failover order group:<br>Network Adapters: | to the Switch Unused adapters |                                                                                          | × |
|---------------------------------------------------------------------|-------------------------------|------------------------------------------------------------------------------------------|---|
| 🔤 vmnic1                                                            | All Properties CDP LLDP       |                                                                                          |   |
| Minic2                                                              | Adapter<br>Name<br>Location   | Intel Corporation<br>82545EM<br>Gigabit<br>Ethernet<br>(Copper)<br>vrmic1<br>PCI 02:04.0 |   |
|                                                                     |                               | Ē                                                                                        |   |
|                                                                     |                               | OK Cancel                                                                                |   |

8. Click OK to add the physical network adapter to the vSwitch. Since the usual purpose of creating new vmnics is to add network capacity for virtual machines, ensure that a (New) vmnicX entry is listed in the left pane under Active Adapters and that there are at least two adapters listed here.

### EXERCISE 4.2 (continued)

| 🧖 esxi1.test.local - Manage Physical | Network Adapters for vSwitch1 | ?                               |
|--------------------------------------|-------------------------------|---------------------------------|
| Assigned adapters:                   | All Properties CDP LLDP       |                                 |
| + 🗙 🔒 🖡                              | Adapter                       | Intel Corporation               |
| Active adapters                      |                               | 82545EM Gigabit                 |
| vmnic1                               |                               | Controller                      |
| ymnic2                               |                               | (Copper)                        |
| Standby adapters                     | Name                          | vmnic2                          |
| Unused adapters                      | Location                      | PCI 02:05.0                     |
|                                      | Driver                        | e1000                           |
|                                      | Status                        |                                 |
|                                      | Status                        | Connected                       |
|                                      | Configured speed, Duplex      | Auto negotiate                  |
|                                      | Actual speed, Duplex          | 1000 Mb, Full<br>Duplex         |
|                                      | Networks                      | 192.168.113.1-<br>192.168.113.1 |
|                                      | Network I/O Control           |                                 |
|                                      | Status                        | Allowed                         |
|                                      |                               | P.                              |
|                                      |                               | OK Cancel                       |

Standby adapters could also be used, but they would become active only if an active adapter failed. If you wanted to make one or more adapters active and one or more standby, you could do so by selecting the physical adapter and then using the blue up and down arrow icons.

- 9. Click OK to add the network adapter to the vSwitch.
- **10.** Wait for the screen to refresh or use the blue refresh arrow icon to manually refresh the screen. Verify that the newly added physical network adapter is now listed in the vSwitch Physical Adapters field.

### EXERCISE 4.2 (continued)

| esxi1.test.local Actions -  |                                                                                                    |                     | =. |
|-----------------------------|----------------------------------------------------------------------------------------------------|---------------------|----|
| Getting Started Summary Mo  | nitor Manage Related Objects                                                                                         |                     |    |
| Settings Networking Storage | Alarm Definitions Tags Permissions<br>Virtual switches<br>Virtual switch<br>Switch<br>Virtual viswitch0<br>Viswitch1 | Discovered Issues   |    |
| Advanced                    | Standard switch: vSwitch1 (VM Network 2)                                                                             | V Physical Adapters | G  |

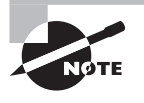

At this point, the new NIC has been added to the vSwitch, and virtual machine network traffic will begin to use it but also know that existing VMs will not be automatically rebalanced across or moved to this new NIC. The addition of a vmnic is a nondisruptive action for virtual machines.

Another situation that you may encounter is the need to remove a vmnic from a vSwitch. This could happen when a vSwitch was built with too many NICs or is experiencing low utilization with the number of NICs currently available, and this capacity could now be better utilized on another vSwitch. Exercise 4.3 shows how to remove a physical adapter from an existing vSwitch.

### EXERCISE 4.3

### Removing a vmnic from a vSwitch

- 1. Connect to a vCenter Server with the vSphere Web Client.
- On the Home page, click the vCenter > Hosts And Clusters option and select an ESXi host from the inventory.

- 3. Click the Manage tab and then select the Networking option from the tab's toolbar.
- **4.** Select the vSwitch created in Exercise 4.1 and then click the Manage The Physical Network Adapters Connected To The Selected Switch icon.
- 5. The Manage Physical Network Adapters For vSwitch1 window will open.
- **6.** Select the physical adapter you want to remove and then click the red X icon. The physical adapter will be removed from the list of assigned adapters. You will not be prompted to confirm this action, but you can click the Cancel button if you make a mistake here.
- 7. Click OK to confirm the removal of the physical adapter.
- 8. Wait for the screen to refresh or use the blue refresh arrow to manually refresh the screen. Verify that the selected physical network adapter is no longer listed in the vSwitch Physical Adapters field.

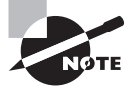

At this point, the NIC has been removed from the vSwitch, and any virtual machine network traffic that was using this vmnic will be moved to an active vmnic in the vSwitch. The removal of a vmnic is a nondisruptive action for virtual machines.

Now that you have created, configured, and removed a physical adapter from a vSwitch, it should be easier to see how vSwitches have the ability to scale with your environment. You can now turn your attention to configuring VMkernel ports for network services.

# **Configuring VMkernel Ports for Network Services**

As mentioned at the beginning of this chapter, the VMkernel (vmknic) is used for host-based connections such as ESXi management traffic, vMotion, FT, iSCSI, and NFS. The process for configuring VMkernel ports differs from configuring virtual machine connection types in that an IP address is assigned to the VMkernel as part of the configuration. In Exercise 4.4, you will create a new vSwitch and configure a VMkernel port for vMotion use.

### **EXERCISE** 4.4

### Configuring a vSwitch with a VMkernel Port Group for vMotion

- 1. Connect to a vCenter Server with the vSphere Web Client.
- On the Home page, click the vCenter > Hosts And Clusters option and select an ESXi host from the inventory.
- **3.** Click the Manage tab and then select the Networking option from the toolbar located on the Manage tab.

### EXERCISE 4.4 (continued)

- 4. Click the Add Host Networking icon to add host networking. The Add Networking wizard will begin.
- 5. Select the VMkernel Network Adapter connection type and click Next to continue.
- 6. Choose the New Standard Switch option and click Next to continue.
- 7. On the next screen, click the green plus icon to add a physical network adapter. An Add Physical Adapters To The Switch window will open.
- **8.** In the Add Physical Adapters To The Switch window, select the Unused Adapters option from the Failover Order Group drop-down menu. Then select an unused network adapter from the list in the left pane.
- **9.** Click OK to add the physical network adapter to the vSwitch. Verify that a (New) vmnicX entry is listed in the left pane in the Active Adapters section.
- 10. Click Next to continue.
- 11. Provide a network label of vMotion. It is important to remember that this network label must be consistent across all ESX/ESXi hosts that vMotion will be used with. Choose a VLAN ID for this network if applicable. Choose the appropriate IP Settings and TCP/IP Stack for your network, and select the vMotion Traffic check box.

| esxi1.test.local - Add Networking                                                                                                    |                                                                                       |                                                                                                    |           | ?             |
|----------------------------------------------------------------------------------------------------|---------------------------------------------------------------------------------------|----------------------------------------------------------------------------------------------------|-----------|---------------|
| <ul> <li>1 Select connection type</li> <li>2 Select target device</li> </ul>                                                                                     | Port properties<br>Specify VMkernel port settings.                                    |                                                                                                    |           |               |
| <ul> <li>3 Create a Standard Switch</li> <li>4 Connection settings</li> <li>4a Port properties</li> <li>4b IPv4 settings</li> <li>5 Ready to complete</li> </ul> | VMkernel port settings<br>Network label:<br>VLAN ID:<br>IP settings:<br>TCP/IP stack: | VMotion<br>None (0) V<br>IPv4 V<br>Default V                                                           | D         |               |
|                                                                                                    | Available services:                                                                   | ✓ vMotion traffic<br>☐ Fault Tolerance logging<br>☐ Management traffic<br>☐ vCloud Distributed Storage |           |               |
|                                                                                                    |                                                                                       |                                                                                                    | Back Next | Finish Cancel |

**12.** Click Next to continue. Provide an appropriate static IP address and subnet mask; then click Next to continue. In the following example, an isolated network is used for the vMotion traffic.

| esxi1.test.local - Add Networking                                                                                                    |                                                                                                    |                                                                               |           | ?             |
|----------------------------------------------------------------------------------------------------|----------------------------------------------------------------------------------------------------|-------------------------------------------------------------------------------|-----------|---------------|
| 1 Select connection type     2 Select target device                                                                                                    | IPv4 settings<br>Specify VMkernel IPv4 settings.                                                                                                    |                                                                               |           |               |
| <ul> <li>2 Select target device</li> <li>3 Create a Standard Switch</li> <li>4 Connection settings</li> <li>4a Port properties</li> <li>4b IPv4 settings</li> <li>5 Ready to complete</li> </ul> | Specify Virkerner IPV4 settings automatically Obtain IPV4 settings automatically Use static IPV4 settings IPV4 address: Subnet mask: Default gateway for IPV4: DNS server addresses: | 10 . 100 . 100 . 100<br>255 . 255 . 255 . 0<br>192.168.113.1<br>192.168.113.2 |           |               |
|                                                                                                    |                                                                                                    |                                                                               | Back Next | Finish Cancel |

- **13.** Review the information on the Ready To Complete screen and click Finish to add the new vSwitch to the ESXi host.
- **14.** Select the vSwitch and review the information shown for accuracy.

| esxi1.test.local Actions -  |                                     |                                           | <u>=</u> . |
|-----------------------------|-------------------------------------|-------------------------------------------|------------|
| Getting Started Summary Mon | itor Manage Related Objects         |                                           |            |
| Settings Networking Storage | Alarm Definitions Tags Permissions  |                                           |            |
| Virtual switches            |                                     |                                           |            |
| Virtual adapters            | Switch                              | Discovered Issues                         |            |
| Physical adapters           | 1 vSwitch0                          |                                           |            |
| TCP/IP configuration        | 1 vSwitch1                          |                                           |            |
| Advanced                    | 1 vSwitch2                          | -                                         |            |
|                             | Standard switch: vSwitch2 (vMotion) | Physical Adapters     Im vmnic2 1000 Full | G          |

### EXERCISE 4.4 (continued)

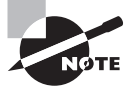

When an isolated layer 2 network is used for vMotion or other VMkernel connections, a default gateway is not required.

VMware best practices recommend that vMotion traffic be isolated on a dedicated separate network. This is because the contents of the guest operating system's memory are transmitted unencrypted over the network during a vMotion. Not isolating vMotion traffic could have serious security implications and should always be considered in network designs.

The same best practices of isolation generally apply for any VMkernel connection type. vMotion, storage, and FT traffic are all best configured in isolation. The previous exercise covered how to add a new vSwitch with a VMkernel port group used for vMotion, but a vMotion port group could have easily been configured on any existing vSwitch. The configuration for any VMkernel connection type, such as FT, iSCSI, NFS, and management traffic, is very similar; I will now discuss the setup for each VMkernel type.

In step 11 of Exercise 4.4, we enabled the service for vMotion Traffic. Figure 4.7 shows the available services.

| FIC | GU | RE | 4.7 | VMkernel | available | services |
|-----|----|----|-----|----------|-----------|----------|
|-----|----|----|-----|----------|-----------|----------|

| esxi1.test.local - Add Networking                                                                                                    |                                                                                       | ?                                                                                                    |
|----------------------------------------------------------------------------------------------------|---------------------------------------------------------------------------------------|----------------------------------------------------------------------------------------------------|
| <ul> <li>1 Select connection type</li> <li>2 Select transformed during</li> </ul>                                                                                                    | Port properties<br>Specify VMkernel port settings.                                    |                                                                                                    |
| <ul> <li>2 Select target device</li> <li>3 Create a Standard Switch</li> <li>4 Connection settings</li> <li>4a Port properties</li> <li>4b IPv4 settings</li> <li>5 Ready to complete</li> </ul> | VMkernel port settings<br>Network label:<br>VLAN ID:<br>IP settings:<br>TCP/IP stack: | VMotion<br>None (0) ▼<br>IPv4 ▼<br>Default ▼                                                           |
|                                                                                                    | Available services                                                                    |                                                                                                    |
|                                                                                                    | Enable services:                                                                      | ✓ vMotion traffic<br>☐ Fault Tolerance logging<br>☐ Management traffic<br>☐ vCloud Distributed Storage |
|                                                                                                    |                                                                                       | Back Next Finish Cancel                                                                                |

These four options are as follows:

vMotion Traffic To enable vMotion traffic to be used with the port group
Fault Tolerance Logging To enable FT traffic to be used with the port group
Management Traffic To enable HA heartbeat traffic to be used with the port group
vCloud Distributed Storage To enable vCloud Distributed Storage traffic to be used with the port group

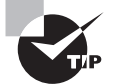

To use the VMkernel for network storage (iSCSI or NFS), you would simply omit any of the services listed previously when configuring the VMkernel.

Now that you have seen how to configure VMkernel port groups and some of the best practices, we will move on to adding, editing, and removing port groups on a vSwitch.

# Adding, Editing, and Removing Port Groups on a vNetwork Standard Switch

In Exercise 4.4 you created a vSwitch and a VMkernel port group to be used for vMotion. For Exercise 4.5, let's assume that you added this vMotion port group too soon in your setup; it turns out that you need to add NFS storage to this ESXi host immediately. In Exercise 4.5, you will edit the vMotion port group to allow it to be used for accessing NFS storage instead of vMotion.

### EXERCISE 4.5

### Editing a Port Group in a vSwitch

- 1. Connect to a vCenter Server with the vSphere Web Client.
- On the Home page, click the vCenter ➤ Hosts And Clusters option and select an ESXi host from the inventory.
- 3. Click the Manage tab and then select the Networking option from the toolbar.
- 4. Locate the vSwitch created in Exercise 4.4 and select it by clicking it.
- 5. In the vSwitch diagram at the bottom of the tab, hover the mouse over the VMkernel port on the left in the vMotion box. This will be listed with a vmkX descriptor and an IP address. The text will turn blue and become a link. Click this link. Note that two icons will appear above the vSwitch now. Click the yellow pencil icon to edit the port group properties.

| esxi1.test.local Actions                | •                                                         |                   | = |
|-----------------------------------------|-----------------------------------------------------------|-------------------|---|
| etting Started Summary                  | Monitor Manage Related Objects                            |                   |   |
| ettings Networking Stora                | ge Alarm Definitions Tags Permissions                     |                   |   |
| t i i i i i i i i i i i i i i i i i i i | Virtual switches                                          |                   |   |
| Virtual switches                        | 20   pp 🕾 🥒 🗙 🚯                                           |                   |   |
| Virtual adapters                        | Switch                                                    | Discovered Issues |   |
| Physical adapters                       | 1 vSwitch0                                                | -                 |   |
| TCP/IP configuration                    | T vSwitch1                                                | -                 |   |
| Advanced                                | 1 vSwitch2                                                | -                 |   |
|                                         |                                                           |                   |   |
|                                         | Standard switch: vSwitch2 (vmk1)                          |                   |   |
|                                         | / ×                                                       |                   | C |
|                                         | vMotion 🚯                                                 | Physical Adapters |   |
|                                         | VLAN ID:<br>▼ VMkernel Ports (1)<br>vmk1 : 10.100.100.100 | -D                |   |
|                                         |                                                           |                   |   |

6. An Edit Settings window will appear. The port properties are shown by default. Clear the vMotion Traffic check box. In the left pane, click Validate Changes. Ensure that Overall Validation Status shows a value of Passed. Click OK to save the changes to the virtual NIC.

| ៧ vmk1 - Edit Settings |                                     |          |                   | ?         |
|------------------------|-------------------------------------|----------|-------------------|-----------|
| Port properties        | Overall validation status: 🤡 Passed |          |                   |           |
| NIC settings           | Host/Validation                     |          | Validation Status |           |
| IPv4 settings          | - 📱 esxi1.test.local                |          |                   |           |
| IPv6 settings          | iSCSI                               |          | Passed            |           |
| Validate changes       |                                     |          |                   |           |
|                        |                                     |          |                   |           |
|                        |                                     |          |                   |           |
|                        |                                     |          |                   |           |
|                        |                                     |          |                   |           |
|                        |                                     |          |                   |           |
|                        |                                     |          |                   |           |
|                        |                                     |          |                   |           |
|                        |                                     |          |                   |           |
|                        |                                     | No items | selected          |           |
|                        |                                     |          |                   |           |
|                        |                                     |          |                   |           |
|                        |                                     |          |                   |           |
|                        |                                     |          |                   |           |
|                        |                                     |          |                   | OK Cancel |

- 7. Wait for the Update Virtual NIC task to complete. In the vSwitch diagram at the bottom of the tab, hover the mouse over the vMotion label on this port group. The text will turn blue and become a link. Click this link, and then click the yellow pencil icon to edit the port group properties.
- **8.** An Edit Settings window will appear. The properties are shown by default. Change the Network Label entry from vMotion to NFS, and then click OK to save this change.
- **9.** Wait for the Update Port Group task to complete and then verify the changes made to this vSwitch.

You have now edited what was a VMkernel port group configured for vMotion to become a VMkernel port group configured for NFS storage access instead. This is a simple task that consists of only changing the port group label and the VMkernel enabled service.

For the purposes of the next exercise, assume that you also need to configure your NFS appliance via its web management interface. The problem is that this management interface is sitting on the same network on which you just set up a VMkernel connection type to access the NFS volumes, but you can't use the VMkernel connection type for virtual machine networking. To get around this, you will temporarily create a virtual machine port group on this network. This will allow you to access the NFS server's web management interface from a virtual machine. Exercise 4.6 shows the steps to add a virtual machine network port group to a vSwitch. This exercise will be very similar to Exercise 4.1, except that instead of creating a new vSwitch we will add the port group to an existing vSwitch.

### **EXERCISE** 4.6

### Adding a Port Group in a vSwitch

- 1. Connect to a vCenter Server with the vSphere Web Client.
- On the Home page, click the vCenter > Hosts And Clusters option and select an ESXi host from the inventory.
- 3. Click the Manage tab and then select the Networking option from the tab's toolbar.
- 4. Locate the vSwitch that you modified in Exercise 4.5 and select it by clicking it.
- 5. Click the Add Host Networking icon to add host networking. The Add Networking wizard will begin.
- **6.** Select the Virtual Machine Port Group For A Standard Switch connection type and click Next to continue.
- Choose the Select An Existing Standard Switch option and click Next to continue. Note that you can use the Browse button to choose a different vSwitch here if the correct vSwitch was not already selected. Click Next to continue.

### EXERCISE 4.6 (continued)

| esxi1.test.local - Add Netv                                                                                                    | vorking                                                                                                    |
|----------------------------------------------------------------------------------------------------|----------------------------------------------------------------------------------------------------|
| <ul> <li>esxi1.test.local - Add Netw</li> <li>1 Select connection type</li> <li>2 Select target device</li> <li>3 Connection settings</li> <li>4 Ready to complete</li> </ul> | Select target device           Select a target device for the new connection.           Select an existing standard switch           VSwitch2           New standard switch |
|                                                                                                    |                                                                                                    |
|                                                                                                    |                                                                                                    |
|                                                                                                    | Back Next Finish Cancel                                                                                                    |

- **8.** Provide a network label for the port group that will be added to the vSwitch. Choose a VLAN ID for this network if applicable and click Next to continue.
- **9.** Review the information on the Ready To Complete screen and click Finish to add the port group to the vSwitch.
- **10.** An Add Virtual Machine Port Group To vSwitch task will begin. When this task completes, select the vSwitch and review the information shown for accuracy. It should have one VMkernel port group for NFS traffic and one virtual machine port group for virtual machine networking traffic.

### EXERCISE 4.6 (continued)

| esxi1.test.local Actions -  |                                                                                                    |                                                 | =. |
|-----------------------------|----------------------------------------------------------------------------------------------------|-------------------------------------------------|----|
| Getting Started Summary Mo  | nitor Manage Related Objects                                                                                                    |                                                 |    |
| Settings Networking Storage | Alarm Definitions Tags Permissions                                                                                                    |                                                 |    |
| ••                          | Virtual switches                                                                                                    |                                                 |    |
| Virtual switches            | 👲 🖗 🖻 🥖 🗙 🚯                                                                                                    |                                                 |    |
| Virtual adapters            | Switch                                                                                                    | Discovered Issues                               |    |
| Physical adapters           | T vSwitch0                                                                                                    | -                                               |    |
| TCP/IP configuration        | 1 vSwitch1                                                                                                    | -                                               |    |
| Advanced                    | 1 vSwitch2                                                                                                    | -                                               |    |
|                             |                                                                                                    |                                                 |    |
|                             | Standard switch: vSwitch2 (NFS)                                                                                                    |                                                 |    |
|                             | / ×                                                                                                    |                                                 | G  |
|                             | ♥ NFS         ●           VLAN ID:         ▼           ▼ VMkernel Ports (1)         vmk1 : 10.100.100           ♥ NFS VM Network         ●           ♥ LAN ID:         Virtual Machines (0) | Physical Adapters     Fill     Vmnic2 1000 Full |    |

Now you have a virtual machine port group on the vSwitch used for the NFS storage network, and this virtual machine port group may be presented to any virtual machine on your ESXi host(s). This is accomplished through the virtual machine settings, as shown in Figure 4.8.

For the purposes of Exercise 4.7, assume that you are done using the virtual machine to configure the NFS server. Now for security purposes, you want to power off the virtual machine and remove this virtual machine network from the vSwitch. Exercise 4.7 shows the procedure to remove this virtual machine port group from the vSwitch.

| /intual Hardware                 | VM Options | SDRS Rules     | vApp C | options |   |         |   |
|----------------------------------|------------|----------------|--------|---------|---|---------|---|
| CPU                              | 1          |                | -      | 0       |   |         |   |
| Memory                           | 4          | 096            | -      | MB      | - |         |   |
| - 🚐 Hard disk 1                  | 5          |                | ÷      | MB      | Ī |         |   |
| SCSI controlle                   | er 0 LS    | I Logic SAS    |        |         |   |         |   |
| 🐖 Network adap                   | ter 1 N    | FS VM Network  |        |         | - | Connect | ¢ |
| <ul> <li>CD/DVD drive</li> </ul> | 1 N        | FS VM Network  |        |         |   | Connect |   |
| Floppy drive 1                   | VI         | M Network      |        |         |   | Connect |   |
| Video card                       | VI         | M Network 2    | rko    |         |   |         |   |
| SATA controlle                   | er 0       | now more netwo | IKS    |         |   |         |   |
| WMCI device                      |            |                |        |         |   |         |   |
| Other Devices                    |            |                |        |         |   |         |   |
|                                  |            |                |        |         |   |         |   |
|                                  |            |                |        |         |   |         |   |

### FIGURE 4.8 VM network labels

### EXERCISE 4.7

#### **Removing a Port Group from a vSwitch**

- 1. Connect to a vCenter Server with the vSphere Web Client.
- On the Home page, click the vCenter > Hosts And Clusters option and select an ESXi host from the inventory.
- 3. Click the Manage tab and then select the Networking option from the tab's toolbar.
- 4. Locate the vSwitch that we modified in Exercise 4.5 and select it.
- 5. In the vSwitch diagram at the bottom of the tab, hover the mouse over the virtual machine networking port group label. The text will turn blue and become a link. Click this link, and then click the X icon that appears directly above the vSwitch.

6. You will be prompted to confirm removal of the port group. Click Yes to proceed.

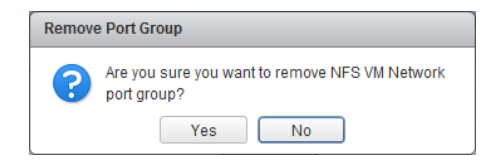

**7.** A Remove Port Group On vSwitch task will start. When this task completes, verify that the port group is no longer listed in the vSwitch properties.

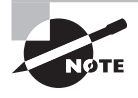

vSwitches can also still be configured via the traditional vSphere Client connected directly to an ESXi host.

We have covered creating vSwitches, and adding, removing, and editing port groups on vNetwork standard switches. Now let's take a moment to discuss determining the use case for a vSwitch.

# Determining the Use Case for a vNetwork Standard Switch

You know that vSwitches are software constructs of the local ESXi host that process layer 2 Ethernet headers. Since the vSwitch is a software construct of ESXi, a vCenter Server is never required to use a vSwitch. vSwitches are used to provide network services to the ESXi host and virtual machines. The two types of network services are virtual machine and VMkernel, which are also known as connection types and port groups.

The virtual machine connection type is used to provide connections for virtual machines. This can be VM-to-VM traffic on the same ESXi host or VM to other external network traffic. Virtual machine connection types are the simpler type; the VLAN ID is the only unique configurable option.

VMkernel connection types are used to provide management network access, vMotion, FT, iSCSI, and NFS connections for ESXi hosts. These connection types have an IP address, whereas virtual machine connection types do not.

In summary, any virtual environment that needs networking capability could be a use case for a vSwitch. One exception to keep in mind is regarding *converged adapters* and 10 Gigabit Ethernet (GbE) adapters. If the ESXi host has a limited number of adapters, you may run into certain limitations when using vSwitches to manage multiple networks on fewer adapters. The next section of this chapter will move away from the vSwitch and focus on the vNetwork Distributed Switch (vDS), or dvSwitch.

# Configuring vNetwork Distributed Switches

Understanding how to use and configure the vNetwork Distributed Switch (also known as dvSwitch or vDS) is another key requirement for the VCP5-DCV exam. It will also be important to know the distinguishing capabilities of the dvSwitch. While many of the concepts are the same between vSwitch and dvSwitch, the dvSwitch adds many new features and functionalities that simply are not available with the vSwitch. The first topic I will cover in this section is identifying the capabilities of the vNetwork Distributed Switch.

## Identifying vNetwork Distributed Switch Capabilities

A dvSwitch differs from a vSwitch in that it allows a single virtual switch representation to span multiple ESXi hosts. This is a significant difference from the vSwitch, which relies on each ESXi host to have specific networking configured. Figure 4.9 shows the architecture of the dvSwitch. It is important to remember that in order to use a dvSwitch, you are required to have both vCenter Server and the Enterprise Plus edition of vSphere.

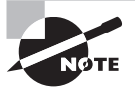

164

You will see the terms *vNetwork Distributed Switch*, *vDS*, and *dvSwitch* throughout this chapter. It is important to remember that these terms are all referring to the same thing. For the sake of consistency, the term *dvSwitch* will be used most often.

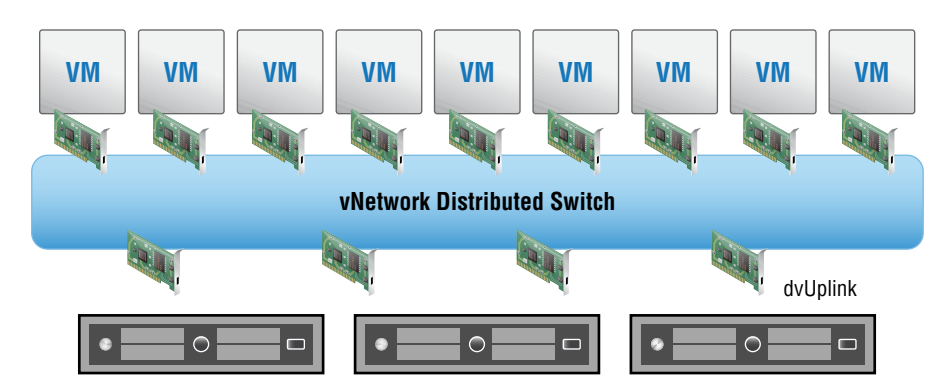

FIGURE 4.9 dvSwitch architecture

The dvSwitch includes all of the capabilities of the vSwitch, discussed earlier in this chapter, plus the following additional capabilities:

**Bidirectional Virtual Machine Rate Limiting (Traffic Shaping)** Where the vSwitch can shape only outbound (also known as *egress* or TX) traffic, the dvSwitch can also shape inbound (also known as *ingress* or RX) traffic. Traffic shaping is used when bandwidth limits need to be imposed on virtual machines.

**Centralized vCenter Administration and Provisioning** dvSwitches are administered and provisioned from within vCenter, meaning that there is a single configuration to manage. This approach offers advantages over maintaining multiple vSwitch configurations on multiple ESXi hosts, especially in large environments.

**Cisco Nexus 1000V Virtual Switch** In addition to the features of the dvSwitch, there is the possibility of using third-party dvSwitches. For example, the Cisco Nexus 1000V can be implemented inside your virtual infrastructure. The Cisco Nexus 1000V brings many enhancements, such as the use of ACLs, port security, and more. But possibly the biggest change this technology brings is in the management of the virtual networks. With the Cisco Nexus 1000V, the network staff can manage a Cisco network device and realize the benefits of using a platform that they already understand how to use.

**Dynamic Adjustment for Load-Based NIC Teaming** Load-based NIC teaming uses a load-balancing algorithm to regularly check the load on teamed NICs. If one NIC is overloaded, a port-NIC mapping reassignment will occur to attempt to balance the load. This process can keep the load on teamed NICs balanced and is a significant improvement over how teaming is performed on the standard vSwitch.

**Enhanced Security and Monitoring for vMotion Traffic** Virtual machine networking state, including counters and port statistics, is tracked as virtual machines are migrated with vMotion from host to host in a dvSwitch. This provides a more consistent view of the virtual machine's network interfaces, regardless of the VM's location or migration history, and simplifies the troubleshooting and network monitoring for virtual machines.

**IEEE 802.1p Tagging** IEEE 802.1p tagging is a standard used to provide quality of service (QoS) at the media access control (MAC) level. This capability can be used to guarantee I/O resources and is applied to outbound network traffic.

**LLDP** dvSwitches include support for Link Layer Discovery Protocol (LLDP), which is a standard-based (IEEE 802.1AB) and vendor-neutral discovery protocol. Much like Cisco's proprietary discovery protocol CDP, LLDP is used to discover information about network devices.

**NetFlow** NetFlow is another new feature of the dvSwitch version available in vSphere 5. It allows the monitoring of application flows (or IP traffic). This NetFlow data helps in capacity planning and in ensuring that I/O resources are properly used in the virtual infrastructure.

**Network I/O Control** Network I/O Control allows the creation of resource pools containing network bandwidth. Administrators can create new resource pools to associate with port groups and specify 802.1p tags, allowing different virtual machines to be in different

resource pools. This allows a subset of virtual machines to be given a higher or lower share of bandwidth than the others.

**Port Mirror** Port mirroring is when a network switch sends a copy of network packets seen on switch ports, or an entire VLAN, to a network monitoring device connected to another switch port. This is also known as Switched Port Analyzer (SPAN) on Cisco switches. Port mirroring is used for monitoring or troubleshooting.

**Private VLAN Support** dvSwitches include support for *Private VLAN (PVLAN)*, which is used to provide isolation between computers on the same IP subnet. A PVLAN can be described as a nested VLAN, or a VLAN located within a VLAN. The first VLAN is known as the primary, whereas the nested VLANs are known as secondary. There are three types of PVLAN ports:

**Promiscuous** Can communicate with all ports, including the isolated and community ports

Isolated Can communicate with only promiscuous ports

**Community** Can communicate with all ports in the same secondary PVLAN and the promiscuous PVLAN

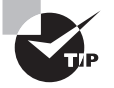

Many of the features of the Enterprise Plus edition of vSphere are geared toward large environments. If you have never worked in a large environment, some of these features may not seem applicable to your situation. For the exam, it will be still be necessary to understand these features and their uses. You may have to think outside of your comfort zone to understand how powerful some of these features could be to an environment with hundreds of ESXi hosts and thousands of virtual machines.

**Management Network Rollback and Recovery** This feature is used to ease management network use in the dvSwitch. It works by detecting configuration changes to the management network. If the ESXi host cannot communicate with its associated vCenter Server, the network will automatically revert to its previous working configuration.

**Network Health Check** This feature is used to help vSphere administrators quickly identify configuration errors in the network. It monitors VLAN, MTU, and network adapter teaming at regular intervals. If these checks fail, a warning will be displayed in the vSphere Web Client.

Link Aggregation Control Protocol (LACP) LACP is a standards-based link aggregation protocol used to group physical network adapters into a single logical link. The dynamic implementation included in the dvSwitch allows verification of correct setup and features automatic configuration, negotiation, and reconfiguration of detected link failures.

**Traffic Filtering and Marking** This feature is used for filtering and priority tagging for network traffic to virtual machines, VMkernel adapters, or physical adapters. It can be used to protect these connections from security attacks, to filter out unwanted traffic, or to establish QoS.

As you can see, the dvSwitch offers many advanced capabilities that the vSwitch does not. Although the dvSwitch may not be suitable for every environment, it is still important to know its capabilities for the exam. It is also important to know that not all of these dvSwitch features are available with every dvSwitch version. We'll discuss the dvSwitch versions and the features they include further in the next section, where you will also see how to create a dvSwitch.

## **Creating and Deleting a vNetwork Distributed Switch**

dvSwitches can be created at the vCenter Server datacenter level. In vCenter Server 5.5, you can create five versions of the dvSwitch:

**Distributed Switch 5.5.0** This version is compatible with vSphere 5.5 and newer, and it introduces Traffic Filtering and Marking, as well as enhanced LACP support.

**Distributed Switch 5.1.0** This version is compatible with vSphere 5.1 and newer, and it introduces Management Network Rollback and Recovery, Health Check, Enhanced Port Mirroring, and LACP.

**Distributed Switch 5.0.0** This version is compatible with vSphere 5.0 and newer, and it introduces user-defined network resource pools in Network I/O Control, NetFlow, and Port Mirroring.

**Distributed Switch 4.1.0** This version is compatible with vSphere 4.1 and newer, and it introduces load-based teaming and Network I/O Control.

**Distributed Switch 4.0** This version is compatible with vSphere 4.0 and newer, but features supported by later versions of the dvSwitch will not be available.

You may have noticed that the distributed switch versions follow the same versioning as vSphere. It is important to remember that features supported by later versions of the dvSwitch are not available in prior versions. For example, NetFlow was introduced in dvSwitch 5.0.0 and would only work with dvSwitch versions 5.0.0, 5.1.0, and 5.5.0.

Exercise 4.8 shows how to create a version 5.5.0 dvSwitch. The requirements for the exercises in the remainder of this chapter are vCenter Server 5.5 either with Enterprise Plus licensing or running in *Evaluation Mode*. A minimum of two ESXi 5.5 hosts with two available/unassigned physical NICs is also required. Also note that the exercises in the remainder of this chapter will build on each other sequentially, beginning with Exercise 4.8.

### **EXERCISE 4.8**

### **Creating a dvSwitch**

- 1. Connect to a vCenter Server with the vSphere Web Client.
- **2.** On the Home page, click vCenter > Distributed Switches in the left pane.
- **3.** On the Objects tab, click the Create A New Distributed Switch icon, which is the switch icon with the green plus icon on it. The New Distributed Switch wizard will launch.
- 4. Provide a name for the dvSwitch and select a datacenter to place the dvSwitch in.

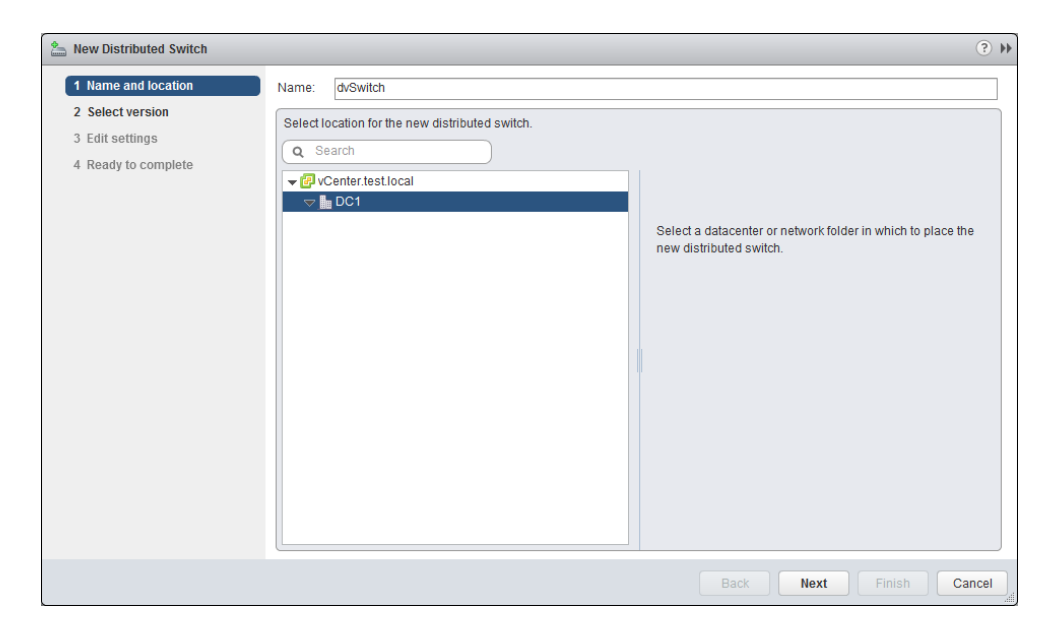

- 5. Click the Next button to continue.
- 6. Accept the default selection of Distributed Switch 5.5.0 and click Next to continue.
- 7. Accept the default values for the dvSwitch settings and click Next to continue.

| hew Distributed Switch                                                                                                    |                                                                                                    |                                                                                                    | ••   |
|----------------------------------------------------------------------------------------------------|----------------------------------------------------------------------------------------------------|----------------------------------------------------------------------------------------------------|------|
| <ul> <li>New Distributed Switch</li> <li>1 Name and location</li> <li>2 Select version</li> <li>3 Edit settings</li> <li>4 Ready to complete</li> </ul> | Edit settings<br>Specify number of uplink p<br>Number of uplinks:<br>Network I/O Control:<br>Default port group:<br>Port group name: | orts, resource allocation and default port group.          Image: Constraint of the second second s | *    |
|                                                                                                    |                                                                                                    | Back Next Finish Canc                                                                                                    | el j |

Uplink ports are used to connect the dvSwitch to physical NICs on ESXi hosts and represent the maximum number of per-host physical NICs that may be connected the dvSwitch.

- **8.** Review the information on the Ready To Complete screen and click Finish to add the dvSwitch to the datacenter.
- **9.** A Create vSphere Distributed Switch task, an Add Distributed Port Groups task, and an Update Network I/O Control task will each begin. When these tasks have completed, verify that the dvSwitch is listed on the Objects tab.
- **10.** Select the dvSwitch you just created, and right-click on it. Choose Edit Settings from the context menu.
- **11.** Review the General settings, and then click Advanced in the left pane. Review the Advanced settings.
- 12. Click Cancel to close the dvSwitch Edit Settings window.

At this point, the dvSwitch is created, but additional configuration is still needed before we can use it. Before we get to these steps, let's take a moment to discuss deleting or removing a dvSwitch. To delete a dvSwitch, you select it on the Object tab, right-click, and choose All vCenter Actions > Remove From Inventory, as shown in Figure 4.10.

| vmware vSphere Web Client 🔒 🖉 |                                                                                                    |                                                                                                    |  |  |
|-------------------------------|----------------------------------------------------------------------------------------------------|----------------------------------------------------------------------------------------------------|--|--|
| 📢 vCenter 🕨 🔊 🖡               | Distributed Switches                                                                                                    |                                                                                                    |  |  |
| 🛲 Distributed Switches 📃 🚺    | Objects                                                                                                    |                                                                                                    |  |  |
| a dvSwitch                    | L 2 2 2 2 2 2 2 2 2 2 2 2 2 2 2 2 2 2 2                                                                                                    | Show quick filters                                                                                                    |  |  |
|                               | dvSwitch     Actions - dvSwitch                                                                                                    | 1                                                                                                    |  |  |
|                               | <ul> <li>New Distributed Port Group</li> <li>Manage Distributed Port Groups</li> <li>Add and Manage Hosts</li> <li>Migrate VM to Another Network</li> <li>Edit Settings</li> <li>Move To<br/>Rename</li> <li>Assign Tag</li> <li>Remove Tag</li> <li>Alarms</li> <li>All vCenter Actions</li> </ul> | <ul> <li>New Distributed Port Group<br/>Import Distributed Port Group</li> <li>Manage Distributed Port Groups</li> <li>Add and Manage Hosts</li> <li>Migrate VM to Another Network</li> </ul> |  |  |
|                               |                                                                                                    | Edit Private VLAN<br>Edit NetFlow<br>Edit Health Check                                                                                                    |  |  |
|                               |                                                                                                    | Export Configuration<br>Restore Configuration                                                                                                    |  |  |
|                               | A6                                                                                                    | 🖙 Upgrade Distributed Switch                                                                                                    |  |  |
|                               |                                                                                                    | Remove from Inventory                                                                                                    |  |  |

FIGURE 4.10 Deleting a dvSwitch

You will be prompted before the dvSwitch is deleted. Note that deleting a dvSwitch also removes its port groups, alarms, and tasks. If you actually delete your dvSwitch, be sure to re-create it before continuing to the next section.

Now that we have discussed how to create and delete a dvSwitch, we will move on to configuring the dvSwitch for use. The first step will be to cover how to add to and remove ESXi hosts from the dvSwitch.

# Adding and Removing ESXi Hosts to/from a vNetwork Distributed Switch

In Exercise 4.8, we created a dvSwitch. Before we can start to use this dvSwitch, we need to first add ESXi hosts to its configuration. Exercise 4.9 shows how to add ESXi hosts to the dvSwitch created in Exercise 4.8.

171

### **EXERCISE 4.9**

### Adding an ESXi Host to a dvSwitch

- 1. Connect to a vCenter Server with the vSphere Web Client.
- 2. On the Home page, click vCenter > Distributed Switches in the left pane.
- **3.** On the Objects tab, right-click the dvSwitch that we created in the previous exercise. Choose Add And Manage Hosts from the context menu.
- 4. The Add And Manage Hosts wizard will appear.
- 5. Choose the Add Hosts option and click the Next button to continue.
- **6.** On the Select Hosts screen, click the green plus icon to select an ESXi host. A Select New Hosts window will appear.
- 7. Select two ESXi 5.5 hosts by placing checks in the check boxes to the left of each server name. You can also use the gray Incompatible Hosts link at the top left of this screen to verify whether the hosts you plan to use are compatible with the version of the dvSwitch selected.

| Select new hosts     |            |          | ×       |
|----------------------|------------|----------|---------|
| Incompatible Hosts   |            | Q Filter | •)      |
| Host                 | Host State | Cluster  |         |
| sxi1.test.local      | Connected  | N/A      |         |
| 🗹 🔋 esxi2.test.local | Connected  | N/A      |         |
|                      |            |          |         |
|                      |            |          |         |
|                      |            |          |         |
|                      |            |          |         |
|                      |            |          |         |
|                      |            |          |         |
|                      |            |          |         |
|                      |            |          |         |
| A Q Find -           |            |          | 1 items |
|                      |            | ОК       | Cancel  |

- 8. Once the two hosts have been selected, click OK to continue.
- **9.** Verify that the selected ESXi hosts are now listed on the Select Hosts screen and show a Host Status value of Connected. Click the Next button to continue.
- **10.** Review the information on the Select Network Adapter Tasks screen, and then click Next to continue.

### EXERCISE 4.9 (continued)

**11.** Review the information on the Manage Physical Network Adapters screen, as shown here:

| 12         | 🕞 Add and Manage Hosts 📀 💿          |                                                                             |                            |        | ?                 |        |
|------------|-------------------------------------|-----------------------------------------------------------------------------|----------------------------|--------|-------------------|--------|
| 1          | Select task<br>2 Select hosts       | Manage physical network adapters<br>Add or remove physical network adapters | to this distributed switch |        |                   |        |
| <b>~</b> : | Select network adapter tasks        | 🔚 Assign uplink 🐚 Reset changes 🌘                                           | View details               |        |                   |        |
|            | Manage physical network             | Host/Physical Network Adapters                                              | 1 🛦 In Use by Switch       | Uplink | Uplink Port Group | Action |
| -          | Manage VMkernel network<br>adapters | ✓ 1 esxi1.test.local<br>On this switch                                      |                            |        |                   |        |
| 6          | 6 Analyze impact                    | <ul> <li>On other switches/unclaimed</li> </ul>                             |                            |        |                   |        |
| 7          | Ready to complete                   | vmnic0                                                                      | vSwitch0                   | -      | -                 |        |
|            |                                     | ymnic1                                                                      |                            | -      | -                 |        |
|            |                                     | ymnic2                                                                      |                            | -      | -                 |        |
|            |                                     | vmnic3                                                                      |                            | -      | -                 | -      |
|            |                                     |                                                                             |                            |        |                   |        |
|            |                                     | On this switch                                                              |                            |        |                   |        |
|            |                                     | <ul> <li>On other switches/unclaimed</li> </ul>                             |                            |        |                   |        |
|            |                                     | 💓 vmnic0                                                                    | vSwitch0                   | -      | -                 | -      |
|            |                                     | 💓 vmnic1                                                                    | -                          | -      | -                 | -      |
|            |                                     | 对 vmnic2                                                                    | -                          | -      | -                 |        |
|            |                                     | 对 vmnic3                                                                    | -                          | -      | -                 | -      |
|            |                                     |                                                                             |                            |        |                   |        |
|            |                                     |                                                                             |                            |        |                   |        |
|            |                                     |                                                                             |                            | Back   | Next Finish       | Cancel |

In the example, there are two ESXi hosts, each with four physical network adapters (vmnic0, vmnic1, vmnic2, vmnic3). vmnic0 is assigned to the default vSwitch0, which is the standard vSwitch created during ESXi installation. The remaining three physical network adapters can be assigned to our dvSwitch.

- Select one additional physical network adapter under the first ESXi host by clicking it. Now click the icon for Assign Uplink listed above the column headers here. A Select An Uplink For vmnicX window will open. Click Uplink1 to select it and then click OK.
- 13. Repeat step 12 for the second ESXi host.
- 14. You should now have a configuration similar to the following:

| 🕞 Add and Manage Hosts 📀 💿                             |                                                                          |                              |          |                    |        |
|--------------------------------------------------------|--------------------------------------------------------------------------|------------------------------|----------|--------------------|--------|
| 1 Select task     2 Select hosts                       | Manage physical network adapters<br>Add or remove physical network adapt | ers to this distributed swit | ch.      |                    |        |
| <ul> <li>3 Select network adapter<br/>tasks</li> </ul> | 🏧 Assign uplink 😭 Reset changes                                          | 🚯 View details               |          |                    |        |
| 4 Manage physical network                              | Host/Physical Network Adapters                                           | 1 A In Use by Switch         | Uplink   | Uplink Port Group  | Action |
| Manage VMkernel network                                | 👻 📲 esxi1.test.local                                                     |                              |          |                    |        |
| <sup>5</sup> adapters                                  | <ul> <li>On this switch</li> </ul>                                       |                              |          |                    |        |
| 6 Analyze impact                                       | vmnic1                                                                   | -                            | Uplink 1 | dvSwitch-DVUplinks |        |
| 7 Ready to complete                                    | <ul> <li>On other switches/unclaimed</li> </ul>                          |                              |          |                    |        |
|                                                        | vmnic0                                                                   | vSwitch0                     | -        | -                  |        |
|                                                        | vmnic2                                                                   | -                            | -        | -                  | -      |
|                                                        | vmnic3                                                                   | -                            | -        |                    |        |
|                                                        | 👻 📲 esxi2.test.local                                                     |                              |          |                    |        |
|                                                        | ✓ On this switch                                                         |                              |          |                    |        |
|                                                        | 飅 vmnic1                                                                 | -                            | Uplink 1 | dvSwitch-DVUplinks | 100    |
|                                                        | <ul> <li>On other switches/unclaimed</li> </ul>                          |                              |          |                    |        |
|                                                        | 🗾 vmnic0                                                                 | vSwitch0                     | -        |                    |        |
|                                                        | vmnic2                                                                   | -                            |          |                    |        |
|                                                        | 对 vmnic3                                                                 | -                            |          |                    |        |
|                                                        |                                                                          |                              |          |                    |        |
|                                                        |                                                                          |                              |          |                    |        |
|                                                        |                                                                          |                              | Back     | Next Finish        | Cancel |

- **15.** Click the Next button to continue. On the Manage VMkernel Network Adapters screen, review the information and then click Next.
- **16.** Review the information on the Analyze Impact screen and ensure that the Overall Impact Status values show No Impact. Click Next to continue.
- **17.** Review the information on the Ready To Complete screen and click Finish to add the ESXi hosts to the dvSwitch.
- 18. A Manage Host Networking On Distributed Switch task will begin. When this task completes, return to the left pane and choose vCenter > Hosts And Clusters. Select one of the hosts that were added to the dvSwitch and then select the Manage tab. Click the Networking option on the toolbar, and then select the Virtual Switches option in the left pane.
- **19.** Select the dvSwitch just created and then review the dvSwitch diagram displayed at the bottom of the screen.

### EXERCISE 4.9 (continued)

| esxi1.test.local Actions -  |                                              | ≡*.                                                                                                    |
|-----------------------------|----------------------------------------------|----------------------------------------------------------------------------------------------------|
| Getting Started Summary Mo  | nitor Manage Related Objects                 |                                                                                                    |
| Settings Networking Storage | Alarm Definitions Tags Permissions           |                                                                                                    |
| ••                          | Virtual switches                             |                                                                                                    |
| Virtual switches            | 🥹 🕅 🖷 🗙 🚯                                    |                                                                                                    |
| Virtual adapters            | Switch                                       | Discovered Issues                                                                                                    |
| Physical adapters           | in dvSwitch                                  | -                                                                                                    |
| TCP/IP configuration        | 1 vSwitch0                                   | -                                                                                                    |
| Advanced                    |                                              |                                                                                                    |
|                             | Distributed switch: dvSwitch (DPortGroup)    |                                                                                                    |
|                             | 2                                            | (default filter) 🔹 😋                                                                                                    |
|                             | DPortGroup     VLAN ID: Virtual Machines (0) | v     dvSwitch-DVUplinks-70       Image: Display the state of the state of |

20. Also verify the dvSwitch settings on the second ESXi host before continuing.

We have now added two ESXi hosts and one physical network adapter to our dvSwitch. We still need to add additional network adapters to complete the dvSwitch configuration. Before we get to these steps, let's take a moment to discuss removing an ESXi host from a dvSwitch. You may recall from earlier in this chapter that a vSwitch cannot be removed if virtual machines are connected to it. This is also true when removing an ESXi host from a dvSwitch. Ensure that no virtual machines—running on the host you are going to remove—are connected to the dvSwitch before removing it or you will receive an error. Exercise 4.10 demonstrates removing an ESXi host from the dvSwitch.

### EXERCISE 4.10

### **Removing an ESXi Host from a dvSwitch**

- 1. Connect to a vCenter Server with the vSphere Web Client.
- 2. On the Home page, click vCenter > Distributed Switches in the left pane.

- **3.** On the Objects tab, right-click the dvSwitch that we created in the previous exercise. Choose Add And Manage Hosts from the context menu.
- 4. The Add And Manage Hosts wizard will start.
- 5. Choose the Remove Hosts option and click Next to continue.
- **6.** On the Select Hosts screen, click the green plus icon to select an ESXi host. A Select New Hosts window will appear.
- **7.** Select a single ESXi 5.5 host by checking the box to the left of the ESXi server name and click OK to continue.
- **8.** Verify that the selected ESXi host is now listed on the Select Hosts screen and shows a Host Status value of Connected.

| 🕞 Add and Manage Hosts                                    | 🖟 Add and Manage Hosts                                               |                         |  |  |
|-----------------------------------------------------------|----------------------------------------------------------------------|-------------------------|--|--|
| <ul> <li>1 Select task</li> <li>2 Select hosts</li> </ul> | Select hosts<br>Select hosts to remove from this distributed switch. |                         |  |  |
| 3 Ready to complete                                       | + ×                                                                  |                         |  |  |
|                                                           | Host                                                                 | Host Status             |  |  |
|                                                           | esxi2.test.local                                                     | Connected               |  |  |
|                                                           |                                                                      |                         |  |  |
|                                                           |                                                                      |                         |  |  |
|                                                           |                                                                      |                         |  |  |
|                                                           |                                                                      |                         |  |  |
|                                                           |                                                                      |                         |  |  |
|                                                           |                                                                      |                         |  |  |
|                                                           |                                                                      |                         |  |  |
|                                                           |                                                                      |                         |  |  |
|                                                           |                                                                      |                         |  |  |
|                                                           |                                                                      |                         |  |  |
|                                                           |                                                                      |                         |  |  |
|                                                           |                                                                      |                         |  |  |
|                                                           |                                                                      |                         |  |  |
|                                                           |                                                                      | Back Next Finish Cancel |  |  |

- 9. Click Next to continue.
- **10.** Review the information on the Ready To Complete screen and then click the Cancel button. Optionally, you can click the Finish button and then repeat Exercise 4.9 to add the ESXi host back to the dvSwitch.

Another option for removing a single ESXi host from a dvSwitch is to navigate to vCenter > Hosts And Clusters and then select the desired ESXi host. Click the Manage tab and the Networking option on the toolbar at the top of the screen. Select Virtual Switches from the left pane, and then select the dvSwitch. There is a red icon located above the column headers that can be used to remove the ESXi host from the dvSwitch (Figure 4.11).

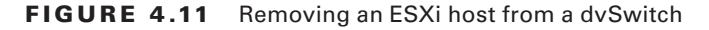

| esxi1.test.local Actions -  |                                                | =                                                                                                    |
|-----------------------------|------------------------------------------------|----------------------------------------------------------------------------------------------------|
| Getting Started Summary Mo  | onitor Manage Related Obj                      | iects                                                                                                    |
| Settings Networking Storage | Alarm Definitions Tags Per<br>Virtual switches | Remove Host from Distributed Switch         Remove host esxi1.test.local from distributed switch dvSwitch?         Yes                                                                                                    |
| Advanced                    | Distributed switch: dvSwitch                   | h (DPortGroup)<br>(default filter) 🔹 🕻                                                                                                    |
|                             | DPortGroup<br>VLAN ID:<br>Virtual Machines (0) | Image: Constraint of the second second s |

We have now covered adding ESXi hosts to a dvSwitch and removing them. We have also added one uplink adapter from each ESXi host to our dvSwitch. To follow best practices and provide a fault-tolerant design for our dvSwitch, we will add a second physical network adapter to the dvSwitch. In the next section you will learn how to add uplink adapters to and remove them from our dvSwitch.

# Adding and Removing Uplink Adapters to/from dvUplink Groups

A Distributed Virtual Uplink (dvUplink) is used to provide a level of abstraction between the physical network adapters (vmnics) on the ESXi host and dvSwitches. This allows ESXi hosts using the same dvSwitch to have differing vmnic configurations and still use the same teaming, load balancing, and failover policies.

An uplink adapter is a physical network adapter used to provide external network connectivity to a dvSwitch. One uplink adapter on each ESXi host may be assigned to each uplink port on a dvSwitch. In Exercise 4.9, you added a single uplink adapter to your dvSwitch. In Exercise 4.11, we will cover adding an additional uplink adapter to a dvUplink group.

177

### EXERCISE 4.11

### Adding an Uplink Adapter to a dvUplink Group

- 1. Connect to a vCenter Server with the vSphere Web Client.
- On the Home page, click vCenter ➤ Hosts And Clusters. Select one of the ESXi hosts that we added to the dvSwitch and then select the Manage tab. Click the Networking option on the toolbar, and then select the Virtual Switches option in the left pane.
- **3.** Select the dvSwitch and then click the green network adapter icon with the wrench on it.
- 4. The [Host] Manage Physical Network Adapters For dvSwitch window will open.

| 🧖 esxi1.test.local - Manage Physical Networl | k Adapters for dv Switch ?             |
|----------------------------------------------|----------------------------------------|
| Uplink ports:                                |                                        |
| + ×                                          |                                        |
| Uplink Port                                  |                                        |
| Uplink 1                                     |                                        |
| 对 vmnic1                                     | Select a physical network adapter from |
| Uplink 2                                     | the lists to view its details.         |
| (no adapter)                                 |                                        |
| Uplink 3                                     |                                        |
| (no adapter)                                 |                                        |
| Uplink 4                                     |                                        |
| (no adapter)                                 |                                        |
|                                              |                                        |
|                                              |                                        |
|                                              |                                        |
|                                              |                                        |
|                                              |                                        |
|                                              |                                        |
|                                              | OK Cancel                              |

- **5.** Click the green plus icon to add additional network adapters to the dvSwitch. The Assign Physical Adapters To The Switch window will launch.
- 6. Use the Uplink drop-down menu to select a single available uplink, and then select the physical network adapter from the list of network adapters in the left pane. Uplink 2 and vmnic2 are selected in the following image:

| Assign Physical A         | dapter to the Switch |                                                                                  |
|---------------------------|----------------------|----------------------------------------------------------------------------------|
| Uplink:<br>Network adapte | Uplink 2             | •                                                                                |
| 👳 vmnic2                  | All Properties CDP   | LLDP                                                                             |
| mnic3                     | Adapter              | Intel<br>Corporation<br>82545EM<br>Gigabit<br>Ethernet<br>Controller<br>(Copper) |
|                           | Name                 | vmnic2                                                                           |
|                           | Location             | PCI 02:05.0                                                                      |
|                           | Driver               | -1000 L                                                                          |

- Click OK to add the physical network adapter to uplink on the dvSwitch. Ensure that the selections you just made are shown in the left pane under Uplink Ports and click OK to continue.
- **8.** Verify that the uplink and vnmic are shown in the dvSwitch diagram at the bottom of the Manage tab.

| esxi1.test.local Actions -                                                |                                                                                                    |                   | =.  |
|---------------------------------------------------------------------------|----------------------------------------------------------------------------------------------------|-------------------|-----|
| Getting Started Summary Moni                                              | nitor Manage Related Objects                                                                                                    |                   |     |
| Settings Networking Storage                                               | Alarm Definitions Tags Permissions                                                                                                    |                   |     |
| Virtual switches                                                          |                                                                                                    |                   |     |
| Virtual adapters<br>Physical adapters<br>TCP/IP configuration<br>Advanced | Image: Switch       Bwitch       Image: Switch       Image: Switch | Clicovered Issues | ) ୯ |

9. Repeat steps 2–8 for each ESXi host that will use this dvSwitch.

As a virtual infrastructure administrator, you could also find yourself in a situation where too many uplinks were provided to a dvSwitch and you need to remove an uplink adapter from a dvSwitch for use elsewhere. The steps to perform this operation are shown in Exercise 4.12.

### EXERCISE 4.12

### **Removing an Uplink Adapter from a dvUplink Group**

- 1. Connect to a vCenter Server with the vSphere Web Client.
- On the Home page, click vCenter ➤ Hosts And Clusters. Select one of the ESXi hosts that we added to the dvSwitch and then select the Manage tab. Click the Networking option on the toolbar, and then select the Virtual Switches option in the left pane.
- **3.** Select the dvSwitch and then click the Manage The Physical Network Adapters Connected To The Selected Switch icon.
- 4. The [Host] Manage Physical Network Adapters For dvSwitch window will appear.
- **5.** Click the vmnic you want to remove to select it. Then click the red X icon to remove the physical adapter. You will not be prompted to confirm the removal.
- 6. Click the Cancel button, unless you really want to remove the uplink adapter.

After this exercise is completed, review the dvSwitch settings on the Manage tab and ensure that your dvSwitch is configured with at least two uplink adapters. If you didn't click the Cancel button in step 6 of the previous exercise, you will want to add the uplink adapter back to the dvSwitch before continuing.

We now have a usable dvSwitch with a default dvPort group, two ESXi hosts, and two uplink adapters configured for it. Next we will discuss adding, configuring, and removing a dvPort group to be used for virtual machine network traffic.

## Adding, Configuring, and Removing dvPort Groups

Distributed port groups (*dvPort groups*) are similar to port groups in the vSwitch. They are used to provide networking for virtual machines and to the VMkernel in dvSwitches. However, the way in which dvPort groups are configured in the dvSwitch is different from the way in which port groups are configured in the vSwitch. To demonstrate these differences, Exercise 4.13 will add a dvPort group used for virtual machine traffic to a dvSwitch.

### EXERCISE 4.13

### Adding a dvPort Group to a dvSwitch

- 1. Connect to a vCenter Server with the vSphere Web Client.
- 2. On the Home tab, click Networking. Select the dvSwitch that we have been working with in the left pane. Right-click the dvSwitch and choose New Distributed Port Group. The New Distributed Port Group window will appear.
- **3.** Give the distributed port group a descriptive name and verify that Location is set to the dvSwitch to which you will add the distributed port group. Click Next to continue.
- **4.** Review the properties of the new distributed port group. Accept all default values and click Next.
- **5.** Review the information on the Ready To Complete Screen. It should appear similar to the following image:

| 😤 New Distributed Port Group             |                                                        |                  |                    | (?) » |
|------------------------------------------|--------------------------------------------------------|------------------|--------------------|-------|
| 1 Select name and location               | Ready to complete<br>Review the changes before proceed | ding.            |                    |       |
| <ul> <li>2 Configure settings</li> </ul> |                                                        |                  |                    |       |
| 3 Ready to complete                      | Distributed port group name:                           | VMNet-DPortGroup |                    |       |
|                                          | Port binding:                                          | Static binding   |                    |       |
|                                          | Number of ports:                                       | 8                |                    |       |
|                                          | Port allocation:                                       | Elastic          |                    |       |
|                                          | Network resource pool:                                 | (default)        |                    |       |
|                                          | VLAN ID:                                               | -                |                    |       |
|                                          |                                                        |                  |                    |       |
|                                          |                                                        |                  |                    |       |
|                                          |                                                        |                  |                    |       |
|                                          |                                                        |                  |                    |       |
|                                          |                                                        |                  |                    |       |
|                                          |                                                        |                  |                    |       |
|                                          |                                                        |                  |                    |       |
|                                          |                                                        |                  |                    |       |
|                                          |                                                        |                  |                    |       |
|                                          |                                                        |                  |                    |       |
|                                          |                                                        |                  |                    |       |
|                                          |                                                        |                  |                    |       |
|                                          |                                                        |                  |                    |       |
|                                          |                                                        |                  |                    |       |
|                                          |                                                        |                  |                    |       |
|                                          |                                                        |                  | Back Next Finish C | ancel |

- 6. Click Finish to add the distributed port group to the dvSwitch.
- 7. An Add Distributed Port Groups task will begin. When this task completes, click the name of your dvSwitch shown on the Objects tab.
- 8. On the Manage tab, click Settings on the toolbar and then verify that the new distributed port group is now listed in the dvSwitch. It should appear similar to the following image, where the newly created distributed port group is named VMNet-DPortGroup:

| dvSwitch Actions -                                                                          |                    |                                                                                                    |                     |                        | Ξ |
|---------------------------------------------------------------------------------------------|--------------------|----------------------------------------------------------------------------------------------------|---------------------|------------------------|---|
| etting Started Summary Mo                                                                   | nitor Manage Rela  | ed Objects                                                                                                    |                     |                        |   |
| Settings Alarm Definitions Tag                                                              | gs Permissions Net | vork Protocol Profiles Ports F                                                                                  | Resource Allocation |                        |   |
| 14                                                                                          | 26 🖗 🚑             | 🗙 🙉   🚯                                                                                                    |                     | (default filter) 🔹 🍕 🦕 | C |
| Topology<br>Properties<br>LACP<br>Private VLAN<br>NetFlow<br>Port mirroring<br>Health check |                    | DPortGroup     VLAN ID: -     Virtual Machines (0)     VMNet-DPortGroup     VLAN ID: -     Virtual Machines (0) |                     |                        |   |
|                                                                                             |                    |                                                                                                    |                     |                        |   |

In step 4 of Exercise 4.13, we accepted the defaults. Two of these settings were the port binding and VLAN type. We will discuss port binding settings in the next section, but now let's take a moment to cover the four VLAN type options that were available on this screen:

**None** No VLAN will be used. This is the equivalent of leaving the optional VLAN ID field blank when creating a port group in a vSwitch.

VLAN This option is used to enter a VLAN ID with a value between 1 and 4094. This is the equivalent of setting a value for the optional VLAN ID when creating a port group in a vSwitch.

VLAN Trunking This option is used to enter a VLAN trunk range. This is different from a vSwitch in that a single dvPort group may be used to handle all of the trunked VLANs. A vSwitch would require a port group per VLAN to achieve the same result.

**Private VLAN** This option is used to select a private VLAN. If private VLANs have not been established, this option cannot be used. There is no equivalent functionality in the vSwitch.

## 🕀 Real World Scenario

### Simplifying VLAN Trunking with dvSwitches

A customer has 250 VLANs that are being trunked to a vSwitch with 250 port groups. The customer is expecting to grow in the next 6 months and will need to add 50 VLANs to this trunk. In vSphere 5, the maximum number of port groups per standard vSwitch is 256.

You meet with this customer to discuss how to plan for this change. You discover that the customer has Enterprise Plus licensing, and you discuss how moving from a vSwitch to a dvSwitch could solve this problem. A dvPort group can use a VLAN trunk range, which would allow the 256 limit present in the vSwitch to be exceeded. This would also simplify switch configuration and allow the customer to scale out for quite some time.

Once a dvPort group has been added to the dvSwitch, you also have the ability to configure additional options. In Exercise 4.14 you will configure additional options for the dvPort group added in Exercise 4.13.

### EXERCISE 4.14

### **Configuring a dvPort Group**

- 1. Connect to a vCenter Server with the vSphere Web Client.
- 2. On the Home tab, click Networking. Click the dvSwitch that we have been working with on the Objects tab.
- **3.** On the Manage tab, click Settings on the toolbar. Click the name of the newly added dvPort group we added in Exercise 4.13.
- Click the Edit Distributed Port Group Settings icon. The Edit Settings window will appear.

| A VMNet-DPortGroup - Edit Settings                                                                                                    |                                                                                                 |                                                                | ?  |
|----------------------------------------------------------------------------------------------------|-------------------------------------------------------------------------------------------------|----------------------------------------------------------------|----|
| General                                                                                                    | Name:                                                                                           | VMNet-DPortGroup                                               | ٦  |
| Advanced<br>Security<br>Traffic shaping<br>VLAN<br>Teaming and failover<br>Monitoring<br>Traffic filtering and marking<br>Miscellaneous | Port binding:<br>Port allocation:<br>Number of ports:<br>Network resource pool:<br>Description: | Static binding   Elastic  Elastic  Elastic  Elastic  (default) |    |
|                                                                                                    |                                                                                                 |                                                                |    |
|                                                                                                    |                                                                                                 | OK Cance                                                       | ۵. |

- 5. Review the information in the General section. Note the Port Binding drop-down menu and the default setting of Static Binding. Port binding will be discussed in detail at the conclusion of this exercise. Provide a description for this distributed port group in the Description field.
- 6. Review each of the remaining items in the left pane of the Edit Settings window.
- **7.** Click OK to save the distributed port group description settings. A Reconfigure Distributed Port Group task will begin.
You have now reviewed the configuration of a dvPort group and provided a description for it. Many of the settings here will be covered later in this chapter, but right now let's take a moment to discuss port binding. *Port binding* determines when dvPorts in a dvPort group are assigned and unassigned to a virtual machine. There are three types of port binding:

- Static binding
- Dynamic binding
- Ephemeral binding

*Static binding* is the default port binding and is recommended by VMware for general use. With static binding, a dvPort is immediately assigned and reserved when the virtual machine is connected to the dvPort. This guarantees connectivity for the VM, and the dvPort is freed only when the virtual machine is removed from the dvPort group. With static binding, network statistics are kept when using vMotion or power cycling the virtual machine.

*Dynamic binding* was deprecated in vSphere 5 and was primarily used in situations where there were more virtual machines than available dvPorts but the number of available ports was not ultimately expected to be exceeded. An example of this would be an environment with 150 virtual machines connected to a dvPort group with 128 ports but where only 75 of these virtual machines would ever be powered on simultaneously. With dynamic binding, a dvPort is assigned only when a virtual machine is both powered on and has its NIC connected. The dvPort is freed when the virtual machine is powered off or its NIC is disconnected. With dynamic binding, network statistics are kept when using vMotion but lost if the virtual machine is powered off.

*Ephemeral binding* is more similar to the behavior of a vSwitch and can be managed either from vCenter Server or directly from the ESXi host. VMware recommends that ephemeral binding be used only for recovery purposes or in situations where vCenter Server is unavailable. With ephemeral binding, a dvPort is created and assigned when a virtual machine is both powered on and has its NIC connected. The dvPort is deleted when the virtual machine is powered off or its NIC is disconnected. With ephemeral binding, network statistics are lost when using vMotion or power cycling the virtual machine.

Now that we have covered configuring a dvPort group and discussed port binding in detail, we will move to the next topic, removing a dvPort group. In step 6 of Exercise 4.8, when we first created a dvSwitch, we accepted the default port group creation. Now that we have created a dvPort group specifically for virtual machine traffic, we will remove this default distributed port group. Exercise 4.15 shows how to do this.

### EXERCISE 4.15

#### **Removing a dvPort Group**

- 1. Connect to a vCenter Server with the vSphere Web Client.
- **2.** On the Home tab, click Networking. Click the dvSwitch that we have been working with on the Objects tab.

### EXERCISE 4.15 (continued)

- **3.** On the Manage tab, click Settings on the toolbar. Click the name of the default dvPort group. The box that shows the dvPort group will turn blue.
- **4.** Click the red X icon to remove this distributed port group. Click Yes to confirm the removal.
- 5. A Delete Distributed Port Group task will begin. When this task completes, use the blue refresh arrow at the upper right to refresh the screen. The dvSwitch should look similar to the following image, with only the virtual machine networking dvPort group remaining:

| advSwitch Actions -                                                                         |                                                                                                    | =             |
|---------------------------------------------------------------------------------------------|----------------------------------------------------------------------------------------------------|---------------|
| Getting Started Summary                                                                     | Monitor Manage Related Objects                                                                                                    |               |
| Settings Alarm Definitions                                                                  | Tags         Permissions         Network Protocol Profiles         Ports         Resource Allocation                                                                                                    |               |
|                                                                                             | 🙎 🚯 🐢                                                                                                    | er) 🔹 🍕 🎭 📿 🤁 |
| Topology<br>Properties<br>LACP<br>Private VLAN<br>NetFlow<br>Port mirroring<br>Health check | VMNet-DPortGroup             VLAN ID:             Virtual Machines (0)                virtual Machines (0)                 VLAN ID:             Virtual Machines (0)               virtual Machines (0) | 6             |

We have now covered adding, configuring, and removing dvPort groups in dvSwitches. I also covered VLAN options and discussed how port binding works in the dvSwitch. At this point in the chapter, you should have a dvSwitch that can provide networking for your VMs. If you recall from earlier in this chapter, there are two types of networking connection types (virtual machine and VMkernel). In the next section, I will cover how to add a VMkernel connection type to this dvSwitch.

### **Creating, Configuring, and Removing Virtual Adapters**

In a dvSwitch, *virtual adapters* are used to provide VMkernel connections such as ESXi management traffic, vMotion, FT, iSCSI, and NFS. In Exercise 4.16, you will create a virtual adapter that will be used for vMotion traffic. In the first part of this exercise we will create a dvPort group, which we covered in Exercise 4.13.

### **EXERCISE** 4.16

#### Adding a Virtual Adapter to a dvSwitch

- 1. Connect to a vCenter Server with the vSphere Web Client.
- On the Home tab, click Networking. Navigate to the dvSwitch that we have been working with in the left pane. Right-click on the dvSwitch in the left pane and choose New Distributed Port Group from the context menu. The New Distributed Port Group window will open.
- **3.** Give the distributed port group a descriptive name and verify that Location is set to the dvSwitch that we have been working with in this chapter. Click Next to continue.
- **4.** Review the properties of the new distributed port group. Accept all default values and click Next to continue.
- 5. Review the information on the Ready To Complete Screen, and click Finish to add the distributed port group to the dvSwitch.
- **6.** An Add Distributed Port Groups task will begin. When this task completes, navigate to the Manage tab for the dvSwitch.
- 7. On the Manage tab, click Settings on the toolbar and then verify that the new distributed port group is now listed in the dvSwitch. It should appear similar to the following image, where the newly created distributed port group is named vmk-DPortGroup:

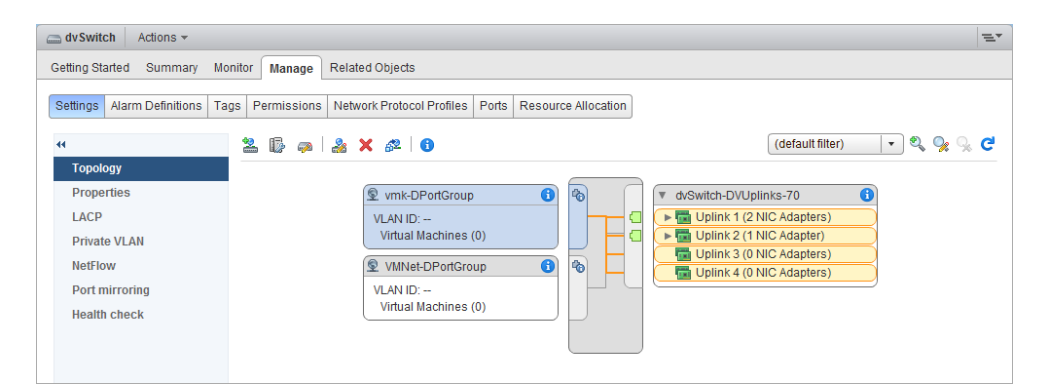

- **8.** Click the Related Objects tab, and then select Hosts from the toolbar. Click an ESXi host to select it. You will be taken to the host's Manage tab.
- **9.** Select Networking from the toolbar, and then select VMkernel Adapters in the left menu on the Manage tab. Click the Add Host Networking icon to add a virtual adapter. The Add Networking wizard will begin.

#### EXERCISE 4.16 (continued)

Note that in this step the VMkernel adapter and the virtual adapter are the same thing.

- **10.** Choose the VMkernel Network Adapter option for the connection type and click Next.
- **11.** Accept the default option of Select An Existing Distributed Port Group and click the Browse button to select the distributed port group we created in the first part of this exercise. Click Next once the group has been selected.
- **12.** Check the box for vMotion traffic in the Enable Services section and click Next.
- 13. Provide a static IP address and subnet mask for the VMkernel.

| esxi1.test.local - Add Networking                                                                                                    |                                                                                                    |                                                                               |      |      | ?      |
|----------------------------------------------------------------------------------------------------|----------------------------------------------------------------------------------------------------|-------------------------------------------------------------------------------|------|------|--------|
| 1 Select connection type     2 Select target device                                                                                                    | IPv4 settings<br>Specify VMkernel IPv4 settings.                                                                                                    |                                                                               |      |      |        |
| <ul> <li>2 Select target device</li> <li>3 Connection settings</li> <li>3a Port properties</li> <li>3b IPv4 settings</li> <li>4 Ready to complete</li> </ul> | Specity VMikemen IPV4 settings<br>O Obtain IPv4 settings automatically<br>Use static IPv4 settings<br>IPv4 address:<br>Subnet mask:<br>Default gateway for IPv4:<br>DNS server addresses: | 10 . 100 . 100 . 100<br>255 . 255 . 255 . 0<br>192.168.113.1<br>192.168.113.2 |      |      |        |
|                                                                                                    |                                                                                                    |                                                                               | Back | Next | Cancel |
|                                                                                                    |                                                                                                    |                                                                               | Dack |      |        |

- **14.** Click Next to continue, and then review the information on the Ready To Complete Screen.
- **15.** Click the Finish button to add the virtual adapter to the dvSwitch.
- **16.** An Add Virtual NIC task will begin. When this task completes, verify that the newly created virtual adapter is now listed on the Manage tab.
- 17. Repeat steps 8–16 for all remaining ESXi hosts that will use this dvSwitch.
- 18. In the left pane, click the name of your dvSwitch and then review the dvSwitch topology. Note the value of the VMkernel ports in the VMkernel distributed port group we just created.

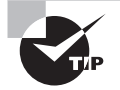

Multi-NIC vMotion is a valuable feature of vSphere 5 that can be used to increase the performance of vMotion. See the following VMware KB for more information on how to configure it: http://kb.vmware.com/kb/2007467

You have now added a virtual network adapter (VMkernel adapter) to your dvSwitch. Exercise 4.17 shows the steps to configure this virtual adapter.

### **EXERCISE 4.17**

### **Configuring a Virtual Adapter**

- 1. Connect to a vCenter Server with the vSphere Web Client.
- 2. On the Home tab, click Networking. Click the dvSwitch that we have been working with in the left pane.
- **3.** On the Related Objects tab, choose Hosts from the toolbar and then select one of your ESXi hosts by clicking it.
- **4.** On the Manage tab, ensure that Networking is selected on the toolbar and that VMkernel Adapters is selected in the left pane.
- 5. Click to select the virtual adapter created in the previous exercise.

| esxi1.test.local Actions -  |                |                       |            |                 |              |                 | =*   |
|-----------------------------|----------------|-----------------------|------------|-----------------|--------------|-----------------|------|
| Getting Started Summary Mon | itor Manag     | e Related Objects     |            |                 |              |                 |      |
| Settings Networking Storage | Alarm Definiti | ions Tags Permissions |            |                 |              |                 |      |
| 44                          | Virtual adap   | ters                  |            |                 |              |                 |      |
| Virtual switches            | 2 /            | × 🔤 -                 |            |                 | Q Filte      | r               | •    |
| Virtual adapters            | Device         | Network Label         | Switch     | IP Address      | TCP/IP Stack | vMotion Traffic | FT L |
| Physical adapters           | 对 vmk0         | 🧕 Management Netw     | T vSwitch0 | 192.168.113.128 | Default      | Disabled        | Dis  |
| TCP/IP configuration        | 💓 vmk1         | 2 vmk-DPortGroup      | dvSwitch   | 10.100.100.100  | Default      | Enabled         | Dis  |
| Advanced                    |                |                       |            |                 |              |                 |      |
|                             |                |                       |            |                 |              |                 |      |
|                             |                |                       |            |                 |              |                 |      |
|                             |                |                       |            |                 |              |                 |      |
|                             | 4              |                       |            |                 |              |                 | P.   |

- **6.** Click the pencil icon to edit the settings for the virtual adapter. The Edit Settings window will appear.
- **7.** Review the information in Port Properties and NIC settings. Select the IPv4 Settings option.
- 8. Change the IP address of this virtual adapter and then click OK to continue.
- **9.** An Update Virtual NIC task will begin. When this task completes, verify that the IP address was changed in the IP Address column of the VMkernel Adapters list.

You may also need to remove a virtual adapter; this can be done from the same VMkernel Adapters view where we just edited the virtual adapter. To remove a virtual adapter here, make sure it is highlighted and then click the red X icon above the column headers. You will be prompted to confirm removal, as shown in Figure 4.12.

### FIGURE 4.12 The Remove VMkernel Network Adapter confirmation prompt

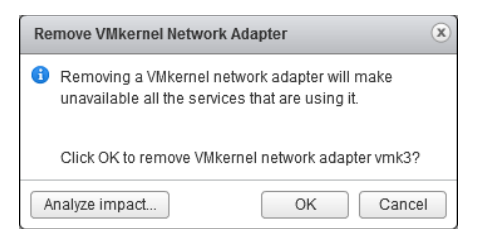

The Analyze Impact button can be used to ensure that the removal will not disrupt other operations. Clicking OK will remove the virtual adapter.

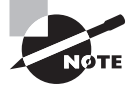

Unlike distributed port groups in a dvSwitch, virtual adapters are removed or configured at the ESXi host level, so multiple host operations may sometimes be required when working with virtual adapters.

We now have a dvSwitch with virtual machine networking and a VMkernel adapter for vMotion traffic. In Exercise 4.16, we added a new dvPort group and virtual adapter by using the Add Networking wizard. It is also possible to migrate an existing virtual adapter to a dvSwitch or vSwitch on a per-host basis. The virtual adapter migration process will be covered in the next section of this chapter.

### Migrating Virtual Adapters to and from a vNetwork Standard Switch

Sometimes it may be necessary to migrate networking to and from a virtual switch. Exercise 4.18 shows the steps involved in migrating a virtual adapter used for vMotion from a dvSwitch to an existing vSwitch.

### EXERCISE 4.18

#### **Migrating a Virtual Adapter to a vSwitch**

- 1. Connect to a vCenter Server with the vSphere Web Client.
- On the Home page, click the vCenter ➤ Hosts And Clusters option and select an ESXi host from the inventory.

- 3. Click the Manage tab and then select the Networking option from the tab's toolbar.
- **4.** Ensure that Virtual Switches is selected in the left pane, and then click the desired target vSwitch to select it.
- **5.** Review the vSwitch topology for the selected vSwitch. It should appear similar to what is shown in the following image:

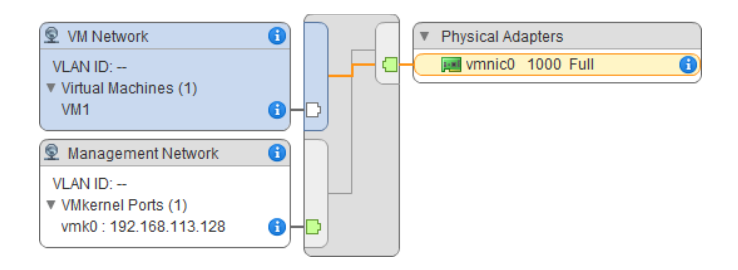

- 6. Click the Migrate A VMkernel Network Adapter To The Selected Switch icon to migrate a VMkernel network adapter to the selected switch. A Migrate VMkernel Network Adapter To vSwitchX wizard will begin.
- 7. Click to select the virtual network adapter that we added to the dvSwitch in Exercise 4.16.

| 🐴 esxi1.test.local - Migrate Virtual | Network Adapt                  | er to vSwitch0                                                                                          |                         |                |                            | (4 €)  |  |
|--------------------------------------|--------------------------------|----------------------------------------------------------------------------------------------------|-------------------------|----------------|----------------------------|--------|--|
| Select virtual network<br>adapter    | Select virtua<br>Select the vi | ct virtual network adapter<br>ct the virtual network adapter you want to migrate to the current switch. |                         |                |                            |        |  |
| 2 Configure settings                 |                                |                                                                                                    |                         |                |                            |        |  |
| 3 Validate changes                   | - 🗊                            |                                                                                                    |                         |                | Q Filter                   | •      |  |
| 4 Ready to complete                  | Device                         | Network Label                                                                                           | Switch                  | IP Address     | vCloud Distributed Storage |        |  |
|                                      | 💓 vmk1                         | 2 vmk-DPortGroup                                                                                        | avSwitch                | 10.100.100.200 | Disabled                   |        |  |
|                                      |                                |                                                                                                    |                         |                |                            |        |  |
|                                      |                                | perties IP Settings                                                                                     |                         |                |                            |        |  |
|                                      | Port prop                      | erties                                                                                                  |                         |                |                            |        |  |
|                                      | Network                        | label                                                                                                   | vmk-DPortGroup          |                |                            |        |  |
|                                      | TCP/IP                         | stack                                                                                                   | Default                 |                |                            |        |  |
|                                      | Enabled                        | d services                                                                                              | vMotion traffic         |                |                            |        |  |
|                                      | IPv4 setti                     | ngs                                                                                                    |                         |                |                            |        |  |
|                                      | IPv4 add                       | dress                                                                                                   | 10.100.100.200 (static) |                |                            |        |  |
|                                      | Subnet                         | mask                                                                                                    | 255.255.255.0           |                |                            |        |  |
|                                      | Default                        | gateway for IPv4                                                                                        | 192.168.113.1           |                |                            |        |  |
|                                      | DNS se                         | rver addresses                                                                                          | 192.168.113.2           |                |                            |        |  |
|                                      | NIC settin                     | gs                                                                                                    |                         |                |                            |        |  |
|                                      | MAC ad                         | dress                                                                                                   | 00:50:56:61:eb:b5       |                |                            | •      |  |
|                                      |                                |                                                                                                    |                         |                |                            |        |  |
|                                      |                                |                                                                                                    |                         |                |                            |        |  |
|                                      |                                |                                                                                                    |                         | Back           | Next Finish                | Cancel |  |

**8.** Review the information in the lower portion of the screen and then click the Next button to continue.

#### EXERCISE 4.18 (continued)

- 9. Provide a unique network label, like vMotion, and then click Next to continue.
- 10. Review the information in the Analyze Impact section and click Next to continue.
- **11.** Review the information on the Ready to Complete section and then click the Finish button to migrate the virtual adapter from the dvSwitch to the vSwitch.
- **12.** Review the vSwitch topology again. It should now appear similar to the following image:

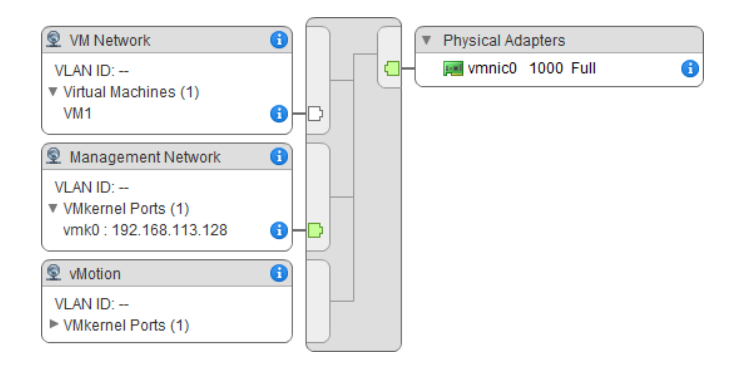

We have now moved a VMkernel connection from our dvSwitch to a standard vSwitch. This can be a useful practice when an existing virtual switch is already assigned a virtual adapter, because it streamlines the process of removing and adding the virtual adapter into one wizard. Now, let's reverse the operation and return this virtual adapter back to the dvSwitch in Exercise 4.19.

#### **EXERCISE 4.19**

#### Migrating a Virtual Adapter to a dvSwitch

- 1. Connect to a vCenter Server with the vSphere Web Client.
- 2. On the Home tab, click Networking, and then select the dvSwitch that we have been working with in the left pane.
- 3. On the Related Objects tab, select the same ESXi host used in the previous exercise.
- **4.** On the Manage tab, ensure that Networking is selected on the toolbar and that Virtual Switches is selected in the left pane.
- 5. Click the dvSwitch that we have been working with in this chapter to select it.

6. Review the dvSwitch topology. It should appear similar to the following image.

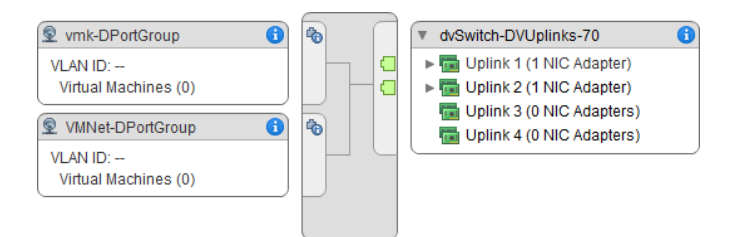

- 7. Click the Migrate Physical Or Virtual Network Adapters To This Distributed Switch icon to migrate the virtual adapter to this distributed switch. The Migrate Networking wizard will launch.
- 8. Accept the defaults in the Select Network Adapter Tasks screen and click Next.
- **9.** Review the information on the Manage Physical Network Adapters screen and click Next to continue.
- **10.** On the Manage Virtual Network Adapters screen, click to select the virtual adapter from the list, and then click the Assign Port Group link located above the column headers.
- **11.** The Assign Destination Port Group window will open. Select the VMkernel distributed port group.

| Assign destination port group | ,                  |          | (     |
|-------------------------------|--------------------|----------|-------|
| Show all columns C            |                    | Q Filter | •     |
| Name                          | Distributed Switch |          |       |
| A VMNet-DPortGroup            | dvSwitch           |          |       |
| 2 vmk-DPortGroup              | dvSwitch           |          |       |
|                               |                    |          |       |
| A Find                        | •                  | 2        | items |
|                               |                    | ОК Са    | ancel |

- **12.** Click OK to continue. Review the changes now listed on the Manage Virtual Network Adapters screen and then click Next.
- Make sure the Analyze Impact screen shows a Validation Status of No Impact, and then click Next.
- **14.** Review the information on the Ready To Complete screen and then click the Finish button to migrate the virtual adapter from the vSwitch to the dvSwitch.

### EXERCISE 4.19 (continued)

**15.** Review the dvSwitch topology again. It should now appear similar to the following image:

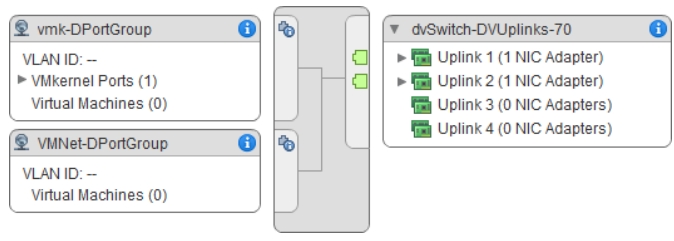

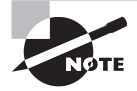

Just like moving and configuring virtual adapters, migrating them also occurs at the ESXi host level.

We have now successfully migrated a virtual adapter between virtual switches. Remember that virtual adapters are only used for VMkernel connections. We still need to cover the steps to migrate virtual machines to and from a dvSwitch.

### Migrating Virtual Machines to and from a vNetwork Distributed Switch

Sometimes it may also be necessary to migrate virtual machine networking to and from a vSwitch. In the following case study, you will examine a scenario where this capability would be useful.

### Real World Scenario

#### **Migrating Virtual Machine Networking to a dvSwitch**

In an earlier case study in this chapter, you looked at a company that had outgrown an existing vSwitch implementation. The company had decided to use dvSwitches for their virtual machine networks and has now performed the prerequisite work required for the move. It is time to make the transition.

Migrating virtual machine networking will seamlessly allow this company to move all of their virtual machines on the current vSwitch to the new dvSwitch in a few simple steps. The migration is entirely automated, and there is no resulting virtual machine downtime as a result of this move.

Exercise 4.20 covers the steps involved in migrating virtual machine networking from a vSwitch to a dvSwitch. This exercise assumes that you have at least one virtual machine connected to the default vSwitch VM network created during ESXi installation. If you do not have any VMs, you will need to create one that uses this networking setup. You can expedite this process by simply creating a VM and not installing a guest OS. You could use the vCenter Server or vCenter Server Appliance VMs, but in this case be very careful to ensure that your networking is correct in the dvSwitch or you could lose access to the vSphere Web Client.

### EXERCISE 4.20

#### **Migrating Virtual Machines to a dvSwitch**

- 1. Connect to a vCenter Server with the vSphere Web Client.
- 2. On the Home page, click the vCenter > Hosts And Clusters option and right-click on a datacenter name in the left pane.
- **3.** Choose the Migrate VM To Another Network option from the context menu. The Migrate Virtual Machine Networking wizard will launch.
- **4.** For the Source Network, browse to select the default VM network that was created during ESXi installation. Click OK to confirm this selection.

| Select Network     |                    | ×         |
|--------------------|--------------------|-----------|
| Show all columns 🥑 |                    | Q Filter  |
| Name               | Distributed Switch |           |
| Q VM Network       |                    |           |
| 2 VMNet-DPortGroup | dvSwitch           |           |
| 2 vmk-DPortGroup   | dvSwitch           |           |
|                    |                    |           |
|                    |                    |           |
| A Find             | •                  | 3 items   |
|                    |                    | OK Cancel |

- **5.** For Destination Network, browse to select the virtual machine networking distributed port group that we created in Exercise 4.13. Click OK to confirm this selection.
- **6.** Ensure that the final configuration on the Select Source And Destination Networks screen resembles the following image:

### EXERCISE 4.20 (continued)

| 🟂 Migrate Virtual Machine Networki                                     | ng                                                                                                    | ? |
|------------------------------------------------------------------------|----------------------------------------------------------------------------------------------------|---|
| 1 Select source and<br>destination networks<br>2 Select VMs to migrate | Select source and destination networks<br>Select source and destination networks for the migration of virtual machine network adapters                                                                                                    | _ |
| 3 Ready to complete                                                    | Source network                                                                                                    |   |
| J ready to complete                                                    | Specific network     M Network     All virtual machine network adapters that are connected to this network will be migrated.     No network     All virtual machine network adapters that are not connected to any network will be migrated.  Destination network  VMNet-DPortGroup Browse |   |
|                                                                        | Back Next Finish Cancel                                                                                                    |   |

- 7. Click the Next button to continue. Select a virtual machine by expanding the list of VMs and checking its box. You can also expand the VM to view its NICs and view details about them.
- **8.** Click the Next button to continue, and then review the information on the Ready To Complete screen.
- **9.** Click the Finish button to begin the VM network migration. A Migrate Virtual Machine Networking task will begin. When this task completes, verify in the VM's properties that it is now using the dvSwitch network.

The same procedure detailed in Exercise 4.20 can also be used to migrate virtual machine networking from a dvSwitch to a vSwitch. The Source and Destination Networks fields in the Migrate Virtual Machine Networking wizard would simply be reversed, as shown in Figure 4.13.

| 🖧 Migrate Virtual Machine Netwo                                     | rking                                                                                                    | ?   |
|---------------------------------------------------------------------|----------------------------------------------------------------------------------------------------|-----|
| Select source and<br>destination networks     Select VMs to migrate | Select source and destination networks<br>Select source and destination networks for the migration of virtual machine network adapters                                                                                                    |     |
| 2 Select VMs to migrate<br>3 Ready to complete                      | Source network  Specific network  MiNet-DPortGroup Browse  All virtual machine network adapters that are connected to this network will be migrated.  No network All virtual machine network adapters that are not connected to any network will be migrated.  Destination network  Mi Network Browse |     |
|                                                                     |                                                                                                    |     |
|                                                                     | Back Next Finish Car                                                                                                    | cel |

FIGURE 4.13 Migrating VM networking from a dvSwitch

We have now covered migrating virtual machine networking to and from both a vSwitch and a dvSwitch. In this chapter, we have been working with the latest version of the dvSwitch, but in some cases you may have older dvSwitches that are in need of upgrade. In the next section, we will explain how to upgrade an older version of the dvSwitch.

### Upgrading a vNetwork Distributed Switch

A version 4.0.0, 4.1.0, 5.0.0 or 5.1.0 vSphere *distributed switch* (dvSwitch) may be upgraded to the 5.5.0 version, after the vCenter 5.5 and ESXi 5.5 upgrades are both complete. This is because the version 5.5.0 dvSwitch is only compatible with ESXi 5.5 and later and will be available only after vCenter Server is running at version 5.5.

The dvSwitch upgrade will allow the distributed switch to take advantage of the latest set of features available in the vSphere 5.5 release, and dvSwitch upgrades are nondisruptive. This means that virtual machines and ESXi hosts attached to the dvSwitch being upgraded experience no downtime during the upgrade. Exercise 4.21 details the procedure of upgrading an existing version 5.0.0 dvSwitch to the 5.5.0 version. Don't worry if you don't already have an older dvSwitch, as we will create one first in the exercise.

#### EXERCISE 4.21

#### **Upgrading a vNetwork Distributed Switch**

- 1. Connect to a vCenter Server with the vSphere Web Client.
- **2.** On the Home page, click vCenter > Distributed Switches in the left pane.
- **3.** On the Objects tab, click the switch icon with a green plus sign to begin. The New Distributed Switch wizard will launch.
- **4.** Provide a name for the dvSwitch and select a datacenter to place the dvSwitch in. Click the Next button to continue.
- 5. Specify Distributed Switch Version 5.0.0 and click Next to continue.
- 6. Accept the default values for the dvSwitch settings and click Next.
- 7. Review the information on the Ready To Complete screen.

| Let New Distributed Switch                                        |                                                                                                    |                                       |                      | ? ₩ |
|-------------------------------------------------------------------|----------------------------------------------------------------------------------------------------|---------------------------------------|----------------------|-----|
| <ul> <li>1 Name and location</li> <li>2 Select version</li> </ul> | Ready to complete<br>Review your settings selections before                                                                          | e finishing the wizard.               |                      |     |
|                                                                   |                                                                                                    |                                       |                      |     |
| ✓ 3 Edit settings                                                 | Name:                                                                                                    | 5.0.0 dvSwitch                        |                      |     |
| ✓ 4 Ready to complete                                             | Version:                                                                                                    | 5.0.0                                 |                      |     |
|                                                                   | Number of uplinks:                                                                                                    | 4                                     |                      |     |
|                                                                   | Network I/O Control:                                                                                                    | Enabled                               |                      |     |
|                                                                   | Default port group:                                                                                                    | DPortGroup                            |                      |     |
|                                                                   | Suggested next actions           New Distributed Port Group           Add and Manage Hosts           These actions will be available | e in the Actions menu of the new dist | ributed switch.      |     |
|                                                                   |                                                                                                    |                                       | Back Next Finish Can | cel |

- **8.** Click the Finish button to add the dvSwitch to the datacenter. A series of tasks will begin. Wait for these tasks to complete and the new dvSwitch to appear.
- **9.** On the Objects tab, select the version 5.0.0 dvSwitch you just created. Right-click it and choose Upgrade Distributed Switch from the context menu. The Upgrade Distributed Switch wizard will begin.

- **10.** Select Version 5.5.0 for the upgrade version and click the Next button to continue.
- Since no ESXi hosts were actually added to this dvSwitch, there will be no compatibility issues. In live environments, ensure that all compatibility checks pass on this step. Click the Next button to continue.
- **12.** Review the information on the Ready To Complete screen and click the Finish button to begin the dvSwitch upgrade.
- **13.** Click the name of the dvSwitch that was just upgraded. Now click the Summary tab and verify the dvSwitch version listed.

| 5.0.0 dvSwitch                                                                                                    | Actions 🔻 |   |                                      |               |         | =. |
|----------------------------------------------------------------------------------------------------|-----------|---|--------------------------------------|---------------|---------|----|
| Getting Started Summary Monitor Manage Related Objects                                                                           |           |   |                                      |               |         |    |
| 5.0.0 dvSwitch     PORTS     FREE       Manufacturer:     VMware     USED: 0     CAPACITY       Version:     5.5.0     VS     VS |           |   |                                      |               | 8       |    |
| Switch Details                                                                                                    |           |   | ▼ Features                           | Querented     |         | _  |
| Hosts                                                                                                    | 0         | - | DirectPath I/O                       | Supported     |         |    |
| Virtual machines                                                                                                    | 0         |   | NetFlow                              | Supported     |         |    |
|                                                                                                    |           |   | Link Layer Discovery Protoco         | I Supported   |         |    |
| * NOLES                                                                                                    |           |   | Link Aggregation Control<br>Protocol | Basic support | Enhance |    |
|                                                                                                    |           |   | Port mirroring                       | Supported     |         |    |
|                                                                                                    | Edit      | L | Health check                         | Supported     | .ati    |    |

NØTE

vNetwork distributed switches cannot be downgraded to previous vSphere dvSwitch versions, and older incompatible ESXi hosts cannot be used with the latest dvSwitch version.

We have covered a great deal about distributed virtual switches in this chapter. Before we move on to the next section of this chapter, let's take a moment to discuss the use cases for a dvSwitch.

### Determining the Use Case for a vNetwork Distributed Switch

The use case for dvSwitches could ultimately come down to the size of the environment. Larger environments will be more likely to benefit from many of the advanced features available only in the dvSwitch. To review from earlier, these features include the following:

- Bidirectional virtual machine rate limiting (traffic shaping)
- Centralized vCenter administration and provisioning
- Cisco Nexus 1000V virtual switch
- Dynamic adjustment for load-based NIC teaming
- Enhanced security and monitoring for vMotion traffic
- IEEE 802.1p tagging
- LLDP support
- LACP support
- NetFlow
- Network I/O Control
- Port Mirror
- Private VLAN support
- Health Check
- Traffic Filtering and Marking

Another use case for the dvSwitch is with converged adapters and 10GbE adapters where there simply may not be enough physical NICs to use the vSwitch effectively and maintain proper network isolation. How the network is managed can be another determining factor for dvSwitch use. If the network team is going to manage the network, they may want to use the dvSwitch for its advanced capabilities.

In summary, any virtual environment with Enterprise Plus licensing and vCenter Server that needs networking capability could be a use case for the dvSwitch. It is also important to remember that hybrid configurations are entirely possible, and sometimes this mixture of dvSwitches and vSwitches can be the best solution. The next section of this chapter will cover configuring vSwitch and dvSwitch policies.

# Configuring vSS and vDS Policies

Policies may be set at the port group level on either a vSwitch or a dvSwitch. These policies apply to all of the port groups on a vSwitch or to ports in the dvPort group, but they may

also be overridden. In the final section of this chapter, I will cover some of these policies, how they are used, and when to use them. The first topic in this section is identifying common vSwitch and dvSwitch policies.

### Identifying Common vSwitch and dvSwitch Policies

The vSwitch and dvSwitch have four policies in common:

**Failover And Load Balancing Policy** Used to determine how outbound network traffic will be distributed across network adapters and how to handle failed network adapters.

Security Policy Used to establish layer 2 frame filtering policies.

**Traffic Shaping Policy** Used to control the amount of bandwidth allowed. Remember that vSwitches offer this capability only on outbound traffic.

VLAN Policy Used to establish VLAN ID for a network connection, but remember that private VLANs are not possible with vSwitches.

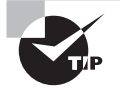

While outbound traffic can be controlled with the vSwitch load balancing policy, keep in mind that inbound traffic is controlled by the physical switch configuration.

It is important to remember that although these four policies are common across vSwitches and dvSwitches, there are still differences in their implementation. These differences will be important to understand for the exam. Now that I have outlined the common policies between the vSwitch and the dvSwitch, we will delve a little deeper into each one. Let's start with configuring load balancing and failover policies in virtual switches.

### **Configuring Load Balancing and Failover Policies**

Load balancing and failover policies are used to determine how network traffic will be distributed across network adapters and how to handle failed network adapters. The following options are configurable:

- Load Balancing
- Network Failover Detection
- Notify Switches
- Failback
- Failover Order

To view or configure these options for a vSwitch, use the vSwitch - Edit Settings option. Figure 4.14 shows the vSwitch Teaming and Failover settings.

| operties<br>curity<br>affic shaping<br>aming and failover | Load balancing:<br>Network failure detection:<br>Notify switches:<br>Failback: | Override Override Override Override Override | Route based on originating virtual port     *       Link status only     *       Yes     *       Yes     * |
|-----------------------------------------------------------|--------------------------------------------------------------------------------|----------------------------------------------|----------------------------------------------------------------------------------------------------|
| F                                                         | ailover order                                                                  |                                              |                                                                                                    |
|                                                           | Override                                                                       |                                              |                                                                                                    |
|                                                           |                                                                                |                                              |                                                                                                    |
|                                                           |                                                                                |                                              |                                                                                                    |
|                                                           |                                                                                |                                              |                                                                                                    |
|                                                           |                                                                                |                                              |                                                                                                    |
|                                                           |                                                                                |                                              |                                                                                                    |
|                                                           | Select active and standby a                                                    | adapters. During                             | g a failover, standby adapters activate in the order specified above.                                      |

FIGURE 4.14 vSwitch Teaming and Failover settings

Exercise 4.22 covers the steps to view or configure the load balancing and failover policies for a dvSwitch.

### EXERCISE 4.22

#### Viewing dvSwitch Teaming and Failover Policies

- 1. Connect to a vCenter Server with the vSphere Web Client.
- 2. On the Home page, click the vCenter > Distributed Switches option in the left pane.
- **3.** On the Objects tab, right-click the dvSwitch and choose Manage Distributed Port Groups. The Manage Distributed Port Groups window will open.
- 4. Select the Teaming And Failover check box, and click Next to continue.
- 5. Click the desired port group to select it, and then click Next.
- 6. The Teaming And Failover screen will list the policies, as shown here:

| 🍰 dvSwitch - Manage Distributed Po                                             | ort Groups                                                                                                    |                                                                           |                                    | <ul><li>? &gt;&gt;</li></ul> |
|--------------------------------------------------------------------------------|----------------------------------------------------------------------------------------------------|---------------------------------------------------------------------------|------------------------------------|------------------------------|
| <ul> <li>1 Select port group policies</li> <li>2 Select port groups</li> </ul> | Teaming and failover<br>Controls load balancing, netw                                                                                                    | rork failure detection, switches notification, fa                         | ilback, and uplink failover order. |                              |
| 3 Configure policies<br>3a Teaming and failover<br>4 Ready to complete         | Load balancing:<br>Network failure detection:<br>Notify switches:<br>Failback:<br>Failboxer order<br>Contemportation<br>Active uplink 1<br>Contemportation<br>Uplink 2<br>Contemportation<br>Contemportation | Route based on originating virtual port<br>Link status only<br>Yes<br>Yes |                                    |                              |
|                                                                                | Select active and standby up                                                                                                    | blinks. During a failover, standby uplinks acti                           | vate in the order specified above. |                              |
|                                                                                |                                                                                                    |                                                                           | Back Next Finish C                 | ancel                        |

7. Review the available options and then click Cancel to close the window.

Now that you have seen how to find the load balancing and failover policies, let's examine how each of these policies can be used.

### Load Balancing

The load-balancing policy is used to determine how ESXi hosts will use their uplink adapters. There are five configurable options in this policy:

**Route Based On Originating Virtual Port** The wording differs slightly between the vSwitch and the dvSwitch, but the meaning is the same. An uplink will be selected based on the virtual port where the traffic entered the switch. This is the default setting.

**Route Based On IP Hash** An adapter or uplink will be selected based on a hash of the source and destination IP addresses of each packet.

Route Based On Source MAC Hash An adapter or uplink will be selected based on a hash of the source Ethernet.

**Route Based On Physical NIC Load** An uplink will be selected based on the current load of the physical NICs. Note that this option is available only when using a dvSwitch.

**Use Explicit Failover Order** An adapter or uplink that is listed highest in the order of active adapters and passes failover detection criteria will be used.

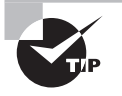

Route Based On IP Hash requires that EtherChannel be configured on the physical switch, and EtherChannel should be used only with the Route Based On IP Hash option.

### **Network Failover Detection**

Network Failover Detection is a mechanism used to detect uplink failures. There are two configurable options in this policy:

Link Status Only As the name implies, it relies only on the link status provided by the network adapter. This option can detect switch failure and cable pulls but cannot detect configuration errors or cable pulls on the other side of a physical switch.

**Beacon Probing** Beacon probes are sent out and listened for on all NICs in the team. This information is used to determine link status and more, and it is capable of detecting configuration errors and cable pulls on the other side of a physical switch. Beacon probing should not be used in conjunction with the Route Based On IP Hash load-balancing policy; it is most useful when three or more adapters are used in the teaming.

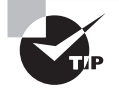

Unless you have a specific reason to use beacon probing, use the default option for network failover detection of link status only.

### **Notify Switches**

The Notify Switches option is used to notify switches in case of a failed uplink adapter on the ESXi host. There are two configurable options in this policy:

Yes When this option is used, the physical switch is notified when a virtual NIC's location changes. This behavior is desirable most of the time, since it provides the lowest latencies.

**No** This option would typically be used only when connected virtual machines are using Microsoft Network Load Balancing (NLB) in unicast mode.

### Failback

Failback is used to determine what an uplink adapter does after recovering from a failure. There are two configurable options in this policy:

Yes The adapter is put back in service immediately after recovery, and the standby adapter returns to being a standby adapter. Yes is the default setting.

No The adapter is left out of service after recovery, until it is again needed.

### **Failover Order**

The final configurable option is for the uplink adapter failover order. Note that the naming differs between the vSwitch, which uses the term *adapters*, and the dvSwitch, which uses

the term *uplinks*. Aside from the naming differences, the three options in this policy perform the same way. The options are as follows:

Active Adapters/Uplinks These adapters will be used as long as network connectivity is available.

**Standby Adapters/Uplinks** These adapters will be used if one of the active adapters loses connectivity.

Unused Adapters/Uplinks These adapters will never be used.

The active, standby, and unused adapters/uplinks can be organized in the virtual switch properties and overridden in the port group properties.

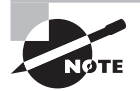

Do not configure standby adapters/uplinks when using the Route Based On IP Hash load-balancing policy.

Load balancing and failover are used to provide redundant, highly available, and rightsized networking to our virtual switches. Next, let's discuss the security policies that can be used to protect virtual switches.

### **Configuring Network Security Policies**

Virtual switches are capable of enforcing security policies to protect virtual machines connected to them from impersonation and interception attacks. These policies can be configured at the vSwitch level or at the individual port group level in the vSwitch. Figure 4.15 shows a vSwitch with the three different security policies and their default settings of Accept or Reject.

### FIGURE 4.15 vSwitch security policies

| T vSwitch0 - Edit Settings                                        |                                                                |                            |               | ?         |
|-------------------------------------------------------------------|----------------------------------------------------------------|----------------------------|---------------|-----------|
| Properties<br>Security<br>Traffic shaping<br>Teaming and failover | Promiscuous mode:<br>MAC address changes:<br>Forged transmits: | Reject<br>Accept<br>Accept | ▼<br> ▼<br> ▼ |           |
|                                                                   |                                                                |                            |               | OK Cancel |

Promiscuous Mode policies allow a guest operating system with a NIC placed into promiscuous mode to observe all traffic on the same vSwitch or port group. Typically, this policy would be used only if you were running a packet sniffer or intrusion detection system on the guest operating system. When Promiscuous Mode is set to Accept, any guest operating system with a NIC placed into promiscuous mode can view traffic destined for other guests or hosts on the same network segment. Because this is a nonsecure mode of operation, the default setting for this policy is Reject.

So you can better understand how the MAC Address Changes and Forged Transmits policies function, I will first review some basic networking information. Each virtual network adapter in a virtual machine has its own unique MAC address. The MAC address is typically assigned when the adapter is created, but it can be changed or even hard-coded in a VM's network adapter settings.

The MAC address specified in the virtual machine's settings is known as the *initial MAC address*, and it cannot be changed by the guest operating system. Each virtual network adapter also has what is known as an *effective MAC address*. The guest operating system is responsible for setting the value of the effective MAC address, and it will typically match the initial MAC address. However, the initial and effective MAC addresses may be different. This is useful for virtual machines that were converted from physical hardware, where they may have been licensed to a specific MAC address. The downside to allowing the initial and effective MAC address to differ is that it introduces the opportunity for MAC address impersonation or spoofing. MAC address spoofing can allow network device impersonation or circumvention of access control lists. The MAC Address Changes and Forged Transmits policies work similarly, but there are a few subtle differences.

MAC Address Changes policies affect traffic that is received by a virtual machine. The MAC Address Changes policy is used to control how differentiation between the initial MAC address and the effective MAC address is handled by the vSwitch or port group. When the MAC Address Changes policy is set to Accept, the initial and effective MAC addresses can differ. In other words, the vSwitch will honor the MAC Address Change request. When the MAC Address Changes policy is set to Reject, the initial and effective MAC addresses must match or the vSwitch will disable the port the virtual machine's NIC is connected to. This virtual machine will no longer receive any traffic—until its initial MAC address and effective MAC address again match.

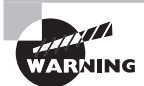

If you are using the ESXi Software iSCSI initiator, be sure to set the MAC Address Changes option to Accept.

Forged Transmits policies affect traffic that is transmitted from a virtual machine. The Forged Transmits policy is used to control how differentiation between the initial MAC address and the effective MAC address is handled by the vSwitch or port group. When the Forged Transmits policy is set to Accept, the initial and effective MAC addresses can differ. In other words, the vSwitch will honor forged transmits since it won't even compare the MAC addresses. When the Forged Transmits policy is set to Reject, the initial and effective MAC addresses must match or the vSwitch will simply drop any packets received from the virtual machine.

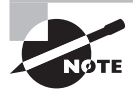

If Microsoft's Network Load Balancing is being used in unicast mode, set both the MAC Address Changes policy and the Forged Transmits policy to Accept.

Before we leave network security policies behind, keep in mind that the MAC Address Changes policy will affect traffic that is received by a virtual machine and that the Forged Transmits policy will affect traffic that is transmitted from a virtual machine. I find it helpful to use the completely unrelated acronym of TFTP to help keep these two straight:

```
Transmitted = Forged Transmits Policy
```

Now that we have covered the policies available for securing virtual switches, let's move on to configuring virtual switch traffic shaping policies.

### **Configuring Traffic Shaping Policies**

Traffic shaping policies are used to control network bandwidth and can be configured in both vSwitches and dvSwitches. It is important to remember that only outbound traffic will be controlled on a vSwitch and that both inbound and outbound traffic will be controlled on a dvSwitch. A traffic shaping policy consists of the following:

Average Bandwidth The bits per second allowed across a port. This number is measured over a period of time and represents the allowed average load.

**Peak Bandwidth** The maximum bits per second allowed across a port. This number is used to limit the bandwidth during a burst and cannot be smaller than the average bandwidth number.

**Burst Size** The maximum kilobytes (KB) allowed in a burst. This option can allow a port that needs more bandwidth than is specified in the average bandwidth value to gain a burst of higher-speed traffic if bandwidth is available.

Exercise 4.23 covers the steps for configuring traffic shaping on a vSwitch.

### EXERCISE 4.23

### **Configuring Traffic Shaping Policies on a vSwitch**

- 1. Connect to a vCenter Server with the vSphere Web Client.
- 2. On the Home page, click vCenter > Hosts And Clusters and then select an ESXi host from the inventory.

### EXERCISE 4.23 (continued)

- **3.** Click the Manage tab and then the Networking option. Ensure that the Virtual Switches option is selected in the left pane on this tab, and then click to select a vSwitch.
- **4.** Click the Edit Settings icon (the yellow pencil icon located just above the column headers) to edit the vSwitch settings. The Edit Settings window will open.
- **5.** Click the Traffic Shaping menu option on the left. Note that Status is set to Disabled by default. Change the value to Enabled, using the drop-down menu.
- **6.** Set the Average Bandwidth value to a value smaller than the Peak Bandwidth value. The final configuration should appear similar to the following image:

| T vSwitch0 - Edit Settings                                        |                                                                                        |                                           | ?         |
|-------------------------------------------------------------------|----------------------------------------------------------------------------------------|-------------------------------------------|-----------|
| Properties<br>Security<br>Traffic shaping<br>Teaming and failover | Status:<br>Average bandwidth (kbit/s):<br>Peak bandwidth (kbit/s):<br>Burst size (KB): | Enabled •<br>12288 •<br>16384 •<br>3072 • |           |
|                                                                   |                                                                                        |                                           | OK Cancel |

- **7.** Click OK to save these changes. An Update Virtual Switch task will begin. When it completes, use the blue information icon to verify the traffic shaping values you just entered.
- 8. Using the topology map at the bottom of the Manage tab, select a port group by clicking its name. Click the Edit Settings icon located directly above the topology map to edit the port group settings.
- 9. In the Edit Settings window, select the Traffic Shaping tab.

- **10.** Note that Status is set to Enabled and that the values for Average Bandwidth, Peak Bandwidth, and Burst Size are inherited from the vSwitch setting.
- **11.** To disable traffic shaping policies for this port group, select the Override check box in the Status field, and then use the drop-down menu to change the status to Disabled.
- **12.** The traffic shaping policy has now been overridden for this port group, and the values for Bandwidth and Burst Size are grayed out.

| 👷 Management Network - Edit Settin | gs                          |         |          |        |        | ?   |
|------------------------------------|-----------------------------|---------|----------|--------|--------|-----|
| Properties                         | Status:                     | Verride | Disabled | •      |        |     |
| Security                           | Average bandwidth (kbit/s): |         | 12288    | *<br>* |        |     |
| Traffic shaping                    | Peak bandwidth (kbit/s):    |         | 16384    | *<br>* |        |     |
| reaming and railover               | Burst size (KB):            |         | 3072     | *<br>* |        |     |
|                                    |                             |         |          |        |        |     |
|                                    |                             |         |          |        |        |     |
|                                    |                             |         |          |        |        |     |
|                                    |                             |         |          |        |        |     |
|                                    |                             |         |          |        |        |     |
|                                    |                             |         |          |        |        |     |
|                                    |                             |         |          |        |        |     |
|                                    |                             |         |          |        |        |     |
|                                    |                             |         |          |        |        |     |
|                                    |                             |         |          |        |        |     |
|                                    |                             |         |          |        |        |     |
|                                    |                             |         |          |        |        | _   |
|                                    |                             |         |          |        | OK Can | :el |

13. Click OK to save these changes. An Update Port Group task will begin. When it completes, use the information icon to verify that traffic shaping values do not exist for the port group.

The ability to override particular traffic shaping policies on the port group level provides additional granularity to the vSwitch configuration. This can be particularly useful if limits are needed on certain networks and other networks need to run as fast as possible.

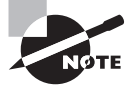

When a traffic shaping policy is applied, it will be applied to each vmnic attached to the port group and not to the vSwitch as a whole. Also remember that vSwitch changes are per-ESXi host.

Besides configuring traffic shaping policies in the vSwitch, you also need to know how to configure traffic shaping policies in the dvSwitch. This is covered in Exercise 4.24.

#### EXERCISE 4.24

#### **Configuring Traffic Shaping Policies on a dvSwitch**

- 1. Connect to a vCenter Server with the vSphere Web Client.
- **2.** On the Home page, click vCenter > Distributed Switches in the left pane.
- **3.** On the Objects tab, right-click the dvSwitch and choose Manage Distributed Port Groups. The Manage Distributed Port Groups window will open.
- 4. Choose the Traffic Shaping option and click Next to continue.
- 5. Click the desired port group to select it, and then click Next to continue.
- **6.** The Traffic Shaping screen will list both the ingress (network into VM) traffic shaping settings and the egress (VM out to network) traffic shaping settings.
- 7. Use the drop-down menu to change the Status field for both Ingress (network into VM) and Egress (VM out to network) to Enabled. Enter the same values for the Average Bandwidth, Peak Bandwidth, and Burst Size that you used in Exercise 4.23 when configuring traffic shaping on the vSwitch.

| 🍰 dvSwitch - Manage Distributed Po                    | ort Groups                                                                                                    |                                                  |                                  | <b>4</b> (\$  |
|-------------------------------------------------------|----------------------------------------------------------------------------------------------------|--------------------------------------------------|----------------------------------|---------------|
| 1 Select port group policies     2 Select port groups | Traffic shaping<br>Controls average bandwidth, pe                                                                                                    | ak bandwidth, and burst size of the ingress      | and egress traffic on each port. | <u> </u>      |
| 3 Configure policies<br>3a Traffic shaping            | Ingress traffic shaping<br>Status:                                                                                                    | Enabled                                          |                                  |               |
| 4 Ready to complete                                   | Average bandwidth (kbit/s):<br>Peak bandwidth (kbit/s):<br>Burst size (KB):                                                                                                    | 12288 • •<br>16384 • •                           |                                  |               |
|                                                       | Egress traffic shaping                                                                                                    |                                                  |                                  |               |
|                                                       | Average bandwidth (kbit/s):<br>Peak bandwidth (kbit/s):                                                                                                    | 12288 •                                          |                                  |               |
|                                                       | Burst size (KB):                                                                                                    | 3072                                             | _                                |               |
|                                                       | <ul> <li>Trainc snaping policy is applied to the state of the state of the stat</li></ul> | nied individuality to each port in the port grou | ρ.                               |               |
|                                                       |                                                                                                    | ::                                               |                                  | Y             |
|                                                       |                                                                                                    |                                                  | Back Next                        | Finish Cancel |

Note that Ingress and Egress do not have to be enabled as a pair. You can pick either one individually or both together.

- **8.** Click the Next button to continue. Review the information on the Ready To Complete screen and click the Finish button to save these changes.
- **9.** A Reconfigure Distributed Port Group task will begin. When this task completes, expand the dvSwitch in the left pane. Click Distributed Port Groups and select the appropriate port group. Verify the settings.

We have now covered load balancing and failover policies, network security policies, and traffic shaping policies. The fourth and final virtual switch policy that both switches share is the VLAN policy.

### **Configuring VLAN Settings**

Both vSwitches and dvSwitches can be configured to use VLANs. Many of the vSwitch exercises earlier in this chapter included steps where the VLAN could have been provided. The VLAN settings for a port group in a vSwitch can be configured by obtaining the properties for the port group. This is shown in Figure 4.16, where Management Network has been assigned to VLAN 46.

### FIGURE 4.16 VM port group VLAN settings

| 🙎 Management Network - Edit Settin | igs            |                    | ?   |
|------------------------------------|----------------|--------------------|-----|
| Properties                         | Network label: | Management Network |     |
| Security                           | VLAN ID:       | 46 •               |     |
| Traffic shaping                    |                |                    |     |
| Teaming and failover               |                |                    |     |
|                                    |                |                    |     |
|                                    |                |                    |     |
|                                    |                |                    |     |
|                                    |                |                    |     |
|                                    |                |                    |     |
|                                    |                |                    |     |
|                                    |                |                    |     |
|                                    |                |                    |     |
|                                    |                |                    |     |
|                                    |                |                    |     |
|                                    |                |                    |     |
|                                    |                |                    |     |
|                                    |                |                    |     |
|                                    |                |                    |     |
|                                    |                | OK Cano            | cel |
|                                    |                |                    |     |

Similarly, the VLAN settings for a dvSwitch can be configured by obtaining the properties for the dvPort group. This is shown in Figure 4.17, where the dvPort group has been assigned to VLAN 46.

### FIGURE 4.17 dvPort group VLAN settings

| 🍰 dvSwitch - Manage Distributed Po                                                                                                    | ort Groups                                                                                                    | (?) ▶ |
|----------------------------------------------------------------------------------------------------|----------------------------------------------------------------------------------------------------|-------|
| dvSwitch - Manage Distributed Po     1 Select port group policies     2 Select port groups     3 Configure policies     3a VLAN     4 Ready to complete | VLAN<br>Contains settings for VLAN ID, VLAN trunk range, or Private VLAN.<br>VLAN type:<br>VLAN type:<br>VLAN ID:<br>46 | •••   |
|                                                                                                    |                                                                                                    |       |
|                                                                                                    | Back Next Finish Ca                                                                                                    | ncel  |

Before we leave our coverage of VLANs behind, let's take a moment to discuss determining the appropriate VLAN configuration for a vSphere implementation.

# Determining Appropriate VLAN Configuration for a vSphere Implementation

A VLAN is used to segment a single physical network into multiple logical networks. VLANs are used in vSphere implementations for the following reasons:

- To simplify ESXi host integration
- To improve network security
- To reduce network congestion
- To isolate network traffic

To support VLANs in vSphere, either the physical or the virtual switch must tag the Ethernet frames with an 802.1Q tag. This tag is also known as the VLAN ID. Three configuration modes can be used to tag and untag the packets for virtual machine frames:

**External Switch Tagging (EST)** The physical switch performs all VLAN tagging. ESXi host network adapters are connected to access/untagged ports on the physical switch.

**Virtual Switch Tagging (VST)** The vSwitch (or dvSwitch) performs all VLAN tagging. ESXi host network adapters must be connected to trunk/tagged ports on the physical switch. This is the most common implementation.

Virtual Guest Tagging (VGT) An 802.1Q VLAN trunking driver installed in the virtual machine performs all VLAN tagging. ESXi host network adapters must be connected to trunk/tagged ports on the physical switch. In order for the tagged traffic to be passed through to the virtual guest, either VLAN 4095 for a vSwitch port group or VLAN trunking for a dvPort group has to be configured.

Determining the appropriate VLAN configuration for a vSphere implementation will often come down to understanding both the requirements and the available infrastructure. VLAN configuration is part of the vSphere design, and there will likely always be some sort of retrofit involved to integrate vSphere into existing environments.

Keep in mind that VST is the most commonly used VLAN implementation. This is because VST can use trunked VLANs, and nothing has to be configured in the guest OS. Using trunked VLANs cuts down on the number of physical NICs required in the ESXi hosts, and not having to configure each guest OS lowers administrative effort and cuts down on complexity.

### **Configuring dvPort Group Blocking Policies**

Port blocking policies are used to block all ports on a port group from sending and receiving data and are available only in dvSwitches. In Exercise 4.25, you will configure dvPort group blocking policies. The upgraded dvSwitch we worked with in Exercise 4.21 would be a great candidate for this lab, since it is unlikely to be in use.

#### **EXERCISE 4.25**

### **Configuring dvPort Group Blocking Policies**

- 1. Connect to a vCenter Server with the vSphere Web Client.
- **2.** On the Home page, click vCenter > Distributed Switches in the left pane.
- **3.** On the Objects tab, right-click the dvSwitch and choose Manage Distributed Port Groups. The Manage Distributed Port Groups window will open.
- 4. Select the Miscellaneous check box, and click Next to continue.
- 5. Click the desired port group to select it, and then click Next to continue.
- **6.** The Miscellaneous option controls the port blocking configuration via a drop-down menu. Change the Block All Ports option to Yes, and click Next to continue.

### EXERCISE 4.25 (continued)

| S.0.0 dvSwitch - Manage Distribut                                                                                                    | ed Port Groups                                                                                                    | (?) ₩ |
|----------------------------------------------------------------------------------------------------|----------------------------------------------------------------------------------------------------|-------|
| <ul> <li>5.0.0 dv Switch - Manage Distribut</li> <li>1 Select port group policies</li> <li>2 Select port groups</li> <li>3 Configure policies</li> <li>3a Miscellaneous</li> <li>4 Ready to complete</li> </ul> | ed Port Groups  Miscellaneous Controls the ports blocking configuration.  Block all ports: Yes ✓ Selecting Yes will shut down all ports in the port group. This might disrupt the normal network operations of the hosts or using the ports. | ③ ₩   |
|                                                                                                    | Back Next Finish C                                                                                                    | ancel |

7. Review the information on the Ready To Complete screen, and then click the Finish button to apply the port blocking policy to the distributed port group. A Reconfigure dvPort Group task will begin. When this task completes, the dvPort group configuration is complete.

At this point, all connections using this dvPort group are blocked. If this is your only dvPort group or if you need these connections to work, go back through the previous exercise and undo the changes just made. There is one final topic we need to cover in this chapter: enabling jumbo frames.

### Enabling Jumbo Frames Support on Appropriate Components

A *jumbo frame* is an Ethernet frame with a payload size greater than 1,500 bytes and less than or equal to 9,000 bytes. This size is also known as the *maximum transmission unit* (MTU). Jumbo frames can be enabled to improve network I/O performance and use fewer CPU resources. Jumbo frames must be supported on the network end to end, meaning that the ESXi host, the destination, and any and all physical switches between the two must support jumbo frames.

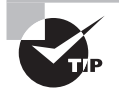

The use of jumbo frames does not automatically guarantee a performance increase. When using jumbo frames, it is always best to test performance with and without them to see if there is a benefit to using them.

In Exercise 4.26, you will create a new dvSwitch that has jumbo frames enabled. You will first configure the dvSwitch to use jumbo frames, and then you will create a new VMkernel connection type that could be used for iSCSI or NFS traffic.

### EXERCISE 4.26

### **Enabling Jumbo Frames for a dvSwitch**

- 1. Connect to a vCenter Server with the vSphere Web Client.
- **2.** On the Home page, click vCenter > Distributed Switches in the left pane.
- **3.** On the Objects tab, right-click the appropriate dvSwitch and choose the Edit Settings option from the context menu. The Edit Settings window will open.
- Choose the Advanced option in the left pane. Change the value of MTU (Bytes) to 9000 and click OK to save the changes.

| 🔊 5.0.0 dvSwitch - Edit Settings |                       | 0                          |
|----------------------------------|-----------------------|----------------------------|
| General<br>Advanced              | MTU (Bytes):          | 9000 <b>A</b>              |
|                                  | Discovery protocol    |                            |
|                                  | Type:                 | Cisco Discovery Protocol 🔹 |
|                                  | Operation:            | Listen ·                   |
|                                  | Administrator contact |                            |
|                                  | Name:                 |                            |
|                                  | Other details:        |                            |
|                                  |                       |                            |
|                                  |                       |                            |
|                                  |                       |                            |
|                                  |                       |                            |
|                                  |                       |                            |
|                                  |                       |                            |
|                                  |                       |                            |
|                                  |                       |                            |
|                                  |                       | Back Next Finish Cancel    |

#### EXERCISE 4.26 (continued)

**5.** An Update Properties task will begin, followed by a Reconfigure vSphere dvSwitch task. Wait for these tasks to complete, and use the Edit Settings option to verify that the change was successfully made.

You have now configured the dvSwitch to use jumbo frames; however, you still need to create a distributed port group with the same MTU size. In the following steps, you will create a distributed port group MTU size to match that of the dvSwitch.

- **6.** Right-click the same dvSwitch and choose New Distributed Port Group. The New Distributed Port Group window will appear.
- **7.** Give the distributed port group a descriptive name and verify that Location is set to the dvSwitch that we have been working with in this exercise. Click Next to continue.
- **8.** Review the settings of the new distributed port group. Accept all default values and click Next to continue.
- **9.** Review the information on the Ready To Complete Screen, and click Finish to add the distributed port group to the dvSwitch.
- **10.** An Add Distributed Port Groups task will begin. When this task completes, click the name of the dvSwitch shown on the Objects tab.
- **11.** In the Manage tab, click Settings on the toolbar and then select Properties in the left menu.
- 12. Verify that the MTU value is 9000 Bytes.
- 13. On the Home page, click vCenter > Distributed Switches. In the left pane, select the dvSwitch that we have been working with. Right-click the dvSwitch in the left pane and choose New Distributed Port Group from the context menu. The New Distributed Port Group window will appear.
- **14.** Give the distributed port group a descriptive name and verify that Location is set to the dvSwitch we have been working with in this chapter. Click Next to continue.
- **15.** Review the properties of the new distributed port group. Accept all default values and click Next.
- **16.** Review the information on the Ready To Complete Screen, and click the Finish button to add the distributed port group to the dvSwitch.
- **17.** An Add Distributed Port Groups task will begin. When this task completes, click the name of your dvSwitch shown on the Objects tab.
- 18. On the Manage tab, click Settings on the toolbar and then verify that the new distributed port group is now listed in the dvSwitch. It should appear similar to the following image, where the newly created distributed port group is named vmk-DPortGroup:

| advSwitch Actions ◄                                                                         |                                                     | =   |
|---------------------------------------------------------------------------------------------|-----------------------------------------------------|-----|
| Getting Started Summary Monitor Manage                                                      | Related Objects                                     |     |
| Settings Alarm Definitions Tags Permissions                                                 | Network Protocol Profiles Ports Resource Allocation |     |
| 44 🕹 🕼 🐢                                                                                    | l 🍰 🗙 🙉 🛛 🚯 🚺                                       | % C |
| Topology<br>Properties<br>LACP<br>Private VLAN<br>NetFlow<br>Port mitroring<br>Health check |                                                     |     |

- **19.** In the left pane, click dvSwitch  $\geq$  Hosts and then select an ESXi host.
- **20.** Click the Virtual Adapters option in the Networking section of the Manage tab. Click the Add Host Networking icon to add a virtual adapter. The Add Networking wizard will begin.
- **21.** Choose the VMkernel Network Adapter option for the connection type and click Next.
- **22.** Accept the default option of Select An Existing Distributed Port Group and click the Browse button to select the distributed port group we created in the first part of this exercise. Click Next once the group has been selected.
- 23. Check the box for vMotion traffic in the Enable Services section and click Next.
- 24. Provide a static IP address and subnet mask for the VMkernel.

| esxi1.test.local - Add Networking                                            |                                                        |                      | ?   |
|------------------------------------------------------------------------------|--------------------------------------------------------|----------------------|-----|
| <ul> <li>1 Select connection type</li> <li>2 Select target device</li> </ul> | IPv4 settings<br>Specify VMkernel IPv4 settings.       |                      |     |
| <ul> <li>Z Select target device</li> </ul>                                   |                                                        |                      |     |
| 3 Connection settings                                                        | <ul> <li>Obtain IPv4 settings automatically</li> </ul> |                      |     |
| ✓ 3a Port properties                                                         | <ul> <li>Use static IPv4 settings</li> </ul>           |                      |     |
| 3b IPv4 settings                                                             | IPv4 address:                                          | 10 . 100 . 100 . 100 |     |
| 4 Ready to complete                                                          | Subnet mask:                                           | 255 . 255 . 255 . 0  |     |
|                                                                              | Default gateway for IPv4:                              | 192.168.113.1        |     |
|                                                                              | DNS server addresses:                                  | 192.168.113.2        |     |
|                                                                              |                                                        |                      |     |
|                                                                              |                                                        |                      |     |
|                                                                              |                                                        |                      |     |
|                                                                              |                                                        |                      |     |
|                                                                              |                                                        |                      |     |
|                                                                              |                                                        |                      |     |
|                                                                              |                                                        |                      |     |
|                                                                              |                                                        |                      |     |
|                                                                              |                                                        |                      |     |
|                                                                              |                                                        |                      |     |
|                                                                              |                                                        | Back Next Finish Can | cel |

#### EXERCISE 4.26 (continued)

- **25.** Click the Next button to continue, and then review the information on the Ready To Complete Screen.
- 26. Click the Finish button to add the virtual adapter to the dvSwitch.
- **27.** An Add Virtual NIC task will begin. When this task completes, verify that the newly created virtual adapter is now listed on the Manage tab.
- 28. Repeat steps 9–16 for all remaining ESXi hosts that will use this dvSwitch.
- **29.** In the left pane, click the name of your dvSwitch and then review the dvSwitch topology. Note the value of the VMkernel ports in the VMkernel distributed port group we just created.

The dvSwitch, dvPort group and VMkernel have now been configured to use jumbo frames. However, jumbo frames must still be enabled for all devices connected to this vSwitch—the physical switch, the NAS device, and any other physical or virtual machines that will be connected to this network.

We discussed a use case in Exercise 4.6, where a virtual machine might be used to connect to an isolated storage network running an NFS server. In the case of a jumbo frame-configured network, like the one you just built in Exercise 4.26, you would also need to make changes to the virtual machine to allow it to use jumbo frames on this network.

The process to enable a virtual machine for jumbo frames involves adding a VMXNET 2 or VMXNET 3 network adapter to the virtual machine. In addition to using a VMXNET 2 or VMXNET 3 network adapter, the following items are required to use jumbo frames in a virtual machine:

- The VMXNET 2 or VMXNET 3 network adapter must be connected to a virtual machine port group on a virtual switch with jumbo frames enabled.
- All physical switches and other devices connected to the virtual machine must support jumbo frames. Remember that jumbo frames must be supported end to end.
- The guest OS must also be configured to support jumbo frames. In Windows guests, this is accomplished by changing the MTU setting in the network adapter properties, as shown in Figure 4.18.

We have now covered enabling jumbo frames on a dvSwitch, dvPort group, and virtual machine, and with that this chapter on vSphere networking comes to an end.

### 🙀 Network Connections Θ Disable this network device Diagnose this connection Rename this connection Organize Local Area Connection VMware PCI Ethernet Adapter VMware PCI Ethernet Adapter Properties X General Advanced Driver Details The following properties are available for this network adapter. Click the property you want to change on the left, and then select its value on the right Property: Value: MTU 9000 ÷ Network Address TsoEnable ОК Cancel

### FIGURE 4.18 Jumbo frames in Windows

## Summary

This chapter covered networking in vSphere 5.5. Knowing how to network with vSwitches and dvSwitches and when to use each is extremely important for the exam. You learned first about vSwitches and their capabilities, as well as the following tasks:

- Creating and deleting vSwitches
- Adding, configuring, and removing vmnics on vSwitches
- Configuring VMkernel ports on vSwitches for network services

- Adding, editing, and removing port groups in the vSwitch
- Determining the use case for a vSwitch

We also covered dvSwitches and identifying their capabilities. You learned the following skills:

- Creating and deleting dvSwitches
- Adding and removing ESXi hosts to/from dvSwitches
- Adding, configuring, and removing dvPort groups
- Adding and removing uplink adapters to dvUplink groups
- Creating, configuring, and removing virtual adapters
- Migrating virtual adapters and virtual machines to and from a dvSwitch
- Determining the use case for a dvSwitch

The final part of this chapter focused on configuring vSwitch and dvSwitch policies. I identified the common policies they share and covered these skills:

- Configuring load-balancing polices, security policies, traffic shaping policies and VLAN settings
- Determining the appropriate VLAN configuration for a vSphere implementation
- dvPort group blocking policies
- Enabling jumbo frames on a dvSwitch, dvPort group and virtual machine

# **Exam Essentials**

**Know how to configure vSwitches.** Be able to identify the capabilities of a vSwitch. Understand how to create and delete vSwitches. Know how to add, configure, and remove vmnics on a vSwitch. Understand how to configure VMkernel ports for different network services. Be able to add, edit, and remove port groups on a vSwitch. Be able to determine the use case for a vSwitch.

Know how to configure dvSwitches. Be able to identify the capabilities of a dvSwitch. Understand how to create and delete dvSwitches. Know how (and when) to add and remove ESXi hosts from a dvSwitch. Know how to add, configure, and remove dvPort groups in a dvSwitch. Understand how uplink adapters work and how to add and remove them to dvUplink port groups. Be able to create, configure, and remove virtual adapters. Know how to migrate virtual adapters to/from a dvSwitch. Also know how to migrate virtual machine networking to/from a dvSwitch. Know how to upgrade a dvSwitch. Be able to determine the use case for a dvSwitch.

Know how to configure vSwitch and dvSwitch policies. Be able to identify common policies that are shared between the vSwitch and the dvSwitch. Understand how to configure
load-balancing and failover policies, security policies, and traffic shaping policies. Know how to configure VLAN settings and understand when to use VLANs. Be able to configure dvPort group blocking policies and know how to enable jumbo frames.

## **Review Questions**

- **1.** In a vSwitch, which of the following can be used to obtain information for peer network devices?
  - A. Beacon probing
  - B. LLDP
  - **C.** CDP
  - **D.** PVLANs
- 2. What are the two connection types available when creating a new vSwitch?
  - A. Virtual machine
  - B. Management
  - C. LAN
  - D. VMkernel
- **3.** Which of the following policies are common across vSwitches and dvSwitches? (Choose all that apply.)
  - A. Failover and Load Balancing policy
  - B. VLAN policy
  - C. Security policy
  - **D.** Traffic Shaping policy
- **4.** Which of the following VLAN tagging configurations require trunk/tagged ports to be configured on a physical switch? (Choose two.)
  - A. EST
  - B. VST
  - C. VGT
  - D. EXT
- 5. Which of the following is a use case for a vSwitch? (Choose all that apply.)
  - A. Environment with ESXi hosts and no vCenter Server
  - B. Environment with ESXi hosts and vCenter Server with Standard Licensing
  - C. Environment with ESXi hosts and vCenter server with Enterprise Licensing
  - D. Environment with ESXi hosts and vCenter Server with Enterprise Plus Licensing
- 6. Which load-balancing policy is available only with the dvSwitch?
  - A. Route Based On IP Hash
  - B. Route Based On Physical NIC Load
  - C. Route Based On MAC Hash
  - D. Use Explicit Failover Order

- 7. You need to remove one of the two physical adapters from a vSwitch that has a virtual machine port group with 25 connected virtual machines. What sequence of events should you use to accomplish this task?
  - A. Leave all VMs on the ESXi host. Remove the vmnic from the vSwitch.
  - **B.** Leave all VMs on the ESXi host. Remove the vSwitch.
  - **C.** Migrate all VMs to another ESXi host using vMotion. Remove the vmnic from the vSwitch. Move the VMs back to this ESXi host.
  - **D.** Migrate all VMs to another ESXi host using vMotion. Remove the vSwitch. Move the VMs back to this ESXi host.
- **8.** You have a customer that requires Network I/O Control and NetFlow. Which version of the dvSwitch must be used?
  - **A.** 4.0.0
  - **B.** 4.1.0
  - **C.** 4.1.1
  - **D.** 5.0.0
- **9.** When creating a dvSwitch, what are the options for adding ESXi hosts? (Choose all that apply.)
  - A. Add Now
  - B. Add One
  - C. Add Later
  - D. Add All
- **10.** When adding a dvPort group to a dvSwitch, you use the VLAN Trunking option. How many dvPort groups will be required to support three trunked VLANS?
  - **A**. 0
  - **B.** 1
  - **C**. 2
  - **D**. 3
- **11.** A customer has an NFS server implemented on a dedicated and isolated network. The ESXi hosts connect to this NFS server through a vSwitch configured with a VMkernel port group. You need to connect a virtual machine to the management interface on the NFS server. What are the steps you need to take?
  - **A.** Create a virtual machine port group on the vSwitch. Connect a virtual machine to this port group. Give the VM an IP address on the storage network. Connect to and use the management interface on the NFS server. Disconnect the VM from this port group and remove the virtual machine port group.
  - **B.** Create a virtual machine port group on a new vSwitch. Connect a virtual machine to this port group. Give the VM an IP address on the new network. Connect to and use the management interface on the NFS server.

- **C.** Connect the virtual machine to the VMkernel port group. Give the VM an IP address on the storage network. Connect to and use the management interface on the NFS server. Disconnect the VM from the VMkernel port group and remove the VMkernel port group.
- **D.** Create a virtual machine port group on the vSwitch. Connect a virtual machine to this port group. Give the VM an IP address on the storage network. Connect to and use the management interface on the NFS server. Disconnect the VM from this port group.
- **12.** Which of the following statements is true about Etherchannel and load-balancing policies? (Choose two.)
  - A. Route Based On IP Hash requires EtherChannel.
  - B. Route Based On MAC Hash requires EtherChannel.
  - **C.** Do not configure standby adapters/uplinks when using the Route Based On MAC Hash load-balancing policy.
  - **D.** Do not configure standby adapters/uplinks when using the Route Based On IP Hash load-balancing policy.
- **13.** Which of the following network adapters are required for virtual machines to utilize TSO? (Choose all that apply.)
  - **A.** e1000
  - **B.** vlance
  - C. VMXNET 2 (Enhanced)
  - **D.** VMXNET 3
- 14. What types of traffic can a vmknic be used for? (Choose all that apply.)
  - **A.** vMotion
  - B. Virtual Machine
  - **C.** iSCSI
  - D. Management
- **15.** Which of the following is a use case for the dvSwitch? (Choose all that apply.)
  - A. An environment with ESXi hosts and no vCenter Server
  - B. An environment with ESXi hosts and vCenter Server with Standard licensing
  - C. An environment with ESXi hosts and vCenter server with Enterprise licensing
  - D. An environment with ESXi hosts and vCenter Server with Enterprise Plus licensing
- **16.** What is used to allow ESXi hosts using the same dvSwitch to have differing vmnic configurations and still use the same teaming, load-balancing, and failover policies?
  - A. dvPort group
  - B. dvUplink
  - **C.** Uplink adapters
  - **D.** dvPort

- **17.** You have a customer that requires the use of virtual machine traffic shaping on both inbound and outbound connections. Which of the following solutions provide this capability?
  - A. dvSwitch
  - B. vSwitch
  - **C.** Both of these
  - **D**. None of these
- **18.** Which of the following are required to use jumbo frames in a virtual machine? (Choose all that apply.)
  - A. VMXNET 2
  - **B.** Guest OS configuration changes
  - C. Ensuring that all devices on the network segment support jumbo frames
  - D. VMware Tools
- 19. Which statement best describes static port binding?
  - A. A dvPort is created and assigned when a virtual machine is created.
  - **B.** A dvPort is created and assigned when a virtual machine is both powered on and has its NIC connected.
  - **C.** A dvPort is immediately assigned and reserved when the virtual machine is connected to the dvPort.
  - **D.** A dvPort is immediately assigned and reserved when the dvSwitch is created.
- **20.** Which of the following describes the use for virtual adapters in the dvSwitch? (Choose all that apply.)
  - A. Used to provide virtual machine connections
  - **B.** Used to provide vMotion traffic
  - **C.** Used to provide FT traffic
  - **D.** Used to provide NFS traffic

## Chapter

# Planning and Configuring vSphere Storage

### VCP5-DCV EXAM OBJECTIVES COVERED IN THIS CHAPTER:

#### ✓ 3.1: Configure Shared Storage for VSphere

- Identify storage adapters and devices
- Identify storage naming conventions
- Scan/Rescan storage
- Enable/Configure/Disable vCenter server storage filters
- Describe zoning and lun masking practices
- Identify hardware/dependent hardware/software iSCSI initiator requirements
- Determine use case for hardware/dependent hardware/software iSCSI initiator
- Configure/Edit hardware/dependent hardware initiators
- Enable/Disable software iSCSI initiator
- Configure/Edit software iSCSI initiator settings
- Configure iSCSI port binding
- Enable/Configure/Disable iSCSI CHAP
- Configure FC/ISCSI LUNs as ESXi boot devices
- Compare and contrast array thin provisioning and virtual disk thin provisioning
- Create an NFS share for use with vSphere
- Determine use case for and configure array thin provisioning

#### ✓ 3.2: Create and Configure VMFS and NFS Datastores

- Identify VMFS-5 capabilities
- Create/Rename/ Delete/Unmount a VMFS datastore

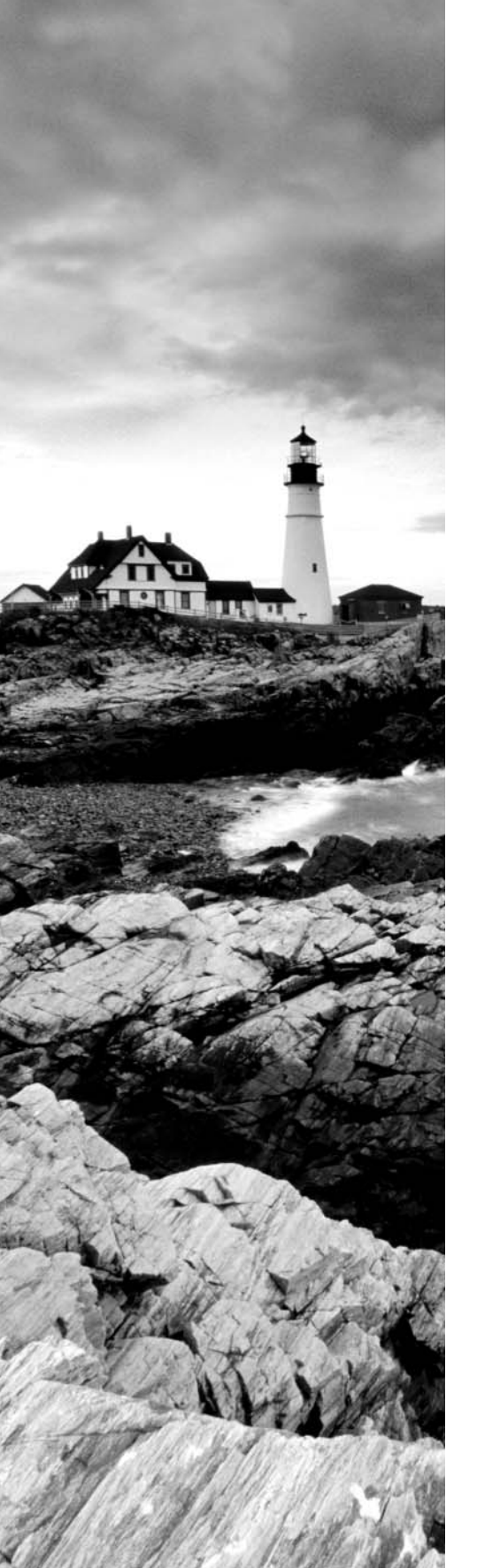

- Identify VMFS and NFS Datastore properties
- Extend/Expand VMFS Datastores
- Upgrade from VMFS3 to VMFS5
- Place a VMFS Datastore in Maintenance Mode
- Determine appropriate Path Selection Policy for a given VMFS Datastore
- Select the Preferred Path for a VMFS Datastore
- Disable a path to a VMFS Datastore
- Mount/Unmount an NFS Datastore
- Determine use case for multiple VMFS/NFS Datastores

### TOOLS

- vSphere Installation and Setup guide (Objectives 3.1, 3.2)
- vSphere Storage guide (Objectives 3.1, 3.2)
- VMware vSphere Examples and Scenarios guide (Objective 3.1)
- vSphere Client / vSphere Web Client (Objectives 3.1, 3.2)

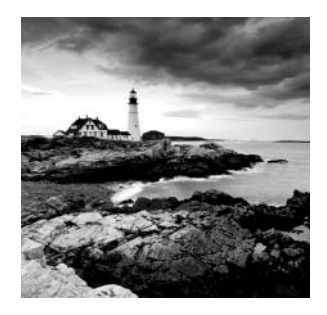

This chapter will cover the objectives of section 3 of the VCP5-DCV exam blueprint. It will focus completely on configuring storage in vSphere 5.5.

## Configuring Shared Storage for vSphere

Knowing how to configure shared storage for a vSphere environment is an essential part of the virtual infrastructure administrator's duties. Many of the advanced features of vSphere—including HA, DRS, Storage vMotion, and FT—rely on shared storage. This shared storage can be in the form of Virtual Machine File System (VMFS) datastores on a storage area network (*SAN*), raw device mappings on a SAN, or Network File System (*NFS*) volumes on networked-attached storage (*NAS*) devices. The first topic in this chapter is identifying storage adapters and devices in ESXi.

## **Identifying Storage Adapters and Devices**

ESXi abstracts physical storage from virtual machines and uses storage adapters to provide connectivity between ESXi hosts and storage. The connected storage is also known as a target. SCSI, SAS, iSCSI, RAID, Fibre Channel, Ethernet, and Fibre Channel over Ethernet (FCoE) are all supported adapter classes used to provide storage connectivity in ESXi. The storage adapters are accessed by ESXi through device drivers in the VMkernel. In ESXi, a device is simply storage space on a target. A device may often be referred to as a logical unit number (*LUN*).

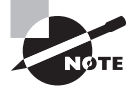

Not all storage adapters are supported by ESXi. Always check the hardware compatibility list (HCL) for device compatibility, and never assume that a device will work.

Exercise 5.1 demonstrates how to use the vSphere Web Client to identify storage adapters and how to obtain information about the devices connected through these storage adapters.

#### EXERCISE 5.1

#### **Identifying Storage Adapters and Devices in ESXi**

- 1. Connect to a vCenter Server with the vSphere Web Client.
- On the Home page, click the vCenter > Hosts And Clusters option and select an ESXi host from the inventory.

#### EXERCISE 5.1 (continued)

- 3. Click the Manage tab and then select the Storage option from the toolbar.
- 4. Make sure that Storage Adapters is selected, and review the list of storage adapters. As with other listings in vSphere, you can customize the columns by right-clicking any column header. Click each entry in the list and then review the details listed below it. Here, the local disks in the ESXi server are listed for adapter vmhba1:

| Storage Adapters                |              |            |             |                       |            |         |
|---------------------------------|--------------|------------|-------------|-----------------------|------------|---------|
| + 🛃 💄 💆 🐚 -                     |              |            |             |                       | Q Filter   | •       |
| Adapter                         | Туре         | Status Ide | ntifier     |                       |            | Targets |
| 53c1030 PCI-X Fusion-MPT Dual U | ltra320 SCSI |            |             |                       |            |         |
| 🚱 vmhba1                        | SCSI         | Unknown    |             |                       |            | 2       |
| PIIX4 for 430TX/440BX/MX IDE Co | ntroller     |            |             |                       |            |         |
| < vmhba0                        | Block SCSI   | Unknown    |             |                       |            | 0       |
| 🚱 vmhba32                       | Block SCSI   | Unknown    |             |                       |            | 1       |
| •                               | ::           |            |             |                       |            | Þ       |
| Adapter Details                 |              |            |             |                       |            |         |
| Properties Devices Paths        |              |            |             |                       |            |         |
| 67 68 m) 🗈 -                    |              |            |             |                       | Q Filter   | -       |
| Name                            | Туре         | Capacity   | Operational | Hardware Acceleration | Drive Type |         |
| Local VMware, Disk (mpx.vmhba   | disk         | 10.00 GE   | Attached    | Not supported         | Non-SSD    |         |
| Local VMware, Disk (mpx.vmhba   | disk         | 5.00 GE    | Attached    | Not supported         | Non-SSD    |         |
|                                 |              |            |             |                       |            |         |

Any storage adapters that are present in the system, such as HBA cards, DVD-ROM drives, and RAID adapters, will be listed under the Storage Adapters section. Also remember that certain adapters, such as software iSCSI and FCoE, must first be enabled before they will be visible in the Storage Adapters list.

- **5.** Select the Storage Devices option. Review the Name, Type, Capacity, and Operational State settings and more here.
- **6.** In the lower portion of the screen, click the Paths tab to view the path information for a chosen storage device. Review the information presented for details about the paths to the devices.

In the last step of Exercise 5.1, you looked at viewing the path information for a device. In the next section, I will discuss the storage device naming conventions used in this tab.

## **Identifying Storage Naming Conventions**

In ESXi, each device is identified by a device identifier. The device identifiers are as follows:

- SCSI INQUIRY
- Path-based

229

- Legacy
- Runtime Name

Let's take a closer look at each of these device identifiers. With SCSI INQUIRY, the storage system generates an identifier for the device that is both persistent and unique. The prefixes eui, naa, and t10 are used with this identifier. Table 5.1 shows the naming convention and examples for the SCSI INQUIRY device identifiers.

#### **TABLE 5.1** SCSI INQUIRY identifier naming conventions and examples

| Naming convention                        | Example                                |
|------------------------------------------|----------------------------------------|
| eui. <eui>:<partition></partition></eui> | eui.5577bd49251ddb52                   |
| naa. <naa>:<partition></partition></naa> | naa.6006016094602800e07ff528b73ae011:2 |

In Table 5.1, the eui example is using the entire device, so the unique part of this identifier is 5577bd49251ddb52. The naa example is also shown with its own unique part of the identifier, but it is using a specific partition (partition 2) on the device.

With the Path-based identifier, the ESXi host generates an identifier for devices that do not provide eui, naa, or t10 data. This identifier is not unique or persistent. The prefix mpx is used with this identifier. Table 5.2 shows the naming convention and an example for the Path-based device identifier.

| TABLE 5.2 | Path-based | l identifier naming | convention and | l example |
|-----------|------------|---------------------|----------------|-----------|
|-----------|------------|---------------------|----------------|-----------|

| Naming convention | Example             |
|-------------------|---------------------|
|                   | mpx.vmhba2:C0:T0:L0 |

In Table 5.2, the example is using storage adapter 2, storage channel number 0, target number 0, and LUN 0, and no partition is specified.

With the Legacy identifier, the ESXi host issues an identifier that includes a series of unique digits. The prefix vml is used with this identifier. Table 5.3 shows the naming convention and an example for the Legacy device identifier.

| TABLE 5.3 | Legacy identifier | naming convention | and example |
|-----------|-------------------|-------------------|-------------|
|-----------|-------------------|-------------------|-------------|

| Naming convention                        | Example                                                         |
|------------------------------------------|-----------------------------------------------------------------|
| vml. <vml>:<partition></partition></vml> | vml.0200060006006016094602800364ce22e38<br>25e011524149442030:1 |

In Table 5.3, the example is shown with its own unique part of the identifier, but it is also using a specific partition (partition 1) on the device.

Runtime Name is an identifier used exclusively to identify the name of the first path to a device. It is not reliable or persistent. Table 5.4 shows the naming convention and an example for the Runtime Name path identifier.

TABLE 5.4 Runtime Name identifier naming convention and example

| Naming convention                                                              | Example         |
|--------------------------------------------------------------------------------|-----------------|
| vmhba <adapter>:C<channel>:T<target>:L<lun></lun></target></channel></adapter> | vmhba1:C0:T1:L0 |

In Table 5.4, the example is using storage adapter 1, storage channel number 0, target number 1, and LUN 0.

To help you better understand these naming conventions, some important terms are defined here:

vmhba<Adapter> The name of the storage adapter used by the ESXi host.

**C<Channel>** The number of the storage channel.

T<Target> The target number, as determined by the ESXi host.

L<LUN> The number that shows the position of the LUN within the target. Note that if a target has only a single LUN, the LUN number will always be 0.

Now that the naming conventions used in ESXi have been covered, let's turn our attention to scanning and rescanning for storage devices.

### Scanning and Rescanning Storage

Adding and modifying storage are common events in any virtual environment. While certain operations on VMFS datastores and raw device mapping (RDM) devices are discovered by automatic rescans, sometimes a manual rescan is required. For example, manual rescans are required for any of the following changes:

- A new disk array is zoned on a SAN.
- A new device (LUN) is created on a SAN.
- The path masking on a host is changed.
- A cable is reconnected.
- CHAP settings in iSCSI environments are modified.
- Static or dynamic addresses in iSCSI environments are modified.

The rescan options are used any time these types of changes are made. The rescan operation allows ESXi hosts to have up-to-date and accurate information about storage devices. Exercise 5.2 shows how to use the rescan functions.

#### EXERCISE 5.2

#### **Rescanning Storage in ESXi**

- 1. Connect to a vCenter Server with the vSphere Web Client.
- 2. In the left pane, select an ESXi host from the inventory.
- 3. Click the Manage tab and then select the Storage option from the toolbar.
- 4. Make sure that Storage Adapters is selected, and then click the Rescan All Storage Adapters On The Host To Discover Newly Added Storage Devices And/Or VMFS Volumes button, which is a server icon with a green gradient line beneath it.
- 5. A Rescan Storage window will appear, as shown here:

| 🔋 esxi1.test.local - Rescan Storage 🕐                                                                                                    |
|----------------------------------------------------------------------------------------------------|
| <ul> <li>Scan for new Storage Devices         Rescan all host bus adapters for new storage devices.         Rescanning all adapters can be slow.     </li> <li>Scan for new VMFS Volumes         Rescan all known storage devices for new VMFS volumes that have been added since         the last scan. Rescanning known storage for new file systems is faster than rescanning         for new storage.     </li> </ul> |
| OK Cancel                                                                                                    |

- **6.** By default, both the Scan For New Storage Devices and Scan For New VMFS Volumes options are selected. Accept these defaults; then click OK to begin the rescan operations.
- 7. A Rescan Storage task will begin, and it will be immediately followed by a Rescan All HBAs task and a Rescan VMFS task.

In steps 5–6, the Scan For New Storage Devices option rescanned all storage adapters in the host for new storage devices. When this task completed, the Scan For New VMFS Volumes task began to scan all known storage devices for new VMFS volumes. There may be times when you simply need to scan a single storage adapter for new devices, without scanning every storage adapter in the system.

- 8. Select a single storage adapter on the Storage Adapters screen, and then click the Rescans The Host's Storage Adapter To Discover Newly Added Storage Devices button, which is a gray square icon with a green gradient line beneath it.
- 9. A Rescan HBA task will begin.

You also may need to simultaneously scan many ESXi hosts for new devices and VMFS volumes.

#### EXERCISE 5.2 (continued)

- 10. Return to the Hosts And Clusters view in the vSphere Web Client. In the left pane, right-click a datacenter, cluster, or folder that contains ESXi hosts and select the All vCenter Actions > Rescan Storage option from the context menu.
- 11. A Rescan For Datastores Warning window will appear, as shown here:

| DC1 - Rescan Storage                                                                                                    | ? |
|----------------------------------------------------------------------------------------------------|---|
| A Rescanning a datacenter might take a long time. During this time, vMotion might not be operable and some datastore operations might be disallowed.                                          |   |
| ☑ Scan for new Storage Devices                                                                                                    |   |
| Rescan all host bus adapters for new storage devices.<br>Rescanning all adapters can be slow.                                                                                                 |   |
| ☑ Scan for new VMFS Volumes                                                                                                    |   |
| Rescan all known storage devices for new VMFS volumes that have been added since<br>the last scan. Rescanning known storage for new file systems is faster than rescannin<br>for new storage. | g |
| OK Cancel                                                                                                    |   |

Review the warning information to understand the implications of this operation. Note that by default, both the Scan For New Storage Devices and Scan For New VMFS Volumes options are selected. Accept these defaults; then click OK to begin the rescan operations.

12. For each host contained in the datacenter, cluster, or folder you chose, a Rescan All HBAs task will begin. This task will be immediately followed by a Rescan VMFS task for each host. When these tasks complete, review each ESXi host for any changes.

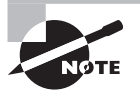

VMFS datastores are also referred to as VMFS volumes. In this book, the term VMFS *datastores* will be used most often, following the naming convention used in the VCP5-DCV exam blueprint.

Exercise 5.2 covered three distinct rescan operations performed with the vSphere Web Client. First it covered scanning all storage adapters in a single ESXi host for new storage devices and VMFS volumes. It next covered how to rescan a single storage adapter, and the exercise concluded with how to rescan all storage adapters in multiple ESXi hosts. Now that you understand scanning for devices and VMFS volumes, let's look at enabling, configuring, and disabling vCenter Server storage filters.

# Enabling, Configuring, and Disabling vCenter Server Storage Filters

Storage filters are used in vCenter Server to help prevent storage corruption and performance issues caused by the unsupported use of storage devices. In essence, the storage filters will allow only particular types of devices to be listed for particular operations. Table 5.5 lists the four storage filters and their associated keys.

| Filter name                     | Кеу                                            |
|---------------------------------|------------------------------------------------|
| VMFS filter                     | config.vpxd.filter.vmfsFilter                  |
| RDM filter                      | config.vpxd.filter.rdmFilter                   |
| Same Host and Transports filter | config.vpxd.filter.SameHostAndTransportsFilter |
| Host Rescan filter              | config.vpxd.filter.hostRescanFilter            |

| <b>TABLE 5.5</b> vCenter Server storage filters and | keys |
|-----------------------------------------------------|------|
|-----------------------------------------------------|------|

The VMFS filter is used to filter out devices that are already in use as VMFS datastores on any host managed by vCenter Server. These devices cannot be reused as new VMFS volumes or RDMs. In other words, when a scan for new devices operation is performed, existing VMFS volumes will not be listed. This prevents the accidental reuse of VMFS volumes.

The RDM filter is used to filter out devices that are already in use as RDM devices on any host managed by vCenter Server. These devices cannot be reused as new VMFS volumes or different RDMs. In other words, when a scan for new devices operation is performed, existing RDMs will not be listed.

The Same Host and Transports filter is used to filter out devices that have some type of incompatibility. For example, adding an extent when the device is not exposed to all hosts or adding a Fibre Channel extent to a VMFS datastore on local storage would be prevented and thus filtered.

The Host Rescan filter is used to automatically rescan for VMFS datastores after datastore management operations are performed.

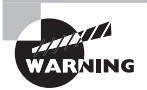

You should consult with the VMware support team before making any changes to the storage filters. Exercise 5.3 should definitely not be performed in any production environment.

The vCenter Server storage filters have specific use cases and will most likely be used in conjunction with VMware support. With that being said, the Host Rescan filter is the least

likely of the four filters to cause problems. In Exercise 5.3, you will disable, configure, and then enable the Host Rescan filter.

#### EXERCISE 5.3

#### **Disabling, Configuring, and Enabling vCenter Server Storage Filters**

- 1. Connect to a vCenter Server with the vSphere Web Client.
- 2. Select a vCenter Server from the left pane, and then select the Settings option from the toolbar located on the Manage tab. Select Advanced Settings, and then type the following in the Filter box:

config.vpxd.filter

- 3. When the filtered results display, notice that only a single result is returned.
- **4.** If additional results are returned, look through the list of keys and verify whether any of the vCenter Server storage filter keys in Table 5.5 are listed. By default, none of the four filters will be listed.
- 5. Click the Edit button. An Edit Advanced vCenter Server Settings window will open.
- 6. At the bottom of this window, enter the text config.vpxd.filter
   .hostRescanFilter in the Key field. Enter the text false in the Value field. The final configuration is shown here:

| 🕝 VCENTER.test.local - Edit Advance      | d vCenter Server Settings | (? )»                                    |
|------------------------------------------|---------------------------|------------------------------------------|
|                                          |                           | Q Filter •                               |
| Кеу                                      | Value                     | Summary                                  |
| AgentUpgrade.autoUpgradeAgents           | 🗹 Enabled                 | Specify if vCenter Agent will be automat |
| AgentUpgrade.checkPeriodSeconds          | 30                        | Frequency (in seconds) of monitoring a 🧮 |
| alarms.upgraded                          | Enabled                   | Default alarms have been created         |
| alarms.version                           | 30                        | Default alarm upgrade version            |
| config.alert.log.enabled                 | true                      |                                          |
| config.level[CpuFeatures].logLevel       | info                      |                                          |
| config.level[CpuFeatures].logName        | CpuFeatures               |                                          |
| config.level[VmCheck].logLevel           | info                      |                                          |
| config.level[VmCheck].logName            | VmCheck                   |                                          |
| config.log.compressOnRoll                | true                      | -                                        |
|                                          |                           | <b>•</b>                                 |
| Key: config.vpxd.filter.hostRescanFilter | Value: false              | Add                                      |
|                                          |                           | OK Cancel                                |

- **7.** Click the Add button to add this key and disable the Host Rescan Filter storage filter. Verify that the new key has been added in the list of keys on the screen.
- 8. Click OK to close the Edit Advanced vCenter Server Settings window.

The Host Rescan Filter is now disabled, and datastore management operations will no longer result in automatic VMFS rescans. Because having the Host Rescan Filter disabled is not a recommended practice, you will now change this setting back.

9. Type the following in the Filter box:

config.vpxd.filter

- **10.** When the filtered results display, verify that config.vpxd.filter .hostRescanFilter is listed and the value is false.
- **11.** Click the Edit button again, and when the Edit Advanced vCenter Server Settings window opens, filter the results again or scroll through the list of keys and locate this key:

config.vpxd.filter.hostRescanFilter

12. Highlight the config.vpxd.filter.hostRescanFilter key and then click the Value field. Change the text to the value true and then click OK in the Edit vCenter Server Settings window. The Host Rescan filter is now enabled again.

Note that it is not possible to remove keys once they have been added to the Advanced Settings section of the vCenter Server Settings window. If the keys have been added, then their behavior must be controlled with the true and false values. Remember, the value false will turn off the filter, and the value true will turn on the filter.

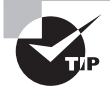

Regardless of the value specified in the config.vpxd.filter .hostRescanFilter key, an ESXi host will automatically rescan when a new device is presented to it.

Now that I have covered vCenter Server storage filters, I will describe zoning and LUN masking practices.

## **Describing Zoning and LUN Masking Practices**

Zoning and LUN masking are used to secure devices located on Fibre Channel (FC) SANs. Zoning is a process used at the switch level in FC SANs to define which HBAs can connect to which controllers on the SAN. Another way to think of zoning is as an access control for device communications. In a typical vSphere environment, single-initiator zoning or singleinitiator-single-target zoning would be used. In either of these cases, the initiator could be represented by a Fibre Channel storage adapter port in an ESXi host and the target could be represented by a port on the storage processor. The terms initiator and target are also used in iSCSI.

LUN masking is a process performed at the SAN storage processors or ESXi host level that makes LUNs hidden from certain hosts. LUN masking can also be used to reduce the number of devices presented to an ESXi host, which would make rescan operations faster.

Now that I have covered zoning and LUN masking, we will identify the hardwaredependent and software iSCSI initiator requirements.

# Identifying Hardware/Dependent Hardware/Software iSCSI Initiator Requirements

An iSCSI initiator encapsulates SCSI commands into Ethernet packets. This allows ESXi hosts to communicate with an iSCSI-capable SAN over standard Ethernet cabling. In ESXi 5, there are two types of iSCSI initiators. These are known as the software iSCSI adapter and the hardware iSCSI adapter.

With the software iSCSI adapter, the initiator code is included as part of the VMkernel. This allows any standard network adapter to be used, and the processing involved in the iSCSI encapsulation is performed by the ESXi host. The result can be more resource-intensive for the ESXi host, but it does not require the purchase of a hardware iSCSI adapter to obtain iSCSI connectivity.

With the hardware iSCSI adapter, an actual piece of hardware is used to perform both networking and iSCSI offloading (or in some adapters just the iSCSI offloading). Offloading means removing the CPU load required to process iSCSI off your ESXi host. With the hardware adapter, the iSCSI processing will be performed on the adapter. These adapters will almost always require additional up-front costs. The hardware iSCSI adapters are further grouped into two additional categories:

**Dependent Hardware iSCSI Adapter** This is an adapter that performs the iSCSI processing but relies on the VMkernel for networking access. Again, as the name suggests, the dependent hardware iSCSI adapter depends on VMware software interfaces for networking, configuration, and management operations. An example of this type of adapter is the Broadcom 5709 NIC.

**Independent Hardware iSCSI Adapter** This is an adapter that performs both the iSCSI processing and networking. This adapter is also known as an iSCSI HBA. This adapter implements its own interfaces for networking, configuration, and management and does not depend on VMware software to provide them. An example of this type of adapter is the QLogic QLA4052 adapter.

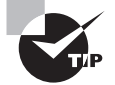

Dependent-hardware iSCSI adapters may sometimes be included in servers, but these adapters often require separate licensing. Always check with your server vendor to determine whether there are additional costs associated with the provided dependent hardware iSCSI adapters. Now that we have covered the three types of iSCSI adapters, let's determine the use cases for them.

## Determining Use Case for Hardware/Dependent Hardware/Software iSCSI Initiator

Part of designing an iSCSI environment for the virtual infrastructure involves knowing when to use which type of initiator. Determining the use case for the different iSCSI initiators is often about finding the right balance between performance and cost.

The software iSCSI adapter typically requires the least initial investment, because any standard NIC can be used. This is useful in situations where the environment is smaller, cost matters significantly, or the ESXi hosts have sufficient processing to spare.

The dependent hardware iSCSI adapter will typically require a larger initial investment than a standard NIC, because these adapters have the ability to offload the iSCSI processing from the ESXi host. This type of adapter is useful in situations where there may not be processing to spare on the ESXi hosts. These adapters are also useful in that they can be used as standard NICs as well, so they provide flexibility. Note that because the iSCSI traffic bypasses the regular network stack, performance reporting may be inaccurate for the NIC.

The independent hardware iSCSI adapter will typically require the largest initial investment, because the adapters have the ability to both offload the iSCSI processing from the ESXi host and provide networking. This type of adapter is useful in situations where the host cannot be expected to provide processing for iSCSI traffic. This adapter is the most efficient in terms of the resource consumption on the ESXi host.

Now that you have seen the use cases for the iSCSI initiators, I will cover configuring the dependent hardware iSCSI adapter.

# Configuring and Editing Hardware/Dependent-Hardware Initiators

The dependent hardware iSCSI adapter relies on VMware software to provide both networking and iSCSI configuration and management interfaces. Although the iSCSI engine of the dependent hardware iSCSI adapter will appear on the list of storage adapters as a vmhba, additional configuration must be performed before it can be used. Exercise 5.4 covers the steps required to configure and edit a dependent hardware iSCSI adapter. This exercise requires your lab to include the following:

- An independent hardware adapter, like a Broadcom BCM5709, that is listed on the VMware HCL and that meets the required firmware and driver versions specified there
- An iSCSI target to connect to

If your lab lacks either of these requirements, you may want to simply follow along on this exercise.

#### EXERCISE 5.4

#### **Configuring and Editing a Dependent Hardware iSCSI Adapter**

- 1. Connect to a vCenter Server with the vSphere Web Client.
- **2.** Select an ESXi host and then click the Manage tab. Select Storage on the toolbar and then select Storage Adapters in the left menu.

If a dependent hardware iSCSI adapter is installed, it will appear in the list of Storage Adapters.

 Select the vmhba<Number> adapter that is listed under the <Vendor Name> iSCSI Adapter. Review the information in the Properties tab at the bottom of the screen. Remember which storage adapter (vmhba<Number>) you select.

| Storage Adapters                   |                                                  |                                      |                                                        |      |
|------------------------------------|--------------------------------------------------|--------------------------------------|--------------------------------------------------------|------|
| + 😼 💷 🛛 🖉                          | <b>à</b> -                                       |                                      | Q, Filter                                              | •    |
| Adapter                            | Туре                                             | Status                               | Identifier                                             | -    |
| Broadcom iSCSI Adap                | ter                                              |                                      |                                                        |      |
| 🚱 vmhba32                          | iscsi                                            | Unbound                              | bnx2i-001018741940(iqn.1998-01.com.vmware:localhost:20 |      |
| 🔆 vmhba33                          | iscsi                                            | Unbound                              | bnx2i-001018741942(iqn.1998-01.com.vmware:localhost:20 | 15 💂 |
| 4                                  | ::                                               |                                      | )                                                      |      |
| Properties Devices                 | 3 Paths Ta                                       | argets Netwo                         | rk Port Binding Advanced Options                       |      |
| General                            |                                                  |                                      | Edit                                                   | *    |
| Name                               | vmhha32                                          |                                      |                                                        |      |
| name                               |                                                  |                                      |                                                        |      |
| Model                              | Broadcom iSCS                                    | SI Adapter                           |                                                        |      |
| Model<br>iSCSI Name                | Broadcom iSCS                                    | SI Adapter<br>im.vmware:loca         | lhost:2051029485:32                                    |      |
| Model<br>ISCSI Name<br>ISCSI Alias | Broadcom iSCS<br>iqn.1998-01.co<br>bnx2i-0010187 | SI Adapter<br>m.vmware:loca<br>41940 | lhost:2051029485:32                                    |      |

As you'll recall, to use the dependent hardware iSCSI adapter you must first configure networking for it. In the following section, you will identify the selected storage adapter's associated network component. You will then use this information to create a new VMkernel connection for iSCSI traffic.

- 4. Select the Network Port Binding tab at the bottom of the screen.
- Click the Add icon (the green plus sign). A Bind vmhba<number> With VMkernel Adapter window will open.

**6.** Select the vmnic listed here and be sure to remember which vmnic number you selected. Review the information on the Status tab at the bottom of the screen.

| 10.10.10.10 - Bind vmhba32 with VMkernel                                                                                                    | Adapter          |                              | ? X      |  |  |  |  |
|----------------------------------------------------------------------------------------------------|------------------|------------------------------|----------|--|--|--|--|
| VMkernel network adapter                                                                                                    |                  |                              |          |  |  |  |  |
| Only VMkernel adapters compatible with the iS0 network adapters are listed.                                                                                                    | CSI port binding | requirements and available p | ihysical |  |  |  |  |
| Port Group                                                                                                    | VMkernel Ada     | Physical Network Adapter     |          |  |  |  |  |
| -                                                                                                    |                  | 🗾 vmnic4                     |          |  |  |  |  |
|                                                                                                    |                  |                              |          |  |  |  |  |
|                                                                                                    |                  |                              |          |  |  |  |  |
| VMK ernel port binding                                                                                                    |                  |                              |          |  |  |  |  |
| Status Port Group Switch VMkerne                                                                                                    | l Adapter – Phy  | /sical Adapter               |          |  |  |  |  |
| Port group policy: A Not compliant<br>A The selected physical network adapter is not associated with a VMkernel adapter with<br>compliant teaming and failover policy. VMkernel adapter must have exactly one active uplink<br>and no standby uplinks to be eligible for binding to the ISCSI HBA. |                  |                              |          |  |  |  |  |
|                                                                                                    |                  | ОК                           | Cancel   |  |  |  |  |

7. Click Cancel.

You have now identified which vmnic is associated with the dependent hardware iSCSI adapter. As shown in the Status tab in step 7, you will need to use this information to create a VMkernel connection that uses the appropriate vmnic for connectivity. Make sure you provide the VMkernel with an IP address on the same subnet as your iSCSI storage system. The steps to create a VMkernel connection with a vSwitch were covered in Exercise 4.4 in Chapter 4, if you need a reference.

- **8.** Return to the same dependent hardware iSCSI storage adapter you chose in step 3 of this exercise and select it.
- 9. Select the Network Port Binding tab at the bottom of the screen.
- **10.** Click the Add icon. A Bind vmhba<*number>* With VMkernel Adapter window will open.
- **11.** Select the vmnic listed here and review the information on the Status tab at the bottom of the screen. The port group policy should now be listed as compliant, as shown here:

#### EXERCISE 5.4 (continued)

| 10.10.10.10                | - Bind vmhb                         | a32 with        | VMkernel     | Adapter          |                              | ? X      |
|----------------------------|-------------------------------------|-----------------|--------------|------------------|------------------------------|----------|
| VMk ernel ne               | etwork adapte                       | er              |              |                  |                              |          |
| Only VMkerr<br>network ada | iel adapters co<br>pters are listeo | ompatible<br>1. | with the iS( | CSI port bindini | g requirements and available | physical |
| Port Group                 |                                     |                 |              | VMkernel Ada     | Physical Network Adapter     |          |
| 🧕 iscsi (v                 | /Switch1)                           |                 |              | 🗾 vmk1           | 🗾 vmnic4 (100 Mbit/s, Ful    | I)       |
|                            |                                     |                 |              |                  |                              |          |
|                            |                                     |                 |              |                  |                              |          |
| VMK ernel p                | ort binding                         |                 |              |                  |                              |          |
| Status                     | Port Group                          | Switch          | VMkernel     | Adapter Ph       | ysical Adapter               |          |
| Port grou                  | p policy:                           |                 | <b>e</b> c   | Compliant        |                              |          |
|                            |                                     |                 |              |                  | OK                           | Cancel   |

- **12.** Click OK to bind the selected VMkernel adapter to the iSCSI adapter. An Add Virtual NIC To iSCSI Adapter task will begin.
- **13.** Note that there is now a message indicating a storage rescan is recommended. Close this message to clear the warning, since there are no devices that a rescan operation will detect at this point.
- **14.** Review the information on the Network Port Binding tab. It should be similar to that shown here:

| A dapter Details   |                    |                   |             |                                 |  |  |  |
|--------------------|--------------------|-------------------|-------------|---------------------------------|--|--|--|
| Properties Devices | Paths Targe        | ts Network Po     | rt Binding  | Advanced Options                |  |  |  |
| + × 0              | + × 0              |                   |             |                                 |  |  |  |
| Port Group         | VMkernel Adapter * | Port Group Policy | Path Status | Physical Network Adapter        |  |  |  |
| 👳 iSCSI (vSwitch1) | 📷 vmk1             | 📀 Compliant       | 🔷 Not use   | d 🛛 🖂 vmnic4 (100 Mbit/s, Full) |  |  |  |
|                    |                    |                   |             |                                 |  |  |  |
|                    |                    |                   |             |                                 |  |  |  |
|                    |                    |                   |             |                                 |  |  |  |
|                    |                    |                   |             |                                 |  |  |  |
|                    |                    |                   |             |                                 |  |  |  |
| M                  |                    |                   |             | 1 items 📑 🖛                     |  |  |  |

**15.** Repeat steps 1–14 of this exercise for each ESXi host that will have access to shared iSCSI storage.

At this point, the dependent hardware iSCSI adapter is essentially configured. The only remaining step is to add and configure an iSCSI target. For this exercise, you will configure Dynamic Discovery with no authentication, since CHAP configuration will be covered in Exercise 5.9.

- **16.** Navigate to the same dependent hardware iSCSI storage adapter(s) that you have been working with in this exercise.
- 17. Select the storage adapter and then click the Targets tab in the bottom window. Select Dynamic Discovery from the toolbar, and then click Add. An <vmhba#> Add Send Target Server window will open.
- **18.** Enter the IP address and port number for the iSCSI target, and click OK to add the iSCSI target. An Add Internet SCSI Send Targets task will begin.
- 19. There should be a message indicating that a storage rescan is recommended. Close this message and then click the Rescan The Host's Storage Adapter To Discover Newly Added Storage Devices icon. A Rescan HBA task will begin. When it completes, check for new storage devices (if applicable).
- **20.** Repeat steps 16–19 of this exercise for each ESXi host that will have access to shared iSCSI storage.

You now know how to configure and edit a dependent hardware iSCSI adapter. In the next section, you will see how to enable and disable the software iSCSI initiator.

## **Enabling and Disabling a Software iSCSI Initiator**

In the previous exercise, you learned how to configure and edit a dependent hardware iSCSI adapter. Some environments may not have dependent hardware iSCSI adapters or independent hardware iSCSI adapters and will instead leverage a standard NIC for iSCSI access. The software iSCSI initiator is used in this case. Exercise 5.5 will cover how to enable the software iSCSI initiator on an ESXi host.

#### EXERCISE 5.5

#### **Enabling the Software iSCSI Initiator**

- 1. Connect to a vCenter Server with the vSphere Web Client.
- **2.** Select an ESXi host and then click the Manage tab. Select Storage on the toolbar and then select Storage Adapters in the left menu.
- **3.** Review the current storage adapters and verify that the iSCSI Software Adapter is not listed.

If the iSCSI Software Adapter is already listed here and you are comfortable with this process, skip to step 6. It is important to note that only a single software iSCSI adapter can be added to each ESXi host.

4. Click the Add New Storage Adapter icon, which is a green plus sign. Select Software iSCSI Adapter from the context menu.

An Add Software iSCSI Adapter window will open, as shown here:

| esxi1.t | est.local - Add Software iSCSI Adapter                                                                                                    |
|---------|----------------------------------------------------------------------------------------------------|
| 1       | A new software iSCSI adapter will be added to the list. After it has been added, select the adapter and<br>use the Adapter Details section to complete the configuration. |
|         | OK Cancel                                                                                                    |

- 5. Click OK. A Change Software Internet SCSI Status task will begin.
- When this task completes, select the vmhba<Number> adapter that is listed under iSCSI Software Adapter. Locate the Adapter Details section at the bottom of the screen.
- **7.** In the Properties tab, ensure that the Adapter Status reports a value of Enabled, as shown here:

| Properties Device | es Paths Targets Network Port Binding Advanced Options |         |
|-------------------|--------------------------------------------------------|---------|
| Adapter Status    |                                                        | Disable |
| Status Enabled    |                                                        |         |
| General           |                                                        | Edit    |
| Name              | vmhba33                                                |         |
| Model             | iSCSI Software Adapter                                 |         |
| iSCSI Name        | iqn.1998-01.com.vmware:ESXi1-GA-6d2f93ba               |         |
| iSCSI Alias       |                                                        |         |
| Target Discovery  | Send Targets, Static Targets                           |         |

Take note of the other tabs in the iSCSI Initiator (vmhba<*Number>*) Properties window. You will be using each of these tabs later in this chapter, as you continue to configure iSCSI. At this point, the software iSCSI initiator is enabled and ready to be configured for use. The software iSCSI initiator can also be disabled and removed, if at some point in the future it is no longer required.

Exercise 5.6 covers how to disable and remove the software iSCSI initiator. It is important to note that disabling and removing the software iSCSI adapter will require an ESXi host reboot. If you do not want to reboot your host, you may simply want to read through this exercise.

#### **EXERCISE 5.6**

#### **Disabling the Software iSCSI Initiator**

- 1. Connect to a vCenter Server with the vSphere Web Client.
- 2. Select an ESXi host and then click the Manage tab. Select Storage on the toolbar and then select Storage Adapters in the left menu.
- **3.** Select the vmhba<*Number>* adapter that is listed under the iSCSI Software Adapter. Review the information in the Properties tab at the bottom of the screen.
- 4. In the Properties tab, ensure that the Adapter Status reports a value of Enabled.
- Click the Disable button located to the right of Adapter Status. A Disable iSCSI Adapter window will open, as shown here:

#### EXERCISE 5.6 (continued)

| esxi1- | ga.test.local - Disable iSCSI adapter                                                                                                    |
|--------|----------------------------------------------------------------------------------------------------|
| ?      | Disabling the adapter will mark it for removal. The adapter will be removed from the host on next host reboot.<br>On removal of the adapter, all the virtual machines and other data on the storage devices associated with this adapter will become inaccessible to the host.<br>Are you sure you want to disable the adapter? |

6. Click OK. A Reboot Required note will be added beside this ESXi host in the left pane of the vSphere Web Client. A warning icon will also be placed beside the iSCSI Software Adapter and a message will appear below the Storage Adapters section of the screen.

| Storage A dapters                                                        |                               |                                     |                                                                                                    |             |              |         |
|--------------------------------------------------------------------------|-------------------------------|-------------------------------------|----------------------------------------------------------------------------------------------------|-------------|--------------|---------|
| + 😼 💷   🙆 🐚-                                                             |                               |                                     |                                                                                                    | Q Filter    |              | -       |
| Adapter                                                                  | Туре                          | Status                              | Identifier                                                                                           |             | Targets      | Devices |
| 53c1030 PCI-X Fusion-MPT Dua                                             | Ultra320 SCS                  | 1                                   |                                                                                                    |             |              |         |
| 🚱 vmhba1                                                                 | SCSI                          | Unknown                             |                                                                                                    |             | 2            | 2       |
| PIIX4 for 430TX/440BX/MX IDE C                                           | ontroller                     |                                     |                                                                                                    |             |              |         |
| 🗇 vmhba32                                                                | Block SCSI                    | Unknown                             |                                                                                                    |             | 1            | 1       |
| 🔄 vmhba0                                                                 | Block SCSI                    | Unknown                             |                                                                                                    |             | 0            | 0       |
| iSCSI Software Adapter                                                   |                               |                                     |                                                                                                    |             |              |         |
| 🛕 장 vmhba33                                                              | ISCSI                         | Online                              | iqn.1998-01.com.vmware:ESXi1-6d2f93ba                                                                |             | 0            | 0       |
|                                                                          |                               |                                     |                                                                                                    |             |              |         |
| 4                                                                        |                               |                                     |                                                                                                    |             |              | ÷.      |
| This adapter has been marked for r<br>be inaccessible. You can choose to | emoval. Upon<br>Enable the ad | reboot of the ho<br>apter to prever | ost, the adapter will be removed and the storage device<br>it its removal or add it at a later date. | es associat | ed with it w | ill 🙁   |

- 7. Place the ESXi host in maintenance mode and reboot it.
- 8. When the host is available again, verify that the Software iSCSI initiator is no longer listed in the Storage Adapters list. The absence of the iSCSI Software Adapter in the Storage Adapters list confirms that the software iSCSI initiator is disabled and removed.

I have now detailed how to enable and disable the software iSCSI software adapter. If you chose to disable the iSCSI software adapter in the previous exercise, you will need to enable it again before continuing. In the next section, get ready to turn your attention to configuring and editing additional software iSCSI initiator settings.

## **Configuring and Editing Software iSCSI Initiator Settings**

Once the iSCSI software adapter has been enabled, the next step is to configure it. In Exercise 5.7, you will configure and edit additional iSCSI software adapter settings.

#### EXERCISE 5.7

#### **Configuring and Editing the Software iSCSI Initiator Settings**

- 1. Connect to a vCenter Server with the vSphere Web Client.
- **2.** Select an ESXi host and then click the Manage tab. Select Storage on the toolbar and then select Storage Adapters in the left menu.
- **3.** Select the vmhba<*Number>* adapter that is listed under the iSCSI Software Adapter. Review the information in the Properties tab at the bottom of the screen.
- 4. Note the two additional iSCSI properties, iSCSI Name and iSCSI Alias. The descriptor entered for the iSCSI Alias is simply a friendly name that can be safely modified. Click the Edit button for the General section. An Edit General window will open.
- 5. Enter a friendly name for the iSCSI Alias and click OK to save the changes. An Update Internet SCSI Alias task will begin. When this task completes, verify that the alias is listed in the General section of the Properties tab.
- 6. Click the Advanced Options tab and review the advanced options listed there. These options are not normally used and would be more likely used in conjunction with VMware support.
- 7. Click the Properties tab and scroll down to the bottom to view the Authentication settings. Click the Edit button to view the default CHAP settings. We will configure these settings in Exercise 5.9.

You have now configured and reviewed iSCSI software adapter settings. In the next section, we will continue to configure the iSCSI software adapter by configuring iSCSI port binding.

## **Configuring iSCSI Port Binding**

iSCSI port binding is the process of associating an iSCSI software adapter with a VMkernel adapter used for networking. The software iSCSI adapter and the dependent hardware iSCSI adapter both require a VMkernel connection type to be established, before configuring iSCSI port binding. You performed port binding for the dependent hardware iSCSI adapter in Exercise 5.4 and will now perform port binding for the software iSCSI adapter in Exercise 5.8. Note that this exercise requires a pre-existing VMkernel that is on the same network segment as your iSCSI storage. Exercise 4.4 in Chapter 4 covers the steps required to configure VMkernel networking.

#### EXERCISE 5.8

#### **Configuring iSCSI Port Binding on the Software iSCSI Initiator**

- 1. Connect to a vCenter Server with the vSphere Web Client.
- **2.** Select an ESXi host and then click the Manage tab. Select Storage on the toolbar and then select Storage Adapters in the left menu.
- **3.** Select the iSCSI Software Adapter, and then select the Network Port Binding tab at the bottom of the screen.
- 4. Click the Add icon, which is the green plus sign. A Bind vmhba<*number>* With VMkernel Adapter window will open.
- **5.** Select the virtual switch created prior to the start of this exercise by clicking or selecting it.

| esxi1-ga.test.local - Bind vmhba33 with VMkernel Adapter                            |                 |                                |       |  |  |  |
|-------------------------------------------------------------------------------------|-----------------|--------------------------------|-------|--|--|--|
| VMkernel network adapter                                                            |                 |                                |       |  |  |  |
| Only VMkernel adapters compatible with the is physical network adapters are listed. | SCSI port bindi | ing requirements and available |       |  |  |  |
| Port Group                                                                          | VMkernel Ada    | Physical Network Adapter       |       |  |  |  |
| 👰 Management Network (vSwitch0)                                                     | 🛒 vmk0          | 飅 vmnic0 (1 Gbit/s, Full)      |       |  |  |  |
| 👰 iSCSI-vmk (vSwitch1)                                                              | ় vmk1          | 飅 vmnic1 (1 Gbit/s, Full)      |       |  |  |  |
| VMKernel port binding Status Port Group Switch VMkerne                              | el Adapter – P  | hysical Adapter                |       |  |  |  |
| Port group policy: 🔮 Compliant                                                      |                 |                                |       |  |  |  |
|                                                                                     |                 | OK Ca                          | incel |  |  |  |

- **6.** Click OK to bind the selected VMkernel adapter with the iSCSI adapter. An Add Virtual NIC To iSCSI Adapter task will begin.
- 7. Note that there is now a message indicating a storage rescan is recommended. Close this message to clear the warning, since there are no devices that a rescan operation will detect at this point.

**8.** Review the information in the Network Port Binding tab. It should appear similar to the following:

| A dapter Details         |              |                      |               |                           |         |   |
|--------------------------|--------------|----------------------|---------------|---------------------------|---------|---|
| Properties Devices Paths | Targets N    | letwork Port Binding | Advanced Opti | ons                       |         |   |
| + × 0                    |              |                      |               |                           |         |   |
| Port Group               | VMkernel Ada | Port Group Policy    | Path Status   | Physical Network Adapter  |         |   |
| iSCSI-vmk (vSwitch1)     | 🛒 vmk1       | 📀 Compliant          | 🚫 Not used    | 飅 vmnic1 (1 Gbit/s, Full) |         |   |
|                          |              |                      |               |                           |         |   |
|                          |              |                      |               |                           |         |   |
|                          |              |                      |               |                           |         |   |
| M4                       |              |                      |               |                           | 1 items | - |

**9.** Complete this exercise for each ESXi host that will have access to shared iSCSI storage.

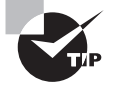

The NIC that is used in port binding must be on the same subnet as the iSCSI target, or the ESXi host will not be able to establish sessions to it.

I have now covered nearly all of the configuration steps for the different iSCSI adapters, but there is still one final configuration item remaining. In the following section, you'll see how to enable, configure, and disable iSCSI CHAP options for iSCSI traffic.

### Enabling, Configuring, and Disabling iSCSI CHAP

Challenge Handshake Authentication Protocol (CHAP) is used to provide security in iSCSI environments. CHAP uses a three-way handshake algorithm that is based on a CHAP secret that both the initiator and the target are aware of. Instead of sending the secret over the wire, this protocol uses a hash of the secret. CHAP is supported at the adapter level in ESXi. For greater security, per-target CHAP authentication is also supported for the dependent hardware iSCSI adapter and the software iSCSI adapter.

The two CHAP authentication methods supported in ESXi 5.5 are described here:

**Unidirectional CHAP** The target (storage system) authenticates the iSCSI adapter (initiator); however the initiator does not authenticate the target.

**Bidirectional CHAP** The target (storage system) authenticates the iSCSI adapter (initiator), and the initiator also authenticates the target. Mutual CHAP is supported for dependent hardware iSCSI adapters and software iSCSI adapters only.

A security level is specified for CHAP during iSCSI configuration. Table 5.6 shows the CHAP security levels used in vSphere 5.5.

| CHAP security level                                       | Description                                                                                                    | Supported Adapters                                     |
|-----------------------------------------------------------|----------------------------------------------------------------------------------------------------|--------------------------------------------------------|
| None                                                      | The host does not use CHAP<br>authentication. Select this option to<br>disable authentication if it is currently<br>enabled. | Software<br>Dependent hardware<br>Independent hardware |
| Use unidirectional<br>CHAP if required by<br>target       | The host prefers a non-CHAP connec-<br>tion but can use a CHAP connection<br>if required by the target.                      | Software<br>Dependent hardware                         |
| Use unidirectional<br>CHAP unless<br>prohibited by target | The host prefers CHAP but can use non-CHAP connections if the target does not support CHAP.                                  | Software<br>Dependent hardware<br>Independent hardware |
| Use unidirectional<br>CHAP                                | The host requires successful CHAP authentication. The connection fails if CHAP negotiation fails.                            | Software<br>Dependent hardware<br>Independent hardware |
| Use bidirectional<br>CHAP                                 | The host and the target support bidirectional CHAP.                                                                          | Software<br>Dependent hardware                         |

#### TABLE 5.6 CHAP security levels

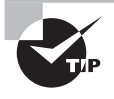

Each storage array's implementation of CHAP will be specific. Always consult the array documentation for the supported CHAP configurations before you specify the CHAP security level in ESXi.

Exercise 5.9 covers how to enable, configure, and disable iSCSI CHAP. In the interest of using an adapter that you most likely have access to, this exercise will focus on configuring CHAP for the iSCSI software adapter.

#### EXERCISE 5.9

## Enabling, Configuring, and Disabling iSCSI CHAP on the Software iSCSI Adapter

- 1. Connect to a vCenter Server with the vSphere Web Client.
- **2.** Select an ESXi host and then click the Manage tab. Select Storage on the toolbar and then select Storage Adapters in the left menu.

- **3.** Select the vmhba<*Number>* adapter that is listed under the iSCSI Software Adapter. Click the Properties tab at the bottom of the screen. Scroll down to the Authentication section and click the Edit button.
- 4. An Edit Authentication window will open.

| 💽 vmhba33 - Edit Authentication                                                                                                    | ?        |
|----------------------------------------------------------------------------------------------------|----------|
| The initiator uses these settings for authentication for all targets unless otherwise overriden by<br>the specific target settings. Make sure that these parameters match on the storage side. |          |
| Authentication Method: None •                                                                                                    |          |
| Outgoing CHAP C redentials (target authenticates the initiator)                                                                                                    |          |
| Name: 🔲 U se initiator name                                                                                                    |          |
| Secret:                                                                                                    |          |
| Incoming CHAP Credentials (initiator authenticates the target)                                                                                                    |          |
| Name: Use initiator name                                                                                                    |          |
| Secret:                                                                                                    |          |
| OK                                                                                                    |          |
|                                                                                                    | <u> </u> |

Notice that the default Authentication Method is None. As shown in Table 5.6, this setting means that CHAP is currently disabled. In the following steps, you will configure the iSCSI software adapter to use unidirectional CHAP.

- In the Edit Authentication window, use the Authentication Method drop-down menu to select the Use Unidirectional CHAP option. Notice how the Outgoing CHAP Credentials fields become active.
- **6.** Enter a username in the Name field. Enter a secret in the Secret field. The final configuration should look similar to this:

#### EXERCISE 5.9 (continued)

| 🚱 vmhba33 - Edit Authentication                                                                                                    |      | ? |
|----------------------------------------------------------------------------------------------------|------|---|
| The initiator uses these settings for authentication for all targets unless otherwise overriden by the specific target settings. Make sure that these parameters match on the storage side. | y    |   |
| Authentication Method: Use unidirectional CHAP                                                                                                    | •    | ) |
| Outgoing CHAP C redentials (target authenticates the initiator)                                                                                                    |      |   |
| Name: Use initiator name<br>SAN-User                                                                                                    |      | 1 |
| Secret:                                                                                                    |      | ] |
| Incoming CHAP Credentials (initiator authenticates the target)                                                                                                    |      |   |
| Name: Use initiator name                                                                                                    |      |   |
| Secret                                                                                                    |      | ] |
|                                                                                                    |      |   |
| ОК Са                                                                                                    | ncel |   |

- 7. Click OK. An Update Internet SCSI Authentication Properties task will start.
- **8.** When this task completes, you will be prompted to rescan the host bus adapter. Close this warning message.

At this point, CHAP has been enabled and the iSCSI software adapter has been configured to use unidirectional CHAP. The remaining steps of the exercise will focus on returning CHAP to its default state of None, or disabled. If you have iSCSI storage and want to connect to it, you can skip to step 13 of this exercise to do so. Also note that Exercise 5.10 will require a storage device to be available to an ESXi host.

- **9.** On the iSCSI software adapter's Properties tab, scroll down to the Authentication section and click the Edit button.
- **10.** When the Edit Authentication window opens, use the Authentication Method dropdown menu to select the None option. Notice how the Outgoing CHAP Credentials fields now become inactive.
- **11.** Click OK in the Edit Authentication window. An Update Internet SCSI Authentication Properties task will start.

- **12.** When this task completes, you will be prompted to rescan the storage adapter. Close this warning message.
- 13. On the iSCSI software adapter's Targets tab, click Dynamic Discovery on the toolbar.
- 14. Click the Add button. An Add Send Target Server window will open.
- **15.** Enter the FQDN or IP address of the iSCSI server. Modify the port value only if it has been changed from the default of 3260.
- **16.** Under the Authentication Settings section, ensure that the Inherit Settings From Parent check box is selected. This will allow the connection to use the CHAP credentials previously configured on the adapter level. The final configuration should look like this:

| vmhba33 - Ado          | I Send Target Server | ? |
|------------------------|----------------------|---|
| iSCSI Server:<br>Port: | 10.10.10.10<br>3260  |   |
| Authentication         | Settings             |   |
| 🗹 Inherit settir       | igs from parent      |   |
|                        | OK Cance             |   |

- **17.** Click OK. An Add Internet SCSI Send Targets task will begin. An Update Internet SCSI Authentication Properties task will begin. When these tasks complete, you will be prompted to rescan the storage adapter. Close this warning message.
- 18. Ensure that the iSCSI software adapter is selected on the Storage Adapters panel, and then click the Rescan The Host's Storage Adapter To Discover Newly Added Storage Devices icon. A Rescan HBA task will begin. When this task completes, verify that the newly added target is listed as an iSCSI Server on the Targets tab for the iSCSI software adapter.
- 19. Click the Paths tab. Review the information about the iSCSI server.
- **20.** Click the Devices tab. Review the information about the storage devices available on the iSCSI server.
- **21.** Repeat steps 13–20 on each additional ESXi host that requires access to this same shared storage.

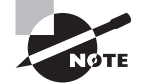

Although this exercise focused on the software iSCSI adapter, the process for configuring CHAP is the same for all of the iSCSI adapters.

You have now seen how to configure CHAP for your iSCSI connections. In the following section, we will discuss connecting to an array with iSCSI to install and boot ESXi.

## **Configuring FC/iSCSI LUNs as ESXi Boot Devices**

The Boot From SAN option allows your ESXi host to boot from a LUN located on your SAN storage, as opposed to local disk in the server. This is useful in certain hardware configurations, like when using blades. Diskless server configurations are often desired because they consume less power, have fewer moving parts, are more portable, and offer more flexibility than local disk can typically provide. ESXi supports booting from an iSCSI SAN LUN with either an iSCSI HBA or a NIC with specialized firmware, and booting from an FC SAN with a supported FC HBA.

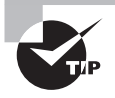

ESXi 5.1 and newer can also be configured to boot from software FCoE. In order for this to work, the adapter needs to support partial FCoE offload (software FCoE), and has to contain either an FCoE Boot Firmware Table (FBFT) or an FCoE Boot Parameter Table (FBPT).

The first step in configuring Boot From SAN is to ensure that the HBA or network adapter you intend to use is listed on the VMware HCL. It is important to know that when picking a network card for use with iSCSI boot that the card must support iBFT (*iSCSI Boot Firmware Table*). iBFT is used to communicate information about the iSCSI boot device to an OS. iBFT support in the HCL is typically listed as a footnote in the Network settings listed for the card. If in doubt, it may also be a good idea to consult with your adapter vendor.

Once a supported adapter is available, the next step is to configure the storage system. This includes the following tasks:

- Obtain and implement specific boot from SAN vendor best practices for your storage system.
- For iSCSI, use static IP addresses and avoid routing the storage traffic if possible. Verify network connectivity.
- For FC, ensure that zoning and masking are completed.
- Ensure that a unique LUN is presented to each host as a boot LUN. This boot LUN should not be accessible to any other system on the SAN fabric or IP storage network, and this LUN should not be used as a VMFS partition.
- Configure security as appropriate on the storage system.

- Configure a diagnostic partition for the ESXI host, if using either an iSCSI or FC HBA. iBFT cannot use a diagnostic partition, so if you are using the dependent hardware adapter or the iSCSI software adapter you will not be able to complete this step.
- Ensure that the first path to the storage is available. Multipathing at first boot is not supported.

If you are using a dependent hardware adapter or the iSCSI software adapter, the next step is to configure the NIC in the system BIOS to boot from SAN. Figure 5.1 shows the BIOS setup for the integrated NICs in a Dell rackmount server.

| Dell Inc. (www.dell.com) - PowerEdge R715<br>BIOS Version 1.3.1                                                                                                    |                                                                                                    |  |  |  |
|----------------------------------------------------------------------------------------------------|----------------------------------------------------------------------------------------------------|--|--|--|
| Service Tag:                                                                                                    | Asset Tag:                                                                                                    |  |  |  |
| SATA S         Boot S         Internal USB Port         Integr         Embedded NIC1 and NIC2         PCI IR         MAC Address         Capability Detected         Serial         Embedded Gb NIC2         Power         Embedded NIC3 and NIC4         System         Keyboard NumLock         Report Keyboard Errors         F1/F2 Prompt on Error | All Ports On<br>On<br>Enabled<br>Markov Enabled with iSCSI Boot<br>AffEB5C72124<br>TOE & iSOE<br>Enabled<br>AffEB5C72126<br>TOE & iSOE<br>Enabled<br>Markov Enabled<br>Markov Con<br>Con<br>Enabled<br>V |  |  |  |
| Up,Down Arrow to select SPACE,+,-                                                                                                    | to change   ESC to exit   F1=Help                                                                                                    |  |  |  |

FIGURE 5.1 iSCSI boot configuration in BIOS

While in the server's BIOS settings, also ensure that the NIC with iSCSI Boot enabled is located before the optical media drive in the system boot order. You want the connection to the storage to be established prior to running setup from optical media, assuming that you are doing that. Once these BIOS changes have been implemented, the next step is to configure the network card itself from its configuration or setup utility. Figure 5.2 shows the configuration menu for a Broadcom NIC.

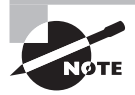

If you are using either the iSCSI or FC HBA to boot from SAN, specific configuration of these devices will also be required. Consult your system or vendor documentation, as the configuration will vary.

#### FIGURE 5.2 NIC configuration menu

| Copyright (C) 2000-2009 Broadcom Corporation<br>All rights reserved.                                                                                                    |                                                                                                |                                                            |  |  |  |  |
|----------------------------------------------------------------------------------------------------|------------------------------------------------------------------------------------------------|------------------------------------------------------------|--|--|--|--|
| MBA Configuration Menu                                                                                                    |                                                                                                |                                                            |  |  |  |  |
| Boot Protocol<br>Boot Strap Type<br>Hide Setup Prompt<br>Setup Key Stroke<br>Banner Message Timeout<br>Link Speed<br>Pre-boot Wake On LAN<br>VLAN Mode<br>VLAN ID (04095) | iSCSI<br>Auto Detect<br>Disable<br>Ctrl-S<br>2 Seconds<br>AutoNeg<br>Enable<br>Disable<br>0000 |                                                            |  |  |  |  |
| Bus = 42 Device = 00 Func = 0 MAC Address - 00237DD4D958<br>Select Boot Protocol                                                                                          |                                                                                                |                                                            |  |  |  |  |
| <pre><esc> <ctrl-f6> <left right=""> Quit Blink LEDs Toggle Value</left></ctrl-f6></esc></pre>                                                                            | <pre> <enter> <up change="" change<="" i="" pre="" value=""></up></enter></pre>                | Down> <ctrl-k> <f4><br/>Field iSCSI Cfg Save</f4></ctrl-k> |  |  |  |  |

Once the storage system and server have both been configured, the final step is to install ESXi on the boot LUN. This install would be performed in much the same way as an install to local disk, but the SAN disk would be selected for the installation disk.

Now that we have covered storage systems and connectivity, let's conclude the first section of this chapter with a discussion of thin provisioning.

# Comparing and Contrasting Array Thin Provisioning and Virtual Disk Thin Provisioning

Thin provisioning is the process of provisioning storage but not actually using all of the provisioned space. This can take place on SAN and NAS devices at the storage level or at the virtual disk level. Both of these approaches offer similar benefits, and both will require additional monitoring to be used with success.

With virtual disk thin provisioning in ESXi, a virtual disk is provisioned upon creation. The size is chosen as one of the options, and then the VMDK is created with this provisioned size. With this approach, the VMDK starts small and grows as necessary. For example, a virtual machine is created with a single 50GB thin-provisioned hard disk. An operating system and several applications are then installed on this VM. The provisioned storage value will report 50GB, and the Used Storage value might report 20GB. At this point, thin provisioning is saving 30GB of space on the storage system.
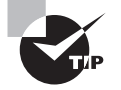

Thin-provisioned virtual disks are not supported with VMware FT. When turning on FT for a VM with thin-provisioned disks, the disks will be converted to the eager-zeroed virtual disk format.

With array thin provisioning, the concept is basically the same. Space allocated as devices (volumes or LUNs) is created on the storage device, but the consumption of this space is only as required. Storage array thin provisioning requires ESXi 5 and a storage device with a firmware version that supports T10-based Storage APIs: Array Integration (Thin Provisioning).

Both of these approaches allow for the overprovisioning of storage resources. This can be a powerful feature and can provide cost savings, but it must be used with caution. If a thin-provisioned storage device runs out of space, the results are never good. Because of this, monitoring is essential with both forms of thin provisioning.

## Determining Use Case for and Configuring Array Thin Provisioning

Thin provisioning allows for the overprovisioning of storage and allows for greater flexibility in predicting growth. The type of disks used in your virtual machines can often help determine the use case for array thin provisioning. There are three disk types for the virtual machines:

Thin Provisioned These disks grow as required.

Thick Provision Lazy Zeroed These disks have all space allocated when created, but the space on the disk is not zeroed.

Thick Provision Eager Zeroed These disks have all space allocated when created, and the space is also zeroed out upon creation.

I will discuss these disk types in more detail in Chapter 6, "Creating and Deploying Virtual Machines and vApps," but it is also useful to know some of this information now as it pertains to array thin provisioning.

If your virtual machines use mostly thin-provisioned and flat-disk formats, then array thin provisioning can save consumed space on the SAN. If you use thick-provisioned disks, thin provisioning on the SAN will be limited. Keep in mind that VMware FT and certain clustering solutions will also require thick-provisioned disks, so array thin provisioning is often not a good fit with these solutions.

Raw device mappings are often a great use case for array thin provisioning, because the file systems on these volumes will have room for growth factored into their size upon creation and will also require free space for the file system.

Many NAS servers typically use a default allocation policy of thin, and if you are using one of these units, then thin provisioning is a guaranteed use case. Another interesting new feature introduced in vSphere 5 is NFS reserve space, which allows thick disks on the NAS server. Check with your NAS vendor to see whether your storage array supports thick disks or whether thin provisioning is the only option.

The process for configuring array thin provisioning will differ from vendor to vendor and system to system, so always consult the documentation provided by your storage device vendor for the configuration and best practices.

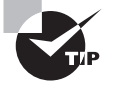

The configuration of thin provisioning on storage devices is not supported in ESXi. You will have to use the vendor's management tools for this.

Now let's examine creating and configuring VMFS and NFS datastores.

# Creating and Configuring VMFS and NFS Datastores

As a VMware Certified Professional, you will be expected to know how to add and use VMFS and NFS datastores. In this section, I will cover how to create and configure them. You will also explore many of the operational tasks involved with both VMFS and NFS datastores.

### **Identifying VMFS-5 Capabilities**

Virtual Machine File System (VMFS) was created by VMware as a purpose-built and optimized clustered file system that provides storage virtualization. VMFS provides many capabilities, each of which is described here:

**Clustered File System** VMFS is a clustered file system that allows concurrent access from multiple hosts.

**Encapsulation** Virtual machines that are housed on VMFS datastores have all of their files encapsulated in directories on VMFS.

Simplified Administration Typically, large VMFS datastores are created on storage devices in ESXi. This simplifies interactions between virtualization administrators and storage administrators, because the virtual administrator has a pool of storage that can be used for virtual machines.

**Dynamic Growth** VMFS can be expanded or extended, allowing flexibility and scalability. This process can happen while VMs are running on the datastore. VMDK files can also be expanded on VMFS volumes while the virtual machines they are assigned to are running. Advanced Feature Enablement When combined with shared storage from a SAN, VMFS also allows advanced vSphere features such as vMotion, DRS, HA, and FT to be used.

Thin Provisioning VMFS supports thin-provisioned VMDK files, allowing for overallocated VMFS datastores.

**Backup and Recoverability** VMFS allows proxied backups of virtual machines while the VM is in use.

RDMs VMFS volumes provide support for RDM devices.

VMFS-5 is the version of VMFS included with vSphere 5. This version includes the following enhancements:

**Unified 1MB File Block Size** For newly created VMFS-5 volumes, the previous 1MB, 2MB, 4MB, or 8MB file block sizes have been replaced with a single block size of 1MB. Using this 1MB block size, VMFS-5 can support VMDK files of 2TB minus 512 bytes in vSphere 5.0 and 5.1. In vSphere 5.5, VMFS-5 can support VMDK files of 62TB. Note that the version of VMFS-5 in use does not determine these limits but rather the version of the ESXi host.

**Large Single Extent Volumes** Storage devices greater than 2TB are now supported for use as VMFS datastores. The new limit in VMFS-5 is 64TB.

Large Physical RDMs RDMs in physical compatibility mode now have a maximum size of 64TB in all versions of vSphere 5. RDMs in virtual compatibility mode have a maximum size of 2TB minus 512 bytes in ESXi 5.0 and 5.1. For ESXi 5.5 hosts, the maximum size for a RDM in virtual compatibility mode is 62TB.

**Online In-Place Upgrades** VMFS-3 datastores can be upgraded to VMFS-5 without service interruption to hosts or virtual machines.

**Smaller Sub-blocks** These blocks are sized at 8KB, as compared to 64KB in previous versions. This means files sized between 1KB and 8KB will consume only 8KB, rather than 64KB.

**Small File Support** Used for files less than or equal to 1KB. With these small files, the file descriptor location will be stored in the VMFS metadata rather than file blocks. If these files ever grow beyond 1KB, then the files will start using 8KB blocks. The idea with both smaller sub-blocks and small file support is to reduce the amount of disk space consumed in the VMFS datastore by small files.

Large File Numbers VMFS-5 introduces support for more than 100,000 files on the VMFS datastore.

**ATS Enhancement** Hardware assisted locking, also known as atomic test & set (ATS), is now used for file locking on storage devices that support hardware acceleration.

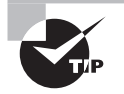

Although VMFS-5 supports 64TB volumes, always consult your storage vendor to ensure that sizes this large are supported on the storage device.

Now that I have covered the capabilities of VMFS and the specifics of VMFS-5, I will cover creating and performing operations on a VMFS datastore.

## Creating, Renaming, Unmounting, and Deleting a VMFS Datastore

If you installed ESXi on disk, a default VMFS volume was likely created as part of the install. The local VMFS volume is also probably small and is not shared storage. One of the capabilities of VMFS is to be used with shared storage to provide the framework for the advanced features of vSphere. Exercise 5.10 details creating and renaming a VMFS datastore. While this exercise can be performed with any available storage device, the examples used will show an iSCSI disk. To complete this exercise, you should have an available LUN presented to your ESXi host.

#### EXERCISE 5.10

#### **Creating and Renaming a VMFS Datastore**

- 1. Connect to a vCenter Server with the vSphere Web Client.
- 2. Select an ESXi host in the left pane and right-click it. Choose the New Datastore option from the context menu. The New Datastore wizard will open.
- 3. Click Next on the Location screen to begin.
- 4. Select VMFS for the datastore type and click Next.
- **5.** Provide a descriptive name for the datastore name, and select the appropriate device from the list by highlighting it, as shown here:

| 1 | 🗄 New Datastore 🔹 🛞 🙌       |                 |                             |     |            |                  |  |  |  |
|---|-----------------------------|-----------------|-----------------------------|-----|------------|------------------|--|--|--|
| ~ | 1 Location                  | Datastore name: | VMFS-01                     |     |            |                  |  |  |  |
| ~ | 2 Туре                      |                 |                             |     | Q Filter   | •                |  |  |  |
| ~ | 3 Name and device selection | Name            |                             | LUN | Capacity   | Hardware Acceler |  |  |  |
|   | 4 VMFS version              | ROCKET ISCSI    | Disk (eui.9f178845e5fbe454) | 0   | 50.00 GB   | Not supported    |  |  |  |
|   | 5 Partition configuration   | Local VMware, D | isk (mpx.vmhba1:C0:T0:L0)   | 0   | 5.00 GB    | Not supported    |  |  |  |
|   | 6 Ready to complete         | ROCKET ISCSI    | Disk (eui.cdd5b280e4a9e0c4) | 0   | 50.00 GB   | Not supported    |  |  |  |
|   |                             |                 |                             |     |            |                  |  |  |  |
|   |                             |                 |                             |     |            |                  |  |  |  |
|   |                             | MA 3 item       |                             |     |            |                  |  |  |  |
|   |                             |                 | Back                        | N   | ext Finish | Cancel           |  |  |  |

Note the Filter function available on this screen, and remember that columns can be sorted and customized here.

- 6. Once the appropriate device has been selected, click Next.
- 7. Choose the VMFS version to be used. If this is a standalone host or an all-ESXi 5 host environment, choose the VMFS-5 option. If you have legacy (pre-ESXi 5) hosts, then choose the VMFS-3 option. Once the selection has been made, click Next.
- 8. Review the current partition layout. It is generally a good idea to verify that the Capacity and Free Space values are equal in size. In the Datastore Details section, accept the defaults. This will create a single partition of the maximum size. Click Next.
- **9.** Review the information on the Ready To Complete screen and click Finish to create the VMFS datastore.
- **10.** A Create VMFS Datastore task will begin. A Rescan VMFS task will also run on any other ESXi hosts that are in the same cluster. When these tasks complete, click the Related Objects tab for the ESXi host. Select Datastores from the toolbar, and then verify that the new datastore appears in the list of datastores shown here.

You have now created a VMFS datastore, and it is ready to be used by all ESXi hosts in the cluster. In the next part of this exercise, you will rename the VMFS datastore. Renaming a datastore is nondisruptive and can be completed while VMs that are located on the datastore are powered on.

- **11.** Select the datastore just created by clicking it. Right-click on the datastore and select Rename from the context menu.
- **12.** A Datastore Rename window will open. Enter the new name for the datastore and click OK. A Rename Datastore task will begin.
- **13.** When this task completes, verify that the new datastore name is reflected in the Related Objects tab.

You have now created and renamed a VMFS datastore. If this VMFS datastore was accessible to multiple ESXi hosts being managed by vCenter, the new name would be reflected on each of these hosts.

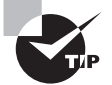

When creating VMFS datastores, it is important to maintain a one-to-one relationship between each VMFS datastore and LUN.

Additional operations that can be performed on VMFS datastores include unmounting and deleting them. Unmounting a datastore will not destroy the datastore but simply make it inaccessible to the ESXi host(s). If other ESXi hosts have this datastore mounted, they may continue to access the datastore as usual. The unmount operation has several prerequisites:

- Virtual machines and templates may not reside on the datastore.
- *ISOs* located on the datastore must be removed from virtual machines.
- Mapping files for RDMs on the datastore must be removed.
- The datastore cannot be part of a *datastore cluster*.
- The datastore must not be managed by Storage DRS.
- Storage I/O Control must be disabled for the datastore.
- The datastore must not be used for vSphere HA heartbeat.
- No operations, including those from scripts or third-party utilities, that would result in I/O to the datastore can be used while the unmount operation is in progress.

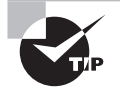

Snapshots can cause issues when unmounting datastores. If you have covered all of the prerequisites previously listed and cannot unmount the datastore, check to see if a snapshot exists on any virtual machine that may have been residing on the affected datastore. Datastores used as ISO repositories are more likely to encounter this problem.

VMFS datastores can be unmounted one at a time, or you can choose the hosts that the VMFS datastore should be unmounted from. Exercise 5.11 will detail the steps for both of these approaches.

#### EXERCISE 5.11

#### **Unmounting a VMFS Datastore**

- 1. Connect to a vCenter Server with the vSphere Web Client.
- 2. Select an ESXi host and then click the Related Objects tab. Select Datastores from the toolbar.
- 3. Select the VMFS datastore created in Exercise 5.10 by clicking it.
- Click the Actions menu and choose the All vCenter Actions > Unmount Datastore option from the context menu.

| Virtual Machines VM Templates | Datastores Networks Distributed Sw | itches                        |
|-------------------------------|------------------------------------|-------------------------------|
| 🎒 🔮 🛱 🥲 📓                     | 🄯 Actions 🚽                        |                               |
| Name 1                        | Actions - VMFS-01                  | Datastore Cluster             |
| 🗐 esxi2-ga-DAS                | if Register VM                     |                               |
| MFS-01                        | 🤯 Browse Files                     |                               |
|                               | C Refresh Capacity Information     |                               |
|                               | Increase Datastore Capacity        |                               |
|                               | Manage Storage Providers           |                               |
|                               | Settings                           |                               |
|                               | Move To                            |                               |
|                               | Rename                             |                               |
|                               | 츊 Assign Tag                       |                               |
|                               | 🙀 Remove Tag                       |                               |
|                               | Alarms 🕨                           |                               |
|                               | All vCenter Actions                | Mount Datastore               |
|                               |                                    | 📷 Unmount Datastore           |
|                               |                                    | Move Out of Datastore Cluster |

- **5.** An Unmount Datastore window will open. Select the hosts that you want to unmount this datastore from by selecting the check box next to the server name.
- **6.** Click OK. An Unmount VMFS task will begin. When the task completes, verify that the datastore is now listed as both Unmounted and Inaccessible.

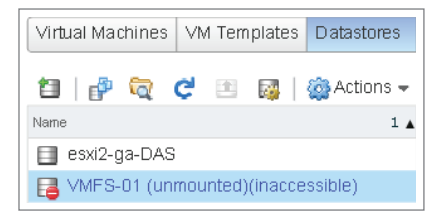

If this VMFS datastore was being shared by other ESXi hosts that you didn't select in step 5, check the status of the VMFS datastore that was just unmounted on one of these other hosts now. You will find that the VMFS datastore is still mounted and accessible. It is also worth noting that this VMFS datastore can easily be mounted again simply by right-clicking the datastore and choosing Mount.

 If the VMFS datastore is to be permanently removed, the storage device must also be detached. Select the unmounted datastore and make a note of the SCSI INQUIRY identifier listed in the Device column.

#### EXERCISE 5.11 (continued)

| Virtual Machines VM Templates Datastores | Networks Distrib | uted Switches |                        |  |  |  |  |  |
|------------------------------------------|------------------|---------------|------------------------|--|--|--|--|--|
| 🖆   🚰 🗟 🤄 📧 🔯   🎡 Actions 🗸              |                  |               |                        |  |  |  |  |  |
| Name                                     | Status           | Type 1 🔺      | Device                 |  |  |  |  |  |
| 📄 esxi2-ga-DAS                           | 🥑 Normal         | VMFS5         | mpx.vmhba1:C0:T1:L0:1  |  |  |  |  |  |
| MFS-ISCSI2                               | 📀 Normal         | VMFS5         | eui.add05e204dc6e0e1:1 |  |  |  |  |  |
| MFS-ISCSI1                               | 🥑 Normal         | VMFS5         | eui.7e8f9c4c27350d76:1 |  |  |  |  |  |
| VMFS-01 (unmounted)(inaccessible)        | 🥑 Normal         | VMFS5         | eui.9f178845e5fbe454:1 |  |  |  |  |  |

- **8.** Click the Manage tab for the ESXi host. Select Storage on the toolbar, and then select Storage Devices in the left menu.
- **9.** In the Name column, locate the SCSI INQUIRY identifier that matches the one used for the datastore in the previous steps. Select this storage device. Click the Detaches The Selected Device From The Host icon, which is shown circled in the following graphic, along with the SCSI INQUIRY identifier:

| Settings Networking Sto | rage Alam Definitions Tags Permissions   |      |          |
|-------------------------|------------------------------------------|------|----------|
| 44                      | Storage D evices                         |      |          |
| Storage Adapters        |                                          |      |          |
| Storage Devices         | Name                                     | Туре | Capacity |
| Host Cache Configura    | Local VMware, Disk (mpx.vmhba1:C0:T0:L0) | disk | 5.00 GB  |
|                         | ROCKET ISCSI Dis (eui.00433a674c934c7a)  | disk | 5.00 GB  |
|                         | ROCKET ISCSI Disk (eui.c7a224413390ff1b) | disk | 10.00 GB |

A Detach Device window will open. Review this information and then click Yes.
 A Detach SCSI LUN task will begin. When this task completes, verify that the Operational State column for this storage device reports a value of Detached.

Once the storage device is reporting Detached on all ESXi hosts that had access, the LUN can be unpresented on the storage system. Even after unmounting the datastore, detaching the storage device, and unpresenting the LUN, it may still be necessary to manually remove SCSI INQUIRY identifiers from each ESXi host's configuration.

**11.** To obtain the list of SCSI INQUIRY identifiers for permanently detached devices, obtain access to the ESXi Shell and run the following command:

esxcli storage core device detached list

The output should appear similar to what is shown here:

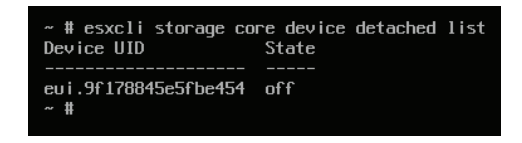

12. To remove the permanently detached device, run the following command:

esxcli storage core device detached remove -d NAA\_ID

where *NAA\_ID* is the actual SCSI INQUIRY identifier.

**13.** Enter the following command to verify that the detached device has been removed: esxcli storage core device detached list

No output means the device has been removed.

**14.** As a final step, a rescan of the storage adapter should be performed on all ESXi hosts that had visibility to the LUN. The storage device will then be automatically removed from the Storage Adapters list.

You have now seen how to create, rename, unmount, and detach VMFS datastores. The remaining operation that needs to be covered is how to delete VMFS datastores. This is a useful operation when the storage device needs to be reused and not completely removed from the system. For example, a VMFS-3 volume with an 8MB block size could be deleted and then added again as a VMFS-5 volume.

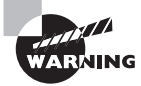

Deleting a VMFS datastore will destroy the datastore and its contents, and the VMFS datastore will be removed from any host that has access to it.

To delete a VMFS datastore, all virtual machines should first be removed, and other ESXi hosts should no longer be accessing the VMFS datastore. Exercise 5.12 will cover the steps to delete a VMFS datastore. Proceed with caution, and if a test VMFS datastore isn't available, it may be best to just read through this exercise.

#### EXERCISE 5.12

#### **Deleting a VMFS Datastore**

- 1. Connect to a vCenter Server with the vSphere Web Client.
- **2.** Select an ESXi host and then click the Related Objects tab. Select Datastores from the toolbar.

#### EXERCISE 5.12 (continued)

 Select the VMFS datastore to be deleted, and right-click on it. Choose All vCenter Actions > Delete Datastore from the context menu.

A Confirm Device Removal prompt will appear, as shown here.

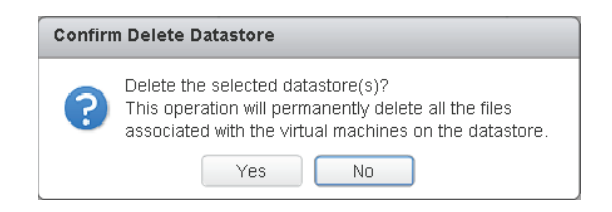

- 4. Review this information and click Yes to continue.
- A Remove Datastore Task will start, and it will be immediately followed by a Rescan VMFS task. When these tasks complete, verify that the VMFS datastore is no longer listed on the Related Objects tab.

I have now covered the VMFS datastore operations of create, rename, unmount, detach, and delete. Next, I will cover how to identify VMFS datastore properties.

#### **Identifying VMFS Datastore Properties**

There are several places where VMFS datastore properties can be obtained in the vSphere Web Client. On the Related Objects tab, after you choose Datastores from the toolbar the Datastores view contains several VMFS properties. Like many of the views in vCenter Server, the visible columns can be customized. Figure 5.3 shows the VMFS datastore properties available in the Datastores view.

FIGURE 5.3 VMFS datastore properties in the Datastores view

| Getting Started Summary Monitor Manage Related Objects |          |              |           |          |              |           |            |          |          |
|--------------------------------------------------------|----------|--------------|-----------|----------|--------------|-----------|------------|----------|----------|
| Virtual Machines                                       | VM Te    | emplates Dat | astores N | letworks | Distributed  | Switches  |            |          |          |
| 1                                                      | <b>a</b> |              |           |          |              |           |            |          |          |
| Name                                                   | 1 🔺      | Status       | Туре      | Devi     | ce           |           | Drive Type | Capacity | Free     |
| 📄 esxi2-ga-DAS                                         |          | 🥑 Normal     | VMFS5     | mp       | x.vmhba1:C0  | :T1:L0:1  | Non SSD    | 9.75 GB  | 8.75 GB  |
| VMFS-ISCSI1                                            |          | 📀 Normal     | VMFS5     | eui      | .7e8f9c4c273 | 350d76:1  | Non SSD    | 49.75 GB | 41.01 GB |
| VMFS-ISCSI2                                            |          | 🥑 Normal     | VMFS5     | eui      | .add05e204c  | lc6e0e1:1 | Non SSD    | 49.75 GB | 47 GB    |
|                                                        |          |              |           |          |              |           |            |          |          |

By double-clicking a VMFS datastore in Datastores view, you can switch to the datastore. Select the Manage tab, and then select Settings from the toolbar. Some of the additional information available in the General menu item includes free space on the VMFS datastore, the VMFS version, and the block size used. Figure 5.4 shows all of the information available when the General menu item is selected.

| Getting Started Summary          | Monitor Manage Re       | lated Objects             |
|----------------------------------|-------------------------|---------------------------|
| Settings Alarm Definitions       | Tags Permissions Files  | Scheduled Tasks           |
| 44                               | Properties              |                           |
| General                          | Name                    | VMFS-iSCSI1               |
| Device Backing                   |                         |                           |
| Connectivity and<br>Multipathing | Туре                    | VMFS 5.60                 |
|                                  | Maximum File Size       | 64.00 TB                  |
|                                  | Block Size              | 1 MB                      |
|                                  | Drive Type              | Non-SSD                   |
|                                  | Capacity                | Refresh Increase          |
|                                  | 👻 Capacity              |                           |
|                                  | Total Capacity          | 49.75 GB                  |
|                                  | Provisioned Space       | 8.74 GB                   |
|                                  | Free Space              | 41.01 GB                  |
|                                  | Datastore C apabilities | Edit                      |
|                                  | Thin Provisioning       | Supported                 |
|                                  | Storage I/O Control     | Disabled                  |
|                                  | Hardware Acceleration   | Not supported on any host |

#### FIGURE 5.4 VMFS datastore properties

The Summary tab can also be used to obtain information about the datastore. This includes VMFS version information, the number of ESXi hosts connected, capacity information, and more. Figure 5.5 shows the Summary tab for a VMFS datastore.

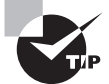

Various VMFS datastore properties are obtained in different locations, so make sure you know your way around the vSphere Web Client.

One of the options in the VMFS datastore properties shown in Figure 5.4 was the ability to increase the VMFS datastore size. In the next section, I will discuss this topic.

| etting Started Su                               | mmary Monitor Manage F                                                       | Related ( | Objects                |                             |              |                           |    |
|-------------------------------------------------|------------------------------------------------------------------------------|-----------|------------------------|-----------------------------|--------------|---------------------------|----|
|                                                 | VMFS-iSCSI1                                                                  |           |                        | s                           | TORAGE       | FREE: 41.01               | G  |
|                                                 | Type: VMFS5<br>URL: ds:///vmfs/volumes/51e2c55                               | c-c1daea  | 65-aaea-000c29b84bad/  |                             | JSED: 8.74 G | GB CAPACITY: 49.75<br>Ref | GI |
|                                                 |                                                                              |           |                        |                             |              |                           |    |
| ▼ Details                                       |                                                                              |           | ▼ Tags                 |                             |              |                           |    |
| • Details                                       | ds:///vmfs/volumes/51e2c55c-                                                 |           | ▼ Tags<br>Assigned Tag | Category                    | Des          | scription                 |    |
| • Details<br>Location                           | ds:///vmfs/volumes/51e2c55c-<br>c1daea55-aaea-000c29b84ba                    |           | • Tags<br>Assigned Tag | Category<br>This list is er | De:<br>npty. | scription                 |    |
| Details  Location Type                          | ds:///vmfs/volumes/51e2c55c-<br>c1daea55-aaea-000c29b84ba<br>VMFS5           | u         | ▼ Tags<br>Assigned Tag | Category<br>This list is er | Des<br>npty. | scription                 |    |
| Details Location Type Hosts                     | ds:///vmfs/volumes/51e2c55c-<br>c1daea55-aaea-000c29b84ba<br>VMFS5<br>2      | d/        | Tags Assigned Tag      | Category<br>This list is er | De:<br>npty. | scription                 |    |
| Details  Location  Type Hosts  Virtual machines | ds:///vmfs/volumes/51e2c55c-<br>c1daea55-aaea-000c29b84ba<br>VMFS5<br>2<br>0 | d/        | Tags Assigned Tag      | Category<br>This list is er | npty.        | scription                 |    |
| Details  Location  Type Hosts  Virtual machines | ds:///vmfs/volumes/51e2c55c-<br>c1daea55-aaea-000c29b84ba<br>VMFS5<br>2<br>0 | d/        | ▼ Tags<br>Assigned Tag | Category<br>This list is er | De:          | scription                 |    |
| Details  Location  Type Hosts  Virtual machines | ds:///vmfs/volumes/51e2c55c-<br>c1daea55-aaea-000c29b84ba<br>VMFS5<br>2<br>0 | d/        | ▼ Tags<br>Assigned Tag | Category<br>This list is er | De:          | scription                 |    |

#### FIGURE 5.5 VMFS datastore Summary tab

#### **Extending and Expanding VMFS Datastores**

Expanding VMFS datastores is sometimes necessary. For example, a VMFS datastore may not be sized adequately or a VM may have experienced unexpected growth. To handle these situations, VMFS datastores can be increased dynamically. There are two methods used to increase the size of VMFS datastores:

Add Extent Also known as *extending* the VMFS datastore, this is where another storage device is coupled with the original storage device to extend a VMFS datastore that spans the devices.

**Grow Extent** Also known as *expanding* the VMFS datastore, this is where the storage device backing the VMFS datastore is increased in size, and the VMFS datastore is then expanded to fill this space. This method is very similar to the functionality often used in VMware and Windows environments to increase a VMDK and then expand the NTFS volume to use this new space.

Exercise 5.13 shows how to grow an extent in a VMFS datastore. A prerequisite for this exercise is that the device backing the VMFS datastore must have already been expanded. This expansion operation will need to be performed on your storage system through its appropriate management function, and the ESXi hosts will need to have their appropriate storage adapter(s) rescanned to pick up this change.

#### EXERCISE 5.13

#### Growing an Extent in a VMFS Datastore

- 1. Connect to a vCenter Server with the vSphere Web Client.
- 2. Select a VMFS datastore and then click the Manage tab. Click Settings on the toolbar, and then select General.
- **3.** Click the Increase button located to the right of Capacity. An Increase Datastore Capacity window will open.
- **4.** Select the datastore that will be expanded. This datastore should be easily identifiable, as the Expandable column should report a value of Yes. This is shown in the following graphic, where a 500GB LUN has been increased to 550GB:

| E VMFS-ISCSI1 - Increase Datastore Capacity |                                          |     |           |            |         |  |  |  |
|---------------------------------------------|------------------------------------------|-----|-----------|------------|---------|--|--|--|
| ✓ 1 Select Device                           |                                          |     | Q Filte   | r          | •       |  |  |  |
| 2 Specify Configuration                     | Name                                     | LUN | Capacity  | Expandable |         |  |  |  |
| 3 Ready To Complete                         | ROCKET ISCSI Disk (eui.7e8f9c4c27350d76) | 0   | 550.00 GB | Yes        |         |  |  |  |
|                                             | ROCKET ISCSI Disk (eui.9f178845e5fbe454) | 0   | 500.00 GB | No         |         |  |  |  |
|                                             |                                          |     |           |            |         |  |  |  |
|                                             |                                          |     |           |            |         |  |  |  |
|                                             |                                          |     |           |            |         |  |  |  |
|                                             |                                          |     |           |            |         |  |  |  |
|                                             |                                          |     |           |            |         |  |  |  |
|                                             |                                          |     |           |            |         |  |  |  |
|                                             | M                                        |     |           |            | 3 items |  |  |  |
|                                             | Back                                     | N   | lext F    | inish      | Cancel  |  |  |  |

- 5. Click Next to continue. Review the partition layout and then use the Partition Configuration drop-down menu to change the value to 'Use Free Space 50.00 GB' To Expand The Datastore, replacing the value of 50.00GB as appropriate. Click Next to continue.
- **6.** Review the information on the Ready To Complete screen and click the Finish button to grow the VMFS datastore.
- 7. A Compute Disk Partition Information For Resize task will begin, and it will be immediately followed by an Expand VMFS Datastore task and a Rescan VMFS task.

When these tasks complete, verify on the Manage tab that the Total Capacity value is updated and correct.

Now that I have covered growing or expanding a VMFS datastore, Exercise 5.14 will cover adding a new extent to, or extending, a VMFS datastore. A prerequisite for this

exercise will be an additional device that can be used as an extent. This will require additional configuration on your storage system and ESXi host storage adapter rescans.

#### EXERCISE 5.14

#### Adding an Extent in a VMFS Datastore

- 1. Connect to a vCenter Server with the vSphere Web Client.
- 2. Select a VMFS datastore and then click the Manage tab. Click Settings on the toolbar, and then select General.
- **3.** Click the Increase button located to the right of Capacity. An Increase Datastore Capacity window will open.
- **4.** Select the datastore that will be expanded. Since this datastore is going to have an extent added, the extent should be easily identifiable by its size. This is shown in the following graphic, where a 50GB LUN has been created to use as an extent:

| VMFS-iSCSI1 - Increase Datastore Capacity     ? |                                          |     |           |            |         |  |  |  |
|-------------------------------------------------|------------------------------------------|-----|-----------|------------|---------|--|--|--|
| 1 Select Device                                 |                                          |     | Q Filte   | r          | •       |  |  |  |
| 2 Specify Configuration                         | Name                                     | LUN | Capacity  | Expandable |         |  |  |  |
| 3 Ready To Complete                             | ROCKET ISCSI Disk (eui.00433a674c934c7a) | 0   | 50.00 GB  | No         |         |  |  |  |
|                                                 | ROCKET iSCSI Disk (eui.9f178845e5fbe454) | 0   | 500.00 GB | No         |         |  |  |  |
|                                                 |                                          |     |           |            |         |  |  |  |
|                                                 |                                          |     |           |            |         |  |  |  |
|                                                 |                                          |     |           |            |         |  |  |  |
|                                                 |                                          |     |           |            |         |  |  |  |
|                                                 |                                          |     |           |            |         |  |  |  |
|                                                 |                                          |     |           |            |         |  |  |  |
|                                                 | M                                        |     |           |            | 3 items |  |  |  |
|                                                 | Back                                     | N   | lext F    | inish      | Cancel  |  |  |  |

- Click Next to continue. Review the Partition Layout and then use the Partition Configuration drop-down menu to change the value to Use All Available Partitions. Click Next to continue.
- **6.** Review the information presented on the Ready To Complete screen and click the Finish button to add the extent to the VMFS datastore.
- **7.** An Extend Datastore task will begin. When it completes, a Rescan VMFS task will begin for any ESXi hosts in the same cluster.

When these tasks complete, verify on the Manage tab that the Total Capacity value is updated and correct.

I have now covered how to expand and extend VMFS datastores. In the next section, I will cover how to upgrade a VMFS-3 datastore to VMFS-5.

#### **Upgrading a VMFS-3 Datastore to VMFS-5**

To leverage the new features of VMFS-5, existing VMFS-3 datastores can be upgraded to VMFS-5. Upgraded VMFS-3 datastores will retain their given block sizes, and these datastores can be upgraded while VMs are running on them. In the VMFS-3 to VMFS-5 upgrade process, the ESXi file-locking mechanism will ensure that no processes are accessing the VMFS datastore. The ESXi 5 host will preserve all files on the VMFS datastore during the upgrade. Here are a few other points to remember:

- It is recommended that backups of all virtual machines on the VMFS datastore be taken prior to the upgrade.
- It is also important to know that the VMFS-3 to VMFS-5 upgrade is a one-way process. There is no rollback option.
- All hosts accessing the VMFS-3 datastore being upgraded must be ESXi 5 or newer. Any host connected to this VMFS-3 datastore that doesn't support VMFS-5 will lose connectivity to the datastore after the upgrade to VMFS-5 completes.
- All virtual machine snapshots on the VMFS-3 datastore should be committed or discarded prior to the VMFS-5 upgrade.
- Remove any partitions that ESXi does not recognize from the storage device, or the upgrade will fail.

Once you have ensured that the VMFS-3 datastore is ready to be upgraded to VMFS-5, you can proceed with the upgrade. Exercise 5.15 will cover upgrading a VMFS-3 datastore to the VMFS-5 format. In this exercise, you will first create a VMFS-3 datastore and then upgrade it to VMFS-5.

#### EXERCISE 5.15

#### **Upgrading a VMFS-3 Datastore to VMFS-5**

- 1. Connect to a vCenter Server with the vSphere Web Client.
- **2.** Select a VMFS-3 datastore and then click the Manage tab. Click Settings on the toolbar, and then select General.
- **3.** Click the Upgrade To VMFS-5 button located to the right of Properties. An Upgrade To VMFS-5 window will open.
- 4. Select the VMFS-3 check box.

#### EXERCISE 5.15 (continued)

| VMFS-3 - Upgrade to VMFS-5                                                              | ?                     |  |  |  |  |  |  |
|-----------------------------------------------------------------------------------------|-----------------------|--|--|--|--|--|--|
| All hosts accessing the selected datastores must support VMFS-5 (version 5.0 or newer). |                       |  |  |  |  |  |  |
|                                                                                         | Select All Clear All  |  |  |  |  |  |  |
| Datastore                                                                               | Validation Status     |  |  |  |  |  |  |
| ✓ 📑 VMFS-3                                                                              | Validation succeeded. |  |  |  |  |  |  |
|                                                                                         |                       |  |  |  |  |  |  |
|                                                                                         |                       |  |  |  |  |  |  |
|                                                                                         |                       |  |  |  |  |  |  |
|                                                                                         | OK Cancel             |  |  |  |  |  |  |

 Click OK. An Upgrade VMFS task will begin. A Rescan VMFS task will also be started for any other ESXi hosts in the same cluster. When these tasks complete, verify that the datastore is now using VMFS-5 in the File System section of the Properties field.

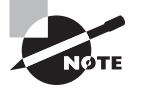

ESXi 5 offers complete read-write support for both VMFS-3 and VMFS-5 datastores, but VMFS-2 is not supported in ESXi 5. VMFS-2 datastores must first be upgraded to VMFS-3 in order to upgrade them to VMFS-5.

Now that I have covered how to upgrade a VMFS-3 datastore to VMFS-5, there are a few things worth mentioning for these datastores:

- Upgraded VMFS-5 datastores continue to use the previous block size of the VMFS-3 datastore.
- Upgraded VMFS-5 datastores can use the 1KB small-files feature.
- Upgraded VMFS-5 datastores can be grown to 64TB, exactly like newly created VMFS-5 datastores.
- Upgraded VMFS-5 datastores have all of the *VAAI* ATS improvements, exactly like newly created VMFS-5 datastores.
- Upgraded VMFS-5 datastores will continue to use 64KB sub-blocks and not the new 8K sub-blocks.
- Upgraded VMFS-5 datastores will continue to have a file limit of 30,720 files. Newly created VMFS-5 datastores can contain more than 100,000 files.

- Upgraded VMFS-5 datastores will continue to use the master boot record (MBR) type
  of partition. When the upgraded VMFS-5 datastore grows beyond 2TB, it will automatically switch from MBR to GUID Partition Table (GPT) with no impact to your
  running VMs.
- Upgraded VMFS-5 datastores continue to have their partition starting at sector 128. Newly created VMFS-5 datastores have their partition starting at sector 2048.

Now that I have shown you how to upgrade a VMFS-3 datastore to VMFS-5 and discussed the implications of doing so, you can turn your attention to placing a VMFS datastore in maintenance mode.

### Placing a VMFS Datastore in Maintenance Mode

Similar to the way ESXi hosts can be placed in a cluster with DRS enabled, shared VMFS datastores can be placed in a datastore cluster with Storage DRS enabled. Storage DRS is one of the exciting new features of vSphere 5, and it is covered in detail in Chapter 8, "Establishing Service Levels with Clusters, Fault Tolerance, and Resource Pools," which also covers the exam objective of placing a VMFS datastore in maintenance mode. In the next section, I will cover how to select the preferred path for a VMFS datastore.

## Determining the Appropriate Path Selection Policy for a Given VMFS Datastore

Multipathing, as its name implies, is a technique used to provide multiple paths from an ESXi host to storage devices. This is done both to increase performance and to provide fault tolerance. Multipathing is managed in ESXi through a collection of VMkernel APIs known as Pluggable Storage Architecture (PSA). Figure 5.6 provides an overview of the PSA.

#### FIGURE 5.6 Pluggable Storage Architecture

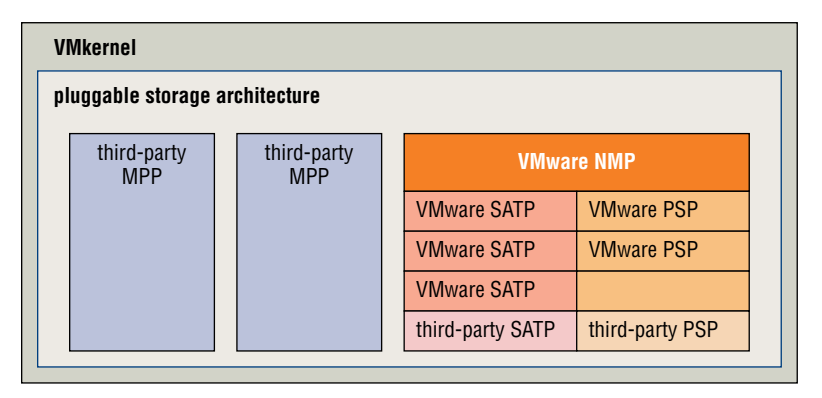

When ESXi starts up or an adapter is rescanned, the PSA uses *claim rules* to determine which multipathing plug-in (MPP) to use. The MPP will be responsible for both claiming and managing the multipathing for the device. MPPs are extensible and can be provided by third parties. ESXi also includes a Native Multipathing plug-in (NMP) by default that typically supports storage systems listed on the VMware HCL. If third-party MPPs are used, they replace the functionality included with the NMP. The NMP manages two additional types of plug-ins:

**Storage Array Type Plug-in (SATP)** The SATP is responsible for performing array-specific functions in a failover situation, monitoring the health, and reporting changes of each physical path.

Path Selection Plug-in (PSP) The PSP deals with path selection for a given device.

A PSP is assigned for each logical device by the VMware NMP. This PSP is based on information obtained by the SATP. By default, there are three PSPs:

**VMW\_PSP\_FIXED** The ESXi host will use the first working path discovered, or it may use a designated preferred path if manually configured this way. This is used by most active-active storage devices and is displayed as Fixed (VMware) for the path selection policy in the vSphere Web Client.

VMW\_PSP\_MRU The ESXi host will use the most recently used path. If this path becomes unavailable, an alternate path will be used. With MRU, there is no preferred path. This is used by most active-passive storage devices and is displayed as Most Recently Used (VMware) for the path selection policy in the vSphere Web Client.

VMW\_PSP\_RR The ESXi host will use rotating paths. For active-active storage devices, this rotation will occur through all available paths. For active-passive storage devices, this rotation will occur through all active paths. This is used with both active-active and active-passive storage devices and is displayed as Round Robin (VMware) for the path selection policy in the vSphere Web Client.

As mentioned earlier, ESXi hosts will automatically select the path selection policy based on the information contained in the claim rules when ESXi starts up or an adapter is rescanned. Typically, the path selection policy will not need to be modified. If in doubt, check with your storage vendor to determine whether the appropriate path selection policy is being used by your VMFS datastores.

Now that I have covered the PSA and how multipathing works in ESXi, I will cover how to select the preferred path for a VMFS datastore.

#### Selecting the Preferred Path for a VMFS Datastore

The vSphere Web Client can be used to view the path information for a VMFS datastore and to modify the path(s) used by the VMFS datastore. Exercise 5.16 will cover the steps required to select the preferred path for a VMFS datastore. I recommend that you use

either an empty VMFS datastore or a VMFS datastore with no running VMs on it for this exercise.

#### EXERCISE 5.16

#### Selecting the Preferred Path for a VMFS Datastore

- 1. Connect to a vCenter Server with the vSphere Web Client.
- 2. Select a VMFS datastore and then click the Manage tab. Click Settings on the toolbar, and then select the Connectivity And Multipathing option.
- **3.** Select an ESXi host by clicking it. Review the ESXi host's Multipathing Details listed at the bottom of the screen. Note that there may be multiple entries listed here, as shown here:

| Multipathing Details                             |           |                     |                   |  |  |  |  |  |  |
|--------------------------------------------------|-----------|---------------------|-------------------|--|--|--|--|--|--|
| Device: ROCKET iSCSI Disk (eui.7e8f9c4c27350d76) |           |                     |                   |  |  |  |  |  |  |
| Multipathing Policies                            |           |                     | Edit Multipathing |  |  |  |  |  |  |
| Path Selection Polic                             | су        | Fixed (VMware)      |                   |  |  |  |  |  |  |
| Storage Array Type                               | e Policy  | VMW_SATP_DEFAULT_AA |                   |  |  |  |  |  |  |
| Paths                                            |           |                     |                   |  |  |  |  |  |  |
| Owner Plugin                                     | NMP       |                     |                   |  |  |  |  |  |  |
| Paths                                            | 1         |                     |                   |  |  |  |  |  |  |
|                                                  |           |                     |                   |  |  |  |  |  |  |
| Device: ROCKET ISCSI E                           | Disk (eui | .00433a674c934c7a)  |                   |  |  |  |  |  |  |
| Multipathing Policies                            |           |                     | Edit Multipathing |  |  |  |  |  |  |
| Path Selection Polic                             | су        | Fixed (VMware)      |                   |  |  |  |  |  |  |
| Storage Array Type                               | e Policy  | VMW_SATP_DEFAULT_AA |                   |  |  |  |  |  |  |
| Paths                                            |           |                     |                   |  |  |  |  |  |  |
| Owner Plugin                                     | NMP       |                     |                   |  |  |  |  |  |  |
| Paths                                            | 1         |                     |                   |  |  |  |  |  |  |

- **4.** Click the Edit Multipathing button to the right of one of the Multipathing Policies preferably for a storage device that is not in use. An Edit Multipathing Policies window will open.
- **5.** If your path is currently set to Fixed, as is shown in the previous graphic, you will notice that the Preferred column will have an asterisk in it.

#### EXERCISE 5.16 (continued)

**6.** Use the Path Selection Policy drop-down menu to change the path selection policy for this VMFS datastore.

Any third-party PSP that is installed on the ESXi host you are working on will also appear in the drop-down menu for the path selection policy, so there could be more choices here than the default three provided.

- 7. Once all path selection policy changes have been made, click OK.
- **8.** A Set Logical Unit Policy task will begin. When this task completes, verify that the new path selection policy is now listed.

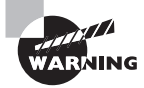

Remember that the path information typically will not need to be changed. Consult with your storage provider or VMware before making these types of changes, especially in production environments.

I have now detailed how to change the path selection policy for a VMFS datastore. Next I will cover how to disable a path to a VMFS datastore.

#### **Disabling a Path to a VMFS Datastore**

Certain maintenance operations might require the disabling of a path to a VMFS datastore. Exercise 5.17 will cover the steps required to disable a path to a VMFS datastore. As with the previous exercise, you are encouraged to use either an empty VMFS datastore or a VMFS datastore with no running VMs on it for this exercise.

#### EXERCISE 5.17

#### **Disabling a Path to a VMFS Datastore**

- 1. Connect to a vCenter Server with the vSphere Web Client.
- 2. Select a VMFS datastore and then click the Manage tab. Click Settings on the toolbar, and then select the Connectivity And Multipathing menu item.
- **3.** Select an ESXi host by clicking it. Carefully review and then select your storage devices. After you are sure that you have the correct one, expand the Paths Field.

| ł | aths         |                  |          |                              |     |         |  |  |
|---|--------------|------------------|----------|------------------------------|-----|---------|--|--|
|   | Owner Plugin | NMP              |          |                              |     |         |  |  |
|   | 👻 Paths      |                  |          |                              |     |         |  |  |
|   |              | Refresh Enable   |          |                              |     |         |  |  |
|   |              | Runtime Name     | Status   | Target                       | LUN | Preferr |  |  |
|   |              | vmhba33:C0:T0:L0 | ♦ Active | iqn.2008-08.com.starwindsoft | 0   |         |  |  |
|   |              | vmhba33:C1:T0:L0 | 🔶 Active | iqn.2008-08.com.starwindsoft | 0   |         |  |  |
|   |              |                  |          |                              |     |         |  |  |

- 4. Select a path and then click the Disable button.
- 5. A Disable Multiple Path task will begin. When it completes, verify that the path has been disabled.

I have now covered how to disable a path for a VMFS datastore. The same warnings and caveats that applied to changing the path selection policy apply here. Proceed with caution when disabling paths to VMFS datastores. I will next move away from VMFS and cover the configuration of NAS and NFS for ESXi.

#### Creating an NFS Share for Use with vSphere

The Network File System (NFS) can be used by ESXi hosts to create datastores or to create ISO and template repositories. ESXi includes a built-in NFS client for this purpose. Creating an NFS share for use with ESXi has several caveats:

- The network-attached storage device should be listed on the VMware HCL.
- NFS version 3 over TCP must be used.
- A file system must be created on the NAS device and exported. Ensure that all VMkernel interfaces are listed in this export list.
- ESXi hosts must be able to access the NFS server in read-write mode.
- Read-write access must be allowed for the root system account.
- The NFS export must use the no\_root\_squash option.
- VMkernel networking over a standard physical NIC is required. Multiple NICs can be used, as long as the vSwitches/dvSwitches and physical switches are configured accordingly.

The specifics of configuring an NFS share will vary from vendor to vendor. Always consult with your vendor for their instructions on configuring an NFS share for use with vSphere. These documents will often include additional best practices, and their use is always highly recommended.

Network-attached storage is a storage device that can use different protocols to make files available. One of these protocols is NFS v3, which ESXi can use as a datastore. In Exercise 5.18, you will connect to a NAS device and mount an NFS volume. This exercise will require a properly configured NAS device to complete, and you should also ensure that a VMkernel connection has already been created on the same subnet that the NAS server is located on. If your test environment is lacking a NAS device, you may want to just read through this exercise.

#### **EXERCISE 5.18**

#### **Connecting to a NAS Device**

- 1. Connect to a vCenter Server with the vSphere Web Client.
- Select an ESXi host in the left pane and then right-click on it. Choose the All vCenter Actions > New Datastore option from the context menu. The New Datastore wizard will open.
- 3. Click Next on the Location screen to begin.
- 4. Select NFS for the datastore type and click Next.
- 5. On the Name And Configuration screen, provide this NFS datastore with a descriptive name. In the NFS Share Details section, enter the NFS server's DNS name, IP address, or NFS UUID and provide the mount point folder name in the Folder field. The final setup should look similar to this:

| Datastore name: NFS-01                                                                                                    |                                                                  |  |  |  |  |
|----------------------------------------------------------------------------------------------------|------------------------------------------------------------------|--|--|--|--|
| NFS Share                                                                                                    | Details                                                          |  |  |  |  |
| Server:                                                                                                    | 10.10.100                                                        |  |  |  |  |
|                                                                                                    | E.g: nas, nas.it.com, 192.168.0.1 or FE80:0:0:0:2AA:FF:FE9A:4CA2 |  |  |  |  |
| Folder:                                                                                                    | /vols/nfs-01                                                     |  |  |  |  |
|                                                                                                    | E.g: /vols/vol0/datastore-001                                    |  |  |  |  |
| If a datastore already exists in the datacenter for this NFS share and you intend to configure the same datastore on new hosts,<br>make sure that you enter the same input data (Server and Folder) that you used for the original datastore.<br>Different input data would mean different datastores even if the underlying NFS storage is the same. |                                                                  |  |  |  |  |
| Access Mo                                                                                                    | de                                                               |  |  |  |  |
| 🔲 Mount NF                                                                                                    | =S as read-only                                                  |  |  |  |  |

The Mount NFS As Read-Only option is often useful for ISO repositories but not for datastores. This exercise pertains to datastores, so make sure you leave this option unchecked.

- 6. Review the information on the Ready To Complete screen and click Finish to add the NFS share to the ESXi host.
- 7. A Create NAS Datastore task will begin. When this task completes, verify that the NFS datastore has been added.

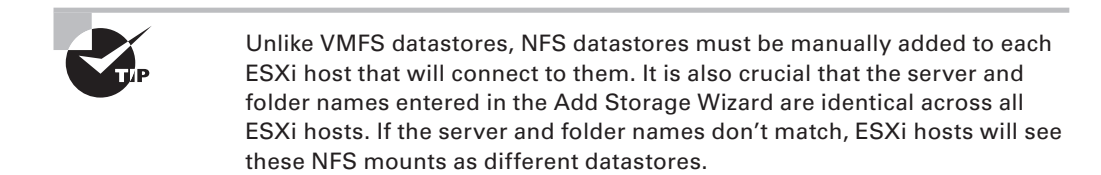

I have now covered the steps required to connect to a NAS device and mount an NFS volume. The actual operation of connecting to an NFS share is typically quite simple, in comparison to the setup required on the NAS device. In the next section, we will cover identifying NFS datastore properties.

#### **Identifying NFS Datastore Properties**

Once an NFS datastore is mounted, the properties for the datastore can be viewed on the Manage tab by clicking Settings on the toolbar. The General menu item will show the properties for the NFS datastore. Figure 5.7 shows the NFS datastore properties.

I have now covered obtaining the properties for NFS datastores. In the next section, I will cover unmounting and mounting the NFS datastore you mounted in Exercise 5.18.

#### Mounting and Unmounting an NFS Datastore

Once an NFS datastore is mounted, it can also be unmounted. Unmounting a datastore will not destroy the datastore but will simply make the datastore inaccessible to the ESXi host(s). If other ESXi hosts have this datastore mounted, they can continue to access the datastore as usual.

The operation to unmount an NFS datastore is quite simple. Figure 5.8 shows the context menus used to unmount an NFS datastore.

#### FIGURE 5.7 NFS datastore properties

| Getting Started Summary Monitor Manage Related Objects |                          |                                |         |  |  |  |
|--------------------------------------------------------|--------------------------|--------------------------------|---------|--|--|--|
| Settings Alarm Definitions Tag                         | s Permissions Files      | Scheduled Tasks                |         |  |  |  |
| 44                                                     | Properties               |                                |         |  |  |  |
| General                                                | Name                     | NFS-01                         |         |  |  |  |
| Device Backing                                         | Туре                     | NFS 3                          |         |  |  |  |
| Connectivity with Hosts                                | Maximum File Size        | 2.00 TB                        |         |  |  |  |
|                                                        | Capacity                 |                                | Refresh |  |  |  |
|                                                        | Capacity 16.01 GB        | 3 free out of 18.77 GB         |         |  |  |  |
|                                                        | D atastore C apabilities | Edit                           |         |  |  |  |
|                                                        | ▶ Storage I/O Contro     | Disabled                       |         |  |  |  |
|                                                        | Hardware Accelera        | tion Not supported on any host |         |  |  |  |
|                                                        |                          |                                |         |  |  |  |

#### FIGURE 5.8 Unmount NFS datastore

| Home •                   | ÐI             | SFS-01                                            | Actions 🕶         |        |                |            |                  |  |
|--------------------------|----------------|---------------------------------------------------|-------------------|--------|----------------|------------|------------------|--|
|                          | Q              | Getting Sta                                       | rted Summary      | Monit  | or Manage      | Rela       | ted Objects      |  |
| → 🗗 VCENTER-GA.test.loca | I              |                                                   |                   |        |                |            |                  |  |
|                          |                | Settings /                                        | Alarm Definitions | Tags   | Permissions    | Files      | Scheduled Ta     |  |
| 🗐 esxi1-ga-DAS           |                |                                                   |                   |        |                |            |                  |  |
| 🗐 esxi2-ga-DAS           |                | 44                                                |                   |        | Properties     |            |                  |  |
| NFS-01                   | Actio          | ns - NES-01                                       |                   |        | Name           |            | NFS-01           |  |
| MFS-3                    | P Reg          | ister VM                                          | _                 |        | Туре           |            | NFS 3            |  |
| VMFS-ISCSI2              | 🤕 Browse Files |                                                   |                   | ts     | Maximum File   | e Size     | 2.00 TB          |  |
|                          | C Refr         | esh Capacity Information<br>age Storage Providers |                   | c      | Capacity       |            |                  |  |
|                          | Setti          | ings                                              |                   |        | Capacity       | 16.01 GE   | 3 free out of 18 |  |
|                          | Mov<br>Ren     | e To<br>ame                                       |                   | c      | atastore C a   | pabilities | i                |  |
|                          | 💰 Assi         | gn Tag<br>Iove Tag                                |                   |        | Storage I/C    | D Control  | Disabled         |  |
|                          |                | iuve ray                                          |                   |        | Hardware /     | Accelerat  | tion Not supp    |  |
|                          | Alari          | ms                                                | •                 |        |                |            |                  |  |
|                          | All v          | Center Actions                                    | ; 🔸 🗄             | 👌 Moun | t Datastore to | o Additior | nal Host         |  |
|                          |                |                                                   |                   | 🚪 Unmc | unt Datastore  | в          |                  |  |
|                          |                |                                                   |                   | Move   | Out of Datas   | tore Clus  | ster             |  |

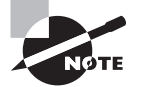

If there are running VMs located on an NFS datastore, you cannot unmount it.

Unlike a VMFS datastore, which will stay listed in the Datastore view as Inactive, when an NFS datastore is unmounted it is removed from the Datastore view. To mount an unmounted NFS datastore again, you will need to repeat the NFS mount that was covered in Exercise 5.18.

I have now covered mounting NFS datastores, obtaining NFS datastore properties, and unmounting NFS datastores. In the next section, I will cover determining the use case for multiple VMFS and NFS datastores.

## Determining the Use Case for Multiple VMFS/NFS Datastores

Multiple datastores in ESXi can serve many purposes, some of which include the following:

**Load Distribution** Multiple datastores can be backed by various physical disk configurations. This allows tiering of VMFS datastores and could also be leveraged by Storage DRS.

**Departmental or Political** The HR or finance department may have purchased a NAS or SAN and want this storage to be dedicated to their virtual machines.

**Higher Availability** Mixing SANs or NAS devices can lead to higher availability, specifically around planned maintenance. If the capacity is available, VMs could be consolidated onto one storage system for the maintenance period.

NAS and SAN Additions Adding and retiring new storage systems could require new datastores to be added.

**Differing Workloads** Desktops can have a much different set of requirements and capabilities than servers, and things such as deduplication may want to be leveraged on certain backend storage systems.

**ISO or Template Repositories** Certain ISOs and templates will likely be available in the virtual environment.

**Dynamic Disk Mirroring** Windows can use dynamic disks to span a boot volume across two datastores. This could make a VM more resilient to the loss of a single datastore.

**Storage vMotion** Storage vMotion will require a minimum of a source and destination datastore.

VMFS-5 Certain environments may want to add new datastores for VMFS-5 volumes, as opposed to upgrading them in place.

**Replication** Certain datastores can be used with VMware SRM or other replication solutions. Having multiple datastores allows the placement of only replicated VMs on a VMFS datastore that will be replicated.

We have covered multiple use cases for multiple VMFS and NFS datastores. Storage is abstracted from VMs through the use of datastores, and there is a lot of flexibility because of this. There are likely many more use cases available. See whether you can identify at least one before you move on.

### Summary

This chapter covered planning and configuring vSphere storage. Knowing how to use the different storage options is an important part of any virtual infrastructure administrator's duties. We covered the following:

- Identifying storage adapters and devices
- Using storage naming conventions
- Scanning and rescanning for storage devices
- Understanding vCenter Server storage filters and zoning and LUN masking practices
- Identifying the different iSCSI adapters and their requirements, along with determining the use case for each
- Enabling, disabling, and configuring the software iSCSI initiator
- Using port binding for dependent hardware iSCSI adapters and software iSCSI adapters
- Configuring CHAP
- Determining use cases for thin provisioning

Next we focused on VMFS and NFS datastores. Specifically, you learned:

- The capabilities of VMFS-5
- How to create, rename, unmount, and delete a VMFS datastore
- How to identify VMFS datastore properties
- The options for increasing the size of VMFS datastores
- How to upgrade a VMFS-3 datastore to VMFS-5 and the caveats for the upgraded datastores
- Path selection policies, preferred paths, and disabling paths
- How to create NFS shares for use with ESXi
- How to connect to NAS devices
- How to mount and unmount NFS datastores
- How to identify NFS datastore properties
- Use cases for multiple VMFS/NFS datastores

### **Exam Essentials**

Know how to configure shared storage for vSphere 5. Be able to identify storage adapters and devices. Know the storage naming conventions and their formats. Be able to scan and rescan for storage devices. Know the vCenter Server storage filters and how to enable, configure, and disable them. Know what zoning and LUN masking are and what they are used for. Know the three types of iSCSI adapters, their requirements, and when to use each of them. Be able to configure and edit the three types of iSCSI adapters. Understand how to use port binding in the vSphere Client. Understand what CHAP is, why it is used, and how to use it. Understand the differences between array thin provisioning and virtual disk thin provisioning. Be able to determine the use case for array thin provisioning and know that vSphere cannot manage storage array thin provisioning.

Know how to create and configure VMFS and NFS datastores. Be able to identify the capabilities of VMFS-5. Know how to create, rename, unmount, and delete VMFS datastores. Know the various locations that VMFS properties can be obtained. Understand the two ways that VMFS datastores may be increased in size and the differences in these two approaches. Be able to upgrade VMFS-3 volumes to VMFS-5 and know the caveats associated with upgrading them. Know how to place a VMFS datastore in maintenance mode. Be able to determine the appropriate path selection policy for a VMFS datastore, and know how to select the preferred path for a VMFS datastore. Also know how to disable a path to a VMFS datastore. Know the requirements for NFS shares created on NAS devices, and know how to connect to the NAS device and mount an NFS datastore. Also know how to unmount an NFS datastore and understand the operation for mounting it again. Be able to identify NFS datastore properties. Understand the use cases for multiple VMFS/NFS datastores.

### **Review Questions**

- 1. You select the Manage tab for an ESXi host and select Storage from the toolbar. You then choose the Storage Adapters menu item, but the iSCSI Software Adapter is not listed. What could be the problem?
  - A. The software iSCSI adapter must be installed as a separate VIB.
  - B. The software iSCSI adapter is not enabled.
  - **C**. The software iSCSI adapter can be viewed only from the DCUI.
  - **D.** The software iSCSI adapter must have VMkernel networking set up before it is visible in the Storage Adapters list.
- 2. Which of the following is an example of a SCSI INQUIRY device identifier?
  - **A.** eui.5577bd49251ddb52
  - B. mpx.vmhba2:C0:T0:L0
  - **C** vml.02000600006006016094602800364ce22e3
  - **D.** vmhba1:C0:T1:L0
- **3.** ESXi 5.5 supports booting from an iSCSI SAN LUN with which of the following adapters? (Choose all that apply).
  - A. Independent iSCSI HBA
  - B. Dependent iSCSI hardware adapter
  - C. Software iSCSI Adapter
  - **D.** Fibre Channel HBA
- **4.** You create a new VMFS-5 datastore for one of your ESXi hosts. What is the largest VMDK file that can be created on this datastore?
  - A. 2TB minus 512 bytes
  - **B.** 62TB
  - **C**. 64TB
  - **D**. None of these
- 5. Which of the following are default path selection policies in ESXi? (Choose all that apply.)
  - A. Fixed (VMware)
  - B. Dynamic (VMware)
  - C. Most Recently Used (VMware)
  - D. Round Robin (VMware)

- **6.** You have a customer that requires that the target (storage system) authenticates the iSCSI adapter (initiator) and that the iSCSI adapter also authenticates the target. Which CHAP authentication method should be used?
  - A. One-way CHAP
  - B. Mutual CHAP
  - C. Three-way CHAP
  - **D**. None of these
- 7. You have a customer that is deploying ESXi and will be using iSCSI storage. The customer wants the iSCSI implementation to use the least amount of the ESXi host resources as possible. Which of the following storage adapters would be the best choice for this set of requirements?
  - A. Software iSCSI adapter
  - B. Dependent hardware iSCSI adapter
  - C. Independent hardware iSCSI adapter
  - **D**. FCoE adapter
- **8.** Your team has decided on a new naming strategy for all VMFS datastores. Currently, the names used do not adhere to this standard. How can you most easily fix this problem?
  - A. Unmount the VMFS datastore and then rename it using the vSphere Web Client
  - B. Rename each VMFS datastore in the vSphere Web Client
  - **C.** Enable SSH and configure the firewall for the ESXi host using the vSphere Web Client, connect to it and then rename the VMFS datastore from the command line.
  - **D.** Storage vMotion a virtual machine and use the advanced options available there.
- **9.** Which of the following is a process performed at the SAN storage processors or ESXi host level that makes LUNs hidden from certain hosts?
  - A. Provisioning
  - B. Zoning
  - C. LUN masking
  - **D.** Multipathing
- **10.** What are two ways that VMFS datastores can be enlarged after their initial creation? (Choose two.)
  - **A.** Inflate
  - **B.** Extend
  - C. Expand
  - **D**. Zeroed
- **11.** Which of the following are vCenter Server storage filters? (Choose all that apply.)
  - A. VMFS filter
  - **B.** RDM filter

- C. Same Host and Transports filter
- D. Host Rescan filter
- **12.** You upgraded a VMFS-3 volume with a block size of 8MB to VMFS-5. What is the block size of the VMFS-5 volume?
  - **A**. 8MB
  - **B.** 4MB
  - **C.** 2MB
  - **D.** 1MB
- **13.** You need to unmount a VMFS datastore from a cluster of ESXi hosts for maintenance. Which of the following are prerequisites for performing this action? (Choose all that apply.)
  - A. Virtual machines and templates may not reside on the datastore.
  - **B.** Mapping files for RDMs on the datastore must be removed.
  - **C**. ISOs located on the datastore must be removed from virtual machines.
  - **D**. The datastore must not be used for vSphere HA heartbeat.
- **14.** Which of the following information is required when adding an NFS share to be used as a datastore? (Choose all that apply.)
  - A. NFS server name, IP address, or NFS UUID
  - **B.** Path to the NFS share
  - **C.** NFS server credentials
  - D. NFS datastore name
- **15.** You have a two node cluster of ESXi *5.5* hosts managed by vCenter *5.5*. Your shared storage is a supported Fibre Channel SAN, and you have a virtual machine that requires multiple 4TB volumes for file storage. Which of the following can be used to provide the space for this file storage? (Choose all that apply.)
  - A. NFS
  - **B.** iSCSI
  - C. VMFS
  - **D**. RDM
- **16.** As part of routine maintenance, you unmounted an NFS datastore from an ESXi host. What do you need to do to mount this NFS datastore again, when the maintenance window is complete?
  - **A.** Reboot the ESXi host.
  - **B.** Right-click the inactive datastore and choose the Mount option from the context menu that appears.
  - C. Use the Add Storage Wizard to mount it.
  - D. Rescan the ESXi host's HBAs.

- **17.** Which of the following storage adapters performs both the iSCSI processing and the networking for iSCSI traffic?
  - A. Software iSCSI adapter
  - B. Dependent hardware iSCSI adapter
  - C. Independent hardware iSCSI adapter
  - **D.** FCoE adapter
- **18.** You create a VM with a single 50GB thin-provisioned virtual disk, and your storage array also uses thin provisioning. You later decide to protect this VM with VMware FT. How much space does this VM's single virtual disk consume on the storage array?
  - **A.** Greater than 50GB.
  - **B.** 50GB.
  - **C.** Less than 50GB.
  - **D.** It depends on the amount of data in the VMDK.
- **19.** Which of the following is used to communicate information about iSCSI boot devices to an ESXi host.
  - **A.** iBHA
  - **B**. iBRP
  - **C.** iBDC
  - **D**. iBFT
- **20.** You have a 10-node ESXi cluster, and you just presented new devices to all 10 ESXi hosts. You need to quickly scan the adapters on all 10 hosts to find the new device. What option is the fastest?
  - A. In the vSphere Web Client, rescan each individual storage adapter for each ESXi host.
  - **B.** Write a script to perform this operation.
  - **C.** In the vSphere Web Client, use the Rescan Storage option from the context menu that appears when you right-click on the vCenter Server root object.
  - **D.** In the vSphere Client, use the Rescan Storage option from the context menu that appears when your right-click on the cluster object.

### Chapter

6

### Creating and Deploying Virtual Machines and vApps

#### VCP5-DCV EXAM OBJECTIVES COVERED IN THIS CHAPTER

#### ✓ 1.4: Plan and Perform Upgrades of vCenter Server and VMware ESXi

- Upgrade VMware Tools
- Upgrade Virtual Machine hardware

#### ✓ 4.1: Create and Deploy Virtual Machines

- Identify capabilities of virtual machine hardware versions
- Configure and deploy a guest os into a new virtual machine
- Place virtual machines in selected ESXi hosts/Clusters/ Resource Pools
- Identify methods to access and use a virtual machine console
- Install/Upgrade/Update VMware Tools
- Identify VMware Tools device drivers
- Configure virtual machine time synchronization
- Identify virtual machine storage resources
- Configure/Modify disk controller for virtual disks
- Configure appropriate virtual disk type for a virtual machine
- Create/Convert thin/thick provisioned virtual disks
- Configure disk shares
- Determine appropriate datastore locations for virtual machines based on application workloads
- Configure/Modify virtual CPU and memory resources according to OS and application requirements

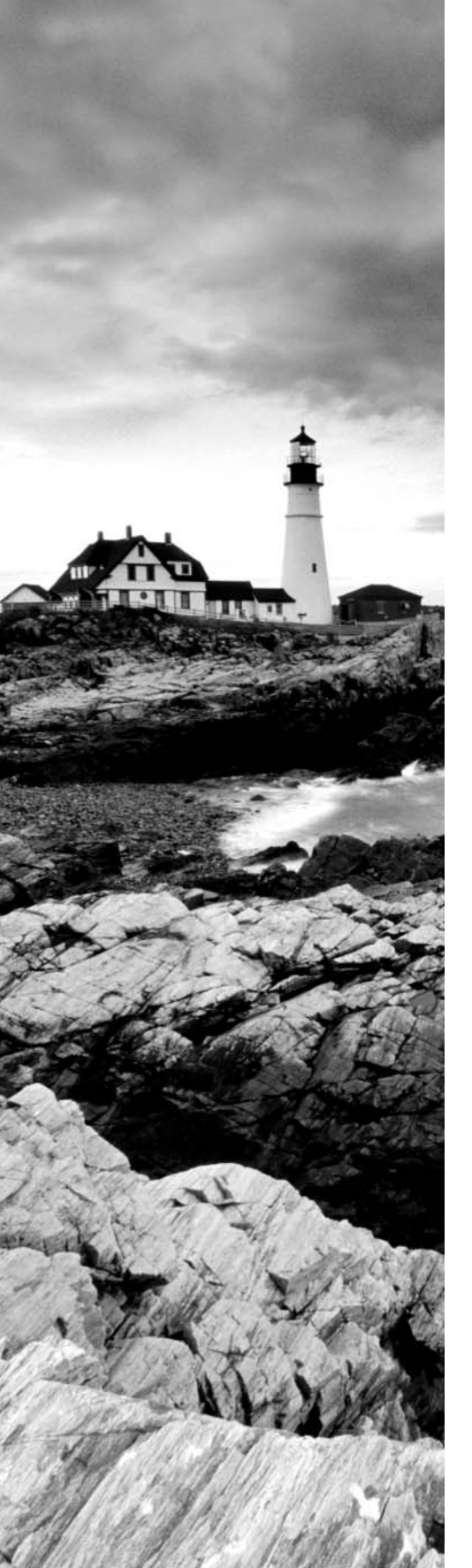

- Configure/Modify virtual NIC adapter and connect virtual machines to appropriate network resources
- Convert a physical machine using VMware Converter
- Import a supported virtual machine source using VMware Converter
- Modify virtual hardware settings using VMware Converter

#### ✓ 4.2: Create and Deploy vApps

- Determine when a tiered application should be deployed as a vApp
- Create/Clone/Export a vApp
- Add objects to an existing vApp
- Identify vApp settings
- Edit vApp settings
- Configure IP pools
- Suspend/Resume a vApp

#### TOOLS

- VMware vSphere Basics guide (Objective 1.4)
- vSphere Installation and Setup guide (Objective 1.4)
- vSphere Upgrade guide (Objective 1.4)
- VMware vSphere Examples and Scenarios guide (Objective 1.4)
- Installing and Administering VMware vSphere Update Manager (Objective 1.4)
- vSphere Client / vSphere Web Client (Objective 1.4)
- vSphere Virtual Machine Administration guide (Objectives 4.1, 4.2)
- Installing and Configuring VMware Tools Guide (Objective 4.1)
- vSphere Client / vSphere Web Client (Objectives 4.1, 4.2)

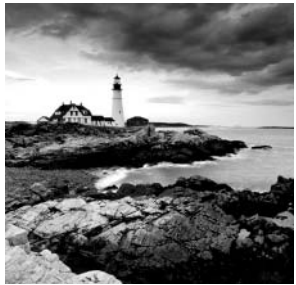

In this chapter, we will focus on creating and deploying virtual machines and vApps.

We will cover understanding virtual machine hardware versions, creating VMs, working with VMware Tools, editing VMs, and determining their resources. You'll also learn how to perform physical-to-virtual (P2V) conversions using VMware Converter, import supported sources, and modify existing virtual machine hardware settings.

The final section of this chapter will cover vApps. You will learn exactly what vApps are, when to use them, and how to create, network, clone, and export them.

# Creating and Deploying Virtual Machines

Everything covered so far in this book has been about getting to this point. For the most part, the virtual infrastructure exists in its entirety to run virtual machines. Knowing how to create and deploy VMs is an essential task for any virtual infrastructure administrator. The first topic covered is identifying the capabilities of virtual machine hardware versions. Knowing the features of the various versions is often important in determining whether a specific workload can be supported.

## Identifying Capabilities of Virtual Machine Hardware Versions

A virtual machine hardware version is used to designate the features of the virtual hardware. This version indicates the hardware features available in the virtual machine and can include things such as the BIOS or EFI, number of CPUs, maximum memory configuration, and more. When creating a virtual machine using the vSphere Web Client, you can use the Custom option to choose the version of the virtual machine hardware. By default, new virtual machines will be created with the latest version of the virtual hardware available on the host where the VM is being created. In vSphere 5.5, this will be virtual machine hardware version 10.

Virtual machine hardware version 10 includes the following capabilities:

64 vCPU Support This is unchanged from virtual machine hardware version 9.

1TB Memory Support This is unchanged from virtual machine hardware version 9.

**SATA Controllers** Now a VM with a supported guest OS can have 4 SATA controllers, with 30 devices each for a total of 120 devices.

**Improved vGPU Support for VMs** The virtual graphics processor will now work with both AMD-based and Intel-based graphics cards.

**62TB VMDKs** This is a great change that will allow larger file and/or database servers to use virtual machine disks (VMDKs).

The capabilities of virtual machine hardware version 10 are an improvement over the capabilities of both virtual machine hardware versions 8 and 9, which were introduced in vSphere 5 and 5.1. With each vSphere release, VMware continues to push the capabilities of the virtual machine hardware to new levels. It is important to know that virtual machines using virtual machine hardware versions prior to version 10 can still be created and run on ESXi 5.5 hosts, but they will not have all of the features and capabilities of virtual machine hardware version 10. For example, a virtual machine hardware version 7 VM can be created in vSphere 5.5, but it can have a maximum of only 8 vCPUs.

Starting in vSphere 5.1, VMware tried to change the way we think about virtual machine hardware version numbers. The idea was to move to a less version-specific approach and instead use virtual machine compatibility levels. Figure 6.1 shows the virtual machine compatibility level, as seen in the Summary tab for a virtual machine.

#### FIGURE 6.1 VM compatibility level

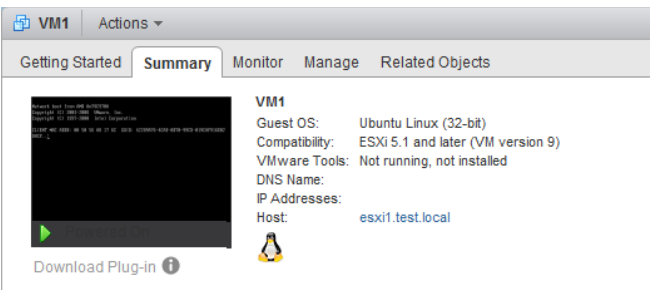

The idea behind compatibility levels is that virtual machine hardware features are married to a specific vSphere release, as opposed to just a standalone version number. This approach should simplify upgrades for the vSphere administrator, as many workloads will not benefit from the capabilities of newer virtual hardware. Those workloads that are compatible can remain at their current virtual machine hardware level and not be considered out of date; an upgrade would be unnecessary. Table 6.1 shows the extended virtual machine hardware version support matrix.

| vSphere release | Supported virtual machine hardware version(s) |  |
|-----------------|-----------------------------------------------|--|
| vSphere 4.0     | 4, 7                                          |  |
| vSphere 4.1     | 4, 7                                          |  |

TABLE 6.1 ESXi host and virtual machine hardware compatibility
| vSphere release | Supported virtual machine hardware version(s) |
|-----------------|-----------------------------------------------|
| vSphere 5.0     | 4, 7, 8                                       |
| vSphere 5.1     | 4, 7, 8, 9                                    |
| vSphere 5.5     | 7, 8, 9, 10                                   |

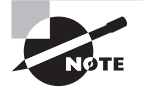

If you want to use the latest features included in virtual machine hardware version 10, you must use ESXi 5.5 and create the VM in the vSphere Web Client. The vSphere Client cannot be used to create or edit version 10 VMs.

Now that you have seen the capabilities and compatibilities of virtual machine hardware versions, let's create a virtual machine.

# Configuring and Deploying a Guest OS into a New Virtual Machine

In Exercise 6.1, we will create a new virtual machine using the vSphere Web Client. This virtual machine will be used for many of the exercises in this chapter and the remainder of the book. Keep in mind that a virtual machine is simply virtual hardware, and it does not include an operating system, or guest OS.

## EXERCISE 6.1

## **Configuring and Deploying a New VM**

- 1. Log in to the vSphere Web Client.
- 2. On the Home tab, click VMs And Templates.
- **3.** Right-click on the Datacenter object in the left pane and choose New Virtual Machine from the context menu. The New Virtual Machine wizard will launch.
- 4. Select the Create A New Virtual Machine option and click Next to continue.
- **5.** Give the virtual machine a unique name of up to 80 characters and specify an inventory location. Click Next to continue.
- **6.** Select an ESXi host where the VM will be located. You can also search for the folder or datacenter using the provided search function. Click Next to continue.

## EXERCISE 6.1 (continued)

You'll learn more about initial virtual machine placement in the next section of this chapter.

7. Select a datastore that suits the workload requirements of the VM and that is large enough to hold the entire contents of the VM. Ensure that the compatibility check icon (green circle with an arrow) appears at the bottom of the screen before continuing.

| 🔁 New Virtual Machine                                                                                  |                                                                               |                                                                          |                                        |                            |                      | (?) <b>}</b>     |
|----------------------------------------------------------------------------------------------------|-------------------------------------------------------------------------------|--------------------------------------------------------------------------|----------------------------------------|----------------------------|----------------------|------------------|
| <ul> <li>1 Select creation type</li> <li>1a Select a creation type</li> <li>2 Edit settings</li> </ul> | Storage Service Class:<br>The following datastore<br>virtual machine configur | None<br>s are accessible from the d<br>ration files and all of the virtu | estination resource that<br>all disks. | )<br>at you selected. Sele | ct the destination d | atastore for the |
| <ul> <li>2a Select a name and folder</li> <li>2b Select a compute resource</li> </ul>                  | Name<br>ESXi1-DS1                                                             | Capacity<br>3.75 GB                                                      | Provisioned<br>5.20 GB                 | Free<br>2.78 GB            | Type<br>VMFS 5       | Storage DRS      |
| 2c Select storage     2d Select compatibility     2e Select a guest OS                                 |                                                                               |                                                                          |                                        |                            |                      |                  |
| 2f Customize hardware<br>3 Ready to complete                                                           |                                                                               |                                                                          |                                        |                            |                      |                  |
|                                                                                                    | Compatibility                                                                 |                                                                          |                                        |                            |                      | Þ                |
|                                                                                                    | Compatibility chec                                                            | ks succeeded.                                                            |                                        |                            |                      |                  |
|                                                                                                    |                                                                               |                                                                          |                                        | Back                       | Next Finis           | cancel           |

- 8. Click the Next button to continue.
- **9.** Using the drop-down menu, select the compatibility level of ESXi 5.1 And Later, and then click Next.

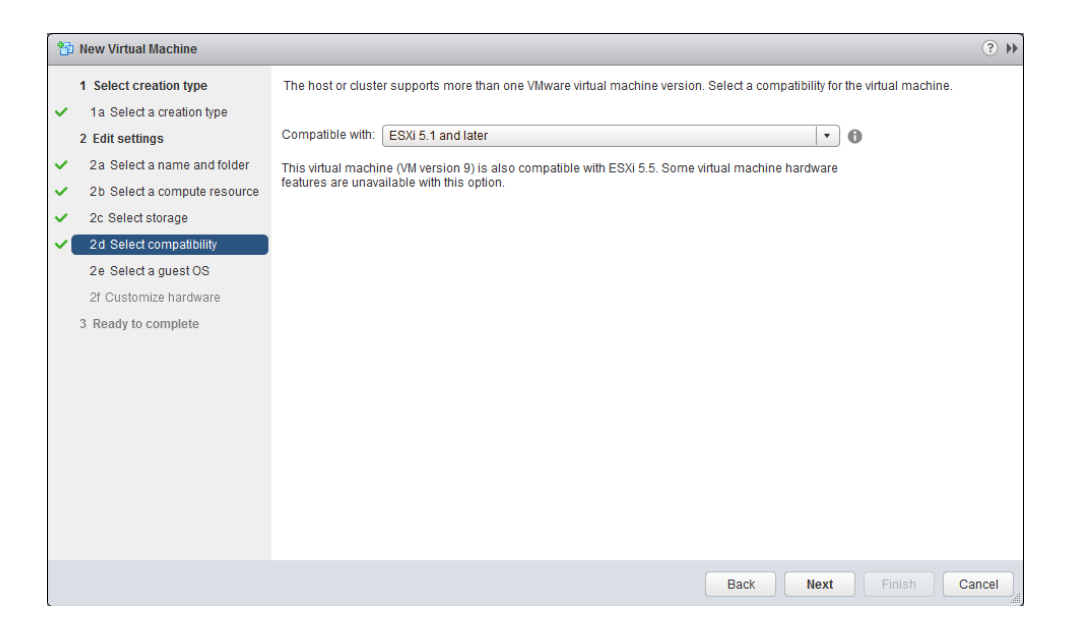

Choosing the compatibility level of ESXi 5.1 And Later will create a virtual machine hardware version 9 VM. We will upgrade this to virtual machine hardware version 10 in a later exercise in this chapter.

- **10.** Choose Guest OS Family Of Windows and Guest OS Version Of Microsoft Windows Server 2008 R2 (64-bit), and click Next to continue.
- 11. On the Customize Hardware screen, review the settings for this new virtual machine.
- 12. Click the arrow for the New Hard Disk option to expand the new hard disk options. Locate the Disk Provisioning field in the left pane and then select the Thin Provision check box. Later in this chapter we'll examine the Provisioning options in more detail.

## EXERCISE 6.1 (continued)

| 🖆 New Virtual Machine                                                                                |                          |                                                                                 | (?) H     |
|----------------------------------------------------------------------------------------------------|--------------------------|---------------------------------------------------------------------------------|-----------|
| 1 Select creation type                                                                               | Virtual Hardware VM Opti | ons SDRS Rules                                                                  |           |
| <ul> <li>1a Select a creation type</li> </ul>                                                        | 👻 🚐 New Hard disk        | 40 GB 👻                                                                         | ⊗ ^       |
| 2 Editsettings                                                                                       | Maximum Size             | 73.71 GB                                                                        |           |
| <ul> <li>2a Select a name and folder</li> </ul>                                                      | VM storage policy        | None 🗸 🚺                                                                        |           |
| 2b Select a compute resource                                                                         | Location                 | ESXI2-DS1                                                                       |           |
| <ul> <li>2c Select storage</li> <li>2d Select compatibility</li> <li>2e Select a guest OS</li> </ul> | Disk Provisioning        | Thick provision lazy zeroed     Thick provision eager zeroed     Thin provision | ::        |
| 2f Customize hardware                                                                                | Shares                   | Normal 🗸 1000                                                                   |           |
| 3 Ready to complete                                                                                  | Limit - IOPs             | Unlimited •                                                                     |           |
|                                                                                                    | Flash Read Cache         | GB   Advanced                                                                   |           |
|                                                                                                    | Virtual Device Node      | ⊙ SCSI(0:0) New Hard disk 🗸                                                     |           |
|                                                                                                    |                          | O [IDE(0:0)                                                                     |           |
|                                                                                                    |                          | SATA(0:0) New CD/DVD Drive                                                      |           |
|                                                                                                    | Disk Mode                | Dependent                                                                       | •         |
|                                                                                                    | New device:              | Select Add                                                                      |           |
|                                                                                                    |                          | Compatibility: ESXi 5.1 and later (VM ve                                        | ersion 9) |
|                                                                                                    |                          | Back Next Finish C                                                              | Cancel    |

After the thin provisioning has been selected, take a few moments to explore the rest of the disk options. Also, take some time to explore the remaining screens and view the available options in the vSphere Web Client. Note that a Virtual Hardware view and a VM Options view are available, and these views can be toggled using the buttons at the top of the screen.

- **13.** After reviewing the options in the Customize Hardware portion of the wizard, click Next to continue.
- **14.** Review the information on the Ready To Complete screen and click Finish to deploy the new VM.
- **15.** A Create Virtual Machine task will begin. When this task completes, the newly created VM will be listed in the left pane.
- **16.** Click this VM to select it, and then review the virtual machine settings in the vSphere Web Client for accuracy.

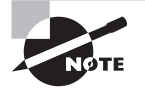

Deploying a VM will not install an operating system on the VM. Use the same procedures for installing an OS that you would use for physical hardware.

Note that future exercises in this chapter will require a virtual machine with an installed guest OS. The exercises in this chapter will use Windows 2008 R2, but any supported guest OS will work. If you don't have a VM with a guest OS installed, now might be a good time to let Setup start running!

We have now covered configuring and deploying a new virtual machine in the vSphere Web Client. In the next section, I will provide more detail about the initial placement options for virtual machines.

## Placing Virtual Machines in Selected ESXi Hosts/ Clusters/Resource Pools

When we created the virtual machine in Exercise 6.1, part of the process was to identify the inventory location or compute resource. Figure 6.2 shows this step when using the vSphere Web Client.

## FIGURE 6.2 VM placement options

| 🔁 New Virtual Machine                                                                                                    |                                                                                                    |                                                                            | (?) ₩ |
|----------------------------------------------------------------------------------------------------|----------------------------------------------------------------------------------------------------|----------------------------------------------------------------------------|-------|
| <ol> <li>Select creation type</li> <li>1 a Select a creation type</li> <li>Edit settings</li> <li>2 a Select a name and folder</li> <li>2b Select a compute resource</li> <li>2c Select storage</li> <li>2d Select compatibility</li> <li>2e Select a guest OS</li> <li>2f Customize hardware</li> <li>3 Ready to complete</li> </ol> | Q       Search         ▼       DC1         ▶ □       esxi1.test.local         ▶ □       esxi2.test.local | Select a cluster, host, vApp or resource pool to run this virtual machine. |       |
|                                                                                                    | Compatibility:                                                                                           |                                                                            |       |
|                                                                                                    |                                                                                                    |                                                                            |       |
|                                                                                                    |                                                                                                    | Back Next Finish Car                                                       | ncel  |

A cluster, ESXi host, vApp, or resource pool can be selected for initial placement of the virtual machine when it is created. The available options will depend on how the virtual infrastructure is designed. For example, a cluster without DRS enabled will not have the resource pools as an option. The decision you make for the initial placement is in no way permanent, and virtual machines can move about the virtual infrastructure either through manual processes such as vMotion or through automated migrations from DRS.

Now that I have shown you how to build virtual machines and discussed the options for their initial placement, I will cover identifying the methods used to access a virtual machine console.

# Identifying Methods to Access and Use a Virtual Machine Console

Unlike physical machines, virtual machines don't have a keyboard, monitor, and mouse that an individual can physically sit down in front of and use to manage the VM. However, the virtual machine console can still be accessed. Several methods can be used to access virtual machine consoles. Applications such as Remote Desktop Protocol (RDP) and VNC can be used to access consoles, and vSphere also includes two built-in options. The vSphere Client and the vSphere Web Client both include the ability to access a virtual machine console.

To access the virtual machine console from the vSphere Client, simply right-click any virtual machine in the inventory and choose Open Console from the context menu, as shown in Figure 6.3.

| FIGURE 6.3 Accessing the VM console with the vSpl | here Client |
|---------------------------------------------------|-------------|
|---------------------------------------------------|-------------|

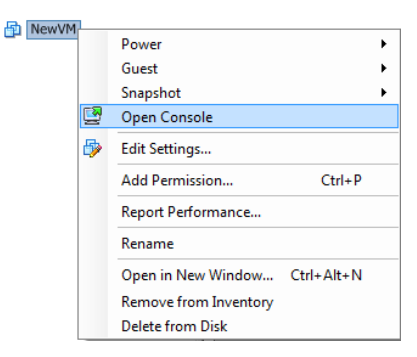

To use the vSphere Web Client to access a virtual machine console, you must first download and install the client integration plug-in. Exercise 6.2 will cover this process.

## EXERCISE 6.2

#### **Accessing a Virtual Machine Console**

- Log out of the vSphere Web Client or connect to the vSphere Web Client but do not log in.
- Click the Download The Client Integration Plug-in link on the vSphere Web Client login page.

- **3.** Use the procedure appropriate for your web browser to launch the VMware Remote Console Plug-in application.
- **4.** When the VMware Remote Console Application launches, click Next to begin. If you have supported web browsers opened, you will first be prompted to close them.
- 5. Click Next on the Welcome screen to begin.
- **6.** Accept the terms of the license agreement and then select a local directory where the VMware Client Integration Plug-in will be installed.
- 7. Click Install, and then click Finish when the installer completes.
- **8.** Open a web browser and log in to the vSphere Web Client. Locate a powered-on VM from the inventory and select it.
- **9.** On the VM's Summary tab, click the blue Launch Console link located directly below the thumbnail view of the console.

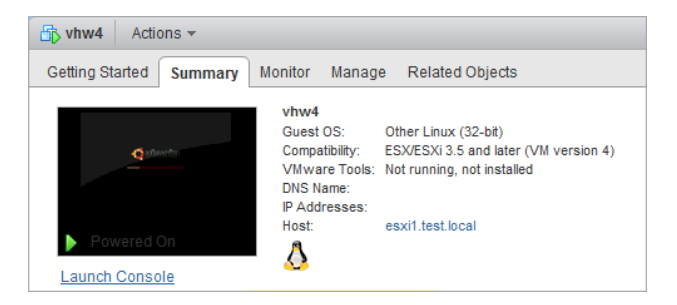

10. The Console will open in a new tab in the browser window.

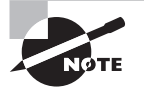

If after installing the Client Integration Plug-in you still see a blue Download Plug-in link on the VM's Summary tab, ensure that your web browser is supported.

For working in the console window using the vSphere Web Client, here are some helpful commands:

- Pressing Ctrl+Alt will release the cursor from the console window.
- Pressing Ctrl+Alt+Enter will exit full-screen mode.

Now that you have seen how to access virtual machine consoles, let's turn our attention to installing the VMware Tools in a guest OS.

## Installing, Upgrading, and Updating VMware Tools

Although never required for guest OS functionality, VMware Tools enhance the performance of a VM's guest operating system and provide additional management functionalities for the VM. VMware Tools can be installed manually using the vSphere Web Client, and Exercise 6.3 covers the procedure for a Windows 2008 R2 guest operating system.

## EXERCISE 6.3

## Installing VMware Tools in a Guest OS

- 1. Log in to the vSphere Web Client.
- 2. On the Home tab, click VMs And Templates.
- **3.** In the left pane, click a powered-on virtual machine with a supported guest OS installed to select it.
- 4. On the Summary tab for the VM, note the status of VMware Tools is currently reported as Not Running, Not Installed. Also notice under the blue Launch Console link a yellow alert banner that shows the VMware Tools status.

| KI Actions -                        |                                                                                                    | '≣*                                                                      |
|-------------------------------------|----------------------------------------------------------------------------------------------------|--------------------------------------------------------------------------|
| Getting Started Summary             | Monitor Manage Related Objects                                                                                                    |                                                                          |
| ♥<br>▶ Powered On<br>Launch Console | VM1       Guest OS:       Microsoft Windows Server 2008 R2 (64-bit)         Compatibility:       ESXI 5.5 and later (VM version 10)         VMware Tools:       Not running, not installed         DNS Name:       IP Addresses:         Host:       esxi1.test.local | CPU USAGE<br>383 MHZ<br>MEMORY USAGE<br>450 MB<br>STORAGE USAGE<br>16 GB |
| A VMware Tools is not inst          | alled on this virtual machine.                                                                                                    | Install VMware Tools                                                     |

- Click the Install VMware Tools on this banner. Note that if this banner is missing you can also use the Actions > All vCenter Actions > Guest OS > Install VMware Tools option available directly above the Summary tab.
- **6.** An Install VMware Tools window will open. Review this information and then click Mount to continue.
- **7.** Open a console session to this virtual machine and log in to the guest OS with an Administrator account.
- 8. The VMware Tools CD-ROM image will be mounted, and if enabled, autorun.exe will launch the VMware Tools Setup. If autorun.exe does not begin installation, browse

the contents of the mounted CD-ROM and start the installation manually with either setup.exe or setup64.exe.

- 9. Click Next on the VMware Tools Setup Welcome screen.
- **10.** Choose the Custom option and click Next to continue.
- In the left pane, expand the VMware Device Drivers and review the list of device drivers that will be installed. The complete list of device drivers is shown in the following image:

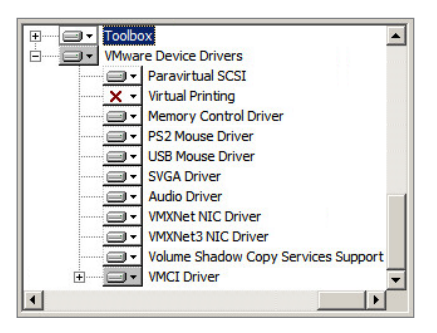

- **12.** Note that the default installation directory can be changed for the VMware Device Drivers by selecting a component and then using the Browse button. Click Next to continue.
- 13. Click Install to install the VMware Tools.
- **14.** When the installation is complete, click Finish. You will then be prompted to reboot the guest OS. Click the Yes button to reboot.
- 15. When the virtual machine has rebooted, view the information at the top of the Summary tab for the VM and verify that the VMware Tools status reports Running and that a version number is listed.

Now that you know how to install VMware Tools in a virtual machine, I will cover upgrading and updating the VMware Tools. These two tasks are likely also familiar to most virtual infrastructure administrators, because it is a VMware-recommended best practice to keep the VMware Tools at the latest release available.

VMware Tools can be upgraded manually, or virtual machines can be configured to check and upgrade automatically during power cycling of the VM. Update Manager is another option for upgrading the VMware Tools. Exercise 6.4 covers the steps for upgrading an existing VMware Tools installation on Windows Server 2008 R2 to the latest version. Note that unless you have an older version of VMware Tools available, you may not be able to complete this exercise.

### **EXERCISE 6.4**

#### **Upgrading VMware Tools to the Latest Version**

- 1. Select a VM from the inventory.
- 2. On the Summary tab for the VM, note the status of VMware Tools is currently reported as Upgrade Available. Also notice under the Launch Console link an alert banner that shows the VMware Tools status as Out Of Date.
- On the Summary tab, select Actions > All vCenter Actions > Guest OS > Upgrade VMware Tools.

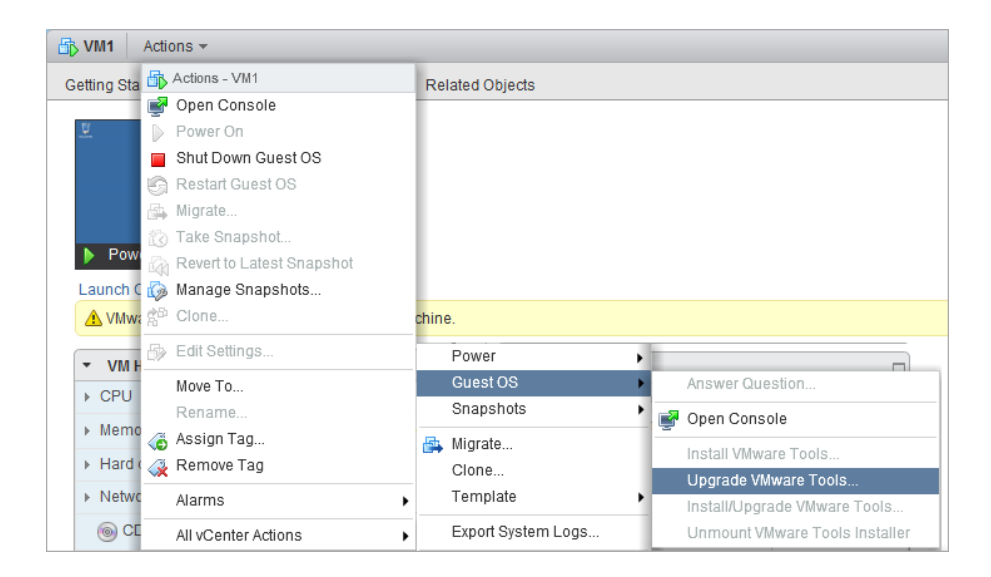

**4.** An Upgrade VMware Tools window will open. Review the information in this window, and then select the Interactive Upgrade option. Click Upgrade to continue.

| 😧 Upgrade VMware Tools                                                                                                    |
|----------------------------------------------------------------------------------------------------|
| VMware Tools includes drivers to improve graphics, mouse, networking, and storage<br>for VMware virtual devices.                                                                                                    |
| Select a type of upgrade:                                                                                                    |
| Interactive Upgrade                                                                                                    |
| The disk image with VMware Tools will be mounted onto the virtual CD/DVD drive.<br>The guest OS of the virtual machine must be running.<br>Then, go to the console to run the VMware Tools Upgrade wizard from the virtual<br>CD/DVD. |
| O Automatic Upgrade                                                                                                    |
| VMware Tools will be upgraded without interacting with the guest OS. If required,<br>the guest OS will be automatically rebooted. You can adjust the behavior using<br>Advanced Options.                                              |
| Advanced Options:                                                                                                    |
| Upgrade Cancel                                                                                                    |

- **5.** Open a console session to this virtual machine and log in to the guest OS with an Administrator account.
- 6. The CD-ROM image will be mounted, and if enabled, autorun.exe will launch the VMware Tools Setup. If autorun.exe does not begin installation, browse the contents of the mounted CD-ROM and start the installation manually with either setup. exe or setup64.exe.
- 7. Click Next on the VMware Tools Setup Welcome screen.
- 8. Choose the Typical option and click Next to continue.
- 9. Click Install to install the VMware Tools.
- **10.** When the installation is complete, click Finish. You may then be prompted to reboot the guest OS. Click the Yes button to reboot.
- 11. When the virtual machine has rebooted, view the information at the top of the Summary tab for the VM and verify that the VMware Tools status reports Running and that a version number is listed.

In the previous exercise, we chose the interactive VMware Tools upgrade instead of the automatic upgrade. The automatic option differs in two ways. First, it will not give you the opportunity to perform a custom installation, and second, if a reboot is required, it will reboot the guest OS without prompting at the conclusion of the VMware Tools install. Be sure to remember this when choosing the option you will use to upgrade the VMware Tools on production virtual machines.

One other option that is occasionally required is to update or modify the VMware Tools. This can be useful in situations where a particular device driver needs to be added or removed from the installation. Exercise 6.5 covers the steps required to update VMware Tools by removing the Audio driver. This exercise will also use the same VM running Windows Server 2008 R2 as a guest OS.

## **EXERCISE 6.5**

#### **Updating VMware Tools**

- 1. Select a VM from the inventory.
- 2. Open a console session to this virtual machine and log in to the guest OS with an Administrator account.
- **3.** Use the native Windows Programs And Features option in Control Panel. Select VMware Tools and then click Change.
- 4. Click Next on the VMware Tools Setup Welcome screen.
- 5. Choose the Modify option and click the Next button to continue.
- **6.** Click the drop-down menu for Audio, and then select the Entire Feature Will Be Unavailable option.

## EXERCISE 6.5 (continued)

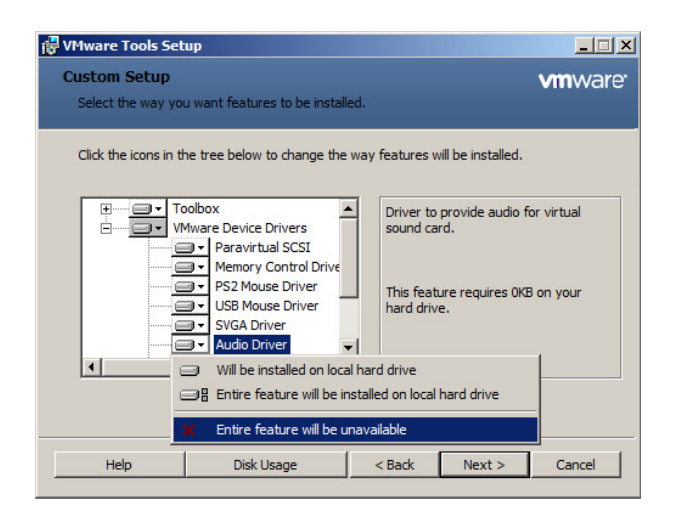

- 7. Note how the status changes on the Audio option. Click Next to continue.
- **8.** On the Ready To Change VMware Tools screen, click Change to update VMware Tools.
- **9.** When the installation is complete, click Finish. You may then be prompted to reboot the guest OS.

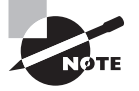

On Linux guests, to install the VMware Tools you will first extract the contents of the tar.gz file from the mounted optical media and then run the ./vmware-install.pl command to begin setup.

We have now covered installing, upgrading, and updating the VMware Tools. In the next section, we'll discuss the VMware Tools device drivers and the roles they play in enhancing virtual machine performance.

## Identifying VMware Tools Device Drivers

The VMware Tools provide device drivers for the mouse, sound, graphics, networking, and more, but the device drivers that are installed in a typical VMware Tools installation will depend on the guest operating system. Performing a custom installation of VMware

Tools, or modifying an existing installation, will allow you to choose which device drivers are installed in the guest OS. Table 6.2 lists the VMware Tools device drivers that may be included in a VMware Tools installation and a brief description of each.

| Device driver                         | Description                                                                                                    |
|---------------------------------------|----------------------------------------------------------------------------------------------------|
| Paravirtual SCSI                      | Used to provide increased performance for <i>paravirtualized</i> SCSI devices.                                                                               |
| Virtual Printing                      | Used to allow guests to access the host's printers.                                                                                                    |
| Memory Control                        | Used to provide enhanced memory management functionality.                                                                                                    |
| Mouse                                 | Used to smooth mouse movement in the guest OS.                                                                                                    |
| SVGA                                  | Used to enable 32-bit displays, greater display resolutions, and improved graphics performance.                                                              |
| Audio                                 | Used to provide audio for virtual sound cards.                                                                                                    |
| VMXNet NIC                            | Used to provide increased performance for network devices.                                                                                                   |
| VMXNet3 NIC                           | Used to provide increased performance for paravirtualized net-<br>work devices.                                                                              |
| Volume Shadow Copy<br>Service Support | Used to enable VSS support for Windows Vista or Windows<br>Server 2003 or newer. Older versions of Windows will use the File-<br>System Sync driver instead. |
| VMCI                                  | Used to enable VM-to-VM or VM-to-host communications using datagrams and shared memory.                                                                      |
| vShield Drivers                       | Used to enable the vShield Endpoint thin agent for VMs to be pro-<br>tected by vShield Endpoint.                                                             |
| Shared Folders                        | Used to enable shared folders — disabled by default and generally not recommended for use.                                                                   |

| TΑ | В | L | Е | 6. | 2 | VMware | Tools | device | drivers |
|----|---|---|---|----|---|--------|-------|--------|---------|
|    |   |   |   |    |   |        |       |        |         |

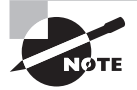

Windows Vista and newer guest operating systems will use the VMware SVGA 3D (Microsoft – WDDM) driver instead of the SVGA driver. This driver adds support for Windows Aero.

Now that we have covered the VMware Tools device drivers, I will detail how to upgrade the virtual machine hardware. The virtual machine hardware upgrade should always be performed after the update to the latest VMware Tools release. This is because the newer virtual hardware may have driver requirements that would be satisfied by the latest VMware Tools release.

## **Upgrading Virtual Machine Hardware**

Virtual machines have hardware versions associated with them. This version indicates the hardware features available in the virtual machine and can include things like the BIOS or EFI, number of CPUs, maximum memory configuration, and more. When a virtual machine is created using the vSphere Web Client, one of the options in the wizard is to choose a compatibility level. The compatibility level determines the version of the virtual machine hardware. Compatibility levels can be set at the datacenter, cluster, host or virtual machine object level. Table 6.3 shows the compatibility levels and associated virtual machine hardware versions.

| Compatibility level    | Virtual machine hardware version |  |
|------------------------|----------------------------------|--|
| ESX/ESXi 3.5 and later | 4                                |  |
| ESX/ESXi 4.0 and later | 7                                |  |
| ESXi 5.0 and later     | 8                                |  |
| ESXi 5.1 and later     | 9                                |  |
| ESXi 5.5 and later     | 10                               |  |
|                        |                                  |  |

| TABLE 6.3 | Compatibility | level and | virtual | machine | hardware | versions |
|-----------|---------------|-----------|---------|---------|----------|----------|
|-----------|---------------|-----------|---------|---------|----------|----------|

A normal part of any ESXi host upgrade is to upgrade virtual machines to the new virtual hardware version. The process, much like the VMware Tools upgrade, is quite familiar to experienced virtual infrastructure administrators. The virtual hardware may be upgraded as a manual process, and Update Manager may also be used to perform orchestrated VMware Tools and virtual hardware upgrades.

Recall that in Exercise 6.1 we created a virtual machine with a compatibility level of ESXi 5.1 And Later. In Exercise 6.6, we will upgrade the compatibility level for this VM to

ESXi 5.5 And Later. This will update the virtual machine hardware from version 9 to version 10.

## **EXERCISE** 6.6

## **Updating the Virtual Machine Hardware Version**

- 1. Select the VM used in Exercise 6.1 from the inventory in the vSphere Web Client.
- In the VM Hardware panel, verify that the compatibility for this VM is reported as ESXi 5.1 And Later (VM Version 9).

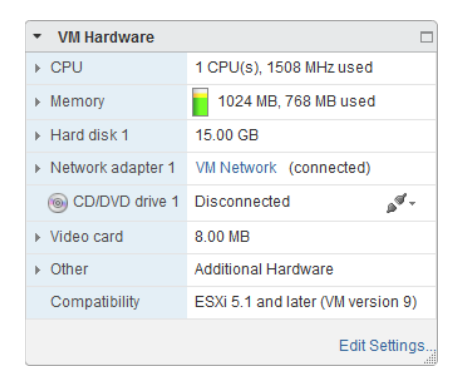

- 3. In the VM Hardware panel, click Edit Settings.
- 4. Click the arrow to expand the Upgrade menu.
- 5. Check the Schedule VM Compatibility Upgrade option.
- **6.** Ensure that the Compatibility With drop-down menu contains the ESXi 5.5 And Later selection.
- 7. Select the Only Upgrade After Normal Guest OS Shutdown check box. This option is used to prevent the virtual machine hardware upgrade from occurring if the guest OS crashes or if the VM encounters other problems like an HA event. The final configuration should look like this:

| EXERCISE | 6.6 | (continue | d) |
|----------|-----|-----------|----|
|----------|-----|-----------|----|

| /irtual Hardware VM Opti | ons SDRS Rules vApp Options                                                                                            |  |
|--------------------------|----------------------------------------------------------------------------------------------------|--|
| CPU                      |                                                                                                    |  |
| Memory                   | 1024 V MB V                                                                                                    |  |
| 🚐 Hard disk 1            | 15 GB V                                                                                                    |  |
| SCSI controller 0        | LSI Logic SAS                                                                                                    |  |
| 飅 Network adapter 1      | VM Network 🗸 🗹 Connected                                                                                               |  |
| CD/DVD drive 1           | Client Device   Client Device  Client Device                                                                           |  |
| Uideo card               | Specify custom settings                                                                                                |  |
| WCI device               |                                                                                                    |  |
| Other Devices            |                                                                                                    |  |
| *Upgrade                 | Schedule VM Compatibility Upgrade                                                                                      |  |
|                          | Select the compatibility to upgrade the virtual machine on next reboot                                                 |  |
| Compatibility with (*)   | ESX 5.5 and later                                                                                                    |  |
|                          | Virtual machines with this compatibility (VM version 10) provide the best performance and latest features in ESXi 5.5. |  |
| Guest OS shutdown (*)    | ☑ Only upgrade after normal guest OS shutdown                                                                          |  |
|                          |                                                                                                    |  |
| New device:              | Select Add                                                                                                    |  |

- **8.** Click OK to confirm the VM Compatibility Upgrade. A Reconfigure Virtual Machine task will begin. When this task completes, shut down the guest OS.
- **9.** In the VM Hardware panel, verify that the compatibility for this VM is reported as ESXi 5.5 And Later (VM Version 10).

| <ul> <li>VM Hardware</li> </ul> |                                    |
|---------------------------------|------------------------------------|
| ▶ CPU                           | 1 CPU(s), 0 MHz used               |
| Memory                          | 1024 MB, 0 MB used                 |
| Hard disk 1                     | 15.00 GB                           |
| Network adapter 1               | VM Network (disconnected)          |
| CD/DVD drive 1                  | Power on VM to connect             |
| <ul> <li>Video card</li> </ul>  | 8.00 MB                            |
| ▶ Other                         | Additional Hardware                |
| Compatibility                   | ESXi 5.5 and later (VM version 10) |
| Compatibility                   | (upgrade succeeded)                |
|                                 | Edit Settings                      |

**10.** Power the guest OS back on and log in. Verify that all is well, and note that you may be prompted for a reboot.

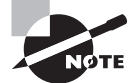

The virtual hardware upgrade is an irreversible operation that can make the VM incompatible with previous versions of vSphere. VMware Converter is a useful tool for changing virtual hardware versions. Creating a new VM with the desired virtual machine hardware version and adding the disk(s) from an existing VM is another approach that can be used.

Now that we have covered creating virtual machines, using VMware Tools and virtual machine hardware versions, we will move on to configuring our virtual machines. Let's start with time synchronization.

## **Configuring Virtual Machine Time Synchronization**

The VMware Tools have the ability to synchronize the time of the guest OS with the time of the ESXi host that the guest is running on. This feature is known as *periodic time synchronization*. When this feature is enabled, VMware Tools will check once a minute to determine whether the clocks are synchronized. If the clocks are not in sync, the time will be adjusted in the guest OS accordingly. The VMware Tools will move the time ahead for guests that have fallen behind and will slow down the clock on guests that have moved ahead of the current host time.

In most cases, the native functions (Win32Time, NTP) used in operating systems will be more accurate than periodic time synchronization and should be used instead to guarantee accurate time in the guest OS. Regardless of the approach taken, only a single method of time synchronization should ever be used.

Exercise 6.7 will cover the steps used to determine whether VMware Tools periodic time synchronization is in use. You will also learn how to enable and disable periodic time synchronization. This exercise will use a virtual machine running a Windows Server 2008 R2 guest OS and will use the command-line tools. As a reminder, in the next major vSphere release the VMware Tools GUI will be deprecated.

#### **EXERCISE 6.7**

## **Configuring Periodic Time Synchronization in a Virtual Machine**

- 1. Obtain a console session to a virtual machine with a Windows 2008 R2 guest OS and log in.
- 2. Open a command prompt and type the following command:

```
cd "C:\Program Files\VMware\VMware Tools"
```

## EXERCISE 6.7 (continued)

Note that on different Windows operating systems, this path may vary. On Linux and Solaris the path will be usr/sbin, and it will vary on other operating systems as well.

**3.** At the command prompt, type the following command:

VmwareToolboxCmd.exe timesync status

Note that on Linux, Solaris, and FreeBSD the command is as follows:

vmware-toolbox-cmd

4. The results of this command are shown here:

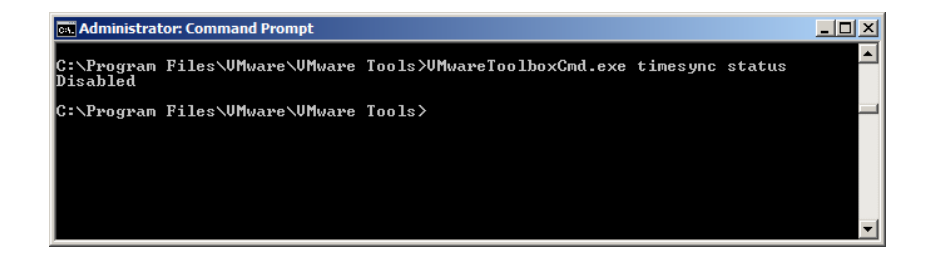

**5.** In this example, time synchronization is disabled. To enable time synchronization, enter this command:

VmwareToolboxCmd.exe timesync enable

6. If time synchronization is enabled, enter this command to disable it:

VmwareToolboxCmd.exe timesync disable

At this point, periodic time synchronization has been disabled. Certain operations will trigger the VMware Tools to synchronize time in the virtual machine:

- Starting VMware Tools service/daemon (reboot or power on)
- Resuming a VM from a suspend operation
- Reverting to snapshot
- Shrinking a disk

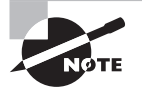

To completely disable all VMware Tools-initiated time synchronization functionality for a VM, the virtual machine's VMX file must be modified (see http://kb.vmware.com/kb/1189).

Now that I have covered time synchronization, we will begin to explore various aspects of virtual disks and how they relate to the virtual machine. Let's start with identifying virtual machine storage resources.

## Identifying Virtual Machine Storage Resources

In Exercise 6.1 you configured and deployed a virtual machine. Part of the configuration was the creation of a virtual disk for this virtual machine. Now that the VM has been deployed, let's look closer at its storage resources. Figure 6.4 shows the storage resources used by a virtual machine.

## FIGURE 6.4 Virtual machine storage resources

| Virtual Hardware VM Opti | ions SDRS Rules vApp Options                                                      |   |
|--------------------------|-----------------------------------------------------------------------------------|---|
| 🕶 🛄 Hard disk 1          | 15 GB V                                                                           | 4 |
| Maximum Size             | 68.30 GB                                                                          |   |
| Storage service class    | None 🔹 🕤                                                                          |   |
| Туре                     | Thick provision lazy zeroed                                                       |   |
| Disk File                | [ESXi1-DS1] VM1/VM1.vmdk                                                          |   |
| Shares                   | Normal 🚽 1000                                                                     |   |
| Limit - IOPs             | Unlimited                                                                         |   |
| vFlash Cache             | 0 MB Advanced                                                                     |   |
| Virtual Device Node      | SCSI(0:0) Hard disk 1                                                             |   |
| Disk Mode                | <ul> <li>Dependent</li> <li>Dependent disks are included in snapshots.</li> </ul> |   |
|                          |                                                                                   |   |
|                          |                                                                                   |   |
| 🖌 🚰 SCSI controller 0    | LSI Logic SAS                                                                     |   |
| SCSI Bus Sharing         | None                                                                              |   |
| Change Type              | LSI Logic SAS                                                                     | , |
| New device:              | Select Add                                                                        |   |

Ten different fields are listed for the selected storage resource. The first field shows the virtual disk size. The menu can be used to change the virtual disk size to a greater value here. The second field listed is the maximum size the virtual disk can be on the datastore

310

where it is currently located. The third field has a drop-down menu that can be used to view or modify the storage service class for this virtual machine. The fourth field is the disk provisioning type. The fifth field is the Disk File, and it shows the path information of the virtual disk. The Disk File field includes the datastore, the VM directory name, and the virtual disk name.

The sixth field features a drop-down menu that shows the disk shares value and a text field that can be used to assign a numeric value. The seventh field also features a dropdown menu that shows the configured IOPS limit for the virtual disk. The disk shares and limits settings will both be covered in detail in Chapter 7. The eighth field shows the information for the configured vFlash settings, and the ninth field features another dropdown menu that can be used to view or modify the virtual device node. This represents the SCSI controller and the drive number for the selected virtual disk. In Figure 6.4, SCSI 0:0 is used, meaning SCSI controller 0 and SCSI ID 0. Note that this value is grayed out for powered-on virtual machines.

The final field is the disk mode. This is where independent disks can be configured. Like the virtual device node, the disk mode field is also grayed out for powered-on virtual machines. Independent disks are excluded from snapshot operations. Two modes can be used with independent disks:

**Independent Persistent** This disk behaves just like a normal disk, and all writes are committed to disk.

**Independent Nonpersistent** All changes to this type of independent disk are lost at VM power-off or reset.

Other locations are available to obtain additional information about virtual machine storage resources. In the Virtual Machines panel on the Resources tab for a selected data-center or host you'll find two additional fields, as shown in Figure 6.5.

#### FIGURE 6.5 Virtual machine storage resources

|    | DC1 Action                            | is 🔻 |          |         |        |             |       |          |       |                |        |              |      |
|----|---------------------------------------|------|----------|---------|--------|-------------|-------|----------|-------|----------------|--------|--------------|------|
| Ge | tting Started                         | Su   | mmary    | Monitor | Man    | age Relat   | ed Ob | jects    |       |                |        |              |      |
| _  |                                       |      |          |         |        |             |       |          |       |                |        |              |      |
| Т  | op Level Objec                        | ts   | Clusters | Hosts   | Virtua | al Machines | VM T  | emplates | vApps | Datastores     | Datast | ore Clusters | Stan |
| •  | 1 1 1 1 1 1 1 1 1 1 1 1 1 1 1 1 1 1 1 |      |          |         |        |             |       |          |       |                |        |              |      |
| Na | me                                    |      |          |         | 1 🛦    | State       |       | Status   |       | Provisioned Sp | 908    | Used Space   |      |
| đ  | VM1                                   |      |          |         |        | Powered C   | ff    | 📀 Norm   | al    | 16.24 GB       |        | 15 GB        |      |
| æ  | VM2                                   |      |          |         |        | Powered C   | )ff   | 📀 Norm   | al    | 753.79 MB      |        | 484.32 KB    |      |

The storage resource information here consists of the following:

**Provisioned Space** This value represents the provisioned size of all virtual disks in the virtual machine plus the size of the virtual machine's swap file.

**Used Space** This is the amount of space consumed by all of the files that make up the virtual machine, including swap files, config files, and snapshots. For thin-provisioned disks, this value will typically report a value less than the value reported for the Provisioned Storage field.

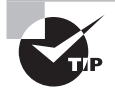

You can also right-click any column header in the view shown in Figure 6.5 and choose the Show/Hide Columns option to select additional fields including shares and IOPS limits.

You might have noticed in Figure 6.4 that the information for the virtual machine's SCSI controller was also visible below the virtual disk information. Let's discuss configuring and modifying the disk controllers for virtual disks in the next section.

# **Configuring and Modifying the Disk Controller for Virtual Disks**

Virtual disk controllers are used by virtual machines to access their virtual disks. When you create a virtual machine, the default controller for the guest operating system you selected will be provided. This controller type will seldom need to be changed. The virtual disk controller types are described here:

IDE This type is used by legacy operating systems for disk and CD/DVD ROM drives.

**SATA** This type is new with hardware version 10 and is typically used for Mac OS X guests and CD/DVD ROM drives.

**BusLogic Parallel** This is an emulated version of a hardware storage adapter from BusLogic. This adapter is typically used with older operating systems that include the BusLogic driver by default.

LSI Logic Parallel This is an emulated version of a hardware storage adapter from LSI. This adapter is typically used with newer operating systems that include the LSI driver by default.

LSI Logic SAS This controller was first introduced with vSphere 4 and is intended to provide increased performance over the BusLogic and LSI Logic Parallel controllers. It is available only for VMs that are using virtual machine hardware version 7 or newer. As some vendors phase out support for parallel SCSI, the LSI Logic SAS adapter could also be a wise choice to ensure future compatibility. Check with your OS vendor for more information.

**VMware Paravirtual** This storage controller was also first introduced with vSphere 4 and is intended to provide high performance with lower CPU utilization. It is intended for use with high I/O and high-performance storage and is not supported by all operating systems.

Check the following VMware KB article to ensure operating system compatibility with the VMware Paravirtual SCSI (PVSCSI) adapter:

http://kb.vmware.com/kb/1010398

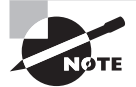

Application-consistent quiescing (via VMware Tool snapshots) is not supported for virtual machines with IDE or SATA disks.

In addition to specifying the disk controller type, you can configure the SCSI bus sharing type to be used with the controller. SCSI bus sharing allows different virtual machines to access the same virtual disk(s) simultaneously and is useful in clustering solutions. The three types of SCSI bus sharing are as follows:

None This is the default setting and does not allow the virtual disks to be shared.

Virtual This setting allows virtual disks to be shared by virtual machines located on the same ESXi host.

**Physical** This setting allows virtual disks to be shared by virtual machines located on any ESXi host.

The available operations for SCSI controllers are adding, removing, and changing the type, as well as setting the bus sharing options. In Exercise 6.8 you will add an additional disk controller to a virtual machine and configure the SCSI bus sharing options for it. The exercise will begin with a Windows 2008 R2 guest OS on a virtual machine with a single LSI Logic SAS controller and virtual disk.

## **EXERCISE 6.8**

## **Configuring and Modifying a Disk Controller**

- 1. Connect to a vCenter Server with the vSphere Web Client.
- **2.** Right-click a powered-off virtual machine from the inventory. Choose the Edit Settings option from the context menu.
- 3. The Edit Settings window will open, as shown here.

| 🔁 VM1 - Edit Settings                  |                             | ? »   |
|----------------------------------------|-----------------------------|-------|
| Virtual Hardware VM Optio              | ons SDRS Rules vApp Options |       |
| ► 🔲 CPU                                |                             |       |
| ► Memory                               | 1024 <b>v</b> MB <b>v</b>   |       |
| ▶ 🛄 Hard disk 1                        | 15 GB V                     |       |
| ► 🛃 SCSI controller 0                  | LSI Logic SAS               |       |
| Network adapter 1                      | VM Network                  |       |
| ▶ <ul> <li>▶ OD/DVD drive 1</li> </ul> | Client Device               |       |
| ▶ 🛄 Video card                         | Specify custom settings     |       |
| VMCI device                            |                             |       |
| <ul> <li>Other Devices</li> </ul>      |                             |       |
|                                        |                             |       |
|                                        |                             |       |
|                                        |                             |       |
|                                        |                             |       |
|                                        |                             |       |
|                                        |                             |       |
|                                        |                             |       |
|                                        |                             |       |
| New device:                            | Select Add                  |       |
| Compatibility: ESXi 5.5 and la         | ater (VM version 10) OK C   | ancel |

The first step is to add an additional controller to the virtual machine.

- 4. Click the New Device drop-down menu located at the bottom of the Edit Settings window to make the menu appear. Select SCSI Controller from the list of devices and then click Add to continue. A New SCSI Controller item will now be listed at the bottom of the list in the virtual machine properties.
- **5.** Use the arrow to the left to expand the New SCSI Controller options. Review the options, as shown here:

## EXERCISE 6.8 (continued)

| 🗗 VM1 - Edit Settings                  |                             | (? )»  |
|----------------------------------------|-----------------------------|--------|
| Virtual Hardware VM Optic              | ons SDRS Rules vApp Options |        |
| ► 🔲 CPU                                |                             |        |
| ▶ 🏧 Memory                             | 1024 <b>v</b> MB <b>v</b>   |        |
| ▶ 🛄 Hard disk 1                        | 15 GB V                     |        |
| ▶ ☑ SCSI controller 0                  | LSI Logic SAS               |        |
| Network adapter 1                      | VM Network                  |        |
| ▶ <ul> <li>▶ OD/DVD drive 1</li> </ul> | Client Device               |        |
| ▶ 🛄 Video card                         | Specify custom settings     |        |
| ► i VMCI device                        |                             |        |
| ▶ Other Devices                        |                             |        |
| • 🔄 New SCSI controller                | LSI Logic SAS               |        |
| SCSI Bus Sharing                       | None 🗸                      |        |
| Change Type                            | LSI Logic SAS 🗸             |        |
|                                        |                             |        |
| New device:                            | Select Add                  |        |
| Compatibility: ESXi 5.5 and la         | ter (VM version 10)         | Cancel |

- **6.** Use the drop-down menu to change the SCSI Bus Sharing option to Virtual, and change the SCSI Controller Type option to VMware Paravirtual.
- 7. Click OK to add this new SCSI controller to the VM.

**8.** A Reconfigure Virtual Machine task will start. When this task completes, verify that the new SCSI controller is listed in the virtual machine properties, as shown in the following image:

| 🗗 VM1 - Edit Settings                  |                            | (?) ₩     |
|----------------------------------------|----------------------------|-----------|
| Virtual Hardware VM Optio              | ns SDRS Rules vApp Options |           |
| F 🔲 CPU                                | 1 •                        |           |
| ► III Memory                           | 1024 V MB V                |           |
| ▶ 🛄 Hard disk 1                        | 15 GB V                    |           |
| ▶ ☑ SCSI controller 0                  | LSI Logic SAS              |           |
| ✓ G SCSI controller 1                  | VMware Paravirtual         | $\otimes$ |
| SCSI Bus Sharing                       | Virtual 🗸                  |           |
| Change Type                            | VMware Paravirtual         |           |
| Network adapter 1                      | VM Network                 |           |
| ▶ <ul> <li>▶ CD/DVD drive 1</li> </ul> | Client Device              |           |
| ▶ 🛄 Video card                         | Specify custom settings    |           |
| ► 🎲 VMCI device                        |                            |           |
| <ul> <li>Other Devices</li> </ul>      |                            |           |
|                                        |                            |           |
| New device:                            | Select 🔻 Add               |           |
| Compatibility: ESXi 5.5 and la         | ter (VM version 10) OK C   | ancel     |

- 9. In the Edit Settings window for the VM, add a new hard disk.
- **10.** Expand the New Hard Disk to modify it. Configure the size and disk provisioning type for the virtual disk. Change the Virtual Device Node value to SCSI(1:0), and click OK to save these changes.

## EXERCISE 6.8 (continued)

316

| 🖻 VM1 - Edit Settings            |                                                                                                    | ?₩    |
|----------------------------------|----------------------------------------------------------------------------------------------------|-------|
| Virtual Hardware VM Option       | s SDRS Rules vApp Options                                                                                                    |       |
| 👻 🛄 New Hard disk                | 40 GB 🔻                                                                                                    | *     |
| Maximum Size                     | 55.23 GB                                                                                                    |       |
| Storage service class            | None 🔹 🕤                                                                                                    |       |
| Location                         | Store with the virtual machine                                                                                                    |       |
| Disk Provisioning                | <ul> <li>Thick provision lazy zeroed</li> <li>Thick provision eager zeroed</li> <li>Thin provision</li> </ul>                                                                                                    |       |
| Shares                           | Normal 🚽 1000                                                                                                    |       |
| Limit - IOPs                     | Unlimited •                                                                                                    |       |
| vFlash Cache                     | 0 MB Advanced                                                                                                    |       |
| Virtual Device Node              | ●         SCSI(1:0)         ▼           ●         IDE(0:0)         ▼                                                                                                    |       |
| Disk Mode                        | <ul> <li>Dependent<br/>Dependent disks are included in snapshots.</li> <li>Independent - Persistent<br/>Changes are immediately and permanently written to disk.<br/>Persistent disks are not affected by snapshots.</li> </ul> | ::    |
|                                  | <ul> <li>Independent - Nonpersistent</li> <li>Changes to this disk are discarded when you power off or<br/>revert to the snapshot.</li> </ul>                                                                                   | •     |
| New device:                      | 🚐 New Hard Disk 🔹 Add                                                                                                    |       |
| Compatibility: ESXi 5.5 and late | r (VM version 10) OK Ca                                                                                                    | ancel |

11. Verify that the new disk added is listed under the new SCSI controller.

We have covered how to add and configure virtual disks and controllers, and now we will discuss the virtual disk types in more detail.

## Configuring the Appropriate Virtual Disk Type for a Virtual Machine

As you saw in Exercise 6.8, when virtual disks are created, certain properties can be specified. These properties include the size of the disk, the type of provisioning to use, the location to store the disk, the virtual device node, and the disk mode. This section discusses the different virtual disk types. *Virtual disk types, disk provisioning*, and *format* are all used to refer to the type of virtual disk used in a virtual machine. The three types of virtual disks—that is, the three options for Disk Provisioning in the New Hard Disk settings—are Thick Provision Lazy Zeroed, Thick Provision Eager Zeroed, and Thin Provision.

A Thick Provision Lazy Zeroed disk is a VMDK file that is created and all of its space is provisioned immediately. Although the space is provisioned immediately, the space is actually zeroed on command. A virtual disk that is created as 20GB will consume 20GB of space on the datastore, regardless of the actual disk usage in the guest OS. This virtual disk type was known as a *flat disk* in previous vSphere versions.

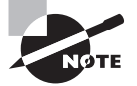

Zeroing is the process in which disk blocks are overwritten with zeroes. This process is performed to ensure that no prior data is still on the volume that might cause problems with the VMDK, or introduce data security issues.

A Thick Provision Eager Zeroed disk is a VMDK file that when created has all of its space provisioned immediately. With this type of VMDK, the space is also zeroed at the time of creation. This type of disk takes the longest to create and is required for certain features like VMware FT. A virtual disk that is created as 20GB will consume 20GB of space on the datastore, regardless of the actual disk usage in the guest OS. There is a slight performance increase with this format, since the zeroing does not have to happen at runtime as it does with the other two formats.

A Thin Provision disk is a VMDK file that is created with a zero size, and it will grow on demand as required. A virtual disk that is 20GB will consume approximately the actual space used by the guest operating system. Keep in mind that although the size will increase as required, it will not shrink if files within the guest operating systems are deleted.

In addition to virtual disks, raw device mappings can be used in virtual machines. Raw device mapping (RDM) can be used to store virtual machine data directly on the storage area network (SAN), as opposed to storing it in a VMDK file on a VMFS datastore. This can be useful if SAN snapshots are required, if applications that are SAN-aware are used, or if Microsoft Cluster Service (MSCS) is used.

Adding an RDM to a virtual machine will create an RDM file that points to the raw device. This RDM file will have a ·vmdk extension and will even report the size of the raw device in the Datastore Browser, but this file contains only the mapping information. Two compatibility modes can be used with RDMs:

**Physical** In this compatibility mode, the VMkernel passes through all SCSI commands with the exception of the REPORT LUNs command. This allows the VMkernel to isolate the LUN to the virtual machine that owns it. Physical Compatibility mode is used for SAN-aware applications running in a virtual machine. VMware snapshots are not possible with this compatibility mode.

Virtual This compatibility mode allows the guest OS to treat the RDM more like a virtual disk and can be used with snapshots.

Exercise 6.9 shows the steps to add an RDM to a virtual machine using the vSphere Web Client. Note that for this exercise you will need to have a storage LUN (Logical Unit Number) presented to the ESXi host, one that is not already used as a VMFS datastore. In case this LUN needs to be accessible by multiple hosts, make sure it's presented to each host with the same LUN ID.

#### **EXERCISE** 6.9

#### Adding an RDM Disk to a Virtual Machine

- 1. Connect to a vCenter Server with the vSphere Web Client.
- **2.** Right-click a virtual machine from the inventory. Choose the Edit Settings option from the context menu.
- **3.** The Edit Settings window will open. Click the New Device drop-down menu in the Edit Settings window to make the menu appear.
- 4. Select RDM Disk from the list of devices and then click Add to continue.
- 5. A Select Target LUN window will open. Select an available storage LUN from this list by clicking it.

| Select Target LUN                        |            |           |     |          |            |                       | (         |
|------------------------------------------|------------|-----------|-----|----------|------------|-----------------------|-----------|
| Name                                     | Identifier | Path ID   | LUN | Capacity | Drive Type | Hardware Acceleration |           |
| ROCKET iSCSI Disk (eui.7e8f9c4c27350d76) | /vmfs/dev  | /vmfs/dev | 0   | 5.00 GB  | Non-SSD    | Unsupported           |           |
|                                          |            |           |     |          |            |                       |           |
|                                          |            |           |     |          |            |                       |           |
|                                          |            |           |     |          |            |                       |           |
|                                          |            |           |     |          |            |                       |           |
|                                          |            |           |     |          |            |                       |           |
|                                          |            |           |     |          |            |                       | OK Cancel |

- 6. Click OK in the Select Target LUN window to continue.
- 7. Locate the New Hard Disk entry in the virtual machine properties and expand the options for it. Note that the size field is grayed out, since RDM disks must be expanded using the storage vendor's management tools.

| VM1 - Edit Settings               |                                                                                                    | ?)    |
|-----------------------------------|----------------------------------------------------------------------------------------------------|-------|
| Virtual Hardware VM Option        | ns SDRS Rules vApp Options                                                                                                    |       |
| VMCI device                       |                                                                                                    | •     |
| <ul> <li>Other Devices</li> </ul> |                                                                                                    |       |
| 🕶 🛄 New Hard disk                 | 5 <b>GB v</b>                                                                                                    |       |
| Location                          | Store with the virtual machine                                                                                                    |       |
| Compatibility Mode                | Physical 🗸                                                                                                    |       |
| Physical LUN                      | /vmfs/devices/disks/eui.7e8f9c4c27350d76                                                                                                    |       |
| Shares                            | Normal 🔹 1000                                                                                                    |       |
| Limit - IOPs                      | Unlimited •                                                                                                    |       |
| vFlash Cache                      | 0 MB Advanced                                                                                                    |       |
| Virtual Device Node               | ● SCSI(0:1) New Hard disk                                                                                                    |       |
|                                   | O IDE(0:0)                                                                                                    |       |
| Disk Mode                         | Dependent     Dependent disks are included in spanshots                                                                                                    |       |
|                                   | <ul> <li>Independent - Persistent</li> <li>Changes are immediately and permanently written to disk.</li> <li>Persistent disks are not affected by snapshots.</li> </ul> |       |
|                                   | <ul> <li>Independent - Nonpersistent</li> <li>Changes to this disk are discarded when you power off or<br/>revert to the snapshot.</li> </ul>                           |       |
| New device:                       | 🖧 RDM Disk 👻 Add                                                                                                    |       |
| Compatibility: ESXi 5.5 and lat   | er (VM version 10) OK C                                                                                                    | ancel |

- **8.** Using the drop-down menu, change Compatibility Mode to Virtual, and then review the Virtual Device Node for the RDM disk.
- **9.** Click OK to add the new RDM disk to the VM.
- **10.** A Reconfigure Virtual Machine task will start. When this task completes, the RDM has been added to the VM.
- **11.** To configure the RDM, use disk management tools in the guest OS to scan for new devices and to format the disk appropriately.

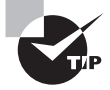

When configuring an RDM disk with disk management tools in the guest OS, make sure that the partition is aligned properly.

Configuring the appropriate virtual disk type for a virtual machine will depend on a variety of factors in your environment. Some of these factors could include the following:

**Storage Consumption** If space or the ability to overallocate storage is a primary concern in an environment, then thin-provisioned disks would be appropriate.

Fault Tolerance (FT) If VMware FT is required, then thick-provisioned eager zeroed disks would be appropriate.

**Performance** If absolute performance is a concern, then thick-provisioned eager zeroed disks would also be appropriate.

**Storage Support** If your storage is NFS and doesn't support the *VAAI* NAS extensions, then thin provisioning would be the only option.

**Clustering** Clustering solutions will often require thick-provisioned eager zeroed disks and/or RDMs.

**Disk Operations** While all VMs are encapsulated and generally very portable, RDMs can be easily moved or attached to other virtual or physical servers in the same SAN fabric.

Now that I have covered configuring appropriate virtual disk types for virtual machines, we will go into more detail on creating and converting virtual disks.

## Creating and Converting Thin/Thick Provisioned Virtual Disks

As you have seen in previous exercises, the virtual disk formats are typically chosen upon virtual machine creation. The format chosen here is in no way permanent, and the conversion of any disk format to another disk format is easily accomplished. Exercise 6.10 shows the steps to convert a thin disk, in a powered-off virtual machine, to a thick disk.

## EXERCISE 6.10

## **Converting a Thin Disk to a Thick Disk**

- 1. Connect to a vCenter Server with the vSphere Web Client.
- 2. Select a powered-off virtual machine with a thin-provisioned disk from the inventory.
- 3. Right-click the virtual machine and choose Edit Settings.
- **4.** When the Edit Settings window opens, select a thin-provisioned hard disk from the list of devices and expand it to view its properties.
- 5. Verify that the Type value is reported as Thin Provision.

- 🔁 VM1 Edit Settings ? H vApp Options Virtual Hardware VM Options SDRS Rules . 🗕 🔚 Hard disk 2 40 🗘 🕞 -Maximum Size 95.22 GB Storage service class · 0 None Type Thin provision Disk File [ESXi1-DS1] VM1/VM1.vmdk 1000 Shares Normal -Limit - IOPs Unlimited Ŧ vFlash Cache MB 0 Advanced Virtual Device Node ulletSCSI(1:0) Hard disk 2 • Ŧ Dependent Disk Mode Dependent disks are included in snapshots. Independent - Persistent Changes are immediately and permanently written to disk. Persistent disks are not affected by snapshots. Independent - Nonpersistent Changes to this disk are discarded when you power off or revert to the snapshot. SCSI controller 0 LSI Logic SAS ▶ I SCSI controller 1 VMware Paravirtual New device: ------ Select Compatibility: ESXi 5.5 and later (VM version 10) OK Cancel
- 6. Also note the Disk File information for the virtual disk.

- 7. Click the Cancel button to exit the Edit Settings window.
- **8.** On the virtual machine's Manage tab, click Settings and then select VM Hardware from the left pane.
- **9.** Use the gray arrow to expand the information for the thin-provisioned hard disk, and then review the location listed for this virtual disk. This should match the Disk File information you obtained in step 6 of this exercise.
- **10.** Click the blue datastore name. On the datastore's Manage tab, click the Files option and then click the appropriate directory for the disk file that you will be expanding.
- 11. The right pane will refresh with the contents of the directory you selected.
- **12.** Locate the virtual disk file using the path information obtained in step 6, and rightclick it. Choose the Inflate option from the context menu, as shown here:

## EXERCISE 6.10 (continued)

| ESXI1-DS1 Actions -                           |                    |                                                                   |               |           |
|-----------------------------------------------|--------------------|-------------------------------------------------------------------|---------------|-----------|
| Getting Started Summary                       | Monitor Manage     | Related Objects                                                   |               |           |
| Settings Alarm Definitions<br>[ESXi1-DS1] VM1 | Tags Permissions   | Files Scheduled Tas                                               | iks           |           |
| Q Search ▼■ESXi1-DS1                          | Name               |                                                                   | Size          |           |
| ▶ 🔂 .sdd.sf                                   | M1.vmx             |                                                                   |               | 2.79 KB   |
| ▶ <mark>□ l</mark> og                         | VM1.vmxf           |                                                                   |               | 0.25 KB   |
| ▶ <b>™</b> 2                                  | VM1.vmsd           |                                                                   |               | 0.00 KB   |
| ▶ 🗖 VM-old                                    | <u> W</u> M1.nvram |                                                                   |               | 8.48 KB   |
| ▶ 🗖 dvsData                                   | vmware-1.log       |                                                                   |               | 412.22 KB |
| >                                             | vmware-2.log       |                                                                   |               | 194.72 KB |
| h 🚍 lockor                                    | vmware.log         |                                                                   |               | 215.82 KB |
|                                               | 🚈 VM1.vmdk         | Inflate                                                           |               | 0.00 KB   |
| ▶ <u>1</u> 150<br>▷ <mark>*</mark> ₩1         | 5                  | <ul> <li>Install the Client Integ</li> <li>Delete File</li> </ul> | ration Plugin |           |
|                                               |                    |                                                                   |               |           |

- **13.** An Inflate Virtual Disk task will begin. Note that this task can take some time to complete for larger VMDK files.
- **14.** When the Inflate Virtual Disk task completes, verify the value reported for the virtual disk in the Size column now reflects the full size for the virtual disk.
- **15.** Open the virtual machine properties and expand the inflated hard disk. Verify that the Type value is now reported as Thick Provision.

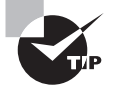

As shown in Exercise 6.10, the inflate operation will convert a thin-provisioned disk to a thick-provisioned disk. The vmkfstools command, Storage vMotion, and VMware Converter could also each be used to accomplish this same task or to convert a thick disk to thin. Now that we have covered some of the virtual disk operations, let's turn our attention to some of the performance options for virtual disks. We will begin with configuring disk shares for a virtual machine.

## **Configuring Disk Shares**

In vSphere, shares are used to specify the relative importance of a virtual machine as it pertains to a specific resource. Shares can be configured for CPU, memory, or disk. Disk shares are used to prioritize disk access for virtual machines that access the same datastores.

It is important to note that disk shares are applicable only on a per-host basis and cannot be pooled across a cluster. Shares may have the values of Low, Normal, High, and Custom. Each of these values will be compared to the sum of all shares for all VMs on the host. Virtual machines with the highest share values will have higher throughput and lower latency than those with lower share values.

An input/output operations per second (IOPS) limit can also be set for a virtual machine. This will limit the number of disk I/O operations per second for the virtual machine.

Exercise 6.11 covers the steps required to configure disk shares for a virtual machine. In this exercise you will set the shares value to High and the IOPS limit to Unlimited, which would give this VM a very high relative priority.

## **EXERCISE** 6.11

#### **Configuring Disk Shares for a Virtual Machine**

- 1. Connect to a vCenter Server with the vSphere Web Client.
- 2. Right-click a virtual machine and choose Edit Settings from the context menu.
- **3.** When the Edit Settings window opens, select a virtual disk from the list of devices and expand it to view its properties.
- 4. Locate the Shares field and take note of the current default values.
- **5.** Using the drop-down menu to the right of the Shares field, change the value to High. Take note of the value to the right of the drop-down menu.

## EXERCISE 6.11 (continued)

| 🗗 VM1 - Edit Settings            |                                                                                                    | ? ₩   |
|----------------------------------|----------------------------------------------------------------------------------------------------|-------|
| Virtual Hardware VM Option       | s SDRS Rules vApp Options                                                                                                    |       |
| 👻 🚐 *Hard disk 1                 | 15 GB 🔻                                                                                                    | ⊗ ^   |
| Maximum Size                     | 70.22 GB                                                                                                    |       |
| Storage service class            | None 🔹 🕤                                                                                                    |       |
| Туре                             | Thick provision lazy zeroed                                                                                                    |       |
| Disk File                        | [ESXi1-DS1] VM1-old/VM1.vmdk                                                                                                    |       |
| Shares (*)                       | High 🗨 2000                                                                                                    |       |
| Limit - IOPs                     | Unlimited •                                                                                                    |       |
| vFlash Cache                     | 0 MB Advanced                                                                                                    | ::    |
| Virtual Device Node              | ● SCSI(0:0) Hard disk 1<br>● IDE(0:0)  ▼                                                                                                    |       |
| Disk Mode                        | <ul> <li>Dependent<br/>Dependent disks are included in snapshots.</li> <li>Independent - Persistent<br/>Changes are immediately and permanently written to disk.<br/>Persistent disks are not affected by snapshots.</li> </ul> |       |
|                                  | <ul> <li>Independent - Nonpersistent</li> <li>Changes to this disk are discarded when you power off or<br/>revert to the snapshot.</li> </ul>                                                                                   |       |
| ▶ 🛄 Hard disk 2                  | 40 GB V                                                                                                    |       |
| New device:                      | Select Add                                                                                                    | •     |
| Compatibility: ESXi 5.5 and late | or (VM version 10)                                                                                                    | ancel |

6. Click OK to save the changes. A Reconfigure Virtual Machine task will begin.

Configuring disk shares is a great way to give priority to certain virtual disks. Another great way to give performance to certain virtual disks is to place them on appropriately backed datastores.

# Determining Appropriate Datastore Locations for Virtual Machines Based on Application Workloads

When adding virtual disks to virtual machines, two options are available for choosing the location used to store the virtual disk files:

**Store With The Virtual Machine** This option will store the virtual disk file in the virtual machine directory, along with the virtual machine's configuration and log files. This

approach is generally easy to manage, since all of the virtual machine's files are in a single location.

**Browse** This option will allow the virtual machine disk file to be stored on a separate datastore or datastore cluster. This approach is often useful but does add complexity to the management of the VM.

Having multiple datastores and the ability to distribute virtual disks across multiple datastores can offer many advantages. Determining the appropriate datastore location will often come down to looking at the physical storage that is backing the datastore. Certain workloads will require specific disk configurations, and knowing the capabilities of the disks behind the datastore will be beneficial in determining which datastore to use.

Microsoft SQL Server is commonly configured to use both RAID5 and RAID1+0 disk configurations. With multiple datastores on differing RAID sets, this capability can easily be provided for SQL Server or other servers that have similar requirements.

If replication is being used at the storage level, any virtual machine could have its page file placed on a different virtual disk in a different datastore. This could allow very fast page file access, in addition to excluding this constantly changing disk from replication.

Applications that are read-intensive will likely perform extremely well on a datastore backed by storage that is utilizing *SSD* disks.

Virtual desktops can be placed on datastores backed by storage that supports *deduplication*.

The key thing to remember when determining the appropriate datastore location is that you will need to understand both the application's requirements and the capability of the storage system backing the datastore. In addition to configuring your storage resources appropriately, the vCPU and memory resources for the VM should be configured appropriately for the specific applications that they run.

## Configuring and Modifying Virtual CPU and Memory Resources According to OS and Application Requirements

Different virtual machines will require different resources for both CPU and memory, just as physical servers have different configurations. Although it may initially seem like a good idea to give your VMs maximum memory and maximum CPU resources, it is actually a best practice to start small and grow as required. This approach both conserves resources and creates a more scalable environment.

The first step in building out a virtual machine is to look at the system requirements for the guest OS. Windows Server 2008 R2 has the following recommended system requirements:

- Processor: Single 2GHz or faster
- Memory: 2GB

At this point, you know the virtual machine needs a single vCPU and 2GB of RAM. As the second step in sizing your virtual machine, let's look at the system requirements for the application. For this example, let's look at the minimum-sized vCenter Server installation, which has the following system requirements:

- Processor: Two 64-bit CPUs or one 64-bit dual-core processor
- Memory: 12GB

At this point, you know the virtual machine needs two vCPUs or a single dual-core vCPU and 12GB of RAM. As the final step in sizing the virtual machine, you would include any additional system requirements for things such as antivirus or other standard applications that will be installed on the server. Once the final number is totaled, the virtual machine may be sized accordingly by editing its settings.

Virtual machines have the ability to grow, and even shrink if required, in a dynamic fashion. Of course, reboots are often required, but if additional applications need to be added to a server, the system requirements can be calculated and adjusted. There is no need to oversize virtual machines when the environment is this flexible. The final step in sizing is the ongoing performance monitoring of the virtual machine. As problems are found or as the system grows beyond its original capacity, administrators can upgrade the virtual machine to continue to evolve with the actual demands of the workload.

We have covered disk, processor, and memory configuration for our VMs, so now let's focus on configuring and modifying network connections for virtual machines.

## Configuring and Modifying Virtual NIC Adapters and Connecting Virtual Machines to Appropriate Network Resources

Configuring and modifying virtual NIC adapters is an important part of maintaining the virtual infrastructure. In many environments, there are multiple networks, and some environments will even have DMZ or external-facing networks connected to their ESXi hosts. Because of this, it is very important to understand the networking setup in a given vSphere environment. Configuring networking for a virtual machine involves selecting a network adapter type, a network connection, and the connection options. Before you configure a virtual NIC, take a look at some of the different NIC types:

E1000 This is an emulated version of the Intel 82545EM Gigabit Ethernet NIC. Drivers are available in most Linux versions 2.4.19 and newer, Windows XP Professional (64-bit) and newer, and Windows Server 2003 (32-bit) and newer.

**E1000E** This emulates a newer model of Intel Gigabit NIC (number 82574) in virtual machine hardware version 8 and later. It is known as the "e1000e" vNIC, and it is the default vNIC for Windows 8 and newer (Windows) guest operating systems.
**SR-IOV Passthrough** With this NIC, the VM and an ESXi host's physical network adapter communicate directly without the use of the VMkernel. Drivers are available in Red Hat Enterprise Linux 6.x and Windows Server 2008 R2 SP2.

Vlance This is an emulated version of the AMD 79C970 PCnet32 LANCE NIC. Drivers are available in most 32-bit guests but not for Windows Vista and newer.

**Flexible** This adapter identifies itself as a Vlance adapter at boot but can function as a VMXNET adapter if the VMware Tools are installed.

VMXNET This adapter is built for virtual machines and requires the VMware Tools to provide a driver.

**VMXNET 2 (Enhanced)** This adapter is based on the VMXNET adapter but offers jumbo frames and hardware offload support. This adapter is available for limited guest operating systems running on ESX/ESXi 3.5 and newer and requires the VMware Tools to provide a driver.

**VMXNET 3** This adapter is a paravirtualized NIC designed for performance. VMXNET 3 offers jumbo frames, hardware offloads, support for multiqueue, IPv6 offloads, and MSI/MSI-X interrupt delivery. It is important to note that VMXNET 3 is a completely different adapter than either VMXNET or VMXNET 2, and it requires the VMware Tools to provide a driver.

Now that we have covered virtual NIC adapters, Exercise 6.12 shows the steps required to add and configure a virtual NIC to a virtual machine and connect the virtual machine to a network. Note that this exercise will remove the currently configured NIC for the virtual machine and replace it. Before starting this exercise, ensure that this VM has the latest version of the VMware Tools installed.

#### EXERCISE 6.12

#### Adding, Configuring, and Connecting a Virtual NIC Adapter

- 1. Connect to a vCenter Server with the vSphere Web Client.
- **2.** Right-click a virtual machine in the left pane. Choose Edit Settings from the context menu.
- **3.** Click Network Adapter 1 to select it. The device properties will then appear below the device.
- **4.** Take note of the Network Label shown for this network adapter in the drop-down menu and also note the values listed in both the Status and Adapter Type fields.
- **5.** Hover the mouse over Network Adapter 1 and note the Remove icon that appears beside the device.

#### EXERCISE 6.12 (continued)

328

| 🖞 VM1 - Edit Settings                |                               | ?)    |
|--------------------------------------|-------------------------------|-------|
| Virtual Hardware VM Options          | SDRS Rules vApp Options       |       |
| F 🔲 CPU                              | 1 🔹                           |       |
| Memory                               | 1024 <b>v</b> MB <b>v</b>     |       |
| Hard disk 1                          | 15 GB V                       |       |
| Hard disk 2                          | 40 GB V                       |       |
| SCSI controller 0                    | LSI Logic SAS                 |       |
| SCSI controller 1                    | VMware Paravirtual            |       |
| 🛛 🎫 Network adapter 1                | VM Network                    | 8     |
| Status                               | Connect At Power On           |       |
| Adapter Type                         | E1000                         |       |
| MAC Address                          | 00:50:56:a8:17:94 Automatic 🗸 |       |
| → <ul> <li>OD/DVD drive 1</li> </ul> | Client Device  Connect        |       |
| Video card                           | Specify custom settings       |       |
| WCI device                           |                               |       |
| Other Devices                        |                               |       |
|                                      |                               |       |
| New device:                          | Select Add                    |       |
| ompatibility: ESXi 5.5 and later     | (VM version 10) OK C          | ancel |

- **6.** Click the Remove icon to mark the network adapter for removal. Note how the device field turns pink and the text Device Will Be Removed now appears beside it.
- 7. Click the New Device drop-down menu in the Edit Settings window. Select Network from the list of devices and then click Add to continue. A New Network item will now appear at the bottom of the list in the virtual machine properties.
- 8. Use the arrow to the left of the New Network item to expand it.
- **9.** Using the drop-down menu, change the network label to the value noted in step 4 of this exercise. Using the drop-down menu, change Adapter Type to VMXNET 3. Select the Connect At Power On option. The final configuration should look like this:

| VM1 - Edit Settings                                                                                                    |                               | 3)  |
|----------------------------------------------------------------------------------------------------|-------------------------------|-----|
| Virtual Hardware VM Options                                                                                                    | SDRS Rules vApp Options       |     |
| Memory                                                                                                    | 1024 ▼ MB ▼                   | 4   |
| Hard disk 1                                                                                                    | 15 GB V                       |     |
| Hard disk 2                                                                                                    | 40 A GB V                     |     |
| 🛛 🛃 SCSI controller 0                                                                                                    | LSI Logic SAS                 |     |
| SCSI controller 1                                                                                                    | VMware Paravirtual            |     |
| 🛛 🎫 Network adapter 1                                                                                                    | Device will be removed        |     |
| Status                                                                                                    | Connect At Power On           |     |
| Adapter Type                                                                                                    | E1000 👻                       |     |
| MAC Address                                                                                                    | 00:50:56:a8:17:94 Automatic 💌 |     |
| ▶ <ul> <li>Image: Solution of the second second s</li></ul> | Client Device                 |     |
| 🕨 📃 Video card                                                                                                    | Specify custom settings       |     |
| 🔸 🎲 VMCI device                                                                                                    |                               |     |
| Other Devices                                                                                                    |                               |     |
| 🕫 飅 New Network                                                                                                    | VM Network                    |     |
| Status                                                                                                    | Connect At Power On           |     |
| Adapter Type                                                                                                    | VMXNET 3                      |     |
| MAC Address                                                                                                    | Automatic 🗸                   | -   |
| New device:                                                                                                    | Metwork - Add                 |     |
| compatibility: ESXi 5.5 and later                                                                                                    | (VM version 10) OK Can        | cel |

- **10.** Click OK to save these changes. A Reconfigure Virtual Machine task will begin. When this task completes, the configuration is complete.
- Because the NIC was replaced with a new one, the network configuration in the guest OS will need to be reconfigured before the VM can be used on the network again.
   Follow the procedures specific to your guest OS for this step.

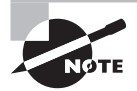

In the virtual machine settings, a field is provided that lets you specify the MAC address for a virtual NIC. Refer to the vSphere Networking Guide to view the rules for using this feature and the allowable MAC addresses that may be specified.

We have now covered creating virtual machines and configuring them. In the next section you will see how to convert existing physical servers using VMware Converter.

### **Converting a Physical Machine Using VMware Converter**

VMware Converter is a free application provided by VMware that can be used to convert physical servers to virtual machines (P2V), convert virtual machines to virtual machines (V2V), reconfigure virtual machines, and import various image formats and convert them to virtual machines. A number of operating systems from Microsoft, Red Hat, SUSE, and Ubuntu are supported for conversion, but it is always a good idea to check the supported operating systems listed in the VMware Converter Standalone documentation.

Since vSphere 5, VMware Converter has been released as a standalone application, and these versions do not support cold cloning. Cold cloning is the process of booting a physical or virtual machine to VMware Converter media and running the conversion from it. This approach allows for consistent images, because the applications would be stopped and the operating system would be powered off. In VMware Converter Standalone 5.1, hot cloning is used. Hot cloning converts the physical server or virtual machine while it is running the guest OS and applications. To ensure consistency with hot clones, VMware recommends that you stop all services and applications while the conversion is in process. This will guarantee that the applications and data are consistent when the conversion is complete.

The cloning process will copy data over the network. Two primary modes are used for the cloning process:

Volume Based This mode will be used if volumes are resized to a smaller (or larger) size, and it will simply copy each file on the source over the network to the destination.

**Disk Based** This mode will be used if volumes remain the same size or are increased in size, and it will copy the disk blocks. This mode is much faster than the volume-based mode.

It is also important to note that Ethernet controllers will change as part of the conversion process. After a P2V operation, networks will have to be reconfigured on the guest OS. The conversion and the change of the underlying hardware can also have implications for software that is licensed on MAC addresses or some other aspect of physical hardware.

VMware Converter Standalone 5.5 can be installed on a physical server or virtual machine either as a local installation or as a client-server installation. Exercise 6.13 covers the steps required to install VMware Converter Standalone 5.5 on a Windows 2008 R2 virtual machine as a local install. If you already have VMware Converter Standalone 5.5 installed, you can skip this exercise.

#### **EXERCISE 6.13**

#### Installing VMware Converter Standalone

- 1. Open a web browser and go to www.vmware.com/go/getconverter.
- Log in or create an account and then download the VMware vCenter Converter Standalone 5.5 binary.

- **3.** Verify the checksum for the downloaded file and then launch the executable to begin Setup.
- **4.** Click Next on both the Welcome screen and the End-User Patent Agreement screen. Agree to the terms in the license agreement, and click Next.
- 5. Select the desired installation directory and click Next.
- 6. Choose Local Installation for Setup Type and click Next.

| B VMware v               | Center Converter Standalone                                                                                                    |
|--------------------------|----------------------------------------------------------------------------------------------------|
| Setup Typ<br>Click the t | type of setup you prefer, then dick Next.                                                                                                    |
| ⊚ <u>Local i</u>         | nstallation<br>Install Converter on this machine. Use this option to create and<br>manage conversion tasks from this local machine only.              |
| ⊙ Client-                | Server installation (advanced) Set up a dient-server model for Converter. Use this option to install the server, client or the agent on this machine. |
| InstallShield —          | < Back Next > Cancel                                                                                                    |

**7.** Click Install. When the installation completes, make sure the Run Converter Standalone Client Now option is checked and click the Finish button.

Now that VMware Converter Standalone 5.5 is installed, Exercise 6.14 will cover the steps for using it to perform a P2V conversion for a physical server. You will need a physical server with a supported operating system for this exercise. If you don't have a physical server, a VM can make a suitable substitute.

#### EXERCISE 6.14

#### Performing a P2V Conversion with VMware Converter Standalone 5.5

- Open the VMware vCenter Converter Standalone application and click Convert Machine. The File > New > Convert Machine option can also be used here.
- **2.** A Conversion Wizard will launch. Choose Powered-on Machine from the Select Source Type drop-down menu.

#### EXERCISE 6.14 (continued)

3. Specify a remote powered-on machine in the lower portion of the screen and enter the IP address or FQDN of the physical server to be converted. Also, enter a username/password that has Administrative access to the physical server. Choose the appropriate OS Family, using the drop-down menu. The final configuration should look similar to the image shown here:

| Conversion<br>Source System<br>Select the source syste    | m you want to convert                                                                                                    |                                                                                                    |
|-----------------------------------------------------------|----------------------------------------------------------------------------------------------------|----------------------------------------------------------------------------------------------------|
| Source System<br>Destination System<br>Options<br>Summary | Source: none<br>Select source type:<br>Specify the power<br>This local mach<br>A remote mach<br>IP address or<br>User name:<br>Password:<br>QS Family:<br>View source deta | Destination: none   Powered-on machine   Convert any powered-on physical or virtual machine.   ed-on machine ine ine ine ine ine ine ine ine ine |
| Help Export diagnos                                       | stic logs                                                                                                    | < Back Next > Cancel                                                                                                    |

- 4. Click the blue View Source Details link. You will be prompted to install the VMware vCenter Converter Standalone Agent on the source machine. Choose the Automatically Uninstall The Files When Import Succeeds option and click Yes to continue.
- 5. The status of the agent deployment will be shown on the same window, and when complete, a Machine Details window will appear. Review the details here and click the Close button.

| Name:              | PHYW2008.test.local                                                  |
|--------------------|----------------------------------------------------------------------|
| Machine type:      | Physical machine                                                     |
| Operating system:  | Windows 2008 R2 (64 bit)                                             |
| Total size:        | 1,115.5 GB                                                           |
| Number of vCPUs:   | 4 (2 sockets * 2 cores)                                              |
| RAM:               | 4092 MB                                                              |
| Network:           | Nic1                                                                 |
|                    | Nic2                                                                 |
| Source disks/volur | mes layout:                                                          |
| Disk 1 - 557.75 G  | iB                                                                   |
| System Reser       | rved (\\?\Volume{cb3f8b8d-c91e-11e0-b329-806e6f6e6963}\) - 28 MB use |
| (C:) - 13.99 (     | GB used / 49.9 GB total <ntfs></ntfs>                                |
| (D:) - 500.1 (     | GB used / 507.75 GB total <ntfs></ntfs>                              |
|                    |                                                                      |
|                    |                                                                      |
| 1                  |                                                                      |

6. On the Destination System screen, select the default Destination Type of VMware Infrastructure Virtual Machine. Enter the FQDN for the vCenter Server that this virtual machine will be managed by, and enter the appropriate credentials for the vCenter Server.

| 🚼 Conversion                                                                                                    |                                                                                                    | _ 🗆 X  |
|----------------------------------------------------------------------------------------------------|----------------------------------------------------------------------------------------------------|--------|
| Destination System<br>Select a host for the ne                                                                   | w virtual machine                                                                                                    |        |
| Source System<br>Destination System<br>Destination Virtual Machine<br>Destination Location<br>Options<br>Summary | Source: PHYW2008.test.local Destination: none Select destination type: VMware Infrastructure virtual machine Creates a new virtual machine for use on a VMware Infrastructure product. VMware Infrastructure server details Server: vcenter.test.local v User name: TEST\Administrator Password: ••••••••• |        |
| Help Export diagnos                                                                                              | tic logs < Back Next >                                                                                                    | Cancel |

#### EXERCISE 6.14 (continued)

- 7. Click the Next button to continue. At the top of the Destination Virtual Machine screen, give the new virtual machine a unique name. Choose an inventory location for the new virtual machine and click Next.
- 8. Select the cluster or host that the virtual machine will be hosted on from the Inventory option in the middle of the screen. Use the drop-down menu to select a datastore and virtual machine hardware version. Click Next to continue.
- **9.** On the Options screen, make any changes necessary. This can include reducing the number of vCPUs, changing which disks are copied, resizing the disks that are copied, connecting and disconnecting networks, and more.

| Pronversion                                                        |                                                                                                    | <u>_   ×</u> |
|--------------------------------------------------------------------|----------------------------------------------------------------------------------------------------|--------------|
| <b>Options</b><br>Set up the parameters i                          | for the conversion task                                                                                                    |              |
| Source System<br>Destination System<br>Destination Virtual Machine | Source:  PHYW2008.test.local Destination:  PHYW2008 on Resource Click on an option below to edit it.                        | s            |
| Destination Location<br>Options<br>Summary                         | Current settings:<br>Data to copy<br>Copy type: Volume-based<br><\\?\Volume{cb3f8b8d-c91e-11e0-b329-806e6f6e6963}\>: 100 MB | Edit         |
|                                                                    | <pre><c:>: 49.9 GB v Devices vCPUs: 1 (1 sockets * 1 cores) Disk controller: Auto select Memory: 3GB</c:></pre>             | Edit         |
|                                                                    | Networks     Services                                                                                                    | Edit<br>Edit |
|                                                                    | <ul> <li>Advanced options</li> <li>Throttling</li> </ul>                                                                    | Edit<br>Edit |
| Help Export diagnos                                                | stic logs < <u>B</u> ack                                                                                                    | Cancel       |

Note that any settings that are modified will have a blue diamond in front of them. When all of the changes have been made, click Next.  Review the information on the Summary screen and click the Finish button. A task will be listed in the VMware Converter Standalone window that shows the source, destination, progress, and more.

| 튐 VMware vCent                                      | NMware vCenter Converter Standalone                                          |              |  |  |  |  |
|-----------------------------------------------------|------------------------------------------------------------------------------|--------------|--|--|--|--|
| <u>F</u> ile <u>V</u> iew <u>T</u> ask              | Administration                                                               | <u>H</u> elp |  |  |  |  |
| 🗳 Convert <u>m</u> ach                              | nine 🛛 📸 Confi <u>q</u> ur                                                   | e machine 🔘  |  |  |  |  |
| Vie <u>w</u> by: 🔻 Ta                               | Vie <u>w</u> by: ▼ Tasks <u>S</u> how: ▼ All tasks i <u>n</u> ▼ Recent tasks |              |  |  |  |  |
| Task ID 🛛 🗸                                         | Task ID 🗸 Job ID Source Destination Status                                   |              |  |  |  |  |
| I 1 PHYW2008.test.local vcenter.test.local/PHYW2008 |                                                                              |              |  |  |  |  |
|                                                     |                                                                              |              |  |  |  |  |

- **11.** Selecting the task will populate the Summary and Task Progress tabs at the bottom of the screen. These tabs provide more detail on the progress.
- **12.** When the conversion task completes, open the vSphere Web Client and locate the converted server in the inventory. Power it on and watch it boot from a console session.

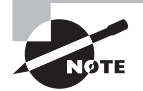

Converting a physical machine to a virtual machine involves much more than just running the VMware Converter. Any hardware agents, hardware management applications, and vendor-specific device drivers will need to be removed. Networking will need to be reconfigured, and some time will likely need to be spent with the system logs to ensure that everything is working properly. Only after this cleanup is complete should the applications on the converted virtual machine be started.

Now that you have learned how to convert a physical machine to a virtual machine using VMware vCenter Converter Standalone 5.5, I will cover another of this product's capabilities. In addition to physical servers, various supported VM source types can be imported into the vSphere environment by using VMware Converter Standalone 5.5.

# Importing a Supported Virtual Machine Source Using VMware Converter

VMware Converter can convert a variety of other sources into vSphere environments. Some of these sources are as follows:

- Acronis True Image Echo 9.1 and 9.5
- Acronis True Image Home 10 and 11

- Symantec Backup Exec System Recovery 6.5, 7, 8, and 8.5
- Symantec LiveState Recovery 3 and 6 (.sv2i only)
- Norton Ghost 10, 12, and 14 (.sv2i only)
- Parallels Desktop 2.5, 3, and 4 (.pvs and .hdd)
- Parallels Workstation 2 (.pvs)
- StorageCraft ShadowProtect Desktop 2, 2.5, 3, 3.1, and 3.2 (.spf)
- StorageCraft ShadowProtect Server 2, 2.5, 3, 3.1, and 3.2 (.spf)
- StorageCraft ShadowProtect SBS 2, 2.5, 3, 3.1, and 3.2 (.spf)
- StorageCraft ShadowProtect IT 2, 2.5, 3, 3.1, and 3.2 (.spf)
- VMware Workstation 7, 8, 9 and 10
- VMware Fusion 3, 4, 5 and 6
- VMware Player 3, 4, 5 and 6
- vCenter Server 4, 4.1, 5, 5.1 and 5.5
- ESX 4 and 4.1
- ESXi 4, 4.1, 5, 5.1 and 5.5
- Hyper-V Server 2008 R2 (supported powered-off guests)
- Microsoft Virtual PC 2004, 2007 VHD (.vmc)
- Microsoft Virtual Server 2005, 2005 R2 VHD (.vmc)

Exercise 6.15 covers the steps to import a powered-off VM that is hosted by VMware Workstation into a vSphere environment by using VMware Converter. Not all test environments have a VMware Workstation VM. If you have any of the other supported sources, you can substitute that as necessary in this exercise, or you can just read along.

#### EXERCISE 6.15

#### Importing a VMware Workstation VM Using VMware Converter

- 1. Open the VMware vCenter Converter Standalone application.
- 2. Click the Convert Machine button, or choose File > New > Convert Machine.
- **3.** A Conversion Wizard will launch. From the Source Type drop-down menu, choose VMware Workstation Or Other VMware Virtual Machine.
- 4. Browse to the VMX file for the powered-off VMware Workstation VM.

| Conversion Source System Select the source system         | tem you want to convert                                                        |                                                                                                    |
|-----------------------------------------------------------|--------------------------------------------------------------------------------|----------------------------------------------------------------------------------------------------|
| Source System<br>Destination System<br>Options<br>Summary | Source: none<br>Select source <u>type</u> :                                    | Destination: none           VMware Workstation or other VMware virtual machine           Convert a virtual machine from VMware Workstation, VMware Player, VMware Fusion or other Whware product. |
|                                                           | Browse for source<br><u>V</u> irtual machine file<br>View source <u>d</u> etai | virtual machine or image<br>:: C:\VMs\WinDC\WinDC.vmx  Browse<br>Is                                                                                                    |
| Help Export diagn                                         | nostic logs                                                                    | < Back Next > Cancel                                                                                                    |

**5.** Click the View Source Details link located just below the field where the VMX path information is entered. A Machine Details window will open. Review the information and then click the Close button.

| Machine Details for V                                            | VINDC                                                         |
|------------------------------------------------------------------|---------------------------------------------------------------|
| Name:                                                            | WINDC                                                         |
| Machine type:                                                    | VMware desktop virtual machine                                |
| Firmware:                                                        | BIOS                                                          |
| Operating system:                                                | Windows Server 2003, Standard Edition (32 bit) Service Pack 1 |
| Total size:                                                      | 10 GB                                                         |
| Number of vCPUs:                                                 | 1 (1 sockets * 1 cores)                                       |
| RAM:                                                             | 256 MB                                                        |
| Network:                                                         | ethernet0                                                     |
| Source disks/volur                                               | nes layout:                                                   |
| Disk 1 <mbr> - 8</mbr>                                           | 3 GB                                                          |
| (C:) - 4.25 G                                                    | B used / 7.99 GB total <ntfs></ntfs>                          |
| Disk 2 <mbr> - 2</mbr>                                           | 2 GB                                                          |
| <no td="" usable="" v<=""><td>olumes found on disk&gt;</td></no> | olumes found on disk>                                         |
|                                                                  | Close                                                         |

#### EXERCISE 6.15 (continued)

- **6.** Click Next on the Source System screen, and then review the Destination System screen options.
- 7. Using the drop-down menu, ensure that a destination type of VMware Infrastructure Virtual Machine is selected and enter the FQDN and credentials for the vCenter Server.

| Pa Conversion                                                                                                    |                                                                                                    |        |
|----------------------------------------------------------------------------------------------------|----------------------------------------------------------------------------------------------------|--------|
| Destination System<br>Select a host for the ne                                                                   | ew virtual machine                                                                                                    |        |
| Source System<br>Destination System<br>Destination Virtual Machine<br>Destination Location<br>Options<br>Summary | Source:       C:\VMs\WinDC\WinDC\wmx       Destination: none         Select destination type:       VMware Infrastructure virtual machine       •         Creates a new virtual machine for use on a VMware Infrastructure prod         VMware Infrastructure server details         Server:       vcenter.test.local         User name:       TEST\Administrator         Password:       •••••••••••••••••••••••••••••••••••• | uct.   |
| Help Export diagnos                                                                                              | stic logs < <u>Back</u> <u>Next</u> >                                                                                                    | Cancel |

- **8.** Click Next. At the top of the Destination Virtual Machine screen, provide a unique name for the virtual machine. Choose an inventory location for this virtual machine and click Next.
- **9.** Select the cluster or host that the virtual machine will be hosted on from the Inventory option in the middle of the screen. Use the drop-down menus on the right to select a datastore and virtual machine hardware version. Click the Next button.

- 10. On the Options screen, make any changes necessary. This can include reducing the number of vCPUs, changing which disks are copied over, resizing the disks that are copied over, connecting and disconnecting networks, and more.
- **11.** Click Next and review the information presented on the Summary screen. Click Finish to begin importing the VMware Workstation VM source.
- 12. A task will be listed in the VMware Converter Standalone window that shows the source, destination, progress, and more. Selecting the task will populate the Summary and Task Progress tabs at the bottom of the screen. These tabs provide more detail on the progress.
- **13.** When this task completes, open the vSphere Web Client and locate the converted server in the inventory. Power it on and watch it boot from a console session.

Now that I have covered performing P2V conversions and importing a virtual machine from VMware Workstation into a vSphere environment, I will discuss how to use VMware Converter to modify the virtual hardware settings of a virtual machine.

# Modifying Virtual Hardware Settings Using VMware Converter

So far, I have covered two ways to use VMware Converter. I showed you how to perform a P2V and import a VMware Workstation VM source. Another useful function that can be performed by VMware Converter is a virtual-to-virtual (V2V) conversion within the vSphere environment. Using VMware Converter for a V2V operation is useful in the following situations:

- Shrinking disks
- Downgrading the virtual machine hardware version
- Making clones of VMs with snapshots
- Changing hypervisors

Although virtual disks can be easily expanded, shrinking them is not as easily accomplished. Likewise, there is no mechanism in place to easily downgrade the virtual machine hardware version. A V2V operation with VMware Converter can solve both of these problems.

#### Real World Scenario

340

#### **Using VMware Converter for V2V Conversions**

A virtual infrastructure administrator has recently upgraded the virtual machine hardware version on a virtual machine in the production environment. Several days later an incident is reported by the owner of the application running on this virtual machine. The application owner reports that problems began immediately following the virtual machine hardware version upgrade.

The virtual infrastructure administrator decides to use VMware Converter to perform a V2V of the virtual machine. The V2V conversion will allow the virtual machine hardware version to be changed back to the prior version. The converted version of the application can then be loaded offline or on a test network to verify whether it functions correctly with the previous version of the virtual machine virtual hardware.

In Exercise 6.16, we will use VMware Converter to perform a V2V conversion on an existing powered-off virtual machine with virtual machine hardware version 10. You will convert this virtual machine to virtual machine hardware version 9, and you will also shrink the OS volume on this virtual machine in the process of the conversion. You will need a virtual machine with a supported Windows guest OS for this exercise.

#### **EXERCISE 6.16**

# Performing a V2V Conversion to Modify Virtual Hardware Settings Using VMware Converter

- 1. Open the VMware vCenter Converter Standalone application.
- 2. Launch the Convert Machine wizard.

- **3.** On the Source System screen, select VMware Infrastructure Virtual Machine for Source Type.
- Enter the FQDN of the vCenter Server where the virtual machine that will be converted is located. Provide appropriate credentials for the vCenter Server and click Next.

| tonversion                               |                        |                                                  |                          |
|------------------------------------------|------------------------|--------------------------------------------------|--------------------------|
| Source System<br>Select the source syste | em you want to convert |                                                  |                          |
| Source System                            | Source: none           | Destination:                                     | none                     |
| Destination System                       | Select source type:    | VMware Infrastructure virtual machine            | •                        |
| Options<br>Summary                       |                        | Convert a virtual machine from VMware vCenter Se | rver or VMware ESX/ESXi. |
|                                          | Specify server con     | nection information                              |                          |
|                                          | Server: vcen           | ter.test.local 🗸                                 |                          |
|                                          | User name: Admi        | nistrator                                        |                          |
|                                          | Password: ••••         | •••••                                            |                          |
|                                          | _                      |                                                  |                          |
|                                          |                        |                                                  |                          |
|                                          |                        |                                                  |                          |
|                                          |                        |                                                  |                          |
|                                          |                        |                                                  |                          |
|                                          |                        |                                                  |                          |
|                                          |                        |                                                  |                          |
|                                          |                        |                                                  |                          |
|                                          |                        |                                                  |                          |
|                                          |                        |                                                  |                          |
| Help Export diagnos                      | stic logs              | < <u>B</u> ack                                   | Next > Cancel            |

**5.** On the Source Machine screen, select the inventory location for the VM that will be converted. Once the VM is located in the right pane, select it and click Next.

#### EXERCISE 6.16 (continued)

| Conversion                                                       |                                                   |                          |                |                              |
|------------------------------------------------------------------|---------------------------------------------------|--------------------------|----------------|------------------------------|
| Source Machine<br>Select the virtual ma                          | chine you want to convert                         |                          |                |                              |
| Source System<br>Source Machine<br>Destination System<br>Options | Source:  Specify machine with: Hosts and Clusters | nter Server) Destination | : none         |                              |
| Summary                                                          | Inventory for: vcenter.test.local                 | Search for name with:    |                | <u>C</u> lea                 |
|                                                                  | 🛃 vcenter.test.local                              | VM name                  | Power state    |                              |
|                                                                  | DC1                                               | 🔂 VM1                    | Powered off    |                              |
|                                                                  | esxi1.test.local [3 VMs]                          | ₩ VM2                    | Powered off    |                              |
|                                                                  | <u>R</u> efresh                                   |                          |                | View source <u>d</u> etails. |
| Help Export diag                                                 | nostic logs                                       | < <u>B</u> ack           | <u>N</u> ext > | Cancel                       |

6. On the Destination System screen, select VMware Infrastructure Virtual Machine for Destination Type. Enter the FQDN for the vCenter Server that this converted virtual machine will be managed by, and enter the appropriate credentials for the vCenter Server.

The vCenter Server you select in this step can be the same one that you specified in step 4, but it could also be a different vCenter Server. The remainder of this exercise assumes that you chose the same vCenter Server.

 Click Next, and then at the top of the Destination Virtual Machine screen, provide a unique name for the new virtual machine. Choose an inventory location and click Next.

The V2V operation will create a copy of the source, so either the destination VM will need to have a different name or it will have to be located in another folder if the same vCenter Server is being used.

- **8.** Select the cluster or host that the virtual machine will be hosted on from the Inventory option in the middle of the screen, and use the drop-down menu on the right to select an appropriate datastore.
- **9.** Change the virtual machine hardware version to Version 9 using the drop-down menu. The final configuration should look like the following:

| E Conversion                                                                                        |                                                                                                    |                                                                                                    |
|----------------------------------------------------------------------------------------------------|----------------------------------------------------------------------------------------------------|----------------------------------------------------------------------------------------------------|
| Destination Location<br>Select the location for th                                                  | ne new virtual machine                                                                                                    |                                                                                                    |
| Source System<br>Source Machine<br>Destination System<br>Destination Location<br>Options<br>Summary | Source: VM1 on vcenter.test.local (VMwar<br>Inventory for: vcenter.test.local<br>DC1<br>esxi1.test.local<br>esxi2.test.local<br>Refresh | Destination:  ♦ VM1-V2V on vcenter.test.local (VMwar Total source disks size: 55 GB  Datastore ESX11-D51  Capacity: 74.75 GB Free: 15.21 GB Type: VMFS Virtual machine version Version 9 |
| Help Export diagnosi                                                                                | tic logs                                                                                                    | < Back Next > Cancel                                                                                                    |

Choosing virtual machine hardware version 9 in the previous step was one objective of this exercise. In the remaining steps, you will resize the C: source volume to achieve the other objective: shrinking a virtual disk.

- **10.** Click the Next button on the Destination Location screen.
- 11. On the Options screen, click the Edit link to the right of the Data To Copy item. Using the Data Copy Type drop-down menu, change the value to Select Volumes To Copy. The screen will refresh to show a new set of options.
- **12.** In the row where the C: source volume is listed, locate the Destination Size column. Using the drop-down menu, review the current size and the minimum size values.

#### EXERCISE 6.16 (continued)

13. Decide on a new smaller size for the C: source volume and then select the <Type Size In GB> option from the drop-down menu. The drop-down menu will now allow you to enter this value. Enter the number only and then press Enter. The drop-down menu will now update to reflect the value you just entered. The final configuration will look like this:

| B Conversion                                                                                                    |                                                                                                    |                                                                                                    |                                                                                                    |
|----------------------------------------------------------------------------------------------------|----------------------------------------------------------------------------------------------------|----------------------------------------------------------------------------------------------------|----------------------------------------------------------------------------------------------------|
| Options<br>Set up the parameters f                                                                                                    | for the conversion task                                                                                                    |                                                                                                    |                                                                                                    |
| Source System<br>Source Machine<br>Destination System<br>Destination Virtual Machine<br>Destination Location<br>Options<br>Summary                              | Source System       Source: <a>Dustination System</a> Destination System       Click on an gption below to of the settings:         Destination Location       Current settings:         Options       Disk controller: Prese         Summary       Disk controller: Prese         Memory: 168       ▼ Networks       Edit         NIC1: VM Network       ▼ Services       Edit         NIC1: VM Network       ▼ Services       Edit         Power on destinatio       Edit       Disk controller: Prese                                                                                                    | er.test.local (VMware Destination: ) A<br>edit it.<br>Data copy type: Select volumes to copy<br>Configuration (VMX) file location: ESXI1-DS<br>Select the source volumes to copy to the<br>destination disks to add or save space.<br>Select a system and an active volume, or a<br>destination machine.<br>Source volu Destination size<br>C Maintain size (100 MB) •<br>C: 10 GB • | /M1-V2V on esxi1.test.local (VMware<br>Advanced<br>Si (15.21 GB)<br>destination machine. Resize<br>a system/active volume to run the<br>Destination Total<br>VirtualDisk1 10.1 GB |
| Customize Guest OS:<br>Remove Restore Che<br>Reconfigure: Yes<br>Throttling Edit<br>CPU: None<br>Network bandwidth:<br>Network bandwidth:<br>Network bandwidth: | ✓      ✓      ✓ Ignore page file and hibernation file     ✓ Create optimized partition Jayout     ← System    ← Active    ←     ✓      ✓      ✓      ✓      ✓      ✓      ✓      ✓      ✓      ✓      ✓      ✓      ✓      ✓      ✓      ✓      ✓      ✓      ✓      ✓      ✓      ✓      ✓      ✓      ✓      ✓      ✓      ✓      ✓      ✓      ✓      ✓      ✓      ✓      ✓      ✓      ✓      ✓      ✓      ✓      ✓      ✓      ✓      ✓      ✓      ✓      ✓      ✓      ✓      ✓      ✓      ✓      ✓      ✓      ✓      ✓      ✓      ✓      ✓      ✓      ✓      ✓      ✓      ✓      ✓      ✓      ✓      ✓      ✓      ✓      ✓      ✓      ✓      ✓      ✓      ✓      ✓      ✓      ✓      ✓      ✓      ✓      ✓      ✓      ✓      ✓      ✓      ✓      ✓      ✓      ✓      ✓      ✓      ✓      ✓      ✓      ✓      ✓      ✓      ✓      ✓      ✓      ✓      ✓      ✓      ✓      ✓      ✓      ✓      ✓      ✓      ✓      ✓      ✓      ✓      ✓      ✓      ✓      ✓      ✓      ✓      ✓      ✓      ✓      ✓      ✓      ✓      ✓      ✓      ✓      ✓      ✓      ✓      ✓      ✓      ✓      ✓      ✓      ✓      ✓      ✓      ✓      ✓      ✓      ✓      ✓      ✓      ✓      ✓      ✓      ✓      ✓      ✓      ✓      ✓      ✓      ✓      ✓      ✓      ✓      ✓      ✓      ✓      ✓      ✓      ✓      ✓      ✓      ✓      ✓      ✓      ✓      ✓      ✓      ✓      ✓      ✓      ✓      ✓      ✓      ✓      ✓      ✓      ✓      ✓      ✓      ✓      ✓      ✓      ✓      ✓      ✓      ✓      ✓      ✓      ✓      ✓      ✓      ✓      ✓      ✓      ✓      ✓      ✓      ✓      ✓      ✓      ✓      ✓      ✓      ✓      ✓      ✓      ✓      ✓      ✓      ✓      ✓      ✓      ✓      ✓      ✓      ✓      ✓      ✓      ✓      ✓      ✓      ✓      ✓      ✓      ✓      ✓      ✓      ✓      ✓      ✓      ✓      ✓      ✓      ✓      ✓      ✓      ✓      ✓      ✓      ✓      ✓      ✓      ✓      ✓      ✓      ✓      ✓      ✓      ✓      ✓      ✓      ✓      ✓      ✓      ✓      ✓      ✓      ✓      ✓      ✓      ✓      ✓      ✓      ✓      ✓      ✓      ✓ | • System/Active 2 Unknown                                                                                                    |                                                                                                    |

- **14.** Review the information on the Summary screen and click the Finish button to begin the V2V conversion.
- **15.** A task will be listed in the VMware Converter Standalone window that shows the source, destination, progress, and more. Selecting the task will populate the Sum-

mary and Task Progress tabs at the bottom of the screen. These tabs provide more detail on the progress.

- 16. When this task completes, open the vSphere Web Client and locate the converted virtual machine in the inventory. Right-click it and choose Edit Settings from the context menu.
- **17.** Verify that the virtual machine hardware version has been downgraded and that the virtual disk has been resized.

You have now seen three ways to use VMware Converter in your vSphere environment. In the final section of this chapter, we will create and deploy vApps.

# Creating and Deploying vApps

In addition to virtual machines, vSphere can be used as a platform for running applications. This is accomplished with a vApp, which is a container that consists of one or more virtual machines. These virtual machines are treated as a group in the vApp, and properties such as start order and shutdown order can be configured for the group. In this section, you will learn how to create and use vApps.

# Determining When a Tiered Application Should Be Deployed as a vApp

By design, a tiered application is logically separated across multiple servers. An example of a three-tier application in vSphere might consist of a web front-end running on a virtual machine, a middleware application running on another virtual machine, and a database running in yet another virtual machine. The tiered architecture has certain dependencies, and this is true in both physical and virtual environments. For example, the web server must be able to communicate with the middleware application, which must be able to communicate with the database server. These dependencies are typically covered with application documentation and operational procedures.

The vApp approach can be used to simplify the dependencies of tiered applications, particularly when all tiers of the application are virtual machines. vApps may have specified start orders for the virtual machines they contain. This allows a tiered application to be encapsulated and treated as a unit rather than its parts. For example, a vApp can be powered up as a unit.

### Real World Scenario

#### **Using vApps**

A new project has been requested from the R&D department of a client's business. They want to create an external web-based customer portal and have requested a set of virtual machines for this project. The list of servers includes a domain controller, a database server, an application server, and a web server. They want this environment to be self-contained and have no connectivity to any of the other networks in the company.

It is decided that a vApp will be used for this project. The virtual machines will be added to the vApp, and it will function as a unit. Start order will be used to ensure that the environment is both powered up and shut down in the proper sequence. Using a vApp will simplify both administrative and operational overheads by treating the entire set of virtual machines as an application.

Now that you have seen what a vApp is, let's create one.

# **Creating a vApp**

A vApp must be created, and vCenter Server is a requirement to create them. A vApp can be created in the vCenter Server datacenter object from a DRS-enabled cluster with at least one host. This is shown in Figure 6.6 with vApp1. vApps can also be created on a standalone ESX 3.0 or newer host that is managed by vCenter Server. This is shown in Figure 6.6 with vApp2.

#### FIGURE 6.6 vApp location options

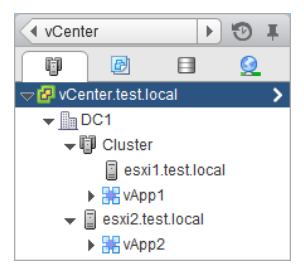

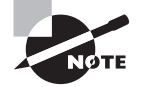

If you plan to deploy a vApp on a DRS-enabled cluster, remember that DRS requires either the Enterprise or Enterprise Plus edition of vSphere.

346

Exercise 6.17 will cover the steps required to create a vApp. You will need a DRSenabled cluster with at least one ESXi host to complete this lab.

#### EXERCISE 6.17

#### **Creating a vApp**

- 1. Connect to a vCenter Server with the vSphere Web Client.
- 2. Navigate to a DRS-enabled cluster in the left pane, and then right-click it. Choose New vApp from the context menu.

| vmware <sup>®</sup> vSphere Web Cli                                                                                                    | ient 🔒                                     | Ð                                      |                            |
|----------------------------------------------------------------------------------------------------|--------------------------------------------|----------------------------------------|----------------------------|
| 📢 Home 🕨 🔊 🖡                                                                                                    | CLU1 /                                     | Actions 🕶                              |                            |
|                                                                                                    | Summary                                    | Monitor Manage                         | Related Objects            |
| Veenter.test.local     DC1     CLU1     Actions - CLU     Add Host     Move Hosts     New Virtual     New Vapp     New Resou     New Datast | into Cluster<br>Machine<br>rce Pool<br>ore | CLU1<br>Total Process<br>Total vMotion | sors: 16<br>Migrations: 36 |
| 🍞 Deploy OVF<br>🔭 Attach Host                                                                                                    | Template<br>Profile                        |                                        | 2 Hosts                    |
| Settings                                                                                                    |                                            | Jirces                                 | 16<br>39.89 GHz            |
| Move To                                                                                                    |                                            |                                        | 31.99 GB                   |
| 🍊 Assign Tag.                                                                                                    |                                            | h Resources                            | 0.00 B                     |
| 🧟 Remove Ta                                                                                                    | g                                          |                                        | Disabled                   |
| Alarms<br>All vCenter /                                                                                                    | Actions                                    | umers                                  |                            |
| All vCenter (                                                                                                    | Dperations Action                          | ns 🕨 2                                 |                            |

- **3.** A New vApp Wizard will launch. On the Select A Creation Type screen, choose the Create A New vApp option and click Next.
- 4. Provide a unique name for the vApp and select a datacenter. Click Next to continue.
- **5.** Configure the CPU and Memory Resources settings as necessary for your environment, or simply click Next to accept the default values.

#### EXERCISE 6.17 (continued)

- **6.** Review the information on the Ready To Complete screen and click Finish. A Create vApp task will begin.
- 7. When the Create vApp task completes, verify that the vApp is listed in the left pane under the ESXi host.

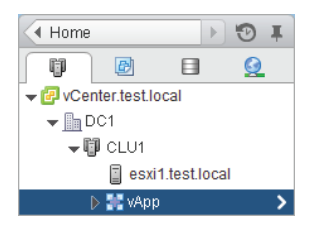

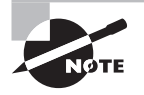

vApps can also be created with the vSphere Client.

We have now created a vApp, but it isn't really of any use just yet. Let's begin to add objects (like tiered applications) to it next.

# Adding Objects to an Existing vApp

Objects that can be added to a vApp include virtual machines, resource pools, and other vApps. There are two options that you can use to add objects. To add new objects, in the vSphere Web Client right-click the vApp and select All vCenter Actions  $\geq$  New options from the context menu. These options are shown in Figure 6.7.

The other option is to add existing objects to the vApp. This is easily accomplished in the vSphere Web Client, by dragging the objects into the vApp. For example, dragging an existing virtual machine into a vApp will happen without any prompting as long as the move is allowed. Figure 6.8 shows a virtual machine named Web-Server being dragged into a vApp named vApp2.

| vCenter                                                            | ) 🖸 I                                                            | Revealed Action                                  | ins 🔻                                |                                         |                            |    |
|--------------------------------------------------------------------|------------------------------------------------------------------|--------------------------------------------------|--------------------------------------|-----------------------------------------|----------------------------|----|
|                                                                    | <u>Q</u>                                                         | Getting Started                                  | Summary                              | Monitor                                 | Manage                     | Re |
| ✓ Center.test.local ✓ DC1 ✓ ① CLU1 ② cLU1 ③ esxi1.test.lc ▷ ▲ VApp | ocal                                                             |                                                  | vApp<br>Product<br>Version<br>Vendor | :<br>:<br>:                             |                            |    |
|                                                                    | Actions -<br>Power (<br>Susper<br>Shut Do<br>Export (<br>Edit No | v vApp<br>On<br>Off<br>od<br>OVF Template<br>tes | Norma                                | I                                       |                            |    |
|                                                                    | Bedit Set<br>Move To<br>Renam                                    | ttings<br>o<br>e<br>Tag                          |                                      |                                         |                            |    |
|                                                                    | Alarms                                                           | e Tag<br>nter Actions<br>Storage<br>Networks     | ► 🚰 Ne<br>≫ Ne<br>28 Ne              | ew Virtual I<br>ew Resour<br>ew Child w | Machine<br>rce Pool<br>App |    |
|                                                                    | All vCer                                                         | Storage<br>Networks                              | *** Ne *** Ne *** Ne                 | ew Virtual I<br>ew Resour<br>ew Child v | Machine<br>ce Pool<br>App  |    |

#### FIGURE 6.7 Adding a new object to a vApp

#### FIGURE 6.8 Dragging an object to a vApp

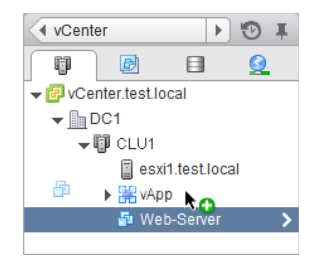

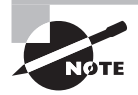

Objects can also be easily removed from a vApp by dragging them to a new supported location.

Using the vSphere Web Client, take some time now and create at least one new virtual machine or add an existing virtual machine to the vApp you created in Exercise 6.17. Once the vApp has been populated with objects, you will be able to start identifying settings for the vApp.

### Identifying and Editing vApp Settings

Now that you have created a vApp and added objects to it, you can identify and edit the vApp settings. Exercise 6.18 covers identifying the various vApp settings and editing the start order options.

#### **EXERCISE 6.18**

#### **Identifying vApp Settings**

- 1. Connect to a vCenter Server with the vSphere Web Client.
- 2. Right-click a vApp in the left pane. Choose Edit Settings from the context menu.
- An Edit vApp window will open. In the Deployment section, expand the CPU Resources to view the settings.

| Bdit vApp vApp2                                        |                            | · ? »    |
|--------------------------------------------------------|----------------------------|----------|
| Application properties<br>There are no properties to e | dit                        | <b>^</b> |
| Deployment                                             |                            |          |
|                                                        |                            |          |
| Shares                                                 | Normal                     |          |
| Reservation                                            | 0 V MHz V                  |          |
|                                                        | Max reservation: 3,376 MHz |          |
| Reservation type                                       | I Expandable               |          |
| Limit                                                  | Unlimited                  |          |
|                                                        | Max limit: 3,376 MHz       |          |
| <ul> <li>Memory resources</li> </ul>                   |                            |          |
| <ul> <li>Unrecognized OVF sections</li> </ul>          | No unrecognized sections   |          |
| IP allocation                                          |                            |          |
| Authoring                                              |                            |          |
| <ul> <li>Start order</li> </ul>                        |                            |          |
| Product Name                                           |                            |          |
| Properties                                             |                            | •        |
|                                                        |                            |          |
|                                                        | ОК                         | Cancel   |

4. Expand the Memory Resources item to view its settings.

The CPU Resources and Memory Resources settings are used to specify CPU and memory resources for the vApp. Configuring these options is similar to configuring the options for a resource pool, which will be covered in detail in Chapter 8, "Establishing Service Levels with Clusters, Fault Tolerance, and Resource Pools."

5. While still in the Deployment section, expand the IP Allocation item to view its settings. This will display the IP allocation policy that the vApp uses. This option will be discussed later in this chapter.

The Deployment settings have been covered, and the remainder of the exercise will look at the Authoring settings for the vApp. Note that you will work your way up through these settings.

- **6.** Expand the IP Allocation item to view its settings. This will display the IP allocation scheme and IP protocol supported by this vApp. Review these settings.
- **7.** Expand the Properties item and then expand the Product Item. Both of these items are used to provide additional details about the vApp.
- **8.** Expand the Start Order item. This will display the order in which the virtual machines in this vApp will be both started and shut down.

| 🤧 Edit vApp vApp2                                                                                                    | ?                                                                                                    | ** |
|----------------------------------------------------------------------------------------------------|----------------------------------------------------------------------------------------------------|----|
| V Start order      Group 1      DNS-Server      Group 2      Database-Server      Database-Server      Database-Server      Group 3 |                                                                                                    |    |
| All entities in the same group are s<br>before proceeding to the next grou<br>Shutdown occurs in reverse order.                     | Operation:       Power Off         Shutdown sequence proceeds when:         tarted         120         *         seconds have elapsed, or         when the virtual machine is powered off |    |
|                                                                                                    |                                                                                                    |    |
| Name                                                                                                    |                                                                                                    |    |
| Version                                                                                                    |                                                                                                    |    |
| Full version                                                                                                    |                                                                                                    | •  |
|                                                                                                    | OK Cancel                                                                                                    | ]  |

#### EXERCISE 6.18 (continued)

Notice that in this image there are two groups. The first group, Group 1, contains a DNS server. No virtual machines in Group 2 will be powered on until the DNS server is first powered up. Then in Group 2, the database server will first be powered up. It will be followed by the application server and finally the web server.

**9.** Select a virtual machine in the left pane. In the Startup Action section on the right, select the VMware Tools Are Ready check box.

This option will allow the subsequent virtual machines to start up sooner than the 120-second delay if the VMware Tools start sooner. The VMware Tools starting is generally a good sign that the VM is up and running.

**10.** In the Shutdown Action section, use the drop-down menu to change the default operation to Guest Shutdown. When this change has been made, the Shutdown Sequence timer becomes enabled.

These changes can be made or customized for each virtual machine in the list. This gives you finer control over how the vApp starts up.

**11.** Click OK in the Edit vApp window to save the changes made to the start order. When the Update vApp Configuration tasks complete, the settings have been saved.

I have now covered identifying the various vApp settings and editing the Start Order Startup and Shutdown actions. In the next section, we will discuss how IP pools are used with a vApp.

# **Configuring IP Pools**

An IP pool is a network configuration stored in vCenter. The IP pool is associated with one or more virtual machine port groups and can be used to provide IP addresses to virtual machines in a vApp.

| X | NØTE |
|---|------|

An IP pool does not provide the same functionality as a DHCP server. Leveraging IP pools for addressing requires some type of support inside the guest OS of the VMs that make up the vApp.

Exercise 6.19 will cover the steps required to configure an IP pool and set up a vApp to use it.

#### EXERCISE 6.19

#### **Configuring an IP Pool and vApp**

- 1. Connect to a vCenter Server with the vSphere Web Client.
- **2.** Navigate to and select a datacenter object in the inventory. Select the Manage tab for the datacenter and then select Network Protocol Profiles from the toolbar.
- 3. Click the Add icon. An Add Network Protocol Profile window will open.
- **4.** Provide a descriptive name for the network protocol profile. Place a check in one of the checkboxes that is for a virtual machine connection type. You want to associate this network protocol profile with a virtual switch port group that virtual machines communicate on.

| G Add Network Protocol Profile                                                                                                    |                                                                                    |                                                                                                    | ?⊬   |
|----------------------------------------------------------------------------------------------------|------------------------------------------------------------------------------------|----------------------------------------------------------------------------------------------------|------|
| <ul> <li>Select name and network</li> <li>2 Configure IPv4</li> <li>3 Configure IPv6</li> <li>4 Set other network<br/>configurations</li> <li>5 Ready to complete</li> </ul> | Select name and netwo<br>Select name of the netwo<br>Name:<br>Network association: | rk<br>ork protocol profile and the networks that should use it.<br>Network Protocol Profile - Lab<br>☑ 🔮 VM Network |      |
|                                                                                                    |                                                                                    | Back Next Finish Car                                                                                                | icel |

- **5.** Click Next and configure IPv4. Provide a subnet and gateway for this network and add DNS Server Addresses.
- **6.** Place a check in the Enable IP Pool option. Notice how the IP Pool Range field becomes active. Enter an IP Pool Range.

Note that the range is a starting IP address, a number sign (#), and a number that represents the value of the range. In the following image, the range starts at 172.16.1.5 and includes the next 250 addresses. The gateway and broadcast address are always excluded from the range. You can also click the View Range link to view the addresses that will be available.

#### EXERCISE 6.19 (continued)

| Configure IP v4<br>Supply the relevant IPv4 co | onfiguration                                                                                          |              |
|------------------------------------------------|----------------------------------------------------------------------------------------------------|--------------|
| Subnet:                                        | 172 . 16 . 1 . 0 / 24                                                                                 |              |
| Subnet mask:                                   | 255.255.255.0                                                                                         |              |
| Address range:                                 | 172.16.1.1 to 172.16.1.254                                                                            |              |
| Gateway:                                       | 172 . 16 . 1 . 1                                                                                      |              |
| DHCP present:                                  | Choose this option if a DHCP server is available on this network                                      |              |
| DNS server addresses:                          | 172.16.1.2,172.16.1.3                                                                                 |              |
|                                                | DNS server addresses are specified as a list of IP addresses separated by comma, semicolon, or space. |              |
| Enable IP pool:                                | ☑ Choose this to enable the IP pool                                                                   |              |
| IP pool range:                                 | 172.16.1.5 <b>#</b> 250                                                                               | Hide range   |
|                                                | Enter the address ranges as an ordered, comma separated list such as: 1.2.3.4#70, 1.2.3.80#16.        |              |
|                                                | 172.16.1.5<br>172.16.1.6<br>172.16.1.7                                                                | *<br>::<br>* |

- Click Next and then click Next again to skip IPv6 configuration. On the Set Other Network Configurations screen, enter a DNS Domain, Host Prefix, DNS Search Path and HTTP Proxy as required for your environment. Click Next to continue.
- **8.** Review the information on the Ready To Complete screen and click Finish to create the network protocol profile.
- **9.** The network protocol profile will now be listed on the Manage tab. Select the network protocol profile you just created and review its settings in the lower pane.

At this point the IP pool has been created as part of the network protocol profile and is ready to be used. The remainder of this exercise will show how to associate a vApp with this network protocol profile.

**10.** Navigate to a vApp in the left pane and expand its contents. Verify that each VM in the vApp is connected to the same virtual machine port group that you associated with the IP pool in step 4 of this exercise.

**11.** Edit the settings of each VM in the vApp. Select the vApp Options toolbar item and place a check in the Enable vApp Options checkbox.

| 🗄 XP32-Edit Setting                                          | js                                                     |                                     |                                        |                                                    | (4 S   |
|--------------------------------------------------------------|--------------------------------------------------------|-------------------------------------|----------------------------------------|----------------------------------------------------|--------|
| Virtual Hardware VM                                          | /I Options                                             | SDRS Rules                          | vApp Options                           | )                                                  |        |
| Enable vApp option<br>When vApp option<br>environment, and s | ns<br>s are enabl<br>specify IP a                      | ed, you can cor<br>llocation and pr | nfigure OVF prope<br>oduct information | erties, use the OVF<br>1 for this virtual machine. |        |
| A pplication properties                                      | ŝ                                                      |                                     |                                        |                                                    |        |
| There are no prope                                           | erties to edit                                         |                                     |                                        |                                                    |        |
| D eploy m ent                                                |                                                        |                                     |                                        |                                                    |        |
| Unrecognized OVF                                             | Unrecognized OVF sections     No unrecognized sections |                                     |                                        |                                                    |        |
| A uthoring                                                   |                                                        |                                     |                                        |                                                    |        |
| Product                                                      | Name                                                   | е 📃                                 |                                        |                                                    |        |
| Properties                                                   |                                                        |                                     |                                        |                                                    |        |
| IP allocation                                                |                                                        | Expand to (                         | edit supported IP                      | allocation settings                                |        |
| ▶ OVF settings                                               |                                                        | Expand for                          | OVF settings                           |                                                    |        |
|                                                              |                                                        |                                     |                                        |                                                    |        |
| Compatibility: ESXi 5.5                                      | and later (\                                           | /M version 10)                      |                                        | ОК                                                 | Cancel |

- **12.** Click OK to save these changes. A Reconfigure Virtual Machine task will start. When this task completes, select the vApp and right-click it. Choose Edit Settings from the context menu. An Edit vApp window will open.
- **13.** Expand the IP Allocation item under the Authoring section. Place a check in the OVF Environment option. Ensure that IPv4 is selected in the IP Protocol drop-down menu.

In the IP Allocation Scheme settings, the DHCP option could have also been selected. Selecting this option would allow the vApp to use a DHCP Server. This DHCP server would have been entered on the same screen where the IP Pool was created back in step 6 of this exercise. Since this exercise covers IP pools, we will use only the OVF Environment option.

14. While still in the Edit vApp window, expand the IP Allocation item under the Deployment section. Verify the IP Protocol is IPv4 and then ensure that Static - Manual is selected for the IP Allocation. Click the information icon to the right of the IP Allocation drop-down menu to review the IP Allocation Policy.

#### EXERCISE 6.19 (continued)

| Deployment                     |                                                                                                    |  |  |
|--------------------------------|----------------------------------------------------------------------------------------------------|--|--|
| ▶ CPU resources                |                                                                                                    |  |  |
| Memory resources               |                                                                                                    |  |  |
| ▶ Unrecognized OVF section     | ons No unrecognized sections                                                                                                    |  |  |
| ✓ IP allocation                | IP Allocation Policy 🙁                                                                                                    |  |  |
| IP allocation policy           | IP protocol: IPv4<br>IP allocation: Static - Manual   IP allocation: Static - Manual   IP allocation is performed.                                                                                                    |  |  |
| Authoring                      |                                                                                                    |  |  |
| ▶ Start order                  |                                                                                                    |  |  |
| ▶ Product                      | Name                                                                                                    |  |  |
| <ul> <li>Properties</li> </ul> |                                                                                                    |  |  |
|                                |                                                                                                    |  |  |
| IP allocation scheme           | A vApp can obtain its network configuration through the OVF environment or a DHCP server.<br>Specify the network configuration schemes supported by this vApp:<br>DHCP<br>OVF environment<br>The IP allocation schemes determine what IP allocation policy options are enabled. |  |  |
| IP protocol                    | Specify the IP protocols supported by this vApp:                                                                                                    |  |  |

**15.** Click OK to save the changes. An Update vApp Resource Configuration task will begin, and it will be followed by an Update vApp Configuration task. When these tasks complete, configuration of the IP pool and the vApp is complete.

Before we leave IP pools behind, let's review the IP allocation policies for a vApp. The four available policies are as follows:

**DHCP** This policy is used when the virtual machines in the vApp are configured to use an existing DHCP server to acquire IP addresses.

**Static - Manual** This policy is used when the virtual machines in the vApp are configured manually with static IP addresses.

**Static - IP Pool** This policy is used when the virtual machines in the vApp are configured to use IP pools. Addresses are automatically allocated at VM power on and remain allocated at VM power off.

**Transient - IP Pool** This policy is used when the virtual machines in the vApp are configured to use IP pools. Addresses are automatically allocated at VM power on but are released at VM power off.

You have now created a network protocol profile and an IP Pool. Understand that certain vApps, like vCenter Operations Manager, may not deploy properly without the presence of a network protocol profile. We will cover this in more detail in Chapter 11, "Monitoring a vSphere Implementation and Managing vCenter Server Alarms." Let's now turn our attention to suspending and resuming a vApp.

### Suspending and Resuming a vApp

Like virtual machines, vApps can also be suspended and resumed. To suspend a vApp, in the vSphere Web Client right-click the vApp and choose the Suspend option from the context menu. You will then be prompted to confirm suspension of the vApp. Virtual machines are suspended based on the reverse start order, and this order can be confirmed by viewing the tasks listed in the Recent Tasks pane in the vSphere Web Client. Figure 6.9 shows the Suspend option in the vSphere Web Client.

#### FIGURE 6.9 Suspending a vApp

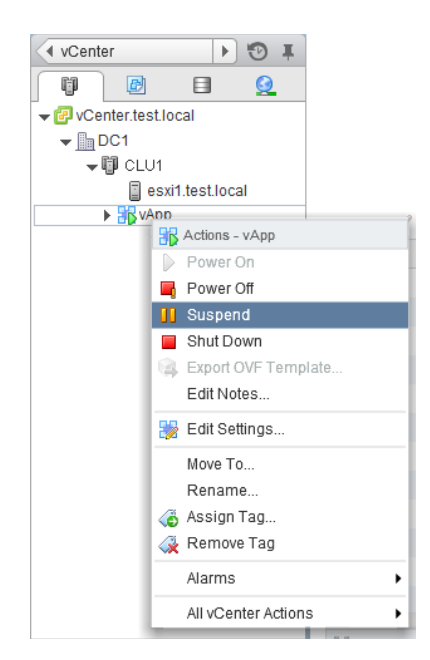

To resume a vApp, in the vSphere Web Client right-click the vApp and choose the Power On option from the context menu. Virtual machines will be resumed as specified in the start order, and this order can be confirmed by viewing the tasks listed in the Recent Tasks pane in the vSphere Web Client. Figure 6.10 shows the Power On option in the vSphere Web Client.

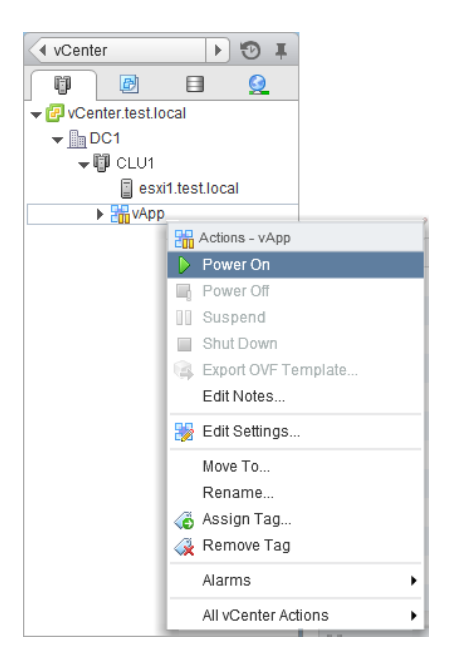

FIGURE 6.10 Resuming a vApp

358

There is one final vApp topic remaining in this chapter: cloning and exporting vApps.

# **Cloning and Exporting a vApp**

vApps can be cloned and exported, just like virtual machines can. Exercise 6.20 covers the steps required to clone a vApp using the vSphere Web Client.

#### EXERCISE 6.20

#### **Cloning a vApp**

- 1. Connect to a vCenter Server with the vSphere Web Client.
- Right-click the vApp in the left pane. Choose the All vCenter Actions >> Clone option from the context menu.
- **3.** A New vApp Wizard will open. On the Select A Creation Type screen, verify that the Clone An Existing vApp option is selected and click the Next button.
- 4. Select a destination ESXi host and click Next.
- 5. Provide a unique name for the vApp and select a datacenter. Click Next to continue.

**6.** From the Select Virtual Disk Format drop-down menu, select a storage format. Also select a datastore by clicking it.

| 🔠 New vApp                                                                                              |                                                                                                    |          |             | (?) ₩     |  |
|----------------------------------------------------------------------------------------------------|----------------------------------------------------------------------------------------------------|----------|-------------|-----------|--|
| Select creation type     1a Select a creation type                                                      | Select storage<br>Select where to store the files for the vApp                                                                                                    |          |             |           |  |
| 2 Edit settings     ✓ 2a Select destination     ✓ 2b Select a name and location     ✓ 2c Select storage | Select virtual disk format Thin Provision   The following datastores are accessible from the destination resource that you selected. Select the destination datastore for the virtual machine configuration files and all of the virtual disks. |          |             |           |  |
| 2d Resource allocation                                                                                  | Name                                                                                                    | Capacity | Provisioned | Free      |  |
| 3 Ready to complete                                                                                     | ESXI2-DS1                                                                                                    | 74.75 GB | 1.90 GB     | 73.76 GB  |  |
|                                                                                                    |                                                                                                    | Back     | Next Fini   | sh Cancel |  |

- 7. Click Next to continue.
- **8.** Configure the CPU and Memory Resources settings as necessary for your environment, or simply click Next to accept the default values.
- **9.** Review the information on the Ready To Complete screen and click the Finish button. A Clone vApp task will begin. When this task completes, verify that the vApp is listed in the inventory.

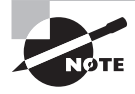

While vApps can be cloned into other vApps, a vApp cannot be cloned into itself.

Cloning vApps is useful in instances where a copy of a vApp is needed, perhaps for a new test or development environment. Exporting a vApp is often useful in the same

instances that cloning a vApp is useful, but exported vApps can also be imported on different systems in different locations. It is important to note that vApps can be cloned regardless of the virtual machine power states, where exporting requires all VMs contained in the vApp to be powered off. Exercise 6.21 will cover the steps required to export a vApp.

#### EXERCISE 6.21

#### **Exporting a vApp**

- 1. Connect to a vCenter Server with the vSphere Web Client.
- 2. Right-click the powered-off vApp in the left pane. Choose the Export OVF Template option from the context menu. A Client Integration Access Control window will open. Click Allow to continue.
- 3. The Export OVF Template window will open.
- **4.** Provide a descriptive name for the OVF template. This will be the name of the file, used in the directory in the next field.
- 5. Click the Choose button to select a directory with adequate free space to hold the OVF template. This directory is where the OVF template will be saved to on the same system that the vSphere Web Client from which it's being run.
- 6. Using the drop-down menu, choose the Single File (OVA) format option.

Two options are available here:

**Folder Of Files (OVF)** This option is used to package the OVF template as a set of files (.ovf, .vmdk, and .mf).

**Single File (OVA)** This option is used to package the OVF template into a single OVA file.

- 7. Provide a detailed annotation for the OVF template.
- 8. If any virtual machines in the vApp are connected to an ISO file or floppy image, there will be an option allowing you to include these image files as part of the OVF template. If applicable for your vApp, choose whether to include image files.
- **9.** Select the Enable Advanced Options check box and review these options. The final configuration should look similar to the image shown here:

| Export OVF Ter | mplate                                                                         | ?     |
|----------------|--------------------------------------------------------------------------------|-------|
| Name           | vApp1e                                                                         |       |
| Directory      | Choose C:\exports                                                              |       |
|                | Overwrite existing files                                                       |       |
| Format         | Single file (OVA)                                                              | •     |
| Annotation     | Exported Finance App - created 01/26/2013                                      |       |
| Image files    | ✓ Include image files attached to floppy and CD/DVD devices in the OVF package |       |
| Advanced       | Enable advanced options                                                        |       |
|                | Include BIOS UUID                                                              |       |
|                | Include MAC addresses                                                          |       |
|                | Include extra configuration                                                    |       |
|                | A The above options limit portability. Use only when absolutely required.      |       |
|                | ОКС                                                                            | ancel |

- **10.** Click OK. An Initialize OVF Export task and an Export OVF Template task will each begin.
- **11.** When these tasks complete, verify that the vApp was exported to the location you selected on the local filesystem.

# Summary

This chapter covered creating and deploying virtual machines and vApps. Knowing how to create and deploy virtual machines is absolutely essential for any virtual infrastructure administrator, and the exam objectives include numerous specific skills:

- Identify the capabilities of the different virtual machine hardware versions
- Configure and deploy a virtual machine
- Place VMs in selected ESXi hosts, resource pools, and clusters
- Access and use a virtual machine console

- Install, upgrade, and update the VMware Tools and the VMware Tools device drivers
- Update virtual machine hardware
- Configure virtual machine time synchronization and identify virtual machine storage resources
- Configure disk controllers for virtual disks, appropriate virtual disk types, and disk shares and create and convert thin- and thick-provisioned virtual disks
- Determine appropriate datastore locations for virtual machines based on application workloads
- Configure and modify vCPU and memory resources according to OS and application requirements
- Configure and modify virtual NIC adapters and connect VMs to appropriate network resources
- Use VMware Converter to perform a P2V conversion, import a VMware Workstation virtual machine, and perform a V2V to modify virtual hardware settings

This chapter also focused on creating and deploying vApps:

- Determine when a tiered application should be deployed as a vApp
- Create a vApp and add objects to an existing vApp
- Identify and edit the settings of a vApp
- Suspend and resume a vApp
- Clone and export a vApp

In the next chapter, we will continue to work with virtual machines; you'll learn various management and administrative tasks.

# **Exam Essentials**

Know how to create and deploy virtual machines. Be able to identify the capabilities of virtual machine hardware versions. Know how to configure and deploy a guest OS into a new virtual machine and how to place the VM in ESXi hosts, clusters, and resource pools. Be able to identify the methods used to access virtual machine consoles. Know how to install, upgrade, and update the VMware Tools and be able to identify the different VMware Tools device drivers. Know how to upgrade virtual machine hardware. Be able to configure virtual machine time synchronization and identify virtual machine storage resources. Know how to create and convert thin-provisioned virtual disk types, and disk shares. Understand how to create is for virtual machines based on application
workloads. Know how to configure and modify vCPU and memory resources according to OS and application requirements. Understand how to configure and modify virtual NIC adapters and connect virtual machines to the appropriate network resources. Understand the P2V process using VMware Converter. Know how to import a supported VM source using VMware Converter, and know how to perform a V2V with VMware Converter to modify virtual hardware settings.

Know how to create and deploy vApps. Be able to determine when a tiered application should be deployed as a vApp. Know how to create a vApp and add objects to it. Be able to identify and edit vApp settings. Understand how to configure IP pools. Know how to suspend and resume a vApp, in addition to how to clone and export a vApp.

## **Review Questions**

- 1. You updated the virtual machine hardware version for a virtual machine from version 9 to version 10. Several days later an application on this virtual machine is being reported as no longer working. You need to return the virtual machine back to the previous virtual hardware version. How do you do this?
  - A. Use the vSphere Client to change the version.
  - **B.** Use the vSphere Web Client to change the version.
  - **C.** Use VMware Converter to change the version.
  - **D.** None of these is correct.
- **2.** Which of the following methods can be used to configure and deploy a new virtual machine? (Choose all that apply.)
  - A. vMA
  - B. vSphere Client
  - C. vSphere Web Client
  - D. vApp
- **3.** You have a virtual machine with a single 20GB thin disk with 40 percent free space. The virtual machine needs to have a SAN-aware application installed that will consume 100MB of additional disk space. What type of disk should you add to this virtual machine?
  - **A.** Physical Compatibility Mode RDM.
  - **B.** Virtual Compatibility Mode RDM.
  - **C.** No disk needs to be added.
  - **D.** None of these is correct.
- **4.** Which of the following are VMware device drivers loaded by the VMware Tools? (Choose all that apply.)
  - **A.** Mouse
  - B. VMCI
  - C. VMXNet
  - D. Memory Control
- 5. Which editions of vSphere include the VMware Converter? (Choose all that apply.)
  - A. Essentials
  - B. Enterprise
  - **C.** Enterprise Plus
  - **D**. None of these

- 6. Which of the following can be used to clone a vApp?
  - **A.** VMware Converter
  - **B.** vSphere Client
  - C. vSphere Web Client
  - D. vMA
- **7.** Which type of SCSI bus sharing allows virtual disks to be shared by virtual machines located on the same ESXi host?
  - A. None
  - B. Local
  - C. Physical
  - **D**. Virtual
- 8. Which inventory objects are IP pools associated with?
  - A. vCenter root object
  - B. Datacenter
  - **C.** Cluster
  - **D.** Host
- **9.** Which of the following NICs will always require the VMware Tools to provide drivers for them? (Choose all that apply.)
  - **A.** E1000e
  - **B.** VMXNET
  - **C**. VMXNET 2
  - **D.** VMXNET 3
- **10.** Which of the following objects may be added to an existing vApp? (Choose all that apply.)
  - A. Virtual machines
  - **B.** Resource pools
  - C. vApps
  - **D.** Folders
- 11. Which of the following statements are correct about the VMware Tools? (Choose two.)
  - **A.** The VMware Tools are required for virtual machines.
  - B. The VMware Tools are required only for advanced functionality in virtual machines.
  - C. An automatic VMware Tools upgrade can reboot the guest OS without prompting.
  - **D.** An interactive VMware Tools upgrade can reboot the guest OS without prompting.

- **12.** Which of the following statements are true about the start order for the virtual machines in a vApp? (Choose two.)
  - **A.** Each group is started at the same time, and virtual machines in the groups are started in the order listed.
  - **B.** Each virtual machine in the same group is started in the order listed, before the next group begins.
  - C. Shutdown is performed in reverse order of the start order.
  - **D.** Shutdown is performed as a simultaneous operation against all virtual machines in the vApp.
- **13.** Which disk mode results in a disk that loses all changes at virtual machine power off or reset?
  - A. Independent Persistent
  - B. Dependent Persistent

366

- C. Independent Nonpersistent
- D. Dependent Nonpersistent
- **14.** You want to use VMware Converter to import a Windows 2008 R2 Hyper-V hosted virtual machine into your vSphere 5.5 environment. Which of the following are acceptable ways to perform this operation? Choose two.
  - **A.** Run VMware Converter with the Hyper-V virtual machine running, and treat it like you would any other physical machine.
  - B. Power off the Hyper-V virtual machine and then run VMware Converter.
  - **C.** Power off the Hyper-V virtual machine and copy its files to the system where VMware Converter is installed. Then import the Hyper-V VM locally.
  - **D.** Use the vSphere Client with the VMware vCenter Converter plug-in to import the Hyper-V virtual machine.
- **15.** You plan to deploy a vApp on a DRS-enabled cluster. Which editions of vSphere will you be able to accomplish this with? (Choose all that apply.)
  - A. Essentials Plus
  - B. Standard
  - C. Enterprise
  - **D.** Enterprise Plus
- **16.** Which of the following are capabilities of virtual machine hardware version 10? (Choose two.)
  - **A.** 32 vCPU
  - **B.** 64 vCPU
  - **C.** 512GB RAM
  - D. 1TB RAM

- **17.** What are the three options available for choosing the location used to store the virtual disk files? (Choose three.)
  - **A.** With the virtual machine
  - **B.** In a datastore different from the virtual machine
  - **C.** In a datastore cluster
  - **D**. In a resource pool
- **18.** Which of the following methods can be used to convert a thin disk to a thick disk? (Choose all that apply.)
  - A. The Datastore Browser Inflate option
  - B. Storage vMotion
  - **C.** VMware Converter
  - **D.** vmkfstools
- **19.** Which of the following options can be used to disable periodic time synchronization? (Choose two.)
  - A. VmwareToolboxCmd.exe
  - **B.** vmware-toolbox-cmd
  - C. vSphere Client
  - D. vSphere Web Client
- **20.** Which of the following methods can be used to obtain virtual machine console access? (Choose all that apply.)
  - A. vSphere Client
  - B. vSphere Web Client
  - **C.** ESXi Shell
  - D. VMware Converter

## Chapter

## Managing and Administering Virtual Machines and vApps

## VCP5 EXAM OBJECTIVES COVERED IN THIS CHAPTER:

### ✓ 2.3: Configure vSS and vDS Policies

 Enable TCP Segmentation Offload Support for a Virtual Machine

### ✓ 4.3: Manage Virtual Machine Clones and Templates

- Identify Cloning and Template Options
- Clone an existing virtual machine
- Create a template from an existing virtual machine
- Deploy a virtual machine from a template
- Update existing virtual machine templates
- Deploy virtual appliances and/or vApps from an OVF template
- Import and/or Export an OVF Template
- Determine the appropriate deployment methodology for a given virtual machine application
- Identify content types
- Create a Local/Remote Content Library with/without external storage (VMs, ISOs, Scripts, vApps)
- Publish/Subscribe/Share a Content Library

### ✓ 4.4: Administer Virtual Machines and vApps

- Identify files used by virtual machines
- Identify locations for virtual machine configuration files and virtual disks

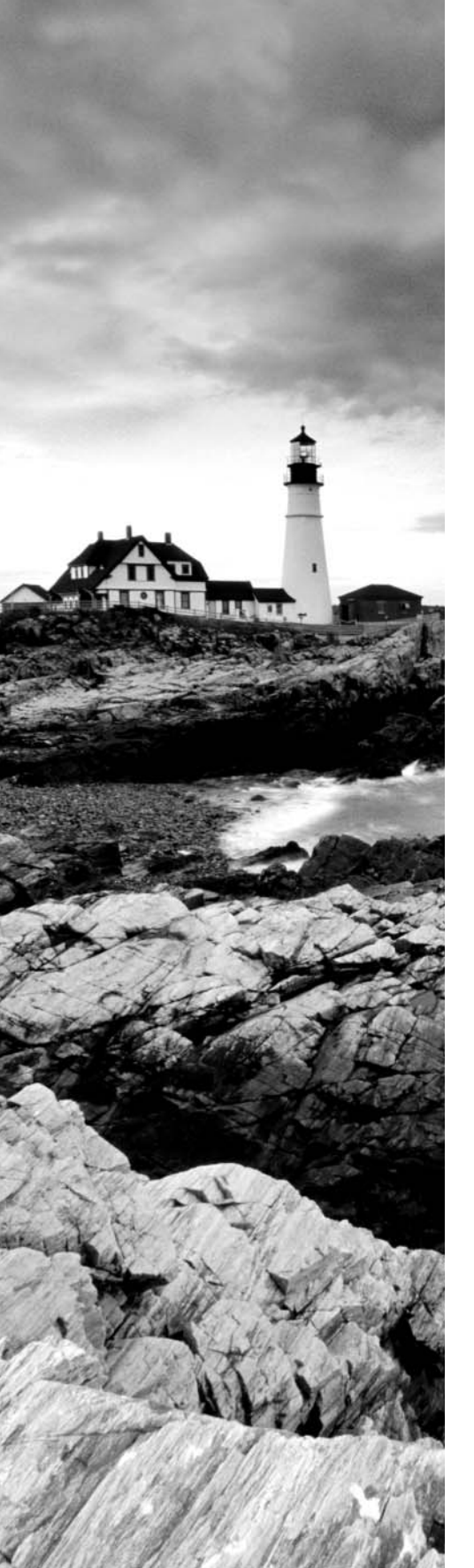

- Configure virtual machine options
- Configure virtual machine power settings
- Configure virtual machine boot options
- Configure virtual machine troubleshooting options
- Identify common practices for securing virtual machines
- Determine when an advanced virtual machine parameter is required
- Hot Extend a virtual disk
- Adjust virtual machine resources (shares, limits and reservations) based on virtual machine workloads
- Configure USB passthrough from an ESXi Host
- Configure Serial port redirection

## TOOLS

- vSphere Virtual Machine Administration guide (Objectives 4.3, 4.4)
- VMware vSphere Examples and Scenarios guide (Objective 4.3)
- VMware Open Virtualization Format Tool (Objective 4.3)
- OVF Tool User Guide (Objective 4.3)
- vSphere Client / vSphere Web Client (Objectives 4.3, 4.4)
- vSphere Networking guide (Objective 2.3)

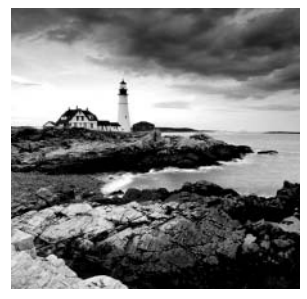

This chapter will cover the objectives of sections 4.3 and 4.4 of the VCP5-DCV exam blueprint. It will focus on managing and administering virtual machines and vApps.

We will first explore topics such as cloning, templates, and deploying OVFs. vCloud Connector, virtual machine file composition, securing VMs, and much more will also be covered.

# Managing Virtual Machine Clones and Templates

Virtual infrastructure administrators can use clones and templates to both save time and ensure consistency of deployed virtual machines. Knowing how to manage virtual machine clones and templates is an essential task for any virtual infrastructure administrator. The first topic I will cover in this chapter is identifying cloning and template options.

## **Identifying Cloning and Template Options**

Cloning in vCenter Server is the process of creating an exact copy of a virtual machine, including the virtual hardware and the guest OS. A clone can be made from a powered-on or powered-off virtual machine. Clones are often useful for testing purposes. For example, a production server could be cloned while online, and then the clone could be used in a test environment. The cloned virtual machine is its own virtual machine and in no way depends on the original. It will get a new, unique UUID and MAC address.

A virtual machine can also be converted to a template in vCenter Server, and once converted, templates cannot be powered on or have their configurations modified. Templates can be used in vCenter Server to provide simplified provisioning of virtual machines. A typical use for templates is to set up a master image of a frequently deployed server operating system, for example Windows Server 2012. This virtual machine can be modified to form a standard build for your environment, and then all future Windows Server 2012 servers can be deployed from this virtual machine template. An additional feature of deployment from a template is the ability to customize the guest operating system. Using templates both simplifies builds and nearly eliminates mistakes in the process. Many different options can be specified while either creating a clone or deploying from a template:

- You can select a datacenter.
- You can select a cluster or an ESXi host.
- You can select a resource pool.
- You can select a virtual disk format.
- You can select a datastore.
- You can select a storage profile.
- You can select whether to disable Storage DRS.
- You can select whether to customize the guest OS.
- You can select whether to power on the VM after creation.

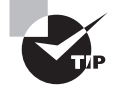

vCenter Server is a requirement to use cloning and templates.

Next let's discuss how to clone an existing virtual machine.

## **Cloning an Existing Virtual Machine**

In Exercise 7.1, you will use the vSphere Web Client to clone an existing Windows Server 2008 R2 virtual machine to a template. For the purpose of the exercise, I will assume that this Windows Server 2008 R2 virtual machine is your master image that is used for deploying new virtual machines.

### EXERCISE 7.1

### **Cloning an Existing Virtual Machine**

- 1. Connect to a vCenter Server with the vSphere Web Client.
- **2.** Locate the virtual machine and right-click it. Select the Clone To Virtual Machine option from the context menu. The Clone Existing Virtual Machine Wizard will launch.
- **3.** Provide the new virtual machine with a unique name and choose an inventory location. Click Next.
- **4.** Choose the host or cluster that will be used to run the virtual machine. Review any issues reported in the Compatibility window before proceeding. Click Next.
- 5. Using the drop-down menu, select a virtual disk format for the cloned virtual machine. By default, the selection is Same Format As Source. Choose a datastore to store the virtual machine on. Review any issues reported in the Compatibility window before proceeding. Click Next.
- 6. On the Select Clone Options screen, select the Customize The Operating System check box. Leave both the Customize This Virtual Machine's Hardware (Experimental) and Power On Virtual Machine After Creation check boxes empty.

Not selecting Customize The Operating System would clone the virtual machine, creating an exact replica of it. This option will allow you to both customize this virtual machine and create a customization specification that can be used again. For example, you will use the customization specification you create in this exercise later in this chapter.

7. Click the Next button. The Clone Existing Virtual Machine Wizard will minimize to the right into the Work In Progress panel, and the New VM Guest Customization Spec window will open.

| New VM Guest Customization Spec                                                                                                    |                                                        | () H                                                                                      |
|----------------------------------------------------------------------------------------------------|--------------------------------------------------------|-------------------------------------------------------------------------------------------|
| <ul> <li>1 Specify Properties</li> <li>2 Set Registration Information</li> </ul>                                                                                          | New Customization Sp<br>Enter a name for the customiza | pecification<br>tion specification and select the OS of the target.                       |
| 3 Set Computer Name<br>4 Enter Windows License<br>5 Set Administrator Password<br>6 Time Zone                                                                             | Target VM Operating System:                            | Windows     *       Use custom SysPrep answer file       Windows Server 2008 R2           |
| <ul> <li>7 Run Once</li> <li>8 Configure Network</li> <li>9 Set Workgroup or Domain</li> <li>10 Set Operating System<br/>Options</li> <li>11 Ready to complete</li> </ul> | Description:                                           | This is a master image of Windows Server 2008 R2 - last updated/patched December 1, 2013. |
|                                                                                                    |                                                        | Back Next Finish Cancel                                                                   |

8. Enter a Customization Spec Name and Description, and click Next.

- **9.** Complete the Name and Organization fields on the Set Registration Information screen and click Next.
- **10.** Select the Use The Virtual Machine Name option, and click Next to continue. You can also manually provide a computer name in the Enter A Name field.
- **11.** Enter the Windows Product Key and choose the appropriate options for the Server License Mode. Click Next.
- **12.** Provide the password for the local Windows Administrator account and confirm. Click Next.
- **13.** Select the appropriate time zone and click Next.
- 14. Click Next on the Run Once screen.
- **15.** Choose the Use Standard Network Settings option for networking and click Next to continue.

### EXERCISE 7.1 (continued)

- **16.** Fill in the Windows Server Domain or Workgroup fields appropriate for your environment. If you choose to add the guest OS on this virtual machine to the domain, you will need to provide a username and password of a user with authority to join machines to the domain. Click Next.
- **17.** Unless you have a specific reason not to, leave the Generate New Security ID (SID) option checked and click Next.
- **18.** Review the information on the Ready To Complete screen for accuracy. The final configuration should look similar to this:

| New VM Guest Customization Spec                                                                                                    |                                                                                                    |                                                                                                    | (4 €   |
|----------------------------------------------------------------------------------------------------|----------------------------------------------------------------------------------------------------|----------------------------------------------------------------------------------------------------|--------|
| 1 Specify Properties     2 Sot Registration Information                                                                                                    | Ready to complete<br>Review your settings selections                                                                       | before finishing the wizard.                                                                                                    |        |
| <ul> <li>2 Set Registration Information</li> <li>3 Set Computer Name</li> <li>4 Enter Windows License</li> <li>5 Set Administrator Password</li> <li>6 Time Zone</li> <li>7 Run Once</li> <li>8 Configure Network</li> </ul> | Name:<br>OS Type:<br>Registration Info:<br>Computer Name:<br>Product Key:<br>Server License Mode:<br>Administrator Log In: | Windows Server 2008 R2<br>Windows<br>User: Brian Atkinson Organization: VCP<br>Use Virtual Machine name<br>12345-67890-12345-67890-12345<br>Per Server (Maximum Connections: 5)<br>Do not log in automatically as Administrator |        |
| 9 Set Workgroup or Domain     10 Set Operating System     Options     11 Ready to complete                                                                                                    | Time Zone:<br>Network Type:<br>NIC1<br>Workgroup/Domain:<br>OS Options:                                                    | (GMT-0500) New York, Miami, Atlanta, Detroit, Toronto<br>Custom<br>Use DHCP<br>Workgroup: WORKGROUP<br>Generate new security ID                                                                                                 |        |
|                                                                                                    |                                                                                                    | Back Next Finish                                                                                                    | Cancel |

- **19.** Click Finish to save the customization specification information.
- **20.** The Clone Existing Virtual Machine Wizard will be restored from the Work In Progress panel, and the guest customization you just created will be displayed in the middle of the screen.
- **21.** Click the name of the guest customization to select it and then click Next.
- **22.** Review the information on the Ready To Complete screen for accuracy, and then click Finish to begin the clone process.
- **23.** A Clone Virtual Machine task will begin. When this task completes, locate the new virtual machine in the inventory. Right-click it and choose Edit Settings from the context menu. Verify the settings and power it on, if you want.

- **24.** Return to the home screen in the vSphere Web Client. Under the Monitoring section in the center of the screen, click the Customization Specification Manager icon.
- 25. Click the customization specification you created in this exercise to select it.

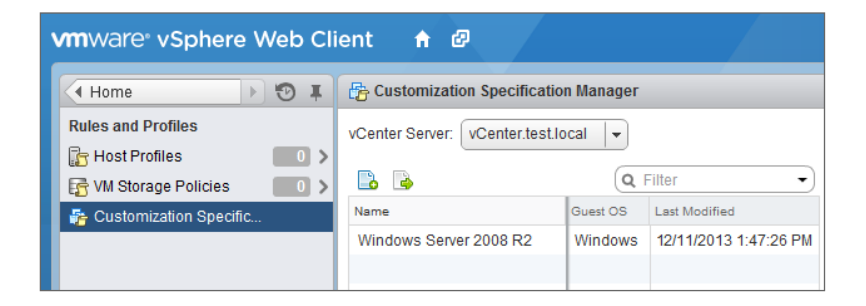

- **26.** Right-click the customization specification and choose Edit from the context menu to launch the customization specification editor.
- **27.** Optionally, make changes to the customization specification or click Cancel to close the editor.

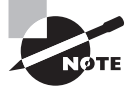

The Customize This Virtual Machine's Hardware (Experimental) option in Exercise 7.1 is not recommended for use in production systems, because experimental options offer no guaranteed support from VMware.

You've now seen how to clone a virtual machine and how to use the customization specifications included in vCenter Server. In the following section, you will learn how to create a template from an existing virtual machine.

### **Creating a Template from an Existing Virtual Machine**

In the previous exercise, you cloned a master virtual machine in order to deploy a new virtual machine from it. This process works and is acceptable, but what if another administrator were to power on the master image and make changes to it? One solution to the problem of keeping master images from being modified is to convert these virtual machines to templates.

Once a virtual machine is converted to a template, it cannot be powered on in vCenter Server. When a virtual machine is converted to a template, the  $\cdot$ vmx file extension changes to  $\cdot$ vmtx. The  $\cdot$ vmtx file extension designates a template VM. This is shown in Figure 7.1.

### FIGURE 7.1 A template VM as seen in the File Browser

| ESXi1-DS1 Actions -        |                           |                  |                    |                          |
|----------------------------|---------------------------|------------------|--------------------|--------------------------|
| Getting Started Summary    | Monitor Manage Related C  | bjects           |                    |                          |
| Settings Alarm Definitions | Tags Permissions Files Se | cheduled Tasks   |                    |                          |
| [ESXi1-DS1] VM1            |                           |                  |                    |                          |
| Q Search                   |                           |                  |                    |                          |
| ▼ ESXi1-DS1                | Name                      | Size             | Modified           | Туре                     |
| sdd.sf                     | UM1.vmtx                  | 2.52 KB          | 7/11/2013 11:34 AM | Template VM              |
| ▶ 🛅 log                    | VM1.vmxf                  | 0.25 KB          | 6/20/2013 10:48 AM | File                     |
| ▷ □ VM1                    | VM1.vmsd                  | 0.00 KB          | 6/20/2013 10:48 AM | File                     |
|                            | 🔜 VM1.nvram               | 8.48 KB          | 6/23/2013 3:16 PM  | Non-volatile Memory File |
|                            | 📥 VM1.vmdk                | 41,943,040.00 KB | 6/24/2013 12:51 PM | Virtual Disk             |
|                            |                           |                  |                    |                          |

Templates are also not visible in the Hosts And Clusters view in the vSphere Client. Converting a virtual machine to a template is a simple process in vCenter Server. In Exercise 7.2, you will create a template from an existing virtual machine. For the purpose of the exercise, I assume that you are using as your master image the same Windows Server 2008 R2 virtual machine used in Exercise 7.1.

### EXERCISE 7.2

#### **Creating a Template from an Existing VM**

- 1. Connect to a vCenter Server with the vSphere Web Client.
- **2.** Select Hosts And Clusters in the left pane, and then locate the powered-off virtual machine in the left pane. Take note of which ESXi host it is located on.
- 3. Right-click the virtual machine and select All vCenter Actions > Convert To Template.
- **4.** A Mark Virtual Machine As Template task will begin. When this task completes, the virtual machine will disappear from the Hosts And Clusters view.
- 5. In the left pane, navigate to the ESXi host that the virtual machine was located on. Click VM Templates on the Related Objects tab. Locate the template in the list, and notice how the icon for a template is different.

| esxi1.test.local Actions -                             |                                                                                                |                               |                  |           | ±.        |  |
|--------------------------------------------------------|------------------------------------------------------------------------------------------------|-------------------------------|------------------|-----------|-----------|--|
| Getting Started Summary Monitor Manage Related Objects |                                                                                                |                               |                  |           |           |  |
| Top Level Objects Virtual Machines                     | Top Level Objects Virtual Machines VM Templates vApps Datastores Networks Distributed Switches |                               |                  |           |           |  |
| 🚰 🥐 🚰 🔯 Actions 🗸                                      | 🚰 🚰 🔯 Actions 🗸 🐺 🖓 🖓 Clines 🗸 👘                                                               |                               |                  |           |           |  |
| Name 1 🛦                                               | Provisioned Space                                                                              | Guest OS                      | Memory Size (MB) | CPU Count | NIC Count |  |
| 🖵 VM1                                                  | 16.23 GB                                                                                       | Microsoft Windows Server 2008 | 1024             | 1         | 1         |  |
|                                                        |                                                                                                |                               |                  |           |           |  |

- **6.** Return to the home screen in the vSphere Web Client. Under the Inventories section in the center of the screen, click the VMs And Templates icon.
- 7. Locate the template and review its properties.

Now that we have created a template, in the next section you will learn how to deploy a virtual machine from it.

## **Deploying a Virtual Machine from a Template**

The process of deploying a virtual machine from a template is similar to the process of cloning a virtual machine. In Exercise 7.3, you will deploy a virtual machine from the template created in Exercise 7.2.

### EXERCISE 7.3

### **Deploying a VM from a Template**

- 1. Connect to a vCenter Server with the vSphere Web Client.
- 2. In the left pane, locate the template created in Exercise 7.2.
- 3. Right-click the template and review the options that appear in the context menu.

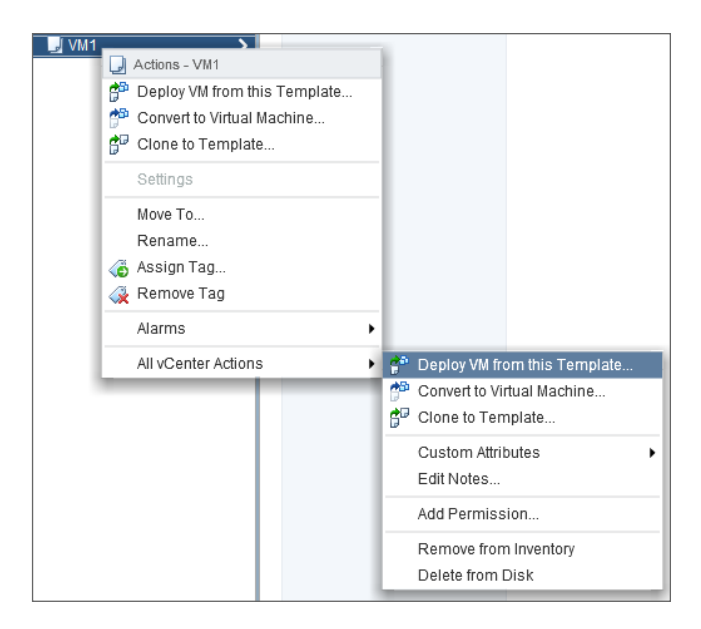

Note that the available operations for templates include cloning, adding permissions, renaming, removing from the inventory, and deleting.

### EXERCISE 7.3 (continued)

- Choose the All vCenter Actions > Deploy VM From This Template option. The Deploy From Template Wizard will launch.
- **5.** Provide the new virtual machine with a unique name and choose an inventory location. Click Next to continue.
- **6.** Choose the host or cluster that will be used to host the virtual machine. Review any issues reported in the Compatibility window before proceeding. Click Next.
- 7. Using the drop-down menu, select a virtual disk format for the new virtual machine. By default, the selection is Same Format As Source. Choose a datastore to store the virtual machine on. Review any issues reported in the Compatibility window before proceeding. Click Next.
- 8. On the Select Clone Options screen, select the Customize The Operating System check box. Leave both the Customize This Virtual Machine's Hardware (Experimental) and Power On Virtual Machine After Creation check boxes empty. Click Next.
- **9.** Click to select the customization specification created in Exercise 7.2, and then click Next to continue.

| 🚰 VM1 - Deploy From Template                     |                                    |                           |                      | ?₩     |
|--------------------------------------------------|------------------------------------|---------------------------|----------------------|--------|
| 1 Edit settings                                  | Operating System: Microsoft Window | s Server 2008 R2 (64-bit) |                      |        |
| <ul> <li>1a Select a name and folder</li> </ul>  | 🗈 D 🗈 -                            |                           | Q Filter             | •      |
| <ul> <li>1b Select a compute resource</li> </ul> | Name                               | Guest OS                  | Last Modified        |        |
| <ul> <li>1c Select storage</li> </ul>            | Windows Server 2008 R2             | Windows                   | 7/11/2013 1:47:26 PM |        |
| <ul> <li>1d Select clone options</li> </ul>      |                                    |                           |                      |        |
| Ready to complete                                |                                    |                           |                      |        |
| 2 heady to complete                              |                                    |                           |                      |        |
|                                                  |                                    |                           |                      |        |
|                                                  |                                    |                           |                      |        |
|                                                  |                                    |                           |                      |        |
|                                                  |                                    |                           |                      |        |
|                                                  |                                    |                           |                      |        |
|                                                  |                                    |                           |                      |        |
|                                                  |                                    |                           |                      |        |
|                                                  |                                    |                           |                      |        |
|                                                  |                                    |                           |                      |        |
|                                                  |                                    |                           |                      | Ŧ      |
|                                                  |                                    |                           | Back Next Finish     | Cancel |

- **10.** Review the information on the Ready To Complete screen and click Finish.
- **11.** A Clone Virtual Machine task will begin. When it completes, locate the new virtual machine in the inventory.

Now that you know how to create templates and deploy virtual machines from them, let's discuss updating your templates.

### **Updating Existing Virtual Machine Templates**

After a virtual machine is converted to a template, it cannot be powered on. Although this provides a degree of protection for the master virtual machine image, over time this template will certainly become stale. Build guides may change, vendor-supplied updates will likely need to be applied, and any number of changes will need to happen to get the master virtual machine image compliant with the current standards.

To address these issues, you can simply convert a template back to a virtual machine. Once converted, it can then be powered on and updated as necessary using the procedures specific to the guest OS. Exercise 7.4 shows the steps required to convert a template to a virtual machine so that it can be updated.

### **EXERCISE** 7.4

#### **Updating Virtual Machine Templates**

- 1. Connect to a vCenter Server with the vSphere Web Client.
- 2. In the left pane, locate the template created in Exercise 7.2.
- **3.** Right-click the template and choose Convert To Virtual Machine from the context menu.
- 4. The Convert Template To Virtual Machine Wizard will launch.
- Choose the host or cluster that will be used to host the virtual machine. Review any issues reported in the Compatibility window before proceeding. Click Next to continue.
- **6.** Review the information on the Ready To Complete screen and click Finish to convert the template to a virtual machine.
- 7. A Mark As Virtual Machine task will begin. When this task completes, locate the virtual machine in the inventory.

At this point, the template is no more. Browsing the datastore would reveal that the VMTX file has been replaced with a VMX file. The virtual machine is now visible again in the Hosts And Clusters view. Because you are now working with a virtual machine, its configuration can be edited. The virtual machine can also be powered on, and updates can be applied to the guest OS. When all of these changes have been made, the virtual machine can be powered off and again converted to a template.

There is still one other type of template that we need to cover: the OVF template. In the next section, we will explore deploying virtual appliances and vApps from an OVF template.

## Deploying Virtual Appliances and vApps from an OVF Template

Virtual appliances are preconfigured and ready-to-use virtual machines that include an operating system and/or applications. VMware provides a virtual appliance marketplace at www.vmware.com/appliances. Virtual appliances offer convenience and portability and are often optimized for virtual infrastructures.

### 🗒 Real World Scenario

### **Virtual Appliances**

A virtual infrastructure administrator has learned that his company has just acquired another company. As part of this acquisition, his company will become responsible for more than 100 virtual machines, including 10 virtual machines with the Ubuntu desktop running as the guest OS. The administrator is somewhat apprehensive about this, because he has no experience with Linux. He decides to get an early jump on learning how Ubuntu works and plans to build a virtual machine that will run the Ubuntu guest operating system.

The administrator downloads the Ubuntu installation media, and when it completes, he creates a new virtual machine. He boots the virtual machine to the installation media and gets through the basic installation. Next he spends several hours configuring the operating system and getting VMware Tools installed. At the end of the day, he tells a co-worker about his Ubuntu experience and how long it took to get everything working. The co-worker asks him why he didn't just use a virtual appliance instead.

The virtual infrastructure administrator had never heard of virtual appliances and was surprised to hear that he could have downloaded a prebuilt virtual machine with the Ubuntu guest OS and VMware Tools already installed. Using a virtual appliance would have allowed the entire project to be completed in a fraction of the time.

Virtual appliances may sound similar to an exported vApp, which we covered in Exercise 6.21, and that is because they are. vApps are built on an industry-standard format, the Open Virtualization Format (OVF). This is the same format used for the vast majority of the virtual appliances in the VMware virtual appliance marketplace.

Deploying a virtual appliance is a simple task. If you think back to one of the first exercises in this book, you may recall that you have already deployed a virtual appliance. In Exercise 2.14, you deployed the vCenter Server Appliance. The vCenter Server Appliance was packaged in the "folder of files" format, where the OVF template consisted of a set of files.

If you don't recall Exercise 2.14, don't go back there just yet. In the next section, I will cover importing OVF templates, and the procedure is exactly the same as deploying a virtual appliance.

## Importing and Exporting an OVF Template

In Exercise 6.21 from Chapter 6, you exported an OVF template for a vApp. There is no import function in the vSphere Web Client, and an exported OVF template is simply imported using the Deploy OVF Template function instead. An important thing to remember is that OVA files are nothing more than packaged versions of OVF files and folders.

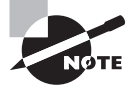

There is no difference in the operation of deploying a virtual appliance and importing an exported vApp. Both are OVF templates, and both are imported into the vSphere environment by using the Deploy OVF Template function in the vSphere Web Client.

In Exercise 7.5, you will import the OVF template you created in Exercise 6.21.

### EXERCISE 7.5

### **Importing an OVF Template**

- 1. Connect to a vCenter Server with the vSphere Web Client.
- **2.** Locate the root vCenter object in the left pane and right-click it. Choose Deploy OVF Template from the context menu that appears.
- **3.** A Client Integration Access Control pop-up may appear. If so, click the Allow button to continue.
- 4. The Deploy OVF Template Wizard will launch. Browse to the local file location of the exported vApp from Exercise 6.21 and choose the OVA file. Once the OVA file has been selected, it will appear in the Deploy From A File Or URL field. Click Next to continue.
- 5. Verify the OVF template details for accuracy and click Next.
- **6.** Specify a name and location for the deployed template. This name will be the name of the deployed VM. Click Next.

### EXERCISE 7.5 (continued)

- 7. Select a host (or cluster) to run the virtual machine. Click Next.
- **8.** Using the drop-down menu, select a virtual disk format for the new virtual machine. Choose a datastore and click Next.
- **9.** Review the information on the Ready To Complete screen and ensure that the Power On After Deployment check box is empty.
- **10.** Click Finish to begin deploying the vApp.
- **11.** An Initialize OVF Deployment and a Deploy OVF Template task will each begin, and a progress window will appear. Verify that these tasks complete and then locate the vApp in the inventory.

Now that you have seen how to use the Deploy OVF Template Wizard to import a vApp, as well as other deployment options, I will summarize how to determine the appropriate deployment methodology for a given VM application.

## Determining the Appropriate Deployment Methodology for a Given Virtual Machine Application

Determining the appropriate deployment methodology for the virtual machines in your environment will depend on a variety of factors. Another phrase that can be used to describe the deployment methodology is *virtual machine provisioning*. Table 7.1 covers the provisioning methods and use cases.

| Provisioning           | Use cases                                                                                                    |
|------------------------|----------------------------------------------------------------------------------------------------|
| On-demand              | One-off deployments<br>Small environments with few VMs<br>Specific configurations used for testing<br>Initially creating a VM to be used as a template |
| Clones                 | Making copies for testing<br>Avoiding repetition of tasks                                                                                              |
| Templates              | Deploying multiple consistent images from a protected virtual machine                                                                                  |
| OVF/virtual appliances | Using preconfigured virtual machines or vApps<br>Creating portable/packaged applications                                                               |

| TABLE 7.1 | Deployment met | thodologies for VMs |
|-----------|----------------|---------------------|
|-----------|----------------|---------------------|

Now that you have seen how to determine the appropriate deployment methodology for a given virtual machine application, I will move on to a brief discussion of VMware's vCloud Connector product.

## **Identifying Content Types**

VMware's vCloud Connector is a product that provides one interface to connect and oversee multiple public and private clouds and for transferring cloud content between them. These clouds could be vSphere clouds, private vCloud Director clouds, or even public vClouds. As of version 2.6 of vCloud Connector, there is a single edition that is fullfeatured and free. In previous versions, there were two editions and some of the features required additional licensing.

vCloud Connector consists of three components:

- vCloud Connector UI this is a plug-in used in the vSphere Client to access the vCloud Connector user interface.
- vCloud Connector server a single virtual appliance that is deployed and registered to a vCenter Server.
- vCloud Connector nodes a virtual appliance that is deployed to each cloud to manage data transfer.

The vCloud Connector architecture is shown in Figure 7.2.

### FIGURE 7.2 vCloud Connector architecture

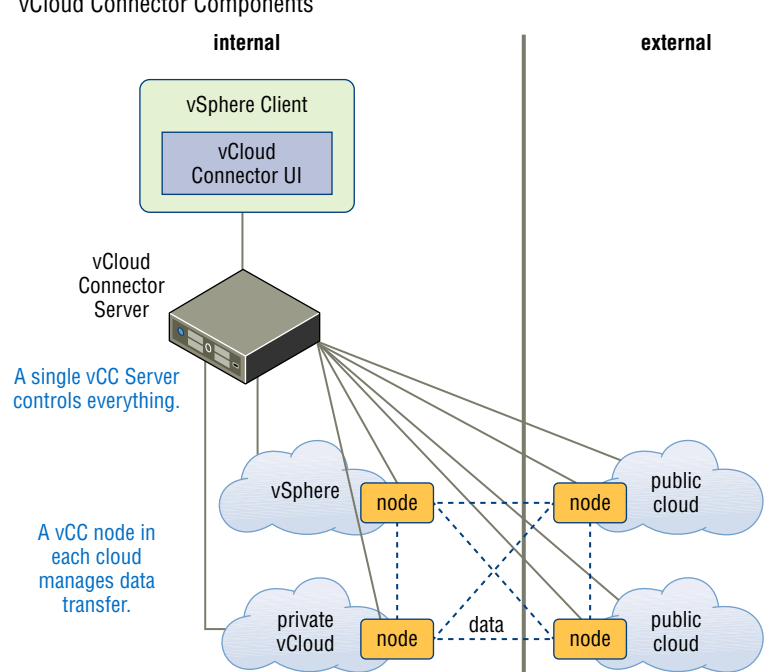

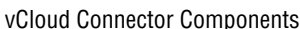

Another VMware product, vCloud Director, can also come into play, but for the sake of keeping this content concise we will focus on vCloud Connector. For the VCP5-DCV exam, remember that the role of vCloud connector is to serve as a broker between VMware private and public cloud environments. Copies of templates, vApps and VMs are also possible between these cloud environments, when using vCloud Connector. The three content types in vCloud Connector are:

- Templates
- vApps
- Virtual machines

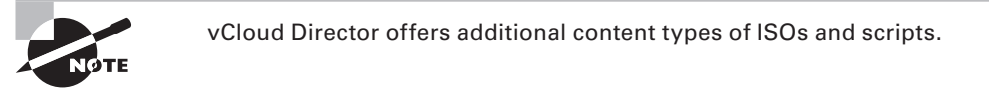

Now that I have provided an overview of vCloud Connector and its content types, let's move on to creating a content library.

## Creating a Local/Remote Content Library with/without external storage (VMs, ISOs, Scripts, vApps)

A content library is used in vCloud Connector to distribute and synchronize templates across the cloud environments. One way to set this up is to use folders in vCenter Server to organize your templates. Figure 7.3 shows the vCloud Connector interface in the vSphere Client.

| vmware<br>Hybrid Cloud Connect                                        | or                               |                             |
|-----------------------------------------------------------------------|----------------------------------|-----------------------------|
| ,                                                                     |                                  |                             |
| Browser I                                                             | Inventory                        |                             |
| ✓ △ Clouds                                                            | Templates vApps Virtual Machines |                             |
| ✓ <sup>1</sup> / <sub>2</sub> VCCN1 ✓ <sup>1</sup> / <sub>1</sub> DC1 | 🗈 👿 🗙 🎯 Actions   🗸              |                             |
| 🚞 templates                                                           | Name                             | Location                    |
| VCCN2                                                                 | WINXP32                          | DC1                         |
| ▼ L DC1                                                               |                                  |                             |
| templates                                                             |                                  |                             |
|                                                                       |                                  |                             |
| Content Library                                                       |                                  |                             |
| Import                                                                |                                  |                             |
|                                                                       |                                  |                             |
|                                                                       | Name: WINXP32                    |                             |
|                                                                       | CPU count: 1                     |                             |
|                                                                       | Memory Capacity: 256 MB          |                             |
|                                                                       | Storage Capacity: 8663 MB        |                             |
|                                                                       | Guest OS: Microsoft Windo        | ws XP Professional (32-bit) |

### FIGURE 7.3 vCloud Connector folder view

Notice how Cloud VCCN1, which is the local cloud, has a data center inventory object and a single folder named templates. This folder contains one template, which is named WINXP32. To create a content library, right-click the templates folder and choose the Publish To Content Library.

### FIGURE 7.4 Creating a content library

| VMWare<br>Hybrid Cloud Con | nector                     |
|----------------------------|----------------------------|
| Browser                    | ¥                          |
| 🕶 🗅 Clouds                 |                            |
| ▼ 2 VCCN1                  |                            |
| 🕶 🌆 DC1                    |                            |
| 🚞 templates                |                            |
| √                          | Actions                    |
| 🖵 🛄 DC1                    |                            |
| 🚞 templates                | Publish to Content Library |
| 🙆 Tasks                    | Edit                       |
| 🔦 Search                   | Delete                     |
| 🐴 Content Library          | Reload                     |
| 🛃 Import                   | Launch vCD UI              |
| l                          |                            |

Once the content library is created, the templates folder will appear under the Content Library. Also note how the templates folder icon in the left pane now has an up arrow icon on it.

### FIGURE 7.5 Content Library contents

| Vmware<br>Hybrid Cloud Connector |                     |          |               |
|----------------------------------|---------------------|----------|---------------|
| Browser                          | Inventory           |          |               |
| ▼                                | Catalons            |          |               |
| ✓                                | 🕹 👆 🗙 🎯 Actions   🗸 |          |               |
| 📬 templates                      | Name                | Location | Publisher     |
|                                  | templates           | VCCN1    | Administrator |
| ▼ <u>■</u> DC1                   |                     |          |               |
| Taska                            |                     |          |               |
| Search                           |                     |          |               |
| Content Library                  |                     |          |               |
| Import                           |                     |          |               |
|                                  |                     |          |               |
|                                  | Templates           |          |               |
|                                  | Name                |          | Size          |
|                                  | 🙆 WINXP32           |          | 8.5 GB        |
|                                  |                     |          |               |

Once the content library is published, other clouds can be subscribed to it. It is this subscription that will start the synchronization of the templates.

## **Publishing/Subscribing/Sharing a Content Library**

The final step involved in synchronizing a content library is to subscribe another cloud to it. To do this, select the item in the content library and use the Actions -> Subscribe menu option.

### FIGURE 7.6 Subscribe cloud to content library

| Catalogs  |                          |        |
|-----------|--------------------------|--------|
| 🕈 🦞 🗙     | 🎯 Actions   <del>▼</del> |        |
| Name      | Subscribe                | cation |
| 🕼 templat | Unsubscribe              | CN1    |
|           | Unpublish                |        |

This will open a Subscribe Wizard window, where the target cloud can be selected from a drop-down menu. A folder must also be selected on the target cloud.

FIGURE 7.7 Subscribe wizard

| Subscribe Wizard                                                                      |                                                                                                    | 8    |
|---------------------------------------------------------------------------------------|----------------------------------------------------------------------------------------------------|------|
| 1 Select Destination                                                                  | Select a target<br>The folder or catalog being created is under vCC management. Newer templates will replace existing ones. |      |
| 1b Select a target<br>1b Select resources<br>1c Select storage<br>2 Ready to complete | Cloud: VCCN2 V<br>Remove entities if deleted at publisher<br>Select a folder:                                               |      |
|                                                                                       | ✓ DC1 ■ templates                                                                                                    |      |
|                                                                                       | Back Next Finish Cance                                                                                                    | el l |

Once the target cloud is selected, the data center object and storage resources must also be selected for use on the target side. A summary screen shows all of the options selected.

| F١ | Gι | JRE | 7.8 | Subscribe | wizard | summary |
|----|----|-----|-----|-----------|--------|---------|
|----|----|-----|-----|-----------|--------|---------|

| Subscribe Wizard                                                    |                          |                   |        |        | $\otimes$ |
|---------------------------------------------------------------------|--------------------------|-------------------|--------|--------|-----------|
| <ul> <li>1 Select Destination</li> </ul>                            | Ready to complete        |                   |        |        |           |
| <ul> <li>Ta Select a larget</li> <li>1b Select resources</li> </ul> | Task:                    | Subscribe catalog |        |        |           |
| <ul> <li>1c Select storage</li> </ul>                               | Source catalog:          | templates         |        |        |           |
| 2 Ready to complete                                                 | Destination Folder:      | templates         |        |        |           |
|                                                                     | Destination Cluster:     | CLU01             |        |        |           |
|                                                                     | Destination Datastore:   | NFS               |        |        |           |
|                                                                     | Destination Disk Format: | Thin Provisioned  |        |        |           |
|                                                                     | Delete Bits:             | No                |        |        |           |
|                                                                     |                          |                   |        |        |           |
|                                                                     |                          |                   |        |        |           |
|                                                                     |                          | Bac               | k Next | Finish | Cancel    |

Once the subscribe Wizard is completed, an Export OVF Template task will begin in the vSphere Client. Once this task completes, the templates folder on the target cloud can be reloaded to verify the template synchronization. Also note how the templates folder icon in the left pane now has a down arrow icon on it.

### FIGURE 7.9 Subscribe verification

| VmWare<br>Hybrid Cloud Connector                                                           |   |                                                                                                    |
|--------------------------------------------------------------------------------------------|---|----------------------------------------------------------------------------------------------------|
| Browser                                                                                    | Ŧ | Inventory                                                                                                    |
|                                                                                            |   | Templates     vApps     Virtual Machines       Image: Image: Im |
| <ul> <li>☑ Tasks</li> <li>Q Search</li> <li>▲ Content Library</li> <li>☑ Import</li> </ul> |   |                                                                                                    |

Clouds can also be unsubscribed and unpublished from content libraries by using the Actions menu.

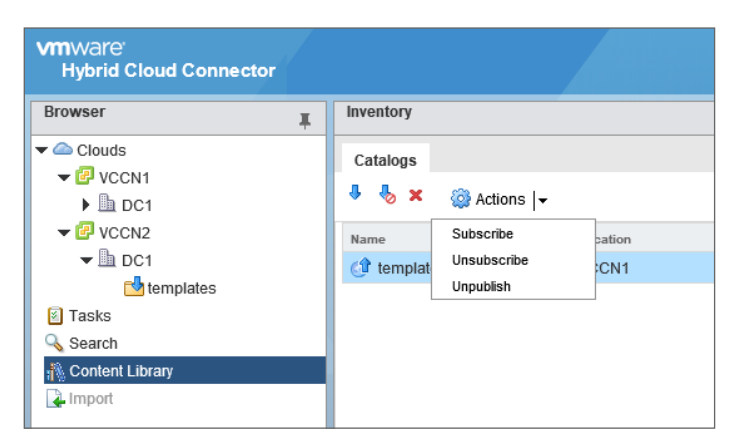

#### FIGURE 7.10 Unsubscribe or unpublish a content library

The vCloud Connector content presented in this chapter is not intended to be comprehensive. An entire chapter could have been written on how to install, configure and use this product. For the VCP5-DCV exam, remember that you are only expected to understand the content types and how content libraries are used in vCloud Connector. In the next section, we will cover administering virtual machines and vApps.

# Administering Virtual Machines and vApps

Daily operations with virtual machines and vApps are among the more common tasks that most virtual infrastructure administrators perform on the job. Knowing how to administer virtual machines and vApps is an important set of skills to have for any virtual infrastructure administrator and is equally important for the VCP5-DCV exam. We will begin with identifying the virtual machine file types and locations, and then move on to configuration, security, and more.

## **Identifying Files Used by Virtual Machines**

A virtual machine consists of a set of files stored on a storage device. The minimum files required for a virtual machine are a configuration file (VMX), a virtual disk file (VMDK), and an NVRAM file (BIOS or EFI). While these three files alone can constitute a virtual machine, there are many more file types that may be visible in a virtual machine's directory on a datastore. The most important of these additional files are described in Table 7.2.

| File extension | Description                                                                                                    |
|----------------|----------------------------------------------------------------------------------------------------|
| .vmx           | Virtual machine configuration file. This file contains every aspect of the virtual machine, including the virtual hardware assigned to it.                        |
| .vmx~          | VMX edit file. All changes for a powered-on virtual machine are applied to this file. Once the changes are complete the file is swapped with the in-use VMX file. |
| .vmxf          | Virtual machine supplemental configuration file.                                                                                                    |
| .vmdk          | Virtual disk characteristics. This is a small text file that contains descriptive data about the -flat.vmdk file.                                                 |
| -flat.vmdk     | Virtual disk contents. This is the actual contents of the virtual hard disk and will be significantly larger than the VMDK file.                                  |
| -00000#.vmdk   | Virtual disk characteristics. This is a small text file that contains descrip-<br>tive data about the -delta.vmdk or -sesparse.vmdk file.                         |
| -delta.vmdk    | Snapshot delta files for virtual disks <2TB. These files can also be referred to as <i>delta links, redo logs,</i> and <i>child disks</i> .                       |
| -sesparse.vmdk | Snapshot delta files for virtual disks >=2TB. These files can also be referred to as <i>delta links, redo logs,</i> and <i>child disks</i> .                      |
| .nvram         | Virtual machine BIOS or EFI configuration file.                                                                                                    |
| .vmsd          | A database that stores information and metadata about snapshots for a virtual machine.                                                                            |
| .vmsn          | Stores the memory state at the time of the snapshot.                                                                                                    |
| .vswp          | The virtual machine's swap file.                                                                                                    |
| vmxvswp        | VMX swap file. This file allows the VMkernel to swap virtual machine overhead memory.                                                                             |
| .VMSS          | Virtual machine suspend file.                                                                                                    |
| .log           | The current virtual machine log file.                                                                                                    |
| -#.log         | Archived (rotated) virtual machine log files.                                                                                                    |
| -ctk.vmdk      | Holds change block tracking (CBT) information for a corresponding VMDK file.                                                                                      |
| -aux.xml       | Snapshot manifest metadata file. In vSphere 5 and newer, this file is no longer required but is still created. The VMSD file is now used instead.                 |
| .vmtx          | Virtual machine template configuration file.                                                                                                    |
| .hlog          | vCenter marker file for a vMotion operation.                                                                                                    |
| .psf           | Persistent state file, used with vSphere Replication feature of SRM 5 to keep pointers for changed blocks.                                                        |

### **TABLE 7.2** Virtual machine files

It is also important to note that when viewing the files in the File Browser, the virtual disk file information is abstracted. Figure 7.11 shows a listing of the files for VM1, as viewed in the File Browser.

#### FIGURE 7.11 VM files viewed in the File Browser

| ESXi1-DS1 Actions -        |                                      |                  |  |
|----------------------------|--------------------------------------|------------------|--|
| Getting Started Summary    | Monitor Manage Related Objects       |                  |  |
| Settings Alarm Definitions | Tags Permissions Files Scheduled Tag | sks              |  |
| [ESXi1-DS1] VM1            |                                      |                  |  |
| Q Search                   | Q Search                             |                  |  |
| ▼ ESXi1-DS1                | Name                                 | Size             |  |
| ▶ 🛅 .sdd.sf                | 🚯 VM1.vmx                            | 2.52 KB          |  |
| ▶ 🛅 log                    | VM1.vmxf                             | 0.25 KB          |  |
| VM1.vmsd                   |                                      | 0.00 KB          |  |
|                            | M1.nvram                             | 8.48 KB          |  |
|                            | A VM1.vmdk                           | 41,943,040.00 KB |  |
|                            |                                      |                  |  |

Notice that there is a single VMDK file listed that represents both the vmdk (its name) and -flat vmdk file (its size). To view both of these actual files and their attributes, you can use the ESXi Shell. Figure 7.12 shows the listing of VMDK files for the virtual machine VM1.

FIGURE 7.12 Virtual disks viewed in the ESXi Shell

| /vmfs/volumes | s/51c1dc76 | -04add382- | 5648-000c29b84bad/VM1 # ls -1L *.vmdk  |
|---------------|------------|------------|----------------------------------------|
| -гш           | 1 root     | root       | 42949672960 Jun 24 16:51 VM1-flat.vmdk |
| -гш           | 1 root     | root       | 491 Jun 24 16:51 VM1.vmdk              |

Note that in this listing the .vmdk and -flat.vmdk files are both visible. Always be aware of the level of abstraction present in the File Browser when working with virtual machine files.

Next we will cover identifying locations for virtual machine configuration files and virtual disks.

## Identifying Locations for Virtual Machine Configuration Files and Virtual Disks

When a virtual machine is created, using any of the available methods, one of the options is to select destination storage for the virtual machine files. This location will be a VMFS or NFS datastore in your vSphere environment. The files used by the virtual machine will be

stored on this datastore in a directory specified during the creation and will typically have the same name as the virtual machine. However, it is possible to store the virtual machine swap file and virtual disks in different directories.

The virtual machine swap (VSWP) file is created when a virtual machine is powered on. This file is used only if the ESXi host runs out of physical memory and is used to allow overcommitment of virtual memory for virtual machines running on the ESXi host. Initially, the size of the VSWP file will be equal to the amount of virtual machine–assigned memory minus the memory reservation set for the VM. These files can be large, and in some cases, like when troubleshooting or using replication, it is better to have them on their own storage locations and not in the same *working location* as the virtual machine. (The working location is the directory where the virtual machine's configuration files are stored.) Figure 7.13 shows the VM Working Location field.

### FIGURE 7.13 VM Working Location field

| 🔂 VM1 - Edit Sett                | ings              |                      |                                  |                |              | ? >>    |
|----------------------------------|-------------------|----------------------|----------------------------------|----------------|--------------|---------|
| Virtual Hardware                 | VM Options        | SDRS Rules           | vApp Options                     |                |              |         |
|                                  | 6                 |                      |                                  |                |              |         |
| VM Name                          |                   | VM1                  |                                  |                |              |         |
| VM Config File                   |                   | [ESXi1-DS1]          | ] VM1/VM1.vmx                    |                |              |         |
| VM Working Loc                   | ation             | [ESXi1-DS1           | ] VM1/                           |                |              |         |
| Guest OS                         |                   | Windows              |                                  |                |              | •       |
| Guest OS Versi                   | on                | Microsoft W          | /indows Server 2                 | 008 R2 (64-bit | .)           | •       |
| VMware Remote<br>Options         | e Console         | Lock the<br>disconne | guest operating<br>ects          | system when t  | he last remo | te user |
| VMware Tools                     | VMware Tools      |                      | Expand for VMware Tools settings |                |              |         |
| Power manager                    | ment              | Exp                  | pand for power m                 | anagement se   | ettings      |         |
| <ul> <li>Boot Options</li> </ul> |                   | Exp                  | pand for boot opt                | ions           |              |         |
| Advanced                         |                   | Exp                  | oand for advance                 | d settings     |              |         |
| Fibre Channel N                  | IPIV              | Exp                  | pand for Fibre Cl                | nannel NPIV se | ettings      |         |
|                                  |                   |                      |                                  |                |              |         |
| Compatibility: ESXi              | 5.5 and later (VI | l version 10)        |                                  |                | ОК           | Cancel  |

Virtual machine swap files can be placed in the following locations:

**Default** Selecting this option will store the virtual machine swap file at the default location, as defined in the host or cluster where the VM currently resides.

Always Store With The Virtual Machine Selecting this option will store the virtual machine swap file in the working location. This is the same location where the VM's configuration file is stored.

**Store In The Host's Swapfile Datastore** Selecting this option will store the virtual machine swap file in the swap file datastore as defined on the host or cluster where the VM currently resides. Otherwise, the virtual swap file will be stored in the virtual machine's working location.

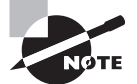

Configuring virtual machine swap file locations will be covered in detail in Chapter 9, "Maintaining Service Levels."

In addition to the virtual machine swap file, the virtual disks for a virtual machine can be stored in different datastores. When a new virtual disk is added to a virtual machine, the virtual disk location can be specified as part of the process. It is also possible to add existing virtual disks to a virtual machine. Cold-migrating and Storage vMotion are two supported ways that a virtual disk could be moved to different datastores.

Now that the locations for virtual machine configuration files and virtual disks have been identified, I will cover configuring virtual machine options.

## **Configuring Virtual Machine Options**

Virtual machine options are used to configure a variety of additional virtual machine properties. These options are accessed using the VM Options tab of the Virtual Machine Properties editor. You might recall that the VM Options tab was shown in Figure 7.4, where the virtual machine working location was identified. The properties that can be configured on the VM Options tab include the following:

- Virtual machine name
- Guest operating system
- Remote Console options
- VMware Tools
- Power management
- Boot options
- Logging, debugging, and statistics
- Configuration parameters
- Latency sensitivity
- Fibre Channel NPIV
- BIOS and/or EFI
- Swap file location

In Exercise 7.6, you will modify a virtual machine's configuration file (VMX) by using the Configuration Parameters functionality in the VM Options tab. In this exercise, you will add two configuration parameters intended to limit the number and size of the virtual machine log files.

### EXERCISE 7.6

### **Configuring Virtual Machine Options**

- 1. Connect to a vCenter Server with the vSphere Web Client.
- **2.** Select a powered-off virtual machine from the inventory and right-click it. Choose Edit Settings from the context menu.
- 3. The Virtual Machine Edit Settings window will open. Click the VM Options tab.
- 4. Expand the Advanced section and locate the Configuration Parameters section.
- **5.** Click the Edit Configuration button to the right of the Configuration Parameters section. The Configuration Parameters window will appear, as shown here:

| Virtual Hardware                 | VM Options                      | SDRS Rules            | vApp Options                                                                                             |               |              |       |         |  |
|----------------------------------|---------------------------------|-----------------------|----------------------------------------------------------------------------------------------------|---------------|--------------|-------|---------|--|
| VMware Remote                    | VMware Remote Console           |                       | Configuration Parameters                                                                                 |               |              |       |         |  |
| Options                          | Options                         |                       | Modify or add configuration parameters as needed for experimental features or as instructed by technical |               |              |       |         |  |
| VMware Tools                     |                                 | support. Entri        | support. Entries cannot be removed.                                                                      |               |              |       |         |  |
| Power manager                    | ment                            |                       | Name                                                                                                    |               |              | Value |         |  |
| <ul> <li>Boot Options</li> </ul> |                                 | nvram                 |                                                                                                    |               | VM1.nvram    |       | *       |  |
| - Advanced                       |                                 | pciBridge0.p          | resent                                                                                                   |               | TRUE         |       |         |  |
| Settings                         |                                 | svga.presen           | svga.present                                                                                             |               | TRUE         |       |         |  |
|                                  |                                 | pciBridge4.present    |                                                                                                    | TRUE          |              |       |         |  |
| Debugging and statistics         |                                 | pciBridge4.virtualDev |                                                                                                    | pcieRootPort  |              |       |         |  |
| Swap file locatio                | Swap file location              |                       | pciBridge4.functions                                                                                     |               | 8            |       |         |  |
|                                  |                                 |                       | pciBridge5.present                                                                                       |               | TRUE         |       |         |  |
|                                  |                                 | pciBridge5.virtualDev |                                                                                                    | pcieRootPort  |              |       |         |  |
|                                  |                                 | pciBridge5.ft         | unctions                                                                                                 |               | 8            |       |         |  |
|                                  |                                 | pciBridge6.p          | resent                                                                                                   |               | TRUE         |       |         |  |
|                                  |                                 | pciBridge6 v          | irtualDev                                                                                                |               | ncieRootPort |       | •       |  |
|                                  |                                 |                       |                                                                                                    |               |              |       | Add Row |  |
|                                  |                                 |                       |                                                                                                    |               |              | ОК    | Cancel  |  |
| Configuration P                  | Configuration Parameters Edit C |                       |                                                                                                    | configuration | •            |       |         |  |

**6.** Click the Add Row button at the bottom of the window. A new row will be created in the list of configuration parameters. In the Name column, enter the following value: **log.rotateSize**.

### EXERCISE 7.6 (continued)

**7.** Press the Tab key and enter the following value in the Value column in the same row: **1000**.

This configuration parameter ensures that a new log file will be created when the current log file reaches the size of 1000KB. This limit is deliberately kept small for this exercise and would normally be much larger. In the next steps, you will configure log rotation settings.

- 8. Click the Add Row button again. Another new row will be created in the list of configuration parameters. In the Name column, enter the following value: **log.keepOld**.
- **9.** Press the Tab key on the keyboard and enter the following value in the Value column in the same row: **10**.

This configuration parameter ensures that no more than 10 log files will be maintained. Older log files will be deleted as necessary.

10. The configuration parameters just entered should look like this:

| Configuration Parameters                                                               |                                                           |
|----------------------------------------------------------------------------------------|-----------------------------------------------------------|
| Modify or add configuration parameters as neede<br>support. Entries cannot be removed. | d for experimental features or as instructed by technical |
| Name                                                                                   | Value                                                     |
| pciBridge7.pciSlotNumber                                                               | 24                                                        |
| scsi0.sasWWID                                                                          | 50 05 05 6c 2d 99 ec c0                                   |
| vmotion.checkpointFBSize                                                               | 8388608                                                   |
| softPowerOff                                                                           | TRUE                                                      |
| vmware.tools.internalversion                                                           | 9313                                                      |
| vmware.tools.requiredversion                                                           | 9315                                                      |
| migrate.hostLogState                                                                   | none                                                      |
| migrate.migrationId                                                                    | 0                                                         |
| log.rotate.size                                                                        | 1000                                                      |
| log.keep.old                                                                           | 10                                                        |
|                                                                                        | <b>v</b>                                                  |
|                                                                                        | Add Row                                                   |
|                                                                                        | OK Cancel                                                 |

- **11.** Click OK in the Configuration Parameters window and then click OK in the Virtual Machine Edit Settings window to save these changes.
- **12.** A Reconfigure Virtual Machine task will start. When this task completes, browse to the working location of this virtual machine using the File Browser.
- **13.** Expand the directory for the virtual machine and locate the virtual machine's configuration file. This is the file that ends with the .vmx extension.

- **14.** Right-click the VMX file and choose the Download From Datastore option from the context menu. Save the file to a convenient location.
- **15.** Open the file with WordPad or your favorite text editor. (Do not use Notepad, because it will not format the file properly.)
- 16. Locate the following lines in the VMX file:

```
log.keepOld = "10"
log.rotateSize = "1000"
```

These two lines are the formatted result of the two rows you added in steps 6 to 10.

- 17. Power on this virtual machine.
- **18.** Return to the File Browser and refresh the contents of the working location of this VM by clicking the blue Refresh button in the upper-right toolbar.
- 19. Note that the directory contents now include 10 log files. Note the names of the log files. Shut down the virtual machine and refresh the datastore contents again. Take note of the names of the log files now, because they should have been rotated and include new names.

In the previous exercise, the log files were created purposely small to demonstrate the log rotation. In a real environment, you would want to size your log files much larger. Now that we have covered adding an advanced option by using the configuration parameters function, I will show you how to configure additional advanced options for the virtual machine. Let's start with power settings.

## **Configuring Virtual Machine Power Settings**

A virtual machine has power options that are used to determine whether the VM is suspended or left powered on when the guest OS is placed in standby mode. It is important to note that these options are not applicable to all guest operating systems and that Wake On LAN is supported only for Windows guest operating systems. Figure 7.14 shows the guest power management settings for a virtual machine running a 64-bit CentOS 5 guest operating system.

In addition to supporting only Windows guests, Wake On LAN also has the following NIC requirements:

- Flexible (VMware Tools required)
- vmxnet
- Enhanced vmxnet
- vmxnet 3

| Virtual Hardware       VM Options       SDRS Rules       vApp Options <ul> <li>General Options</li> <li>VM Name</li> <li>VM2</li> <li>VM Config File</li> <li>[ESXI1-DS1] VM2/VM2.vmx</li> <li>VM Working Location</li> <li>[ESXI1-DS1] VM2/</li> <li>Guest OS</li> <li>Linux</li> <li>Guest OS Version</li> <li>CentOS 4/5/6 (64-bit)</li> <li>VMware Remote Console</li> <li>Lock the guest operating system when the last remote user disconnects</li> </ul> <li>VMware Tools</li> <li>Expand for VMware Tools settings</li> <li>Power management</li> <li>Standby response</li> <li>How should the virtual machine respond when the guest OS is</li> <li>© Suspend the virtual machine</li> <li>Put the guest OS into standby mode and leave the virtual machine powered on.</li> <li>Boot Options</li> <li>Expand for boot options</li> <li>Advanced</li> <li>Expand for advanced settings</li> <li>Fibre Channel NPIV</li> <li>Expand for Fibre Channel NPIV settings</li> | 🗗 VM2 - Edit Setti       | ings             |                             |                                 |                |                   | ?      | •• |
|----------------------------------------------------------------------------------------------------|--------------------------|------------------|-----------------------------|---------------------------------|----------------|-------------------|--------|----|
| ✓ General Options       VM2         VM Name       VM2         VM Config File       [ESXi1-DS1] VM2/VM2.vmx         VM Working Location       [ESXi1-DS1] VM2/         Guest OS       Linux         ✓       Guest OS         Guest OS Version       CentOS 4/5/6 (64-bit)         ✓       VMware Remote Console         Options       Lock the guest operating system when the last remote user disconnects         ✓ VMware Tools       Expand for VMware Tools settings         ✓ Power management       How should the virtual machine respond when the guest OS is © Suspend the virtual machine         ✓ Put the guest OS into standby mode and leave the virtual machine powered on.         > Boot Options       Expand for advanced settings         > Fibre Channel NPIV       Expand for Fibre Channel NPIV settings                                                                                                    | Virtual Hardware         | VM Options       | SDRS Rules                  | vApp Options                    | ]              |                   |        |    |
| VM Name       VM2         VM Config File       [ESXI1-DS1] VM2/M2.vmx         VM Working Location       [ESXI1-DS1] VM2/         Guest OS       Linux         Guest OS Version       CentOS 4/5/6 (64-bit)         VMware Remote Console       Lock the guest operating system when the last remote user disconnects         VMware Tools       Expand for VMware Tools settings         Power management       How should the virtual machine respond when the guest OS is Suspend the virtual machine         Put the guest OS into standby mode and leave the virtual machine powered on.         Boot Options       Expand for boot options         Advanced       Expand for advanced settings         Fibre Channel NPIV       Expand for Fibre Channel NPIV settings                                                                                                    | General Options          | 3                |                             |                                 |                |                   |        |    |
| VM Config File       [ESXI1-DS1] VM2/VM2.vmx         VM Working Location       [ESXI1-DS1] VM2/         Guest OS       Linux         •       Guest OS Version         CentOS 4/5/6 (64-bit)       •         •       VMware Remote Console<br>Options       Lock the guest operating system when the last remote user<br>disconnects         •       VMware Tools       Expand for VMware Tools settings         •       Power management         Standby response       How should the virtual machine respond when the guest OS is<br>o Suspend the virtual machine         •       Put the guest OS into standby mode and leave the virtual<br>machine powered on.         •       Boot Options       Expand for boot options         •       Advanced       Expand for advanced settings         •       Fibre Channel NPIV       Expand for Fibre Channel NPIV settings                                                                                                    | VM Name                  |                  | VM2                         |                                 |                |                   |        |    |
| VM Working Location       [ESXI1-DS1] VM2/         Guest OS       Linux         Guest OS Version       CentOS 4/5/6 (64-bit)         VMware Remote Console<br>Options       Lock the guest operating system when the last remote user<br>disconneds         VMware Tools       Expand for VMware Tools settings         Power management       How should the virtual machine respond when the guest OS is<br>© Suspend the virtual machine         Put the guest OS into standby mode and leave the virtual<br>machine powered on.         Boot Options       Expand for boot options         Advanced       Expand for advanced settings         Fibre Channel NPIV       Expand for Fibre Channel NPIV settings                                                                                                    | VM Config File           |                  | [ESXi1-DS1]                 | ] VM2/VM2.vmx                   |                |                   |        |    |
| Guest OS       Linux         Guest OS Version       CentOS 4/5/6 (64-bit)         VMware Remote Console       Lock the guest operating system when the last remote user disconnects         VMware Tools       Expand for VMware Tools settings         Power management       How should the virtual machine respond when the guest OS is Suspend the virtual machine         Standby response       How should the virtual machine         Put the guest OS into standby mode and leave the virtual machine powered on.         Boot Options       Expand for advanced settings         Advanced       Expand for Fibre Channel NPIV settings         Compatibility: ESXi 5.1 and later (VM version 9)       OK                                                                                                    | VM Working Loc           | ation            | [ESXi1-DS1]                 | ] VM2/                          |                |                   |        |    |
| Guest OS Version       CentOS 4/5/6 (64-bit)         VMware Remote Console<br>Options       Lock the guest operating system when the last remote user<br>disconnects         VMware Tools       Expand for VMware Tools settings         Power management       How should the virtual machine respond when the guest OS is<br>© Suspend the virtual machine         Put the guest OS into standby mode and leave the virtual<br>machine powered on.         Boot Options       Expand for boot options         Advanced       Expand for advanced settings         Fibre Channel NPIV       Expand for Fibre Channel NPIV settings                                                                                                    | Guest OS                 |                  | Linux                       |                                 |                |                   |        | •  |
| VMware Remote Console       Lock the guest operating system when the last remote user disconnects         VMware Tools       Expand for VMware Tools settings         Power management       How should the virtual machine respond when the guest OS is Suspend the virtual machine         Standby response       How should the virtual machine         Put the guest OS into standby mode and leave the virtual machine powered on.         Boot Options       Expand for boot options         Advanced       Expand for advanced settings         Fibre Channel NPIV       Expand for Fibre Channel NPIV settings                                                                                                    | Guest OS Versio          | on               | CentOS 4/5                  | 5/6 (64-bit)                    |                |                   | -      | -  |
| VMware Tools     Expand for VMware Tools settings     Power management     Standby response     How should the virtual machine respond when the guest OS is         Suspend the virtual machine         Put the guest OS into standby mode and leave the virtual         machine powered on.     Boot Options     Expand for boot options     Advanced     Expand for advanced settings     Fibre Channel NPIV     Expand for Fibre Channel NPIV settings Compatibility: ESXI 5.1 and later (VM version 9)                                                                                                    | VMware Remote<br>Options | e Console        | Lock the disconne           | guest operating<br>ects         | system when th | ie last remote us | ser    |    |
| Power management     Standby response     How should the virtual machine respond when the guest OS is         Suspend the virtual machine         Put the guest OS into standby mode and leave the virtual         machine powered on.     Boot Options     Expand for boot options     Advanced     Expand for advanced settings     Fibre Channel NPIV     Expand for Fibre Channel NPIV settings Compatibility: ESXI 5.1 and later (VM version 9)                                                                                                    | ▶ VMware Tools           |                  | Exp                         | oand for VMware                 | Tools settings |                   |        |    |
| Standby response       How should the virtual machine respond when the guest OS is         Suspend the virtual machine       Put the guest OS into standby mode and leave the virtual machine powered on.         Boot Options       Expand for boot options         Advanced       Expand for advanced settings         Fibre Channel NPIV       Expand for Fibre Channel NPIV settings         Compatibility: ESXi 5.1 and later (VM version 9)       OK                                                                                                    | - Power manager          | ment             |                             |                                 |                |                   |        |    |
| Suspend the virtual machine     Put the guest OS into standby mode and leave the virtual     machine powered on.     Boot Options     Expand for boot options     Advanced     Expand for advanced settings     Fibre Channel NPIV     Expand for Fibre Channel NPIV settings Compatibility: ESXi 5.1 and later (VM version 9)                                                                                                    | Standby respon           | se               | How should                  | the virtual mach                | ine respond wh | en the guest OS   | is     |    |
| Put the guest 05 into standby mode and leave the virtual machine powered on.     Boot Options Expand for boot options     Advanced Expand for advanced settings     Fibre Channel NPIV Expand for Fibre Channel NPIV settings Compatibility: ESXi 5.1 and later (VM version 9)                                                                                                    |                          |                  | <ul> <li>Suspend</li> </ul> | I the virtual mach              | ine            |                   |        |    |
| Boot Options Expand for boot options     Advanced Expand for advanced settings     Fibre Channel NPIV Expand for Fibre Channel NPIV settings Compatibility: ESXi 5.1 and later (VM version 9)                                                                                                    |                          |                  | Put the g<br>machine        | uest OS into sta<br>powered on. | ndby mode and  | leave the virtual |        |    |
| Advanced Expand for advanced settings     Fibre Channel NPIV Expand for Fibre Channel NPIV settings Compatibility: ESXi 5.1 and later (VM version 9)                                                                                                    | ▶ Boot Options           |                  | Exp                         | pand for boot op                | tions          |                   |        |    |
| Fibre Channel NPIV Expand for Fibre Channel NPIV settings Compatibility: ESXi 5.1 and later (VM version 9)                                                                                                    | Advanced                 |                  | Exp                         | pand for advance                | ed settings    |                   |        |    |
| Compatibility: ESXi 5.1 and later (VM version 9)                                                                                                    | Fibre Channel N          | IPIV             | Exp                         | oand for Fibre Cl               | nannel NPIV se | ttings            |        |    |
| Compatibility: ESXi 5.1 and later (VM version 9)                                                                                                    |                          |                  |                             |                                 |                |                   |        |    |
|                                                                                                    | Compatibility: ESXi      | 5.1 and later (V | M version 9)                |                                 |                | ок                | Cancel |    |

FIGURE 7.14 The Wake On LAN power option is absent for CentOS VM.

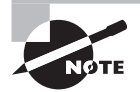

Wake On LAN can resume only those VMs that are in an S1 sleep state. S1 means the processor caches have been flushed and the CPUs have ceased all execution of instructions, but power to the CPUs and RAM is maintained. Therefore, suspended, hibernated, or powered-off VMs cannot be resumed via Wake On LAN.

In Exercise 7.7, you will configure the power settings for a powered-off virtual machine. Powering a VM off is a prerequisite to changing its power settings.

### EXERCISE 7.7

### **Configuring VM Power Management Settings**

- 1. Connect to a vCenter Server with the vSphere Web Client.
- **2.** Select a powered-off virtual machine from the inventory and right-click it. Choose the Edit Settings option from the context menu.

- 3. The Virtual Machine Edit Settings window will open. Click the VM Options tab.
- 4. Expand the Power Management section and locate the Standby Response section.
- **5.** Choose the Put The Guest OS Into Standby Mode option and select the appropriate network adapter. The final configuration should look like this:

| 🗗 VM1 - Edit Settings                 |                                                                                                    | (?) }> |  |  |  |
|---------------------------------------|----------------------------------------------------------------------------------------------------|--------|--|--|--|
| Virtual Hardware VM Options 5         | SDRS Rules vApp Options                                                                                                    |        |  |  |  |
| ▶ General Options                     | VM Name: VM1                                                                                                    |        |  |  |  |
| VMware Remote Console<br>Options      | Lock the guest operating system when the last remote user disconnects                                                                                                    |        |  |  |  |
| <ul> <li>VMware Tools</li> </ul>      | Expand for VMware Tools settings                                                                                                    |        |  |  |  |
| ▼ *Power management                   |                                                                                                    |        |  |  |  |
| Standby response (*)                  | How should the virtual machine respond when the guest OS is<br>Suspend the virtual machine<br>Put the guest OS into standby mode and leave the virtual<br>machine powered on. |        |  |  |  |
| Wake on LAN                           | Wake on LAN for virtual machine traffic on:<br>Metwork adapter 1 (VM Network)                                                                                                 |        |  |  |  |
| <ul> <li>Boot Options</li> </ul>      | Expand for boot options                                                                                                    |        |  |  |  |
| Advanced                              | Expand for advanced settings                                                                                                    |        |  |  |  |
| Fibre Channel NPIV                    | Expand for Fibre Channel NPIV settings                                                                                                    |        |  |  |  |
|                                       |                                                                                                    |        |  |  |  |
| Compatibility: ESXi 5.1 and later (VM | Compatibility: ESXi 5.1 and later (VM version 9) OK Cancel                                                                                                    |        |  |  |  |

- 6. Click OK to save these changes.
- **7.** A Reconfigure Virtual Machine task will begin. When this task completes, the power settings have been modified successfully.

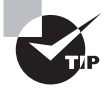

Unsupported virtual network adapters might appear in the list of Wake On LAN options but will not work. Always verify that the virtual adapters listed on the Hardware tab of the virtual machine properties are supported for Wake On LAN before configuring Wake On LAN support.

Now that I have covered configuring the power settings for a virtual machine, let's move on to configuring virtual machine boot options.

### **Configuring Virtual Machine Boot Options**

You can use the virtual machine boot options to control how a virtual machine starts. These options can be useful for obtaining access to a virtual machine's BIOS or EFI settings or for providing additional time to press the Esc key in order to obtain a boot menu. In Exercise 7.8, you will configure the boot options for a powered-off virtual machine using the vSphere Web Client.

### EXERCISE 7.8

#### **Configuring VM Boot Options**

- 1. Connect to a vCenter Server with the vSphere Web Client.
- **2.** Select a powered-off virtual machine from the inventory and right-click it. Choose Edit Settings from the context menu.
- 3. The Virtual Machine Edit Settings window will open. Click the VM Options tab.
- **4.** Expand the Boot Options section and take a moment to review the options available here.
- 5. Select the Force BIOS Setup check box.

| Virtual Hardware VM Options          | SDRS Rules                                                                                 | vApp Options                                                   |  |  |  |
|--------------------------------------|--------------------------------------------------------------------------------------------|----------------------------------------------------------------|--|--|--|
| <ul> <li>General Options</li> </ul>  | VM Name:                                                                                   | /M2                                                            |  |  |  |
| VMware Remote Console<br>Options     | Lock the disconne                                                                          | guest operating system when the last remote user<br>acts       |  |  |  |
| VMware Tools                         | Ex,                                                                                        | pand for VMware Tools settings                                 |  |  |  |
| Power management                     | Exp                                                                                        | pand for power management settings                             |  |  |  |
|                                      |                                                                                            |                                                                |  |  |  |
| Firmware                             | Choose wh                                                                                  | ich firmware should be used to boot the virtual machine:       |  |  |  |
|                                      | BIOS (reco                                                                                 | BIOS (recommended)                                             |  |  |  |
|                                      | A Changing firmware might cause the installed guest operating system to become unbootable. |                                                                |  |  |  |
| Boot Delay                           | Whenever the virtual machine is powered on or reset, delay the boot order for:             |                                                                |  |  |  |
| Force BIOS setup (*)                 | The next setup sc                                                                          | time the virtual machine boots, force entry into the BIOS reen |  |  |  |
| Failed Boot Recovery                 | When the virtual machine fails to find a boot device, automatically retry boot after:      |                                                                |  |  |  |
| Advanced                             | Exp                                                                                        | Expand for advanced settings                                   |  |  |  |
| Fibre Channel NPIV                   | Expand for Fibre Channel NPIV settings                                                     |                                                                |  |  |  |
| Compatibility: ESXi 5.1 and later (V | M version 9)                                                                               | OK Cancel                                                      |  |  |  |
- 6. Click OK to save this change.
- 7. A Reconfigure Virtual Machine task will begin.
- 8. When this task completes, power on the VM and open the console (with the Web Client, the console can be opened only for a powered-on VM). Verify that the virtual machine successfully enters BIOS setup.

Next we will cover how to configure troubleshooting options for virtual machines.

### **Configuring Virtual Machine Troubleshooting Options**

As reliable as virtual machines are, occasionally it is necessary to troubleshoot them. Fortunately, several options are available for configuring virtual machine troubleshooting. One of these options was covered in Exercise 7.6, where you ensured that virtual machine logging was enabled. Just as the virtual machine logging options were configured in the virtual machine properties' Options tab, the other available troubleshooting options are also located here. Figure 7.15 shows these options, as they appear in the vSphere Web Client.

#### FIGURE 7.15 Virtual machine troubleshooting options

| 🗗 VM2 - Edit S                   | ettings      |             | (?)                                |
|----------------------------------|--------------|-------------|------------------------------------|
| Virtual Hardwar                  | e VM Options | SDRS Rules  | vApp Options                       |
| Opuona                           |              | alaconne    |                                    |
| <ul> <li>VMware Tools</li> </ul> |              | Exp         | pand for VMware Tools settings     |
| Power manage                     | gement       | Exp         | pand for power management settings |
| ▹ Boot Options                   |              | Exp         | pand for boot options              |
| - Advanced                       |              |             |                                    |
| Settings                         |              | Disable a   | acceleration                       |
|                                  |              | 🗹 Enable lo | ogging                             |
| Debugging and statistics         |              | Run norma   | ally 🔹                             |
| Swap file loca                   | ation        | Run norma   | lly                                |
|                                  |              | Record Det  | bugging Information                |
|                                  |              | Record Stat | tistics                            |
|                                  |              | Victure     | ophing directory                   |

In addition to logging, the other item in the Settings field is the Disable Acceleration option. You can use this option to slow down a virtual machine if there is a problem running or installing software in it. If the problem with the software is then resolved, you can turn off the Disable Acceleration option.

In the Debugging And Statistics section, you can configure virtual machines to obtain additional debugging or statistical information. These options are typically used when working with VMware support.

We will now move away from configuring virtual machine options and identify some common practices for securing our virtual machines.

# Identifying Common Practices for Securing Virtual Machines

Because the virtual infrastructure can encompass so much of the physical infrastructure, securing virtual machines can seem like a daunting task. Consider that securing a virtual machine can involve all of the following items:

- Guest operating system
- Virtual machine
- ESXi hosts
- Storage units connected to ESXi hosts
- Networks connected to ESXi hosts
- vCenter Server or other management applications
- Backup servers or applications

Securing virtual machines is in many ways no different from securing physical machines. Operations such as hardening the guest operating systems, installing periodic guest operating system updates, and updating antivirus and other applications are all good examples of this. Beyond the practices used to protect the guest OS, there are some specific protections that must be provided to the virtual machines themselves.

Virtual machines can be hardened in many additional ways. Earlier in this chapter, in Exercise 7.6, you added log rotation to a virtual machine. This is an example of one of the many hardening practices that can be applied to virtual machines. These options can be found in the most current version of the vSphere Security Hardening Guide. The following are some of the virtual machine–specific hardening options that can be added to the virtual machine configuration file:

- Preventing virtual disk shrinking
- Preventing other users from spying on administrator remote consoles
- Ensuring that unauthorized devices are not connected (unless needed/required)
- Preventing unauthorized removal, connection, and modification of devices
- Disabling VM-to-VM communication through VMCI
- Limiting VM log file size and number
- Limiting informational messages from the VM to the VMX file
- Disabling certain unexposed features
- Disabling remote operations within the guest
- Not sending host performance information to guests
- Controlling access to VMs through VM-safe APIs

The ESXi hosts also need to be protected in order to protect the virtual machines. ESXi hosts should be patched and hardened using the information contained in the vSphere Security Hardening Guide. ESXi hosts also include a firewall, which should be configured properly. ESXi hosts should use a syslog server and persistent logging, and they should also be configured for NTP to ensure accurate time. Management consoles should be on isolated networks dedicated to server management. The security of the virtual machines on the ESXi host is only as good as the security on the ESXi hosts used to run them. Much as with physical servers, if someone obtains local access to the ESXi host, then the security battle is already lost.

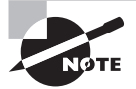

To find the most current vSphere Security Hardening Guide, check VMware's Security Advisories, Certifications & Guides website:

http://vmware.com/go/securityguides

In addition to the ESXi hosts, the storage and networks attached to them need to be secured to protect virtual machines. vMotion traffic is sent unencrypted over the network, so to protect virtual machines, this traffic needs to be isolated. Hosts may have access to multiple networks, and understanding these networks is important in ensuring that virtual machines are not misconfigured. Virtual switch security should also be configured appropriately to minimize risks. Ethernet-based storage networks should use authentication mechanisms and be isolated. Fibre Channel SAN environments should make use of zoning and LUN masking practices to ensure that only authorized hosts have access to the storage devices. Storage system management interfaces should also be located on isolated networks dedicated to management.

Management applications, like vCenter Server, will also need to be secured to protect the virtual machines. For example, giving the local Windows Administrators group the Administrator permission in vCenter Server can provide far more access to your VMs than you would want. VM sprawl can be another problem for virtual machine security. As virtual machines are deployed and then not tracked or not placed in life-cycle management systems, there could be VMs that are forgotten. Giving virtual infrastructure operations personnel the least amount of privileges can also be helpful in securing virtual machines. This can prevent operators from performing actions such as connecting VMs to the wrong networks, attaching disks, or worse.

One final consideration for securing virtual machines is to look at the backup applications or scripts that are used to back up complete virtual machine images. A backup of a complete system is a truly portable copy of a complete working system. Encryption or other methods of protecting the backups can be useful in protecting systems with sensitive data. For systems that use a Windows proxy server, it is also critical that the proper precautions are taken to ensure that Windows does not write signatures to your VMFS volumes. In addition, backup operators and other administrators who use this machine need to understand these implications. In the next section, we will look at determining when an advanced virtual machine parameter is required.

## Determining When an Advanced Virtual Machine Parameter Is Required

In this chapter we have covered some of the virtual machine configuration file security hardening options. To apply any of the virtual machine hardening best practices listed in the vSphere Security Hardening Guide to a virtual machine, you can add advanced configuration parameters to the virtual machine. In Exercise 7.6, you added two of these advanced configuration parameters to control virtual machine logging behavior.

Another time when advanced configuration parameters might be added to a virtual machine is when working with VMware support. Advanced parameters can also be used to gain access to experimentally supported features and to create unsupported configurations. Anyone who has built a vSphere environment in a VMware Workstation lab has likely used some of these unsupported options to test advanced vSphere features.

### $\bigoplus$ Real World Scenario

### **Virtual Machine Templates and Configuration Parameters**

A virtual infrastructure administrator has decided that she wants to harden her virtual machines with certain configuration parameters contained in the vSphere Security Hardening Guide. Her vSphere environment is relatively new and contains only five virtual machines. She has manually updated these virtual machines but is looking for a solution to include these configuration parameters on all virtual machines she deploys in the future.

The administrator has two templates that she has used to deploy her five virtual machines. She decides that she will add the advanced configuration parameters to the templates so that all newly deployed virtual machines will include these settings by default. She converts her templates to virtual machines, adds the configuration parameters, and then converts the virtual machines back to templates. Now any new virtual machines deployed from these templates will automatically include the security-hardening parameters.

Next we will cover one of the powerful features that make virtual machines so flexible: hot-extending virtual disks.

## Hot-Extending a Virtual Disk

Hot-extending a disk means increasing its capacity while the guest OS is running. Hotextending a virtual disk is a task that every virtual infrastructure administrator has probably already performed. This process is simple, and end users appreciate this capability as much as the virtual infrastructure administrator does. Exercise 7.9 shows the steps to hot-extend a virtual disk. This exercise uses a Windows Server 2008 R2 virtual machine.

### EXERCISE 7.9

### **Hot-Extending a Virtual Disk**

- 1. Connect to a vCenter Server with the vSphere Web Client.
- **2.** Select a powered-on virtual machine from the inventory and right-click it. Choose Edit Settings from the context menu.
- 3. The Virtual Machine Edit Settings window will open.
- 4. In the Virtual Hardware tab, locate the hard disk that will be extended.
- **5.** Note the currently listed size shown to the right of the selected hard disk. Enter the new larger value for the hard disk, and then click OK in the Virtual Machine Edit Settings window.
- **6.** A Reconfigure Virtual Machine task will begin. When the task completes, the disk has been extended.

At this point, the virtual disk has technically been hot-extended. But until the guest OS has been reconfigured to use this new space, there is no real benefit to simply hot-extending the disk. The remainder of this exercise will show how to make use of the extended disk (actually a partition/volume) in Windows Server 2008 R2.

- 7. Open a console to the Windows Server 2008 R2 VM and log in.
- **8.** Typically when logging in to Windows Server 2008 R2, Server Manager will start automatically. If Server Manager does not automatically start, locate it in the Start menu under Administrative Tools.
- 9. Expand the Storage item in the left pane. Select the Disk Manager.
- **10.** In the right pane, review the information for the extended disk. The space that was added to the virtual disk should be visible and reported as Unallocated to the right of the current volume.

If the extended space is not visible, right-click the Disk Management icon in the left pane and choose Rescan Disks from the context menu.

### EXERCISE 7.9 (continued)

**11.** Right-click the volume to be extended and choose Extend Volume from the context menu.

| Disk Managemen              | it Volume                        | List + (                 | Graphical     | l View                                |               |            |          |         |         |           |                     |             |            |        |    |
|-----------------------------|----------------------------------|--------------------------|---------------|---------------------------------------|---------------|------------|----------|---------|---------|-----------|---------------------|-------------|------------|--------|----|
| Volume                      | Layout                           | Туре                     | File Sys      | stem Stat                             | tus           |            |          |         |         |           |                     | Capacity    | Free Space | % Free | Fa |
| 💷 (C:)                      | Simple                           | Basic                    | NTFS          | Hea                                   | althy (       | Boot, Pa   | age File | , Crash | h Dum   | p, Primar | y Partition)        | 14.90 GB    | 3.74 GB    | 25 %   | No |
| 🕌 111020_1827 (D            | :) Simple                        | Basic                    | CDFS          | Hea                                   | althy (       | (Primary I | Partitio | n)      |         |           |                     | 127 MB      | 0 MB       | 0 %    | No |
| System Reserved             | d Simple                         | Basic                    | NTFS          | Hea                                   | althy (       | System,    | Active   | , Prima | ary Par | rtition)  |                     | 100 MB      | 72 MB      | 72 %   | No |
|                             |                                  |                          |               |                                       |               |            |          |         |         |           |                     |             |            |        |    |
| •                           |                                  |                          |               |                                       |               |            |          |         |         |           |                     |             |            |        | Þ  |
|                             |                                  |                          |               |                                       |               |            |          |         |         |           |                     |             |            |        |    |
| Basic<br>20.00 GB<br>Online | System<br>100 MB N<br>Healthy (3 | Reserv<br>TFS<br>System, | ved<br>Activi | <b>(C:)</b><br>14.90 GB<br>Healthy (E | NTFS<br>Boot, | Page File  | e, Cras  | h Dum   | p, Prim | nary Part | 5.00 GB<br>Unalloca | ated        |            |        |    |
| CD-ROM 0                    |                                  |                          |               |                                       |               |            |          |         |         | Open      |                     |             |            |        |    |
| DVD                         | 111020                           | 1827                     | (D:)          |                                       |               |            |          |         | _       | Explore   | :                   |             |            |        |    |
| 127 MB<br>Opline            | 127 MB C                         | DFS                      | Dartition     |                                       |               |            |          |         |         | Mark Pa   | artition as A       | Active      |            |        |    |
| Of mile                     | l lealuiy (i                     | r indi y                 |               | ,                                     |               |            |          |         |         | Change    | e Drive Lett        | er and Path | s          |        |    |
|                             | <u> </u>                         |                          |               |                                       |               |            |          |         | _       | Format    |                     |             |            |        |    |
|                             |                                  |                          |               |                                       |               |            |          |         |         | Extend    | Volume              |             |            |        |    |
|                             |                                  |                          |               |                                       |               |            |          |         |         | Shrink    | Volume              |             |            |        |    |
|                             |                                  |                          |               |                                       |               |            |          |         |         | Add Mi    | ror                 |             |            |        |    |
|                             |                                  |                          |               |                                       |               |            |          |         | _       | Delete    | Volume              |             |            |        |    |
|                             |                                  |                          |               |                                       |               |            |          |         |         | Propert   | ties                |             |            |        |    |
|                             |                                  |                          |               |                                       |               |            |          |         |         | Help      |                     |             |            |        |    |

- **12.** The Extend Volume Wizard will launch. Click Next to begin.
- **13.** Review the information on the Select Disks screen and click Next to continue. By default, the extend operation will use all of the available space.

| You can only extend the vo            | olume to the available : | space shown below because your d |
|---------------------------------------|--------------------------|----------------------------------|
| cannot be converted to dyr<br>volume. | namic or the volume be   | ing extended is a boot or system |
| Available:                            |                          | Selected:                        |
| [                                     | Add >                    | Disk 0 5119 MB                   |
|                                       | < Remove                 |                                  |
|                                       | (Tionovo                 |                                  |
|                                       | < Remove A               |                                  |
|                                       | (110)                    |                                  |
| i otal volume size in megab           | /tes (MB):               | 20377                            |
| Maximum available space in            | n MB:                    | 5119                             |
| Select the amount of snace            | in MB:                   | 5119                             |

- 14. Click Finish to extend the volume in Windows.
- **15.** On the Disk Management screen, verify that the volume was extended and is reporting the new size.

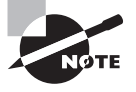

Different operating systems have different support for hot-extending disks. Check with your OS vendor to see whether hot-extend is supported. If it is, the vendor should have specific instructions available.

It is also important to remember that virtual disks may not be hot-extended if the virtual machine has an active snapshot, or if the virtual machine uses an IDE disk controller. If either of these conditions is present, the disk options will be grayed out in the Virtual Machine Edit Settings window.

In the next section, we will discuss how to enable TCP segmentation offload for a VM.

## Enabling TCP Segmentation Offload Support for a Virtual Machine

TCP segmentation offload (TSO) reduces the CPU overhead required by TCP/IP communications and improves network I/O performance. By default, TSO is enabled on VMkernel interfaces, but it must be enabled on virtual machines by using the VMXNET 2 or VMXNET 3 network adapter types. The virtual machine must also use a supported guest operating system. For a complete updated list of the supported operating systems that can be used with the VMXNET 2 and VMXNET 3 network adapters, visit http://kb·vmware  $\cdot \text{com/kb/1001805}$ .

Exercise 7.10 covers the steps to enable TSO for a Windows Server 2008 R2 virtual machine. It is important that the VMware Tools be installed in this VM, as we will be installing either the VMXNET2 or VMXNET3 adapter. Both of these high-performance network adapters require drivers from VMware Tools.

### EXERCISE 7.10

#### **Enabling TSO for a Virtual Machine**

- 1. Connect to a vCenter Server with the vSphere Web Client.
- **2.** Locate and right-click a powered-off virtual machine. Choose Edit Settings from the context menu. The Virtual Machine Edit Settings window will appear.
- 3. Expand the properties for a network adapter. Review the Adapter Type information, and verify that it is not listed as VMXNET 2 (Enhanced) or VMXNET 3. If either of these adapters is in use, then no further action is required to enable TSO for this virtual machine and you can skip to step 13.

### EXERCISE 7.10 (continued)

- **4.** If the network adapter is not VMXNET 2 or VMXNET 3, take note of the current network label. In the next step you will remove this adapter, and you may need this information again.
- **5.** Hover the mouse over Network Adapter 1 and note the Remove icon that appears beside the device.
- **6.** Click the Remove icon to mark the network adapter for removal. Note how the device field turns pink and the text Device Will Be Removed now appears beside it.
- 7. Click the New Device drop-down menu located at the bottom of the Edit Settings window to make the menu appear. Select Network from the list of devices and then click the Add button to continue. A New Network item will now be listed at the bottom of the list in the virtual machine properties.
- 8. Use the arrow to the left of the New Network item to expand it.
- **9.** Using the drop-down menu, change the network label to the value noted in step 5 of this exercise. Using the drop-down menu, change Adapter Type to VMXNET 3. Select the Connect At Power On check box. The final configuration should appear similar to the following:

| 🔁 VM1 - Edit Settings                  |                               | ? ₩   |  |  |
|----------------------------------------|-------------------------------|-------|--|--|
| Virtual Hardware VM Options            | SDRS Rules VApp Options       |       |  |  |
| Memory                                 | 1024 <b>•</b> MB <b>•</b>     |       |  |  |
| ▶ 🚍 Hard disk 1                        | 15 A GB V                     |       |  |  |
| ▶ 🛄 Hard disk 2                        | 40 GB 💌                       |       |  |  |
| ▶ SCSI controller 0                    | LSI Logic SAS                 |       |  |  |
| ▶ G SCSI controller 1                  | VMware Paravirtual            |       |  |  |
| 👻 飅 Network adapter 1                  | Device will be removed        |       |  |  |
| Status                                 | Connect At Power On           |       |  |  |
| Adapter Type                           | E1000                         |       |  |  |
| MAC Address                            | 00:50:56:a8:17:94 Automatic 💌 |       |  |  |
| ▶ <ul> <li>▶ OD/DVD drive 1</li> </ul> | Client Device                 |       |  |  |
| Video card                             | Specify custom settings       |       |  |  |
| ► 🔅 VMCI device                        |                               |       |  |  |
| <ul> <li>Other Devices</li> </ul>      |                               |       |  |  |
| 👻 🌉 New Network                        | VM Network                    |       |  |  |
| Status                                 | Connect At Power On           |       |  |  |
| Adapter Type                           | VMXNET 3                      |       |  |  |
| MAC Address                            | Automatic                     | •     |  |  |
| New device:                            | Metwork                       |       |  |  |
| Compatibility: ESXi 5.5 and later (    | VM version 10) OK C:          | ancel |  |  |

- **10.** Click OK to save these changes. A Reconfigure Virtual Machine task will begin. When this task completes, the configuration is complete.
- Because the network adapter was replaced with a new one, the network configuration in the guest OS will need to be reconfigured before the VM can be used on the network again. Power on the virtual machine and follow the procedures specific to your guest OS for this step.
- **12.** In the Windows guests, you can verify TSO support by typing the following command at a command prompt:

netsh int ip show offload

The next topic we will cover is adjusting a virtual machine's resources based on workload.

# Adjusting Virtual Machine Resources (Shares, Limits, and Reservations) Based on Virtual Machine Workloads

Sometimes a virtual machine needs additional resources; for example, at month-end, the finance application may require significantly more CPU and memory resources. Fortunately, there are ways to adjust the virtual machine resources for these types of situations.

You might recall the section on configuring disk shares in Chapter 6. Shares are used to specify the relative importance of a virtual machine as it pertains to a specific resource. In addition to the disk, the other two resources that may be configured for the virtual machine are CPU and memory. Just like disk shares, both CPU and memory resources can be adjusted on the Virtual Hardware tab of the Virtual Machine Edit Settings window. This tab is shown in Figure 7.16.

#### FIGURE 7.16 The Virtual Hardware tab of the Virtual Machine Edit Settings window

| 🔁 VM1 - Edit Settings       |  |            |              |
|-----------------------------|--|------------|--------------|
| Virtual Hardware VM Options |  | SDRS Rules | vApp Options |
| 👻 🔲 CPU                     |  | 1          | • 0          |
| Cores per Socket            |  | 1          | Sockets: 1   |
| CPU Hot Plug                |  | Enable CPU | Hot Add      |
| Reservation                 |  | 0          | ▼ MHz ▼      |
| Limit                       |  | Unlimited  | ▼ MHz ▼      |
| Shares                      |  | Normal     | ▼ 1000 ▼     |

I will briefly describe each of these resource types here, but Chapter 8 covers them in much more detail. As discussed in the previous chapter, shares are used to specify relative importance of specific resources. Shares can have the values of Low, Normal, High, and Custom. Each of these values will be compared to the sum of all shares for all VMs on the host. Virtual machines with the highest share values will be able to consume more resources in periods of resource contention on the ESXi host.

In addition to shares, reservations can be used to guarantee a minimum allocation of CPU and memory for a virtual machine. This setting is used to claim a specific amount of the resource for the virtual machine so that these resources will always be available. Memory reservations can also be used to avoid overcommitment of physical memory resources. Memory reservations are required for virtual machines running in a vSphere Storage Appliance cluster, for example.

Limits are used to set an upper bound for resources. This prevents a virtual machine from using more resources than specified. This setting is by default set to Unlimited for both CPU and memory. Using this setting will ensure that the virtual machine uses close to the vCPU and memory allocations it has been granted.

Exercise 7.11 will cover the steps required to adjust virtual machine resources. For the purpose of this exercise, assume that the workload requires memory reservations to be set.

### **EXERCISE 7.11**

408

### **Adjusting Virtual Machine Resources**

- 1. Connect to a vCenter Server with the vSphere Web Client.
- **2.** Locate a powered-off virtual machine in the inventory and select it. Right-click the virtual machine and choose Edit Settings from the context menu.
- **3.** The Virtual Machine Edit Settings window will open. On the Virtual Hardware tab, expand the Memory item. Note that values can be specified for Shares, Reservation, and Limit.
- **4.** Select the Reserve All Guest Memory (All Locked) box. The available options will all be grayed out after you make this selection.

| 🖞 VM1 - Edit Settings 📀 🕨  |                                       |  |  |  |
|----------------------------|---------------------------------------|--|--|--|
| Virtual Hardware VM Option | ons SDRS Rules vApp Options           |  |  |  |
| F 🔲 CPU                    | 1 •                                   |  |  |  |
| 👻 🏧 *Memory                |                                       |  |  |  |
| RAM                        | 1024 <b>•</b> MB •                    |  |  |  |
| Reservation (*)            | 1024 <b>•</b> MB •                    |  |  |  |
|                            | Reserve all guest memory (All locked) |  |  |  |
| Limit                      | Unlimited                             |  |  |  |
| Shares                     | Normal - 10240 -                      |  |  |  |
| Memory Hot Plug            | Enable                                |  |  |  |

**5.** Click OK to save these changes. A Reconfigure Virtual Machine task will begin. When this task completes, power on the virtual machine, and it will have a memory reservation.

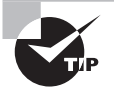

Configuring shares, reservations, and limits on individual virtual machines adds operational complexity to your environment. Resource pools are generally the preferred way of guaranteeing resources to your virtual machines. I will discuss resource pools in the next chapter.

In addition to performance options, another useful feature for virtual machines is USB passthrough.

# **Configuring USB passthrough from an ESXi Host**

USB passthrough is used to add ESXi-host connected USB devices, such as security dongles and storage devices to VMs residing on the ESXi host. These host-connected USB devices can be presented to one VM at a time, and must be disconnected from the VM before they can be re-assigned. The USB passthrough feature consists of three components:

- USB Arbitrator This component is installed and enabled on ESXi hosts by default. It
  manages connection requests, routes USB device traffic, scans the host for USB devices,
  and controls VM connections to USB devices. A maximum of 15 USB controllers can
  be monitored by the USB arbitrator.
- USB Controller This component is a physical USB controller. ESXi hosts are required to have USB controller hardware that supports both USB 2.0 and 1.1 devices. There is also a virtual USB controller, which is a software virtualization function of the physical USB host provided to the VM. Two virtual USB controllers can be assigned to each VM, and must be added to the virtual machine before USB devices can be passed through from the ESXi host. The xHCI controller, available for Linux, Windows 8, and Windows 2012, supports USB 3.0 superspeed, 2.0, and 1.1 devices. The EHCI+UHCI controller supports USB 2.0 and 1.1 devices.
- USB Devices This is the actual USB device that is connected to the ESXi host. A
  maximum of 20 USB devices can be connected to an ESXi host in a supported configuration. The same maximum of 20 also applies to the number of USB devices that can
  be simultaneously connected to a virtual machine.

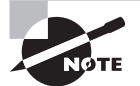

Not all USB devices are supported for use in VMs. For a list of USB device models supported for passthrough from an ESXi host, refer to VMware KB:

http://kb.vmware.com/kb/1021345

You might think that using USB passthrough with a virtual machine would anchor it to an ESXi host, but VMs with USB passthrough devices are supported for use with vMotion and DRS. These VMs can maintain the USB passthrough connections to USB devices on the original ESXi host, under the following conditions:

- All connected USB passthrough devices must be configured for vMotion.
- If migrated VMs with USB passthrough devices are suspended or powered off, then these devices will not be reconnected when the VM is resumed or powered on again.
- Resuming Linux guests with USB passthrough devices may result in different mount points for the USB device.
- If DPM turns off a host with USB devices presented to VMs, these connections are lost.
- Migrated VMs with USB passthrough devices are possible via communication over the ESXi hosts' management networks. This is not possible if one host uses IPv4 and the other host uses IPv6, since the same IP version must be used.

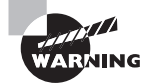

Hot adding memory, CPU or PCI devices to virtual machines will disconnect USB devices.

Exercise 7.12 will cover the steps required to add a USB passthrough device to a virtual machine. This exercise requires a physical ESXi host, with a supported USB device attached to it. You will also need a virtual machine with a USB controller. If your lab doesn't meet these requirements, you may want to just read along.

### EXERCISE 7.12

### Adding a USB Device to a Virtual Machine

- 1. Connect to a vCenter Server with the vSphere Web Client.
- 2. Right-click a virtual machine in the inventory and select Edit Settings.
- **3.** On the Virtual Hardware tab, select Host USB Device from the New device dropdown menu, and then click Add.

| 🗗 VM1 - Edit Settings                             |                              | (?) ₩ |  |
|---------------------------------------------------|------------------------------|-------|--|
| Virtual Hardware VM Opt                           | ions SDRS Rules vApp Options |       |  |
| 🕨 🔲 CPU                                           |                              |       |  |
| F 🌆 Memory                                        | 4096 <b>v</b> MB <b>v</b>    |       |  |
| 🕨 🛄 Hard disk 1                                   | 40 GB V                      |       |  |
| ▶ 🛃 SCSI controller 0                             | LSI Logic SAS                |       |  |
| 🕨 🧱 Network adapter 1                             | VM Network 🔹 🗹 Connect       |       |  |
| ▶ 🞯 CD/DVD drive 1                                | Client Device                |       |  |
| 🕨 🚭 USB controller                                | USB 2.0                      |       |  |
| ▶ 🛄 Video card                                    | Specify custom settings      |       |  |
| VMCI device                                       |                              |       |  |
| SATA controller 0                                 |                              |       |  |
| <ul> <li>Other Devices</li> </ul>                 |                              |       |  |
| New device: (                                     |                              |       |  |
| INEW GEVICE.                                      | 👔 Host USB Device 🔹 Add      |       |  |
| Compatibility: ESXi 5.5 and later (VM version 10) |                              |       |  |

- 4. The new USB device appears at the bottom of the Virtual Hardware device list.
- 5. Expand New USB Device, and select the device to add.

| Virtual Hardware VM Option        | s SDRS Rules vApp Options                  |
|-----------------------------------|--------------------------------------------|
| 🛛 🔲 CPU                           | 1 •                                        |
| Memory                            | 4096 <b>v</b> MB <b>v</b>                  |
| 🕨 🥅 Hard disk 1                   | 40 GB V                                    |
| 🕨 🛃 SCSI controller 0             | LSI Logic SAS                              |
| 🕨 🧱 Network adapter 1             | VM Network                                 |
| 🕨 🎯 CD/DVD drive 1                | Client Device                              |
| 🕨 🚭 USB controller                | USB 2.0                                    |
| Video card                        | Specify custom settings                    |
| 🕨 🌼 VMCI device                   |                                            |
| Image: SATA controller 0          |                                            |
| <ul> <li>Other Devices</li> </ul> |                                            |
| 👻 🚦 New Host USB device           | Kingston Patriot Memory                    |
| Select host device                | Connection to this USB device is available |
| vMotion support                   | Support vMotion while device is connected  |
| New device:                       | Host USB Device                            |

### EXERCISE 7.12 (continued)

- 6. If you do not plan to migrate a virtual machine with USB devices attached, deselect the Support vMotion option. This action reduces complexity, and results in better performance and stability for USB devices.
- 7. Click OK to save the changes to the VM.
- 8. Open the virtual machine and verify that the guest OS sees the USB device.

In addition to USB passthrough, serial port redirection can also be configured for virtual machines.

# **Configuring Serial port redirection**

Serial ports can be used to connect additional peripherals to virtual machines. Up to four virtual serial ports can be used by a virtual machine. Virtual serial ports can be used in a variety of ways, and the chosen connection type will ultimately depend on what you are trying to accomplish. The available connection types are as follows:

- Physical serial port on the host Allows the VM to use a physical serial port on the ESXi host. This connection type could be used for an external modem.
- Output to file Allows output from the virtual serial port to be sent to a file on the ESXi host. This connection type could be used to capture data sent to a virtual serial port from a program running in a VM.
- Connect to a named pipe Allows a direct connection between two VMs, a connection between a VM, and an application running on an ESXi host. This connection type mimics two devices being connected over a serial cable, and could be used for remote debugging on a virtual machine.
- Connect over the network Allows a serial connection to and from a VM's serial port over the network. The Virtual Serial Port Concentrator (vSPC), which mimics physical serial port concentrators, can also be used here and is supported with vMotion.

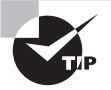

ESXi firewall settings can prevent network traffic, if you add or configure a serial port that is backed by a remote network connection.

Exercise 7.13 will cover the steps required to add a serial port to a virtual machine. You will configure the connection type as Use Network and then connect to the serial port remotely with Telnet to verify its availability. This exercise requires a powered-off VM, preferably one with a modern Windows guest OS.

### EXERCISE 7.13

#### Adding a Serial Port to a Virtual Machine

- 1. Connect to a vCenter Server with the vSphere Web Client.
- 2. Right-click a virtual machine in the inventory and select Edit Settings.
- **3.** On the Virtual Hardware tab, click the New Device drop-down menu and select Serial Port. Click Add to add the serial port to the virtual machine.
- **4.** Ensure that the serial port is expanded to show its configuration. Select the Use Network option from the New Serial Port drop-down menu.
- 5. Place a check in the Connect At Power On option.
- 6. Choose Server from the Connection Direction drop-down menu.
- 7. For the Connection Port URI, enter: telnet://:12345
- **8.** Accept the defaults for all other settings; the final configuration should appear similar to this:

| 👻 🚥 New Serial port          | Use Network                                                                                | 8 |  |
|------------------------------|--------------------------------------------------------------------------------------------|---|--|
| Status                       | Connect At Power On                                                                        |   |  |
| Connection                   | Direction Server  Port URI: telnet://:12345 Use Virtual Serial Port Concentrator VSPC URI: |   |  |
| I/O Mode                     | Vield CPU on poll                                                                          |   |  |
| New device: Serial Port  Add |                                                                                            |   |  |

- **9.** Click OK to add the configured serial port. A Reconfigure Virtual Machine task will start. When this task completes power on the VM.
- **10.** When the virtual machine is powered on, telnet to port 12345 on the ESXi host where the VM is located with the following command:

telnet [ESXi Host} 12345

The previous lab demonstrates the network connection type of serial port redirection. Take some time to experiment beyond this lab with the other connection types and see what communications you can establish with serial ports.

# Summary

This chapter covered managing and administering virtual machines. Knowing how to manage and administer virtual machines is essential for any virtual infrastructure administrator. Tasks covered included the following:

- Identifying the different cloning and template options.
- Cloning an existing virtual machine
- Creating a template from a virtual machine
- Deploying a virtual machine from a template
- Updating an existing virtual machine template
- Deploying virtual appliances and vApps from an OVF template
- Importing and exporting OVF templates
- Determining the appropriate deployment methodology for a given virtual machine application.
- Identifying vCloud Connector content types
- Creating, publishing, and subscribing content libraries in vCloud Connector

We also focused on administering virtual machines and vApps, including these topics:

- The files that make up virtual machines, along with the locations where these files can be stored
- Configuring different virtual machine options, including power settings, boot options, and troubleshooting options
- Common practices for securing virtual machines
- Determining when advanced configuration parameters are required
- Hot-extending a virtual disk
- Adjusting a virtual machine's resources
- Configuring USB passthrough from an ESXi host
- Configuring serial port redirection

# **Exam Essentials**

Know how to manage virtual machine clones and templates. Be able to identify the different cloning and template options. Know how to clone a virtual machine and create a template from a virtual machine. Understand how to deploy a new VM from a template and how to update existing templates. Be able to deploy virtual appliances and vApps from an OVF template. Know how to import and export an OVF template. Be able to determine the appropriate deployment method for a given virtual machine. Know the vCloud Connector content types, and how to create and manage a content library.

Know how to administer virtual machines and vApps. Be able to identify the files used by a virtual machine and know the locations where the various files can be stored. Be able to configure virtual machine options, power settings, boot options, and troubleshooting options. Understand common practices for securing virtual machines and when advanced configuration parameters are required. Be able to hot-extend a disk. Know how to adjust virtual machine resources on a per-VM basis. Know how to configure USB passthrough and serial port redirection.

# **Review Questions**

- 1. Which of the following items are listed as options on the context menus when right-clicking a template in the vSphere Web Client? (Choose all that apply.)
  - A. Clone to Template
  - **B.** Add Permission
  - C. Rename

416

- D. Convert to Virtual Machine
- 2. Which of the following are not valid content types in vCloud Connector? (Choose two.)
  - A. Virtual machine
  - B. vApp
  - **C**. Cluster
  - D. Resource pool
- **3.** You work in a 100 percent Windows virtual machine environment. You need to deploy four Linux VMs for a project. Which deployment methodology would be the least amount of work?
  - **A.** Create four virtual machines one at a time.
  - **B.** Create one virtual machine and clone it three times.
  - **C.** Create one virtual machine and then convert it to a template. Deploy the remaining VMs from this template.
  - **D**. Create a vApp.
- **4.** You want to add several items listed in the vSphere Security Hardening Guide to a virtual machine configuration file. How will you most easily accomplish this task?
  - A. Power off the virtual machine and add the options to the VM using the Configuration Parameters > Edit Configuration button in the virtual machine settings.
  - **B.** Add the options to the VM using the Security Parameters button in the virtual machine settings.
  - **C.** Power off the virtual machine and clone it. Specify these options as part of the cloning process.
  - **D**. Clone the virtual machine and specify these options as part of the cloning process.
- **5.** A particular application is having a problem with installation. Which of the following options can be used to slow down a virtual machine in hopes of allowing the install to complete?
  - **A.** Disable Acceleration
  - B. Limit
  - C. Shares
  - **D.** Reservation

- **6.** Which of the following vSphere features are available with USB passthrough? (Choose all that apply.)
  - **A.** Distributed Power Management (DPM)
  - **B.** Distribute Resource Scheduler (DRS)
  - **C.** Fault Tolerance (FT)
  - **D.** vMotion
- 7. vApps are built on which industry-standard format?
  - A. OVA
  - **B**. OVF
  - C. OVT
  - D. OVX
- **8.** Which of the following options can be modified in the virtual machine settings while the virtual machine is powered on?
  - **A.** Guest Operating System
  - B. Force BIOS Setup
  - C. CPUID Mask
  - **D.** Power Management
- **9.** Which of the following is the correct sequence for updating existing virtual machine templates?
  - **A.** Using the Web Client, convert the template to a virtual machine, power on the virtual machine, make changes to the virtual machine as required, power off the virtual machine, and convert the virtual machine to a template.
  - **B.** Using the Web Client, power on the virtual machine template, make changes to the virtual machine as required, and power off the virtual machine template.
  - **C.** Using the Web Client, rename the virtual machine template using the File Browser, power on the virtual machine, make changes to the virtual machine as required, power off the virtual machine template, and rename the virtual machine using the File Browser.
  - **D.** Using the Web Client, convert the template to a virtual machine using VMware Converter, power on the virtual machine, make changes to the virtual machine as required, power off the virtual machine, and convert the virtual machine to a template.
- **10.** Which of the following are valid configuration options for a new serial port added to a virtual machine? (Choose all that apply.)
  - A. Use output file
  - B. Use physical serial port
  - **C.** Use named pipe
  - **D.** Use network

- **11.** Which of the following items need to be secured in order to properly secure virtual machines? (Choose all that apply.)
  - A. Virtual machine configuration files
  - **B.** vMotion network(s)
  - **C.** vCenter Server permissions
  - D. ESXi hosts
- **12.** Which of the following resources can be adjusted in the Edit Resource Settings window for a virtual machine? (Choose all that apply.)
  - A. Shares
  - B. Limits
  - C. Reservations
  - **D.** Allocations
- **13.** What is the file extension for a virtual machine configuration file when the virtual machine has been converted to a template?
  - A. .vmx
  - B. .vmxf
  - C. .vmtx
  - D. .vmsd
- **14.** A virtual machine owner is reporting that she is out of disk space on a virtual machine with a single disk running Windows Server 2008 R2. The guest OS has one volume only. What steps do you take to most quickly solve this problem?
  - **A.** Add another virtual disk to the virtual machine and instruct the virtual machine owner to move some of her data to it.
  - **B.** Hot-extend the virtual disk in the Web Client and then extend the volume in Windows using the Disk Manager.
  - **C.** Instruct the user to schedule downtime and power down the virtual machine's guest OS. Hot-extend the disk.
  - **D.** Clone the virtual machine and resize the disk.
- **15.** You are trying to use the setup option for the BIOS of a virtual machine; however, the virtual machine starts up too fast for you to access the setup option. In the vSphere Web client, which virtual machine boot options can be used to solve this problem? (Choose all that apply.)
  - A. Specify a different boot firmware.
  - **B.** Specify a Boot Delay value.
  - **C.** Select the Force BIOS Setup option.
  - **D.** Set a Failed Boot Recovery value.

- **16.** Which of the following file types can be moved outside the working location of a virtual machine? (Choose two.)
  - A. VSWP
  - **B.** LOG
  - **C.** VMX
  - **D.** VMDK
- **17.** Which of the following files is a database that stores information and metadata about snapshots for a virtual machine?
  - A. VMSS
  - B. VMSN
  - C. VSWP
  - D. VMSD
- 18. Which of the following are required to create clones and templates? (Choose all that apply.)
  - A. vCenter Server
  - B. vSphere Client
  - C. vSphere Web Client
  - **D.** VMware Converter
- **19.** Which of the following combinations are supported for Wake On LAN functionality? (Choose two.)
  - A. Windows guest OS and VMXNET
  - B. Linux guest OS and VMXNET 2
  - C. Windows guest OS and VMXNET 3
  - D. Linux guest OS and VMXNET 3
- **20.** Which of the following can be deployed in the Web Client by using the Deploy OVF Template option? (Choose all that apply.)
  - A. Virtual appliances
  - B. Virtual disks
  - C. vTeam
  - D. vApps

# Chapter

# Establishing Service Levels with Clusters, Fault Tolerance, and Resource Pools

### VCP5-DCV EXAM OBJECTIVES COVERED IN THIS CHAPTER:

### ✓ 5.1: Create and Configure VMware Clusters

- Determine appropriate failover methodology and required resources for an HA implementation
- Describe DRS virtual machine entitlement
- Create/Delete a DRS/HA Cluster
- Add/Remove ESXi Hosts from a DRS/HA Cluster
- Add/Remove virtual machines from a DRS/HA Cluster
- Enable/Disable Host Monitoring
- Configure admission control for HA and virtual machines
- Enable/Configure/Disable virtual machine and application monitoring
- Configure automation levels for DRS and virtual machines
- Configure migration thresholds for DRS and virtual machines
- Create VM-Host and VM-VM affinity rules
- Configure Enhanced vMotion Compatibility
- Monitor a DRS/HA Cluster
- Configure Storage DRS
- Enable BIOS P/C states

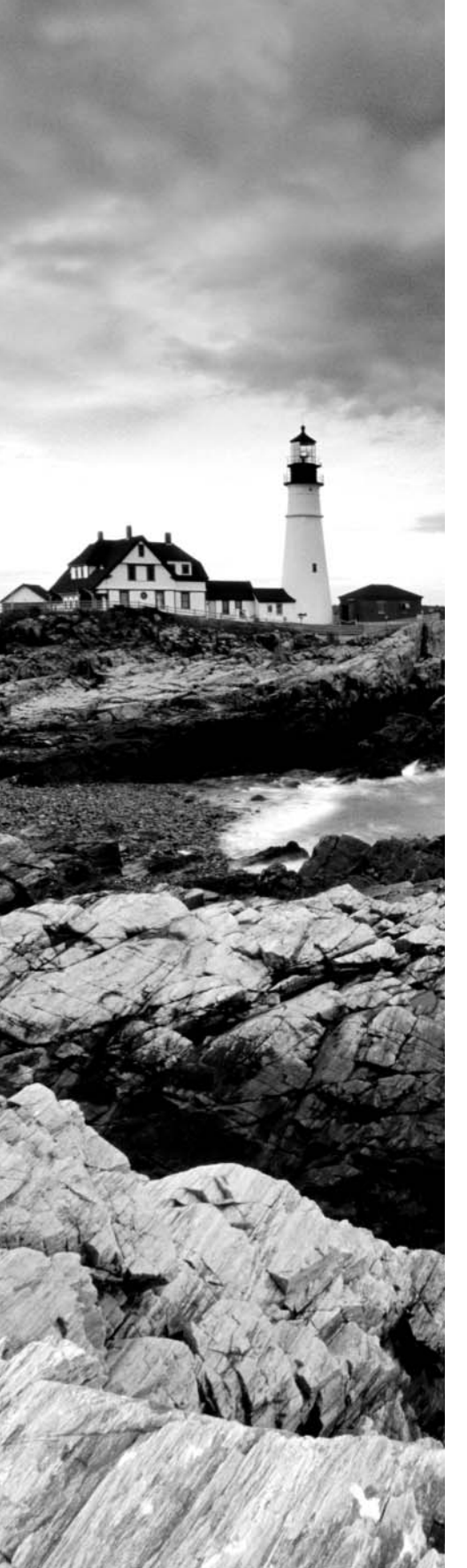

- Enable/Configure/Disable Host Power Management
   /Distributed Power Management
- Determine appropriate power threshold for a given implementation

### ✓ 5.2: Plan and Implement VMware Fault Tolerance

- Determine use case for enabling VMware Fault Tolerance on a virtual machine
- Identify VMware Fault Tolerance requirements
- Configure VMware Fault Tolerance networking
- Enable/Disable VMware Fault Tolerance on a virtual machine
- Test an FT configuration

### ✓ 5.3: Create and Administer Resource Pools

- Describe the Resource Pool hierarchy
- Define the Expandable Reservation parameter
- Create/Remove a Resource Pool
- Configure Resource Pool attributes
- Add/Remove virtual machines from a Resource Pool
- Determine Resource Pool requirements for a given vSphere implementation
- Evaluate appropriate shares, reservations and limits for a Resource Pool based on virtual machine workloads
- Describe vFlash architecture
- Create/Delete vFlash Resource Pool
- Assign vFlash resources to VMDKs

### TOOLS

- vCenter Server and Host Management guide (Objective 5.1)
- vSphere Availability guide (Objectives 5.1, 5.2)
- vSphere Resource Management guide (Objectives 5.1, 5.3)
- vSphere Virtual Machine Administration guide (Objective 5.3)
- vSphere Client/vSphere Web Client

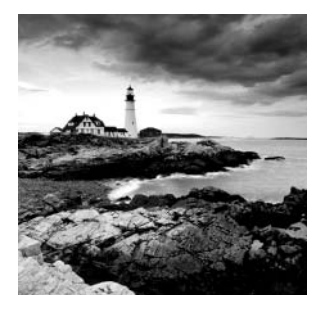

This chapter covers the objectives of sections 5.1, 5.2, and 5.3 of the VCP5-DCV exam blueprint. It focuses on clusters, VMware Fault Tolerance (FT), and resource pools.

We will first discuss high-availability (HA) implementation resources and failover methodologies. You will learn about virtual machine entitlement, along with some basic information about Distributed Resource Scheduler (DRS) and HA. I will cover the steps required to create and delete a DRS/HA cluster, as well as how to add and remove ESXi hosts from a DRS/HA cluster and the steps to monitor a DRS/HA cluster. I will show you how to enable and disable host monitoring in a cluster and how to configure admission control for HA and VMs. You will learn about virtual machine and application monitoring, along with automation levels for DRS and virtual machines. I will describe how to create VM-Host and VM-VM affinity rules. EVC compatibility, monitoring clusters, and Storage DRS will also be covered. This section will conclude with configuring Distributed Power Management for a vSphere environment.

We will then explore the VMware Fault Tolerance feature. You will learn how to determine the use cases for VMware FT and identify the requirements to implement FT in a vSphere environment. I will also cover how to create networking for the Fault Tolerance logging traffic, as well as the steps to enable and disable FT and to test it.

The final section of this chapter will focus on resource pools. I will explore the resource pool hierarchy and discuss the Expandable Reservation parameter. I will show you how to create and remove resource pools, configure their attributes, and add and remove virtual machines to and from a resource pool. I will also explain how to determine the resource pool requirements for a given vSphere implementation. You will learn how to evaluate appropriate shares, reservations, and limits for a resource pool, based on VM workloads. This chapter will conclude with a discussion of vSphere Flash Read Cache implementation.

# Creating and Configuring VMware Clusters

In vSphere, a cluster is a collection of ESXi hosts and the virtual machines associated with them that have shared resources and are managed by vCenter Server. Clusters are used to enable some of the more powerful features in vSphere, such as Distributed Resource Scheduler (DRS), High Availability (HA), Fault Tolerance (FT), and vMotion. The first topic we will explore in this chapter is determining the appropriate failover methodology and required resources for an HA implementation.

# Determining the Appropriate Failover Methodology and Required Resources for an HA Implementation

As you will see later in this chapter, creating clusters and configuring them in vCenter Server are both relatively simple tasks. Like many aspects of vSphere, creating a cluster involves proper up-front planning. Part of this planning is determining how you want the cluster to function. Will the cluster have both DRS and HA enabled, or perhaps just one and not the other? The answers to these questions will impact the way the cluster is designed. Remember that DRS provides load balancing and HA provides high availability. Although these two features complement each other well, they serve different functions and don't always have to be used in unison.

For clusters that will use HA, the resources that will be required are in part determined by how failures in the cluster will be handled. For example, are all virtual machines required to have a certain amount of uptime? If you have a two-node cluster, with each ESXi host running at 80 percent capacity of memory and processing, then a single host failure will not likely allow you to achieve the virtual machine availability requirements. The failover behavior is handled by admission control policies in the HA cluster and will be discussed later in this chapter.

Knowing your environment's specific availability requirements will help determine the appropriate failover methodology and the resources required for an HA implementation. In the next section, I will describe DRS virtual machine entitlement.

# **DRS Virtual Machine Entitlement**

While each ESXi host has its own local scheduler, enabling DRS on a cluster will create a second layer of scheduling architecture. Figure 8.1 shows this architecture.

FIGURE 8.1 Global and local schedulers

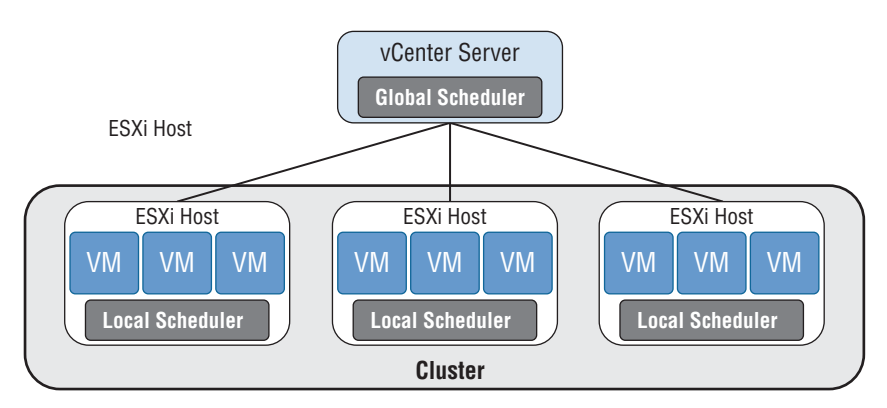

Both of these schedulers compute resource entitlement for virtual machines. This resource entitlement is based on both a static and a dynamic entitlement. The static

entitlement consists of a virtual machine's shares, reservations, and limits. The dynamic entitlement for the virtual machine includes metrics such as estimated active memory and CPU demand.

If the DRS cluster is not overcommitted, the virtual machine's entitlement will be the same as its resource allocation. In periods of contention, DRS will use the virtual machine entitlement to determine how to best distribute resources.

Now that you understand failover methodologies and virtual machine entitlement, let's create a cluster.

### **Creating and Deleting a DRS/HA Cluster**

Once the prerequisite planning and design work is complete, creating a cluster is simple. Exercise 8.1 covers the steps to create a new cluster with both HA and DRS enabled.

### EXERCISE 8.1

### **Creating a New Cluster with HA and DRS Enabled**

- 1. Connect to a vCenter Server with the vSphere Web Client.
- **2.** Switch to the Hosts And Clusters view. Right-click a datacenter object and choose the New Cluster option from the context menu. The New Cluster Wizard will launch.
- 3. Provide the cluster with a descriptive and unique name.
- 4. Select the Turn ON check box for DRS. The DRS options will expand.
- **5.** From the Set Automation Level drop-down menu, select Manual. Note the default setting of the Migration Threshold slider. The final DRS configuration should look like this:

| New Cluster                     | <ul> <li>**</li> </ul>  |
|---------------------------------|-------------------------|
| Name                            | CLU01                   |
| Location                        | DC1                     |
| → DRS                           | Turn ON                 |
| Automation Level                | Manual 🔹                |
| Migration Threshold             | Conservative Aggressive |
| ▶ vSphere HA                    | Tum ON                  |
| ▶ EVC                           | Disable 🔹               |
| <ul> <li>Virtual SAN</li> </ul> | Turn ON                 |
|                                 | OK Cancel               |

6. Select the Turn ON check box for vSphere HA. Expand the vSphere HA options.

### EXERCISE 8.1 (continued)

- **7.** Deselect the Enable Host Monitoring option. Ensure that the Admission Control options are expanded. Deselect the Enable Admission Control check box.
- **8.** Review and accept the default settings for the VM Monitoring. The final vSphere HA configuration should look like this:

| Host Monitoring          | Enable host monitoring                                                                                                    |  |  |
|--------------------------|----------------------------------------------------------------------------------------------------|--|--|
|                          |                                                                                                    |  |  |
| Admission Control Status | Admission control will prevent powering on VMs that violate availability<br>constraints                                                                                                    |  |  |
| Policy                   | Specify the type of the policy that admission control should enforce. <ul> <li>Host failures cluster tolerates:</li> <li> </li> <li>Percentage of cluster resources reserved as failover spare capacity:</li> <li>Reserved failover CPU capacity:</li> <li> <u>25 ★</u> % CPU             </li> <li>Reserved failover Memory capacity:</li> <li> <u>25 ★</u> % Memory             </li> </ul> |  |  |
| ✓ VM Monitoring          |                                                                                                    |  |  |
| VM Monitoring Status     | Disabled<br>Overrides for individual VMs can be set from the VM Overrides page<br>from Manage Settings area.                                                                                                    |  |  |
| Monitoring Sensitivity   | Low High                                                                                                    |  |  |
|                          |                                                                                                    |  |  |

- **9.** Accept the default settings for the EVC and Virtual SAN options and click OK to create the cluster.
- **10.** A Create Cluster task will begin. When this task completes, verify that the new cluster has been created in the left pane of the Hosts And Clusters view.
- Right-click the cluster in the left pane and choose Settings from the context menu. The cluster properties will be shown in the Manage tab. Review the settings and verify that vSphere HA and DRS are both turned on.

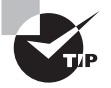

This exercise has focused on creating a cluster. Many of the cluster settings can be configured only after the initial cluster has been created.

Note that clusters can exist without shared storage, but nearly all of the functionality they provide will require shared storage. Before proceeding, please ensure that shared storage exists for any ESXi hosts that will be added to the cluster you just created. If you need assistance, Chapter 5, "Planning and Configuring vSphere Storage," showed how to configure shared storage. The remainder of the exercises in this chapter will assume that the same shared storage is available for each ESXi host in the cluster created in Exercise 8.1.

Another configuration that should exist in each ESXi host in the cluster is VMkernel networking for vMotion traffic. Having vMotion configured enables DRS to migrate virtual machines to different hosts. Exercises 4.4 and 4.5 in Chapter 4 covered configuring vMotion networking. The remainder of the exercises in this chapter will also assume that vMotion has been configured for each ESXi host in the cluster created in Exercise 8.1.

Occasionally, you might need to delete a cluster. The steps to delete a cluster are simple and consist of right-clicking the cluster in the left pane of the vSphere Web Client and choosing All vCenter Actions  $\geq$  Remove From Inventory from the context menu. A Remove Cluster confirmation dialog will appear, and clicking the Yes button will delete the cluster.

| Remove cluster |                                                                                                    |  |  |  |
|----------------|----------------------------------------------------------------------------------------------------|--|--|--|
| ?              | Removing a cluster also removes all the cluster's<br>hosts and virtual machines. Remove this cluster? |  |  |  |
|                | Yes No                                                                                                |  |  |  |

The steps to create and delete a DRS- and HA-enabled cluster have been covered. However, a cluster with no ESXi hosts is not very functional, so the next section shows you how to add ESXi hosts to this cluster.

# Adding and Removing ESXi Hosts to/from a DRS/HA Cluster

Like vCenter Server, a cluster isn't nearly as interesting until ESXi hosts have been added to it. In the previous exercise, you created a new cluster with DRS and vSphere HA enabled. In Exercise 8.2, two ESXi hosts will be added to this cluster. This exercise will assume that there is one host already present in the same datacenter as the cluster and that the second host will be added to the cluster as a new host.

### EXERCISE 8.2

### Adding and Removing ESXi Hosts to and from a Cluster

- 1. Connect to a vCenter Server with the vSphere Web Client.
- 2. Select Hosts And Clusters in the left pane.
- **3.** Locate an ESXi host that will be added to the cluster. Click this host and drag it into the cluster. The Move Host Into This Cluster window will open. In this example, esxi1. test.local is used.

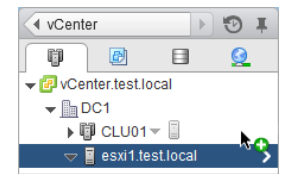

### EXERCISE 8.2 (continued)

4. Accept the default option for the virtual machine resources.

Choosing the default option will put all of the ESXi host's virtual machines in the cluster's root resource pool and will delete any resource pools currently defined on the ESXi host.

- 5. Click OK to add this ESXi host to the cluster.
- **6.** A Move Host Into Cluster task will begin, as will a Configuring vSphere HA task. When these tasks complete, verify that the ESXi host is now a member of the cluster by expanding the cluster in the left pane.

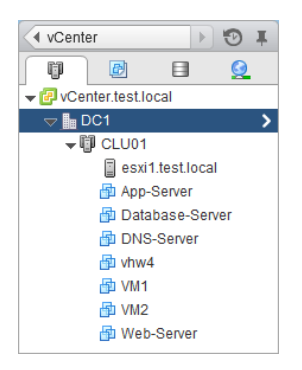

You have now added an existing ESXi host from your datacenter into a new cluster. The following steps show how to add a host that was not already being managed by a vCenter Server.

- 7. Right-click the cluster and choose the Add Host option from the context menu. The Add Host wizard will launch.
- **8.** Enter the FQDN of the ESXi host and verify that the Location field contains the name of your cluster. Click Next to continue.
- **9.** Provide administrative credentials to log in to this ESXi host and click Next. A Security Alert window will appear. Click Yes if you trust the ESXi host in your lab environment.
- **10.** Review the information on the Host Summary screen and click Next.
- **11.** If you have licenses and want to use them, assign them on the Assign License screen. Otherwise, select the Evaluation Mode option. Click Next.
- 12. Leave the Enable Lockdown Mode option unchecked and click Next.
- **13.** Choose the Root Resource Pool option, as you did in the previous exercise. Click Next.

- **14.** Review the information on the Ready To Complete screen and click Finish to add this ESXi host to the cluster.
- **15.** An Add Host task will begin, as will a Configuring vSphere HA task. When these tasks complete, verify that the ESXi host is now a member of the cluster by expanding the cluster in the left pane.

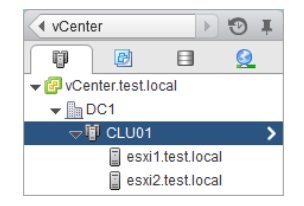

Two ESXi hosts have now been added to the cluster. The remainder of this exercise will cover the steps to delete an ESXi host from the cluster. Just as you added the first ESXi host by dragging it into the cluster, an ESXi host can be removed from a cluster by dragging it into a new supported location.

- **16.** Select one of the two ESXi hosts that were just added to the cluster and right-click it. Choose the Enter Maintenance Mode option from the context menu.
- **17.** A Confirm Maintenance Mode window will appear. Review this information and click OK to proceed.

| Confirm Maintenance Mode                                                                                                    |                  |  |  |
|----------------------------------------------------------------------------------------------------|------------------|--|--|
| A host in maintenance mode does not perform any activities on virtual machin<br>including virtual machine provisioning. The host configuration is still enabled.<br>Enter Maintenance Mode task does not complete until the above state is<br>completed. You might need to either power off or migrate the virtual machines<br>from the host manually. You can cancel the Enter Maintenance Mode task at a<br>time. | es,<br>The<br>ny |  |  |
| ☑ Move powered-off and suspended virtual machines to other hosts in the cluster                                                                                                    |                  |  |  |
| Put the selected hosts in maintenance mode?                                                                                                    |                  |  |  |
| ОК Саг                                                                                                    | icel             |  |  |

- **18.** An Enter Maintenance Mode task will begin. When this task completes, the icon for the ESXi host will change to indicate that it is in maintenance mode.
- **19.** Click this ESXi host and drag it into the datacenter object.
- **20.** A Move Entities task will begin. When this task completes, verify that the ESXi host is now listed in the datacenter.
- **21.** Select this same ESXi host and right-click it. Choose the Exit Maintenance Mode option from the context menu.
- **22.** An Exit Maintenance Mode task will begin. When this task completes, the icon for the ESXi host will change to indicate that it is no longer in maintenance mode.

You have now added ESXi hosts to your cluster in two different ways. Any virtual machines that were already present on ESXi hosts are automatically part of the cluster. In the next section, you'll see how to add new virtual machines to the cluster and remove them.

## Adding and Removing Virtual Machines to/from a DRS/HA Cluster

The process of adding a virtual machine to a cluster is similar to that of adding a virtual machine to a host or vApp. Chapters 6 and 7 covered adding virtual machines to ESXi hosts and vApps, deploying OVF templates, and moving machines with VMware Converter. Each of these deployment options allows you to choose a cluster, so adding a virtual machine to a cluster should be familiar ground by now.

To create a new VM that will be a member of a cluster, simply right-click the cluster and choose the New Virtual Machine option from the context menu. The New Virtual Machine wizard is shown in Figure 8.2 at the Select a Compute Resource screen.

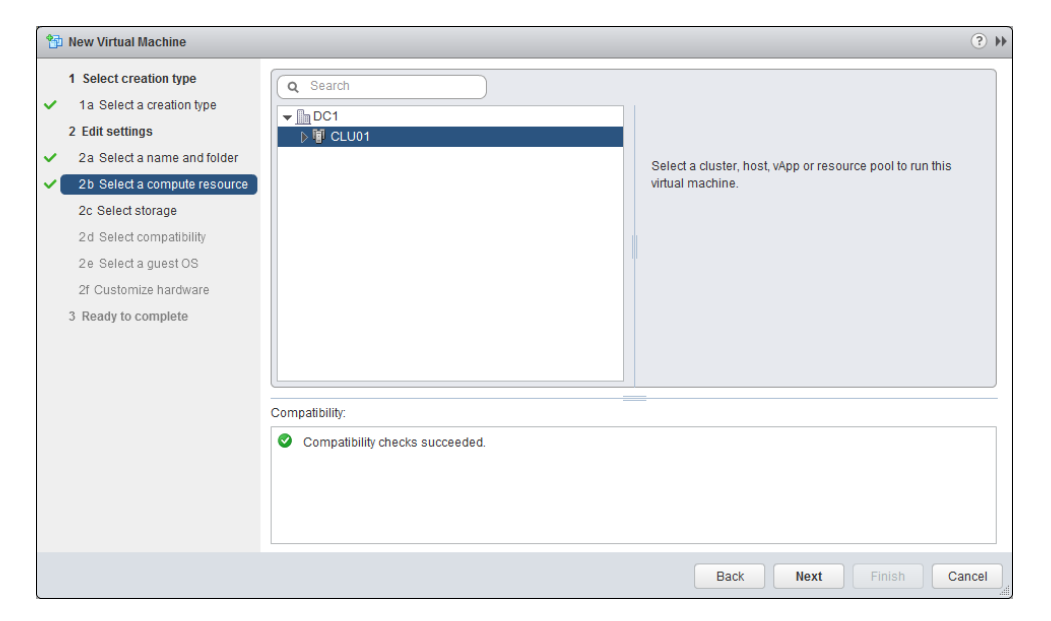

FIGURE 8.2 Adding a new VM to a cluster

Virtual machines running on ESXi hosts in the same datacenter but not in the cluster can also be added to the cluster. This approach could be used for a VM that was in a testing or pilot program but is now ready to be moved into production and benefit from DRS and HA. Exercise 8.3 shows the steps to move a powered-on VM from another host to a cluster. This exercise requires an additional ESXi host that is not part of the cluster and, as mentioned earlier in this chapter, assumes that a vMotion network and shared storage exist for all of the ESXi hosts.

### EXERCISE 8.3

### Adding a VM from an Existing ESXi Host to a Cluster

- 1. Connect to a vCenter Server with the vSphere Web Client.
- **2.** Locate a powered-on virtual machine. Right-click it and choose the Migrate option from the context menu.
- 3. The VM Migrate wizard will open. Choose the Change Host option and click Next.
- **4.** On the Select Destination Resource screen, select the cluster object and then select the Allow Host Selection Within This Cluster check box.

| 🗗 Web-Server - Migrate                                                                                                    |                                                                                            |                                                                                                    |      |
|----------------------------------------------------------------------------------------------------|--------------------------------------------------------------------------------------------|----------------------------------------------------------------------------------------------------|------|
| <ul> <li>1 Select Migration Type</li> <li>2 Select Destination Resource         <ul> <li>3 Select Host</li> <li>4 Select VMotion Priority</li> <li>5 Review Selections</li> </ul> </li> </ul> | Q       Search         ✓       DC1         ✓       CLU01         ▶       @ esxi2 testlocal | Select the cluster, host, resource pool, or vApp as the destination of this virtual machine's migration. |      |
|                                                                                                    | Compatibility: Compatibility checks succeeded. Allow host selection within this cluster.   |                                                                                                    |      |
|                                                                                                    |                                                                                            | Back Next Finish Ca                                                                                      | ncel |

- 5. Click the Next button and select the desired ESXi host in the next screen. Click Next.
- 6. Choose the Reserve CPU For Optimal vMotion Performance (Recommended) option and click Next.
- 7. Review the information on the Review screen and click Finish to move the VM to the cluster.
- **8.** A Relocate Virtual Machine task will begin. When this task completes, verify that the virtual machine is now a member of the cluster.

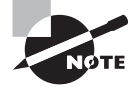

If a vMotion network were not available between the two ESXi hosts used in Exercise 8.3, the powered-off virtual machine could still be cold-migrated to the cluster.

Removing a virtual machine is accomplished in much the same way that a virtual machine is added to a cluster. vMotion can be used to migrate a powered-on VM from a cluster to another host that has access to both the vMotion network and the same shared storage. If the vMotion network and shared storage requirements are not met, the VM can be *cold-migrated* from the cluster to an ESXi host.

You have now created a cluster, added ESXi host(s) to it, and added virtual machines to it. Next we will explore some of the options available in the cluster settings.

### **Enabling and Disabling Host Monitoring**

In Exercise 8.1, you created a DRS/HA cluster, and there were two HA settings that were modified from the default settings. These changes were to disable host monitoring and to disable admission control. Changing these settings initially allowed the cluster to be more flexible for a lab or similar environment. Now that the cluster is built and hosts and VMs are running in it, you'll see how to configure the HA settings, beginning with enabling host monitoring.

To start, right-click the cluster object and choose Settings from the context menu. On the Manage tab, ensure that vSphere HA is selected in the left pane, and then click the Edit button in the upper-right corner of the middle pane. In the Edit Cluster Settings window, expand the Host Monitoring item in the left pane. Figure 8.3 shows the vSphere HA settings.

| Sphere HA <ul> <li>Host Monitoring</li> <li>Host Monitoring Status</li> <li>ESX/ESXI hosts in this cluster exchange network heartbeats. Dis performing network maintenance that may cause isolation respondence in the status of the status isolation respondence in the status of the status of</li></ul>                                                   | able this feature when<br>inses.            |
|----------------------------------------------------------------------------------------------------|---------------------------------------------|
| Host Monitoring Status         ESX/ESXi hosts in this cluster exchange network heartbeats. Dis performing network maintenance that may cause isolation response isolation response response isolation response isolation response is | able this feature when<br>nses.             |
| Virtual Machine Options<br>Choose default VM options for how vSphere HA should react to h<br>isolations. These defaults can be overridden for individual virtual<br>Overrides page.<br>VM restart priority:<br>Medium                                                                                                    |                                             |
| Host isolation response: Leave powered on v                                                                                                    | ost failures and host<br>machines on the VM |
| Admission Control     Enable Admission Control                                                                                                    |                                             |
| ► VM Monitoring Disabled                                                                                                    |                                             |
| Datastore Heartbeating     Use datastores from the specified list and complement automati                                                                                                    | ically if needed                            |
| Advanced Options     Expand for advanced options                                                                                                    |                                             |

### FIGURE 8.3 vSphere HA settings

The first field is used to enable and disable host monitoring. Enable host monitoring here by selecting the Host Monitoring option. Click OK to save the changes.

Enabling host monitoring will allow ESXi hosts in the cluster to exchange network heartbeats via the HA agents over their management networks. vSphere HA uses a masterslave host design. In this design, a single member of the cluster is the master, whereas all other hosts are slaves. For network heartbeating, the master sends heartbeats to the slaves and each slave sends heartbeats to the master. In addition to the network heartbeating, HA uses *datastore heartbeating*. By default, HA selects two shared datastores (heartbeat datastores) on which each host in the HA cluster maintains an open file specifically created for this reason. Figure 8.4 shows the datastore heartbeating options.

| 🚯 CLU01 - Edit Cluster | Settings                            |                                                                                                    |                                                                                                    |                          | (? ₩      |
|------------------------|-------------------------------------|----------------------------------------------------------------------------------------------------|----------------------------------------------------------------------------------------------------|--------------------------|-----------|
| vSphere DRS            | ☑ Turn ON vSphere HA                |                                                                                                    |                                                                                                    |                          |           |
| vSphere HA             | <ul> <li>Host Monitoring</li> </ul> | 🗹 Enable Host Monitoring                                                                                                    |                                                                                                    |                          |           |
|                        | Admission Control                   | Enable Admission Control                                                                                                    |                                                                                                    |                          |           |
|                        | ▶ VM Monitoring                     | Disabled                                                                                                    | •                                                                                                    |                          |           |
|                        | ■ Datastore Heartbeating     ■      |                                                                                                    |                                                                                                    |                          |           |
|                        |                                     | vSphere HA uses datastores to<br>network has failed. vCenter Se<br>and datastore preferences spe<br>Heartbeat datastore selection<br>O Automatically select datast<br>Use datastores only from th<br>O Use datastores from the spi<br>Available heartbeat datastores | uses datastores to monitor hosts and virtual machines when management<br>failed. vCenter Server selects two datastores for each host using the policy<br>re preferences specified below.<br>atastore selection policy:<br>cally select datastores accessible from the host<br>istores only from the specified list<br>istores from the specified list and complement automatically if needed<br>eartbeat datastores |                          | t<br>y :: |
|                        |                                     | Name                                                                                                    | Datastore Cluster                                                                                                    | Hosts Mounting Datastore |           |
|                        |                                     | VMFS-ISCSI1                                                                                                    | N/A                                                                                                    | 2                        |           |
|                        |                                     | VMFS-ISCSI2                                                                                                    | N/A                                                                                                    | 2                        |           |
|                        |                                     |                                                                                                    |                                                                                                    |                          |           |
|                        | 4                                   | :                                                                                                    |                                                                                                    |                          | • •       |
|                        |                                     |                                                                                                    |                                                                                                    | ОК Са                    | ncel      |

FIGURE 8.4 vSphere HA Datastore Heartbeating settings

If the master stops receiving network heartbeats from a slave, it must determine whether the host has failed or is isolated. To do so, the master queries the heartbeat regions on the two datastores to find out whether the slave still has access to the heartbeat files. If the master no longer receives network heartbeats from the slave, the slave is not responding to pings, and the slave is not generating datastore heartbeats, then the slave is considered failed. HA will then try to restart the virtual machines that were running on the slave on other hosts in the cluster.

If a slave is still running and doesn't receive either the network heartbeats from the master nor election traffic from other hosts, the slave will attempt to ping the cluster isolation address. If this ping operation fails, the slave considers itself isolated and triggers an isolation response. The master host will also utilize the host isolation response settings to determine what action to take with the virtual machines. If a slave host is no longer receiving network heartbeats from the master but receives election traffic from other slaves, then the slave is considered partitioned. An election process will take place among the slaves in the partition to determine a new master host. This is considered a degraded protection state but will allow the hosts in the cluster to again detect failed hosts or isolated hosts so that the correct HA action can be taken.

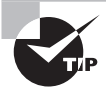

The function of vSphere HA is to restart VMs, and it does not provide stateful application-level fault tolerance.

Host monitoring can be disabled for network or ESXi host maintenance in lab settings or other configurations where you would not want HA to function as normal, such as when first building out the cluster. Now that I have covered host monitoring, let's turn our attention to admission control policy.

# **Configuring Admission Control for HA** and Virtual Machines

Admission control is used to guarantee that capacity exists in the cluster to handle host failure situations. The current available resources of the cluster are used by admission control to calculate the required capacity, so this value will be dynamic. Placing a host in maintenance mode or experiencing a host failure will change the capacity calculations for the cluster. Admission control attempts to ensure that resources will always be available on the remaining hosts in the cluster to power on the virtual machines that were running on a failed or unavailable host. The recommended configuration for admission control is to enable it. This will allow the cluster to reserve the required capacity and keep you out of host resource saturation situations.

Admission control is further configured by selecting the admission control policy. These policies are used to further define how admission control will ensure capacity for the cluster. The four policies are as follows:

- Define Failover Capacity By Static Number Of Hosts
- Define Failover Capacity By Reserving A Percentage Of The Cluster Resources
- Use Dedicated Failover Hosts
- Do Not Reserve Failover Capacity

We'll take a closer look at each of these four policies, but also keep in mind that vSphere HA is a complex subject and that multiple chapters could easily be devoted to it.

**Define Failover Capacity By Static Number Of Hosts** With this policy, a user-specified number of hosts may fail, and vSphere HA will reserve resources to fail over the virtual machines running from this number of failed hosts. The calculation used for this is based on a slot size, which is the amount of memory and CPU assigned to powered-on virtual machines. The slot size is compared to the capacity of the hosts in the cluster to determine
how many total slots are available. vSphere HA will then attempt to reserve enough resources to be able to satisfy the number of needed slots.

Define Failover Capacity By Reserving A Percentage Of The Cluster Resources With this policy, a user-specified percentage of the cluster's aggregate CPU and memory resources are reserved for recovery from ESXi host failures. CPU and memory percentages can be configured separately, and the CPU and memory reservation values of the virtual machine are used in the calculation by vSphere HA.

Use Dedicated Failover Hosts With this policy, a user-specified number of hosts are reserved strictly for failover. The failover host(s) cannot have powered-on virtual machines, because the failover host(s) will be used only for an HA event. In an HA event, vSphere HA will attempt to start the virtual machines on the failover host. If the specified failover host is not available or is at capacity, then vSphere HA will attempt to use other hosts in the cluster to start virtual machines.

**Do Not Reserve Failover Capacity** With this policy, virtual machines will be allowed to power on that would otherwise violate availability constraints. In other words, this policy means do not use Admission Control.

Now that I have briefly discussed admission control and the admission control policies, Exercise 8.4 will show how to configure them. Note that this exercise will require a minimum of two ESXi hosts that already belong to a cluster. One of the ESXi hosts should have no running VMs on it.

# **EXERCISE 8.4**

# **Configuring Admission Control and Admission Control Policies**

- 1. Connect to a vCenter Server with the vSphere Web Client.
- **2.** Locate a cluster in the inventory. Right-click it and choose Settings from the context menu.
- **3.** On the Manage tab, ensure that vSphere HA is selected in the left pane, and then click the Edit button in the upper-right corner of the middle pane. In the Edit Cluster Settings window, expand the Admission Control item in the left pane.
- **4.** Select the admission control policy Define Failover Capacity By Reserving A Percentage Of The Cluster Resources.
- 5. Change the values to 35% for both CPU and Memory.
- 6. Now select the admission control policy of Use Dedicated Failover Hosts. Notice how the previous values remain in the Define Failover Capacity By Reserving A Percentage Of The Cluster Resources policy but are now grayed out.
- **7.** Click the green plus sign located beneath the Use Dedicated Failover Hosts policy item. An Add Failover Host window will appear.

# EXERCISE 8.4 (continued)

**8.** Select the checkbox beside your ESXi host with no running VMs and click OK. The final configuration should look like this:

| - Admission Control |                                                                                                    |
|---------------------|----------------------------------------------------------------------------------------------------|
| Policy              | Admission control is a policy used by vSphere HA to ensure failover capacity within a cluster.<br>Raising the proportion of ensured host failures increases the availability constraints and capacity<br>reserved in the cluster. |
|                     | Define failover capacity by static number of hosts.                                                                                                    |
|                     | Reserved failover capacity: 1 🔺 💌 Hosts                                                                                                    |
|                     | Slot size policy:                                                                                                    |
|                     | Cover all powered-on virtual machines                                                                                                    |
|                     | Calculate slot size based on the maximum CPU/Memory reservation and overhead of all<br>powered-on virtual machines.                                                                                                    |
|                     | <ul> <li>Fixed slot size</li> </ul>                                                                                                    |
|                     | Specify the slot size explicitly.                                                                                                    |
|                     | CPU slot size: 32 🚔 MHz                                                                                                    |
|                     | Memory slot size: 16 💌 MB                                                                                                    |
|                     | VMs requiring multiple slots: View Calculate                                                                                                    |
|                     | O Define failover capacity by reserving a percentage of the cluster resources.                                                                                                    |
|                     | Reserved failover CPU capacity: 35 🔺 👻 % CPU                                                                                                    |
|                     | Reserved failover Memory capacity: 35 👘 % Memory                                                                                                    |
|                     | • Use dedicated failover hosts:                                                                                                    |
|                     | + ×                                                                                                    |
|                     | Failover Hosts                                                                                                    |
|                     | sxi2.test.local                                                                                                    |
|                     |                                                                                                    |
|                     |                                                                                                    |
|                     |                                                                                                    |
|                     |                                                                                                    |
|                     | O Do not reserve failover capacity.                                                                                                    |
|                     | Allow virtual machine power-ons that violate availability constraints.                                                                                                    |

- **9.** Click OK to save the admission control policy changes. A Reconfigure Cluster task will begin.
- **10.** When this task completes, on the Manage tab in the Settings window, ensure that the vSphere HA is selected in the left pane. Expand the Admission Control item and verify that a value of 1 Host is listed for Number Of Failover Hosts.
- **11.** Power on a virtual machine in the cluster. Attempt to migrate it with vMotion to the failover ESXi host. You will receive an error message stating that the operation cannot be performed.

| 🗗 Web-Server - Migrate                                                                                                    |                                                                                                    | ?₩    |
|----------------------------------------------------------------------------------------------------|----------------------------------------------------------------------------------------------------|-------|
| <ul> <li>1 Select Migration Type</li> <li>2 Select Destination Resource</li> <li>3 Select vMotion Priority</li> <li>4 Review Selections</li> </ul> | Q Search         ✓ □ DC1         ▷ □ CLU01         Select the cluster, host, resource pool, or vApp as the destination of this virtual machine's migration.                                                                                                    |       |
|                                                                                                    | Compatibility:                                                                                                    |       |
|                                                                                                    | <ul> <li>Web-Server (2)</li> <li>esxi2_testlocal</li> <li>The current operation cannot be performed on the host 'esxi2_testlocal' because it has been configured as a failer host for a cluster.</li> <li>Allow host selection within this cluster.</li> </ul> | wer   |
|                                                                                                    | Back Next Finish C                                                                                                    | ancel |

One other topic that needs to be addressed is the virtual machine options for vSphere HA. These options are also listed in the Edit Cluster Settings window and are contained in the Host Monitoring section. Figure 8.5 shows the Virtual Machine Options screen.

FIGURE 8.5 Virtual Machine Options screen for HA

| 🚯 CLU01 - Edit Cluster Settings |                                            |                                                                                                    | € 🚯  |
|---------------------------------|--------------------------------------------|----------------------------------------------------------------------------------------------------|------|
| vSphere DRS                     | Turn ON vSphere HA                         |                                                                                                    |      |
| vSphere HA                      |                                            |                                                                                                    |      |
|                                 | Host Monitoring Status                     | ESX/ESXi hosts in this cluster exchange network heartbeats. Disable this feature when<br>performing network maintenance that may cause isolation responses.                                                                                                    |      |
|                                 | Virtual Machine Options                    | Choose default VM options for how vSphere HA should react to host failures and host isolations. These defaults can be overridden for individual virtual machines on the VM Overrides page. VM restart priority: Medium  + Host isolation response: Leave powered on  + |      |
|                                 | <ul> <li>Admission Control</li> </ul>      | Enable Admission Control                                                                                                    |      |
|                                 | <ul> <li>VM Monitoring</li> </ul>          | Disabled -                                                                                                    |      |
|                                 | <ul> <li>Datastore Heartbeating</li> </ul> | Use datastores from the specified list and complement automatically if needed                                                                                                    |      |
|                                 | <ul> <li>Advanced Options</li> </ul>       | Expand for advanced options                                                                                                    |      |
|                                 |                                            |                                                                                                    |      |
|                                 |                                            | OK Car                                                                                                    | icel |

The Virtual Machine Options section of the cluster settings is used to specify the restart priority and host isolation response for both the cluster and the individual virtual machines. The virtual machine restart priority is used to specify the start order for virtual machines, if an HA event occurs. VMs with the highest restart priority are restarted first. This setting can be used to ensure that important virtual machines get powered on first. It is also useful in cases where cluster resources become exhausted in an HA event to ensure that the more important VMs are powered on.

If you recall the vApp start order options from Chapter 6, VM restart priority can be used in a somewhat similar way. In an application with a three-tiered architecture, the database server could have a High restart priority, the application server could have a Medium priority, and the web server frontend could have a Low priority. Although there will be no guarantees, as with a vApp, it is still a sound approach. The four settings for virtual machine priority are as follows:

- Disabled
- Low
- Medium
- High

The Disabled option can be used to disable HA for virtual machines. This can be useful for clusters that include nonessential virtual machines.

Host isolation response is used to configure the behavior of the ESXi host when it has lost its management network connection but has not failed. When a host is no longer able to communicate with the HA agents running on other ESXi hosts in the cluster and is also unable to ping its isolation address, it is considered isolated. Once isolated, the host will execute the isolation response. The isolation responses are as follows:

- Leave Powered On
- Power Off, Then Failover
- Shut Down, Then Failover

These options are self-explanatory, but keep in mind that the shutdown isolation response requires that the guest operating systems have the VMware Tools installed. Now that you have seen the vSphere HA options for virtual machines, Exercise 8.5 shows how to configure them.

# EXERCISE 8.5

## **Configuring VM Options for vSphere HA**

- 1. Connect to a vCenter Server with the vSphere Web Client.
- Locate a cluster in the inventory. Right-click it and choose Settings from the context menu.

- **3.** On the Manage tab, ensure that vSphere HA is selected in the left pane, and then click the Edit button in the middle pane. In the Edit Cluster Settings window, expand the Host Monitoring item in the left pane.
- 4. From the VM Restart Priority drop-down menu, choose Low.
- **5.** From the Host Isolation Response drop-down menu, choose Shut Down, Then Failover.

| CLU01 - Edit Cluster Settings |                                            | (?                                                                                                    | • |
|-------------------------------|--------------------------------------------|----------------------------------------------------------------------------------------------------|---|
| vSphere DRS<br>vSphere HA     | Turn ON vSphere HA                         |                                                                                                    |   |
|                               |                                            |                                                                                                    |   |
|                               | Host Monitoring Status                     | ESX/ESXi hosts in this cluster exchange network heartbeats. Disable this feature when performing network maintenance that may cause isolation responses.                                                                                                 |   |
|                               | Virtual Machine Options                    | Choose default VM options for how vSphere HA should react to host failures and host isolations. These defaults can be overridden for individual virtual machines on the VM Overrides page. VM restart priority: Host isolation response: Shut down, then |   |
|                               | Admission Control                          | ☑ Enable Admission Control                                                                                                    |   |
|                               | <ul> <li>VM Monitoring</li> </ul>          | Disabled 🔹                                                                                                    |   |
|                               | <ul> <li>Datastore Heartbeating</li> </ul> | Use datastores from the specified list and complement automatically if needed                                                                                                    |   |
|                               | <ul> <li>Advanced Options</li> </ul>       | Expand for advanced options                                                                                                    |   |
|                               |                                            |                                                                                                    |   |
|                               |                                            | Back Next Finish Cance                                                                                                    |   |

These two options have now changed the default behavior for the cluster as a whole. In the remainder of the exercise, you will see how to modify individual virtual machine settings. This procedure also assumes the three-tiered application I discussed earlier. If you don't have a three-tiered application, complete the exercise with existing virtual machines instead.

**6.** On the Manage tab, ensure that Settings is selected. Select the VM Overrides option in the left pane, and then click Add to open the Cluster - Add VM Overrides window.

# EXERCISE 8.5 (continued)

| CLU01 Actions -                               | Manage Related Objects      |                                                           |                      |                 |        |
|-----------------------------------------------|-----------------------------|-----------------------------------------------------------|----------------------|-----------------|--------|
| Settings Alarm Definitions Tags               | Permissions Scheduled Tasks | ]                                                         |                      |                 |        |
| ↔ VI                                          | M Overrides                 |                                                           |                      |                 |        |
| vSphere DRS<br>vSphere HA                     | Add Edit Dele               | vSphere DRS Aut vS                                        | Sphere HA Rest       | vSphere HA Host | Host   |
| ✓ Virtual SAN<br>General                      | CLU01 - Add VM Overri       | des                                                       |                      |                 | ? »    |
| Disk Management     Configuration     General | + ×                         | Automation level:                                         |                      |                 | *      |
| Virtual SAN Licensing                         |                             | VM restart priority:                                      |                      |                 | •      |
| DRS Groups<br>DRS Rules                       | Use + button to select      | VM Monitoring:                                            | -                    |                 | · ·    |
| VM Overrides<br>Host Options                  | virtual machines.           | VM monitoring sensi                                       | itivity:             |                 |        |
| Profiles                                      |                             | <ul> <li>Relevant Cluster</li> <li>vSphere DRS</li> </ul> | Settings<br>Fully Au | tomated         |        |
|                                               |                             | ▶ vSphere HA                                              | Expand               | or details      | Cancel |
|                                               |                             |                                                           |                      |                 |        |

- 7. Click the plus icon to select the virtual machine that houses the database. Click OK to add the VM and return to the Cluster Add VM Overrides window.
- **8.** From the VM Restart Priority drop-down menu, choose High. Ensure that Host Isolation Response is set to Use Cluster Setting.

| Database-Server | Automation level:          | Use Cluster Settings | • |
|-----------------|----------------------------|----------------------|---|
|                 | VM restart priority:       | High                 | • |
|                 | Host isolation response:   | Use Cluster Settings | • |
|                 | VM Monitoring:             | Use Cluster Settings | • |
|                 | VM monitoring sensitivity: |                      | Ŧ |
|                 |                            | IS                   |   |
|                 | ▶ vSphere DRS              | Fully Automated      |   |
|                 | ▶ vSphere HA               | Expand for details   |   |

These options will configure HA to shut down the database cleanly and then restart this virtual machine with a high priority. Note that individual virtual machine priority settings will override those of the cluster.

- **9.** Click OK to save the VM Override for the VM that has the database. A Reconfigure Cluster task will begin. Wait for this task to complete before continuing.
- 10. Click the Add button to open the Cluster Add VM Overrides window again.
- Click the plus icon to select the virtual machines that house both the middleware application and the web server. Click OK to add these two VMs and return to the Cluster - Add VM Overrides window.
- **12.** From the VM Restart Priority drop-down menu, choose Medium. Ensure that Host Isolation Response is set to Use Cluster Setting.

These options will configure HA to shut down both the middleware and web server virtual machines and then restart them with a medium priority. Note again that individual virtual machine priority settings will override those of the cluster.

**13.** Review the settings of the VM Overrides. Notice that the web server was added with a restart priority of Medium. This mistake was intentional so that we could review the edit function for VM Overrides.

| CLU01 Actions -                                             |                 |                 |                             |  |
|-------------------------------------------------------------|-----------------|-----------------|-----------------------------|--|
| Getting Started Summary Monitor Manage Related Objects      |                 |                 |                             |  |
| Settings Alarm Definitions Tags Permissions Scheduled Tasks |                 |                 |                             |  |
| 44                                                          | VM Overrides    |                 |                             |  |
| ✓ Services<br>vSphere DRS                                   | Add Edit Delete | е               |                             |  |
| vSphere HA                                                  | Name            | vSphere DRS Aut | vSphere HA Restart Priority |  |
| - Virtual SAN                                               | App-Server      | Default (Fully  | Medium                      |  |
| General                                                     | Database-Server | Default (Fully  | High                        |  |
| Dick Management                                             | 🗗 Web-Server    | Default (Fully  | Medium                      |  |
|                                                             |                 |                 |                             |  |
|                                                             |                 |                 |                             |  |
| General                                                     |                 |                 |                             |  |
| Virtual SAN Licensing                                       |                 |                 |                             |  |
| VMware EVC                                                  |                 |                 |                             |  |
| DRS Groups                                                  |                 |                 |                             |  |
| DRS Rules                                                   |                 |                 |                             |  |
| VM Overrides                                                |                 |                 |                             |  |
| Host Options                                                |                 |                 |                             |  |
| Profiles                                                    |                 |                 |                             |  |
|                                                             |                 |                 |                             |  |

**14.** Select the virtual machine that houses the web server, and click the Edit button to open the Cluster - Edit VM Overrides window.

# EXERCISE 8.5 (continued)

 From the VM Restart Priority drop-down menu, choose Low. Ensure that Host Isolation Response is set to Use Cluster Setting.

These options will configure HA to shut down the web server frontend for the application and then restart it with a low priority.

**16.** Click OK to save these changes to the web server VM. A Reconfigure Cluster task will begin. When this task completes, review the VM Overrides to ensure that the three-tiered application is configured properly.

Now that we have covered VM overrides, let's turn our attention to enabling, configuring, and disabling virtual machine and application monitoring.

# Enabling, Configuring, and Disabling Virtual Machine and Application Monitoring

VM monitoring is used to provide high availability for individual virtual machines. Whereas vSphere HA can restart virtual machines when a host fails or becomes isolated, VM monitoring can restart individual virtual machines when they have failed or become unresponsive. Application monitoring works in much the same way, except that a specific application is monitored rather than the virtual machine.

VM monitoring works by monitoring VMware Tools heartbeats and I/O activity from the VMware Tools process running in the guest OS. If VMware Tools heartbeats stop for the duration of the failure interval, the last 120 seconds of disk I/O activity will be checked. If there is no disk I/O in this period, the virtual machine will be reset.

Virtual machine monitoring sensitivity can also be configured for the cluster and for individual VMs. This allows you to fine-tune the monitoring sensitivity both to obtain rapid resolution and to avoid false positives. Table 8.1 shows the VM monitoring sensitivity values for the cluster setting.

| Setting | Failure interval | Reset period |
|---------|------------------|--------------|
| High    | 30 seconds       | 1 hour       |
| Medium  | 60 seconds       | 24 hours     |
| Low     | 120 seconds      | 7 days       |

| TABLE 8.1 | VM monitoring | sensitivity | / settings |
|-----------|---------------|-------------|------------|
|-----------|---------------|-------------|------------|

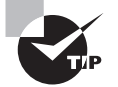

You can also use the Custom option for VM Monitoring Sensitivity if the defaults do not provide the functionality required for your environment.

Virtual machines can be configured individually so that an individual VM can have settings that override those of the cluster. These options are configured in the VM Monitoring section of the cluster settings and will be discussed in more detail in Exercise 8.6.

Application monitoring performs similarly to VM monitoring. It differs in that it uses heartbeats from a specific application and thus requires the application to be customized to use VMware application monitoring.

Exercise 8.6 shows how to enable and configure VM and application monitoring.

# EXERCISE 8.6

# **Enabling and Configuring VM Monitoring and Application Monitoring**

- 1. Connect to a vCenter Server with the vSphere Web Client.
- **2.** Locate a cluster in the inventory. Right-click it and choose Settings from the context menu.
- **3.** On the Manage tab, ensure that vSphere HA is selected in the left pane, and then click the Edit button in the upper-right corner of the middle pane. In the Edit Cluster Settings window, expand the VM Monitoring item in the left pane.
- 4. From the VM Monitoring drop-down menu, choose VM And Application Monitoring.

Note that by default VM Monitoring is set to Disabled. To disable the VM Monitoring option at the end of this exercise, you will simply change the value here.

5. In the Monitoring Sensitivity section, select the Preset option and use the slider to adjust the setting to the center value. The presets in the Custom field below the slider will adjust to reflect the values of its current position.

The center setting of the slider will enable the VM to be restarted if no heartbeat or I/O is detected within a 60-second interval. The virtual machine can be restarted up to three times within the reset period of 24 hours. If the VM fails a fourth time within the reset period, vSphere HA will take no further action.

## EXERCISE 8.6 (continued)

| VM Monitoring Status   | VM and Application Monitoring                                                                                                    |
|------------------------|----------------------------------------------------------------------------------------------------|
|                        | with and Application Monitoring                                                                                                    |
|                        | VM Monitoring restarts individual VMs if their VMware Tools heartbeats are not received within a set time. Application Monitoring restarts individual VMs if their VMware Tools application heartbeats are not received within a set time.                                                                                                    |
|                        | For VM Monitoring, the virtual machine heartbeats and IOs will be monitored at regular time intervals. The time interval is dictated by the 'Failure interval' configured as part of the VM Monitoring sensitivity options. The end-to-end virtual machine reset times are also affected <sup>12</sup> by system parameters other than the 'Failure interval'. For more information about the VM Monitoring failure interval, see the vSphere Availability publication. |
| Monitoring Sensitivity | Preset                                                                                                    |
|                        |                                                                                                    |
|                        | Low High                                                                                                    |
|                        | vSphere HA will restart the virtual machine if the heartbeat between the host and the<br>virtual machine has not been received within a 60-second interval. vSphere HA restart:<br>the virtual machine after each of the first three failures every 24 hours.                                                                                                    |
|                        | O Custom                                                                                                    |
|                        | Failure interval: 60 seconds                                                                                                    |
|                        | Minimum uptime: 240 seconds                                                                                                    |
|                        | Maximum per-VM resets: 3                                                                                                    |
|                        | Maximum resets time window: 💿 No window                                                                                                    |
|                        | Within 24 hrs                                                                                                    |
|                        | •                                                                                                    |
| 4                      | ··· · · · · · · · · · · · · · · · · ·                                                                                                     |

- 6. Click OK to save these VM Monitoring settings. A Reconfigure Cluster task will begin.
- 7. On the Manage tab, ensure that Settings is selected. Select the VM Overrides option in the left pane, and then select the database server listed in the VM Overrides list in the middle pane.
- 8. Click the Edit button to open the Cluster Edit VM Overrides window.
- 9. Change the VM Monitoring value for the database server to Disabled.

| 🐌 CLU01 - Edit VM Overrie     | des (?)              |
|-------------------------------|----------------------|
| Automation level:             | Use Cluster Settings |
| VM restart priority:          | High 🔹               |
| Host isolation response:      | Use Cluster Settings |
| VM Monitoring:                | Disabled 🔹           |
| VM monitoring sensitivity:    | Custom 🔹             |
| Failure interval:             | 30 seconds           |
| Minimum uptime:               | 120 seconds          |
| Maximum per-VM resets:        | 3                    |
| Maximum reset time<br>window: | No window            |
|                               | ◯ Within: 1 ▲ hours  |
|                               | js                   |
| ▶ vSphere DRS                 | Fully Automated      |
| ▶ vSphere HA                  | Expand for details   |

The database server has now been excluded from VM and application monitoring.

**10.** Click OK to save these changes. A Reconfigure Cluster task will begin. When this task completes, the virtual machine and application monitoring options for HA will be set.

In the next section we will move away from vSphere HA and turn our attention to DRS.

# **Configuring Automation Levels for DRS and Virtual Machines**

Since DRS is responsible for both the initial placement of virtual machines and migrations using vMotion, automation levels can be configured to help control how involved the Distributed Resource Scheduler will actually be. Table 8.2 shows the available automation levels and a description of each.

#### TABLE 8.2 DRS Automation levels

| Automation level         | Description                                                                                                    |
|--------------------------|----------------------------------------------------------------------------------------------------|
| Manual                   | No action will be taken, and vCenter Server will indicate suggested virtual machine migrations.                                       |
| Partially auto-<br>mated | vCenter Server will indicate suggested virtual machine migrations and place the virtual machines on ESXi hosts at VM startup.         |
| Fully automated          | vCenter Server will use vMotion to optimize resource usage in the cluster and place the virtual machines on ESXi hosts at VM startup. |

The automation level can be set for the entire DRS cluster, but virtual machines may have their individual automation levels set to override the cluster settings. In Exercise 8.7, we will set the automation level for a cluster and set a virtual machine's individual automation level to differ from the cluster settings.

# EXERCISE 8.7

#### **Configuring the Automation Level for a Cluster and a VM**

- 1. Connect to a vCenter Server with the vSphere Web Client.
- **2.** Locate a cluster in the inventory. Right-click it and choose Settings from the context menu.
- **3.** On the Manage tab, ensure that vSphere DRS is selected in the left pane, and then click the Edit button in the upper-right corner of the middle pane.
- **4.** In the Edit Cluster Settings window, expand the DRS Automation item in the left pane.

| 🚯 CLU01 - Edit Cluster Settings |                                      |                                                                                                    | () )<br>() |  |  |  |
|---------------------------------|--------------------------------------|----------------------------------------------------------------------------------------------------|------------|--|--|--|
| vSphere DRS                     | Turn ON vSphere DRS                  |                                                                                                    | <b></b>    |  |  |  |
| vSphere HA                      |                                      |                                                                                                    |            |  |  |  |
|                                 | Automation Level                     | Manual     VCenter Server will suggest migration recommendations for virtual machines.     Partially Automated     Virtual machines will be automatically placed onto hosts at power on and vCenter     Server will suggest migration recommendations for virtual machines.     FullyAutomated     Virtual machines will be automatically placed onto hosts when powered on, and will     be automatically migrated from one host to another to optimize resource usage. |            |  |  |  |
|                                 | Migration Threshold                  | Conservative Aggressive Aggressive Aggressive Apply priority 1, priority 2, and priority 3 recommendations. vCenter Server will apply recommendations that promise at least good improvements to the cluster's load balance.                                                                                                    | 0          |  |  |  |
|                                 | Virtual Machine Automation           | Enable individual virtual machine automation levels. Override for individual virtual machines can be set from the VM Overrides page.                                                                                                    |            |  |  |  |
|                                 | <ul> <li>Power Management</li> </ul> | Off                                                                                                    |            |  |  |  |
|                                 | <ul> <li>Advanced Options</li> </ul> | None                                                                                                    | •          |  |  |  |
|                                 |                                      | OK Car                                                                                                    | icel       |  |  |  |

In Exercise 8.1 when you created a cluster, the automation level was set to Manual. In the following steps, you will change the automation level to Fully Automated.

5. Select the Fully Automated option and accept the default migration threshold option.

The migration threshold settings will be covered in detail in the next section of this chapter.

- **6.** Ensure that in the Virtual Machine Automation section, Enable Individual Virtual Machine Automation Levels is selected.
- 7. Click OK to save these changes.
- 8. A Reconfigure Cluster task will begin. Wait for this task to complete.

Changing the automation level for the cluster and enabling virtual machine automation were the first part of this exercise. The remainder of the exercise will focus on changing the automation level for an individual virtual machine in the cluster.

- **9.** On the Manage tab, ensure that Settings is selected. Select the VM Overrides option in the left pane, and then select one of the VMs that were added in the previous exercises.
- **10.** Click the Edit button to open the Cluster Edit VM Overrides window.
- **11.** Change the Automation Level value for the VM to Disabled.

Disabling the automation level will prevent vCenter from generating or performing migration recommendations for it. Disabling the automation level is also known as *pinning* a virtual machine to a host.

# EXERCISE 8.7 (continued)

**12.** Click OK to save the changes to the automation level for this VM. A Reconfigure Cluster task will begin. The final configuration in the VM Overrides pane should look like this, where in my lab I changed the Database-Server VM.

| VM Overrides    |                        |                 |                 |                  |               |  |  |  |  |
|-----------------|------------------------|-----------------|-----------------|------------------|---------------|--|--|--|--|
| Add Edit Delete | e                      |                 |                 |                  |               |  |  |  |  |
| Name            | vSphere DRS Automation | vSphere HA Rest | vSphere HA Host | Host             | VM Monitoring |  |  |  |  |
| App-Server      | Default (Fully Automa  | Medium          | Default (Shut   | esxi1.test.local | VM Monitoring |  |  |  |  |
| Database-Server | Disabled               | High            | Default (Shut   | esxi1.test.local | Disabled      |  |  |  |  |
| 🗗 Web-Server    | Default (Fully Automa  | Low             | Default (Shut   | esxi1.test.local | Default (VM a |  |  |  |  |

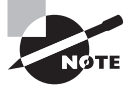

Individual automation levels of virtual machines in a DRS cluster can be overridden by features such as vApps and/or FT.

Next we will cover how to configure migration thresholds for DRS and virtual machines.

# Configuring Migration Thresholds for DRS and Virtual Machines

In the previous exercise, where we configured the cluster automation level, we accepted the default migration threshold. The migration threshold is used to specify which recommendations are applied, depending on the selected cluster automation level. For example, the manual and partially automated automation levels will result only in vMotion recommendations being generated. The migration threshold can be adjusted using the slider provided in the DRS automation-level settings.

Moving the migration threshold slider to the left will make DRS more conservative—that is, it will minimize the number of operations performed by DRS. Moving the slider to the right will make DRS more aggressive and result in more operations in the cluster. As it is with many options in vSphere, the key is to find the migration threshold setting that works best in your particular environment. Exercise 8.8 shows the steps for configuring the migration threshold for DRS.

#### EXERCISE 8.8

#### **Configuring the Migration Threshold for DRS**

- 1. Connect to a vCenter Server with the vSphere Web Client.
- **2.** Locate a cluster in the inventory. Right-click it and choose Settings from the context menu.
- **3.** On the Manage tab, ensure that vSphere DRS is selected in the left pane, and then click the Edit button in the upper-right corner of the middle pane.
- **4.** In the Edit Cluster Settings window, expand the DRS Automation option in the left pane. Locate the Migration Threshold settings.

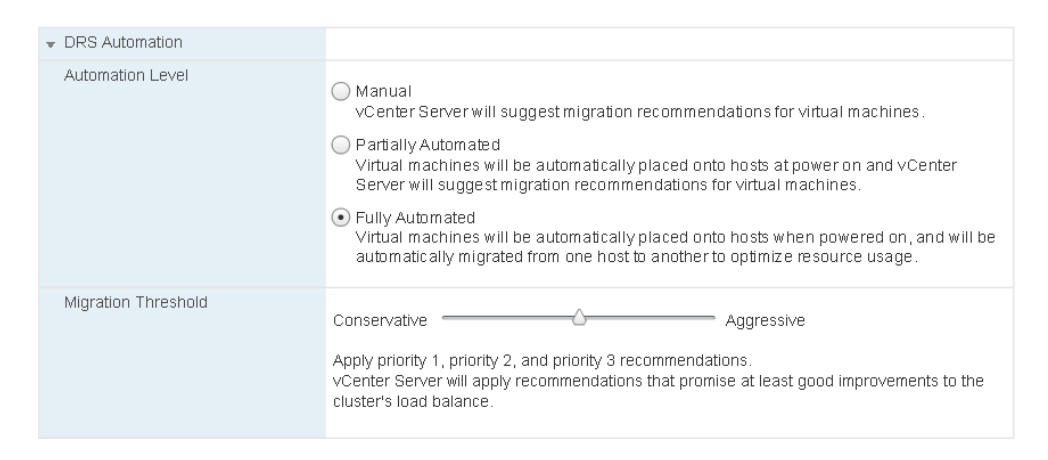

In Exercise 8.7, the automation level was set to Fully Automated and the default setting was accepted for the migration threshold.

- **5.** Slide the Migration Threshold slider to the far left. Review the information displayed below the slider. This information will change each time the slider is moved to explain the effect of the current position.
- **6.** Move the slider one position to the right and review the information displayed below it. Repeat these steps until the slider has reached the far-right side.
- 7. Click the Cancel button.

The migration threshold is applied to the cluster as a whole, and there is no option to change the migration threshold for an individual virtual machine. The closest setting that can be used to exclude virtual machines from the migration threshold setting is the individual virtual machine automation level, as shown in the previous exercise.

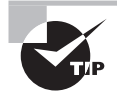

Disabling the individual automation level of a virtual machine that vCenter Server is running on is often used to ensure that vCenter Server is always located, or "pinned," on a single ESXi host.

Next, let's discuss how to create VM-Host and VM-VM affinity rules.

# **Creating VM-Host and VM-VM Affinity Rules**

Affinity rules are used in clusters to control the placement of virtual machines. Two types of relationships can be established with affinity rules:

Affinity Used to keep VMs together and/or place VMs on predefined hosts

Anti-affinity Used to keep VMs separated and/or prevent VMs from running on predefined hosts

For example, an affinity rule can be used to ensure that two virtual machines run on the same ESXi host. This is often used for performance reasons, because all of the traffic between virtual machines will be localized. An anti-affinity rule might be used when there are redundant virtual machines established as part of a fault-tolerant design. Keeping these VMs separated could provide protection from unplanned application downtime in the event of an ESXi host failure.

In addition to the two types of relationships established with affinity rules, there are two different types of affinity rules:

VM-Host Used with a group of VMs and a group of hosts

VM-VM Used between individual virtual machines

The key thing to remember with the two types of affinity rules is that the VM-Host rules apply to groups and will use DRS Groups. VM-VM rules apply to individual virtual machines and will use DRS Rules.

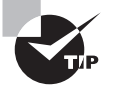

Affinity rules in DRS are not the same thing as the CPU scheduling affinity that can be specified for a VM in the Virtual Machine Properties editor.

Now that you have seen what affinity rules are and the relationships that can be established with them, Exercise 8.9 will cover the steps required to create a VM-Host affinity rule for a group of VMs that we want to keep running on a single host. As mentioned previously, VM-Host affinity rules are used to group virtual machines and ESXi hosts. Both the VM DRS Group (containing only VMs) and the Host DRS Group (containing only ESXi hosts) must be created before any rules can be created that link them, so our first steps will be to create those groups.

# EXERCISE 8.9

## **Creating a VM-Host Affinity Rule**

- 1. Connect to a vCenter Server with the vSphere Web Client.
- **2.** Locate a cluster in the inventory. Right-click it and choose Settings from the context menu.
- **3.** On the Manage tab, ensure that DRS Groups is selected in the left pane, and then click the Add button under DRS Groups.
- 4. A Create DRS Group window will open.
- **5.** Give the VM DRS group a descriptive name in the Name field. Ensure that VM DRS Group is selected in the Type drop-down menu.
- 6. Click the Add button to select one or more virtual machines to add to the DRS Group. Click OK to return to the Create DRS Group window.
- **7.** Once all of the applicable virtual machines have been added, the result should look similar to this:

| 🚯 CLUO  | 11 - Create DRS Group |    | (?) ♦  |
|---------|-----------------------|----|--------|
| Name:   | 3TieredApp            |    |        |
| Type:   | VM DRS Group          |    | •      |
| Add     | Remove                |    |        |
| Members |                       |    |        |
| 🗗 Dat   | abase-Server          |    |        |
| 🗗 Арр   | Server                |    |        |
| 🗗 We    | b-Server              |    |        |
|         |                       |    |        |
|         |                       |    |        |
|         |                       |    |        |
|         |                       |    |        |
|         |                       |    |        |
|         |                       |    |        |
|         |                       |    |        |
|         |                       |    |        |
|         |                       |    |        |
|         |                       | ОК | Cancel |

## EXERCISE 8.9 (continued)

- **8.** Click OK and verify that the virtual machine DRS group is listed, once the Reconfigure Cluster task completes.
- **9.** Click the Add button under DRS Groups again. A Create DRS Group window will open.
- **10.** Give the Host DRS group a descriptive name in the Name field. Ensure that Host DRS Group is selected in the Type drop-down menu.
- **11.** Click the Add button to select a single ESXi host to add to the Host DRS Group. Click OK to return to the Create DRS Group window.
- 12. Once a single ESXi host has been added, the result should look similar to this:

| 🚯 CLU   | 01 - Create DRS Group | ? )    | • |
|---------|-----------------------|--------|---|
| Name:   | 2NodeSplit-1Host      |        |   |
| Type:   | Host DRS Group        | •      |   |
| Add     | Remove                |        |   |
| Members | 5                     |        |   |
| esx     | xi1.test.local        |        |   |
|         |                       |        |   |
|         |                       |        |   |
|         |                       |        |   |
|         |                       |        |   |
|         |                       |        |   |
|         |                       |        |   |
|         |                       |        |   |
|         |                       |        |   |
|         |                       |        |   |
|         |                       |        |   |
|         |                       |        |   |
|         |                       |        |   |
|         | ОК                    | Cancel | ) |

**13.** Click OK to save the Host DRS Group. A Reconfigure Cluster task will begin. When this task completes, verify that both a Virtual Machine DRS Group and a Host DRS Group are listed under DRS Groups in the middle pane.

| CLU01 Actions -                                             |                  |                |  |  |  |  |  |  |
|-------------------------------------------------------------|------------------|----------------|--|--|--|--|--|--|
| Getting Started Summary Monitor Manage Related Objects      |                  |                |  |  |  |  |  |  |
| Settings Alarm Definitions Tags Permissions Scheduled Tasks |                  |                |  |  |  |  |  |  |
| **                                                          | DRS Groups       |                |  |  |  |  |  |  |
| ✓ Services                                                  | Add Edit Delete  |                |  |  |  |  |  |  |
| vSphere DRS                                                 | Name             | Туре           |  |  |  |  |  |  |
| vSphere HA                                                  | 🖓 3TieredApp     | VM DRS Group   |  |  |  |  |  |  |
|                                                             | 2NodeSplit-1Host | Host DRS Group |  |  |  |  |  |  |
| General                                                     |                  |                |  |  |  |  |  |  |
| Disk Management                                             |                  |                |  |  |  |  |  |  |
| - Configuration                                             |                  |                |  |  |  |  |  |  |
| General                                                     |                  |                |  |  |  |  |  |  |
| Virtual SAN Licensing                                       |                  |                |  |  |  |  |  |  |
| VMware EVC                                                  |                  |                |  |  |  |  |  |  |
| DRS Groups                                                  |                  |                |  |  |  |  |  |  |

At this point, the DRS groups required to create a VM-Host affinity rule have been created. The remainder of the exercise will cover creating the affinity rule itself.

- **14.** On the Manage tab, ensure that Settings is selected and that DRS Rules is selected in the left pane.
- **15.** Click the Add button in the middle pane to create a new rule. A Create DRS Rule window will appear.
- **16.** Provide the rule with a descriptive name, and ensure that the Enable Rule check box is selected.
- **17.** Using the drop-down menu under the Type field, choose the Virtual Machines To Hosts option.

Note the three options available here, and these three components are what make up an affinity rule.

- **18.** Using the drop-down menu located under VM Group, verify that the VM group created earlier in this exercise is selected.
- **19.** In the unlabeled drop-down menu located between the VM Group and Host Group menus, choose the Must Run On Hosts In Group option.
- **20.** Using the drop-down menu located under the Host Group field, verify that the Host group created earlier in this exercise is selected.

Since only a single Host Group as well as a single VM Group exist, the drop-down fields were already prepopulated as desired. If multiple groups had been created, the drop-down menus would contain them all.

# EXERCISE 8.9 (continued)

**21.** Review the final configuration, which should appear similar to the following image:

| 🚯 CLU                | 01 - Create DRS Rule                                                                            | ?      | •• |
|----------------------|-------------------------------------------------------------------------------------------------|--------|----|
| Name:                | Tier3App-SingleHost                                                                             |        | ٦  |
|                      | Enable rule.                                                                                    |        | _  |
| Type:                | Virtual Machines to Hosts                                                                       |        |    |
| Descrip              | tion:                                                                                           |        |    |
| Virtual n<br>on host | nachines that are members of the Cluster DRS VM Group 3TieredApp mus<br>group 2NodeSplit-1Host. | st run | I  |
| VM Grou              | p:                                                                                              |        |    |
| 3Tiere               | dApp                                                                                            | •      |    |
| Mustru               | in on hosts in group                                                                            | •      |    |
| Host Gr              | pup:                                                                                            |        |    |
| 2Node                | Split-1Host                                                                                     |        |    |
|                      |                                                                                                 |        |    |
|                      |                                                                                                 |        |    |
|                      |                                                                                                 |        |    |
|                      |                                                                                                 |        |    |
|                      | ОК Са                                                                                           | incel  |    |

- **22.** Click OK to add the rule. A Reconfigure Cluster task will begin, and when it completes the new rule will be listed under the DRS Rules.
- 23. Click the rule to view its details at the bottom of the screen.

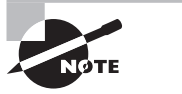

Virtual machines that are removed from a cluster will lose their DRS group affiliations, and returning the virtual machine to the cluster will not restore them.

In step 19 of Exercise 8.9, four options are available when creating the VM-Host affinity rule. These options are as follows:

**Must Run On Hosts In Group** VMs in the specified VM group are required to run on ESXi hosts in the specified host group.

Should Run On Hosts In Group VMs in the specified VM group are preferred to run on ESXi hosts in the specified host group.

Must Not Run On Hosts In Group VMs in the specified VM group are required to never run on ESXi hosts in the specified host group.

Should Not Run On Hosts In Group VMs in the specified VM group are preferred to not run on ESXi hosts in the specified host group.

There are also a few caveats that need to be mentioned about VM-Host affinity rules:

- If multiple VM-Host affinity rules exist, they are applied equally.
- VM-Host affinity rules are not checked for compatibility with each other.
- DRS and HA will not violate affinity Must rules, so such rules could actually affect cluster functionality.

The best practice is to use VM-Host affinity rules sparingly and to consider using the preferential options in rules. This allows more flexibility.

Where VM-Host affinity rules are used to specify relationships between VM DRS groups and Host DRS groups, a VM-VM affinity rule applies only to individual virtual machines. Exercise 8.10 shows the steps for creating a VM-VM anti-affinity rule.

# EXERCISE 8.10

# **Creating a VM-VM Anti-Affinity Rule**

- 1. Connect to a vCenter Server with the vSphere Web Client.
- **2.** Locate a cluster in the inventory. Right-click it and choose Settings from the context menu.
- **3.** On the Manage tab, ensure that DRS Rules is selected in the left pane, and then click the Add button in the middle pane. A Create DRS Rule window will open.
- **4.** Provide the rule with a descriptive name, and ensure that the Enable Rule check box is selected.
- **5.** Using the drop-down menu under the Type field, choose the Separate Virtual Machines option.
- **6.** Click the Add button to add the virtual machines to this rule. An Add Rule Member window will open.

# EXERCISE 8.10 (continued)

**7.** Select two virtual machines that should not run on the same host. The final configuration should look like this:

| 🚯 CLUO    | 11 - Create DRS Rule                              |    | ? »    |
|-----------|---------------------------------------------------|----|--------|
| Name:     | Separation-WebFrontEnds                           |    |        |
|           | Enable rule.                                      |    |        |
| Type:     | Separate Virtual Machines                         |    | •      |
| Descript  | ion:                                              |    |        |
| The liste | d Virtual Machines must be run on separate hosts. |    |        |
| Add       | Remove                                            |    |        |
| Members   |                                                   |    |        |
| 🚯 Wel     | b-Server2                                         |    |        |
| 🚯 Wel     | b-Server1                                         |    |        |
|           |                                                   |    |        |
|           |                                                   |    |        |
|           |                                                   |    |        |
|           |                                                   |    |        |
|           |                                                   |    |        |
|           |                                                   |    |        |
|           |                                                   | ОК | Cancel |

The example image assumes that two web servers are being used to provide application redundancy, and the VM-VM anti-affinity rule is used to keep them on different ESXi hosts.

- **8.** Click OK to add the rule. A Reconfigure Cluster task will begin, and when it completes the new rule will be listed under the DRS Rules.
- 9. Click the rule to view its details at the bottom of the screen.

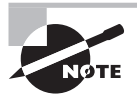

You can disable a DRS Rule by editing the rule and deselecting the Enable Rule check box.

Just as with the VM-Host affinity rules, there is a caveat for VM-VM affinity rules. If VM-VM affinity rules conflict with each other, the newer of the conflicting rules will be disabled. For example, in Exercise 8.10, you created an anti-affinity rule. If an affinity rule were to be added with the same two virtual machines, the result would look similar to what is shown in Figure 8.6.

In Figure 8.6, a new rule was added with the name Conflicting Rule that attempted to keep the two web server virtual machines together; it conflicts with the existing

Separation–WebFrontEnds rule. That rule remains enabled, but the newer rule is not. Also note that DRS places higher priority on preventing violations of anti-affinity rules than it does on preventing violations of affinity rules. In the next section, you will see how to configure Enhanced vMotion Compatibility for a cluster.

# FIGURE 8.6 Conflicting VM-VM affinity rules

| DRS Rules                                                  |                                          |                           |           |     |   |  |  |  |
|------------------------------------------------------------|------------------------------------------|---------------------------|-----------|-----|---|--|--|--|
| Add Edit Delete                                            |                                          |                           |           |     |   |  |  |  |
| Name                                                       | ame Type Enabled Conflicts               |                           |           |     |   |  |  |  |
| S Tier3App-SingleHost                                      | Run VMs                                  | on Hosts                  |           | Yes | 0 |  |  |  |
| 5 Separation-WebFrontEnds                                  | Separate                                 | Virtual Machines          |           | Yes | 1 |  |  |  |
| 🐞 Conflicting Rule                                         | ting Rule Keep Virtual Machines Together |                           |           |     |   |  |  |  |
|                                                            |                                          |                           |           |     |   |  |  |  |
|                                                            |                                          |                           |           |     |   |  |  |  |
|                                                            |                                          | =                         |           |     |   |  |  |  |
| DRS Rule Details                                           |                                          |                           |           |     |   |  |  |  |
| The listed 2 Virtual Machines must run on different hosts. |                                          |                           |           |     |   |  |  |  |
| Add Details Remove                                         |                                          |                           | Conflicts |     |   |  |  |  |
| Rule Members                                               | Conflicts                                | 5 Separation-WebFrontEnds |           |     |   |  |  |  |
| Web-Server (2)                                             | 0                                        |                           |           |     |   |  |  |  |
| 🔁 Web-Server                                               | 0                                        |                           |           |     |   |  |  |  |
|                                                            |                                          |                           |           |     |   |  |  |  |

# **Configuring Enhanced vMotion Compatibility**

Enhanced vMotion Compatibility (EVC) can be used in a cluster to allow greater vMotion compatibility for the different ESXi hosts in the cluster. Configuring EVC for a cluster allows the ESXi host processors to present a baseline processor feature set known as the EVC mode. The EVC mode must be equivalent to, or a subset of, the features of the host in the cluster that contains the smallest feature set.

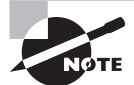

Only processor features that affect vMotion will be masked by EVC. It has no effect on processor speeds or core counts.

Enabling EVC for a cluster is a simple operation, but it is important to know the following requirements for enabling EVC on a cluster:

- All hosts in the cluster must have only Intel or only AMD processors. Mixing Intel and AMD processors is not allowed.
- ESX/ESXi 3.5 update 2 or newer is required for all hosts in the cluster.
- All hosts in the cluster must be connected to the vCenter Server that is used to manage the cluster.
- vMotion networking must be configured identically for all hosts in the cluster.
- CPU features, like hardware virtualization support (AMD-V or Intel VT) and AMD No eXecute (NX) or Intel eXecute Disable (XD), should be enabled consistently across all hosts in the cluster.

Exercise 8.11 shows the steps to configure EVC on a cluster. In the interest of covering all lab environments, I will create a new cluster with no ESXi hosts for this exercise. This way, if you are using nested ESXi in your lab, you can complete the exercise. It will also allow me to show you how to enable EVC when the cluster is created.

# EXERCISE 8.11

#### **Enabling EVC for a Cluster**

- 1. Connect to a vCenter Server with the vSphere Web Client.
- 2. Switch to the Hosts And Cluster view.
- **3.** Select a datacenter object in the inventory and right-click it. Choose New Cluster from the context menu.
- **4.** Give the cluster a descriptive and unique name. Do not enable DRS, vSphere HA, or Virtual SAN for the cluster.
- 5. From the EVC drop-down menu, select the Intel "Merom" Generation.

| New Cluster                     |                           | € €       |
|---------------------------------|---------------------------|-----------|
| Name                            | CLU-EVC                   |           |
| Location                        | DC1                       |           |
| ▶ DRS                           | Turn ON                   |           |
| ▶ vSphere HA                    | Turn ON                   |           |
| ▶ EVC                           | Intel® "Merom" Generation | •         |
| <ul> <li>Virtual SAN</li> </ul> | Turn ON                   |           |
|                                 |                           | OK Cancel |

**6.** Click OK to create this cluster. A Create Cluster and a Configure Cluster EVC task will each begin. Wait for these tasks to complete.

At this point, a cluster has been created with EVC enabled. The remainder of this exercise will focus on the steps required to change the EVC mode.

- 7. Locate the cluster you just created in the inventory. Right-click it and choose Settings from the context menu.
- **8.** On the Manage tab, ensure that Settings is selected and that VMware EVC is selected in the left pane.
- 9. Review the current VMware EVC information in the middle pane.
- **10.** Click the Edit button in the upper-right corner. A Change EVC Mode window will open.

 From the VMware EVC mode drop-down menu, select Intel Ivy Bridge Generation. The Compatibility window should report Validation Succeeded, since there are no ESXi hosts in this cluster.

| CLU-EVC - Change EVC Mode                                                                                                    | ? >>  |
|----------------------------------------------------------------------------------------------------|-------|
| Select EVC Mode                                                                                                    |       |
| Disable EVC     Enable EVC for AMD Hosts     Enable EVC for Intel® H                                                                                                    | osts  |
| VMware EVC Mode: Intel® "Ivy Bridge" Generation                                                                                                    | •     |
| Description                                                                                                    |       |
| Applies the baseline feature set of Intel® "Ivy Bridge" Generation processors to all hosts in th<br>cluster.                                                                                                    | he    |
| Hosts with the following processor types will be permitted to enter the cluster:<br>Intel® "lwy Bridge" Generation<br>Intel® "Haswell" Generation<br>Future Intel® processors                                                        |       |
| Compared to the Intel® "Sandy Bridge" Generation EVC mode, this EVC mode exposes<br>additional CPU features including RDRAND, ENFSTRG, FSGSBASE, SMEP, and F16C.                                                                     |       |
| Note: Some "Ivy Bridge" microarchitecture processors do not provide the full "Ivy Bridge" feat<br>set. Such processors do not support this EVC mode; they will only be admitted to the Intel®<br>"Nehalem" Generation mode or below. | ure   |
| For more information, see Knowledge Base article 1003212.                                                                                                    |       |
| Compatibility                                                                                                    |       |
| Validation succeeded                                                                                                    |       |
|                                                                                                    |       |
| ОК Са                                                                                                    | ancel |

**12.** Click OK in the Change EVC Mode window and then verify that the Mode field reports Intel Ivy Bridge Generation in the VMware EVC section in the middle pane.

In Exercise 8.11, there were no ESXi hosts in the cluster. This allowed flexibility in creating and changing the EVC mode. In the real world, where clusters will have hosts, it is important to understand how EVC mode impacts these hosts.

Lowering the EVC mode for a cluster involves moving from a greater feature set to a lower feature set. This is often useful when introducing ESXi hosts on newer hardware into an existing cluster. It is important to remember that any virtual machines running on ESXi hosts with newer features than the EVC mode supports will need to be powered off before lowering the EVC mode.

Raising the EVC mode for a cluster involves moving from a lesser feature set to a greater feature set. This is often useful when hardware refreshes of ESXi hosts have raised the CPU

baseline capability. It is important to remember that any running virtual machines may continue to run during this operation. The VMs simply will not have access to the newer CPU features of the EVC mode until they have been powered off. Also note that a reboot will not suffice, and a full power cycle of the virtual machine is required.

The following two VMware KB articles are helpful for determining both EVC compatibility and processor support:

```
http://kb.vmware.com/kb/1005764
http://kb.vmware.com/kb/1003212
```

Available EVC Modes for supported processors models are listed in VMware's Hardware Compatibility Guide:

http://www.vmware.com/go/hcl

Next we will shift our attention to monitoring our DRS/HA clusters.

# Monitoring a DRS/HA Cluster

There are many options for monitoring a DRS cluster, and having the vSphere Web Client open is a great start. If there are significant problems, the cluster item in the inventory will display an alert or warning icon. An error condition is shown for a cluster in Figure 8.7.

#### FIGURE 8.7 Cluster with error condition

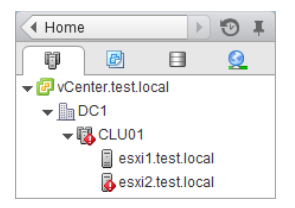

In Figure 8.7 an ESXi host in the cluster was abruptly powered off to simulate a host failure. The cluster went into an error status, and the ESXi host is listed with an alert status. This real-time information can be quite valuable.

A great deal of additional real-time information about a cluster can be obtained by simply viewing its Summary tab in the vSphere Web Client. Much more information for the error that was shown in Figure 8.7 can be obtained in the cluster's Summary tab too. This is shown in Figure 8.8.

Selecting a cluster from the inventory and viewing its Monitor tab allows you to quickly obtain a vast amount of information about the cluster. There is specific information available for Issues, Performance, Profile Compliance, Tasks, Events, Resource Allocation, vSphere DRS, vSphere HA, Utilization, and Storage Reports. Figure 8.9 shows the Utilization information for the cluster.

vSphere HA information is available on the Manage tab. It has summary information for both hosts and virtual machines, including which ESXi host is the master node and the number of hosts connected to the master node. The virtual machine information provides the number of VMs protected and unprotected by vSphere HA. There is also a Heartbeat option that can be used to view information on the datastores used for heartbeating. The final option here is Configuration Issues, where any problems with the cluster will be listed.

# FIGURE 8.8 Cluster warning information

| CLU01 Actions -                                                                                                    |                                                                                |                                                                                                    | ≡* |
|----------------------------------------------------------------------------------------------------|--------------------------------------------------------------------------------|----------------------------------------------------------------------------------------------------|----|
| Getting Started Summary Monitor Manage Related Objects                                                                                                    |                                                                                |                                                                                                    |    |
| CLU01<br>Total Processors: 4<br>Total vMotion Migrations: 0<br>Processor Processor | CPU<br>USED: 91.00 MHz<br>MEMORY<br>USED: 1.13 GB<br>STORAGE<br>USED: 60.38 GB | FREE: 9.49 GHz<br>CAPACITY: 9.58 GHz<br>FREE: 6.87 GB<br>CAPACITY: 8.00 GB<br>FREE: 19.12 GB<br>CAPACITY: 79.50 GB |    |
| <ul> <li>▲ Insufficient vSphere HA failover resources<br/>Insufficient capacity in cluster CLU01 to satisfy resource configuration in DC1</li> <li>◆ esxi2.test.local: Host connection and power state</li> <li>◆ esxi2.test.local: vSphere HA host status</li> <li>(6 issues total - show all)</li> </ul>                                                                                                    | Acknowledge<br>Acknowledge<br>Acknowledge                                      | Reset To Green<br>Reset To Green<br>Reset To Green                                                                 |    |

# FIGURE 8.9 Cluster Utilization information

| CLU01 Actions -                                        |                  |        |                 |                  |            |             |                 |         |
|--------------------------------------------------------|------------------|--------|-----------------|------------------|------------|-------------|-----------------|---------|
| Getting Started Summary Monitor Manage Related Objects |                  |        |                 |                  |            |             |                 |         |
| Issues Performance Profile                             | Compliance Tasks | Events | Resource Alloca | tion vSphere DRS | vSphere HA | Utilization | Storage Reports | ]       |
| ▼ Host CPU                                             |                  |        |                 | Host Memory      |            |             |                 |         |
| 0 GHz                                                  |                  |        | 9.58 GHz        | ) GB             |            |             | 8               | 3.00 GB |
| Consumed                                               |                  |        | 1.27 GHz        | Consumed         |            |             | 911.0           | 0 MB    |
| Active                                                 |                  |        | 1.34 GHz        | Overhead         |            |             | 110.0           | 0 MB    |
| Capacity                                               |                  | 1      | 9.58 GHz        | Capacity         | 8.00 GB    |             |                 |         |
| ✓ Guest Memory                                         |                  |        |                 |                  |            |             |                 |         |
| 0 GB                                                   |                  |        | 2.09 GB         |                  |            |             |                 |         |
| Active Guest Memory                                    |                  |        | 1.10 GB         |                  |            |             |                 |         |
| Private                                                |                  | 8      | 01.00 MB        |                  |            |             |                 |         |
| Shared                                                 |                  | 2      | 52.00 MB        |                  |            |             |                 |         |
| Ballooned                                              |                  |        | 0.00 B          |                  |            |             |                 |         |
| Compressed                                             |                  |        | 0.00 B          |                  |            |             |                 |         |
| Swapped                                                |                  |        | 0.00 B          |                  |            |             |                 |         |
| Unaccessed                                             |                  |        | 1.07 GB         |                  |            |             |                 |         |

vSphere DRS information is also available on the Manage tab. It contains summary information for DRS recommendations, faults, history, CPU utilization, and memory utilization. The CPU and memory utilization tools are useful for monitoring your cluster's resource consumption. Figure 8.10 shows the CPU utilization for the cluster.

| CLU0      | CLU01 Actions -                                  |           |                                                                                                    |          |           |                          |                  |               |               |                   |      |
|-----------|--------------------------------------------------|-----------|----------------------------------------------------------------------------------------------------|----------|-----------|--------------------------|------------------|---------------|---------------|-------------------|------|
| Getting S | Started Sumn                                     | nary Mo   | nitor Mar                                                                                                    | age F    | Related O | bjects                   |                  |               |               |                   |      |
| Issues    | Performance                                      | Profile C | ompliance                                                                                                    | Tasks    | Events    | Resource Allocation      | vSphere DRS      | vSphere HA    | Utilization   | Storage Report    | s    |
| 44        |                                                  |           |                                                                                                    | rtual Ma | chine CP  | PU Utilization - Per Hos | t                |               |               |                   |      |
| Reco      | Recommendations                                  |           | Show as:                                                                                                    | %        | •         |                          |                  |               |               |                   |      |
| Fault     | Faults                                           |           | 0%                                                                                                    |          |           |                          | 50%              |               |               |                   | 00%  |
| CPU       | History<br>CPU Utilization<br>Memory Utilization |           | Image: signal state state |          |           |                          |                  |               |               |                   |      |
| Mem       |                                                  |           |                                                                                                    |          |           |                          |                  |               |               |                   |      |
|           |                                                  |           | CPU utilization displayed reflects only CPU consumption of the virtual machines on the chart.                                                                                                    |          |           |                          |                  |               |               |                   |      |
|           |                                                  |           |                                                                                                    |          |           | I                        | Percent for each | virtual machi | ne of entitle | d resources deliv | ered |
|           |                                                  |           |                                                                                                    |          |           |                          |                  | 100%          | 75%           | 50% 25%           | 0%   |

# FIGURE 8.10 Cluster CPU utilization

The CPU utilization will show each ESXi host in the cluster in the left column, and each of the colored boxes represents either a single virtual machine or a group of what are essentially idle virtual machines. Green boxes are good to see here! The legend at the bottom of the window shows that green means 100 percent of the entitled resources are being delivered for the VM. Any other color means the VM is not receiving all of its entitled resources. By hovering the cursor over any of these colored boxes, you can obtain the name of the virtual machine and information about its current resource usage. You can also adjust the information to show CPU percentages or MHz by using the Show As drop-down menu.

The Memory Utilization option is also useful for monitoring your cluster. Figure 8.11 shows the memory utilization.

#### FIGURE 8.11 Cluster memory utilization

| Ę | CLU01 Actions -                                                                                                    |              |        |                  |             |            |                         |                |                  | ≡          |                 |  |
|---|----------------------------------------------------------------------------------------------------|--------------|--------|------------------|-------------|------------|-------------------------|----------------|------------------|------------|-----------------|--|
| ( | Getting Started Summary Monitor Manage Related Objects                                                                |              |        |                  |             |            |                         |                |                  |            |                 |  |
| 6 | Isques Defermence Profile Compliance Tacks Events Descurse Allection ventors DDS ventors LA Utilization Storage Paged |              |        |                  |             |            |                         |                |                  |            |                 |  |
| U | Issues                                                                                                    | Fellolinance | FIUITE | ompliance        | Tasks       | Events     | Resource Anocation      | vopilere DRo   | vopilele HA      | Ounzauon   | Storage Reports |  |
|   | Sum of Virtual Machine Memory Utilization - Per Host                                                                  |              |        |                  |             |            |                         |                |                  |            |                 |  |
|   | Recommendations Show as: %                                                                                            |              |        |                  |             |            |                         |                |                  |            |                 |  |
|   | Faults                                                                                                    |              |        | 0% 50%           |             |            |                         |                | 100              | )%         |                 |  |
|   | History                                                                                                    |              |        | esxi2.test.local |             |            |                         |                |                  |            |                 |  |
|   | CPU Utilization                                                                                                    |              |        |                  |             |            |                         |                |                  |            |                 |  |
|   | Memory Utilization                                                                                                    |              |        |                  |             |            |                         |                |                  |            |                 |  |
|   |                                                                                                    |              |        | Memory           | ory utiliza | ition disp | layed reflects only mer | nory consumpti | on of the virtua | I machines | on the chart.   |  |

Each ESXi host in the cluster will be listed in the left column, and each of the colored boxes represents a single virtual machine. Just as with the CPU resources, hovering the cursor over any of these gray boxes will allow you to obtain the name of the virtual machine and information about its current resource usage. You can also adjust the information to show memory percentages or MB by using the Show As drop-down menu.

As you can see, the information presented in the cluster's Summary Monitor tab provides a quick and easy way to see whether your hosts are load-balanced and can often reveal which VMs are using the most resources. The information presented here also allows you to view more closely how DRS load-balances.

Alarms can also be configured in vCenter Server to help monitor your cluster. Figure 8.12 shows a filtered view of some of the vSphere HA alarm definitions.

#### FIGURE 8.12 vCenter alarms for vSphere HA

| CLU01 Actions -                                                                                                    |                         |  |  |  |  |  |  |  |  |
|----------------------------------------------------------------------------------------------------|-------------------------|--|--|--|--|--|--|--|--|
| Getting Started Summary Monitor Manage Related Objects                                                                                                    |                         |  |  |  |  |  |  |  |  |
|                                                                                                    |                         |  |  |  |  |  |  |  |  |
| Settings Alarm Definitions Tags Permissions Scheduled Tasks                                                                                                    |                         |  |  |  |  |  |  |  |  |
| + ×                                                                                                    | Q HA -                  |  |  |  |  |  |  |  |  |
| Name                                                                                                    | Defined In              |  |  |  |  |  |  |  |  |
| 📷 Host hardware fan status                                                                                                    | Ø vCenter.test.local    |  |  |  |  |  |  |  |  |
| 📷 Host hardware voltage                                                                                                    | 😰 vCenter.test.local    |  |  |  |  |  |  |  |  |
| Reg Host hardware temperature status                                                                                                    | 😰 vCenter.test.local    |  |  |  |  |  |  |  |  |
| intersection and the second second se | P vCenter.test.local    |  |  |  |  |  |  |  |  |
| interest and the second states in the second states in the second states | 🝘 vCenter.test.local    |  |  |  |  |  |  |  |  |
| ittual Machine Fault Tolerance vLockStep interval Status Chang                                                                                                    | ed 😰 vCenter.test.local |  |  |  |  |  |  |  |  |
| diversion of the the standard standard  | 😰 vCenter.test.local    |  |  |  |  |  |  |  |  |
| 📷 Virtual machine Fault Tolerance state changed                                                                                                    | P vCenter.test.local    |  |  |  |  |  |  |  |  |
| Insufficient vSphere HA failover resources                                                                                                    | 🝘 vCenter.test.local    |  |  |  |  |  |  |  |  |
| 📷 vSphere HA failover in progress                                                                                                    | P vCenter.test.local    |  |  |  |  |  |  |  |  |
| 📷 Cannot find vSphere HA master agent                                                                                                    | P vCenter.test.local    |  |  |  |  |  |  |  |  |
| 🕎 vSphere HA host status                                                                                                    | P vCenter.test.local    |  |  |  |  |  |  |  |  |
| 📷 vSphere HA virtual machine failover failed                                                                                                    | P vCenter.test.local    |  |  |  |  |  |  |  |  |
| 😼 vSphere HA virtual machine monitoring action                                                                                                    | 😰 vCenter.test.local    |  |  |  |  |  |  |  |  |
| vSphere HA virtual machine monitoring error                                                                                                    | P vCenter.test.local    |  |  |  |  |  |  |  |  |

vCenter Server alarms will be covered in detail in Chapter 11, "Monitoring a vSphere Implementation and Managing vCenter Server Alarms," and many of the monitoring topics will also be revisited in Chapter 10, "Performing Basic Troubleshooting," where troubleshooting HA/DRS clusters will be covered.

In addition to the included functionality in vCenter Server, there are additional options like VMware vCenter Operations or any number of third-party solutions that can be used to monitor your clusters. These products can provide additional insight into your virtual infrastructure and are often already deployed in many environments. Operational staff members are also typically trained in using these solutions. Leveraging these existing monitoring solutions can add additional monitoring capabilities for your DRS/HA clusters. Next, we will cover how to configure Storage DRS.

# **Configuring Storage DRS**

Storage DRS, first introduced in vSphere 5, offers to datastores what a DRS-enabled cluster offers to ESXi hosts. When a virtual machine is deployed, it can be deployed into a cluster, and DRS will take care of the initial placement of the VM on an ESXi host. DRS can also move the virtual machine to a different host, as necessary, in order to provide the VM its entitled resources. Storage DRS provides both virtual machine placement and load balancing based on I/O and/or capacity. The goal of Storage DRS is to lessen the administrative effort involved with managing datastores by representing a pool of storage as a single resource.

# 🕀 Real World Scenario

# **Goodbye to Spreadsheets**

A virtual infrastructure administrator has multiple datastores in her infrastructure. Her environment has datastores located on a SAN, but these datastores are not consistent in their configuration. There is one disk group with fifteen SATA drives, one disk group with six 15K FC drives, and many other groups that vary in number, capacity, and drive speed. Until now, the virtual infrastructure administrator has kept spreadsheets to keep up with these disk configurations and virtual machine placements.

She also spends a lot of time dealing with complaints of slowness, identifying the latencies, and manually correcting them with Storage vMotion. Of course, after this, she has to update the spreadsheets to help her make sense of it all.

To reduce the effort this requires, the virtual infrastructure administrator decides that she will implement datastore clusters and use Storage DRS. Storage DRS will monitor her environment for capacity and I/O performance issues and correct them automatically. The virtual infrastructure administrator was relieved to be able to say goodbye to both her manual processes and the spreadsheets.

Storage DRS is made possible by the datastore cluster object, which is simply a collection of datastores with shared resources and management. There are several requirements for using datastore clusters:

- Only ESXi 5 or later hosts can be attached to any of the datastores in a datastore cluster.
- Mixing NFS and VMFS datastores in the same datastore cluster is not allowed.
- A datastore cluster cannot contain datastores shared across multiple datacenters.
- VMware recommends as a best practice that datastores with hardware acceleration enabled not be used with datastores that do not have hardware acceleration enabled.

Configuring Storage DRS starts with creating a datastore cluster. Exercise 8.12 covers the steps to create a datastore cluster and configure Storage DRS.

# EXERCISE 8.12

#### **Configuring Storage DRS**

- 1. Connect to a vCenter Server with the vSphere Web Client.
- 2. Select Datastore Clusters from the left pane.
- **3.** In the Object tab in the middle pane, click the Create A New Datastore Cluster icon. The New Datastore Cluster wizard will launch.
- **4.** Provide a unique and descriptive name in the Datastore Cluster Name field. Ensure that the Turn On Storage DRS option is selected.
- **5.** Select a datacenter for the placement of the Storage DRS Cluster, and then click Next to continue.
- 6. Choose the default Automation Level option of No Automation (Manual Mode).

The Storage DRS automation level is similar to the automation level setting in DRS. The obvious difference is that only two settings are available with Storage DRS. Manual is used when no automation is desired, and virtual machine placement and load balancing migration recommendations will be suggested only by vCenter Server.

7. Click Next to continue.

The following image can be used as a reference for steps 8 to 14 of this exercise.

| I/O Metric inclusion                                                                                               |                                                                                                    |  |  |  |  |  |  |  |
|----------------------------------------------------------------------------------------------------|----------------------------------------------------------------------------------------------------|--|--|--|--|--|--|--|
| Select this option if you want I/O metr<br>store cluster                                                           | select this option if you want I/O metrics considered as a part of any SDRS recommendations or automated migrations in this data<br>store cluster                                                                                                    |  |  |  |  |  |  |  |
| Enable I/O metric for SDRS recon                                                                                   | nmendations                                                                                                    |  |  |  |  |  |  |  |
| I/O load balancing functionality is<br>5.0 or later.                                                               | s available only when all hosts connected to the datastores in this datastore cluster are of version                                                                                                    |  |  |  |  |  |  |  |
| Storage DRS Thresholds                                                                                             |                                                                                                    |  |  |  |  |  |  |  |
| Runtime thresholds govern when Sto<br>Utilized space dictates the minimum<br>latency below which I/O load balancin | orage DRS performs or recommends migrations (based on the selected automation level).<br>Ievel of consumed space that is the threshold for action. I/O latency dictates the minimum I/O<br>ng moves are not considered.                                                                                                    |  |  |  |  |  |  |  |
| Utilized Space: 50 %                                                                                               | 100 % 80 <b>▲</b>                                                                                                    |  |  |  |  |  |  |  |
| I/O Latency: 5 ms -                                                                                                | 100 ms 15 📩 ms                                                                                                    |  |  |  |  |  |  |  |
|                                                                                                    |                                                                                                    |  |  |  |  |  |  |  |
| Default VM affinity                                                                                                | ✓ Keep VMDKs together by default<br>Specifies whether or not each virtual machine in this datastore cluster should have its virtual<br>disks on the same datastore by default.                                                                                                    |  |  |  |  |  |  |  |
| No recommendations until<br>utilization difference between<br>source and destination is:                           | 1 % 50 % 5 * %                                                                                                    |  |  |  |  |  |  |  |
| Check imbalances every:                                                                                            | 8 Hours V                                                                                                    |  |  |  |  |  |  |  |
| I/O Imbalance Threshold:                                                                                           | Aggressive — Conservative<br>The I/O imbalance threshold is the amount of imbalance that Storage DRS should tolerate.<br>When you use an aggressive setting, Storage DRS corrects small imbalances if possible.<br>When you use a conservative setting, Storage DRS produces recommendations only when<br>the imbalance across datastores is very high. |  |  |  |  |  |  |  |

## EXERCISE 8.12 (continued)

8. In Storage DRS Runtime Settings, ensure that the Enable I/O Metric For SDRS Recommendations option is selected.

Enabling this option will allow vCenter Server to consider I/O metrics when making Storage DRS recommendations or automated migrations. In other words, this option enables I/O load balancing for the datastore cluster.

9. Review and leave the default values selected for Storage DRS Thresholds.

The Storage DRS thresholds are similar to the migration threshold setting used in DRS. A percentage of space utilization and a millisecond value of I/O latency can each be configured to trigger Storage DRS to make a recommendation or take an automated action.

- 10. Expand the Advanced Options option.
- 11. In the Default VM Affinity section, leave the Keep VMDKs Together By Default option checked.

This option will ensure that all virtual disks of a VM with multiple virtual disks are stored in the same datastore.

**12.** Leave the slider at the default value of 5% for the No Recommendations Until Utilization Difference Between Source And Destination Is option.

This option is configured to ensure that a capacity-based recommendation is worthwhile. In other words, if the source datastore is 90 percent full and the target is 94 percent full, then don't make the move. The difference in these two percentages is the value 4. The default value of 5 percent would not allow this move to occur.

**13.** Use the drop-down menu to change the Check Imbalances Every value to a different value.

This setting is used to determine the frequency that Storage DRS will check capacity and load.

14. Leave the I/O Imbalance Threshold slider at its default value.

This setting is also similar to the migration threshold used in DRS. It is used to configure the amount of I/O imbalance that Storage DRS should tolerate.

- 15. Click Next to continue.
- **16.** On the Select Hosts And Clusters screen, select a cluster to add the datastore cluster to. Click Next.
- **17.** Select datastores to add to the datastore cluster, keeping in mind the requirements listed before the exercise.

| Part New Datastore Cluster           |              |                         |                        |          |            |        | (?) ₩   |
|--------------------------------------|--------------|-------------------------|------------------------|----------|------------|--------|---------|
| ✓ 1 Name and Location                | Sh           | ow datastores connected | Q                      | Q Filter |            |        |         |
| ✓ 2 Storage DRS Automation           |              | Name                    | Host Connection Status | Capacity | Free Space | Туре   |         |
| ✓ 3 Storage DRS Runtime<br>Settingen | $\checkmark$ | VMFS-ISCSI1             | All Hosts Connect      | 49.75 GB | 48.67 GB   | VMFS   |         |
| Setungs                              | 1            | VMFS-ISCSI2             | All Hosts Connect      | 49.75 GB | 48.80 GB   | VMFS   |         |
| 5 Select Datastores                  |              |                         |                        |          |            |        |         |
| 6 Ready to Complete                  |              |                         |                        |          |            |        |         |
|                                      |              |                         |                        |          |            |        |         |
|                                      |              |                         |                        |          |            |        |         |
|                                      | 86           | 2 datastores selected   |                        |          |            |        | 2 items |
|                                      |              |                         |                        |          | Back Next  | Finish | Cancel  |

- 18. Click Next to continue.
- **19.** Review the information on the Ready To Complete screen and click Finish to create the datastore cluster.
- **20.** A Create A Datastore Cluster task will begin. Also, a Move Datastores Into A Datastore Cluster task will begin, and a Configure Storage DRS task will begin. When these tasks complete, verify that the datastore cluster is listed in the left pane.
- **21.** Select the datastore cluster in the left pane and then select the Summary tab in the right pane.
- **22.** The datastore cluster is now created, and existing virtual machines can be migrated to it with Storage vMotion.

You have now created a datastore cluster and enabled Storage DRS on it. In the next section, I will explain the power management features available in vSphere environments.

# **Enabling BIOS P/C States**

You may recall from Chapter 2, where selecting a CPU power management policy for your ESXi hosts was covered, that ESXi 5.5 has four power policies available, based on the ESXi host's processor P states and C states. P states are performance states and can be utilized to save power in the ESXi host when full CPU capacity is not required. C states are power states and can be utilized to save power when the ESXi host processors have significant idle time.

You enable either the P states or C states in each ESXi host system's BIOS settings. Consult your server vendor's documentation for the specifics on configuring P states and C states. Figure 8.13 shows these settings in a Dell server's BIOS.

Configuring Host Power Management was also covered in Chapter 2, and you may remember that HPM can be leveraged to save power on a per-host basis in real time. There is another power-saving feature known as Distributed Power Management (DPM) that is also available to save even more power for hosts in DRS-enabled clusters.

#### FIGURE 8.13 Dell server power settings in BIOS

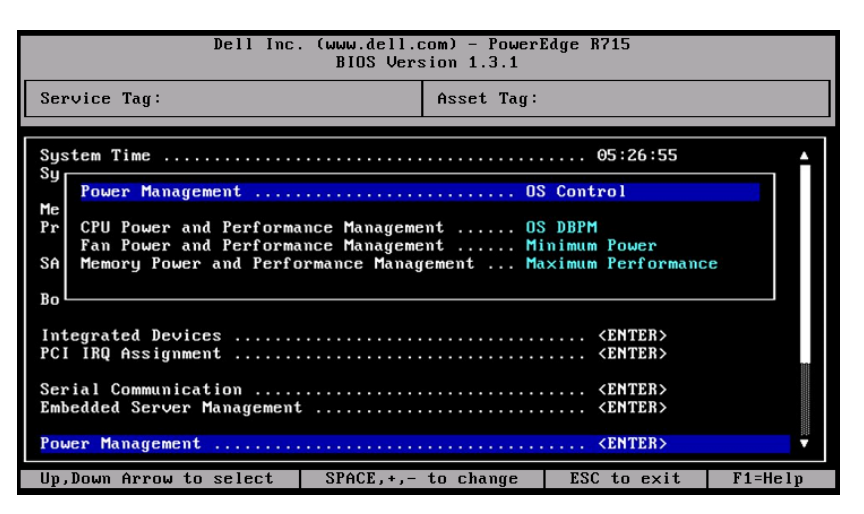

# Enabling, Configuring, and Disabling Host Power Management and Distributed Power Management

Host Power Management and Distributed Power Management can be used together, to maximize the power savings in a vSphere environment. Where HPM enables real-time per-host savings, the goal of DPM is to decrease the number of powered-on ESXi hosts in the cluster. DPM works with DRS to monitor resource utilization in the cluster. If there is enough excess CPU and RAM capacity available in the cluster, DRS will vMotion virtual machines off of an ESXi host and the host will be powered off. Any ESXi host that is powered off by DPM is considered to be in Standby mode. If the resource demand later increases, then DRS will power back on the ESXi host in standby mode and virtual machines will be migrated to the host via vMotion.

DPM utilizes one of three power management protocols to communicate with the ESXi host and bring it out of standby mode:

- Intelligent Platform Management Interface (IPMI)
- Hewlett-Packard Integrated Lights-Out (iLO)
- Wake-On-LAN (WOL)

One of these protocols is required to leverage DPM, and each of these protocols requires its own hardware and configuration. Configuration is often performed in the ESXi host's system BIOS. Consult your server vendor's documentation for the specifics on configuring any of these protocols.

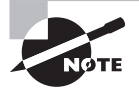

If an ESXi host supports multiple protocols, they will be used in the following order: IPMI, iLO, WOL.

In addition to one of these three power management protocols, the following requirements also exist to implement DPM.

- Enterprise or Enterprise Plus licensing is required.
- A DRS-enabled cluster with at least two ESXi hosts is required.
- A vMotion interface must exist for the hosts in the DRS cluster.
- If Wake On LAN is used, the VMotion NIC must support it and Wake On LAN requires both the physical switch port and ESXi NIC to be set to autonegotiate.

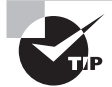

Additional consideration of how you report ESXi hosts powered down by DPM may be necessary, if you use monitoring tools in your environment.

Exercise 8.13 will cover the steps required to set up DPM in your environment. This lab will require a DRS-enabled cluster with two ESXi hosts that meet the system requirements listed above. The lab will also assume your lab has a supported power management protocol and has been configured accordingly. If your lab does not meet these requirements, you may want to just follow along.

# EXERCISE 8.13

# **Configuring Distributed Power Management**

- 1. Open the vSphere Web Client and select an ESXi host from the inventory.
- 2. Click the Manage tab, and then select Settings from the toolbar.
- 3. Select Power Management from the System menu.
- 4. Click the Edit button.
- **5.** Enter the IPMI or iLO username, password, IP address and MAC address. The final configuration should appear similar to the following:

| IPMI/ILO Settings for Po | ver Management    | ?      |
|--------------------------|-------------------|--------|
| Username                 | root              |        |
| Password                 | ****              |        |
| BMC IP address           | 192.168.1.157     |        |
| BMC MAC address          | 00:22:19:7C:94:EE |        |
| BMC MAC address          | 00:22:19:7C:94:EE |        |
|                          |                   |        |
|                          |                   |        |
|                          |                   |        |
|                          |                   |        |
|                          | ОК                | Cancel |

## EXERCISE 8.13 (continued)

Note that the IP address is for the IPMI or iLO interface, and not the management address of the ESXi host. Also note that the MAC address must be entered in the following format: 01:23:45:67:89:AB.

6. Click OK to save these changes, and repeat for each ESXi host in the DRS-enabled cluster.

Now that the ESXi hosts have been configured, the next step is to test them for their ability to enter and exit standby.

 Right-click an ESXi host and choose All vCenter Actions ➤ Enter Standby Mode. A Confirm Standby Mode window will open. Place a check in the option to move virtual machines, if applicable, and click Yes.

| Confirm Standby Mode                                                          |     |    |  |  |  |  |  |
|-------------------------------------------------------------------------------|-----|----|--|--|--|--|--|
| Put the selected hosts in standby mode?                                       |     |    |  |  |  |  |  |
| Move powered off and suspended virtual machines to other hosts in the cluster |     |    |  |  |  |  |  |
|                                                                               | Yes | No |  |  |  |  |  |

8. An Enter Standby Mode task will begin. Wait patiently for this task to complete. Once the host successfully enters standby mode its icon will update in the left pane to show a blue box with a white moon on it. The text "(standby)" will also be listed after the ESXi host name.

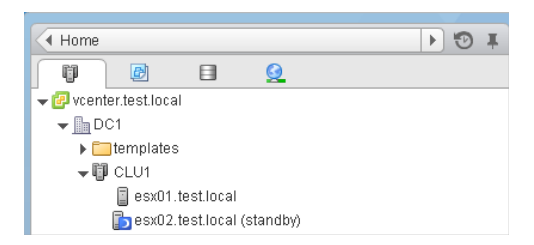

**9.** Right-click the ESXi host in Standby Mode and choose Power On from the context menu. An Exit Standby Mode task will begin. Wait patiently for this task to complete.
- **10.** Repeat the Standby Mode testing for each ESXi host in the cluster.
- **11.** Right-click the DRS-enabled cluster that contains the ESXi hosts you just tested and select Settings from the context menu.
- **12.** Select Host Options in the left pane under Configuration and review the information in the Power Management and Last Time Exited Standby columns.

| CLU1 Actions -                                             |                                                             |                                      | '≡*                            |  |  |  |  |
|------------------------------------------------------------|-------------------------------------------------------------|--------------------------------------|--------------------------------|--|--|--|--|
| Getting Started Summary Monitor Manage Related Objects     |                                                             |                                      |                                |  |  |  |  |
| Ostimus Alaws Definitions Tana Demoissions Oskadulad Tasta |                                                             |                                      |                                |  |  |  |  |
|                                                            | Settings Alarm Detinitions Tags Permissions Scheduled Tasks |                                      |                                |  |  |  |  |
| ••                                                         | Host Options                                                |                                      |                                |  |  |  |  |
|                                                            | Power management options and                                | d IPMI/iLO settings for individual h | osts in the cluster.           |  |  |  |  |
| vSphere DRS                                                | Edit                                                        |                                      |                                |  |  |  |  |
| vSphere HA                                                 | Name                                                        | Power Management                     | Last Time Exited Standby       |  |  |  |  |
|                                                            | esx01.test.local                                            | Default (Disabled)                   | 12/16/2013 4:44 PM - Succeeded |  |  |  |  |
| General                                                    | esx02.test.local                                            | Default (Disabled)                   | 12/16/2013 4:32 PM - Succeeded |  |  |  |  |
| Disk Management                                            |                                                             |                                      |                                |  |  |  |  |
| - Configuration                                            |                                                             |                                      |                                |  |  |  |  |
| General                                                    |                                                             |                                      |                                |  |  |  |  |
| Virtual SAN Licensing                                      |                                                             |                                      |                                |  |  |  |  |
| VMware EVC                                                 |                                                             |                                      |                                |  |  |  |  |
| DRS Groups                                                 |                                                             |                                      |                                |  |  |  |  |
| DRS Rules                                                  |                                                             |                                      |                                |  |  |  |  |
| VM Overrides                                               |                                                             |                                      |                                |  |  |  |  |
| Host Options                                               |                                                             |                                      |                                |  |  |  |  |

If all of the ESXi hosts in the cluster show a valid entry for the Last Time Exited Standby, then testing is complete. You are now ready to turn on DPM.

- **13.** Right-click the DRS-enabled cluster that contains the ESXi hosts you just configured and select Settings from the context menu.
- 14. Select vSphere DRS in the left pane under Services, and then click the Edit button.
- 15. Ensure vSphere DRS is turned on and set the DRS Automation to Fully Automated.
- **16.** Use the drop down menu to select Automatic for the Power Management option, and then expand the Power Management menu.
- **17.** Configure the DPM Threshold to the far right, which is its most aggressive setting. Review the information below the slider to obtain more information about this setting.

## EXERCISE 8.13 (continued)

| ✓ Turn ON vSphere DRS              |                                                                                                    |
|------------------------------------|----------------------------------------------------------------------------------------------------|
| <ul> <li>DRS Automation</li> </ul> | Fully Automated -                                                                                                    |
| 👻 Power Management                 |                                                                                                    |
| Automation Level                   | <ul> <li>DPM uses Wake-on-LAN, IPMI, or iLO to power on hosts. When using IPMI or iLO, configure IPMI or iLO separately for each participating host prior to enabling DPM. For all power-on methods, test exit standby for each participating DPM.</li> <li>Off vCenter Server will not provide power management recommendations. Individual host overrides may be set, but will not become active until the cluster default is either Manual or Automatic.</li> <li>Manual vCenter Server will recommend evacuating a host's virtual machines and powering off the host when the cluster's resource usage is low, and powering the host back on when necessary.</li> <li>Automatic vCenter Server will automatically execute power management related recommendations.</li> <li>Overrides for individual hosts can be set from the Host Options page.</li> </ul> |
| DPM Threshold                      | Conservative Aggressive Apply all recommendations. vCenter Server will apply power-on recommendations produced to meet vSphere HA requirements or user- specified capacity requirements. Power-on recommendations will also be applied if host resource utilization becomes higher than the target utilization range. Power-off recommendations will be applied if host resource utilization becomes lower than the target utilization range.                                                                                                    |

- **18.** Click OK to implement DPM. A Reconfigure Cluster task will begin.
- **19.** Select Host Options in the left pane under Configuration and review the information in the Power Management column now. It should have changed from Default (Disabled) to Default (Automatic).

| ľ | CLU1       | Actions 🕶         |       |              |                  |                                      |                               | =* |
|---|------------|-------------------|-------|--------------|------------------|--------------------------------------|-------------------------------|----|
| 0 | Getting St | arted Summary     | Monit | or Manage    | Related Object   | s                                    |                               |    |
|   |            |                   | _     |              |                  |                                      |                               |    |
|   | Settings   | Alarm Definitions | Tags  | Permissions  | Scheduled Task   | (S                                   |                               |    |
|   | ••         |                   |       | lost Options |                  |                                      |                               |    |
|   | - Servic   | ces               |       | Power manage | ment options and | I IPMI/iLO settings for individual h | nosts in the cluster.         |    |
|   | vSphe      | ere DRS           |       | Edit         |                  |                                      |                               |    |
|   | vSphe      | ere HA            |       | Name         |                  | Power Management                     | Last Time Exited Standby      |    |
|   | 🔻 Virtua   | I SAN             |       | esx01.tes    | t.local          | Default (Automatic)                  | 12/16/2013 4:44 PM - Succeede | d  |
|   | Gener      | al                |       | esx02.tes    | t.local          | Default (Automatic)                  | 12/16/2013 4:32 PM - Succeede | d  |
|   | Disk M     | danagement        |       |              |                  |                                      |                               |    |
|   | 🗕 Config   | guration          |       |              |                  |                                      |                               |    |
|   | Gener      | al                |       |              |                  |                                      |                               |    |
|   | Virtua     | I SAN Licensing   |       |              |                  |                                      |                               |    |
|   | VMwa       | are EVC           |       |              |                  |                                      |                               |    |
|   | DRS G      | Groups            |       |              |                  |                                      |                               |    |
|   | DRS F      | Rules             |       |              |                  |                                      |                               |    |
|   | VM O       | verrides          |       |              |                  |                                      |                               |    |
|   | Host (     | Options           |       |              |                  |                                      |                               |    |

**20.** Select an ESXi host and click the Edit button. An Edit Host Options window will open. You can use the drop-down menu to return the Power option to Disabled. This could be a useful setting to implement for hosts that should not participate in DPM actions.

| 🚯 esx02 - Edit Host Options |                   | ? ₩   |
|-----------------------------|-------------------|-------|
| Power                       | Disabled          | •     |
| BMC Username:               | root              |       |
| BMC Password:               | *****             |       |
| BMC IP Address:             | 192.168.1.157     |       |
| BMC MAC Address:            | 00:22:19:7C:94:EE |       |
|                             | OK C:             | ancel |

If you wait long enough and/or skew the workloads properly, you should see DPM start to work and place an ESXi host in standby mode. You can also force DPM to power back on the host by powering up new workloads or generating heavy CPU and memory requests.

In the previous lab, you set up DPM and set the DPM Threshold setting to Aggressive. While the Aggressive DPM Threshold setting is great for a lab environment, it will not always be suitable for every environment.

# Determining Appropriate Power Threshold for a Given Implementation

DPM makes recommendations that range from priority-one to priority-five. These priority ratings are generated from the utilization data obtained from the DRS-enabled cluster. A priority-one recommendation is a mandatory one, where a priority-five recommendation might offer only a slight improvement. The DPM Threshold is configured by moving a slider from left to right. The far left setting of Conservative would apply only priority-one or mandatory recommendations, and each move of the slider to the right would allow additional priority ratings to be included. The far right setting of Aggressive would apply to all recommendations (priority-one through priority-five), which is why it was recommended in the previous lab.

When determining the appropriate power threshold for a given vSphere implementation, possibly the most important thing to consider is how aggressive DPM will be used. You don't want to place the environment is a constant state of power transition, and you definitely do not want to impact users. When implementing DPM in a production environment, you would likely want to start with the DPM threshold set to its most conservative setting and then monitor the cluster for a given period of time. Based on the initial results, you may then consider moving the DPM threshold slider another space to the right. This process could be repeated, until the desired or acceptable outcome is reached.

## 🌐 Real World Scenario

### **Going Green With DPM**

A virtual infrastructure administrator has multiple ESXi hosts in his DRS-enabled cluster, and a large number of virtual machines that are used for development purposes. These virtual machines are very resource intensive and are used only during normal working hours of 8AM-6PM on weekdays. In fact, after 6PM the entire shop is typically shut down and evening work is not very common for most of the staff.

During routine troubleshooting of one of his ESXi hosts, the virtual infrastructure administrator noticed that in the daytime his ESXi hosts are consistently using 70% or more of their CPU and RAM resources. He also noticed that in the evenings the ESXi host resource utilization is consistently 10% or less. He compared this to the other ESXi hosts in the cluster and noticed the same thing. He was not surprised at these findings, but didn't think much more about them at the time.

A week later at a staff meeting, it was announced that the company was starting a green initiative. Employees were asked to come up with ways to reduce the company's energy requirements, and were told that prizes would be given for the top three initiatives. The virtual infrastructure administrator quickly thought back to the underutilized ESXi hosts.

Then he remembered reading about Distributed Power Management on http://blogs .vmware.com. He quickly did some additional research and discovered that his ESXi hosts met the system requirements, he had the correct licensing, and that he could implement DPM on his production cluster. He ultimately turned on DPM and helped significantly reduce the company's energy footprint, while the users were unaware of the implementation of DPM. In the end, he won a trip to VMworld for his efforts.

This concludes our discussion of creating and configuring VMware clusters.

## Planning and Implementing VMware Fault Tolerance

As a VMware Certified Professional, you will be expected to know when and how to use VMware Fault Tolerance (FT). FT is used to provide higher levels of virtual machine availability than what is possible with vSphere HA. VMware FT uses VMware *vLockstep* technology to provide a replica virtual machine running on a different ESXi host. In the event of an ESXi host failure, the replica virtual machine will become active with the entire state of the virtual machine preserved. This section presents the use cases and requirements for VMware FT, and you'll learn how to configure it.

## Determining Use Cases for Enabling VMware Fault Tolerance on a Virtual Machine

VMware FT can provide very high availability for virtual machines, and it is important to understand which applications are candidates for using VMware FT. There are several use cases for VMware FT:

- Applications that require high availability, particularly applications that have longlasting client connections that would be reset by a virtual machine restart.
- Applications that have no native capability for clustering.
- Applications that could be clustered, but clustering solutions should be avoided because of their administrative and operational complexities.
- Applications that require protection for critical processes to complete. This is known as *on-demand fault tolerance*.

## 💮 Real World Scenario

## **On-Demand Fault Tolerance**

A manufacturing company has an application that was developed in-house and is used four times a year. This application is used to provide specific quarter-end reports to the finance department. There is one report in particular that is notorious for taking many hours to complete. Recently the physical server housing this application had a motherboard failure while the report was running. As a result of this failure and the time required to repair it, the report was significantly delayed. Finance was able to complete their work on time, but many of the staff had to work through the night to make it happen.

A meeting was called between various members of IT and the business to discuss a solution for this problem. Specifically, the finance department did not want a hardware failure to delay them like this again. The virtual infrastructure administrator was present and suggested that the server be converted to a virtual machine and protected with VMware FT on an on-demand basis. This would allow the virtual machine to run as a normal virtual machine and gain the benefit of being protected with HA for normal day-to-day operations. During the four times a year that the key reports are run, the virtual infrastructure administrator enables FT for this virtual machine. The virtual machine is now protected from a physical server failure and consumes the extra resources required to provide this protection only four times a year.

It is important to remember that VMware FT will not protect virtual machines from guest OS and/or application failures. If either the guest operating system or the applications running in the guest OS fail, then the secondary VM will fail identically. It is also important to note that VMware FT has resource consumption implications. If the primary VM uses 2GB of RAM, the secondary VM will also use 2GB of RAM. There is also a significant set of requirements for using FT, which we will now discuss.

## **VMware Fault Tolerance Requirements**

The number of requirements to use VMware FT is rather large, and for the VCP5-DCV exam it would be unreasonable to expect you to know all of them. For this section, only the requirements specifically listed in the vSphere Availability Guide have been included. There are many requirements for using VMware FT at the cluster, host, and virtual machine levels. For the cluster, these requirements include the following:

- Host certificate checking must be enabled in the vCenter Server settings.
- A minimum of two FT-certified ESXi hosts with the same FT version or host build number must be used.
- The ESXi hosts in the cluster must have access to the same datastores and networks.
- The ESXi hosts must have both Fault Tolerance logging and vMotion networking configured.
- vSphere HA must be enabled on the cluster.

In addition to the cluster requirements, the ESXi hosts have their own set of requirements:

- The ESXi hosts must have processors from an FT-compatible processor group.
- Enterprise or Enterprise Plus licensing must be in place.
- ESXi hosts must be certified for FT in the VMware HCL.
- ESXi hosts must have hardware virtualization (HV) enabled in the BIOS.

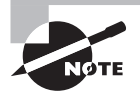

For information on processors and guest operating systems that are supported with VMware FT, refer to the following VMware KB article: http://kb.vmware.com/kb/1008027

There are also requirements for the virtual machines that will be used with VMware FT:

- Eager zeroed thick-provisioned virtual disks and RDMs in virtual compatibility mode must be used in the virtual machine.
- Virtual machines must be on shared storage.
- The guest OS installed on the virtual machine must be on the list of supported operating systems that can be used with VMware FT.

You should also note that only virtual machines with a single vCPU are compatible with Fault Tolerance. *vSMP* is not supported. Unsupported devices, such as USB devices, parallel ports, or serial ports, cannot be attached to the virtual machine; also, incompatible features such as snapshots, Storage vMotion, and *linked clones* must not be used on virtual machines that will be protected with VMware FT.

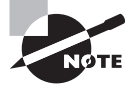

The VMware FT requirements listed previously are not all-inclusive, and the requirements and limitations could easily consume an entire chapter. For a comprehensive and constantly updated list of the requirements and limitations of VMware FT, check my blog at http://communities.vmware.com/blogs/vmroyale/2009/05/18 /vmware-fault-tolerance-requirements-and-limitations.

Now that you have seen the requirements to use VMware FT, let's move on to configuring networking for the fault tolerance logging traffic.

## **Configuring VMware Fault Tolerance Networking**

To use VMware FT, you must meet two networking requirements. The first of these requirements is a vMotion network that will be used by ESXi hosts in the cluster. vMotion is required because the secondary VM is initially created by a vMotion of the primary VM to a different ESXi host in the cluster. Because of this design, I also recommend that you have separate 1GbE NICs for vMotion and fault tolerance logging traffic.

The fault tolerance logging traffic is the second network requirement for VMware FT. This is also a VMkernel connection type that is used to move all nondeterministic events from the primary VM to the secondary VM. Nondeterministic events include network and user input, asynchronous disk I/O, and CPU timer events. This is the connection that is used to keep the primary and secondary virtual machines in lockstep.

You created a vSwitch for vMotion use in Chapter 4 in Exercise 4.4, so you already have half of the required networking in place. In Exercise 8.14, you will create a vSwitch to be used for fault tolerance logging networking. This exercise will require one available NIC in each ESXi host in the cluster.

## EXERCISE 8.14

### **Configuring VMware FT Logging Traffic**

- 1. Connect to a vCenter Server with the vSphere Web Client.
- 2. Choose an ESXi host from the inventory.
- Click the Manage tab and then select Networking from the toolbar on the Manage tab.
- **4.** Click the Add Host Networking icon, which is the globe icon with the plus sign, to add ESXi host networking. The Add Networking wizard will launch.
- 5. Select the VMkernel Network Adapter connection type and click Next to continue.
- 6. Choose the New Standard Switch option and click Next.
- 7. On the next screen, click the plus icon to add a physical network adapter. An Add Physical Adapters To The Switch screen will appear.

## EXERCISE 8.14 (continued)

- 8. In this screen, select an unused network adapter from the list in the left pane.
- **9.** Click OK to add the physical network adapter to the vSwitch. Verify that a (New) vmnicX entry is listed in the left pane under Active Adapters.
- 10. Click Next to continue.
- Provide a network label of FT. Choose a VLAN ID for this network if applicable. Choose the appropriate TCP/IP Stack for your network, and select the Fault Tolerance Logging check box.

| esxi1.test.local - Add Networking                                                                                                    |                                                                                             |                                                                                                    |                    | ?     |
|----------------------------------------------------------------------------------------------------|---------------------------------------------------------------------------------------------|----------------------------------------------------------------------------------------------------|--------------------|-------|
| <ul> <li>1 Select connection type</li> <li>2 Select target device</li> </ul>                                                                                     | Port properties<br>Specify VMkernel port settings.                                          |                                                                                                    |                    |       |
| <ul> <li>3 Create a Standard Switch</li> <li>4 Connection settings</li> <li>4a Port properties</li> <li>4b IPv4 settings</li> <li>5 Ready to complete</li> </ul> | VMkernel port settings<br>Network label:<br>VLAN ID:<br>TCP/IP stack:<br>Available services | FT<br>None (0) V<br>Default V                                                                                                   | 0                  |       |
|                                                                                                    | Enable services:                                                                            | <ul> <li>Whotion traffic</li> <li>✓ Fault Tolerance logging</li> <li>Management traffic</li> <li>Virtual SAN traffic</li> </ul> |                    |       |
|                                                                                                    |                                                                                             |                                                                                                    | Back Next Finish C | ancel |

- **12.** Click Next to continue. Provide an appropriate static IP address and subnet mask, and then click Next.
- **13.** Review the information on the Ready To Complete screen and click the Finish button to add the new vSwitch to the ESXi host.
- **14.** Select the vSwitch and review the information shown for accuracy.
- **15.** Repeat steps 2–14 for each ESXi host in the cluster.

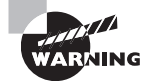

Fault tolerance logging traffic is unencrypted and contains guest network data, guest storage I/O data, and the guest's memory contents. Because of this, fault tolerance logging traffic should always be isolated.

Now that we have the FT prerequisites covered, let's enable and disable VMware FT on a virtual machine.

# Enabling and Disabling VMware Fault Tolerance on a Virtual Machine

Once all of the VMware FT prerequisites are met, the actual process of enabling FT for a virtual machine is incredibly simple. Exercise 8.15 covers the steps to enable FT for a virtual machine.

## EXERCISE 8.15

## **Enabling FT for a Powered-Off Virtual Machine**

- 1. Connect to a vCenter Server with the vSphere Web Client.
- **2.** Locate a powered-off virtual machine that belongs to a cluster with ESXi hosts that have been configured for FT.
- Right-click the virtual machine and choose the All vCenter Actions > Fault Tolerance
   > Turn On Fault Tolerance option from the context menu.

Depending on the disk configuration of the virtual machine, you will next be presented with one of two windows. Each of these windows contains the same information about what fault tolerance does and its effect on DRS, but one of them includes additional information about the virtual machine's disks. This additional information will be displayed if the virtual disks are not in the thick-provisioned eager zeroed format. The window with the additional disk information is shown here:

| Turn O | n Fault Tolerance                                                                                                    |  |  |  |  |
|--------|----------------------------------------------------------------------------------------------------|--|--|--|--|
|        | Turning Fault Tolerance On will take thin-provisioned<br>disks and disks with blocks zeroed out when written to<br>and convert them to disks with all blocks zeroed<br>out. This disk conversion requires that a virtual<br>machine use more disk space and requires some<br>processing time. |  |  |  |  |
| ?      | The DRS automation level for this VM will change to disabled.                                                                                                    |  |  |  |  |
|        | The memory reservation of this VM will be changed to<br>the memory size of the VM and maintained equal to it<br>until Fault Tolerance is turned off.                                                                                                    |  |  |  |  |
|        | Do you want to turn On Fault Tolerance?                                                                                                    |  |  |  |  |

### EXERCISE 8.15 (continued)

**4.** Review the information presented in the Turn On Fault Tolerance window and click Yes to continue.

If the virtual disks are not in the thick-provisioned eager zeroed format, they will need to be converted to the proper format before FT can be enabled. This disk conversion operation cannot be performed if the virtual machine is powered on. If the virtual disks in the virtual machine were already in the thick-provisioned eager zeroed format, then the disk information would not have been displayed in the Turn On Fault Tolerance dialog.

- **5.** A Turn On Fault Tolerance task will begin. When this task completes, take note of the icon for the FT-protected VM in the left pane. It has now changed to a darker shade of blue.
- 6. Power on the FT-protected virtual machine.
- Select the Summary tab for the FT-protected virtual machine. Locate the Related Objects pane, and take note of the host listed here. This is the ESXi host that the FT primary VM is currently running on.
- **8.** Locate the Fault Tolerance pane and verify the information shown there. This information should look similar to the following:

| Fault Tolerance        |                  |  |
|------------------------|------------------|--|
| Fault Tolerance Status | Protected        |  |
| Secondary Location     | esxi1.test.local |  |
| Total Secondary CPU    | 23.00 MHz        |  |
| Total Secondary Memory | 0.00 B           |  |
| vLockStep Interval     | 0.034 seconds    |  |
| Log Bandwith           | 1 Kbps           |  |

**9.** Review the entries in the Fault Tolerance panel, and notice that the Secondary VM location is a field in this pane.

Now that the steps to protect a VM with FT have been covered, I will cover the steps to disable FT for a VM that has been protected with it. Virtual machines protected with FT can have FT either disabled or turned off. Turning off FT for a VM will delete the secondary VM and all historical performance data. The virtual machine's DRS automation level will also be set at the cluster default settings. This option is used when FT will no longer be used for a virtual machine. Examples of this would be when a virtual machine has had its SLA modified or is due for scheduled maintenance and a snapshot is desired as part of the process.

Disabling FT for a VM will preserve the secondary VM, the configuration, and all historical performance data. You would disable FT if you might use VMware FT again in the future for this virtual machine. An example of this would be when using on-demand fault tolerance for a virtual machine. Exercise 8.16 covers the steps to disable FT for a virtual machine that is currently protected with it.

## EXERCISE 8.16

### **Disabling FT for a Virtual Machine**

- 1. Connect to a vCenter Server with the vSphere Web Client.
- 2. Locate a VM that is currently protected with FT.
- Right-click the virtual machine and from the context menu choose All vCenter Actions > Fault Tolerance > Disable Fault Tolerance. A Disable Fault Tolerance dialog box will appear. Review the information presented here, and click Yes to continue.

| Disable                                                                                                    | Disable Fault Tolerance                 |  |  |  |  |
|----------------------------------------------------------------------------------------------------|-----------------------------------------|--|--|--|--|
| Disabling Fault Tolerance will remove fault tolerance<br>protection from this virtual machine but will keep<br>historical information about fault tolerance<br>performance. |                                         |  |  |  |  |
|                                                                                                    | Do you want to disable Fault Tolerance? |  |  |  |  |
|                                                                                                    | Yes No                                  |  |  |  |  |

- **4.** A Disable Fault Tolerance task will begin. When this task completes, verify the fault tolerance status in the Fault Tolerance pane of the virtual machine's Summary tab.
- **6.** Also notice that a Warning icon has been placed over the virtual machine in the left pane. Select the virtual machine in the left pane.
- 7. Select the Summary tab for the virtual machine.

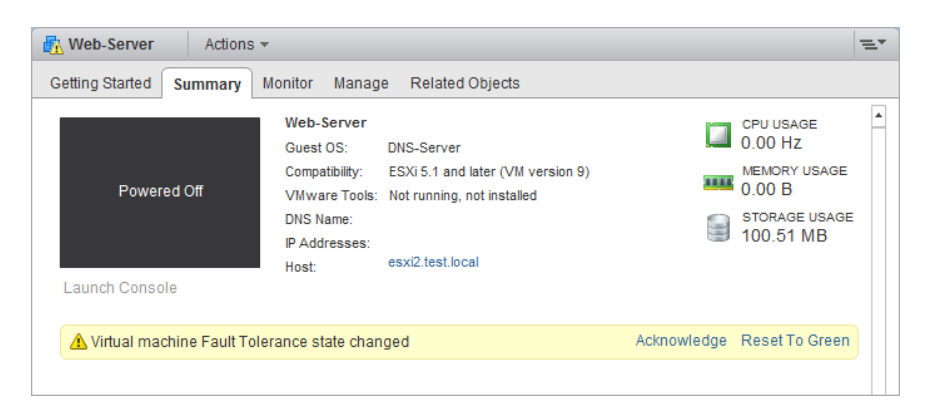

8. Use the Acknowledge Alarm and/or Reset to Green links to clear this warning.

## EXERCISE 8.16 (continued)

**9.** In the left pane, note that the warning icon has now been removed from the virtual machine but that the VM icon still maintains the darker blue color.

At this point, the VM is no longer protected by FT. If there was a time where FT protection was again required, the following steps could be used to enable FT on the virtual machine.

- Right-click this same virtual machine and from the context menu choose All vCenter Actions > Fault Tolerance > Enable Fault Tolerance.
- An Enable Fault Tolerance task will begin. When this task completes, verify the Fault Tolerance Status setting in the Fault Tolerance pane of the virtual machine's Summary tab.

Now that I have covered enabling and disabling VMware FT, let's take a moment to cover the steps required to test an FT configuration.

## **Testing an FT Configuration**

Now that FT has been configured and a virtual machine is being protected by it, the only remaining item is verifying that FT works as expected. The only way to know whether FT will work as expected is to test failover using the built-in functions in vCenter Server or to manually fail a host.

Testing via manually failing a host is easily accomplished. If your ESXi hosts are physical servers, then you could simply pull the power cable on the host that the FT primary VM is running on. If your ESXi hosts are virtual machines, simply power off the ESXi host that the FT primary VM is running on. Either one of these approaches will guarantee an ESXi host failure. If you have many running virtual machines or simply aren't comfortable powering off your ESXi host in this way, you can also use the FT Test Failover functionality from the Fault Tolerance menu in the vSphere Client. This testing approach is preferred, since it is both fully supported and noninvasive. Exercise 8.17 shows the steps to test your FT configuration.

## EXERCISE 8.17

#### **Testing Failover of FT**

- 1. Connect to a vCenter Server with the vSphere Web Client.
- 2. Locate a powered-on virtual machine that is protected by FT.
- **3.** Select the Summary tab for the virtual machine and review the information in the Fault Tolerance pane. Take note of the fault tolerance status and the Secondary Location values.

- Right-click the virtual machine and from the context menu choose All vCenter Actions > Fault Tolerance > Test Failover.
- **5.** A Test Failover task will begin. The Fault Tolerance pane will display results like the following:

| ▼ Fault Tolerance      |                   |
|------------------------|-------------------|
| Fault Tolerance Status | A Not protected   |
|                        | Need Secondary VM |
| Secondary Location     |                   |
| Total Secondary CPU    | N/A               |
| Total Secondary Memory | N/A               |
| vLockStep Interval     | ② N/A             |
| Log Bandwith           | N/A               |
|                        |                   |

6. When the secondary VM has again been restarted, review the Fault Tolerance pane. Verify that the VM has changed ESXi hosts, and the Fault Tolerance Status is again protected.

With testing FT complete, we are ready to move on to creating and administering resource pools.

## Creating and Administering Resource Pools

As a VMware Certified Professional, you should be very familiar with resource pools. Resource pools are used to partition the CPU and memory resources of ESXi hosts. They offer a convenient way to separate resources along requirements or political boundaries and also offer a way to control the resource usage of multiple virtual machines at once. This approach provides significant advantages over setting individual virtual machine limits, reservations, and shares. In this section, I will cover how resource pools work and how to configure and use them.

## **The Resource Pool Hierarchy**

Each ESXi host or DRS-enabled cluster has a hidden root resource pool. This root resource pool is the basis for any hierarchy of shared resources that exist on standalone hosts or in DRS-enabled clusters. The root resource pool is hidden, since the resources of the ESXi host or cluster are consistent. Resource pools can contain child resource pools, vApps, virtual machines, or a combination of these objects. This allows the creation of a hierarchy

of shared resources. Objects created at the same level are called *siblings*. In Figure 8.14, RP-Finance and RP-Legal are siblings. Fin-VM1 and Fin-VM2 are also siblings.

## FIGURE 8.14 Resource pool hierarchy

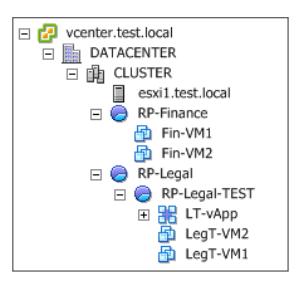

When child resource pools are created below an existing resource pool, the resource pool at the higher level is called the *parent* resource pool. In Figure 8.14, RP-Legal is a parent resource pool for the child resource pool of RP-Legal-TEST.

Each resource pool can have shares, limits, and reservations specified, in addition to specifying whether the reservation is expandable. The Expandable Reservation parameter will be defined in the next section.

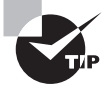

You will typically not want to use resource pools to organize your virtual machines. Also use caution with resource pools, because each child resource pool you add will make the environment increasingly more difficult to understand and manage properly.

## The Expandable Reservation Parameter

The Expandable Reservation parameter can be used to allow a child resource pool to request resources from its parent or ancestors if the child resource pool does not have the required resources. This provides greater flexibility when creating child resource pools. The expandable reservation is best shown in action, so Exercise 8.18 will demonstrate how it works.

## EXERCISE 8.18

## **Configuring and Testing Expandable Reservations**

- 1. Connect to a vCenter Server with the vSphere Web Client.
- 2. Select a cluster from the inventory and right-click it. Choose New Resource Pool from the context menu.
- **3.** When the New Resource Pool window appears, enter the name **Parent Resource Pool** and use the Reservation field to set the value of 1000MHz.

**4.** Deselect the Expandable Reservation setting in the CPU Resources section. The final configuration of the CPU Resources should look like this:

| 👌 CLU01: New Res | ource Pool                 | ? »   |
|------------------|----------------------------|-------|
| Name: Parent F   | Resource Pool              |       |
| → CPU            |                            |       |
| Shares           | Normal 👻 4000              | -     |
| Reservation      | 1000 V MHz                 | -     |
|                  | Max reservation: 6,752 MHz |       |
| Reservation type | Expandable                 |       |
| Limit            | Unlimited                  | -     |
|                  | Max limit: 6,752 MHz       |       |
| ▶ Memory         |                            |       |
|                  | ОК                         | ancel |

- 5. Accept the defaults for all other settings and click OK to create the resource pool.
- **6.** A Create Resource Pool task will begin. When this task completes, verify that the new resource pool is listed under the cluster.

The parent resource pool has been created with a 1000MHz reservation, and the Expandable Reservation parameter was not selected. This setting creates a resource pool that has a static 1000MHz of CPU resources. In the following steps, a child resource pool will be created.

- 7. Right-click the Parent Resource Pool resource pool created in steps 2 to 5. Choose New Resource Pool from the context menu.
- **8.** When the New Resource Pool window appears, enter the name **Child Resource Pool** and use the Reservation field to set the value of 500MHz.
- **9.** Deselect the Expandable Reservation setting in the CPU Resources section. The final configuration of the CPU Resources should look like this:

### EXERCISE 8.18 (continued)

| Parent Resource  | e Pool: New Resource Pool |        | ? »    |
|------------------|---------------------------|--------|--------|
| Name: Child R    | esource Pool              |        |        |
| → CPU            |                           |        |        |
| Shares           | Normal                    | ▼ 4000 | -      |
| Reservation      | 500                       | ▼ MHz  | -      |
|                  | Max reservation: 1 GHz    |        |        |
| Reservation type | Expandable                |        |        |
| Limit            | Unlimited                 | ▼ MHz  | -      |
|                  | Max limit: 6,752 MHz      |        |        |
| Memory           |                           |        |        |
|                  |                           | ок     | Cancel |

- **10.** Accept the defaults for all other settings, and click OK to create the resource pool.
- **11.** A Create Resource Pool task will begin. When this task completes, verify the new resource pool is listed under the first resource pool.

The child resource pool has been created with a 500MHz reservation, and the Expandable Reservation parameter was not selected. This setting creates a resource pool that has a static 500MHz of CPU resources. In the following steps, a VM will be created and powered on.

- **12.** Right-click the Child Resource Pool resource pool and choose New Virtual Machine from the context menu.
- **13.** Use the New Virtual Machine wizard to create any virtual machine configuration you like, but stop when you get to Step 2f Customize Hardware.
- **14.** Configure the VM to have a CPU Reservation setting of 750MHz, as shown in the following example:

| 1 | New Virtual Machine          |                     |             |                                |       |               | ?      | ** |
|---|------------------------------|---------------------|-------------|--------------------------------|-------|---------------|--------|----|
|   | 1 Select creation type       | Virtual Hardware    | VM Options  | SDRS Rules                     |       |               |        |    |
| Ť | 2 Edit settings              |                     |             | 1                              | -     | 0             |        | 1  |
| ~ | 2a Select a name and folder  | Cores per So        | ocket       | 1                              | -     | Sockets:      | 1      |    |
| ~ | 2b Select a compute resource | CPU Hot Plu         | g           | Enable CPU Hot Ad              | d     |               |        |    |
| ~ | 2c Select storage            | Reservation         | (*)         | 750                            | -     | MHz           | -      |    |
| ~ | 2d Select compatibility      | Limit               |             | Unlimited                      | -     | MHz           | -      | :  |
| ~ | 2e Select a guest OS         | Shares              |             | Normal                         | -     | 1000          | P      |    |
|   | 2f Customize hardware        | CPUID Mask          |             | Expose the NX/XD flag to guest |       |               | F      |    |
|   | 3 Ready to complete          | Hardware vir        | tualization | Expose hardware a              | ssis  | ted virtualiz | zatior | n  |
|   |                              | Performance         | counters    | Enable virtualized C           | PU ı  | performanc    | ce co  | n  |
|   |                              | HT Sharing          |             | Any                            |       |               | -      | ŀ  |
|   |                              | Scheduling Affinity |             | Hyperthreading S               | tatus | s: Inactive   | ,      |    |
|   |                              |                     |             | Available CPUs:                |       | 4 (phys       | ical   | c  |
| 4 |                              | 1                   |             |                                |       |               | •      | ľ  |
|   |                              |                     | Back        | Next Fin                       | ish   | Can           | icel   |    |

**15.** Finish creating the VM, and then power it on.

You should be presented with the error messages shown here:

| Power On Failures                 |                                                                                                    |                                                                                     |  |  |  |
|-----------------------------------|----------------------------------------------------------------------------------------------------|-------------------------------------------------------------------------------------|--|--|--|
| vCenter Server was unable to find | vCenter Server was unable to find a suitable host to power on the following virtual machines for the reasons listed below.                       |                                                                                     |  |  |  |
| Virtual Machine                   | Host                                                                                                    | Description                                                                         |  |  |  |
| RP-TestVM                         | N/A                                                                                                    | The available CPU resources in the parent resource pool are                         |  |  |  |
|                                   | Notification  The "Power on virtual machin<br>entity with the following error<br>The available CPU resources<br>pool are insufficient for the op | e" operation failed for the<br>message.<br>s in the parent resource<br>peration. OK |  |  |  |

Since this virtual machine has a reservation of 750MHz and the resource pool it belongs to has a reservation of only 500MHz, resource pool admission control prevents the virtual machine from being powered on. In the next set of steps, you will see how to configure the Child Resource Pool to use the Expandable Reservation option.

**16.** Right-click the Child Resource Pool object and choose Settings from the context menu.

## EXERCISE 8.18 (continued)

- **17.** On the Manage tab, click Settings on the toolbar. Ensure that CPU Resources is selected in the left pane, and then click Edit. An Edit CPU Resources window will open.
- 18. Select the Expandable option in the Reservation Type field.

| 🧽 Edit CPU Resour | ces - Child Resource Pool |        | ? <b>}</b> |
|-------------------|---------------------------|--------|------------|
| Shares            | Normal                    | ▼ 4000 | T          |
| Reservation       | 500                       | ▼ MHz  | -          |
|                   | Max reservation: 1 GHz    |        |            |
| Reservation type  | ✓ Expandable              |        |            |
| Limit             | Unlimited                 | ▼ MHz  | -          |
|                   | Max limit: 6,752 MHz      |        |            |
|                   |                           | ОК Са  | ancel      |

19. Click OK to save this change. An Update Resource Pool Configuration task will begin. When this task completes, power on the virtual machine that generated an error in step 15.

You should now be presented with a running virtual machine.

The expandable reservation allowed Child Resource Pool to obtain the required resources from Parent Resource Pool to satisfy the CPU reservation of the virtual machine.

Now that I have demonstrated the Expandable Reservation parameter, I will cover the steps required to create two additional resource pools.

## **Creating and Removing a Resource Pool**

As shown in Exercise 8.18, the actual task of creating resource pools is quite simple. Options like the expandable reservation help illustrate that the more difficult task is in understanding how resource pools work and how they will be used in your environment. In Exercise 8.19, you will create two more resource pools.

### **EXERCISE 8.19**

#### **Creating a Resource Pool**

- 1. Connect to a vCenter Server with the vSphere Web Client.
- 2. Select a cluster from the inventory and right-click it. Choose New Resource Pool from the context menu.
- **3.** When the New Resource Pool window appears, enter the name **RP-Legal** and use the drop-down menu to change the Shares value to High for both the CPU and memory.

**4.** Ensure that the Reservation Type field's Expandable box is selected for both the CPU and memory fields. The final configuration should look like this:

| 👌 CLU01: New Res | ource Pool                 |    |        | ?    | *  |
|------------------|----------------------------|----|--------|------|----|
| Name: RP-Le      | gal                        |    |        |      |    |
| → CPU            |                            |    |        |      |    |
| Shares           | High                       | -  | 8000   | -    |    |
| Reservation      | 0                          | -  | MHz    | -    |    |
|                  | Max reservation: 5,752 MHz | z  |        |      |    |
| Reservation type | Expandable                 |    |        |      |    |
| Limit            | Unlimited                  | -  | MHz    | -    |    |
|                  | Max limit: 6,752 MHz       |    |        |      |    |
| ✓ Memory         |                            |    |        |      |    |
| Shares           | High                       | -  | 327680 | -    |    |
| Reservation      | 0                          | -  | MB     | -    |    |
|                  | Max reservation: 992 MB    |    |        | _    |    |
| Reservation type | Expandable                 |    |        |      |    |
| Limit            | Unlimited                  | -  | MB     | -    |    |
|                  | Max limit: 2,789 MB        |    |        |      |    |
|                  |                            |    |        |      |    |
|                  |                            | ОК | Ca     | ncel | ]_ |

- **5.** Click OK to create the resource pool. A Create Resource Pool task will begin. When this task completes, the resource pool is ready to be used.
- **6.** Right-click the same cluster in the left pane and choose New Resource Pool from the context menu.
- 7. When the New Resource Pool window appears, enter the name **RP-Finance** and accept the defaults for all of the settings.
- **8.** Click OK to create the resource pool. A Create Resource Pool task will begin. When this task completes, the resource pool is ready to be used. You should have a setup similar to the following:

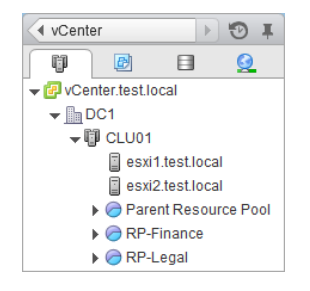

In this exercise, two resource pools were created. Assume that the cluster used in this exercise had a combined 6GHz of CPU and 30GB of RAM. In periods of resource

contention, due to its high Shares value, the RP-Legal resource pool will receive 4GHz of CPU and 20GB of memory. The RP-Finance resource pool, with its lower relative Shares value, will receive 2GHz of CPU and 10GB of memory. This is because shares set to High will have twice the importance of those set to Normal. This explains the 2/3 to 1/3 ratio in this example. In periods of no resource contention, the expandable reservation allows either resource pool to have more resources as configured.

Sometimes there may be a need to delete a resource pool. The procedure to delete a resource pool is very simple. Keep in mind the implications of deleting a resource pool when working with child resource pools. Any virtual machines that are in the resource pool will be moved automatically to the parent resource pool or the root resource pool. To delete a resource pool, right-click it in the vSphere Web Client and choose All vCenter Actions > Remove From Inventory from the context menu. You will be prompted to remove the resource pool, as shown in Figure 8.15.

#### FIGURE 8.15 Remove resource pool prompt

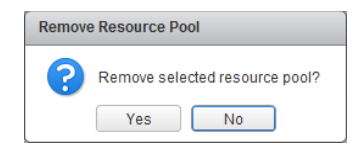

Click Yes to remove the resource pool. A Delete Resource Pool task will begin. When this task completes, verify that any virtual machines in the resource pool were moved as expected.

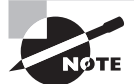

Unless your lab has lots of resources, you may want to review the resource pools (or their reservations) created in the examples in this chapter so far.

Now that you have created a few resource pools, let's take some time to discuss how to configure resource pool attributes.

## **Configuring Resource Pool Attributes**

Resource pools can be modified after their creation by configuring their attributes. This is useful in situations where the resource pool requirements have changed. The shares, reservation, and limit can each be modified for the resource pool. Shares, reservations, and limits were discussed in Chapter 7, but it's worth reviewing them here.

- Resource pool shares can be specified with respect to the total resources of the parent
  resource pool. Sibling resource pools will share the parent's resource, based on their
  specified share values. Virtual machines in resource pools with the highest share values will be able to consume more resources in periods of resource contention on the
  ESXi host.
- In addition to shares, reservations can be used to guarantee a minimum allocation of CPU and memory for the resource pool. This setting is used to claim a specific amount of the resource for the virtual machine so that these resources will always be available. Memory reservations can also be used to avoid overcommitment of physical memory resources.
- Limits are used to set an upper bound for memory and CPU resources. This prevents a virtual machine in the resource pool from using more resources than specified. This setting is by default set to Unlimited for both CPU and memory. Using this setting will ensure that the virtual machine uses close to the allocations for vCPU and memory it has been granted.

To edit a resource pool in the vSphere Web Client, right-click it and choose Settings in the context menu. You performed this in step 17 of Exercise 8.17 earlier in this chapter to view the CPU resources. The Memory Resources attributes are shown in Figure 8.16.

## FIGURE 8.16 Resource pool attributes

| 🧑 Edit Memory Res | ources - RP-Legal            |    |        | ? •• |
|-------------------|------------------------------|----|--------|------|
| Shares            | High                         | -  | 327680 | •    |
| Reservation       | 0<br>Max reservation: 992 MB | •  | МВ     | -    |
| Reservation type  | Expandable                   |    |        |      |
| Limit             | Unlimited                    | -  | MB     | -    |
|                   | Max limit: 2,789 MB          |    |        |      |
|                   |                              | ОК | Ca     | ncel |

I have now shown how to configure resource pool attributes. Let's move on to adding and removing virtual machines to and from resource pools.

# Adding and Removing Virtual Machines to/from a Resource Pool

Objects that can be added to a resource pool include other resource pools, vApps, and virtual machines. There are multiple options that you can use to add virtual machines to a resource pool. In Exercise 8.17, you added a virtual machine to a resource pool by right-clicking the resource pool and selecting New Virtual Machine from the context menu.

Virtual machines can also be added to resource pools, while powered on or off, by dragging and dropping them in the vSphere Web Client. Many virtual machine operations and tasks also allow you to choose the resource pool as part of the operation. They include the following:

- Creating a new virtual machine at the host, cluster, or datacenter level
- Migrating a virtual machine using vMotion or cold migration
- Deploying OVF templates
- Cloning a virtual machine
- Deploying a VM from a template
- P2V conversions with VMware Converter

Here are some caveats for adding virtual machines to a resource pool:

- If the virtual machine is powered on and the resource pool does not have adequate resources to guarantee its reservations, admission control will not allow the move to complete.
- Virtual machine-configured reservations and limits will not change.
- Virtual machine shares of high, medium, or low will be adjusted to reflect the total number of shares in the new resource pool.
- Virtual machine shares configured with a custom value will retain the custom value. A warning will appear if a significant change in total share percentage would occur.

The operations that can be used to remove a virtual machine from a resource pool are similar to the operations for adding a virtual machine to a resource pool. Virtual machines can be dragged and dropped out of resource pools, while powered on or off, using the vSphere Web Client. vMotion, cold migrations, removing a virtual machine from inventory, and deleting a virtual machine are additional ways to remove it from a resource pool.

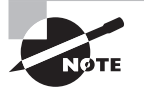

Virtual machine operations will often provide the ability to select a resource pool, but this option will appear only if and when the resource pools are already configured.

Now let's take some time to discuss how to determine the resource pool requirements for a given vSphere implementation.

# Determining Resource Pool Requirements for a Given vSphere Implementation

Determining the resource pool requirements for a given vSphere implementation involves knowing or predicting what your environment will require for resources. The requirements will depend on a variety of factors:

- The characteristics and requirements of workloads or planned workloads
- The specific terms of SLAs or other agreements that dictate performance

- Whether the resources will be divided along workload, business, or even political boundaries
- Whether the applications would benefit from expandable reservations in resource pools
- Who will own and administer the resource pools
- Whether child resource pools will be created and used
- Whether resource pools or the workloads running in them would benefit from using reservations or limits
- Whether VMware DRS will be used and the vSphere editions (Enterprise and Enterprise Plus) required
- Whether VMware HA will be used
- Whether VMware FT will be used

This is not an all-inclusive list, and each implementation will be different. The key is to know the workloads, the infrastructure layout, licensing, and how the business or organization works. Political factors or budget control may determine the design in many cases, regardless of the technical factors.

In the final section of the chapter, we will discuss evaluating appropriate shares, reservations, and limits for a resource pool based on virtual machine workloads.

## Evaluating Appropriate Shares, Reservations, and Limits for a Resource Pool Based on Virtual Machine Workloads

Much like determining the resource pool requirements, evaluating the appropriate settings really means knowing your workloads. In some cases, the workloads themselves may change or have new requirements. In Exercise 8.20, you will evaluate memory reservation settings for a virtual machine that has a new requirement of being protected with VMware FT.

## EXERCISE 8.20

### **Evaluating Memory Reservations for a VM**

- 1. Connect to a vCenter Server with the vSphere Web Client.
- **2.** Select a cluster from the inventory and right-click it. Choose New Resource Pool from the context menu.
- **3.** When the New Resource Pool window appears, give it a unique name. Accept the defaults for CPU Resources.
- 4. Set Memory Reservation to 1024MB.

## EXERCISE 8.20 (continued)

**5.** Deselect the Expandable Reservation setting in the Memory Resources section. The final configuration should look like this:

| CLU01: New Res             | ource Pool                       |         |        | ? |
|----------------------------|----------------------------------|---------|--------|---|
| Name: FTRP                 |                                  |         |        |   |
| - CPU                      |                                  |         |        |   |
| Shares                     | Normal                           | •       | 4000   | - |
| Reservation                | 0                                | •       | MHz    | - |
|                            | Max reservation: 6,752 MHz       |         |        |   |
| Reservation type           | 🗹 Expandable                     |         |        |   |
| Limit                      | Unlimited                        | •       | MHz    | - |
|                            | Max limit: 6,752 MHz             | _       |        |   |
| <ul> <li>Memory</li> </ul> |                                  |         |        |   |
| Shares                     | Normal                           | •       | 163840 | - |
| Reservation                | 1024                             | •       | MB     | • |
|                            | Max reservation: 2,783 MB        |         |        |   |
| Reservation type           | Expandable                       |         |        |   |
| Limit                      | Unlimited                        | •       | MB     | - |
|                            | Max limit: 2,783 MB              |         |        |   |
| Limit                      | Unlimited<br>Max limit: 2,783 MB | •<br>OK | МВ     |   |

6. Click OK to create the resource pool. A Create Resource Pool task will begin.

You have now created the new resource pool that will be used for this exercise. The next step is to add a virtual machine to it.

- 7. Move an existing powered-off virtual machine that is configured with a memory size of 1024MB into the resource pool or create a new virtual machine with a memory size of 1024MB. Ensure that a guest OS that is supported for use with VMware FT is used.
- **8.** Configure the virtual machine to have a memory reservation of 1024MB. In the following example, a new VM was created.

| 🔁 New Virtual Machine                           |                                        | •                                                |
|-------------------------------------------------|----------------------------------------|--------------------------------------------------|
| 1 Select creation type                          | Virtual Hardware VM Option             | ons SDRS Rules                                   |
| <ul> <li>1a Select a creation type</li> </ul>   | F 🔲 CPU                                |                                                  |
| 2 Edit settings                                 | ▼ ₩ *Memory                            |                                                  |
| <ul> <li>2a Select a name and folder</li> </ul> | RAM (*)                                | 1024 V MB V                                      |
| 2b Select a compute resource                    | Reservation (*)                        | 1024 V MB V                                      |
| <ul> <li>2d Select compatibility</li> </ul>     |                                        | Reserve all guest memory (All locked)            |
| <ul> <li>2e Select a guest OS</li> </ul>        | Limit                                  | Unlimited V MB V                                 |
| 2f Customize hardware                           | Shares                                 | Normal +                                         |
| 3 Ready to complete                             | Memory Hot Plug                        | Enable                                           |
|                                                 | ▶ 🛄 New Hard disk                      | 40 B V                                           |
|                                                 | ▶ 🛃 New SCSI controller                | LSI Logic SAS                                    |
|                                                 | New Network                            | VM Network Connect                               |
|                                                 | ▶ <ul> <li>New CD/DVD Drive</li> </ul> | Client Device Connect                            |
|                                                 | 🕨 📻 New Floppy drive                   | Client Device Connect                            |
|                                                 | New device:                            | Select \rightarrow Add                           |
|                                                 |                                        | Compatibility: ESXi 5.1 and later (VM version 9) |
|                                                 |                                        | Back Next Finish Cancel                          |

You have now added a virtual machine to the resource pool, and the virtual machine's memory reservation equals that of the resource pool.

**9.** Power on the virtual machine. You should receive an Insufficient Resources error message like the one shown here:

| Power On Failures            |                                                                                                    |                                                                                              |
|------------------------------|----------------------------------------------------------------------------------------------------|----------------------------------------------------------------------------------------------|
| vCenter Server was unable to | o find a suitable host to power on the followi                                                                                                    | ng virtual machines for the reasons listed below.                                            |
| Virtual Machine              | Host                                                                                                    | Description                                                                                  |
| FTRP-VM                      | N/A                                                                                                    | The available Memory resources in the parent resource pool are                               |
|                              | Notification<br>◆ The "Power on virtual machi-<br>entity with the following error<br>The available Memory resou<br>pool are insufficient for the o | ine" operation failed for the<br>r message.<br>urces in the parent resource<br>operation. OK |

This task has failed because the virtual machine memory overhead was not taken into account. Each virtual machine has a memory overhead that is based on the number of vCPUs and memory in the VM. The error has occurred because the resource pool has a 1024MB static memory reservation and is not allowed to borrow resources from the root resource pool. In the next steps, you will configure the resource pool to have the required resources to power on the virtual machine.

### EXERCISE 8.20 (continued)

- **10.** Select the virtual machine in the left pane, and then select the Monitor tab. Click Resource Allocation on the toolbar, and then locate the Host Memory panel.
- **11.** Note the value of the Overhead Reservation listed in the Host Memory panel. Round this number up to the nearest whole number.
- **12.** Right-click the resource pool and choose the Settings option from the context menu. Edit the Memory Resources for the resource pool to add the virtual machine memory overhead value from the previous step to the current Reservation value in the Reservation field.
- **13.** Click OK to save the changes. An Update Resource Pool Configuration task will begin. When this task completes, power on the virtual machine.

The virtual machine should power on at this point, now that the virtual machine memory overhead has been accounted for in the resource pool reservation. In the next part of this exercise, FT will be enabled for this virtual machine.

- 14. Power off the virtual machine.
- **15.** Right-click the virtual machine and choose All vCenter Actions > Fault Tolerance > Enable Fault Tolerance.
- 16. Review the information on the Turn On Fault Tolerance screen and click Yes.
- **17.** A Turn On Fault Tolerance task will begin. When this task completes, power on the virtual machine. The same Insufficient Resources error message received in step 9 will appear for the secondary VM.

| Power On Failures                 |                                                                                                    |                                                                |
|-----------------------------------|----------------------------------------------------------------------------------------------------|----------------------------------------------------------------|
| vCenter Server was unable to find | a suitable host to power on the followi                                                                                     | ng virtual machines for the reasons listed below.              |
| Virtual Machine                   | Host                                                                                                    | Description                                                    |
| FTRP-VM (Secondary)               | N/A                                                                                                    | The available Memory resources in the parent resource pool are |
|                                   |                                                                                                    |                                                                |
|                                   | Notification                                                                                                    | *                                                              |
|                                   | The "Power on virtual mach<br>entity with the following error<br>The available Memory reso<br>pool are insufficient for the | nine" operation failed for the or message.                     |
|                                   |                                                                                                    | ОК                                                             |

Enabling FT failed, because creating the secondary VM requires the same number of resources from the resource pool as the primary VM requires. The primary virtual machine was powered on, but the secondary could not be powered on because of

the lack of available resources. In the next steps of this exercise, you will adjust the resource pool memory reservation to account for this requirement.

**18.** Right-click the resource pool and choose Settings from the context menu. Edit the Memory Resources for the resource pool and double the current Reservation value.

| 🥏 Edit Memory Res | sources - FTRP            | ? >>  |
|-------------------|---------------------------|-------|
| Shares            | Normal -                  | -     |
| Reservation       | 2302 <b>•</b> MB          | -     |
|                   | Max reservation: 2,768 MB |       |
| Reservation type  | Expandable                |       |
| Limit             | Unlimited                 | -     |
|                   | Max limit 2,768 MB        |       |
|                   | ОК Са                     | ancel |

**19.** Click OK to save the changes. An Update Resource Pool Configuration task will begin. When this task completes, shut down the virtual machine and power it on again.

Using shares, reservations and limits can provide additional performance to your virtual machines. Another way to provide additional performance to your virtual machines is to use a new feature introduced in vSphere 5.5 called the vSphere Flash Read Cache.

## **Describing vSphere Flash Read Cache Architecture**

vSphere Flash Read Cache allows the pooling of multiple local SSD or PCIe flash-based devices in your ESXi host to create a single consumable construct called a virtual flash resource. The virtual flash resource is also known as a flash pool or a flash volume. There are two ways the virtual flash resource can be leveraged, both of which utilize the very fast read rates of SSD and/or flash-based devices to improve host and/or virtual machine performance. ESXi host performance can be improved by using the virtual flash resource to allocate space for Virtual Flash Host Swap Cache. Virtual machine performance can be improved by configuring the Virtual Flash Read Cache for virtual disks.

vSphere Flash Read Cache is based on two major components:

- vSphere Flash Read Cache software provides a write-through (read) cache that can
  increase the performance of many workloads running in virtual machines, especially
  for read-intensive workloads or those with high percentages of data locality requirements.
- vSphere Flash Read Cache infrastructure resource manager and broker for Virtual Flash Resource consumption and the enforcer of admission control policies.

The architecture of vSphere Flash Read Cache is shown in Figure 8.17.

### FIGURE 8.17 vSphere Flash Read Cache architecture

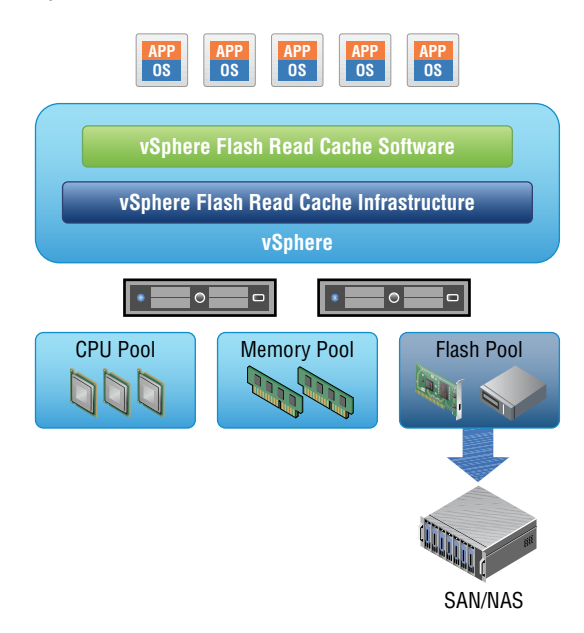

vSphere Flash Read Cache is compatible with vMotion, HA, and DRS, but there are certain system requirements that must be met.

- ESXi 5.5 and newer
- vCenter Server 5.5 and newer
- vSphere Web Client is required to manage and configure
- VM hardware version 10 (ESXi 5.5 and later compatibility)
- Each ESXi 5.5 or newer host must have a supported flash-based device listed in the HCL
- Enterprise Plus licensing

In addition to the system requirements, there are certain limitations that you should know. Table 8.3 lists these limitations:

## TABLE 8.3 Virtual Flash Resource Limits

| Resource                                                  | Limit            |
|-----------------------------------------------------------|------------------|
| Virtual flash volumes per ESXi 5.5 host                   | One (local only) |
| SSDs or PCIe flash-based devices per virtual flash volume | 8 or less        |

| Resource                             | Limit        |
|--------------------------------------|--------------|
| SSD or PCIe- flash-based device size | 4TB or less  |
| Virtual flash size                   | 32TB or less |

DRS handles the initial VM placement when used with a VM configured to use vSphere Flash Read Cache, but it will not generally move these VMs as part of its load-balancing duties. Unless an ESXi host is placed into maintenance mode or there is a major imbalance in the DRS-enabled cluster, virtual machines with vSphere Flash Read Cache are considered soft affined to the host they are initially placed on.

While Enterprise Plus licensing and flash-based devices in a physical server could be obstacles for many home labs, there is a workaround for the SSD requirement that can be implemented to test vSphere Flash Read Cache. This workaround will allow you to present a VMDK to your nested ESXi host as an SSD. You will need to add the following line to your .VMX file for the nested ESXi host.

scsi0:1.virtualSSD = 1

This modification assumes that you are using SCSI controller 0 and disk ID 1. Substitute as necessary for the fake SSDs in your nested ESXi hosts. If you need assistance with editing .vmx files, refer to Exercise 7.6 in Chapter 7. The VMware Knowledge Base also has specific documents on modifying the .vmx file in the Player, Workstation, and Fusion products; see http://kb.vmware.com/kb/1714.

Take a moment to get your lab ready, because in the next section I will be covering the steps to add virtual flash resource capacity.

## Adding/Removing vFlash Read Cache Resource Capacity

Whether you are initially setting up a virtual flash resource or adding capacity to an existing virtual flash resource, the procedure is very similar. when adding SSDs or PCIe flashbased devices, it is important to know that they must be used exclusively for the virtual flash resource. Exercise 8.21 covers the steps to add a virtual flash resource, or a flash pool.

## EXERCISE 8.21

## **Adding Virtual Flash Resource Capacity**

- 1. Connect to a vCenter Server with the vSphere Web Client.
- Select an ESXi host with a SSD or flash-based device, and then click the Manage tab for this host.

### EXERCISE 8.21 (continued)

- 3. Click Settings on the toolbar and select the Virtual Flash menu option.
- **4.** Select the Virtual Flash Resource Management option, and then click the Add Capacity button.
- 5. Place a check in the check box beside the desired SSD or flash-based PCIe device. Note the warning at the top that states that this device will be formatted. The following image shows a fake SSD in a nested ESXi host.

| 🔋 esx03 - Add Virtual Flash Resource Capacity                                                                |                                     | ? |
|----------------------------------------------------------------------------------------------------|-------------------------------------|---|
| Select one or more eligible SSD devices. Hosts appear in the list only if they are configured SSD devices.   | for virtual flash and have eligible |   |
| ⚠️ The selected SSD devices will be formatted so that the virtual flash resource can use the will be erased. | nem. All existing data on the disks |   |
| Select All '- '                                                                                              | Q Filter                            | • |
| Name                                                                                                    | Capacity                            |   |
| 👻 🔽 🚦 esx03.test.local                                                                                       |                                     |   |
| 🗹 🚐 Local VMware Disk (mpx.vmhba2:C0:T0:L0)                                                                  | 50.00 GB                            |   |
|                                                                                                    |                                     |   |
|                                                                                                    |                                     |   |
|                                                                                                    |                                     |   |
| M                                                                                                    | 2 items 🔒                           | - |
|                                                                                                    | OK Cance                            | 9 |

**6.** Click OK and a Configure Virtual Flash Resource task will begin. When this task completes, review the details of the virtual flash resource.

| Virtual Flash Resource Management Add Capacity Remove A                                                                                                    |                                          |                               |             |  |  |  |  |  |
|----------------------------------------------------------------------------------------------------|------------------------------------------|-------------------------------|-------------|--|--|--|--|--|
| Use SSD devices connected to your host to set up a virtual flash resource. After you create the resource, it can be used to allocate space for virtual flash host swap cache or to configure virtual Flash Read Cache for virtual disks. |                                          |                               |             |  |  |  |  |  |
| Þ                                                                                                    | Capacity                                 | 48.80 GB free out of 49.75 GB |             |  |  |  |  |  |
| Þ                                                                                                    | Capacity for virtual Flash Read<br>Cache | 48.80 GB free out of 49.75 GB |             |  |  |  |  |  |
|                                                                                                    | File System                              | VFFS                          |             |  |  |  |  |  |
|                                                                                                    |                                          |                               |             |  |  |  |  |  |
| Device Backing                                                                                                    |                                          |                               |             |  |  |  |  |  |
| C                                                                                                    |                                          |                               | Q Filter 🔹  |  |  |  |  |  |
| Na                                                                                                    | me                                       |                               | Capacity    |  |  |  |  |  |
| L                                                                                                    | ocal VMware Disk (mpx.vmhba2:C           | 0:T0:L0)                      | 50.00 GB    |  |  |  |  |  |
|                                                                                                    |                                          |                               |             |  |  |  |  |  |
|                                                                                                    |                                          |                               |             |  |  |  |  |  |
| M                                                                                                    |                                          |                               | 1 items 📑 🕇 |  |  |  |  |  |

Note that when the SSD was added in the previous exercise, a VMware proprietary file system called VFFS was created on it. This is why the format warning is presented in the Add Capacity window.

To remove a virtual flash resource, or flash pool, simply click the Remove All button.

#### FIGURE 8.18 Remove virtual flash resource

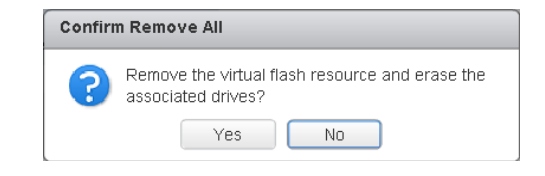

A Remove Virtual Flash Resource task will begin, and the flash pool will now be empty. Now that the flash pool, or virtual flash resource, has been created it can be assigned to your ESXi hosts or virtual machines. In the next section, I will cover the steps required to assign these resources to a virtual machine.

## Assigning vFlash Read Cache Resources to VMDKs

Once the flash pool has been created, assigning the virtual flash read cache is a relatively simple task. The steps required to do this will be covered in Exercise 8.22.

#### EXERCISE 8.22

### **Assigning Virtual Flash Read Cache to VM**

- 1. Connect to a vCenter Server with the vSphere Web Client.
- **2.** Select a virtual machine that is hosted on an ESXi host with a virtual flash resource previously created.
- 3. Right-click the VM and choose the Edit Settings option.
- **4.** Expand the hard disk in the virtual machine that you want to enable the virtual flash read cache resources for.
- 5. Click the Advanced link to the right of the Virtual Flash Read Cache option.

| 🔂 XP32 - Edit Settings 🔅    |                          |          |  |  |
|-----------------------------|--------------------------|----------|--|--|
| Virtual Hardware VM Options | SDRS Rules VApp Options  |          |  |  |
| 🕨 🔲 CPU                     |                          | <b>^</b> |  |  |
| 🕨 🎫 Memory                  | 256 V MB V               |          |  |  |
| 👻 🛄 Hard disk 1             | 8 A GB V                 |          |  |  |
| Maximum Size                | 42.86 GB                 |          |  |  |
| VM storage policy           | None 🔹 🔹                 |          |  |  |
| Туре                        | Thin provision           |          |  |  |
| Disk File                   | [VMFS-01] XP32/XP32.vmdk |          |  |  |
| Shares                      | Normal 🚽 1000            |          |  |  |
| Limit - IOPs                | Unlimited                |          |  |  |
| Virtual Flash Read Cache    | 0 GB  Advanced           |          |  |  |

- **6.** A Virtual Flash Read Cache Settings window will open. Place a check in the Enable Virtual Flash Read Cache option.
- **7.** Enter a value for the Reservation. This is the cache size that will be used, and the recommended starting value for is 10% of the size of the VDMK.
- **8.** Accept the default block size from the drop-down menu, or choose a size. The final configuration should look like this:

| Virtual Flash Read              | Cach | e Settings 🔹 🤊 🕱 |  |  |
|---------------------------------|------|------------------|--|--|
| Enable virtual Flash Read Cache |      |                  |  |  |
| Reservation (*)                 | 1    | GB 🔽             |  |  |
| Block Size                      | 8    | ▼ KB             |  |  |
|                                 |      | OK Cancel        |  |  |
|                                 |      |                  |  |  |

- **9.** Click OK to accept these values, and click OK on the Edit Settings window to save the changes to the virtual machine.
- **10.** Right-click the VM you just configured, and choose Migrate from the context menu.
- **11.** Select the Change Host option and click Next.
- 12. Select a cluster and click Next.
- 13. Review the options on the Select Virtual Flash Read Cache Migration Settings.

| Virtual Flash Read Cache is reserved on one or more virtual disks. Select a migration setting to apply to all virtual disks that are<br>configured with virtual Flash Read Cache. |
|----------------------------------------------------------------------------------------------------|
| <ul> <li>Always migrate the cache contents</li> </ul>                                                                                                    |
| Virtual machine migration proceeds only if all of the cache contents can be migrated to the destination host.                                                                     |
| O Do not migrate the cache contents                                                                                                    |
| Drops the write-through cache. Cache is rewarmed on the destination host.                                                                                                    |
|                                                                                                    |
|                                                                                                    |
| Advanced >>                                                                                                    |
|                                                                                                    |

There are two available options when migrating a VM that utilizes the virtual flash read cache. The Always Migrate The Cache Contents option will result in a slower vMotion, but the cache contents will also be copied. The Do Not Migrate The Cache Contents option will result in a faster vMotion, but the VM performance could be impacted. You can also use the Advanced button to select options for individual VMDKs in the virtual machine.

14. Click Cancel.

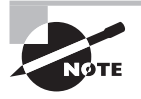

When performing a vMotion of a virtual machine with Virtual Flash Read Cache enabled, you can only select destination ESXi hosts that have a flash pool created.

Remember that vSphere Flash Read Cache is a new feature introduced in vSphere 5.5, and be prepared to be tested on it when taking the VCP5-DCV.

# Summary

This chapter focused on creating and configuring VMware clusters, with the following topics and tasks:

- Determining the appropriate failover methodology and required resources for an HA implementation
- DRS virtual machine entitlement
- Creating and deleting a cluster
- Adding and removing ESXi hosts to/from a cluster, along with adding and removing virtual machines to/from the cluster
- Enabling and disabling host monitoring and how to configure admission control
- Virtual machine and application monitoring
- Configuring automation levels for DRS and virtual machines
- Configuring migration thresholds for DRS and individual virtual machines
- Creating VM-Host and VM-VM affinity rules
- EVC and the steps to configure it
- Monitoring a DRS/HA cluster
- Configuring Storage DRS
- Enabling BIOS P/C states
- Enabling, configuring, and disabling Host Power Management and Distributed Power Management
- Determining appropriate power threshold for a given implementation

The chapter then explored planning and implementing VMware Fault Tolerance. Topics included:

- Determining the use case for enabling VMware Fault Tolerance on a virtual machine
- Identifying VMware Fault Tolerance requirements
- Configuring VMware Fault Tolerance logging networking
- Enabling and disabling VMware Fault Tolerance on a virtual machine
- Testing FT configurations

Finally, the chapter covered creating and administering resource pools:

- Describing the resource pool hierarchy
- Using the Expandable Reservation parameter
- Creating and removing resource pools
- Configuring resource pool attributes

- Adding and removing virtual machines to/from a resource pool
- Determining the resource pool requirements for a given vSphere implementation
- Evaluating appropriate shares, reservations, and limits for a resource pool based on virtual machine workloads
- Describing vSphere Flash Read Cache architecture
- Creating/Deleting vFlash Read Cache Resource Capacity
- Assigning vFlash Read Cache resources to VMDKs

## **Exam Essentials**

Know how to create and configure VMware clusters. Be able to determine the appropriate failover methodology and required resources for an HA implementation. Know how to describe DRS virtual machine entitlement. Understand how to create and delete a DRS/ HA cluster. Be able to add and remove ESXi hosts and virtual machines from a DRS/HA cluster. Know how to enable and disable host monitoring. Be able to configure admission control for HA and virtual machines. Know how to enable, configure, and disable virtual machine and application monitoring. Understand how to configure automation levels and migration thresholds for DRS and virtual machines. Know how to create VM-Host and VM-VM affinity rules. Be able to configure EVC. Understand the different ways that a DRS/HA cluster can be monitored. Be able to configure Storage DRS.

Know how to plan and implement VMware FT. Be able to determine the use case for enabling VMware Fault Tolerance on a virtual machine. Know the requirements and limitations of VMware FT. Be able to configure fault tolerance logging networking. Understand how to enable and disable FT for a virtual machine. Know the various ways to test an FT configuration.

Know how to create and administer resource pools. Be able to describe the resource pool hierarchy. Understand the Expandable Reservation parameter. Be able to create and remove resource pools. Know how to configure resource pool attributes. Understand the different ways to add and remove virtual machines from a resource pool. Be able to determine resource pool requirements for a given vSphere implementation. Know how to evaluate appropriate shares, reservations, and limits for a resource pool based on virtual machine workloads. Be able to describe the vSphere Flash Read Cache architecture. Know how to create and delete vFlash Read Cache resource capacity and understand how to assign vSphere Flash Read Cache resources to virtual disks.

## **Review Questions**

- **1.** Which of the following are ESXi host requirements for VMware FT? (Choose all that apply.)
  - A. Enterprise or Enterprise Plus licensing must be in place.
  - **B.** ESXi hosts must be certified for FT in the VMware HCL.
  - C. ESXi hosts must have hardware Virtualization (HV) enabled in the BIOS.
  - D. ESXi hosts must have EVC mode enabled.
- 2. Which of the following are true statements about Storage DRS? (Choose two.)
  - A. ESXi 4.1 and newer hosts are required.
  - **B.** ESXi 5 and newer hosts are required.
  - **C.** Mixing NFS and VMFS datastores is not allowed.
  - **D.** Mixing NFS and VMFS datastores is allowed.
- 3. What condition must be first met to remove an ESXi host from a cluster?
  - A. The host must have host monitoring disabled.
  - **B.** The host must be in maintenance mode.
  - **C.** The host must be disconnected from vCenter Server.
  - **D**. None of these.
- **4.** Which of the following are considered best practices for setting up the fault tolerance logging network? (Choose two.)
  - A. Single shared 1GbE NIC for vMotion and fault tolerance logging traffic
  - B. Single dedicated 1GbE NIC for fault tolerance logging traffic only
  - C. Isolating the fault tolerance logging traffic
  - **D.** Routing the fault tolerance logging traffic
- **5.** A virtual machine has its host isolation response set to Shut Down, but this virtual machine does not have the VMware Tools installed. What will happen to this virtual machine if the ESXi host it is running on becomes isolated?
  - A. It will shut down.
  - **B.** Nothing.
  - **C**. It will be powered off.
  - **D.** It will be suspended.
- **6.** You need to create an affinity rule to require a set of virtual machines to run on a specific ESXi host. Which of the following do you need to create?
  - A. VM-Host affinity rule
  - B. VM-Host anti-affinity rule
- **C.** VM-VM affinity rule
- **D.** VM-VM anti-affinity rule
- 7. When implementing VMware FT, what is the overhead percentage that is required?
  - A. 5 to 10 percent
  - B. 10 percent
  - **C.** 5 to 20 percent
  - D. 20 percent
- 8. Which of the following schedulers exist in a DRS-enabled cluster? (Choose two.)
  - A. Priority scheduler
  - B. Global scheduler
  - **C.** Entitlement scheduler
  - **D.** Local scheduler
- 9. Which of the following statements best describes the Expandable Reservation parameter?
  - **A.** The Expandable Reservation parameter can be used to allow a child resource pool to request resources from its parent.
  - **B.** The Expandable Reservation parameter can be used to allow a child resource pool to request resources from its parent or ancestors.
  - **C.** The Expandable Reservation parameter can be used to allow a parent resource pool to request resources from its child.
  - **D.** The Expandable Reservation parameter can be used to allow a parent resource pool to request resources from a sibling.
- **10.** When raising the EVC mode for the cluster, which of the following statements is true? (Choose two.)
  - **A.** Raising the EVC mode for cluster involves moving from a greater feature set to a lower feature set.
  - **B.** Raising the EVC mode for cluster involves moving from a lower feature set to a greater feature set.
  - **C.** Running virtual machines will need to be powered off during this operation.
  - **D**. Running virtual machines may continue to run during this operation.
- **11.** When using vMotion to migrate a virtual machine, the option to select a resource pool was not available for the destination. What could be a reason for this?
  - **A.** The VM has an individual memory reservation set.
  - **B.** vMotion does not allow this operation.
  - **C**. Changing resource pools is not allowed.
  - **D.** No resource pools exist in the destination.

- **12.** In which of the following automation levels will vCenter Server inform of suggested virtual machine migrations and place the virtual machines on ESXi hosts at VM startup?
  - A. Manual
  - **B.** Partially automated
  - **C.** Fully automated
  - **D**. None of these
- **13.** Which of the following admission control policies will result in an ESXi host in the cluster that is unable to run virtual machines until a failover situation occurs?
  - A. Host failures the cluster tolerates
  - B. Percentage of cluster resources reserved as failover spare capacity
  - C. Specify failover hosts
  - **D**. None of these
- 14. Which of the following are configurable resource pool attributes? (Choose all that apply.)
  - A. Shares
  - B. Reservation
  - C. Priority
  - **D.** Name
- **15.** A master host has stopped receiving heartbeats from a slave host. What are the possible conditions that the slave host could be in? (Choose all that apply.)
  - A. Failed
  - B. Unprotected
  - C. Isolated
  - D. Partitioned
- **16.** Which of the following can be used to enable and disable VMware FT for a virtual machine that contains a single eager zeroed thick-provisioned disk? (Choose all that apply.)
  - **A.** The vSphere Client for the powered-on virtual machine
  - **B.** The vSphere Client for the powered-off virtual machine
  - **C**. The vSphere Web Client for the powered-on virtual machine
  - **D**. The vSphere Web Client for the powered-off virtual machine
- **17.** You need to test the FT configuration in your environment. Which of the following approaches is both supported and noninvasive?
  - A. Pull the power cables from an ESXi host that is running VMs with FT enabled.
  - **B.** Use the Web Client and right-click the secondary virtual machine. Choose the Delete From Disk option.
  - C. Put an ESXi host with FT VMs running on it in maintenance mode.
  - **D.** Use the Web Client and right-click a virtual machine that has FT enabled on it. Choose the Fault Tolerance Test Failover option from the context menu that appears.

- **18.** You want DRS to use the most aggressive setting possible for the migration threshold. How do you accomplish this?
  - A. Move the slider for the automation level to the far left in the DRS settings.
  - **B.** Move the slider for the migration threshold to the far left in the DRS settings.
  - **C.** Move the slider for the automation level to the far right in the DRS settings.
  - **D**. Move the slider for the migration threshold to the far right in the DRS settings.
- **19.** Which of the following is a use case for VMware FT? (Choose all that apply.)
  - A. Application that requires high availability
  - **B.** Application that has no native capability for clustering
  - **C.** Application that requires protection for critical processes to complete
  - **D**. Application that has persistent and long-standing connections
- **20.** Which of the following are supported for use with vSphere Flash Read Cache? (Choose two.)
  - **A.** SSD drive
  - B. 15K SAS drive
  - **C.** Memory
  - D. Flash PCIe card

## Chapter

## Maintaining Service Levels

## VCP5-DCV EXAM OBJECTIVES COVERED IN THIS CHAPTER:

#### ✓ 1.4: Plan and Perform Upgrades of vCenter Server and VMware ESXi

Upgrade an ESXi Host using vCenter Update Manager

#### ✓ 1.5: Secure vCenter Server and ESXi

Apply Permissions to ESXi Hosts Using Host Profiles

#### ✓ 5.4: Migrate Virtual Machines

- Migrate a powered-off or suspended virtual machine
- Identify ESXi host and virtual machine requirements for vMotion and Storage vMotion
- Identify Enhanced vMotion Compatibility CPU requirements
- Identify snapshot requirements for vMotion/Storage vMotion migration
- Configure virtual machine swap file location
- Migrate virtual machines using vMotion/Storage vMotion
- Utilize Storage vMotion techniques (changing virtual disk type, renaming virtual machines, etc.)

#### ✓ 5.5: Backup and Restore Virtual Machines

- Identify snapshot requirements
- Create/Delete/Consolidate virtual machine snapshots
- Differentiate between VDP and VDPA
- Identify VMware Data Protection requirements
- Explain VMware Data Protection sizing guidelines
- Install and Configure VMware Data Protection

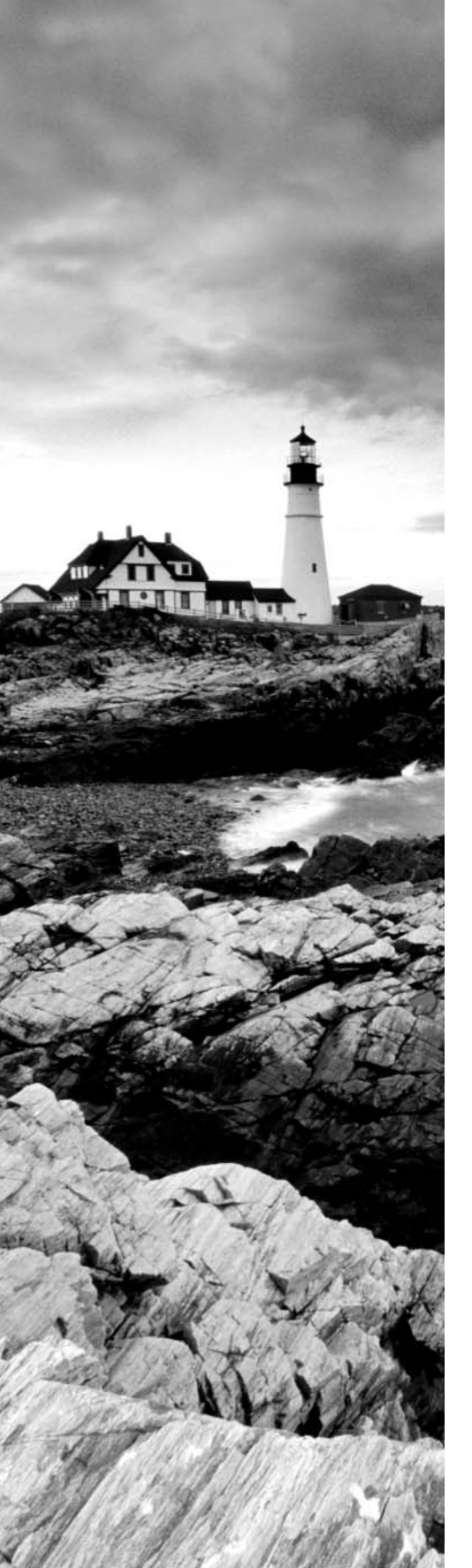

- Create a backup job with VMware Date Protection
- Manage and monitor VDP capacity
- Perform a test/live full/file-level restore with VMware Data Protection
- Perform a VDR data migration
- Describe vSphere Replication architecture
- Install/Configure/Upgrade vSphere Replication
- Configure Replication for Single/Multiple VMs
- Recover a VM using vSphere Replication
- Perform a failback operation using vSphere Replication
- Determine Appropriate Backup Solution for a Given vSphere Implementation

#### ✓ 5.6: Patch and Update ESXi and Virtual Machines

- Identify patching requirements for ESXi hosts and virtual machine hardware/tools
- Create/Edit/Remove a Host Profile from an ESXi host
- Attach/Apply a Host Profile to an ESXi host or cluster
- Perform compliance scanning, apply Host Profiles, and remediate an ESXi host using Host Profiles
- Import/Export a Host Profile
- Install and Configure vCenter Update Manager
- Configure patch download options
- Create/Edit/Delete an Update Manager baseline
- Attach an Update Manager baseline to an ESXi host or cluster
- Scan and Remediate ESXi hosts and virtual machine hardware/tools using Update Manager
- Stage ESXi host updates

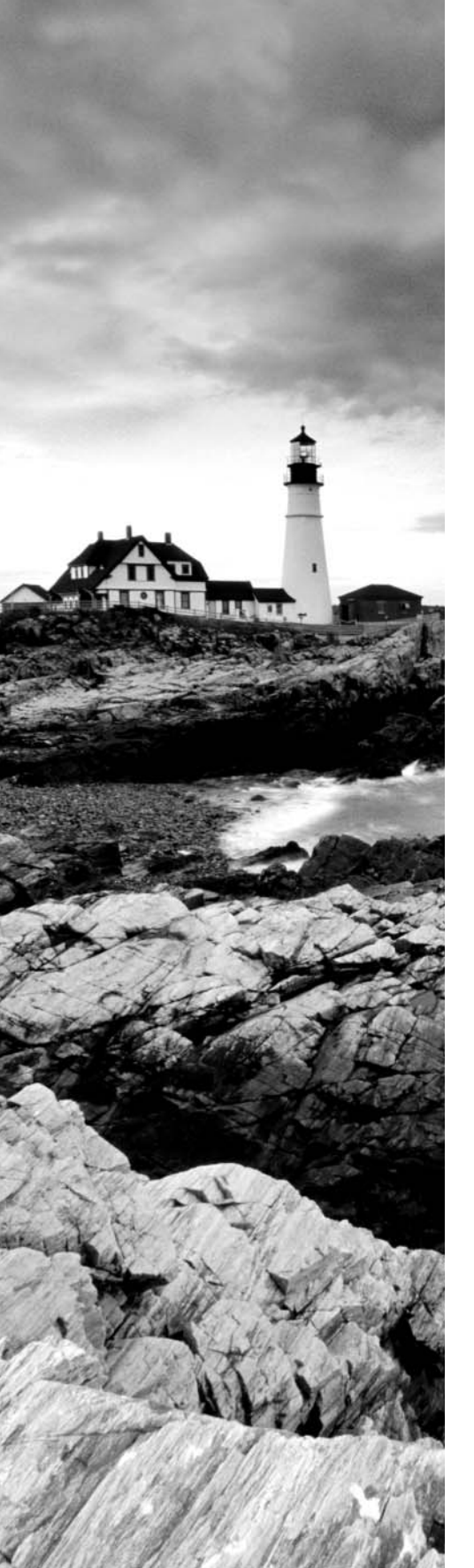

## TOOLS

- vSphere Resource Management guide (Objective 5.4)
- vSphere Virtual Machine Administration guide (Objectives 5.4 and 5.6)
- VMware vSphere Examples and Scenarios guide (Objectives 5.4 and 5.6)
- Introduction to VMware vSphere Data Protection (Objective 5.5)
- vSphere Data Protection Administration Guide (Objective 5.5)
- Introduction to VMware vSphere Replication (Objective 5.5)
- VMware vSphere Replication Administration (Objective 5.5)
- VDR Data Migration Tool (Objective 5.5)
- VDP Configure Utility (Objective 5.5)
- vSphere Host Profiles guide (Objective 5.6)
- Installing and Administering VMware vSphere Update Manager guide (Objective 5.6)
- Reconfiguring VMware vSphere Update Manager (Objective 5.6)
- vSphere Update Manager Utility (Objective 5.6)
- Update Manager Web Client (Objective 5.6)
- vSphere Client/vSphere Web Client (Objectives 5.4, 5.5, and 5.6)

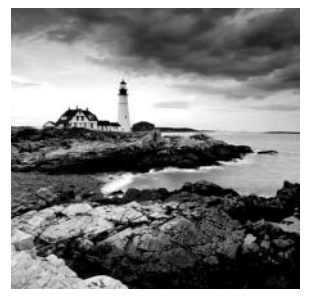

This chapter covers the objectives of sections 5.4 and 5.5 of the VCP5-DCV exam blueprint. Two objectives from section one of the exam blueprint have also been moved to this

chapter, as they simply are in better context here. This chapter focuses on migrating virtual machines, backing up virtual machines, replicating virtual machines and patching ESXi hosts. Updating the virtual machine hardware and VMware Tools is also included.

## **Migrating Virtual Machines**

The ability to migrate virtual machines is a feature that all virtual infrastructure administrators can appreciate. Migration is defined as the process of moving a VM from one ESXi host or datastore to another. Migration allows the virtual infrastructure to be both more dynamic and highly available. The first topic this chapter will cover is migrating poweredoff or suspended virtual machines.

## Migrating a Powered-Off or Suspended Virtual Machine

Before you explore the steps to migrate a powered-off virtual machine, you need to know the different types of migration. Four types of migration are possible in vCenter Server, as described in Table 9.1.

| Migration type         | Description                                                                                                    |
|------------------------|----------------------------------------------------------------------------------------------------|
| Cold migration         | Used to migrate a powered-off virtual machine to a new host and/or datastore. Cold migration can be used to move VMs to different datacenters. |
| Migrate a suspended VM | Used to migrate a suspended virtual machine to a new host and/or datastore. Suspended VMs can be migrated to different datacenters.            |

| ТΔ | RI | E. | 9 1 | VM | migration | ontions |
|----|----|----|-----|----|-----------|---------|
| IA | DI |    | э.  |    | ingration | options |

| Migration type            | Description                                                                                                    |
|---------------------------|----------------------------------------------------------------------------------------------------|
| vMotion migration         | Used to migrate a powered-on virtual machine to a new host and/or datastore with no disruption. vMotion cannot be used to move VMs to different datacenters. |
| Storage vMotion migration | Used to migrate the virtual disk files of a powered-on virtual machine to a new datastore with no disruption.                                                |

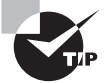

*Migration* means "move." Do not confuse migrating with copy operations such as cloning, where a new virtual machine will be created.

Exercise 9.1 covers the steps to migrate a powered-off virtual machine.

#### EXERCISE 9.1

#### **Migrating a Powered-Off Virtual Machine**

- 1. Connect to a vCenter Server with the vSphere Web Client.
- **2.** Locate a powered-off VM in the inventory. Review the Host value in the Related Objects panel on the virtual machine's Summary tab.
- 3. Right-click the VM and choose Migrate from the context menu.
- 4. The Migrate wizard will launch. Select the Change Host option and click Next to continue.
- 5. Select a cluster and click the Allow Host Selection Within This Cluster check box.

| 🗗 Web-Server - Migrate                                                                                                    | ?                                                                                                    | ** |
|----------------------------------------------------------------------------------------------------|----------------------------------------------------------------------------------------------------|----|
| <ul> <li>1 Select Migration Type</li> <li>2 Select Destination Resource</li> <li>3 Select Host</li> <li>4 Review Selections</li> </ul> | Q Search         Import         Import         Select the cluster, host, resource pool, or vApp as the destination of this virtual machine's migration. |    |
|                                                                                                    | Compatibility:                                                                                                    |    |
|                                                                                                    | Back Next Finish Cancel                                                                                                    |    |

#### EXERCISE 9.1 (continued)

- **6.** Click Next, and then select a different ESXi host than the one the VM is currently residing on. Ensure that the Compatibility checks succeed.
- 7. Click Next and review your selections.
- 8. Click Finish.
- **9.** A Relocate Virtual Machine task will begin. When this task completes, verify that the Host value in the Related Objects panel on the virtual machine's Summary tab has been changed.

The process to migrate a suspended virtual machine is similar to that used to migrate a powered-off virtual machine. Exercise 9.2 covers the steps to migrate a suspended virtual machine.

#### EXERCISE 9.2

#### **Migrating a Suspended Virtual Machine**

- 1. Connect to a vCenter Server with the vSphere Web Client.
- **2.** Locate a suspended VM in the inventory. Review both the Host and Storage values in the Related Objects panel on the virtual machine's Summary tab.
- 3. Right-click the VM and choose Migrate from the context menu.
- 4. The Migrate wizard will open. Select the Change Both Host And Datastore option.
- 5. Click Next to continue.
- **6.** Select a cluster and note that a check appears in the Allow Host Selection Within This Cluster check box and that it is also grayed out. Click Next.
- **7.** Select a different ESXi host than the one the VM is currently residing on. Ensure that the Compatibility checks succeed. Click Next to continue.
- 8. Select a different datastore than the one the VM is currently residing on. Choose the Same Format As Source option for Virtual Disk Format. Verify that Compatibility Checks Succeeded appears in the Compatibility field.

| 🗗 Web-Server - Migrate                                        |                                                                                                    |                               |          |             |   |          |                  | (?)₩        |
|---------------------------------------------------------------|----------------------------------------------------------------------------------------------------|-------------------------------|----------|-------------|---|----------|------------------|-------------|
| <ul> <li>1 Select Migration Type</li> </ul>                   | Select virtual disk format:                                                                                                    | format: Same format as source |          |             | ) |          |                  |             |
| <ul> <li>2 Select Destination Resource</li> </ul>             | VM Storage Policy:                                                                                                    | None                          |          | v           | 0 |          |                  |             |
| <ul> <li>3 Select Host</li> <li>4 Select Datastore</li> </ul> | The following datastores are accessible from the destination resource that you selected. Select the destination datastore for the<br>virtual machine configuration files and all of the virtual disks. |                               |          |             |   |          | atastore for the |             |
| 5 Review Selections                                           | Name                                                                                                    |                               | Capacity | Provisioned |   | Free     | Туре             | Storage DRS |
|                                                               | VMFS-iSCSI1                                                                                                    |                               | 49.75 GB | 2.70 GB     |   | 47.26 GB | VMFS 5           |             |
|                                                               | VMFS-iSCSI2                                                                                                    |                               | 49.75 GB | 3.09 GB     |   | 47.11 GB | VMFS 5           |             |
|                                                               | ESXi1-DS1                                                                                                    |                               | 74.75 GB | 62.71 GB    |   | 15.17 GB | VMFS 5           |             |
|                                                               |                                                                                                    |                               |          |             |   |          |                  |             |
|                                                               |                                                                                                    |                               |          |             |   |          |                  |             |
|                                                               |                                                                                                    |                               |          |             |   |          |                  |             |
|                                                               |                                                                                                    |                               |          |             |   |          |                  |             |
|                                                               | 4                                                                                                    |                               | ::       |             |   |          |                  | Þ           |
|                                                               |                                                                                                    |                               |          |             |   |          |                  | Advanced >> |
|                                                               |                                                                                                    |                               |          |             |   |          |                  |             |
|                                                               | Compatibility:                                                                                                    |                               |          |             |   |          |                  |             |
|                                                               |                                                                                                    |                               |          |             |   |          |                  |             |
|                                                               | Compatibility checks                                                                                                    | succeede                      | ed.      |             |   |          |                  |             |
|                                                               |                                                                                                    |                               |          |             |   |          |                  |             |
|                                                               |                                                                                                    |                               |          |             |   |          |                  |             |
|                                                               |                                                                                                    |                               |          |             |   | Back     | Next Finis       | Cancel      |
|                                                               |                                                                                                    |                               |          |             |   | Daux     | PINIS            |             |

- 9. Click Next and review your selections.
- 10. Click Finish.
- A Relocate Virtual Machine task will begin. When this task completes, verify that both the Host and Storage values in the Related Objects panel on the virtual machine's Summary tab have been changed.
- **12.** Right-click the virtual machine in the left pane and choose Power On from the context menu.
- **13.** Open the virtual machine console and verify that it is operating properly.

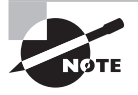

Suspended virtual machines must be able to resume execution on the target host using an equivalent instruction set. The Migrate Virtual Machine Wizard includes a compatibility check and will not allow incompatible migrations to proceed.

Now that I have covered migration and migrating powered-off and suspended virtual machines, I will move on to using vMotion. However, I will first identify the ESXi host and VM requirements for vMotion and Storage vMotion.

## ESXi Host and Virtual Machine Requirements for vMotion and Storage vMotion

Before you can use vMotion or Storage vMotion, the ESXi hosts must satisfy several requirements:

- ESXi hosts must be licensed to use vMotion.
- ESXi hosts must have VMkernel networking established for the vMotion traffic.
- ESXi hosts must be licensed to use vMotion and/or Storage vMotion.

## Real World Scenario

#### Using Storage vMotion without a License

A virtual infrastructure administrator is building a new environment that will consist of an iSCSI SAN, three ESXi servers, vCenter Server in a virtual machine, and vSphere Essentials Plus licensing. The servers have arrived, but the SAN has been delayed. The administrator notices that the ESXi servers each contain two 300GB SAS drives.

The administrator decides to go ahead and get an early start on building out the environment. He installs ESXi on each of the three servers. He then creates a new virtual machine to install vCenter Server on and stores the virtual machine on the local storage of one of the ESXi hosts. When he installs vCenter Server, he does not enter his Essentials Plus license keys and instead elects to run the environment in evaluation mode for 60 days. He deploys another server to be used for vSphere Update Manager and also deploys the vSphere Management Appliance. All three of these virtual machines are on local storage on different ESXi hosts.

The SAN arrives a few days later, and the virtual infrastructure administrator configures the VMkernel networking for it and gets each of the three hosts connected to this shared storage. He then uses Storage vMotion to move his vCenter Server, vSphere Update Manger, and vMA virtual machines to the shared storage. Once these Storage vMotion operations are complete, he enters his vSphere Essentials Plus licensing information in vCenter Server. The 60-day evaluation mode option chosen during the vCenter Server installation allowed him to use features he was not licensed for and ultimately complete his work without waiting for the SAN to arrive.

Just as there are requirements to use vMotion and Storage vMotion on the ESXi hosts, there are virtual machine requirements for vMotion and Storage vMotion:

- Virtual machines that use raw disks for clustering cannot be migrated.
- Virtual machines that use a virtual device backed by a device that is not accessible on the destination host cannot be migrated.
- Virtual machines that use a virtual device backed by a device on the client computer cannot be migrated.

- Virtual machines that use USB pass-through devices can be migrated, but only if the devices are enabled for vMotion.
- Virtual machines that use NPIV are not supported with Storage vMotion.
- You can vMotion virtual machines that utilize NPIV, only if the RDM files are all located on the same datastore.
- Virtual machine disks must be in persistent mode or be RDMs for Storage vMotion.
- Virtual machines in the process of having a VMware Tools upgrade cannot be migrated.

Now that you understand the ESXi host and virtual machine requirements for vMotion and Storage vMotion, let's cover the Enhanced vMotion Compatibility (EVC) CPU requirements.

## **Enhanced vMotion Compatibility CPU Requirements**

The EVC requirements were discussed in Chapter 8. As a review, the following requirements exist for EVC CPUs:

- All hosts in the cluster must have only Intel or only AMD processors. Mixing Intel and AMD processors is not allowed.
- CPU features, such as hardware virtualization support (AMD-V or Intel VT) and AMD No eXecute (NX) or Intel eXecute Disable (XD), should be enabled consistently across all hosts in the cluster.
- All of the ESXi hosts in the cluster must contain supported CPUs for the desired EVC mode.

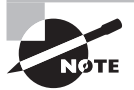

For more information on EVC processor support, check the VMware KB article "Enhanced VMotion Compatibility (EVC) Processor Support" at

http://kb.vmware.com/kb/1003212

Supported EVC modes for different processors can be found at

www.vmware.com/go/hcl?deviceCategory=cpu

Now let's turn our attention to understanding how snapshots work with vMotion and Storage vMotion.

## Snapshot Requirements for vMotion/Storage vMotion Migration

There are currently no requirements for using virtual machine snapshots with vMotion or Storage vMotion, as long as the virtual machine is located on an ESXi 5 or later host and

the vSphere environment meets the vMotion or Storage vMotion requirements. Either of these two approaches can be used to migrate powered-on virtual machines with snapshots.

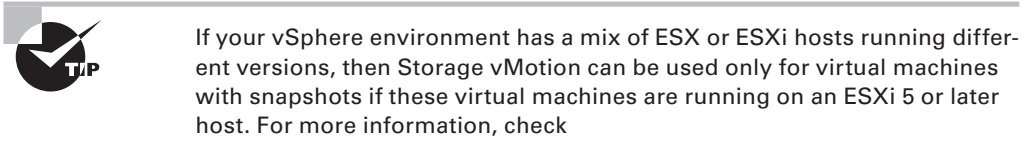

http://kb.vmware.com/kb/1035550.

Now let's see how to configure the virtual machine swap file location.

## **Configuring a Virtual Machine Swap File Location**

Virtual machine swap files were discussed in detail in Chapter 7, "Managing and Administering Virtual Machines and vApps." Before we go through the steps to configure the virtual machine swap file location, here is a brief review.

The virtual machine swap (VSWP) file is created when a virtual machine is powered on. This file is used only if the ESXi host runs out of physical memory and is used to allow overcommitment of virtual memory for virtual machines running on the ESXi host. Initially the VSWP file will be equal to the amount of virtual machine–assigned memory minus the memory reservation set for the VM. These files can be large, and in some cases, such as when troubleshooting or using replication, it is better to have them in their own storage locations and not in the same working location as the virtual machine. The working location is the directory where the virtual machine's configuration files are stored.

Virtual machine swap files can be placed in the following locations:

**Default** Selecting this option will store the virtual machine swap file at the default location as defined in the host or cluster where the VM currently resides.

Always Store With The Virtual Machine Selecting this option will store the virtual machine swap file in the working location. This is the same location where the VM's configuration file is stored.

**Store In The Host's Swapfile Datastore** Selecting this option will store the virtual machine swap file in the swap file datastore as defined on the host or cluster where the VM currently resides. Otherwise, the virtual swap file will be stored in the virtual machine's working location.

The virtual machine swap file location is important in migrations with vMotion, because it affects vMotion performance. For example, in migrations between ESX/ESXi 4.0 and newer hosts, if the swap file is located in a different location on the destination host, the swap file must be copied to this new location. This can slow down vMotion operations. The virtual machine swap file location can be configured in up to three separate locations. These locations are the cluster, host, and virtual machine. Exercise 9.3 shows the steps to configure the virtual machine swap file location for each of these locations. We will begin by setting the swap file location at the cluster level and will then change the swap file location on an ESXi host that is a member of the cluster. Finally, a virtual machine will have its swap file location modified.

#### **EXERCISE 9.3**

#### **Configuring the Virtual Machine Swap File Location**

- 1. Connect to a vCenter Server with the vSphere Web Client.
- 2. Select an ESXi host that is a member of a cluster from the left pane. Select the Manage tab in the middle pane, and then select Settings from the toolbar.
- **3.** Ensure that the Virtual Machines menu is expanded on the left, and then select the Swap File Location option.
- **4.** Review the information for Swap File Location. Note that the Edit button is grayed out.

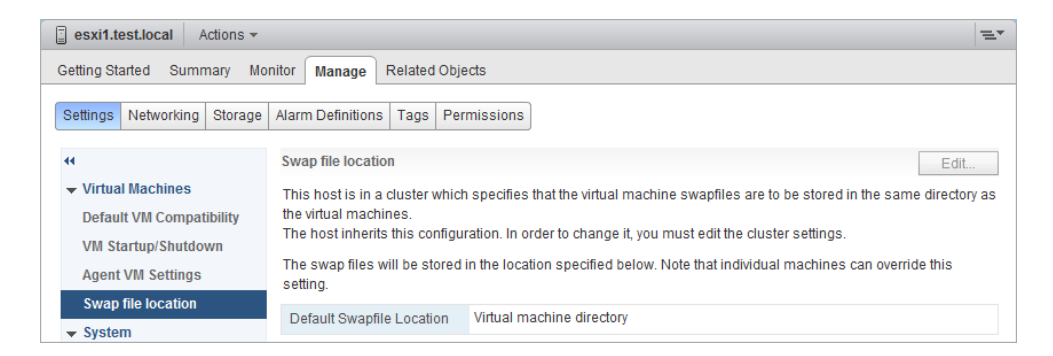

Also note that the default configuration is for the cluster to define the virtual machine swap file location.

- **5.** Select the cluster that this ESXi host is a member of in the left pane and right-click it. Select Settings from the context menu.
- 6. Select the Manage tab in the middle pane, and then select Settings from the toolbar.
- **7.** Ensure that the Configuration option is expanded on the left, and then select General. Review the information about Swap File Location.
- Click the Edit button to the right of Swap File Location. An Edit Cluster Settings window will open.

#### EXERCISE 9.3 (continued)

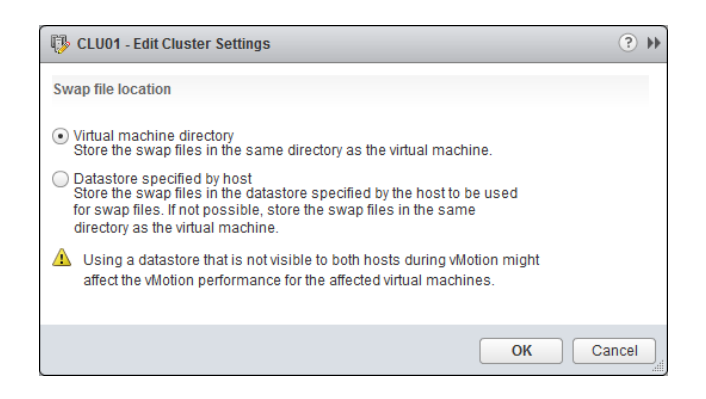

The default, and recommended, setting is to store the swap file in the same directory as the virtual machine.

- 9. In the Edit Cluster Settings window, select Datastore Specified By The Host and click OK.
- 10. A Reconfigure Cluster task will begin.

You have changed the virtual machine swap file location for the cluster. The ESXi hosts will now need to have a datastore configured to store swap files.

- **11.** Select the same ESXi host that was used in step 2 of this exercise and return to Virtual Machine Swapfile Location.
- 12. Notice that the Edit button is now active. Click it.
- 13. An Edit Swap File Location window will open.

| esxi1.test.local - Edit Swap File Location        |                                                                    |                                   |                                                            |                                                           |                         |                  |  |  |  |
|---------------------------------------------------|--------------------------------------------------------------------|-----------------------------------|------------------------------------------------------------|-----------------------------------------------------------|-------------------------|------------------|--|--|--|
| Sel                                               | Select a location to store swap files:                             |                                   |                                                            |                                                           |                         |                  |  |  |  |
|                                                   | Virtual machine directory                                          |                                   |                                                            |                                                           |                         |                  |  |  |  |
|                                                   | Store the swap files in the same directory as the virtual machine. |                                   |                                                            |                                                           |                         |                  |  |  |  |
|                                                   | Use a specific o                                                   | datastore                         |                                                            |                                                           |                         |                  |  |  |  |
|                                                   | the swap fi<br>Using a da<br>might affect                          | itastore that is in the vMotion p | e directory as th<br>not visible to bo<br>erformance for t | e virtual machin<br>th hosts during<br>the affected virtu | Motion<br>Jal machines. | This Provisioned |  |  |  |
|                                                   | Name                                                               |                                   | Provisioned                                                | AE 47 OD                                                  | Туре                    | Our rested       |  |  |  |
|                                                   | VMFS-iSC                                                           | 49.75 GB                          | 1.63 GB                                                    | 48.12 GB                                                  | VMFS                    | Supported        |  |  |  |
| VMFS-ISC 49.75 GB 3.30 GB 46.90 GB VMFS Supported |                                                                    |                                   |                                                            |                                                           |                         |                  |  |  |  |
|                                                   |                                                                    |                                   |                                                            |                                                           |                         |                  |  |  |  |
|                                                   | OK Cancel                                                          |                                   |                                                            |                                                           |                         |                  |  |  |  |

- **14.** Select a datastore and click OK to continue. An Update Local Swap Datastore task will begin.
- **15.** Verify that the Swap File Location setting has been updated to reflect the datastore you just selected. You might need to refresh the screen.

The virtual machine swap file location has now been configured at the ESXi host level. In the next set of steps, we will verify that this change works as expected.

- **16.** Locate a powered-off virtual machine that is both a member of the cluster and is located on the ESXi host used in the previous steps.
- **17.** On the virtual machine's Summary tab, locate the datastore listed in the Related Objects panel.
- 18. Ensure that this datastore is not the same one that you just selected in step 14 of this exercise. If it is, use another VM or migrate the currently selected VM to a different datastore before proceeding.
- **19.** Power on the virtual machine. Note in the Related Objects panel that the datastore configured in step 14 of this exercise is now listed as an additional datastore.
- **20.** Click this datastore in the Related Objects panel. On the Manage tab in the middle pane, ensure Files is selected on the toolbar.
- **21.** The virtual machine's swap file will be listed in the root of the datastore, as shown here:

| ESXI1-DS1 Actions -        |                                                                |      |        | =.         |  |  |
|----------------------------|----------------------------------------------------------------|------|--------|------------|--|--|
| Getting Started Summary    | Monitor Manage Related Objects                                 |      |        |            |  |  |
| Settings Alarm Definitions | Tags         Permissions         Files         Scheduled Tasks |      |        |            |  |  |
| [ESXi1-DS1]                |                                                                |      |        |            |  |  |
| Q Search                   |                                                                |      | 5      | C 🖆 🗙      |  |  |
| ⇔ 📑 ESXi1-DS1              | Name 1                                                         | Size | Туре   | Path       |  |  |
| ▶ 🛅 .sdd.sf                | idvsData                                                       |      | Folder | [ESXi1-DS1 |  |  |
| ▶ 🛅.dvsData                | locker                                                         |      | Folder | [ESXi1-DS1 |  |  |
| locker                     | 🗀 .sdd.sf                                                      |      | Folder | [ESXi1-DS1 |  |  |
| ▶ 🗂 vSphere-HA             | JVSphere-HA                                                    |      | Folder | [ESXi1-DS1 |  |  |
|                            | rmx-Web-Server-4280516467-1.vswp Folder [ESXi1-DS1             |      |        |            |  |  |
|                            | Beb-Server-ff237f73.vswp Folder [ESXI1-DS1                     |      |        |            |  |  |

You will now change the virtual machine's individual swap file location setting. This setting will override the swap file location setting specified at either the ESXi host or cluster level.

#### EXERCISE 9.3 (continued)

- 22. Right-click the virtual machine and choose Edit Settings from the context menu.
- 23. Click VM Options in the toolbar and then expand the Advanced Settings option.
- 24. Change the Swap File Location setting to Virtual Machine Directory.

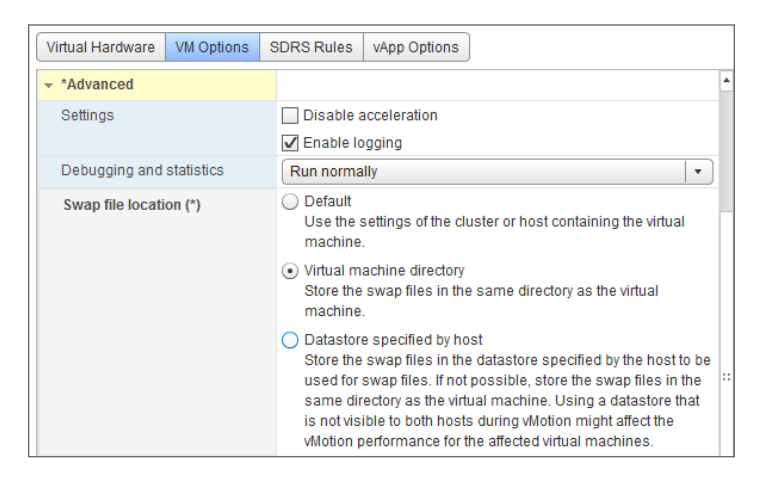

- 25. Click OK to save these changes. A Reconfigure Virtual Machine task will begin.
- 26. Power on the virtual machine again.
- **27.** Note in the Resources pane that the datastore configured in step 14 is no longer listed.
- **28.** Click the remaining datastore in the Related Objects panel. On the Manage tab in the middle pane, ensure that Files is selected on the toolbar.
- **29.** The virtual machine's swap file will be listed in the root of the virtual machine's working location, as shown here:

| VMFS-iSCSI2 Actions        | 2 Actions -                                                       |               |                 |                         |    |  |  |  |  |
|----------------------------|-------------------------------------------------------------------|---------------|-----------------|-------------------------|----|--|--|--|--|
| Getting Started Summary    | Monitor Manage Related Objects                                    |               |                 |                         |    |  |  |  |  |
| Settings Alarm Definitions | Settings Alarm Definitions Tags Permissions Files Scheduled Tasks |               |                 |                         |    |  |  |  |  |
| [VMFS-iSCSI2] Web-Se       | [VMFS-iSCSI2] Web-Server (2)                                      |               |                 |                         |    |  |  |  |  |
| Q Search                   |                                                                   |               |                 | 🛿 C 🖆                   | ×  |  |  |  |  |
| VMFS-iSCSI2                | Name                                                              | Size          | Туре            | Path                    |    |  |  |  |  |
| ▶ 🛅 .sdd.sf                | n Web-Server.vmdk                                                 | 102,400.00 KB | Virtual Disk    | [VMFS-iSCSI2] Web-Serve | er |  |  |  |  |
| IVSphere-HA                | 📄 Web-Server.nvram                                                | 8.48 KB       | Non-volatile Me | [VMFS-iSCSI2] Web-Serve | ər |  |  |  |  |
| eui.add05e204dc6           | vmware-1.log                                                      | 111.59 KB     | VM Log File     | [VMFS-iSCSI2] Web-Serve | er |  |  |  |  |
| ▶ = ISO                    | vmware-Web-Server - 1.log                                         | 219.28 KB     | VM Log File     | [VMFS-iSCSI2] Web-Serve | er |  |  |  |  |
| N == Web-Server            | vmware-Web-Server.log                                             | 184.08 KB     | VM Log File     | [VMFS-iSCSI2] Web-Serve | ər |  |  |  |  |
|                            | Web-Server.vmx                                                    | 2.49 KB       | Virtual Machine | [VMFS-iSCSI2] Web-Serve | er |  |  |  |  |
|                            | Web-Server.vmxf                                                   | 0.26 KB       | File            | [VMFS-iSCSI2] Web-Serve | ər |  |  |  |  |
|                            | Web-Server.vmsd                                                   | 0.00 KB       | File            | [VMFS-iSCSI2] Web-Serve |    |  |  |  |  |
|                            | vmware-2.log                                                      | 104.01 KB     | VM Log File     | [VMFS-iSCSI2] Web-Serve | er |  |  |  |  |
|                            | vmx-Web-Server-786593289-1.vswp                                   | 111,616.00 KB | File            | [VMFS-iSCSI2] Web-Serve | ər |  |  |  |  |
|                            | Web-Server.vmx.lck                                                | 0.00 KB       | File            | [VMFS-iSCSI2] Web-Serve | er |  |  |  |  |
| Web-Server.vmx~            |                                                                   | 2.49 KB       | File            | [VMFS-iSCSI2] Web-Serve | ər |  |  |  |  |
| vmware.log                 |                                                                   | 83.74 KB      | VM Log File     | [VMFS-iSCSI2] Web-Serve | er |  |  |  |  |
|                            | Web-Server-2ee27609.vswp                                          | 0.00 KB       | File            | [VMFS-iSCSI2] Web-Serve | ər |  |  |  |  |
|                            |                                                                   |               |                 |                         |    |  |  |  |  |
|                            |                                                                   |               |                 |                         |    |  |  |  |  |
|                            |                                                                   |               |                 |                         |    |  |  |  |  |

**30.** As a final step, restore all virtual machine swap file location settings to their defaults, which are the recommended settings from VMware.

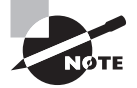

ESXi 5 and newer hosts create a second swap file known as VMX Swap (vmx-...vswp) for VMs with virtual machine hardware version 7 or newer. The goal is to reduce the memory footprint of the VMX process and ultimately help conserve physical memory resources in the ESXi host. The VMX Swap file is by default created in the virtual machine's working directory and can only be changed by adding an advanced configuration parameter to the VM.

Now that you have seen how to configure the virtual machine swap file location, let's migrate powered-on virtual machines using vMotion and Storage vMotion.

## Migrating Virtual Machines Using vMotion/ Storage vMotion

Migrating virtual machines with vMotion is a relatively simple operational task. Most virtual infrastructure administrators have surely performed a migration with vMotion, as

VMware reports that 80 percent of its customers have vMotion in use in production environments. Exercise 9.4 covers the steps to migrate a powered-on virtual machine with vMotion.

#### EXERCISE 9.4

#### **Migrating a Virtual Machine with vMotion**

- 1. Connect to a vCenter Server with the vSphere Web Client.
- **2.** Locate a powered-on virtual machine in the left pane and select it. Make a note of which ESXi host this VM is running on.
- **3.** Right-click the virtual machine and choose Migrate from the context menu. The Migrate window will open.
- 4. Select the Change Host option and click Next.
- 5. Select a cluster and click the Allow Host Selection Within This Cluster check box.

| 🗗 Web-Server - Migrate                                                                                                    |                                                                                                    | ? ₩  |
|----------------------------------------------------------------------------------------------------|----------------------------------------------------------------------------------------------------|------|
| <ul> <li>1 Select Migration Type</li> <li>2 Select Destination Resource</li> <li>3 Select Host</li> <li>4 Select vMotion Priority</li> <li>5 Review Selections</li> </ul> | Q Search         ✓ In DC1         ✓If CLU01         Select the cluster, host, resource pool, or vApp as the destination of this virtual machine's migration. |      |
|                                                                                                    | Compatibility: Compatibility checks succeeded.                                                                                                    |      |
|                                                                                                    | Back Next Finish Car                                                                                                    | ncel |

- **6.** Click Next, and then select a different ESXi host than the one the VM is currently residing on. Ensure that the Compatibility checks succeed.
- 7. Accept the default and recommended vMotion priority of Reserve CPU For Optimal vMotion Performance (Recommended).

The Perform With Available CPU Resources option can be useful if the environment is currently CPU-constrained.

8. Click Next and review your selections.

- 9. Click Finish.
- **10.** A Relocate Virtual Machine task will begin. When this task completes, verify that the Host value in the Related Objects panel on the virtual machine's Summary tab has been changed.

Like using vMotion to migrate a running VM, migrating a virtual machine using Storage vMotion is also a relatively simple task. Exercise 9.5 covers the steps to migrate a virtual machine with Storage vMotion.

#### **EXERCISE** 9.5

#### **Migrating a Virtual Machine with Storage vMotion**

- 1. Connect to a vCenter Server with the vSphere Web Client.
- 2. Locate a powered-on virtual machine in the left pane and select it. Make a note of which datastore the VM currently resides on.
- **3.** Right-click the virtual machine and choose Migrate from the context menu. The Migrate window will open.
- 4. Select the Change Datastore option and click Next.
- 5. Select a different datastore than the one the VM is currently residing on. Choose the Same Format As Source option for Virtual Disk Format. Verify that Compatibility Checks Succeeded appears in the Compatibility field.

| 🔂 Web-Server - Migrate                      |                                                                                                    |          |                |             |                    |                  | (?) ₩          |
|---------------------------------------------|----------------------------------------------------------------------------------------------------|----------|----------------|-------------|--------------------|------------------|----------------|
| <ul> <li>1 Select Migration Type</li> </ul> | Select virtual disk format:                                                                                                    | Same for | rmat as source | -           |                    |                  |                |
| ✓ 2 Select Datastore                        | VM Storage Policy:                                                                                                    | None     |                | • 0         |                    |                  |                |
| 3 Review Selections                         | The following datastores are accessible from the destination resource that you selected. Select the destination<br>virtual machine configuration files and all of the virtual disks. |          |                |             | the destination da | atastore for the |                |
|                                             | Name                                                                                                    |          | Capacity       | Provisioned | Free               | Type             | Storage DRS    |
|                                             | ESXi2-DS1                                                                                                    |          | 74.75 GB       | 1.04 GB     | 73.71 GB           | VMFS 5           |                |
|                                             | VMFS-ISCSI1                                                                                                    |          | 49.75 GB       | 1.63 GB     | 48.12 GB           | VMFS 5           |                |
|                                             | VMFS-iSCSI2                                                                                                    |          | 49.75 GB       | 3.40 GB     | 47.01 GB           | VMFS 5           |                |
|                                             |                                                                                                    |          |                |             |                    |                  |                |
|                                             |                                                                                                    |          |                |             |                    |                  |                |
|                                             |                                                                                                    |          |                |             |                    |                  |                |
|                                             |                                                                                                    |          |                |             |                    |                  |                |
|                                             | 4                                                                                                    |          |                |             |                    |                  | A duan and a b |
|                                             |                                                                                                    |          |                |             |                    |                  | Advanced >>    |
|                                             | Compatibility:                                                                                                    |          |                |             |                    |                  |                |
|                                             | Compatibility checks                                                                                                    | succeede | ed.            |             |                    |                  |                |
|                                             |                                                                                                    |          |                |             | Back               | lext Finis       | h Cancel       |

#### EXERCISE 9.5 (continued)

- 6. Click Next and review your selections.
- 7. Click Finish.
- **8.** A Relocate Virtual Machine task will begin. When this task completes, verify that the Storage value in the Related Objects panel on the virtual machine's Summary tab has been changed to reflect the datastore you chose in step 5 of this exercise.

You can use additional advanced options with the Migrate wizard when you're migrating a virtual machine to a new datastore. The next section covers these advanced options.

### Using Storage vMotion Techniques

The advanced options available when performing a migration using Storage vMotion can allow the virtual disk format to be changed, a storage profile to be changed, and disks and configuration files to be divided into separate datastores.

One of the more helpful options available is to rename a virtual machine in the vSphere Web Client and then cold-migrate or Storage vMotion it to another datastore. This procedure will update both the virtual machine directory and filenames to match that of the VM, once the migration is complete.

Exercise 9.6 demonstrates the advanced options that can be used to migrate a virtual machine with Storage vMotion. To simplify this exercise, use a virtual machine that has a single virtual disk assigned to it.

#### **EXERCISE 9.6**

#### Performing a Storage vMotion with Advanced Techniques

- 1. Connect to a vCenter Server with the vSphere Web Client.
- 2. Locate a powered-on virtual machine in the left pane and select it. Right-click this VM and choose Edit Settings from the context menu.
- The Edit Settings window will open. Expand Hard Disk 1, and review the Type information to determine the disk provisioning type. You will need this information later in this exercise.

The disk type will be reported as either Thin Provision, Thick Provision Lazy Zeroed, or Thick Provision Eager Zeroed.

- 4. Click the Cancel button to close the Edit Settings window.
- 5. Right-click the virtual machine and choose Migrate from the context menu.
- 6. Select the Change Datastore option and click Next.
- **7.** To access the advanced options, click the Advanced button located toward the middle-right side of the window. The view will change and look similar to this:

| 🗗 Web-Server - Migrate                      |                                            |                         |               | (?) ₩                 |
|---------------------------------------------|--------------------------------------------|-------------------------|---------------|-----------------------|
| <ul> <li>1 Select Migration Type</li> </ul> | Virtual Machine                            | File                    | Storage       | Disk format           |
| ✓ 2 Select Datastore                        | Web-Server1                                | Configuration File      | [VMFS-ISCSI2] | N/A                   |
| 3 Review Selections                         | Web-Server1                                | Hard disk 1 (100.00 MB) | [VMFS-iSCSI2] | Same format as source |
|                                             |                                            |                         |               |                       |
|                                             |                                            |                         |               |                       |
|                                             |                                            |                         |               |                       |
|                                             |                                            |                         |               |                       |
|                                             |                                            |                         |               |                       |
|                                             |                                            |                         |               |                       |
|                                             |                                            |                         |               |                       |
|                                             |                                            |                         |               |                       |
|                                             |                                            |                         |               |                       |
|                                             |                                            |                         |               |                       |
|                                             |                                            |                         |               | << Basic              |
|                                             | Compatibility:                             |                         |               |                       |
|                                             | ,-                                         |                         |               |                       |
|                                             | Compatibility checks                       | succeeded               |               |                       |
|                                             | <ul> <li>Company on concernence</li> </ul> |                         |               |                       |
|                                             |                                            |                         |               |                       |
|                                             |                                            |                         |               |                       |
|                                             |                                            |                         | Back          | Next Finish Cancel    |

- **8.** Select the virtual disk file by clicking it. Click in the Disk Format column in the highlighted row to access a drop-down menu.
- **9.** Change the virtual disk format to a different type than what was shown in step 3 of this exercise.

Setting this option will change the virtual disk format as part of the migration. Note that the configuration file is listed as N/A, since it is a VMX file and not a VMDK file.

10. Click in the Storage column in the highlighted row to access a drop-down menu. Select the Browse option from the menu. The Select A Datastore Cluster Or Datastore window will open. Select a datastore that is different from the datastore location of the virtual disk file. Click OK. The final configuration should appear similar to this:

#### EXERCISE 9.6 (continued)

| 🔂 Web-Server - Migrate                      |                  |                         |               | ? >>                         |  |  |  |
|---------------------------------------------|------------------|-------------------------|---------------|------------------------------|--|--|--|
| <ul> <li>1 Select Migration Type</li> </ul> | Virtual Machine  | File                    | Storage       | Disk format                  |  |  |  |
| ✓ 2 Select Datastore                        | Web-Server1      | Configuration File      | [VMFS-iSCSI2] | N/A                          |  |  |  |
| 3 Review Selections                         | Web-Server1      | Hard disk 1 (100.00 MB) | [VMFS-iSCSI1] | Thick Provision Eager Zeroed |  |  |  |
|                                             |                  |                         |               |                              |  |  |  |
|                                             |                  |                         |               |                              |  |  |  |
|                                             |                  |                         |               |                              |  |  |  |
|                                             |                  |                         |               |                              |  |  |  |
|                                             |                  |                         |               |                              |  |  |  |
|                                             |                  |                         |               |                              |  |  |  |
|                                             |                  |                         |               |                              |  |  |  |
|                                             |                  |                         |               |                              |  |  |  |
|                                             |                  |                         |               |                              |  |  |  |
|                                             |                  |                         |               |                              |  |  |  |
|                                             |                  |                         |               | << Basic                     |  |  |  |
|                                             | Compatibility:   |                         |               |                              |  |  |  |
|                                             | Compatibility ch | necks succeeded.        |               |                              |  |  |  |
|                                             |                  |                         |               |                              |  |  |  |
|                                             |                  |                         | Back          | Next Finish Cancel           |  |  |  |

- 11. Click Next and review your selections.
- 12. Click Finish.
- 13. A Relocate Virtual Machine task will begin.
- **14.** When this task completes, verify that the Storage value in the Related Objects panel on the virtual machine's Summary tab has been changed to reflect both the original datastore and the datastore you chose in step 10 of this exercise.
- **15.** Browse each datastore and verify that the contents are as expected.

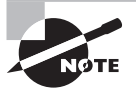

Changing the virtual disk format with NFS servers may not always be possible. If the NFS server supports the *VAAI NAS extensions* that enable reserve space, then thick-provisioned disks on NFS are possible. If not, the option to change virtual disk formats will be grayed out.

In the next section of this chapter, we will leave migration behind and begin to look at backing up and restoring virtual machines.

# Backing Up and Restoring Virtual Machines

As a VMware Certified Professional, you will be expected to know how to back up and restore virtual machines. Another common operational task that virtual infrastructure administrators must know is how and when to use VMware snapshots. In this section, I will cover snapshots, backups, replication and how to determine appropriate backup solutions.

## **Identifying Snapshot Requirements**

Snapshots are used in vSphere to preserve state and data in a virtual machine. A virtual machine snapshot will preserve the following:

- Virtual machine settings
- Power state
- Disk state
- Memory state (optional)

Snapshots are very useful for short-term protection from changes made to a virtual machine. For example, a virtual machine can be placed in snapshot mode prior to software upgrades, operating system updates, or any virtual machine configuration changes. If the upgrade, update, or other change were to fail or otherwise be found unsuitable, then the virtual machine could be quickly and easily returned to its previous state. The key thing to remember with VMware snapshots is that they are intended for short-term use only. They are not a replacement for backups, and snapshot *delta disks* alone may not be used as backups.

To better understand why snapshots are not suitable replacements for backups, it helps to understand how snapshots work. When a snapshot is taken, a delta disk is created for the virtual disk(s) in the virtual machine. This delta disk is used for all disk writes, since the original VMDK file is placed in read-only mode to preserve its state. If the memory is also preserved in the snapshot, then the VMSN file will also contain the memory and power state. These delta disks are also referred to as *differencing* disks, and they contain only the differences between the current state and the original virtual disk or parent snapshot (if multiple snapshots are being used). This is why snapshot files cannot be used as backups. Another important thing to understand about delta disks is that they expand with each disk write and can grow to the provisioned size of the original virtual disk plus some overhead. Know that there is also a performance penalty when using snapshots. This penalty will depend on the workload, the number of snapshots used, and the duration of the snapshot(s).

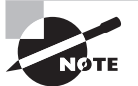

Taking a snapshot will create VMDK and VMSN files. These files are detailed in Table 7.3 in Chapter 7.

When used with VMware Tools, snapshots also provide the ability to provide varying degrees of consistency for powered-on virtual machines running certain versions of the Window OS. Table 9.2 shows these abilities.

| Guest OS                                               | VMware Tools driver | Consistency            |
|--------------------------------------------------------|---------------------|------------------------|
| Windows XP 32-bit<br>Windows 2000 32-bit               | Sync Driver         | File-system consistent |
| Windows Vista 32-bit/64-bit<br>Windows 7 32-bit/64-bit | VMware VSS          | File-system consistent |
| Windows 2003 32-bit/64-bit                             | VMware VSS          | Application consistent |
| Windows 2008 32-bit/64-bit<br>Windows 2008 R2          | VMware VSS          | Application consistent |
| Windows 8 32-bit/64-bit                                | VMware VSS          | Application consistent |
| Windows 2012                                           | VMware VSS          | Application consistent |

#### TABLE 9.2 VM snapshot consistency abilities

Windows 2008 and later snapshots will be application consistent only when the following conditions are met:

- ESX 4.1 or newer hosts are used.
- The UUID attribute is enabled.
- SCSI disks are used in the virtual machine.
- Basic disks are used. (Dynamic disks are not supported.)

VMware Tools provides drivers to allow running applications to have their I/O paused during snapshot operations. This feature, also known as *quiescing*, can be used to ensure at least some level of consistency for virtual machines that will have snapshots applied. Most backup applications leverage snapshots as part of image-level backups of virtual machines. The level of consistency achieved will vary, and it is extremely important to

understand your workloads, their VSS support capability, and their specific behaviors when using them with virtual machines that will use snapshots. Just as you would with backup jobs, you will always want to test the consistency of applications when used with powered-on virtual machine snapshots. I will revisit consistency at the conclusion of this section on backups.

In addition to understanding how snapshots work, you should be aware of several restrictions when using snapshots:

- Raw disks, physical compatibility mode RDM disks, or *iSCSI initiators* being used inside a guest OS, are not supported.
- PCI vSphere Direct Path I/O devices are not supported.

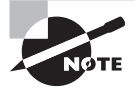

Snapshots have overheads associated with them. For more information on these overheads, see http://kb.vmware.com/kb/1012384.

Now that you are familiar with snapshots and the requirements for using them, we can move on to creating, deleting, and consolidating virtual machine snapshots.

## **Creating, Deleting, and Consolidating Virtual Machine Snapshots**

Creating snapshots is a simple operation that can best be explained with an exercise. Exercise 9.7 covers the steps to create and revert to a snapshot.

#### EXERCISE 9.7

#### **Creating a VM Snapshot and Then Reverting to It**

- 1. Connect to a vCenter Server with the vSphere Web Client.
- **2.** Select a powered-on virtual machine that has VMware Tools installed from the left pane and right-click it. Choose Take Snapshot from the context menu.
- **3.** A Take VM Snapshot window will open. Provide the snapshot with a descriptive name and description.
- 4. Deselect the Snapshot The Virtual Machine's Memory option.
- 5. Ensure that the Quiesce Guest File System (Needs VMware Tools Installed) option is selected.

#### EXERCISE 9.7 (continued)

| Name           | Pre-Application Upgrade for Finance Group                                    |
|----------------|------------------------------------------------------------------------------|
| Description    | taken by Brian, Powered ON w/Quiesce<br>11/12/13 @ 14:00                     |
| ] Snapshot the | e virtual machine's memory<br>est file system (Needs VMware Tools installed) |

- 6. Click OK to create the snapshot. A Create Virtual Machine Snapshot task will begin.
- 7. When this task completes, right-click the VM and choose Manage Snapshots from the context menu. A Manage VM Snapshots window will open.
- **8.** Review the information shown in the Manage VM Snapshots window, and then click the Close button in this window.

| 🔞 Manage VM Snapshots for VM1 |             |                                                          |
|-------------------------------|-------------|----------------------------------------------------------|
|                               | Name        | Pre-Application Upgrade for Finance Group                |
|                               | Description | taken by Brian, Powered ON w/Quiesce<br>11/12/13 @ 14:00 |
|                               | Created     | Wednesday, July 17, 2013 4:23:39 PM                      |
|                               | Disk Usage  | 15.02 GB                                                 |
|                               | Console     |                                                          |
|                               | Edit        |                                                          |
| Revert to Delete Delete All   |             | Close                                                    |

A snapshot has now been created for this virtual machine. In the next part of this exercise, you will make changes to both the virtual machine configuration and the guest OS filesystem.

- **9.** Open the console to the virtual machine and create a directory on the root file system. Name this directory *SNAPSHOT*.
- **10.** Edit the virtual machine's settings and click the VM Options tab.
- **11.** Expand the Boot Options option.
- **12.** Select the Force BIOS Setup check box.
- **13.** Click OK and wait for the Reconfigure Virtual Machine task to complete.

In the remainder of the exercise, assume that the changes made to this VM were unsuccessful and that you would now like to return the virtual machine to its prior state.

**14.** Right-click the VM again and choose Revert To Latest Snapshot from the context menu.

A dialog box will appear prompting you to confirm this action.

| Confirm Revert to Snapshot                                                                                                    |
|----------------------------------------------------------------------------------------------------|
| Current state of the virtual machine will be lost unless it is<br>saved in a snapshot. Revert to snapshot 'Pre-Application<br>Upgrade for Finance'? |
| Yes No                                                                                                    |

- **15.** Click Yes to revert to the current snapshot.
- **16.** A Revert Snapshot task will begin. When this task completes, open the console of the virtual machine. Verify that the directory created in step 9 is not there.
- **17.** Edit the virtual machine's settings and click the VM Options tab.
- 18. Expand the Boot Options option.
- **19.** Verify that the Force BIOS Setup option is no longer selected.
- **20.** Right-click the VM and choose the Manage Snapshots option from the context menu. Verify that the snapshot taken in step 2 of this exercise still exists.

You have now seen how to create a snapshot for a powered-on virtual machine and covered how to revert to the snapshot. Exercise 9.8 covers the steps to delete this snapshot.

#### **EXERCISE 9.8**

#### **Deleting a Virtual Machine Snapshot**

- 1. Connect to a vCenter Server with the vSphere Web Client.
- **2.** Open the console of the virtual machine used in the previous exercise and create a directory on the root filesystem. Name this directory *SNAPSHOT*.
- 3. Edit the virtual machine's settings and click the VM Options tab.
- 4. Expand the Boot Options option.
- 5. Select the Force BIOS Setup check box.
- 6. Click OK and wait for the Reconfigure Virtual Machine task to complete.

These are essentially the same steps performed in the previous exercise, but this time you should assume that the changes made to this VM were successful. The remainder of this exercise will cover the steps to commit the current state of the virtual machine by deleting the snapshot.

- 7. Right-click the virtual machine and choose Manage Snapshots from the context menu.
- **8.** A Manage VM Snapshots window will open. Verify that the snapshot from the previous exercise is listed and selected.
- 9. Click the Delete button at the bottom of the Manage VM Snapshots window.

A Confirm Delete window will prompt you to confirm this action.

| 🔞 Manage VM Snapshots for VM1 📀     |                                                 |                                                          |  |
|-------------------------------------|-------------------------------------------------|----------------------------------------------------------|--|
| ▼ 🖶 VM1                             | Name                                            | Pre-Application Upgrade for Finance                      |  |
| ✓ № Pre-Application Upgrade for Fin | Description                                     | Taken by Brian, Powered ON w/Quiesce<br>11/12/13 @ 14:00 |  |
| Confirm Delete                      | e you want to dell<br>Upgrade for Fina<br>Yes N | ete the snapshot 'Pre-<br>ince'?                         |  |
| Revert to Delete Delete All         | Lunt                                            | Close                                                    |  |

**10.** Click Yes to delete the snapshot.

- **11.** A Remove Snapshot task will begin. Wait for this task to complete, and do not close the Manage VM Snapshots window.
- 12. When the Remove Snapshot task completes, verify that the snapshot is no longer listed in the Manage VM Snapshots window. Close the Manage VM Snapshots window.

Deleting the snapshot will commit the current state of the virtual machine. The remainder of this exercise will verify that the changes made to the virtual machine were committed successfully.

- **13.** Open the console of the virtual machine and verify that the SNAPSHOT directory exists on the root filesystem.
- 14. Edit the virtual machine's settings and click the VM Options tab.
- 15. Expand the Boot Options option.
- 16. Verify that the Force BIOS Setup option is selected.

You have now deleted a snapshot for a powered-on virtual machine. If the delete operation is successful, no further action is required. In most cases, snapshot commit operations work as expected, but there can sometimes be problems. For example, there might be inadequate datastore free space during a snapshot commit. In the past, these failed operations required either workarounds with new snapshots and the Delete All option in Snapshot Manager or placing support calls to VMware. One of the features introduced with vSphere 5 was the Consolidate option for snapshots. Consolidation essentially provides a way to notify virtual infrastructure administrators of this failed commit condition and provide a method to handle any failed snapshot commits. If a snapshot commit operation fails, a message will appear on the virtual machine's Summary tab, as shown in Figure 9.1.

#### FIGURE 9.1 Snapshot consolidation warning

| KI Actions -                 |                                                                                            |                                                                                                    |             |                                                                                  | =* |
|------------------------------|--------------------------------------------------------------------------------------------|----------------------------------------------------------------------------------------------------|-------------|----------------------------------------------------------------------------------|----|
| Getting Started Summary      | Monitor Manag                                                                              | e Related Objects                                                                                                    |             |                                                                                  |    |
| Powered On<br>Launch Console | VM1<br>Guest OS:<br>Compatibility:<br>VMware Tools:<br>DNS Name:<br>IP Addresses:<br>Host: | Microsoft Windows Server 2008 R2 (64-bit)<br>ESXi 5.1 and later (VII version 9)<br>Running, version:9315 (Current)<br>WIN-06KTFDUN8NR<br>192.168.113.139<br>View all 2 IP addresses<br>esxi1.test.local |             | CPU USAGE<br>71.00 MHz<br>MEMORY USAGE<br>286.00 MB<br>STORAGE USAGE<br>16.14 GB |    |
| A Virtual machine Conso      | lidation Needed sta                                                                        | tus                                                                                                    | Acknowledge | Reset To Green                                                                   |    |
| Virtual machine disks of     | consolidation is nee                                                                       | ded.                                                                                                    |             |                                                                                  |    |

Exercise 9.9 covers the steps to consolidate virtual machine snapshots. This exercise will use Windows PowerShell and the vSphere *PowerCLI* to create the consolidate condition.

#### **EXERCISE 9.9**

#### **Consolidating Virtual Machine Snapshots**

- 1. Connect to a vCenter Server with the vSphere Web Client.
- 2. Locate a powered-on virtual machine and take a snapshot of it.

You have now created a snapshot of the virtual machine. In the following steps, you will install the vSphere PowerCLI. The PowerCLI will be used to force a snapshot consolidate condition.

- **3.** Ensure that you have Windows PowerShell v2 or v3 on the system that the vSphere PowerCLI will be installed on.
- 4. Download version 5.5 or newer of the vSphere PowerCLI from

https://my.vmware.com/web/vmware/details?productId=352& downloadGroup=PCLI550

- 5. Once the download completes, launch the setup file.
- **6.** A dialog box may appear stating that the VMware VIX will be installed automatically. If so, click OK to continue.

You may also receive a message about the PowerShell execution policy, as shown here:

| 🙀 VMwar                                                                                                    | e vSphere PowerCLI                                                              |  |
|----------------------------------------------------------------------------------------------------|---------------------------------------------------------------------------------|--|
| The PowerShell execution policy of this computer is not set to "RemoteSigned". This<br>prevents execution of PowerShell scripts on your computer. This will result in<br>non-problematic errors when VMware vSphere PowerCLI is invoked. It is recommended<br>that you set the execution policy to "RemoteSigned" in order to be able to execute<br>scripts and to hide the errors in VMware vSphere PowerCLI Console. This can be done<br>by invoking the command 'Set-ExecutionPolicy RemoteSigned' from a PowerShell<br>prompt. |                                                                                 |  |
|                                                                                                    | Press Continue to skip and continue install or Cancel to exit the installation. |  |
| InstallShield                                                                                                    |                                                                                 |  |
|                                                                                                    | Continue Cancel                                                                 |  |

- 7. Review this information and then click Continue.
- 8. On the vSphere PowerCLI Welcome screen, click Next to begin.
- 9. Click Next on the Patents screen.
- **10.** Accept the terms of the license agreement and click Next.
- **11.** Choose the destination folder and click Next.
- **12.** Click the Install button to install the vSphere PowerCLI.
- **13.** When the installation completes, click Finish.
- **14.** Using the newly created VMware vSphere PowerCLI icon on the Windows Desktop, launch the vSphere PowerCLI.

The first thing that needs to be addressed is the execution policy. This was pointed out by the installer in step 6 of this exercise. In the following steps, you will set the PowerShell execution policy to require that downloaded scripts and configuration files be signed. This is a security feature of PowerShell.

15. When the vSphere PowerCLI opens, enter the following command:

Set-ExecutionPolicy RemoteSigned

This command will change the ExecutionPolicy from its default setting of Restricted to RemoteSigned. Here's the command you'd use to find out the current setting:

Get-ExecutionPolicy

**16.** Review the information and then press the Y key. Press Enter to continue.

| 🖉 [vSphere PowerCLI] Not Connected                                                                                                    |           |
|----------------------------------------------------------------------------------------------------|-----------|
| Welcome to the VMware vSphere PowerCLI!                                                                                                    | -         |
| Log in to a vCenter Server or ESX host:<br>To find out what commands are available, type:<br>To show searchable help for all PowerCLI commands:<br>Once you've connected, display all virtual machines:<br>Once you we connected, display all virtual machines:<br>If you need more help, visit the PowerCLI community: Get-PowerCLICommunity |           |
| Copyright (C) 1998-2011 UMware, Inc. All rights reserved.                                                                                                    |           |
| PowerCLI C:\Program Files (x86)\UMware\Infrastructure\vSphere PowerCLI> Set-E<br>utionPolicy RemoteSigned                                                                                                    | xec       |
| Execution Policy Change<br>The execution policy helps protect you from scripts that you do not trust.<br>Changing the execution policy might expose you to the security risks describe<br>in the about_Execution_Policies help topic. Do you want to change the executi<br>valicu?                                                            | ed<br>Lon |
| [VIIUs: IN] No [S] Suspend [?] Help (default is "Y"): Y<br>PowerCLI C:\Program Files (x86)\UMware\Infrastructure\vSphere PowerCLI>                                                                                                    |           |
|                                                                                                    |           |
|                                                                                                    | -         |

Now that the execution policy is set, you will use the vSphere PowerCLI to remove the snapshot but not commit the changes. This will result in a condition where consolidation is needed. Note that the following steps would be used only to simulate this exact condition.

**17.** Type the following command to connect to the vCenter Server used in step 1 of this exercise:

Connect-VIServer

- At the Server[0] prompt, enter the FQDN of the vCenter Server and press Enter. At the Server[1] prompt, press Enter.
- **19.** In the login dialog that opens, enter valid credentials for the vCenter Server.
- **20.** Type the following command, replacing *<VM-Name>* with the name of the virtual machine used in step 2 of this exercise:

\$VM = get-VM <VM\_Name> | Get-View

#### EXERCISE 9.9 (continued)

21. Enter the following command to remove the snapshot but leave the delta disks:

\$VM.RemoveAllSnapshots(0)

- **22.** Right-click the VM and choose Manage Snapshots from the context menu. Verify that the snapshot taken in step 2 of this exercise is no longer listed.
- **23.** Browse the datastore that the virtual machine is located in, and confirm that there are still delta disks present for this virtual machine.

You have now simulated a failed snapshot commit. In the remaining steps of this exercise, you will use the Consolidate function to clean up the delta disks that were left behind. This is the important part of this exercise, because all of the previous steps only created the error condition.

- **24.** Locate the virtual machine that you have been working with in the left pane and select it. In the VM's Summary tab, review the warnings about disk consolidation.
- **25.** Right-click the virtual machine and choose All vCenter Actions > Snapshots > Consolidate.
- **26.** A Confirm Consolidate window will appear. Click the Yes button to continue.

| Confirm                                                                                                    | Consolidate |
|----------------------------------------------------------------------------------------------------|-------------|
| This operation consolidates all redundant redo logs<br>on your virtual machine. Are you sure you want to<br>continue? |             |
|                                                                                                    | Yes No      |

- **27.** A Consolidate Virtual Machine Disk Files task will begin. When this task completes, verify that the message on the virtual machine's Summary tab is no longer present. You might need to refresh the screen.
- **28.** Right-click the VM and choose Manage Snapshots from the context menu. Confirm that no snapshots are listed.
- **29.** Open the datastore browser and navigate to the virtual machine's directory. Verify that the delta disk files have been removed.

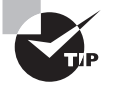

In a real consolidation scenario, always investigate the virtual machine's datastore(s) to ensure that adequate free space is available before performing the consolidation operation.

As the discussion on snapshots ends, remember that snapshots are not intended to provide a backup solution. Fortunately, VMware provides a backup and recovery product known as VMware Data Protection.

### **Differentiating Between VDP and VDPA**

VMware Data Protection is a disk-based backup and recovery solution that is included in all editions of vSphere except for Essentials. VMware Data Protection is based on EMC Avamar technology and automatically deduplicates backup job data to deduplication stores sized from 500GB to a maximum of 8TB.

Three components make up the VMware Data Protection solution:

- vCenter Server
- VDP Appliance
- vSphere Web Client

VMware Data Protection is available in two tiers, known as Basic and Advanced. These two tiers are more commonly referred to as VDP and VDP Advanced. While basic VDP functionality is included in all editions of vSphere, with the exception of the Essentials version, the Advanced tier requires a license key. These keys can be purchased separately or as part of certain vSphere kits, like the vSphere with Operations Management Enterprise and Enterprise Plus acceleration kits. Table 9.3 lists the feature sets available with each tier of the VMware Data Protection product.

| Feature                                   | VDP       | VDP Advanced |
|-------------------------------------------|-----------|--------------|
| VMs supported per VDP Appliance           | up to 100 | up to 400    |
| Maximum deployed size                     | 2 TB      | 8 TB         |
| Support for image-level backups           | Yes       | Yes          |
| Support for individual disk backups       | Yes       | Yes          |
| Support for image-level restore jobs      | Yes       | Yes          |
| Support for image-level replication jobs  | Yes       | Yes          |
| Support for direct to host recovery       | Yes       | Yes          |
| Support for detachable data partitions    | Yes       | Yes          |
| Support for file level recovery (FLR)     | Yes       | Yes          |
| Support for application-level replication | No        | Yes          |
| Ability to expand current datastore       | No        | Yes          |

#### TABLE 9.3 VDP feature set comparison

#### TABLE 9.3 VDP feature set comparison (continued)

| Feature                                                                                                    | VDP | VDP Advanced |
|----------------------------------------------------------------------------------------------------|-----|--------------|
| Support for backup to a Data Domain system                                                                         | No  | Yes          |
| Granular restore on Microsoft Servers                                                                              | No  | Yes          |
| Automatic backup verification (ABV) support                                                                        | No  | Yes          |
| Support for guest-level backups and restores of Microsoft SQL<br>Servers, Exchange Servers, and SharePoint Servers | No  | Yes          |

As you can probably gather from the table, VMware states that VDP Advanced is designed for vSphere environments of several hundred VMs. VDP Advanced is also much more likely to be able to meet all of a vSphere environment's backup needs. This could be beneficial for environments that want to use a single backup and recovery solution.

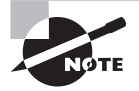

VDP can be upgraded to VDP Advanced, but there is no backward path for VDP Advanced to be downgraded. Also be aware that with standard VDP, the deployed size cannot be changed.

Now that the differences between VDP and VDP Advanced have been covered, let's discuss sizing the VDP implementation.

## **Explaining VMware Data Protection Sizing Guidelines**

Properly sizing the deduplication datastores is an important consideration when deploying VDP. As you will see later in this chapter in Exercise 9.10, VDP is deployed as an open virtualization application (OVA) with the destination datastores already attached. The datastore size chosen will ultimately depend on a variety of factors, including:

- The number of VMs being backed up
- The initial size of the VMs to be backed up
- The number of different OS types in the VMs
- The number of different types of workloads in the VMs
- The amount of daily I/O being generated
- The chosen retention periods for the VM data
- The anticipated growth rate for the vSphere environment

VMware states that on average 1TB of VDP datastore capacity can provide support for up to 25 virtual machines, but results will certainly vary across different vSphere environments. Because of the way unique data is added to deduplicated VDP datastores, it is also important to group similar backups together. For example, the initial backup of two
Windows Server 2012 virtual machines deployed from the same template in vCenter Server will require significantly less space on the VDP datastore than a Windows Server 2012 VM and a Linux Ubuntu 13.04 VM. Subsequent backups of any VMs will be made more efficient through the use of Changed Block Tracking (CBT) functionality and should result in less datastore consumption.

Also keep in mind some of the limitations associated with VDP, when sizing it for your vSphere environment.

- vCenter Server can support up to 10 VDP appliances.
- Only 1 VDP appliance can be deployed per ESXi host.
- Each VDP appliance supports backing up 100 VMs.
- Each VDP Advanced appliance supports backing up 400 VMs.
- Each VDP appliance can back up a maximum of 8 VMs simultaneously.
- VDP appliances operate independently of each other.
- Independent virtual disks are not supported.
- Physical compatibility mode RDMs are not supported
- Independent virtual compatibility mode RDMs are not supported
- VMs larger than 2TB that run Windows operating systems are not supported for backup with VDP.
- VMs with special characters in their names cannot be added to any VDP backup job. The following characters cannot be used: ~! @ \$ ^ % () { } [ ] |, `#\/:\*?<>' "& â é ì ü ñ

VMware recommends that if you are uncertain of the VDP datastore capacity requirements, you should deploy a larger VDP appliance. The VDP datastores cannot be resized, so it is better to err on the side of excess in this case. If you run out of space on your VDP datastore, a new VDP appliance would have to be deployed to gain additional capacity.

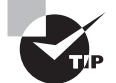

VDP Advanced allows deduplication datastores to be expanded.

In addition to the VDP sizing, there are system requirements that need to be addressed before deploying VDP.

## **Identifying VMware Data Protection Requirements**

As mentioned earlier in this chapter, VDP has three major components, and there are software requirements around the versions of these components. VDP has the following software requirements:

- vCenter Server: Version 5.1 or 5.5
- vSphere Web Client

- Web browser with Adobe Flash Player 11.3 or newer to access the vSphere Web Client and VDP functionality
- VMware ESX/ESXi (ESX/ESXi 4.0, 4.1, ESXi 5.0, 5.1, 5.5)

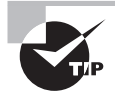

VDP 5.1 is not compatible with vCenter 5.5. Always check the VMware Product Interoperability Matrixes for VDP compatibility.

In addition to the software requirements, VDP also has system requirements for the virtual appliances. Since the VDP appliance can be deployed with three deduplication datastore sizes, the requirements vary. The VDP requirements are listed in Table 9.4.

|            | 500GB     | 1TB       | 2ТВ       |
|------------|-----------|-----------|-----------|
| Processors | Four 2GHz | Four 2GHz | Four 2GHz |
| Memory     | 4GB       | 4GB       | 4GB       |
| Disk Space | 873GB     | 1600GB    | 3100GB    |

#### **TABLE 9.4** VDP system requirements

The VDP Advanced appliance can be deployed with six deduplication datastore sizes, and the requirements are listed in Table 9.5.

| T, | Α | BI | .Е | 9. | 5 | VDP | <sup>9</sup> Advanced | system | requirements | s |
|----|---|----|----|----|---|-----|-----------------------|--------|--------------|---|
|----|---|----|----|----|---|-----|-----------------------|--------|--------------|---|

|            | 500GB     | 1TB       | 2TB       | 4TB       | 6TB       | 8TB       |
|------------|-----------|-----------|-----------|-----------|-----------|-----------|
| Processors | Four 2GHz | Four 2GHz | Four 2GHz | Four 2GHz | Four 2GHz | Four 2GHz |
| Memory     | 4GB       | 4GB       | 6GB       | 8GB       | 10GB      | 12GB      |
| Disk Space | 873GB     | 1600GB    | ЗТВ       | 6TB       | 9TB       | 12TB      |

There are additional pre-installation requirements for the VDP appliances. These include the following:

- DNS A and PTR records should be created for each VDP appliance.
- Ensure that DNS A and PTR records for vCenter Server are present in the environment.
- VDP appliances obtain their time through VMware Tools, so ESXi hosts and vCenter Server should have the same time source and be configured correctly.

Beyond the system requirements, there are several other general best practices recommended by VMware when deploying VDP.

- Deploy VDP appliances on shared VMFS-5 datastores.
- Utilize virtual machine hardware version 7 or later for all VMs to ensure that Change Block Tracking is used for backups.
- Install VMware Tools in all VMs that will be protected with VDP.
- VMs being backed up must be located in the same datacenter as the VDP appliance.

Now that I have covered the sizing guidelines and system requirements for VDP, let's install and configure it.

## Installing and Configuring VMware Data Protection

Installing VMware Data Protection is a very simple task, as the appliances are distributed as OVA files. We first covered deploying OVA files in Chapter 7, and Exercise 9.10 will cover the steps to deploy the VDP appliance.

#### EXERCISE 9.10

#### **Installing VMware Data Protection**

- 1. Connect to a vCenter Server with the vSphere Web Client.
- 2. Click the Hosts And Clusters icon.
- **3.** Locate a datacenter object from the inventory in the left pane and right-click on it. Select the Deploy OVF Template option from the context menu.
- 4. A Client Integration Access Control window will open. Click Allow.
- 5. Click the Browse button to select the downloaded VDP .ova file and then click Next.
- 6. Review the OVF Template Details and click Next.

#### EXERCISE 9.10 (continued)

| Deploy OVF Template                                                                                                    |                                                                                           | (°)                                                                                                    |
|----------------------------------------------------------------------------------------------------|-------------------------------------------------------------------------------------------|----------------------------------------------------------------------------------------------------|
| 1 Source<br>✓ 1 a Select source                                                                                                    | Review details<br>Verify the OVF tem                                                      | plate details                                                                                                    |
| <ul> <li>1b Review details</li> <li>1c Accept EULAs</li> <li>2 Destination</li> <li>2a Select name and folder</li> <li>2b Select a resource</li> <li>2c Select storage</li> <li>2d Customize template</li> <li>3 Ready to complete</li> </ul> | Product<br>Version<br>Vendor<br>Publisher<br>Download size<br>Size on disk<br>Description | vSphere Data Protection 5.5 5.5.180 VMware      EMC Corporation (Untrusted certificate) 3.0 GB 6.9 GB (thin provisioned) 100.0 GB (thick provisioned) VMware vSphere Data Protection Appliance 5.5 |
|                                                                                                    |                                                                                           | Back Next Finish Cancel                                                                                                    |

- 7. Accept the End User License Agreement and click Next.
- 8. Provide a name and select a location for the VDP Appliance. Click Next.
- **9.** Select a cluster, host, vApp, or resource pool in which to run the deployed template and then click Next.
- 10. Select a virtual disk format and a datastore for the VDP appliance and click Next.
- **11.** Select a network for the VDP appliance and then click Next.
- **12.** The VDP Appliance does not support DHCP. Provide a gateway, DNS, IP address and Subnet Mask for the VDP appliance and then click Next.
- **13.** Review the information presented on the Ready To Complete screen and place a check in the Power On After Deployment option. Click Finish.
- **14.** Wait for the OVA to deploy and then open a console session and verify that the appliance boots successfully.

Now that the VDP appliance has been deployed, it will need to be configured before use. Exercise 9.11 will cover the steps to configure VDP.

#### EXERCISE 9.11

#### **Configuring VMware Data Protection**

1. Open a web browser and connect to the following URL:

https://<VDP-Appliance-IP-Address>:8543/vdp-configure/

2. Login with username **root** and the password **changeme**. The VDP Configuration Wizard will be presented upon successful login.

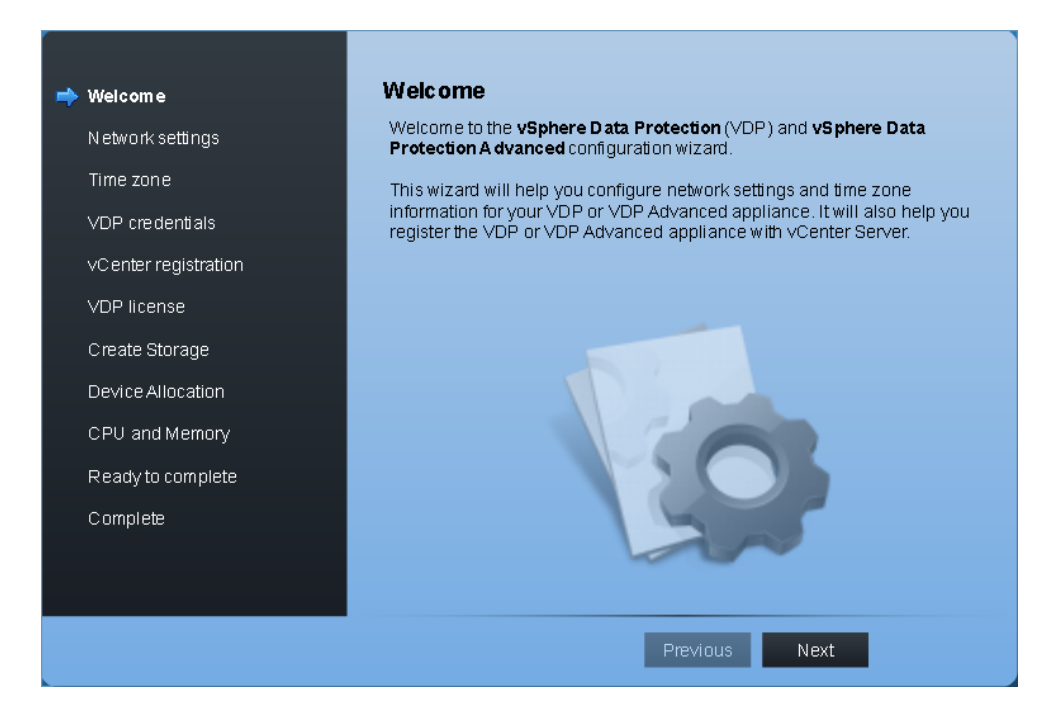

- 3. Click Next to begin.
- 4. Review the network settings and make any changes necessary. Click Next to continue. If you have not properly set up DNS A and PTR records for the VDP appliance, you will likely run into issues here.
- 5. Select your time zone and click Next to continue.
- **6.** Enter a universal configuration password for the VDP appliance. Once all password requirements have been met, click Next to continue.
- 7. Enter the administrative credentials that will be used to register the VDP appliance with vCenter Server. If the vCenter Server username is a domain account it must be entered in the DOMAIN\USERNAME format, or you will run into issues with recent VDP tasks not displaying properly.

#### EXERCISE 9.11 (continued)

8. Enter the vCenter Server FQDN or IP address and modify the port number if necessary. Leave the Use vCenter For SSO Authentication option checked, if vCenter Server and vCenter SSO are installed on the same server. Remove the check from this option to specify a different vCenter SSO server. The final configuration should look similar to this:

| Welcome<br>N etwork settings<br>Time zone | <b>vCenter registration</b><br>Identify the hostname or IP addre<br>username and password for a us<br>vCenter server. | ess of your vCenter server. Also provide a<br>ser that has rights to register objects with the |
|-------------------------------------------|----------------------------------------------------------------------------------------------------|------------------------------------------------------------------------------------------------|
| VDP credentials                           | vCenter username:                                                                                                    | TESTVAdministrator                                                                             |
| 🔶 vC enter registration                   | vCenter password:                                                                                                    | *****                                                                                          |
| VDP license                               | vCenter FQDN or IP:                                                                                                   | vcenter.test.local                                                                             |
| Create Storage                            | vCenter port:                                                                                                    | 443                                                                                            |
| Device Allocation                         | 🗹 Use vCenter for SSO auth                                                                                            | entication                                                                                     |
| CPU and Memory                            |                                                                                                    |                                                                                                |
| Ready to complete                         | lest                                                                                                    | Connection                                                                                     |
| Complete                                  |                                                                                                    |                                                                                                |
|                                           |                                                                                                    |                                                                                                |
|                                           |                                                                                                    |                                                                                                |
|                                           |                                                                                                    | Previous Next                                                                                  |

- **9.** You must click the Test Connection button to verify connectivity, before clicking Next to continue.
- 10. Click Next on the VDP Advanced license step.
- **11.** Using the Create New Storage option, select the size of the deduplication datastore that will be created for this VDP appliance. Keep in mind the VDP system requirements discussed earlier in this chapter. Click Next.
- **12.** In the Device Allocation step, choose where to store the VDP deduplication datastore you sized in the previous step. Also review the Provision menu options for the virtual disk format.

| Welcome<br>Network settings |                                         | <b>Device Alloc</b> a<br>Allocate the VDP | <b>ation</b><br>storage disks. |            |             |          |  |
|-----------------------------|-----------------------------------------|-------------------------------------------|--------------------------------|------------|-------------|----------|--|
| Time zone                   |                                         | 🗹 Store With App                          | liance                         | Provision: | Thick Lazy- | Zeroed 🔻 |  |
| VDP credentials             |                                         | Datastores                                | Capacity                       | Provision  | Free        | Disks    |  |
| vCenter registration        |                                         | ESX01-DAS                                 | 60.2 GiB                       | 54.2 GiB   | 27.8 GiB    |          |  |
| VDP license                 |                                         | NFS                                       | 2.6 TiB                        | 1.2 TiB    | 2.4 TiB     |          |  |
| Create Storage              |                                         |                                           |                                |            |             |          |  |
| 声 Device Allocation         |                                         |                                           |                                |            |             |          |  |
| CPU and Memory              |                                         |                                           |                                |            |             |          |  |
| Ready to complete           |                                         |                                           |                                |            |             |          |  |
| Complete                    |                                         |                                           |                                |            |             |          |  |
|                             |                                         |                                           |                                |            |             |          |  |
|                             | Allocated 0 of 3 disks of size 256 GiB. |                                           |                                |            |             |          |  |
|                             |                                         |                                           |                                | Previous   | Next        |          |  |

- 13. Click Next to continue. Review the vCPU and RAM amounts presented and click Next.
- 14. Review the information presented in the Ready To Complete step and decide whether or not to run the performance analysis. Note that the performance analysis could take 30 minutes to several hours to complete. Click Next. A Warning dialog will open. Review this information and click Yes.
- **15.** Watch the VDP configuration progress as it is displayed on the Ready To Complete window.
- **16.** When the configuration is complete, a VDP Configuration Completed window will open. Click Restart Now.
- **17.** Open a console window for the VDP appliance and wait patiently for the Quickstart Guide to appear on the VDP appliance console. This process will take 30 minutes or more to complete.
- 18. Open a web browser and connect to the following URL:

https://<VDP-Appliance-IP-Address>:8543/vdp-configure/

#### EXERCISE 9.11 (continued)

- **19.** Login with the username **root** and the password you created in Step 6 of this exercise.
- 20. Review the information on the Status tab and then click the Storage tab.
- **21.** Review the storage configuration of the VDP appliance.

| Status | Configuration                                                                                                    | Storage      | Rollback | Upgrade  | Emergency Restore |  |  |  |
|--------|----------------------------------------------------------------------------------------------------|--------------|----------|----------|-------------------|--|--|--|
| Storag | Storage Summary                                                                                                    |              |          |          |                   |  |  |  |
| 0%     | Vdp-01.test.local           Total U sable Storage:         536 GIB (575,918,270,054.40 bytes)           Storage Available:         536 GIB (575,918,270,054.40 bytes)           0%         Performance Analysis:         Unknown |              |          |          |                   |  |  |  |
| Capaci | ty Utilization F                                                                                                    | erformance A | nalysis  | 6 93% Eu | 11                |  |  |  |
| ΥĘ     | a ki o                                                                                                    | oot 100      | GiB Thi  | n VE     | DP-01.vmdk        |  |  |  |
|        | 🛁 📠 d                                                                                                    | ata01 256    | GiB Thi  | n ∨E     | DP-01_1.vmdk      |  |  |  |
|        | d                                                                                                    | ata02 256    | GiB Thi  | n ∨E     | DP-01_2.vmdk      |  |  |  |
|        | 📇 d                                                                                                    | ata03 256    | GiB Thi  | n VE     | DP-01_3.vmdk      |  |  |  |
|        | VDP Disks 🔳 Free Space 📕 Other                                                                                                    |              |          |          |                   |  |  |  |
|        |                                                                                                    |              |          |          |                   |  |  |  |

- **22.** Review the other tabs available and then click Logout.
- **23.** Log in to the vSphere Web Client and verify that vSphere Data Protection 5.5 is listed in the left pane.
- 24. Select vSphere Data Protection 5.5 in the left pane.

| 🕻 History 💽 🕑                 | Ŧ | vSphere Data Protection 5.5                                 |
|-------------------------------|---|-------------------------------------------------------------|
| 🚹 Home                        |   | VDP                                                         |
| 🔁 vCenter                     | > |                                                             |
| 🔁 Rules and Profiles          | > |                                                             |
| O vCenter Orchestrator        | > | Welcome to vSphere Data Protection                          |
| 🦁 vSphere Data Protection 5.5 |   | To manage a vSphere Data Protection Appliance, please       |
| 🍓 Administration              | > | select one from the drop down box and click Connect.        |
| 😴 Tasks                       |   | To deploy a new instance of the vSphere Data Protection     |
| 📄 Log Browser                 |   | server to which you want to deploy the appliance and select |
| 🕎 Events                      |   | Deploy OVF Template.                                        |
| 🧭 Tags                        |   |                                                             |
| Q New Search                  | > | VDP appliance: VDP-01 Connect                               |
| E Saved Searches              | > | Status: Not connected                                       |

- **25.** Use the VDP Appliance drop-down menu to select the VDP appliance you have been working with in this exercise and click the Connect button.
- 26. Verify that you can successfully connect to the VDP appliance.

Now that the VDP appliance has been installed and configured, you are ready to start backing up VMs with it.

### Creating a Backup Job With VMware Data Protection

Backup jobs can be created using the VMware Data Protection user interface available in the vSphere Web Client. These backup jobs can specify the virtual machine(s), the schedule, and the retention period. Exercise 9.12 covers the steps to create a backup job with VMware Data Protection. For this exercise, choose a VM with a Windows guest OS with VMware Tools installed. This virtual machine will be used in additional exercises in this chapter.

#### EXERCISE 9.12

#### **Creating a Backup Job With VDP**

- 1. Connect to a vCenter Server with the vSphere Web Client.
- 2. Select vSphere Data Protection 5.5 in the left pane.
- **3.** Use the VDP Appliance drop down menu to select the VDP appliance you have been working with in the previous exercises and click the Connect button.
- On the Getting Started tab, under the list of Basic Tasks, click Create Backup Job. A Create A New Backup Job window will open.
- 5. Select the Full Image option and click Next to continue.

#### EXERCISE 9.12 (continued)

- **6.** Expand the tree view to view most of your inventory objects. Select a data center or cluster inventory object and note that all of its contents become selected.
- 7. Click Clear All Selections to remove all selections.
- 8. Select a single virtual machine, as shown in the following image.

| Create a new backup job                                                       |                                                                  | 8                       |
|-------------------------------------------------------------------------------|------------------------------------------------------------------|-------------------------|
| <ul> <li>1 Data Type</li> <li>2 Backup Targets</li> <li>3 Schedule</li> </ul> | Backup Targets<br>Select the backup targets from the list below. |                         |
| 4 Retention Policy<br>5 Job Name                                              | - 🥥 Vittual Machines                                             | 📓 Clear All Selections  |
| 6 Ready to Complete                                                           |                                                                  | 22                      |
|                                                                               |                                                                  | Back Next Finish Cancel |

- 9. Click Next to continue.
- **10.** Review the Schedule options. The following image shows the options available.

| Create a new backup job                                                                                   |                                                                                                    | × |
|----------------------------------------------------------------------------------------------------|----------------------------------------------------------------------------------------------------|---|
| <ul> <li>1 Data Type</li> <li>2 Backup Targets</li> <li>3 Schedule</li> <li>4 Retention Policy</li> </ul> | Schedule<br>The schedule determines how often vour selections will be backed up. Backups will<br>occur as close to the start of the backup window as possible.                  |   |
| 5 Job Name<br>6 Ready to Complete                                                                         | Backup schedule: ● Daily<br>● Weekly performed every Sunday ▼<br>● The first ▼ Sunday ▼ of every month<br>first<br>Start Time on Server: 8:00 second<br>third<br>fourth<br>last |   |
|                                                                                                    | Back Next Finish Cancel                                                                                                    |   |

- **11.** Select Daily for the Backup Schedule and select a Start Time. Click Next to continue.
- **12.** Review the Retention Policy settings and then click Next to accept the default setting of 60 Days.

| Create a new backup job                                                       |                                                                                                    | ×     |
|-------------------------------------------------------------------------------|----------------------------------------------------------------------------------------------------|-------|
| <ul> <li>1 Data Type</li> <li>2 Backup Targets</li> <li>3 Schedule</li> </ul> | Retention Policy<br>The retention policy determines how long backups are retained.<br>After this time period expires, they are deleted from the system.                                                                                |       |
| <ul> <li>4 Retention Policy</li> <li>5 Job Name</li> </ul>                    | Keep: O Forever                                                                                                    |       |
| 6 Ready to Complete                                                           | <ul> <li>for 60 ↓ day(s) ↓</li> <li>until 04/24/2014 ↓</li> <li>this Schedule:</li> <li>Daily for: 60 ↓ day(s) ↓</li> <li>Weekly for: 0 ↓ week(s) ↓</li> <li>Monthly for: 0 ↓ month(s) ↓</li> <li>Yearly for: 0 ↓ vear(s) ↓</li> </ul> |       |
|                                                                               | Back Next Finish C                                                                                                    | ancel |

#### EXERCISE 9.12 (continued)

- **13.** Provide a descriptive job name and click Next. The special characters blank ( ), dash (-), underscore (\_) and period (.) are the only ones allowed to be used in job names.
- **14.** Review the information on the Ready To Complete screen and click Finish to create the backup job.
- **15.** Wait for an Info window to open that reports the backup job was created successfully. Click OK.
- 16. Click the Backup tab and verify that the new job is listed.
- 17. Click the Backup Job Actions menu to view the available options.

|   | vSphere Data Protection 5.5 |     |         |         |                 |          |                  |            |                            |                                     |
|---|-----------------------------|-----|---------|---------|-----------------|----------|------------------|------------|----------------------------|-------------------------------------|
| ١ | /DP-01 (192.168.            | 1.1 | 159)    |         |                 |          | Switch.          | Appliance: | VDP-01 🔹 🕨 🎯 All Actions 🎯 |                                     |
|   | Getting Started             | B   | ackup   | Restore | Replication     | Report   | s Configuration  |            |                            |                                     |
|   | 2 Refresh                   |     |         |         |                 |          |                  |            |                            | 🌍 - Backup job actions 🌗 Backup now |
|   | Name                        | •   | State   | Туре    | Last Start Time | Duration | Next Run Time    | Success    | Failure Count              | 💰 New                               |
|   | Single VM Backup            |     | Enabled | Image   | Never           | Never    | 02/23/2014 08:00 | 0          | 0                          | 🛃 Edit                              |
|   |                             |     |         |         |                 |          |                  |            |                            | lone 🧐                              |
|   |                             |     |         |         |                 |          |                  |            |                            | 肩 Delete                            |
|   |                             |     |         |         |                 |          |                  |            |                            | 🎒 Enable/Disable                    |
|   |                             |     |         |         |                 |          |                  |            |                            |                                     |
|   |                             |     |         |         |                 |          |                  |            |                            |                                     |

- **18.** Click Backup Now and select Backup All Sources from the menu.
- **19.** Review the activity in the Recent Tasks pane and click the Refresh button on the Backup tab to monitor the backup job.

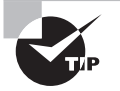

Remember that VDP deduplication stores are much more efficient when backing up similar VMs. Placing similar VMs in folders and then selecting the entire folder for backup is an effective strategy. An added bonus is that selecting a folder will also allow any new VM placed in the folder to be backed up automatically.

You have now backed up a virtual machine and sizing the VDP implementation was discussed earlier in this chapter. Next I will cover how your sizing decisions and backups meet and how this can lead to the need to monitor VDP capacity.

### Managing and Monitoring VDP Capacity

VDP deduplication datastores tend to fill rapidly, as the first full download is created of each VM being backed up. This is due to the fact that each initial full backup will contain a given amount of unique data. As additional backups are performed of similar VMs the deduplication datastore usage will be less, as the amount of unique data should decrease.

Regardless of the sizing approach you use, it will always be important to monitor your VDP appliances for capacity issues. Exercise 9.13 will cover steps that can be taken to manage and monitor VDP capacity.

#### EXERCISE 9.13

#### **Monitoring VDP Capacity**

- 1. Connect to a vCenter Server with the vSphere Web Client.
- 2. Select vSphere Data Protection 5.5 in the left pane.
- **3.** Use the VDP Appliance drop-down menu to select the VDP appliance you have been working with in the previous exercises and click the Connect button.
- 4. Select the Reports tab. Observe the value reported for Used Capacity.

| vSphere Data Protection 5.5 |                  |                |         |                        |                |               |               |                 |
|-----------------------------|------------------|----------------|---------|------------------------|----------------|---------------|---------------|-----------------|
| VDP-01 (192.168.1.159)      |                  |                |         |                        | Switch Applian | ce: VDP-01    | - 🕨 🎯- /      | All Actions 🛛 📀 |
| Getting Started Backup      | Restore          | Replication    | Reports | Configuration          |                |               |               |                 |
| ar Refresh                  |                  |                |         |                        |                |               |               | <b>@-</b>       |
| Ap                          | oliance status:  | No             | rmal    |                        |                |               |               |                 |
| Us Us                       | ed capacity:     | 0.4            | 6%      |                        |                |               |               | Event Console   |
| l 🟹 Inte                    | grity check sta  | us: No         | rmal    |                        |                |               |               | Task Console    |
| Re                          | cent failed back | ups: O         |         |                        |                |               |               |                 |
| Clients                     |                  |                |         |                        |                |               |               |                 |
| Filter: Show All 💌          |                  |                |         |                        |                |               |               |                 |
| Column selection: 🗹 Client  | details 🗹 Bac    | kups 🗌 Replica | ation   |                        |                |               |               |                 |
| Client Informatio           | n                |                |         | Last Backup Job        |                |               |               | *               |
| Client Name 1               | State            | Backup Job     | s L     | ast Successful Backup. | Last Result    | Last Run Time | Last Job Name |                 |
| XP32-02                     |                  |                |         |                        |                |               |               |                 |

 Click the Configuration tab. Observe the values reported in the VDP Appliance Storage Summary panel for Capacity, Space Free, Deduplicated Size, and Non-Deduplicated Size.

| VDP Appliance storage s | summary   |
|-------------------------|-----------|
| Capacity:               | 536.3 GIB |
| Space free:             | 533.8 GiB |
| Deduplicated size:      | 2.4 GiB   |
| Non-Deduplicated size:  | 8.0 GiB   |
|                         |           |

 Once VDP has been in use for some time, you can also monitor the Alarms pane for VDP events. Check the Alarms pane in the vSphere Web Client now to ensure no VDP entries are listed.

VMware recommends that the optimal value for Used Capacity is 80% and that this value not be exceeded. Once 80% used capacity is exceeded, VDP will issue a warning

event. At 95% existing backups are allowed to complete but no new backups will run. At 100% used capacity, VDP will place itself in read-only mode.

In the next section, you will see how to perform both full VM and file-level restores with VDP.

## Performing a Test/Live Full/File-Level Restore with VMware Data Protection

Once vSphere Data Protection creates a backup job, restores of the entire virtual machine or individual files are possible. It is also possible to restore a backup to an entirely new virtual machine. File level restores in VDP 5.5 are performed with a web browser, and there are two modes of restore available:

**Basic Login** Log in to a virtual machine that has been previously backed up by VDP. Open a web browser and connect to the Restore Client with local Administrative credentials from the guest OS. Only files from this specific virtual machine can be restored.

Advanced Login Log in to a virtual machine that has been previously backed up by VDP. Open a web browser and connect to the Restore Client with both local Administrative credentials from the guest OS and the administrative credentials that were used to register the VDP Appliance with vCenter Server. Files from this virtual machine or any other virtual machine backed up by the VDP appliance can be browsed and restored.

Exercise 9.14 covers the steps to restore an individual file to a virtual machine. This exercise will use the virtual machine backed up in Exercise 9.12 and will cover a Windows guest OS. VMware Tools must be installed in this guest OS. VMware recommends that Internet Explorer 10 not be used to access the VDP file restore functionality.

#### **EXERCISE** 9.14

#### **Restoring Individual Files With VDP**

- 1. Log in to the guest OS on the virtual machine that has been previously backed up with VDP.
- 2. Open a web browser and connect to the following URL:

https://<VDP-Appliance-IP-Address>:8543/flr

 Enter the Username and Password of a local administrative user on this guest OS. Click Login.

If you receive any authentication errors, either try a different web browser or verify that DNS A and PTR records exist for the guest OS.

**4.** Upon login, a Manage Mounted Backups window will open. Select a backup from the list of All Restore Points. Note the icon to the left of the backup name.

| Manage mounted backups              |                 |
|-------------------------------------|-----------------|
| Filter: All restore points 💌        |                 |
| E Sun Feb 23 14:46:05 GMT-0500 2014 |                 |
|                                     |                 |
|                                     |                 |
|                                     |                 |
|                                     |                 |
|                                     |                 |
|                                     |                 |
|                                     |                 |
|                                     |                 |
|                                     |                 |
| Unmount E Unmount all               | 🖄 Mount 🔀 Close |

- **5.** Click Mount to continue. The icon to the left of the backup name will now show a green status light. Click Close on the Manage Mounted Backups window.
- **6.** Browse the directory tree in the left pane to select folders. Then select a file from the middle pane.

| vmware vSphere Data Protection Res                                                                                                    | logged into 192.168.1.7   logout   He |           |                     |
|----------------------------------------------------------------------------------------------------|---------------------------------------|-----------|---------------------|
| Restore Files D Monitor Restores                                                                                                    |                                       |           |                     |
| Mounted Backups                                                                                                    | Name                                  | Size      | Date modified       |
| ✓      ✓      ✓      ✓      ✓      ✓      ✓      ✓      ✓      ✓      ✓      ✓      ✓      ✓      ✓      ✓      ✓      ✓      ✓      ✓      ✓      ✓      ✓      ✓      ✓      ✓      ✓      ✓      ✓      ✓      ✓      ✓      ✓      ✓      ✓      ✓      ✓      ✓      ✓      ✓      ✓      ✓      ✓      ✓      ✓      ✓      ✓      ✓      ✓      ✓      ✓      ✓      ✓      ✓      ✓      ✓      ✓      ✓      ✓      ✓      ✓      ✓      ✓      ✓      ✓      ✓      ✓      ✓      ✓      ✓      ✓      ✓      ✓      ✓      ✓      ✓      ✓      ✓      ✓      ✓      ✓      ✓      ✓      ✓      ✓      ✓      ✓      ✓      ✓      ✓      ✓      ✓      ✓      ✓      ✓      ✓      ✓      ✓      ✓      ✓      ✓      ✓      ✓      ✓      ✓      ✓      ✓      ✓      ✓      ✓      ✓      ✓      ✓      ✓      ✓      ✓      ✓      ✓      ✓      ✓      ✓      ✓      ✓      ✓      ✓      ✓      ✓      ✓      ✓      ✓      ✓      ✓      ✓      ✓      ✓      ✓      ✓      ✓      ✓      ✓      ✓      ✓      ✓      ✓      ✓      ✓      ✓      ✓      ✓      ✓      ✓      ✓      ✓      ✓      ✓      ✓      ✓      ✓      ✓      ✓      ✓      ✓      ✓      ✓      ✓      ✓      ✓      ✓      ✓      ✓      ✓      ✓      ✓      ✓      ✓      ✓      ✓      ✓      ✓      ✓      ✓      ✓      ✓      ✓      ✓      ✓      ✓      ✓      ✓      ✓      ✓      ✓      ✓      ✓      ✓      ✓      ✓      ✓      ✓      ✓      ✓      ✓      ✓      ✓      ✓      ✓      ✓      ✓      ✓      ✓      ✓      ✓      ✓      ✓      ✓      ✓      ✓      ✓      ✓      ✓      ✓      ✓      ✓      ✓      ✓      ✓      ✓      ✓      ✓      ✓      ✓      ✓      ✓      ✓      ✓      ✓      ✓      ✓      ✓      ✓      ✓      ✓      ✓      ✓      ✓      ✓      ✓      ✓      ✓      ✓      ✓      ✓      ✓      ✓      ✓      ✓      ✓      ✓      ✓      ✓      ✓      ✓      ✓      ✓      ✓      ✓      ✓      ✓      ✓      ✓      ✓      ✓      ✓      ✓      ✓      ✓      ✓      ✓      ✓      ✓      ✓      ✓      ✓      ✓      ✓      ✓      ✓      ✓      ✓      ✓      ✓      ✓ | VindowsXP-SP2.exe                     | 278927592 | 2014-01-16 19:12:45 |

- **7.** Once a file has been selected, click the Restore Selected Files button at the bottom of the screen. A Select Destination window will open.
- **8.** Browse the directory tree to select a location for the file restore. In the following image, a dedicated restores directory was used.

#### EXERCISE 9.14 (continued)

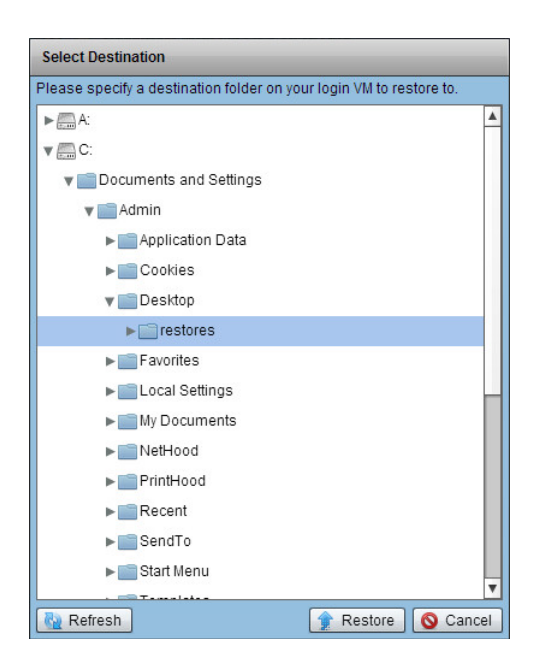

- 9. Click Restore. An Initiate Restore window will open. Click Yes to begin the file restore.
- 10. A Successfully Initiated dialog will open. Click OK.
- **11.** Click Monitor Restores in the upper left to view the file restore status.
- **12.** When the restore reports a Status of Success, verify the file has been restored on the guest OS file system.
- 13. Log out of the vSphere Data Protection Restore Client.

You have now performed a basic login mode file level restore with VDP. In the remainder of this exercise, you will perform an advanced login mode file level restore.

- **14.** On the vSphere Data Protection Restore Client login page, click the Advanced Login link.
- **15.** In the Local Credentials section, enter the Username and Password of a local administrative user on this guest OS. In the vCenter Credentials section, enter the credentials of the user that registered VDP with vCenter Server.

|          |                          | vSphere Data Protection Restore Client |
|----------|--------------------------|----------------------------------------|
|          | Local Credentials        |                                        |
| Username | Administrator            |                                        |
| Password | *****                    |                                        |
|          | vCenter Credentials      |                                        |
| Username | Administrator@test.local |                                        |
| Password | ****                     |                                        |

- 16. Click Login.
- **17.** Upon login, a Manage Mounted Backups window will open. Select a backup from the list of All Restore Points. Note that additional VMs are available to choose from, if your VDP appliance has them available.

| Manage mounted backups                   |                 |
|------------------------------------------|-----------------|
| Filter: All restore points               |                 |
| 🔻 🔂 CALAN (Showing 1 of 1 backups)       |                 |
| Image: Mon Feb 24 23:40:57 GMT-0500 2014 |                 |
| 🔻 🔂 XP32-02 (Showing 1 of 1 backups)     |                 |
| 📱 Sun Feb 23 14:46:05 GMT-0500 2014      |                 |
|                                          |                 |
|                                          |                 |
|                                          |                 |
|                                          |                 |
|                                          |                 |
|                                          |                 |
|                                          |                 |
|                                          |                 |
| 🖾 Unmount 📲 Unmount all                  | 🖄 Mount 🔀 Close |

- **18.** Click Mount to continue. Click Close on the Manage Mounted Backups window.
- **19.** Click Restore Files and browse the directory tree in the left pane to select folders. Then select a file from the middle pane.

#### EXERCISE 9.14 (continued)

- **20.** Once a file has been selected, click the Restore Selected Files button at the bottom of the screen. A Select Destination window will open.
- **21.** Browse the directory tree to select a location for the file restore.
- 22. Click Restore. An Initiate Restore window will open. Click Yes to begin the file restore.
- 23. A Successfully Initiated dialog will open. Click OK.
- 24. Click Monitor Restores in the upper left to view the file restore status.
- 25. Wait for the restore to report a Status of Success

|                 |                    | uon Restore Cil | ent |
|-----------------|--------------------|-----------------|-----|
| 🎓 Restore Files | D Monitor Restores |                 |     |
|                 |                    |                 |     |
|                 |                    |                 |     |
| Status          | Error Code         | Client          | 05  |
| Status          | Error Code         | Client          | 08  |

**26.** Verify the file has been restored on the guest OS file system.

VDP file-level restores for a Windows guest OS with VMware Tools installed have now been covered. While file-level restores may often solve a problem, sometimes an entire virtual machine may need to be restored. Exercise 9.15 covers the steps to restore a virtual machine. This exercise will restore a full virtual machine as a new virtual machine.

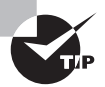

With VDP 5.5 and newer, virtual machines that will be overwritten in a restore operation are not allowed to have snapshots. Failure to remove snapshots for these VMs will result in a failure of the restore.

A VM that has been previously backed up by VDP is required for this exercise.

#### EXERCISE 9.15

#### **Restoring Full Virtual Machines with VDP**

- 1. Connect to a vCenter Server with the vSphere Web Client.
- 2. Select vSphere Data Protection 5.5 in the left pane.
- **3.** Use the VDP Appliance drop-down menu to select the VDP appliance you have been working with in this chapter and click the Connect button.
- 4. Click Restore Backup on the Getting Started tab or simply click the Restore tab.
- 5. Click a VM in the list to show its backups.

6. Place a check in the checkbox beside the virtual machine backup name.

| vSphere Data Protection 5.5    |                     |                          |                                                                                                    |                        |
|--------------------------------|---------------------|--------------------------|----------------------------------------------------------------------------------------------------|------------------------|
| VDP-01 (192.168.1.159)         |                     | Switch Appliance: VDP-01 | <ul> <li>Image: A second second s</li></ul> | ≩- All Actions         |
| Getting Started Backup Restore | Replication Reports | Configuration            |                                                                                                    |                        |
| Refresh                        |                     | 🍇 Restore 🔒 Lock/Ur      | nlock 🎦 Delete                                                                                                    | 📕 Clear all selections |
| Filter: Show all 💌             |                     |                          |                                                                                                    |                        |
| < 🗗 XP32-02 <                  |                     |                          |                                                                                                    |                        |
| 🗹 Name                         | Back up Types       | Last Known Path          | Expiration D ate                                                                                                    | *                      |
| 🗹 🍖 02/23/2014 02:46 PM 💦 🔊    | Image               |                          | 04/24/2014                                                                                                    | •                      |

- 7. Click Restore. A Restore Backup wizard will launch.
- 8. Select the backup that will be restored and click Next.
- **9.** In the Set Restore Options, remove the check from the Restore To Original Location option and then expand the Advanced Options.
- **10.** Provide a different name for the restored VM and verify the destination. Select an appropriate datastore for the restored VM.

| Restore backup                                                                                  |                                                                                                    | ۲  |
|-------------------------------------------------------------------------------------------------|----------------------------------------------------------------------------------------------------|----|
| <ul> <li>1 Select Backup</li> <li>2 Set Restore Options</li> <li>3 Ready to complete</li> </ul> | Set Restore Options<br>Set the restore options for each backup that you are restoring.                                                                                                    |    |
|                                                                                                 | <ul> <li>Client: XP32-02</li> <li>Backup: 02/23/2014 02:46 PM</li> <li>Restore to original location</li> <li>New name: XP32-02RESTORED</li> <li>Destination: /Datacenters/DC1/CLU1</li> <li>Choose</li> </ul> |    |
|                                                                                                 | Advanced options      Datastore: NFS (2.4 TiB free)      Power On Reconnect NIC                                                                                                    |    |
|                                                                                                 | Back Next Finish Canc                                                                                                    | el |

- 11. Click Next to continue.
- 12. Review the information presented on the Ready To Complete screen and click Finish.
- **13.** Monitor the restore process from the Recent Tasks pane to verify it completes successfully.

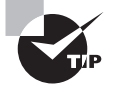

The previous exercise allowed you to restore a backup as a new virtual machine. This functionality is also very useful for testing the restorability of your virtual machine backups, since the original does not have to be overwritten.

I have now covered the steps to restore files and full virtual machines using VMware Data Protection. Next, let's cover migrating data from the legacy VMware Data Recovery appliance into VDP.

### **Performing a VDR Data Migration**

VMware Data Recovery (VDR) was replaced by VDP in vSphere 5.1. To ease the transition, the version of VDP that shipped in vSphere 5.1 includes a data migration tool that allows migration of the VDR restore points (backups) into VDP. Only restore points can be migrated, and jobs have to be recreated in VDP. The version of VDP that ships with vSphere 5.5 does not include this data migration tool. In order to migrate VDR data into VDP 5.5, you must first migrate your VDR data to VDP 5.1.10 and then upgrade it to VDP 5.5. For detailed information on the exact procedures required for a VDR data migration, refer to the following VMware KB article: http://kb.vmware.com/kb/2051891.

VMware Data Protection is a powerful feature for creating backups of your virtual machines. In the next section, I will cover another feature in vSphere that is useful for creating replicas of virtual machines.

### **Describing vSphere Replication Architecture**

vSphere Replication was first introduced in vSphere 5.1 with the purpose of providing a native capability to continually replicate running virtual machines to another location. This location can be local, on a different datastore, or at a remote site. vSphere Replication is included in all vSphere editions except Essentials.

vSphere Replication consists of the following components:

**vSphere Replication Agent** This component is part of the core ESXi installation, and is responsible for sending changed data from powered-on virtual machines that are being replicated.

**vSphere Replication Appliance** This component contains the vSphere Replication Server and other components used to administer and manage vSphere Replication. It is paired with a single vCenter Server, and is also responsible for receiving data sent from the vSphere Replication agent.

Up to 10 vSphere Replication virtual appliances can be deployed per vCenter Server to provide load balancing and increased throughput. vSphere Replication is designed to perform an initial copy, and then use a virtual machine's changed blocks for subsequent recovery points. The next section covers the installation steps for vSphere Replication.

## Installing/Configuring/Upgrading vSphere Replication

Installing the vSphere Replication appliance, which includes a vSphere Replication Server, should be a familiar process by now, as it is distributed in the OVF format. Exercise 9.16 covers the steps to deploy and configure a vSphere Replication appliance.

#### **EXERCISE 9.16**

#### Installing and Configuring vSphere Replication

- 1. Connect to a vCenter Server with the vSphere Web Client.
- 2. Click the Hosts And Clusters icon.
- **3.** Locate a cluster object from the inventory in the left pane and right-click on it. Select the Deploy OVF Template option from the context menu.
- 4. A Client Integration Access Control window will open. Click Allow.
- **5.** In the Deploy OVF Template window, click the Browse button to select the down-loaded vSphere Replication .ovf file. Click Next.
- 6. Review the OVF Template Details and click Next.

| Deploy OVF Template                                                                                                    |                                                                                           | (?)                                                                                                    |
|----------------------------------------------------------------------------------------------------|-------------------------------------------------------------------------------------------|----------------------------------------------------------------------------------------------------|
| 1 Source<br>1 a Select source                                                                                                    | Review details<br>Verify the OVF ten                                                      | nplate details                                                                                                    |
| <ul> <li>1b Review details</li> <li>1c Accept EULAs</li> <li>2 Destination</li> <li>2a Select name and folder</li> <li>2b Select storage</li> <li>2c Setup networks</li> <li>2d Customize template</li> <li>2e vService bindings</li> <li>3 Ready to complete</li> </ul> | Product<br>Version<br>Vendor<br>Publisher<br>Download size<br>Size on disk<br>Description | vSphere Replication Appliance<br>5.5.0.0<br>VMware, Inc.<br>VMware, Inc. (Trusted certificate)<br>514.4 MB<br>1.3 GB (thin provisioned)<br>12.0 GB (thick provisioned)<br>VSphere Replication Appliance |
|                                                                                                    |                                                                                           | Back Next Finish Cancel                                                                                                    |

- 7. Accept the End User License Agreement and click Next.
- 8. Provide a name and select a location for the vSphere Replication Appliance. Click Next.
- **9.** Select a virtual disk format and a datastore for the vSphere Replication appliance and click Next.

#### EXERCISE 9.16 (continued)

- Select a Destination network, IP Protocol, and IP Allocation for the VDP appliance. If you choose the IP Allocation of Static - Manual, provide DNS, Gateway and Subnet Mask information.
- **11.** Click Next to continue.
- **12.** In the Customize Template screen, review any invalid values presented. You will likely need to provide an eight-character minimum administrative password and an IP address, if you chose to use a static IP address in step 10.

| Customize template<br>Customize the deployment prop | erties of this software solution                                                  |
|-----------------------------------------------------|-----------------------------------------------------------------------------------|
| 2 properties have invalid val                       | ues Show next Collapse all                                                        |
| 👻 Application 🚸                                     | 2 settings                                                                        |
| Password                                            | The administrative password for the root account. Enter password Confirm password |
| Initial configuration                               | Performs initial configuration of the appliance using an embedded database.       |
| 👻 Networking Properties 🔶                           | 1 setting                                                                         |
| Management Network IP<br>Address                    | The IP address for this interface.                                                |

- 13. Correct any invalid values and click Next.
- **14.** Review the vService Bindings information and verify that the Binding Status shows a green check. Also ensure that the vCenter Server URL listed in the Validation Message is correct. Click Next to continue.
- **15.** Review the information presented on the Ready To Complete screen and place a check in the Power On After Deployment option.
- 16. Click Finish.
- **17.** Open a console to the vSphere Replication appliance and verify that it boots properly.
- **18.** Log out of the vSphere Client and close the web browser.
- 19. Open the web browser and log in to the vSphere Web Client.
- **20.** Select the vCenter Server that the vSphere Replication appliance is registered to from the inventory in the left pane. Select the Manage tab and then click vSphere Replication on the toolbar.

| CENTER.test.local Actio         | ns 🕶                  |           |                 |                 |                     |  |
|---------------------------------|-----------------------|-----------|-----------------|-----------------|---------------------|--|
| Getting Started Summary Mon     | itor Manage Related O | bjects    |                 |                 |                     |  |
| Settings Alarm Definitions Tage | Permissions Sessions  | Storage F | providers       | Scheduled Tasks | vSphere Replication |  |
| 44                              | Name:                 |           | VCENTE          | R.test.local    |                     |  |
| About                           | Availability:         |           | 🛛 OK            |                 |                     |  |
| Target Sites                    | Version:              |           | 5.5.0.0         |                 |                     |  |
| Replication Servers             | Build number:         |           | 1309877         |                 |                     |  |
|                                 | Domain name/IP:       |           | 192.168.113.179 |                 |                     |  |
|                                 |                       |           |                 |                 |                     |  |
|                                 |                       |           |                 |                 |                     |  |
|                                 |                       |           |                 |                 |                     |  |

21. Select About from the left menu and verify that Availability is reported as OK.

**22.** Select Replication Servers from the left menu and verify that the vSphere Replication Server you just deployed reports a Status of connected.

If you are planning to replicate VMs between two sites with two vCenter Servers, you will need to repeat the steps on Exercise 9.16 to deploy another vSphere Replication appliance at the other site. For simplicity purposes, the vSphere Replication coverage in this chapter will replicate VMs between a single vCenter Server. This is possible even with a single ESXi host, as long as there are two unique datastores. The source datastore cannot be the same as the destination datastore. If you have more sites, vCenter Servers or ESXi hosts you may want to experiment with different configurations.

vSphere Replication appliances can also be upgraded. This is accomplished with an upgrade ISO image. With vSphere Replication version 5.5, neither vSphere Update Manager nor the virtual appliance management interface (VAMI) of the vSphere Replication appliance can be used to upgrade.

The upgrade process for the vSphere Replication appliance is relatively simple, but it does require that vCenter Server be version 5.5. The upgrade ISO must also be available on a datastore where it can be attached to the vSphere Replication appliance. Once the ISO is attached, log in to the vSphere Replication appliance at https://<vSphere-Replication-Appliance>:5480 and click the Update tab.

Now that vSphere Replication is installed and configured, let's discuss configuring replication for virtual machines.

### **Configuring Replication for Single/Multiple VMs**

Once vSphere Replication has been installed and configured, the next step is to configure replication for the virtual machines you want to protect. Part of the replication configuration for virtual machines is the defining the recovery point objective (RPO) to a certain time interval. It is also important to know that only powered-on virtual machines can be replicated. The steps to replicate virtual machines will be covered in Exercise 9.17.

#### EXERCISE 9.17

#### **Configuring vSphere Replication**

- 1. Connect to a vCenter Server with the vSphere Web Client.
- Select the vCenter Server that the vSphere Replication appliance is registered to from the inventory in the left pane. Select the Related Objects tab and then click Virtual Machines on the toolbar.
- 3. Sort the virtual machines by their power state by clicking the State column.
- **4.** Select two powered-on virtual machines by holding down either the SHIFT or CTRL key while clicking them.
- Right-click on the highlighted VMs and select All vSphere Replication Actions ➤ Configure replication. A Configure Replication dialog will appear. Click Yes. The Configure Replication wizard will open.
- 6. Ensure that all VMs pass the validation check and click Next.
- Select the vCenter Server for the Target Site. You can also use the Add Remote Site button to add a remote vCenter Server in this step. This can be the same vCenter Server that you are currently logged in to, as shown in the following image.

| Configure replication for 2 virtual machines                      |                                                                                                    |                    |       |  |  |  |  |
|-------------------------------------------------------------------|----------------------------------------------------------------------------------------------------|--------------------|-------|--|--|--|--|
| <ul> <li>✓ 1 Validation</li> <li>✓ 2 Torrect site</li> </ul>      | Target site         Specify the target site where the virtual machine(s) will be replicated.         Filter       (1) Selected Objects |                    |       |  |  |  |  |
| A Replication server     A Target location                        |                                                                                                    |                    |       |  |  |  |  |
| 5 Replication options                                             | Name                                                                                                    | Q Filter           | •     |  |  |  |  |
| 6 Recovery settings<br>7 Replication Seeds<br>8 Ready to complete | VCENTER-GAtest.local                                                                                                    | Connected          |       |  |  |  |  |
|                                                                   | 84                                                                                                    | 1                  | items |  |  |  |  |
|                                                                   | Target site validation:  Validation succeeded                                                                                          | Add Remote         | Site  |  |  |  |  |
|                                                                   |                                                                                                    | Back Next Finish C | ancel |  |  |  |  |

- 8. Ensure the Validation Succeeded message appears in Target Site Validation and click Next to continue.
- 9. Accept the default value of Auto-Assign vSphere Replication Server and click Next.
- Select a Target Location. If you are using the single vCenter Server option, this must be a different datastore than the one the selected VMs are currently located on. Ensure the Validation succeeds and click Next.

- **11.** Use the drop-down menu to select the Quiescing Method for the guest OS and/or your desired application consistency level and click Next.
- **12.** Set the Recovery Point Objective to 15 minutes and enable the Point In Time Instances option. Configure 24 instances per day for the last 1 day, as shown here.

| Recovery settings<br>Specify recovery settings for the virtual machine(s)                                                                                           |  |  |  |  |  |  |  |  |
|----------------------------------------------------------------------------------------------------|--|--|--|--|--|--|--|--|
|                                                                                                    |  |  |  |  |  |  |  |  |
| Recovery Point Objective (RPO) I ower RPO times will reduce potential data loss, but will use more bandwidth and system resources                                   |  |  |  |  |  |  |  |  |
|                                                                                                    |  |  |  |  |  |  |  |  |
| 15 min 👌 🦾 🦾 24 hr                                                                                                    |  |  |  |  |  |  |  |  |
| 0 hr 15 min                                                                                                    |  |  |  |  |  |  |  |  |
| Point in time instances<br>Recent replication instances will be converted to snapshots during recovery. (Replication of existing VM snapshots is not<br>supported.) |  |  |  |  |  |  |  |  |
| ✓ Enable                                                                                                    |  |  |  |  |  |  |  |  |
| Keep 24 instances per day for the last 1 days (24 total)                                                                                                    |  |  |  |  |  |  |  |  |
| You may need to adjust the RPO to achieve the desired number of instances per day. The maximum number of retained instances is 24.                                  |  |  |  |  |  |  |  |  |
|                                                                                                    |  |  |  |  |  |  |  |  |
| Recovery settings validation:                                                                                                    |  |  |  |  |  |  |  |  |
| Validation succeeded                                                                                                    |  |  |  |  |  |  |  |  |

- **13.** Ensure the Validation Succeeded message appears in Recovery Settings Validation and click Next to continue.
- **14.** Click the How To Prepare Replication Seeds link in the upper right and review this information. Accept the default value of Do Not Use Replication Seeds and click Next to continue.
- 15. Review the information on the Ready To Complete Screen and click Finish.
- **16.** Click the Monitor tab for the vCenter Server inventory object and select vSphere Replication on the toolbar.
- **17.** Monitor the Outgoing Replications. Select individual VMs to view information specific to their replication status.

#### EXERCISE 9.17 (continued)

ARNING

| VCENTER.test.local     Actions |                                                        |           |        |       |                                                                                                    |                                                               |               |        |                 |       |          |            |
|--------------------------------|--------------------------------------------------------|-----------|--------|-------|----------------------------------------------------------------------------------------------------|---------------------------------------------------------------|---------------|--------|-----------------|-------|----------|------------|
| Getting                        | Getting Started Summary Monitor Manage Related Objects |           |        |       |                                                                                                    |                                                               |               |        |                 |       |          |            |
| Issues                         | Tasks                                                  | Events    | System | Logs  | Service Health                                                                                                    | Service Health Log Browser Update Manager VSphere Replication |               |        |                 |       |          |            |
| 44                             |                                                        |           |        | G     | e in the second second s |                                                               |               |        |                 |       | Q Filter | •          |
| Out                            | going Re                                               | plication | IS     | Virtu | al Machine                                                                                                    | Status                                                        | Status Target |        | VR server       |       | RPO      |            |
| Inco                           | Incoming Replications                                  |           |        | Ð     | VM1                                                                                                    | 🕑 Initial Full Sync                                           |               | ᡖ VCEN | NTER.test.local | ᡖ vRA |          | 15 minutes |
|                                |                                                        |           |        | Ð     | WinXP-32                                                                                                    | 🕑 Initial Ful                                                 | l Sync        | - VCEN | NTER.test.local | ᡖ vRA |          | 15 minutes |
|                                |                                                        |           |        |       |                                                                                                    |                                                               |               |        |                 |       |          |            |
|                                |                                                        |           |        |       |                                                                                                    |                                                               |               |        |                 |       |          |            |
|                                |                                                        |           |        |       |                                                                                                    |                                                               |               |        |                 |       |          |            |
|                                |                                                        |           |        |       |                                                                                                    |                                                               |               |        |                 |       |          |            |
|                                |                                                        |           |        |       |                                                                                                    |                                                               |               |        |                 |       |          |            |

**18.** Right-click a VM and choose the Sync Now option from the context menu, if you want to create additional recovery points manually.

In the previous exercise, point-in-time instances were available as an option for replicated virtual machines. These instances allow you to recover virtual machines to specific points, and the replicated VMs will have a list of snapshots available that allow you to pick each specific point in time. A maximum of 24 point-in-time instances can be maintained for a replicated virtual machine.

> In the previous exercise you configured a recovery point objective of 15 minutes, and enabled 24 point in time instances. The goal of the exercise was to create many replicas as quickly as possible, and in a production environment these same settings would likely not be recommended.

In the next section, you will recover one of the virtual machines you just enabled replication for.

### **Recovering a VM Using vSphere Replication**

In the previous exercise, replication was configured for multiple virtual machines. These replicas will allow for the quick recovery of a recent version of the virtual machine. This feature can be useful for quickly recovering from things like viruses or human error. Exercise 9.18 will assume that something happened to one of our replicated VMs, and now it needs to be recovered.

#### EXERCISE 9.18

#### **Recovering VMs with vSphere Replication**

- 1. Connect to a vCenter Server with the vSphere Web Client.
- **2.** Locate one of the replicated VMs in the inventory and power it off. This is a requirement for restoring a replica, and only one VM at a time can be recovered.
- **3.** Select the vCenter Server that the vSphere Replication appliance is registered to from the inventory in the left pane. Select the Monitor tab and then click vSphere Replication on the toolbar.
- 4. Select Incoming Replications in the left pane.
- 5. Right-click on the powered-off VM and select Recover from the context menu. A Recover Virtual Machine window will open.
- **6.** Choose the Recover With Latest Available Data option, since this exercise assumes that the VM has been rendered unusable.
- 7. Ensure that the validation succeeds and click Next to continue.
- **8.** Select a location to restore the VM. This location must be a different location than the original location of the powered-off VM. In the following image, the VM will be restored to a folder named Restored VMs.

| Recover virtual machine - WinXP-32                                                                        | (?                                                                                          | ) 🕱        |
|----------------------------------------------------------------------------------------------------|---------------------------------------------------------------------------------------------|------------|
| <ul> <li>1 Recovery options</li> <li>2 Folder</li> <li>3 Resource</li> <li>4 Ready to complete</li> </ul> | Folder         Specify a folder for this virtual machine at the target site:         Search |            |
|                                                                                                    | Back Next Finish Cance                                                                      | <u>ا</u> ا |

- 9. Ensure that the validation succeeds and click Next to continue.
- **10.** Select a cluster or host and ensure that validation succeeds. Click Next.
- **11.** Review the information on the Ready To Complete screen and place a check in the Power On The Virtual Machine After Recovery option.

#### EXERCISE 9.18 (continued)

- 12. Click Finish.
- **13.** Monitor the Recover Virtual Machine task and when it completes verify that the VM's status reports Recovered.

| 13   | 6      | 4    | - | æ    | 4   |       | 🎯 / | Actions 👻 🕑             |           | Q          | Filter 🔹   |
|------|--------|------|---|------|-----|-------|-----|-------------------------|-----------|------------|------------|
| Virt | ual Ma | hine |   | Stat | us  |       |     | Source                  | VR server | RPO        | Managed by |
| Ð    | WinX   | P-32 |   | 20   | Rec | overe | d   | ᡖ VCENTER-GA.test.local | 🔒 vRA     | 15 minutes | VR         |

- **14.** Locate the recovered virtual machine and open a console session to it. Verify that it booted properly.
- **15.** Edit the virtual machine's settings and reconnect the network adapter. vSphere Replication disconnects recovered VM NICs as a precaution.
- **16.** Verify network connectivity for the recovered VM.
- **17.** Open Snapshot Manager for the recovered VM and verify that point in time instances appear there as snapshots.

| 🔞 Manage VM Snapshots for WinXP-3 | 2           | ?                                       |  |  |  |  |
|-----------------------------------|-------------|-----------------------------------------|--|--|--|--|
| →  → WinXP-32                     | Name        | 2014-02-28 04:22:02 UTC                 |  |  |  |  |
| 🔻 🐼 2014-02-28 03:37:57 UTC       | Description | vSphere Replication instance created on |  |  |  |  |
| 👻 🐼 2014-02-28 04:07:53 UTC       |             | 2014-02-28 04:22:02 UTC                 |  |  |  |  |
| \                                 |             |                                         |  |  |  |  |
| ⊙ You are here                    |             |                                         |  |  |  |  |
|                                   | Created     | Thursday, February 27, 2014 11:22:02 PM |  |  |  |  |
|                                   | Disk Usage  | 17.03 MB                                |  |  |  |  |
|                                   | Console     |                                         |  |  |  |  |
|                                   | Edit        |                                         |  |  |  |  |
| Revert to Delete Delete All       |             | Close                                   |  |  |  |  |

- 18. Delete the original VM.
- 19. Click the vCenter Server Monitor tab and select vSphere Replication from the toolbar. Select the Outgoing Replications menu item on the left. The original virtual machine should no longer be listed. Click Refresh if it is.

Now that the replicated virtual machine has been restored, it will need to be replicated again to provide future protection. This is known as failback, and will be the next our next topic.

## Performing a Failback Operation Using vSphere Replication

As you saw in the last exercise, vSphere Replication is a powerful feature that can provide very fast recovery for virtual machines. Unfortunately, automated failback is not a feature of vSphere Replication. This means that failback is a manual process. To failback, you simply configure replication again in the reverse direction. This would be the same process you performed in Exercises 9.17 and 9.18.

So far this chapter has covered snapshots, VDP, and vSphere Replication. Each of these features provides different types of protection for your virtual machines. Knowing how these products work and when it is most appropriate to use each is important in determining an effective backup strategy for your vSphere environment.

## Determining the Appropriate Backup Solution for a Given vSphere Implementation

Determining the appropriate backup solution for a given vSphere implementation will ultimately come down to understanding the workloads, the business requirements, and many more environment-specific factors. You should ask a multitude of questions:

- Will disk-based backup, tape backup, or both be used?
- If disk-based backup is used, is deduplication a requirement?
- How much data must be backed up?
- What is the estimated annual growth of backed-up data?
- With what frequency must the data be backed up?
- What are the data retention requirements?
- Is there a requirement to encrypt the backup data?
- What are the characteristics of the backup window?
- Are there SLAs in place that dictate TTR or RPO objectives?
- Is the backup solution for both VMs and physical servers?
- Are remote systems in need of backup?
- How many virtual machines must be backed up?

- How many VMs must be backed up simultaneously?
- Is vCenter Server in the environment?
- Which edition of vSphere is in use?
- What level of consistency is required for each workload?
- Are backup agents desired or required for certain workloads?
- Are the applications running in the VMs VSS-aware?
- Is VMware FT in use in the environment?
- Are file-level restores required?
- Which operating systems and versions are in the environment?
- Do any virtual machines use iSCSI initiators in the guest OS?
- Is the ability to replicate backups required?
- Are multiple definable restore points required?
- Can or should existing backup software be leveraged?
- Is the IT staff already trained in a particular backup product?
- What is the budget for the backup solution?
- Are their snapshot solutions provided by the storage vendor?
- How will the backup software be accessed and by whom?

### 🗒 Real World Scenario

#### **Choosing Backup Software**

A virtual infrastructure administrator is looking for a backup solution for her new virtual infrastructure. The environment currently contains multiple virtual machines with Windows 2000, SQL Server 6.5, and a custom in-house developed application running in them. These virtual machines were *P2V* converted from older hardware that was failing, and though it's not an ideal situation, these VMs are used in production. The business requires consistent backups of these virtual machines. Currently the virtual machines are backed up with a third-party application that uses an agent to get consistent SQL Server backups.

The administrator wants to use a backup solution that can capture a complete and application-consistent image of these virtual machines. She has investigated vSphere Data Protection but discovered that application consistency was not possible for these virtual machines. She investigates the capabilities of the third-party backup application and discovers that it too will not be able to provide application-consistent image-level backups of these virtual machines.

The administrator ultimately decides to continue to use the existing third-party backup application for daily backups of the data in these virtual machines. She also decides to use the third-party software to capture an image-level backup of the virtual machine. This image-level backup will be performed monthly, during a scheduled maintenance window. This image-level backup will be taken with the application and SQL Server services stopped in order to provide an application-consistent image-level backup. This approach allows her to recover the server to within 30 days but have much more current data.

Just as with many aspects of virtualization, there is no single backup solution that will fit every environment. Finding the right solution is more about understanding the particular requirements of the environment and delivering a backup/recovery solution that can meet those exact needs.

# Patching and Updating ESXi and Virtual Machines

As a VMware Certified Professional, you will be expected to know how to patch and update ESXi hosts. You will also be expected to know how to update the virtual machine hardware and VMware Tools. Both of these practices are important in ensuring a highly available and highly performing virtual infrastructure. In this section, I will cover how to keep ESXi hosts up-to-date and how to keep VMware Tools and virtual machine hardware up-to-date.

## Patching Requirements for ESXi Hosts and Virtual Machine Hardware/Tools

Patching ESXi hosts can be accomplished in different ways, but the two most common methods are the following:

- Using vSphere Update Manager
- Manually with the esxcli command

Regardless of the method used to patch an ESXi host, the process is basically the same. The host will need to be placed in maintenance mode, and the patch or patches need to be applied and then verified. vSphere Update Manager can automate this multistep process, which can be quite helpful. When patching ESX/ESXi hosts, vSphere Update Manager has the following requirements:

- Only ESX/ESXi 4.0 and newer hosts are supported.
- Upgrades/migrations require ESX/ESXi 4 and newer.
- vCenter Server is required.
- vSphere Update Manager requires its own database.

The esxcli command can be used from the ESXi Shell, the vMA, the vSphere PowerCLI, or the vSphere CLI. The requirements for patching ESXi hosts with the esxcli command are to ensure that you have both the access and the proper permissions to the ESXi host being patched.

Updating the VMware Tools and virtual machine hardware versions can also be accomplished in a variety of ways. These include the following:

- Using vSphere Update Manager
- Manually using the vSphere Web Client

Regardless of the method used to update the virtual machine hardware or VMware Tools, the process is the same. Windows guests will have VMware Tools uninstalled, a new version of VMware Tools will be installed, and then a reboot may or may not be required. As discussed in the upgrade sequence in Chapter 2, the VMware Tools upgrade should happen prior to the virtual machine hardware upgrade. This sequence ensures that any new virtual machine hardware will already have drivers available.

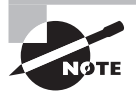

For more information about when Windows reboots for VMware Tools installs are required, check VMware KB: http://kb.vmware.com/kb/2015163.

vSphere Update Manager has the following requirements to update virtual machine hardware versions and VMware Tools:

- ESX/ESXi 4 and newer hosts are supported.
- Virtual machine guest OS patch operations are not supported.

When manually updating the virtual machine hardware or VMware Tools with the vSphere Web Client, the requirements are to have the appropriate privileges at the virtual machine level and the guest OS level.

Although host profiles cannot be used to apply patches to ESXi hosts, they can be used to update settings on ESXi hosts. A variety of settings can be configured and checked for compliance. Using host profiles can be a powerful solution for updating configuration changes to multiple ESXi hosts. When you are patching ESX/ESXi hosts, the host profiles have the following requirements:

- Only ESX/ESXi 4 and newer hosts are supported.
- vSphere Enterprise Plus licensing is required.

Now that the requirements for patching ESX/ESXi hosts and virtual machine hardware and VMware Tools have been covered, I will show you how to create, edit, and remove a host profile from an ESXi host.

## Creating, Editing, and Removing a Host Profile from an ESXi Host

Host profiles are similar to the way guest customization specifications work for templates in vCenter Server. Where the guest customization specifications are used with guest operating systems, host profiles are used to ensure consistent ESXi images. For an environment with hundreds or thousands of ESXi hosts, this could offer a significant advantage over configuring the hosts one at a time.

Host Profiles work by encapsulating the configuration of a single preconfigured ESXi host (known as the reference host) and storing it in the vCenter Server database. This configuration will include networking, security, storage, and other settings that are not host specific. For example, hostnames and IP addresses are host specific. You then attach this host profile to individual ESXi hosts or a cluster, where it can be used by vCenter Server to monitor the hosts for compliance. Noncompliant hosts can be brought into compliance by applying the host profile to them. The workflow associated with host profiles is shown in Figure 9.2.

#### FIGURE 9.2 The host profiles workflow

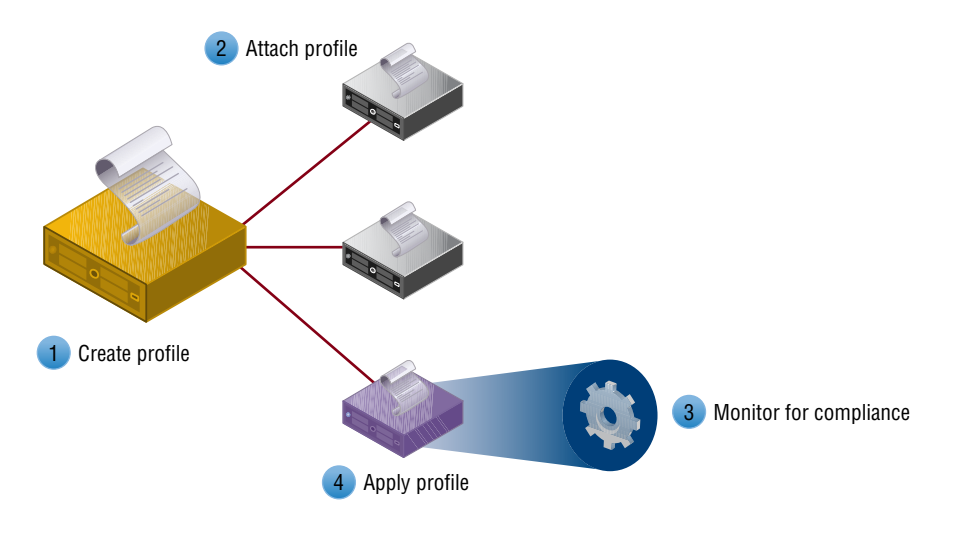

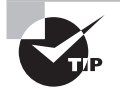

Host profiles are supported only for vSphere 4.0 or newer hosts and require the Enterprise Plus Edition of vSphere.

Since the first step in implementing host profiles is to create a host profile, you will do that in Exercise 9.19. This exercise will require a reference ESXi host, which is an ESXi host that is already configured and ready in your environment.

#### EXERCISE 9.19

#### **Creating an ESXi Host Profile**

- Connect to a vCenter Server with the vSphere Web Client. Ensure that Enterprise Plus licensing is available or that the vCenter Server is currently running in evaluation mode.
- Select the reference ESXi host and right-click it. Choose All vCenter Actions > Host Profiles > Extract Host Profile from the context menu.
- **3.** When the Extract Host Profile wizard begins, give the host profile a descriptive name and a brief description. Click Next to continue.
- **4.** Review the summary information on the Ready To Complete screen and click Finish. An Extract Host Profile task will start. Wait for this task to complete before continuing.

You have now created a host profile, but you will likely need to edit some of its settings. For the purpose of Exercise 9.20, assume that the NTP server in your environment has been changed. The exercise shows how to edit the NTP settings of the host profile to reflect this change.

#### **EXERCISE 9.20**

#### **Editing an ESXi Host Profile**

- 1. Click the Home icon at the top of the screen in the vSphere Web Client. Click the Host Profiles icon, located under the Monitoring section.
- **2.** On the Objects tab, right-click the profile created in the previous exercise and choose Edit Settings from the context menu.
- **3.** When the Edit Host Profile window opens, click Next on the Name And Description screen.
- **4.** On the Edit Host Profile screen, expand the General System Settings option. Expand the Date And Time Configuration option and then select the Date And Time Configuration option. The right pane will load the settings.

If the NTP settings have been previously configured, the Time Settings drop-down menu will show Configure A Fixed NTP Configuration and show the configured NTP server below it.

**5.** Ensure that the drop-down menu is set to Configure A Fixed NTP Configuration and enter the new NTP server address.

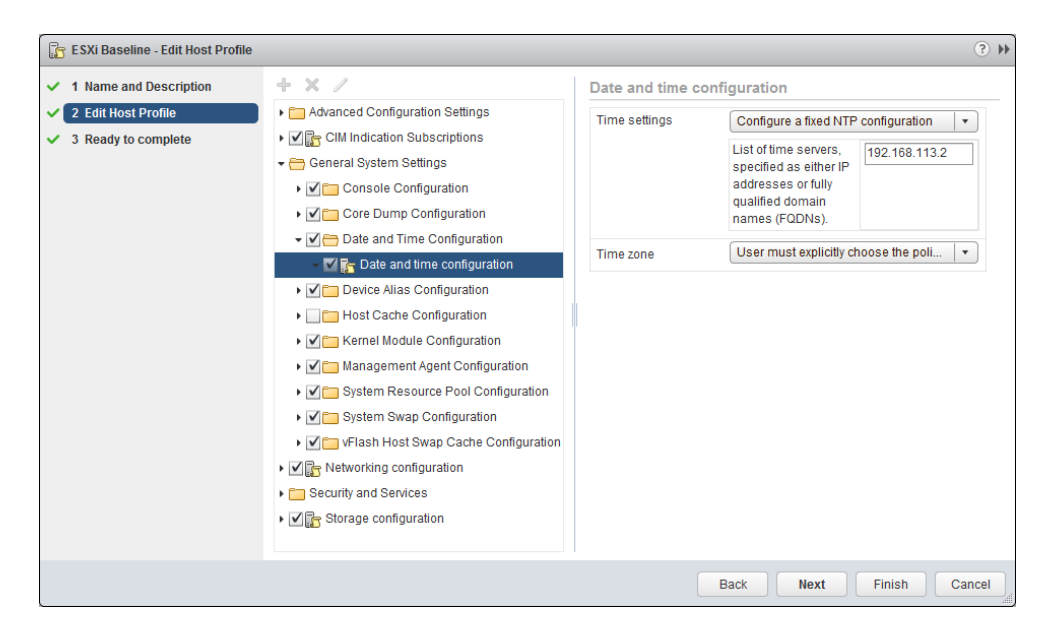

**6.** In the left pane, ensure the check box beside the Date And Time Configuration policy is selected.

Choosing this option ensures that a compliance check will verify this setting. In the interest of keeping this exercise simple, you should also remove the compliance check for some of the other policies. Doing this will keep the exercises that follow simple and ensure that they work. The remainder of this exercise will cover these steps.

**7.** Collapse the General System Settings menu. Deselect the Networking Configuration and Storage Configuration policies. The final configuration should look like this:

#### EXERCISE 9.20 (continued)

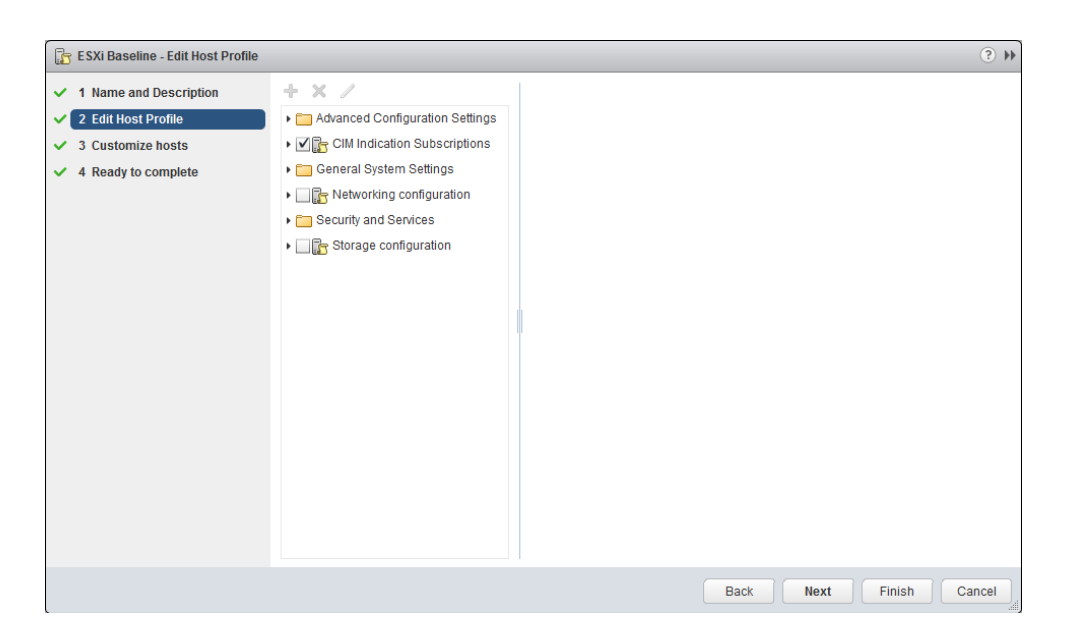

- **8.** Click Next and wait for the changes to be validated. Click Finish on the Ready To Complete screen.
- **9.** An Edit Host Profile task will begin. When this task completes, the host profile is ready to be used.

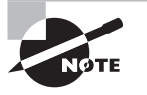

To remove a host profile, simply right-click it and choose All vCenter Actions > Delete Profile from the context menu. You will be prompted to confirm the deletion.

You have now seen how to create, edit, and delete host profiles. The next implementation step with host profiles is to attach the host profile to an ESXi host.

## Attaching and Applying a Host Profile to an ESXi Host or Cluster

Once a host profile is created, it can then be attached to another ESXi host or cluster. Exercise 9.21 shows the steps required for this.
# EXERCISE 9.21

#### **Attaching a Host Profile to Another ESXi Host**

- 1. Connect to a vCenter Server with the vSphere Web Client. Ensure that Enterprise Plus licensing is available or that the vCenter Server is running in evaluation mode.
- 2. Select a different ESXi host and right-click it. Choose All vCenter Actions >> Host Profiles >> Attach Host Profile from the context menu.
- **3.** When the Attach Host Profile window opens, select the host profile you created in Exercise 9.19. In the bottom of the window, expand both the Authentication Configuration and Network Configuration options and review the contents.

| esxi1.test.local - Attach Host Profi       | le                                                             |                                              | ? ₩ |
|--------------------------------------------|----------------------------------------------------------------|----------------------------------------------|-----|
| 1 Select Host profile<br>2 Customize hosts | Select Host profile<br>Select host profile from the list below | v to attach                                  |     |
|                                            | Profile                                                        | Description                                  |     |
|                                            | 🕞 ESXi Baseline                                                | Baseline settings for all ESXi hosts in lab. |     |
|                                            |                                                                |                                              |     |
|                                            |                                                                |                                              |     |
|                                            |                                                                |                                              |     |
|                                            |                                                                |                                              |     |
|                                            |                                                                |                                              |     |
|                                            |                                                                |                                              |     |
|                                            |                                                                |                                              |     |
|                                            |                                                                |                                              |     |
|                                            | Host Profile: ESXi Baseline                                    |                                              |     |
|                                            | <ul> <li>Authentication configuration</li> </ul>               |                                              | *   |
|                                            | Domain that Host is Joined in:                                 |                                              |     |
|                                            | Network configuration                                          |                                              |     |
|                                            | Virtual switches: vSwitch0,vSw                                 | itch1,vSwitch2,vSwitch3                      |     |

- 4. Click Next and then click Finish.
- **5.** An Attach/Detach Host Profile task will start. When it completes, click the Summary tab for this ESXi host and verify that the correct host profile is listed in the Host Profile Compliance panel.

| <ul> <li>Host</li> </ul> | Profile Compliance |                |
|--------------------------|--------------------|----------------|
| Status:                  | ② Unknown          |                |
| Profile:                 | 🔓 ESXi Baseline    |                |
|                          | Check Compliance   | Remediate Host |

The final steps of remediating the ESXi host and applying the host profile will be covered in the next section.

# Performing Compliance Scanning and Remediating an ESXi Host Using Host Profiles

If you recall, there are four steps in implementing a host profile:

- 1. Create
- 2. Attach
- **3.** Monitor and remediate
- 4. Apply

In Exercise 9.19, you created a host profile by extracting it from the reference host. In Exercise 9.21, you attached the host profile to a new ESXi host, and in Exercise 9.22 you will monitor this new ESXi host for compliance and then remediate it by applying the edited host profile.

# EXERCISE 9.22

# **Compliance Scanning and Remediating an ESXi Host**

- 1. Connect to a vCenter Server with the vSphere Web Client. Ensure that Enterprise Plus licensing is available or that the vCenter Server is running in evaluation mode.
- 2. Select the secondary (or non-reference) ESXi host and then locate the Host Profile Compliance panel on its Summary tab.
- 3. Click the blue Check Compliance link in the Host Profile Compliance panel. A Check Compliance task will begin. When this task completes, verify that Status in the Host Profile Compliance panel reports Not Compliant. Also note that the Remediate Host option is grayed out.

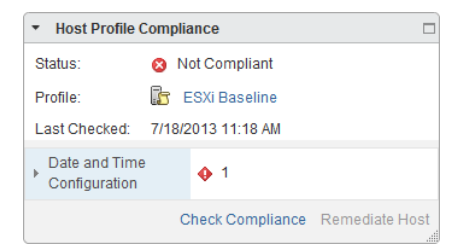

The ESXi host is not compliant in this case, because we edited the NTP server settings after we originally extracted the host profile from this ESXi host. In order for us to bring this host into compliance, it will first need to be remediated.

- **4.** Right-click the ESXi host and choose Enter Maintenance Mode from the context menu.
- 5. Once the ESXi host enters maintenance mode, the blue Remediate Host link on the Host Profile Compliance panel will become active. Click that link to open the Remediate Host Based On Host Profile window.
- 6. Click Next and then review the Remediation Tasks listed.

| ESXi Baseline - Remediate host ba                | ased on host profile                                    |                                                                     | ? <b>&gt;&gt;</b> |
|--------------------------------------------------|---------------------------------------------------------|---------------------------------------------------------------------|-------------------|
| 1 Customize hosts     2 Review Remediation Tasks | Review Remediation Tasks<br>Review remediation tasks th | at will be executed on the hosts below once the wizard is complete. |                   |
|                                                  |                                                         | Not Compliant     Onfigure time servers to be 192.168.113.1         |                   |
|                                                  |                                                         |                                                                     |                   |
|                                                  |                                                         |                                                                     |                   |
|                                                  |                                                         |                                                                     |                   |
|                                                  |                                                         |                                                                     |                   |
|                                                  |                                                         |                                                                     |                   |
|                                                  |                                                         | Back Next Finish Car                                                | icel              |

- 7. Click Finish to apply the host profile to the ESXi host.
- 8. A Remediate Hosts task will start, followed closely by a Check Compliance task. Wait for both of these tasks to complete and then verify that Host Profile Compliance is now reported as Compliant for the ESXi host.

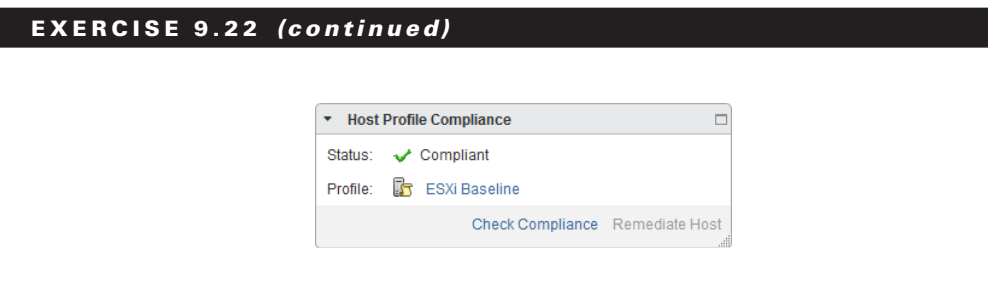

- **9.** Verify that Time Configuration for the ESXi host has been updated with the values specified in the host profile.
- 10. Exit maintenance mode on the ESXi host.

Now that you have applied the host profile to an additional ESXi host, you are set to leverage the power of host profiles on any additional ESXi hosts you may have in your vCenter Server inventory. Remember that the power of host profiles is in maintaining consistency across multiple ESXi hosts from a much smaller number of host profiles.

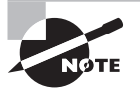

The previous lab can be tricky, depending on how similar your ESXi hosts are. You may have to edit the host profile to remove additional settings or manually correct certain issues to get the host(s) into compliance.

Now that we have worked our way through host profiles, let's examine one additional scenario in which they may be used.

# **Applying Permissions to ESXi Hosts Using Host Profiles**

The previous exercises have demonstrated how host profiles help reduce the effort that would be required to configure your ESXi hosts manually. There are many configurable

settings in host profiles, including permission changes for ESXi hosts. It is important to remember that ESXi permission changes only affect individual ESXi hosts and that ESXi hosts have no awareness of vCenter Single Sign-On (SSO). Exercise 9.23 covers the process of editing the host profile used in the previous exercises to include an ESXi host permission.

# EXERCISE 9.23

# Adding an ESXi Host Permission to a Host Profile

- 1. Connect to a vCenter Server with the vSphere Web Client. Ensure that Enterprise Plus licensing is available or that the vCenter Server is running in evaluation mode.
- **2.** Click the Home icon at the top of the screen in the vSphere Web Client. Click the Host Profiles icon, located under the Monitoring section.
- **3.** On the Objects tab, right-click the profile created in the previous exercise and choose Edit Settings from the context menu.
- 4. When the Edit Host Profile window opens, click Next on the Name And Description screen.
- On the Edit Host Profile screen, expand the Security And Services option. Expand the Security Settings option and then expand the Authentication Configuration option. Select the Active Directory Configuration option.
- **6.** In the right pane, from the Domain Name drop-down menu choose Configure A Fixed Domain Name.
- 7. Enter the name of the Active Directory domain in the domain name field.
- 8. From the Join Domain Method drop-down menu choose Use User Specified AD Credentials To Join The Host To Domain. The final configuration should look similar to this:

| Active Directory c | onfiguration                          |                                        |   |
|--------------------|---------------------------------------|----------------------------------------|---|
| Domain Name        | Configure a fixed dom                 | ain name                               | • |
|                    | *String specifying the<br>domain name | TEST.LOCAL                             |   |
| JoinDomain Method  | Use user specified AD                 | credentials to join the host to domain | • |

**9.** Click Next and wait for the changes to be validated. On the Customize Hosts screen, enter the credentials for a user with rights to join the ESXi host to the Active Directory domain.

# EXERCISE 9.23 (continued)

| 🕞 ESXi Baseline - Edit Host Profile |                     |                | (?) <b>}</b>                             |                          |      |
|-------------------------------------|---------------------|----------------|------------------------------------------|--------------------------|------|
| 1 Name and Description              | Custom ize hosts    |                |                                          |                          |      |
| ✓ 2 Edit Host Profile               | The following hosts | require some a | additional customizations:               |                          |      |
| 3 Customize hosts                   | Host                | Property Name  | Path                                     | Value                    |      |
| 4 Ready to complete                 | esxi2-ga.test.local | User Name      | Security and Services > Security Setting | Administrator@test.local |      |
|                                     | esxi2-ga.test.local | Password       | Security and Services > Security Setting | *****                    |      |
|                                     |                     |                |                                          |                          |      |
|                                     |                     |                |                                          |                          |      |
|                                     |                     |                |                                          |                          |      |
|                                     |                     |                | Back                                     | t Finish Ca              | ncel |

**10.** Wait for the changes to be validated, and then click Finish on the Ready To Complete screen.

An Edit Host Profile task will begin. When this task completes, the host profile is ready to be used.

- 11. Scan an ESXi host for compliance. Verify that the host is noncompliant.
- 12. Remediate the host.
- **13.** Verify the Authentication Services  $\geq$  Domain Settings for the ESXi host.

In addition to applying permissions to ESXi hosts, another useful feature of host profiles is the ability to import and export them.

# Importing/Exporting a Host Profile

Being able to import and export host profiles allows more control over ESXi host configurations. It might help to think about large distributed environments that need to have consistent ESXi host settings. The ability to import and export host profiles facilitates this capability. Exercise 9.24 shows the steps to export and import a host profile.

# EXERCISE 9.24

#### **Exporting and Importing an ESXi Host Profile**

- 1. Click the Home icon at the top of the screen in the vSphere Web Client. Click the Host Profiles icon, located under the Monitoring section.
- On the Objects tab, right-click the profile created in the previous exercise and choose Duplicate Host Profile from the context menu.

- **3.** When the Duplicate Host Profile window opens, provide a Name and Description and click Next.
- 4. Click Finish on the Ready To Complete screen.
- When the new host profile is listed in the Objects tab, right-click it and choose All vCenter Actions > Export Host Profile.
- 6. Review the information on the Export Host Profile window and click Save.
- 7. Select a location to save the exported host profile and click Save.
- **8.** Right-click the duplicate host profile and choose All vCenter Actions > Delete.
- 9. Review the information on the Delete Profile window and click Yes.

| Test Host Profile - Delete profile |                                                                                                    |  |
|------------------------------------|----------------------------------------------------------------------------------------------------|--|
| Ŀ                                  | Deleting a profile detaches associated entities, including any hosts provisioned with Auto Deploy rules. Do you want to delete this profile? |  |
|                                    | Yes No                                                                                                    |  |

- **10.** When the host profile has been successfully deleted, click the Import Host Profile icon, which is located to the right of the Add icon. An Import Host Profile window will open.
- **11.** Select the appropriate vCenter Server from the drop-down menu and then browse to the location of the host profile you exported earlier in this exercise.
- **12.** Provide a name and description for the imported host profile. The final configuration should look similar to this:

| Import Host Profile                                            | ? >>   |
|----------------------------------------------------------------|--------|
| vCenter Server. vcsa  Profile location: host-profile.vpf Name: | Browse |
| Imported Host Profile                                          |        |
| Description:                                                   |        |
| Chapter 9 Imported Host Profile                                |        |
|                                                                | Cancel |

**13.** Click OK. An Import Host Profile task will begin. Wait for this task to complete and then verify the host profile was imported successfully.

Now that we have covered host profiles in great detail, we will move on to maintaining patch levels for ESXi hosts and updates for virtual machine hardware and VMware Tools by using VMware Update Manager.

# Installing and Configuring VMware vSphere Update Manager

VMware vSphere Update Manager is an automated patch management solution used to simplify the maintenance of VMware vSphere environments. Update Manager can automate patches for ESXi hosts, virtual appliances, virtual machine hardware, and VMware Tools.

Before installing Update Manager, first verify membership in the Administrators group on the system and verify that the Update Manager system requirements are met. You should have a separate drive or volume with a minimum of 120GB of disk space to store the downloaded patch files. Other prerequisites are as follows:

- vCenter Server installation media should be available.
- Microsoft.NET Framework 3.5 SP1 or newer is required.
- vCenter Server should be installed and working properly.
- A dedicated Oracle or Microsoft SQL Server database should be used. Environments smaller than 5 hosts and 50 VMs can use the bundled SQL Server 2008 R2 Express database.
- A 64-bit Windows system is required for installation.
- The Windows system cannot be an Active Directory domain controller.
- A 32-bit DSN is required for database connectivity, if you are not using the bundled SQL Express database.
- vSphere Update Manager 5.5 is compatible only with vCenter Server 5.5.
- The Update Manager server and client plug-ins must be running the same version.
- Update Manager, vCenter Server, and the vSphere Client must be running compatible versions.
- For full functionality of Update Manager, the traditional vSphere Client is required. The vSphere Web Client can be used to attach baselines and scan entities, but it cannot remediate.

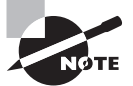

vSphere Update Manager and vCenter Server should not use the same database.

Once the prerequisites have been met for Update Manager, installation can begin. Exercise 9.25 covers the steps to install vSphere Update Manager.

# EXERCISE 9.25

#### Installing vSphere Update Manager

1. Connect to a console session on any supported Windows server and log on with an Administrator account.

Note that vSphere Update Manager can be installed on the vCenter Server or on its own dedicated server.

- 2. Launch the VMware vCenter Installer and select vSphere Update Manager from the list of vCenter Support Tools.
- 3. Click the Install button to begin.
- 4. When the installation wizard starts, select the desired language and click OK.
- 5. On the Welcome screen, click Next to begin.
- 6. Accept the terms of the license agreement and click Next.
- **7.** Review the support information and deselect the Download Updates From Default Sources Immediately After Installation option. Click Next to continue.
- 8. On the vCenter Server Information screen, enter the vCenter Server name and port information. Ensure that valid credentials are entered for the connection to vCenter Server. Click Next to continue.

| 🙀 VMware vSphere Update Manage                                                                                            | r                                                                                   | ×                 |
|----------------------------------------------------------------------------------------------------|-------------------------------------------------------------------------------------|-------------------|
| vCenter Server Information                                                                                                |                                                                                     |                   |
| Enter vCenter Server location and cr                                                                                      | edentials                                                                           |                   |
| Please provide the necessary informatio<br>Update Manager will need this informatic<br>¬VMware vCenter Server Information | n about vCenter Server below. VMware v<br>on to connect to the vCenter Server at st | /Sphere<br>artup. |
| IP Address / Name:                                                                                                    | HTTP Port:                                                                          |                   |
| vcenter.test.local                                                                                                    | 80                                                                                  |                   |
| Username:                                                                                                    | Password:                                                                           |                   |
| Administrator@test.local                                                                                                  | •••••                                                                               |                   |
|                                                                                                    |                                                                                     |                   |
| InstallShield                                                                                                    |                                                                                     |                   |
|                                                                                                    | < Back Next >                                                                       | Cancel            |

**9.** Choose the appropriate database/credentials; note that if you use a standalone Oracle or SQL database, a 32-bit DSN is required. Click Next to continue.

# EXERCISE 9.25 (continued)

10. Use the drop-down menu to specify the IP address or hostname that will be used for vSphere Update Manager and select the Yes, I Have Internet Connection And I Want To Configure Proxy Settings Now option.

| 17   | /Mware vSphere                                         | Update Manager                                                       |                                                      | X                                   |
|------|--------------------------------------------------------|----------------------------------------------------------------------|------------------------------------------------------|-------------------------------------|
| ٧    | Mware vSphere                                          | Update Manager Port Settings                                         | ;                                                    |                                     |
|      | Enter the connection                                   | on information for Update Manager                                    |                                                      |                                     |
|      | Specify how this VI<br>make sure this IP a             | Mware vSphere Update Manager sh<br>ddress or host name can be access | ould be identified on the<br>ed from both vCenter Se | network. Please<br>erver and hosts. |
|      | vum.test.local                                         |                                                                      |                                                      | •                                   |
|      | Setup will open the<br>service is running o            | ports in firewall if the Windows Fir<br>n the system.                | ewall/Internet Connection                            | n Sharing                           |
|      | SOAP Port:                                             | Web Port:                                                            | SS <u>L</u> Port:                                    |                                     |
|      | 8084                                                   | 9084                                                                 | 9087                                                 |                                     |
|      | Ves, I have Int                                        | ernet connection and I want to cor                                   | figure proxy settings no                             | w.)                                 |
| Inst | alishield <u>— — — — — — — — — — — — — — — — — — —</u> | < <u>B</u> ack                                                       | Next >                                               | Cancel                              |

- **11.** Click Next to continue.
- **12.** Configure the proxy server as necessary and click Next. If you do not have a proxy server, simply deselect the Configure Proxy Settings option and click Next.
- **13.** Select the destination folder for the Update Manager installation and the location for downloading patches.

Note that a best practice is to change the location for patch downloads to a different volume than where the operating system is installed. This practice can help prevent OS volume disk full errors from occurring. This location can be changed after installation by manually editing the <patchStore> information contained in the C:\Program Files (x86)\VMware\Infrastructure\Update Manager\vci-integrity.xml file.

- 14. Click Next to continue.
- **15.** Review the information on the Ready To Install The Program screen and click Install to install vSphere Update Manager.
- **16.** Click Finish when the installation completes.

vSphere Update Manager has now been installed, but the vSphere Client plug-in still needs to be configured. In vSphere 5, the traditional vSphere Client is still used to configure Update Manager. The first step in configuring Update Manager is to enable the Update Manager plug-in in the vSphere Client. Exercise 9.26 covers these steps.

# EXERCISE 9.26

#### Installing the vSphere Update Manager Client Plug-in

- 1. Connect to a vCenter Server with the vSphere Client.
- 2. Select the Plug-ins menu and then choose the Manage Plug-ins option. The Plug-in Manager window will appear.

| 🛃 Plug-  | in Manager                                |              |             |                      |                                                           |
|----------|-------------------------------------------|--------------|-------------|----------------------|-----------------------------------------------------------|
| Plug-i   | in Name                                   | Vendor       | Version     | Status               | Description                                               |
| Insta    | lled Plug-ins                             |              |             |                      |                                                           |
| 8        | VMware vCenter Storage Monitoring Service | VMware Inc.  | 5.5         | Enabled              | Storage Monitoring and<br>Reporting                       |
| 3        | vCenter Hardware Status                   | VMware, Inc. | 5.5         | Enabled              | Displays the hardware status of<br>hosts (CIM monitoring) |
| 3        | vCenter Service Status                    | VMware, Inc. | 5.5         | Enabled              | Displays the health status of<br>vCenter services         |
| Availa   | able Plug-ins                             |              |             |                      |                                                           |
| 8        | VMware vSphere Update Manager Extension   | VMware, Inc. | 5.5.0.16853 | Download and Install | VMware vSphere Update<br>Manager extension                |
| <u>H</u> | elp                                       |              |             |                      | Qlose                                                     |

- **3.** The VMware vSphere Update Manager Extension is listed in the Available Plug-ins section. Click the blue Download And Install link in the Status column. The Status value will change to Downloading while the file is downloaded locally.
- 4. When the installer launches, select the desired language and click OK to continue.
- 5. On the Welcome screen, click Next.
- 6. Accept the terms of the license agreement and click Next.
- 7. Click Install to begin the install.
- 8. Click Finish on the Installation Complete screen.
- **9.** Verify that the VMware vSphere Update Manager Extension is now listed in the Installed Plug-ins section of the Plug-in Manager.
- **10.** You will also be prompted with a certificate warning. Handle this as appropriate for your environment.
- **11.** Close the Plug-in Manager.
- 12. Click the Home icon in the navigation bar of the vSphere Client.
- **13.** Verify that Update Manager is now listed under Solutions And Applications.
- **14.** Click the Update Manager icon to open Update Manager; review the interface options available.

You have now installed Update Manager and configured the plug-in in the vSphere Client. Let's next discuss how to configure its network settings in Exercise 9.27.

## EXERCISE 9.27

#### **Configuring vSphere Update Manager Network Settings**

- 1. Connect to a vCenter Server using a vSphere Client with the vSphere Update Manager plug-in installed.
- 2. Click the Home icon in the navigation bar of the vSphere Client.
- 3. Click the Update Manager icon in the Solutions And Applications section.
- **4.** Click the Configuration tab.
- **5.** The Network Connectivity settings are displayed by default. Review the current settings, as shown here:

| ettings                                                             | Network Connectivity                                                                                                    |                                                                                                    |
|---------------------------------------------------------------------|----------------------------------------------------------------------------------------------------|----------------------------------------------------------------------------------------------------|
| <ul> <li>Network Connectivity</li> <li>Download Settings</li> </ul> | Client Communication with the Update Manager                                                                                                    | Server                                                                                                    |
| Download Schedule                                                   | SOAP port:                                                                                                    | 8084                                                                                                    |
| Notification Check Schedule<br>Virtual Machine Settings             | Update Manager patch store used by the ESX ar                                                                                                    | nd ESXi hosts                                                                                                    |
| ESX Host/Cluster Settings                                           | Server port (range: 80, 9000–9100):                                                                                                    | 9084                                                                                                    |
| vApp Settings                                                       | IP address or host name for the patch store:                                                                                                    | VUM.test.local                                                                                                    |
|                                                                     | For client communication, the vSphere Clic<br>specified ports on the Update Manager se<br>ESX hosts must be able to access the spe-<br>server. VMware vSphere Update Manager<br>take effect. If there are any frewalls, they must be co-<br>norts. | ent must be able to access the<br>erver. For patch transfers,<br>cified ports on the Update Manager<br>r restart is required for these changes to<br>onfigured to allow traffic through these |

6. If the IP Address Or Host Name For The Patch Store option has a value other than an IP address, use the drop-down menu to change this value to the IP address of the system where vSphere Update Manager is installed.

VMware recommends using an IP address here. Also note that IPv6 is not supported for scanning and/or remediation of virtual machines or virtual appliances.

- 7. After changing the value of the IP Address Or Host Name For The Patch Store option to the IP address of the vSphere Update Manager system, click the Apply button to save the change.
- 8. When the Apply button is grayed out, the change has been saved.
- 9. Restart the Update Manager service on the Update Manager server.

The network settings have now been configured, so let's next cover configuring the virtual machine settings. Note that the download settings will be covered in detail in the next section of this chapter.

The virtual machine settings are used to enable and disable the snapshot functionality and to define the retention period. By default, a snapshot will be taken of virtual machines before the updates are applied. This feature can be used to protect individual virtual machines in the event that an update causes a problem. By default, this snapshot will also be set to allow unlimited growth. As discussed earlier in this chapter, use caution with this default setting, because it could lead to very large snapshot files and the problems associated with them.

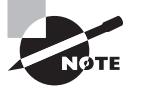

vSphere Update Manager can take snapshots of virtual machine hardware version 4 and newer only.

Exercise 9.28 covers the steps to configure the virtual machine settings.

# EXERCISE 9.28

# **Configuring vSphere Update Manager Virtual Machine Settings**

- 1. Navigate to the Update Manager Configuration tab.
- 2. Click the blue Virtual Machine Settings link in the Settings panel on the left.
- **3.** Enter an acceptable value for your environment in the Keep For Hours option. This will limit the amount of time that snapshots can grow and is a good best practice to implement.

| Update Manager Administration f                                                                                                    | or vCenter.test.local                                                                                                    |
|----------------------------------------------------------------------------------------------------|----------------------------------------------------------------------------------------------------|
| Getting Started Baselines and Grou                                                                                                    | ups Configuration Events Notifications Patch Repository ESXi Images VA Upgrades                                                                                                    |
| Settings                                                                                                    | Virtual Machine Settings                                                                                                    |
| Network Connectivity<br>Download Settings<br>Download Schedule<br>Notification Check Schedule<br>Virtual Machine Settings<br>ESX Host/Cluster Settings | Specify the remediation rollback options. If enabled, rollback will take a snapshot of the virtual machine before remediation.  Take a snapshot of the virtual machines before remediation to enable rollback.  Keep for 72 # hours |
| vApp Settings                                                                                                    | <ul> <li>Do not delete snapshots</li> <li>Snapshots reduce the performance of the virtual machine. Delete the snapshots as soon as the remediation is validated.</li> </ul>                                                         |

**4.** Click the Apply button to save these changes. When the Apply button is grayed out, the changes have been saved.

You have now configured the snapshot behavior for virtual machines used with Update Manager. I will next cover the ESXi host and cluster settings in Update Manager.

The ESXi host and cluster settings are used to control the maintenance mode behavior of ESXi hosts, cluster settings, and boot settings for ESXi hosts that use PXE boot. These settings can be configured to allow Update Manager to perform updates to ESXi hosts that are members of a cluster with DRS and/or HA enabled.

Figure 9.3 shows the default maintenance mode settings.

#### FIGURE 9.3 Update Manager ESXi host settings

| Configuration Events Notifications Patch Repository ESX Images VA Upgrades                                                                                                    |                 |  |  |  |
|----------------------------------------------------------------------------------------------------|-----------------|--|--|--|
| ESX Host/Cluster Settings                                                                                                    | Compliance View |  |  |  |
|                                                                                                    |                 |  |  |  |
| Maintenance Mode Settings                                                                                                    |                 |  |  |  |
| Before host remediation, ESX/ESXi hosts might need to enter maintenance mode. Virtual machines and virtual appliances must be shut down or migrated. To reduce the host remediation downtime, you can select to shut down or suspend the virtual machines and appliances before remediation from the drop-down menu below. |                 |  |  |  |
| VM Power state: Do Not Change VM Power State                                                                                                    |                 |  |  |  |
| Temporarily disable any removable media devices that might prevent a host from entering maintenance mode.                                                                                                    |                 |  |  |  |
| 🗹 Retry entering maintenance mode in case of failure                                                                                                    |                 |  |  |  |
| Retry delay: 5 📑 minutes                                                                                                    |                 |  |  |  |
| Number of retries: 3                                                                                                    |                 |  |  |  |

These options can be used to control how virtual machines behave when a host is placed in maintenance mode. The VM Power State drop-down menu allows the configuration to set virtual machines to power off, suspend, or be migrated. There are also retry settings in the event that the ESXi host does not successfully enter maintenance mode, as well as the ability to temporarily disable removable media devices. Each of these options can be configured to work as desired for the specific environment.

The next section of the ESXi Host/Cluster settings is the Cluster Settings. Exercise 9.29 shows how to configure these settings.

# **EXERCISE 9.29**

## **Configuring vSphere Update Manager Cluster Settings**

- 1. Navigate to the Update Manager Configuration tab.
- Click the blue ESX Host/Cluster Settings link in the Settings panel on the left. You'll see the following settings:

| Cluster Settings                                                                       |                                                                                 |
|----------------------------------------------------------------------------------------|---------------------------------------------------------------------------------|
| Certain features might need to be temporarily disabled for cluster update<br>complete. | to succeed. These features will be automatically re-enabled when remediation is |
| Update Manager does not remediate hosts on which the features are ena                  | bled.                                                                           |
| Temporarily disable:                                                                   |                                                                                 |
| ☑ Distributed Power Management (DPM)                                                   |                                                                                 |
| High Availability Admission Control                                                    |                                                                                 |
| Fault Tolerance (FT)                                                                   |                                                                                 |
| To ensure that FT can be re-enabled, you should remediate all hosts<br>more details.   | in a cluster with the same updates at the same time. See the documentation for  |
| Enable parallel remediation for hosts in cluster                                       |                                                                                 |
| $\hfill \square$ Migrate powered off and suspended virtual machines to other hosts in  | the duster, if a host must enter maintenance mode                               |

- **3.** If DPM is configured on the cluster, ensure that the Distributed Power Management (DPM) option is selected. This will prevent DPM from interrupting vSphere Update Manager operations.
- 4. If your environment is very large, you may be able to speed the time to remediation by selecting the Enable Parallel Remediation For Hosts In Cluster option. This will allow Update Manager to update ESXi hosts simultaneously, as compared to sequentially when this option is not used.
- **5.** Review the other settings listed here and determine whether they are suitable for your environment.

The final setting in the ESX Host/Cluster settings is PXE Booted ESXi Host Settings, which can be used to allow Update Manager to update stateless ESXi hosts. This could be useful in cases where updates do not require a host reboot. This setting is disabled by default.

The last vSphere Update Manger setting is for vApps. There is one configurable option, known as Enable Smart Reboot After Remediation. This setting is shown in Figure 9.4.

This setting is enabled by default and will attempt to fulfill the startup order listed in the vApp, if any virtual machine in the vApp is remediated and requires a reboot. This is a useful setting, since rebooting a single virtual machine in the vApp could lead to failure of a tiered application.

Now that we have configured most of the Update Manager settings, we will take some time to explore what are arguably the most important settings: the download options.

# FIGURE 9.4 Update Manager vApp settings

| Update Manager Administration f<br>Getting Started Baselines and Grou | or vCenter.test.local<br>ups Configuration Events Notifications Patch Repository ESX Images VA Upgrades |  |
|-----------------------------------------------------------------------|----------------------------------------------------------------------------------------------------|--|
| Settings                                                              | vApp Settings                                                                                           |  |
| Network Connectivity                                                  |                                                                                                    |  |
| Download Settings                                                     | Enable smart reboot after remediation.                                                                  |  |
| Download Schedule                                                     | Enabling smart reboot selectively reboots the virtual appliances in the vApp to                         |  |
| Notification Check Schedule                                           | maintain startup dependencies, and possibly reboots the appliances that are<br>not remediated.          |  |
| Virtual Machine Settings                                              |                                                                                                    |  |
| ESX Host/Cluster Settings                                             | Disabling smart reboot only reboots virtual appliances that are remediated and                          |  |
| <ul> <li>vApp Settings</li> </ul>                                     | might not maintain startup dependencies.                                                                |  |
|                                                                       |                                                                                                    |  |
|                                                                       | Apply                                                                                                   |  |

# **Configuring Patch Download Options**

vSphere Update Manager can be configured to obtain files from three different download sources:

**Direct Connection To Internet** This method can be used if Update Manager is installed on a server that has either direct or proxied Internet access.

**Use A Shared Repository** This method can be used when Update Manager is installed on a server that does not have Internet access. It requires installing and configuring the Update Manager Download Service (UMDS) on an additional server that has Internet access.

Import Patches This method can be used to import a ZIP file with the required patches.

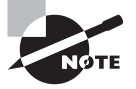

It is important to remember that either Internet downloads or a shared repository can be used, but they cannot be used simultaneously. It is strictly an either/or option.

Exercise 9.30 covers the steps to configure the download settings for vSphere Update Manager.

# EXERCISE 9.30

# **Configuring vSphere Update Manager Download Settings**

- 1. Navigate to the Update Manager Configuration tab.
- **2.** Click the blue Download Settings link in the Settings panel on the left. The default Download Settings are shown here:

| Confi  | Configuration Events Notifications Patch Repository ESXI Images VA Upgrades |                         |                   |                                                  |                              |                     |
|--------|-----------------------------------------------------------------------------|-------------------------|-------------------|--------------------------------------------------|------------------------------|---------------------|
| Downl  | Download Settings Compliance View                                           |                         |                   |                                                  |                              |                     |
| Downle | Download Sources                                                            |                         |                   |                                                  |                              |                     |
| • • •  | Direct conne                                                                | ction to Internet       | - download new    | patches and VA upgrades either at intervals      | specified in <b>Download</b> | Add Download Source |
|        |                                                                             |                         | Schedule or in    | nmediately by clicking the <b>Download Now</b> b | outton below                 |                     |
|        | Enabled                                                                     | UpdateType              | Component         | Download Source                                  | Description                  | Connectivity Status |
|        | <b>V</b>                                                                    | Unknown                 | Unknown           | https://hostupdate.vmware.com/softwareV          | Download vSphere ESX         | NotConnected        |
|        | <b>N</b>                                                                    | Unknown                 | Unknown           | https://hostupdate.vmware.com/softwareV          | Download vSphere ESX         | Not Connected       |
|        |                                                                             | Unknown                 | Unknown           | http://vapp-updates.vmware.com/vai-catal         | Download virtual applia      | Not Connected       |
|        |                                                                             |                         |                   |                                                  |                              |                     |
| 0      | l Ise a share                                                               | d repository            | What's this?      |                                                  |                              |                     |
|        |                                                                             |                         | TTTGC 0 UNIO .    | -                                                |                              |                     |
|        |                                                                             |                         |                   | Validate URL                                     | Downloa                      | ad Now Apply        |
| Not    | e: you can a                                                                | also <u>Import Pate</u> | hes manually from | a local .zip file                                |                              |                     |
| Proxy  | Settings —                                                                  |                         |                   |                                                  |                              |                     |
|        | Use proxy                                                                   |                         |                   | Proxy requires aut                               | hentication                  |                     |
|        | Proxy:                                                                      |                         |                   | Username:                                        |                              |                     |
|        | Port:                                                                       |                         |                   | Password:                                        | :**                          |                     |
|        |                                                                             | ,                       |                   |                                                  |                              |                     |
|        |                                                                             |                         |                   | Те                                               | est Connection               | Apply               |

- **3.** Skip the Download Sources settings and locate the Proxy Settings section in the lower part of the screen. These options can be configured as necessary when using the Direct Connection To Internet option in Download Settings, which we will use to download patches later in this exercise.
- 4. There is also a Test Connection button included to test the proxy settings. If you use a proxy server, enter its name, port number, and other values in Proxy Settings and click Test Connection to verify Internet connectivity.
- **5.** Once you are sure that you have Internet access from the Update Manager server, turn your attention back to the top of the screen to the Download Sources settings.
- 6. The first option, Direct Connection To The Internet in Download Sources, is used when Update Manager is installed on a server with a connection to the Internet. Review the Enabled, Update Type, Component, Download Source, Description, and Connectivity Status columns.
- If you recall from the Update Manager setup in Exercise 9.25, we chose not to download the files during installation. Download the files by clicking the Download Now button.
- **8.** A dialog box will appear informing you that a download task has been started. Verify in the Recent Tasks pane that a Download Patch Definitions task has started.
- **9.** While the patch definitions download, note the second available option in the Download Sources section, titled Use A Shared Repository. This option would be used with the UMDS mentioned earlier.

# EXERCISE 9.30 (continued)

- **10.** Look just below the Use A Shared Repository option, and you will see the third option, which is a blue Import Patches link.
- When the Download Patch Definitions operation completes, browse to the directory that contains these files. If you accepted the default, the path will be C:\ProgramData\VMware\VMware Update Manager\Data\.
- **12.** Review the directory structure and files contained here.

Now that we have configured the proxy settings and download sources, we can set up the download schedule, which determines when Update Manager will actually download files.

- 13. Click the blue Download Schedule link in the Settings panel on the left.
- **14.** Review the Download Schedule information and notice that the scheduled downloads can also be disabled using the Enable Scheduled Download check box.
- **15.** Take note of the date and time listed for the Next Run.
- 16. Click the blue Edit Download Schedule link to modify the schedule.
- 17. The Schedule Update Download wizard will appear, as shown here:

| 🛃 Schedule Update Dowr                  | load                 |                                                           | - 🗆 🗵  |
|-----------------------------------------|----------------------|-----------------------------------------------------------|--------|
| Schedule Task<br>Select the time and    | frequency of the tas | k.                                                        |        |
| Schedule Task                           | Task Name            | VMware vSphere Update Manager Update Download             |        |
| Email Notification<br>Ready to Complete | Task Description     | A predefined scheduled task to download software updates. |        |
|                                         | Frequency:           | Daily                                                     |        |
|                                         |                      | Start Time                                                |        |
|                                         |                      | Interval Run every 1 day(s).                              |        |
|                                         |                      |                                                           |        |
|                                         |                      |                                                           |        |
|                                         |                      |                                                           |        |
| Help                                    |                      | <u>≤</u> Back Next ≥                                      | Cancel |

- Change the Start Time And Interval setting to suit the needs of your environment. Click Next to continue.
- **19.** If you want to be notified via email when new patches are downloaded, enter an email address here. Click Next.
- **20.** Review the information on the Summary screen and click Finish to modify the schedule.
- **21.** Verify that the new schedule appears in the Download Schedule section of the Configuration tab.

There is one final configuration item to cover: the Notification Check Schedule option. The notification check schedule is used to check for information about patch recalls, new fixes, and alerts.

- 22. Click the blue Notification Check Schedule link in the Settings panel on the left.
- **23.** Review the information and notice that the scheduled downloads can also be disabled using the Enable Scheduled Download check box.
- **24.** You can also modify the schedule by clicking the blue Edit Notifications link to open the Schedule Update wizard.

Now that we have installed and configured Update Manager, let's discuss how to create, edit, and delete an Update Manager baseline.

# **Creating, Editing, and Deleting an Update Manager Baseline**

vSphere Update Manager is used to scan hosts, virtual machines, and virtual appliances against a baseline or baseline group to determine their compliance level. A baseline is a collection of one or more patches, extensions, or upgrades, and a baseline group is a collection of baselines.

Baselines can be either dynamic or fixed. Dynamic baselines will update automatically as new patches are released, whereas fixed baselines are static and will not automatically include any newly released updates. Fixed baselines would typically be used when the virtual infrastructure administrator wants more control over what patches are installed.

The first type of baseline is the Host Patch baseline. Update Manager by default includes two patch baselines used for scanning hosts. These baselines can be viewed on the Update Manager Baselines And Groups tab in the Hosts view. These two host baselines are as follows:

**Critical Host Patches (Predefined)** These are used to check ESX/ESXi hosts for compliance with all critical patches.

**Non-Critical Host Patches (Predefined)** These are used to check ESX/ESXi hosts for compliance with all optional patches.

The second type of baseline is the Host Extension baseline, which is used to deploy VMware or third-party software. An example of this might be vendor-specific CIM providers or a multipathing plug-in.

The third type of baseline is the upgrade baseline. There's a Host Upgrade baseline, used to upgrade ESX/ESXi hosts from version 4.0 or newer to ESXi 5.5. Update Manager by default includes three upgrade baselines used for scanning virtual machines and virtual appliances. These baselines can be viewed on the Update Manager Baselines And Groups tab in the VMs/VAs view. The three upgrade baselines are as follows:

VMware Tools Upgrade To Match Host (Predefined) Used to check virtual machines for compliance with the latest version of VMware Tools available on the ESX/ESXi 4 or newer host.

VM Hardware Upgrade To Match Host (Predefined) Used to check the virtual hardware of a virtual machine for compliance with the most current version supported on the ESXi 5.5 host.

VA Upgrade To Latest (Predefined) Used to check virtual appliance compliance with the latest available version of the virtual appliance.

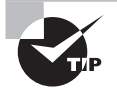

vSphere Update Manager cannot be used to upgrade an ESX 4 host that was upgraded from ESX 3.*x*. A fresh install will instead be required.

By the time you are reading this book, vSphere 5.5 will likely have patches available. Exercise 9.31 covers the steps to create a dynamic patch baseline for patching an ESXi 5.5 host to the latest release. This exercise will require a single ESXi 5.5 host that is not at the latest patch level.

# EXERCISE 9.31

# **Creating a Dynamic Patch Baseline for ESXi 5.5**

- 1. Connect to a vCenter Server using a vSphere Client with the vSphere Update Manager plug-in installed.
- 2. Click the Home icon in the navigation bar of the vSphere Client.
- 3. Click the Update Manager icon located in the Solutions And Applications section.
- 4. Click the Baselines And Groups tab. Note that the default view is the Hosts view.

- **5.** On the Hosts view screen, click the blue Create link. The New Baseline Wizard will launch.
- **6.** Give the baseline a descriptive name and provide a description for it in the Baseline Name And Description section. Ensure that the Host Patch option is selected in the Baseline Type section. The final settings should appear similar to these:

| 🛃 New Baseline                                       |                                                                                      |                                                                                                    | _ 🗆 🗵  |
|------------------------------------------------------|--------------------------------------------------------------------------------------|----------------------------------------------------------------------------------------------------|--------|
| Baseline Name and Type<br>Enter a unique name and se | elect the baseline type.                                                             |                                                                                                    |        |
| Baseline Name and Type                               | Baseline Name and Descrip                                                            | ption                                                                                                    |        |
| Patch Options<br>Criteria<br>Patches to Exclude      | Name:                                                                                | Update ESXI 5.5 Hosts                                                                                                    |        |
| Ready to Complete                                    | Description:                                                                         | updates.                                                                                                    |        |
|                                                      | Baseline Type                                                                        |                                                                                                    |        |
|                                                      | Host Baselines                                                                       | VA Baselines                                                                                                    |        |
|                                                      | Host Patch                                                                           | 🔘 VA Upgrade                                                                                                    |        |
|                                                      | O Host Extension                                                                     |                                                                                                    |        |
|                                                      | C Host Upgrade                                                                       |                                                                                                    |        |
|                                                      | Host Patch baselines cont<br>the baseline contains patc<br>be ignored for that host. | ain patches to apply to a host or set of hosts based on applicability. If<br>thes for software that is not installed on a particular host, the patch will |        |
| Help                                                 |                                                                                      | ≤Back Next ≥ (                                                                                                    | Cancel |

- 7. Click Next to continue.
- **8.** Ensure that the Dynamic option is chosen for the baseline type and click Next to continue.
- **9.** On the Dynamic Baseline Criteria screen, choose the Any option for the Patch Vendor. Select embeddedEsx 5.5.0 for Product. Accept the defaults for Severity and Category and do not specify any date ranges. The final settings should appear similar to these:

# EXERCISE 9.31 (continued)

| 🛃 New Baseline                                          |                                                                |                                                                                                    |
|---------------------------------------------------------|----------------------------------------------------------------|----------------------------------------------------------------------------------------------------|
| Dynamic Baseline Criteria<br>The following criteria det | ermine the patches included in thi                             | is baseline                                                                                                    |
| Baseline Name and Type<br>Patch Options                 | Enter specific criteria to dete<br>only the patches that match | rmine the set of patches included in the dynamic baseline. The set will contain all fields.                                                            |
| Criteria<br>Databas ta Sushuda                          | Patch Vendor:                                                  | Product:                                                                                                    |
| Additional Patches<br>Ready to Complete                 | Any<br>VMware, Inc.<br>AMCC<br>Neterion                        | Any<br>embeddedEsx 4.0.0<br>embeddedEsx 4.1.0<br>esx 4.0.0<br>esx 4.1.0<br>embeddedEsx 5.0.0<br>embeddedEsx 5.1.0<br>embeddedEsx 5.1.0                 |
|                                                         | Severity:                                                      | Release Date:                                                                                                    |
|                                                         | Any<br>Low<br>Moderate<br>Important<br>Critical                | On or After         Monday         October         14, 2013         Y           On or Before         Monday         October         14, 2013         Y |
|                                                         | Category:<br>Any<br>Security<br>BugFix<br>Enhancement<br>Other | 0 patches match the selected criteria. Click Next to view patch details.                                                                               |
| Help                                                    |                                                                | Sack Next ≥ Cancel                                                                                                    |

- **10.** Note at the bottom of the screen that the number of patches that meet the selected criteria is listed. Click Next to continue.
- **11.** On the Patches To Exclude screen, note that the available patches are listed.

The Patch Name, Release, Type, Severity, Category, Impact, and Vendor fields provide more information about the available patches.

- 12. Accept the defaults and click Next.
- **13.** On the Additional Patches screen, review the additional patches that are available in the repository. Click Next.

- **14.** Review the information on the Ready To Complete screen. Expand Patches Matching Criteria Currently In The Repository and verify that the information listed is correct.
- **15.** Click Finish and then verify that the new baseline is listed in the Hosts view of the baselines with the correct value in the Content column.

You have now created a dynamic baseline that can be used to update your ESXi 5.5 hosts to the latest version. I also included the Cisco Nexus 1000V in this baseline, and it's very likely that most test labs do not include this dvSwitch. If your lab does include it, then good for you! Exercise 9.32 covers how to edit the baseline just created to remove the Cisco Nexus 1000V patch.

## **EXERCISE 9.32**

## **Editing a Dynamic Patch Baseline for ESXi 5.5**

- 1. Navigate to the Update Manager Baselines And Groups tab. Note that the default view is the Hosts view.
- **2.** On the Hosts view screen, locate the baseline created in the previous exercise. Note the value in the Content column before proceeding.
- 3. Right-click the baseline and choose Edit Baseline from the context menu.
- **4.** The Edit Baseline wizard will open. Note that on the Baseline Name And Type screen, you cannot edit the baseline type. Click Next to continue.
- 5. Leave the baseline as Dynamic and click Next.
- **6.** In the Dynamic Baseline Criteria settings, ensure that embeddedEsx 5.5.0 is selected for Product. Click Next.
- 7. On the Patches To Exclude screen, enter **Cisco** in the Patch Name, Product Or Type Contains text box to filter the results. Select the Cisco Nexus 1000V patches, and use the arrow buttons in the middle of the screen to move this patch to the Patches To Exclude section at the bottom of the screen.

Once the patch is moved, a red X will show beside it in the leftmost column in the top portion of the screen.

# EXERCISE 9.32 (continued)

| 伊 New Baseline                                                                                                    |                                                                                                    |  |  |  |  |
|----------------------------------------------------------------------------------------------------|----------------------------------------------------------------------------------------------------|--|--|--|--|
| Patches to Exclude<br>Select patches to exclude from the dynamic baseline. If you want to keep all dynamic patches listed in the table, dick Next.<br>To change the dynamic baseline criteria, dick Back. |                                                                                                    |  |  |  |  |
| Baseline Name and Type<br>Patch Options<br>Criteria                                                                                                    | There are 1 patches in this dynamic baseline matching the criteria on the previous page. Select patches that you want to permanently EXCLUDE from this baseline. Double-click a patch for details. |  |  |  |  |
| Patches to Exclude                                                                                                    | Patch Name, Product of Type contains.                                                                                                    |  |  |  |  |
| Ready to Complete                                                                                                    | Patch Name Product Release Date Type Severity Category Imp                                                                                                    |  |  |  |  |
|                                                                                                    |                                                                                                    |  |  |  |  |
|                                                                                                    | Patch Name Product Release Date Type Severity Category Impact                                                                                                    |  |  |  |  |
|                                                                                                    | Cisco Nexus 1000V 4 embeddedEsx 9/10/2013 2:12: Host Ext Important Enhance Mainten                                                                                                    |  |  |  |  |
|                                                                                                    | <b>▲</b>                                                                                                    |  |  |  |  |
| Help                                                                                                    | Cancel                                                                                                    |  |  |  |  |

- 8. Click Next to continue.
- 9. On the Additional Patches screen, click Next.
- **10.** Review the information on the Ready To Complete screen. Expand Patches Matching Criteria Currently In The Repository and Patches Matching Criteria To Exclude and verify that the information listed is correct.

| 🕑 New Baseline                                                                                                    |                                                                                                    |                                                                                                    |
|----------------------------------------------------------------------------------------------------|----------------------------------------------------------------------------------------------------|----------------------------------------------------------------------------------------------------|
| Ready to Complete<br>Review the settings before                                                                      | you complete the                                                                                                    | wizard.                                                                                                    |
| Baseline Name and Type<br>Patch Options<br>Criteria<br>Patches to Exclude<br>Additional Patches<br>Ready to Complete | Review your sel<br>Baseline Name:<br>Baseline Type:<br>Severity:<br>Category:<br>Product:<br>Vendor:<br>Patches:<br>Patches m<br>Cisco Ne<br>Patches m | ection for updates for this baseline and click Finish. To change this baseline, click Back. New Baseline Host Patch Any embeddedEsx 5.5.0 Any Ratching criteria currently in the repository Exus 1000V 4.2(1)SV2(2.1) Ratching criteria to exclude Exus 1000V 4.2(1)SV2(2.1) |
| <u>H</u> elp                                                                                                    | I                                                                                                    |                                                                                                    |

**11.** Click Finish and verify that the baseline is listed with the updated value in the Content column.

You have now created and edited a dynamic baseline. In the event that a baseline ever needs to be deleted, simply select the baseline to highlight it and then click the blue Delete link at the top of the screen. You will be prompted to confirm the deletion, as shown in Figure 9.5.

Now that we have created a baseline for our ESXi 5.5 hosts, the next step is to attach the baseline to an ESXi host or cluster.

# Attaching an Update Manager Baseline to an ESXi Host or Cluster

Attaching a baseline to an object allows you to view compliance information and remediate the object. At this point, it is also important to know that you can also use either the vSphere Client or the vSphere Web Client for attaching baselines and scanning hosts.

#### FIGURE 9.5 Deleting a baseline

| l | Update Manager Administration for vCenter.test.local                                                            |         |                        |                                     |  |
|---|----------------------------------------------------------------------------------------------------|---------|------------------------|-------------------------------------|--|
|   | Getting Started Baselines and Groups Configuration Events Notifications Patch Repository ESX Images VA Upgrades |         |                        |                                     |  |
|   | View Baselines for: Hosts VMs/VAs                                                                               |         |                        |                                     |  |
|   | Baselines                                                                                                    |         | Create Edit Delete     | Baseline Groups                     |  |
|   | Baseline Name                                                                                                   | Content | Type Com Last          | Group Name                          |  |
|   | Critical Host Patches (Predefined)                                                                              | 238     | Dyna Host 7/19/        |                                     |  |
|   | 🛅 Non-Critical Host Patches (Predefined)                                                                        | 247     | Dyna Host 7/19/        |                                     |  |
|   | 🛅 Update ESXi 5.5 Hosts                                                                                         | 22      | Dyna Host 7/19/        |                                     |  |
|   |                                                                                                    |         |                        |                                     |  |
|   |                                                                                                    | De      | elete Baseline Warning | ×                                   |  |
|   |                                                                                                    |         | Are you sure you wan   | t to delete the selected baselines? |  |
|   |                                                                                                    | _       |                        |                                     |  |
|   |                                                                                                    |         |                        |                                     |  |

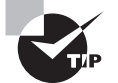

All Update Manager configuration and remediation can only be accomplished with the traditional vSphere Client.

It is considered a best practice to attach baselines to a container object, such as a cluster, because this will help ensure consistency of all ESXi hosts in the cluster. In Exercise 9.33, this best practice will not be used. Instead, the steps to attach a baseline to a single ESXi host with the vSphere Client will be covered.

# EXERCISE 9.33

#### Attaching a Baseline to an ESXi Host with the vSphere Client

- 1. Connect to a vCenter Server using a vSphere Client with the vSphere Update Manager plug-in installed.
- 2. Click the Home icon in the navigation bar of the vSphere Client.
- 3. Click the Hosts And Clusters icon.
- **4.** Select an ESXi host in the left pane and then select the Update Manager tab in the right pane.
- 5. Click the blue Attach link in the upper right. The Attach Baseline Or Group window will open.
- **6.** Select the baseline originally created in Exercise 9.32. The final configuration should appear similar to what's shown here:

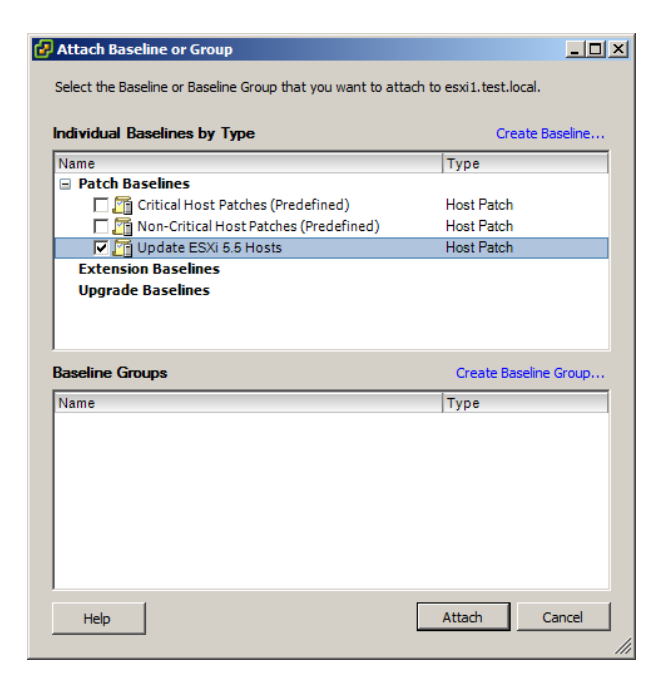

- 7. Click the Attach button.
- **8.** Verify that the Update Manager tab has been updated to show the ESXi host in the lower pane.

The vSphere Web Client can also be used to attach a baseline to another ESXi host. Exercise 9.34 will cover these steps. You will need an additional ESXi host, or you will need to detach the baseline from the existing ESXi host if you want to reuse it.

## EXERCISE 9.34

#### Attaching a Baseline to an ESXi Host with the vSphere Web Client

- 1. Connect to a vCenter Server with the vSphere Web Client.
- **2.** Select an ESXi host—other than the one you selected in the previous exercise—from the inventory.
- 3. On the Monitor tab, click the Update Manager option on the toolbar.
- 4. Click the Attach button in the upper right. The Attach Baseline Or Group window will open.
- **5.** Select the baseline originally created in Exercise 9.32. The final configuration should appear similar to what's shown here:

# EXERCISE 9.34 (continued)

| esxi1.test.local - Attach Baseline or Group |            | (?) ₩  |
|---------------------------------------------|------------|--------|
| Individual Baselines                        |            |        |
| Name                                        | Туре       |        |
|                                             |            |        |
| Critical Host Patches (Predefined)          | Host Patch |        |
| Non-Critical Host Patches (Predefined)      | Host Patch |        |
| ✓ Update ESXi 5.5 Hosts                     | Host Patch |        |
| Extension Baselines                         |            |        |
| Upgrade Baselines                           |            |        |
|                                             |            |        |
|                                             |            |        |
| Baseline Groups                             |            |        |
| Name                                        | Туре       |        |
|                                             |            |        |
|                                             |            |        |
|                                             |            |        |
|                                             |            |        |
|                                             |            |        |
|                                             | OK         | Cancel |

- 6. Click OK.
- 7. Verify that the Update Manager information has been updated to show the attached baseline in the lower pane.

Now that the baseline has been attached to an ESXi host, the next operation is to scan and remediate the ESXi host. The steps required to do this will be covered next.

# Scanning and Remediating ESXi Hosts and Virtual Machine Hardware/Tools Using Update Manager

Scanning is how vSphere Update Manager discovers the compliance of hosts, virtual machines, or virtual appliances in the inventory. In the previous exercise, you learned how to attach a baseline to an ESXi host. The next step in patching this ESXi host is to scan it to check for compliance to the baseline you created. Scanning can be performed manually, or it can be scheduled using the Scheduled Tasks feature in vCenter Server.

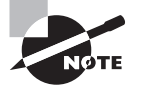

ESXi host updates are all-inclusive, which means that the most recent update will contain all previous patches.

Exercise 9.35 covers the steps to perform a manual scan of an ESXi host using the vSphere Client.

# EXERCISE 9.35

#### Manually Scanning an ESXi Host for Compliance with the vSphere Client

- 1. Connect to a vCenter Server using a vSphere Client with the vSphere Update Manager plug-in installed.
- 2. Click the Home icon in the navigation bar of the vSphere Client.
- 3. Click the Hosts And Clusters icon.
- **4.** Select an ESXi host with the attached patch baseline in the left pane and choose the Scan For Updates option from the context menu that appears.
- 5. A Confirm Scan dialog will appear, as shown here:

| 🛃 Confirm Scan               | ×           |
|------------------------------|-------------|
| Scan the selected hosts for: |             |
| Patches and Extensions       |             |
| Upgrades                     |             |
|                              |             |
| Help                         | Scan Cancel |

- 6. Ensure that the Patches And Extensions option is selected, and click the Scan button.
- **7.** A Scan Entity task will begin. When this task completes, click the Update Manager tab in the right pane. The result should appear similar to this:

| Getting Started Summary Virtual Mach                                                               | nines Performance | Configurati   | on Tasks | & Events Alarms   | Permissions 🛛 🕅 |  |  |
|----------------------------------------------------------------------------------------------------|-------------------|---------------|----------|-------------------|-----------------|--|--|
|                                                                                                    | Name contains:    | C             | ear Scan | Attach He         | lp Admin View   |  |  |
| Attached Baseline Groups                                                                           | Attached Baseline | es            | 🛆 Туре   | HostCompliance    | # Hosts         |  |  |
| 😵 All Groups and Independent Base 🕨                                                                | 🐼 All             |               |          | All Applicable Ho | ists 1          |  |  |
|                                                                                                    | 😵 Update ESXi H   | losts         | Patch    | S Non-Compliant 1 |                 |  |  |
|                                                                                                    |                   |               |          | A Incompatible    | 0               |  |  |
|                                                                                                    |                   |               |          | ② Unknown         | 0               |  |  |
|                                                                                                    |                   |               |          | ✓ Compliant       | 0               |  |  |
| All Groups and Independent Baselines -> All -> 😵 Non-Compliant and 🔺 Incompatible and 🕲 Unknown an |                   |               |          |                   |                 |  |  |
| Host Name                                                                                          |                   | Patches       | Upgrades | Extensions        | Last Patch Sc   |  |  |
| sxi1.test.local                                                                                    |                   | 😵 3 - Details |          |                   | 11/21/2013 12:  |  |  |
|                                                                                                    |                   |               |          |                   |                 |  |  |

8. Verify that the ESXi host is reported as noncompliant.

The vSphere Web Client can also be used to scan an ESXi host for compliance, and Exercise 9.36 will cover these steps.

# EXERCISE 9.36

# Manually Scanning an ESXi Host for Compliance with the vSphere Web Client

- 1. Connect to a vCenter Server with the vSphere Web Client.
- 2. Select an ESXi host with the attached patch baseline from the inventory.
- 3. On the Monitor tab, click the Update Manager option on the toolbar.
- 4. Click the Scan button in the upper right. A Confirm Scan window will open.

| Confirm Scan                 | ?₩     |
|------------------------------|--------|
| Scan the selected hosts for: |        |
| Patches and Extensions       |        |
| Upgrades                     |        |
| ОК                           | Cancel |

- 5. Ensure that the Patches And Extensions option is selected, and click OK.
- **6.** A Scan Entity task will begin. When this task completes, verify that the ESXi host is reported as noncompliant.

The next and final step in the ESXi host patching process is to remediate noncompliant hosts. Like scanning, remediating can also be performed manually or scheduled using the Scheduled Tasks feature in vCenter Server. It is also important to note that remediation is only available in the traditional vSphere Client. Exercise 9.37 covers the steps to perform a manual remediation of an ESXi host using the vSphere Client.

## EXERCISE 9.37

#### Manually Remediating a Noncompliant ESXi Host with the vSphere Client

- 1. Connect to a vCenter Server using a vSphere Client with the vSphere Update Manager plug-in installed.
- 2. Click the Home icon in the navigation bar of the vSphere Client.
- 3. Click the Hosts And Clusters icon.
- **4.** Select an ESXi host in the left pane and right-click it. Choose the Remediate option from the context menu.
- 5. The Remediate wizard will begin.
- **6.** On the Remediation Selection screen, ensure that the proper baseline is selected and that the proper ESXi host is listed at the bottom of the screen.

| Remediation Selection    | Select the baselines or baseline groups to remediate. |                       |              |  |  |  |  |
|--------------------------|-------------------------------------------------------|-----------------------|--------------|--|--|--|--|
| chedule                  | Baseline Groups and Types                             | Baselines             |              |  |  |  |  |
| lost Remediation Options | Name                                                  | Name /                | Туре         |  |  |  |  |
| eady to Complete         | Baseline Groups                                       | Update ESXi 5.5 Hosts | Host Patches |  |  |  |  |
|                          |                                                       |                       |              |  |  |  |  |
|                          | Host                                                  | Patches Extensions    | Upgrades     |  |  |  |  |
|                          | sxi1.test.local VMware ESX                            | (i 5.5.0 3 (0 staged) |              |  |  |  |  |
|                          |                                                       |                       |              |  |  |  |  |

- 7. Click Next to continue.
- 8. Review the list of patches that will be applied and click Next.
- **9.** Provide the task with a descriptive name and schedule. Ensure that the Remediate The Selected Hosts option is set to Immediately. Click Next to continue.
- **10.** Review the Host Remediation Options settings. You may recall this same set of options from when the Update Manager configuration was originally performed.
- **11.** Configure the Host options as appropriate for your specific test environment and click Next.
- **12.** Review the Cluster Remediation Options settings. You may recall this same set of options from when the Update Manager configuration was originally performed.
- **13.** Configure the Cluster options as appropriate for your specific test environment and click Next.
- **14.** Review the information on the Ready To Complete screen and click Finish to begin the remediation of the ESXi host.
- **15.** A Remediate Entity task will begin, and it can be followed by many others depending on how your test environment is set up.

You should see Install, Check, Enter Maintenance Mode, Initiate Host Reboot, and Exit Maintenance Mode tasks as vSphere Update Manager remediates the host.

**16.** When the Remediate Entity task completes, verify that the ESXi host is reporting Compliant in the Compliance view.

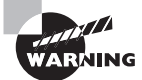

As with any patching operation, always test the patches in a test environment before applying them in production.

Now that you have seen how to patch an ESXi host with Update Manager, I will show how to use Update Manager to update VMware Tools and virtual machine hardware for a VM running on this ESXi host. To accomplish the VMware Tools and virtual hardware update as a single Update Manager operation, we will first create a baseline group. Exercise 9.38 covers the steps to create the baseline group and attach it to a virtual machine. This exercise will require a virtual machine with virtual hardware version prior to 10 and an older version of VMware Tools installed.

## EXERCISE 9.38

## **Creating a Group Baseline and Attaching It to a Virtual Machine**

- 1. Connect to a vCenter Server using a vSphere Client with the vSphere Update Manager plug-in installed.
- 2. Click the Home icon in the navigation bar of the vSphere Client.
- 3. Click the Update Manager icon in the Solutions And Applications section.
- 4. Click the Baselines And Groups tab. Note that the default view is the Hosts view.
- 5. Switch to the VMs/VAs view by using the view toggle buttons at the top of the tab.
- **6.** In the VMs/VAs view, locate the Baseline Groups section on the right. Click the blue Create link. The New Baseline Group Wizard will launch.
- 7. In the Baseline Group Type section, select Virtual Machines And Virtual Appliances Baseline Group. Give the baseline group a descriptive name and then click Next.
- 8. In the VA Upgrades section, ensure that the None option is selected. In the VM Hardware Upgrades section, ensure that the VM Hardware Upgrade To Match Host (Predefined) option is selected. In the VMware Tools Upgrades section, ensure that the VMware Tools Upgrade To Match Host (Predefined) option is selected. The final configuration should look like this:

| 🛃 New Baseline Group Wizar                     | d                                                                                                    |                    |               |        |
|------------------------------------------------|----------------------------------------------------------------------------------------------------|--------------------|---------------|--------|
| Upgrades                                       |                                                                                                    |                    |               |        |
| Add an upgrade baseline                        | e to the baseline group.                                                                                                    |                    |               |        |
| Name and Type<br>Upgrades<br>Ready to Complete | Add one upgrade baseline per type in this group.                                                                                                    |                    |               |        |
|                                                | Upgrade Baseline Name                                                                                                    | Туре               |               |        |
|                                                | VA Upgrades<br>© None<br>C VA Upgrade to Latest (Predefined)<br>VM Hardware Upgrades<br>C None<br>© VM Hardware Upgrade to Match Host (Predefined)<br>VMware Tools Upgrades | VA Upgi<br>VM Hare | rade<br>dware |        |
|                                                | None     VMware Tools Upgrade to Match Host (Predefined)                                                                                                    | VMware             | Tools         |        |
|                                                | Create a new Virtual Appliance Upgrade Baseline                                                                                                    |                    |               |        |
| ,<br>Hab                                       | 2 Pade                                                                                                    | Next >             | Finish        | Cancel |
| nep                                            |                                                                                                    | Next 2             | Finish        | Cancer |

- **9.** Click Next. Review the information on the Ready To Complete screen and then click Finish to create the baseline group.
- **10.** Verify that the new baseline group is listed in the right pane under Baseline Groups. Expand it and ensure that both baselines are included.

| Baseline Groups                                      | Create | Edit     | Delete |
|------------------------------------------------------|--------|----------|--------|
| Group Name                                           | Co     | omponer  | nt     |
| 😑 🔄 VMware Tools and Virtual Machine Hardware Update | VN     | 1        |        |
| 🚮 VMware Tools Upgrade to Match Host (Predefined)    | VN     | / Upgrad | de     |
| 🙀 VM Hardware Upgrade to Match Host (Predefined)     | VN     | / Upgrad | de     |
| _                                                    |        |          |        |
|                                                      |        |          |        |
|                                                      |        |          |        |
|                                                      |        |          |        |
|                                                      |        |          |        |
|                                                      |        |          |        |

You have now created the baseline group. The next step is to attach this baseline group to a virtual machine.

# EXERCISE 9.38 (continued)

- **11.** Click the Home icon in the navigation bar of the vSphere Client.
- 12. Select the VMs And Templates icon.
- 13. Locate the virtual machine that will be upgraded in the left pane and select it.
- **14.** Select the Update Manager tab from the right pane.
- **15.** Click the blue Attach link in the upper portion of the screen.
- **16.** An Attach Baseline Or Group window will appear. In the lower pane of this window, select the baseline group created earlier in this exercise. The final configuration will look similar to this:

| Attach Baseline or Group                                                                                                    | _O×                                                         |  |  |  |
|----------------------------------------------------------------------------------------------------|-------------------------------------------------------------|--|--|--|
| Select the Baseline or Baseline Group that you want to attach to VM.                                                                                                    |                                                             |  |  |  |
|                                                                                                    |                                                             |  |  |  |
| Individual Baselines by Type                                                                                                    | Create Baseline                                             |  |  |  |
| Name                                                                                                    | Туре                                                        |  |  |  |
| Upgrade Baselines                                                                                                    |                                                             |  |  |  |
| 🔲 🖾 VMware Tools Upgrade to Match Host (Predefi                                                                                                    | VM Upgrade                                                  |  |  |  |
| 🔲 🥅 🌃 VM Hardware Upgrade to Match Host (Predefin                                                                                                    | VM Upgrade                                                  |  |  |  |
|                                                                                                    |                                                             |  |  |  |
|                                                                                                    |                                                             |  |  |  |
|                                                                                                    |                                                             |  |  |  |
|                                                                                                    |                                                             |  |  |  |
|                                                                                                    |                                                             |  |  |  |
|                                                                                                    |                                                             |  |  |  |
|                                                                                                    |                                                             |  |  |  |
|                                                                                                    |                                                             |  |  |  |
| Baseline Groups                                                                                                    | Create Baseline Group                                       |  |  |  |
| Baseline Groups                                                                                                    | Create Baseline Group                                       |  |  |  |
| Baseline Groups Name Groups Variation of the second state of the second state of the s | Create Baseline Group                                       |  |  |  |
| Baseline Groups          Name         ✓ VMware Tools and Virtual Machine Hardware Update         ✓ Whware Tools Upgrade to Match Host (Pred                                                                                                    | Create Baseline Group<br>Type<br>VM Upgrade                 |  |  |  |
| Baseline Groups           Name           □ ✓ VMware Tools and Virtual Machine Hardware Update           I ☑ ✓ Mware Tools Upgrade to Match Host (Pred           I ☑ ☑ ↓ Mware Tools Upgrade to Match Host (Pred           I ☑ ☑ ↓ MHardware Upgrade to Match Host (Pred                                                                                                    | Create Baseline Group<br>Type<br>VM Upgrade<br>VM Upgrade   |  |  |  |
| Baseline Groups Name □ ✓ VMware Tools and Virtual Machine Hardware Update                                                                                                    | Create Baseline Group<br>Type<br>VM Upgrade<br>VM Upgrade   |  |  |  |
| Baseline Groups           Name           Image: Image: Image: VMware Tools and Virtual Machine Hardware Update           Image: Image: VMware Tools Upgrade to Match Host (Pred           Image: Image: Image: VMware Upgrade to Match Host (Prede           Image: Image: Image: VM Hardware Upgrade to Match Host (Prede)                                                                                                    | Create Baseline Group<br>Type<br>VM Upgrade<br>VM Upgrade   |  |  |  |
| Baseline Groups Name SVMware Tools and Virtual Machine Hardware Update SVMware Tools Upgrade to Match Host (Pred SVM Hardware Upgrade to Match Host (Prede                                                                                                    | Create Baseline Group<br>Type<br>VM Upgrade<br>VM Upgrade   |  |  |  |
| Baseline Groups Name □ ✓ VMware Tools and Virtual Machine Hardware Update ☑ ☑ VMware Tools Upgrade to Match Host (Pred ☑ ☑ ☑ VM Hardware Upgrade to Match Host (Prede)                                                                                                    | Create Baseline Group<br>Type<br>VM Upgrade<br>VM Upgrade   |  |  |  |
| Baseline Groups Name □ ✓ VMware Tools and Virtual Machine Hardware Update                                                                                                    | Create Baseline Group<br>Type<br>VM Upgrade<br>VM Upgrade   |  |  |  |
| Baseline Groups           Name           VMware Tools and Virtual Machine Hardware Update           Image: Why ware Tools Upgrade to Match Host (Pred           Image: WM Hardware Upgrade to Match Host (Prede                                                                                                    | Create Baseline Group<br>Type<br>VM Upgrade<br>VM Upgrade   |  |  |  |
| Baseline Groups Name VMware Tools and Virtual Machine Hardware Update VMware Tools Upgrade to Match Host (Pred VM Hardware Upgrade to Match Host (Prede                                                                                                    | Create Baseline Group<br>Type<br>VM Upgrade<br>VM Upgrade   |  |  |  |
| Baseline Groups           Name           ✓ VMware Tools and Virtual Machine Hardware Update           ✓ C VMware Tools Upgrade to Match Host (Pred           ✓ C VM Hardware Upgrade to Match Host (Prede                                                                                                    | Create Baseline Group<br>Type<br>VM Upgrade<br>VM Upgrade   |  |  |  |
| Baseline Groups          Name         ✓ VMware Tools and Virtual Machine Hardware Update         ✓ Mware Tools Upgrade to Match Host (Pred         ✓ M Hardware Upgrade to Match Host (Prede         Help                                                                                                    | Create Baseline Group Type VM Upgrade VM Upgrade VM Upgrade |  |  |  |

- 17. Click the Attach button.
- **18.** Verify that the Update Manager tab has been updated to show the attached baseline.

The baseline group containing the predefined baselines for both VMware Tools and the virtual machine hardware has now been attached to a virtual machine. The next step is to scan the virtual machine for compliance and to remediate it. Exercise 9.39 covers these steps.

# EXERCISE 9.39

# **Manually Scanning and Remediating a Virtual Machine**

- Connect to a vCenter Server using a vSphere Client with the vSphere Update Manager plug-in installed.
- 2. Click the Home icon in the navigation bar of the vSphere Client.
- 3. Select the VMs And Templates icon.
- 4. Locate the virtual machine that will be upgraded in the left pane and select it.
- 5. Select the Update Manager tab in the right pane.
- **6.** Right-click the virtual machine in the left pane and choose Scan For Updates from the context menu.
- **7.** A Confirm Scan dialog will appear. Select the VM Hardware Upgrades and VMware Tools Upgrades options.

| 🛃 Confirm Scan                         |                       | ×    |
|----------------------------------------|-----------------------|------|
| Scan the selected virtual machines and | appliances for:       |      |
| Virtual appliance upgrades             | VMware Tools upgrades |      |
| VM Hardware upgrades                   |                       |      |
|                                        |                       |      |
| Help                                   | Scan Ca               | ncel |

- 8. Click the Scan button to continue.
- **9.** A Scan Entity task will begin. Verify that the expected results are displayed on the Update Manager tab.
- **10.** Right-click the virtual machine and choose Remediate from the context menu.
- **11.** The Remediate wizard will launch.
- **12.** Ensure that the baseline group is selected and that both of the included baselines are selected. Highlight the virtual machine in the bottom pane. The final configuration should appear similar to this:

# EXERCISE 9.39 (continued)

| 🛃 Remediate                                        |                                                                                 |       |                           |                        |              |
|----------------------------------------------------|---------------------------------------------------------------------------------|-------|---------------------------|------------------------|--------------|
| Remediation Selection<br>Select the target objects | of your remediation.                                                            |       |                           |                        |              |
| Remediation Selection<br>Schedule                  | Select the baselines or baseline groups to remediate. Baseline Groups and Types | В     | aselines                  |                        |              |
| Rollback Options                                   | Name                                                                            | ĪĒ    | Name                      | /                      | Type         |
| Ready to Complete                                  | Baseline Groups                                                                 | - lis | VM Hardware Upgrade to Ma | tch Host (Predefined)  | VM Hardware  |
|                                                    | VMware Tools and Virtual Machine Hardware Update                                | Пř    | VMware Tools Upgrade to M | atch Host (Predefined) | VMware Tools |
|                                                    | Individual Baselines by Type                                                    | - 1   |                           |                        |              |
|                                                    | C UpgradeBaselines                                                              |       |                           |                        |              |
| 1                                                  | Name 🛆 Type                                                                     |       | Version                   | Upgrades               |              |
| 1                                                  | 🖒 VM VM                                                                         |       | vmx-09                    | VMware Tool            | s Upgrade to |
|                                                    |                                                                                 |       |                           |                        |              |
| Help                                               |                                                                                 |       | <u> </u>                  | Back Next ≥            | Cancel       |

- 13. Click Next.
- **14.** Provide a detailed task name and description for this operation and choose the Immediately option for the scheduling. Click Next to continue.
- **15.** Ensure that the Take Snapshot option is enabled. You may recall these settings from when Update Manager was initially configured. Provide a detailed name and description for the snapshot and choose whether to include the virtual machine's memory as part of the snapshot. Click Next.
- **16.** Review the information on the Ready To Complete screen and click Finish to begin the remediation.
- **17.** A Remediate Entity task will begin, followed by a series of tasks that will be determined by which options were selected in the previous steps.
- **18.** Watch the Recent Tasks list for entries; open the virtual machine's console, and watch the progress there as well.
- **19.** When the Remediate Entity task completes, verify that the Compliance view reports the virtual machine as compliant.
- **20.** Use the virtual machine's Summary tab to verify that the virtual machine hardware version and VMware Tools have both been updated.

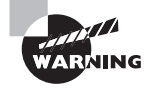

Remediation of VMware Tools and the virtual machine hardware will initiate multiple virtual machine reboots.
In the next section of this chapter, I will cover how to stage ESXi updates.

# **Staging ESXi Host Updates**

Earlier in this chapter, you learned how to use Update Manager to remediate an ESXi host. An additional option can be used as part of the remediation process. Staging is the process of copying the patch files to the ESXi host prior to the remediation task being run. This can save significant time in the remediation process. Exercise 9.40 covers the process to stage ESXi host updates.

#### EXERCISE 9.40

#### **Staging ESXI Host Updates**

- 1. Connect to a vCenter Server using a vSphere Client with the vSphere Update Manager plug-in installed.
- 2. Click the Home icon in the navigation bar of the vSphere Client.
- 3. Click the Hosts And Clusters icon.
- **4.** Select an ESXi host in the left pane and right-click it. Choose the Stage Patches option from the context menu.
- 5. The Stage Wizard will begin.
- **6.** On the Baseline Selection screen, ensure that the proper baseline is selected and that the proper ESXi host is listed at the bottom of the screen.

| 🛃 Stage Wizard                |                                   |                   |             |              |         |
|-------------------------------|-----------------------------------|-------------------|-------------|--------------|---------|
| Baseline Selection            |                                   |                   |             |              |         |
| Select the baselines and t    | the target hosts you want to stag | je.               |             |              |         |
|                               |                                   |                   |             |              |         |
| Baseline Selection            | Select the attached baselines to  | stage.            |             |              |         |
| Patch and Extension Exclusion | Danaliana                         |                   |             |              |         |
| Ready to Complete             | Name                              |                   |             | Type         |         |
|                               | Update ESXi 5.5 Hosts             |                   |             | Host Patches |         |
|                               |                                   |                   |             |              |         |
|                               |                                   |                   |             |              |         |
|                               |                                   |                   |             |              |         |
|                               |                                   |                   |             |              |         |
|                               |                                   |                   |             |              |         |
|                               |                                   |                   |             |              |         |
|                               |                                   |                   |             |              |         |
|                               |                                   |                   |             |              |         |
|                               |                                   |                   |             |              |         |
|                               | Host                              | Version           | Patches     | Extensions   |         |
|                               | esxi1.test.local                  | VMware ESXi 5.5.0 | ,           | 1            |         |
|                               |                                   |                   |             |              |         |
|                               |                                   |                   |             |              |         |
|                               |                                   |                   |             |              |         |
|                               |                                   |                   |             |              |         |
|                               |                                   |                   |             |              |         |
| Hala                          |                                   |                   | < P3        |              | Secol 1 |
|                               |                                   |                   | <u>s</u> pa |              |         |
|                               |                                   |                   |             |              | ///     |

#### EXERCISE 9.40 (continued)

- 7. Click Next to continue.
- 8. Deselect any undesired patches and click Next.
- **9.** Review the information on the Ready To Complete screen and click Finish to stage the patches to the ESXi host.
- **10.** A Stage Patches To Entity task will begin. When the task completes, the patches have been successfully staged to the ESXi host.

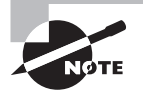

ESX/ESXi 4 and newer hosts are supported for staging patches and extensions. PXE-booted ESXi 5 hosts are also supported, but Update Manager will not apply an update to a PXE-booted ESXi 5 host if an update requires a host reboot.

In addition to updating ESXi, Update Manager can be used to upgrade your ESXi hosts.

## Upgrading an ESXi Host Using vSphere Update Manager

Update Manager can be used for upgrading, migrating, updating, and patching ESX/ESXi hosts. VMware recommends that those using vCenter Server also use vSphere Update Manager for host upgrades.

One item to be aware of, when using vSphere Update Manager, is that ESX hosts must have more than 350MB of free space in the /boot partition to support using Update Manager for the ESXi 5.5 upgrade. This will typically exclude ESX 4.x hosts that were upgraded from an ESX 3.x version, and it could exclude some ESX 4.x hosts as well depending on the partitioning scheme that was used during installation. If this free space requirement is not met and Update Manager is not an option, you will have to use an interactive or scripted upgrade. These issues will not be present in Exercise 9.41, since we will be using Update Manager to upgrade an ESXi 5.1 host. This exercise will require an existing ESXi 5.1 host (with a minimum of 4096MB of RAM) that is being managed by the same vCenter Server that Update Manager is registered to.

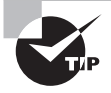

If you are using vSphere Update Manager to upgrade or migrate an ESX/ ESXi host to ESXi 5.5, static IP addresses are required for the hosts to be upgraded.

#### **EXERCISE 9.41**

#### **Upgrading an ESXi Host Using Update Manager**

- Connect to a vCenter Server using a vSphere Client with the vSphere Update Manager plug-in installed.
- **2.** Launch Update Manager from the Home page, under the Solutions And Applications section.
- **3.** Once Update Manager loads, click on the ESXi Images tab. In the upper-right corner locate the Import ESXi Image link and click it.
- **4.** The Import ESXi Image wizard will launch. Click the Browse button and then locate the ESXi 5.5 image (ISO) file, as shown here:

| 🛃 Import ESXi Image                                     |                                                                                                    |
|---------------------------------------------------------|----------------------------------------------------------------------------------------------------|
| Select ESXi Image<br>Select ESXi image fro              | m your local disk or an accessible network location and upload it to Update Manager.                                                                                                    |
| Select ESXi Image<br>Upload ESXi Image<br>Baseline Name | You can upgrade multiple hosts of different versions simultaneously by using an ESXi image.         Upload only ESXi images that you will use. Use the Browse button below to select the ESXi image, which you want to use.         Note: Some files are large and might take several minutes to upload.         ESXi Image:       C:\WMware-VMvisor-Installer-5.5.0-1331820.x86_64.iso         Browse |
| Help                                                    | Back Next ≥ Cancel                                                                                                    |

**5.** Click Next to continue. The image will begin to upload, and a Security Warning window will appear.

This warning appears because a trusted certificate authority did not sign the certificate. If you trust the certificate, click the Install This Certificate check box and click the Ignore button to continue. The file upload progress will be shown in the Import ESXi Image wizard.

- **6.** When the file upload completes, verify that the upload was successful. Review the image details, and then click Next.
- **7.** Ensure that the Create A Baseline Using The ESXi Image check box is selected and give the baseline a name and description, as shown here:

#### EXERCISE 9.41 (continued)

| 🛃 Import ESXi Image                                     |       |                                                                                   |                                                                       |               |                |        |
|---------------------------------------------------------|-------|-----------------------------------------------------------------------------------|-----------------------------------------------------------------------|---------------|----------------|--------|
| Baseline Name<br>Enter a unique name for                | the b | paseline that contains the upl                                                    | oaded ESXi image.                                                     |               |                |        |
| Select ESXi Image<br>Upload ESXi Image<br>Baseline Name | 9     | Create a baseline using the<br>Baseline Name and Descrip<br>Name:<br>Description: | ESXI image<br>tion<br>ESXI 5.5<br>Baseline ESXI 5.5 Image from VMware |               | X              |        |
| Help                                                    |       |                                                                                   | [                                                                     | <u>≤</u> Back | <u>F</u> inish | Cancel |

- 8. Click Finish to continue. Review the information in the Imported ESXi Images section of the ESXi Images tab in Update Manager and verify that everything is listed properly.
- **9.** Select the Baselines And Groups tab and verify that the baseline we just created appears in the Baselines pane on the left.

We are almost ready to upgrade the ESXi 5.1 host using the newly created baseline. The next step is to attach the baseline to the ESXi host.

- **10.** Select Home from the navigation bar and then choose Hosts And Clusters in the Inventory section.
- **11.** Select the ESXi 5.1 host and then select the Update Manager tab.
- **12.** Click the Attach link in the upper-right corner. Select the baseline that you created in Step 7 of this exercise by clicking the check box beside it, as shown here:

| Individual Baselines by Type Create Baseline |                        |  |  |  |  |  |
|----------------------------------------------|------------------------|--|--|--|--|--|
| Name                                         | Туре                   |  |  |  |  |  |
| Patch Baselines                              |                        |  |  |  |  |  |
| 🔲 🋅 Critical Host Patches (Predefined)       | Host Patch             |  |  |  |  |  |
| 🔲 🌆 Non-Critical Host Patches (Predefined)   | Host Patch             |  |  |  |  |  |
| 🗖 🎢 Update ESXi 6 Hosts                      | Host Patch             |  |  |  |  |  |
| Extension Baselines                          |                        |  |  |  |  |  |
| 🖃 Upgrade Baselines                          |                        |  |  |  |  |  |
| 🔽 🎦 ESXi 5.5                                 | Host Upgrade           |  |  |  |  |  |
|                                              |                        |  |  |  |  |  |
| Baseline Groups                              | Create Baseline Group. |  |  |  |  |  |
| Name                                         | Туре                   |  |  |  |  |  |
|                                              |                        |  |  |  |  |  |
|                                              |                        |  |  |  |  |  |
|                                              |                        |  |  |  |  |  |
|                                              |                        |  |  |  |  |  |
|                                              |                        |  |  |  |  |  |

Leave the Baseline Groups section blank, as this option is used to allow upgrade baselines and patch baselines to be combined. In this activity, we are only working with an upgrade baseline.

- **13.** Click the Attach button to continue.
- 14. Review the information displayed in the Update Manager tab.
- **15.** Now that the baseline has been attached, the next step is to manually initiate a scan of the ESXi 5.1 host. In the left pane, select the ESXi 5.1 host that will be upgraded to ESXi 5.5 and right-click on it. From the context menu, choose Scan For Updates.
- **16.** A Confirm Scan window will appear. Select the Upgrades check box and then click Scan, as shown here:

| 🕑 Confirm Scan               | ×           |
|------------------------------|-------------|
| Scan the selected hosts for: |             |
| Patches and Extensions       |             |
| ☑ Upgrades                   |             |
|                              |             |
| Help                         | Scan Cancel |

#### EXERCISE 9.41 (continued)

**17.** A Scan Entity task will appear in the Recent Tasks list. When this task completes, review the scan results and noncompliance states shown in the Update Manager tab. The results will appear similar to these:

| ation Tasks & Events Alarms Permissions Maps | Storage View | vs Ha  | rdware S  | tatus     | Update I | Manager 🛛 🕁 🕨 |
|----------------------------------------------|--------------|--------|-----------|-----------|----------|---------------|
| Name contains:                               | Clear        | Scan   | At        | tach      | Help     | Admin View    |
| Attached Baseline Groups 🛆 Attached Baseli   | nes 🛆        | Туре   | HostC     | omplian   | ce       | # Hosts       |
| 😵 All Groups and Independent 🕨 😵 All         |              |        | AII A     | pplicab   | le Hosts | 1             |
| 😵 ESXi 5.5                                   |              | Up     | 😵 Nor     | n-Compl   | iant     | 1             |
|                                              |              |        | A Inc     | ompatible | е        | 0             |
|                                              |              |        | 2 Unł     | nown      |          | 0             |
|                                              |              |        | 1         | 10 A      |          | ~             |
| All Groups and Independent Baselines -> All  | -> 😵 Non-C   | omplia | nt Hosts  | •         |          |               |
| Host Name                                    | Patches      | Upgr   | ades      | Extens    | ions     | Last Patch S  |
| kesxi1.test.local                            |              | 🛛 🐼 1  | - Details |           |          |               |
|                                              |              |        |           |           |          |               |
|                                              |              |        |           |           |          |               |
| Hide Hosts                                   |              |        |           | ) Stage   | 🤇        | Remediate     |

- **18.** The final step is to remediate the noncompliant host. Right-click the ESXi 5.1 host and choose Remediate from the context menu. The Remediate wizard will begin.
- **19.** On the Remediation Selection screen, choose the baseline created in Step 7, and then click Next.
- **20.** Review and accept the terms of the EULA. Select the I Accept The Terms And License Agreement check box and then click Next.
- **21.** On the next screen, if applicable check the option to remove third-party software that is incompatible with the upgrade and click Next to continue.

Note that this option applies to only ESX/ESXi 4 hosts and can be ignored for ESXi 5 hosts.

22. Give the task a name and description and choose a time for it to run. Click Next.

The next two screens cover *maintenance mode* and cluster remediation options. The ESXi 5.5 upgrade will obviously require the ESXi 5.1 host to be put into maintenance mode. Depending on the feature set in use in your specific VMware environment, DRS and vMotion could be used to keep VMs up and running on other hosts during this upgrade. Base your decisions on the options on these screens around the specific available features in use in your environment.

- **23.** Review the information in the Ready To Complete screen for accuracy. If everything is correct, click Finish to begin the ESXi 5.5 upgrade.
- 24. A Remediate Entity task will appear in the Recent Tasks list. A series of other tasks will also appear in the Recent Tasks list while the upgrade takes place. When the Remediate Entity task completes, the upgrade is complete.

**25.** Review the scan results and Host Compliance states shown on the Update Manager tab. The results will appear similar to the following:

| Summary Virtual Machines Resource All | ocation Performance Configura | ation   | asks & Events Alarms | Permissioi 🛛 👂 |
|---------------------------------------|-------------------------------|---------|----------------------|----------------|
|                                       | Name contains: Clea           | ar Scan | Attach Help          | Admin View     |
| Attached Baseline Groups              | Attached Baselines            | Туре    | HostCompliance       | # Hosts        |
| ✓ All Groups and Independent Baseli ► | 🗸 All                         |         | All Applicable Hosts | 1              |
|                                       | ✓ ESXi 5.5                    | Upgr    | 😵 Non-Compliant      | 0              |
|                                       |                               |         | A Incompatible       | 0              |
|                                       |                               |         | ② Unknown            | 0              |
|                                       |                               |         | ✓ Compliant          | 1              |
|                                       |                               |         | Compliant            | $\bigcirc$     |
|                                       |                               |         |                      |                |

As you can see, Update Manager can simplify and automate much of the vSphere upgrade process. This capability alone makes it a very useful solution, especially when multiple ESXi hosts exist in an environment.

# Summary

This chapter focused on migrating virtual machines. You learned the following:

- The procedure to migrate a powered-off or suspended virtual machine
- ESXi host and virtual machine requirements for vMotion and Storage vMotion
- Enhanced vMotion Compatibility CPU requirements
- Snapshot requirements for vMotion and Storage vMotion
- The procedure to configure the virtual machine swap file
- The procedure to migrate virtual machines using vMotion and Storage vMotion
- How to utilize Storage vMotion
- How to change virtual disk types and the virtual machine working location

Next we focused on backing up and restoring virtual machines. You learned to:

- Identify snapshot requirements.
- Create, delete, and consolidate virtual machine snapshots.
- Identify the differences between VDP and VDPA.
- Identify VMware Data Protection requirements.
- Sizing guidelines for VMware Data Protection.
- Install and configure VMware Data Protection.
- Create a backup job with VMware Date Protection.

- Manage and monitor VDP capacity.
- Perform test/live full/file-level restores with VMware Data Protection.
- Perform a VDR data migration.
- Explain the vSphere Replication architecture.
- Install/configure/upgrade vSphere Replication.
- Configure replication for single/multiple VMs.
- Recover a VM using vSphere Replication.
- Perform a failback operation using vSphere Replication. Determine an appropriate backup solution for a given vSphere implementation.

Finally, we explored patching and updating ESXi and virtual machines, focusing on these tasks:

- Identifying patching requirements for ESXi hosts, virtual machine hardware, and VMware Tools
- Creating, editing, and removing a host profile from an ESXi host
- Attaching/applying a host profile to an ESXi host
- Compliance scanning and remediation of an ESXi host using host profiles
- Applying permissions to ESXi hosts with host profiles
- Importing/Exporting host profiles
- Installing and configuring vSphere Update Manager and the patch download options
- Creating, editing, and deleting an Update Manager baseline
- Attaching an Update Manager baseline to an ESXi host
- Scanning and remediating ESXi hosts, virtual machine hardware, and VMware Tools using Update Manager
- Staging ESXi host updates and using Update Manager to perform an ESXi host upgrade
- Upgrading an ESXi host with Update Manager

# **Exam Essentials**

Know how to migrate virtual machines. Know how to migrate a powered-off or suspended virtual machine. Be able to identify ESXi host and virtual machine requirements for vMotion and Storage vMotion. Be able to identify Enhanced vMotion Compatibility CPU requirements and snapshot requirements for vMotion and Storage vMotion. Know how to configure the virtual machine swap file location and understand the implications of doing so. Be able to migrate virtual machines using vMotion and Storage vMotion. Know how to use Storage vMotion to change virtual disk types, rename virtual machines, and change the working directory of a virtual machine.

Know how to back up and restore virtual machines. Be able to identify snapshot requirements and know how to create, delete, and consolidate virtual machine snapshots. Be able to differentiate between VDP and VDPA. Be able to identify VMware Data Protection requirements. Know how to explain VMware Data Protection sizing guidelines. Understand how to install and configure VMware Data Protection. Be able to create a backup job with VMware Date Protection. Know how to manage and monitor VDP capacity. Be able to perform a test/live full/file-level restore with VMware Data Protection. Know how to perform a VDR data migration. Be able to describe vSphere Replication architecture. Know how to install/configure/upgrade vSphere Replication. Understand how to configure replication for single/multiple VMs. Be able to recover a VM using vSphere Replication. Know how to perform a failback operation using vSphere Replication. Understand how to determine an appropriate backup solution for a given vSphere implementation.

Know how to patch and update ESXi and VMs. Be able to identify patching requirements for ESXi hosts, virtual machine hardware, and VMware Tools. Know how to create, edit, and remove a host profile from an ESXi host. Know how to attach and apply a host profile to an ESXi host or cluster. Understand how to perform compliance scanning and remediation of an ESXi host using host profiles. Be able to install and configure vSphere Update Manager. Know how to configure patch download options and create, edit, and delete an Update Manager baseline. Know how to attach an Update Manager baseline to an ESXi host or cluster. Be able to scan and remediate ESXi hosts, virtual machine hardware, and VMware Tools using Update Manager. Know how to stage ESXi host updates. Be able to use Update Manager to upgrade an ESXi host.

# **Review Questions**

- 1. You have a virtual machine stored on a datastore on an ESXi host's local disks. The host that this VM is running on needs maintenance, and your vCenter Server is licensed for vSphere Standard. Which of the following methods can be used to migrate this virtual machine with no downtime?
  - **A.** Cold migration
  - B. vMotion
  - C. VMware Converter
  - **D**. None of these
- 2. Which of the following are supported for use with snapshots?
  - A. A powered-on virtual machine that is protected with VMware FT
  - **B.** A powered-on virtual machine that has an independent disk
  - C. A powered-on virtual machine with an RDM in physical compatibility mode
  - D. A powered-on virtual machine with an RDM in virtual compatibility mode
- **3.** VMware Data Protection does not support which of the following disk types? (Choose all that apply.)
  - A. Independent
  - B. RDM Independent Virtual Compatibility Mode
  - C. RDM Physical Compatibility Mode
  - D. Eagerzeroedthick VMDK
- **4.** A virtual infrastructure administrator plans to manually update the virtual machine hardware and VMware Tools in a maintenance window for a virtual machine with a Windows Server 2008 R2. How many times will the guest OS need to be restarted in this process?
  - **A.** Three: one for the virtual machine hardware update and two for the VMware Tools update
  - B. Three: two for the virtual machine hardware update and one for the VMware Tools
  - **C**. Two: one for the virtual hardware and one for the VMware Tools
  - D. It depends: As few as one or as many as three
- 5. Which of the following are available vMotion priority options? (Choose two.)
  - A. Reserve CPU For Optimal vMotion Performance
  - B. Limit CPU For Optimal vMotion Performance
  - C. Perform With Available CPU Resources
  - D. Perform With Optimal vMotion Performance

- 6. A cluster has the virtual machine swap file option configured to store the swap file in the datastore specified by the host. The ESXi hosts in the cluster are configured to place the swap file on a datastore named NFS-SWAP. A newly created virtual machine located in this cluster has its virtual machine swap file option configured to always store with the virtual machine. The newly created virtual machine is located on NFS-VOL1. Where will this virtual machine's swap file be located when the virtual machine is powered on?
  - **A.** The NFS-SWAP datastore
  - **B.** The NFS-VOL1 datastore
  - C. Both NFS-SWAP and NFS-VOL1
  - **D.** None of these
- **7.** Which of the following are download sources that can be used with vSphere Update Manager? (Choose all that apply.)
  - A. Direct Connection To Internet
  - B. Use A Shared Repository
  - **C.** Proxy Settings
  - D. Import Patches
- **8.** You want to update the VMware Tools and virtual machine hardware in one scheduled task. Which of the following will allow this?
  - **A.** Create one scheduled task in vCenter and provide it the two update steps.
  - **B.** Create a baseline to update the virtual machine hardware version, and VMware Tools will be automatically updated.
  - **C.** Create a baseline group that contains both of the predefined update baselines. Schedule the remediation using the baseline group.
  - **D**. This is not possible.
- 9. Which versions of vCenter Server is Update Manager 5.5 compatible with?
  - **A.** vCenter Server 4.1 U3
  - **B.** vCenter Server 5.0 U3
  - **C.** vCenter Server 5.1 U2
  - **D.** vCenter Server 5.5
- 10. Which versions of vCenter Server is vSphere Data Protection 5.5 compatible with?
  - A. vCenter Server 4.1
  - **B.** vCenter Server 5.0
  - **C.** vCenter Server 5.1
  - **D.** vCenter Server 5.5

- **11.** You need to move a virtual machine with an active snapshot to a different datastore. You intend to use Storage vMotion to accomplish this task, and all of the hosts are ESXi 5.5. Which of the following statements is accurate for this plan?
  - A. This plan will work.
  - B. This plan will work, but proceed with caution.
  - **C.** This plan will work but is unsupported.
  - **D.** This plan will not work.
- **12.** Which of the following are required to apply a host profile to an ESXi host? (Choose all that apply.)
  - **A.** Enterprise Licensing
  - B. Enterprise Plus Licensing
  - **C.** ESX/ESXi host in maintenance mode
  - **D.** vSphere Update Manager
- **13.** A virtual infrastructure administrator has taken a single snapshot of a virtual machine. The snapshot requestor has asked that the virtual machine be reverted and he no longer needs the virtual machine to be in snapshot mode. Which set of actions should the virtual infrastructure administrator now take?
  - **A.** Revert to the current snapshot. Delete the snapshot clicking the Delete All button in Snapshot Manager.
  - **B.** Revert to the current snapshot.
  - **C.** Delete the snapshot by clicking the Delete button in Snapshot Manager.
  - **D.** None of these.
- **14.** Which of the following are not supported for use with the VMware Data Protection File Level Restore Client? (Choose all that apply.)
  - A. EXT4 file systems
  - B. FAT16 and FAT32 file systems
  - **C.** Encrypted partitions
  - D. Deduplicated NTFS file systems
- 15. What is the proper sequence in which vSphere Update Manager processes updates?
  - **A.** Scan object, create baseline, attach baseline, remediate object
  - **B.** Create baseline, scan object, attach baseline, remediate object
  - C. Create baseline, attach baseline, scan object, remediate object
  - D. Remediate object, scan object, create baseline, attach baseline

- **16.** You have two virtual machines that need to be moved to a new datacenter. Which of the following migrations will allow you to do this? (Choose all that apply.)
  - A. Migrating a powered-off VM
  - B. Migrating a suspended VM
  - C. Migrating with vMotion
  - **D.** Migrating with Storage vMotion
- 17. Which of the following statements are true about EVC? (Choose two.)
  - A. Mixing Intel and AMD processors in the same cluster is allowed.
  - **B.** Mixing Intel and AMD processors in the same datacenter is allowed.
  - **C.** Mixing Intel and AMD processors in the same cluster is not allowed.
  - **D**. Mixing Intel and AMD processors in the same datacenter is not allowed.
- 18. You plan to install vSphere Update Manager on a dedicated server and use a remote SQL Server database. Which of the following are required on the server that vSphere Update Manager will be installed on? (Choose two.)
  - **A.** 32-bit operating system
  - B. 64-bit operating system
  - **C.** 32-bit DSN
  - D. 64-bit DSN
- **19.** You have a vSphere environment that uses only NFS datastores, and your storage vendor does not support the VAAI NAS extensions that enable reserve space. When you are performing a Storage vMotion, which of the following options are available? (Choose all that apply.)
  - A. Change Datastore Location
  - B. Change Virtual Disk Format
  - C. Change Storage Profile
  - **D.** Disable Storage DRS
- 20. Which of the following can be used to manage VMware Data Protection?
  - A. The vSphere Web Client
  - B. The vSphere Client
  - **C**. The vSphere Client with the VMware Data Protection client plug-in
  - D. vSphere Management Assistant

# Chapter

1(0)

# Performing Basic Troubleshooting

## VCP5-DCV EXAM OBJECTIVES COVERED IN THIS CHAPTER:

#### ✓ 6.1: Perform Basic Troubleshooting for ESXi Hosts

- Troubleshoot common installation issues
- Monitor ESXi system health
- Identify general ESXi host troubleshooting guidelines
- Export diagnostic information

#### ✓ 6.2: Perform Basic vSphere Network Troubleshooting

- Verify network configuration
- Troubleshoot physical network adapter configuration issues
- Troubleshoot virtual switch and port group configuration issues
- Verify a given virtual machine is configured with the correct network resources
- Identify the root cause of a network issue based on troubleshooting information

#### ✓ 6.3: Perform Basic vSphere Storage Troubleshooting

- Verify storage configuration
- Troubleshoot storage contention issues
- Troubleshoot storage over-commitment issues
- Troubleshoot iSCSI software initiator configuration issues
- Troubleshoot Storage Reports and Storage Maps
- Identify the root cause of a storage issue based on troubleshooting information

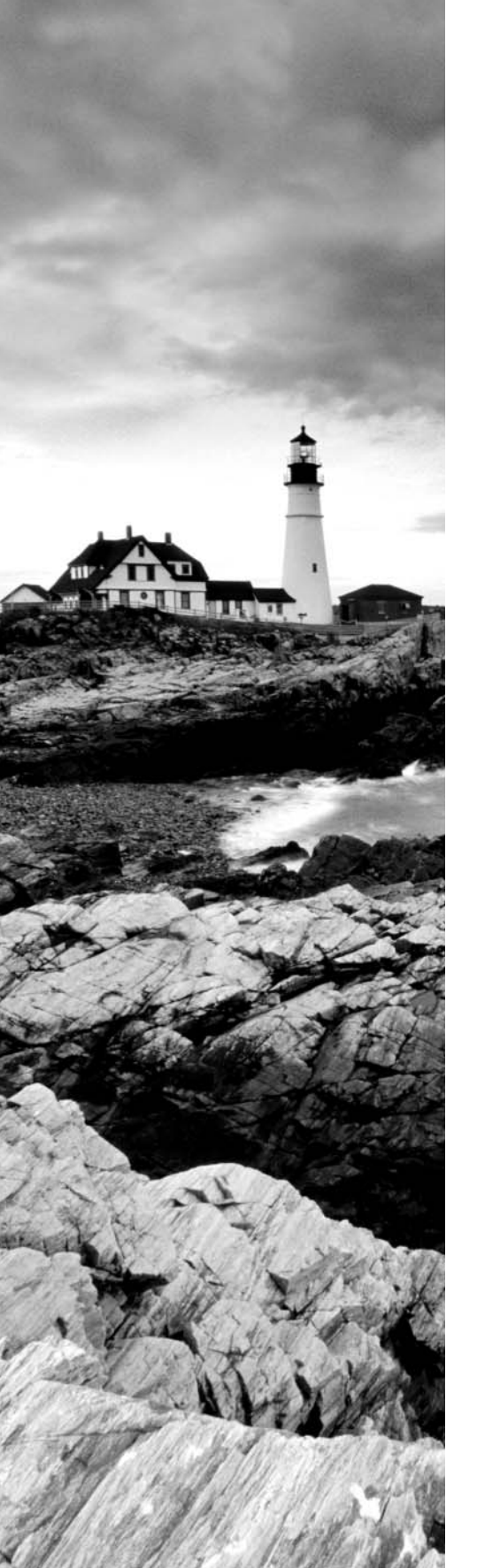

#### ✓ 6.4: Perform Basic Troubleshooting for HA/DRS Clusters and vMotion/Storage vMotion

- Identify HA/DRS and vMotion requirements
- Verify vMotion/Storage vMotion configuration
- Verify HA network configuration
- Verify HA/DRS cluster configuration
- Troubleshoot HA capacity issues
- Troubleshoot HA redundancy issues
- Troubleshoot DRS load imbalance issues
- Interpret the DRS Resource Distribution Graph and Target/ Current Host Load Deviation
- Troubleshoot vMotion/Storage vMotion migration issues
- Interpret vMotion Resource Maps
- Identify the root cause of a DRS/HA cluster or migration issue based on troubleshooting information

### TOOLS

- vCenter Server and Host Management Guide (Objective 6.1)
- vSphere Monitoring and Performance guide (Objectives 6.1, 6.4)
- vSphere Troubleshooting guide (Objectives 6.1–6.4)
- vSphere Networking guide (Objective 6.2)
- vSphere Storage guide (Objective 6.3)
- vSphere Availability guide (Objective 6.4)
- vSphere Resource Management guide (Objective 6.4)
- vSphere Client / vSphere Web Client (Objective 6.1-6.4)

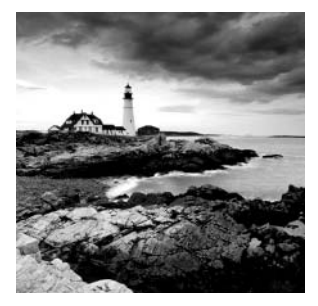

This chapter will cover the objectives of section 6 of the VCP5-DCV exam blueprint. It will focus on performing basic troubleshooting in a vSphere environment. You'll learn how

to do basic troubleshooting for ESXi hosts, for vSphere networks, and for vSphere storage issues. You'll also learn how to perform basic troubleshooting for HA/DRS clusters and vMotion/Storage vMotion.

# Performing Basic Troubleshooting for ESXi Hosts

The ability to troubleshoot a vSphere environment is an important skill set that any virtual infrastructure administrator should have. Knowing how to troubleshoot a vSphere environment is also important for the VCP5-DCV exam. This chapter will begin with troubleshooting common ESXi and vCenter Server installation issues.

# **Troubleshooting Common Installation Issues**

Most of the common installation issues encountered with vCenter Server and ESXi involve not meeting the system requirements. The hardware-specific system requirements are often enforced at the software level of the installers and cannot be bypassed. Other softwarespecific system requirements can also prevent the installation of vCenter Server or its components. In addition, environmental factors such as networking, storage, and more can impact installation. The first step in ensuring a successful install is to meet all of the hardware, software, and environmental system requirements for both ESXi and vCenter Server.

You may also encounter installation issues related to product interoperability. You should determine prior to installation if the version of vCenter Server you plan to use is compatible with the versions of ESX/ESXi you plan to use. In addition to vCenter Server and ESXi compatibility, there are compatibility requirements for the operating system that will house the vCenter Server and requirements for specific versions of the database that will be used.

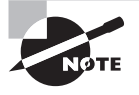

You can find the VMware product interoperability matrixes at http://partnerweb.vmware.com/comp\_guide2/sim/interop\_ matrix.php

ESXi hosts and all of the components they contain should be verified for compatibility using the VMware Compatbility Guide, commonly referred to as the Hardware Compatibility List (HCL). Hardware vendors will often have their own unique set of requirements to support certain versions of ESX/ESXi, so make sure you verify your hardware (and firmware levels) with your server vendor. Also check with your vendor's documentation for any recommended BIOS settings or known issues with the version of ESXi you plan to use. Finally, ensure that any storage systems in use are listed on the HCL and are running the required firmware levels.

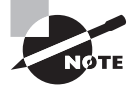

You can find the VMware HCL at www.vmware.com/go/hcl.

Troubleshooting installation issues should begin by ensuring that system requirements are met, that product interoperability is verified, and that all components are listed on the HCL. It is also good practice to read the release notes for the version of vCenter Server and /or ESXi that is being used, since these documents often contain known issues and workarounds. Always verify downloads using the provided checksums, since corrupt media will often produce unpredictable results. Using these practices can save significant amounts of both time and effort spent troubleshooting a problem that very likely won't be solved.

Now that I have described troubleshooting common installation issues, let's discuss monitoring ESXi system health.

## Monitoring ESXi System Health

The vSphere Web Client can be used to monitor system health when connected to a vCenter Server, and the vSphere Client can be used when connected directly to an ESXi host or to a vCenter Server. One of the simplest ways to monitor system health is to have the vSphere Client open and connected to an ESXi host or vCenter Server, or to have the vSphere Web Client open and connected to a vCenter Server. As health conditions occur, inventory object icons will have real-time alerts and warnings placed on them. This is often a quick and easy way for operations staff to monitor ESXi hosts. When more detail is needed, the vSphere Client or vSphere Web Client can be used to obtain this information. Remember that the approach used to discover the hardware status information is different when the vSphere Client is connected directly to an ESXi host than it is when the vSphere Client (or vSphere Web Client) is connected to a vCenter Server managing the host.

When you're connected directly to an ESXi host, select the ESXi host in the left pane and the Configuration tab in the right pane. Then select the blue Health Status link in the Hardware panel on the left. The health of the ESXi host's hardware will be shown in the right pane. Figure 10.1 shows an ESXi host in an alert state, because it has a missing power supply.

In the ESXi Health Status view, the Sensor, Status, and Reading columns are used to provide information about the sensors and their current status. The Refresh link can be used to refresh this information.

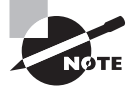

The blue Reset Sensors link can also be used to reset sensor data. This can be useful when cumulative data needs to be cleared in order to start collecting new data. When using the vSphere Client connected to a vCenter Server, you obtain the hardware health information in a different location. Select the ESXi host in the left pane, and select the Hardware Status tab. Figure 10.2 shows a vCenter Server–managed ESXi host in a healthy state.

#### FIGURE 10.1 ESXi Health Status view

| cation Performance Configuration Local Users & Groups Events Permissio | ons  |         |           |               |         |
|------------------------------------------------------------------------|------|---------|-----------|---------------|---------|
|                                                                        |      |         |           | Reset Sensors | Refresh |
| Sensor                                                                 | Stat | us      | Reading   |               |         |
| 🖂 🔲 Cisco Systems Inc R210-2121605W                                    | •    | Alert   |           |               |         |
| Processors                                                             | ۲    | Normal  |           |               |         |
| Memory Memory                                                          | - 📀  | Normal  |           |               |         |
| 🖃 🛱 Power                                                              | •    | Alert   |           |               |         |
| System Board 0 POWER_USAGE Normal                                      | - 📀  | Normal  | 184 Watts |               |         |
| Power Supply 2 PSU2_PIN Normal                                         | - 📀  | Normal  | 0 Watts   |               |         |
| Power Supply 2 PSU2_IOUT Normal                                        | 0    | Normal  | 0 Amps    |               |         |
| Power Supply 1 PSU1_PIN Normal                                         | - 📀  | Normal  | 184 Watts |               |         |
| Power Supply 1 PSU1_POUT Normal                                        | - 📀  | Normal  | 168 Watts |               |         |
| Power Supply 1 PSU1_IOUT Normal                                        | - 📀  | Normal  | 14 Amps   |               |         |
| Processor 1VR_CPU1_IOUT Normal                                         | - 📀  | Normal  | 8.55 Amps |               |         |
| Power Supply 1: Running/Full Power-Enabled                             | 0    | Normal  | 650 Watts |               |         |
| Power Supply 2: Off Line-Disabled                                      | 0    | Normal  | 650 Watts |               |         |
| Device] Power Supply 15                                                | ?    | Unknown |           |               |         |
| Power Supply 0 PSU_REDUNDANCY - Redundancy lost                        | ⊥    | Warning |           |               |         |
| Power Supply 2 PSU2_STATUS: Power Supply AC lost - Assert              | •    | Alert   |           |               |         |
| Power Supply 1PSU1_STATUS: Power Supply AClost - Deassert              | 0    | Normal  |           |               |         |
|                                                                        | 0    | Normal  |           |               |         |
| 🕀 🌮 Fan                                                                | •    | Alert   |           |               |         |
| 🕀 🕂 Voltage                                                            | 0    | Normal  |           |               |         |
| 🕀 🗈 Other                                                              | •    | Alert   |           |               |         |
| Software Components                                                    | 0    | Normal  |           |               |         |
|                                                                        | 0    | Normal  |           |               |         |
| Platform Alert                                                         | 0    | Normal  |           |               |         |
| 🕀 🕞 Chip Set                                                           | 0    | Normal  |           |               |         |

#### FIGURE 10.2 ESXi Hardware Status view in vCenter Server

| Summary Virtu  | ial Machines Ver                                                                                               | formance Configurat                 | ion Tasks & Events Alarms | Permissi   | ons Maps Sto   | rage Viev | vs Hard   | ware Status 👌 🕨 |
|----------------|----------------------------------------------------------------------------------------------------|-------------------------------------|---------------------------|------------|----------------|-----------|-----------|-----------------|
| Updated: 11/22 | Updated: 11/22/2013 8:34:54 AM (View is refreshed every 5 mins) Update Reset sensors Print Export Refresh page |                                     |                           |            |                |           |           |                 |
| System         | System BIOS Manufacturer: Phoenix Technologies LTD, BIOS Version: 6.00                                         |                                     |                           |            |                |           |           |                 |
| summary:       | Model: VMware<br>Asset Tag: No /                                                                               | e Virtual Platform, Se<br>Asset Tag | erial Number: VMware-56 4 | d cf 75 4c | 6b 53 0d-f6 72 | 0a 55 8   | 5 b8 4b a | ad, Tag: 23.0,  |
|                | No alerts or wa                                                                                                | rnings out of 204 se                | ensors                    |            |                |           |           |                 |
| View: Sensors  | •                                                                                                    | Show all sense                      | ors Show all details Hide | all        |                |           |           |                 |
| Sensor         |                                                                                                    | Status                              | Details                   |            |                |           |           |                 |
| 🕀 🔲 Processo   | r                                                                                                    | 📀 Normal                            |                           |            |                |           |           |                 |
| 🕀 🌆 Memory     |                                                                                                    |                                     |                           |            |                |           |           |                 |
| 🕀 🕅 PCI        |                                                                                                    |                                     |                           |            |                |           |           |                 |
| 🕀 😥 Network    |                                                                                                    |                                     |                           |            |                |           |           |                 |
| 🗄 🔞 Software   | Components                                                                                                    |                                     |                           |            |                |           |           |                 |

In the vCenter Server Hardware Status view, the Sensor, Status, and Details columns are used to provide information about the sensors and their current status. Notice the drop-down menu that can be used to change the View options. This allows the viewing of all sensor data, alerts, and warnings or system event logs. Also note the system summary located at the top of the tab, which includes detailed information about the host system. The blue Update link located in the upper right of the right pane can be used to refresh the information in this view, and the last update time is included at the very top left of this tab. This information can also be exported or printed using the corresponding link at the top of the tab.

When the vSphere Web Client is connected to a vCenter Server, the hardware health information appears in a slightly different location. Select the ESXi host in the left pane. Select the Monitor tab, and click Hardware Status on the toolbar. Figure 10.3 shows the ESXi host hardware information when viewed from the vSphere Web Client.

FIGURE 10.3 ESXi Hardware Status view in vCenter Server

| Getting Started Sum                                | mary Monitor Man                                                                                                    | nage Related Objects        |                         |         |  |  |  |
|----------------------------------------------------|----------------------------------------------------------------------------------------------------|-----------------------------|-------------------------|---------|--|--|--|
| Issues Performanc                                  | e Storage Reports Ta                                                                                                    | asks Events Hardware Status | Log Browser Update Mana | ger     |  |  |  |
| CIM data Sensors                                   |                                                                                                    |                             |                         |         |  |  |  |
| Sensors<br>Alerts and warnings<br>System event log | Sensors         Updated: Monday, July 22, 2013 8:34:00 AM           Alerts and warnings         BIOS Manufacturer: Phoenix Technologies LTD, BIOS Version: 6:00           System event log         Model: VMware Virtual Platform, Serial Number: VMware-56 4d d75 4c 6b 53 0d-f6 72 0a 55 85 b8 4b ad, Tag: 23.0, Asset Tag: No Asset Tag: No |                             |                         |         |  |  |  |
|                                                    | Sensor                                                                                                    |                             | Status                  | Details |  |  |  |
|                                                    | Processor                                                                                                    |                             | Normal                  |         |  |  |  |
| ► I Memory                                         |                                                                                                    |                             |                         |         |  |  |  |
|                                                    | 🕨 📷 PCI                                                                                                    |                             |                         |         |  |  |  |
|                                                    | 🕨 👰 Network                                                                                                    |                             |                         |         |  |  |  |
|                                                    | Software Comp                                                                                                    | ponents                     |                         |         |  |  |  |

Various vendor-provided and third-party solutions are available that can be used to monitor ESXi system health. If these tools already exist in your environment, it often makes sense to leverage them when monitoring the health of your ESXi systems.

Now that you know the basics of monitoring ESXi system health, let's discuss identifying general ESXi host troubleshooting guidelines.

# **General ESXi Host Troubleshooting Guidelines**

The health status information provided in the vSphere Client or vSphere Web Client can generally be used to start troubleshooting ESXi issues, and these clients are often where many issues will first be identified. If the issue cannot be resolved using this information, then the next location to look in is the actual ESXi log files. Some of these log files can be viewed in the vSphere Client by using the System Logs view. This view can be accessed from the Administration options on the vSphere Client home page.

The ESXi log files can also be viewed in the DCUI under the View System Logs option, as shown in Figure 10.4.

The different logs can be selected by choosing the appropriate number. All of the logs can also be accessed from /var/run/log when using the ESXi Shell.

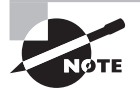

The VirtualCenter Agent (vpxa) log option will appear in the DCUI only if the host is being managed by a vCenter Server.

#### FIGURE 10.4 DCUI view system logs

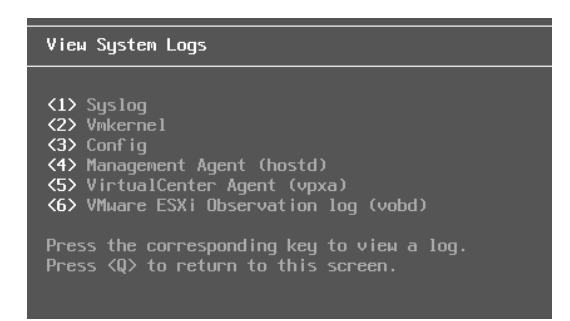

The vSphere Web Client can also be used to view ESXi host logs by accessing the Log Browser. The Log Browser is shown in Figure 10.5.

#### FIGURE 10.5 The vSphere Web Client Log Browser

| 🔁 Log | Cog Browser                                                                                              |                                            |                                                                                               |  |  |  |  |  |
|-------|----------------------------------------------------------------------------------------------------|--------------------------------------------|-----------------------------------------------------------------------------------------------|--|--|--|--|--|
| View  | Manage                                                                                                   |                                            |                                                                                               |  |  |  |  |  |
|       |                                                                                                    |                                            |                                                                                               |  |  |  |  |  |
| •     |                                                                                                    |                                            | 🚳 - Actions 🗗                                                                                 |  |  |  |  |  |
| Brows | sing: esxi1.test.local Sele                                                                              | ect Object Type: hostd                     | Adjacent: 0 🙀 Q Filter                                                                        |  |  |  |  |  |
|       |                                                                                                    | Retrieved                                  | on 2013-7-23 18:30:57 - Refresh Advanced filters                                              |  |  |  |  |  |
| #     | Date                                                                                                    | Source                                     | Entry                                                                                         |  |  |  |  |  |
| 2     | 2013-07-13 14:40:01.675 +0000                                                                            | FFF0E7E0 info 'Default'                    | Logging uses fast path: true                                                                  |  |  |  |  |  |
| 3     | 2013-07-13 14:40:01.675 +0000                                                                            | FFF0E7E0 info 'Default'                    | Handling bora/lib logs with VmaCore facilities                                                |  |  |  |  |  |
| 4     | 2013-07-13 14:40:01.676 +0000                                                                            | FFF0E7E0 info 'Default'                    | Initialized channel manager                                                                   |  |  |  |  |  |
| 5     | 2013-07-13 14:40:01.676 +0000                                                                            | FFF0E7E0 info 'Default'                    | Current working directory: /var/log/vmware                                                    |  |  |  |  |  |
| 6     | 2013-07-13 14:40:01.676 +0000                                                                            | FFF71B70 info 'ThreadPool'                 | Thread enlisted                                                                               |  |  |  |  |  |
| 7     | 2013-07-13 14:40:01.677 +0000                                                                            | FFFB2B70 info 'ThreadPool'                 | Thread enlisted                                                                               |  |  |  |  |  |
| 8     | 2013-07-13 14:40:01.677 +0000                                                                            | FFFF3B70 info 'ThreadPool'                 | Thread enlisted                                                                               |  |  |  |  |  |
| 9     | 2013-07-13 14:40:01.677 +0000                                                                            | 2ABD0B70 info 'ThreadPool'                 | Thread enlisted                                                                               |  |  |  |  |  |
| 10    | 2013-07-13 14:40:01.678 +0000                                                                            | FFF0E7E0 info 'ThreadPool'                 | Thread pool on asio: Min Io, Max Io, Min Task, Max Task, Max Concurency: 2, 200, 2, 10, 21474 |  |  |  |  |  |
| 11    | 2013-07-13 14:40:01.678 +0000                                                                            | FFF0E7E0 info 'ThreadPool' Thread enlisted |                                                                                               |  |  |  |  |  |
| 12    | 12 2013-07-13 14:40:01.681 +0000 FFF0E7E0 info 'Default' Vmacore::InitSSL: handshakeTimeoutUs = 20000000 |                                            |                                                                                               |  |  |  |  |  |
| 13    | 13 2013-07-13 14:40:01.684 +0000 FFFF3B70 info 'Libs' VThreadBase detected multiple threads.             |                                            |                                                                                               |  |  |  |  |  |
| 4     | 1                                                                                                    |                                            |                                                                                               |  |  |  |  |  |
|       |                                                                                                    |                                            |                                                                                               |  |  |  |  |  |

Ideally, most environments will also be configured to use a syslog server for remote logging, so this could be an additional option to use for troubleshooting ESXi hosts.

Knowing where to find the logs is great, but the order in which to troubleshoot ESXi hosts is equally important. The general troubleshooting flow for an ESXi host, as defined by VMware, is as follows:

- 1. Check the VMware Tools status in the virtual machine.
- 2. Check the ESXi host CPU usage.
- **3.** Check the virtual machine CPU usage.
- 4. Check for ESXi host swapping.
- **5**. Check storage usage.

- 6. Check ESXi for dropped receive packets.
- 7. Check ESXi for dropped transmit packets.

Now let's discuss how to export diagnostic information.

# **Exporting Diagnostic Information**

System log files can be exported from both vCenter Server and ESXi hosts. If either the vSphere Client or vSphere Web Client is connected to a vCenter Server, the diagnostic information for all of the ESXi hosts being managed can be exported at the same time. If the vSphere Client is connected directly to an ESXi host, then only that host's diagnostic information can be exported. Exercise 10.1 covers the steps to export the diagnostic information from vCenter Server with the vSphere Web Client.

#### **EXERCISE 10.1**

#### **Exporting System Logs from vCenter Server**

- 1. Connect to a vCenter Server with the vSphere Web Client.
- 2. Select the vCenter Server root inventory object in the left pane.
- 3. On the Monitor tab, click the System Logs option on the toolbar.
- 4. Click the Export System Logs button. The Export Logs window will open.
- 5. Select at least one ESXi host that is in the vCenter Server inventory, and select the Include vCenter Server And vSphere Web Client Logs check box. The choices should look similar to this:

| vCenter.test.local - Export Logs     vCenter.test.local - Export Logs     Select vCenter Server and host logs to put into an export bundle. When the export bundle is completed, click Finish to download the logs to your local computer.     Fitter (2) Selected Objects |                            |                             |            |                    |  |  |  |
|----------------------------------------------------------------------------------------------------|----------------------------|-----------------------------|------------|--------------------|--|--|--|
|                                                                                                    |                            |                             |            | Q Filter           |  |  |  |
|                                                                                                    | Name                       | 1 🔺 Cluster                 | Datacenter | Status             |  |  |  |
|                                                                                                    | sxi1.test.local            | CLU01                       | DC1        | Connected          |  |  |  |
|                                                                                                    | 🗹 📱 esxi2.test.local       | CLU01                       | DC1        | Connected          |  |  |  |
|                                                                                                    |                            |                             |            |                    |  |  |  |
|                                                                                                    |                            |                             |            |                    |  |  |  |
|                                                                                                    |                            |                             |            |                    |  |  |  |
|                                                                                                    |                            |                             |            |                    |  |  |  |
|                                                                                                    |                            |                             |            |                    |  |  |  |
|                                                                                                    |                            |                             |            |                    |  |  |  |
|                                                                                                    |                            |                             |            |                    |  |  |  |
|                                                                                                    |                            |                             |            |                    |  |  |  |
|                                                                                                    |                            |                             |            |                    |  |  |  |
|                                                                                                    |                            |                             |            |                    |  |  |  |
|                                                                                                    | A4.                        |                             |            | 2 items            |  |  |  |
|                                                                                                    | ☑ Include vCenter Server a | nd vSphere Web Client logs. |            |                    |  |  |  |
|                                                                                                    |                            |                             | Back       | Next Finish Cancel |  |  |  |

- 6. Click Next to continue.
- 7. Ensure that all of the system logs are selected by clicking the blue Select All link. Select the Gather Performance Data check box, and accept the default values for both Duration and Interval.
- 8. Click the Generate Log Bundle button.
- **9.** Wait for the log bundle to be generated, and then note that the Generate Log Bundle button changes to a Download Log Bundle button.
- **10.** Click the Download Log Bundle button.
- **11.** Use the save procedure specific to your web browser to save the ZIP file that contains the exported logs. An animated progress bar will appear at the bottom of the Export Logs window.
- **12.** When all files have been successfully downloaded, click the Finish button and verify that the log bundle is in the location you specified.

Another way to generate this log bundle is to use the vc-support.wsf script. One advantage this method provides is the ability to collect the log bundle when VMware VirtualCenter Server service is not running. The remainder of this exercise will cover the steps to use this option.

- **13.** Obtain local console access to the Windows system that vCenter Server is installed on.
- Launch the vc-support.wsf script by choosing Start ➤ All Programs ➤ VMware ➤ Generate vCenter Server Log Bundle.
- 15. A Generate vCenter Server Log Bundle command window will appear, as shown here:

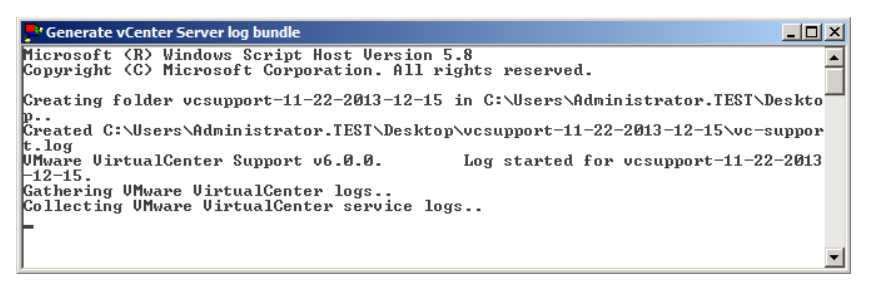

- **16.** Take note of the lines in this command window that show the location the log bundle is being saved to. By default, this will be the current user's desktop.
- **17.** When the command completes, verify that the log bundle has been created. Compare its contents to the bundle created in the first part of this exercise.

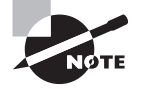

For vCenter Server installed on Windows, options are also available on the Windows Start menu/Start screen for exporting log bundles for the Inventory Service, Single Sign-On, and vSphere Web Client. Diagnostic information can also be obtained for ESXi hosts from the ESXi Shell by using the following command:

```
/usr/sbin/vm-support
```

Figure 10.6 shows the output of this command.

FIGURE 10.6 vm-support command output

```
~ # /usr/sbin/vm-support
17:40:12: Creating /var/tmp/esx-esxi1.test.local-2013-11-22--17.40.tgz
17:41:35: Done.
Please attach this file when submitting an incident report.
To file a support incident, go to http://www.vmware.com/support/sr/sr_login.jsp
To see the files collected, run: tar -tzf '/var/tmp/esx-esxi1.test.local-2013-11-22--17.40.tgz'
~ # _
```

In the next section, we will cover performing basic network troubleshooting for vSphere.

# Performing Basic vSphere Network Troubleshooting

Troubleshooting vSphere network connectivity is often one of the first things a virtual infrastructure administrator will do once the initial install of ESXi is complete. Networking and storage can be two of the most complex issues to troubleshoot in a virtual infrastructure, and this section will cover network troubleshooting.

## **Verifying Network Configuration**

It is not unusual for a virtual infrastructure administrator to perform an ESXi install with one or more network cables plugged into the host. There is often consistency between similar hosts in the way the vmnics will be assigned, but sometimes this will not work as planned. One of the easiest ways to verify network connectivity is to use the Direct Console User Interface (DCUI). The DCUI's Configure Management Network feature will allow you to view which vmnic is being used by the management network connection. Figure 10.7 shows the Configure Management Network screen, which you first worked with in Chapter 2, "Planning, Installing, Configuring, and Upgrading VMware ESXi and vCenter Server."

The Configure Management Network feature shows the device name, the MAC address, and the status. Using Configure Management Network is an effective way to verify that the correct NIC is actually reported as connected.

To verify additional networking configurations, you can use the ESXi Shell. The following command can be used to list the physical network adapters' properties and status:

esxcli network nic list

#### FIGURE 10.7 ESXi Network Adapters for Management Network

| Network Adapters<br>Select the adapters for this host's default management network<br>connection. Use two or more adapters for fault-tolerance and<br>load-balancing. |                                                                                                    |                                                                     |  |  |  |  |  |  |  |  |  |
|----------------------------------------------------------------------------------------------------|----------------------------------------------------------------------------------------------------|---------------------------------------------------------------------|--|--|--|--|--|--|--|--|--|
| Device Name<br>[X] vnnic0<br>[] vnnic1<br>[] vnnic2<br>[] vnnic3                                                                                                    | Hardware Label (MAC Address)<br>N/A (00:0c:29:4b:8f:76)<br>N/A (00:0c:29:4b:8f:80)<br>N/A (00:0c:29:4b:8f:8a)<br>N/A (00:0c:29:4b:8f:94) | Status<br>Connected<br>Connected ()<br>Connected ()<br>Connected () |  |  |  |  |  |  |  |  |  |
| <b>(D)</b> View Details                                                                                                    | <space> Toggle Selected</space>                                                                                                    | <pre> Center&gt; OK <esc> Cance1</esc></pre>                        |  |  |  |  |  |  |  |  |  |

Figure 10.8 shows the output of this command from the ESXi Shell.

#### FIGURE 10.8 Listing NICs from the ESXi Shell

|                  |               | 14.00  |      |       |        |                   |      |                       |
|------------------|---------------|--------|------|-------|--------|-------------------|------|-----------------------|
| ~ # esxc<br>Name | PCI Device    | Driver | Link | Speed | Duplex | MAC Address       | MTU  | Description           |
|                  |               |        |      |       |        |                   |      |                       |
| vmnic10          | 0000:00b:00.0 | bnx2   | Down |       | Half   | 00:10:18:a3:83:b8 | 1500 | Broadcom Corporation  |
| vmnic11          | 0000:00b:00.1 | bnx2   | Down |       | Half   | 00:10:18:a3:83:ba | 1500 | Broadcom Corporation  |
| vmnic12          | 0000:00c:00.0 | bnx2   | Down |       | Half   | 00:10:18:a3:83:bc | 1500 | Broadcom Corporation  |
| vmnic13          | 0000:00c:00.1 | bnx2   | Up   | 1000  | Full   | 00:10:18:a3:83:be | 1500 | Broadcom Corporation  |
| vmnic14          | 0000:012:00.0 | igb    | Up   | 100   | Full   | e8:b7:48:7b:c1:b8 | 1500 | Intel Corporation 825 |
| vmnic15          | 0000:012:00.1 | igb    | Up   | 100   | Full   | e8:b7:48:7b:c1:b9 | 1500 | Intel Corporation 825 |
| ~ #              |               |        |      |       |        |                   |      |                       |

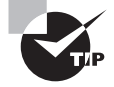

If you are ever unsure which network cable is attached to a particular physical network adapter, you can detach the network cable and use the esxcli network nic list command to verify the Link status for the physical adapter.

In addition to listing the vmnics in the ESXi host, it is useful to view the vSwitch or dvSwitch configuration for the ESXi host. The following commands can be used to list the vSwitch and dvSwitch information for an ESXi host:

```
esxcli network vswitch standard list
esxcli network vswitch dvs vmware list
```

Figure 10.9 shows the output of the vSwitch command from the ESXi Shell. Note that the format shown in this output has been modified to better fit the pages in this book.

The output of these three commands can typically be used to sort out any network configuration issues, and always remember that ping and vmkping are both available in the ESXi Shell. While the ESXi Shell offers much functionality, in many cases it is easier to use the vSphere Client or vSphere Web Client.

#### FIGURE 10.9 Listing vSwitches from the ESXi Shell

| Switch0                        | vSwitch1              | vSwitch2               |
|--------------------------------|-----------------------|------------------------|
| Name: vSwitch0                 | Name: vSwitch1        | Name: vSwitch2         |
| Class: etherswitch             | Class: etherswitch    | Class: etherswitch     |
| Num Ports: 128                 | Num Ports: 128        | Num Ports: 128         |
| Used Ports: 4                  | Used Ports: 3         | Used Ports: 14         |
| Configured Ports: 128          | Configured Ports: 128 | Configured Ports: 128  |
| MTU: 1500                      | MTU: 1500             | MTU: 1500              |
| CDP Status: listen             | CDP Status: listen    | CDP Status: listen     |
| Beacon Enabled: false          | Beacon Enabled: false | Beacon Enabled: false  |
| Beacon Interval: 1             | Beacon Interval: 1    | Beacon Interval: 1     |
| Beacon Threshold: 3            | Beacon Threshold: 3   | Beacon Threshold: 3    |
| Beacon Required By:            | Beacon Required By:   | Beacon Required By:    |
| Uplinks: vmnic14               | Uplinks: vmnic13      | Uplinks: vmnic15       |
| Portgroups: Management Network | Portgroups: iSCSI     | Portgroups: VM Network |
|                                |                       |                        |

If basic management network connectivity is available, the vSphere Client or vSphere Web Client can be used to verify network configurations for the ESXi host. Network configuration was discussed in detail in Chapter 4, "Planning and Configuring vSphere Networking," but here is a brief review. Virtual machines will use virtual machine connection types, and all host-based connections will use VMkernel connection types. These host-based connections can include the management network, vMotion, FT logging, iSCSI, and NFS networking. These two connection type rules will always be the same regardless of whether a vSwitch, dvSwitch, or both are being used. Verifying these configurations can be easily performed using the information available in the vSphere Client or vSphere Web Client, and either of these clients will also report any unavailable network links.

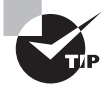

Remember that the CDP and LLDP information provided to the vSphere Client and vSphere Web Client can be very useful in verifying network configurations.

Verifying the ESXi host network configuration is an important first step in the network troubleshooting process. The second step is to troubleshoot physical network adapter configuration issues.

# Troubleshooting Physical Network Adapter Configuration Issues

Physical network adapter configuration issues can be addressed from the vSphere Client, vSphere Web Client or the ESXi Shell. As mentioned earlier, the vSphere Client or vSphere Web Client is often easier to use. The following real-world scenario can help explain why.

#### 🕀 Real World Scenario

#### **ESXi Shell Complications**

A virtual infrastructure administrator wants to troubleshoot what she believes to be a physical network adapter configuration issue for an ESXi host that is a member of a cluster with HA and DRS enabled. This cluster is used for production systems and is monitored 24 hours a day.

The virtual infrastructure administrator uses many of the VMware best practices in her environment and leaves the ESXi Shell disabled by default for all of her ESXi hosts. Based on past experience, she knows to use the vSphere Web Client to troubleshoot this current physical network adapter issue.

Previously when troubleshooting a similar issue, she used an IP KVM to obtain console access to the ESXi host. She enabled the ESXi Shell and then logged in to the ESXi Shell. Within minutes, the operations team was calling her to report that a configuration issue was being reported on one of her ESXi hosts; they had noticed the warning for the enabled ESXi Shell access in the vSphere Client. After taking several minutes to explain to the operator that everything was okay and to ignore the error, she resumed her work. She ran the appropriate esxcli commands and identified the problem. Her phone then rang again with an emergency "production down" situation for a physical server. She quickly exited esxcli and sped off to help with the production issue. The next day, a member of the security team contacted the virtual infrastructure administrator to inquire about why the ESXi Shell had been enabled on a production system for more than 24 hours. She quickly realized that she forgot to disable the ESXi Shell before speeding off to help with the emergency situation.

When troubleshooting physical network adapter configuration issues, using the vSphere Web Client provides the same information and doesn't require as many steps or risks. The virtual infrastructure administrator learned this from her experience.

Although the esxcli command can be used to troubleshoot physical network adapter configuration issues, Exercise 10.2 demonstrates the steps required to troubleshoot physical network adapter configuration issues using the vSphere Web Client.

#### EXERCISE 10.2

#### **Troubleshooting Physical Network Adapter Configuration Issues**

- 1. Connect to a vCenter Server with the vSphere Web Client.
- **2.** Select an ESXi host in the left pane and click the Manage tab. Then select Networking from the toolbar.
- 3. Select the Physical Adapters option on the left.
- **4.** Note that the information in the right pane, as shown here, is similar to the output of the esxcli network nic list command in the ESXi Shell.

| esxi1.test.local Actions -                                     | 🗟 esxi1.test.local Actions 👻 🖘 |                |                       |              |                   |                             |   |  |  |  |  |
|----------------------------------------------------------------|--------------------------------|----------------|-----------------------|--------------|-------------------|-----------------------------|---|--|--|--|--|
| Getting Started Summary Monitor Manage Related Objects         |                                |                |                       |              |                   |                             |   |  |  |  |  |
| Settings Networking Storage Alarm Definitions Tags Permissions |                                |                |                       |              |                   |                             |   |  |  |  |  |
| Physical adapters                                              |                                |                |                       |              |                   |                             |   |  |  |  |  |
| Virtual switches                                               | 😟 🚱 🗈                          | 2 😥 🎲 -        |                       |              |                   |                             |   |  |  |  |  |
| VMkernel adapters                                              | Device                         | Actual Speed   | Configured Speed      | Switch       | MAC Address       | Observed IP ranges          | v |  |  |  |  |
| Physical adapters                                              | Intel Corporati                | on 82545EM Gig | abit Ethernet Control | ler (Copper) |                   |                             |   |  |  |  |  |
| TCP/IP configuration                                           | 💓 vmnic0                       | 1000 Mb        | Auto negotiate        | vSwitch0     | 00:0c:29:b8:4b:ad | 192.168.113.1-192.168.113.1 |   |  |  |  |  |
| Advanced                                                       | 💌 vmnic1                       | 1000 Mb        | Auto negotiate        | vSwitch1     | 00:0c:29:b8:4b:b7 | 192.168.113.1-192.168.113.1 |   |  |  |  |  |
|                                                                | 💓 vmnic2                       | 1000 Mb        | Auto negotiate        | vSwitch2     | 00:0c:29:b8:4b:c1 | 192.168.113.1-192.168.113.1 |   |  |  |  |  |
|                                                                | 对 vmnic3                       | 1000 Mb        | Auto negotiate        | vSwitch3     | 00:0c:29:b8:4b:cb | 192.168.113.1-192.168.113.1 |   |  |  |  |  |
|                                                                | 4                              |                |                       |              |                   |                             | Þ |  |  |  |  |

The adapters are listed by vendor, and their device names, actual speed, configured speed, switch use, MAC address, observed IP ranges, Wake On LAN support, SR-IOV status, and number of VFs are all available for troubleshooting purposes.

- 5. Click the Virtual Switches option on the left.
- **6.** Choose any vSwitch or dvSwitch listed and then click the Manage Physical Network Adapter icon located above the list of virtual switches.
- 7. When the Manage Physical Network Adapters window opens, click one of the vmnics listed under Active Adapters.

| 👼 esxi1.test.local - Manage Physical | Network Adapters for vSwitch0      | •                                                     |
|--------------------------------------|------------------------------------|-------------------------------------------------------|
| Assigned adapters:                   | All Properties CDP LLDP            |                                                       |
| + × 🕆 🖡                              | Adapter                            | Intel Corporation 82545EM Gigabit Ethernet Controller |
| Active adapters                      |                                    | (Copper)                                              |
| ymnic0                               | Name                               | vmnic0                                                |
| Standby adapters                     | Location                           | PCI 02:01.0                                           |
| Unused adapters                      | Driver                             | e1000                                                 |
|                                      | Status                             |                                                       |
|                                      | Status                             | Connected                                             |
|                                      | Configured speed, Duplex           | Auto negotiate                                        |
|                                      | Actual speed, Duplex               | 1000 Mb, Full Duplex                                  |
|                                      | Networks                           | 192.168.113.1-192.168.113.1                           |
|                                      | DirectPath I/O                     |                                                       |
|                                      | Status                             | Not supported                                         |
|                                      | The physical NIC does not su       | ipport DirectPath I/O.                                |
|                                      | SR-IOV                             |                                                       |
|                                      | Status                             | Not supported                                         |
|                                      | Cisco Discovery Protocol           |                                                       |
|                                      | Cisco Discovery Protocol is not a  | vailable on this physical network adapter             |
|                                      | Link Laver Discovery Protocol      |                                                       |
|                                      | Link Laver Discovery Protocol is r | not available on this physical network adapter        |
|                                      |                                    |                                                       |
|                                      |                                    |                                                       |
|                                      |                                    | OK Cancel                                             |

Much of the same information available in the Physical Adapters information is also available here.

8. Click Cancel to close the Manage Physical Network Adapters window.

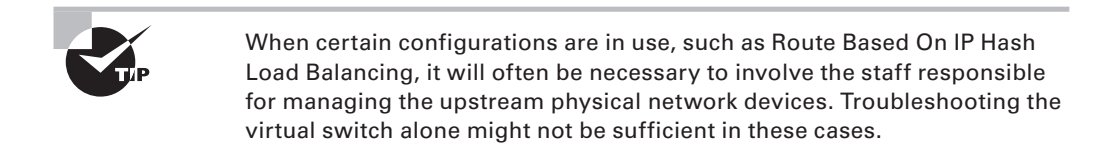

The next network troubleshooting step is to troubleshoot virtual switches.

# Troubleshooting Virtual Switch and Port Group Configuration Issues

Troubleshooting virtual switch and port group configuration issues will depend on the connection type. The previous section covered troubleshooting virtual machine connections, so in this section we will troubleshoot VMkernel port group connection types. Some of these troubleshooting steps will be the same. The steps include the following:

- Verify that the virtual switch has not lost connectivity to the physical network.
- Verify that the virtual switch has enough ports available.
- Verify that VMkernel networking is configured correctly and that the IP address and subnet mask information are both correct.
- Verify that the port group is configured to use the correct VLAN(s), if applicable.
- Verify that the correct use case is selected: vMotion, FT, management traffic, or no selection for network storage.
- If jumbo frames are used, verify that they are configured properly on the vSwitch and are enabled from end to end.
- Verify that the remote addresses can be reached with the vmkping command in the ESXi Shell.
- Verify that traffic shaping is configured properly, if applicable.
- Verify that NIC teaming is configured as required for the environment.
- Ensure that the ESXi firewall is configured correctly.

As noted, the vmkping command can be used to verify remote connections, and Exercise 10.3 demonstrates the steps for using the vmkping command from the ESXi Shell. Before beginning this exercise, locate the IP address of a storage system or another VMkernel interface on a different ESXi host. You will need this IP address for this exercise.

#### EXERCISE 10.3

#### Using the vmkping Command from the ESXi Shell

- 1. Connect to the local console of an ESXi host.
- 2. Press the F2 key to log in to the DCUI. Log in using the root account.
- 3. Scroll down to Troubleshooting Options and press the Enter key.
- **4.** Enable ESXi Shell is selected by default. If the right pane reports ESXi Shell Is Disabled, press Enter.
- 5. Once the right pane reports ESXi Shell Is Enabled, press Alt+F1 to enter the ESXi Shell.
- 6. Log in to the ESXi Shell using the root account.
- Type the following command and press Enter: vmkping
- 8. The output will appear similar to this:

| ~ # vmkpin | p              |                                                     |
|------------|----------------|-----------------------------------------------------|
| vmkping [a | rgs] [host]    |                                                     |
| args:      |                |                                                     |
| -4         |                | use IPv4 (default)                                  |
| -6         |                | use IPv6                                            |
| -c <       | (count >       | set packet count                                    |
| -d         |                | set DF bit on IPv4 packets                          |
| -D         |                | vmkernel TCP stack debug mode                       |
| -i <       | (interval)     | set interval (secs)                                 |
| -I <       | (interface)    | outgoing interface - for IPv6 scope or IPv4         |
|            |                | (IPv4 advanced option; bypasses routing lookup)     |
| -N <       | (next_hop)     | set IP_NEXTHOP - requires -I option                 |
|            |                | (IPv4 advanced option; bypasses routing lookup)     |
| -s <       | (size>         | set the number of ICMP data bytes to be sent.       |
|            |                | The default is 56, which translates to a 64 byte    |
|            |                | ICMP frame when added to the 8 byte ICMP header.    |
|            |                | (Note: these sizes does not include the IP header). |
| op Linit   |                |                                                     |
| -v         |                | verbose                                             |
| -W <       | (timeout>      | set timeout to wait if no responses are             |
|            |                | received (secs)                                     |
|            |                |                                                     |
| -X         |                | XML output format for esxcli framework.             |
| NOTE: I    | in vmkernel T( | CP debug mode, vmkping traverses                    |
| V          | /SI and pings  | various configured addresses.                       |
| ~ #        |                |                                                     |

- 9. Review the different vmkping arguments before continuing.
- 10. Enter the following command and press Enter, replacing *<IP Address>* with the IP address you obtained prior to the start of this exercise: vmkping *<IP Address>*
- **11.** The ping should return results, indicating a success. Review these results and then type the following command and press Enter:

exit

- Press Alt+F2 to enter the DCUI. You may need to press the F2 key again to log in to the DCUI.
- 13. Disable ESXi Shell access and exit the DCUI.

Once the ESXi host has been verified to be working properly, troubleshooting virtual machines might be required.

# Verifying a Given Virtual Machine Is Configured with the Correct Network Resources

When virtual machine connectivity issues arise, verifying the virtual machine network configuration might be necessary. This usually involves doing the following:

- Verify that the virtual machine has a network adapter, that it is connected, and that the virtual machine is using the correct network label in the virtual machine properties.
- Verify the virtual machine's network adapter type and check to see whether the guest OS has the required drivers installed.

- Verify that other virtual machines using the same virtual machine connection type are working properly.
- Verify the networking configuration inside the guest OS is correct, including testing the TCP/IP stack.
- Verify that the virtual switch has not lost connectivity to the physical network.
- Verify that the virtual switch has enough ports available.
- Verify that the virtual switch is configured to use the required VLAN(s).

Before we leave this section on network troubleshooting, let's take a moment to review these steps.

# Identifying the Root Cause of a Network Issue Based on Troubleshooting Information

The troubleshooting techniques used to identify the root cause of a network issue are as follows:

- Verify the ESXi host network configuration.
- Verify the ESXi host physical network adapter configuration.
- Verify virtual switch and port group configuration.
- Verify VM network configuration.

Determining the root cause of an issue can sometimes be simple. It can sometimes be a long process that involves going through a number of log files, searching the VMware knowledge base, posting a discussion in the VMware Technology Network (VMTN) communities, or even opening a support request with VMware.

Now we will turn our attention to troubleshooting vSphere storage.

# Performing Basic vSphere Storage Troubleshooting

Troubleshooting vSphere storage can be far more involved than troubleshooting vSphere network issues. The variety of storage options and vendors presents many unique combinations, and storage systems even have their own category in the VMware HCL. This section will cover performing basic vSphere storage troubleshooting.

## **Verifying Storage Configuration**

Verifying the correct configuration of storage systems is an important step for the vSphere environment. Misconfigured storage can create significant problems, and it is best not to

discover these problems after virtual machines are running in the environment. Storage configuration verification is a multistep process, which involves at a minimum the following:

- Verify that the host's storage adapters are listed on the HCL and used only as described in the HCL.
- Verify that the storage systems used are listed on the HCL and are at the required firmware versions.
- Verify that no configuration maximums have been exceeded.
- Verify that no ESXi patches are required for the configuration.
- Verify that SAN zoning and/or LUN masking are configured correctly.
- Verify that the storage network (Fibre Channel or Ethernet) is connected and configured properly.
- Verify that iSCSI or NFS systems are reachable via vmkping from all required ESXi hosts.
- Verify that iSCSI targets have been configured.
- Verify that iSCSI or NFS permissions are set up properly.
- Verify that authentication to iSCSI systems works properly.
- Verify that the chosen iSCSI adapter is configured properly.
- Verify that jumbo frames are set up properly.
- Verify the speed and duplex settings of network storage adapters.
- Verify that datastores are accessible and/or mounted by all required ESXi hosts.
- Verify that a supported path selection policy is being used.
- Verify VMFS versions, volume sizes, and block sizes.
- Verify that LUNs used for RDM are accessible.

Many of these verifications can take place in the vSphere Web Client, but some will have taken place in the design phase. If the storage or storage network is not under the direct responsibility of the virtual infrastructure administrator, other staff members will often need to be involved in the verification of storage configurations in vSphere. Chapter 5, "Planning and Configuring VSphere Storage," discussed how to create and verify storage configurations in detail, but the key thing to remember with verifying storage configuration is this: ensure that everything is configured in a supported configuration. For example, using a supported SAN with an unsupported path selection policy would be an undesirable storage configuration.

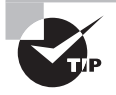

Always remember to read storage vendors' support statements for vSphere implementations to ensure that you use a fully supported storage configuration.

Even with the best storage configuration, you will often have to troubleshoot storage contention issues.

## **Troubleshooting Storage Contention Issues**

With all these virtual machines accessing the same shared storage, there will inevitably be periods of contention as the virtual machines fight for resources on the storage systems. These issues can be further compounded if the SAN or NAS being used by the virtual infrastructure is also shared with other physical systems in the environment.

#### 🕀 Real World Scenario

#### **Contention with Storage Not Dedicated to the vSphere Environment**

A virtual infrastructure administrator wants to troubleshoot what he believes to be a storage contention issue for several of the virtual machines he is responsible for. He has collected performance data, and it appears that latency from the storage system is fairly high. Interestingly enough, he is not seeing a large number of I/O commands from the virtual machines.

The storage system is shared among other physical servers as well in this smaller environment. The virtual infrastructure administrator decides to use the tools included with the storage system to monitor it. He quickly finds that a physical file server is the culprit. He tracks it down to a backup job that was started by an operator, since this server missed its normally scheduled backup window the previous day. The backup job is canceled, and the performance of the virtual machines returns to normal.

The virtual infrastructure administrator learned that when sharing storage systems with other physical servers, or even other virtual environments, sometimes it will become necessary to troubleshoot the issue from the storage side. vSphere includes many great utilities and metrics that can be used to troubleshoot problems, but these utilities cannot be used outside of their specific realms.

As the real-world scenario showed, storage issues sometimes need to be tracked on the storage side. This can be performed with tools provided by the storage vendor or with various third-party tools. vSphere includes two ways to monitor the storage performance of the storage systems:

**esxtop or resxtop** esxtop is used in the ESXi Shell to monitor storage performance, and resxtop (remote esxtop) is used in the same way from a remote environment like the vMA or vCLI. The advantage of using resxtop is that it works with the ESXi Shell and SSH both disabled.

**vSphere Client / vSphere Web Client** The performance charts in the vSphere Client and the vSphere Web Client can be used to monitor storage performance.

In esxtop or resxtop, there are different screens that can be used to obtain information about the storage adapters or virtual machines. The metrics on these screens include the following:

| ADAPTR   | HBA name, which will be shown as vmhba#.                                                                                                    |
|----------|----------------------------------------------------------------------------------------------------|
| CMDS/s   | Total number of I/O operations per second.                                                                                                    |
| READS/s  | Number of read I/O commands issued per second.                                                                                                    |
| WRITES/s | Number of write I/O commands issued per second.                                                                                                    |
| MBREAD/s | Megabytes read per second.                                                                                                    |
| MBWRTN/s | Megabytes written per second.                                                                                                    |
| DAVG/cmd | Average amount of time in milliseconds a device takes to service a single I/O request. The device includes the vmhba, the storage device, and any devices between. |
| KAVG/cmd | Average amount of time in milliseconds the VMkernel spends servicing I/O requests.                                                                                 |
| GAVG/cmd | Total latency as seen from the virtual machine. This metric is the sum of DAVG and KAVG.                                                                           |
| LAT/rd   | Average latency in milliseconds for a read I/O operation. This is a virtual machine–specific metric.                                                               |
| LAT/wr   | Average latency in milliseconds for a write I/O operation. This is a virtual machine–specific metric.                                                              |

Exercise 10.4 covers the steps to view storage contention with esxtop. Note that if you wanted to use resxtop instead, the process is identical once the remote connection has been established.

#### **EXERCISE 10.4**

#### Viewing Storage Contention with esxtop

- 1. Connect to the local console of an ESXi host.
- 2. Press the F2 key to log in to the DCUI. Log in using the root account.
- 3. Scroll down to Troubleshooting Options and press the Enter key.
- **4.** Enable ESXi Shell is selected by default. If the right pane reports ESXi Shell Is Disabled, press the Enter key.

#### EXERCISE 10.4 (continued)

- Once the right pane reports ESXi Shell Is Enabled, press Alt+F1 to enter the ESXi Shell.
- 6. Log in to the ESXi Shell using the root account.
- 7. Type the following command and press Enter on the keyboard:

esxtop

**8.** When esxtop starts, press the D key. This will switch to the disk adapter screen, as shown here:

| 4:30:4  | 6pm up | 29 days | 1:25,  | 322 wor | lds, 5 VM | s, 8 vCPU | s; CPU lo | ad averag | e: 0.01, | 0.02, 0.0 | 2        |
|---------|--------|---------|--------|---------|-----------|-----------|-----------|-----------|----------|-----------|----------|
| ADAPTR  | PATH   | NPTH    | CMDS/s | READS/s | WRITES/s  | MBREAD/s  | MBWRTN/s  | DAVG/cmd  | KAVG/cmd | GAVG/cmd  | QAVG/cmd |
| vmhba0  |        |         | 0.00   | 0.00    | 0.00      | 0.00      | 0.00      | 0.00      | 0.00     | 0.00      | 0.00     |
| vmhba1  |        |         | 0.00   | 0.00    | 0.00      | 0.00      | 0.00      | 0.00      | 0.00     | 0.00      | 0.00     |
| vmhba32 |        |         | 0.00   | 0.00    | 0.00      | 0.00      | 0.00      | 0.00      | 0.00     | 0.00      | 0.00     |
| vmhba33 |        |         | 0.00   | 0.00    | 0.00      | 0.00      | 0.00      | 0.00      | 0.00     | 0.00      | 0.00     |
| vmhba34 |        |         | 0.00   | 0.00    | 0.00      | 0.00      | 0.00      | 0.00      | 0.00     | 0.00      | 0.00     |
| vmhba35 |        |         | 0.00   | 0.00    | 0.00      | 0.00      | 0.00      | 0.00      | 0.00     | 0.00      | 0.00     |
| vmhba36 |        |         | 0.00   | 0.00    | 0.00      | 0.00      | 0.00      | 0.00      | 0.00     | 0.00      | 0.00     |
| vmhba37 |        |         | 10.84  | 1.61    | 9.24      | 0.05      | 0.09      | 0.67      | 0.01     | 0.68      | 0.00     |
| vmhba38 |        |         | 0.00   | 0.00    | 0.00      | 0.00      | 0.00      | 0.00      | 0.00     | 0.00      | 0.00     |
| vmhba39 |        |         | 0.00   | 0.00    | 0.00      | 0.00      | 0.00      | 0.00      | 0.00     | 0.00      | 0.00     |
| vmhba4  |        |         | 0.00   | 0.00    | 0.00      | 0.00      | 0.00      | 0.00      | 0.00     | 0.00      | 0.00     |

Review the information on the disk adapter screen. Note the values listed for CMDS/s, DAVG/cmd, and KAVG/cmd. To find out which adapter is associated with the vmhba# listed, you can use the vSphere Web Client. Select an ESXi host, and then select the Storage toolbar on the Manage tab.

9. Press the V key to view the virtual machine screen.

| 4:37:08pm up 29 days | 1:31, 319 | worlds, | 5 VMs, | 8 vCPUs; | CPU load | average: | 0.01, 0.0 | 2, 0.03 |        |
|----------------------|-----------|---------|--------|----------|----------|----------|-----------|---------|--------|
| GID VMNAME           | VDEVNAME  | NVDISK  | CMDS/s | READS/s  | WRITES/s | MBREAD/s | MBWRTN/s  | LAT/rd  | LAT/wr |
| 1728 ESX11           | _         | 2       | 0.00   | 0.00     | 0.00     | 0.00     | 0.00      | 0.00    | 0.00   |
| 104258 CentOS-NFS    |           |         | 2.41   | 0.00     | 2.41     | 0.00     | 0.01      | 0.00    | 0.63   |
| 391016 WinDC         |           |         | 0.40   | 0.00     | 0.40     | 0.00     | 0.00      | 0.00    | 0.66   |
| 922298 vCenter       |           |         | 2.01   | 0.00     | 2.01     | 0.00     | 0.12      | 0.00    | 2.45   |
| 1116818 ESXi2        |           |         | 0.00   | 0.00     | 0.00     | 0.00     | 0.00      | 0.00    | 0.00   |

Review the information on the virtual machine screen. Again, note the CMDS/s, but this time note the LAT/rd and LAT/wr metrics as well. The virtual machine metrics are useful when a storage adapter is reporting latency and you want to find out whether a specific virtual machine is impacted or possibly even responsible.

- **10.** Press the Q key to exit esxtop.
- **11.** Exit the ESXi Shell and then disable it in the DCUI.
The previous exercise focused on viewing storage contention, but in most environments storage contention will be sporadic and unpredictable. If you have a dedicated test environment, you can use tools like Iometer to create a storage contention situation. Another option would be to start multiple virtual machines that are stored on common storage simultaneously. If you have the means to re-create contention in a test environment, you can repeat the previous exercise and create the contention condition. Be sure to start monitoring with esxtop or resxtop before the contention in order to establish a proper baseline.

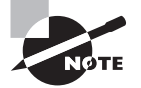

You can download lometer from www.iometer.org.

Viewing the metrics without context does not provide any value, so the following values are considered the threshold values for the metrics:

| DAVG/cmd | A value greater than 20 usually indicates a problem |
|----------|-----------------------------------------------------|
| KAVG/cmd | A value greater than 1 or 2 is considered high.     |

These are considered threshold values, but all environments and their workloads are different. What constitutes high latency in one environment or workload may not in another. It is important to establish baselines of storage latencies in order to know when something truly unusual is happening.

Whereas esxtop and resxtop provide real-time data, historical storage contention data can be viewed with the vSphere Web Client. Exercise 10.5 covers the steps to view storage contention data with the vSphere Web Client.

# EXERCISE 10.5

### **Viewing Storage Contention Data**

- 1. Connect to a vCenter Server with the vSphere Web Client.
- 2. Select an ESXi host in the left pane.
- 3. On the Monitor tab, select Performance on the toolbar.
- 4. The Overview view will load by default. In the upper portion of this view are two drop-down menus that can be used to customize the view. Make sure that the Home view is selected and that Time Range is specified as 1 Day.
- 5. Locate the Disk (ms) chart. It will appear similar to this:

#### EXERCISE 10.5 (continued)

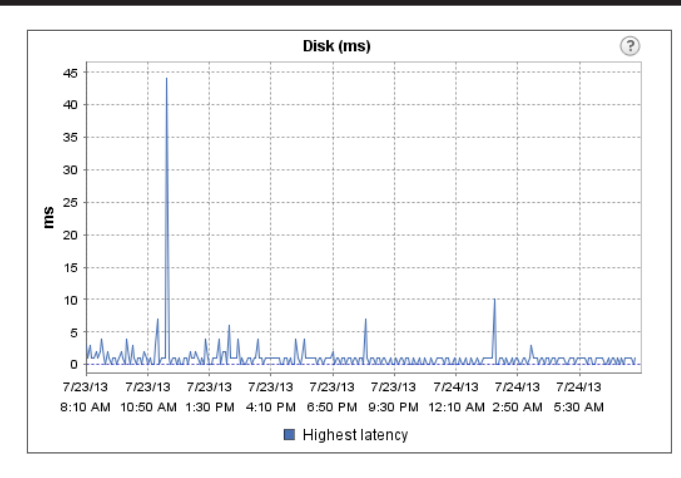

- 6. Note the peak value reported.
- 7. Repeat steps 4–6, choosing the 1 Week and 1 Month options for the Time Range. Note the peak values reported in each sampling period.

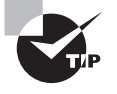

The Advanced View in performance charts can be used to obtain even more granular information about these latencies.

Besides contention on shared storage systems, another common issue is overcommitment.

# **Troubleshooting Storage Overcommitment Issues**

With the capability of vSphere to thinly provision virtual disks, one of the very real risks is an out-of-space condition when using overcommitment with datastores. To help avoid this problem, the vCenter Server alarm Datastore Usage On Disk can be configured to alert operational staff or the virtual infrastructure administrator of this condition. Figure 10.10 shows the default settings for the Datastore Usage On Disk alarm.

Unless this preemptive action is taken, the first notice that the virtual infrastructure administrator might receive is that of crashing virtual machines on the thinly provisioned datastore(s).

If your storage system has firmware that supports *T10-based Storage APIs* – Array Integration (Thin Provisioning), you can leverage advanced warnings and errors when thresholds are realized for thinly provisioned datastores. This capability was first introduced as a hidden feature of vSphere 4. It allows virtual machines to be paused when the

datastore space is exhausted, which will prevent the virtual machines from crashing or worse. When a virtual machine is paused, it can be migrated to another datastore, or space can be added or reclaimed on the current datastore. With the T10-based Storage APIs – Array Integration (Thin Provisioning) support, the first notice that the virtual infrastructure administrator will receive is likely that of warning events in vCenter Server.

| 🛃 Datastore usage on di                               | sk - Edit                       |                      |                           |                            | (?) <b>}</b> |
|-------------------------------------------------------|---------------------------------|----------------------|---------------------------|----------------------------|--------------|
| <ul> <li>✓ 1 General</li> <li>✓ 2 Triggers</li> </ul> | Trigger if ANY                  | I ▼ of the           | following conditions are  | satisfied:                 |              |
| ✓ 3 Actions                                           | Trigger<br>Datastore Disk Usage | Operator<br>is above | Warning Condition<br>75 % | Critical Condition<br>85 % | Ţ            |
| •                                                     |                                 |                      | Back Next                 | Finish                     | Cancel       |

# FIGURE 10.10 Datastore Usage On Disk alarm

With either scenario, freeing up space is usually the solution to the out-of-space condition. Once free space is sufficient on the datastore, normal operations can resume. Another common storage issue is troubleshooting iSCSI configuration issues.

# Troubleshooting iSCSI Software Initiator Configuration Issues

Troubleshooting the iSCSI software initiator involves verifying the configuration of the iSCSI software adapter. The first step is to make sure that the iSCSI software adapter is listed in the ESXi host's storage adapters. The iSCSI initiator should also be enabled. If the iSCSI initiator is available and enabled but connectivity problems still occur, further investigation will be required.

The Network Port Binding tab can be used to verify that a VMkernel is bound to the iSCSI initiator. Figure 10.11 shows an example configuration.

If the port binding is verified, the virtual switch configuration should also be verified. These steps were discussed earlier in this chapter. Also ensure that an iSCSI target is listed on either the Dynamic Discovery or Static Discovery list available in the Targets tab of the iSCSI software adapter. Verify that these targets can be reached by using the vmkping command from the ESXi Shell. Ensure that CHAP is configured correctly, and verify that the CHAP settings are correct if they are inherited. Also ensure that any advanced settings used are well understood and used only if required.

Now that you are familiar with troubleshooting iSCSI software initiator configuration issues, let's move on to troubleshooting storage reports and storage maps.

| esxi1 test local Actions -  |                        |            | -            |                 |      |              |                          |
|-----------------------------|------------------------|------------|--------------|-----------------|------|--------------|--------------------------|
| Getting Started Summary M   | onitor Manage Related  | Obiects    |              |                 | -    |              |                          |
| Settings Networking Storage | Alarm Definitions Tags | Permissio  | ins          |                 |      |              |                          |
| 44                          | Storage Adapters       |            |              |                 |      |              |                          |
| Storage Adapters            | + 62 1 0               | <b>} -</b> |              |                 |      |              |                          |
| Storage Devices             | Adapter                |            | Туре         | Status          | Ider | ntifier      |                          |
|                             | 53c1030 PCI-X Fusion-  | MPT Dual U | ltra320 SCS  | I               |      |              |                          |
|                             | vmhba1                 |            | SCSI         | Unknown         |      |              |                          |
|                             | PIIX4 for 430TX/440BX  | /MX IDE Co | ntroller     |                 |      |              |                          |
|                             | vmhba32                |            | Block SCS    | Unknown         |      |              |                          |
|                             | 🔄 vmhba0               |            | Block SCS    | Unknown         |      |              |                          |
|                             | iSCSI Software Adapte  | F          |              |                 |      |              |                          |
|                             | 🔄 vmhba33              |            | iSCSI        | Online          | iqn  | .1998-01.cor | m.vmware:esxi1-4c120d68  |
|                             |                        |            |              |                 |      |              |                          |
|                             | Adapter Details        |            |              |                 |      |              |                          |
|                             | Properties Devices     | Paths      | Targets N    | etwork Port Bin | ding | Advanced (   | Options                  |
|                             | + × 0                  |            |              |                 |      |              |                          |
|                             | Port Group             | VMkerne    | el Ad Port G | roup Policy     | Path | Status       | Physical Network Adapter |
|                             | iSCSI (vSwitch2)       | vm         | k2 👩 C       | ompliant        | 0    | Last active  | wnnic2 (1 Gbit/s, Full)  |

#### F

# **Troubleshooting Storage Reports and Storage Maps**

In the traditional vSphere Client, storage reports are used to show relationships between an object and its associations with storage. Figure 10.12 shows a default Storage Report view for a virtual machine.

#### FIGURE 10.12 Storage report for a VM

| FTRP-VM Action      | FTRP-VM Actions -                                      |                  |                     |                       |          |            |                |  |  |  |
|---------------------|--------------------------------------------------------|------------------|---------------------|-----------------------|----------|------------|----------------|--|--|--|
| Getting Started Sum | Getting Started Summary Monitor Manage Related Objects |                  |                     |                       |          |            |                |  |  |  |
| Issues Performance  | Resource Allocation                                    | Storage Reports  | Tasks Events        | Jpdate Manager        |          |            |                |  |  |  |
| Ø                   |                                                        |                  | Report Or           | Datastores            |          | Q Filter   | •              |  |  |  |
| Datastore           | Datastore Cluster                                      | File system type | Connectivity Status | Multipathing Status   | Capacity | Space Used | Snapshot Space |  |  |  |
| VMFS-iSCSI2         |                                                        | VMFS             | Up                  | Partial/No Redundancy | 49.75 GB | 1.00 GB    | 0.00 B         |  |  |  |
|                     |                                                        |                  |                     |                       |          |            |                |  |  |  |

Storage maps show the relationship between a selected object and its associated virtual and physical storage entities. Figure 10.13 shows a storage map for a single virtual machine.

655

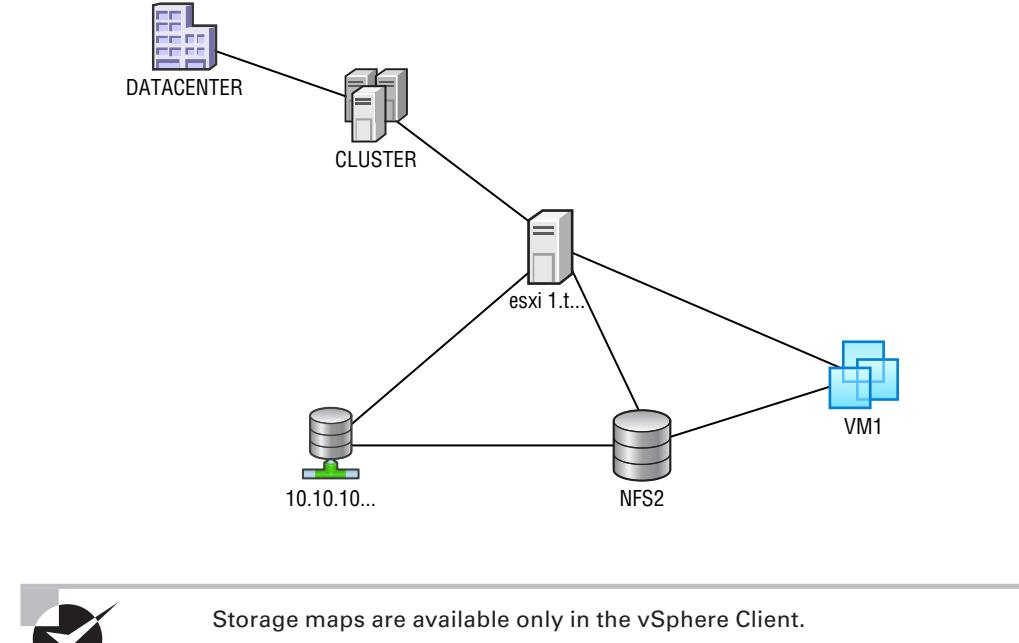

FIGURE 10.13 Storage map for a VM

Before we leave this section on storage troubleshooting, let's take a moment to identify the root cause of a storage issue based on troubleshooting information.

# Identifying the Root Cause of a Storage Issue Based on Troubleshooting Information

The common storage issues are contention and overcommitment, but misconfigured storage and/or storage connections can also be problematic. As it is with network issues, determining the root cause of a storage issue can sometimes be simple. It can also be a long process that involves going through extensive log files, searching the VMware knowledge base, posting a discussion in the VMTN communities, or even opening a support request with VMware or the storage vendor.

Now that troubleshooting vSphere storage has been covered, let's turn our attention to troubleshooting clusters, vMotion, and Storage vMotion.

656

# Performing Basic Troubleshooting for HA/DRS Clusters and vMotion/Storage vMotion

Performing basic troubleshooting for clusters with HA and DRS enabled is a key skill for any virtual infrastructure administrator. DRS and HA allow for a highly available infrastructure, along with vMotion and Storage vMotion. Keeping these functionalities working at all times is very important. The final section of this chapter will cover basic troubleshooting for clusters, vMotion, and Storage vMotion.

# **HA/DRS and vMotion Requirements**

To ensure a properly working and supported environment, certain requirements must be met to use advanced vSphere features such as vSphere HA, DRS, and vMotion. vSphere HA has the following requirements:

- All ESX/ESXi hosts must be licensed to use vSphere HA.
- There must be at least two hosts in the cluster.
- Static IP addresses or DHCP reservations are required for all hosts in the cluster.
- A minimum of one common management network between the hosts in the cluster is required.
- All hosts must have access to the same VM networks and shared storage.
- All virtual machines in the cluster must be located on shared storage.
- VMware Tools are required in virtual machines if VM Monitoring will be used.
- Host certificate checking should be enabled.

A DRS cluster has the following requirements:

- All hosts in the DRS cluster must be licensed to use DRS.
- All hosts must have access to the same shared storage.
- All virtual machines in the cluster must be located on shared storage.
- Processor compatibilities should be maximized to most effectively use EVC.

vMotion and Storage vMotion requirements were discussed in detail in Chapter 9, "Maintaining Service Levels," so as a quick review, the vMotion requirements are as follows:

- ESXi hosts must be licensed to use vMotion.
- ESXi hosts must have VMkernel networking established for the vMotion traffic.
- Virtual machines that use raw disks for clustering cannot be migrated.

- Virtual machines that use a virtual device backed by a device that is not accessible on the destination host cannot be migrated.
- Virtual machines that use a virtual device backed by a device on the client computer cannot be migrated.
- Virtual machines that use USB pass-through devices can be migrated only if the devices are enabled for vMotion.

The Storage vMotion requirements include the following:

ESXi hosts must be licensed to use Storage vMotion.

Virtual machine disks must be in persistent mode or be RDMs for Storage vMotion. Meeting the requirements is always important, and if all systems are compliant, it is often useful to verify the configuration of vMotion and Storage vMotion.

# Verifying vMotion/Storage vMotion Configuration

Verifying the vMotion and Storage vMotion configuration involves the following:

- Verify the vSwitch/dvSwitch configuration on all ESX/ESXi source and target hosts.
- If vSwitches are used, ensure that consistent network labels are used across all hosts in the cluster.
- If dvSwitches are used, ensure that all hosts in the cluster are also members of all dvSwitches used by virtual machines.
- Verify that a Gigabit Ethernet network connection exists between all hosts that will use vMotion/Storage vMotion.
- A single Gigabit Ethernet interface should be dedicated to vMotion use.
- Verify that the vMotion traffic is on an isolated network.
- Verify that virtual machines have access to the same subnets on all ESXi hosts in the DRS cluster.
- Verify that jumbo frames are configured from end to end properly, if applicable.

The final step in verifying the vMotion and Storage vMotion configuration is to test each by performing both a vMotion and a Storage vMotion operation.

Next, let's discuss how to verify the vSphere HA network configuration.

# Verifying HA Network Configuration

Ensuring that the vSphere HA networking is configured properly is essential to the proper operation of vSphere HA. The following steps can be used to verify the HA network configuration for ESXi hosts in the HA-enabled cluster:

- Verify that all hosts in the cluster have static IP addresses used for their management network(s).
- Verify that the management network redundancy is present by using NIC Teaming or creating a second management network.

- Verify that the network isolation address can be pinged from the ESXi Shell. The network isolation address is the default gateway, unless it has been manually modified.
- Verify that the upstream physical network switches support Spanning-Tree PortFast or an equivalent setting.
- Verify that consistent port group names and network labels are used on all virtual switches.
- Verify that the entire configuration is fully documented.

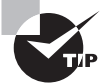

For newly created HA clusters, you can power-on test virtual machines and use your configuration documentation to fail the management network connection(s). This is one of the best ways to verify the HA network configuration and to ensure that HA works as you expect it to work.

Another important aspect of verifying vSphere HA is to verify the cluster configuration.

# Verifying HA/DRS Cluster Configuration

The first step in verifying a cluster configuration is to ensure that all of the system requirements have been met. This includes verifying DNS resolution and network connectivity, as discussed in the previous section. Once these prerequisites have been covered, the Summary tab for the cluster can provide a significant amount of information about both HA and DRS.

The Cluster Resources panel on the Summary tab for the cluster shows the number of hosts, total processing resources, total memory resources, total flash read cache resources, and the EVC mode. Figure 10.14 shows the Cluster Resources panel.

| <b>FIGURE 10.14</b> | The Summary > Cluste | r Resources panel |
|---------------------|----------------------|-------------------|
|---------------------|----------------------|-------------------|

| Cluster Resources                   |          |
|-------------------------------------|----------|
| Hosts                               | 2 Hosts  |
| Total Processors                    | 4        |
| Total CPU Resources                 | 9.58 GHz |
| Total Memory                        | 8.00 GB  |
| Total Flash Read Cache<br>Resources | 0.00 B   |
| EVC Mode                            | Disabled |
|                                     |          |

When the cluster has HA enabled, there will be a vSphere HA panel on the Summary tab for the cluster. This panel contains many details about the HA configuration. Figure 10.15 shows the vSphere HA panel.

In Figure 10.15, the Define Failover Capacity By Static Number Of Hosts admission control policy was used in the vSphere HA settings. Depending on the admission control policy in use, this image will differ to reflect specific information relevant to the policy.

#### FIGURE 10.15 The vSphere HA panel

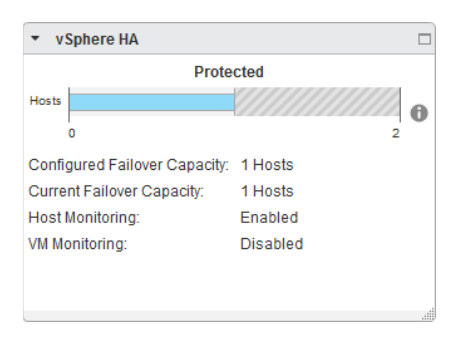

When the cluster has DRS enabled, there will also be a vSphere DRS panel on the Summary tab for the cluster. This panel contains many details about the vSphere configuration. Figure 10.16 shows the vSphere DRS panel.

#### FIGURE 10.16 The vSphere DRS panel

| ▼ vSphere DRS                      |                                                                       |
|------------------------------------|-----------------------------------------------------------------------|
| Imbalanced                         |                                                                       |
|                                    | 0                                                                     |
| Migratian automation laugh         | Fully Automated                                                       |
| migration automation level.        | Fully Automated                                                       |
| Migration threshold:               | Apply priority 1,<br>priority 2, and<br>priority 3<br>recommendations |
|                                    | •                                                                     |
| Power management automation level: | Off                                                                   |
| DRS recommendations:               | 0                                                                     |
| DRS faults:                        | 0                                                                     |
|                                    |                                                                       |

The Summary tab provides a quick overview of the cluster, but the Monitor tab can be used to obtain far more detail. This includes detail on hosts, VMs, and Advanced Runtime Info, if the Define Failover Capacity By Static Number Of Hosts admission control policy was used. Figure 10.17 shows the vSphere HA detail on the Monitor tab.

Also available on the Monitor tab, when vSphere HA is selected on the toolbar, are the Heartbeat and Configuration Issues options. Both of these settings can be used to verify HA cluster configuration.

There is also a vSphere DRS option on the toolbar in the Monitor tab. The options here include Recommendations, Faults, History, CPU Utilization and Memory Utilization.

Even after the vSphere HA configuration has been verified, it may sometimes be necessary to troubleshoot capacity issues with vSphere HA.

| tting Started Summary N  | onitor Mana        | age F               | Related O         | bjects   |              |             |                              |               |                 |             |  |
|--------------------------|--------------------|---------------------|-------------------|----------|--------------|-------------|------------------------------|---------------|-----------------|-------------|--|
| sues Performance Profile | Compliance         | Tasks               | Events            | Resourc  | e Allocation | vSphere DRS | vSphere HA                   | Utilization   | Storage Reports | Update Mana |  |
|                          |                    |                     |                   |          |              |             |                              |               |                 |             |  |
| C                        |                    |                     |                   |          |              |             |                              |               |                 |             |  |
| Summary                  | ▼ Hos              | ts                  |                   |          |              |             | <ul> <li>Advanced</li> </ul> | Runtime Inf   | o               |             |  |
| Genfiguration looved     | Master             |                     |                   |          | esxi1.test.  | local       | Slot size                    |               | 32 MHz          |             |  |
| configuration issues     | Hosts of           | onnect              | ed to mas         | ster     | 1            |             |                              |               | 28 MB           | 28 MB       |  |
|                          | Hosts r            | not conn            | ected to r        | master   | 0            |             | Total slots in o             | duster        | 97              |             |  |
|                          | vSphere            | e HA ag             | ent not           |          |              |             | Used slots                   |               | 1               |             |  |
|                          | reachal            | reachable           |                   |          |              |             | Available slots              | 3             | 47              | 47          |  |
|                          | vSphere            | e HA ag             | ent config        | guration | 0            |             | Failover slots               |               | 49              |             |  |
|                          | error              | error               |                   |          |              |             | Total powered                | l-on virtual  | 1               | 1           |  |
|                          | Hosts f            | alled               |                   |          | 0            |             | machines in c                | luster        |                 |             |  |
|                          | Networ             | k isolate           | ed                |          | 0            |             | Total hosts in               | cluster       | 2               |             |  |
|                          | Networ             | k partitio          | oned              |          | 0            |             | Total good ho                | sts in cluste | r 2             |             |  |
|                          | vSphere            | e HA ag             | ent initiali      | izing    | 0            |             |                              |               |                 | Refresh     |  |
|                          | Discon             | nected              | from vCer         | nter     | 0            |             |                              |               |                 | all         |  |
|                          | Standb             | y mode              |                   |          | 0            |             |                              |               |                 |             |  |
|                          | Mainter            | nance m             | node              |          | 0            |             |                              |               |                 |             |  |
|                          | vSphere<br>unconfi | e HA ag<br>guratior | ent<br>1 failures |          | 0            |             |                              |               |                 |             |  |
|                          | ▼ Virt             | ual Mac             | hines             |          |              |             |                              |               |                 |             |  |
|                          | Protect            | ed                  | 1                 |          |              |             |                              |               |                 |             |  |
|                          | Upprote            | octod               | 0                 |          |              |             |                              |               |                 |             |  |

#### FIGURE 10.17 The vSphere HA Monitor tab

# **Troubleshooting HA Capacity Issues**

Sometimes it will be necessary to troubleshoot capacity issues in an HA-enabled cluster. HA capacity issues will most often be related to the chosen admission control policy. An important thing to remember is that HA will consider only healthy hosts in its calculations. Hosts placed in maintenance mode or failed hosts will make a direct impact on the amount of resources available for virtual machines. These calculations need to be taken into consideration before the cluster is populated with virtual machines. The admission control policies were covered in detail in Chapter 8, "Establishing Service Levels with Clusters, Fault Tolerance, and Resource Pools," but a brief review is relevant here.

When you are using the Define Failover Capacity By Static Number Of Hosts admission control policy, a user-specified number of hosts can be defined, and vSphere HA will reserve resources to be able to fail over the virtual machines running from this number of failed hosts. The calculation used for this is based on a slot size for both CPU and memory, and the slot size is compared to the capacity of the hosts in the cluster to determine how many total slots are available. vSphere HA will then attempt to reserve enough resources to be able to satisfy the number of needed slots. If sufficient resources are no longer available, then the cluster will report that it has insufficient failover resources.

If this condition exists, further virtual machines can be prevented from powering on. To correct this condition, the unavailable ESXi hosts need to be returned to the cluster or virtual machine CPU, and memory reservations may need to be checked to ensure they are not too high.

If the CPU and/or memory reservations cannot be changed, consider using the Define Failover Capacity By Reserving A Percentage Of The Cluster Resources admission control policy.

When the Define Failover Capacity By Reserving A Percentage Of The Cluster Resources admission control policy is used, the percentages may need to be adjusted to lower values to accommodate capacity needs.

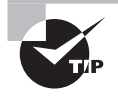

Remember that resources are finite in a vSphere environment. Setting the percentages too low in the Define Failover Capacity By Reserving A Percentage Of The Cluster Resources admission control policy can prevent HA from protecting all of your virtual machines in a failover event.

In addition to HA capacity issues, it may often be necessary to troubleshoot HA redundancy issues.

# **Troubleshooting HA Redundancy Issues**

To troubleshoot vSphere HA redundancy issues, it is important to understand how vSphere HA works. Although vSphere HA was covered in detail in Chapter 8, here is a brief review. When host monitoring is enabled in the vSphere HA options, ESXi hosts in the cluster will exchange network heartbeats via the HA agents over their management networks. For network heartbeating, the master host monitors the status of the slave hosts. If the master host stops receiving network heartbeats from a slave host, it must determine whether the host is failed, isolated, or partitioned. To determine which type of event has occurred, the master host will try to check the slave's heartbeat region on a datastore. This is known as *datastore heartbeating* and allows the master host to better determine the true state of the slave host(s).

As discussed earlier in this chapter, redundant management network connections are preferred when using HA. As a best practice, datastore connections should always be fully redundant, regardless of whether vSphere HA is used. When only one part of a redundant connection is lost, vSphere HA should continue to work as planned. Troubleshooting vSphere HA redundancy is really more about troubleshooting network redundancy and storage connection redundancy. vSphere HA will report lost network redundancy, as shown in Figure 10.18. These warnings will stop being reported when the redundancy is restored.

#### FIGURE 10.18 vSphere HA configuration issues

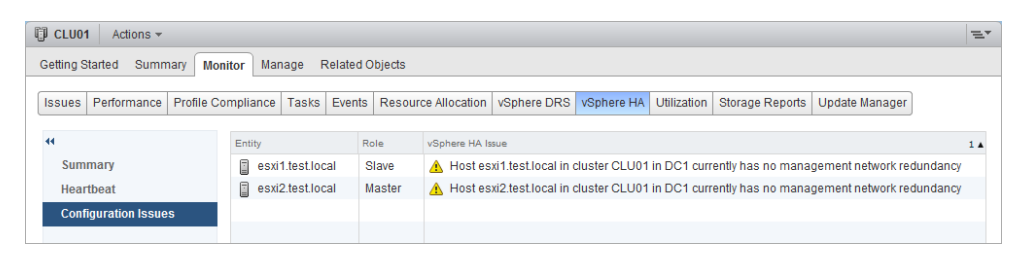

Where vSphere HA needs capacity to ensure high availability, vSphere DRS will attempt to balance workloads. It will sometimes be necessary to troubleshoot DRS load imbalance issues.

# **Troubleshooting DRS Load Imbalance Issues**

DRS attempts to balance loads based on the resource requirements of the virtual machines running in the cluster. Imbalanced load issues can sometimes occur, usually because of certain constraints. These include the following:

- Memory contention
- CPU contention
- ESXi hosts in maintenance mode
- VM-Host affinity/anti-affinity rules
- VM-VM affinity rules

Exercise 10.6 covers the steps to manually create and correct an imbalanced load. This exercise will use a two-node DRS cluster and two virtual machines configured with identical CPU and memory settings. Each ESXi host should have one of these powered-on VMs. If your lab has more virtual machines, simply power off the additional VMs. If your lab has more than two hosts, use maintenance mode to temporarily remove the extra capacity from the cluster.

#### **EXERCISE 10.6**

#### **Creating and Correcting a DRS Load Imbalance**

- 1. Connect to a vCenter Server with the vSphere Web Client.
- 2. Select a cluster in the left pane, and use the context menu to edit the settings for this cluster.
- 3. On the cluster's Manage tab, click the Settings option on the toolbar.
- 4. Select vSphere DRS, under the Services option.
- 5. Review the current DRS Automation level. Click the Edit button.
- 6. Ensure that vSphere DRS is turned on, and then expand the DRS Automation settings.

- 7. Select the Fully Automated radio button in the Automation Level section.
- **8.** Move the slider for the Migration Threshold option to the Conservative setting. The final configuration should appear exactly as shown here:

| CLU01 - Edit Cluster Settings |                     |                                                                                                    | ?)   | •  |
|-------------------------------|---------------------|----------------------------------------------------------------------------------------------------|------|----|
| vSphere DRS                   | Turn ON vSphere DRS |                                                                                                    | *    | *  |
| vSphere HA                    |                     |                                                                                                    |      |    |
|                               | Automation Level    | Manual     VCenter Server will suggest migration recommendations for virtual machines.     Partially Automated     Virtual machines will be automatically placed onto hosts at power on and vCenter     Server will suggest migration recommendations for virtual machines.     (Fully Automated     Virtual machines will be automatically placed onto hosts when powered on, and will b     automatically migrated from one host to another to optimize resource usage. | e    |    |
|                               | Migration Threshold | Conservative Aggressive Aggressive Apply only priority 1 recommendations.<br>vCenter Server will only apply recommendations that must be taken to satisfy cluster constraints like affinity rules and host maintenance.                                                                                                    |      | *  |
| 4                             |                     | ::<br>ОК Са                                                                                                    | ncel | ). |

**9.** Click OK to save these changes. A Reconfigure Cluster task will begin. Wait for this task to complete.

At this point, DRS has been effectively disabled, and it will not perform automatedload balancing.

- **10.** Ensure that the cluster is selected in the left pane and click the Summary tab in the right pane.
- Review the level that represents the Target Host Load Standard Deviation in the vSphere DRS panel. It should report a value of N/A directly above the level, and the level should imply a balanced workload. You can also hover the mouse over the Information icon to obtain the Host Load Standard Deviation values.

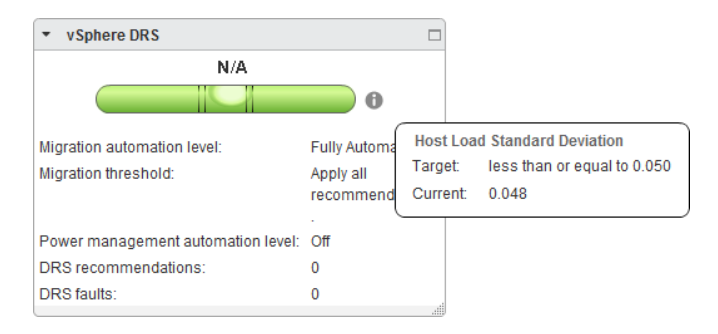

If the Target Host Load Standard Deviation value in the vSphere DRS panel does not immediately report N/A, wait or manually refresh the screen.

#### EXERCISE 10.6 (continued)

- 12. Migrate both powered-on virtual machines to a single ESXi host in the cluster.
- **13.** Review the Target Host Load Standard Deviation value in the vSphere DRS panel. You should now see an imbalance reported on the level.

Now that the load is imbalanced, the remaining steps of this exercise will attempt to balance it.

- **14.** Return to the DRS settings, and move the slider for the Migration Threshold option to the Aggressive setting.
- 15. Return to the cluster Summary tab.
- **16.** Review the Target Host Load Standard Deviation level in the vSphere DRS panel. It should now report Imbalanced, where it previously stated N/A:

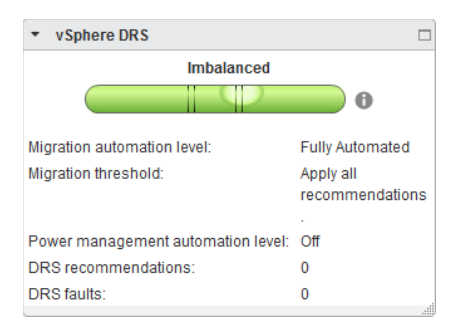

At this point, you can wait patiently for DRS to migrate one of the virtual machines. The full DRS invocation cycle of 300 seconds may have to first pass. Eventually, one of the two virtual machines should be migrated with vMotion to the other ESXi host, creating a one-to-one host-VM relationship. You can also use the Run DRS Now button by selecting a cluster in the vSphere Web Client and clicking the vSphere DRS toolbar on the Monitor tab.

- **17.** After the vMotion completes, review the cluster Summary tab for the Current Host Load Standard Deviation value, and note that it should now report Balanced.
- **18.** Return to the DRS settings, and move the slider for the Migration Threshold option to its default Level 3 setting.

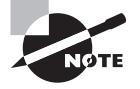

If you are fortunate enough to have a test lab with many resources, this exercise may not work as expected beyond step 14. If the Current Host Load Standard Deviation reports Balanced at the conclusion of step 14, DRS will not migrate one of the virtual machines. If this happens, you will need to read through the exercise and understand the steps. In the previous exercise the host standard load deviation was mentioned, and in the next section we will discuss this in more detail.

# Interpreting the DRS Resource Distribution Graph and Target/Current Host Load Standard Deviation

The host load standard deviations represent the load imbalance metric of the hosts in the cluster. A Target Host Load Standard Deviation value is calculated from the configured Migration Threshold value and the available resources in the cluster. If Current Host Load Standard Deviation exceeds this value, recommendations will be generated and either applied or displayed. The automation of this action depends entirely on the automation level chosen in vSphere DRS.

The DRS host load standard deviations can also be viewed on the Cluster Summary tab in the vSphere DRS panel. To obtain this information, simply hover the mouse cursor over the information icon located to the right of the level. The host load standard deviation is shown in Figure 10.19.

#### FIGURE 10.19 The host load standard deviation

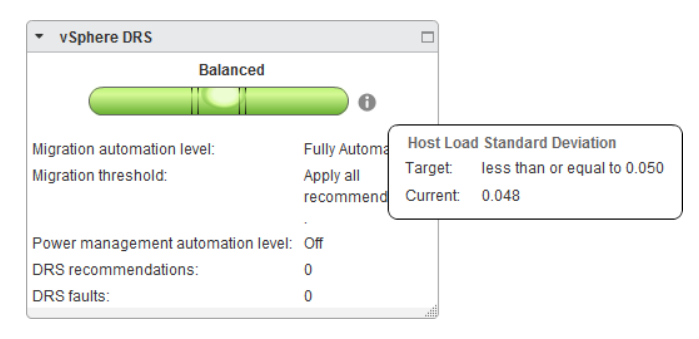

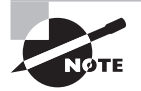

If the DRS migration threshold is set to Conservative, the Target Host Load Standard Deviation entry will report a value of N/A, since no attempt to load-balance is made when this setting is selected.

If the Current Host Load Standard Deviation value is less than or equal to the Target Host Load Standard Deviation value, DRS will report the cluster as balanced, as shown in Figure 10.19. If the Current Host Load Standard Deviation value exceeds the Target Host Load Standard Deviation value, DRS will report the cluster as imbalanced, as shown in Figure 10.20.

CPU and memory utilization for the cluster can be viewed on the cluster's Summary tab. Selecting the vSphere DRS option from the toolbar and the CPU Utilization option will

allow you to view the sum of VM CPU utilization for the cluster. Figure 10.21 shows the Sum Of Virtual Machine CPU Utilization setting.

## FIGURE 10.20 An imbalanced load entry

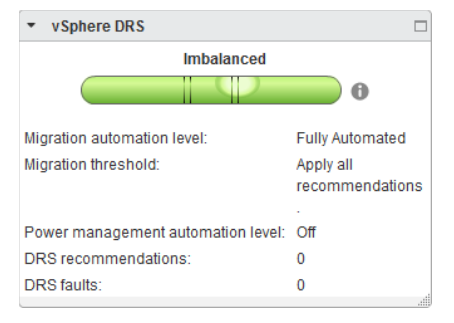

# FIGURE 10.21 Cluster CPU utilization

| CLU01     | 1 Actions -       |           |           |             |           |                          |                  |                |                |                     | ≡.  |
|-----------|-------------------|-----------|-----------|-------------|-----------|--------------------------|------------------|----------------|----------------|---------------------|-----|
| Getting S | Started Summ      | nary Mo   | nitor Mar | age R       | lelated C | bjects                   |                  |                |                |                     |     |
| Issues    | Performance       | Profile C | ompliance | Tasks       | Events    | Resource Allocation      | vSphere DRS      | vSphere HA     | Utilization    | Storage Reports     | ]   |
| 44        |                   |           | Sum of Vi | rtual Ma    | chine CF  | PU Utilization - Per Hos | t                |                |                |                     |     |
| Reco      | ommendations      |           | Show as:  | %           | •         |                          |                  |                |                |                     |     |
| Histo     | ts<br>D <b>ry</b> |           |           | testiess    | 0%        |                          | 5                | 0%             |                | 10                  | 0%  |
| CPU       | Utilization       |           | esxi2     | test loca   |           | _                        |                  |                |                |                     |     |
| Mem       | nory Utilization  |           | CPU       | utilization | n displav | ed reflects only CPU co  | onsumption of th | e virtual mach | nines on the   | chart.              |     |
|           |                   |           | -         |             |           |                          | Percent for each | virtual machin | ne of entitled | d resources deliver | red |
|           |                   |           |           |             |           |                          |                  | 100%           | 75%            | 50% 25%             | 0%  |

The default view used here allows you to view the CPU utilization for each ESXi host that is a member of the cluster. You can also use the % and MHz options in the drop-down menu to toggle between the different metrics. Each colored box represents either a single virtual machine or a group of what are essentially idle virtual machines. Green boxes are good to see here. The legend at the bottom of the window shows that green indicates 100 percent of the entitled resources are being delivered for the VM. Any other color means the VM is not receiving all of its entitled resources. By hovering the cursor over any of these colored boxes, you can obtain the name of the virtual machine and information about its current resource usage. This is shown in Figure 10.22.

The memory settings for the cluster are also available on the cluster's Summary tab. Selecting the vSphere DRS option from the toolbar and the Memory Utilization option will allow you to view the sum of VM Memory utilization for the cluster. Figure 10.23 shows the Sum Of Virtual Machine Memory Utilization setting.

| CLU0      | 1 Actions -        |           |                |              |                  |               |                                |                    |                      |                     | =  |
|-----------|--------------------|-----------|----------------|--------------|------------------|---------------|--------------------------------|--------------------|----------------------|---------------------|----|
| Getting S | Started Summ       | nary Mo   | nitor Manage   | Related 0    | Objects          |               |                                |                    |                      |                     |    |
| Issues    | Performance        | Profile C | ompliance Tas  | ks Events    | Resource Allo    | ocation       | vSphere DRS                    | vSphere HA         | Utilization          | Storage Reports     | ]  |
| 44        |                    |           | Sum of Virtual | Machine Cl   | PU Utilization - | 🗗 VI          | M                              |                    |                      |                     |    |
| Fault     | ommendations<br>ts |           | Show as: 🛛 %   | • 0%         |                  | Active        | sumea:<br>e:                   | 23                 | 3.00 MHZ<br>3.00 MHZ | 10                  | 0% |
| Histo     | OFY                |           | esxi2.test.l   | ocal         |                  | DRS<br>Entitl | Entitlement:<br>ed Resources D | 23<br>elivered: 10 | 3.00 MHz<br>00.00 %  |                     |    |
| Mem       | nory Utilization   |           | esxi1.test.l   | ocal         |                  |               |                                |                    | )                    |                     |    |
|           |                    |           | CPU utiliza    | tion display | ed reflects only | CPU co        | onsumption of th               | e virtual mach     | ines on the          | chart.              |    |
|           |                    |           |                |              |                  |               | Percent for each               | virtual machii     | 75%                  | d resources deliver | o% |

FIGURE 10.22 Individual VM CPU Utilization

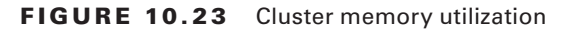

| CLU01 Actions -                                  |                                                       |                          |                |                  |             | =               |
|--------------------------------------------------|-------------------------------------------------------|--------------------------|----------------|------------------|-------------|-----------------|
| Getting Started Summary M                        | onitor Manage Related                                 | Objects                  |                |                  |             |                 |
| Issues Performance Profile (                     | Compliance Tasks Events                               | Resource Allocation      | vSphere DRS    | vSphere HA       | Utilization | Storage Reports |
| Recommendations<br>Faults                        | Sum of Virtual Machine M<br>Show as: <u>%</u> •<br>0% | emory Utilization - Per  | Host<br>5      | 0%               |             | 100%            |
| History<br>CPU Utilization<br>Memory Utilization | esxi2.test.local                                      |                          |                |                  |             |                 |
|                                                  | Memory utilization dis                                | played reflects only men | nory consumpti | on of the virtua | l machines  | on the chart.   |

The default view used here allows you to view the memory utilization for each ESXi host that is a member of the cluster. You can also use the % and MB options in the drop-down menu to toggle between the different metrics. Just as with the CPU resources, hovering the cursor over any of these boxes will allow you to obtain the name of the virtual machine and information about its current resource usage.

In the next section we will discuss troubleshooting vMotion and Storage vMotion.

# Troubleshooting vMotion/Storage vMotion Migration Issues

The first step in troubleshooting vMotion and Storage vMotion migrations is to ensure that all system requirements have been met. If vMotion and/or Storage vMotion are not working, take the following steps to troubleshoot:

- Ensure that all hosts are licensed for vMotion and/or Storage vMotion.
- Verify EVC and/or the processor compatibility of the hosts in the cluster.

- Ensure that vMotion networking exists on all hosts in the cluster.
- If vSwitches are used, ensure that consistent network labels are used across all hosts in the cluster.
- If dvSwitches are used, ensure that all hosts in the cluster are also members of all dvSwitches used by virtual machines.
- Use vmkping to verify network connectivity of the vMotion VMkernel interface for all hosts in the cluster.
- Verify that no firewalls are between hosts in the cluster.
- Verify virtual switch settings, including VLAN and MTU.
- Verify that time is synchronized across all hosts in the cluster.
- Verify that virtual machines aren't attached to devices on the local ESXi hosts.
- Ensure that the virtual machine is not in the middle of a VMware Tools installation.
- Verify required disk space is available in datastores when using Storage vMotion.
- Verify that all hosts in the cluster have access to the same shared storage.

vMotion Resource Maps are another option that can be used when you need to trouble-shoot vMotion.

# Interpret vMotion Resource Maps

vMotion resource maps are a quick and convenient way to visualize the relationships between a virtual machine, the ESXi hosts in the cluster, and both the datastores and networks that the virtual machine and the hosts use. It is important to remember that vMotion resource maps are available only in the traditional vSphere Client. Figure 10.24 shows the vMotion resource map for a virtual machine using datastore NFS1 and a virtual machine port group named Intranet.

vMotion resource maps are a useful tool for troubleshooting vMotion issues. In Figure 10.24, there are green circles around the ESXi hosts. These green circles represent that each host has access to the same datastores and networks. The storage and networking requirements for vMotion both pass in Figure 10.24.

As good a troubleshooting tool as the resource maps are, keep in mind that these maps can show networking and storage compatibilities only between the hosts in the cluster. In both of the previous images, the virtual machine used was connected to a host DVD-ROM that would prevent it from being migrated with vMotion. Be aware of these caveats when working with vMotion resource maps.

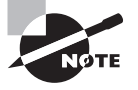

vMotion Resource Maps are available only in the vSphere Client.

We will conclude this chapter by summarizing how to identify the root cause of a DRS/HA cluster or migration issue based on troubleshooting information.

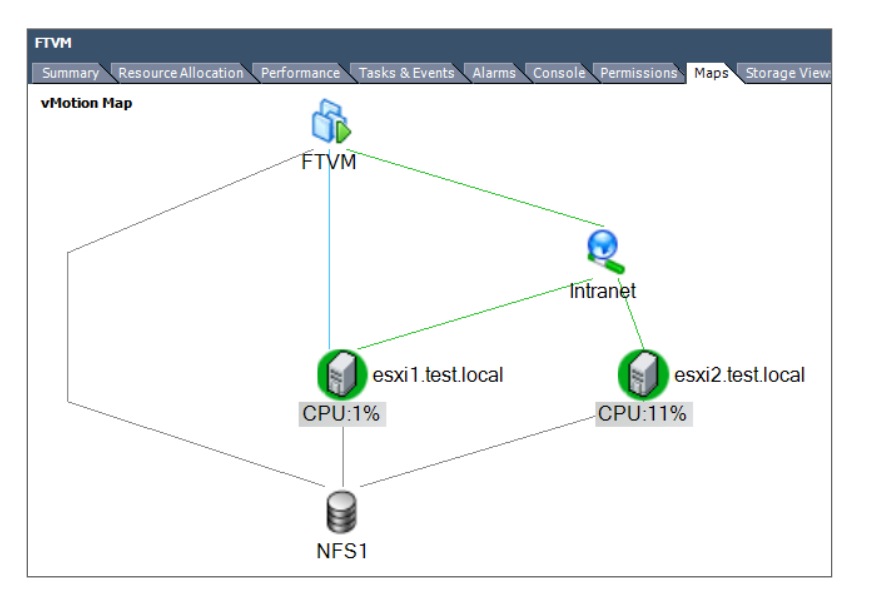

# FIGURE 10.24 A vMotion resource map

# Identifying the Root Cause of a DRS/HA Cluster or Migration Issue Based on Troubleshooting Information

The troubleshooting techniques used to identify the root cause of an issue with a cluster or virtual machine migration were covered thoroughly in this chapter. Determining the root cause of these issues can sometimes be simple. It can also be a long process that involves going through a vast number of log files, searching the VMware knowledge base, posting a discussion in the VMTN communities, or even opening a support request with VMware.

# Summary

This chapter focused on performing basic troubleshooting for ESXi hosts:

- Troubleshooting common ESXi installation issues
- Monitoring the ESXi system health
- General ESXi host troubleshooting guidelines
- Exporting diagnostic information

We also discussed performing basic vSphere network troubleshooting:

- Verifying network configuration
- Verifying a given virtual machine configuration for the correct network resources

- Troubleshooting virtual switch and port group configuration issues
- Troubleshooting physical network adapter configuration issues
- Identifying the root cause of a network issue based on troubleshooting information

In addition, this chapter showed you how to perform basic vSphere storage troubleshooting:

- Verifying a storage configuration
- Troubleshooting storage contention issues
- Troubleshooting storage overcommitment issues and iSCSI software initiator configuration issues
- Troubleshooting storage reports and storage maps
- Identifying the root cause of a storage issue based on troubleshooting information

Finally, we explored performing basic troubleshooting for HA/DRS clusters and vMotion/Storage vMotion:

- HA, DRS, and vMotion requirements
- Verifying a vMotion/Storage vMotion configuration
- Verifying the HA network configuration
- HA/DRS cluster configuration verification
- Troubleshooting HA capacity and redundancy issues
- Troubleshooting DRS load imbalance issues
- Troubleshooting vMotion/Storage vMotion migration issues
- Interpreting the DRS Resource Distribution Graph and Target/Current Host Load Deviation
- Interpreting vMotion resource maps
- Identifying the root cause of a DRS/HA cluster or migration issue based on troubleshooting information

# **Exam Essentials**

Know how to perform basic troubleshooting for ESXi. Be able to troubleshoot common installation issues. Know how to monitor ESXi system health. Be able to identify general ESXi host troubleshooting guidelines. Understand how to export diagnostic information.

Know how to perform basic network troubleshooting. Know how to verify a network configuration. Know how to verify whether a given virtual machine is configured with the correct network resources. Be able to troubleshoot virtual switch and port group

configuration issues. Understand how to troubleshoot physical network adapter configuration issues. Be able to identify the root cause of a network issue based on troubleshooting information.

Know how to perform basic storage troubleshooting. Know how to verify a storage configuration. Understand how to troubleshoot storage contention issues. Understand how to troubleshoot storage overcommitment issues. Be able to troubleshoot iSCSI software initiator configuration issues. Know how to troubleshoot storage reports and storage maps. Be able to identify the root cause of a storage issue based on troubleshooting information.

Know how to perform basic HA/DRS cluster, vMotion, and Storage vMotion troubleshooting. Be able to identify HA/DRS and vMotion requirements. Know how to verify vMotion and Storage vMotion configuration. Be able to verify the HA network configuration and HA/DRS cluster configuration. Understand how to troubleshoot HA capacity issues, HA redundancy issues, and DRS load imbalance issues. Be able to troubleshoot vMotion and Storage vMotion migration issues. Understand how to interpret the DRS Resource Distribution Graph and Target/Current Host Load Deviation. Be able to interpret vMotion resource maps. Understand how to identify the root cause of a DRS/HA cluster or migration issue based on troubleshooting information.

# **Review Questions**

- 1. You need to put a host in maintenance mode to replace a failed NIC card. When you attempt to put the host in maintenance mode, it gets stuck at 2 percent. Which of the following are likely reasons why the maintenance mode task will not complete?
  - A. A virtual machine does not have VMware Tools installed.
  - B. A virtual machine has a snapshot.
  - **C.** A virtual machine is attached to an internal-only network.
  - **D.** A virtual machine is attached to an ISO on a local datastore.
- 2. During a recent maintenance window you took a snapshot of a virtual machine. Prior to taking the snapshot you disconnected the NIC in the VM's settings. The maintenance window ended with a failure, and the VM was reverted to its previous state. Now the owner of the application on this VM reports that the application is down. What is the most likely reason?
  - A. The virtual machine has the same MAC address as another virtual machine.
  - **B.** The IP address changed for the VM.
  - **C.** The virtual machine needs to be rebooted.
  - **D**. The VM's NIC is disconnected.
- 3. Where can all of the ESXi logs be accessed from?
  - A. The vSphere Client
  - B. The vSphere Web Client
  - C. /var/run/log from the ESXi Shell
  - **D.** /var/vmware/log from the ESXi Shell
- **4.** If the Define Failover Capacity By Static Number Of Hosts admission control policy is selected, which of the following panels will appear in the vSphere HA toolbar accessible from the Cluster's Monitor tab?
  - A. Advanced Runtime Info
  - B. Advanced Cluster Info
  - C. Advanced Failure Info
  - D. Advanced HA Info
- **5.** You are troubleshooting what you believe to be a storage contention issue. Historically, the DAVG/cmd value returns an average of 7. Today that counter returns a value of 30. What statement best summarizes the situation?
  - **A.** There is no storage contention.
  - **B.** There is minimal storage contention but not enough to worry about.
  - **C**. There is storage contention.
  - **D**. None of these.

- **6.** You have a single virtual machine that fails when using vMotion. Other virtual machines work as expected with vMotion. Which of the following troubleshooting steps should be taken? (Choose all that apply.)
  - A. Verify that no firewalls are between hosts in the cluster.
  - **B.** Verify virtual switch settings, including VLAN and MTU.
  - **C.** Verify that the virtual machine is not attached to any devices on the local ESXi host.
  - **D**. Verify that the virtual machine is not in the middle of a VMware Tools installation.
- 7. Which of the following can be used to troubleshoot vSphere HA issues? (Choose two.)
  - A. The Settings toolbar on the Cluster's Manage tab
  - **B.** The Issues toolbar on the Cluster's Manage tab
  - **C**. The vSphere HA toolbar on the Cluster's Monitor tab
  - **D.** The Issues toolbar on the Cluster's Monitor tab
- **8.** Which of the following system requirements do HA, DRS, and vMotion all share? (Choose all that apply.)
  - **A.** All hosts must be licensed to use the feature.
  - **B.** All hosts must have access to the same shared storage.
  - **C.** VMware Tools are required in virtual machines.
  - **D.** VMware Tools must be the most recent version.
- **9.** You need to export the diagnostic information for your vCenter Server and all of the ESXi hosts it manages. What is the simplest way to accomplish this task?
  - **A.** Start > Programs > VMware > Generate vCenter Server Log Bundle
  - B. vSphere Web Client connected to vCenter Server
  - C. vSphere Client connected to each ESXi host
  - **D.** None of these
- **10.** Which of the following is specifically used to measure virtual machine I/O latency? (Choose two.)
  - A. KAVG/cmd
  - B. DAVG/cmd
  - **C**. LAT/rd
  - **D.** LAT/wr
- **11.** Which of the following could cause a DRS cluster to become imbalanced? (Choose all that apply.)
  - A. VMs with individual memory reservations
  - B. ESXi hosts in maintenance mode
  - **C.** VM-Host affinity/anti-affinity rules
  - D. VM-VM affinity rules

- 12. Which of the following can be viewed on a vMotion resource map? (Choose all that apply.)
  - A. Virtual machine-connected devices
  - B. vSwitches
  - **C.** Datastores
  - D. ESX/ESXi hosts
- **13.** You are connected directly to an ESXi host with the vSphere Client. How do you obtain the health information for this system?
  - A. Select the host and use the Hardware Status tab.
  - **B.** Select the host and use the Configuration tab.
  - **C.** Select the host and use the Health Status tab.
  - **D.** Select the host and use the System Info tab.
- **14.** Your NFS storage system firmware version does not support T10-based Storage APIs Array Integration (Thin Provisioning). What will happen if an NFS volume fills to capacity on this storage system?
  - A. Virtual machines will shut down gracefully.
  - **B.** Virtual machines will be powered off.
  - C. Virtual machines will be paused.
  - D. Virtual machines will crash.
- **15.** Which of the following is defined as the average amount of time in milliseconds a device takes to service a single I/O request?
  - A. DAVG/cmd
  - B. KAVG/cmd
  - C. GAVG/cmd
  - D. QAVG/cmd
- **16.** You have just installed ESXi on a server and are having trouble getting management network connectivity established. When troubleshooting this issue, the network administrator has asked for the MAC address of the network adapter you are trying to use. Which of the following can be used to obtain the MAC address? (Choose all that apply.)
  - **A.** From the ESXi Shell, run the command esxcli network nic list.
  - B. The DCUI Configure Management Network feature
  - C. vSphere Client
  - D. vSphere Web Client
- **17.** You are trying to install ESXi on a white-box server built from parts you bought. During the installation, the installer fails to find a hard disk. What are the most likely causes of this problem? (Choose two).
  - A. The server's BIOS is not configured properly.
  - **B.** The installation media is corrupt.

- C. This server and storage controller are not on the HCL and are therefore not supported.
- **D.** The storage controller needs a driver.
- **18.** Which of the following are valid steps in verifying a storage configuration? (Choose all that apply.)
  - **A.** Verify the host's storage adapters are listed on the HCL and used only as described in the HCL.
  - **B.** Verify that storage systems used are listed on the HCL and are at the required firmware versions.
  - **C**. Verify that no configuration maximums have been exceeded.
  - **D**. Verify that no ESXi patches are required for the configuration.
- **19.** Your vSphere environment uses NFS for the storage. The connectivity to the NFS server was set up with a standard vSwitch using the Route Based On IP Hash load balancing. There have recently been issues with connectivity to the NFS server. There have been no changes to the vSphere networking, and your troubleshooting has found no problems. What is the next step in troubleshooting this issue?
  - **A.** Reboot each ESXi host one at a time.
  - **B.** Restart the NFS storage system.
  - **C.** Involve the networking staff to verify that the physical switch is working properly.
  - **D.** Open a support request with VMware.
- **20.** When viewing the VMware DRS panel on the cluster's Summary tab, the value of N/A is reported for Target Host Load Standard Deviation. Why is this?
  - **A.** Automation Level is set to Partially Automated.
  - **B.** Automation Level is set to Fully Automated.
  - **C.** Migration Threshold is set to Aggressive.
  - **D.** Migration Threshold is set to Conservative.

# Monitoring a vSphere Implementation and Managing vCenter Server Alarms

# VCP5-DCV EXAM OBJECTIVES COVERED IN THIS CHAPTER:

# ✓ 7.1: Monitor ESXi, vCenter Server, and Virtual Machines

- Describe how tasks and events are viewed in vCenter Server
- Create/Edit/Delete a Scheduled Task
- Configure SNMP for vCenter Server
- Configure Active Directory and SMTP settings for vCenter Server
- Configure vCenter server timeout settings
- Configure vCenter server logging options
- Create a log bundle

Chapter

17

- Start/Stop/Verify vCenter Server service status
- Start/Stop/Verify ESXi host agent status
- Monitor/Administer vCenter Server connections
- Configure/View/Print/Export resource maps
- Explain common memory metrics
- Explain common CPU metrics
- Explain common network metrics
- Explain common storage metrics
- Identify critical performance metrics
- Compare and contrast Overview and Advanced Charts

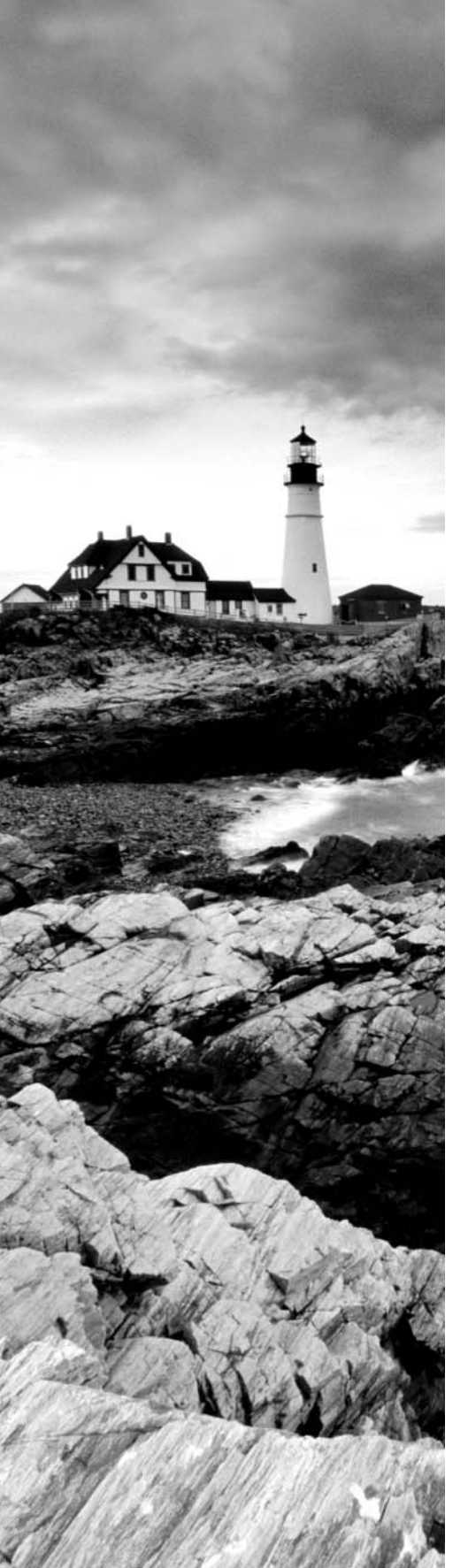

- Create an Advanced Chart
- Determine host performance using resxtop and guest
   Performance Monitor
- Given performance data, identify the affected vSphere resource

# ✓ 7.2: Create and Administer vCenter Server Alarms

- List vCenter default utilization alarms
- List vCenter default connectivity alarms
- List possible actions for utilization and connectivity alarms
- Create a vCenter utilization alarm
- Create a vCenter connectivity alarm
- Configure alarm triggers
- Configure alarm actions
- For a given alarm, identify the affected resource in a vSphere implementation

# ✓ 7.3: Install, Configure and Administer vCenter Operations Manager

- Explain vCenter Operations Manager architecture
- Deploy and Configure vCenter Operations Manager appliance
- Upgrade vCenter Operations Manager
- Differentiate Major/Minor vCenter Operations Manager badges
- Understand metrics used by Major/Minor vCenter Operations Manager badges
- Monitor vSphere environment
- For a given alarm, identify the affected resource in a vSphere implementation

# TOOLS

- vCenter Server and Host Management guide (Objectives 7.1, 7.2)
- vSphere Resource Management guide (Objectives 7.1, 7.2)

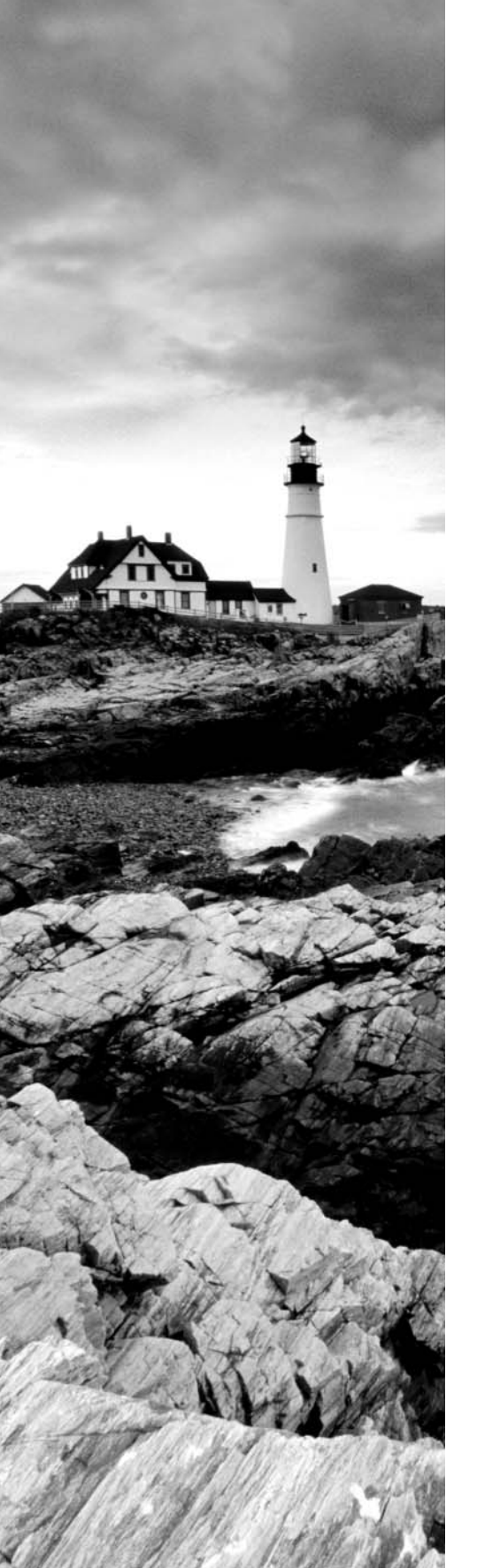

- vSphere Monitoring and Performance guide (Objectives 7.1, 7.2, 7.3)
- VMware vSphere Examples and Scenarios guide (Objective 7.2)
- vSphere Client / vSphere Web Client (Objectives 7.1, 7.2, 7.3)
- VMware vCenter Operations Manager Getting Started Guide
   vSphere UI (Objective 7.3)
- VMware vCenter Operations Manager Getting Started Guide
   Custom UI (Objective 7.3)
- VMware vCenter Operations Manager Administration Guide (Objective 7.3)
- vCenter Operations Manager Custom User Interface (Objective 7.3)

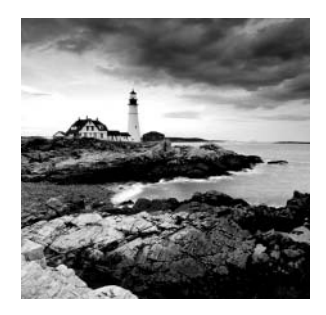

This chapter will cover the objectives of section 7 of the VCP5-DCV exam blueprint. This chapter will focus on monitoring a vSphere implementation and managing vCenter Server alarms.

# Monitoring ESXi, vCenter Server, and Virtual Machines

The ongoing monitoring of virtual machines, ESXi hosts, and vCenter Server is critical to the success of any virtual infrastructure. Monitoring allows virtual infrastructure administrators to be proactive in maintaining the virtual infrastructure and to better know what is happening on a day-to-day basis. This chapter covers how to monitor virtual machines, ESXi hosts, and vCenter Server. Let's begin by describing how to view tasks and events in vCenter Server.

# How Tasks and Events Are Viewed in vCenter Server

When either the vSphere Web Client or the vSphere Client is used to connect to a vCenter Server, the Recent Tasks pane is visible by default. This pane shows active tasks, in addition to tasks that were started and completed within approximately the last 10 minutes. This brief view is good for obtaining real-time task information, but it is often necessary to go back further in time.

When the vSphere Client is connected directly to an ESXi host, the Recent Tasks pane is the only task history available. You can view events in the vSphere Client connected directly to an ESXi host by selecting an object in the left pane and then using the Events tab. Figure 11.1 shows the Events tab for an ESXi host.

When the vSphere Web Client is connected to a vCenter Server, either the Tasks or Events option on the Home Page can be used to view the tasks and events. vCenter Server includes the ability to view historical task information and to create and schedule tasks. The reporting of tasks in vCenter Server can be found in the Task Console, as shown in Figure 11.2.

It is important to remember, when viewing tasks in the vSphere Web Client's Task Console, that the entries in the list will include all tasks for any inventory objects being managed by vCenter. Tasks can also be sorted by clicking the column header for the column you want to sort the data on. If you still need to be able to narrow the entries in this list, you can use the filtering options available in each view. Figure 11.3 shows a view filtered to display only the results for a virtual machine named FTRP-VM.

| FIGURE 11.1 The E | vents | tab |
|-------------------|-------|-----|
|-------------------|-------|-----|

| Sum | mary Virtual Machines Resource Allocation V   | Perforn | nance | Configuration Local U | sers & Groups Events |
|-----|-----------------------------------------------|---------|-------|-----------------------|----------------------|
| Sho | w all entries 🔻                               |         |       |                       |                      |
| Des | cription                                      | Тур     | e     | Date Time             | ∇ User               |
| 0   | User root@192.168.113.1 logged in as          | 0       | info  | 8/1/2013 9:15:10 AM   | 1 root               |
| 0   | User vpxuser@logged out(login time: , number  | 6       | info  | 8/1/2013 8:20:57 AM   | 1 vpxuser            |
|     | of API invocations: , user agent: )           |         |       |                       |                      |
| 07  | User vpxuser@127.0.0.1 logged in as           | 6       | info  | 8/1/2013 8:20:57 AM   | 1 vpxuser            |
| 0   | User vpxuser@logged out(login time: , number  | 6       | info  | 8/1/2013 8:20:38 AM   | 1 vpxuser            |
|     | of API invocations: , user agent: )           |         |       |                       |                      |
| 07  | User vpxuser@127.0.0.1 logged in as           | 6       | info  | 8/1/2013 8:20:38 AM   | 1 vpxuser            |
| 0   | User dcui@127.0.0.1logged in as               | 6       | info  | 8/1/2013 8:10:02 AM   | 4 dcui               |
| 07  | The DCUI has been enabled.                    | •       | info  | 8/1/2013 8:09:04 AM   | 1                    |
| 0   | Firewall configuration has changed. Operation | 0       | info  | 8/1/2013 8:09:04 AM   | 1                    |
|     | 'enable' for rule set ntpClient succeeded.    |         |       |                       |                      |

#### FIGURE 11.2 The vCenter Server Task Console

| vmware <sup>,</sup> vSphere Web Client 🔒 🖉 |                             |                      |                               |  |  |  |
|--------------------------------------------|-----------------------------|----------------------|-------------------------------|--|--|--|
| 🖣 History                                  | 😴 Task Console              |                      |                               |  |  |  |
| 針 Home                                     | )— T                        |                      |                               |  |  |  |
| 2 vCenter                                  | Task Name                   | Target               | Status                        |  |  |  |
| Rules and Profiles                         | Check new notifications     | 🕑 vCenter.test.local | Queued                        |  |  |  |
|                                            | Initiate host shutdown      | esxi1.test.local     | <ul> <li>Completed</li> </ul> |  |  |  |
|                                            | Initiate host shutdown      | esxi2.test.local     | <ul> <li>Completed</li> </ul> |  |  |  |
| Administration                             | Initiate guest OS shutdown  | 🗗 VM                 | <ul> <li>Completed</li> </ul> |  |  |  |
| 😴 Tasks                                    | Power Off virtual machine   | FTRP-VM              | <ul> <li>Completed</li> </ul> |  |  |  |
| 🔁 Log Browser                              | Check new notifications     | 🕑 vCenter.test.local | Queued                        |  |  |  |
| Events                                     | Check new notifications     | vCenter.test.local   | Queued                        |  |  |  |
| // T                                       | Check new notifications     | 🙋 vCenter.test.local | Queued                        |  |  |  |
|                                            | Check new notifications     | 🕝 vCenter.test.local | Queued                        |  |  |  |
| 🔍 New Search 🔰 📏                           | Reconfigure virtual machine | App-Server           | <ul> <li>Completed</li> </ul> |  |  |  |
| Saved Searches                             | Check new notifications     | vCenter.test.local   | Queued                        |  |  |  |
|                                            | Check new notifications     | @ vCenter.test.local | Queued                        |  |  |  |

You can obtain additional information for each task listed by clicking the entry in the list. The additional details will be displayed in the details pane below the task entries, as shown in Figure 11.4.

To view events, use exactly the same process as for tasks, but with the Event Console. Tasks and events can also be viewed for specific inventory objects. To do this, navigate to the specific inventory object in the vSphere Web Client, select the Monitor tab, and click Events on the toolbar. Figure 11.5 shows a filtered view of the events for a cluster.

#### FIGURE 11.3 Filtered tasks in vSphere Web Client

| 🔁 Task Console            |           |                               |                     |            |                    |  |
|---------------------------|-----------|-------------------------------|---------------------|------------|--------------------|--|
| )— ¥≣ (Q. FTRP-VM ▼       |           |                               |                     |            |                    |  |
| Task Name                 | Target    | Status                        | Initiator           | Queued For | Server             |  |
| Power Off virtual machine | FTRP-VM   | <ul> <li>Completed</li> </ul> | TEST\\Administrator | 23 ms      | vCenter.test.local |  |
| Relocate virtual machine  | FTRP-VM   | <ul> <li>Completed</li> </ul> | TEST\\Administrator | 24 ms      | vCenter.test.local |  |
| Initialize powering On    | DC1       | <ul> <li>Completed</li> </ul> | TEST\\Administrator | 6 ms       | vCenter.test.local |  |
| Power On virtual machine  | 🗗 FTRP-VM | <ul> <li>Completed</li> </ul> | System              | 13 ms      | vCenter.test.local |  |
| Power Off virtual machine | FTRP-VM   | <ul> <li>Completed</li> </ul> | TEST\\Administrator | 13 ms      | vCenter.test.local |  |
| ✓ Initialize powering On  | DC1       | <ul> <li>Completed</li> </ul> | TEST\\Administrator | 3 ms       | vCenter.test.local |  |
| Power On virtual machine  | FTRP-VM   | <ul> <li>Completed</li> </ul> | System              | 19 ms      | vCenter.test.local |  |
|                           |           |                               |                     |            |                    |  |

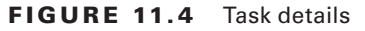

| Power On virtual machine              |                                                                                                 |
|---------------------------------------|-------------------------------------------------------------------------------------------------|
| Status: 🗸 Completed                   |                                                                                                 |
| Initiator: System                     |                                                                                                 |
| Target: 🎒 FTRP-VM                     |                                                                                                 |
| Server: vCenter.test.local            |                                                                                                 |
|                                       |                                                                                                 |
|                                       |                                                                                                 |
| Related events:                       |                                                                                                 |
| Wednesday, July 24, 2013 9:35:01 AM   | DRS powered On FTRP-VM on esxi2.test.local in DC1                                               |
| 🖉 Wednesday, July 24, 2013 9:34:59 AM | FTRP-VM on host esxi2.test.local in DC1 is starting                                             |
| Wednesday, July 24, 2013 9:34:59 AM   | Completed the relocation of the virtual machine                                                 |
| Wednesday, July 24, 2013 9:34:55 AM   | Relocating FTRP-VM in DC1 from esxi1.test.local , VMFS-iSCSI2 to esxi2.test.local , VMFS-iSCSI2 |
| Wednesday, July 24, 2013 9:34:55 AM   | Migration of FTRP-VM from esxi1.test.local to esxi2.test.local and resource pool CLU01 in DC1 : |
| 🕘 Wednesday, July 24, 2013 9:34:54 AM | Task: Power On virtual machine                                                                  |
|                                       |                                                                                                 |

### FIGURE 11.5 Cluster events

| CLU01 Actions -                                        |                    |                         |                       |                               |                |  |
|--------------------------------------------------------|--------------------|-------------------------|-----------------------|-------------------------------|----------------|--|
| Getting Started Summary Monitor Manage Related Objects |                    |                         |                       |                               |                |  |
| Issues Performance Profile Cor                         | mpliance Tasks Eve | nts Resource Allocation | vSphere DRS vSphere H | A Utilization Storage Reports | Update Manager |  |
|                                                        |                    |                         |                       | Q esxi1                       | •              |  |
| Description                                            | Туре               | Task                    | Target                | User                          | *              |  |
| Datastore VMFS-iSCSI1 is s                             | Information        |                         | esxi1.test.local      |                               |                |  |
| Datastore VMFS-iSCSI2 is s                             | Information        |                         | esxi1.test.local      |                               |                |  |
| Discovered datastore VMFS                              | Information        |                         | esxi1.test.local      |                               |                |  |
| Discovered datastore VMFS                              | Information        |                         | esxi1.test.local      |                               |                |  |
| Configuration file for Unkno                           | Information        |                         | Unknown 1             | User                          |                |  |
| 🗿 Task: Rescan HBA                                     | Information        | Rescan HBA              | esxi1.test.local      | TEST\Administrator            |                |  |
| vSphere HA agent on esxi1.t                            | Information        |                         | esxi1.test.local      |                               |                |  |
| The number of vSphere HA                               | 🔥 Warning          |                         | esxi1.test.local      |                               |                |  |
| The number of vSphere HA                               | 🔥 Warning          |                         | esxi1.test.local      |                               | ::             |  |
| The number of vSphere HA                               | 🛕 Warning          |                         | esxi1.test.local      |                               |                |  |
| The number of vSphere HA                               | 🛕 Warning          |                         | esxi1.test.local      |                               |                |  |
| Alarm 'Host service console                            | Information        |                         | esxi1.test.local      |                               |                |  |

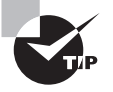

When using the traditional vSphere Client, you can adjust the number of entries displayed in the tasks and events lists. Choose Edit > Client Settings and then select the Lists tab from the Client Settings window. Change the Page Size value to a number between 10 and 1000.

In addition to historical tasks and events, there is one other task view that we need to cover. Scheduled tasks in vCenter Server have their own view, which can be accessed by selecting an inventory object in the vSphere Web Client. Select the Manage tab, and then click Scheduled Tasks on the toolbar. Figure 11.6 shows the Scheduled Tasks view for the root vCenter inventory object, which includes all child objects.

#### FIGURE 11.6 The Scheduled Tasks view

| Ø vCenter.test.local Actions ▼                                                                          |                                                                                                 |                                                                                                    |                     |  |  |
|----------------------------------------------------------------------------------------------------|-------------------------------------------------------------------------------------------------|----------------------------------------------------------------------------------------------------|---------------------|--|--|
| Getting Started Summary Monitor Manage                                                                  | Related Objects                                                                                 |                                                                                                    |                     |  |  |
| Settings Alarm Definitions Tags Permissions                                                             | Sessions Storage Providers Scheduled Task                                                       | s                                                                                                    |                     |  |  |
| To create a scheduled task, select an action from<br>indicates the actions that you can schedule on the | m the Schedule New Task drop-down menu from<br>he object, such as Create Snapshot, or Add Host. | below. You can also navigate to an object in the Inven<br>Select an action and configure the scheduling option: | tory Lists, click t |  |  |
| 🃸 Schedule a New Task 🗸   🕨 🧪 🗙   🎡                                                                     | All Actions 👻                                                                                   |                                                                                                    | ::                  |  |  |
| Task                                                                                                    | Schedule                                                                                        | Last Run                                                                                                    | Last Run Result     |  |  |
| Scheduled compliance check for ESXi Baseli                                                              | Daily                                                                                           |                                                                                                    |                     |  |  |
| VMware vSphere Update Manager Update Dow                                                                | Daily                                                                                           | 7/24/2013 10:01 PM                                                                                              | queued              |  |  |
| FTRP-VM - Power On                                                                                      | Once                                                                                            |                                                                                                    |                     |  |  |
| VMware vSphere Update Manager Check Notifi                                                              | Hourly                                                                                          | 9/5/2013 9:27 AM                                                                                                | queued 🚽            |  |  |
| 4                                                                                                    |                                                                                                 |                                                                                                    | Þ                   |  |  |
| Task: Scheduled compliance check for ESXi Base                                                          | Task: Scheduled compliance check for ESXI Baseline with AD Auth                                 |                                                                                                    |                     |  |  |
| Schedule: Every 1 days, start at 8:01 AM Next run: 7/23/2013 8:01 AM                                    |                                                                                                 |                                                                                                    |                     |  |  |
| History of the last 5 runs:                                                                             |                                                                                                 |                                                                                                    |                     |  |  |

Now that you've seen how to view events and tasks in vCenter Server and ESXi hosts, we will examine vCenter Server scheduled tasks in more detail.

# Creating, Editing, and Deleting Scheduled Tasks

vCenter Server provides the ability to create scheduled tasks that can be used to perform a variety of administrative and operational tasks in the vSphere environment. The tasks available for scheduling will ultimately depend on the vSphere features and plug-ins in use, but the options include the following:

- Change the power state of a VM
- Clone a virtual machine
- Deploy a virtual machine
- Migrate a virtual machine
- Create a virtual machine
- Create a snapshot of a virtual machine
- Add a host
- Change cluster power settings
- Edit resource settings
- Check compliance of a profile
- Scan for Updates
- Remediate

# 🕀 Real World Scenario

#### **Scheduling Virtual Machine Shutdowns**

A virtual infrastructure administrator for a small-to-midsize business is the sole responsible person for the entire vSphere environment. He has been asked to power off a two-tiered application that runs in two virtual machines. Normally this would not be a problem, but the requested shutdown date corresponds to a time that the administrator will be on a flight. The shutdown time cannot be changed, and the application owner insists that the servers be powered off.

Rather than changing his flight plans, the administrator decides to use a scheduled task in vCenter Server to accomplish this. He creates two separate tasks to shut down the virtual machines. He schedules them according to the proper shutdown sequence for the application and configures each task to send him an email notification when it completes.

Later in the week, as the administrator is waiting for a cab at the airport, he checks his email. There are two emails, each reporting that the virtual machine was shut down successfully. The scheduled tasks in vCenter Server allowed him to accomplish his work when he couldn't physically be there to do it.

Working off the previous case study, Exercise 11.1 will cover the steps to create, edit, and delete a scheduled task in vCenter Server.

#### EXERCISE 11.1

#### Creating, Editing, and Deleting a Scheduled Task in vCenter Server

- 1. Connect to a vCenter Server with the vSphere Web Client.
- 2. Navigate to a powered-on virtual machine in the inventory.
- 3. Click the Manage tab, and then click Scheduled Tasks on the toolbar.
- 4. Click the Schedule A New Task option, and select the Shut Down Guest OS option from the context menu.

| VM1 Actions -                                              |                          |                        |                     |                |
|------------------------------------------------------------|--------------------------|------------------------|---------------------|----------------|
| Getting Started Summary                                    | Monitor Manage           | Related Objects        |                     |                |
|                                                            |                          |                        |                     |                |
| Settings Alarm Definitions                                 | Tags Permissions         | VM Storage Policies    | Scheduled Tasks     | vServices      |
| To create a scheduled task<br>indicates the actions that y | k, select an action from | m the Schedule New T   | ask drop-down mer   | u from below.  |
| indicates the actions that y                               | you can schedule on i    | ne object, such as cre | ate Shapshot, of Au | u Husi. Seleci |
| Schedule a New Task 🗸                                      |                          |                        |                     |                |
| - Dower On                                                 |                          | Schedule               |                     | Last           |
| 📕 Shut Down Guest OS                                       |                          |                        |                     |                |
| 🧐 Restart Guest OS                                         |                          |                        |                     |                |
| Power Off                                                  |                          |                        |                     |                |
| Suspend                                                    |                          |                        |                     |                |
| 🔄 Reset                                                    |                          |                        |                     |                |
| 🐴 Migrate                                                  |                          |                        |                     |                |
| 😰 Clone to Virtual Machine                                 | e                        |                        |                     |                |
| Edit Resource Settings                                     |                          |                        |                     |                |
| 🌮 Take Snanshot                                            |                          |                        |                     |                |

5. Click Yes in the Confirm Shut Down dialog box to continue.

Note here that you are only confirming a shutdown task to be scheduled. The VM will not be shut down at this point.

**6.** Click the Scheduling Options option on the left and provide a descriptive task name and description. If your environment has SMTP configured, enter your email address in the bottom field.

Configuring vCenter Server to use an SMTP server will be covered later in this chapter.

- **7.** Click the Change link for the Configured Scheduler. A Configure Scheduler window will open.
- **8.** Select the Schedule This Action To Run Later option and pick a date and time two weeks in the future. Click OK to save this schedule.
- 9. Review the scheduling options.

| VM1 - Shut Down Guest OS (sche | duled)                                                                 |                          | ? ₩       |
|--------------------------------|------------------------------------------------------------------------|--------------------------|-----------|
| General<br>Scheduling options  | Task name:<br>Task description:                                        | VM1 - Shut Down Guest OS |           |
|                                | Configured Scheduler:                                                  | Once, 4/4/2014 5:00 PM   | 🕒 Change  |
|                                | Send email to the following<br>addresses when the task is<br>complete: |                          |           |
|                                |                                                                        |                          |           |
|                                |                                                                        |                          |           |
|                                |                                                                        |                          |           |
|                                |                                                                        |                          | OK Cancel |

#### EXERCISE 11.1 (continued)

**10.** Click OK to continue. A task named Create Scheduled Task will begin. When this task completes, verify that the newly created scheduled task is listed in Scheduled Tasks.

The scheduling of this task has now been completed. For the purposes of this exercise, assume that the task requestor has changed his mind and wants the virtual machine to be shut down at a different time. In the next part of this exercise, you will edit the scheduled task to accommodate this request.

**11.** Select the scheduled task created earlier in this exercise and right-click it. Choose the Edit option from the context menu.

| B VM1 Actions -  |                                                                                                    |      |                |                     |                 |           |
|------------------|----------------------------------------------------------------------------------------------------|------|----------------|---------------------|-----------------|-----------|
| Getting Sta      | Getting Started Summary Monitor Manage Related Objects                                                                                                    |      |                |                     |                 |           |
| Settings         | Alarm Definitions                                                                                                    | Tags | Permissions    | VM Storage Policies | Scheduled Tasks | vServices |
| To cre<br>indica | To create a scheduled task, select an action from the Schedule New Task drop-down menu from belov<br>indicates the actions that you can schedule on the object such as Create Spanshot or Add Host Select |      |                |                     |                 |           |
| 📸 Sche           | dule a New Task <del>v</del>                                                                                                    |      | 🥒 🗙   🥘        | All Actions 👻       |                 |           |
| Task             |                                                                                                    |      |                | Schedule            |                 | La        |
| VM1 - Sh         | nut Down Guest OS                                                                                                    |      |                | Once                |                 |           |
|                  |                                                                                                    | Acti | ons - 1 Object |                     |                 |           |
|                  |                                                                                                    | 🕨 F  | Run            |                     |                 |           |
|                  |                                                                                                    | / 6  | Edit           |                     |                 |           |
|                  |                                                                                                    | ×    | Remove         |                     |                 |           |
|                  |                                                                                                    | -    | _              |                     |                 |           |

- **12.** Click Scheduling Options and change the time of the scheduled task.
- 13. Click OK to save the changes made to the scheduler.
- **14.** A task named Reconfigure Scheduled Task will begin. When this task completes, verify that the new start time is listed in Scheduled Tasks. This value will be reported in the Next Run column.

The scheduled task has now been modified. For the purposes of this exercise, now assume that the task requestor has canceled the maintenance window entirely and no longer wants the virtual machine to be shut down. In the final part of this exercise, you will remove this scheduled task.

**15.** Select the scheduled task that has been used in this exercise and then click the red X icon located above the list of scheduled tasks. A confirmation dialog box will appear.
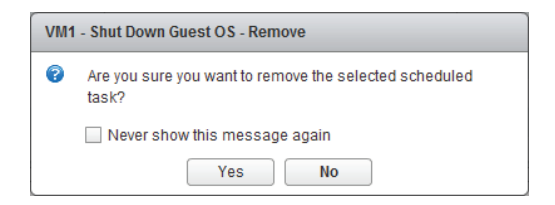

- **16.** Click the Yes button and then verify that the scheduled task is no longer listed in Scheduled Tasks.
- **17.** Click the Monitor tab and then click Events on the toolbar. Review the scheduled tasks from this exercise.
- 18. Click Tasks on the toolbar. Review the tasks from this exercise.

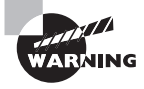

If the Run option is chosen from either the toolbar or the context menu of a scheduled task, the scheduled task will run immediately and you will not be prompted.

The next section covers how to configure SNMP for vCenter Server.

## **Configuring SNMP for vCenter Server**

vCenter Server includes an SNMP agent that can be configured to send SNMP traps to up to four receivers. This agent serves as a trap emitter only. Traps will be sent when vCenter Server is started and when alarms are triggered in vCenter Server. These traps would typically be sent to other management programs, or receivers, and those applications would need to be installed and configured properly as a prerequisite to configuring SNMP in vCenter Server. If existing monitoring tools are in place that can leverage the vCenter Server SNMP data, this can be a great feature for enhancing the monitoring of vCenter Server. Configuring the SNMP settings requires the use of the vSphere Client connected to a vCenter Server. Exercise 11.2 demonstrates the steps to configure SNMP for vCenter Server.

#### EXERCISE 11.2

#### **Configuring SNMP for vCenter Server**

- 1. Connect to a vCenter Server with the vSphere Web Client.
- 2. Select the vCenter Server root inventory object in the left pane, and then click the Manage tab. Click Settings on the toolbar and select General in the left pane.

#### EXERCISE 11.2 (continued)

| Setting Started Summary Monitor Manage Related Objects  |                                      |                                                   |  |
|---------------------------------------------------------|--------------------------------------|---------------------------------------------------|--|
| ettings Alarm Definitions                               | Tags Permissions Sessions S          | rage Providers Scheduled Tasks                    |  |
| 4                                                       | vCenter Server Settings              | Edit                                              |  |
| General   Statistics Estimated space required: 14.32 GB |                                      |                                                   |  |
| Licensing                                               | <ul> <li>Runtime settings</li> </ul> | vCenter Server name: vCenter.test.local           |  |
| Message of the Day                                      | <ul> <li>User directory</li> </ul>   | 60 seconds timeout                                |  |
| Advanced Settings                                       | ▶ Mail                               | -                                                 |  |
|                                                         | SNMP receivers                       |                                                   |  |
|                                                         | Ports                                | HTTP: 80 HTTPS: 443                               |  |
|                                                         | Timeout settings                     | Normal: 30 Long: 120                              |  |
|                                                         | Logging options                      | info                                              |  |
|                                                         | <ul> <li>Database</li> </ul>         | Max connections: 50                               |  |
|                                                         | SSL settings                         | vCenter Server requires verified SSL certificates |  |

- 3. Click the Edit button, and an Edit vCenter Server Settings window will open.
- 4. Click SNMP Receivers in the left pane.
- **5.** Enter the primary receiver URL, port information, and the community string for the primary receiver.

| 😰 vCenter.test.local - Edit vCenter Server Settings |                                                |                 | ? >>   |
|-----------------------------------------------------|------------------------------------------------|-----------------|--------|
| Statistics<br>Runtime settings                      | SNMP receivers<br>Select where SNMP alerts are | received.       | *      |
| User directory                                      | Primary Receiver URL                           | snmp.test.local |        |
| Mail<br>SNMP receivers                              | Enable receiver                                | Enabled         |        |
| Ports                                               | Community string                               | vCenter         |        |
| Logging settings                                    | Receiver 2 URL                                 | Enabled         |        |
| Database                                            | Receiver port                                  | 162             | _      |
| 4                                                   | Community string                               |                 | ▼<br>► |
|                                                     |                                                | ОК              | Cancel |

Note that to use the additional receivers, you must select the Enabled check box first.

- **6.** Click OK to save the changes. Verify that the SNMP settings are shown in the vCenter Server Settings.
- 7. If your test environment has a working SNMP implementation, check to verify that vCenter Server is sending events.

Now that you have configured SNMP for vCenter Server, you will learn how to configure Active Directory and SMTP settings for vCenter Server.

## Configuring User Directory and SMTP Settings for vCenter Server

vCenter Server's interactions with the user directory server that is specified as the identity source can be configured using the vCenter Server settings. The default User Directory settings are shown in Figure 11.7.

| FIGURE 11.7 User dir | ectory settings |
|----------------------|-----------------|
|----------------------|-----------------|

| 😰 vCenter.test.local - Edit vCenter Server Settings 📀 🎲 |                                                    |                                         |  |
|---------------------------------------------------------|----------------------------------------------------|-----------------------------------------|--|
| Statistics<br>Runtime settings                          | User directory<br>Enter the user directory setting | s for this vCenter Server installation. |  |
| User directory                                          | User directory timeout                             | 60                                      |  |
| Mail                                                    | Query limit                                        | Enabled                                 |  |
| SNMP receivers                                          | Query limit size                                   | 5000                                    |  |
| Ports                                                   | Validation                                         | Enabled                                 |  |
| Timeout settings                                        | Validation period                                  | 1440                                    |  |
| Logging settings                                        |                                                    |                                         |  |
| Database                                                |                                                    |                                         |  |
| SSL settings                                            |                                                    |                                         |  |
|                                                         |                                                    | OK Cancel                               |  |

User Directory Timeout is the number of seconds specified for the connection timeout to the directory service. If you find that users and groups are not being listed, increasing the timeout interval can resolve this issue.

You can enable the Query Limit Size option to limit the number of users and groups that will be displayed in the Add Permissions dialog box when assigning permissions to inventory objects in vCenter Server. The value can be adjusted in the Query Limit Size field. Setting this value to a low number can be useful in troubleshooting situations with directory services. Note that setting the Query Limit Size value to 0 will produce the same effect as deselecting the Enabled option; with both settings there will be no limit on the maximum number of domain users and groups that will be displayed when assigning permissions in vCenter Server.

The Validation option can be enabled to periodically validate its list of known users and groups against the current list in the directory service and update its permissions accordingly. The Validation Period setting can be customized as desired, but validation will also occur at vCenter Server host startup.

vCenter Server can also be configured to use an existing SMTP server to send email in response to alarm actions. Figure 11.8 shows the vCenter Server settings for SMTP.

#### FIGURE 11.8 vCenter SMTP settings

| P vCenter.test.local - Edit vCenter Server Settings |                                           |                                  | (? ₩      |
|-----------------------------------------------------|-------------------------------------------|----------------------------------|-----------|
| Statistics<br>Runtime settings                      | Mail<br>Enter the settings that vCenter S | erver uses to send email alerts. |           |
| User directory                                      | Mail server                               | mail.test.local                  |           |
| Mail                                                | Mail sender                               | brian.atkinson@test.local        |           |
| SNMP receivers                                      |                                           |                                  |           |
| Poπs                                                |                                           |                                  |           |
| l imeout settings                                   |                                           |                                  |           |
| Logging settings                                    |                                           |                                  |           |
| Scl. acttingo                                       |                                           |                                  |           |
| SSL Settings                                        |                                           |                                  |           |
|                                                     |                                           |                                  | OK Cancel |

The Mail Server field can include the FQDN or IP address of the SMTP server, and the Mail Sender field must be configured with a full email address. Figure 11.8 shows a proper Mail Sender configuration.

The next section covers configuring vCenter Server timeout settings.

### **Configuring vCenter Server Timeout Settings**

The vCenter Server timeout settings for vCenter Server operations can also be configured in the vCenter Server settings. These settings specify the interval of time after which the vSphere Web Client (or vSphere Client) will time out. The default vCenter Server timeout settings are shown in Figure 11.9.

#### FIGURE 11.9 vCenter timeout settings

| 😰 vCenter.test.local - Edit vCenter Server Settings |                                                     |                     | ?₩        |
|-----------------------------------------------------|-----------------------------------------------------|---------------------|-----------|
| Statistics<br>Runtime settings                      | Timeout settings<br>Enter vCenter Server connection | n timeout settings. |           |
| User directory                                      | Normal operations                                   | 30                  |           |
| Mail                                                | Long operations                                     | 120                 |           |
| SNMP receivers                                      |                                                     |                     |           |
| Ports                                               |                                                     |                     |           |
| limeout settings                                    |                                                     |                     |           |
| Logging settings                                    |                                                     |                     |           |
| Database                                            |                                                     |                     |           |
| SSL settings                                        |                                                     |                     |           |
|                                                     |                                                     |                     |           |
|                                                     |                                                     |                     | OK Cancel |

Increasing these values can sometimes be necessary for slow network links. The default value for long operations is 2 minutes, and the default value for normal operations is 30 seconds.

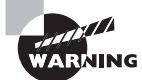

Never set the Normal Operations timeout or the Long Operations timeout to a value of 0.

The next section covers the vCenter Server logging options and their configuration.

## **Configuring vCenter Server Logging Options**

vCenter Server logging detail can also be configured in the vCenter Server settings. There is one drop-down menu that is used to configure the logging level for vCenter Server, as shown in Figure 11.10.

#### FIGURE 11.10 vCenter logging options

| Statistics<br>Runtime settings                                                                                        | Logging settings<br>Select the level of detail the | at vCenter Server uses for log files. |
|----------------------------------------------------------------------------------------------------|----------------------------------------------------|---------------------------------------|
| User directory<br>Mail<br>SNMP receivers<br>Ports<br>Timeout settings<br>Logging settings<br>Database<br>SSL settings | Logging options                                    | info  verior verbose trivia           |
|                                                                                                    |                                                    | OK Cance                              |

The vCenter Server logging detail is by default configured at Information (Normal Logging). The available logging levels are as follows:

None (Disable Logging) Used to turn off logging

Error (Errors Only) Used to display only error log entries

Warning (Errors and Warnings) Used to display only error and warning log entries

Information (Normal Logging) Used to display information, error, and warning log entries

Verbose (Verbose) Used to display information, error, warning, and verbose log entries Trivia (Trivia) Used to display information, error, warning, verbose, and trivia log entries Note that the exact wording of these logging levels varies slightly from the vSphere Web Client to the traditional vSphere Client. Changes made to the Logging Options section in the vCenter Server settings take effect as soon as you click OK; vCenter Server system services do not need to be restarted for this change to take effect.

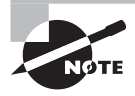

The default logging level of Information would typically be used, unless there was a specific requirement to change the level of logging. Logging levels might be increased when working with VMware Support, for example.

In the next section we will review how to create a log bundle in vCenter Server.

## **Creating a Log Bundle**

You saw how to create a log bundle for vCenter Server in Chapter 10, "Performing Basic Troubleshooting," in Exercise 10.1. As a review, Figure 11.11 shows the Export System Logs wizard that was used in Exercise 10.1 to create the vCenter Server log bundle.

#### FIGURE 11.11 Creating a vCenter log bundle

| 🕝 vCenter.test.local - Export L | ogs                                                         |                                   |                          |                                 | (? <b>)</b>       |
|---------------------------------|-------------------------------------------------------------|-----------------------------------|--------------------------|---------------------------------|-------------------|
| 1 Source<br>2 Ready to Complete | Select vCenter Server and hose logs to your local computer. | st logs to put into an export bui | ndle. When the export bu | ndle is completed, click Finish | n to download the |
|                                 | Name                                                        | 1 Cluster                         | Datacenter               | Q Filter                        | Version           |
|                                 | esxi2.test.local                                            | CLU01                             | DC1                      | Connected                       | 5.5.0             |
|                                 |                                                             |                                   |                          |                                 |                   |
| 4                               |                                                             |                                   |                          |                                 | • •               |
|                                 |                                                             |                                   |                          | Back Next Fin                   | nish Cancel       |

You can also create the log bundle regardless of the status of the vCenter Server services by selecting Start > Programs > VMware > Generate vCenter Server Log Bundle from the Windows server where vCenter Server is installed. In the case of Windows 2012 you'll find the Generate vCenter Server Log Bundle tile on the start screen.

In the next section, we will discuss the vCenter Server services.

## Starting, Stopping, and Verifying vCenter Server Service Status

The vCenter Server service runs as a Windows service on the server it is installed on. The service is named VMware VirtualCenter Server, and it is configured to start Automatic (Delayed Start) with the system by default. Exercise 11.3 covers the steps to verify whether the VMware VirtualCenter Server service is running and to stop and start the service.

#### EXERCISE 11.3

#### Verifying, Stopping, and Starting the VMware VirtualCenter Server Services Using the Windows Services Management Console

- 1. Connect to a console session on the Windows server that vCenter Server is installed on.
- 2. Open the vSphere Web Client and connect to vCenter Server.
- 3. Verify that no tasks are actively running. If there are, wait for them to complete.
- **4.** In Windows, access the Run window or a command prompt. Type the following command in the Run window or command prompt:

services.msc

5. The Services MMC snap-in will launch, as shown here:

| 🗘 Services                               |                                                 |         |                           |              |   |  |
|------------------------------------------|-------------------------------------------------|---------|---------------------------|--------------|---|--|
| File Action View                         | File Action View Help                           |         |                           |              |   |  |
|                                          | Q 📑 🛛 🖬 🕨 🖬 🕪                                   |         |                           |              |   |  |
| Services (Local)                         | Name 🔺                                          | Status  | Startup Type              | Log On As    |   |  |
|                                          | 🔍 vCenter Inventory Service                     | Started | Automatic                 | Local System |   |  |
|                                          | 🔍 Virtual Disk                                  |         | Manual                    | Local System |   |  |
|                                          | 🔍 VMware Snapshot Provider                      |         | Manual                    | Local System |   |  |
|                                          | 🔍 VMware Tools Service                          | Started | Automatic                 | Local System |   |  |
|                                          | 🔅 VMware USB Arbitration Service                | Started | Automatic                 | Local System |   |  |
| White vCenter Orchestrator Configuration |                                                 |         | Manual                    | Local System |   |  |
|                                          | Whware VirtualCenter Management Webservices     | Started | Automatic (Delayed Start) | Local System |   |  |
|                                          | 🐝 VMware VirtualCenter Server                   | Started | Automatic (Delayed Start) | Local System |   |  |
|                                          | S VMware VSA Cluster Service                    | Started | Automatic                 | Local System |   |  |
|                                          | 🔍 VMware vSphere Profile-Driven Storage Service | Started | Automatic                 | Local System |   |  |
|                                          | 🔍 VMwareVCMSDS                                  | Started | Automatic                 | Network S    | _ |  |
|                                          | 🔍 Volume Shadow Copy                            |         | Manual                    | Local System |   |  |
|                                          | 🔍 vSphere Web Client                            | Started | Automatic                 | Local System | - |  |
|                                          | Extended Standard                               |         |                           |              |   |  |
|                                          |                                                 |         |                           |              |   |  |

#### EXERCISE 11.3 (continued)

**6.** Check the Status column beside the VMware VirtualCenter Server service. If it reports Started, then vCenter Server is running.

You have now confirmed that the VMware VirtualCenter Server service is running. In the next part of this exercise, you will manually stop the VMware VirtualCenter Server service.

- **7.** In the Services MMC snap-in, select the VMware VirtualCenter Server service and then right-click it. Choose Stop from the context menu.
- 8. A Stop Other Services dialog box will appear, similar to the one shown here:

| Stop Ot | her Services                                                                 | × |
|---------|------------------------------------------------------------------------------|---|
|         | When VMware VirtualCenter Server stops, these other services will also stop. |   |
|         | VMware VirtualCenter Management Webservices                                  |   |
|         | Do you want to stop these services?                                          |   |
|         | Yes No                                                                       |   |

- **9.** Note which services are going to be stopped, because they will need to be started again manually later. Click Yes to proceed.
- **10.** Wait for the services to be stopped. Verify the Status column reports no value before continuing.

The VMware VirtualCenter Server services have now been stopped. In the next steps, you will start the required services.

- **11.** In the Services MMC snap-in, select the VMware VirtualCenter Server service and right-click it. Choose Start from the context menu.
- 12. Repeat this process for any services that were listed in the dialog box from Step 9.

Note that your list of services can vary. Depending on the number of services and their dependencies, it can sometimes be faster and easier to simply reboot Windows.

The vCenter Service Health feature can also be used inside the vSphere Web Client connected to a vCenter Server to view vCenter Server service status information. Select the

root vCenter Server object in the left pane, and then click the Monitor tab. Click Service Health on the toolbar. Figure 11.12 shows the vCenter Service Health screen.

FIGURE 11.12 The vCenter Service Health screen

| 📴 vCenter.test.local Actions 👻                                       |                                   |           |         |            |
|----------------------------------------------------------------------|-----------------------------------|-----------|---------|------------|
| Getting Started Summary Monitor Manage Related Ot                    | ojects                            |           |         |            |
|                                                                      | Deres and the data to             |           |         |            |
| Issues Tasks Events System Logs Service Health Log                   | Browser Update N                  | lanager   |         |            |
| vCenter.test.local (vCenter)<br>0 Alerts, 0 Warnings for 15 Services |                                   |           |         |            |
| )— ·=                                                                |                                   |           |         | Q Filter - |
| Service                                                              | +<br>Status                       | Triggered | Message |            |
| ✓ ✓ vCenter.test.local (vCenter)                                     |                                   |           |         |            |
| 🥑 vService Manager                                                   |                                   |           |         |            |
| vCenter Inventory Service                                            |                                   |           |         |            |
| 🥑 vSphere ESX Agent Manager                                          |                                   |           |         |            |
| - 📀 vCenter Server                                                   |                                   |           |         |            |
| <ul> <li>vCenter Database</li> </ul>                                 |                                   |           |         |            |
| ✓ ⊘ License Services                                                 |                                   |           |         |            |
| Threshold Usage Tracking service                                     |                                   |           |         |            |
| Asset Properties History service                                     |                                   |           |         |            |
| Capacity Usage Tracking service                                      |                                   |           |         |            |
| License Usage History service                                        |                                   |           |         |            |
| 👻 📀 vCenter Management Webservices                                   |                                   |           |         |            |
| 👻 🥑 Ldap health monitor                                              |                                   |           |         |            |
| Ldap domain trust change monitor                                     |                                   |           |         |            |
| Ldap conflicts purge task monitor                                    | Ldap conflicts purge task monitor |           |         |            |
| Ldap replication health monitor                                      |                                   |           |         |            |
| Ldap backup task monitor                                             |                                   |           |         |            |
| VMware vSphere Profile-driven Storage Service                        |                                   |           |         |            |
| 👻 🕑 VMware Update Manager                                            |                                   |           |         |            |
| <ul> <li>VMware Update Manager</li> </ul>                            |                                   |           |         |            |
| VMware vCenter Storage Monitoring Service                            |                                   |           |         |            |

We have now covered working with the vCenter Server Service, and next you will see how to verify, stop, and start the ESXi host agent status.

# Starting, Stopping, and Verifying ESXi Host Agent Status

The ESXi *host agent* communicates to the traditional vSphere Client, vCenter Server, and other vSphere interfaces through the vSphere API. The ESXi host agent runs as the hostd service in ESXi. It is installed as part of the default ESXi installation, and its architecture is shown in Figure 11.13.

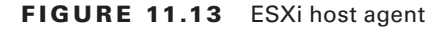

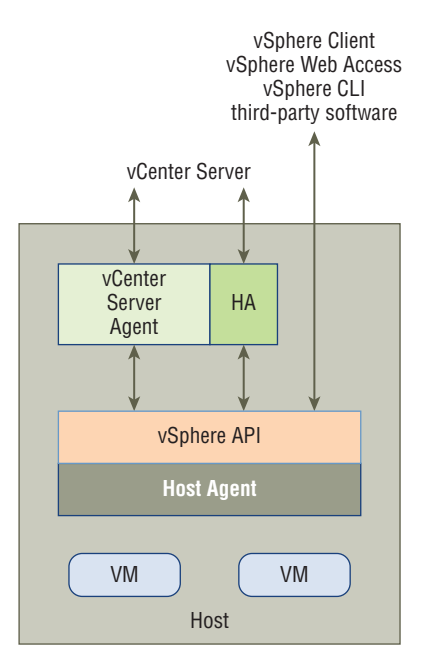

The steps to verify, stop, and start the ESXi host agent are covered in Exercise 11.4. Make sure that no active tasks are running in vCenter Server before stopping the hostd service on an ESXi host.

#### EXERCISE 11.4

#### Verifying, Stopping, and Starting the ESXi Host Agent

- 1. Connect to the console of an ESXi host.
- 2. Press the F2 key to log in to the DCUI.
- **3.** Log in with the root account.
- 4. Select the View System Logs option.
- 5. Press the 4 key to view the Management Agent (hostd) log.
- **6.** Press Shift+G to go to the end of the hostd log. The results should appear similar to what is shown here:

| 2011-11-29T14:33:07.165Z [3 | 33C81B90 verbose | 'SoapAdapter'] Responded to service state request        |
|-----------------------------|------------------|----------------------------------------------------------|
| 2011-11-29T14:33:11.334Z [3 | 33FA5B90 verbose | 'Cimsvc'] Ticket issued for CIMOM version 1.0, user root |
| 2011-11-29T14:33:25.297Z [3 | 33C81B90 verbose | 'Default'] Power policy is unset                         |
| 2011-11-29T14:33:25.299Z [3 | 33A40B90 verbose | 'Default'] Power policy is unset                         |
| 2011-11-29T14:33:33.956Z [3 | 33D44B90 verbose | 'SoapAdapter'] Responded to service state request        |
| 2011-11-29T14:33:37.167Z [3 | 33CC2B90 verbose | 'SoapAdapter'] Responded to service state request        |
| 2011-11-29T14:33:55.294Z [3 | 33C81B90 verbose | 'Default'] Power policy is unset                         |
| 2011-11-29T14:33:55.296Z [F | FFBEAA90 verbose | 'Default'] Power policy is unset                         |
| 2011-11-29T14:34:03.958Z [3 | 3406EB90 verbose | 'SoapAdapter'] Responded to service state request        |
| 2011-11-29T14:34:07.168Z [3 | 34019B90 verbose | 'SoapAdapter'] Responded to service state request        |
| 2011-11-29T14:34:25.292Z [3 | 3406EB90 verbose | 'Default'] Power policy is unset                         |
| 2011-11-29T14:34:25.294Z [3 | 3406EB90 verbose | 'Default'] Power policy is unset                         |
| <q> Quit  RegExp Search</q> | <h> Help</h>     |                                                          |

Pressing the G key will jump to the end of the file. Pressing it again will be similar to using the Tail command and will allow you to view the hostd log as it updates. If you are seeing current events here, then hostd is running. Remember that the time stamps will be shown in UTC, so you will need to convert them for your time zone accordingly.

7. Press the Q key to exit the hostd log viewer.

You have now verified that the hostd log has entries. In the next part of this exercise, I will cover how to use the ESXi Shell to obtain the status for the hostd service.

- 8. While still in the DCUI, enable the ESXi Shell in the Troubleshooting Options menu.
- 9. Press Alt+F1 and log in to the ESXi Shell using the root account.
- 10. Type the following command:

./etc/init.d/hostd status

The output should look like this:

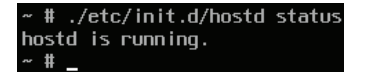

You have now verified that the hostd service is running. The remainder of this exercise covers the steps to stop and start the hostd service.

**11.** To stop the hostd service, type the following command:

```
./etc/init.d/hostd stop
```

12. To start the hostd service, type the following command:

./etc/init.d/hostd start

#### EXERCISE 11.4 (continued)

**13.** To restart the hostd service, type the following command:

./etc/init.d/hostd restart

**14.** To restart all management services, including hostd, ntpd, sfcbd, slpd, wsman, and vobd, use the following command:

./sbin/services.sh restart

Note that you can restart the management agents by choosing the DCUI Troubleshooting Options option.

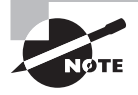

For the procedure to handle hostd, if it ever becomes stuck, check the VMware KB article at http://kb.vmware.com/kb/1005566.

In the next section, you will see how to monitor and administer vCenter Server connections.

### Monitoring and Administering vCenter Server Connections

Sessions are established in vCenter Server when users connect via the traditional vSphere Client or the vSphere Web Client. These sessions can be monitored and administered via the vSphere Web Client. Figure 11.14 shows the sessions listed in the vSphere Web Client.

| F | I G | U | R | Е | 1 | 1 | .1 | 4 | vCenter | Ser | ver | sess | sio | ns |
|---|-----|---|---|---|---|---|----|---|---------|-----|-----|------|-----|----|
|   |     |   |   |   |   |   |    |   |         |     |     |      |     |    |

| P vCenter.test.local Actions -                         |          |             |              |            |            |                   |       |
|--------------------------------------------------------|----------|-------------|--------------|------------|------------|-------------------|-------|
| Getting Started Summary Monitor Manage Related Objects |          |             |              |            |            |                   |       |
| Settings Alarm Definition                              | ons Tags | Permissions | Sessions     | Storage Pr | oviders    | Scheduled Tasks   |       |
| Sessions                                               |          |             |              |            |            |                   |       |
| Active sessions: 2<br>Idle sessions: 1                 |          |             |              |            |            |                   |       |
| TESTWarshall                                           | Marshall | 9/5         | /2013 2:33 F | M Active   |            | ··1               |       |
| TEST\Administrator                                     |          | 9/5         | /2013 2:07 F | M This S   | Session    | 192.168.113       | .129  |
| TEST\Administrator                                     |          | 9/5         | /2013 1:20 F | M Idle fo  | r 1 hour(s | s) 192.168.113    | .1    |
|                                                        |          |             |              |            |            |                   |       |
|                                                        |          |             |              |            |            |                   |       |
|                                                        |          |             |              |            |            |                   |       |
|                                                        |          |             |              |            | Termi      | nate Selected Ses | sions |

The Sessions pane shows the total count of active and idle sessions and lists the username, the user's full name, the online time, the current status, and the IP address the session connected from. Any idle or active session—except for the one currently in use—can be terminated by using the Terminate Selected Sessions button located at the bottom of the pane.

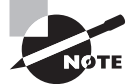

You will not be prompted to confirm the session termination when terminating sessions from the vSphere Web Client.

A message of the day can be sent to currently active session users of vCenter Server. This message will also be sent to any newly logged-in users of the vSphere Web Client or traditional vSphere Client. This is useful when you need to notify users of events such as upcoming maintenance windows. To configure the message of the day, select vCenter Server in the left pane, and then click the Manage tab. Click Settings on the toolbar and then choose Message Of The Day in the left pane. Clicking the Edit button allows you to change the message. Figure 11.15 shows the message of the day in the vSphere Web Client.

#### FIGURE 11.15 Message Of The Day in vSphere Web Client

| VCenter.test.local Actions    | *                       |            |                   |                 |
|-------------------------------|-------------------------|------------|-------------------|-----------------|
| Getting Started Summary Mo    | nitor Manage            | Related Ob | jects             |                 |
| Settings Alarm Definitions Ta | gs Permissions          | Sessions   | Storage Providers | Scheduled Tasks |
| 44                            | Message of the          | Day        |                   | Edit            |
| General                       | Good luck on your exam! |            |                   |                 |
| Licensing                     |                         |            |                   |                 |
| Message of the Day            |                         |            |                   |                 |
| Advanced Settings             |                         |            |                   |                 |

In the next section, we will cover configuring, viewing, printing, and exporting resource maps.

# Configuring, Viewing, Printing, and Exporting Resource Maps

vCenter Server resource maps are used to display a visual representation of the relationships between virtual and physical resources. The following resource map views are available in vCenter Server:

- Virtual Machine Resources
- Host Resources
- Datastore Resources

- Custom
- vMotion

Chapter 10 covered vMotion resource maps. One notable difference between the vMotion resource map and the other maps is that the vMotion resource map cannot be customized. Also note that the vMotion resource map is available only in the Hosts and Clusters or VMs and Templates view when the virtual machine is selected in the left pane and the Maps tab is selected in the right pane. Resource maps are available only in the traditional vSphere Client.

Configuring resource maps begins with checking the maximum number of objects the map will display. For very large vSphere environments, this can help control the usability of the resource maps. To set the maximum number of objects, use the traditional vSphere Client menu and select the Edit > Client Settings option. Select the Maps tab and change the value of Maximum Requested Topology Entities to the desired number. Figure 11.16 shows the default value of Maximum Requested Topology Entities for maps.

#### FIGURE 11.16 Max number of map objects

| 🕑 Client Settings      |                  | ×      |
|------------------------|------------------|--------|
| General Lists Maps     |                  |        |
| Topology Map Options - |                  |        |
| Maximum requested top  | oology entities: | 300    |
|                        |                  |        |
|                        |                  |        |
|                        |                  |        |
| Help                   | ОК               | Cancel |

Once the maximum requested topology entities value has been configured, the resource maps are ready to be used. Exercise 11.5 covers the steps to configure, view, print, and export a resource map.

#### **EXERCISE 11.5**

#### **Configuring, Viewing, Printing, and Exporting a Resource Map**

- 1. Connect to a vCenter Server with the vSphere Client.
- 2. Click the Home icon in the navigation bar and choose Maps in the Management section. The Virtual Machine Resources view will load by default, as shown here.

| vcenter.test.local | Virtual Machine Resources | Refresh  |
|--------------------|---------------------------|----------|
|                    |                           | Overview |
|                    |                           |          |

- **3.** Using the Map Relationships panel, click the down arrow for Virtual Machine Resources to reveal the view options.
- 4. Select Custom Map from the menu that appears.

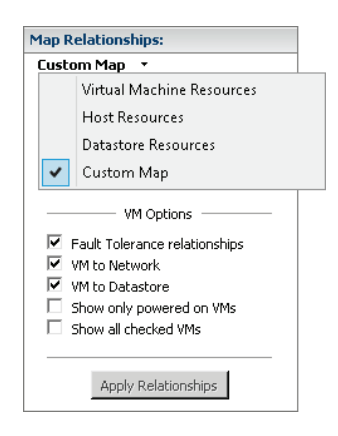

#### EXERCISE 11.5 (continued)

Note that even though there are check marks placed in several of the options in the Map Relationships panel, there are no objects placed on the map yet. This is because no object has been selected in the left pane.

- 5. Expand the inventory in the left pane to show all objects.
- **6.** Select a single virtual machine in the left pane and note how the map updates immediately.
- 7. Click and drag any object in the map to reposition the map.
- **8.** Right-click the virtual machine shown in the map. You should see the following context menu:

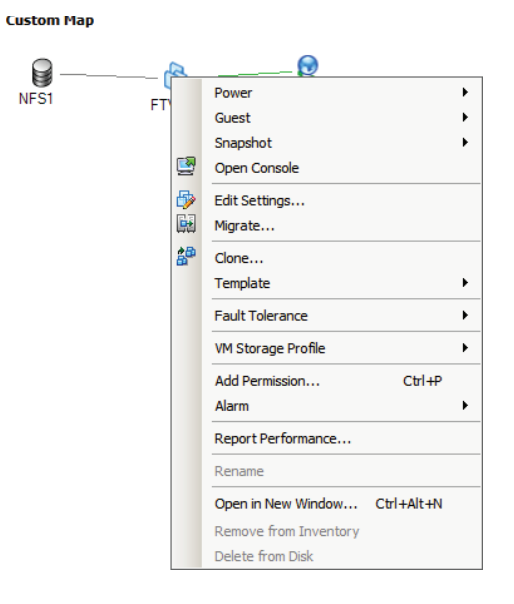

- **9.** Press the Esc key to remove the context menu, and in the Map Relationships panel, deselect the VM To Network option.
- **10.** Click the Apply Relationships button to apply this change.
- 11. Review the relationship.
- **12.** In the Map Relationships panel, select the VM To Network option and deselect the VM To Datastore option.
- **13.** Click the Apply Relationships button to apply this change.

- 14. Review the relationship.
- **15.** Use the zoom controls in the Overview panel to zoom in and out on the map. Click the icon in the lower-right corner of the Overview panel to return to the default zoom level.
- **16.** Deselect the virtual machine in the left pane and choose a single ESXi host instead.
- **17.** Select the listed Host Options in the Map Relationships panel.
- **18.** Click the Apply Relationships button and review the results. The results should look like this:

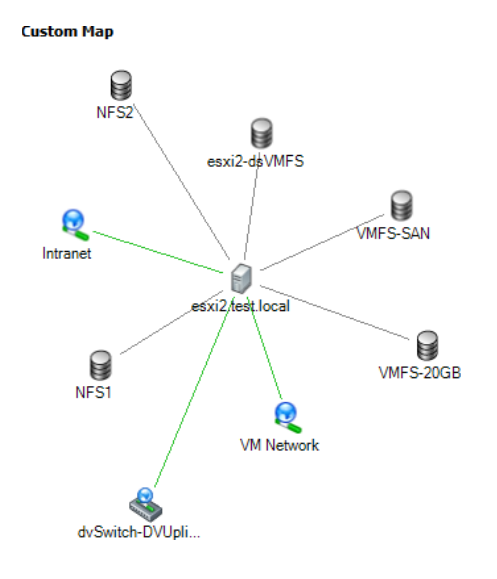

- **19.** Print the map by choosing File > Print Maps > Print in the vSphere Client.
- Export the map by choosing File > Export > Export Maps. You will be prompted to enter the location, name, and file type.
- 21. Click the Save As Type drop-down menu and review the various options available.

In the next several sections, we will discuss the common metrics used in vSphere. Let's begin with memory.

### **Common Memory Metrics**

Memory metrics are used to track memory usage for different objects in the vSphere environment. The two most common tools used to monitor memory usage will be the vSphere Web Client and resxtop/esxtop. Table 11.1 details the common memory metrics used for ESXi hosts as they appear in resxtop and the vSphere Web Client.

| resxtop          | vSphere Web Client          | Description                                                            |
|------------------|-----------------------------|------------------------------------------------------------------------|
| PMEM:<br>total   | Memory: Total Capac-<br>ity | The total amount of memory installed in the ESXi host                  |
| PMEM: vmk        | Memory: Used by<br>VMkernel | The amount of memory being used by the VMkernel                        |
| PSHARE<br>shared | Memory: Shared              | The amount of physical memory that is being shared by virtual machines |
| SWAP curr        | Memory: Swap used           | The current swap file usage                                            |
| ZIP zipped       | Memory: Compressed          | The total compressed physical memory                                   |
| MEMCTL<br>curr   | Memory: Balloon             | The total amount of physical memory reclaimed by ballooning            |

| TABLE 11. | 1 Common | memory metrics | for ESXi hosts |
|-----------|----------|----------------|----------------|
|-----------|----------|----------------|----------------|

Virtual machines have their own unique set of metrics as well; Table 11.2 details these metrics.

| resxtop  | vSphere Web Client   | Description                                                             |
|----------|----------------------|-------------------------------------------------------------------------|
| MEMSZ    | N/A                  | The amount of physical memory allocated to the virtual machine          |
| %ACTV    | Memory: Usage        | The percentage of guest physical memory being referenced by the guest   |
| OVHD     | Memory: Overhead     | The current amount of space used by the virtual machine overhead        |
| SHRD     | Memory: Shared       | The amount of shared memory in physical pages                           |
| MEMCTLSZ | Memory: Balloon      | The amount of physical memory reclaimed by way of ballooning            |
| SWCUR    | Memory: Swapped      | The amount of memory being swapped out to disk on the ESXi host         |
| SWR/s    | Memory: Swap In Rate | The rate at which memory is being swapped in from disk on the ESXi host |

| <b>TABLE 11.2</b> Common memory metrics for virtual mach | າines |
|----------------------------------------------------------|-------|
|----------------------------------------------------------|-------|

| resxtop  | vSphere Web Client    | Description                                                            |
|----------|-----------------------|------------------------------------------------------------------------|
| SWW/s    | Memory: Swap Out Rate | The rate at which memory is being swapped out to disk on the ESXi host |
| CACHEUSD | Memory: Compressed    | The size of the used compression memory cache                          |
| ZIP/s    | Memory: Zipped Memory | The compressed memory per second                                       |
| UNZIP/s  | Memory: Zipped Memory | The uncompressed memory per second                                     |

Next, let's look at the common CPU metrics.

### **Common CPU Metrics**

CPU metrics are used to track CPU usage for various objects in the vSphere environment. The two most common tools used to monitor CPU usage are the vSphere Web Client and resxtop/esxtop. Table 11.3 details the common CPU metrics used for ESXi hosts as they appear in resxtop and the vSphere Web Client.

| TABLE 11.3 Common | CPU metrics for ESXi Hosts |
|-------------------|----------------------------|
|-------------------|----------------------------|

| resxtop          | vSphere Web Client | Description                                                                                                    |
|------------------|--------------------|----------------------------------------------------------------------------------------------------|
| PCPU USED<br>(%) | CPU: Usage         | The percentage of CPU usage per physical CPU<br>(PCPU) and the percentage of CPU usage averaged<br>over all PCPUs |
| PCPU UTIL<br>(%) | CPU: Idle          | The percentage of real time that the PCPU was not idle                                                            |

Virtual machines have their own unique set of metrics as well; Table 11.4 details these metrics.

| <b>TABLE 11.4</b> | Common CPU | metrics for | virtual machines |
|-------------------|------------|-------------|------------------|
|-------------------|------------|-------------|------------------|

| resxtop | vSphere Web Client | Description                                                                       |
|---------|--------------------|-----------------------------------------------------------------------------------|
| %USED   | CPU: Used          | The percentage of physical CPU core cycles used by the virtual machine            |
| %RDY    | CPU: Ready         | The percentage of time the VM was not provided CPU resources but was ready to run |
| %SWPWT  | CPU: Swap wait     | The percentage of time spent waiting for the VMker-<br>nel to swap memory         |

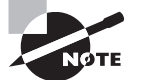

The %SWPWT metric included in the CPU metrics will often also be used when monitoring memory.

Next, let's look at the common network metrics.

## **Common Network Metrics**

Network metrics are used to track network usage for various objects in the vSphere environment. The two most common tools used to monitor network usage are the vSphere Web Client and resxtop/esxtop. Figure 11.17 shows the common network metrics used for both ESXi hosts and virtual machines as they appear in resxtop.

FIGURE 11.17 resxtop networking metrics

| 7:55:09pm up | 1:00, 302 мог | lds, 1 VMs, 1 v | CPUs; CPU load | average: | 0.03, 0.04 | , 0.04 |         |        |
|--------------|---------------|-----------------|----------------|----------|------------|--------|---------|--------|
| PORT-ID      | USED-BY       | TEAM-PNIC DNAM  | E PKTTX/s      | MbTX/s   | PKTRX/s    | MbRX/s | %DRP TX | %DRPRX |
| 16777217     | Management    | n∕a vSwi        | tch0 0.00      | 0.00     | 0.00       | 0.00   | 0.00    | 0.00   |
| 16777218     | vmnic0        | – vSwi          | tch0 0.79      | 0.00     | 0.98       | 0.00   | 0.00    | 0.00   |
| 16777219     | vmk0          | vmnic0 vSwi     | tch0 0.79      | 0.00     | 1.18       | 0.00   | 0.00    | 0.00   |
| 33554433     | Management    | n∕a vSwi        | tch1 0.00      | 0.00     | 0.00       | 0.00   | 0.00    | 0.00   |
| 33554434     | vmnic1        | – vSwi          | tch1 0.00      | 0.00     | 1.77       | 0.00   | 0.00    | 0.00   |
| 50331649     | Management    | n∕a vSwi        | tch2 0.00      | 0.00     | 0.00       | 0.00   | 0.00    | 0.00   |
| 50331650     | vmnic5        | – vSwi          | tch2 0.20      | 0.00     | 0.20       | 0.00   | 0.00    | 0.00   |
| 50331651     | vmk1          | vmnic5 vSwi     | tch2 0.20      | 0.00     | 0.39       | 0.00   | 0.00    | 0.00   |
| 67108865     | Management    | n∕a vSwi        | tch3 0.00      | 0.00     | 0.00       | 0.00   | 0.00    | 0.00   |
| 67108866     | vmnic2        | - vSwi          | tch3 0.00      | 0.00     | 1.77       | 0.00   | 0.00    | 0.00   |
| 67108867     | vmk2          | vmnic2 vSwi     | tch3 0.00      | 0.00     | 0.00       | 0.00   | 0.00    | 0.00   |
| 83886081     | Management    | n∕a vSwi        | tch4 0.00      | 0.00     | 0.00       | 0.00   | 0.00    | 0.00   |
| 83886082     | vmnic3        | – vSwi          | tch4 0.00      | 0.00     | 1.77       | 0.00   | 0.00    | 0.00   |
| 83886083     | 4138:VM1      | vmnic3 vSwi     | tch4 0.00      | 0.00     | 0.00       | 0.00   | 0.00    | 0.00   |
|              |               |                 |                |          |            |        |         |        |

Table 11.5 details the common network metrics used for both ESXi hosts and virtual machines.

| T/ | ٩B | LE | 1 | 1. | . 5 | Common     | network | metrics |
|----|----|----|---|----|-----|------------|---------|---------|
|    |    |    |   |    | ••• | 0011111011 |         |         |

| esxtop  | vSphere Web Client               | Description                                   |
|---------|----------------------------------|-----------------------------------------------|
| PKTTX/s | Network: Packets<br>transmitted  | The number of packets transmitted per second  |
| PKTRX/s | Network: Packets received        | The number of packets received per second     |
| MbTX/s  | Network: Data trans-<br>mit rate | The number of megabits transmitted per second |
| MbRX/s  | Network: Data receive rate       | The number of megabits received per second    |

| esxtop | vSphere Web Client                   | Description                                          |
|--------|--------------------------------------|------------------------------------------------------|
| %DRPTX | Network: Transmit<br>packets dropped | The percentage of transmit packets that were dropped |
| %DRPRX | Network: Receive<br>packets dropped  | The percentage of receive packets that were dropped  |

Next, let's look at the common storage metrics.

### **Common Storage Metrics**

Storage metrics are used to track storage contention, latencies, patterns, and more. The common storage metrics were discussed and used in Exercise 10.4 in Chapter 10, and they are included here as a review. Table 11.6 lists the common storage metrics used in resxtop/ esxtop and the vSphere Web Client.

| resxtop  | vSphere Web Client                       | Description                                                                                                    |
|----------|------------------------------------------|----------------------------------------------------------------------------------------------------|
| CMDS/s   | Disk: Commands<br>issued                 | The total number of I/O operations per second.                                                                                                    |
| READS/s  | Disk: Read requests                      | The number of read I/O commands issued per sec-<br>ond.                                                                                                    |
| WRITES/s | Disk: Write requests                     | The number of write I/O commands issued per sec-<br>ond.                                                                                                    |
| MBREAD/s | Disk: Read rate                          | The megabytes read per second.                                                                                                    |
| MBWRTN/s | Disk: Write rate                         | The megabytes written per second.                                                                                                    |
| DAVG/cmd | Disk: Physical device<br>command latency | The average amount of time in milliseconds a device<br>takes to service a single I/O request. The device<br>includes the vmhba, the storage device, and any<br>devices between. |
| KAVG/cmd | Disk: Kernel command<br>latency          | The average amount of time in milliseconds the VMkernel spends servicing I/O requests.                                                                                          |
| GAVG/cmd | Disk: Command latency                    | The total latency as seen from the virtual machine.<br>This metric is the sum of DAVG and KAVG.                                                                                 |
| ABRTS/s  | Disk: Commands termi-<br>nated           | The number of commands aborted per second.                                                                                                    |
| RESETS/s | Disk: Bus resets                         | The number of commands reset per second.                                                                                                    |

#### TABLE 11.6 Common storage metrics

| resxtop | vSphere Web Client          | Description                                                                                  |
|---------|-----------------------------|----------------------------------------------------------------------------------------------|
| LAT/rd  | Datastore: Read latency     | The average latency in milliseconds for a read I/O operation; this is a VM-specific metric.  |
| LAT/wr  | Datastore: Write<br>latency | The average latency in milliseconds for a write I/O operation; this is a VM-specific metric. |

| TAE | 3 L E | 1 | 1. | 6 | Common | storage | metrics | (continued) |
|-----|-------|---|----|---|--------|---------|---------|-------------|
|-----|-------|---|----|---|--------|---------|---------|-------------|

In the next section, let's look at what are considered to be critical performance metrics.

### **Critical Performance Metrics**

Although many common metrics are used in vSphere, certain metrics are considered to be critical in monitoring the environment. These metrics also have thresholds associated with them, and several of the critical storage metrics were discussed in Chapter 10. The actual threshold values for many of these critical metrics will also be covered later in this chapter. Table 11.7 lists the critical performance metrics.

|  | ТΑ | ΒL | E | 11 | .7 | Critical | performance | metrics |
|--|----|----|---|----|----|----------|-------------|---------|
|--|----|----|---|----|----|----------|-------------|---------|

| esxtop           | vSphere Web Client                   | Description                                                                                        |
|------------------|--------------------------------------|----------------------------------------------------------------------------------------------------|
| SWAP curr        | Memory: Swap used                    | The current swap file usage.                                                                       |
| ZIP<br>zipped    | Memory: Com-<br>pressed              | The total compressed physical memory.                                                              |
| MEMCT<br>curr    | Memory: Balloon                      | The total amount of physical memory reclaimed by ballooning.                                       |
| PCPU USED<br>(%) | CPU: Usage                           | The percentage of CPU usage per PCPU and the per-<br>centage of CPU usage averaged over all PCPUs. |
| %RDY             | CPU: Ready                           | The percentage of time the VM was not provided CPU resources but was ready to run.                 |
| %SWPWT           | CPU: Swap wait                       | The percentage of time spent waiting for the VMkernel to swap memory.                              |
| %DRPTX           | Network: Transmit<br>packets dropped | The percentage of transmit packets that were dropped.                                              |
| %DRPRX           | Network: Receive packets dropped     | The percentage of receive packets that were dropped.                                               |
| CMDS/s           | Disk: Commands<br>issued             | The total number of I/O operations per second.                                                     |

| esxtop   | vSphere Web Client                       | Description                                                                                                    |
|----------|------------------------------------------|----------------------------------------------------------------------------------------------------|
| DAVG/cmd | Disk: Physical device<br>command latency | The average time in milliseconds a device takes to<br>service a single I/O request. The device includes the<br>vmhba, the storage device, and any devices between. |
| KAVG/cmd | Disk: Kernel com-<br>mand latency        | The average time in milliseconds the VMkernel spends servicing I/O requests.                                                                                       |
| GAVG/cmd | Disk: Command<br>latency                 | The total latency as seen from the virtual machine. This metric is the sum of DAVG and KAVG.                                                                       |
| ABRTS/s  | Disk: Commands ter-<br>minated           | The number of commands aborted per second.                                                                                                    |
| RESETS/s | Disk: Bus resets                         | The number of commands reset per second.                                                                                                    |

These metrics are deemed critical because they can be used to discover resource exhaustion, contention, or error conditions. Now that the critical performance metrics have been identified, let's discuss the overview and advanced charts that can be used to view these metrics.

## Comparing and Contrasting Overview and Advanced Charts

There are two types of charts used in the vSphere Web Client, known as overview and advanced. These charts are available in two different views on the Monitor tab and Performance toolbar. Overview charts show the metrics that VMware considers the most useful for both monitoring performance and diagnosing problems. Overview charts consist of a predefined view that can be selected from a drop-down menu. The different views available depend on the object selected. Table 11.8 shows the object and associated views combinations.

| Object          | Views available                                |   |
|-----------------|------------------------------------------------|---|
| Datacenter      | Clusters, Storage                              | - |
| Datastore       | Storage                                        |   |
| Cluster         | Home, Resource Pools & Virtual Machines, Hosts |   |
| Host            | Home, Virtual Machines                         |   |
| Resource Pool   | Home, Resource Pools & Virtual Machines        |   |
| Virtual Machine | Home, Storage, Fault Tolerance                 |   |
|                 |                                                |   |

| <b>TABLE 11.8</b> | Object | s and views | in | overview | charts |
|-------------------|--------|-------------|----|----------|--------|
|                   |        |             |    |          |        |

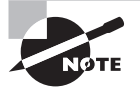

All of these views may not always be available. For example, if no virtual machines are protected with VMware FT, the Fault Tolerance view will be unavailable in the overview charts.

A key component of the overview charts is the thumbnail charts that are presented. They are available for any child objects of the selected inventory object. Figure 11.18 shows the CPU % thumbnail chart available when an ESXi host object is selected.

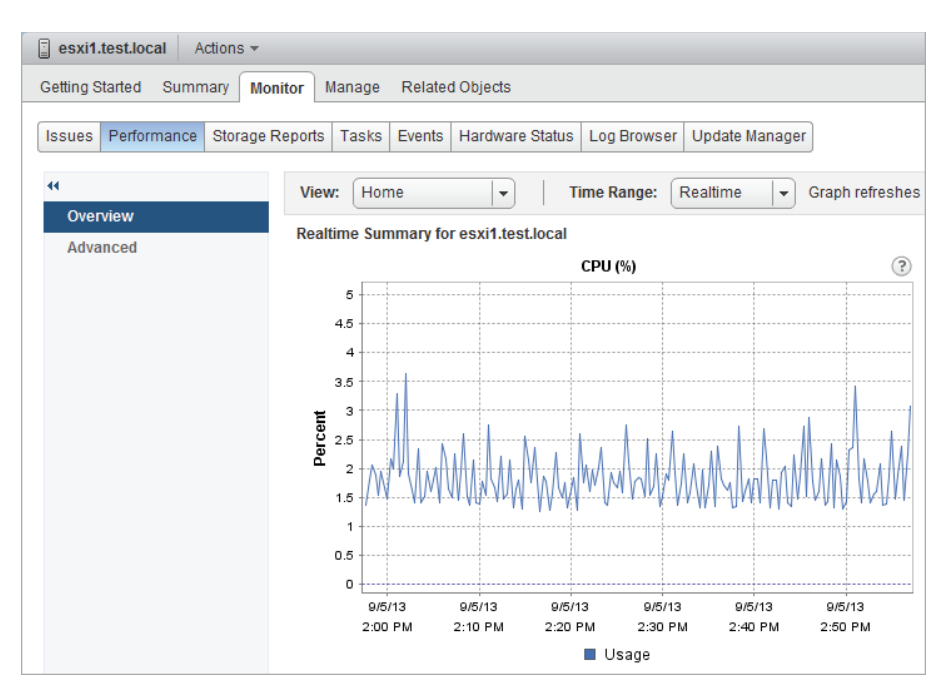

#### FIGURE 11.18 CPU% thumbnail chart

Another unique aspect of overview charts is that they are predefined, so no customization is possible, other than the time range that can be specified. Also note that the Datacenter object allows a Storage view that can show space utilization for the datastores in the datacenter. Figure 11.19 shows an overview chart with the datacenter object's Storage view.

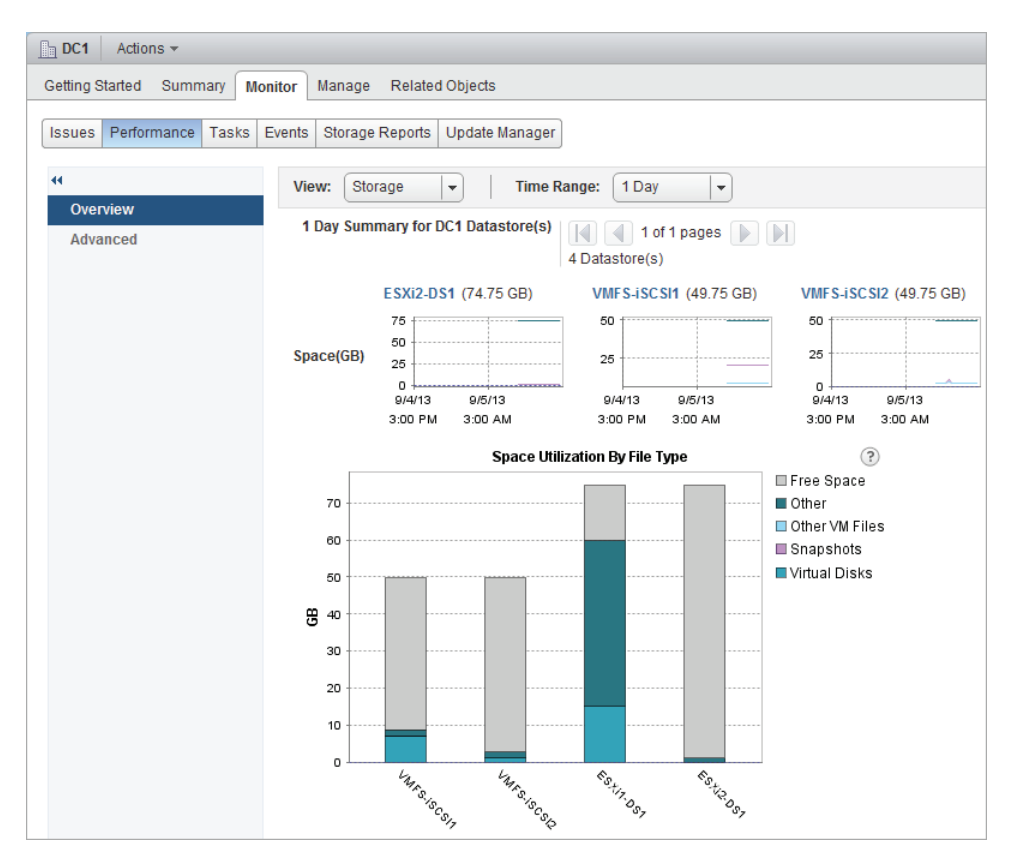

FIGURE 11.19 Storage view in an overview chart

Whereas overview charts are predefined, advanced charts are extremely customizable and can allow very granular metrics to be obtained for datacenters, clusters, hosts, resource pools, and virtual machines. Advanced charts also offer the following benefits:

- Additional details can be obtained in a chart by hovering the mouse over specific data points.
- Chart data can be exported.
- Chart data can be saved as an image.
- Separate windows can be opened to view performance data.

Figure 11.20 shows the additional detail available when you hover the mouse over a specific data point. The icons used to refresh and save/export are also visible in the upper-right corner.

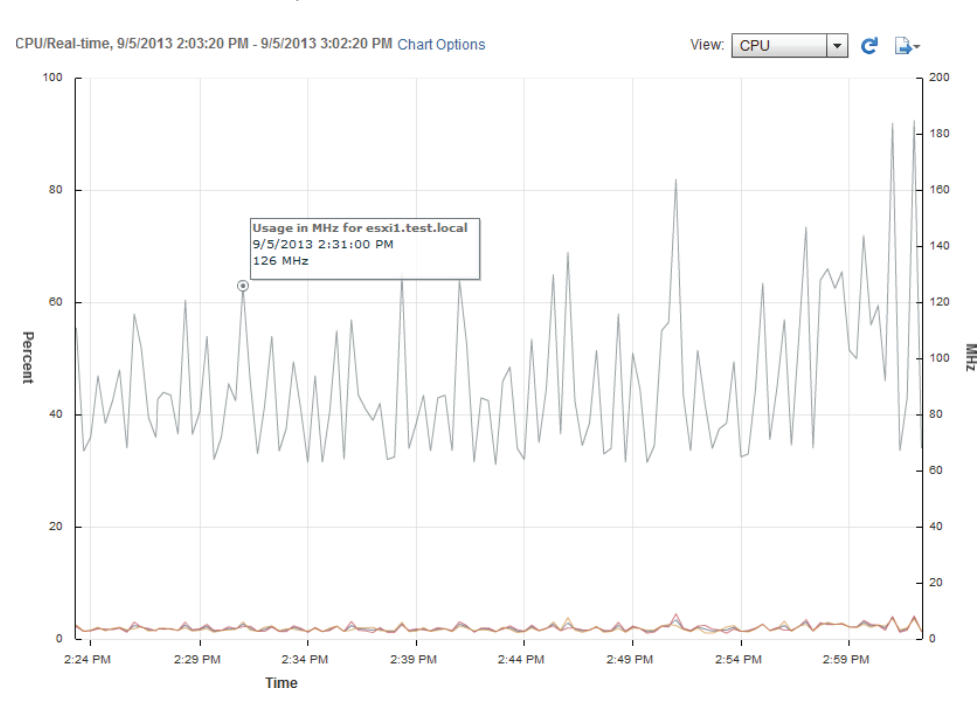

#### FIGURE 11.20 Data point detail in an advanced chart

Advanced charts will be covered in more detail in the next section, including the steps to create an advanced chart.

### **Creating an Advanced Chart**

Creating an advanced performance chart can be useful when you need to obtain more granular or specific information. The advanced charts allow you to do the following:

- Use multiple user-selected counters
- Define date/time ranges using the Custom chart option
- Select the chart type
- Select objects to use in the chart
- Save chart settings for future use

Figure 11.21 shows the Chart Options window, where an advanced chart is created.

FIGURE 11.21 Creating an advanced chart

| Chark Mercs<br>CPU<br>Cluster services<br>Datastore<br>Disk<br>Memory<br>Network | Keal-ur     Keal-ur     Stast     From     To | ne ▼<br>1 ▼ Hoi<br>1: 09/05/2013 Ⅲ<br>2: 09/05/2013 Ⅲ                                   | ur(s) 🔹                     | Target Objects<br>✓ 0<br>✓ 1<br>✓ esxi1.test.local               |               |                              |
|----------------------------------------------------------------------------------|-----------------------------------------------|-----------------------------------------------------------------------------------------|-----------------------------|------------------------------------------------------------------|---------------|------------------------------|
| CPU Cluster services Datastore Disk Memory Network                               | ● Last<br>○ From<br>To                        | 1     ★     Hor       1:     09/05/2013     ■     [       0:     09/05/2013     ■     [ | ur(s)<br>3:11 PM<br>3:11 PM | <ul> <li>✓ 0</li> <li>✓ 1</li> <li>✓ esxi1.test.local</li> </ul> |               |                              |
| Cluster services<br>Datastore<br>Disk<br>Memory<br>Network                       | ) From                                        | 1: 09/05/2013                                                                           | 3:11 PM 👻                   | <ul> <li>✓ 1</li> <li>✓ esxi1.test.local</li> </ul>              |               |                              |
| Datastore<br>Disk<br>Memory<br>Vetwork                                           | т                                             | ): 09/05/2013                                                                           | 3:11 PM                     | esxi1.test.local                                                 |               |                              |
| Disk<br>Memory<br>Network                                                        | Т                                             | 09/05/2013                                                                              | 3:11 PM                     |                                                                  |               |                              |
| Memory<br>Network                                                                |                                               |                                                                                         |                             |                                                                  |               |                              |
| Vetwork                                                                          |                                               |                                                                                         |                             |                                                                  |               |                              |
|                                                                                  |                                               |                                                                                         |                             |                                                                  |               |                              |
| ower                                                                             | Chart Type: Line Gr                           | aph 🔹                                                                                   |                             |                                                                  |               | All None                     |
| itorage adapter                                                                  |                                               |                                                                                         |                             |                                                                  |               |                              |
| Storage path S                                                                   | elect counters for this                       | chart:                                                                                  |                             |                                                                  |               |                              |
| System                                                                           | Counters                                      | Rollups                                                                                 | Units                       | Internal Name                                                    | Stat Type     | Description                  |
| Sphere Flash Module                                                              | Co-stop                                       | summation                                                                               | Millisecond                 | costop                                                           | delta         | Time the virtual             |
| Sphere Replication                                                               | Core Utilization                              | average                                                                                 | Percent                     | coreUtilization                                                  | rate          | CPU utilization              |
|                                                                                  | Demand                                        | average                                                                                 | MHz                         | demand                                                           | absolute      | The amount of                |
|                                                                                  | Idle                                          | summation                                                                               | Millisecond                 | idle                                                             | delta         | Total time that t            |
|                                                                                  | Latency                                       | average                                                                                 | Percent                     | latency                                                          | rate          | Percent of time              |
|                                                                                  | Ready                                         | summation                                                                               | Millisecond                 | ready                                                            | delta         | Percentage of t              |
|                                                                                  | Reserved canacity                             | average                                                                                 | MHz                         | reservedCapa                                                     | absolute      | Total CPU can                |
|                                                                                  | Latency<br>Ready                              | average<br>summation                                                                    | Percent<br>Millisecond      | latency<br>ready                                                 | rate<br>delta | Percent of til<br>Percentage |

To leverage the work of creating a customized advanced chart, you'll probably want to save it to use again. Exercise 11.6 covers the steps to create and save an advanced performance chart.

#### EXERCISE 11.6

#### **Creating an Advanced Performance Chart**

- 1. Connect to a vCenter Server with the vSphere Web Client.
- 2. Navigate to a virtual machine in the left pane.
- 3. Click the Monitor tab, and then click Performance on the toolbar.
- 4. Click the Advanced option in the left pane to switch to the Advanced chart view.
- **5.** Click the blue Chart Options link located in the center of the screen toward the top of the tab.
- 6. The Chart Options window will open. This is the window shown in Figure 11.21.

#### EXERCISE 11.6 (continued)

- **7.** Ensure that the CPU metric is selected in the left pane and select Custom Interval from the Timespan drop-down menu.
- **8.** Under the Timespan drop-down menu, click the Last radio button, and change the value to 3 hours.

| 🔂 VM1 - Chart Options  |                  |           |               |              |          |
|------------------------|------------------|-----------|---------------|--------------|----------|
| Chart options: Default | Save Options As. | Delete    | e Options Alw | ays load the | ese op   |
| Chart Metrics          | Timespan:        | Custom in | t 💌           |              |          |
| CPU                    |                  | • Last    |               | ur(e)        | -        |
| Disk                   |                  | 0         | 5 v           | ui(s)        | <u> </u> |
| Memory                 |                  | From:     | 09/05/2013 🏢  | 3:17 PM      | -        |
| Network                |                  | To:       | 00/05/2012    | 2-17 DM      |          |
| System                 |                  | 10.       | 03/03/2013    | 5.1711       | <b>T</b> |
|                        |                  |           |               |              |          |

- 9. Accept the default Chart Type setting of Line Graph.
- **10.** In the Target Objects panel, ensure that the virtual machine is selected by placing a check in the box beside it.
- **11.** At the bottom of the window, select both the Usage and the Ready counters. The Counters panel should look exactly like this:

| Select counters for this chart: |           |             |                |           |                  |  |
|---------------------------------|-----------|-------------|----------------|-----------|------------------|--|
| Counters                        | Rollups   | Units       | Internal Name  | Stat Type | Description      |  |
| Ready                           | summation | Millisecond | ready          | delta     | Percentage of ti |  |
| 🗹 Usage                         | average   | Percent     | usage          | rate      | CPU usage as     |  |
| Usage in MHz                    | average   | MHz         | usagemhz       | rate      | CPU usage in     |  |
| Worst case allocation           | latest    | MHz         | cpuentitlement | absolute  | Amount of CPU    |  |
|                                 |           |             |                |           |                  |  |
|                                 |           |             |                |           |                  |  |
|                                 |           |             |                |           |                  |  |
| All None                        |           |             |                |           |                  |  |

- **12.** Click the Save Options As button located at the top of the Chart Options screen.
- **13.** When prompted, enter a name for the chart and then click OK.

Note that the value in the Chart Options drop-down menu has now been changed to reflect the name just given to this chart.

- 14. Click OK and review the chart.
- Click the Export icon. When prompted, save the chart as either an image or a CSV file.
- 16. Open the exported chart and review its contents.

Now that metrics and charts have been covered, we will turn our attention to using resxtop and Perfmon to determine ESXi host performance.

## Determining Host Performance Using *resxtop* and Guest Perfmon

This chapter has demonstrated using esxtop, resxtop, and the vSphere Web Client performance charts to monitor ESXi hosts. One additional option for monitoring the performance of an ESXi host is to use the Windows Perfmon utility to view exported esxtop or resxtop data.

Exercise 11.7 covers the steps to use Perfmon to view exported resxtop data. This exercise will require the use of the vMA or vCLI for Linux; we will assume that the vMA is used. This exercise will also use Perfmon on Windows 2008 R2 and make use of the free WinSCP utility. WinSCP can be downloaded from http://winscp.net/.

#### EXERCISE 11.7

#### Using resxtop Data and Perfmon to Monitor ESXi Host Performance

- 1. Connect to the console or to the vMA (via SSH).
- 2. Log in with the vi-admin account.
- 3. Type the following command:

```
resxtop --server <vCENTER FQDN> --vihost <ESXi HOST FQDN> --username
<DOMAIN>\\<USERNAME> -b -d 2 -n 60 > resxtop-export.csv
```

4. Enter the user's password when prompted.

Use the FQDN of your vCenter Server and one of your ESXi hosts in the previous command. Use a domain user account that has Administrator permissions on the vCenter Server to log in.

#### EXERCISE 11.7 (continued)

Note that there are two backslashes (\\) between the domain and the username. This command will create a file containing the resxtop data in it. The -b switch is used to indicate batch mode for resxtop. The -d switch is the delay between statistics snapshots, and the -n switch is used to specify the number of iterations. Thus, in the previous example, two minutes' worth of data will be collected.

- 5. Wait for the previous command to complete.
- 6. When the command completes, enter the following command:

ls -l

7. Verify that the export file exists and appears to be a valid size (usually at least a few megabytes).

The resxtop data has now been collected. The next step is to copy the data off the vMA and onto the Windows system that Perfmon will be used on.

8. On a Windows guest, open WinSCP and connect to the vMA using the vi-admin credentials. In the right pane, locate the resxtop data file.

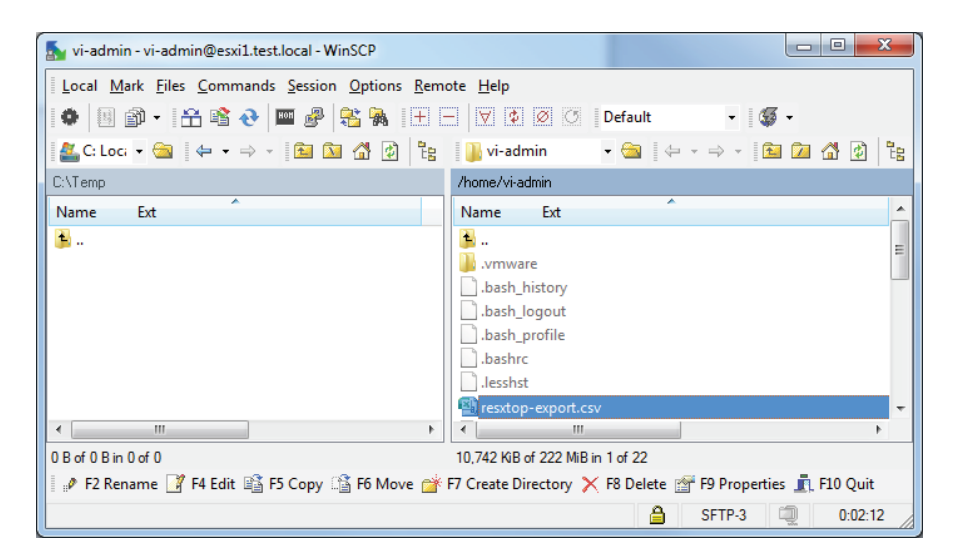

**9.** Select a destination directory in the left pane and copy the resxtop export file from the vMA.

The captured data file has now been copied to a Windows guest. The remainder of this exercise shows the steps to view this data with Perfmon.

**10.** In Windows, use the Run window or a command prompt and type the following command:

Perfmon

- 11. When Performance Monitor opens, select Performance Monitor in the left pane.
- **12.** Press Ctrl+L to open the Performance Monitor Properties window.
- **13.** Click the Source tab and select the Log Files option for Data Source. Click the Add button and locate the resxtop data file that was copied earlier in this exercise.

| Performance Monitor Prop | perties X        |
|--------------------------|------------------|
| General Source Data      | Graph Appearance |
| Data source              |                  |
| Log files:               |                  |
| C:\Temp\resxtop          | -export.csv      |
|                          |                  |
| Add.                     | Remove           |
| ⊙ Data <u>b</u> ase:     |                  |
| System DS <u>N</u> :     |                  |
| Log <u>s</u> et;         | ·                |
| Time Range               | Total range      |
|                          |                  |
|                          | View range       |
|                          | OK Cancel Apply  |

The completed configuration should look like this:

- 14. Click the Time Range button and verify that the time range is accurate.
- 15. Click the Data tab in the Performance Monitor Properties window.
- 16. If any Windows-specific counters are listed, remove them using the Remove button.
- 17. Click the Add button. The Add Counters window will appear.

#### EXERCISE 11.7 (continued)

- **18.** Expand the Memory object in the left pane. Select the Free Mbytes counter and click the Add button at the bottom of the counter list to add this counter.
- **19.** Expand the Physical CPU object in the left pane. Select the % Processor Time counter and click the Add button at the bottom of the counter list to add this counter.

The final configuration should resemble the following:

| select counters from computer: |                            | Counter          | Parent | Instance | Computer       |
|--------------------------------|----------------------------|------------------|--------|----------|----------------|
| \\esxi1.test.local             | <ul> <li>Browse</li> </ul> | Memory           |        |          |                |
| anterrape rector               | A                          | Free MBytes      |        |          | \\esxi1.test.l |
| Memory                         | · · ·                      | Physical Cpu     |        |          |                |
| Network Port                   |                            | % Processor Time |        | _Total   | \\esxi1.test.l |
| Numa Node                      | ¥  E   .                   |                  |        |          |                |
| Physical Cpu                   | ^ L                        |                  |        |          |                |
| % Processor Time               |                            |                  |        |          |                |
| % Util Time                    |                            |                  |        |          |                |
| Physical Cpu Load              |                            |                  |        |          |                |
| Divisional Diele               | · · ·                      |                  |        |          |                |
| instances of selected object:  |                            |                  |        |          |                |
|                                |                            |                  |        |          |                |
|                                |                            |                  |        |          |                |
|                                |                            |                  |        |          |                |
|                                |                            |                  |        |          |                |
|                                |                            |                  |        |          |                |
|                                |                            |                  |        |          |                |
|                                |                            |                  |        |          |                |
|                                | ▼ <u>S</u> earch           |                  |        |          |                |
|                                | v <u>S</u> earch           | 4                | III    |          | 4              |

- 20. Click OK to close the Add Counters window.
- **21.** Review the Counters listed in the Performance Monitor Properties window and click OK.
- **22.** Use the Change Graph Type button in the toolbar to change to the graph type to Report.

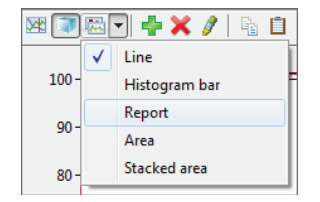

**23.** Review the information listed in the Report chart. It should appear similar to what is shown here:

| M 💽 🗠 -   🖶 🗙 🥒       | 🗄 📋 🗒 🍳   🚺 🕨   💈 |
|-----------------------|-------------------|
| \\esxi1.test.local    |                   |
| Memory<br>Free MBytes | 75,017.714        |
| Physical Cpu          | Total             |
| % Processor Time      | 20.165            |
|                       |                   |
|                       |                   |

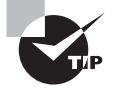

This exercise captured an enormous amount of information from resxtop. When using this approach to monitor your ESXi hosts, it would likely make much more sense to configure resxtop to capture the data only for metrics you deem important.

Identifying the affected vSphere resource, given performance data, will be the final topic in the monitoring section of this chapter.

# **Given Performance Data, Identifying the Affected vSphere Resource**

As seen in the previous sections, certain metrics will immediately identify affected resources in the vSphere environment. Table 11.9 shows some common metrics and their threshold values that would indicate a likely problem.

| resxtop  | Performance chart                     | Threshold |
|----------|---------------------------------------|-----------|
| %RDY     | CPU: Ready                            | 10        |
| %SWPWT   | CPU: Swap wait                        | 5         |
| MEMCTLSZ | Memory: Balloon                       | 1         |
| SWCUR    | Memory: Swapped                       | 1         |
| SWR/s    | Memory: Swap In Rate                  | 1         |
| SWW/s    | Memory: Swap Out Rate                 | 1         |
| CACHEUSD | Memory: Compressed                    | 0         |
| ZIP/s    | Memory: Zipped Memory                 | 0         |
| UNZIP/s  | Memory: Zipped Memory                 | 0         |
| %DRPTX   | Network: Transmit packets dropped     | 1         |
| %DRPRX   | Network: Receive packets dropped      | 1         |
| DAVG/cmd | Disk: Physical device command latency | 25        |
| KAVG/cmd | Disk: Kernel command latency          | 2         |
| GAVG/cmd | Disk: Command latency                 | 25        |
| ABRTS/s  | Disk: Commands terminated             | 1         |
| RESETS/s | Disk: Bus resets                      | 1         |

#### **TABLE 11.9** Common metrics and affected vSphere resource

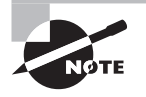

There is an excellent and constantly updated resource that details the thresholds for these and many other metrics available at www.yellow-bricks.com/esxtop/.

Now that you've seen how to identify the affected vSphere resource when given the performance data, let's discuss how to install, configure, and administer vCenter Operations Manager.

## Installing, Configuring, and Administering vCenter Operations Manager

vCenter Operations Manager is VMware's integrated operations suite that brings performance monitoring, capacity monitoring, and configuration management capabilities directly into the vSphere Web Client. At its base, vCenter Operations Manager includes proactive smart alerts, intelligent operations groups, vSphere health monitoring and selflearning performance analytics. These features are all included in the Foundation edition of vCenter Operations Manager, which is a free download. There are three additional editions which can be purchased:

- Standard
- Advanced
- Enterprise

Each of these editions builds upon the capabilities of the Foundation edition of the product, similar to the way the different editions of vSphere each build upon each other. While vCenter Operations Manager contains many capabilities, for the VCP5-DCV exam you will simply be expected to know what it is, how to deploy it, how to configure it and how to use it to monitor a vSphere environment. Let's get started with an overview of the vCenter Operations Manager architecture.

## Explaining vCenter Operations Manager Architecture

vCenter Operations Manager is a vApp, consisting of two virtual machines, that is deployed from an OVA file. The architecture of this vApp is shown in Figure 11.22.

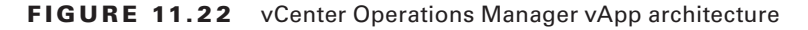

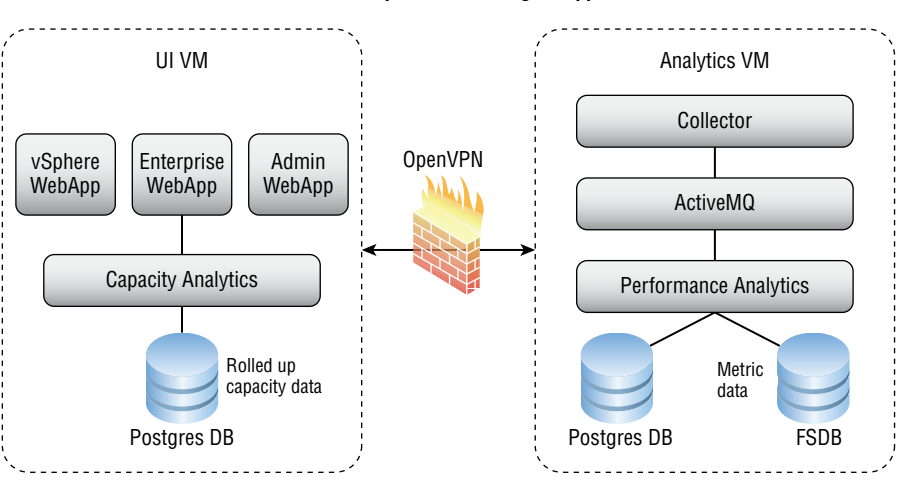

vCenter Operations Manager vApp

The two virtual machines in the vApp are the User Interface (UI) VM and the Analytics VM. The UI VM provides the user interface for vCenter Operations Manager and contains the following applications:

vSphere Web Application — provides summary and pre-defined views into the vSphere environment.

**Enterprise Web Application** (Enterprise Edition only) — provides customizable views into the vSphere environment.

Administration Web Application — provides the maintenance and management interfaces for vCenter Operations Manager.

The Analytics VM provides the data collection and processing for vCenter Operations Manager and contains the following components:

**Capacity and Performance Analytics** — provides real time analytics for incoming metrics, updates health scores, and generates alerts.

**Capacity Collector** — provides collection of all metrics and also computes derived metrics.

FileSystem Database — provides a location to store the collected metric statistics.
**Postgres DB** — provides a location to store all other data collected, including alerts, dynamic thresholds, events, objects, and relationships.

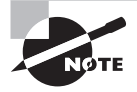

The same vApp is used to deploy each edition of the vCenter Operations Manager. There is also an installable version available for the Enterprise Edition that allows you to install vCenter Operations Manager on supported Windows or Linux platforms.

Now that the architecture of vCenter Operations Manager has been covered, let's deploy and configure it.

# Deploying and Configuring vCenter Operations Manager Appliance

vCenter Operations Manager is deployed as a vApp, and Exercise 11.8 will cover the steps to deploy it. Note that later on in this chapter, I will cover the steps to upgrade vCenter Operations Manager. Downloading the vCenter Operations Manager vApp one version prior to the latest release will allow you to complete both the initial deployment and the upgrade exercises.

## EXERCISE 11.8

## **Deploying vCenter Operations Manager**

- 1. Download the vCenter Operations Manager vApp from VMware.
- 2. Open the vSphere Web Client and connect to a vCenter Server.
- **3.** Verify that a Network Protocol Profile exists for the network segment where you will deploy vCenter Operations Manager. Refer to Exercise 6.19 in Chapter 6 " Creating and Deploying Virtual Machines and vApps," if you need a reference.
- **4.** In the left pane, navigate to a DRS-enabled cluster and right-click on it. Choose the Deploy OVF Template. A Client Integration Access Control window will open. Click Allow to continue.
- **5.** On the Select Source screen, browse to the location of the downloaded .OVA file and select it. Click Next to continue.
- 6. Review the details, making note of the Size On Disk field, and click Next.
- 7. Click the Accept button, if you agree to the terms of the end user license agreement. Click Next.

#### EXERCISE 11.8 (continued)

- **8.** Provide a descriptive name and choose an appropriate location for the vApp to be deployed to. Click Next.
- **9.** Select the appropriate deployment configuration size and click Next.
- 10. Select an appropriate virtual disk format and storage location. Click Next to continue.
- 11. Choose the correct network settings. Set the IP Allocation to Static Manual, if you intend to provide static IP addresses to the VMs in the vApp or DHCP if you intend to use a DHCP server. vCenter Operations Manager does not support transient IP allocation. The configuration should look similar to this:

| Cotup potwork   | -                                         |                                |               |
|-----------------|-------------------------------------------|--------------------------------|---------------|
| Configure the r | • <b>•</b><br>networks the deployed templ | ate should use                 |               |
|                 | ietworks the deproyed temp                |                                |               |
|                 |                                           |                                |               |
|                 | Source                                    | Destination                    | Configuration |
| Network         |                                           | VM Network                     | - 🔍           |
|                 |                                           |                                |               |
|                 |                                           |                                |               |
|                 |                                           |                                |               |
|                 |                                           |                                |               |
| IP protocol:    | IPv/                                      |                                |               |
| n protocol.     |                                           | IP allocation: Static - Manual | • 0           |
|                 |                                           |                                |               |
|                 |                                           |                                |               |
| Source: Netwo   | ork - Description                         |                                |               |
| VApp Network    |                                           |                                |               |
|                 |                                           |                                |               |
|                 |                                           |                                |               |
| Destination: V  | M Network - Protocol settir               | as                             |               |
|                 |                                           | -                              |               |
| DNS servers:    | 192.168.1.2                               | Gateway: 192.168.1.1           |               |
| Netmask:        | 255,255,255,0                             |                                |               |
|                 |                                           |                                |               |

- **12**. Click Next to continue.
- **13.** On the Customize Template screen, review the time zone setting. If you chose the option to provide static IP addresses in the previous screen, you will need to provide those addresses now.

| Customize template<br>Customize the deployment prop | erties of this software solution                                                                                                    |
|-----------------------------------------------------|----------------------------------------------------------------------------------------------------|
| 2 properties have invalid valid                     | lues Show next Collapse all                                                                                                    |
| - Application                                       | 1 setting                                                                                                    |
| Timezone setting                                    | Sets the selected timezone settings for all the Linux VMs which are part of this vApp.           Etc/UTC         •                                                                                                    |
| 👻 Networking Properties 🔶                           | 2 settings                                                                                                    |
| UI VM IP Address                                    | The static IP address for this interface.<br>Important: You must have created an IP pool and associated it with the chosen Network in the<br>vSphere Client for the parent datacenter. If you have not previously created an IP pool for vCenter<br>Operations Manager, click Cancel now and create an IP pool in vSphere. See the vCenter<br>Operations Manager Deployment and Configuration Guide for instructions. |
| Analytics VM IP Address                             | The static IP address for this interface.                                                                                                    |

- **14.** If applicable, enter static IP addresses for both VMs. Note that these IP addresses cannot be within the range reserved by an IP pool on this network. Click Next.
- **15.** Review the information on the Ready To Complete screen. Place a check in the Power On After Deployment check box, and click Finish to deploy the vCenter Operations Manager vApp.

You have now deployed vCenter Operations Manager. Know that this deployment can take some time to complete, and it is not unusual for the deployment to appear to be stalled. It's best to just be patient while the deployment occurs.

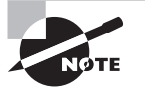

The thick provisioned eager-zeroed virtual disk format provides roughly a 10 percent performance improvement over the other two disk formats and is the VMware recommended option. VMware also recommends that snapshots not be used on the vCenter Operations Manager VMs, as their performance will typically decrease by 25-30 percent when placed in snapshot mode.

Once the vCenter Operations Manager vApp has been deployed, it will need to be configured before use. Exercise 11.9 covers the steps to configure vCenter Operations Manager.

#### **EXERCISE 11.9**

#### **Configuring vCenter Operations Manager**

- 1. Open a web browser and enter the IP address of the vCenter Operations Manager UI VM.
- **2.** Log in with the default username of **admin** and the default password **admin**. The Initial Setup Wizard will open.
- 3. Ensure a check is in the Use Hosting vCenter Server Details option, and provide the FQDN of your vCenter Server. Provide the credentials for a user account that has administrator privileges to vCenter Server. Verify the Analytics VM IP address listed is correct, and click Next.
- **4.** Wait for the Security Alert window to open and deal with the certificate issues accordingly.
- Enter new passwords for both the admin and the root account and then click Next. The default administrator password is admin, and the default root password is vmware. Note that both accounts require passwords that are a minimum of eight characters and include at least one letter and one digit.

| Admin account                                                                  |                                                                                                    |
|--------------------------------------------------------------------------------|----------------------------------------------------------------------------------------------------|
| Change the default password for the a<br>Administration Portal. The password n | admin account. The admin account is used to access the vCenter Operations Manager<br>eeds to be at least 8 characters with at least 1 digit and 1 letter. |
| Current password:                                                              | •••••                                                                                                    |
| New password:                                                                  | •••••                                                                                                    |
| Re-enter password:                                                             | •••••                                                                                                    |
|                                                                                |                                                                                                    |
| Root account                                                                   |                                                                                                    |
| Change the default password for the r<br>appliance console. The password nee   | oot account. The root account is used to access the vCenter Operations Manager virtual ds to be at least 8 characters with at least 1 digit and 1 letter. |
| Current password:                                                              | •••••                                                                                                    |
| New password:                                                                  | •••••                                                                                                    |
| Re-enter password:                                                             | •••••                                                                                                    |
|                                                                                |                                                                                                    |
|                                                                                |                                                                                                    |

**6.** Click Next and then enter the requested information for the vCenter Server to monitor. This will very likely be the same vCenter Server you entered in step 3 earlier in this exercise.

| Specify a vCenter Server to monitor. |                          |
|--------------------------------------|--------------------------|
| Display name:                        | vCenter Server (Lab)     |
| vCenter Server address (FQDN/IP):    | vcenter.test.local       |
| Registration user:                   | Administrator@test.local |
| Registration password:               | ••••••                   |
| Collector user (optional):           | Collection@test.local    |
| Collector password (optional):       | ••••••                   |
|                                      |                          |

In a lab environment, using the same user account for the Registration User and Collector User is fine. In the real world, you should use separate user accounts for the Registration User and the Collector User. This can be useful in situations where you need to restrict access to what vCenter Operations Manager has access to. For example, you may want to exclude a TEST/DEV cluster in your environment. Restricting the Collector Users' access to this cluster would effectively omit these objects from being monitored in vCenter Operations Manager.

- 7. Click Next and review the information presented in the Import Data section. If this is the first registration of vCenter Operations Manager, then no previous registrations will be found. Click Next to continue.
- **8.** The final screen offers the opportunity to deal with linked vCenter Servers in your environment. If you have a linked vCenter Server, select it from the drop down menu and then click Register. If you do not have vCenter Server in linked mode, simply click Finish.
- **9.** Wait while vCenter Operations Manager is registered with vCenter Server. Once this process is complete, you will be at the vCenter Operations Manager Administration site.

| VCenter Operations Manager Administration                                    |                                                    |                |        |                                                                 |                                                            |                                     |                        |  |
|------------------------------------------------------------------------------|----------------------------------------------------|----------------|--------|-----------------------------------------------------------------|------------------------------------------------------------|-------------------------------------|------------------------|--|
| Registration                                                                 | SMTP / SNMP                                        |                | Status | Update                                                          | Account                                                    |                                     |                        |  |
| Registrati                                                                   | on                                                 |                |        |                                                                 |                                                            |                                     |                        |  |
| Registration                                                                 | status                                             |                |        |                                                                 |                                                            |                                     |                        |  |
| Service Stat<br>SSL Certific:<br>License SKL<br>License Moo<br>License Stat  | us:<br>ate Status:<br>J:<br>le:<br>tus:            |                |        | Running<br>Issued to<br>vCenter C<br>Foundatio<br>Licensed      | VMware, Inc., Ex<br>Operations Manag<br>n                  | pires Jun 21 19<br>Jer Foundation 6 | :41:52 2041 GMT<br>5.6 |  |
| vCenter Serv                                                                 | ver Metrics Profile                                | :              |        |                                                                 |                                                            |                                     |                        |  |
| Metrics Profil                                                               | e: Balanced profile                                | • •            | Apply  |                                                                 |                                                            |                                     |                        |  |
| vCenter Serv                                                                 | ver Registration                                   |                |        |                                                                 |                                                            |                                     |                        |  |
| New Registra                                                                 | ation                                              |                |        |                                                                 | Update                                                     | Unregister                          | Find Linked VCs        |  |
| vCenter: vCe                                                                 | enter Server (Lab)                                 |                |        |                                                                 |                                                            |                                     |                        |  |
| vCenter Serv<br>Connection S<br>Registration Registration I<br>Collection Us | er Address:<br>Status:<br>Status:<br>User:<br>Ser: |                |        | https://vo<br>Connecte<br>Registere<br>Administra<br>Collection | enter.test.local/so<br>d<br>ator@test.local<br>@test.local | dk                                  |                        |  |
| vCenter Con                                                                  | figuration Manage                                  | er Registratio | on     |                                                                 |                                                            |                                     |                        |  |
| New Registra                                                                 | ation                                              |                |        |                                                                 |                                                            |                                     |                        |  |

 Take note of the License SKU, License Mode, and License Status reported under the Registration Status section. Note that vCenter Operations Manager defaults to the Foundation license mode.

#### EXERCISE 11.9 (continued)

 Review the vCenter Server Registration information presented lower on the screen. Note that the both the Registration and Collector account information can be changed from here by clicking the Update button.

This feature is useful in environments where domain user accounts used for the Register or Collector function have expiring passwords.

- **12.** Click the SMTP/SNMP tab. Configure these options as appropriate for your environment and click the Update button to save the changes.
- 13. Click the Status tab and review the information presented.
- **14.** Click the Account tab and remember that you can change the admin and/or root passwords from this location.
- **15.** Leave vCenter Operations Manager Administration open. In the next section, you will upgrade it to the latest release.

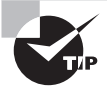

The minimum vCenter Server privileges required for the Collector User to collect data are Global: Health and Storage Views: View.

You have configured vCenter Operations Manager and it is ready to be used in your environment. Before we start using it, let's first take a moment to upgrade it to the latest release.

# Upgrading vCenter Operations Manager

Like most software, the vCenter Operations Manager vApp will periodically be updated by VMware. These updates might include things like new functionality, bug fixes and/ or compatibility updates. In Exercise 11.10, I will cover the steps to upgrade your vCenter Operations Manager to the latest version. You will need to download the upgrade file (.pak) from VMware before starting this exercise. If you don't have access to the upgrade file, or if you already have the latest version of vCenter Operations Manager, you may want to just follow along on this exercise.

#### EXERCISE 11.10

#### **Upgrading vCenter Operations Manager**

- 1. Return to the vCenter Operations Manager Administration site, or open a web browser and enter the IP address of the vCenter Operations Manager UI VM.
- 2. Click the Update tab.

**3.** Browse to the download location on the local file system of the .pak file.

| VCenter Operations Manager Administration<br>Version 5.7.2, Build 1314472                          |             |     |        |        |         |   |  |  |
|----------------------------------------------------------------------------------------------------|-------------|-----|--------|--------|---------|---|--|--|
| Registration                                                                                       | SMTP / SNMP | SSL | Status | Update | Account |   |  |  |
| Update                                                                                             |             |     |        |        |         |   |  |  |
|                                                                                                    |             |     |        |        |         | _ |  |  |
| Update pac                                                                                         | kage        |     |        |        |         |   |  |  |
| Download the update bundle from the vCenter Operations Manager support page to your local storage. |             |     |        |        |         |   |  |  |
| C:\fakepath\VMware-vcops-5.8.0-1448123.pak Browse                                                  |             |     |        |        |         |   |  |  |
| Update                                                                                             |             |     |        |        |         |   |  |  |

- **4.** Click Update to begin the upgrade to the latest version. Review the information presented in the Confirm Update dialog and then click OK.
- 5. Wait while the .pak file is uploaded.
- **6.** When prompted, scroll down on the vCenter Operations Manager Administration site and place a check in the I Accept The Terms Of This Agreement option. Click OK.
- 7. Click OK on the Confirm Update window. Note that you will be logged out of the vCenter Operations Manager Administration portal.

| Confirm L                    | Ipdate                                                                                                    |        |  |  |  |  |  |  |
|------------------------------|----------------------------------------------------------------------------------------------------|--------|--|--|--|--|--|--|
| Pr<br>ou<br>re<br>back in un | Proceeding with this update will log you out of the Administration Portal and restart services. You will be unable to log back in until the services have restarted. |        |  |  |  |  |  |  |
|                              | OK                                                                                                    | Cancel |  |  |  |  |  |  |

- **8.** Wait patiently for the update to complete. When the login screen is available, log in. Click the Update tab to monitor the process of the update.
- **9.** Note that the version number and build number listed at the top of the screen has now changed to reflect the updated version of vCenter Operations Manager.

#### EXERCISE 11.10 (continued)

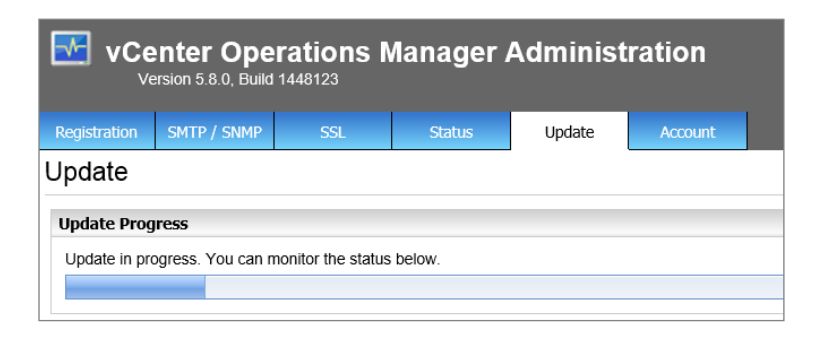

**10.** Wait for the update to complete and then verify the Update status message below the Update Package section.

| VCenter Operations Manager Administration<br>Version 5.8.0, Build 1448123 |                    |                   |                 |                  |                   |       |  |  |
|---------------------------------------------------------------------------|--------------------|-------------------|-----------------|------------------|-------------------|-------|--|--|
| Registration                                                              | SMTP / SNMP        | SSL               | Status          | Update           | Account           |       |  |  |
| Update                                                                    | ane                |                   |                 |                  |                   |       |  |  |
| Download the                                                              | e update bundle fi | rom the vCenter ( | Operations Mana | ger support page | to your local sto | rage. |  |  |
|                                                                           |                    |                   |                 |                  | Browse            |       |  |  |
| Update                                                                    |                    |                   |                 |                  |                   |       |  |  |
| Last update c                                                             | ompleted succes    | sfully            |                 |                  |                   |       |  |  |

- **11.** Open the vSphere Client. Open the Plug-In Manager and verify that the vCenter Operations Manager Plug-in is installed and enabled.
- **12.** Open vCenter Operations Manager from the Solutions And Applications section on the vSphere Client home screen.

You have now deployed, configured and updated the vCenter Operations Manager vApp. Before we start using it, let's discuss the use of badges in vCenter Operations Manager.

731

## Differentiating Major/Minor vCenter Operations Manager Badges

Badges are used in vCenter Operations Manager to provide an overview of the state of the virtual environment or individual objects contained within it. Badges enable you to quickly focus on specific issues in the environment. vCenter Operations Manager utilizes three major badges, and each major badge contains a subset of minor badges. There are eight minor badges. The relationship between the major and minor badges is shown in Table 11.10.

| Major badge | Minor badges                               |
|-------------|--------------------------------------------|
| Health      | Workload, Anomalies, Faults                |
| Risk        | Time remaining, Capacity remaining, Stress |
| Efficiency  | Reclaimable waste, Density                 |

| <b>TABLE 11.1</b> | 0 | vCenter Operation | ns Manager | major and | minor badges |
|-------------------|---|-------------------|------------|-----------|--------------|
|                   |   |                   |            |           |              |

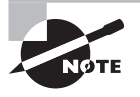

All of these major and minor badges will not be available in vCenter Operations Manager Foundation. Remember that each edition of vCenter Operations Manager adds additional capabilities to the Foundation version, and additional badges are only available with the licensed versions.

Scoring for the major badge health is used to show how well an inventory object is doing in real time. Health scoring ranges from 100-0, and a higher number represents a better score. The health score is derived from the three health minor badges of workload, anomalies, and faults:

- Workload shows if an inventory object is constrained by a resource. Workload scoring ranges from 0-100 or higher. A lower score indicates a smaller workload and a score higher than 100 would indicate that an object is trying to access more resources than are currently available.
- Anomalies shows if an inventory object is experiencing abnormal activity. Anomaly scoring ranges from 0-100, with a lower number being a better score.
- Faults shows if an inventory object is experiencing events that may impact availability of resources. Fault scoring ranges from 0-100, with a lower number being a better score.

Scoring for the major badge risk is used to show how well an object is expected to perform in the immediate future. Risk scoring ranges from 0-100, and a lower number represents a better score. The risk score is derived from the three risk minor badges of time remaining, capacity remaining, and stress:

- Time remaining shows the time remaining before a resource is exhausted.
- Capacity remaining shows how many VMs can be deployed before resource exhaustion. This value is based on an average VM size. Scoring ranges from 100-0, with a higher number representing a better score.
- Stress shows sustained resource (CPU/RAM) constraints. This value is based on if CPU and/or RAM has been over 70% for 1% of the measured time. Scoring ranges from 0-100, with a lower number representing a better score.

Scoring for the major badge efficiency is used to show virtual machine optimization opportunities or the ability to reclaim resources. The efficiency scoring ranges from 100-0, and a higher number represents a better score. The efficiency score is derived from the two efficiency minor badges of reclaimable waste and density:

- Reclaimable waste shows resources that can be reclaimed from overprovisioned, powered-off and/or idle VMs. Scoring ranges from 0-100, and a lower number represents a better score.
- Density shows consolidation ratios for the last seven days. A higher density score is better, generally speaking. There is no way to account for the vSphere design used, so density scores could be misleading.

Now that the major and minor badges have been discussed, let's discuss the metrics that are used to determine their values.

## Understanding Metrics Used by Major/Minor vCenter Operations Manager Badges

vCenter Operations Manager collects various data points for specific resources in the vSphere environment, like CPU use. Each type of data collected is called an attribute, and a metric is an instance of an attribute. These metrics are the basis of the major and minor badges in vCenter Operations Manager, and are shown in Table 11.11.

| Metric      | Description                                                                                                    |
|-------------|----------------------------------------------------------------------------------------------------|
| Provisioned | The specific amount of a resource. For example, host physical RAM or vCPUs in a VM.                                                                                                    |
| Usable      | The specific amount of a resource that can actually be used. Virtual-<br>ization overhead represents the difference between the provisioned<br>amount and the usable amount. This metric does not apply to virtual<br>machines. |
| Usage       | The specific amount of a resource that is consumed by an object. This value will be less than or equal to Usable.                                                                                                    |
| Demand      | The specific amount of a physical resource that an object could con-<br>sume, assuming there is no resource contention.                                                                                                    |
| Contention  | This is the difference between an object's resource requirements and what it actually receives.                                                                                                    |
| Limit       | The maximum amount of a resource that an object can obtain.                                                                                                    |
| Reservation | The guaranteed amount of a resource for an object.                                                                                                    |
| Entitlement | The amount of a resource that a virtual machine can use based on a function of provisioned, limit, reservation, shares, and demand. This metric applies only to virtual machines.                                               |

| TABLE | 11.11: | vCenter | Operations | Manager | metrics |
|-------|--------|---------|------------|---------|---------|
|       |        |         |            |         |         |

Now that the badges and metrics have been covered, let's start using vCenter Operations Manager to monitor a vSphere environment.

## Monitoring a vSphere Environment

Before we begin, we need to take a moment to discuss how to access the vCenter Operations Manager interface. There are two different options to choose from:

- vSphere Client
- Web browser

It is sometimes convenient to view vCenter Operations Manager from within the vSphere Client, and some of the data is even available in the vSphere Web Client, but it is often easier to use vCenter Operations Manager from a web browser. The big advantages

with this approach are that you can toggle back and forth between the vSphere Client and you also get much more viewable area with the web browser.

Earlier in this chapter, I discussed the major and minor badges and the metrics these badges are based on. One additional item that needs to be covered is the color coding that is used for badges in vCenter Operations Manager. Table 11.12 shows the color coding for object health states, but the logic is the same for all other badges.

| Color  | Description                                                                  | User Action                                                               |
|--------|------------------------------------------------------------------------------|---------------------------------------------------------------------------|
| Green  | The health of the object is normal.                                          | No attention required.                                                    |
| Yellow | The object is experiencing some level of problems.                           | Take appropriate action.                                                  |
| Orange | The object might have serious prob-<br>lems.                                 | Take appropriate action as soon as possible.                              |
| Red    | The object is either not functioning properly or will stop functioning soon. | ldentify the most probable cause of the problem and act immedi-<br>ately. |
| Grey ? | No data is available.                                                        | N/A                                                                       |
| Grey X | The object is offline.                                                       | N/A                                                                       |

**TABLE 11.12** vCenter Operations Manager color codes

In Exercise 11.11, I will cover the steps to monitor your environment with vCenter Operations Manager. Note that this exercise will be more of an overview of how to monitor vSphere, as the use of vCenter Operations Manager could easily span an entire book.

#### EXERCISE 11.11

### Monitoring vSphere with vCenter Operations Manager

- Open a web browser and enter the IP address of the vCenter Operations Manager UI VM.
- 2. Login as admin.

 Note the three panes visible here. The left pane contains the vSphere environment's inventory objects. Expand World and each object contained, until you reach virtual machines. This is one way you can navigate in vCenter Operations Manager.

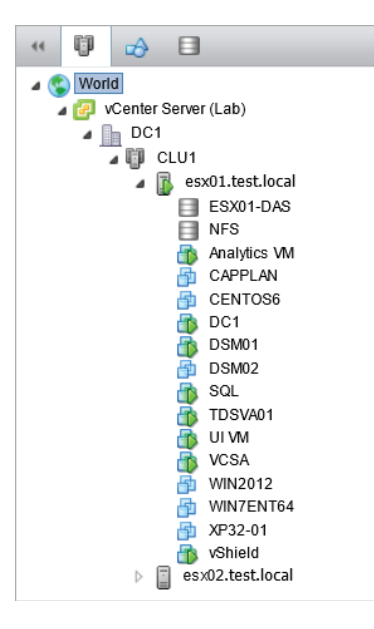

- **4.** Also note the Groups and Datastores icons at the top of the left pane. Click the Data stores icon and expand the contents of World until you see your datastores.
- **5.** Click the Hosts And Clusters icon at the top of the left pane to return to the default view.
- **6.** Note that to the left of the Hosts And Clusters icon you just clicked, there is a double arrow icon that can be used to collapse this pane. Click it to collapse the object browser pane. Click the icon again to expand the object browser pane.
- 7. Select a cluster object in the left pane. If you have a single cluster in this environment, you will notice that the view in the middle pane refreshed but is unchanged.
- **8.** In the middle pane, note the default view of the Environment tab. This tab provides a quick summary of the health of the vSphere environment.

#### EXERCISE 11.11 (continued)

| Environment Operations Aler      |                       |
|----------------------------------|-----------------------|
| Overview Relationships           |                       |
| Health Workload Faults           | STATUS FILTER SORT BY |
| WORLD (1 of 1)                   | 96                    |
| CUSTOM GROUPS (No Items )        |                       |
| vcenter server systems (1 of 1 ) | •                     |
| DATACENTERS (1 of 1 )            | •                     |
| CLUSTERS (1 of 1 )               | •                     |
| HOSTS (2 of 2 )                  |                       |
| <b>VMs</b> (11 of 11)            |                       |
|                                  |                       |
| DATASTORES (3 of 3 )             |                       |
|                                  |                       |

In the previous image, the vCenter Server health is shown as degraded with an orange badge. Also note that one of the ESXi hosts in this environment is shown as Powered Off, which is designated with a grey badge with an X on it.

**9.** Click on the Status Filter icons to show or hide objects in different states. For example, click the red bad state icon to view only those objects in a bad state.

This default health view can allow for very efficient troubleshooting in your vSphere environment. It allows you to quickly view the scale of a problem. If the World badge is red, then you are probably not having a good day. On the other hand, if it is a single VM that is red, then you know exactly where to start troubleshooting.

- 10. There are also links for two of the three health minor badges at the top of the screen. Click the Workload minor badge. Note how the information changed to reflect the workload information. Also note how the badge shape changed.
- **11.** Click the Faults badge at the top of the screen. Note how the information changes yet again to reflect the faults, and the icon also changes shape again.

12. Double-click any badge now listed on the Faults view. You will be redirected to the Operations tab which shows additional detail for the chosen object. Review any listed faults for the object. The following image shows a faulted vCenter.

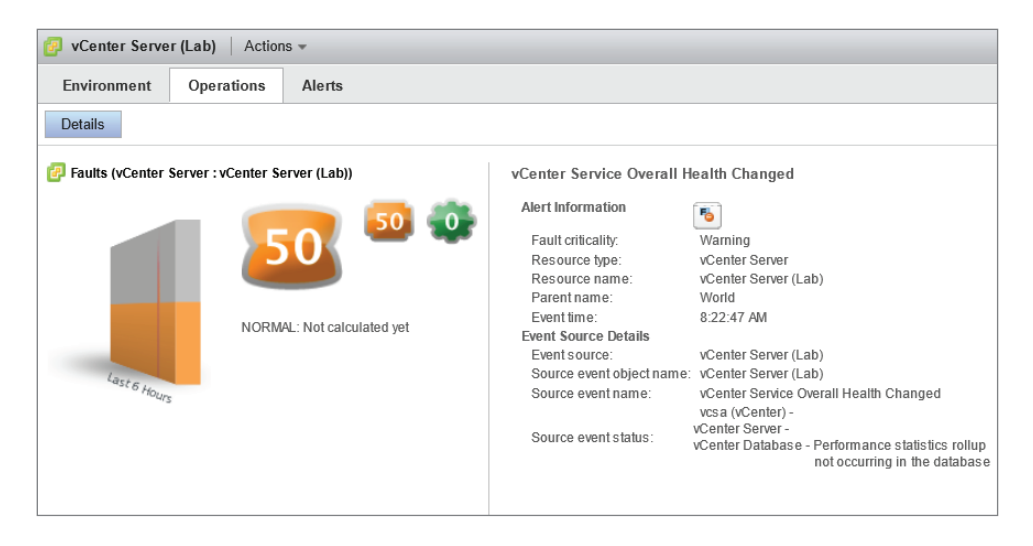

The cause of this fault was a failed database rollup job. Note how the Fault badge is the largest badge in this image.

- **13.** Click the Health badge located to the right of the Fault badge. Notice how the Health badge now becomes larger and the health information for the object is now shown.
- **14.** Click the Workload badge and review the information displayed. What is the most constrained resource listed in your environment?
- **15.** Click the Alerts tab and review any alerts presented here. What alerts exist in your environment?
- 16. In the left pane, select a datastore. Review its health, workload and fault information.

You have seen how vCenter Operations Manager can be used to quickly identify problems in your environment. The true value of vCenter Operations Manager is that it allows the virtual infrastructure administrator to use a set of aggregated data in a visual way.

## For a Given Alarm, Identify the Affected Resource In a vSphere Implementation

Identifying affected resources in a vSphere environment with vCenter Operations Manager is typically a fairly straightforward task, especially in comparison to how you might

identify the same affected resources without it. Let's examine another case study to demonstrate.

## Real World Scenario

## Why is Virtual Machine Slow?

A virtual infrastructure administrator receives a phone call from a customer complaining of slowness in the payroll application. She happens to have the vSphere Client open and quickly looks at this VM's performance tab. She immediately notices very high CPU Ready values. She decides to open vCenter Operations Manager to get a better view of the overall environment.

On the Environment tab, she immediately notices that the cluster is in an abnormal state, and that one ESXi host is in a bad state. She also notices that many VMs are also in an abnormal state, and that one VM is in a bad state. She double-clicks the bad VM to view more information about it. The VM's health badge is red and has a value of 0. The work-load badge is also red and has a value of 100, but there are 0 faults. The workload statistics show CPU at 100%. Something out of the ordinary is definitely happening with this VM.

In the left pane she sees that this VM is running on the same ESXi host as the VMs that are also in an abnormal state, including the VM that the payroll application is on. She decides to vMotion the VM with the payroll application to another host in the cluster. After confirming with the customer that the payroll application is now performing as expected, she takes the steps to eliminate the high CPU usage on the problem VM. She discovers a hung process on this server and ultimately has to perform a reset of the VM to resolve the issue.

As you can see, vCenter Operations Manager can allow affected resources in a vSphere environment to be quickly identified. This speeds resolution time, improves user experiences, and generally makes the virtual infrastructure administrator's day-to-day duties easier. vCenter Operations Manager is an excellent resource that allows virtual infrastructure administrators to proactively monitor their vSphere environments. Another effective method for staying ahead of potential problems is to utilize vCenter Server Alarms.

# Creating and Administering vCenter Server Alarms

As a VMware Certified Professional, you will be expected to know how to create and administer vCenter Server alarms. vCenter Server alarms are user-configurable and allow the specification of the conditions required to trigger the alarm. vCenter Server alarms

are shown in the vSphere Web Client, and they can be configured to perform a variety of actions. These alarms can be quite useful for the virtual infrastructure administrator and allow you to be more proactive in the administration of the vSphere environment. This section shows how to create and administer vCenter Server alarms.

## Listing vCenter Default Utilization Alarms

Utilization alarms are used to notify the vSphere administrator of a capacity or usage issue. The default utilization alarms in vCenter Server are as follows:

- Virtual machine CPU usage
- Virtual machine memory usage
- Datastore usage on disk
- Datastore cluster is out of space
- License capacity monitoring
- License user threshold monitoring
- Thin-provisioned volume capacity threshold exceeded
- Host memory usage
- Host CPU usage
- Host service console swap rates
- Host SSD capacity exceeds the licensed limit for the VSAN
- Host virtual flash resource usage

## Listing vCenter Default Connectivity Alarms

Connectivity alarms are used to notify the vSphere administrator of a connectivity issue. The default connectivity alarms in vCenter Server are as follows:

- Pre-4.1 host connected to SIOC-enabled datastore
- Cannot find vSphere HA master agent
- Network uplink redundancy degraded
- Network uplink redundancy lost
- Network connectivity lost
- Cannot connect to storage
- Host connection and power state
- Host connection failure

## Listing Possible Actions for Utilization and Connectivity Alarms

vCenter Server alarms have configurable actions. Each alarm has an Actions feature that can be used to specify the action to take if the alarm is triggered. These available actions

vary, depending on the alarm type monitor configured. There are nine alarm-type monitor options, which are shown in Figure 11.23.

| New Alarm Definition |                  |                         |    |                                     |
|----------------------|------------------|-------------------------|----|-------------------------------------|
| ✓ 1 General          | Alarm name:      | New Alarm               |    |                                     |
| 2 Triggers           |                  |                         |    |                                     |
| 2 11199010           | Description:     |                         |    |                                     |
| 3 Actions            |                  |                         |    |                                     |
|                      |                  |                         |    |                                     |
|                      | Monitor:         | Virtual Machines        | -  |                                     |
|                      |                  |                         |    |                                     |
|                      | Monitor for:     | Virtual Machines        | F  | for example CPU usage               |
|                      |                  | Hosts                   | :: | his object, for example VM Power On |
|                      |                  | Clusters                | L  |                                     |
|                      | 🗹 Enable this al | Datacenters             |    |                                     |
|                      |                  | Datastores              |    |                                     |
|                      |                  | Distributed Switches    |    |                                     |
|                      |                  | Distributed Port Groups | Ē  |                                     |
|                      |                  | Datastore Clusters      | :: |                                     |
|                      |                  | vCenter Server          | Ŧ  |                                     |
|                      |                  |                         |    |                                     |

All nine of these alarm-type monitors have the following actions in common:

- Send a notification email
- Send a notification trap
- Run a command

The Host alarm-type monitor includes the following additional specific actions:

- Enter maintenance mode
- Exit maintenance mode
- Enter standby
- Exit standby
- Reboot host
- Shutdown host

The Virtual Machine alarm-type monitor includes the following additional specific actions:

- Power on VM
- Power off VM
- Suspend VM
- Reset VM
- Migrate VM

- Reboot guest on VM
- Shutdown guest on VM

Now let's examine the steps required to create a vCenter Server utilization alarm.

## **Creating a vCenter Utilization Alarm**

Creating a vCenter Server utilization alarm is a fairly simple process that can be used to provide impressive levels of detail and automation. Exercise 11.12 covers the steps to create a vCenter Server utilization alarm for a virtual machine.

### EXERCISE 11.12

# Monitoring Virtual Machine CPU and Memory Usage with a vCenter Server Utilization Alarm

- 1. Connect to vCenter Server using the vSphere Web Client.
- 2. Navigate to a virtual machine in the left pane.
- 3. Select the Manage tab and then click Alarm Definitions on the toolbar.
- **4.** Review the names of the listed definitions, and take note of the Defined In column. This column allows you to see which inventory object the alarm is defined on.

| KIM1 Actions -                                                       |                                  |  |  |  |  |  |
|----------------------------------------------------------------------|----------------------------------|--|--|--|--|--|
| Getting Started Summary Monitor Manage Related Objects               | 3                                |  |  |  |  |  |
|                                                                      |                                  |  |  |  |  |  |
| Settings Alarm Definitions Tags Permissions VM Storage Po            | licies Scheduled Tasks vServices |  |  |  |  |  |
| + ×                                                                  | Q Filter -                       |  |  |  |  |  |
| Name                                                                 | Defined In                       |  |  |  |  |  |
| 🔂 Timed out starting Secondary VM                                    | 🔁 vCenter.test.local             |  |  |  |  |  |
| No compatible host for Secondary VM                                  | 😰 vCenter.test.local             |  |  |  |  |  |
| 😼 Virtual Machine Fault Tolerance vLockStep interval Status Cha      | nged 🔁 vCenter.test.local        |  |  |  |  |  |
| 🔁 Virtual machine error                                              | P vCenter.test.local             |  |  |  |  |  |
| Migration error  P vCenter.test.local                                |                                  |  |  |  |  |  |
| 😼 Virtual machine Fault Tolerance state changed                      | P vCenter.test.local             |  |  |  |  |  |
| 🛃 vSphere HA virtual machine failover failed                         | P vCenter.test.local             |  |  |  |  |  |
| 🛃 vSphere HA virtual machine monitoring action                       | P vCenter.test.local             |  |  |  |  |  |
| 😼 vSphere HA virtual machine monitoring error 🛛 😰 vCenter.test.local |                                  |  |  |  |  |  |
| 🔯 Virtual machine CPU usage 😰 vCenter.test.local                     |                                  |  |  |  |  |  |
| 📷 Virtual machine Consolidation Needed status                        | P vCenter.test.local             |  |  |  |  |  |
| 🛃 VM storage compliance alarm                                        | VM storage compliance alarm      |  |  |  |  |  |
| Virtual machine memory usage 😰 vCenter.test.local                    |                                  |  |  |  |  |  |

- **5.** Click the green plus icon to add a new alarm definition. A New Alarm Definition window will open.
- 6. Give the alarm a unique and descriptive name and provide a description.

#### EXERCISE 11.12 (continued)

- Ensure that the drop-down menu for the Monitor option is set to Virtual Machine. Ensure that Specific Conditions Or State radio button is selected in the Monitor For option.
- **8.** Select the Enable This Alarm check box. The final configuration should look similar to this:

| New Alarm Definition                                                 |                                                                          | (?) H                                                                                                    |
|----------------------------------------------------------------------|--------------------------------------------------------------------------|----------------------------------------------------------------------------------------------------|
| <ul> <li>1 General</li> <li>2 Triggers</li> <li>3 Actions</li> </ul> | Alarm name:<br>Description:<br>Monitor:<br>Monitor for:<br>I Enable this | Monitor CPU and Mem for VM1         Monitor this virtual machine for 50%<br>utilization of both memory and CPU.         Virtual Machine         • specific conditions or state, for example CPU usage         • specific event occurring on this object, for example VM Power On         alarm |
|                                                                      |                                                                          | Back Next Finish Cancel                                                                                                    |

- 9. Click Triggers in the left pane.
- **10.** Click the green plus icon near the top of the window.
- **11.** An entry will appear on the list of triggers. Click this entry under the Trigger column heading to access a drop-down menu.
- 12. Select the VM CPU Usage option.
- **13.** Ensure that the Operator column reports Is Above.
- 14. Click the Warning Condition entry and enter the values 50 and for 1 min.
- 15. Click the Critical Condition entry and enter the values 60 and for 1 min.
- 16. Click the green plus icon again.
- 17. Click the new entry under the Trigger column heading to access a drop-down menu.
- 18. Select the VM Memory Usage option.
- **19.** Ensure that the Operator column reports Is Above.
- Click the entry below the Warning Condition column and enter the values 50 and for 1 min.

- Click the entry below the Critical Condition column and enter the values 60 and for 1 min.
- **22.** Using the Trigger If drop-down menu at the top of the window, select the All option. The final configuration should look like this:

| New Alarm Definition                               |                 |            |                                 | ? >>               |
|----------------------------------------------------|-----------------|------------|---------------------------------|--------------------|
| <ul><li>✓ 1 General</li><li>✓ 2 Triggers</li></ul> | Trigger if ALL  | ▼ of the f | ollowing conditions are satisfi | ed:                |
| 3 Actions                                          | Trigger         | Operator   | Marning Condition               | Critical Condition |
|                                                    | VM CPU Usage    | is above   | 50 % for 1 minutes              | 60 % for 1 minutes |
|                                                    | VM Memory Usage | is above   | 50 % for 1 minutes              | 60 % for 1 minutes |
|                                                    |                 |            |                                 |                    |
|                                                    |                 |            |                                 |                    |
|                                                    |                 |            | Back Next                       | Finish Cancel      |

- **23.** Click Actions in the left pane.
- 24. Click the green plus icon.
- **25.** An entry will appear on the list of actions. Click this entry under the Action column heading to access a drop-down menu.
- 26. Select the Send A Notification Email option.
- **27.** Click the entry below the Configuration column header and enter a valid email address to send the notification to.
- **28.** Click the entry below each of the remaining columns and use the drop-down menu to select Once. The final configuration should look like this:

| New Alarm Definition                                                                                       |                           |                           |             |      |                    | ? )    |
|----------------------------------------------------------------------------------------------------|---------------------------|---------------------------|-------------|------|--------------------|--------|
| <ul> <li>✓ 1 General Specify the actions to take when the alarm state</li> <li>✓ 2 Triggers + ×</li> </ul> |                           | the alarm state changes.  |             |      |                    |        |
| ✓ 3 Actions                                                                                                | Action                    | Configuration             | ⊘→ <u>∧</u> | ≜→♦  | <b>♦→</b> <u>▲</u> | ≜→⊘    |
|                                                                                                    | Send a notification email | brian.atkinson@test.local | Once        | Once | Once               | Once   |
|                                                                                                    |                           |                           |             |      |                    |        |
|                                                                                                    |                           |                           |             |      |                    |        |
|                                                                                                    | Repeat actions every: 5   | minutes.                  |             |      |                    |        |
|                                                                                                    |                           |                           | Back        | Next | Finish             | Cancel |

- 29. Click the Finish button to save this alarm. A Create Alarm Definition task will begin.
- **30.** Review the list of alarms and verify that the new alarm is listed. Note its value in the Defined In column.

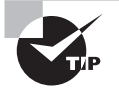

Creating the alarm at the virtual machine inventory object level makes it specific to the virtual machine. Keep in mind the most appropriate inventory object level for alarms when they are created.

The previous exercise created a utilization alarm that monitored both CPU and memory for its trigger. Either CPU or memory utilization alone would not be capable of triggering this alarm. In your test environments, you could experiment with some of the other alarm actions like Run A Command or Reboot Guest On VM on the alarm. These actions can make utilization alarms a powerful tool for managing your vSphere environment.

## Real World Scenario

## **Monitoring and Taking Action on Snapshots**

A virtual infrastructure administrator has been asked to put a virtual machine in snapshot mode; the virtual machine is running a large database used for testing. She is reluctant to perform this task, because she knows that the snapshot will grow very large. She decides to use a vCenter Server alarm to monitor this snapshot.

She creates an alarm at the virtual machine object level so that it will apply only to this specific VM. She configures the alarm using the VM Snapshot Size (GB) trigger type. She configures the Warning value for 100 and the Alert value for 150. She adds an action of Send A Notification Email and configures it to send her an email on the normal-to-warning transition and the warning-to-alert transition.

She places the virtual machine in snapshot mode. The next day, she receives an email stating that the snapshot has reached the warning threshold. She contacts the owner of the test server and reports what she is seeing. The application owner verifies that the testing has failed and requests that the virtual machine be reverted and the snapshot deleted.

Using vCenter Server alarms allowed the virtual infrastructure administrator to keep track of the virtual machine's snapshot size without having to manually check it periodically.

Now that we have covered creating utilization alarms, we will create a vCenter Server connectivity alarm.

## **Creating a vCenter Connectivity Alarm**

Like creating a utilization alarm, creating a vCenter Server connectivity alarm is also a fairly simple process that can be used to provide impressive levels of detail and automation. Exercise 11.13 covers the steps to create a vCenter Server connectivity alarm for a virtual machine.

### EXERCISE 11.13

# Monitoring Datastore Connectivity with a vCenter Server Connectivity Alarm

- 1. Connect to vCenter Server using the vSphere Web Client.
- 2. Navigate to the root vCenter Server object in the left pane.
- 3. Select the Manage tab and then click Alarm Definitions on the toolbar.
- 4. Review the names of the listed definitions, and take note of the Defined In column.
- **5.** Click the green plus icon to add a new alarm definition. A New Alarm Definition window will open.
- 6. Give the alarm the name VM Disconnected, and provide a description for it.
- 7. Ensure that the drop-down menu for the Monitor option is set to Virtual Machines. Ensure that Specific Event Occurring On this Object radio button is selected in the Monitor For option.
- **8.** Select the Enable This Alarm check box. The final configuration should look similar to this:

| New Alarm Definition                                               |                                                         | 3 w                                                                                                    |
|--------------------------------------------------------------------|---------------------------------------------------------|----------------------------------------------------------------------------------------------------|
| <ul> <li>General</li> <li>2 Triggers</li> <li>3 Actions</li> </ul> | Alarm name:<br>Description:<br>Monitor:<br>Monitor for: | VM Disconnected         Alert on disconnected VM         Virtual Machines         • specific conditions or state, for example CPU usage         • specific event occurring on this object, for example VM Power On         alarm |
|                                                                    |                                                         | Back Next Finish Cancel                                                                                                    |

#### EXERCISE 11.13 (continued)

- 9. Click Triggers in the left pane.
- **10.** Click the green plus icon near the top of the window.
- **11.** An entry will appear on the list of triggers. Click this entry under the Trigger column heading to access a drop-down menu.
- **12.** Select the VM Disconnected option and ensure that the Status column has a value of Alert.
- **13.** Click the green plus icon near the bottom of the window to add a condition.
- **14.** An entry will appear on the list of conditions. Click this entry under the Argument column heading to access a drop-down menu.
- **15.** Select the Data Center Name option and ensure that the Operator column has a value of Equal To.
- **16.** Click in the Value column and enter the name of your datacenter object. The final configuration should look like this:

| New Alarm Definition |                          |                                               |                       |        | ? »    |
|----------------------|--------------------------|-----------------------------------------------|-----------------------|--------|--------|
| ✓ 1 General          | Trigger if ANY of the fo | Trigger if ANY of the following events occur: |                       |        |        |
| ✓ 2 Triggers         | + ×                      |                                               |                       |        |        |
| 3 Actions            | Event                    |                                               | Status                | Cond   |        |
|                      | VM disconnected Alert    |                                               | Alert                 | 1      |        |
|                      |                          |                                               |                       |        |        |
|                      |                          |                                               |                       |        |        |
|                      | The following condition  | ns must be satisfie                           | ed for the trigger to | fire.  |        |
|                      | Argument                 | Operator                                      | Value                 |        |        |
|                      | Data center name         | equal to                                      | DC1                   |        |        |
|                      |                          |                                               |                       |        |        |
|                      |                          |                                               |                       |        |        |
|                      |                          | Back                                          | Next                  | Finish | Cancel |

- 17. Click Actions in the left pane.
- **18.** Click the green plus icon located toward the top of the window.
- **19.** An entry will appear on the list of actions. Click this entry under the Action column heading to access a drop-down menu.

- 20. Select the Send A Notification Email option.
- **21.** Click the entry below the Configuration column header and enter a valid email address to send the notification to.
- **22.** Ensure that both the Normal To Warning and the Warning To Alert columns have the Once value selected. The final configuration should look like this:

| New Alarm Definition                           |                                                           |                           |             |        |                    | ?₩     |
|------------------------------------------------|-----------------------------------------------------------|---------------------------|-------------|--------|--------------------|--------|
| <ul><li>1 General</li><li>2 Triggers</li></ul> | Specify the actions to take when the alarm state changes. |                           |             |        |                    |        |
| ✓ 3 Actions                                    | Action                                                    | Configuration             | ⊘→ <u>∧</u> | ≜→♦    | <b>♦→</b> <u>∧</u> | ⚠→♥    |
|                                                | Send a notification email                                 | brian.atkinson@test.local | Once        | Once   |                    |        |
|                                                |                                                           |                           |             |        |                    |        |
|                                                |                                                           |                           |             |        |                    |        |
|                                                |                                                           |                           |             |        |                    |        |
|                                                |                                                           |                           |             |        |                    |        |
|                                                | Repeat actions every: 5                                   | minutes.                  |             |        |                    |        |
|                                                |                                                           |                           | Bac         | k Next | Finish             | Cancel |

- 23. Click the Finish button to save this alarm. A Create Alarm Definition task will begin.
- **24.** Review the list of alarms and verify that the new alarm is listed. Note its value in the Defined In column.

This exercise created a connectivity alarm that monitors virtual machines in a specific datacenter. In your test environments, you may want to experiment with some of the other connectivity alarms and the alarm actions to get a better understanding of the events that vCenter Server alarms can monitor and respond to.

We have now created a vCenter Server connectivity alarm. In the next section, we will explore alarm triggers in more detail.

## **Configuring Alarm Triggers**

vCenter Server alarms consist of three parts:

- Type
- Trigger
- Action

Triggers were specifically covered in the previous two exercises, and it is important to remember that multiple trigger types can be defined in a single alarm. The trigger types can each act individually or as a group.

Keep in mind when using the Trigger If All Of The Conditions Are Satisfied option that the more trigger types that are added, the more complex the alarm becomes. Figure 11.24 shows a virtual machine–type alarm with multiple triggers defined.

| FIGURE 11.24 | Multiple triggers in alarm |
|--------------|----------------------------|
|--------------|----------------------------|

| New Alarm Definition |                                                             |          |                       | • (?)                 |  |  |
|----------------------|-------------------------------------------------------------|----------|-----------------------|-----------------------|--|--|
| ✓ 1 General          | Trigger if ALL • of the following conditions are satisfied: |          |                       |                       |  |  |
| ✓ 2 Triggers         | + ×                                                         |          |                       |                       |  |  |
| ✓ 3 Actions          | Trigger Operator 🔥 Warning Condit                           |          | Warning Condition     | Critical Condition    |  |  |
|                      | VM CPU Usage                                                | is above | 75 % for 5 minutes    | 90 % for 5 minutes    |  |  |
|                      | VM CPU Ready Time                                           | is above | 4000 ms for 5 minutes | 8000 ms for 5 minutes |  |  |
|                      | VM Disk Aborts                                              | is above | 10 for 5 minutes      | 25 for 5 minutes      |  |  |
|                      | VM Disk Resets                                              | is above | 10 for 5 minutes      | 25 for 5 minutes      |  |  |
|                      | VM Max Total Disk Latency                                   | is above | 50 ms for 5 minutes   | 75 ms for 5 minutes   |  |  |
|                      | VM Memory Usage                                             | is above | 75 % for 5 minutes    | 90 % for 5 minutes    |  |  |
|                      |                                                             |          |                       |                       |  |  |
|                      |                                                             |          | Back Next             | Finish Cancel         |  |  |

It should be fairly easy to see why this alarm would likely never be triggered!

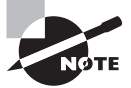

The VM Total Size On Disk and VM Snapshot Size triggers cannot be used in combination with any other triggers.

Next, we will discuss alarm actions in more detail.

## **Configuring Alarm Actions**

The key thing to remember with vCenter Server alarm actions is that multiple actions can be defined on each alarm. These actions can correlate to any of the four condition changes, which are represented in the four rightmost columns as icons. The four condition changes are:

- From normal to warning (green to yellow)
- From warning to critical (yellow to red)
- From critical to warning (red to yellow)
- From warning to normal (yellow to green)

Figure 11.25 shows a virtual machine type alarm with a unique action configured for each condition change.

## FIGURE 11.25 Multiple actions in alarm

| Rew Alarm Definition                              |                                |                             |      |      |        |             |  |
|---------------------------------------------------|--------------------------------|-----------------------------|------|------|--------|-------------|--|
| <ul> <li>1 General</li> <li>2 Triggers</li> </ul> | Specify the actions to take wh | en the alarm state changes. |      |      |        |             |  |
| ✓ 3 Actions                                       | Action                         | Configuration               | ⊘→▲  | ≜→♦  | ♦→⚠    | <u>∧</u> →⊘ |  |
|                                                   | Migrate VM                     | Host: esxi1.test.local      | Once |      |        |             |  |
|                                                   | Reset VM                       |                             |      | Once |        |             |  |
|                                                   | Send a notification trap       |                             |      |      | Once   |             |  |
|                                                   | Send a notification email      | brian.atkinson@test.local   |      |      |        | Repeat      |  |
|                                                   |                                |                             |      |      |        |             |  |
|                                                   |                                |                             |      |      |        |             |  |
|                                                   |                                |                             |      |      |        |             |  |
|                                                   | Repeat actions every: 5        | minutes.                    |      |      |        |             |  |
|                                                   |                                | E                           | Back | Next | Finish | Cancel      |  |

In the final section of this chapter, we will discuss identifying the affected resource in a given vSphere implementation for a given alarm.

# For a Given Alarm, Identifying the Affected Resource in a vSphere Implementation

For most vCenter Server alarms, the Name column will provide sufficient detail to identify the affected resource. Figure 11.26 shows vCenter Server–triggered alarms for ESXi servers.

FIGURE 11.26 vCenter Server alarms

| CLU01 Actions -                                        |                   |            |                                 |                                 |                  |            |                   |    |  |
|--------------------------------------------------------|-------------------|------------|---------------------------------|---------------------------------|------------------|------------|-------------------|----|--|
| Getting Started Summary Monitor Manage Related Objects |                   |            |                                 |                                 |                  |            |                   |    |  |
| Issues Performance Profi                               | ile Compliance Ta | sks Events | Resource Allocation             | vSphere DRS                     | vSphere HA       | Utilizatio | n Storage Reports | ]  |  |
| ↔ Show acknowledged (Q Filter →                        |                   |            |                                 |                                 |                  |            |                   |    |  |
| All Issues                                             | Object            | Severity   | Name                            |                                 | Triggered        |            | Defined In        |    |  |
| Triggered Alarms                                       | esxi1.test.local  | Oritical   | Host connection a               | Host connection and power state |                  | 28 PM      | vCenter.test.loca | al |  |
|                                                        | esxi2.test.local  | Oritical   | Host connection and power state |                                 | 9/6/2013 2:28 PM |            | vCenter.test.loca | al |  |
|                                                        |                   |            |                                 |                                 |                  |            |                   |    |  |
|                                                        |                   |            |                                 |                                 |                  |            |                   |    |  |
|                                                        |                   |            |                                 |                                 |                  |            |                   |    |  |
|                                                        |                   |            |                                 |                                 |                  |            |                   |    |  |
|                                                        |                   |            |                                 |                                 |                  |            |                   |    |  |

These two entries are for two ESXi hosts that had their management network connections removed. Clicking the information provided in the name column will take you to the alarm definition, where you can review the triggers to determine more information about the alarm.

Figure 11.27 shows another vCenter Server alarm scenario.

FIGURE 11.27 vCenter Server alarms for vSphere HA

| 1 CLU01 Actions - =-                                   |                    |                                      |                                     |                        |              |                 |                      |  |
|--------------------------------------------------------|--------------------|--------------------------------------|-------------------------------------|------------------------|--------------|-----------------|----------------------|--|
| Getting Started Summary Monitor Manage Related Objects |                    |                                      |                                     |                        |              |                 |                      |  |
| Issues Performance                                     | Profile Compliance | Resource Allocation VSphere DRS VSph |                                     | vSphere HA             | Utilization  | Storage Reports |                      |  |
| ✓ Show acknowledged Q Filter →                         |                    |                                      |                                     |                        |              |                 |                      |  |
| All Issues                                             | Object             | Severity                             | Name                                | Name                   |              | d               | Defined In           |  |
| Triggered Alarms                                       | esxi1.test.loc     | al 🔶 Critical                        | vSphere HA hosts                    | vSphere HA host status |              | 13 2:32 PM      | 🕝 vCenter.test.local |  |
|                                                        | esxi2.test.loc     | al 🔶 Critical                        | vSphere HA host status              |                        | 9/6/201      | 13 2:32 PM      | 🕝 vCenter.test.local |  |
|                                                        | CLU01              | Critical                             | Cannot find vSphere HA master agent |                        | gent 9/6/20* | 13 2:31 PM      | 🕝 vCenter.test.local |  |
|                                                        | esxi1.test.loc     | al 🔶 Critical                        | Host connection a                   | and power state        | 9/6/201      | 13 2:28 PM      | 🕝 vCenter.test.local |  |
|                                                        | esxi2.test.loc     | al 🔶 Critical                        | Host connection and power state     |                        | 9/6/201      | 13 2:28 PM      | 🕝 vCenter.test.local |  |
|                                                        |                    |                                      |                                     |                        |              |                 |                      |  |
|                                                        |                    |                                      |                                     |                        |              |                 |                      |  |
|                                                        |                    |                                      |                                     |                        |              |                 |                      |  |

For this set of alerts, the management network was still disconnected for the ESXi host and the storage network was also disconnected. The alert about vSphere HA is not quite immediately obvious, but network connectivity should almost always be first suspected in HA alerts.

I have now covered identifying the affected resource in a vSphere implementation for a given alarm. This concludes this chapter and my coverage of the VCP5-DCV exam objectives.

# Summary

This chapter focused on monitoring ESXi hosts, vCenter Server, and virtual machines; installing, configuring, and administering vCenter Server Operations Manager; and creating and administering vCenter Server alarms:

- Understanding how administrators can view tasks and events in vCenter Server
- Using critical performance metrics
- Using common memory, CPU, network, and storage metrics
- Creating overview and advanced charts

- Configuring vCenter Server settings for SNMP, User Directory Services, SMTP, logging, and timeouts
- Creating, editing, and deleting a scheduled task
- Configuring, viewing, printing, and exporting resource maps
- Understanding the vCenter Server services as well as the ESXi host agent
- Monitoring and administering vCenter Server connections
- Determining the host performance using a combination of resxtop and Windows Perfmon
- Identifying the affected vSphere resource given the performance data

The second part of this chapter focused on installing, configuring, and administering vCenter Operations Manager:

- Explaining vCenter Operations Manager Architecture
- Deploying and configuring vCenter Operations Manager vApp
- Upgrading vCenter Operations Manager
- Differentiating major/minor vCenter Operations Manager badges
- Understanding metrics used by major/minor vCenter Operations Manager badges
- Monitoring vSphere environment with vCenter Operations Manager
- Identifying the affected resource in a vSphere implementation, for a given alarm

The final part of this chapter focused on creating and administering vCenter Server alarms:

- Using the vCenter Server default utilization and connectivity alarms, along with their actions
- Creating a vCenter Server utilization and connectivity alarm and configuring alarm triggers and alarm actions
- Identifying the affected resource in a vSphere implementation for a given alarm

# **Exam Essentials**

Know how to monitor ESXi, vCenter Server, and VMs. Be able to describe how tasks and events are viewed in vCenter Server. Be able to identify critical performance metrics. Be able to explain common memory, CPU, network, and storage metrics. Know the difference between an overview and an advanced chart and how to create an advanced chart. Know how to configure SNMP, User Directory services, SMTP, logging, and timeout settings for vCenter Server. Be able to create, edit, and delete a scheduled task. Know how to configure, view, print, and export resource maps. Understand how to start, stop, and verify vCenter

Server services and how to start, stop, and verify the ESXi host agents. Be able to monitor and administer vCenter Server connections. Understand how to use resxtop and Windows Perfmon to determine host performance. Be able to identify the affected vSphere resource when given performance data.

Know how to install, configure and administer vCenter Operations Manager. Be able to explain the vCenter Operations Manager architecture. Know how to deploy and configure the vCenter Operations Manager appliance. Understand how to upgrade vCenter Operations Manager. Be able to differentiate between the major and minor vCenter Operations Manager badges. Understand the metrics used by the major and minor vCenter Operations Manager badges. Know how to monitor a vSphere environment with vCenter Operations Manager. Be able to identify the affected resource in a vSphere implementation, for a given alarm.

Know how to create and administer vCenter Server alarms. Be able to list vCenter Server default utilization and connectivity alarms. Be able to list the possible actions for utilization and connectivity alarms. Know how to create a vCenter utilization alarm and connectivity alarm. Understand how to configure alarm triggers and alarm actions. Be able to identify the affected resource in a vSphere implementation for a given alarm.

## **Review Questions**

- 1. Which of the following can be used to restart the ESXi host agent? (Choose all that apply.)
  - A. DCUI
  - B. ESXi Shell
  - **C.** vSphere Client
  - **D.** All of these
- **2.** You just deployed vCenter Operations Manager, and you want to change both the default admin and root passwords. Which of the following is a valid password that could be used with either of these accounts?
  - A. password
  - B. p@ssword
  - C. passw0rd
  - **D.** p-ssw-rd
- **3.** When viewing the Tasks & Events tab in the vSphere Client, you notice that there are a limited number of entries, and the information available does not go back far enough. What setting could be used to adjust the number of entries?
  - **A.** This is not possible.
  - **B.** Edit > Client Settings > Lists tab.
  - C. Filtering.
  - **D.** vCenter Server Settings > Administration > Statistics.
- **4.** Which of the following is defined as the percentage of time a VM was not provided CPU resources but was ready to run?
  - **A.** %SYS
  - **B**. %WAIT
  - C. %USED
  - **D**. %RDY
- **5.** You need to collect resxtop data for two minutes. This data will be used in Perfmon on a Windows guest. Which of the following commands should be used?
  - A. resxtop --server <vCENTER FQDN> --vihost <ESXi HOST FQDN> --username <DOMAIN>\\<USERNAME> -b -d 3 -n 120 > resxtop-export.csv
  - B. resxtop --server <vCENTER FQDN>
     --vihost <ESXi HOST FQDN>

```
--username <DOMAIN>\\<USERNAME>
-b -d 120 -n 1 > resxtop-export.csv
C. resxtop --server <vCENTER FQDN>
--vihost <ESXi HOST FQDN>
--username <DOMAIN>\\<USERNAME>
-b -d 2 -n 60 > resxtop-export.csv
D. resxtop --server <vCENTER FQDN>
```

- --vihost <ESXi HOST FQDN>
  --username <DOMAIN>\\<USERNAME>
  -b -d 1 -n 120 > resxtop-export.csv
- 6. You created a vCenter Server alarm at the root vCenter Server level to monitor a single virtual machine for the snapshot space used. You are now getting warnings from several VMs. What is the best way to solve this problem?
  - A. Re-create the rule at the virtual machine object level.
  - B. Exclude the virtual machines you don't want to see from the rule.
  - **C.** Move the rule to the host level.
  - **D**. None of these.
- 7. Which file type is used to upgrade vCenter Operations Manager?
  - A. .zip
  - B. .tar.gz
  - C. .vib
  - D. .pak
- **8.** You collect metrics for your vSphere environment. You see %DRPRX has a value of 1. Which of the following is most likely the problem?
  - **A.** CPU.
  - B. Network.
  - C. Disk.
  - **D.** There is no problem.
- **9.** Which of the following is defined as the average amount of time in milliseconds a device takes to service a single I/O request?
  - A. DAVG/cmd
  - B. GAVG/cmd
  - C. KAVG/cmd
  - **D.** None of these
- **10.** Which of the following are major badges in vCenter Operations Manager? (Choose all that apply.)
  - A. Workload
  - B. Risk

- **C.** Efficiency
- D. Density
- **11.** You notice an alarm on your vCenter Server that states vSphere HA Host Status. What is the most likely cause of this alarm?
  - A. Host hardware power supply failure
  - B. Host hardware NIC failure
  - **C.** Host hardware memory failure
  - D. Host hardware Fibre Channel HBA failure
- **12.** Which of the following is an unsupported IP allocation scheme for use with the vCenter Operations Manager vApp?
  - A. DHCP
  - B. Static Manual
  - C. Transient IP Pool
  - D. NAT
- **13.** Which of the following can be scheduled using the scheduled tasks feature in vCenter Server? (Choose all that apply.)
  - A. Cloning a VM
  - B. Migrating a VM
  - C. Adding a host
  - **D**. Deleting a VM
- **14.** You created a vCenter Server alarm with multiple trigger types and an action to send email. One of the triggers should have fired by now, but you have not received any emails. You are receiving emails from other alarms. Which of the following is most likely the reason?
  - A. The Trigger If All Of The Conditions Are Satisfied option was used.
  - B. The Trigger If Any Of The Conditions Are Satisfied option was used.
  - **C.** SMTP is not configured in the vCenter Server settings.
  - **D.** Alarms cannot have multiple trigger types.
- **15.** Which of the following are required to configure SMTP in the vCenter Server settings? (Choose two.)
  - **A.** IP address of SMTP server
  - B. Port number of SMTP server
  - **C.** SMTP server authentication information
  - D. Sender account
- **16.** Which of the following make up an alarm? (Choose all that apply.)
  - A. Type
  - B. Trigger

- C. Action
- **D.** Condition
- **17.** Which of the following actions do all of the alarm-type monitors have in common? (Choose all that apply.)
  - A. Send a notification email
  - **B.** Send a notification trap
  - **C**. Run a command
  - **D.** Enter maintenance mode
- **18.** You need to view all events for a recent HA problem. What is the lowest-level inventory object that would be considered the best starting point?
  - A. Virtual machine
  - B. ESXi host
  - C. Cluster
  - **D.** vCenter Server root object
- 19. Which of the following metrics are used to monitor current SWAP file usage? (Choose two.)
  - A. Memory: Swap Used
  - B. SWAP curr
  - C. SZTGT
  - D. CACHEUSD
- **20.** What are the names of the VMs contained in the vCenter Operations Manager vApp? (Choose two).
  - **A.** UI VM
  - **B.** WEB VM
  - **C**. Collector VM
  - **D.** Analytics VM

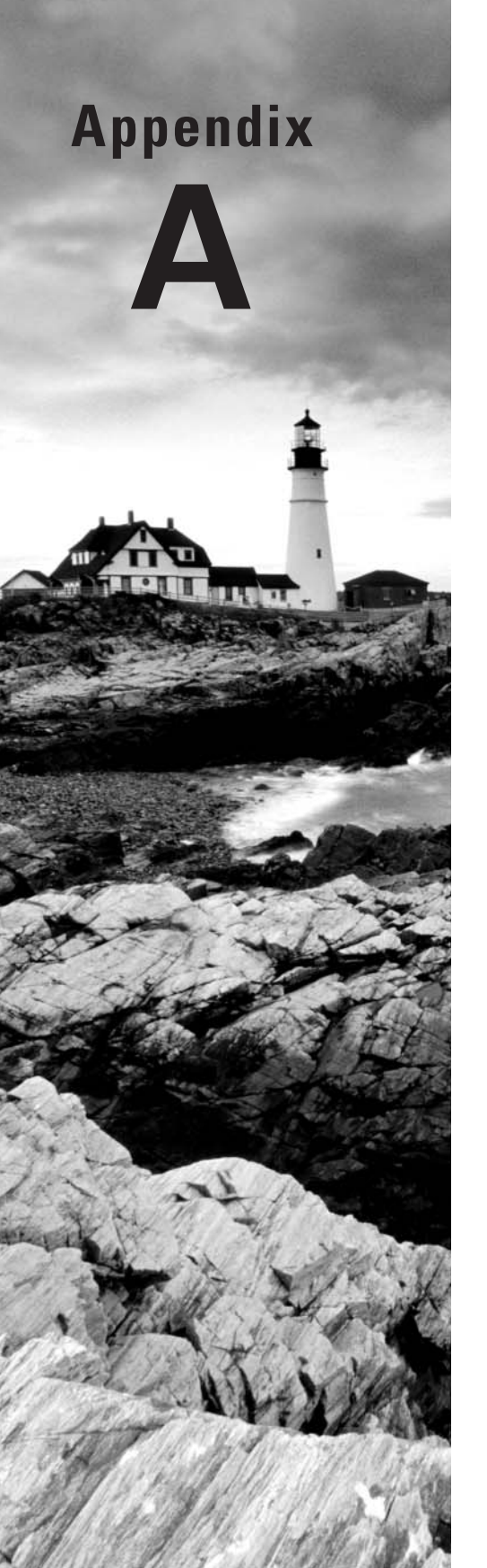

# Answers to Review Questions

# Chapter 2: Planning, Installing, Configuring, and Upgrading VMware ESXi and vCenter Server

- 1. C. The version of the vCenter Server Appliance shipped with vSphere 5.5 contains an embedded vPostgres database that can support up to 100 hosts and 3,000 virtual machines.
- **2.** A. The bundled Microsoft SQL Server 2008 R2 Express edition database can be used with up to 5 VMware ESX hosts and 50 virtual machines in the inventory.
- 3. B. The root password is required to be at least seven characters long.
- **4.** A. The SSO administrator in vCenter Single Sign-On shipped with vSphere 5.1 is named Admin@System-Domain.
- **5.** A and B. vCenter Server 5.5 requires 2 vCPUs or one dual-core vCPU to be a supported configuration.
- **6.** C. The vCenter Inventory Service, which is a part of a Simple Install of vCenter Server, is primarily used to manage the vSphere Web Client inventory objects and is not a component of vCenter Single Sign-On.
- 7. D. NTP is configured on ESXi hosts to ensure they each have accurate time.
- **8.** A. vCenter Single Sign-On is always installed and/or upgraded first, when applicable.
- **9.** B and C. ESXi *5* hosts can PXE boot and receive an IP address from a DHCP server. Then the Auto Deploy server will stream the ESXi image to the host.
- 10. B. ESXi 5 requires a minimum of two processor cores.
- **11.** B and C. vCenter Server with an external SQL database requires a 64-bit DSN created for the SQL Native Client.
- **12.** B. Mem.MemZipEnable is used to enable/disable the memory compression cache. By default the setting is 1, or enabled.
- **13.** A, B and D. DNS and routing can be configured using the vSphere Client, the vSphere Web Client, or the DCUI.
- **14.** C. The vSphere Web Client is a web application that can be used on Mac OS to administer vCenter Server.
- **15.** A, B, C and D. These are the four available vCenter Server Support Tools that can be installed from the VMware vCenter Installer.
- **16.** B and D. VMware vCenter Server Standard is used in the vSphere 5 Standard, Enterprise, and Enterprise Plus kits.
- **17.** A. The vCenter Server Appliance requires a minimum of 7GB of disk space and a maximum of 125GB.
- **18.** A and C. vSphere Host Power Management requires specific BIOS settings to be configured, and then the individual ESXi host can manage the power for the server.
- **19.** D. The SSO administrator in vCenter Single Sign-On shipped with vSphere 5.5 is named Administrator@vsphere.local.
- **20.** D. Update Manager, interactive, and scripted upgrades are the supported upgrade methods when upgrading ESX/ESXi 4.x versions to ESXi 5.

# Chapter 3: Securing vCenter Server and ESXi and Identifying vSphere Architecture and Solutions

- 1. B. There are three default system roles: Administrator, Read-Only, and No Access.
- 2. C. A privilege defines individual user rights.
- **3.** C. A role is a collection of privileges.
- **4.** B. A permission is created by pairing a role with a user or group and associating it with an object in the vCenter Server inventory.
- **5.** A and D. Any permission defined on a child object will override permissions propagated from parent objects, and virtual machines inherit multiple permissions.
- **6.** B. The ESXi firewall is enabled by default and also blocks all traffic by default, except for default management services traffic.
- 7. A. Start And Stop With Port Usage is the setting VMware recommends.
- **8.** C. All operations performed against an ESXi host in lockdown mode must originate from the vCenter Server that is managing the ESXi host. The exceptions are the ESXi Shell, SSH, or the Direct Console User Interface (DCUI) if these services are enabled on the ESXi host in lockdown mode.

- **9.** B and C. Joining an ESXi host to a directory service simplifies user management and improves security by not having to share the root user account credentials.
- **10.** B. The list of local ESXi users and groups is accessible from the vSphere Client connected directly to the ESXi host. vCenter Server has no ability to view the local ESXi accounts, and the vSphere Web Client can only connect to vCenter Server.
- **11.** C. Active Directory security groups are the preferred method for managing permissions in vCenter Server.
- **12.** A. The default system roles of No Access, Read-Only, and Administrator can be cloned, but they cannot be edited or removed.
- **13.** D. There must be a group in Active Directory with the name ESX Admins, and the Active Directory user accounts that should have access to the ESXi host(s) will be placed in this group.
- **14.** A. Horizon View is VMware's virtual desktop infrastructure solution. Site Recovery Manager is VMware's disaster recovery solution. vCenter Operations Management Suite is VMware's performance, capacity, and health monitoring solution. vCloud Director is VMware's software-defined data center provisioning solution.
- **15.** A and C. The Virtual Machine.Snapshot Management.Create Snapshot and the Datastore. Allocate Space privileges are both required to take a snapshot of a virtual machine.
- **16.** B and D. Storage I/O Control and Storage DRS are both included only in the Enterprise Plus Edition of vSphere 5.
- **17.** A, B, C and D. All four of these features are available only in Enterprise or higher editions of vSphere 5.
- **18.** A, C and D. The vSphere architecture is composed of three distinct layers: the virtualization layer, the management layer, and the interface layer.
- **19.** A, B and D. None of these features are included with the Essentials Edition of vSphere 5.
- **20.** A. The Enterprise Plus edition of vSphere would be required in this case, because the customer could use the Auto Deploy feature to achieve the diskless and stateless ESXi hosts.

# Chapter 4: Planning and Configuring vSphere Networking

- 1. C. CDP information can be obtained for peer devices connected to the network adapters on vNetwork standard switches by clicking the information icon beside the vSwitch. LLDP is supported only on dvSwitches.
- **2.** A and D. The two connection types available when creating a vSwitch are virtual machine and VMkernel. Connection types are also known as port groups.

- **3.** A, B, C and D. All of these are common policies in both the vSwitch and the dvSwitch.
- **4.** B and C. Virtual Switch Tagging (VST) and Virtual Guest Tagging (VGT) each require the use of trunked VLANs.
- 5. A, B, C and D. Any vSphere environment can make use of a vSwitch.
- 6. B. The Route Based On Physical NIC Load policy is available only in the dvSwitch.
- **7.** A. Adding and removing NICs from a vSwitch with a virtual machine port group is a nondisruptive action, as long as there remains at least one active NIC.
- **8.** D. The dvSwitch version 5.0.0 provides Network I/O Control, NetFlow, and port mirroring.
- 9. A and C. Add Now and Add Later are the two options presented in the wizard.
- **10.** B. VLAN trunking allows a range of trunked VLANs to be entered, which requires only a single dvPort group in the dvSwitch.
- **11.** A. The virtual machine will need a virtual machine port group to connect to this network, since only the ESXi host can use the VMkernel port group. The best practice would be to remove this virtual machine port group once it is no longer in use, to limit potential access to this isolated network.
- **12.** A and D. Route Based On IP Hash requires EtherChannel, and standby adapters/uplinks must not be configured when using the Route Based On IP Hash load-balancing policy.
- **13.** C and D. To utilize TSO in a virtual machine, either the VMXNET 2 or VMXNET 3 network adapter is required. The VMware Tools are also required to load the drivers in the guest OS, but the VMware Tools alone will not allow the VM to use TSO.
- **14.** A, C and D. The VMkernel can be used for host-based connections such as vMotion, iSCSI, and Management traffic.
- 15. D. Use of the dvSwitch requires both vCenter Server and Enterprise Plus licensing.
- **16.** B. A Distributed Virtual Uplink (dvUplink) is used to provide a level of abstraction between the physical network adapters (vmnics) on the ESXi host and the dvSwitch.
- 17. A. The dvSwitch provides bidirectional virtual machine traffic shaping capability.
- **18.** A, B, C and D. Using jumbo frames in a virtual machine requires the VMXNET 2 or VMXNET 3 adapter, and the drivers provided for each by VMware Tools. Guest OS configuration changes, and ensuring that all devices on the network segment support jumbo frames is also necessary.
- **19.** C. With static binding a dvPort is immediately assigned and reserved when the virtual machine is connected to the dvPort.
- **20.** B, C and D. In a dvSwitch, virtual network adapters are used to provide VMkernel connections such as ESXi management traffic, vMotion, FT, iSCSI, and NFS.

# Chapter 5: Planning and Configuring vSphere Storage

- 1. B. The software iSCSI adapter is not enabled by default.
- 2. A. eui.5577bd49251ddb52 is an example of a SCSI INQUIRY device identifier.
- **3.** A, B and C. ESXi 5.5 supports booting from an iSCSI SAN LUN with a supported iSCSI HBA, a supported dependent iSCSI hardware adapter, and the ESXi software iSCSI adapter.
- **4.** D. This question cannot be definitively answered, because the version of the ESXi host is not specified. If it was an ESXi 5 or 5.1 host, then 2TB minus 512 bytes is correct. If ESXi 5.5 were used, then 62TB is the correct answer.
- **5.** A, C and D. The three path selection policies included by default in ESXi are Fixed, Most Recently Used, and Round Robin.
- **6.** B. With Mutual CHAP, the target (storage system) authenticates the iSCSI adapter (initiator), and the iSCSI adapter also authenticates the target. This authentication method is also known as bidirectional.
- **7.** C. Since the independent hardware iSCSI adapter handles the workload for both the iSCSI processing and the iSCSI traffic, it would place the least amount of additional load on the ESXi host resources.
- **8.** B. Renaming a VMFS datastore is a non-disruptive action. Simply renaming the datastore using the vSphere Web Client would be the easiest way to rename these datastores.
- **9.** C. LUN masking is a process performed at the SAN storage processors or ESXi host level that makes LUNs hidden from certain hosts.
- 10. B and C. VMFS datastores can be extended or expanded to increase their size.
- 11. A, B, C and D. All four are correct and represent the four vCenter Server storage filters.
- 12. A. VMFS-3 datastores will retain their original block size after an upgrade to VMFS-5.
- **13.** A, B, C and D. All of these statements are prerequisites for unmounting a VMFS datastore.
- **14.** A, B and D. The NFS server's name, the IP address or NFS UUID, the path to the NFS share, and the NFS datastore name to be used in vSphere are all required when adding an NFS datastore.
- **15.** C and D. A Fibre Channel SAN would allow you to use both VMFS and RDM to present these large volumes to the virtual machine.
- **16.** C. Once an NFS datastore is unmounted, the Add Storage Wizard can be used to mount it again.

- **17.** C. The independent hardware iSCSI adapter performs the iSCSI processing and the iSCSI networking traffic on one card. These adapters are also known as iSCSI HBAs.
- **18.** B. VMware FT requires Thick Provision Eagerly Zeroed VMDKs. This means a 50GB VMDK will consume 50GB of space both at the VMDK level and at the storage array level.
- **19.** D. iBFT (iSCSI Boot Firmware Table) is used to communicate information about the iSCSI boot device to an ESXi host.
- **20.** D. The Rescan Storage option from the context menu that appears when you right-click on the cluster object would scan all hosts in one operation. This would be the fastest option.

# Chapter 6: Creating and Deploying Virtual Machines and vApps

- **1.** C. The VMware Converter can be used to change the virtual hardware configuration for virtual machines, including the virtual machine hardware version.
- **2.** B and C. New virtual machines can be configured and deployed with either the vSphere Client or the vSphere Web Client. New virtual machine hardware features, however, will be available only in the vSphere Web Client.
- **3.** A. An RDM in Physical Compatibility Mode allows the guest OS to access the raw device directly and is used for SAN-aware applications running in a virtual machine.
- 4. A, B, C and D. All of these are device drivers included with the VMware Tools.
- **5.** D. The VMware Converter is not a component of any vSphere 5.5 edition. It is a freely downloadable product available from VMWare.
- 6. B and C. Cloning a vApp is accomplished with either the vSphere Client or the Web Client.
- **7.** D. The Virtual SCSI bus sharing type allows virtual disks to be shared by virtual machines located on the same ESXi host.
- 8. B. IP Pools are always associated with the datacenter inventory object.
- **9.** B, C and D. The VMXNET, VMXNET 2, and VMXNET 3 NICs rely on VMware Tools to provide drivers to them.
- **10.** A, B and C. Objects that can be added to an existing vApp include virtual machines, resource pools, and other vApps.
- **11.** B and C. The VMware Tools are not required for any virtual machine, but they do offer advanced functionality and management for virtual machines. An automatic VMware Tools upgrade is not interactive and can reboot the guest OS without prompting.

- **12.** B and C. Each virtual machine in the same group is started in the order specified, before the next group in the list begins. Shutdown is performed in reverse order of the start order.
- **13.** C. All changes made to an independent nonpersistent disk are lost at VM power-off or reset.
- **14.** A and B. Running VMware Converter with the powered on VM or importing a powered-off Hyper-V virtual machine are the two acceptable ways to accomplish this task.
- 15. C and D. DRS requires either the Enterprise or Enterprise Plus edition of vSphere.
- **16.** B and D. Virtual machine hardware version 10 supports a maximum of 64 vCPUs and 1TB of RAM.
- **17.** A, B and C. Virtual disk files can be stored with the virtual machine, or a different datastore or datastore cluster can be specified for them.
- 18. A, B, C and D. All of these methods can be used to convert a thin disk to a thick disk.
- **19.** A and B. VmwareToolboxCmd.exe can be used to disable periodic time synchronization in Windows, and vmware-toolbox-cmd can be used on Linux, Solaris, and FreeBSD.
- **20.** A and B. The vSphere Client or the vSphere Web Client can be used to obtain virtual machine console access.

# Chapter 7: Managing and Administering Virtual Machines and vApps

- 1. A, B, C and D. All of these options are listed in the context menus when right-clicking a template using the vSphere Web Client.
- 2. C and D. Neither a cluster nor a resource pool is a valid content type in vCloud Connector.
- **3.** B. Creating the VM and cloning it would be the least amount of work. Cloning can be used to avoid repetition of tasks.
- 4. A. Advanced parameters are added in a virtual machine's settings by clicking the VM Options toolbar item, and then navigating to Advanced ➤ Configuration Parameters ➤ Edit Configuration. These options can be configured only when the virtual machine is powered off.
- **5.** A. The Disable Acceleration option is used to slow down a virtual machine if there is a problem running or installing software in the virtual machine.
- **6.** B and D. The Distributed Resource Scheduler and vMotion are both supported features that can be used with USB passthrough.

- **7.** B. vApps are built on an industry-standard format known as the Open Virtualization Format (OVF).
- **8.** B. The option to force the virtual machine to enter the BIOS/EFI setup is one of the few options that may be configured while the virtual machine is powered on.
- **9.** A. Templates cannot be powered on; they must first be converted to virtual machines to be powered on. After converting a template to a VM, the VM can be updated as required, powered off, and then converted to a template again.
- **10.** A, B, C and D. Use output file, use physical serial port, use named pipe, and use network are the four available options for a new serial port configuration.
- **11.** A, B, C and D. Virtual machine security consists of securing the virtual machine, the ESXi host(s) it runs on, the storage and Ethernet networks it uses, the vCenter Server used to manage it, the backup server used to protect it, and likely more. Each environment will be different, but securing virtual machines encompasses a lot of different parts of the infrastructure.
- **12.** A, B and C. Shares, limits, and reservations can all be specified in the Edit Resource Settings window for a virtual machine.
- **13.** C. When a virtual machine is converted to a template, its configuration file will have the .vmtx extension.
- **14.** B. Windows Server 2008 R2 supports extending OS volumes, and vSphere supports hotextending disks. Neither of these procedures requires downtime to accomplish.
- **15.** B and C. Setting a power-on delay will provide additional time to access the BIOS setup; even better is the Force BIOS Setup option, which will ensure that the virtual machine boots into the BIOS setup.
- **16.** A and D. Virtual machine swap files (VSWP) and virtual disk files (VMDK) can be moved to locations outside of the virtual machine working location.
- **17.** D. The VMSD file is a database that stores information and metadata about snapshots for a virtual machine.
- **18.** A, B and C. The vSphere Client and Web Client can both be used to create and use clones and templates while connected to vCenter Server.
- **19.** A and C. Windows as the guest OS is always a requirement for Wake On LAN, and both the VMXNET and VMXNET 3 virtual adapters are supported.
- **20.** A and D. Virtual appliances and vApps can both be deployed by using the Deploy OVF Template function in the Web Client.

# Chapter 8: Establishing Service Levels with Clusters, Fault Tolerance, and Resource Pools

- **1.** A, B and C. All of these are correct, except the EVC mode setting. EVC mode is not a requirement to use VMware FT.
- 2. B and C. Storage DRS requires ESXi 5 hosts and all NFS or all VMFS datastores.
- **3.** B. ESXi hosts must be in maintenance mode before they can be removed from a cluster.
- **4.** B and C. It is recommended that you have a dedicated 1GbE NIC for fault tolerance logging and that you isolate the traffic to secure it.
- **5.** C. The VMware Tools are required for a proper shutdown of the guest OS, so the virtual machine without the VMware Tools would be powered off.
- **6.** A. A VM-Host affinity rule can be created to require VMs in the specified VM group to run on ESXi hosts in the specified host group.
- **7.** C. FT has an overhead of 5 to 20 percent that must be accounted for. This is for additional CPU, RAM, disk IO and network IO.
- **8.** B and D. Enabling DRS on a cluster will create a second layer of scheduling architecture to go along with the local scheduler on each ESXi host. This second scheduler is called the global scheduler.
- **9.** B. Selecting the expandable reservation allows a child resource pool to request resources from its parent or ancestors.
- **10.** B and D. Raising the EVC mode for cluster involves moving from a lower feature set to a greater feature set. Virtual machines can continue to run during this operation.
- **11.** D. If resource pools do not exist in the destination, the Migrate Virtual Machine Wizard will not offer you the option to select a resource pool.
- **12.** B. In the partially automated automation level, vCenter Server will inform of suggested virtual machine migrations and place the virtual machines on ESXi hosts at VM startup.
- **13.** C. When choosing the specify failover hosts admission control policy, no virtual machines can be powered on when they are on the specified failover hosts, unless an HA event has occurred.
- **14.** A, B and D. Resource pools allow shares, reservations, and limits to be configured, and the resource pool name can be changed.
- 15. A, C and D. The slave host could be failed, isolated, or partitioned.

- **16.** A, B, C and D. Both clients can be used to enable FT. The power state of the VM is irrelevant, since the VM's virtual disk files are already eager zeroed thick provisioned.
- 17. D. The Fault Tolerance Test Failover option is both noninvasive and fully supported.
- **18.** D. The migration threshold is configured beneath the automation level settings of the DRS cluster. Moving the slider to the far right will set the migration threshold to Aggressive.
- **19.** A, B, C and D. VMware FT can be used in all of these cases, as long as the virtual machine meets the FT requirements.
- **20.** A and D. SSD and flash PCIe cards are supported for use with vSphere Flash Read Cache.

# **Chapter 9: Maintaining Service Levels**

- 1. B. vMotion is able to change both host and datastore even with nonshared storage (using the Web Client only). Cold migration and VMware Converter would both require powering off the virtual machine.
- **2.** D. Of the choices presented, only snapshots with RDMs in virtual compatibility mode are supported.
- **3.** A, B and C. VMware Data Protection does not support independent disks, RDM independent disks (in virtual compatibility mode) or RDMs in physical compatibility mode.
- **4.** D. Upgrading VMware Tools may or may not require a reboot, depending on the version of the VMware Tools and the components being upgraded in VMware Tools. A restart will be required when the virtual machine hardware is upgraded, since this requires the virtual machine to be powered off. After the VM is powered up, Windows may find new devices, again depending on which components were updated, and require another reboot. The correct answer is a minimum of one restart and a maximum of three restarts.
- **5.** A and C. There are two options for the vMotion priority level: Reserve CPU For Optimal vMotion Performance and Perform With Available CPU Resources.
- **6.** B. The swap file location specified on a virtual machine will override swap file settings defined at either the ESXi host or cluster level.
- **7.** A, B and D. vSphere Update Manager can be configured with a direct connection to the Internet to use a shared repository or to import patches.
- **8.** C. Creating a baseline group allows VMware Tools and virtual machine hardware to be updated in a single vSphere Update Manager remediation operation that can be scheduled.
- 9. D. Update Manager 5.5 is only compatible with vCenter Server 5.5.
- **10.** C and D. vSphere Data Protection supports up to 10 appliances for up to 100 VMs each. vSphere Data Protection is compatible with vCenter Server versions 5.1 and 5.5.

- **11.** A. Storage vMotion can be used to migrate a virtual machine that has snapshots, as long as the VM is located on an ESXi 5 or newer host.
- **12.** B and C. Enterprise Plus licensing is required to use host profiles, and ESX/ESXi hosts must be placed in maintenance mode to have a host profile applied.
- **13.** A. Reverting the virtual machine to the current snapshot will restore it to its previous state. The snapshot will still exist, so deleting it in Snapshot Manager by clicking either the Delete or Delete All button will remove the snapshot.
- **14.** A, B, C and D. None of these are supported for use with the VMware Data Protection Recovery Restore Client.
- **15.** C. The proper sequence is create baseline, attach baseline, scan object, and remediate object.
- **16.** A and B. Migrating a powered-off or suspended VM to a new datacenter is supported. vMotion and Storage vMotion cannot be used to migrate VMs to different datacenters.
- **17.** B and C. The requirement for EVC is that all hosts in the cluster must have the same brand of processors.
- 18. B and C. vSphere Update Manager requires a 64-bit operating system and a 32-bit DSN.
- **19.** A, C and D. NFS servers that do not support the VAAI NAS extensions that enable reserve space will not allow the disk format to be changed, and the option to change virtual disk formats will be grayed out.
- 20. A. The vSphere Web Client is used to manage VMware Data Protection.

# Chapter 10: Performing Basic Troubleshooting

- 1. D. Virtual machines attached to an ISO on local storage cannot be migrated with vMotion.
- **2.** D. The VM's NIC was disconnected prior to the snapshot. When the VM was reverted, it had a disconnected NIC.
- 3. C. All of the ESXi logs are accessible from /var/run/log in the ESXi Shell.
- **4.** A. If the Define Failover Capacity By Static Number Of Hosts admission control policy is used, there will be an Advanced Runtime Info panel available in the vSphere HA toolbar accessible from the Cluster's Monitor tab.
- **5.** C. A DAVG/cmd value greater than 20 usually indicates a problem, and the value currently reported is nearly 4 times higher than normal. It is a safe conclusion that there is storage contention in this situation.

- **6.** C and D. A single virtual machine is affected, so checking host-specific or network settings is simply not necessary in this case.
- **7.** C and D. Both the Issues toolbar on the Cluster's Monitor tab and the vSphere HA tab toolbar on the Cluster's Monitor tab can be used to view all current vSphere HA issues.
- **8.** A and B. All hosts must be licensed and have access to the same shared storage. VMware Tools are never required for these features.
- **9.** B. If the vSphere Web Client is connected to a vCenter Server, the diagnostic information for the ESXi hosts the server manages can also be exported at the same time.
- **10.** C and D. The LAT/rd and LAT/wr metrics are virtual machine specific and used to measure I/O latency.
- 11. B, C and D. Each of these can lead to a DRS cluster imbalance.
- **12.** B, C and D. Virtual switches, datastores, hosts, and virtual machines can all be viewed in vMotion resource maps, but there is no ability to show connected devices for virtual machines.
- **13.** B. When connected directly to an ESXi host with the vSphere Client, use the Configuration tab to view the Hardware Health Status information.
- **14.** D. Without the T10-based Storage APIs Array Integration (Thin Provisioning) support, virtual machines will crash if an out-of-space condition occurs.
- **15.** A. DAVG/cmd is the average amount of time in milliseconds a device takes to service a single I/O request.
- **16.** A and B. From the local console, the ESXi Shell or the Configure Management Network feature will show the device name, the MAC address, and the status. The vSphere Client and vSphere Web Client cannot be used if there is no management network connectivity.
- **17.** C and D. When building a white-box server, as many parts as possible should be verified to be on the VMware HCL. When a hard disk is not seen by the ESXi installer, a missing driver is often the root cause.
- 18. A, B, C and D. Each of these is a valid step in verifying a storage configuration.
- **19.** C. When certain configurations are in use, like Route Based On IP Hash Load Balancing, it will often be necessary to involve the staff responsible for managing the upstream physical network devices.
- **20.** D. When Migration Threshold is set to Conservative, no attempt to load balance will be made by DRS. This will result in the target host load standard deviation being reported as N/A.

# Chapter 11: Monitoring a vSphere Implementation and Managing vCenter Server Alarms

- 1. A and B. The ESXi Shell can be used to restart the host agent service. The DCUI Troubleshooting Options menu item can also be used to restart all management agents, including hostd.
- **2.** C. The admin and root passwords must be a minimum of eight characters and include at least one letter and one digit.
- B. The number of entries displayed in the tasks and events lists in the vSphere Client can be adjusted using the Edit ➤ Client Settings ➤ Lists tab.
- **4.** D. %RDY or CPU Ready is used to measure the percentage of time a VM was ready to run but was not provided with CPU resources.
- **5.** C. The -d switch is the delay between statistics snapshots, and the -n switch is used to specify the number of iterations. Option C will perform 60 iterations at 2-second intervals, capturing 2 minutes of data.
- **6.** A. Alarms are inherited down the chain of inventory objects, so the only way to solve this problem is to re-create the alarm at the VM object level.
- **7.** D. vCenter Operations Manager can be upgraded by downloading a .pak file from VMware and applying it via the vCenter Operations Manager Administration portal.
- **8.** B. %DRPRX indicates that network receive packets are being dropped. This is a likely indicator of a network problem.
- **9.** A. The DAVG/cmd metric is the average amount of time in milliseconds a device takes to service a single I/O request. The device includes the vmhba, the storage device, and any devices between.
- **10.** B and C. Health, Risk, and Efficiency are the three major health badges in vCenter Operations Manager. Workload and Density are two of the eight minor badges.
- **11.** B. vSphere HA alarms could likely be the result of a management network communication failure.
- 12. C. The transient IP allocation scheme is unsupported by vCenter Operations Manager.
- **13.** A, B and C. Cloning a virtual machine, migrating a virtual machine, and adding a host are all tasks that can be scheduled in vCenter Server. There is no scheduled task to delete virtual machines.

- **14.** A. If the Trigger If All Of The Conditions Are Satisfied option is used, then each trigger type must have the condition met before the trigger will fire. Remember that the more trigger types that are added, the more complex the alarm becomes.
- **15.** A and D. The SMTP settings must include the FQDN or IP address of the SMTP server and the sender account.
- 16. A, B and C. A vCenter Server alarm consists of three parts: type, trigger, and action.
- **17.** A, B and C. All of the alarm-type monitors have the actions of send a notification email, send a notification trap, and run a command.
- **18.** C. All event entries for a selected object include the child objects. When troubleshooting an HA problem, the Cluster object would include events for all hosts (and virtual machines) in the cluster.
- **19.** A and B. To monitor current swap file usage, SWAP curr is used in resxtop and esxtop, and Memory: Swap Used is used in performance charts of the vSphere Client.
- **20.** A and D. The two VMs contained in the vCenter Operations Manager vApp are the UI VM and the Analytics VM. The name of the vApp is chosen during deployment.

# Appendix B

# About the Additional Study Tools

#### **IN THIS APPENDIX:**

- ✓ Additional study tools
- ✓ System requirements
- ✓ Using the study tools
- ✓ Troubleshooting

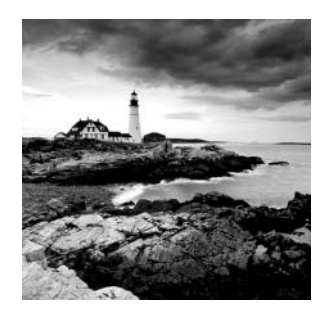

# Additional Study Tools

The following sections are arranged by category and summarize the software and other goodies you'll find on the companion website. If you need help installing the items, refer to the installation instructions in the "Using the Study Tools" section of this appendix.

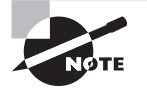

You can find the additional study tools at www.sybex.com/go/vcp5dcvsg. You'll also find instructions on how to download the files to your hard drive.

# Sybex Test Engine

The files contain the Sybex test engine, which includes two bonus practice exams, as well as the assessment test and the chapter review questions, which are also included in the book.

# **Electronic Flashcards**

These handy electronic flashcards are just what they sound like. One side contains a question, and the other side shows the answer.

# **PDF of Glossary of Terms**

We have included an electronic version of the glossary in .pdf format. You can view the electronic version of the glossary with Adobe Reader.

# Adobe Reader

We've also included a copy of Adobe Reader so you can view PDF files that accompany the book's content. For more information on Adobe Reader or to check for a newer version, visit Adobe's website at www.adobe.com/products/reader/.

# System Requirements

Make sure your computer meets the minimum system requirements shown in the following list. If your computer doesn't meet these requirements, you may have problems using the software and files. For the latest and greatest information, please refer to the ReadMe file located in the download.

- A PC running Microsoft Windows 98, Windows 2000, Windows NT4 (with SP4 or newer), Windows Me, Windows XP, Windows Vista, or Windows 7
- An Internet connection

# Using the Study Tools

To install the items, follow these steps:

- 1. Download the .zip file to your hard drive, and unzip it to your desired location. You can find instructions on where to download this file at www.sybex.com/go/vcp5dcvsg.
- 2. Click the Start.exe file to open the study tools file.
- **3.** Read the license agreement, and then click the Accept button if you want to use the study tools.

The main interface appears and allows you to access the content with just a few clicks.

# Troubleshooting

Wiley has attempted to provide programs that work on most computers with the minimum system requirements. If a program does not work properly, the two likeliest problems are that you don't have enough memory (RAM) for the programs you want to use or you have other programs running that are affecting the installation or running of a program. If you get an error message such as "Not enough memory" or "Setup cannot continue," try one or more of the following suggestions and then try using the software again:

Turn off any antivirus software running on your computer. Installation programs sometimes mimic virus activity and may make your computer incorrectly believe that it's being infected by a virus.

**Close all running programs.** The more programs you have running, the less memory is available to other programs. Installation programs typically update files and programs, so if you keep other programs running, installation may not work properly.

Have your local computer store add more RAM to your computer. This is, admittedly, a drastic and somewhat expensive step. However, adding more memory can really help the speed of your computer and allow more programs to run at the same time.

## **Customer Care**

If you have trouble with the book's companion study tools, please call the Wiley Product Technical Support phone number at (800) 762-2974, or email them at http://sybex.custhelp.com/.

# Index

Note to the Reader: Throughout this index **boldfaced** page numbers indicate primary discussions of a topic. *Italicized* page numbers indicate illustrations.

#### A

ABRTS/s metric, 707, 709, 72.0 Accept License Agreement option, 54 Account tab, 728 actions, alarm configuring, 748-749, 749 utilization and connectivity, 739-740, 740 Active Adapters/Uplinks option, 203 Active Directory credentials, 109 domain users, 65-72, 66-71 domains for vCenter administrators, 62-65, 63-64 services, 109-112, 110-112 Active Directory Application Mode (ADAM) database. 84 Active Directory Configuration option, 583 Active Directory Enabled option, 56 %ACTV metric, 704 ADAM (Active Directory Application Mode) database, 84 adapters network. See network adapters

storage, 227-228, 228 update, 176-179, 177-178 uplink, 202-203 virtual. See virtual adapters ADAPTR metric, 649 Add And Manage Hosts wizard, 171-173, 172-173, 175, 175 Add Capacity window, 500-501 Add Counters window, 717-718,718 Add Dedicated Failover Hosts policy, 435 Add Distributed Port Groups task for dvSwitches, 169 dvPort groups, 180 jumbo frames, 214 virtual adapters, 185 Add Host Networking option FT logging traffic, 477 vSwitches, VMkernel ports, 154 Add Host task for DRS clusters, 429 Add Host wizard, 428 clusters, 428 ESXi hosts, 72, 72 Add Hosts option for dvSwitches, 171 Add Identity Source window, 64,64 Add Internet SCSI Send Targets task, 241, 251 Add License Keys window, 82,82

Add Network Protocol Profile window, 353, 353 Add Networking wizard dvSwitches jumbo frames, 215 virtual adapters, 185-186.186 FT logging traffic, 477 vSwitches creating, 145-146, 146-147 port groups, 159, 160 VMkernel ports, 154-155, 154-156 Add New License Key dialog box. 36 Add New Storage Adapter option, 242 Add Permission window inventory objects, 119-120 SMTP, 689 SSO, 69-70, 71 Add Physical Adapters To The Switch window FT logging traffic, 477 vSwitches creating, 145-146 VMkernel ports, 154 vmnics, 149-150, 150 Add Principals window, 66-67,67 Add Remote Site option, 566 Add Rule Member window, 455 Add Send Target Server window, 251, 251 Add Software iSCSI Adapter window, 242, 242

Add Storage Wizard, 277 Add Virtual Machine Port Group To vSwitch task, 147, 160 Add Virtual NIC task dvSwitches, 186 jumbo frames, 216 Add Virtual NIC To iSCSI Adapter task, 240, 246 Additional Patches screen, 600,602 addresses IP. See IP addresses MAC. See MAC addresses Administration Server, 60 Administration Web Application, 722 admission control DRS clusters, 426 HA and virtual machines, 434-438, 436-437 advanced charts creating, 712-715, 713-714 vs. overview, 709-712, 710-712 Advanced edition of vCenter Operations Manager, 721 Advanced Login restore mode, 556 Advanced Options settings iSCSI initiators, 245 Storage DRS, 466 Advanced Settings memory compression cache, 33-35, 34 VSWP files, 523 affinity rules VM-Host, 450-455, 451-454 VM-VM, 6, 455-457, 456-457

agent status in ESXi hosts. 695-698, 696-698 alarms vCenter Operations Manager, 737-738 vCenter Server, 738-739 actions, 748-749, 749 connectivity, 739-740, 745-747, 745-747 HA, 463, 463 resources, 749-750, 749 trigger configuration, 747-748, 748 utilization, 739-744, 740-743 Alerts tab. 737 all-paths-down (APD) events. Allocate Space option, 124 Allow Connections From Any IP Address option, 101 Allow Host Selection Within This Cluster option DRS clusters, 431 virtual machine migration, 515-516, 526 Alternate DNS Server setting, 29 Always Migrate The Cache Contents option, 503 Always Store With The Virtual Machine option, 392, 520 Analytics virtual machine, 722 Analyze Impact settings for dvSwitches ESXi hosts, 173 virtual adapters, 188 Anomalies badge, 731 anti-affinity rules creating, 455-457, 456-457

description, 450 APD (all-paths-down) events, 7 applications monitoring, 442-445, 444-445 vApps. See vApps virtual machine, 382 Apply Relationships option, 702-703 architecture ESXi and vCenter Server, 127-129, 128 Replication, 562 vFlash Read Cache, 497-499, 498 array thin provisioning, 254 - 256Assign A New License To This Host option, 36 Assign Destination Port Group window, 191, 191 Assign License screen DRS clusters, 428 ESXi hosts, 35-36, 36 Assign Permissions window ESXi hosts, 111-112, 112 vCenter Server, 117 Assign Physical Adapters To The Switch window, 177, 178 Attach Baseline Or Group window, 604-605, 605, 612,612 Attach/Detach Host Profile task, 579 Attach Host Profile window, 579 attaching baselines, 603-606, 604-606 host profiles, 579 Audio device driver, 303

authentication ESXi hosts, 109, 579, 583 iSCSI CHAP, 247-251, 249-251 Authentication Configuration option, 579, 583 Auto Deploy feature ESXi installation, 18, 22-24,23 icon, 79, 79 installing, 76-78, 77 Automatically Uninstall The Files When Import Succeeds option, 332 automation levels DRS and virtual machines, 445-448, 447-448 Storage DRS, 465 availability. See High Availability (HA) Average Bandwidth value, 205-208

#### В

Backup All Sources option, 554 Backup Job Actions menu, 554 Backup Schedule setting, 553 Backup tab, 554 backups appropriate, 571-573 exam essentials. 622-623 review questions, 624-627 securing, 401 snapshots. See snapshots summary, 621-622 VDP. See VMware Data Protection (VDP) VDR data migration, 562

vSphere replication. See vSphere Replication badges for vCenter Operations Manager, 731–733, 736–737 bandwidth in traffic shaping policies, 205-208 Baseline Name And Type screen, 601 Baseline Selection screen, 615, 615 baselines attaching, 603-606, 604-606 dynamic creating, 598-601, 599-600 editing, 601-603, 602-603 Update Manager, 597-598 virtual machines, 610-613, 611-612 Baselines And Groups tab, 598-599, 599, 610, 618 Basic Login restore mode, 556 BDE (Big Data Extensions), 6 Beacon Probing option, 202 bidirectional CHAP, 247 bidirectional virtual machine rate limiting, 165 Big Data Extensions (BDE), 6 binding dvPort groups, 182–183 iSCSI initiators, 240, 240 iSCSI ports, 245-247, 246-247 vSphere Replication, 564 BIOS boot options, 398 iSCSI boot configuration, 253, 253

power management, 31-32, 31, 467, 468 Block All Ports option, 211 boot devices, FC SCSI LUNs as, 252-254, 253-254 Boot From SAN option, 252 boot options snapshots, 535-537 virtual machines, 398-**399**, 398 Browse option for datastore locations, 325 Burst Size setting, 205, 207-208 BusLogic Parallel disk controllers, 311

# С

C-state enhancements, 4 caches memory compression, 33-35.34 vFlash Read Cache. See Virtual Flash Read Cache CACHEUSD metric, 705, 720 Capacity and Performance Analytics component, 722 Capacity Collector component, 722 capacity issues Analytics VM, 722 HA, 660-661 VDP, 554-556, 555 Capacity remaining badge, 732 CDP (Cisco Discovery Protocol), 144, 144

centralized vCenter administration and provisioning, 165 certificates ESXi host upgrades, 617 vCenter Operations Manager, 726 Challenge Handshake Authentication Protocol (CHAP), 247-251, 249 - 2.51Change Both Host And Datastore option, 516 Change Datastore option Storage vMotion, 529 virtual machine migration, 527 Change EVC Mode window, 458-459, 459 Change Graph Type option, 718 Change Host option DRS clusters, 431 vFlash Read Cache, 503 virtual machine migration, 515, 526 Change Role On Permissions window, 120-121, 121-122 Change Software Internet SCSI Status task, 242 Change The Admission Control Status option, 426 Change The Default Database To setting, 43 CHAP (Challenge Handshake Authentication Protocol), 247-251, 249-251 Chart Options window, 713-715, 713-714 Chart Type setting, 714 charts, advanced

creating, 712-715, 713-714 vs. overview, 709-712, 710-712 Check Compliance task, 580 - 581Check Imbalances Every setting, 466 Check Names option SSO, 67 vCenter Server inventory objects, 120 child resource pools, 484 Cisco Discovery Protocol (CDP), 144, 144 Cisco Nexus 1000V virtual switches, 165 claim rules, 272 Clear All Selections option, 552 CLI commands, 106 Client. See vSphere Client **Client Integration Access** Control window vApps, 360 VMware Data Protection, 545 vSphere Replication, 563 Client Integration Plug-in, 59, 297 Clone An Existing vApp option, 358 Clone Existing Virtual Machine Wizard, 373-374 Clone Role Virtual Machine Power User (Sample) window, 125, 125 Clone To Virtual Machine option, 372 Clone vApp task, 359 Clone Virtual Machine task, 374, 378

cloning hot, 330 options, 371-372 vApps, 358-359, 359, 382 vCenter Server roles, 125-126, 125-126 virtual machines, 372-375, 373-375 Cluster - Add VM Overrides window, 439-441, 440 Cluster - Edit VM Overrides window, 441 automation levels, 447 virtual machine and application monitoring, 444, 445 **Cluster Remediation Options** settings, 609 Cluster Resources panel, 658, 6.58 Cluster Summary tab, 665 clusters, 423 baselines, 603-606, 604-606 BIOS P/C states, 467, 468 configuration verification, 658-659, 658-660 DPM enabling, configuring, and disabling, 468-472, 469-473 power thresholds, 473 DRS adding and removing ESXi hosts, 427-429, 427-429 adding and removing virtual machines, 430-432, 430-431 automation levels, 445-448, 447-448 creating, 425-427, 425-427

migration thresholds, 448-450, 449 monitoring, 460-463, 460-463 virtual machine entitlement, 424-425, 424 ESXI hosts adding and removing, 427-429, 427-429 Distributed Power Management, 468-473, 469-473 monitoring, 432-434, 432-433 remediating, 609 EVC configuration, 457-460, 458-459 events, 681-682, 682 exam essentials, 505 HA admission control, 434-438, 436-437 configuration verification, 658-659, 658-660 creating, 425-427, 425-427 ESXi hosts, adding and removing, 427-429, 427-429 ESXi hosts, monitoring, 432-434, 432-433 failover methodology, 424 monitoring, 460-463, 460-463 virtual machines, adding and removing, 430-432, 430-431

virtual machines, monitoring, 442-445, 444-445 virtual machines. options, 438-442, 439-441 overview charts, 709 RDM disks, 320 review questions, 506-509 Storage DRS, 464-467, 465, 467 summary, 504-505 Update Manager settings, 592-593, 593 virtual machines adding and removing, 430-432, 430-431 admission control, 434-438, 436-437 automation levels, 445-448, 447-448 DRS entitlement, 424-425, 424 migration thresholds, 448-450, 449 monitoring, 442-445, 444-445 options, 438-442, 439-441 placing, 295-296, 295 VM-Host affinity rules, 450-455, 451-454 VM-VM anti-affinity rules, 455-457, 456-457 CMDS/s metric, 649, 707-708 cold migration from clusters, 432 description, 514 Collector User, 727

color codes for vCenter Operations Manager, 734 Community VLAN ports, 166 compatibility EVC, 457-460, 458-459, 519 hardware, 227, 304-306, 631-632 installation issues, 631-632 VMs, 4-5, 290-291, 290 Compatibility window, 459 compliance scanning, 580-582, 580-582, 607-608, 607-608 Compute Disk Partition Information For Resize task, 267 configuration files (VMX), 388, 390-392, 391 Configuration Issues option, 461,659 **Configuration Parameters** window, 393-394, 394 Configuration tab patch downloads, 594-597, 595 Update Manager, 590-594, 590-592, 594 VDP capacity, 555 Configure A Fixed NTP Configuration option, 577 Configure Cluster EVC task, 458 Configure Host Power Management Policy task, 32 Configure Management Network Confirmation screen, 29

Configure Management Network feature, 638 Configure Management Network screen, 19–20, 20 Configure Options screen, 55 **Configure Proxy Settings** option, 588 **Configure Replication** wizard, 566 Configure Scheduler window, 685 Configure Storage DRS task, 467 Configure Virtual Flash Resource task, 500 Confirm Consolidate window, 540, 540 Confirm Delete window, 536 Confirm Device Removal prompt, 264 Confirm Disk Selection dialog, 17 Confirm Install screen, 18 Confirm Maintenance Mode window, 429, 429 Confirm Scan window ESXi hosts, 607-608, 607-608,619 virtual machines, 613, 613 Confirm Shut Down dialog box, 685 Confirm Standby Mode window, 470 Confirm Update window, 729 Connect At Power On option, 406 Connect To SQL Server To **Obtain Default Settings** For The Additional **Configuration Options** option, 42 connections

NAS devices, 276-277, 276 network resources, 326-329, 328-329 vCenter Server, 698-699, 698-699 vSwitches, 142, 148 connectivity alarms actions, 739-740, 740 creating, 745-747, 745-747 listing, 739 Connectivity And Multipathing option, 273 consistency of snapshots, 532 consoles for virtual machines, 296-297, 296-297 Consolidate Virtual Machine Disk Files task, 540 consolidating snapshots, 538-540, 538-540 content libraries creating, 384-385, 384-385 working with, 386-388, 386-388 content types, 383-384, 383 contention issues resource requirements, 733 storage, 648-652, 650, 652 converged adapters, 163 Conversion Wizard P2V conversion, 331-334, 332 - 334virtual workstation importing, 336-338, 337-338 conversions, 330-331, 331 P2V, 331-335, 332-335 templates, 379 thin disks to thick, 320-323, 321-322

V2V. 339-345. 341-344 Convert Machine wizard. 331.340 Convert Template To Virtual Machine Wizard, 379 Convert To Virtual Machine option, 379 Coordinated Universal Time (UTC), 25 Correct Usernames dialog box, 67, 70 CPU Identification Utility, 87 CPU % thumbnail charts, 710, 710 **CPUs** C-state enhancements, 4 cluster utilization, 462-463, 666, 666-667 configuring and modifying, 325-326 EVC, 457, 519 metrics, 705-706 power management policies, 31-33, 31-32,467 utilization alarms, 741-744, 741-743 vApps settings, 347, 350-351, 350, 359 Create A Baseline Using The ESXi Image option, 617 Create A Datastore Cluster task, 467 Create A New Backup Job window, 551, 552 Create A New Data Source To SQL Server window, 42-43, 42 - 43Create A New Datastore Cluster option, 465 Create A New Distributed Switch icon, 168

Create A New vApp option, 347 Create A New Virtual Machine option, 291 Create A Standard Switch screen, 145 Create Alarm Definition task connectivity alarms, 747 utilization alarms, 743 Create Backup Job option, 551 Create Cluster task DRS, 426 EVC, 458 Create Datacenter option, 72 Create DRS Group window, 451-454, 451-452, 454 Create DRS Rule window, 455-456, 456 Create NAS Datastore task, 277 Create New Data Source window, 41, 42 Create New Storage option, 548 Create Resource Pool task, 485, 489, 494 Create Role window, 124, 124 Create Scheduled task, 686 Create vApp task, 348 Create Virtual Machine task, 294 Create Virtual Machine Snapshot task, 534 Create VMFS Datastore task, 2.59 Create vSphere Distributed Switch task, 169 Critical Host Patches (Predefined) baseline, 597

Current Host Load Standard Deviation setting, 665-667.665-667 Custom DNS Suffixes window, 29 Custom Map option, 701 customer requirements, 130-132 Customization Specification Manager option, 375 Customize Hardware settings for guest OS, 293-294 Customize Hosts screen, 583 Customize Template screen vCenter Operations Manager, 724 vSphere Replication, 564 Customize The Operating System option, 372, 378 Customize This Virtual Machine's Hardware (Experimental) option, 372, 375

#### D

data migration vCenter Server upgrades, 86 VDR, 562 data points on advanced charts, 712 Data Source Name (DSN) for vCenter Server, 40, 47,50 Data tab for Performance Monitor, 717 database for vCenter Server connections, 41-44, 42 - 44requirements, 40 sizing, 44-46, 45

Database Size estimator, 44 Datacenter object in overview charts, 709 Datastore - Rename window, 2.59 datastores connectivity alarms, 745-747, 745-747 heartbeating, 433-434, 433,661 locations based on application workloads, 324-325 in overview charts, 709 usage on disk alarms, 652, 653 VMFS. See Virtual Machine File System (VMFS) datastores Date And Time Configuration option, 576-577 date in NTP configuration, 2.5 DAVG/cmd metric, 649, 651, 707, 709, 720 DCUI (Direct Console User Interface) DNS and routing configuration from, 28-29,28 ESXi hosts lockdown mode, 107, 107 management network configuration, 19 network configuration verification, 638 Debugging or Statistical information for virtual machines, 399 deduplication of datastore locations, 325 defaults

connectivity alarms, 739 databases, 43 utilization alarms, 739 virtual machine swap file location, 391 VSWP files, 520 Define Failover Capacity By Reserving A Percentage Of The Cluster Resources policy, 435, 661 Define Failover Capacity By Static Number Of Hosts policy, 434-435, 658 - 660Delete All snapshot option, 537 Delete Distributed Port Group task, 184 Delete Profile window, 585 Delete Resource Pool task, 490 deleting baselines, 603 dvSwitches, 169-170, 170 host profiles, 585 port groups, 184 resource pools, 490 scheduled tasks, 683-687, 685-687 snapshots, 536-537, 536-537 VMFS datastores, 263-264, 264 delta disks, 531 Demand metric, 733 Density score, 732 departmental issues in multiple stores, 279 dependent iSCSI initiators configuring and editing, 237-241, 238-241 requirements, 236 use cases, 237 Deploy From A File Or URL setting, 53

**Deploy From Template** Wizard, 378, 378 Deploy OVF Template task and wizard importing templates, 381-382 vCenter Operations Manager, 723 vCenter Server Appliance, 53, 53 VMware Data Protection, 545 vSphere Replication, 563 deployment Auto Deploy feature ESXi installation, 18, 22-24,23 icon, 79, 79 installing, 76-78, 77 guest OS, 291-295, 292-294 Single Sign-On, 61-62, 61 vCenter Operations Manager, 723-725, 724-725 VCSA, 52-57, 53, 55-56 virtual appliances and vApps, 345-346, 380-382 virtual machines from templates, 377-379, 377-378 Destination Location screen, 343, 343 Destination System screen P2V conversions, 333, 333 V2V conversions, 342 VMware Converter, 338, 338 Destination Type setting, 342 Destination Virtual Machine screen P2V conversions, 334 V2V conversions, 342 VMware Converter, 338

Detach Device window, 262 Detach SCSI LUN task, 262 Detaches The Selected Device From The Host option, 262 Device Allocation step for VDP, 548 device drivers for VMware Tools, 302-304 devices boot, 252-254, 253-254 ESXi hosts, 227-228, 228 iSCSI CHAP, 251 DHCP (Dynamic Host **Configuration Protocol**) ESXi installation, 18 host management network configuration, 20 IP pools, 355-356 diagnostic information, exporting, 636-638, 636-638 differencing disks, 531 Differentiated Service Code Point (DSCP) marking, 10 Direct Connection To Internet method, 594 Direct Connection To The Internet in Download Sources option, 595 Direct Console User Interface (DCUI) DNS and routing configuration from, 28-29,28 ESXi hosts lockdown mode, 107, 107 management network configuration, 19 network configuration verification, 638 Disable Acceleration option, 399

Disable Fault Tolerance task. 481 Disable iSCSI Adapter window, 243, 244 Disable Multiple Path task, 275 disabling acceleration, 399 admission control, 438 Client plug-ins, 78-80, 79 ESXi firewall services, 103-106, 104-105 FT on virtual machines, 481-482, 481 host monitoring, 432-434, 432-433 hyperthreading, 30-31, 30 iSCSI CHAP, 247-251, 249 - 2.51iSCSI initiator software, 243-244, 244 memory compression cache, 33-35, 34 NTP Client, 99-102, 99 - 102storage filters, 234-235, 234 VMFS datastore paths, 274-275, 275 Disk Based mode for cloning, 330 disk controllers, 311-316, 313-316 Disk Management screen, 403-405, 404 Disk Manager, 403 disk mirroring, 279 disk operations of RDM disks, 320 disk provisioning guest OS, 293 virtual disks, 317 disk share configuration, 323-324, 324

distributed port groups. See dvPort groups Distributed Power Management (DPM), 31, 467 clusters, 593 configuring, 468-472, 469 - 473power threshold for implementations, 473 Distributed Resource Scheduler (DRS) clusters adding and removing ESXi hosts, 427-429, 427-429 adding and removing virtual machines, 430-432, 430-431 automation levels, 445-448, 447-448 configuration verification, 658-659, 658-660 creating, 425-427, 425 - 427migration thresholds, 448-450, 449 monitoring, 460-463, 460 - 463virtual machine entitlement, 424-425, 424 load imbalance issues, 662-665, 663-664 requirements, 656-657 resource distribution graphs, 665–667, 665-667 Storage DRS, 464-467, 465, 467 vCenter Server, 46, 83 VM-VM affinity rules, 6 distributed switches. See dvSwitches

Distributed Virtual Uplinks, 176-179, 177-178 DNS ESXi hosts, 26-30, 27 - 28host management network configuration, 21 test labs, 71 **DNS And Routing** Configuration window, 27-28,27 DNS Configuration window, 27-28, 27-28 Do Not Migrate The Cache Contents option, 503 Do Not Reserve Failover Capacity policy, 435 Do Not Use Replication Seeds option, 567 Domain Administrator credentials, 56 domain names for ESXi hosts, 110 Download From Datastore option, 395 Download Log Bundle option, 637 Download Patch Definitions task, 595 Download Sources settings, 595 Download The Client Integration Plug-in option, 296 downloads, patch, 594-597, 595-596 DPM (Distributed Power Management), 31, 467 clusters, 593 configuring, 468-472, 469-473 power threshold for implementations, 473 DPM Threshold setting, 473 drivers, device, 302-304

%DRPRX metric, 707-708, 720 %DRPTX metric, 707-708, 720 DRS. See Distributed **Resource Scheduler** (DRS) DRS Automation settings, 662-663 DSCP (Differentiated Service Code Point) marking, 10 DSN (Data Source Name) for vCenter Server, 40, 47, 50 **Duplicate Host Profile** window, 584-585 dvPort groups, 179 adding, 179-182, 180-181 blocking policies, 211-212, 212 configuring, 182-183 removing, 183-184, 184 dvSwitches, 164 capabilities, 164-167, 164 creating, 167-169, 168-169 dvPort groups adding, 179-182, 180-181 blocking policies, 211-212, 212 configuring, 182-183 removing, 183-184, 184 ESXi hosts adding, 170-174, 171-174 removing, 174-176, 175 - 176jumbo frames, 212-216, 213, 215, 217 listing, 639

network adapter configuration, 642 policies common, 199 failover and load balancing, 199-203, 200-201 traffic shaping, 208-209, 208 removing, 169-170, 170 update adapters, 176-179, 177 - 178upgrading, 195-197, 196-197 use case, 198 virtual adapters, 184 adding, 185-187, 185 - 186configuring, 187-188, 187-188 migrating, 188-195, 189-195 VLAN settings, 209-211, 209-210 VLAN trunking, 181 dvUplink groups, 176-179, 177-178 dynamic adjustment for loadbased NIC teaming, 165 Dynamic Baseline Criteria settings, 599, 600, 601 dynamic baselines, 597 creating, 598-601, 599-600 editing, 601-603, 602-603 dynamic disk mirroring, 279 Dynamic Host Configuration Protocol (DHCP) ESXi installation, 18 host management network configuration, 20 IP pools, 355-356

#### Ε

E1000 NICs. 326 E1000E NICs, 326 Edit Advanced vCenter Server Settings window, 234-235, 234 Edit Authentication window, 249-250, 249-250 Edit Baseline wizard, 601 Edit Cluster Settings window admission control, 437, 437 automation levels, 446, 447 host monitoring, 432, 432 migration thresholds, 449 virtual machine and application monitoring, 443 virtual machine HA options, 439, 439 VSWP files, 521-522, 522 Edit CPU Resources window, 488 Edit Distributed Port Group Settings option, 182 Edit Download Schedule option, 596 Edit General window, 245 Edit Host Options window, 473 Edit Host Profile task, 578, 584 Edit Host Profile window, 576.583 Edit Multipathing Policies window, 273 Edit Power Policy Settings window, 32, 32 Edit Security Profile window ESXi firewall services, 104-105, 105

NTP Client, 99–102, 100-102 Edit Settings window disk controllers, 312-315, 313-316 disk shares, 323, 324 dvPort groups, 182, 182 hardware, 305, 306 jumbo frames, 213, 213 NICs, 327-328, 328-329 port groups, 158-159, 158 RDM disks, 318-319, 319 Storage vMotion, 528-529 thin disk to thick disk conversion, 320, 321 time synchronization, 309, 309 traffic shaping policies, 206,206 V2V conversions, 345 vApps, 355, 355 vFlash Read Cache, 502-503 virtual adapters, 187 virtual machines boot, 398 hot-extending virtual disks, 403 options, 393-394 power, 397, 397 resources, 407-408, 407 - 408TSO, 405-406, 406 USB devices, 410, 411 Edit Swap File Location window, 522 Edit vApp window, 350-352, 350-351, 355 Edit vCenter Server Settings window database sizing, 45, 45 SNMP, 688, 688 storage filters, 235

editing dynamic patch baselines, 601-603, 602-603 ESXi host profiles, 576-578, 577-578 iSCSI initiators, 237-241, 238-241 port groups, 157-159, 158 resource pools, 491 scheduled tasks, 683-687, 685-687 vCenter Server roles, 125-126, 125-126 editions, identifying, 130-132 effective MAC addresses, 204 Efficiency badge, 731 egress traffic with dvSwitches, 165 Enable Advanced Options option, 360 Enable Fault Tolerance task, 482 Enable Host Monitoring option, 426 Enable I/O Metric For SDRS Recommendations option, 466 Enable Individual Virtual Machine Automation Levels option, 447 Enable IP Pool option, 353 Enable Lockdown Mode task DRS clusters, 428 ESXi hosts lockdown mode, 108-109 Enable Parallel Remediation For Hosts In Cluster option, 593 Enable Rule option VM-Host affinity rules, 453 VM-VM anti-affinity rules, 455-456

Enable Scheduled Download option, 596-597 Enable Smart Reboot After Remediation option, 593 Enable This Alarm option connectivity alarms, 745 utilization alarms, 742 Enable vApp Options option, 355 Enable Virtual Flash Read Cache option, 502 enabling BIOS P/C states, 467, 468 Client plug-ins, 78-80, 79 ESXi firewall services, 103-106, 104-105 ESXi hosts lockdown mode, 106-109, 106-108 monitoring, 432-434, 432-433 EVC for clusters, 458-460, 458 - 459FT on virtual machines, 479-480, 479-480 hyperthreading, 30-31, 30 iSCSI CHAP, 247-251, 249-251 memory compression cache, 33-35, 34 software iSCSI initiators, 242-243, 242-243 storage filters, 234-235, 2.34 TSO, 405-407, 406 virtual machine and application monitoring, 443-445, 444-445 encryption for backups, 401 End-User Patent Agreement screen, 331

Enhanced vMotion Compatibility (EVC) configuring, 457-460, 458-459 CPU requirements, 519 Enter Maintenance Mode option DRS clusters, 429 ESXi host profiles, 581 Enter Maintenance Mode task, 429 Enter Standby Mode task, 470 Enterprise edition for vCenter **Operations** Manager, 721 Enterprise Web Application, 722 Entitlement metric, 733 environment, monitoring, 733-737, 735-737 ephemeral bindings, 183 error conditions in cluster monitoring, 460, 460 Error (Errors Only) logging level, 691 EST (External Switch Tagging), 210 esxcli command complications, 641 ESXi firewalls, 98 ESXi host patches, 573-574 ESXi upgrades, 88 networking, 638-639, 641-642 SCSI INQUIRY, 262-263 ESXi and ESXi hosts, 15 Active Directory services, 109-112, 110-112 agent status, 695-698, 696-698 architecture, 127-129, 128 Auto Deploy, 24 baselines

attaching, 603-606, 604-606 creating, 598-601, 599-600 editing, 601-603, 602-603 boot devices, FC SCSI LUNs as, 252-254, 2.53 - 2.54clusters for virtual machines, 431-432, 431 CPU metrics, 705 DNS and routing on, 26-30, 27-28 dvSwitches adding, 170-174, 171-174 removing, 174-176, 175 - 176exam essentials, 622-623 firewalls configuring, 97-98 disabling NTP Client, 99-102, 99-102 services, 103-106, 104-105 FQDNs, 428 hypervisor enhancements, 3 - 4installation issues, 631-632 interactive installation, 16-18, 17-18 licensing, 35-36, 36 lockdown mode, 106-109, 106-108 memory metrics, 704 monitoring, 432-434, 432-433 network configuration, 19-21, 19-20 NTP configuration, 25-26, 25-26

patching requirements, 573-575 performance, 715-719, 716-719 profiles, 575-576, 575 attaching to other ESXi hosts, 578-579, 579 compliance scanning and remediating, 580-582, 580-582 creating, 576 editing, 576-578, 577-578 importing and exporting, 584-586, 585 permissions, 582-584, 583-584 PXE installation, 22-24, 23 remediating, 608-610, 609 requirements, 15-16 rescanning storage, 231-232, 231-232 review questions, 624-627 scanning for compliance, 607-608, 607-608 security. See security storage adapters and devices, 227-228, 228 summary, 621-622 system health monitoring, 632-634, 633-634 troubleshooting, 634-636, 635 updates staging, 615-616, 615 Update Manager settings, 592-593, 592 upgrades, 87-88, 616-621, 617-621 USB passthrough, 409-412, 411

user and group lists, 113-114, 113 vCenter Server inventory, 72-73, 72-73 virtual machines hardware compatibility, 290-291 placing, 295-296, 295 vMotion and storage vMotion requirements, 518-519 ESXi Images tab, 617-618 esxtop for storage issues, 648-651 Evaluation Mode for dvSwitches, 167 EVC (Enhanced vMotion Compatibility) configuring, 457-460, 458-459 CPU requirements, 519 events APD, 7 vCenter server, 680-683, 681-683 Events tab, 680, 681 ExecutionPolicy setting, 539 Exit Maintenance Mode task, 429 Exit Standby Mode task, 470 Expand VMFS Datastore task, 267 Expandable Reservation parameter, 484-488, 485-488, 494 expanding VMFS datastores, 266-268, 267-268 Export Host Profile window, 585 Export Logs window, 636, 636 Export OVF Template task, 360-361

Export OVF Template window, 360-361, 361 Export System Logs option, 636 exporting diagnostic information, 636-638, 636-638 ESXi host profiles, 584-586, 585 OVF templates, 360-361, 361, 381-382 resource maps, 699-703, 700-703 user and group lists, 113-114, 113 vApps, 360-361, 361 Extend Volume Wizard, 404, 404extending VMFS datastores, 266-268, 267-268 External Switch Tagging (EST), 210 Extract Host Profile wizard, 576

## F

failback operation update adapters, 202 vSphere Replication, 571 Failback option, 202 failover methodology, 424 order, 202-203 policy configuration, 199-203, 200-201 testing, 482-483, 483 failover detection, 202 fault tolerance (FT), 474-475 configuration testing, 482-483, 483 exam essentials, 505 logging, 157, 478

memory reservations. 493-497, 494-497 networking configuration, 477-478, 478 RDM disks, 320 requirements, 476-477 review questions, 506-509 summary, 504-505 use cases, 475 vCenter Server, 83 virtual machines disabling, 481-482, 481 enabling, 479-480, 479-480 Faults badge, 731, 736-737 FBFTs (FCoE Boot Firmware Tables), 252 FBPTs (FCoE Boot Parameter Tables), 252 FC/iSCSI LUNs as ESXi boot devices, 252-254, 253 - 254FCoE Boot Firmware Tables (FBFTs), 252 FCoE Boot Parameter Tables (FBPTs), 252 Fibre Channel (FC) SANs masking practices, 235 security, 401 File Browser, 390, 390 FileSystem Database component, 723 filters storage, 233-235, 234 tasks, 681, 681 traffic, 10, 167 firewalls, ESXi configuring, 97-98 disabling NTP Client, 99-102, 99-102 services, 103-106, 104-105 fixed baselines, 597 Flash Read Cache, 497

adding, 499-501, 500-501 architecture, 497-499, 498 support, 8, 9 VMDKs, 501-503, 502-503 flat disks, 255, 317 Flexible NICs, 327 Folder Of Files (OVF) option, 360 Force BIOS Setup option snapshots, 535-537 VM boot, 398 Forged Transmits policies network security, 204 vSwitches, 143 format of virtual disks, 317 40Gb NIC support, 10 FQDNs. See fully qualified domain names (FODNs) Free Mbytes counter, 718 FT. See fault tolerance (FT) full restores, 560-562, 561 Fully automated DRS level, 446-447 fully qualified domain names (FQDNs) Auto Deploy, 77 ESXi hosts, 428 P2V conversions, 332 V2V conversions, 341 vCenter Operations Manager, 726 VMware Data Protection, 548 VMware Syslog Collector, 75

## G

Gather Performance Data option, 637 GAVG/cmd metric, 649, 707, 709, 720 Generate Log Bundle option, 637 Generate New Security ID (SID) option, 374 Generate vCenter Server Log Bundle window, 637, 637 Get-ExecutionPolicy command, 539 Getting Started tab backup jobs, 551 ESXi hosts, 72 restores, 560 global entities in vCenter Server, 117 graphic acceleration for Linux guests, 5 graphics processor unit (vGPU), 5, 290 Green color code in vCenter Operations Manager, 734 Grey ? color code in vCenter Operations Manager, 734 Grey X color code in vCenter Operations Manager, 734 group blocking policies, 211-212, 212 group lists for ESXi hosts, 113-114, 113 groups baselines, 610-613, 611-612 dvPort. See dvPort groups Single Sign-On, 65-72, 66 - 71vCenter Server permissions, 118-123, 119, 121-122 guest OS configuration and deployment, 291-295, 292-294

tool installation in, **298– 299**, 298–299 Guest OS Family Of Windows option, 293 Guest OS Version Of Microsoft Windows Server 2008 R2 (64-bit) option, 293 Guest Shutdown setting, 352

#### Η

HA. See High Availability (HA)hardware patching, 573-575 requirements, 631 virtual machines settings, 339-345, 341-344 upgrading, 304-307, 305-306 version capabilities, 289-291, 290 hardware compatibility list (HCL) installation, 631-632 storage adapters, 227 upgrades, 85 hardware iSCSI initiators configuring and editing, 237-241, 238-241 requirements, 236 use cases, 237 Hardware Status view, 633, 633 HCL (hardware compatibility list) installation, 631-632 storage adapters, 227 upgrades, 85 health dvSwitches, 166

791

system, 632-634, 633-634 Health badge, 731, 737 heap improvements in VMFS, 8 Heartbeat application, 84 heartbeats cluster monitoring, 461 datastore, 661 HA clusters, 659 host monitoring, 433-434, 433 vCenter Server, 84 Hewlett-Packard iLO, 468 hierarchy in resource pools, 483-484, 484 High Availability (HA) alarms, 463, 463 capacity issues, 660-661 clusters admission control, 434-438, 436-437 configuration verification, 658-659, 658-660 creating, 425-427, 425-427 ESXi hosts, adding and removing, 427-429, 427-429 ESXi hosts, monitoring, 432-434, 432-433 failover methodology, 424 monitoring, 460-463, 460-463 virtual machines, adding and removing, 430-432, 430-431 virtual machines, monitoring, 442-445, 444-445

virtual machines. options, 438-442, 439 - 441DRS VM-VM affinity rules compatibility, 6 enhancements, 6 multiple stores, 279 network configuration verification, 657-658 redundancy issues, 661-662,662 requirements, 656-657 resources, 424 Single Sign-On deployment scenario, 61 vCenter Server, 46, 83-84 Horizon solution, 132 Host Agent Pre-Upgrade Checker, 85, 85 Host Extension baselines, 598 host isolation response, 438-439, 442 host-level packet capture, 10 Host Monitoring option, 432 Host object in overview charts, 709 Host Power Management (HPM) configuring, 468 policies, 31-33, 31-32 Host Profile Compliance panel, 579-580 Host Remediation Options settings, 609 Host Rescan filter, 233, 235 Host Summary screen DRS clusters, 428 ESXi hosts, 72 hostd command, 697-698 Hosts And Clusters option NTP Client, 99 vCenter Operations Manager, 735

Hosts And Clusters view DRS clusters, 425-426 EVC, 458 hosts and host profiles. See ESXi and ESXi hosts Hosts Patch option, 599 Hosts view screen, 599, 601 hot cloning, 330 hot-extending virtual disks, 403-405, 404 hot-pluggable PCIe SSD devices, 3 HPM (Host Power Management) configuring, 468 policies, 31-33, 31-32 hyperthreading, 30-31, 30 hypervisors, 3-4

#### 

I/O Imbalance Threshold setting, 466 I/O metrics, 466 iBFTs (iSCSI Boot Firmware Tables), 252 ICMP (Internet Control Message Protocol) traffic, 98 IDE disk controllers, 311 Identity Sources tab, 64 IEEE 802.1p tagging, 165 iLO (Integrated Lights-Out) protocol, 468 Image Builder, 24 Import ESXi Image wizard, 617-618, 617-618 Import Host Profile task, 585 Import Host Profile window, 585, 585 Import Patches method, 594 importing

ESXi host profiles, 584-586, 585 OVF templates, 381–382 virtual machine sources, 335-339, 337-338 in-place upgrades, 88-89 Include vCenter Server And vSphere Web Client Logs option, 636 Increase Datastore Capacity window, 267-268, 268 independent hardware iSCSI initiators requirements, 236 use cases, 237 independent nonpersistent disks, 310 independent persistent disks, 310 Inflate Virtual Disk task, 322 Information (Normal Logging) logging level, 691 ingress traffic with dvSwitches, 165 Inherit Settings From Parent option, 251 inherited permissions in vCenter Server, 116-118, 117 initial MAC addresses in network security, 204 Initial Setup Wizard for vCenter Operations Manager, 726 Initialize OVF Deployment task, 382 Initialize OVF Export task, 361 Initiate Restore window, 558, 560 input/output operations per second (IOPS) limit, 323

792

Install This Certificate option, 617 Install VMware Tools window, 298 installation Auto Deploy, 76-78, 77 ESXi with Auto Deploy, 22-24,23 interactive, 16-18, 17 - 18exam essentials, 90 review questions, 91-94 summary, 90 troubleshooting, 631-632 vCenter Server components, 73-76, 75 into virtual machines, 46-52, 48-51 VMware Converter, 330-331, 331 VMware Data Protection, 545-546, 546 VMware Syslog Collector, 74-76, 75 VMware Tools, 298-299, 298-299 vSphere Client, 21-22 vSphere Client plug-ins, 78 vSphere Replication, 563-565, 563-565 vSphere Update Manager, 586-588, 587-588 vSphere Update Manager Client plug-in, 589, 589 vSphere Web Client, 57-59, 58 Integrated Lights-Out (iLO) protocol, 468 Intelligent Platform Management Interface (IPMI), 468

interactive ESXi installation. 16-18, 17-18 interface layer, 129 Internet Control Message Protocol (ICMP) traffic, 98 interoperability installation issues, 631 Replication, 7 inventory objects vCenter Operations Manager, 735 vCenter Server, 118-123, 119, 121-122 IOPS (input/output operations per second) limit, 323 IP Address Or Host Name For The Patch Store option, 590 **IP** addresses Auto Deploy, 77 conversions, 332 Distributed Power Management, 469-470 ESXi installation, 18, 18 host management network configuration, 20-21, 20 IP pools, 353 NTP configuration, 26 vCenter Operations Manager, 724–725 VCSA, 54-55 virtual adapters, 186 VMware Data Protection, 548 VMware Syslog Collector, 75 vSphere Update Manager, 588-590 IP Allocation Scheme setting, 355 IP Allocation settings

IP pools, 355–356 vApps, 351 vCenter Operations Manager, 724 IP Pool Range setting, 353 IP pools for vApps, 352–357, 353-356 IPMI (Intelligent Platform Management Interface), 468 iSCSI Alias property, 245 iSCSI and iSCSI initiators CHAP authentication, 247-251, 249-251 configuring and editing, 237-241, 238-241 disabling, 243-244, 244 enabling, 242-243, 242-243 MAC addresses, 204 port binding, 245-247, 246-247 requirements, 236 settings, 245 snapshots, 533 troubleshooting, 653, 654 use cases, 237 iSCSI Boot Firmware Tables (iBFTs), 252 ISO images in vSphere Replication, 565 Isolated VLAN ports, 166

#### J

Java Virtual Machine (JVM) memory, 51 Join Domain Method menu, 583 Join Domain window, 110, *110* Join Windows Domain task, 110 jumbo frames, **212–216**, *213*, *215*, *217* JVM (Java Virtual Machine) memory, 51

#### Κ

KAVG/cmd metric, 649, 651, 707, 709, 720 Keep For Hours setting, 591 Keep VMDKs Together By Default option, 466 keyboard layout in ESXi installation, 17 keys, license, **35–36**, 36

## L

LACP (Link Aggregation Control Protocol) dvSwitches, 166 enhancements, 9 LAT/rd metric, 649, 708 LAT/wr metric, 649, 708 Launch Console option, 297 legacy identifier naming convention, 229–230 libraries, content creating, 384-385, 384-385 working with, 386-388, 386-388 License Keys Expiring window, 81 licenses DRS clusters, 428 ESXi hosts, 35-36, 36 vCenter Operations Manager, 727 vCenter Server, 52, 80-83, 82 VCSA, 54

virtual machines, 373 vSphere Client, 21 Limit metric, 733 limits, adjusting, 407-409, 407-408 Link Aggregation Control Protocol (LACP) dvSwitches, 166 enhancements, 9 Link Layer Discovery Protocol (LLDP), 165 Link Status Only option, 202 linked clones, 476 Linked Mode configuration, 56 Linux guests, graphic acceleration for, 5 Lists tab for events, 682 LLDP (Link Layer Discovery Protocol), 165 load balancing configuring, 199-203, 200-201 DRS, 662-665, 663-664 Storage DRS, 466 load-based NIC teaming, 165 load distribution of multiple stores, 279 local content libraries, 384-385, 384-385 Local Credentials restore settings, 558 Local Installation setting, 331 Local Users & Groups tab, 113 Location screen for VMFS datastores, 258 lockdown mode for ESXi hosts, 106-109, 106 - 108Log Browser for ESXi hosts, 635, 635 log bundles, 637, 692, 692

Log Files option in Performance Monitor, 717 logging FT traffic, 477-478, 478 vCenter Server options, 691-692, 691 logical unit numbers (LUNs), 227 as ESXi boot devices, 252-254, 253-254 masking practices, 235-236 RDM disks, 318 logs, exporting, 636-638, 636-638 LSI Logic Parallel disk controllers, 311 LSI Logic SAS disk controllers, 311

#### Μ

MAC Address Changes policy, 143, 204-205 MAC addresses displaying, 638 Distributed Power Management, 469-470 network security, 204 NICs, 329 Mac OS operating system browser support, 57 Machine Details window, 332, 333, 337, 337 maintenance mode ESXi hosts, 429, 429, 620 VMFS datastores, 271 major badges, 731-733 Manage Distributed Port Groups window dvPort group blocking policies, 211, 212

failover policies, 200, 201 traffic shaping policies, 208 VLANs, 209-210, 210 Manage Host Networking On Distributed Switch task, 173 Manage Mounted Backups window, 556, 559 Manage Physical Network Adapters screen dvSwitches ESXi hosts, 172, 172 migrating virtual adapters, 191 troubleshooting, 642-643, 643 Manage Physical Network Adapters For dvSwitch screen, 177, 177, 179 Manage Physical Network Adapters For vSwitch screen, 149, 151 Manage Plug-ins option, 589 Manage Snapshots option, 536, 540 Manage tab alarms connectivity, 745 utilization, 741, 741 clusters admission control, 435-436 monitoring, 460, 462, 462 connections, 699, 699 Distributed Power Management, 469-471, 471-472 DRS automation levels, 446-447 clusters, 426 load imbalance, 662

migration thresholds, 449 dvPort groups, 180–182, 181, 184 ESXi hosts Active Directory, 110 firewall services, 103, 104 lockdown mode, 107 EVC, 458 events, 682, 682 expandable reservations, 488 FT logging traffic, 477 IP pools, 353-354 iSCSI initiators, 238, 242-243, 245-246 jumbo frames, 214-215, 215 NTP Client, 99 physical network adapters, 642.642 port groups, 157-159, 158, 162 rescanning storage, 231 scheduled tasks, 684-685, 685-687 SNMP, 687, 688 SSO, 69 storage adapters and devices, 228 storage filters, 234 thin disk to thick disk conversion, 321, 322 traffic shaping policies, 206 update adapters, 177, 179 vCenter Server inventory objects, 119 vFlash Read Cache, 499 virtual adapters, 185, 185, 187, 187, 189-190 virtual machines automation levels. 446-447
HA options, 439 migration thresholds, 449 monitoring, 443 VM-Host affinity rules, 451-453, 453 VM-VM anti-affinity rules, 455 VMFS datastores, 262, 267-269, 273-274 vmnics, 149, 152, 152 vSphere Replication, 564 vSwitches, 145, 145, 153-154, 155 VSWP files, 521, 523–525, 523, 525 Manage The Physical Network Adapters Connected To The Selected Switch option, 149, 179 Manage Virtual Network Adapters screen, 191 Manage VM Snapshots window, 534, 534, 536, 536 Manage VMkernel Network Adapters screen, 173 managed entities in vCenter Server, 117 management consoles for security, 401 management layer for ESXi hosts, 128–129 management network rollback and recovery, 166 Management Traffic option for vSwitches, 157 Manual automation level for DRS, 446 Map Relationships panel, 701-703 maps

resource, 699-703, 700-703 storage, 654-655, 654-655 vMotion, 668, 669 Maps tab, 700, 700 Mark As Virtual Machine task, 379 Mark Virtual Machine As Template task, 376 masking practices for zoning and LUN, 235-236 master-slave host design, 433 Maximum Requested Topology Entities setting, 700 maximum transmission units (MTUs), 212–214 MBREAD/s metric, 649, 707 MbRX/s metric, 706 MbTX/s metric, 706 MBWRTN/s metric, 649, 707 Mem.MemZipEnable option, 33 - 34Mem.MemZipMaxPct option, 35 MEMCT metric, 708 MEMCTL metric, 704 MEMCTLSZ metric, 704, 720 memory clusters, 462, 666-667, 667 configuring, 325-326 metrics, 703-705 overcommitment, 33, 391, 491 Performance Monitor, 718 reservations, 493-497, 494-497 resource pools, 491, 491 utilization alarms, 741-744, 741–743 vApp settings, 347, 351, 359

memory compression cache, 33-35, 34 Memory Control device driver, 303 MEMSZ metric, 704 metrics CPU, 705-706 memory, 703-705 network, 706-707, 706 performance, 708-709 storage, 707-708 vCenter Operations Manager badges, 732-733 Microsoft Cluster Service (MSCS), 317 HA, 83-84 update enhancements, 7 Microsoft SQL 2008 R2 Database Servers, 41–44, 42 - 44Migrate wizard, 515–516, 515, 517 Migrate Networking wizard, 191 Migrate Virtual Machine Networking wizard, 193-194, 194-195 Migrate Virtual Machine Wizard, 517 Migrate VM To Another Network option, 193 Migrate VMkernel Network Adapter To vSwitch wizard, 189, 189 migration DRS clusters, 425 load imbalance, 663-664 thresholds, 448-450, 449 VDR, 562

virtual adapters to dvSwitches, 188-195, 189-195 virtual machines, 514 EVC CPU requirements, 519 exam essentials, 622-623 powered-off, 514-516, 515 review questions, 624-627 Storage vMotion, 518-520, 527-530, 527, 529 - 530summary, 621-622 suspended, 516-517, 517 swap file locations, 520-525, 521-525 thresholds, 448-450, 449 vMotion, 518-520, 525-527, 526 vMotion and Storage vMotion issues, 667-668 minor badges, 731-733 Monitor Restores option, 558-559 monitoring and monitor tab, 680 advanced charts creating, 712-715, 713-714 vs. overview, 709-712, 710-712 baselines, 605 clusters DRS/HA, 460-463, 460-463 ESXi hosts, 432-434, 432-433 events, 681-682, 682

796

options, 659, 660 virtual machines, 442-445, 444-445 CPU, 705-706 ESXi hosts agent status, 695-698, 696-698 scanning for compliance, 608 system health, 632-634, 633-634 exam essentials, 751-752 host performance, 715-719, 716-719 log bundles, 692 memory, 703-705 memory reservations, 496 networks, 706-707, 706 performance, 708-709 resources, 719-721 review questions, 753-756 SNMP configuration, 687-688, 688 storage, 651, 707-708 summary, 750-751 system logs exporting, 636 tasks and events scheduled, 683-687, 685-687 viewing, 680-683, 681-683 vCenter Operations Manager, 721–723, 722 alarms, 737-738 badges, 731-733 configuring, 726-728, 726-727 deploying, 723-725, 724-725 environment, 733-737, 735-737 upgrading, 728-730, 729-730

vCenter Server alarms. See alarms connections, 698-699, 698-699 log bundles, 692 logging options, 691-692, 691 resource maps, 699-703, 700-703 service status, 693-695, 693-695 timeout settings, 690-691, 690 User Directory and SMTP settings, 689-690, 689-690 VDP capacity, 554-556, 555 virtual machines, 442-445, 444-445, 568, 571 vMotion traffic, 165 vSphere Replication configuration, 567 Monitoring Sensitivity settings, 443 Mount NFS As Read-Only option, 277 mounting NFS datastores, 277-279, 278 Mouse device driver, 303 Move Datastores Into A Datastore Cluster task, 467 Move Entities task, 429 Move Host Into Cluster task, 428 Move Host Into This Cluster window, 427 MPIT (multi-point-in-time) snapshot retention, 7–8, 8 MPP (multipathing plug-in), 272

MSCS (Microsoft Cluster Service), 317 HA, 83-84 update enhancements, 7 MTUs (maximum transmission units), 212-214 multi-point-in-time (MPIT) snapshot retention, 7-8, 8 Multi-Site deployment Single Sign-On scenario, 61 multipathing plug-in (MPP), 272 multipathing VMFS datastores, 271-272, 271 multiple triggers, 748, 748 multiple VMFS/NFS datastores use case, 279 - 280Must Not Run On Hosts In Group option, 455 Must Run On Hosts In Group option, 453-454

### Ν

Name And Configuration screen, 276 Name And Description screen, 576, 583 named pipes for redirection, 412 names network protocol profiles, 353 NFS datastores, 276 OVF templates, 360 storage, 228-230 VMFS datastores, 258-260, 258 NAS (network-attached storage) devices

array thin provisioning, 255-256 connecting to, 276-277, 276 multiple stores, 279 Native Multipathing plug-in (NMP), 272 NetFlow feature for dvSwitches, 165 network adapters 40 GB, 10 beacon probes, 202 configuration troubleshooting, 640-643, 642-643 configuring, 326-329, 328-329 converged, 163 ESXi host management networks, 19, 19 iSCSI boot configuration, 253, 254 jumbo frames, 216 listing, 639, 639 load balancing, 201 promiscuous mode, 204 SR-IOV enhancements, 10 teaming, 143, 144, 165 virtual machine. See virtual machine NICs (vmnics) vSwitches, 148 network-attached storage (NAS) devices array thin provisioning, 255-256 connecting to, 276-277, 276 multiple stores, 279 Network Connectivity settings, 590 Network File System (NFS) storage, 275 exam essentials, 281

mounting and unmounting, 277-279, 278 multiple, 279-280 port groups, 157, 159-161 properties, 277, 278 review questions, 282-285 shares, 275-277, 276 summary, 280 Network I/O Control for dvSwitches, 165-166 network interface controllers (NICs). See network adapters Network Port Binding tab, 238-240, 241, 246-247, 247, 653, 654 network protocol profiles for IP pools, 353, 353 Network tab for VCSA, 55 Network Time Protocol (NTP) ESXi hosts, 25-26, 25-26, 576-577 time synchronization, 307 VCSA, 55 Networking Configuration policy, 577 networks configuration ESXi host profiles, 579 fault tolerance, 477-478, 478 verification, 638-640, 638 - 640virtual machines, 645-646 connecting to, 326–329, 328-329 dvPort group blocking policies, 211-212, 212 enhancements, 9-10 exam essentials, 218-219 failover detection, 202

health check feature for dvSwitches, 166 jumbo frames, 212-216, 213, 215, 217 load balancing and failover policies, 199-203, 200-201 metrics, 706-707, 706 review questions, 220-223 rollback and recovery, 166 security policies, 203-205, 203summary, 217–218 switches. See dvSwitches; vSwitches traffic shaping policies, 205-209, 206-207 troubleshooting adapters, 640-643, 642-643 configuration verification, 638-640, 638-640 resources, 645-646 root cause of issues, 646 vSwitches and port groups, 643-645, 645 Update Manager settings, 590-591, 590 VLANs. See virtual LANs (VLANs) VMkernel ports, 153-157, 154 - 156New Alarm Definition window connectivity alarms, 745, 745 utilization alarms, 741-742,742 New Baseline Group Wizard, 610, 611 New Baseline Wizard, 599, 599

New Cluster option for EVC, 458 New Cluster Wizard for DRS clusters, 425, 425 New Datacenter window, 72 New Datastore Cluster wizard, 465 New Datastore wizard NAS devices, 276 VMFS datastores, 258, 258 New Distributed Port Group window dvPort groups, 180, 180 jumbo frames, 214 virtual adapters, 185 New Distributed Switch window, 196, 196 New Distributed Switch wizard, 168-169, 168-169 New Hard Disk option, 293, 318 New Network option, 328, 406 New Resource Pool window memory reservations, 484-485, 485, 493, 494 resource pool creation, 488-489, 489 New SCSI Controller options, 313 New Standard Switch option FT logging traffic, 477 vSwitches, 145, 154 New vApp Wizard, 347, 358-359, 359 New Virtual Machine option for resource pools, 491 New Virtual Machine wizard DRS clusters, 430, 430 expandable reservations, 486, 486

guest OS, 291-294, 292-294 New VM Guest Customization Spec window, 372 NFS. See Network File System (NFS) storage NICs (network interface controllers). See network adapters NMP (Native Multipathing plug-in), 272 No Recommendations Until Utilization Difference Between Source And Destination Is setting, 466 Non-Critical Host Patches (Predefined) baseline, 597 None (Disable Logging) level, 691 Notify Switches option, 202 NTP (Network Time Protocol) ESXi hosts, 25-26, 25-26, 576-577 time synchronization, 307 VCSA, 55 NTP Client, disabling, 99-102, 99-102 NTP Daemon (ntpd) Options screen, 25-26, 26 NTP Daemon service, 103-106

## 0

objects and Objects tab adding to vApps, **348–350**, *349* dvPort groups, 183, 211 dvSwitches, 169, 171, 175, 183, 196

ESXi hosts, 171, 175, 576, 583-585 failover policies, 200 jumbo frames, 213 overview charts, 709-710 Storage DRS, 465 traffic shaping policies, 208 Obtain DNS Server option, 28 ODBC Microsoft SQL Server Setup dialog box, 43 on-demand provisioning, 382 1TB memory support, 289 Only Upgrade After Normal Guest OS Shutdown option, 305 Open Console option, 296 **Open Virtualization Format** (OVF) templates exporting, 360-361, 361, 381-382 importing, 381-382 virtual appliance and vApp deployment from, 380-381 VCSA, 52 Operations Manager. See vCenter Operations Manager Operations tab, 737, 737 Options screen conversions, 334 importing virtual workstations, 339 V2V conversions, 343, 344 virtual machines, 399, 399 Orange color code in vCenter Operations Manager, 734 order of failover, 202-203 Overall Impact Status values, 173 overcommitment

memory, 33, 391, 491 storage, 652-653, 653 overrides clusters, 439-441, 440-441 traffic shaping policies, 207 overview charts, 709-712, 710-712 Overview view, 651 OVF (Open Virtualization Format) templates exporting, 360-361, 361, 381-382 importing, 381-382 virtual appliance and vApp deployment from, 380-381 VCSA, 52 OVHD metric, 704

#### Ρ

P2V (physical-to-virtual) conversion vCenter Server, 84 VMware Converter, 330-335, 331-335 Paravirtual SCSI device driver, 303 parent resource pools, 484 Partially automated level, 446 passthrough, USB, 409-412, 411 passwords ESXi hosts, 72 ESXi installation, 17 Single Sign-On, 65 vCenter Operations Manager, 726 vCenter Server, 49 VCSA. 54-57 virtual machines, 373

patches baselines, 597-603, 599-600, 602-603 download options, 594-597, 595-596 requirements, 573-575 Patches And Extensions option, 607-608 Patches Matching Criteria Currently In The Repository option, 601-602 Patches Matching Criteria To Exclude option, 602 Patches To Exclude screen, 600-601,602 path-based identifier naming convention, 229 Path Selection Plug-in (PSP), 272 Paths tab for iSCSI CHAP, 251 paths to VMFS datastores disabling, 274-275, 275 preferred, 272-274, 273 selection policies, 271-272, 271 PCIe SSD devices, 3 PCPU USED (%) metric, 705, 708 PCPU UTIL (%) metric, 705 PDL AutoRemove feature, 7 Peak Bandwidth setting, 205 - 208Perfmon for host performance, 715-719, 716-719 Perform With Available CPU Resources option, 526 performance hosts, 715-719, 716-719 metrics, 708-709 RDM disks, 320 resources, 719-721

thick provisioned eagerzeroed format, 725 Performance Monitor Properties window, 717-718,717 periodic time synchronization, 307-309, 308 permissions ESXi hosts, 111-112, 582-584, 583-584 SSO, 69, 71 vCenter Server inventory objects, 118-123, 119, 121-122 overview, 116-118, 117 Physical Adapters option, 642 physical network adapter troubleshooting, 640-643, 642-643 Physical setting for disk controllers, 312 physical-to-virtual (P2V) conversion vCenter Server, 84 VMware Converter, 330-335, 331-335 ping command, 639 pinning virtual machines to hosts, 447 pipes, redirection, 412 PKTRX/s metric, 706 PKTTX/s metric, 706 Plug-In Manager vSphere Update Manager Client, 589, 589 working with, 78-79, 79 Pluggable Storage Architecture (PSA), 271, 271 PMEM metric, 704 policies dvPort group blocking, 211-212, 212

dvSwitches, 199 failover and load balancing, 199-203, 200-201 HPM, 31-33, 31-32 path selection for VMFS, 271-272, 271 security, 203-205, 203 SSO passwords, 64 traffic shaping, 205-209, 206-207 political issues in multiple stores, 279 pools IP, 352-357, 353-356 resource. See resource pools port groups distributed. See dvPort groups vSwitches adding, 148, 159-161, 160-161 configuration issues, 643-645, 645 default, 142, 142 editing, 157–159, 158 removing, 162-163, 163 ports bindings dvPort groups, 182–183 iSCSI, 245-247, 246-247, 653, 654 mirroring, 166 redirecting, 412-413, 413 TCP and UDP, 97-98 VMkernel, 153-157, 154-156 Postgres DB component, 723 power DPM, 31, 467 clusters, 593 configuring, 468-472, 469-473

power thresholds, 473 HPM configuring, 468 policies, 31-33, 31-32 virtual machine settings, 395-397, 396-397 Power On option for vApps, 357 Power On After Deployment option vCenter Operations Manager, 725 VCSA, 54 VMware Data Protection, 546 Power On The Virtual Machine After Recovery option, 569 Power On Virtual Machine After Creation option, 372 PowerCLI Auto Deploy, 24 snapshots, 538-539, 538-539 powered-off virtual machines FT, 479-480, 479-480 migrating, 514-516, 515 Powered-on Machine option, 331 Preboot Execution Environment (PXE) ESXi installation, 22–24, 23 PXE Booted ESXi Host Settings, 593 preferred paths for VMFS datastores, 272-274, 273 Primary DNS Server setting, 29 printing resource maps, 699-703, 700-703 priority

admission control, 438-439, 442 DPM, 473 private VLANs (PVLANs) dvPort groups, 181 dvSwitches, 166 privileges in vCenter Server, 114-116, 114, 116, 126-127 % Processor Time counter, 718 processors in EVC, 457 Products tab, 81 profiles, ESXi hosts. See ESXi and ESXi hosts Promiscuous Mode policies network security, 204 vSwitches, 143 promiscuous VLAN ports, 166 Propagate To Child Objects option, 117, 120 Propagate To Children option, 70 Properties tab for iSCSI initiators, 238, 238, 242-243, 243 Provisioned metric, 733 Provisioned Space setting, 310 provisioning, 254-256, 382 Proxy Settings for patch downloads, 595 PSA (Pluggable Storage Architecture), 271, 271 PSHARE metric, 704 PSP (Path Selection Plug-in), 272 Publish To Content Library option, 385 publishing libraries, 386-388, 386-388 Put The Guest OS Into Standby Mode option, 397

PVLANs (private VLANs) dvPort groups, 181 dvSwitches, 166
PXE (Preboot Execution Environment)
ESXi installation, 22–24, 23
PXE Booted ESXi Host Settings, 593

### Q

quality of service tagging, 10 Query Limit Size setting, 689 QuickStart Guide, 54 Quiesce Guest File System (Needs VMware Tools Installed) option, 533 quiescing feature, 532 Quiescing Method setting, 567

### R

raw device mapping (RDM), 317-320, 318-319 RDM filter, 233 **RDP** (Remote Desktop Protocol), 296 %RDY metric, 705, 708, 720 READS/s metric, 649, 707 Ready To Change VMware Tools screen, 302 Ready To Complete screen backup jobs, 554 baselines, 601-602, 603, 611 cloning, 374, 374 DRS clusters, 429 dvPort groups, 180, 212 dvSwitches, 169, 173, 175, 196-197 ESXi hosts, 73

with dvSwitches, 173, 175 profiles, 578, 585 remediating, 609 updates, 616 upgrading, 620 FT logging traffic, 478 guest OS, 294 IP pools, 354 jumbo frames, 214 NAS devices, 277 port groups, 160 restores, 561 Storage DRS, 467 templates, 379, 382 traffic shaping policies, 209 vApps, 348, 359 vCenter Operations Manager, 725 virtual adapters, 185-186, 190-191, 194 virtual machines deployment, 378 recovery, 569 scanning and remediating, 614 VMFS datastores, 259, 267-268 VMware Data Protection, 546.549 vSphere Replication, 564 vSwitches, 147, 155 Ready To Install The Program screen vCenter Server, 51 vSphere Update Manager, 588 Recent Tasks pane, 357 Reclaimable waste score, 732 Reconfigure Cluster task, 442 automation levels, 447-448 DRS load imbalance, 663

power management, 472 virtual machine and application monitoring, 444-445 VM-Host affinity rules, 452,454 VM-VM anti-affinity rules, 456 VSWP files, 522 **Reconfigure Distributed Port** Group task dvPort groups, 182 traffic shaping policies, 209 Reconfigure Scheduled task, 686 Reconfigure Virtual Machine task hardware, 306 hot-extending virtual disks, 403 IP pools, 355 NICs, 329 power management, 397 resources, 409 serial port redirection, 413 snapshots, 535-536 TSO, 407 virtual machine options, 394, 399 VSWP files, 524 Recover Virtual Machine task, 570 Recover Virtual Machine window, 568 Recover With Latest Available Data option, 569 recovering virtual machines, 568-571, 569-570 Red color code in vCenter **Operations Manager**, 734 redirection of serial ports, 412-413, 413

redundancy issues in HA, 661-662, 662 Registration User, 727 Related Objects panel FT on virtual machines, 481 Storage vMotion, 530 templates, 376 virtual adapters, 185, 187, 190 VMFS datastores, 259-260, 263-264 vSphere Replication, 566 VSWP files, 523-524 Reliable Memory Technology support, 3, 4 Relocate Virtual Machine task DRS clusters, 431 Storage vMotion, 530 virtual machine migration, 516-517, 527-528 Remediate Entity task noncompliance, 609 scanning and remediating virtual machines, 614 upgrading ESXi hosts, 620 Remediate Host Based On Host Profile window, 581 Remediate Hosts task, 581 Remediate The Selected Hosts option, 609 Remediate wizard, 608, 613, 620 remediating ESXi host profiles, 580-582, 580-582 ESXi hosts, 608-610, 609 virtual machines, 613-614, 613 - 614Remediation Selection screen, 608, 609, 620 remote content libraries, 384-385, 384-385

Remote Desktop Protocol (RDP), 296 Remove Cluster dialog, 427, 427 Remove Datastore Task, 264 Remove Hosts option, 175 Remove Port Group On vSwitch task, 163 Remove Snapshot task, 537 Remove Virtual Flash Resource task, 501 removing Client plug-ins, 78 dvPort groups, 183-184, 184 dvSwitches, 169-170, 170 ESXi host profiles, 578 ESXi hosts, 174-176, 175-176 permissions, 123 port groups, 162-163, 163 uplink adapters, 179 virtual adapters, 188, 188 virtual machines, 432 vmnics, 152-153 vSwitches, 148-149, 149 Rename Datastore task, 259 renaming VMFS datastores, 258-260, 258 replication. See vSphere Replication reports storage, 654-655, 654-655 VDP capacity, 555 repositories for multiple stores, 279 requirements database, 40 **Distributed** Power Management, 656-657 ESXi, 15-16 fault tolerance, 476-477

iSCSI, 236-237 patching, 573-575 resource pools, 492–493 resources, 733 snapshots, 519-520, 531-533 vCenter Server, 38-40 vMotion, 518-519 VMware Data Protection, 543-545 Rescan All HBAs task, 232 **Rescan All Storage Adapters** On The Host To Discover Newly Added Storage Devices And/Or VMFS Volumes option, 231 Rescan For Datastores Warning window, 232, 2.32 Rescan HBA task, 231 Rescan Storage window, 231, 231 Rescan The Host's Storage Adapter To Discover Newly Added Storage Devices option, 231, 241, 251 Rescan VMFS task, 268, 270 rescanning storage, 230-232, 231-232 Reservation metric, 733 reservations adjusting, 407-409, 407-408 evaluating, 493-497, 494-497 expandable, 484-488, 485-488 Reserve All Guest Memory (All Locked) option, 408 Reserve CPU For Optimal vMotion Performance (Recommended) option, 431

Reset Sensors option, 632 RESETS/s metric, 707, 709, 720 Resource Allocation setting, 496 resource distribution graphs, 665-667, 665-667 resource maps configuring, viewing, printing, and exporting, 699-703, 700-703 vMotion, 668, 669 resource pools attributes, 490-491 creating, 488-490, 489-490 ESXi hosts, 128, 128 exam essentials, 505 Expandable Reservation parameter, 484-488, 485-488 hierarchy, 483-484, 484 memory reservations, 493-497, 494-497 in overview charts, 709 requirements, 492-493 review questions, 506-509 summary, 504-505 vFlash Read Cache adding, 499-501, 500-501 architecture, 497-499, 498 VMDKs, 501-503, 502-503 virtual machines, 295-296, 295, 491-492 resources alarms, 737-738, 749-750, 749 configuring, 325-326, 645-646

connections, 326-329. 328-329 HA, 424 performance effects, 719-721 virtual machines, 407-409, 407-408 Restart NTP Service To Apply Changes option, 26 Restore Backup wizard, 561 Restore To Original Location option, 561 restores, 556 full, 560-562, 561 individual files, 556-560, 557-560 resuming vApps, 357-358, 357-358 resxtop (remote esxtop) host performance, 715-719, 716-719 storage issues, 648-649 Retention Policy settings, 553 Revert Snapshot task, 535 Revert To Latest Snapshot option, 535 Review screen for DRS clusters, 431 Risk badge, 731 risk scoring badges, 732 roles in vCenter Server cloning and editing, 125 common, 114-116, 114, 116 creating, 123-125, 124 root causes DRS/HA clusters and migration issues, 669 network issues, 646 storage issues, 655 root passwords for vCenter Operations Manager, 726

root resource pools, 428, 483 Route Based On IP Hash option, 201, 643 Route Based On Originating Virtual Port option, 201 Route Based On Physical NIC Load option, 201 Route Based On Source MAC Hash option, 201 routing ESXi hosts, 26–30, 27–28 Run window, 717 Runtime Name path identifier, 230

### S

Same Format As Source option, 516, 527 Same Host and Transports filter, 233 SAML (Security Assertion Markup Language) tokens, 60 SANs (storage area networks), 279 masking practices, 235 RDM, 317 security, 401 SATA disk controllers, 290, 311 SATP (Storage Array Type Plug-in), 272 Save As dialog for user and group lists, 114 Scan Entity dialog, 613 Scan Entity task, 607–608, 620 Scan For New Storage Devices option, 231–232 Scan For New VMFS Volumes option, 231–232 scanning

ESXi hosts, 580-582, 580-582, 606-608, 607-608 storage, 230-232, 231-2.32 virtual machines, 613-614, 613 - 614Schedule options for backup jobs, 552 Schedule A New Task option, 684 Schedule This Action To Run Later option, 685 Schedule Update Download wizard, 596, 596 Schedule VM Compatibility Upgrade option, 305 Scheduled Tasks view, 683, 683 schedules backup jobs, 552 patch downloads, 596, 596 tasks, 683-687, 685-687 Scheduling Options window, 685,686 SCSI bus sharing, 312, 314 iSCSI. See iSCSI and iSCSI initiators SCSI Controller Type option, 314 SCSI INQUIRY identifier, 229, 262-263 security, 97 editions and features, 130-132 ESXi architecture, 127-129, 128 ESXi firewalls configuring, 97-98 disabling NTP Client, 99-102, 99-102 services, 103-106, 104-105

ESXi hosts Active Directory services, 109-112, 110 - 112lockdown mode, 106-109, 106–108 permissions, 583 updates, 617 user and group lists, 113-114, 113 exam essentials, 133 iSCSI CHAP, 247-251, 249-251 network policies, 203-205, 203review questions, 134-137 Single Sign-On, 60 summary, 133 vCenter Server architecture, 127-129, 128 inventory objects, 118-123, 119, 121-122 permissions, 116-118, 117 privileges, 114-116, 114, 116, 126-127 roles, 114-116, 114, 116, 123-126, 124-125 virtual machines, 400-401 vMotion traffic, 165 Security Alert window DRS clusters, 428 ESXi hosts, 72 vCenter Operations Manager, 726 Security Assertion Markup Language (SAML) tokens, 60 Security policy for switches, 199 Security Profile option, 99 Security Settings option, 583

Security Token Service (STS), 60 Security Warning window, 617 Select A Creation Type screen, 347, 358 Select A Datastore Cluster Or Datastore window, 529 Select A Disk To Install Or Upgrade page, 17, 17 Select An Existing Standard Switch option, 159 Select An Uplink For vmnic window, 172 Select Clone Options screen, 372, 378 Select Destination Resource screen, 431 Select Destination window, 557, 560 Select Disks screen, 404, 404 Select Hosts screen, 171, 175 Select Hosts And Clusters screen, 466 Select Network screen, 193, 193 Select Network Adapter Tasks screen, 171, 191 Select New Hosts window, 171, 171, 175 Select Source screen, 723 Select Source And Destination Networks screen, 193 Select Source Type, 331 Select Target LUN window, 318, 318 Select Users And Groups window ESXi hosts, 111, 111 SSO, 69, 70 vCenter Server inventory objects, 119, 119 Select Virtual Disk Format menu, 359

Select Virtual Flash Read Cache Migration Settings, 503 Send A Notification Email option connectivity alarms, 747 utilization alarms, 743 sensitivity settings for monitoring, 442-443 Separate Virtual Machines option, 455 Separation-WebFrontEnds rule, 457 serial port redirection, 412-413, 413 services Active Directory, 109–112, 110 - 112ESXi firewalls, 103-106, 104 - 105network, 153-157, 154-156 starting, stopping, and verifying, 693-695, 693-695 Services MMC snap-in, 693-694, 693-694 session connections for vCenter Server, 698-699, 698-699 Set Automation Level menu, 42.5 Set Custom Configuration option, 56 Set Logical Unit Policy task, 274 Set Other Network Configurations screen, 354 Set Registration Information screen, 373 Set Restore Options, 561 Settings window for admission control, 436

Setup Type setting, 331 Shared Folders device driver, 303 shared storage, 226 adapters and devices, 227-228, 228 FC/iSCSI LUNs as ESXi boot devices, 252-254, 253-254 filters, 233-235, 234 iSCSL See iSCSI and iSCSI initiators naming conventions, 228 - 230scanning and rescanning, 230-232, 231-232 thin provisioning, 254-256 VMFS. See Virtual Machine File System (VMFS) datastores zoning and LUN masking practices, 235-236 shares adjusting, 407-409, 407-408disk, 323-324, 324 NFS datastores, 275-277, 276 sharing content libraries, 386-388, 386-388 Should Not Run On Hosts In Group option, 455 Should Run On Hosts In Group, 454 Show As menu, 463 Show Groups First option, 111 Show/Hide Columns option, 311 SHRD metric, 704 Shut Down Guest OS option, 684 sibling resource pools, 484, 491

Single File (OVA) option, 360 Single Sign-On (SSO), 5, 38, 40 - 41configuring and administering, 62-65, 63-64 deployment scenarios, 61-62, 61 describing, 59-61, 60 users and groups, 65-72, 66 - 71Site Recovery Manager, 133 16Gb E2E support, 7 62TB VMDKs, 7, 290 64 vCPU support, 289 sizing Burst Size, 205, 207-208 database, 44 memory compression cache, 33-35, 34 vCenter Server database, 44-46, 45 VMware Data Protection, 542-543 SMTP settings vCenter Operations Manager, 728 vCenter Server, 689-690, 689-690 Snapshot Manager, 570 Snapshot The Virtual Machine's Memory option, 533 snapshots, 260 consistency, 532 consolidating, 538-540, 538-540 creating, 533-535, 534-535 deleting, 536-537, 536-537 MPIT, 7-8, 8 requirements, 531-533

scanning and remediating virtual machines, 614 vMotion/Storage vMotion migration, 519-520 SNMP configuration, 687-688,688 software iSCSI initiators disabling, 243-244, 244 enabling, 242-243, 242-243 requirements, 236 settings, 245 use cases, 237 Solutions tab in vCenter Server, 81 sorting user and group lists, 113-114, 113 Source Machine screen, 341, 342 Source System screen, 338, 338, 341, 341 Source tab for Performance Monitor, 717, 717 SPAN (Switched Port Analyzer), 166 Specific Event Occurring On this Object option, 475 SQL Server ODBC Data Source Test window, 43, 43 SR-IOV enhancements, 10 passthrough NICs, 327 SSD disks datastore locations, 325 PCIe, 3 vFlash Read Cache, 499-500 SSO (Single Sign-On), 5, 38, 40 - 41configuring and administering, 62-65, 63-64

deployment scenarios, 61-62, 61 describing, 59-61, 60 users and groups, 65-72, 66-71 Stage Patches option, 615 Stage Patches To Entity task, 616 Stage Wizard, 615, 615 staging ESXi host updates, 615-616, 615 Standard edition for vCenter Operations Manager, 721 Standby Adapters/Uplinks option, 203 Start And Stop Manually policy, 103-106 Start And Stop With Host policy, 103 Start And Stop With Port Usage policy, 103, 105 Start Automatically If Any Ports Are Open, And Stop When All Ports Are Closed option, 26 Start Order setting for vApps, 351 Start Time And Interval setting for patch downloads, 597 Start Time for backup jobs, 553 starting ESXi host agent status, 695-698, 696-698 services, 693-695, 693-695 startup policies for firewall services, 103-106, 104-105 Stateful Installs mode, 22 Stateless mode, 22

Stateless Caching mode, 22 states BIOS P/C, 467, 468 snapshots, 531 static binding, 182-183 Static IP address option, 20 Static - IP Pool policy, 356 Static - Manual policy, 356 Status Filter icons, 736 Status tab iSCSI initiators, 239, 2.39 - 240vCenter Operations Manager, 728 Stop Other Services dialog box, 694, 694 Stop Service task for firewall services, 105 stopping ESXi host agent status, 695-698, 696-698 services, 693-695, 693-695 storage enhancements, 6-8, 8-9 filters, 233-235, 234 metrics, 707-708 naming conventions, 228-230 RDM disks, 320 scanning and rescanning, 230-232, 231-232 shared. See shared storage troubleshooting contention issues, 648-652, 650, 652 iSCSI software initiator configuration, 653, 654 overcommitment issues, 652-653, 653 reports and maps, 654-655, 654-655

root causes, 655 verifying configuration, 646-648 virtual machines, 309-311, 309-310 VMware Data Protection, 550, 550 storage adapters, 227-228, 228 Storage Adapters screen, 231 storage area networks (SANs), 279 masking practices, 235 RDM, 317 security, 401 Storage Array Type Plug-in (SATP), 272 Storage Configuration policy, 577 Storage DRS, 464-467, 465, 467 Storage Report view, 654, 654 Storage vMotion configuration, 657 ESXi host and virtual machine requirements, 518-519 migration, 515 issues, 667-668 process, 527-528, 527 snapshot requirements, 519-520 multiple stores, 279 techniques, 528-530, 529-530 Store In The Host's Swapfile Datastore option virtual machine swap file location, 392 VSWP files, 520

Store With The Virtual Machine option, 324-325 Stress badge, 732 STS (Security Token Service), 60 Subscribe Wizard window, 386-387, 386-387 subscribing to content libraries, 386-388, 386-388 Successfully Initiated dialog, 558,560 Sum Of Virtual Machine CPU Utilization setting, 666 Sum Of Virtual Machine Memory Utilization setting, 666 Summary Monitor tab, 463 Summary screen clusters, 460, 658-659, 665-666 conversions P2V, 335 V2V, 344-345 DRS load imbalance, 663-664 dvSwitch upgrades, 197, 197 ESXi host profiles, 579 FT failover testing, 482 importing workstations, 339 snapshots, 537, 540 Storage DRS, 467 Storage vMotion, 530 tools, 298, 298, 300 virtual machines consoles, 297, 297 FT on, 481-482 migration, 516, 527 scanning and remediating, 614

VMFS datastores, 265, 266 VSWP files, 523 suspended virtual machines, migrating, 516-517, 517 suspending vApps, 357-358, 357-358 SVGA device driver, 303 swap file location configuration, 520-525, 521-525 SWAP metric, 704, 708 SWCUR metric, 704, 720 Switched Port Analyzer (SPAN), 166 switches. See dvSwitches; vSwitches %SWPWT metric, 705-706, 708,720 SWR/s metric, 704, 720 SWW/s metric, 705, 720 synchronization, time, 307-309, 308 Syslog Collector, 74-76, 75, 79, 79 SYSTEM account, 47 System Customization screen DNS and routing, 29 host management network configuration, 20 System DSN tab, 41, 44, 44 system health, monitoring, 632-634, 633-634 system logs, exporting, 636-638, 636-638 System Logs view, 634 system time in NTP configuration, 25

## T

T10-based Storage APIs, 652–653 tagging

dvSwitches, 165 EST, 210 **VLANs**, 211 Take Snapshot option, 614 Take VM Snapshot window, 533, 534 Target Host Load Standard Deviation setting DRS load imbalance, 663-664 interpreting, 665-667, 665-667 Target Objects panel, 714 targets iSCSI, 241, 251, 653 storage, 227 Task Console, 681, 681 Task Progress tab conversions, 335, 345 importing workstations, 339 tasks in vCenter server scheduled, 683-687, 685-687 viewing, 680-683, 681-683 TCP port access, 97–98 TCP segmentation offload (TSO), 405-407, 406 Teaming And Failover screen, 200 Teaming And Failover vSwitch settings, 143, 144 templates from existing virtual machines, 375-377, 376 importing and exporting, 381-382 options, 371-372 repositories, 279 updating, 379 vCenter Operations Manager, 724

virtual appliances and vApps deployment, 380-381 virtual machine application deployment, 377-379, 377-378, 382 Test Failover task, 483 Test Management Network option, 20 testing FT failover, 482-483, 483 TFTP (Trivial File Transfer Protocol) server, 24 thick disks converting thin to, 320-323, 321-322 provisioned, 255-256, 725 Thick Provision Eager Zeroed disks, 317 Thick Provision Lazy Zeroed disks, 317 thin disks converting to thick, 320-323, 321-322 provisioned, 293-294, 317 thresholds DPM, 473 migration, 448-450, 449 tiered applications, 345-346 time ESXi host profiles, 576 NTP configuration, 25 synchronization, 307-309, 308 Time Range setting in Performance Monitor, 717 Time remaining badge, 732 Time Settings menu, 576 timeout settings in vCenter Server, 690-691, 690 Timespan menu, 714 tools

device drivers, 302-304 installing, 298-299, 298-299 updating, 301-302, 302 upgrading, 300-301, 300 traffic filtering dvSwitches, 167 enhancements, 10 traffic logging, 477-478, 478 traffic shaping dvSwitches, 165, 199 policies, 199, 205-209, 206-207 vSwitches, 143, 143, 199 Transient - IP Pool policy, 356 traps, SNMP, 687 Trigger If All Of The Conditions Are Satisfied option, 748 triggers configuring, 747-748, 748 connectivity alarms, 746 utilization alarms, 742-743 Trivia logging level, 691 Trivial File Transfer Protocol (TFTP) server, 24 troubleshooting DRS cluster configuration, 658-659, 658-660 load imbalance issues, 662-665, 663-664 requirements, 656-657 resource distribution graphs, 665-667, 665-667 ESXi hosts, 634-636, 635 ESXi system health, 632-634, 633-634 exam essentials, 670-671 exporting diagnostic information, 636-638, 636-638

high availability capacity issues, 660-661 cluster configuration, 658-659, 658-660 network configuration, 657-658 redundancy issues, 661-662, 662 installation issues, 631-632 networks adapters, 640-643, 642 - 643configuration verification, 638-640, 638-640 resources, 645-646 root cause of issues, 646 vSwitches and port groups, 643-645, 645 review questions, 672-675 storage. See storage Storage vMotion configuration, 657 migration issues, 667-668 summary, 669-670 target/current host load standard deviation, 665-667, 665-667 virtual machines network resources configuration, 645-646 options, 399, 399 vMotion configuration, 657 migration issues, 667-668 requirements, 656-657 resource maps, 668, 669

TSO (TCP segmentation offload), **405–407**, *406* Turn On Fault Tolerance task FT on virtual machines, 480 memory reservations, 496 Turn On Fault Tolerance window FT on virtual machines, 479 memory reservations, 496 Turn On Storage DRS option, 465

#### U

UDP port access, 97-98 UI (User Interface) VM, 722 unidirectional CHAP, 247 Unified Extensible Firmware Interface (UEFI), 88 Universal Time (UTC), 25 UNMAP improvements, 8 Unmount Datastore window, 261 Unmount VMFS task, 261 unmounting NFS datastores, 277-279, 278 VMFS datastores, 260-263.261-263 Unused Adapters option, 149 Unused Adapters/Uplinks option, 203 UNZIP/s metric, 705, 720 update adapters, 176-179, 177-178 Update DNS Configuration task. 28 Update Internet SCSI Alias task, 245 Update Internet SCSI Authentication Properties task, 250-251

Update IP Route Configuration task, 28 Update Local Swap Datastore task, 523 Update Manager, 299, 573-574, 586 baselines, 597-598 attaching, 603-606, 604-606 creating, 598-601, 599-600 editing, 601-603, 602-603 group, 610-613, 611-612 cluster settings, 592-593, 593 ESXi hosts baselines, 604-605, 612 remediating, 608-610, 609 scanning for compliance, 607 update staging, 615-616, 615 upgrading, 616-621, 617-621 exam essentials, 622–623 installing and configuring, 586-588, 587-588 network settings, 590-591, 590 patch downloads, 594-597, 595-596 review questions, 624-627 scanning, 606-608, 607-608 summary, 621-622 vApp settings, 593, 594 virtual machines group baselines, 610-613, 611-612

scanning and remediating, 613-614, 613-614 settings, 591-592, 591-592 Update Manager Baselines And Groups tab, 597-598,601 Update Manager Client plugin, 589, 589 Update Network I/O Control task, 169 Update Option Values task, 34 Update Port Group task port groups, 159 traffic shaping policies, 207 Update Properties task, 214 Update Resource Pool Configuration task expandable reservations, 488 memory reservations, 496-497 Update Service Activation Policy task, 105 Update tab vCenter Operations Manager, 728 vSphere Replication, 565 Update vApp Resource Configuration task, 356 Update Virtual NIC task, 159 updating templates, 379 VMware Tools, 301-302, 302, 574 Upgrade Manager, 586 ESXi hosts, 616-621, 617-621 group baselines for virtual machines, 610-613, 611-612

scanning and remediating virtual machines, 613-614, 613-614 Upgrade To VMFS-5 window, 269,270 Upgrade VMFS task, 270 Upgrade VMware Tools window, 300, 300 upgrades baselines, 598, 610-613, 611-612 dvSwitches, 195-197, 196-197 ESXi hosts, 87-88, 616-621, 617-621 in-place, 88-89 steps, 85-87, 85 vCenter Operations Manager, 728-730, 729-730 virtual machine hardware, 304-307, 305-306 VMFS-3 datastores to VMFS-5, 269-271, 270 VMware Tools, 300-301, 300 uplinks dvUplink groups, 176-179, 177-178 failover, 202-203 Usable metric, 733 Usage metric, 733 USB Arbitrator component, 409 USB Controller component, 409 USB Devices component, 409 USB passthrough, 409-412, 411 Use A Shared Repository method, 594-595 use cases

array thin provisioning, 255-256 dvSwitches, 198 FT, 475 iSCSI initiators, 237 multiple VMFS/NFS datastores, 279-280 vSwitches, 163 Use Dedicated Failover Hosts policy, 435 Use Explicit Failover Order option, 201 Use Hosting vCenter Server Details option, 726 Use Machine Account option, 64 Use Standard Network Settings option, 373 Use The Following DNS Server option, 28–29 Use The Virtual Machine Name option, 373 Use User Specified AD Credentials To Join The Host To Domain option, 583 Use vCenter for SSO Authentication option, 548 Use Windows Session Authentication option, 58 Used Capacity setting, 555 %USED metric, 705 Used Space setting, 311 user accounts in vCenter Server, 47-58 User Directory settings in vCenter Server, 689-690, 689-690 User Directory Timeout setting, 689 User Interface (UI) VM, 722

user lists in ESXi hosts, 113-114, 113 usernames in ESXi hosts, 72 users Single Sign-On, 65–72, 66 - 71vCenter Server permissions, 118-123, 119, 121-122 Users tab in vCenter Server, 63 UTC (Universal Time), 16 utilization alarms actions, 739-740, 740 creating, 741-744, 741-743 listing, 739

### V

V2V (virtual-to-virtual) conversion, 330, 339-345, 341-344 VA Upgrade To Latest (Predefined) baseline, 598 VAAI (vStorage APIs for Array Integration) NAS extensions, 530 **UNMAP** improvements, 8 Validation option, 689 Validation Period setting, 689 vApps adding objects to, 348-350, 349 cloning, 358-359, 359 creating, 346-348, 346-348 deploying from OVF templates, 380-381 exam essentials, 362-363 exporting, 360-361, 361

IP pools, 352-357, 353-356 review questions, 364-367 settings, 350-352, 350-351 summary, 361-362 suspending and resuming, 357-358, 357-358 tiered application deployments, 345-346 Update Manager settings, 593, 594 vCenter Operations Manager, 721, 722 vCenter Inventory service requirements, 38 vCenter Lookup Service, 60 vCenter Operations Management Suite, 133 vCenter Operations Manager, 721-723, 722 alarms, 737-738 configuring, 726-728, 726-727 deploying, 723-725, 724-725 description, 11, 11 vCenter Server, 37 alarms, 738-739 actions, 748-749, 749 connectivity, 739-740, 745-747, 745-747 HA, 463, 463 resources, 749-750, 749 triggers, 747-748, 748 utilization, 739-744, 740-743 architecture, 127-129, 128 availability requirements, 83-84 badges, 731-733 component installation, 73-76,75 database

connections, 41-44, 42-44 requirements, 40 sizing, 44-46, 45 enhancements, 5-6 exporting system logs, 636-638 installing into virtual machines, 46-52, 48-51 licensing, 80-83, 82 log bundles, 692, 692 logging options, 691-692, 691 requirements, 38-40 resource maps, 699-703, 700-703 resource pools, 488-490, 489-490 security inventory objects, 118-123, 119, 121-122 permissions, 116-118, 117 privileges, 114-116, 114, 116, 126-127 roles, 114-116, 114, 116, 123-126, 124-125 session connections, 698-699, 698-699 Simple Install, 38 Single Sign-On, 38, 40–41 configuring and administering, 62-65, 63-64 deployment scenarios, 61-62, 61 describing, 59-61, 60 users and groups, 65-72 SNMP configuration for, 687-688, 688

solutions, 132-133 storage adapters and devices, 227-228 storage filters, 233-235, 234 tasks and events, 680-683, 681-683 timeout settings, 690-691, 690 upgrade steps, 86 user accounts, 47-58 User Directory and SMTP settings, 689-690, 689-690 vCenter Server Appliance (VCSA), 381 deploying, 52-57, 53, 55-56 enhancements, 5-6 requirements, 39 vCenter Server Foundation, 37 vCenter Server Installer, 48, 48 vCenter Service Health screen, 695, 695 vCloud Connector components, 383-384, 383 content libraries creating, 384-385, 384-385 working with, 386-388, 386-388 vCloud Director, 133, 384 vCloud Distributed Storage option, 157 vCPUs, 326 VCS (Veritas Cluster Services), 83 VCSA (vCenter Server Appliance), 381

deploying, 52-57, 53, 55 - 56enhancements, 5-6 requirements, 39 VDP. See VMware Data Protection (VDP) VDP Advanced (VDPA), 541-542 VDP Appliance menu, 555 VDP Configuration Wizard, 548-549 VDR (VMware Data Recovery), 562 vDS. See dvSwitches Verbose logging level, 691 Verify the OVF Template Details option, 53 verifying ESXi host agent status, 695-698, 696-698 HA/DRS cluster configuration, 658-659, 658-660 HA network configuration, 657-658 network configuration, 638-640, 638-640 network resources configuration, 645-646 services, 693-695, 693-695 storage configuration, 646-648 vMotion/Storage vMotion configuration, 657 Veritas Cluster Services (VCS), 83 vFlash Read Cache, 497 adding, 499-501, 500-501 architecture, 497-499, 498

support, 8, 9 VMDKs, 501-503, 502-503 vGPU (virtual graphics processor unit) support, 5.290 VGT (Virtual Guest Tagging), 211 View Range option, 353 View Source Details option, 332, 337 View System Logs option, 634, 635, 696 viewing resource maps, 699–703, 700-703 tasks and events, 680-683, 681-683 user and group lists, 113-114, 113 virtual adapters, 184 adding, 185-187, 185-186 configuring, 187-188, 187-188, 326-329, 328-329 migrating, 188-195, 189-195 virtual appliances deploying, 345-346, 380-381 VCSA. See vCenter Server Appliance (VCSA) Virtual compatibility mode, 318 Virtual Device Node setting, 319 virtual disk files (VMDK), 388 delta disks, 531 description, 389 vFlash Read Cache, 501-503, 502-503 virtual disks

configuring, 316-320, 318-319 disk controllers, 311–316, 313-316 hot-extending, 403-405, 404 location, 390-392, 391 thin provisioning, 254-255 Virtual Flash Hot Swap Cache, 497 Virtual Flash Read Cache, 497 adding, 499-501, 500-501 architecture, 497-499, 498 support, 8, 9 VMDKs, 501-503, 502-503 Virtual Flash Read Cache Settings window, 502 Virtual Flash Resource Management option, 500 virtual graphics processor unit (vGPU) support, 5, 290 Virtual Guest Tagging (VGT), 211 Virtual Hardware tab hot-extending virtual disks, 403 resources, 407-408, 407-408 serial port redirection, 413 USB devices, 410, 411 virtual LANs (VLANs) IDs, 19 PVLANs, 166, 181 vSwitches and dvSwitches dvPort groups, 181 policy, 199 settings, 209-211, 209-210 trunking, 181

Virtual Machine File System (VMFS) datastores, 256 capabilities, 256-257 creating and renaming, 258-260, 258 deleting, 263-264, 264 exam essentials, 281 extending and expanding, 266-268, 267-268 filter, 233 heap improvements, 8 maintenance mode, 271 multiple, 279-280 paths disabling, 274-275, 275 preferred, 272-274, 273 selection policies, 271-272, 271 properties, 264-266 review questions, 282-285 summary, 280 unmounting, 260-263, 261-263 upgrading, 269-271, 270 VMFS-5, 279 virtual machine NICs (vmnics) adding, 149-152 dvUplink for, 176 host management network configuration, 19 physical network adapter configuration, 642 removing, 152-153 traffic shaping policy, 207 Virtual Machine object in overview charts, 709 Virtual Machine Options screen, 437-438, 437 Virtual Machine Port Group For A Standard Switch connection type, 145, 159

Virtual Machine Properties editor, 392 Virtual Machine Resources view, 700-701 virtual machine swap (VSWP) files location, 520-525, 521-525 overview, 391-392 Virtual Machine task for RDM disks, 319 virtual machines advanced parameters, 402 application deployment, 377-379, 377-378, 382 backups. See backups boot options, 398-399, 398 cloning, 372-375, 373-375 clusters adding and removing, 430-432, 430-431 admission control, 434-438, 436-437 automation levels, 445-448, 447-448 DRS entitlement, 424-425, 424 migration thresholds, 448-450, 449 monitoring, 442-445, 444-445 options, 438-442, 439-441 placing, 295-296, 295 compatibility, 4-5, 290-291, 290 configuration file locations, 390-392, 391

consoles, 296-297, 296-297 CPU metrics, 705-706 datastore locations, 324-325 deploying from templates, 377-379, 377-378 enhancements, 4-5 exam essentials, 362-363, 414-415 files used by, 388-392, 390 - 391FT on disabling, 481-482, 481 enabling, 479-480, 479-480 group baselines, 610-613, 611-612 guest OS configuration and deployment, 291-295, 292-294 HA options, 438-442, 439-441 hardware settings, 339-345, 341-344 upgrading, 304-307, 305-306 version capabilities, 289-291, 290 installing vCenter Server into, 46-52, 48-51 memory metrics, 704-705 memory reservations, 493-497, 494-497 migration. See migration network resources configuration, 645-646 connections, 326-329, 328-329

options, 392-395, 393-394 power settings, 395-397, 396-397 resource pools, 295-296, 295, 491-492 resources on workloads, 407-409, 407-408 review questions, 364-367, 416-419 scanning and remediating, 613-614, 613-614 security, 400-401 sources, importing, 335-339, 337-338 storage resources, 309-311, 309-310 summary, 361-362, 414 template updates, 379 time synchronization, 307-309, 308 troubleshooting options, 399, 399 TSO support, 405-407, 406 Update Manager settings, 591-592, 591-592 USB devices, 410-412, 411 virtual disk type configuration, 316-320, 318-319 vSwitches, 141 Virtual Machines To Hosts option, 453 Virtual Printing device driver, 303 Virtual Protocol Interconnect (VPI) adapters, 11 virtual resource configuration, 325-326 Virtual Serial Port Concentrator (vSPC), 412 Virtual setting for disk controllers, 312 Virtual Switch Tagging (VST), 211 virtual switches. See dvSwitches; vSwitches virtual-to-virtual (V2V) conversion, 330, 339-345, 341-344 VirtualCenter Agent (vpxa) log option, 634 virtualization layer for ESXi hosts, 127-128, 128 Vlance NICs, 327 VLANs. See virtual LANs (VLANs) vLockstep technology, 474 VM CPU Usage option, 742 VM Disconnected option, 746 VM Hardware panel, 305, 305 VM Hardware Upgrade To Match Host (Predefined) baseline, 598, 610 VM Hardware Upgrades option, 613 VM-Host affinity rules, 450-455, 451-454 VM Memory Usage option, 742 VM - Migrate wizard, 431 VM Options screen properties, 392-393, 393 snapshots, 535-536 VSWP files, 523, 524 VM Overrides option, 439– 441, 440-441 VM Restart Priority menu, 438-439, 442 vm-support command, 638, 638 VM To Datastore option, 702

VM To Network option, 702 VM Tools Upgrades option, 613 VM-VM anti-affinity rules, 455-457, 456-457 vMA (vSphere Management Assistant), 106 VMCI device driver, 303 vmdir (VMware Directory Service), 60 VMDK (virtual disk) files, 388 delta disks, 531 description, 389 vFlash Read Cache, 501-503, 502-503 VMFS. See Virtual Machine File System (VMFS) datastores VMkernel dvPort groups, 179 iSCSI initiators, 236 multipathing, 271, 271 ports for network services, 153-157, 154-156 reliable memory, 3, 4 vMotion traffic, 427 vSwitch connections, 141, 159, 163 VMkernel network adapters (vmknics) dvSwitches, 186 firewalls, 97 iSCSI initiators, 245-246 jumbo frames, 215-216 migrating, 189-190 removing, 188, 188 vmkfstools command, 322 vmknics. See VMkernel network adapters (vmknics)

vmkping command, 639, 644-645, 645, 653 vmnics. See virtual machine NICs (vmnics) vMotion configuration, 657 ESXi host and virtual machine requirements, 518-519 migration, 515 issues, 667-668 snapshot requirements, 519-520 virtual machines, 525-527, 526 requirements, 656-657 resource maps, 668, 669 Storage. See Storage vMotion traffic port groups, 158 VMkernel networking for, 427 vSwitches, 157 VMkernel ports for, 153-157, 154-156 VMs/VAs view, baselines, 610 VMW\_PSP\_FIXED PSP, 272 VMW\_PSP\_MRU PSP, 272 VMW\_PSP\_RR PSP, 272 VMware Compatibility Guide, 631 VMware Converter converting physical machines with, 330-335, 331-335 hardware settings, 339-345, 341-344 importing virtual machine sources, 335-339, 337-338

workstations, 339 VMware Data Protection (VDP), 541-542 backup jobs, 551-554, 551-554 capacity monitoring, 554-556, 555 configuring, 547-550, 547-551 data migration, 562 enhancements, 10-11 installing, 545-546, 546 requirements, 543-545 restores, 556 full, 560-562, 561 individual files, 556-560, 557-560 sizing guidelines, 542-543 vs. VDPA, 541-542 VMware Data Recovery (VDR), 562 VMware Device Drivers screen, 299, 299 VMware Directory Service (vmdir), 60 VMware ESXi 5.5 compatibility, 4-5 VMware Evaluation Notice screen, 25 VMware Paravirtual disk controllers, 311-312 VMware Remote Console application, 297 VMware SVGA 3D (Microsoft - WDDM) driver, 303 VMware Syslog Collector, 74-76, 75, 79, 79 VMware Tools

device drivers, 302–304 installing, 298-299, 298-299 snapshots, 532-533 updating, 301-302, 302, 574 upgrading, 300-301, 300 VM monitoring, 442 VMware Tools Upgrade To Match Host (Predefined) baseline, 598 VMware Workstation Or Other VMware Virtual Machine option, 336 VmwareToolboxCmd.exe command, 308 VMX (configuration) files, 388, 390-392, 391 VMXNET NICs device driver, 303 VMXNET 2, 216, 327 VMXNET 3, 216, 327 vNetwork distributed switches. See dvSwitches vNetwork standard switches. See vSwitches Volume Based mode, 330 Volume Shadow Copy Service Support device driver, 303 VPI (Virtual Protocol Interconnect) adapters, 11 vShield Drivers device driver, 303 vSPC (Virtual Serial Port Concentrator), 412 vSphere App HA, 6

vSphere Availability Guide, 476 vSphere Client DNS and routing configuration, 27-28, 27 ESXi hosts attaching baselines, 604-606, 605-606 remediating, 608-610, 609 scanning for compliance, 607, 607 installing, 21-22, 57-59, 58 plug-ins, 78-80, 79 storage issues, 648 vCenter Operations Manager, 733 vSphere Data Protection Restore Client login page, 558 vSphere DRSpanel, 659, 659 vSphere Essentials Kit, 37 vSphere Essentials Plus Kit, 37 vSphere Flash Read Cache, 497 adding, 499-501, 500-501 architecture, 497-499, 498 support, 8, 9 VMDKs, 501-503, 502-503 vSphere HA panel, 658, 659 vSphere high availability. See High Availability (HA) vSphere Management Assistant (vMA), 106

vSphere Networking Guide, 329 vSphere Replication, 562 architecture, 562 configuring, 565-568, 566-568 failback operation, 571 installing and configuring, 563-565, 563-565 interoperability, 7 multi-point-in-time snapshot retention, 7-8,8 multiple stores, 279 VM recovery, 568-571, 569-570 vSphere Replication Agent, 562 vSphere Replication Appliance, 562 vSphere Security Guide, 124 vSphere Security Hardening Guide, 402 vSphere Update Manager. See Update Manager vSphere Update Manager Client plug-in, 589, 589 vSphere Virtual Machine Administration Guide permissions, 124 privileges, 127 vSphere Web Application, 722 vSphere Web Client enhancements, 6 ESXi hosts lockdown mode, 107-109, 108

scanning for compliance, 608, 608 filtered tasks, 681, 681 installing, 57-59, 58 requirements, 39 storage issues, 648 vSS. See vSwitches VST (Virtual Switch Tagging), 211 vStorage APIs for Array Integration (VAAI) NAS extensions, 530 UNMAP improvements, 8 vSwitches, 141 capabilities, 141-144, 141-144 creating, 145-148, 145-148 listing, 639, 640 network adapter configuration, 642 policies common, 199 failover and load balancing, 199-203, 200-201 network security, 203-205, 203 traffic shaping, 205-207, 206-207 port groups adding, 159-161, 160-161 editing, 157-159, 158 removing, 162-163, 163

removing, 148–149, 149 use cases, 163 VLAN settings, 209–211, 209–210 VMkernel ports, 153–157, 154–156 vmnics, 149–153 VSWP (virtual machine swap) files location, 520–525, 521– 525 overview, 391–392

#### W

Wake-On-LAN (WOL), 395-396, 396, 468 Warning (Errors and Warnings) logging level, 691 Web browser for vCenter Operations Manager, 733 Web Client. See vSphere Web Client Web Client Integration Plugin, 58-59 Welcome To The vCenter Server Single Sign-On Setup window, 49 Windows 32-bit and 64-bit operating systems for Client support, 57 Windows Programs And Features option, 301

Windows Services Management Console, **693–695**, 693–695 WinSCP tool, 716 With Integrated Windows Authentication option, 42 WOL (Wake-On-LAN), 395– 396, 396, 468

working locations of virtual machines, 391

Workload badge, 731, 736– 737 workloads datastore locations based on, **324–325** multiple stores, 279 resources based on, **407– 409**, 407–408 workstations, importing,

**336–339**, 337–338 WRITES/s metric, 649, 707

## Υ

Yellow color code in vCenter Operations Manager, 734

### Ζ

zeroing process, 317 ZIP metric, 704, 708 ZIP/s metric, 705, 720 zoning masking practices, 235–236

# ree Online Study Tools

Register on Sybex.com to gain access to a complete set of study tools to help you prepare for your VCP5-DCV Exam

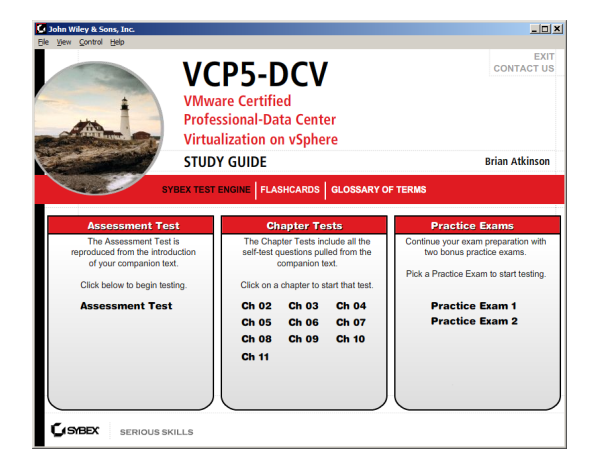

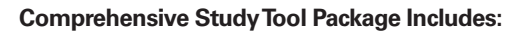

- Assessment Test to help you focus your study to specific objectives
- Chapter Review Questions to reinforce what you learned
- Two VCP5-DCV Practice Exams to test your knowledge of the material
- Electronic Flashcards to reinforce your learning and give you that last-minute test prep before the exam
- Searchable Glossary gives you instant access to the key terms you'll need to know for the exam

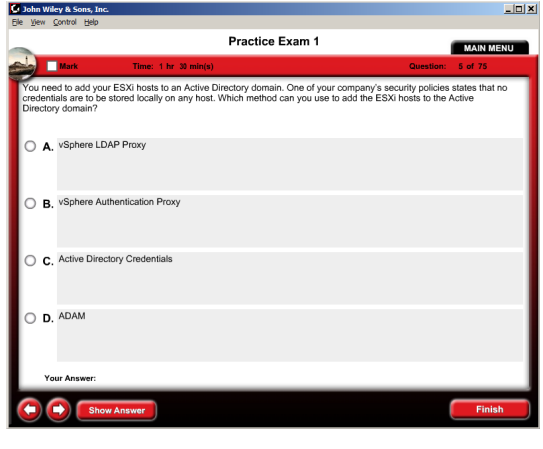

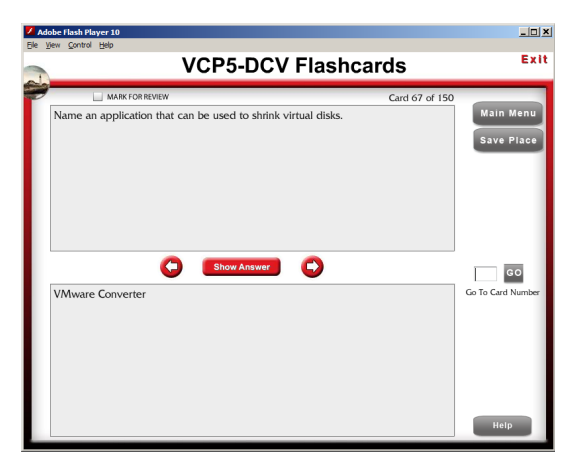

Go to <u>www.sybex.com/go/vcp5dcvsg</u> to register and gain access to this comprehensive study tool package.